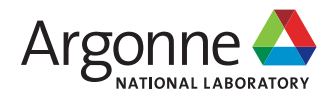

# Irradiation of 20L LEU Uranyl Sulfate Solution for Production of Mo-99

**Experimental Operations and Facilities Division** 

#### **About Argonne National Laboratory**

Argonne is a U.S. Department of Energy laboratory managed by UChicago Argonne, LLC under contract DE-AC02-06CH11357. The Laboratory's main facility is outside Chicago, at 9700 South Cass Avenue, Lemont, Illinois 60439. For information about Argonne and its pioneering science and technology programs, see www.anl.gov.

#### DOCUMENT AVAILABILITY

**Online Access:** U.S. Department of Energy (DOE) reports produced after 1991 and a growing number of pre-1991 documents are available free at OSTI.GOV (http://www.osti.gov/), a service of the US Dept. of Energy's Office of Scientific and Technical Information.

## Reports not in digital format may be purchased by the public from the National Technical Information Service (NTIS):

U.S. Department of Commerce National Technical Information Service 5301 Shawnee Road Alexandria, VA 22312 www.ntis.gov Phone: (800) 553-NTIS (6847) or (703) 605-6000 Fax: (703) 605-6900 Email: orders@ntis.gov

## Reports not in digital format are available to DOE and DOE contractors from the Office of Scientific and Technical Information (OSTI):

U.S. Department of Energy Office of Scientific and Technical Information P.O. Box 62 Oak Ridge, TN 37831-0062 **www.osti.gov** Phone: (865) 576-8401 Fax: (865) 576-5728 Email: reports@osti.gov

#### Disclaimer

This report was prepared as an account of work sponsored by an agency of the United States Government. Neither the United States Government nor any agency thereof, nor UChicago Argonne, LLC, nor any of their employees or officers, makes any warranty, express or implied, or assumes any legal liability or responsibility for the accuracy, completeness, or usefulness of any information, apparatus, product, or process disclosed, or represents that its use would not infringe privately owned rights. Reference herein to any specific commercial product, process, or service by trade name, trademark, manufacturer, or otherwise, does not necessarily constitute or imply its endorsement, recommendation, or favoring by the United States Government or any agency thereof. The views and opinions of document authors expressed herein do not necessarily state or reflect those of the United States Government or any agency thereof, Argonne National Laboratory, or UChicago Argonne, LLC.

## Irradiation of 20L LEU Uranyl Sulfate Solution for Production of Mo-99

by

S. D. Chemerisov<sup>1</sup>, M. Kalensky<sup>2</sup>, D. McLain<sup>3</sup>, P. Tkac<sup>2</sup>, T. Brossard<sup>2</sup>, K. Quigley<sup>1</sup>, J. Byrnes<sup>2</sup>, D. A. Rotsch<sup>4</sup>, J. F. Krebs<sup>2</sup>, R. Gromov<sup>1</sup>, J. Bailey<sup>1</sup>, B. Micklich<sup>5</sup>, J. Jerden<sup>2</sup>, G. F. Vandegrift<sup>2</sup>, A. J. Youker<sup>6</sup>, K. Alford<sup>1</sup>, K. Wesolowski<sup>1</sup>, C. Jonah<sup>1</sup>, A. Patapenka<sup>1</sup>, and A. Reavis<sup>1</sup>

<sup>1</sup>Experimental Operations and Facilities Division, Argonne National Laboratory
 <sup>2</sup>Chemical and Fuel Cycle Technologies Division, Argonne National Laboratory
 <sup>3</sup>Strategic Security Sciences Division, Argonne National Laboratory
 <sup>4</sup>Physics Division, Argonne National Laboratory
 <sup>5</sup>Photon Sciences Division, Argonne National Laboratory
 <sup>6</sup>Operations and Business Management Division, Argonne National Laboratory

April 2021

| Ał | BBRE | VIATIONS                                                     | xiii |  |
|----|------|--------------------------------------------------------------|------|--|
| 1  | INT  | INTRODUCTION                                                 |      |  |
| 2  | EXF  | ERIMENTAL                                                    | 4    |  |
|    | 2.1  | Linac Irradiation Hardware and Safety Considerations         | 4    |  |
|    |      | 2.1.1 Linac and Beamline Configuration                       | 4    |  |
|    |      | 2.1.2 DU Target Design                                       | 6    |  |
|    |      | 2.1.3 Target Solution Vessel Design                          |      |  |
|    |      | 2.1.4 Monte Carlo simulations                                | 12   |  |
|    |      | 2.1.5 Safety Considerations                                  | 15   |  |
|    |      | 2.1.6 References                                             | 16   |  |
|    | 2.2  | Gas-Handling System                                          | 16   |  |
|    |      | 2.2.1 Hydrogen and Oxygen Gas Generation                     | 16   |  |
|    |      | 2.2.2 Gas-handling System Setup                              | 17   |  |
|    |      | 2.2.3 References                                             |      |  |
|    | 2.3  | Recovery Glovebox                                            |      |  |
|    |      | 2.3.1 Introduction                                           |      |  |
|    |      | 2.3.2 Experimental Setup                                     |      |  |
|    |      | 2.3.3 Sampling                                               |      |  |
|    |      | 2.3.4 Pre-start Checks                                       |      |  |
|    |      | 2.3.5 References                                             |      |  |
|    | 2.4  | Hot Cell Processes                                           |      |  |
|    |      | 2.4.1 Concentration Column                                   |      |  |
|    |      | 2.4.2 LEU-Modified Cintichem Process                         |      |  |
|    | 2.5  | Gamma Counting                                               | 64   |  |
|    |      | 2.5.1 Introduction                                           |      |  |
|    |      | 2.5.2 Instrumentation                                        |      |  |
|    |      | 2.5.3 Sample Preparation                                     |      |  |
| 3  | RES  | ULTS AND DISCUSSION                                          | 67   |  |
|    | 3.1  | Linac Irradiations                                           | 69   |  |
|    |      | 3.1.1 Irradiation #0 with Accidental Rad Gas Release, 3/8/18 | 69   |  |
|    |      | 3.1.2 Irradiation #1, 10/1/19                                | 73   |  |
|    |      | 3.1.3 Irradiation #2, 11/11/19                               | 76   |  |
|    |      | 3.1.4 Irradiation #3, 3/2/20                                 |      |  |
|    |      | 3.1.5 Irradiation #4, 8/30/20                                |      |  |
|    |      | 3.1.6 Irradiation #5, 1/18/21                                |      |  |
|    |      | 3.1.7 Summary and Conclusions                                |      |  |
|    | 3.2  | Gas Analysis                                                 |      |  |
|    |      | 3.2.1 Commissioning Run, No Irradiation, 8/15/19             |      |  |
|    |      | 3.2.2 Irradiation #1, 10/1/19                                |      |  |
|    |      | 3.2.3 Irradiation #2, 11/11/19                               |      |  |
|    |      | 3.2.4 Irradiation #3, 3/2/20                                 |      |  |

## CONTENTS

## **CONTENTS (Cont.)**

|            |                | 3.2.5             | Irradiation #4, 8/30/20                                                                                           | . 93 |
|------------|----------------|-------------------|----------------------------------------------------------------------------------------------------|------|
|            |                | 3.2.6             | Irradiation #5, 1/18/21                                                                                           | . 94 |
|            |                | 3.2.7             | Summary                                                                                                    | . 95 |
|            |                | 3.2.8             | References                                                                                                    | . 96 |
|            | 3.3            | Recov             | ery Column                                                                                                    | . 96 |
|            |                | 3.3.1             | Commissioning Run, No Irradiation, 8/14/19                                                                        | . 96 |
|            |                | 3.3.2             | Irradiation #1, 10/1/19                                                                                           | . 99 |
|            |                | 3.3.3             | Irradiation #2, 11/11/19                                                                                          | 102  |
|            |                | 3.3.4             | Irradiation #3, 3/2/20                                                                                            | 104  |
|            |                | 3.3.5             | Irradiation #4, 8/30/20                                                                                           | 104  |
|            |                | 3.3.6             | Irradiation #5, 1/18/21                                                                                           | 107  |
|            | 3.4            | Hot C             | ell Purification Process                                                                                          | 109  |
|            |                | 3.4.1             | Concentration Column                                                                                              | 109  |
|            |                | 3.4.2             | LEU Modified Cintichem Process                                                                                    | 118  |
|            | 3.5            | Monte             | carlo Calculations                                                                                                | 125  |
|            |                | 3.5.1             | Scope of the Work                                                                                                 | 125  |
|            |                | 3.5.2             | Simulation Procedure and Experimental Assembly                                                                    | 125  |
|            |                | 3.5.3             | Isotope Accumulation and Burnup Studies                                                                           | 128  |
|            |                | 3.5.4             | References                                                                                                    | 130  |
| 4          | SUN            | IMAR <sup>®</sup> | Y                                                                                                    | 131  |
| AP<br>Tai  | PEN<br>rget f  | DIX 1<br>or mini  | Calculation Note NE-EO-2015-05: "Thermal/Hydraulic Analysis of DU-SHINE/MIPS"                                     | 133  |
| AP<br>of 1 | PEN<br>the St  | DIX 2<br>coppage  | Calculation Note NE-CALC-2015, ver. 1: "Thermal-Hydraulic Analysis<br>e of Coolant Flow"                          | 148  |
| AP<br>Ov   | PEN            | DIX 3<br>Perforr  | Calculation Note NE-CALC-2015-03: "Thermal-Hydraulic Analysis of the nance of the DU Target Cooling System"       | 159  |
| AP<br>Inte | PEN            | DIX 4<br>of Zir   | Calculation Note NE-CALC-2015-04: "Evaluation of the Structural caloy-4 Clad Containment for the DU Target Disks" | 207  |
| AP         | PEN            | DIX 5             | Calculation Note NE-EO-2014-006: "DU Target Disk Clad Analysis"                                                   | 222  |
| AP<br>for  | PEN<br>DU 1    | DIX 6<br>Farget   | Calculation Note NE-EO-doc89: "Structural Analysis of Inconel Window<br>Assembly for <sup>99</sup> Mo Production" | 246  |
| AP<br>35   | PEN<br>MeV     | DIX 7<br>mini-S   | Memo: "Radionuclide inventories and HazCat-3 sum-of-fraction for<br>SHINE irradiations"                           | 259  |
| AP<br>Ch   | PEN            | DIX 8<br>st       | LEAF-PROC-016, Rev. 3: AMORE Gas Handling Alarm and Interlock                                                     | 267  |
| AP<br>dur  | PEN<br>ring tl | DIX 9<br>he AM    | LEAF-PROC-017, Rev. 1: Monitoring the Gas Handling System<br>ORE Experiment                                       | 278  |

## CONTENTS (Cont.)

| APPENDIX 10 LEAF-PROC-018, Rev.3: AMORE Gas Handling Pre-Run Checklist                                                                                                    | 293 |
|----------------------------------------------------------------------------------------------------|-----|
| APPENDIX 11 LEAF-PROC-020, Rev. 2: Maintenance and Leak Testing in Catalyst<br>Pump Enclosure                                                                                                    | 301 |
| APPENDIX 12 LEAF-PROC-021, Rev. 2: Maintenance and Leak Testing in D-024<br>Analytical Enclosure                                                                                                   | 310 |
| APPENDIX 13 LEAF-PROC-022, Rev. 2: Maintenance and Leak Testing in D-035 Gas Distribution Hub Enclosure                                                                                            | 321 |
| APPENDIX 14 LEAF-PROC-023, Rev. 2: Maintenance and Leak Testing of the Gas<br>Collection System Enclosure                                                                                          | 330 |
| APPENDIX 15 Sampling Gas from AMORE Collection Cylinders                                                                                                    | 344 |
| APPENDIX 16 Release of Gas from AMORE Collection Cylinders                                                                                                    | 347 |
| APPENDIX 17 LEAF-PROC-024, Rev. 3: <sup>99</sup> Mo PHASE II Production Tests – LabVIEW <sup>99</sup> Mo Remote Recovery Data Acquisition and Control System: Complete Operations Abridged Version | 350 |
| APPENDIX 18 Resin Washing Procedure                                                                                                    | 505 |
| APPENDIX 19 LEAF-PROC-001, Rev. 1: 20L Tank Cooling System: Initial Startup, Ambient                                                                                                    | 511 |
| APPENDIX 20 LEAF-PROC-002, Rev. 1: 20L Tank Cooling System: Initial Startup, Elevated Temperature                                                                                                  | 520 |
| APPENDIX 21 LEAF-PROC-003, Rev. 0: 20L Tank Cooling System: Routine Startup, Ambient                                                                                                    | 526 |
| APPENDIX 22 LEAF-PROC-004, Rev. 0: Chiller Cooling System: Initial and Routine Startup                                                                                                    | 533 |
| APPENDIX 23 LEAF-PROC-006, Rev. 2: DU Target Cooling System: Initial Startup                                                                                                    | 538 |
| APPENDIX 24 LEAF-PROC-007, Rev. 2: DU Target Cooling System: Routine Startup<br>Procedure                                                                                                    | 545 |
| APPENDIX 25 LEAF-PROC-027, Rev. 0: LEAF Linac General Operating Procedure                                                                                                    | 552 |
| APPENDIX 26 LEAF-PROC-012, Rev. 0: AMORE Startup Checklist for Beam on Target                                                                                                    | 563 |
| APPENDIX 27 LEAF-PROC-011, Rev. 3: LEAF D-024 Hot Cell. 211/D-024 Hot Cell Operations AMORE                                                                                                    | 569 |

## **FIGURES**

| 2.1.1.1   | Average beam power versus beam energy for the linac. Measurements were taken at 20 kW RF power per modulator. The maximum average beam power, 25 kW, is achieved at a 30-MeV beam energy, 240-Hz pulse rate, and 5.5-µs pulse width                               | 5   |
|-----------|----------------------------------------------------------------------------------------------------|-----|
| 2.1.1.2   | Beamline configuration for AMORE irradiations                                                                                                    | . 5 |
| 2.1.2.1   | Depleted-uranium target assembly                                                                                                    | . 7 |
| 2.1.2.2   | Coolant flow through the depleted-uranium target                                                                                                    | . 7 |
| 2.1.2.3   | Overall cooling system piping and instrumentation diagram. CH1 is the chiller that supplies cooling. Water for the DU target and the vessel is cooled by exchange with this chilled water through Hx1 and Hx2, respectively                                       | . 8 |
| 2.1.2.4   | Cooling system for target solution vessel and DU target                                                                                                    | .9  |
| 2.1.3.1   | AMORE target solution vessel                                                                                                    | 10  |
| 2.1.3.2   | Target solution vessel cross-section inside the shielded box                                                                                                    | 11  |
| 2.1.3.3   | Target solution vessel and depleted-uranium target installed inside the shielded cell                                                                                                    | 12  |
| 2.1.4.1   | Buildup of <sup>99</sup> Mo in the 20-L uranyl nitrate solution                                                                                                    | 13  |
| 2.1.4.2   | (Top) HazCat-3 SOF for the entire assembly, the uranyl sulfate solution, the target assembly, and the balance of the system. (Bottom) HazCat-3 SOF for the entire assembly, the nuclides <sup>131</sup> I and <sup>133</sup> I, and the remainder of the nuclides | 14  |
| 2.2.2.1   | Diagram of the gas-handling system gas flow. All subsystems interconnect and lead to the GCS.                                                                                                    | 18  |
| 2.2.2.2   | Catalytic recombiner design. (1) cylindrical part of the catalyst housing;<br>(2) conical reducers; (3) fiberglass layer; (4) catalyst                                                                                                    | 18  |
| 2.2.2.3   | Condenser design                                                                                                    | 19  |
| 2.2.2.4   | Heat exchanger design                                                                                                    | 19  |
| 2.2.2.5   | AMORE analytical enclosure                                                                                                    | 20  |
| 2.2.2.6   | Diagram and function of the gas collection system                                                                                                    | 21  |
| 2.2.2.7   | Photograph of the gas collection system inside the enclosure                                                                                                    | 22  |
| 2.3.2.2.1 | Image of the recovery glovebox with access port on the left. The three main windows and three cabinets discussed are to the right of the switch panel in the image.                                                                                               | 27  |
| 2.3.2.2.2 | Engineering diagram of the glovebox main cavity and cabinets below                                                                                                    | 28  |

| 2.3.2.2.3  | Engineering diagram top view above cabinet #2 and cabinet #3, showing the locations of the surge tank and sample collection ladders                                                                                                    |
|------------|----------------------------------------------------------------------------------------------------|
| 2.3.2.2.4  | Piping and instrumentation diagram for the recovery glovebox                                                                                                    |
| 2.3.2.3.1  | Images of the recovery column A) prior to assembly with frit and top collar removed and B) after filling and assembly, prior to installation in the recovery glovebox                                                                                                    |
| 2.3.2.3.2  | Images of the recovery column (A) wrapped in heat tape and insulation and (B) installed in the lead-shielded pot                                                                                                    |
| 2.3.2.3.3  | Recovery column in lead-shielded pot attached to the rest of the system, viewed (A) inside glovebox and (B) inside cabinet #1                                                                                                    |
| 2.3.2.5.1  | Image showing the relationship between the Dump Tank and TSV Hot Cell.<br>These were connected via L-shaped transfer lines shielded by lead bricks. Image<br>showing the relationship between the Dump Tank and TSV Hot Cell. These<br>were connected via L-shaped transfer lines shielded by lead bricks |
| 2.3.2.6.1  | Effluent cart with lid and valve manifold on top, in place inside cabinet # 3                                                                                                    |
| 2.3.2.7.1  | Drawing of the verification tank resting on its balance inside the shielded verification cart                                                                                                    |
| 2.3.2.8.1  | Schematic diagram of a sample ladder rung with arrows showing the flow of solution during normal operation                                                                                                    |
| 2.3.2.8.2  | (A) Diagram of the concentric needle system used to retrieve samples from sample ladders. (B) Needle system with sample vials in sample pots in the glovebox                                                                                                    |
| 2.3.2.9.1  | Main LabVIEW user interface for remote operation of the recovery glovebox                                                                                                    |
| 2.3.2.10.1 | One of the leak sensors used in the glovebox system, composed of an adsorbent<br>tube folded in half with one wire inserted in each side. The wires and adsorbent<br>are held in place by zip-ties                                                                                                    |
| 2.3.3.1.1  | Diagram of sparge line connection used for sampling the target solution                                                                                                    |
| 2.3.3.2.1  | LabVIEW operator interface for sample recovery after irradiation and processing                                                                                                    |
| 2.3.3.2.2  | Manifold used to direct atmosphere and vacuum to the appropriate sample<br>ladder rung. White one-way check valves preventing backflow of gases into the<br>glovebox are circled in green                                                                                                    |
| 2.3.3.2.3  | Alternate sample loop with manual valves used in later irradiations                                                                                                    |

| 2.3.3.3.1 | Diagram of sampling setup for effluent bottles (A) while sampling with a syringe and (B) after cutting the PEEK tubing and allowing it to drop back into the bottle                                                                                                    | . 44 |
|-----------|----------------------------------------------------------------------------------------------------|------|
| 2.4.1.1.1 | The D-024 Hot Cell, where final purification of <sup>99</sup> Mo is performed                                                                                                    | . 46 |
| 2.4.1.1.2 | Image of interior of the D-024 Hot Cell: concentration column (A); column control board (B); acidification vessel (C); balance (D); reagent vials (E); and valves for exterior solution line (F)                                                                                          | . 47 |
| 2.4.1.1.3 | Image of quick-connect system: compressed-gas connection (A); exhaust valve connecting to gas collection system (B); and water in/out (hidden behind the board)                                                                                                    | . 48 |
| 2.4.1.1.4 | Diagram of the 3-L, 5-neck vessel used for receiving and acidifying the <sup>99</sup> Mo product prior to loading on the concentration column                                                                                                    | . 49 |
| 2.4.1.2.1 | Schematic diagram of <sup>99</sup> Mo concentration column                                                                                                    | . 51 |
| 2.4.2.4.1 | LMC glassware, plastic coated except for the fritted-glass column. From left to right: flat-bottom bottle, double-sided bottle, 51-mm fritted-glass column containing ~20 mL of glass beads, AgC/ZrO/AC column, charcoal filter column. All glassware uses crimps to hold septa in place. | . 57 |
| 2.4.2.4.2 | From left to right: double-sided needle with male-to-male Luer connector in the middle, one-way Luer check-valve needle, 40-mm 0.3-µm filter with needles, 40-mm 0.3-µm filter                                                                                                    | . 57 |
| 2.4.2.4.3 | Various models of aluminum needle adapters                                                                                                    | . 58 |
| 2.4.2.4.4 | D-type aluminum needle adapter with side port for vacuum line                                                                                                    | . 58 |
| 2.4.2.6.1 | Example of AgI filtration setup                                                                                                    | . 59 |
| 2.4.2.7.1 | Experimental setup for filtration of Mo-ABO precipitate                                                                                                    | . 60 |
| 2.4.2.8.1 | Experimental setup for dissolution of Mo-ABO precipitate                                                                                                    | . 61 |
| 2.4.2.9.1 | Experimental setup for combination column                                                                                                    | . 62 |
| 2.5.2.1   | Coaxial HPGe cooled with LN <sub>2</sub> and recycler (left) and the same detector with associated shielding and movable sample holder (right)                                                                                                    | . 64 |
| 2.5.2.2   | Mechanically cooled coaxial detector coupled to an autosampling unit with a shielded canyon for counting                                                                                                    | . 65 |
| 3.1.1.1   | Beam energy spectrum at ~38 MeV for Irradiation #0 on 3/8/18. After tune-up, the injector current was lowered to shift the beam energy to ~40 MeV                                                                                                    | . 70 |
| 3.1.1.2   | Beam profile on the target window for Irradiation #0. Red circle outlines the target beam window boundary                                                                                                    | .71  |

| 3.1.1.3 | Beam history for Irradiation #0                                                                                                    | 72  |
|---------|----------------------------------------------------------------------------------------------------|-----|
| 3.1.2.1 | Beam-energy spectrum for Irradiation #1 on 10/1/19. The energy spectrum was recorded at a lower energy than 40 MeV because of spectrometer limitations. After initial tune-up, the beam peak current was reduced to adjust the peak energy to 40 MeV                                  | 74  |
| 3.1.2.2 | Beam profile on the target window for Irradiation #1. Red circle outlines the                                                                                                    | / 1 |
|         | target beam window boundary                                                                                                    | 75  |
| 3.1.2.3 | Beam history for Irradiation #1                                                                                                    | 76  |
| 3.1.3.1 | Beam energy spectrum for Irradiation #2 on 11/11/19. The energy spectrum was recorded at a lower energy than 40 MeV because of the thermal limitation of the spectrometer. After the initial tune-up, the beam peak current was reduced to adjust the peak energy to 40 MeV.          | 77  |
| 3.1.3.2 | Beam profile on the target window for Irradiation #2. Red circle outlines the target beam window boundary                                                                                                    | 78  |
| 3.1.3.3 | Beam history for Irradiation #2                                                                                                    | 79  |
| 3.1.4.1 | Beam energy spectrum for Irradiation #3 on 3/1/20. The energy spectrum was recorded at a lower energy than 40 MeV because of the thermal limitation of the spectrometer. After initial tune-up, beam peak current was reduced to adjust the peak energy to 40 MeV                     | 80  |
| 3.1.4.2 | Beam profile on the target window for Irradiation #3. Red circle outlines the target beam window boundary                                                                                                    | 81  |
| 3.1.4.3 | Beam history for Irradiation #3                                                                                                    | 82  |
| 3.1.5.1 | Beam energy spectrum for Irradiation #4 on 8/30/20. The energy spectrum was recorded on August 28 at a lower energy than 40 MeV because of the thermal limitation of the spectrometer. After initial tune-up, the beam peak current was reduced to adjust the peak energy to 40 MeV.  | 83  |
| 3.1.5.2 | Beam profile on the target window for Irradiation #4. Red circle outlines the target beam window boundary                                                                                                    | 84  |
| 3.1.5.3 | Beam history for Irradiation #4                                                                                                    | 85  |
| 3.1.6.1 | Beam energy spectrum for Irradiation #5 on 1/17/21. The energy spectrum was recorded on January 15 at a lower energy than 40 MeV because of the thermal limitation of the spectrometer. After initial tune-up, the beam peak current was reduced to adjust the peak energy to 40 MeV. | 86  |
| 3.1.6.2 | Beam profile on the target window for Irradiation #5. Red circle outlines the target beam window boundary                                                                                                    | 87  |

| 3.1.6.3   | Beam history for Irradiation #5                                                                                                    | 8 |
|-----------|----------------------------------------------------------------------------------------------------|---|
| 3.2.2.1   | Gas concentration and linac beam power for Irradiation #1 on 10/1/199                                                                                                    | 1 |
| 3.2.3.1   | Gas concentration and linac beam power for Irradiation #2 on 11/11/19                                                                                                    | 2 |
| 3.2.4.1   | Gas concentration and linac beam power for Irradiation #3 on 3/1/20                                                                                                    | 3 |
| 3.2.5.1   | Gas concentration and linac beam power for Irradiation #4 on 8/30/20                                                                                                    | 4 |
| 3.2.6.1   | Gas concentration and linac beam power for Irradiation #5 on 1/17/21                                                                                                    | 5 |
| 3.3.1.1   | Uranyl peroxide precipitate in target solution that was extracted from the system prior to the first irradiation                                                                                                    | 7 |
| 3.4.2.2.1 | Photographs of major separation steps of LMC process: a) initial iodine<br>precipitation; b) precipitation and filtration of Mo-ABO precipitate;<br>c) dissolution of Mo-ABO precipitate with heating using heat gun; d) final<br>purification using iodine precipitation and the combination column<br>(Ag/C, HZO, CC) | 9 |
| 3.4.2.6.1 | Thiocyanate extraction                                                                                                    | 4 |
| 3.5.2.1   | Simulation procedure                                                                                                    | 6 |
| 3.5.2.2   | Radiation energy deposition: (top) energy deposition profile along the beam axis<br>(averaged over the X,Y directions) in the target; (bottom) 3D map of energy<br>deposition                                                                                                    | 7 |
| 3.5.3.1   | <sup>99</sup> Mo parent nuclides                                                                                                    | 8 |
| 3.5.3.2   | Irradiation beam-power profile normalized on maximum value                                                                                                    | 9 |

## TABLES

| 1.1     | Phase II experiments                                                                      | 3  |
|---------|-------------------------------------------------------------------------------------------|----|
| 2.1.4.1 | Activities of the radionuclides with highest HC-3 SOF at the end of the fifth irradiation | 15 |
| 2.5.2.1 | Isotopes and associated peaks analyzed during gamma spectroscopy                          | 66 |
| 3.3.1.1 | Processing samples taken and retrieved during the commissioning run                       | 98 |
| 3.3.1.2 | Results from gamma analysis of samples recovered during the commissioning run             | 98 |
| 3.3.2.1 | Samples taken and retrieved during processing for the first irradiation                   | 99 |

## TABLES (Cont.)

| 3.3.2.2   | Activities of isotopes in the various samples collected, with $1\sigma$ uncertainty, for Irradiation #1. Activities are listed as total mCi in the system                                                                                                    |
|-----------|----------------------------------------------------------------------------------------------------|
| 3.3.3.1   | Samples taken and retrieved during processing for the second irradiation 102                                                                                                    |
| 3.3.3.2   | Activities of isotopes in the processed target solution sample, with $1\sigma$ uncertainty, for Irradiation #2. Activities are listed as total mCi in the system 103                                                                                                    |
| 3.3.5.1   | Activities of radionuclides in the target mixing sample, with $1\sigma$ uncertainty, for Irradiation #4. Activities are listed as total mCi in the irradiated target solution 105                                                                                              |
| 3.3.5.2   | Average activities of radionuclides in the effluent bottle samples, with $1\sigma$ uncertainty, for Irradiation #4. Activities are listed as total $\mu$ Ci in the given effluent bottle                                                                                       |
| 3.3.6.1   | Average activities of the various radionuclides in the irradiated target and processed target solutions, with $1\sigma$ uncertainty, for Irradiation #5. Activities are mCi present in the total target solution, which had roughly the same mass before and after irradiation |
| 3.3.6.2   | Activities of radionuclides found in the effluent bottle samples, with $1\sigma$ uncertainty, for Irradiation #5. Activities are listed as total $\mu$ Ci in the given effluent bottle                                                                                         |
| 3.4.1.1.1 | Activities detected in the concentration-column fractions, decay corrected to the addition of the spike solution during the commissioning run                                                                                                    |
| 3.4.1.1.2 | Relative distribution of <sup>99</sup> Mo in various fractions of the concentration column during the commissioning run                                                                                                    |
| 3.4.1.2.1 | Activities detected in the concentration column fractions, decay corrected to EOB during the first irradiation                                                                                                    |
| 3.4.1.2.2 | Distribution of activity of various isotopes in the fractions collected from the concentration column during the first irradiation                                                                                                    |
| 3.4.1.3.1 | Activities detected in the concentration-column fractions, decay corrected to EOB during the second irradiation                                                                                                    |
| 3.4.1.3.2 | Distribution of activity of various isotopes in the fractions collected from the concentration column during the second irradiation                                                                                                    |
| 3.4.1.5.1 | Activities detected in the concentration column fractions, decay corrected to EOB during the fourth irradiation                                                                                                    |
| 3.4.1.5.2 | Distribution of activity of various isotopes in the fractions collected from the concentration column during the fourth irradiation                                                                                                    |
| 3.4.1.6.1 | Activities detected in the concentration column fractions, decay corrected to EOB during the fifth irradiation                                                                                                    |

## TABLES (Cont.)

| 3.4.1.6.2 | Distribution of activity of various isotopes in the fractions collected from the concentration column during the fifth irradiation |
|-----------|----------------------------------------------------------------------------------------------------|
| 3.4.2.1.1 | Activities detected in LMC fractions                                                                                               |
| 3.4.2.2.1 | Activities detected in LMC fractions calculated at EOB 120                                                                         |
| 3.4.2.2.2 | Distribution of various fission products and Mo in the RFW and <sup>99</sup> Mo product as part of the LMC process                 |
| 3.4.2.3.1 | Activities detected in LMC fractions calculated at EOB 121                                                                         |
| 3.4.2.3.2 | Distribution of various fission products and Mo in the RFW and <sup>99</sup> Mo product as part of the LMC process                 |
| 3.4.2.6.1 | Activities detected in LMC fractions calculated at EOB 123                                                                         |
| 3.4.2.6.2 | Distribution of various fission products and Mo in the RFW and <sup>99</sup> Mo product as part of the LMC process                 |
| 3.4.2.6.3 | Radionuclidic purity in <sup>99</sup> Mo product solution from the LMC process calculated at 36 hours after EOB                    |
| 3.5.3.1   | Activities at EOB                                                                                                    |

## **ABBREVIATIONS**

| ABO    | alpha-benzoin oxime                          |
|--------|----------------------------------------------|
| AC     | activated charcoal                           |
| Ag/C   | silver-coated charcoal                       |
| AMORE  | Argonne Molybdenum Research Experiment       |
| ASE    | Accelerator Safety Envelope                  |
| DU     | depleted uranium                             |
| EOB    | end of bombardment                           |
| FEP    | fluorinated ethylene propylene               |
| FMI    | Fluid Metering, Inc.                         |
| FWHM   | Full Width at Half Maximum                   |
| GCS    | gas collection system                        |
| GDH    | gas distribution hub                         |
| HC     | hazard category                              |
| HDPE   | high-density polyethylene                    |
| HPGe   | high-purity germanium                        |
| HZO    | hydrous zirconia                             |
| ICPMS  | Inductively Coupled Plasma Mass Spectrometry |
| LEAF   | Low Energy Accelerator Facility              |
| LEU    | low-enriched uranium                         |
| linac  | linear accelerator                           |
| LMC    | LEU-Modified Cintichem                       |
| $LN_2$ | liquid nitrogen                              |
| MDA    | minimum detectable activity                  |
| PE     | polyethylene                                 |
| PEEK   | polyether ether ketone                       |
| PP     | polypropylene                                |
| PSI    | pounds per square inch                       |
| RFW    | raw fission waste                            |
| RGA    | Residual Gas Analyzer                        |
| RRF    | Relative Response Function                   |
| SAD    | Safety Assessment Document                   |
| SOF    | sum-of-fractions                             |

- TSV target solution vessel
- VDG Van de Graaff
- XRD X-ray diffraction

#### **1 INTRODUCTION**

Argonne National Laboratory, with support from the National Nuclear Security Administration's Office of Material Management and Minimization, is assisting SHINE Medical Technologies in the development of accelerator-driven production of <sup>99</sup>Mo using low-enriched uranium (LEU). Technetium-99m (<sup>99m</sup>Tc), a daughter of <sup>99</sup>Mo, is a workhorse of nuclear medicine, used in approximately 40,000 medical testing procedures each day just in the U.S.

In 2015–2016, as part of its Phase I irradiation campaign, Argonne successfully demonstrated accelerator-driven subcritical fission of an aqueous LEU uranyl sulfate solution using an electron linac accelerator. In Phase I, a tantalum converter was used as the fast-neutron source with a maximum beam power of 10 kW, and the solution volume was limited to 5 L. This configuration generated a peak fission power density of 0.05 kW/L and production of 60 mCi-<sup>99</sup>Mo/kWh-kg-<sup>235</sup>U. Separation methods applied to purify <sup>99</sup>Mo showed that the product met the British Pharmacopoeia purity specifications. ~1 Ci of <sup>99</sup>Mo was sent to GE Healthcare, where it was separately loaded onto a DRYTEC<sup>TM 99m</sup>Tc Generator, and the <sup>99m</sup>Tc product was tested using GE Healthcare <sup>99m</sup>Tc-based products: Myoview<sup>TM</sup> (kit for the preparation of <sup>99m</sup>Tc - Tetrofosmin for injection) and Ceretec<sup>TM</sup> (kit for the preparation of <sup>99m</sup>Tc Exametazime for injection). Quality-control testing performed on the reconstituted kits indicated the viability of <sup>99m</sup>Tc radiopharmaceuticals prepared using <sup>99</sup>Mo product solution produced at Argonne [1, 2].

In the Phase II irradiation campaign, several major modifications were made to allow for increased production of <sup>99</sup>Mo. Among these changes, the tantalum target was replaced by a depleted-uranium (DU) disc target, allowing an increase in power up to 20 kW, while the volume of 140 g-U/L solution was increased up to 18 L. These changes led to an increased peak fission power density of 0.3 kW/L, and to production of ~87.5 mCi-<sup>99</sup>Mo/kWh-kg-<sup>235</sup>U.

Changes to the gas-handling system in Phase II included relocation of the gas analytical system from the main irradiation vault to an adjacent room, to minimize radiation damage to components and electronics. The relocation of the gas analytical system led to a 5-min delay in data analysis of hydrogen and oxygen production in the target solution vessel (TSV). Rapid changes in hydrogen production were mitigated by slowly ramping up the linac power to avoid spikes in hydrogen concentration. Monitoring of the analytical system was moved from a space adjacent to the linac vault to the linac control room to avoid the high radiation fields caused by the fission gas moving through the manifold in the analytical enclosure.

Further modifications were made to the target solution monitoring and <sup>99</sup>Mo recovery gloveboxes to accommodate the increase in target-solution volume and <sup>99</sup>Mo production. The solution-monitoring and <sup>99</sup>Mo-recovery gloveboxes were replaced by a single large "recovery glovebox" that incorporated the functions of both gloveboxes from Phase I. The Phase II glovebox was built using 2-in.-thick carbon steel to provide extra shielding, and, wherever feasible, liquid lines were made of ¼-in.-O.D. 316L stainless steel tubing to allow a higher flow rate than in Phase I. Shielding was also added to the effluent collection vessels, verification tank, and column. Several sensors from Phase I (pH, turbidity, conductivity) were removed since they did not provide usable measurements. Also, the Phase II glovebox recovery system split the

solution-handling system into base-side and acid-side sections to eliminate uranium precipitation in the lines due to changes in pH. Splitting the system into two sides also prevented crosscontamination of the feed and effluent and the unnecessary dilution/neutralization of the target solution. The recovery column size was increased to  $40 \times 100$  mm. The increased column size was required to handle the larger volume of target solution used in Phase II.

For the hot-cell concentration and purification operations, changes were made to the concentration-column setup. The volumes and flow rates of the system were increased to accommodate the larger volumes of solution being processed, and the length of the concentration column was increased from 1 cm to 1.5 cm, while the diameter stayed at 1 cm. The column loading speed was increased from 16 mL/min to 50 mL/min and the column stripping was increased from 25 mL at 4 mL/min to 66 mL at 11 mL/min. Additional safety features were added to the system, including a ¼-in. gas collection line connected to the receiving vessel for pH adjustment and a liquid trap installed between the gas collection system (GCS) and the connections inside the hot cell. Further, a shielded effluent-storage system with a connection to the GCS was constructed under the hot cell to store the effluent from the concentration column for fission-product decay and long-term storage. No modifications were made to the LEU-Modified Cintichem (LMC) process between Phases I and II.

The processing steps following irradiation are briefly described here: irradiated LEU uranyl sulfate solution (~18 L of 140 g-U/L solution) at pH=1 was mixed for several hours<sup>1</sup> and then loaded on a titania (TiO<sub>2</sub>) primary recovery column by remote operation in the recovery glovebox to separate <sup>99</sup>Mo from uranyl sulfate solution. After the solution was loaded, the titania column was washed with pH=1 sulfuric acid and water, and then <sup>99</sup>Mo, along with reduced but not negligible amounts of other fission products, was stripped using 1 M NaOH. The strip solution was transferred to hot-cell operations for concentration and further purification. Approximately 2 L of solution containing <sup>99</sup>Mo in 1 M NaOH was received in the hot cell and then acidified to pH=2 using HNO<sub>3</sub>. The solution was then loaded onto a titania concentration column in ~70 mL of 1 M NaOH. The alkaline solution containing <sup>99</sup>Mo was then acidified to ~1 M HNO<sub>3</sub> solution, and the LMC process was used for final purification. The product from the LMC process contained purified <sup>99</sup>Mo in ~50 mL of 0.2 M NaOH.

Phase II experiments are summarized in Table 1.1, and experimental results obtained from these experiments are discussed later in this report.

<sup>&</sup>lt;sup>1</sup> Mixing was done to ensure a constant feed composition to the column. There was no mechanical mixing in the irradiation tank during irradiation.

#### TABLE 1.1 Phase II experiments

| Experiment                       | End of<br>Bombardment<br>(date, time) | Chemical<br>Processing |
|----------------------------------|---------------------------------------|------------------------|
| Commissioning run no irrediction | 8/14/10                               | Vas                    |
|                                  | 0/14/19                               | Tes                    |
| Irradiation #1                   | 10/1/19, 20:00                        | res                    |
| Irradiation #2                   | 11/11/19, 02:00                       | Yes                    |
| Irradiation #3                   | 3/2/20                                | No                     |
| Irradiation #4                   | 8/30/20, 07:00                        | Yes                    |
| Irradiation #5                   | 1/18/21, 8:00                         | Yes                    |

#### References

- Youker, A.J., Chemerisov, S.D., Tkac, P., Kalensky, M., Heltemes, T.A., Rotsch, D.A., Krebs, J.F., Makarashvili, V., Stepinski, D.C., Alford, K., Bailey, J., Byrnes, J., Gromov, R., Hafenrichter, L., Hebden, A., Jerden, J., Jonah, C., Micklich, B., Quigley, K., Schneider, J., Wesolowski, K., Vandegrift, G.F., and Sun, Z., *Compendium of Phase-I Mini-SHINE Experiments*, ANL/NE-16/39, Argonne National Laboratory, October 2016. Available at https://publications.anl.gov/anlpubs/2017/01/131828.pdf
- [2] Youker, A.J., Chemerisov, S.D., Tkac, P., Kalensky, M., Heltemes, T.A., Rotsch, D.A., Vandegrift, G.F., Krebs, J.F., Makarashvili, V., and Stepinski, D.C.. Fission-Produced <sup>99</sup>Mo Without a Nuclear Reactor. *J. Nucl. Med.* 2017; 58:514–517.

## **2 EXPERIMENTAL**

#### 2.1 LINAC IRRADIATION HARDWARE AND SAFETY CONSIDERATIONS

Mini-SHINE experiments (5-L uranyl sulfate solution irradiation or Phase 1 irradiations) and the Argonne Molybdenum Research Experiment (AMORE or Phase 2 irradiations) were performed using the high-current electron linear accelerator (linac) at the Low Energy Accelerator Facility (LEAF) at Argonne. This linac can provide electron-beam energies of up to 50 MeV and deposited power on a target of up to 30 kW. Mini-SHINE experiments use an electron/X-ray/neutron converter to generate neutrons that produce fission in the target solution. In Phase 1, the target solution was 90–150 g-U/L LEU uranyl sulfate at pH 1. The converter was a water-cooled solid tantalum slug; the maximum beam power on the converter was limited to 10 kW, and the target solution volume was limited to 5 L. This configuration generated a peak fission power density of 0.05 W/mL. In Phase 2, the solution was 145 g-U/L LEU uranyl sulfate at pH 1. The X-ray converter/photo-neutron target was an array of water-cooled DU disks, with the maximum allowable power on the target limited to 20 kW, and the solution volume was 18 L. This configuration generated a fission power density of up to 0.3 W/mL. Several reports have been published on mini-SHINE developments for phases 1 and 2 [1, 2].

#### 2.1.1 Linac and Beamline Configuration

AMORE irradiations were conducted at the Argonne linac, which is an L-band (1.3-GHz) RF accelerator operating at a maximum (no-load) energy of 53 MeV. The maximum average beam power for this machine can reach 25 kW at 30 MeV beam energy. The average beam power as a function of beam energy for the linac at nominal operation parameters (20 kW peak RF power per klystron) is shown in Figure 2.1.1.1. For AMORE irradiation, we have chosen 40-MeV beam energy, because at this energy we can achieve maximum neutron yield with heat deposition limitations imposed by the current design of the DU target.

In the AMORE experiment, the accelerated electron beam is delivered to a photo-neutron target through a beamline that consists of several beam elements. The shielded enclosure housing the AMORE experiment is located on the 10-degree beamline. To direct the beam to the target, it is first deflected by 10 degrees to the right, then 10 degrees to the left, creating an offset from the zero-degree beamline. This beamline has two pairs of quadrupole magnets (focusing elements) and a pair of correction dipole magnets. Drawings of the beamline and the location of the shielded box housing the target and the vessel are shown in Figure 2.1.1.2.

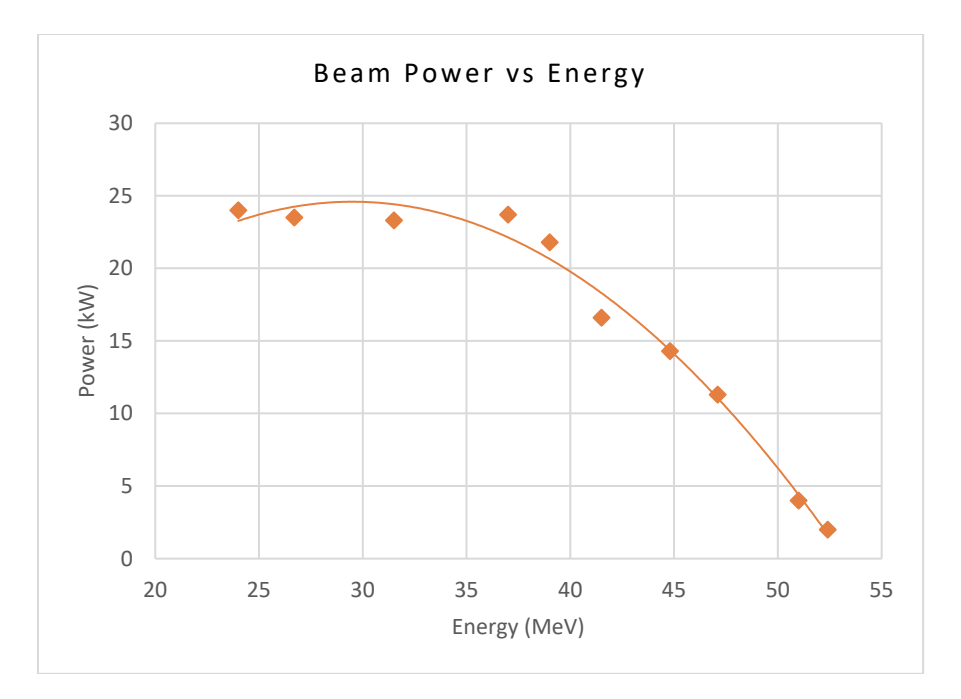

FIGURE 2.1.1.1 Average beam power versus beam energy for the linac. Measurements were taken at 20 kW RF power per modulator. The maximum average beam power, 25 kW, is achieved at a 30-MeV beam energy, 240-Hz pulse rate, and 5.5-µs pulse width.

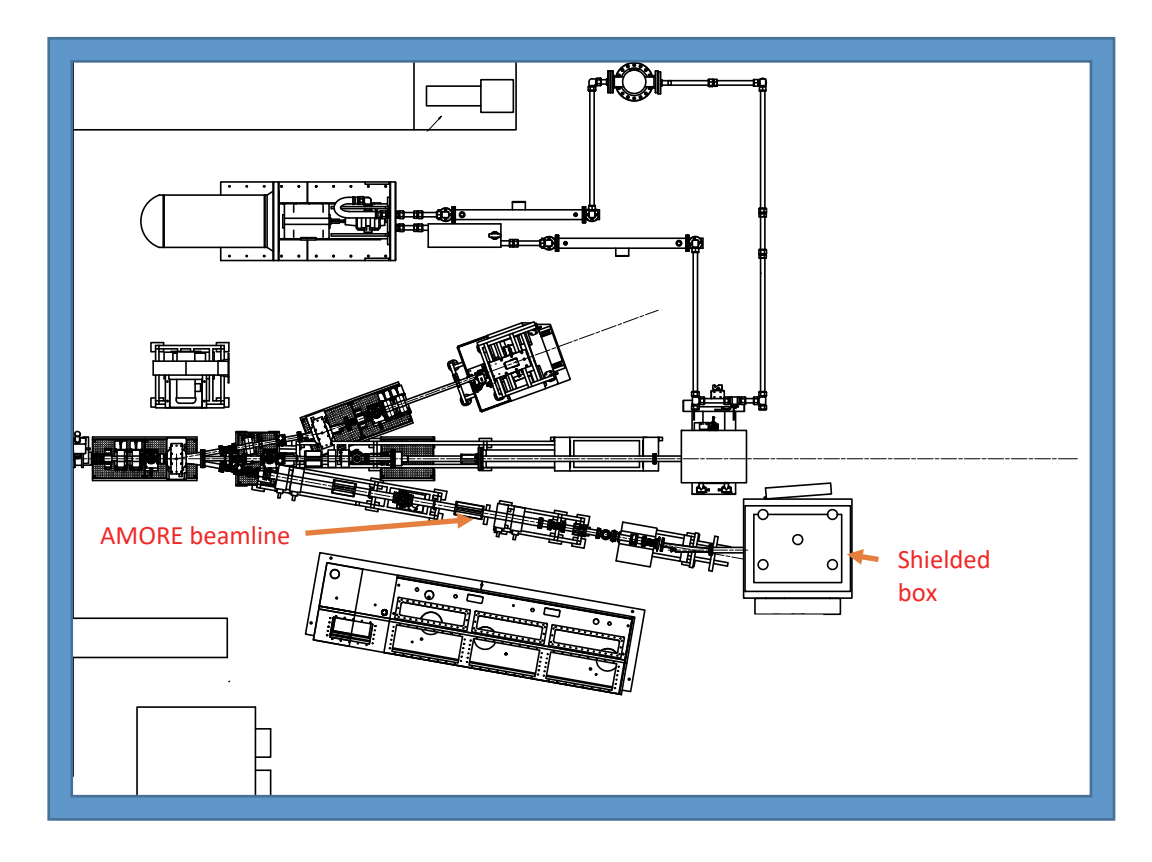

FIGURE 2.1.1.2 Beamline configuration for AMORE irradiations

Before each irradiation, the beam energy was tuned to 40 MeV; then the electron beam was transported through the first 10-degree magnet to the second, and beam losses in the beamline were minimized. After that, the second 10-degree magnet was turned on and beam was placed on the target window. With the beam on the target window, transport was optimized to achieve minimum loss and desired beam size on the target. The beamline is equipped with current monitors from Bergoz that allow us to measure the beam current leaving the accelerator, passing through the first 10-degree magnet and arriving at the second 10-degree magnet. Also, for initial tune-up, the second 10-degree magnet chamber is equipped with a through port with a window so beam can be brought out and beam shape and current can be measured at that point. We used optical transition radiation detection to observe the beam on the target is limited by peak heat generation in the target disks and the coolant's ability to remove the heat without boiling on the surface. The target was designed to accept 20-mm by 20-mm Full Width at Half Maximum (FWHM) at 20-kW beam power. Most of the irradiations were limited to lower power, because of high hydrogen gas generation, so we used a smaller beam size for most irradiations.

#### 2.1.2 DU Target Design

The target assembly (Figure 2.1.2.1) contains the DU target. The target consists of 21 Zircaloy-4-clad uranium disks, 2.1 in. in diameter, arranged in an array as shown in Figure 2.1.2.1. Of these disks, 11 are 0.232 in. thick, and 10 are 0.074 in. thick. The Zircaloy-4 cladding on the faces of the disks is 0.010 in. thick. The Zircaloy is metallurgically bonded to the DU; this bonding is critical in providing efficient heat transfer from the uranium to the coolant. The DU disks are arranged in a horizontal stack, with alternating spacers and flow orifices to facilitate water flow from the target cooling loop across and around the target disks to optimize cooling (Figure 2.1.2.2). The "stack" of DU disks and spacers is held in place and compressed by a spring housing at the back of the target, which also allows for thermal expansion of the disks during irradiation. The overall dimensions of the target assembly are 2.75 in. in diameter by 6.92 in. in length. The total quantity of DU in the target assembly is 6.01 lb. (2.73 kg). Several calculation notes on the target and cooling system designs are presented in Appendices 1–6.

The direction of coolant flow through the target assembly is shown in Figure 2.1.2.2. Coolant water enters at the bottom of the target housing from the cooling system at a design flow rate of nominally 40 GPM at a temperature of  $65^{\circ}$ F. The flow is directed across both faces of each disk by flow diverters, and disk spacing was designed to accommodate the calculated heat distribution throughout the target. The flow-channel gap between the disks is nominally 0.039 in. to provide a minimum average flow velocity of 22 ft/s in the gap for the worst-case (hottest) disk. This flow velocity is required to provide sufficient convective cooling at the full beam power of 20 kW while maintaining the temperature of the disk surfaces below the boiling point (212°F) of the coolant. The required flow for each disk is controlled by the fixed-orifice resistance at the inlet to the individual intra-disk channels. The coolant water exits the flow channels into the outlet manifold and then flows out of the target assembly back to the cooling system. The total required heat removal from the target disks at full beam power is 16.4 kW, which results in an ~3°F temperature rise of the coolant from inlet to outlet of the target assembly. Under these flow conditions, the average static hydraulic pressure in the target

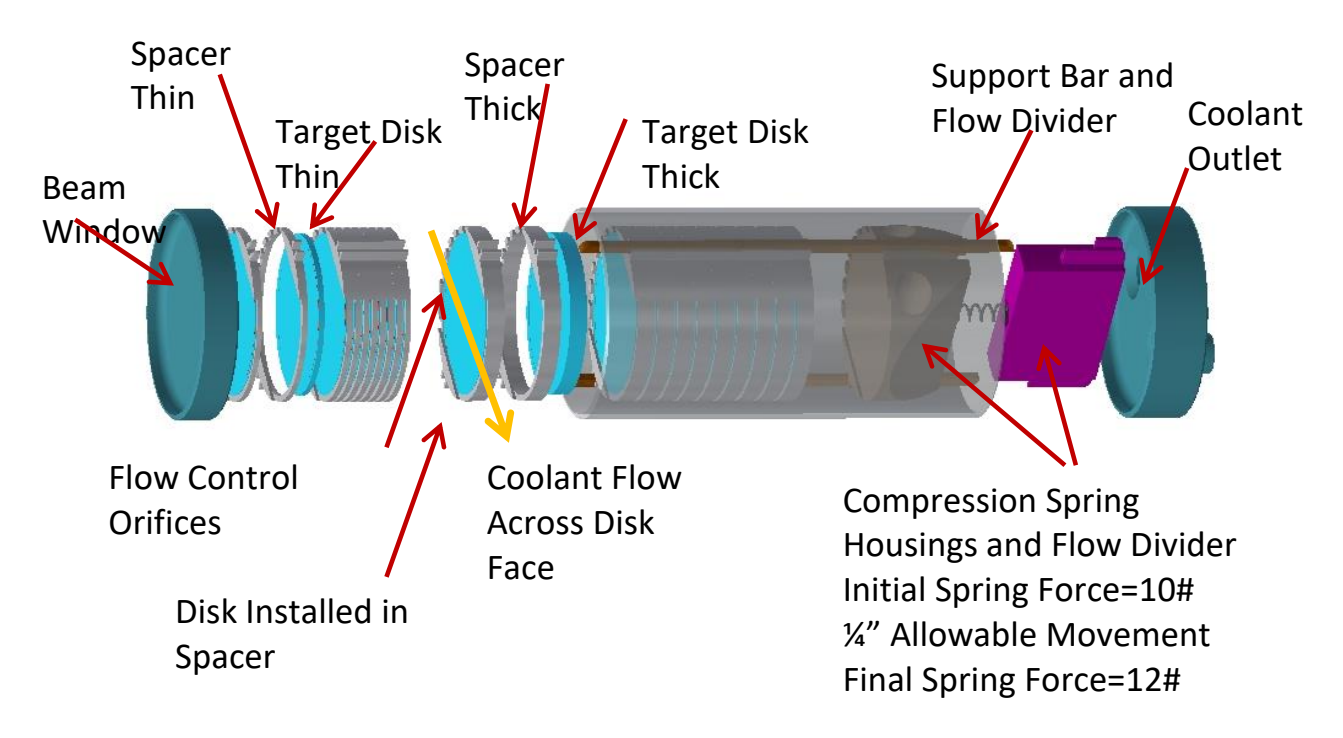

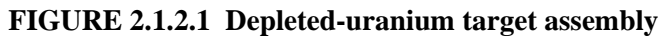

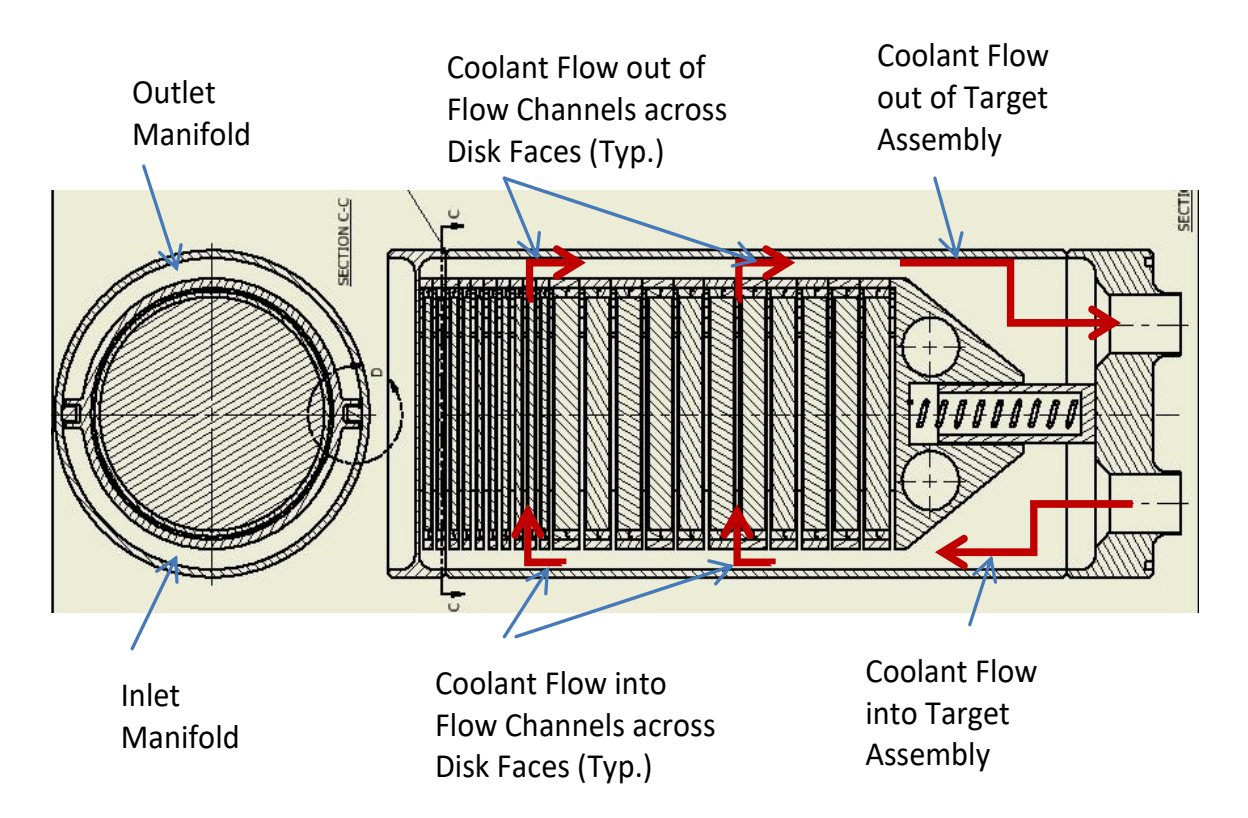

FIGURE 2.1.2.2 Coolant flow through the depleted-uranium target

assembly is 22 psig, with a pressure differential between inlet and outlet of 16 psig. At the maximum allowed disk surface temperature of 212°F, the maximum uranium temperature in the middle of the disks remains below 300°F, which prevents both significant grain growth in the uranium and excessive thermal stresses in the bonded Zircaloy-4 cladding. The general cooling-system piping and instrumentation diagram, which illustrates both the solution and target cooling loops, is shown in Figure 2.1.2.3.

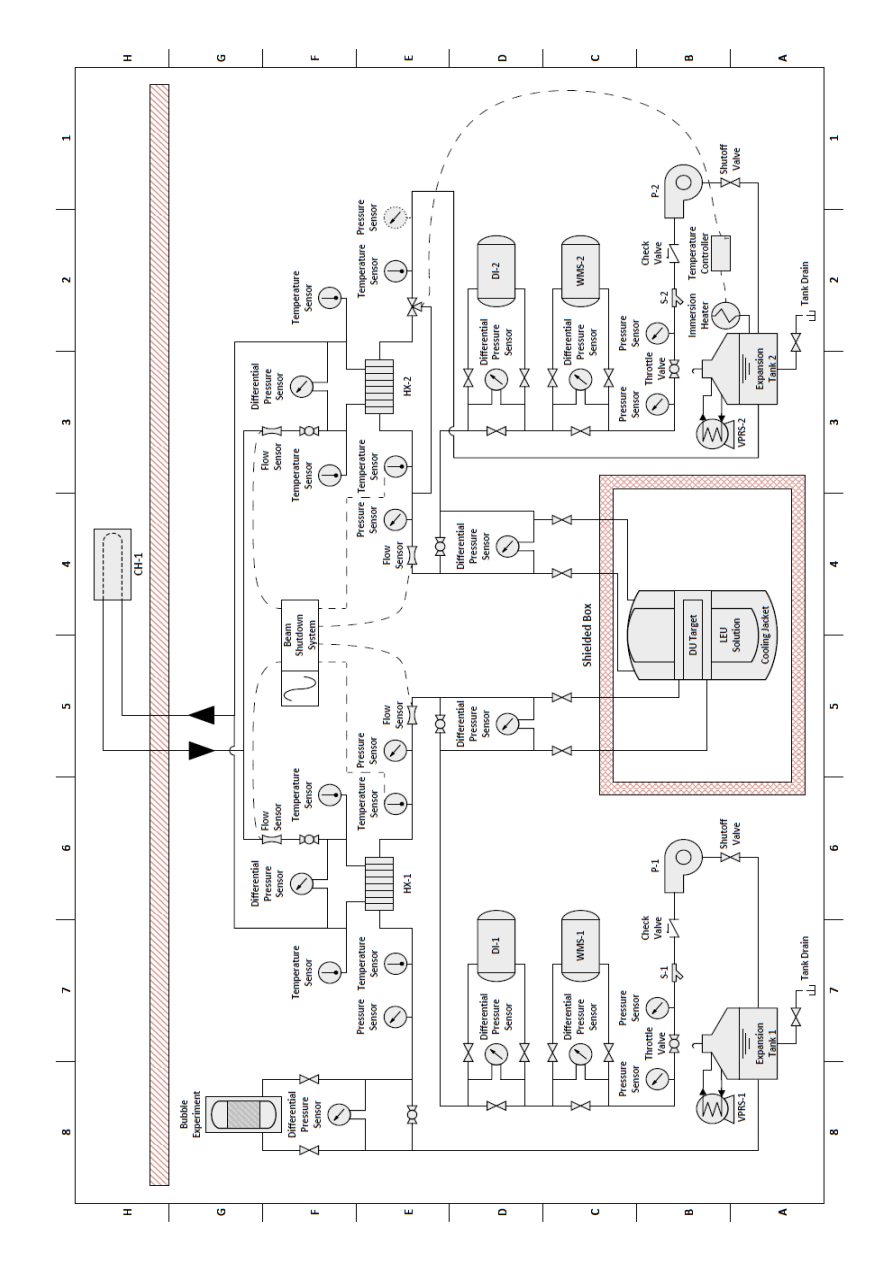

FIGURE 2.1.2.3 Overall cooling system piping and instrumentation diagram. CH1 is the chiller that supplies cooling. Water for the DU target and the vessel is cooled by exchange with this chilled water through Hx1 and Hx2, respectively

The installed cooling system is shown in Figure 2.1.2.4. The cooling system is placed inside an air-tight enclosure because of the possibility of fission products entering the cooling water if the Zirconium cladding on the DU disks is breached. The enclosure is connected to a HEPA/Silver Zeolite filtered exhaust system to prevent radioactive particulates and iodine from escaping.

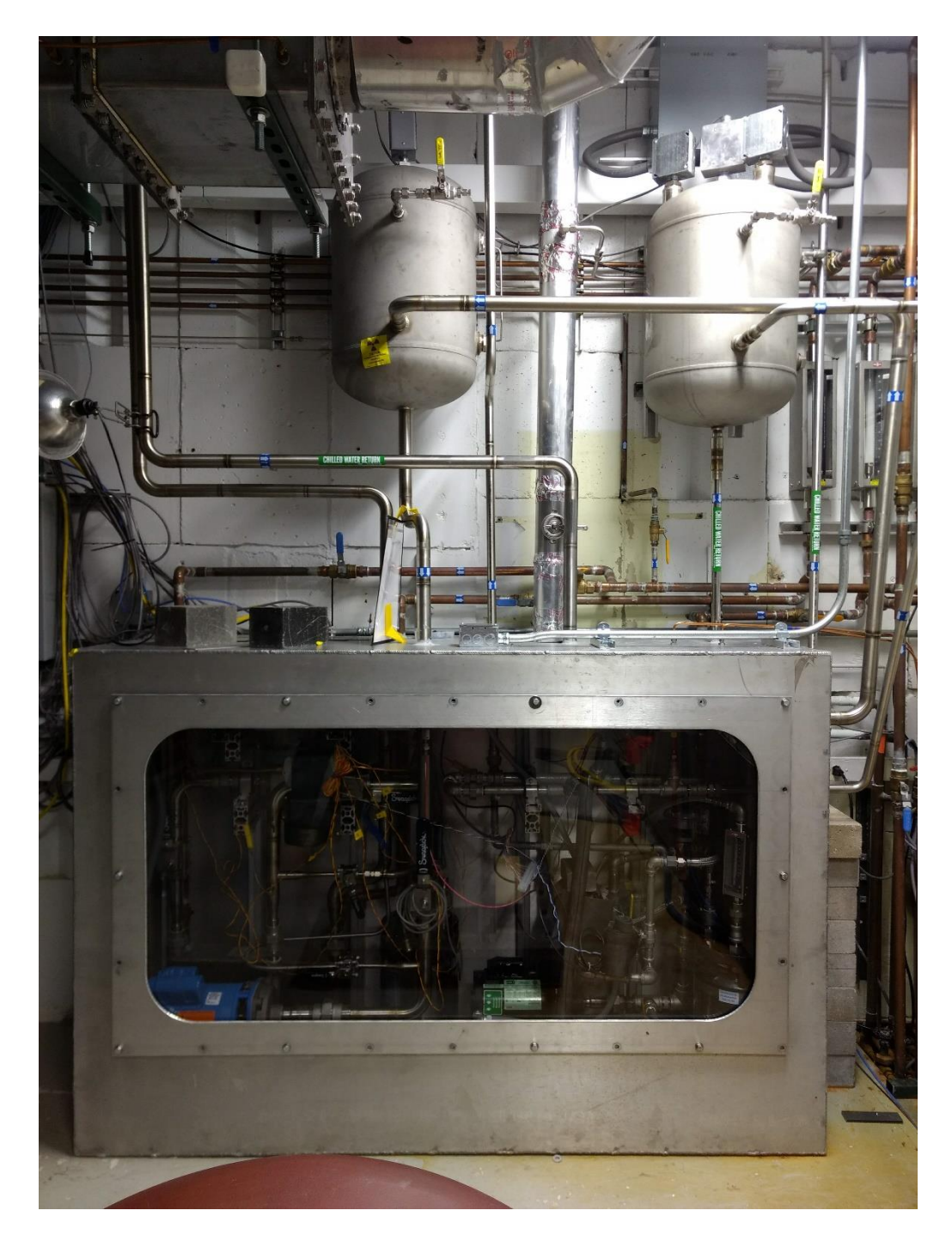

FIGURE 2.1.2.4 Cooling system for target solution vessel and DU target

#### 2.1.3 Target Solution Vessel Design

The TSV and all of its components are shown in Figure 2.1.3.1, and Figure 2.1.3.2 shows a cutaway view of the vessel and its position relative to the shielded box and DU target. Penetrations in the target vessel accommodate the incoming radiation beam, instrumentation (thermocouples), dry wells for inserting tubes containing smaller volumes of materials to be irradiated (mini-AMORE experiments), cooling loop connections, a drain tube extending to the bottom of the inner vessel for removal of the solution following irradiation, gas ports, and a 2-in. viewing port on top of the vessel. There are cooling loops for the target tube to remove the heat in the target generated by impingement of the accelerator beam, and for the outer water jacket. To reduce water losses during irradiation, gas ports inside the vessel are equipped with condensers. The vessel is positioned inside a hot cell. A helium cover gas is maintained over the LEU solution, and fission and radiolytic gases from the process are collected in a gas collection and analysis system connected to the vessel's gas ports. The completely installed TSV, DU target, and beamline are shown in Figure 2.1.3.3.

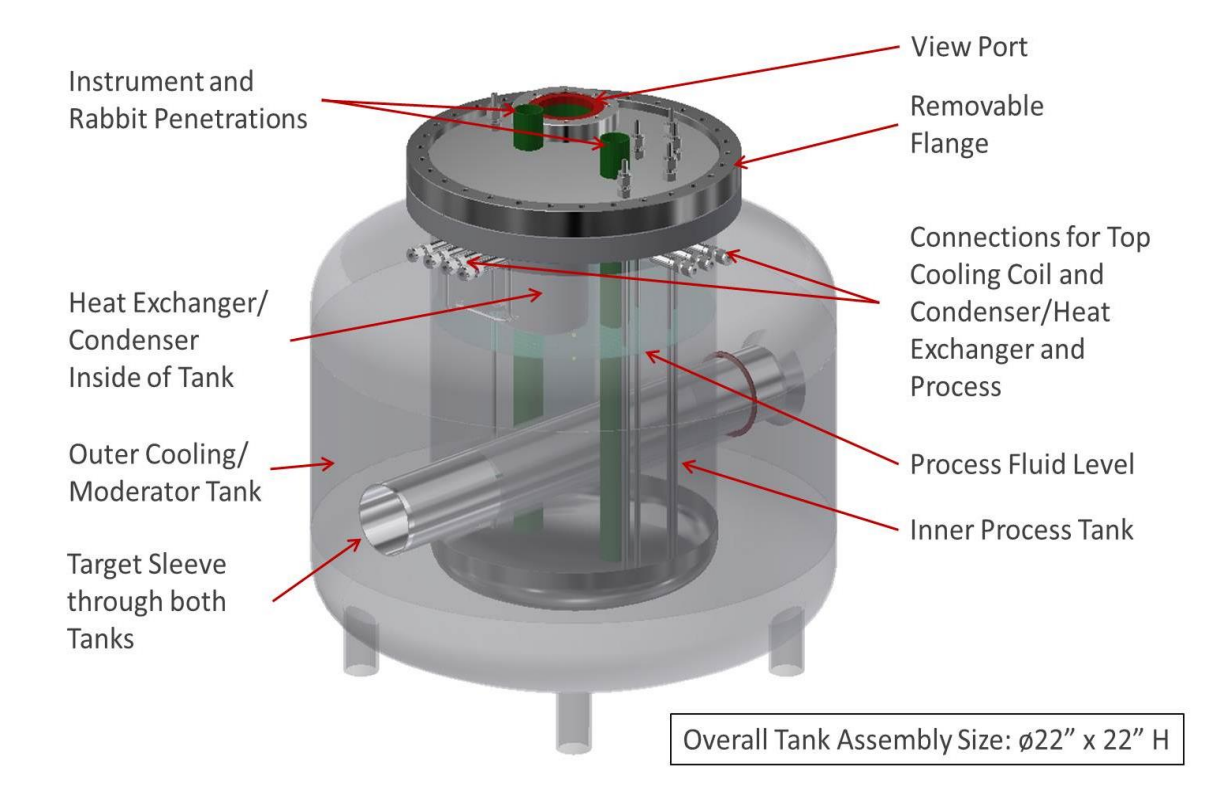

FIGURE 2.1.3.1 AMORE target solution vessel

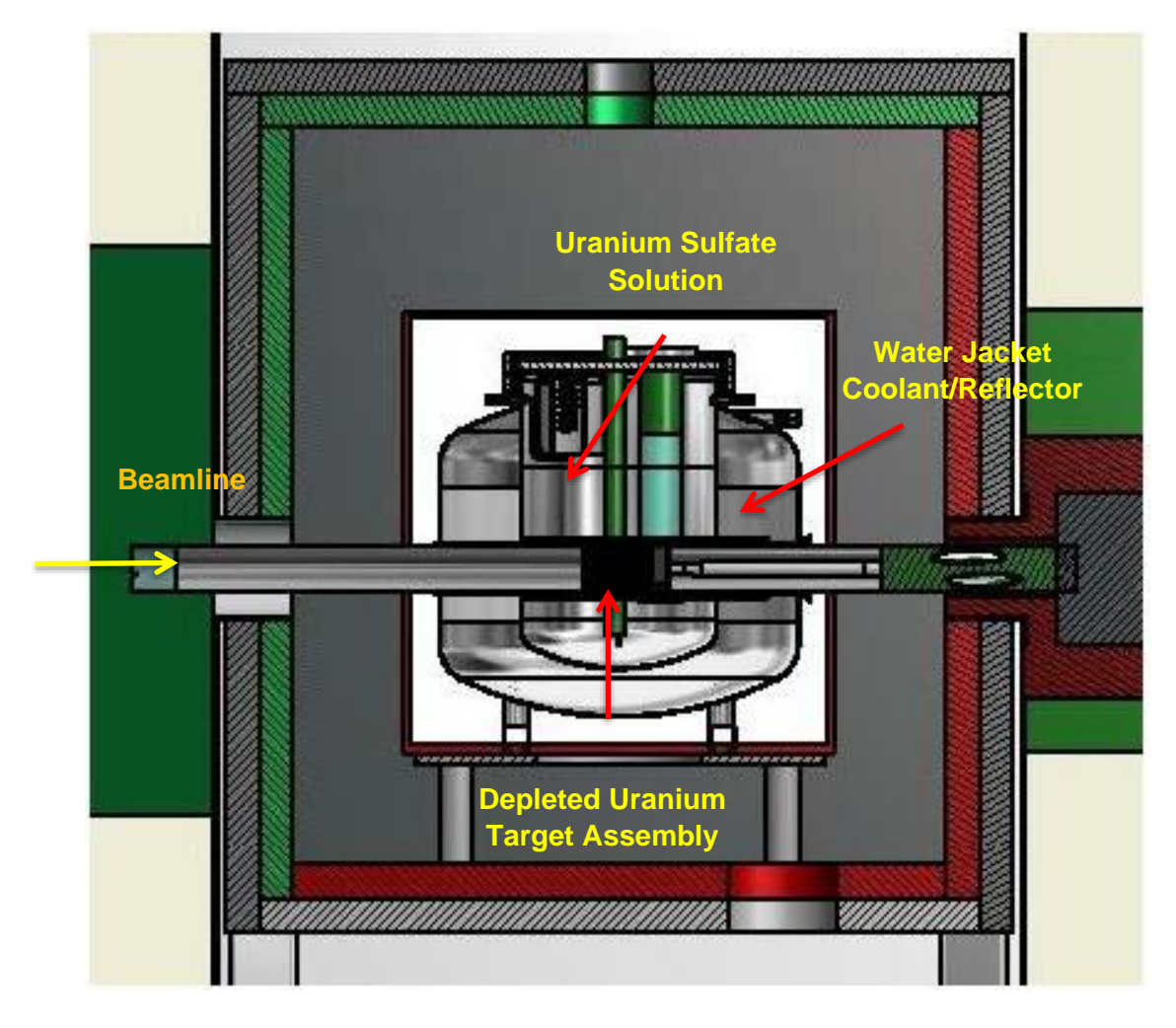

FIGURE 2.1.3.2 Target solution vessel cross-section inside the shielded box

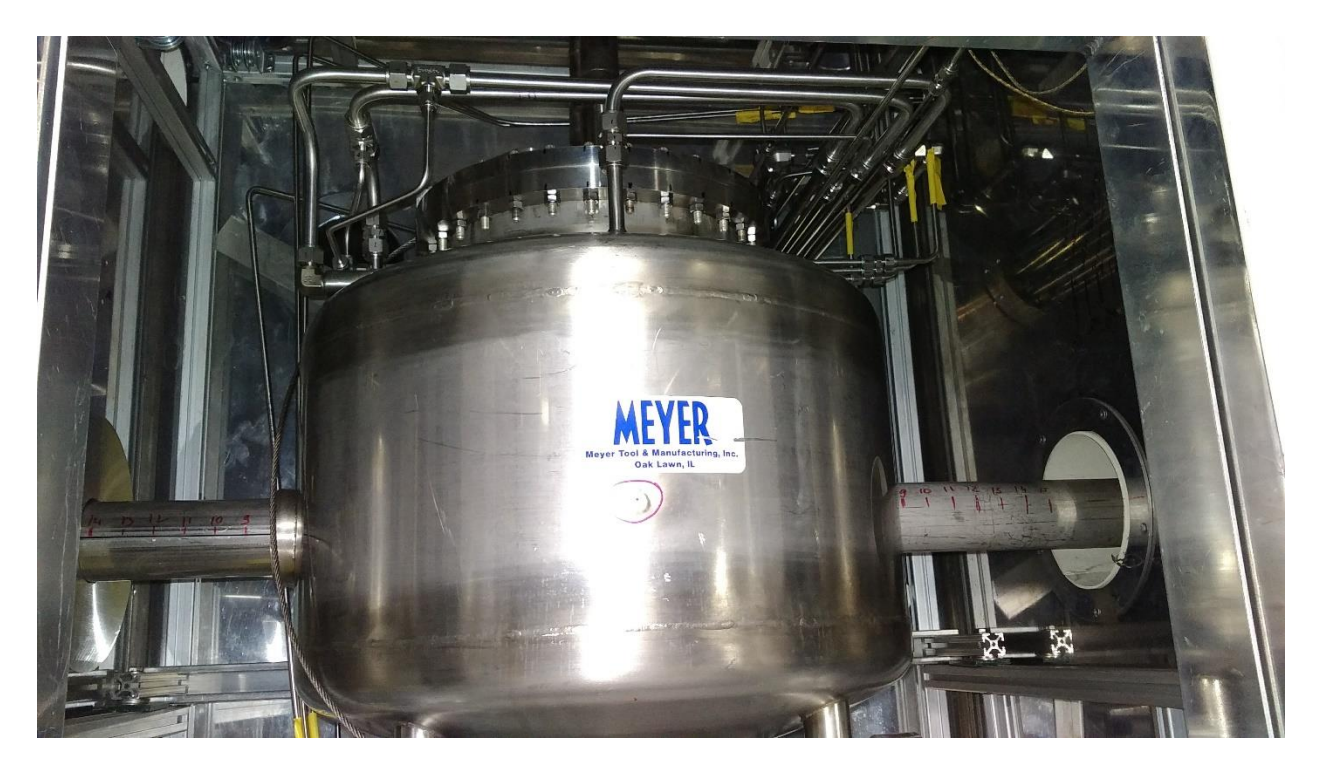

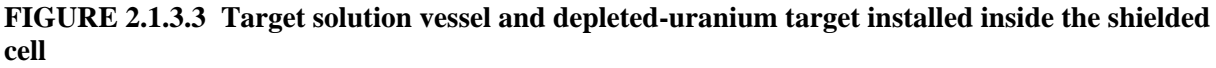

## 2.1.4 Monte Carlo simulations

To predict accumulation of radioisotopes in the AMORE experiments, Monte Carlo simulations using the MCNP code were performed (see Section 3.5). A 35-MeV beam energy and 20-kW beam power were used. It was predicted that one would need to irradiate 18 L of LEU uranyl sulfate solution for 19.3 hours to produce 20 Ci of <sup>99</sup>Mo (Figure 2.1.4.1). The proposed irradiation campaign was to consist of a maximum of 5 irradiations, separated by 4 weeks of cool-down time. Radionuclide inventories were calculated at the shutdown of each irradiation and for decay times out to one year following the final irradiation (as well as at intermediate times during the irradiation process). More details of the simulation results are described in Reference [1] and Appendix 7.

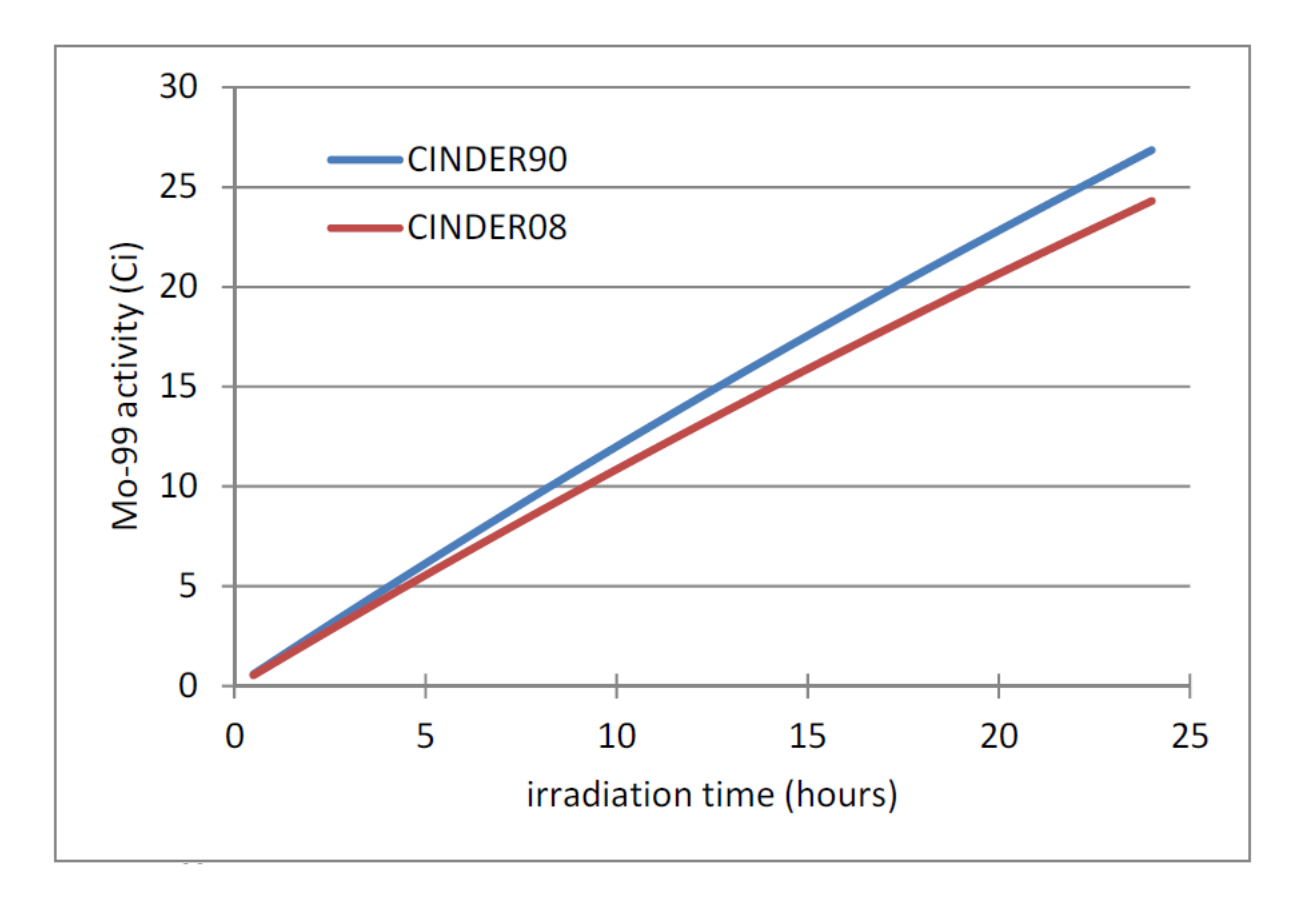

FIGURE 2.1.4.1 Buildup of <sup>99</sup>Mo in the 20-L uranyl nitrate solution

Figure 2.1.4.2 shows the hazard category 3 (HC-3) sum-of-fractions (SOF) in the entire irradiated volume, as well as in selected subsets, for the complete campaign of five 19.3-hour irradiations (to produce 20 Ci of <sup>99</sup>Mo each), with 4-week breaks between successive irradiations. The percentage of the SOF for the solution is about 91–92% of the total. Table 2.1.4.1 lists the top 41 contributors to the SOF, with their activities, at shutdown following the fifth irradiation. The contribution of the target varies between 8 and 9%, and only a small contribution to the SOF comes from the box and vessels. The SOF is dominated by the fission products <sup>131</sup>I and <sup>133</sup>I out to several months following the last irradiation, by which time the entire SOF is only about 0.01.

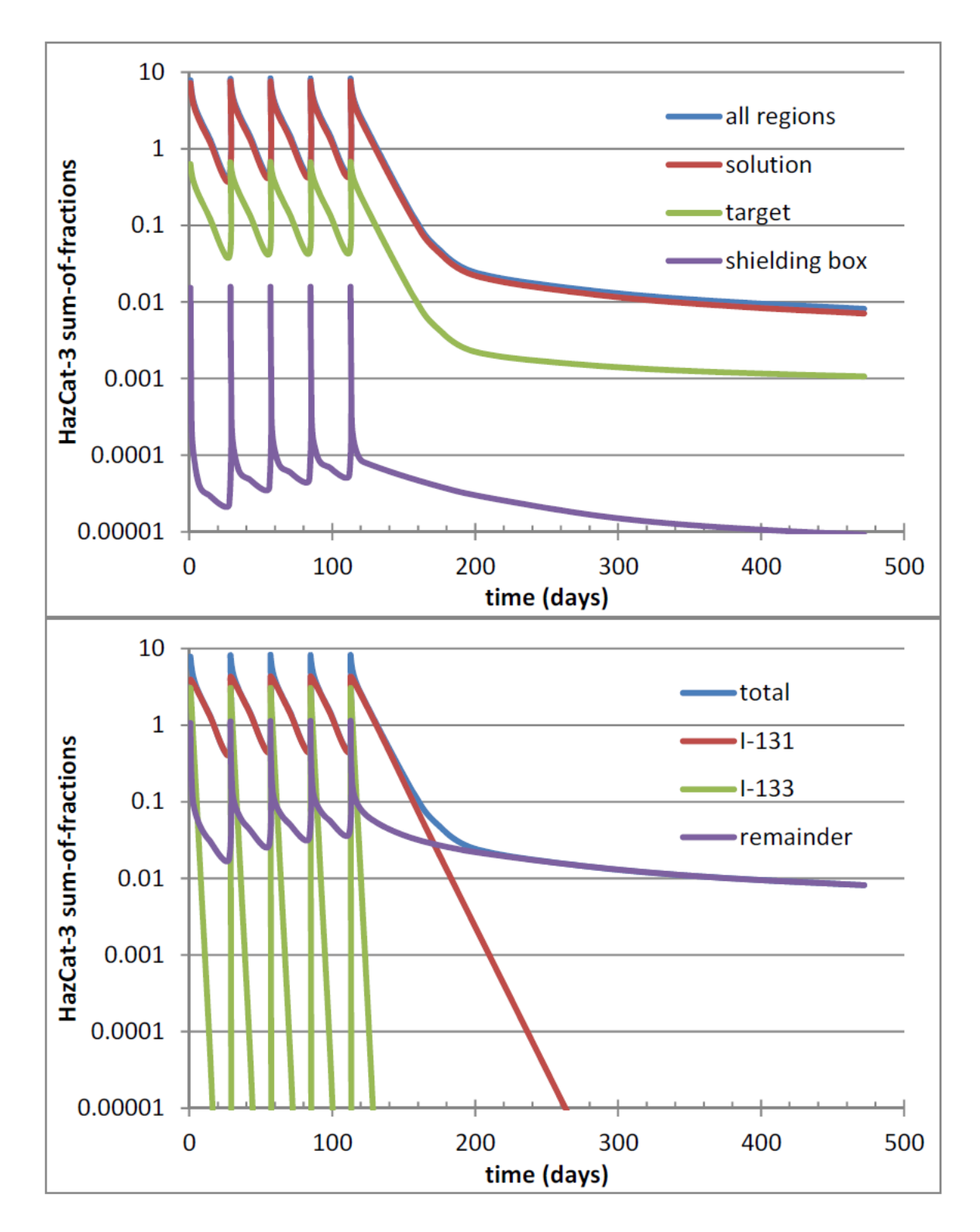

FIGURE 2.1.4.2 (Top) HazCat-3 SOF for the entire assembly, the uranyl sulfate solution, the target assembly, and the balance of the system. (Bottom) HazCat-3 SOF for the entire assembly, the nuclides <sup>131</sup>I and <sup>133</sup>I, and the remainder of the nuclides.

| Nuclide            | Activity in Ci | Nuclide            | Activity in Ci |
|--------------------|----------------|--------------------|----------------|
|                    |                |                    |                |
| $^{131}I$          | 6.84E-01       | <sup>143</sup> Ce  | 3.66E+00       |
| $^{133}$ I         | 5.71E+00       | <sup>134</sup> Te  | 1.79E+01       |
| <sup>135</sup> I   | 1.20E+01       | <sup>92</sup> Y    | 1.21E+01       |
| <sup>88</sup> Kr   | 8.59E+00       | <sup>95</sup> Zr   | 6.04E-01       |
| <sup>138</sup> Xe  | 1.61E+01       | $^{132}I$          | 1.32E+00       |
| <sup>87</sup> Kr   | 6.68E+00       | <sup>141</sup> Ce  | 7.95E-01       |
| <sup>91</sup> Sr   | 1.47E+01       | <sup>99</sup> Mo   | 2.41E+00       |
| <sup>97</sup> Zr   | 6.38E+00       | <sup>239</sup> Np  | 5.46E+00       |
| <sup>92</sup> Sr   | 1.47E+01       | <sup>85</sup> Kr*  | 2.66E+00       |
| $^{134}$ I         | 2.01E+01       | <sup>94</sup> Y    | 1.65E+01       |
| <sup>142</sup> La  | 1.49E+01       | $^{32}\mathbf{P}$  | 6.83E-03       |
| <sup>135</sup> Xe  | 5.54E+00       | <sup>129</sup> Sb  | 1.23E+00       |
| <sup>140</sup> La  | 1.09E+00       | $^{105}$ Ru        | 2.16E+00       |
| <sup>132</sup> Te  | 1.55E+00       | <sup>93</sup> Y    | 9.45E+00       |
| $^{140}$ Ba        | 1.39E+00       | <sup>89</sup> Rb   | 1.21E+01       |
| <sup>138</sup> Cs  | 1.72E+01       | <sup>147</sup> Nd  | 5.21E-01       |
| <sup>89</sup> Sr   | 5.20E-01       | <sup>97</sup> Nb   | 5.71E+00       |
| <sup>91</sup> Y    | 5.18E-01       | <sup>131</sup> Te* | 2.72E-01       |
| <sup>144</sup> Ce  | 1.40E-01       | <sup>130</sup> Sb  | 2.01E+00       |
| <sup>135</sup> Xe* | 2.31E+00       | <sup>131</sup> Sb  | 6.54E+00       |
| <sup>143</sup> Pr  | 1.03E+00       |                    |                |

TABLE 2.1.4.1 Activities of the radionuclides with highest HC-3SOF at the end of the fifth irradiation

## 2.1.5 Safety Considerations

A comprehensive safety analysis for the linac facilities was conducted to evaluate the consequences of possible incidents due to the AMORE inventory. A full-facility fire was designated the "design basis" accident related to AMORE-generated radionuclides because it constitutes a credible, but extremely low-probability, event that produces the maximum set of consequences. The consequence determination was based on a maximum radionuclide inventory for the entirety of the AMORE irradiation campaign, resulting in maximum and "design-basis" consequences.

The calculated doses for this accident are documented in the consequence calculation.

Public consequence (at Argonne site boundary) = 0.32 mRem/year

Co-located worker (100-m distance) = 26 mRem/year.

#### 2.1.6 References

- [1] Chemerisov, S., Bailey, J., Makarashvili, V., Micklich, B., and Vandegrift, G.F. *Design of the Phase-2 Target for Mini-SHINE/MIPS Experiments*. ANL/CSE-14/9, Argonne National Laboratory, 2012.
- [2] Chemerisov, S., and Vandegrift, G.F. *Mini-SHINE/MIPS Experiment*. ANL/CSE-14/2, Argonne National Laboratory, 2011.

#### 2.2 GAS-HANDLING SYSTEM

The purpose of the gas-handling system is to collect all radioactive fission gases and to keep hydrogen concentration in the AMORE system below the flammability limit (4%). These goals are achieved in three ways: (1) Keep chemical processes under sub-atmospheric conditions, preventing the release of fission gas; (2) store fission gas for decay, to release at a later date; and (3) analyze for and recombine the hydrogen and oxygen generated from the radiolysis of water. The essential parts of the system are the GCS, the gas-distribution hub (GDH), the catalyst and pump, and the analytical system.

The GCS is the main feature, as it keeps all processes of the AMORE experiment subatmospheric and is used to store radioactive gases for decay. The GDH serves as a central connection point to the GCS. The catalyst pump recirculates the headspace gas of the TSV through a catalyst that recombines hydrogen and oxygen. The analytical system is used to monitor hydrogen and oxygen and includes safety interlocks that shut down the experiment at a 2% hydrogen level. It also generates an audible alarm at a 1% hydrogen level to notify the operator to reduce beam power by 50%.

#### 2.2.1 Hydrogen and Oxygen Gas Generation

Hydrogen, hydrogen peroxide (H<sub>2</sub>O<sub>2</sub>), and oxygen are the molecular products generated by the radiolysis of water. The overall reactions are shown in Equations (1) and (2). The initial stage of the process is the formation of a solvated electron and the ionized and excited states of the water molecule created by incident radiation: H<sub>2</sub>O<sup>•</sup>, H<sub>2</sub>O<sup>+</sup>, and e<sup>-</sup>(aq). Collisions generate radical fragments: H+, H<sup>•</sup>, OH<sup>•</sup>, OH<sup>-</sup>, and others. These fragments combine to form molecular species: H<sub>2</sub>, H<sub>2</sub>O<sub>2</sub>, or re-formed water [1]. Subsequent decomposition of H<sub>2</sub>O<sub>2</sub> generates oxygen.

$$2H_2O + \gamma \rightarrow H_2 + H_2O_2 \tag{1}$$

$$2H_2O_2 + \gamma \rightarrow O_2 + 2H_2O \tag{2}$$

A steady-state hydrogen and oxygen concentration can be maintained in the TSV because the rate of gas generation is linear with respect to the linac beam power [2]. Since the beam power for 99Mo production needs to be as high as possible, maintaining hydrogen concentration in the vessel depends on the rate of hydrogen/oxygen recombination in the catalyst. Therefore, the flow rate through the catalyst should be high enough to maintain hydrogen at a safe level. In these experiments, the length of the tubing to and from the pump and in the heat exchanger/condenser limited the flow of gas through the catalyst. This caused pressure in the return lines to increase, and the pressure in the supply lines and inside the TSV headspace to be reduced, thus increasing the differential pressure across the pump and reducing the gas flow through the catalyst. This result ultimately established an upper limit of approximately 18 kW of beam power with a KNF Neuberger Inc. NBR872 double-diaphragm pump, and 12 kW with a Senior Aerospace MB-151 Metal Bellows pump.

We had the ability to add oxygen to the TSV through a solenoid valve connected to a cylinder containing 40% oxygen. During previous experiments, the TSV was purged with helium before the irradiation [3]. Hydrogen is liberated into the headspace faster than oxygen in the initial stages of radiolysis. H<sub>2</sub>O<sub>2</sub> is produced from the reaction of radicals and ions. Molecular oxygen is produced from the decomposition of H<sub>2</sub>O<sub>2</sub> and has a greater solubility in the solution than hydrogen. The result is a delay in the occurrence of oxygen in the headspace gases. During the present set of experiments, the TSV was not purged prior to the irradiations.

## 2.2.2 Gas-handling System Setup

The uranyl sulfate solution resides inside the TSV, as shown in Figure 2.2.2.1. The headspace gas of the vessel was initially recirculated through a catalytic recombiner using a KNF Neuberger Inc. N186.1.2SN.12E double-diaphragm pump. After the March 2020 irradiation, that pump overheated, and it was replaced with the Senior Aerospace MB-151 Metal Bellows pump used in earlier irradiations. The catalyst, shown in Figure 2.2.2.2, is composed of platinum/palladium on alumina/cordierite and has a honeycomb configuration, which allows the gas to flow down the length of the bed. The catalytic material was commonly used to reduce emissions in diesel engine exhaust. Here, it is being used as a reactor to recombine the hydrogen and oxygen produced from the radiolysis of water. The purpose is to reduce the concentration of hydrogen in the headspace of the TSV to well below the flammability limit of 4%. Part of the safety basis for these experiments was to keep the concentration of hydrogen to less than 1% (see Appendix 8). The catalyst is heated to 130°C to facilitate the removal of water produced in the catalyst bed during the recombination reaction. This operating temperature also prevents condensation of water vapor on the catalyst surface caused by humidity in the headspace gas. It was found during sodium sulfate irradiations in April 2014 that condensation on the catalyst inhibits the active sites of the catalyst, causing a buildup of hydrogen in the system.

A condenser (Figure 2.2.2.3) is located inside the TSV, upstream of the point where the headspace gas flows to the recirculating pump, and serves to decrease the humidity of the headspace gas prior to entering the catalyst. The gas passes around the outside of a water-cooled coil. At the catalyst exhaust, a heat exchanger (Figure 2.2.2.4) recondenses the water vapor generated in the catalyst. In the heat exchanger, gas passes through the interior of a water-cooled tubing coil.

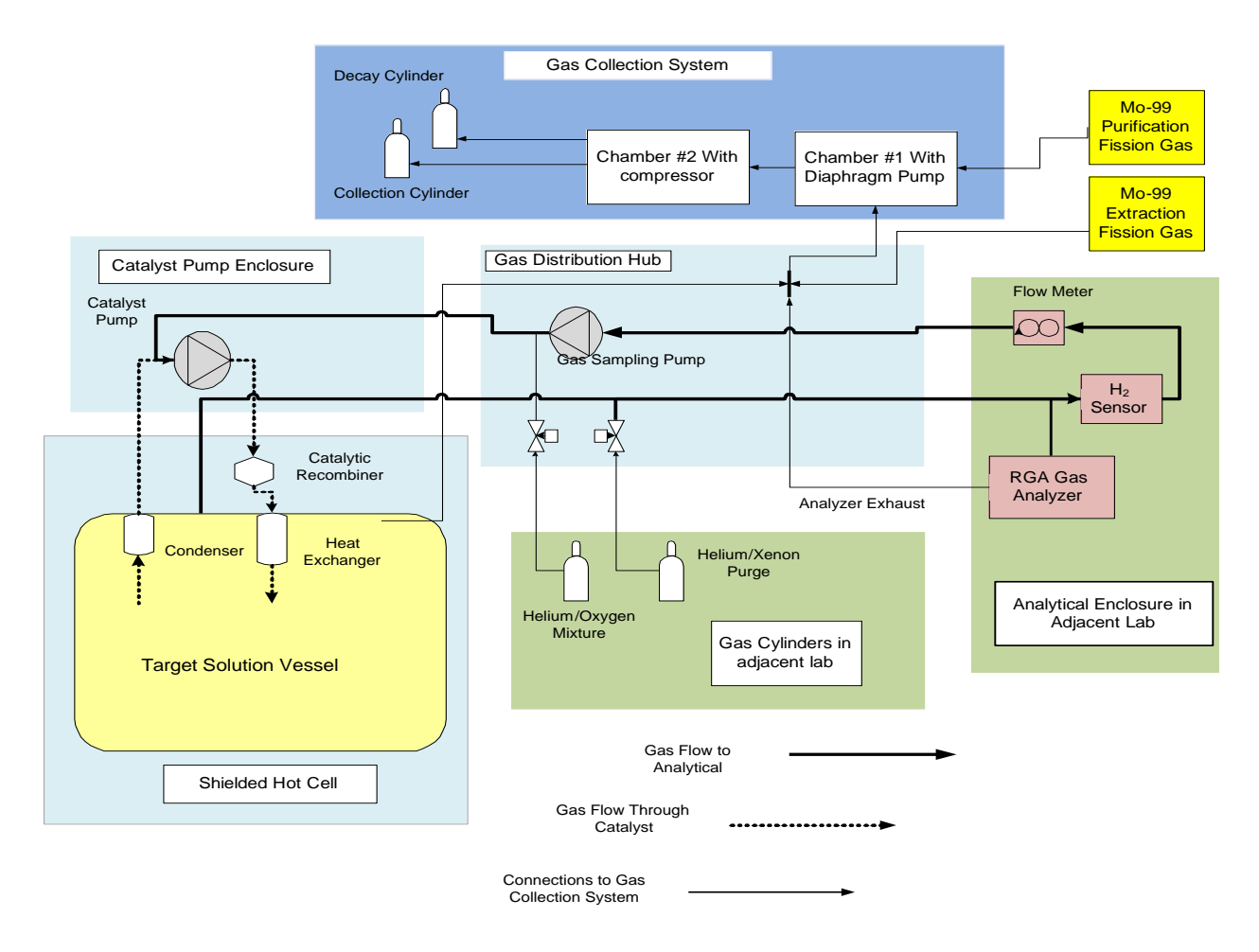

FIGURE 2.2.2.1 Diagram of the gas-handling system gas flow. All subsystems interconnect and lead to the GCS.

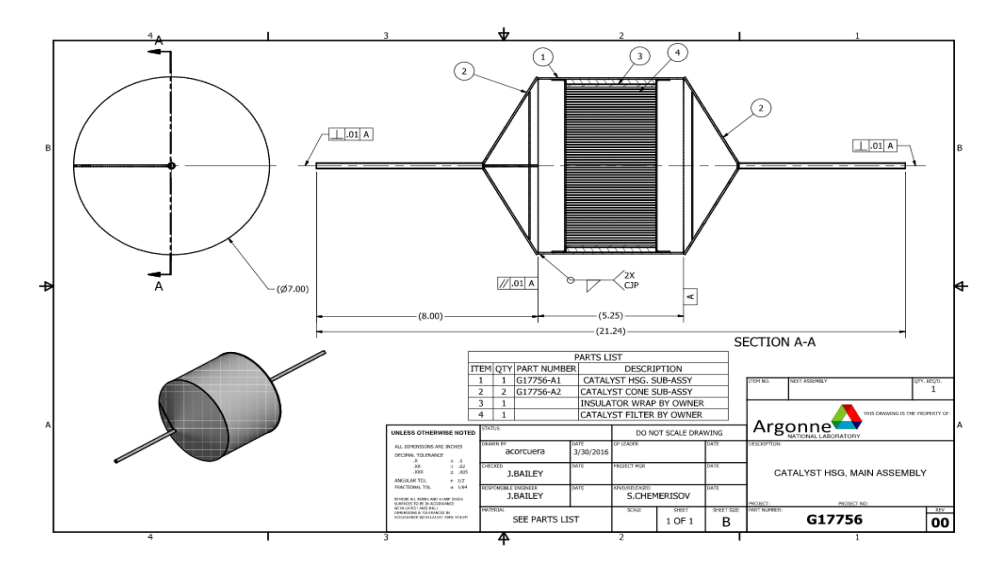

FIGURE 2.2.2.2 Catalytic recombiner design. (1) cylindrical part of the catalyst housing; (2) conical reducers; (3) fiberglass layer; (4) catalyst

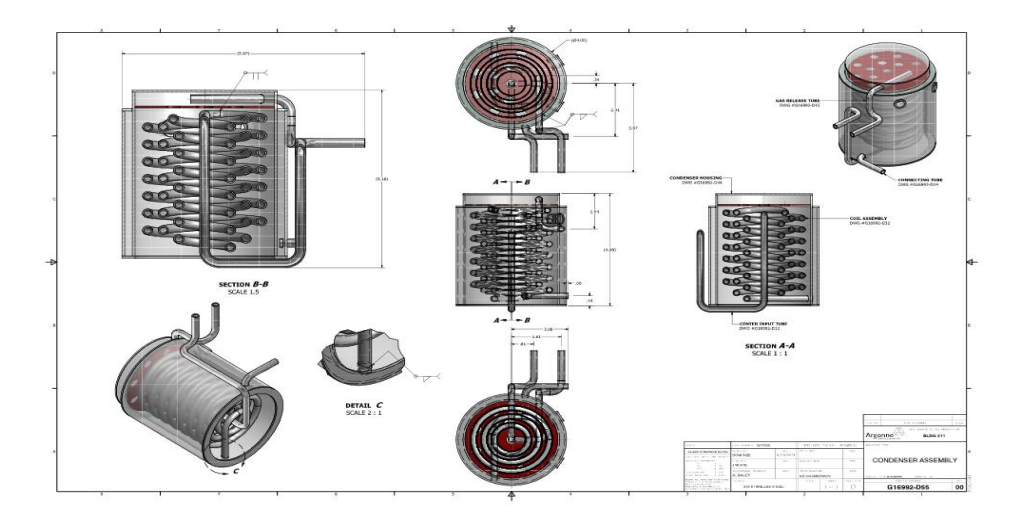

FIGURE 2.2.2.3 Condenser design

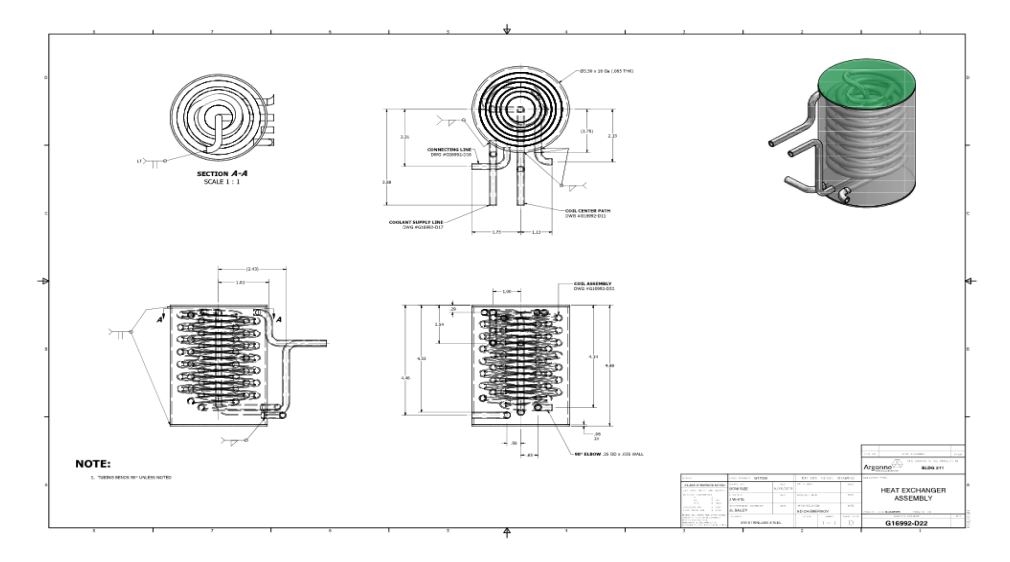

FIGURE 2.2.2.4 Heat exchanger design

Analytical instrumentation is connected to the vessel headspace by stainless steel tubing. The instruments are located inside an enclosure (Figure 2.2.2.5) in a room adjacent to the linac irradiation cell because the high radiation dose has been shown not only to interfere with gas measurement but also to cause total failure of any equipment containing sophisticated electronics. A metal bellows diaphragm pump (Senior Aerospace MB-41) is used to transport the gas from the headspace of the TSV to the analytical system. The gas is pulled from the headspace, analyzed, and then returned to the vessel. Headspace gases were analyzed using two instruments: an H<sub>2</sub> Scan hydrogen sensor and a Pfeiffer Prisma Plus QMG 220 Residual Gas Analyzer (RGA), which is equipped with a quadrupole mass filter and a secondary electron multiplier as the detector.

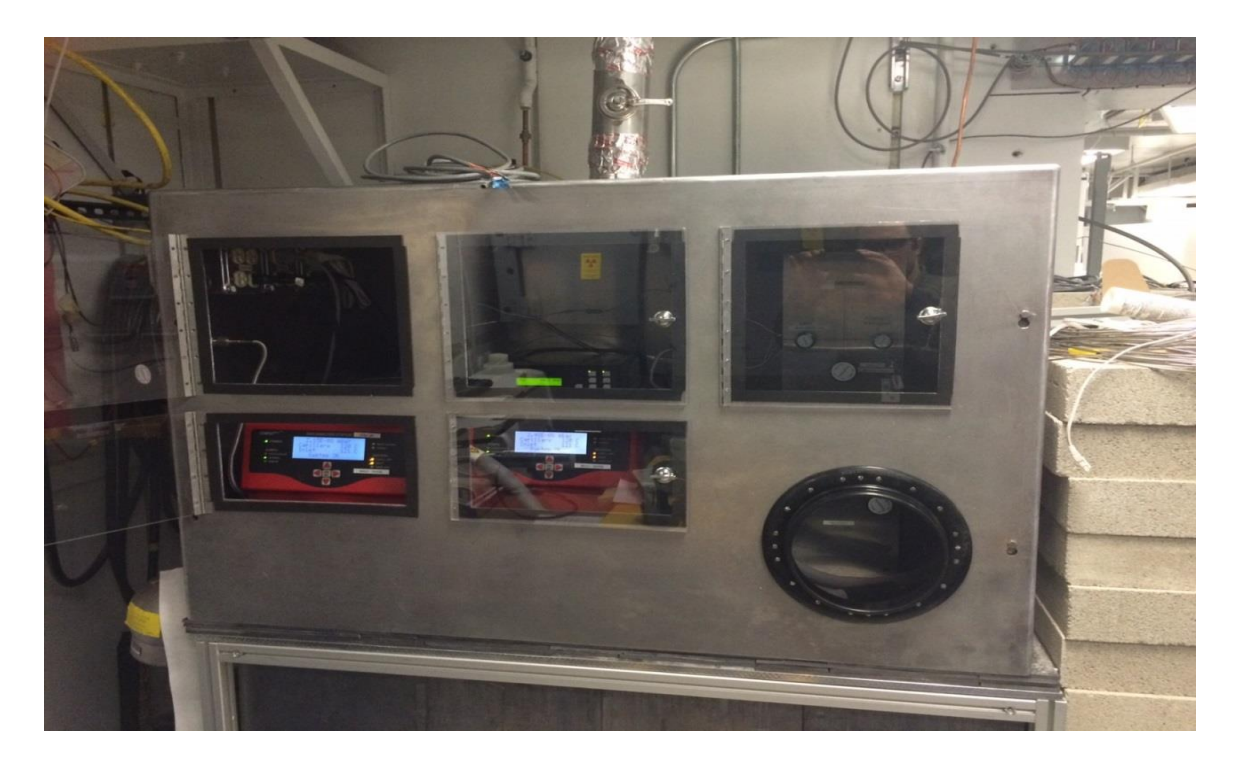

FIGURE 2.2.2.5 AMORE analytical enclosure

The GCS (Figures 2.2.2.6 and 2.2.2.7) connects to the headspace of the TSV by a single <sup>1</sup>/4-in. stainless steel tube via the GDH. The GCS maintains the TSV at sub-atmospheric pressure, preventing the release of volatile isotopes of iodine and the fission gases xenon and krypton. It also provides an outlet for purge gas and prevents over-pressurization of the vessel. Gas from the analytical instruments, as well as purge gas and fission gas released from the <sup>99</sup>Mo extraction process, exhaust to the GCS through the GDH. A single <sup>1</sup>/4-in. stainless steel tube connects the <sup>99</sup>Mo purification and recovery processes to collect fission gases released from those processes.

The GCS (Figure 2.2.2.6) consists of two chambers and two collection cylinders connected in series. Each chamber is equipped with a pressure transducer (OMEGA Engineering Model MMA030V10H3C0T3A6CE) to measure the pressure inside the chamber. The collection cylinders are also connected to a transducer (OMEGA Engineering Model MMG5.0KV10P2C0T3A6CE) to measure their pressure. Check valves (Parker Hannifin 4A-CAL-1/3-NE-SS) are installed between Chamber #1 and Chamber #2 and between Chamber #2 and the collection cylinders. The check valves prevent the backflow of gas between chambers and from the collection cylinders to Chamber #2. Later, we installed check valves with higher cracking pressure to reduce the rate of back-leak through the valves. The inlet of Chamber #1 is connected to the TSV, the GDH, and the <sup>99</sup>Mo purification process; the outlet connects to the inlet of Chamber #1, there is a diaphragm pump (GAST Manufacturing Corporation Model D0AP704AAEMD). The inlet of the pump is open to the chamber volume, and the outlet connects directly to Chamber #2. Chamber #2 has a compressor (NARDI Compressor Atlantic 100) inside. The compressor inlet is open to the chamber volume; the outlet is connected to the collection cylinders. At the inlet of the GCS, humidity is reduced by a
water-cooled condenser. A catalyst bed further reduces the concentration of hydrogen. A cartridge containing silver-impregnated zeolite is used to trap iodine. There is a solenoid valve between Chamber #2 and the collection cylinders. It is interlocked and automatically closes when a high pressure is detected in the chamber. A flow-limiting orifice is installed between Chamber #2 and the collection cylinders in case of a system failure that could lead to release of the gases into the enclosure. This orifice limits the rate of gas released into the enclosure, ensuring that it can be handled by the enclosure ventilation system (50 SCFM). There is a port on the collection cylinders for sampling and releasing the collected gas. A relief valve on Chamber #1 and a burst disc on Chamber #2 prevent over-pressurization of the chambers. Water-cooled fans inside each chamber cool the equipment. Power relays to the diaphragm pump and compressor are controlled with OMEGA Engineering Cni8 controllers. The controllers also have relays connected to interlocks that will shut down the linac if an over-pressurization occurs. Multiple procedures address the periodic maintenance and replacement of parts in the GHS (see Appendices 9–12).

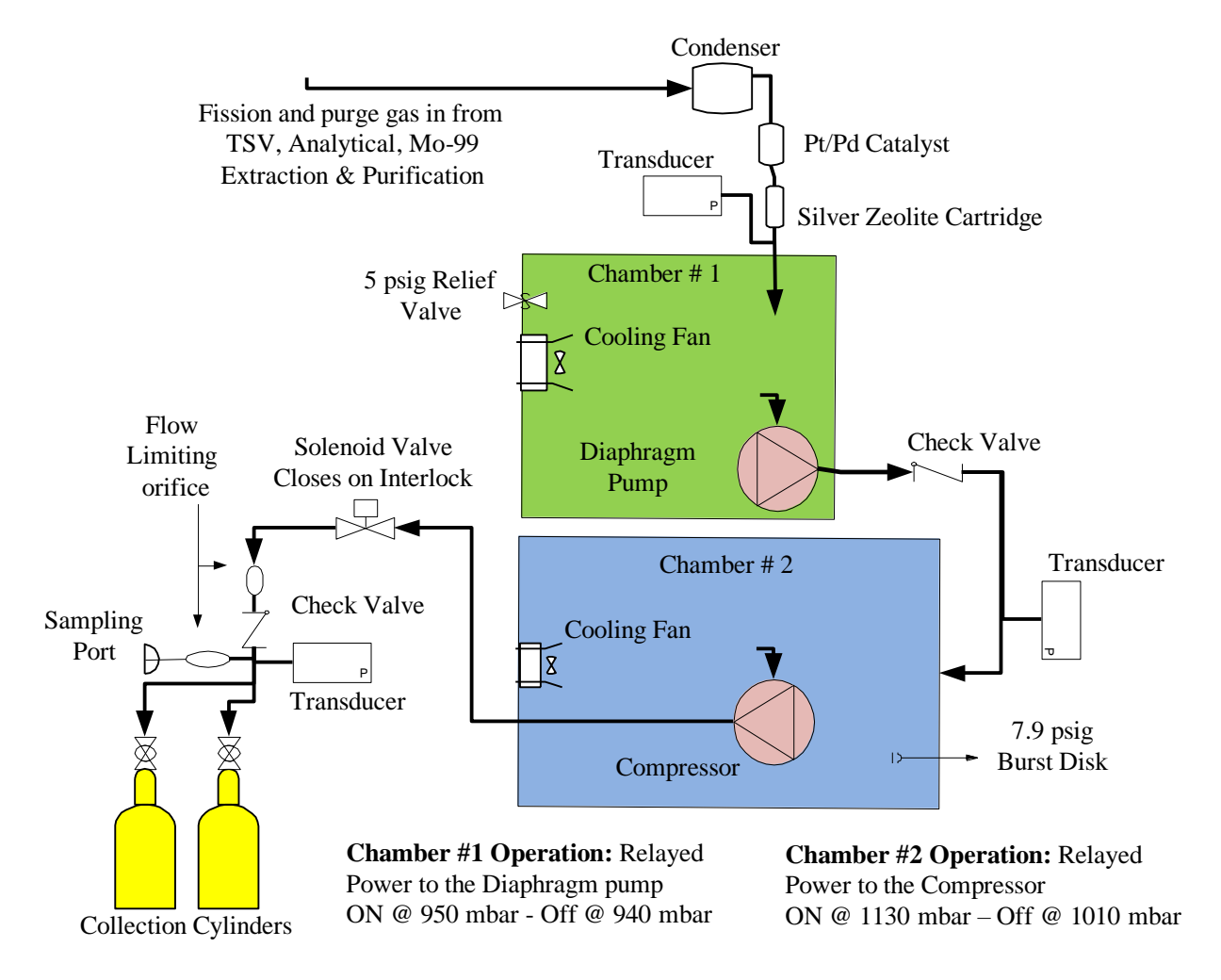

FIGURE 2.2.2.6 Diagram and function of the gas collection system

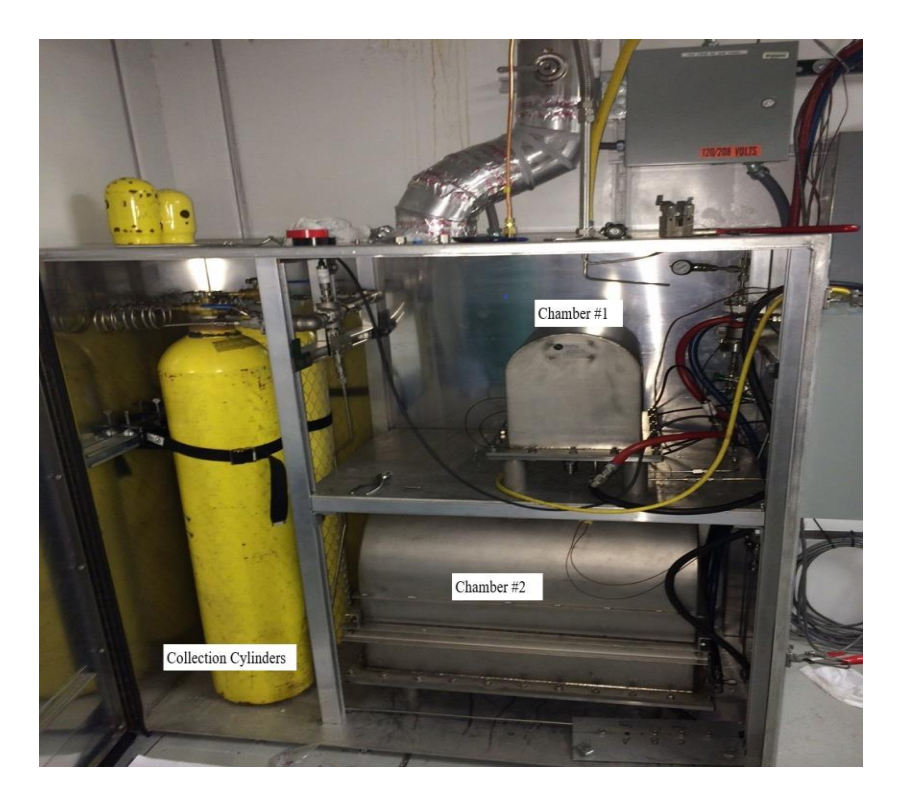

FIGURE 2.2.2.7 Photograph of the gas collection system inside the enclosure

The GCS functions to maintain all AMORE processes at sub-atmospheric pressure and to store fission gas for decay. As gas enters the AMORE system, the pressure rises in Chamber #1. At 950 mbar, the diaphragm pump actuates and reduces the pressure in the system and pressurizes Chamber #2. The pump turns off at 940 mbar. When the pressure inside Chamber #2 reaches 1130 mbar, the compressor actuates and transfers gas to the collection cylinders. The compressor turns off at 1010 mbar. Check valves prevent backflow of the gas. This arrangement effectively maintains the entire AMORE system at sub-atmospheric pressure and within a narrow pressure range.

Before each experiment, the performance and configuration of the GHS is verified (see Appendices 13 and 14). The catalyst pump flow is verified, along with associated alarms and interlocks. A calibration check is performed on the analytical instruments. Interlocks and alarms associated with hydrogen concentration are verified. Instrument calibration is performed if necessary. The GCS is tested by adding helium into the system to ensure that the pumps are functioning and turn on and off at specified pressures. The alarms and interlocks associated with over-pressurization are also verified.

During the AMORE experiment, gas is collected and stored in one of the collection cylinders while the other is kept closed. The makeup of the gas is predominantly helium, nitrogen and oxygen with small amounts of fission gas. Some of this fission gas is from a post-irradiation purge of the analytical lines. The gas lines in the analytical enclosure are purged with helium immediately after each irradiation (see Appendix 8). Since the enclosure is located in a lab adjacent to the irradiation cell and has co-located AMORE activities, the lines are purged to reduce the radiation field to allow entry into the space. Specifically, the lines are purged of short-lived isotopes of xenon, which cause a significant radiation field (>500 mR) in the lab. After an irradiation, chemical processing of the solution occurs. This step accounts for most of the atmospheric leakage into the GHS. Solution transfer, vacuum pump operation, and solution sampling all contribute to the gas collected in the GCS.

Inside the collection cylinders, the short-lived isotopes of xenon quickly decay, leaving <sup>133</sup>Xe (half-life, 5.25 days) and <sup>85</sup>Kr (half-life, 10.8 years). Approximately 60 days (10 half-lives of <sup>133</sup>Xe) after a cylinder is filled, a sample is taken and analyzed by gamma spectroscopy to determine the concentration of radioactive isotopes (see Appendix 15). The gas is then carefully released to the atmosphere (see Appendix 16).

## 2.2.3 References

- [1] Spinks, J.W.T., and Wood, R.J, *An Introduction to Radiation Chemistry*. John Wiley & Sons, Inc., New York, 1990.
- [2] Kalensky, M., Youker, A., Chemerisov, S., and Brossard, T. Analysis of Radiolytically Generated Gases in Mini-AMORE Experiment, ANL/CFC-18/3, Argonne National Laboratory,2018.
- [3] Youker, A.J., Chemerisov, S.D., Tkac, P., Kalensky, M., Heltemes, T.A., Rotsch, D.A., Krebs, J.F., Makarashvili, V., Stepinski, D.C., Alford, K., Bailey, J., Byrnes, J., Gromov, R., Hafenrichter, L., Hebden, A., Jerden, J., Jonah, C., Micklich, B., Quigley, K., Schneider, J., Wesolowski, K., Vandegrift, G.F., and Sun, Z., *Compendium of Phase-I Mini-SHINE Experiments*, ANL/NE-16/39, Argonne National Laboratory, October 2016. Available at https://publications.anl.gov/anlpubs/2017/01/131828.pdf

## 2.3 RECOVERY GLOVEBOX

## 2.3.1 Introduction

In Phase I of the AMORE project, initial processing of the irradiated target solution was carried out in the Target Solution Monitoring Glovebox and the Molybdenum Recovery Glovebox.[1] In Phase II, these two gloveboxes were combined into the "Recovery Glovebox" discussed here. The recovery glovebox was operated according to LEAF-PROC-024 (see Appendix 17). The primary purpose of recovery glovebox operations was to load freshly irradiated LEU uranyl sulfate solution (140 g-U/L) on a chromatographic column packed with titania sorbent and to carry out the initial separation of <sup>99</sup>Mo from the bulk uranyl sulfate target solution containing fission products. Once the initial separation was completed, the <sup>99</sup>Mo product was pumped directly to the hot cell, where it was further processed using the concentration column and LMC processes discussed in Sections 2.4.1 and 2.4.2 below.

In addition to combining the two gloveboxes from Phase I, the recovery glovebox implemented several changes based on observations and experience from operating the Phase I system and requirements from scaling up the operation. Owing to the inability to obtain measurements of pH, turbidity, and conductivity during Phase I, these sensors were removed from the recovery glovebox. Another lesson learned from Phase I was that the system needed to be split so that acid and base solutions stayed in separate systems to prevent cross-contamination of the feed and effluent and to prevent unnecessary dilution/neutralization of the target solution. As a result, the Phase II system had an acid side and a base side, each with its own feed pump, sampling ladders, feed vessels, effluent vessels, and piping. The only point where the acid and base lines overlapped was the recovery column. Finally, owing to the much larger volume of solution being processed (20 L in Phase II vs 5 L in Phase I) and the much higher activities generated during these irradiations, the recovery glovebox was built using 2-in.-thick carbon steel, and liquid lines, wherever possible, were made of ¼ in. O.D. 316L stainless steel tubing to provide extra shielding. In the areas where flexible tubing was required, fluorinated ethylene propylene (FEP) tubing of similar O.D. was used. The effluent collection vessels, verification tank, and column also required additional shielding because of the scale-up.

## 2.3.2 Experimental Setup

## 2.3.2.1 Operation of the Glovebox

The operation of the recovery glovebox is extremely complicated and is described in its entirety in LEAF-PROC-024 (see Appendix 17). A brief description of glovebox operations is included here to give an idea of the process steps involved. Several steps had to be undertaken before an irradiation could start. The first of these was removal of the spent column. During the previous irradiation and processing, fission and activation products built up in the column, so it was removed—inside its shielded pot—from the system and stored until radiation levels abated. Once the column was removed, the verification tank was put in its place and the uranyl sulfate

target solution was pumped to it to verify its mass and take a sample. By measuring the mass of the entire target solution when it was pumped into the verification tank and the mass of the target solution sample taken from the verification tan can determine the total volume of solution in the system via the density of the sample, which could be measured directly. This information was important, as the total volume of target solution was one of the parameters bound by the Accelerator Safety Envelope (ASE). After analyzing the sample taken from the verification tank, adjustments were made to the target solution to ensure that it adhered to all the ASE parameters (discussed in Section 2.3.4). This is also the time when stable Mo and Fe were introduced into the system. Stable Mo was required as a carrier for the LMC process (discussed in Section 2.4.2), and Fe was required to prevent the formation of uranyl peroxide precipitate during and after irradiation. Once the target solution was within the ASE parameters and the Mo and Fe had been added, the target solution was pumped into the TS, where it would stay until irradiation. Next, the verification tank was removed and replaced with a new packed, shielded column. At this point, the processing feed bottles were refilled with acid, water, and base solutions, and the effluent cart containing seven separate empty bottles to receive waste and raffinate was installed. Finally, the lines in the glovebox were primed with solution and the column was leak-checked before an irradiation could commence.

During irradiation, the system was monitored remotely. Initially, the target solution was circulated from the TSV through a mixing pathway that did not go through the column, then returned to the TSV during irradiation. This practice was terminated when it was realized that it would not be possible to re-engage the pump if it was stopped by a tripped leak sensor or pressure interlock until the linac was cleared of the radiation hazard (requiring several hours). Instead, solution was circulated for three hours after the irradiation was complete to ensure that a homogenous solution was loaded on the column. Some mixing was achieved during the irradiation through convection and bubble formation caused by radiolysis.[2]

Following irradiation and mixing, the circulation flow path was cleared of target solution by pumping it into the TSV while pulling in glovebox atmosphere from the surge vessel. Once this step was completed, the titania column was conditioned with pH 1 H<sub>2</sub>SO<sub>4</sub> and the heaters serving the acid line and column were turned on. Once the acid line and column were at temperature, the column was loaded by pumping the target solution from the TSV through the column with the column effluent directed to the dump tank, where it was stored for the remainder of the process. After loading, the column was washed with additional acid and then water to remove weakly retained contaminants, with both washes directed to their respective bottles (post-load acid wash and post-load water wash) in the effluent cart. Following these steps, the base-side lines were primed, the base line heater was turned on, and the acid line heater was turned off. At this point, the column was stripped using 1 M NaOH. This solution was sent directly to the hot cell used for concentration column operations. The column-stripping step was followed by rinsing the column and base lines with water, then rinsing the acid lines with acid while bypassing the column. When these steps were complete, the glovebox portion of solution processing ended.

During any part of the irradiation, mixing, and processing steps, samples could be taken using in-line remote sampling ladders. Once the residual radiation in the irradiation cell had abated, these samples were retrieved from the glovebox and sent for analysis. Over the course of the project, these sample ladders began to malfunction, and an alternate sample loop was installed and used for the final irradiation (discussed in Section 2.3.3.2). Once samples were recovered, the target solution could remain in the dump tank or be pumped back up to the TSV for storage until its properties needed to be measured/verified prior to the next irradiation. After these steps were complete, the acid side of the system was washed with acid and the base side of the system was washed with water to ensure that any components of the irradiated solution were removed from the system. This step was followed by purging the system with N<sub>2</sub> to ensure that all the acid and water from the rinse solutions had been removed from the system as well. Following the final wash and N<sub>2</sub> purge, the glovebox system was considered reset and was left idle until preparations for the next irradiation began.

## 2.3.2.2 Glovebox Description

The glovebox as a whole, seen in FIGURE 2.3.2.2.1 Image of the recovery glovebox with access port on the left. The three main windows and three cabinets discussed are to the right of the switch panel in the image., is composed of a shielded access port with a small window on the far left, with an electric-motor-powered door on the inside separating the main glovebox cavity, which stretches across the remainder of the box (to the right of the switch panel in Figure 2.3.2.2.1. The main cavity of the glovebox can be roughly divided into thirds, according to the placement of the three large windows and cabinets. Figure 2.3.2.2.2 is a detailed schematic of the glovebox main cavity and the cabinets below it. Furthest to the left is cabinet #1, which contains the recovery column or the verification tank, depending on the operational step (illustrated with column in place). In the glovebox above cabinet #1 are the column pre-heaters, as well as the connections for the verification tank and for the column itself, along with associated solenoid valves. In the middle section is cabinet #2, which contains the feed cart with all the feed solution containers and a balance to monitor solution levels. In the glovebox above cabinet #2 are both Fluid Metering, Inc. (FMI) pumps used to move solution, pressure and flow sensors for each side of the system, and the surge tank (used to catch the target solution if the system malfunctioned). Furthest to the right is cabinet #3, which houses the shielded effluent cart with all seven of the effluent containers and a balance to monitor solution levels. In the glovebox above cabinet #3 are the inlet and outlet connections to the TSV, the outlets to the various effluent bottles, the outlet to the dump tank, the three sets of sample ladders (one each for target mixing, column loading, and column stripping), and all of the sample pots. The engineering drawing in Figure 2.3.2.2.2 does not illustrate the surge tank or the sample ladders, as these were behind a shielded lead curtain in this drawing. It was later determined that this shielding was not necessary, and it was therefore not installed. These structures are shown in the top-view engineering diagram found in Figure 2.3.2.2.3. A piping and instrumentation diagram illustrating how the entire system is connected is found in Figure 2.3.2.2.4. The shielded verification tank replaced the column in cabinet #1 prior to each irradiation while the target solution parameters were obtained, as discussed above and in Section 2.3.4 The external nitrogen tank was connected to the system to purge the liquid lines during the washout process, as described above. When utilized, the external N<sub>2</sub> tank was attached to the glovebox through valve V-2038. Pipe P-305 was then attached to either valve V-2001 or V-2033 to provide gas for purging the acid lines or base lines, respectively (see Figure 2.3.2.2.4).

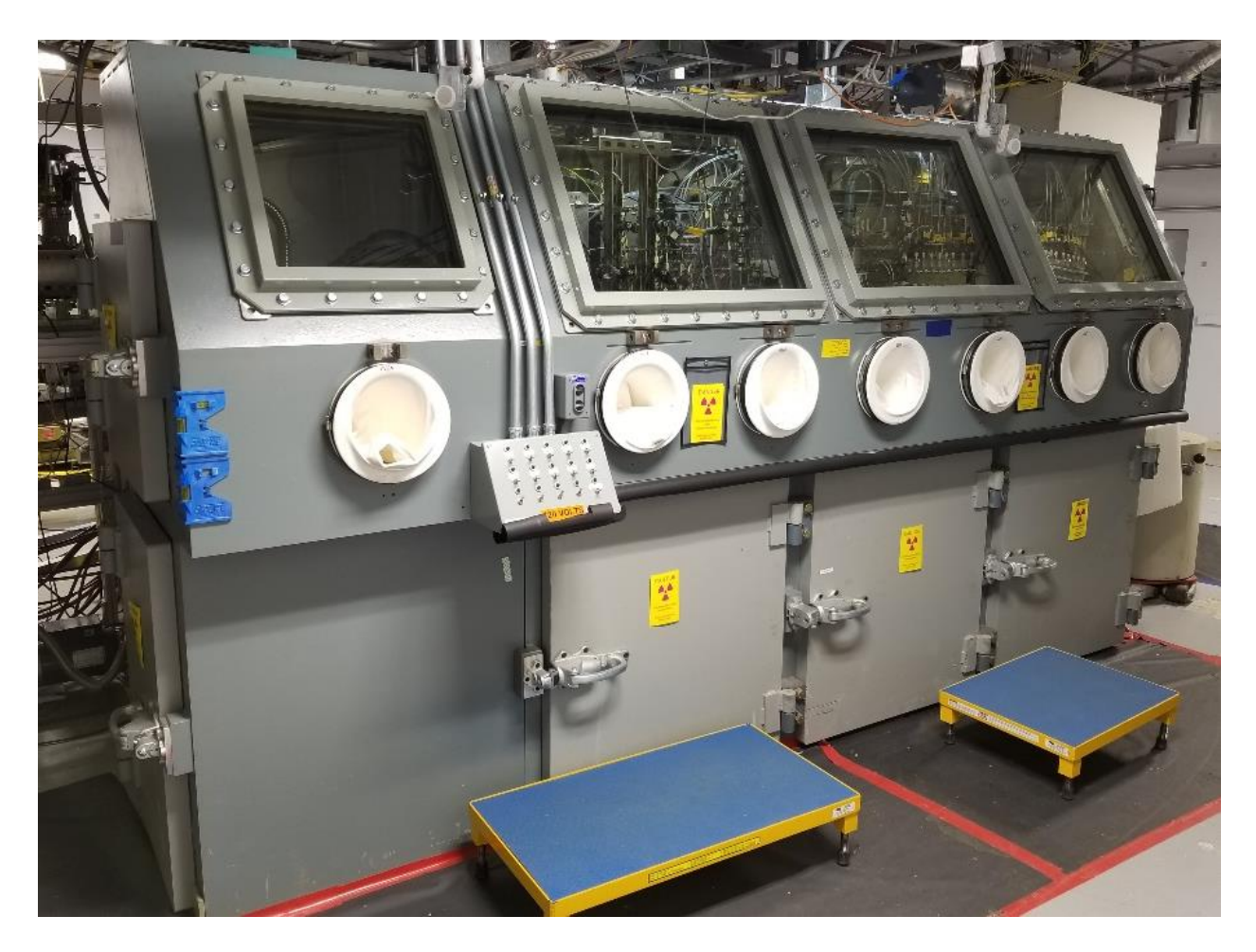

FIGURE 2.3.2.2.1 Image of the recovery glovebox with access port on the left. The three main windows and three cabinets discussed are to the right of the switch panel in the image.

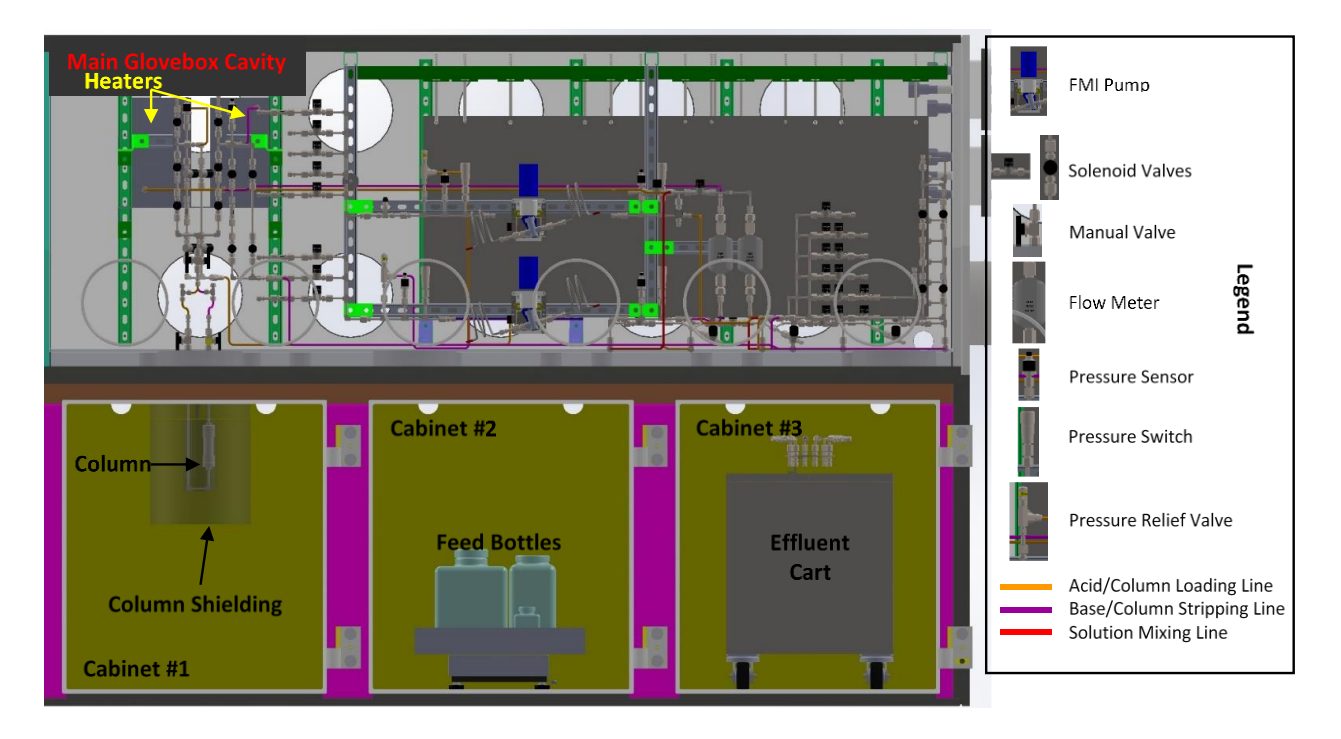

FIGURE 2.3.2.2.2 Engineering diagram of the glovebox main cavity and cabinets below

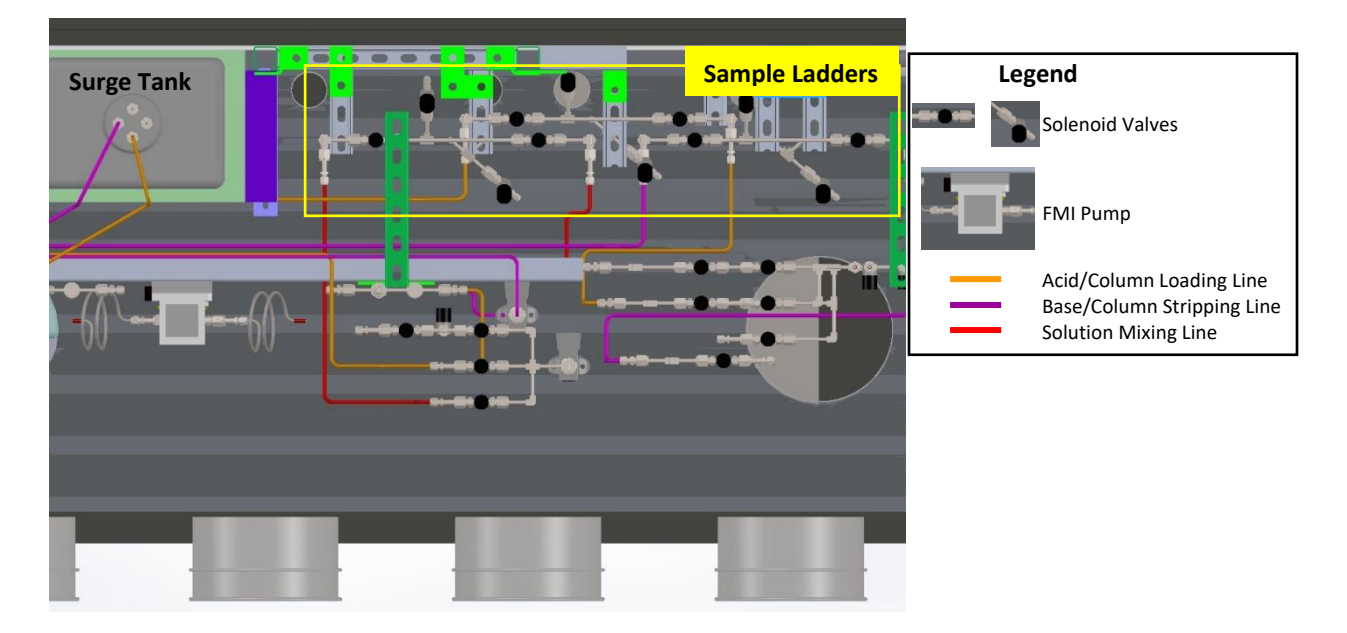

FIGURE 2.3.2.2.3 Engineering diagram top view above cabinet #2 and cabinet #3, showing the locations of the surge tank and sample collection ladders

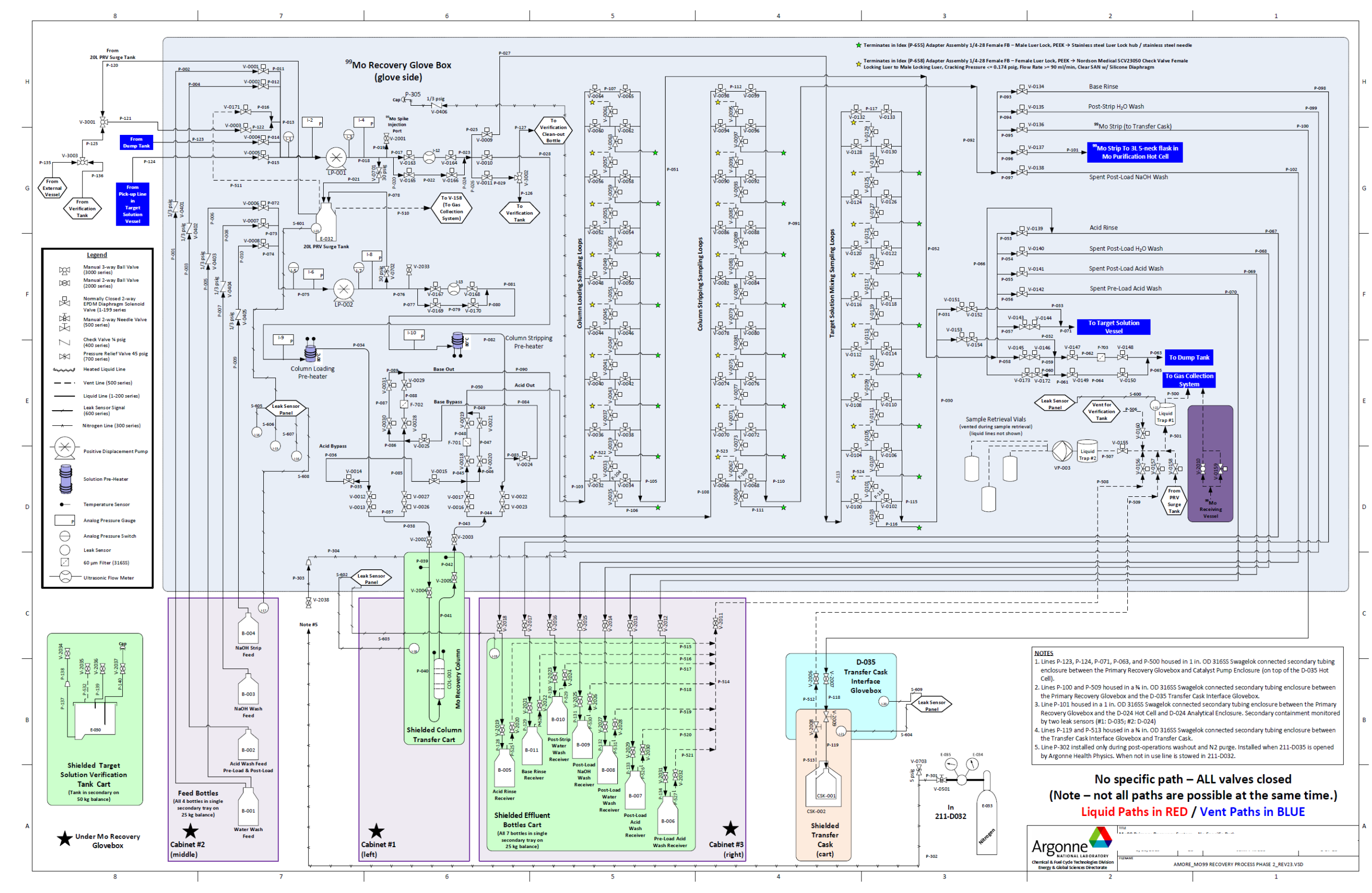

FIGURE 2.3.2.2.4 Piping and instrumentation diagram for the recovery glovebox

29

## 2.3.2.3 Recovery Column

Like the rest of the recovery glovebox, the primary separation column itself was also scaled up to handle the larger volume of solution and additional <sup>99</sup>Mo that needed to be retained.[2] The column is a 40 mm I.D. x 100 mm long Macherey-Nagel VarioPrep constructed of 316 SS and using Viton O-rings and 40  $\mu$ m 316 SS frits. The column was packed with titania resin from ZirChrom (Sachtopore-NP, 60 Å, 110  $\mu$ m size), which was acid washed with Ph 1 H<sub>2</sub>SO<sub>4</sub> at room temperature prior to use to remove fines and otherwise leachable contaminants, following the method developed in Section 5.5 of Reference [3].

To pack the column, the bottom half was assembled to the specified dimensions (see Appendix 18) and clamped in a ring stand. A beaker was placed under the column to collect water as it drained through, and a mark was placed on the inside of the column at the desired bed height (4.25 in. tall). The previously washed resin was slurried with water and poured into the column, allowing excess water to drain out the bottom while keeping a small head of water over the resin bed. Once the bed reached the desired bed height, the column bottom was capped and the top frit and collar were installed and hand-tightened. Once assembled, the column was moved to a vise and the top collar was further tightened using a pipe-wrench, ensuring that the top cap was removed to allow for water displacement and that the column inlet and outlet were pointing in the same direction during tightening. The overall length of the column from collar end to collar end when tightened was 6.75 in. Images of a fresh column are found in Figure 2.3.2.3.1. Once assembled, water was circulated through the column in each direction for 1-2 hours to ensure that any remaining fines were removed. As a leak check, the column was capped and the pressure was raised to approximately 35 PSI for 1 hour, checking periodically for pressure decreases and minor leaks. Once the column was determined to be leak-tight, the remaining piping, valves, thermocouples, heat tape, and insulation were added to the column prior to installation. A completely assembled column, ready for installation, is shown in Figure 2.3.2.3.2 along with the carbon-steel-encased lead-shielded pot it was placed in.

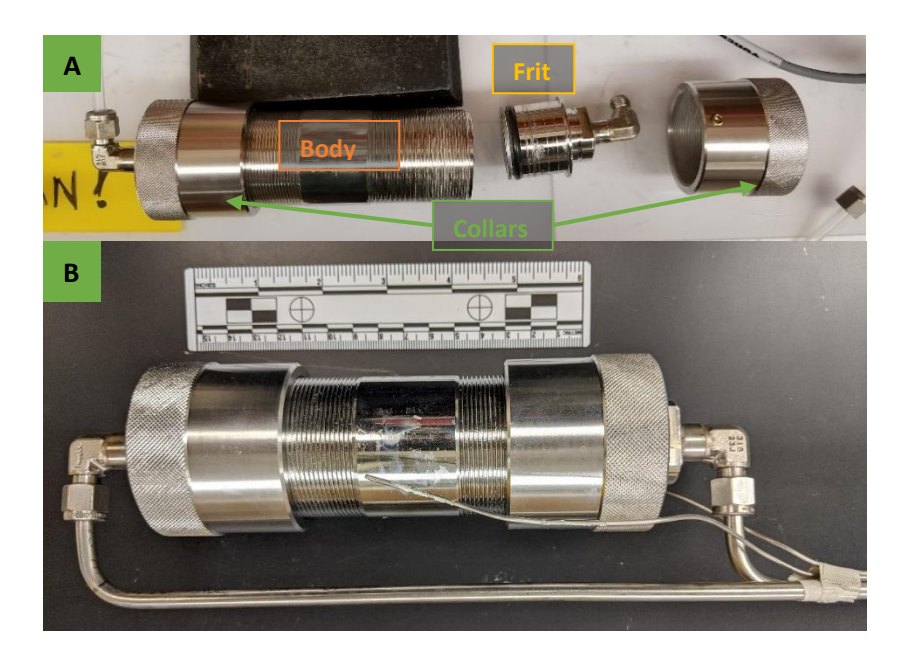

FIGURE 2.3.2.3.1 Images of the recovery column A) prior to assembly with frit and top collar removed and B) after filling and assembly, prior to installation in the recovery glovebox

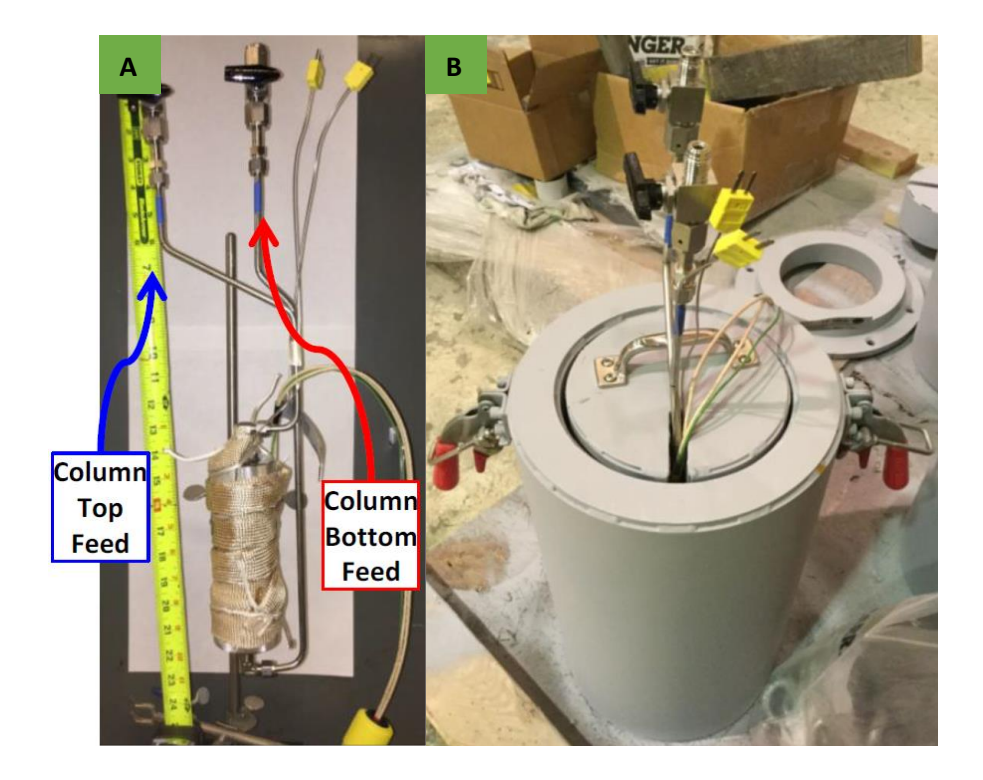

FIGURE 2.3.2.3.2 Images of the recovery column (A) wrapped in heat tape and insulation and (B) installed in the lead-shielded pot

The column and carbon-steel-encased lead-shielded pot were placed in shielded cabinet #1 under the glovebox, where the column was coupled to the system through a port in the glovebox floor. Images of the column attached to the rest of the system can be seen in Figure 2.3.2.3.3. To ensure minimal delay between irradiations, multiple column pots were kept on hand so a spent column could be removed and fission/activation products allowed to decay in its pot while a new column was put in place. During normal operations, all column activities using the acid-side system (pre-load acid washing, column loading, post-load acid washing, and post-load water washing) were carried out in the upflow direction (solution flowing from bottom to top of the column bed), while all base-side system column activities (column stripping and post-strip water wash) were carried out in the downflow direction (from top to bottom of the column bed). All acid solutions were pH 1 H<sub>2</sub>SO<sub>4</sub> (including the uranyl sulfate target solution) and all base solutions were 1 M NaOH. Adsorption of Mo on the titania column was performed at 80°C with the temperature monitored using K-type thermocouples at the inlet and outlet of the column, as well as on the column body itself. The optimal temperature in which the highest K<sub>d</sub>(Mo) values would occur was previously determined to be  $80^{\circ}$ C.[4]

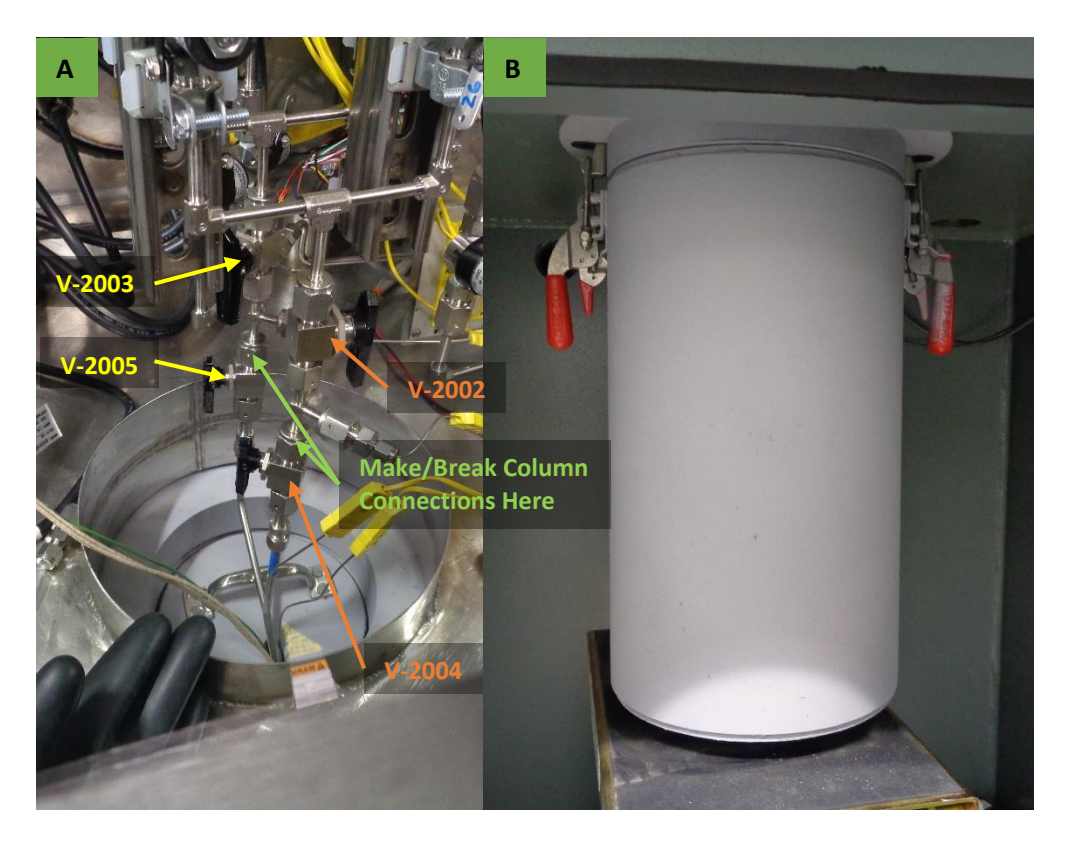

FIGURE 2.3.2.3.3 Recovery column in lead-shielded pot attached to the rest of the system, viewed (A) inside glovebox and (B) inside cabinet #1

## 2.3.2.4 Fluid Handling

Solutions introduced to the system were held in one of four feed bottles in Cabinet #2 under the glovebox. The acid feed bottle contained pH 1 H<sub>2</sub>SO<sub>4</sub> used in conditioning the column, post-load acid washing of the column, and washing of the acid lines in the system after processing. The water-wash feed bottle contained 18 M $\Omega$ ·cm deionized water, which was used in the post-load and post-strip water washes of the column and in washing the base lines after processing. The NaOH strip feed and NaOH wash feed bottles both contained 1 M NaOH. The NaOH wash feed bottle would have been used during an optional post-load NaOH wash of the column, but this step was never opted for. The NaOH strip feed was used for priming the base lines and stripping Mo product from the column.

Solutions were transferred within the glovebox and between the glovebox and other components (TSV, dump tank, or hot cell) using positive displacement pumps (model QV-50) from FMI, which were fitted with ceramic-lined pump heads employing <sup>3</sup>/<sub>8</sub> in. O.D. ceramic pistons in 316SS housings (model Q2-CSC) and Rulon® AR (fluorocarbon filled PTFE) lip seals. The individual pumps for the acid and base sides of the system were controlled by independent FMI V-300 controllers. All liquid lines in the system were made of either 316L stainless steel tubing or FEP tubing. The only lines in the system that were not <sup>1</sup>/<sub>4</sub> in. O.D. were associated with the gas handling system and the sample retrieval system (discussed in Sections 2.2.2 and 2.3.3, respectively).

# 2.3.2.5 Dump Tank

After the target solution was passed through the column, it was sent to the shielded dump tank, which was located directly below the TSV. Figure 2.3.2.5.1 shows this arrangement, with lead bricks between the dump tank and TSV hot cell to shield workers from the lines connecting the two. These were arranged in an "L" shape to help reduce shine from either vessel. The TSV and dump tank were located outside the far-right end of the glovebox. The very top of the TSV hot cell can be seen on the right in Figure 2.3.2.2, behind the glovebox.

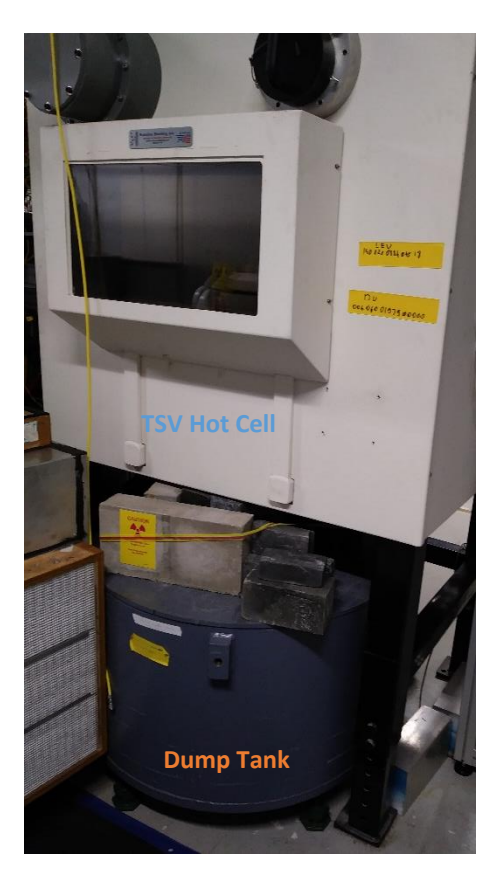

FIGURE 2.3.2.5.1 Image showing the relationship between the Dump Tank and TSV Hot Cell. These were connected via L-shaped transfer lines shielded by lead bricks (seen in picture). Image showing the relationship between the Dump Tank and TSV Hot Cell. These were connected via L-shaped transfer lines shielded by lead bricks (seen in picture).

## 2.3.2.6 Effluent Cart

The effluent cart was a thick steel box (with 1-in.-thick sides) on wheels, which housed the seven effluent bottles that collected waste from processing the target solution. Four different sizes of bottles were used to collect effluent: 64 oz, 1 gal, 2 gal, and 5 gal. The three smaller bottles were made of polyethylene (PE) with silicone seals at the caps, while the 5-gal containers were composed of high-density polyethylene (HDPE). The seven effluent bottles were contained within a PE tray which was placed on a 25-kg balance (Ohaus, model D25QRUS, 0.002 kg resolution) inside the cart. A rotating cam mechanism was installed in the bottom of the steel box to lift the effluent-bottle secondary tray off the balance during transport, when re-connecting the balance cables and establishing a connection between the balance and its indicator, and when taring the balance once the cart was positioned in its cabinet. Two scissor jacks were used to level the effluent cart once it was positioned in its cabinet, to ensure accurate balance readings. The lid of the steel shielding box was split, requiring only half the lid to be removed to replace effluent bottles. To the half of the lid that remained attached to the box, attached were two manifolds: one to connect the liquid lines from each effluent bottle to the associated effluent line in the glovebox and the second to connect the vent lines from each effluent bottle to the line running to the gas collection system (GCS). An image of the effluent cart with the manifolds in place in cabinet #3 is shown in Figure 2.3.2.6.1. Two effluent carts were kept on hand so one could be used in processing while the other was emptied, to expedite the irradiation schedule.

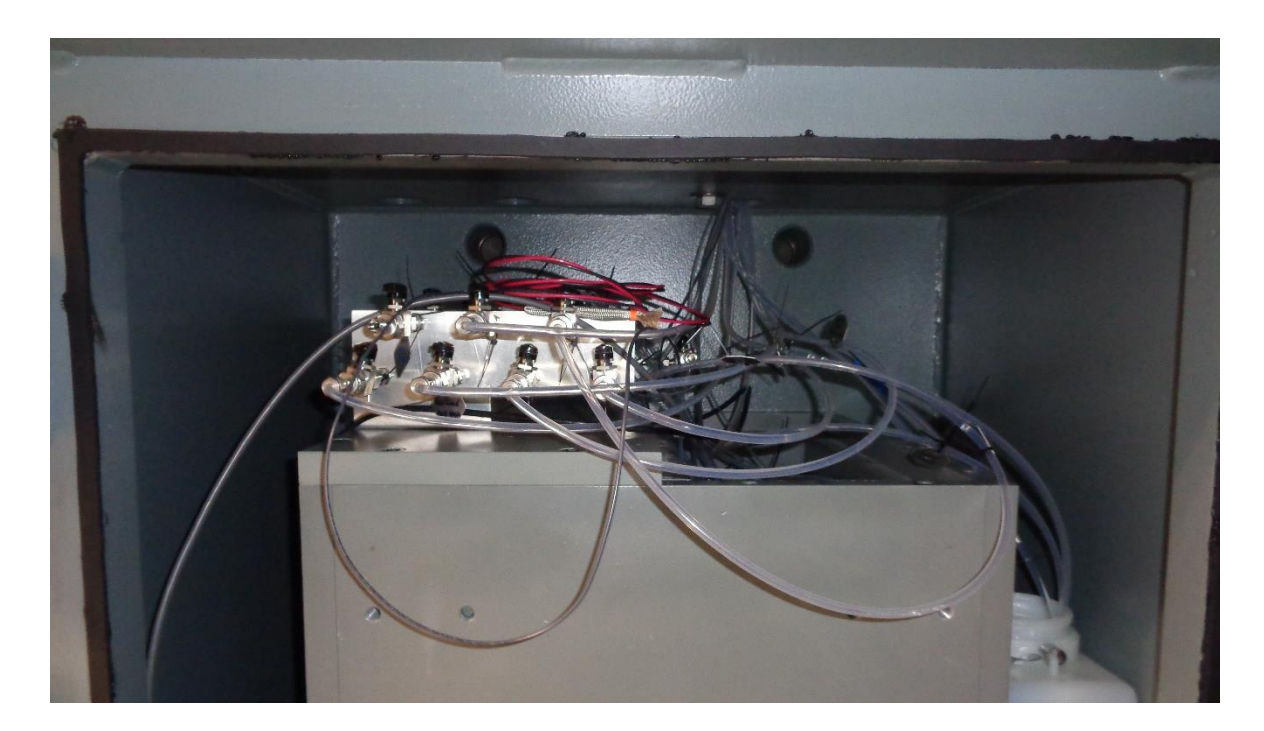

FIGURE 2.3.2.6.1 Effluent cart with lid and valve manifold on top, in place inside cabinet # 3

## 2.3.2.7 Verification Tank

The verification tank was used to determine the total mass of uranyl sulfate target solution and to take samples of the target solution to determine density, U concentration, and pH. The determination of these parameters was critical, as the ASE specified the maximums of these parameters. This procedure is discussed further in Section 2.3.4. Verification also was one of the few processes that utilized clear FEP lines, through which the target solution could be directly viewed and inspected to ensure that it was free of precipitate. The verification tank itself was a 35 L stainless-steel vessel (Eagle Stainless, KTT-CTH-36-316L-J, slant bottom, 1.5 in. Tri-Clamp with EPDM gasket bottom connection; the clamped lid seal was a platinum-cured silicone gasket, 10 Ra finish) that resided on a 50-kg balance (Ohaus, model D50QLUS, 0.005 kg resolution) in a shielded cart with 1-in.-thick steel sides, a diagram of which is shown in Figure 2.3.2.7.1. As in the effluent cart design, a rotating cam mechanism was installed in the bottom of the steel box to lift the verification-tank secondary tray off the balance during transport, when re-connecting the balance cables and establishing a connection between the balance and its indicator, and when taring the balance once the cart was positioned in its cabinet. Two scissor jacks were used to level the verification tank cart once it was positioned in its cabinet to ensure accurate balance readings. When connected to the glovebox system, valves V-2034, V-2035, and V-2036 on the verification tank were connected to pipes P-136 (G8), P-506 (E2), and P-126 (G6) on the glovebox system, respectively. Valve V-2037 was not connected to the glovebox system, as it is the "sparge line."

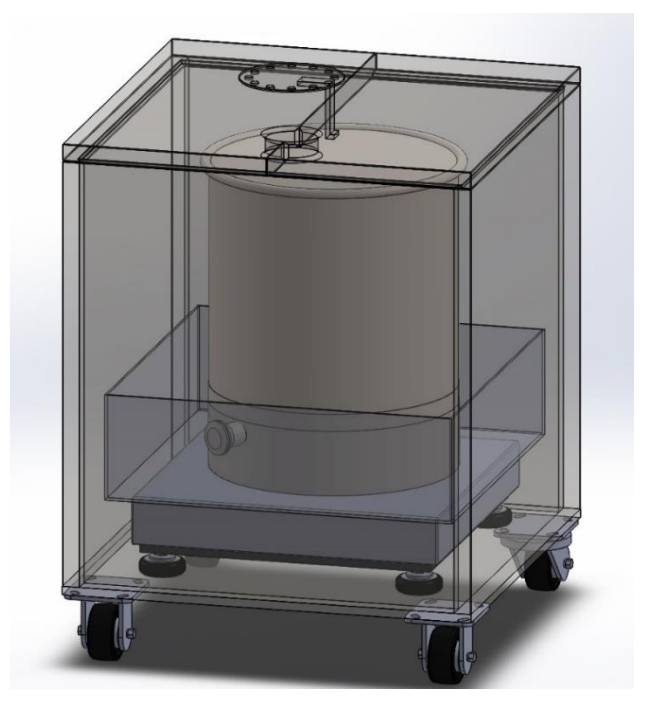

FIGURE 2.3.2.7.1 Drawing of the verification tank resting on its balance inside the shielded verification cart

#### 2.3.2.8 In-line Sampling Ladders

In addition to the samples taken from the verification tank prior to irradiation, it was often desirable to take samples at different points during irradiation, circulation, and processing. Owing to the high dose rates in the irradiation cell, this sampling had to be done remotely, and was accomplished using sample ladders located in the glovebox. These sample ladders were designed such that the target solution would pass through the sampling ladder "rung" until a sample was to be collected. Figure 2.3.2.8.1 illustrates the structure of an individual sample ladder rung with arrows indicating the flow path of solution. In the figure, valves V-0100 and V-0102 would be closed when a sample needed to be taken and solution would begin flowing to the next higher rung in the ladder. The other valves in the diagram, V-0101 and V-0103, were used when retrieving samples after the irradiation.

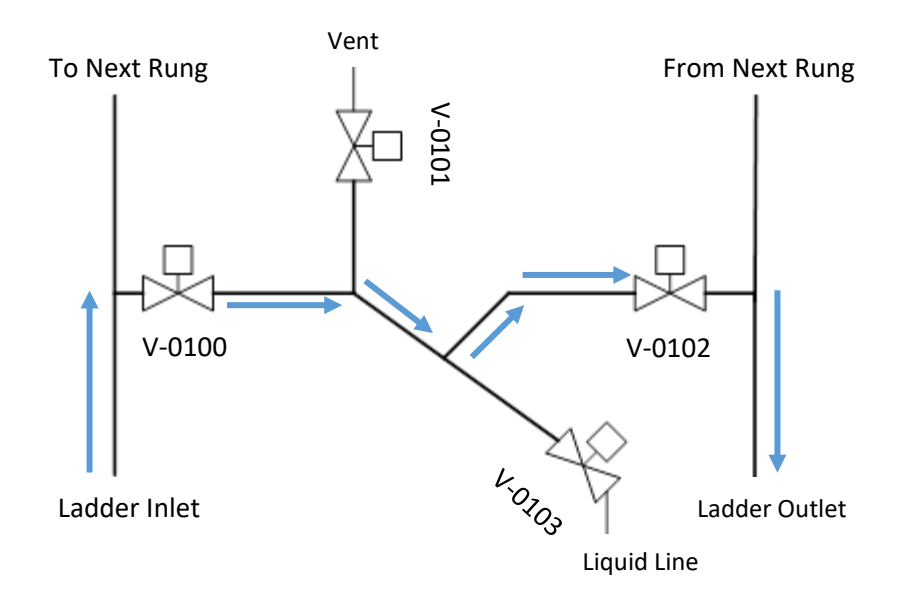

FIGURE 2.3.2.8.1 Schematic diagram of a sample ladder rung with arrows showing the flow of solution during normal operation

For the sample ladder depicted in Figure 2.3.2.8.1, V-0101 would be connected to the glovebox atmosphere through a one-way check valve (vent line), while V-0103 would be connected to a  $\frac{1}{16}$  in. FEP liquid line running to the needle setup shown in Figure 2.3.2.8.2A. The concentric needles in Figure 2.3.2.8.2A penetrated through the septum of an evacuated glass vial, and the  $\frac{1}{8}$  in. vent line attached to the outer syringe needle was run to a vacuum pump through a liquid trap. When a sample needed to be retrieved, valves V-0100 and V-0102 were closed while V-0101 and V-0103 (FIGURE 2.3.2.8.1 Schematic diagram of a sample ladder rung with arrows showing the flow of solution during normal operation 2.3.2.8.1) were opened and the vacuum pump was engaged to pull the sample into the evacuated vial. Each glass vial was also held in a stainless steel or tungsten sample pot for extra shielding, as samples could be highly radioactive. An image of several of the sample retrieval vials in sample pots with the concentric needles inserted can be seen in Figure 2.3.2.8.2B.

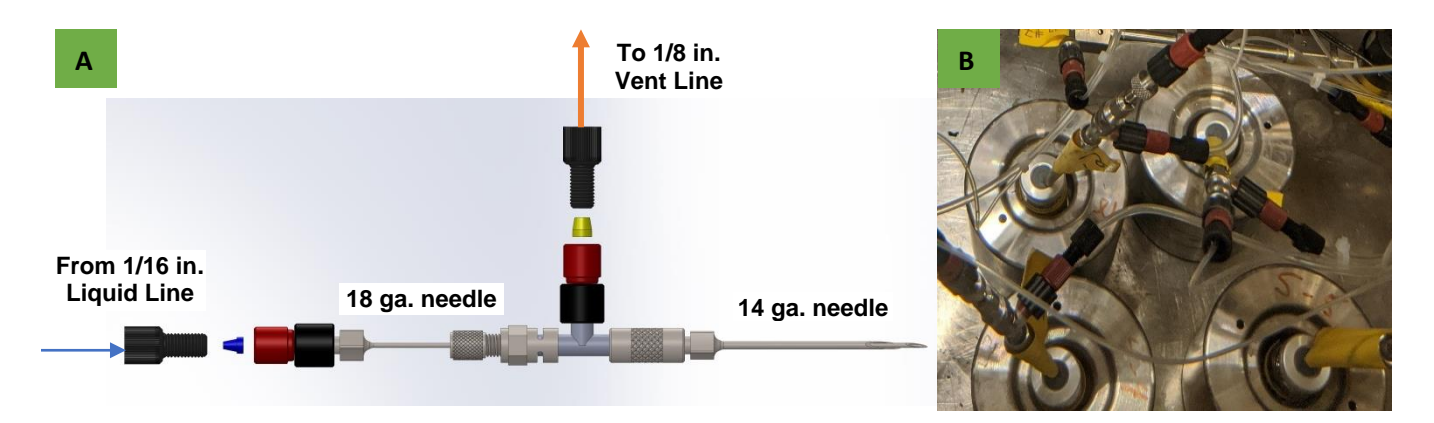

FIGURE 2.3.2.8.2 (A) Diagram of the concentric needle system used to retrieve samples from sample ladders. (B) Needle system with sample vials in sample pots in the glovebox.

## 2.3.2.9 Remote-operation Software

The radiation levels in the beamline cell (D035) during and directly after irradiation were much too high to operate the system manually. To give an idea of the situation, when 8 Ci of <sup>99</sup>Mo were produced, the dose rate at the face of the shielded glovebox three days after the end of bombardment (EOB) was 300 mR/hr. This radiation was generated by target solution in the sampling loops and by activation of the glovebox components during irradiation, as the vast majority of the uranyl sulfate target solution was contained in the shielded dump tank at the time. To retrieve the produced <sup>99</sup>Mo as soon after target-solution irradiation as possible required that the primary recovery system be remotely controlled. A process control program, developed in National Instruments<sup>™</sup> LabVIEW software, was used to remotely operate all solenoid valves and record process parameters. A total of 92 control signals were used to operate the 171 solenoid valves in the system. The LabVIEW -based process control system was designed to operate in either a manual or semi-automated mode. In manual mode, the operator had full control of all the liquid solenoid valves, while in semi-automated mode the operator simply pressed the NEXT STEP button and the appropriate solenoid valves would open and close to proceed with the next step of processing. Though the main user interface display appears complicated (Figure 2.3.2.9.1), the flow path of the liquid was highlighted in accordance with the solenoid valves that were open, making it easy for the operator to check that the appropriate step was being followed.

The program captures the temperature of acid- and base-line heaters, as well as the column temperature. The pressure is also measured at six different locations throughout the system, and data are collected on the masses of the feed bottles, effluent bottles, and verification cart (when installed), as well as on the pressures of the gas collection reservoirs and temperatures in the linac. Data are collected by the LabVIEW system every two seconds, and each data point is associated with a time stamp so data from irradiations could be reviewed later.

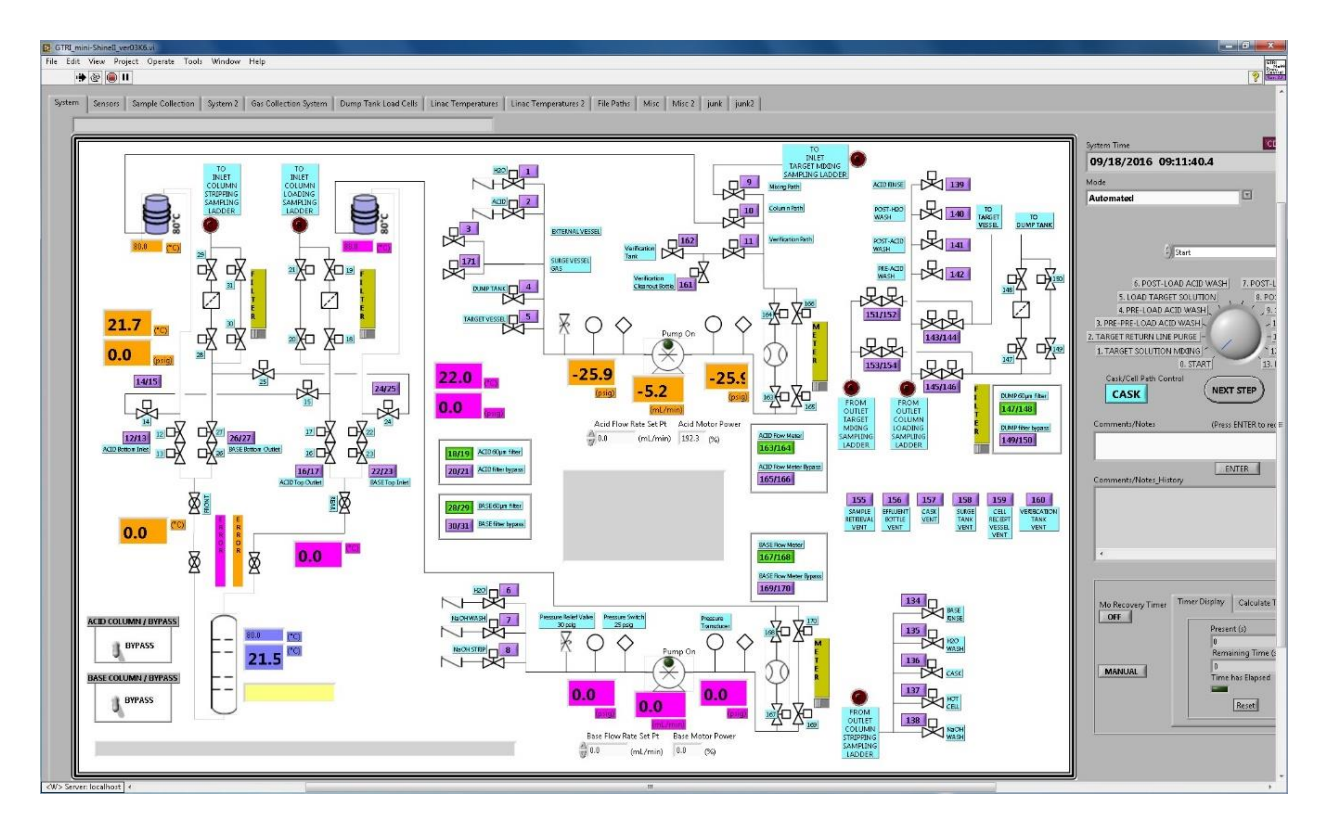

FIGURE 2.3.2.9.1 Main LabVIEW user interface for remote operation of the recovery glovebox

# 2.3.2.10 Leak Sensors

In addition to needing to pump solution around the system remotely, it was advantageous to be able to tell if the system was leaking at any point during processing. If a leak were occurring, processing would halt and the system put in a safe condition so that all the solution would not be pumped out into the glovebox cavity or wherever the leak was occurring. Leak sensors were distributed throughout the glovebox system. Locations included the dump tank, effluent-bottle secondary tray, feed-bottle secondary tray, surge-vessel secondary tray, and two on the floor of the glovebox. In addition, a sensor was placed in the column pot to detect possible leaks from the column. If moisture were detected by a leak sensor, a light on the alarm panel would illuminate and an audible alarm would sound until the leak sensor was dry.

The leak sensors themselves operated by having moisture complete a circuit. They were composed of two wires with approximately  $\frac{1}{2}$  in. of bare wire exposed, separated by a moisture-absorbing material. The moisture-absorbing material also surrounded the wires to ensure that they did not short out, and everything was zip-tied in place. Figure 2.3.2.10.1 shows an image of one of these sensors. The other ends of the two wires were then connected to the alarm system. If moisture were present, it would be absorbed by the wire-surrounding material and complete the circuit, thus sounding the alarm.

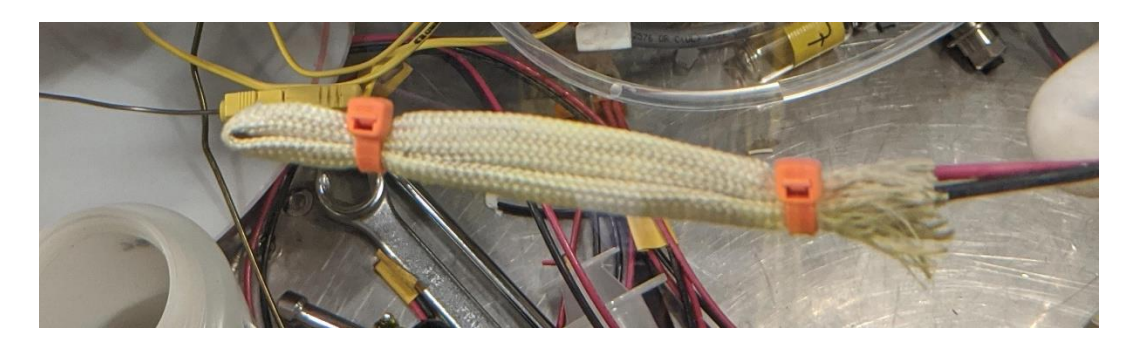

FIGURE 2.3.2.10.1 One of the leak sensors used in the glovebox system, composed of an adsorbent tube folded in half with one wire inserted in each side. The wires and adsorbent are held in place by zip-ties.

## 2.3.3 Sampling

All sampling was based on mass. In addition to recording the mass of all samples taken, the mass of the target solution was verified prior to each irradiation and the masses of the reagents used during processing were tracked at both the feed bottles and effluent bottles. The mass of solution used to strip the column was also verified by measuring the mass of solution transferred to the hot cell at the end of processing. This was done because it was possible to achieve lower relative uncertainty via mass than via volume. This lower uncertainty, in turn, minimized the uncertainty associated with parameters determined for the target solution and the numbers reported for production and recovery of <sup>99</sup>Mo. It also allowed for the direct calculation of total product and contaminants in the various solutions from the samples.

## 2.3.3.1 Target Solution

Samples were taken to assess target solution parameters directly from the verification tank via the <sup>1</sup>/<sub>8</sub> in. O.D. FEP sparge line, which had a manual valve attached to the end. To obtain these samples, a 60 mL syringe with a 3-way Luer valve was connected to the manual sparge-line valve (V-2037), as shown in Figure 2.3.3.1.1. A small amount of solution was drawn into the syringe, then the 3-way valve was switched and the sample was dispensed into a sample bottle. Following dispensing, the syringe was used to inject air into the sparge line and force the remaining target solution back into the verification tank.

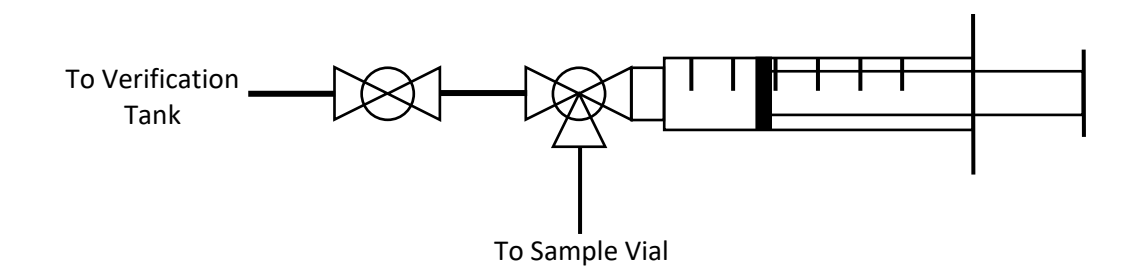

FIGURE 2.3.3.1.1 Diagram of sparge line connection used for sampling the target solution

If a sample of the target solution had to be taken when the verification tank was not installed for some reason, this could be done through valve V-2001 (G6 of Figure 2.3.2.2.4). To utilize this port, a small length of ¼ in. O.D. FEP tubing was attached to the valve using Swagelok fittings and fed through an HDPE Nalgene bottle lid. To execute the sampling, a bottle was screwed on to the lid attached to the port and the FMI pump was turned on to circulate the target solution through the system. When solution reached the open port, it would push solution into the waiting bottle. Once an adequate sample was retrieved, the FMI pump was reversed to pull any solution remaining in the FEP tubing back into the system; then the port was closed, and circulation could continue or the target solution could be returned to the TSV. After these steps, the bottle was unscrewed from the port attachment and capped before being removed from the glovebox.

#### 2.3.3.2 In-line Samples

Following an irradiation and processing, samples taken using the in-line sampling ladders had to be retrieved. As mentioned in Section 2.3.2.9, high radiation levels prevented entry to the beamline cell for several days after the EOB. Once sufficient time had elapsed for the radiation levels to fall to reasonable levels (usually 3-4 days), entry was made and it was possible to retrieve samples from the sample ladders for gamma counting. A separate LabVIEW program was used for sample retrieval (Figure 2.3.3.2.1), and the vacuum pump used to ensure that samples moved to the evacuated vials in shielded pots had to be turned on manually at the glovebox for each retrieval. Each sample ladder was also connected to a manifold of manual valves that had to be manipulated to direct the vacuum to, and open to atmosphere, the appropriate sets of solenoid valves. An example of one of these manifolds is shown in Figure 2.3.3.2.2; the valves controlling which sample ladder rung is exposed to the glovebox atmosphere (through a one-way check valve) are along the top, and the corresponding valves controlling which sample vial and ladder rung are exposed to vacuum are along the bottom.

| M3_SHINE_sample retrieval control_ver06.vi Front Panel |                       |                    |
|--------------------------------------------------------|-----------------------|--------------------|
| File Edit View Project Operate Tools Window Help       |                       | Phaze II<br>Sample |
| 수 🕸 🛑 🔢 15pt Application Font 🔻 🏣 🙃 🔁 🚳                | • Search              | Q ? Rotrieve       |
|                                                        |                       | ^                  |
| Target Mixing Column Loading Column Stripping Misc     |                       | х-у                |
|                                                        |                       | 0                  |
| IN_1stPortA                                            |                       |                    |
|                                                        | Timer Reset Sec_delta |                    |
|                                                        |                       |                    |
| OUT_1stPortA                                           | Sec_start             |                    |
|                                                        | Sec_current           |                    |
| NCSV-101/103                                           | 0                     |                    |
| Target Mix Loop 1                                      | Timer                 |                    |
| NCSV-105/107                                           |                       |                    |
| Target Mix Loop 2                                      |                       |                    |
| NCSV-109/111                                           | 155                   | =                  |
| Target Mix Loop 3                                      | SAMPLE                |                    |
| NCSV-113/115                                           | VENT                  |                    |
| Target Mix Loop 4                                      |                       |                    |
| NCSV-117/119                                           |                       |                    |
| Target Mix Loop 5                                      |                       |                    |
| NCSV-121/123                                           |                       |                    |
|                                                        |                       |                    |
| NCSV-125/127                                           |                       |                    |
| larget Mix Loop 7                                      |                       |                    |
| Target Mix Loop 8                                      | STOP                  |                    |
|                                                        |                       |                    |
|                                                        |                       |                    |
| · · · · · · · · · · · · · · · · · · ·                  |                       | •                  |

**FIGURE 2.3.3.2.1** LabVIEW operator interface for sample recovery after irradiation and processing

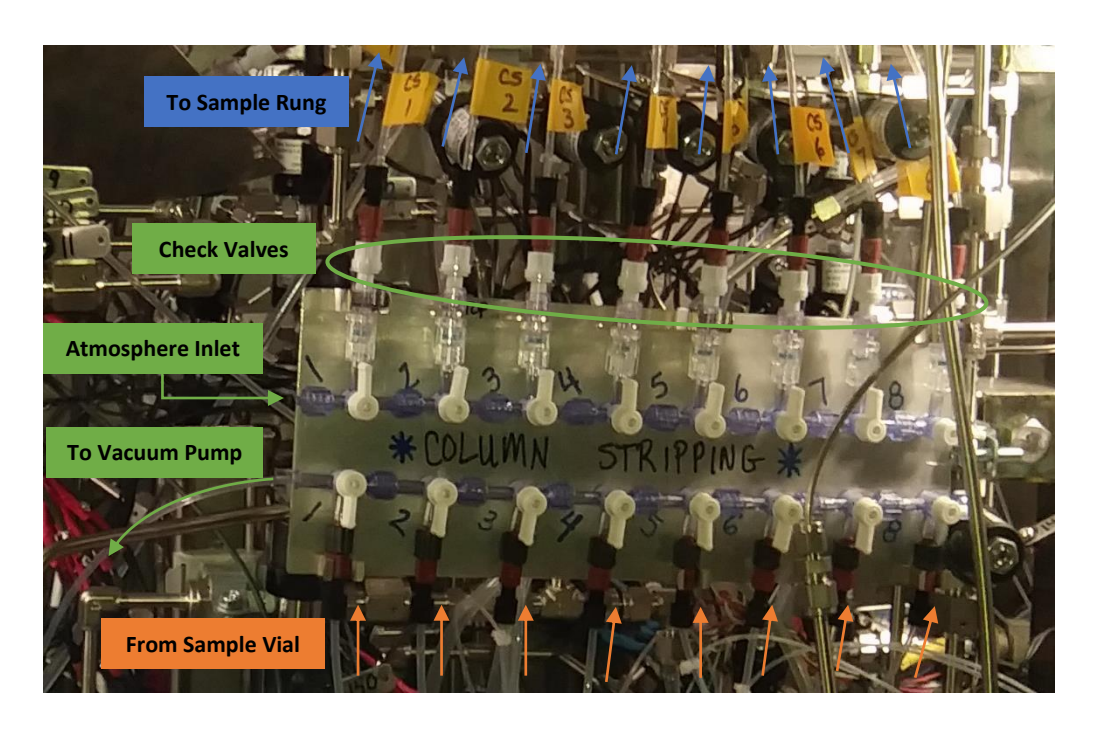

FIGURE 2.3.3.2.2 Manifold used to direct atmosphere and vacuum to the appropriate sample ladder rung. White one-way check valves preventing backflow of gases into the glovebox are circled in green.

Over time, the sampling ladders began only working intermittently. Initially, it was thought that this was because the vacuum pump used to pull the samples from the sample loops was not working. The power supply of the pump had been damaged by several rounds of radiation exposure, and replacing it fixed the pump. Unfortunately, fixing the pump did not allow retrieval of most of the samples, so it was thought that the plastic pieces used in the manifolds were leaking. This seemed plausible, as they had not been replaced in several months and had also been exposed several times to high radiation levels, which can degrade the plastic. Upon replacement, however, it was found that many of the samples still could not be retrieved from the ladders. Finally, it was determined that one or both solenoid valves used for retrieving the samples from the ladders were not opening. It is still unclear whether this was happening because of radiation damage, buildup of precipitate, uranyl sulfate residue, or some other factor (see detailed discussion in Section 3.3).

While most of the sampling loops resulted in data that were informational but not necessarily consequential to the experiment, it was not urgent to find a solution until none of the samples from the target mixing sample ladder could be recovered. This is because the target mixing sample ladder was the only place in the system where a sample could be taken that was representative of the target solution at the EOB and would allow for the calculation of <sup>99</sup>Mo production and process yields. As more of the target mixing sample ladders stopped functioning, it was decided to install an alternate sample loop that used only manual valves so a sample of the target solution at the end of irradiation could be retrieved reliably. While the manual valves slightly increased the time when workers were required to be in the high radiation field for a single sample, only one sample was captured instead of up to 24 samples that would have been captured using the sample ladders, and therefore the total time a worker spent in the radiation field was decreased. The alternate sample loop was placed in the acid-side flow meter bypass loop between solenoid valves V-0165 and V-0166 (G6 of Figure 2.3.2.2.4). In Figure 2.3.3.2.3, the alternate sample loop is shown with the vent manual valve pointing left and the retrieval manual valve pointing towards the camera. The retrieval valve was connected to 1/8 in. FEP liquid line that led to the same concentric needle setup used with the sample ladders, replacing the  $\frac{1}{16}$  in liquid line. This alternate sample loop was operated in much the same way as the loops in the sample ladder, in that the solenoid valves on either side were closed while the vent and sample-line valves were opened and vacuum was pulled on the associated sample vial. When this sample loop was implemented, no other samples were collected in the normal sample ladders to minimize the dose to workers when they went to retrieve this sample. This sample loop could also be used as an alternate way to collect samples of the target solution if the verification tank was not installed.

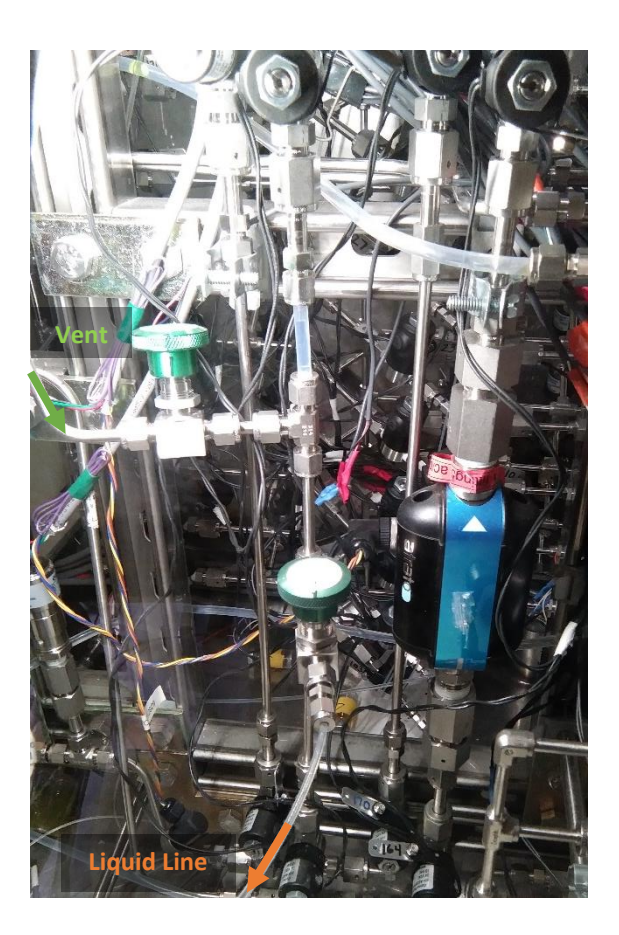

FIGURE 2.3.3.2.3 Alternate sample loop with manual valves used in later irradiations

After being retrieved from the glovebox, samples were taken to a laboratory and diluted by mass to prepare them for gamma spectroscopy. See Section 2.5 for details on gamma instrumentation and analysis methods.

## **2.3.3.3 Effluent Bottles**

In certain instances later in the experimental sequence, it was also desired to take samples from the various effluent bottles. To do this, the <sup>1</sup>/<sub>4</sub> in. O.D. FEP liquid lines feeding the effluent bottles were disconnected at the double-valve joint in the effluent-cart manifold and <sup>1</sup>/<sub>16</sub> in. O.D. polyether ether ketone (PEEK) tubing was threaded through the line into the bottles. A syringe was then attached to the PEEK tubing using a Luer valve fitting, and the solution was pulled into the syringe. Once the desired volume had been obtained, the Luer valve was closed and the PEEK line was cut off and allowed to drop back into the eluent bottle to minimize the chance of radiological contamination and release of fission gasses into the glovebox environment. Diagrams of the effluent bottle, tubes, valves, and syringe during sampling and after cutting off the <sup>1</sup>/<sub>16</sub> in. PEEK line are shown in Figure 2.3.3.3.1A and B, respectively.

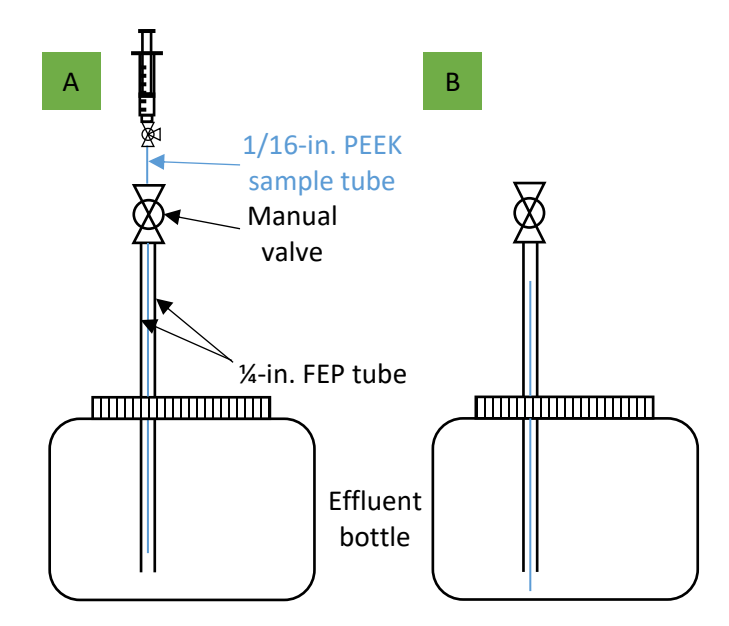

FIGURE 2.3.3.1 Diagram of sampling setup for effluent bottles (A) while sampling with a syringe and (B) after cutting the PEEK tubing and allowing it to drop back into the bottle

#### 2.3.4 Pre-start Checks

Prior to irradiation, it was necessary to determine if the target solution was within acceptable specifications set by the ASE. The ASE specified the concentration of LEU at 120–140 g U/L, and total volume of the target solution between 5 and 20 L at the beginning of the irradiation, to ensure safe operation of the target vessel. The pH of the target solution was also specified to be between 0.95 and 1.05 to ensure proper loading of Mo on the column. Often, after an irradiation and processing, it was found that the uranium concentration in the target solution was low. This was a result of small amounts of acid and water being held up in the glovebox system even after purging it with N<sub>2</sub> after the previous irradiation and diluting the target solution as it passed through the system. This holdup also caused minor fluctuations in the pH of the target solution. In addition to the slight dilution from residual processing solutions, it was found that the irradiated target solution would precipitate uranyl peroxide upon standing unless Fe was added to the solution (this phenomenon is discussed in Reference [5]).

Samples of the target solution were retrieved directly from the verification tank when determining if ASE specifications were being met. This retrieval was carried out using the sparge line, as described in Section 2.3.3.1. If any of the ASE parameters were found to be out of specification, calculations were performed and makeup solution was added. As mentioned above, the most common issue was that the U concentration was found to be low. To correct this problem, the makeup solution was prepared by dissolving LEU from the same batch used to make the target solution in a small amount of H<sub>2</sub>SO<sub>4</sub>, resulting in a concentration of 636 g U/L at pH 1. It was also possible to add water or concentrated H<sub>2</sub>SO<sub>4</sub> to adjust the pH, although this adjustment was not required during these experiments. In addition to adjusting the uranium

concentration and pH, a small amount of stable Mo carrier was added prior to each irradiation to facilitate chemical processing post-irradiation and when Fe was added to prevent uranyl peroxide precipitation.

All of these solutions were added to the target solution directly through the same sparge line setup described for taking samples from the verification tank. To adjust the target solution, the make-up (and carrier) solutions were mixed in a bottle, then drawn into a 60 mL syringe through the 3-way valve connected to the verification-tank sparge-line valve. Once the syringe was full, the 3-way valve was switched, the manual sparge valve was opened, and the solution was injected into the verification tank. Once all the make-up solution was injected, air was injected using the same process to ensure that all the solution was forced into the verification tank from the sparge line before closing the manual sparge-line valve and disconnecting the syringe and 3-way valve.

To mix the target solution after any adjustments, the solution was pumped to the dump tank and returned to the verification tank. Upon returning the solution to the verification tank, sampling and analysis were repeated to ensure the solution was within the ASE boundary conditions.

## 2.3.5 References

- [1] Youker, A.J., Chemerisov, S.D., Tkac, P., Kalensky, M., Heltemes, T.A., Rotsch, D.A., Krebs, J.F., Makarashvili, V., Stepinski, D.C., Alford, K., Bailey, J., Byrnes, J., Gromov, R., Hafenrichter, L., Hebden, A., Jerden, J., Jonah, C., Micklich, B., Quigley, K., Schneider, J., Wesolowski, K., Vandegrift, G.F., and Sun, Z., *Compendium of Phase-I Mini-SHINE Experiments*, ANL/NE-16/39, Argonne National Laboratory, October 2016. Available at https://publications.anl.gov/anlpubs/2017/01/131828.pdf
- [2] Stepinski, D., and Vandegrift, G.F., SHINE and Mini-SHINE Column Designs for Recovery of Mo from 140 g-U/L Uranyl Sulfate, ANL/NE-16/11, Argonne National Laboratory, 2016.
- [3] Stepinski, D.C., Abdul, M., Youker, A.J., Rotsch, D.A., Tkac, P. Chemerisov, S., and Vandegrift, G.F., *Optimization of SHINE Process: Design and Verification of Plant-Scale AG 1 Anion-Exchange Concentration Column and Titania Sorbent Pretreatment*, ANL/NE-16/7, Argonne National Laboratory, 2016.
- [4] Youker, A.J., Stepinski, D.C., Ling, L., Chung, P.-L., and Vandegrift, G.F., *Plant-Scale Column Designs for SHINE Target Solutions*, ANL/CSE-14/24, Argonne National Laboratory, 2014.
- [5] Kalensky, M., Chemerisov, S., Youker, A.J., Tkac, P., Krebs, J.F., Quigley, K., Lowers, R., Bakel, A., and Vandegridt, G.F., *Means to Eliminate Uranyl Peroxide Precipitation in SHINE Target Solution*, ANL/CSE-13/21, Argonne National Laboratory, 2013.

# 2.4 HOT CELL PROCESSES

# 2.4.1 Concentration Column

## 2.4.1.1 Experimental Design Features of the D-024 Hot Cell

The <sup>99</sup>Mo produced by subcritical fission of an aqueous solution of uranyl sulfate was recovered from the irradiated solution on a titania column, washed with acid and then water, and eluted with base. The alkaline strip, containing the desired <sup>99</sup>Mo, was transferred directly to the D-024 Hot Cell (Figure 2.4.1.1.1) for final purification.

A solution transfer line for Phase II, which consists of 1/4-in.-diameter 304 SS tubing in 6-in. lengths, welded end-to-end to form an ~90-ft length, was installed during the installation of the Phase I line. Both lines are held inside the secondary containment. Prior to sealing the secondary containment, the lines were vacuum- and liquid-tested. Minimal solution holdup was observed while testing liquid transfers in the lines. Several liquid monitors were installed in the secondary containment for leak detection. Both lines were connected via swage lock fittings to valves within the D-024 Hot Cell.

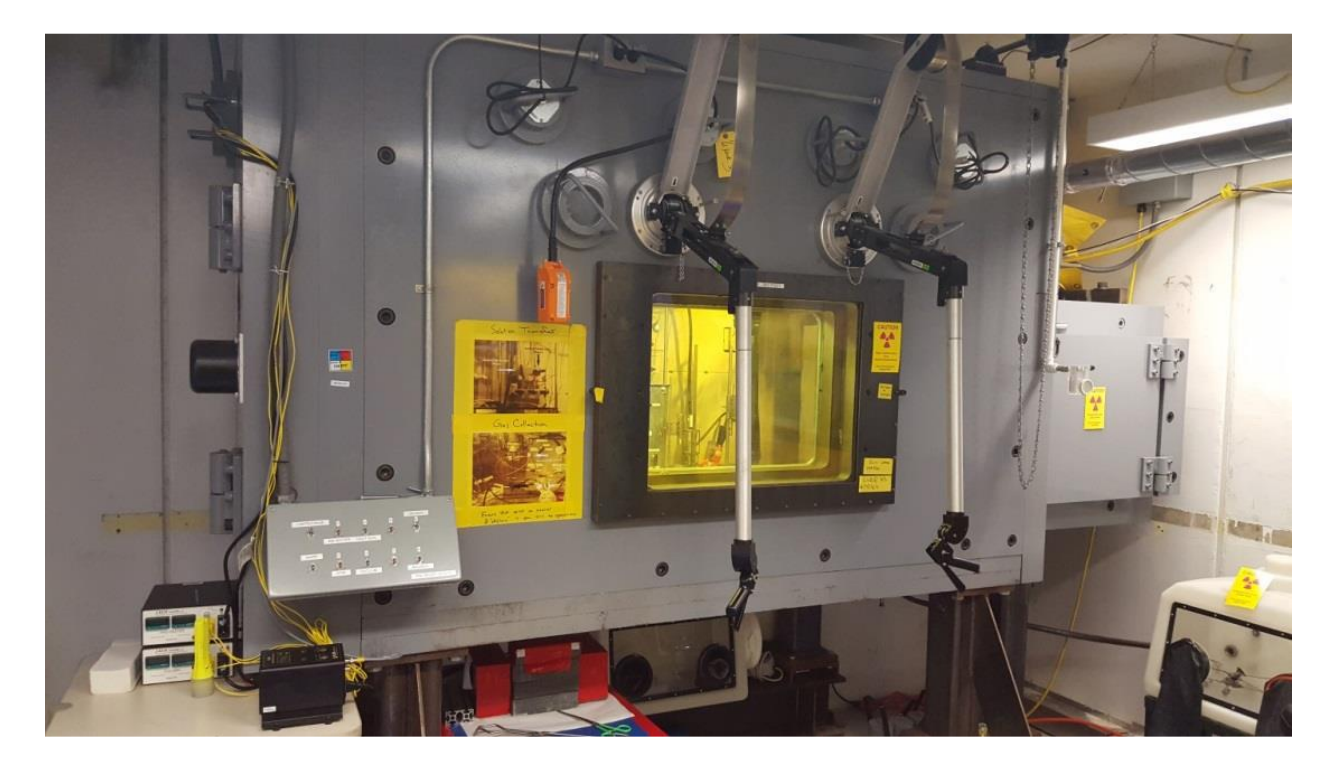

FIGURE 2.4.1.1.1 The D-024 Hot Cell, where final purification of <sup>99</sup>Mo is performed

The interior of the D-024 Hot Cell was designed to accommodate various aspects of the project and allow for adaptation to the research being performed. An image of the interior of the D-024 Hot Cell is shown in Figure 2.4.1.1.2; various features are pointed out in the image. A quick-connect system was installed that enables three vacuum connections for simultaneous use, water in and out, and the option for compressed gas (Figure 2.4.1.1.3). These features rest on scaffolding that was welded to the inner back wall of the hot cell to increase floor space and, thus, workspace. The scaffold supports the following:

- the quick-connect system
- vacuum line
- vacuum traps
- gas scrubbers
- pumps
- pH probes
- solution vessels
- columns
- the concentration-column valve board
- valves for the <sup>99</sup>Mo transfer lines
- electrical wiring

It also serves as a barrier to protect and manage various lengths of tubing.

Electric controls for heaters, stirrers, balances, pH probe readout, lights, etc., were placed on the exterior of the hot cell. Consideration was given to the placement (interior or exterior of the hot cell) of systems that require routine replacement or recharging.

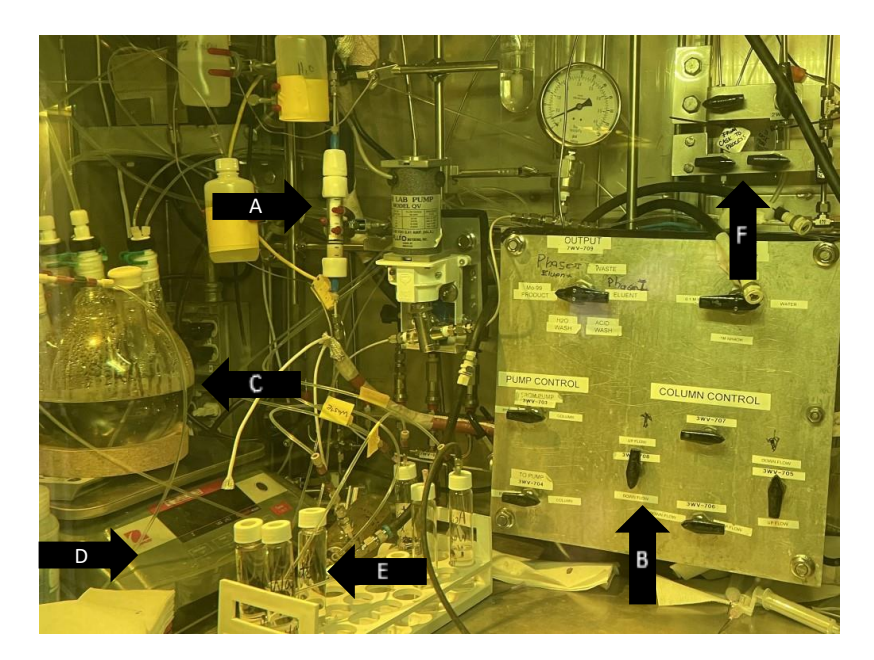

FIGURE 2.4.1.1.2 Image of interior of the D-024 Hot Cell: concentration column (A); column control board (B); acidification vessel (C); balance (D); reagent vials (E); and valves for exterior solution line (F)

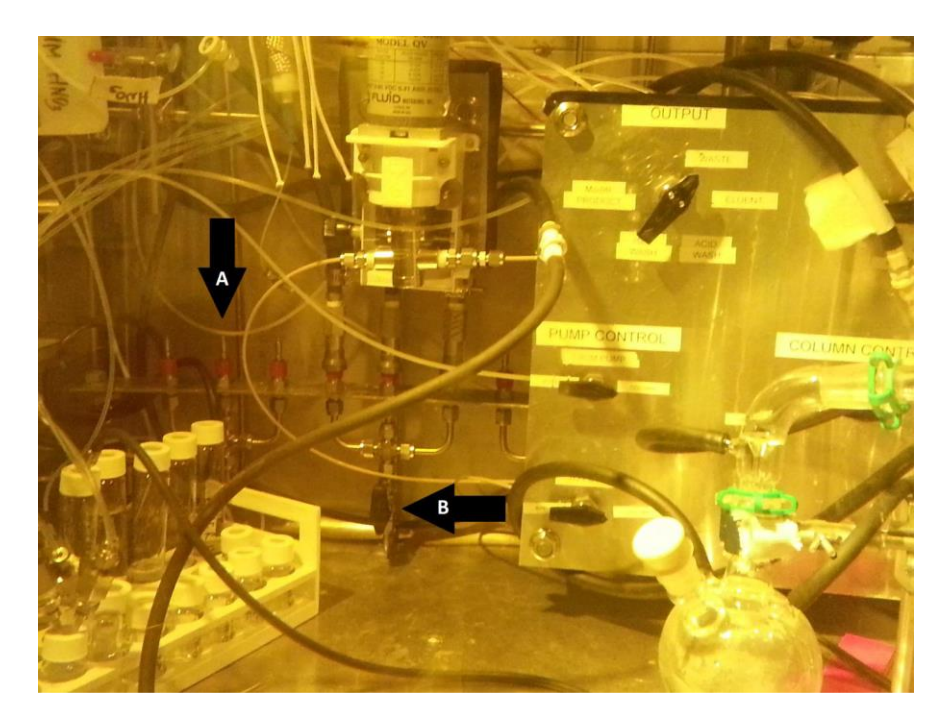

FIGURE 2.4.1.1.3 Image of quick-connect system: compressed-gas connection (A); exhaust valve connecting to gas collection system (B); and water in/out (hidden behind the board)

The new items installed for the Phase II experiments include a larger vessel—a 3-L, 5neck, plastic-coated flask (Figure 2.4.1.1.4)—to receive the solution from the primary recovery glovebox. An ultra-thin magnetic stirrer was placed between the top-loading balance and the flask. The pre-weighed flask was held in place by a lightweight cork ring. The concentration column, which used 0.8 mL of titania sorbent in Phase I, was updated to use 1.5 mL of sorbent for the Phase II experiments. A liquid trap was installed between the GCS and the connections inside the D-024 Hot Cell as an added safety feature. Also, a series of six 5-L vessels were installed beneath the hot cell inside a plastic secondary container. These vessels had their headspace connected to the GCS to vent any residual fission gases when the irradiated solutions were sent to the vessels for storage until their ultimate disposal. These vessels were all leakchecked before installation. Finally, before the last experiment, all the plastic lines and tubing were replaced. During one of the practice runs, a leak was observed coming from behind the valve board. When troubleshooting the leak, it was found that the valve had become extremely brittle and had developed a spiral crack when the needle on the line was being placed into the receiving container. Some of the other plastic lines were found to be in a similar condition, so the decision was made to replace all lines. A protocol was established for replacing all lines within 2 years of installation, to prevent future equipment failures of this type.

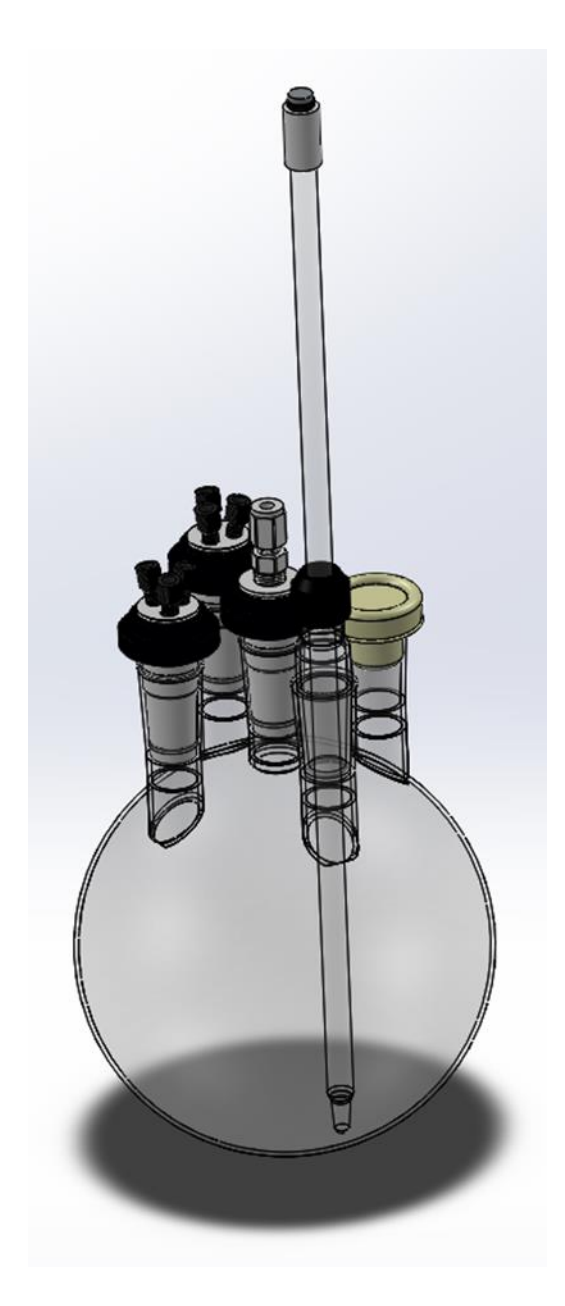

FIGURE 2.4.1.1.4 Diagram of the 3-L, 5-neck vessel used for receiving and acidifying the <sup>99</sup>Mo product prior to loading on the concentration column

Before each experiment, a checklist was followed to ensure that the hot cell was prepared for the coming run. This checklist included collecting all sampling syringes, 60-mL collection vessels, and 20-mL scintillation vials with septum tops; refilling the solution reservoirs inside the hot cell with water, 1.0 M NaOH, and 0.01 M HNO3; placing 8 M HNO<sub>3</sub> inside the 3-L flask; and installing the concentration column. Before installation, the concentration column was packed with 1.5 mL of titania sorbent (S40, 40-micron particle size, 60-angstrom pore size). The sorbent was prepared in advance by putting the sorbent into purified water and shaking. Once the sorbent settled, the supernatant was removed using a pipette to remove the fine particles. This procedure was repeated multiple times, until the solution above the settled resin was clear and colorless. The sorbent was then packed into the column using the slurry method. The packed column was then attached to an FMI pump, and purified water was run through the column in the upflow and downflow directions for at least one hour in each direction. The effluents were then checked to make sure all fines had been removed. The column was then inspected for any channeling, and the column caps were tightened in case the resin had compressed during the flow tests. The pH probe was calibrated with pH standard solutions as close to the date of the experiment as possible, and the probe was then placed inside the 3-L flask. All ports were checked and confirmed to be sealed to the vessel as a final check before receiving any solution from the glovebox team.

Immediately before receiving the solution from the glovebox, a system interface step was performed, with a member of each team present to verify the conditions inside the D-024 Hot Cell. A

member of each team signed off on the checklist in both sets of work instructions. The steps included ensuring that all the ports on the 5-neck vessel were properly sealed, the pH probe was in place, the balance was zeroed and the weight was recorded, and finally the proper valves were opened and connected to the GCS.

## 2.4.1.2 Concentration-Column Design and Operation

The <sup>99</sup>Mo product from the recovery column, in 1.0 M NaOH solution, was received into the 5-neck, 3-L vessel within the D-024 Hot Cell. The ultra-thin magnetic stirrer was activated to mix and sample the solution prior to acidification and concentration. Sampling the solution provides an accurate account of the product strip from the recovery column, which allows for determinations of experiment and equipment performance. Approximately 1700 g of solution was transferred from the recovery glovebox to the flask in the D-024 Hot Cell. This volume is too large to be handled with the LMC process (maximum volume, 100 mL). Therefore, the solution was concentrated using a second column. A schematic diagram depicts the system used during concentration-column operation (Figure 2.4.1.2.1).

The column separation system consists of an FMI positive-displacement pump, which allows for forward and reverse flow; Swagelok 3-, 4-, and 5-way switching valves; and Hamilton 3-port flow valves with a T-plug to direct the process streams. All the valves were mounted on a board, and this valve board was mounted on the previously mentioned scaffold. Reagent bottles were mounted on the scaffold and connected to the valve board using 1/8-in. HDPE tubing. Stainless steel tubing (1/8 in.) was used to connect the valves to each other and the preheater, and HDPE or PEEK tubing was used to connect the column, reagent, and collection bottles. The concentration-column system is equipped with a solution preheater, and the solution lines feeding into the column are wrapped with heating tape. During the experiment, any vessels or sample vials receiving solution were connected to the GCS described in Section 2.2.2. A liquid trap was installed between the D-024 Hot Cell and the GCS to guarantee that no liquid could be transferred into the GCS or the gas-collection lines. This trap was inspected and verified before and during the experiments and is located directly above the valve board inside the hot cell. The eluent from the feed and wash steps of the concentration column was collected in a 5-L storage vessel inside the hot cell; the headspace of this vessel was also plumbed to the GCS. The effluent was to be held in this vessel until the majority of the fission nuclides decayed. Once the radiation field had dropped sufficiently, the effluent solution was transferred to the effluent storage flasks underneath the hot cell. The effluent storage area was lined with multiple layers of lead brick and connected to the GCS. All storage vessels were leak-checked before use with actual columneffluent solution. The effluent and rinse solutions were transferred into these vessels for storage until the solutions were ready for disposal.

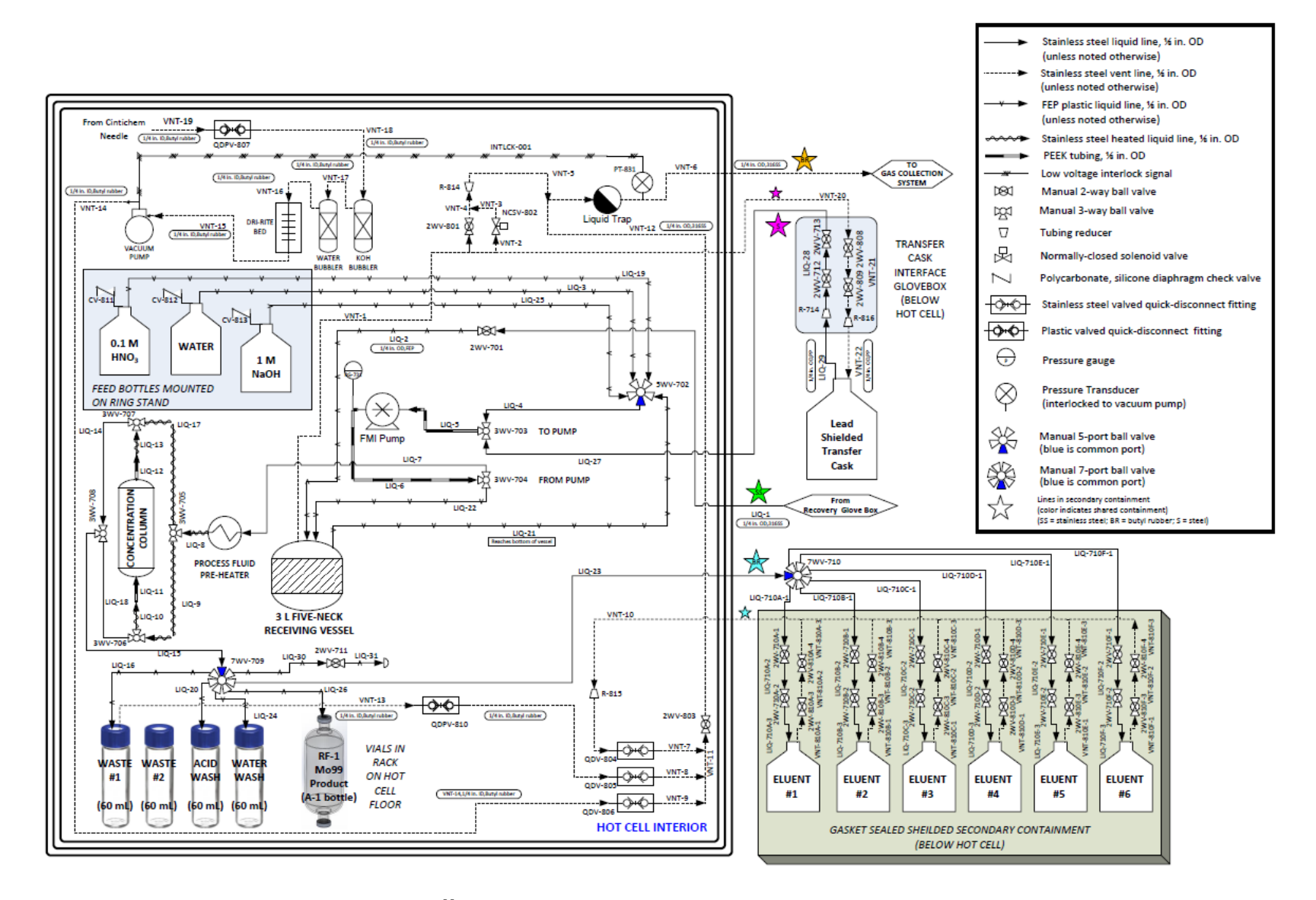

FIGURE 2.4.1.2.1 Schematic diagram of <sup>99</sup>Mo concentration column

After the <sup>99</sup>Mo solution was sampled, the pH of the 1.0 M NaOH solution in the 3-L receiving vessel was adjusted with 8 M HNO<sub>3</sub> to pH = 2 (monitored with a calibrated pH probe). The acidification was performed dropwise with a 60-mL syringe fitted with a 1-in. needle. The needle was inserted into the port fitted with the rubber septum. To simplify the acidification process, approximately 75 percent of the calculated value of 8 M HNO<sub>3</sub> necessary to reach pH 2 was placed in the 3-L flask when preparing the hot cell for the experiment. The stir plate underneath the flask was activated before final acidification to ensure proper mixing and uniformity of the solution. The system was then purged of air by passing water through the lines. The dead volume of the system (15 mL) was significant; hence, column pre-equilibration, wash, and strip volumes were increased from the volumes of previous experiments to ensure that an appropriate volume reaches the column and is collected. All equilibration, washing, and elution steps were timed steps, and therefore, a stopwatch was used by the operator working the pump. The operator working the manipulators was responsible for verifying that the solution was being transferred into the appropriate container at the desired flow rate. The pre-equilibration, loading, and washing steps were carried out at 80°C. The FMI pump was kept at a power of 67.2% for these steps, which corresponded to a flow rate of 50 mL/min. The flow rate was verified during the installation and preparation of the hot cell. An Omnifit BenchMark column packed with S40 Sachtopore sorbent  $(1.5 \times 1 \text{ cm}, 1.5 \text{-mL bed volume})$  from ZirChrom Separations, Inc., Anoka, MN, was pre-equilibrated with 22 mL of 0.01 M HNO<sub>3</sub> and subsequently loaded with 1.7 L of acidified <sup>99</sup>Mo solution flowing at 50 mL/min in the upflow direction. Subsequently, the column was washed with 44 mL of 0.01 M HNO<sub>3</sub> and 44 mL of water solution at 50 mL/min in the upflow direction at 80°C. During the product-stripping step, the initial 10 mL of strip solution was loaded, and eluent was collected in the water-wash collection flask (to remove the water present in the system dead volume). Subsequently, <sup>99</sup>Mo was stripped with 66 mL of 1 M NaOH in the downflow direction at 11 mL/min at 70°C. For the stripping step, the FMI pump was set to a power of 14.8%, which was also tested and verified during the pump installation. As the last step, lines were rinsed with 50 mL of water, which was collected as waste. Each process stream was collected in pre-marked and pre-weighed bottles. Samples of the eluent, acid wash, water wash, waste, and final product were collected for analysis.

Approximately one week after the experiment was completed, output lines and lines that had contained the <sup>99</sup>Mo effluent or product were flushed with water. These rinse solutions were directed into the effluent storage container inside the D-024 hot cell. The line between the primary recovery glovebox and the hot cell was also rinsed and blown dry with compressed helium. The helium was regulated at 4 psi during the process so as not to overwhelm the GCS, which was operational for all solution transfers. The rinse solutions were all held inside the hot cell for a period of time before being transferred to the 5-L flasks in the shielded solution-storage vessels below the hot cell for long-term storage while awaiting disposal.

When the final AMORE run was performed, the concentration-column operations proceeded as planned; however, there were some issues. The 3-L, 5-neck flask in the D-024 Hot Cell received 1699 g of solution from the primary recovery glovebox. The solution was adjusted to a pH of 2 with approximately 175 g of 8 M HNO<sub>3</sub> with a counter-correction with 7.7 g of 10 M NaOH, resulting in a total volume of 1881.7 g. This solution was loaded onto the column with a set point of 50 mL/min, but it took approximately 1 hour to completely load the column. Following the wash steps, the column was then eluted into the appropriate vessel for the LMC

process to proceed. The initial feed sample indicated that approximately 9 Ci of <sup>99</sup>Mo was delivered to the D-024 Hot Cell. However, the sample taken from the RF-1 bottle before the LMC process had only 2 Ci of activity in it. These numbers account for only a 22% recovery rate from the concentration-column process. Analysis of a sample of the concentration-column effluent demonstrated that there was breakthrough from the column, but only of 500 mCi. There are a few possibilities that could account for the percent recovery rate. First, there may have been a sampling error, i.e., the sample was not adequately mixed and/or a representative sample of the solution was not taken. It is possible that the remaining <sup>99</sup>Mo was fixed on the column and unable to be recovered. In an attempt to determine the root cause, the column was eluted a second time with 50 mL of 1 M NaOH. This solution was collected, sampled, and analyzed via gamma spectroscopy. Unfortunately, because of issues with the GCS, this operation was performed on March 8, which was over 17 half-lives after the irradiation, so no <sup>99</sup>Mo or <sup>99m</sup>Tc was detected in the sample. We concluded that there could have been a few reasons for the activity to remain on the column. The reasons include channeling in the packing of the column, which would account for some of the breakthrough and inefficient elution; incorrect pH of the concentration-column loading solution; or the need for a larger elution volume to fully elute the column to recover all the activity. The other samples taken did not show any significant amount of <sup>99</sup>Mo, so we cannot definitively say what happened to the remaining activity.

Although the concentration column did not perform as intended during this experiment, the technology has been proven to be effective. The multiple experiments during Phase I and preliminary experiments of Phase II demonstrated a recovery of at least 90 % for the <sup>99</sup>Mo. Also, previous benchtop experiments performed with cold materials [1] found that the loaded <sup>99</sup>Mo from a 2-L solution should need approximately 16 bed volumes of 1.0 M NaOH to be sufficiently recovered. For these reasons, we believe there was another underlying issue during this particular experiment.

#### 2.4.1.3 References

[1] Stepinski, D., and Vandegrift, G., SHINE and Mini-SHINE Column Designs for Recovery of Mo from 140 g-U/L Uranyl Sulfate, ANL/NE-16/11, Argonne National Laboratory, 2016.

#### 2.4.2 LEU-Modified Cintichem Process

The LMC purification process is a small-scale process that accommodates selective precipitation of Mo from acidic conditions, where Mo is predominantly present as  $MoO_2^{2+}$ , using alpha-benzoin oxime (ABO). The complexation reaction between Mo and ABO can be expressed as follows:

$$MoO_2^{2+} + 2C_6H_5CH(OH)C(:NOH)C_6H_5 \rightarrow MoO_2[C_6H_5CH(O)C(:NOH)C_6H_5]_2 + 2H^+ \quad (Eq. 1)$$

It is important for Mo to be present in relevant chemical concentrations to form a precipitate with ABO, so for trace levels of Mo (as <sup>99</sup>Mo), Mo carrier needs to be added. The process was originally developed in 1974 for purification of <sup>99</sup>Mo produced by irradiation of

highly enriched uranium as UO<sub>2</sub> at the Cintichem facility in New York [1]. The Cintichem process was later modified by Argonne to allow processing of irradiated LEU targets dissolved in nitric acid [2–6].

Although the LMC process was developed for purification of fission-made <sup>99</sup>Mo from irradiated U metal or uranium oxide targets, it could also be utilized, with some minor modifications, for accelerator-driven production of <sup>99</sup>Mo from uranyl sulfate solution. This process has been demonstrated and discussed previously [7]. In summary, after the strip solution is received from the concentration column in 1 M NaOH, the solution is acidified by adding 10 M HNO<sub>3</sub> to make ~1.2 M HNO<sub>3</sub>. Then, radioactive iodide is co-precipitated with carrieradded NaI after mixing with AgNO<sub>3</sub> solution. Because of the low solubility of AgI (8.3×10<sup>-17</sup>  $mol.L^{-1}$  [8]) and fast isotopic exchange between iodine and iodide, the removal of radioactive iodine and iodide is considered near-quantitative. However, because of the low rate of iodateiodide isotopic exchange, this procedure does not completely remove radioiodine in the form of iodate. Next, Mo carrier is added, followed by Ru and Rh hold-back carriers to prevent their coprecipitation with the Mo-ABO complex. KMnO<sub>4</sub> is added to keep Mo as Mo(VI) before complexation with ABO. After addition of ABO, the Mo-ABO precipitate is filtered and washed with 0.1 M HNO<sub>3</sub>. After repeated washing, the precipitate is redissolved in dilute NaOH/H<sub>2</sub>O<sub>2</sub> solution by applying heat. Precipitation of trace iodine is repeated by adding NaI and AgNO<sub>3</sub>, and the solution is then loaded onto a combination column that contains three sorbents: activated charcoal (AC), hydrous zirconia (HZO, which acts as a cation exchanger), and silver-coated charcoal (Ag/C). The AgI precipitate is collected on the combination column. The I<sub>2</sub> does not coprecipitate with the silver ions, but can be removed by reaction with silver metal (Ag/C resin) to form the insoluble AgI. The solubility of silver iodate is also limited, but is significantly larger  $(3.1 \times 10^{-8} \text{ mol.L}^{-1})$  [8] than that of AgI. It is likely that AgIO<sub>4</sub> is even more soluble than AgIO<sub>3</sub>. Mo passes through the combination column, while organic residuals are retained on the AC. The purified <sup>99</sup>Mo effluent is recovered in ~0.2 M NaOH solution.

## 2.4.2.1 Reagents Used in LMC Process

All chemical reagents used in this work were of analytical-reagent-grade purity and were used without further purification. All aqueous solutions were prepared with deionized water with a resistivity  $\geq 18 \text{ M}\Omega$ •cm.

## Silver-coated Charcoal (Ag/C)

Twenty grams of AC (50–100 mesh) was mixed with water to form a slurry-like mixture, and 15 mL of 10% AgNO<sub>3</sub> in 0.1 M HNO<sub>3</sub> was added. After 5 min of mixing. 4 mL of freshly prepared 5% Na<sub>2</sub>SO<sub>3</sub> was added and mixed in. Next, 40 mL of 0.1 M NaOH was added while mixing, and the mixture was heated at 80–90°C for 30 min. After cooling, the material was washed several times with water until the wash solution was clear.

## Hydrous Zirconia (HZO)

HZO was prepared by dissolving ZrOCl<sub>2</sub> in water and precipitated as zirconia by adding enough NH<sub>4</sub>OH to make a solution with pH≥8. The slurry was covered and mixed for 20 min, and the pH was checked again and adjusted with NH<sub>4</sub>OH to pH≥8 if needed. The precipitate was allowed to settle overnight, then centrifuged and washed with water until the pH of the supernatant reached pH=5–7. After the final water wash, the precipitate was filtered under vacuum and slowly dried at ~40°C for ~3 days. After drying, the precipitate was added to water, and very fine particles were decanted using water. After decanting, the material was allowed to air-dry overnight and then sieved to a size range of 100–200 mesh. The HZO resin was washed again with water and 0.2 M NaOH and stored under 0.2 M NaOH.

# Alpha Benzoin Oxime (2% ABO in 0.4 M NaOH)

ABO (0.4 g) was combined with 20 mL of 0.4 M NaOH and heated while stirring until fully dissolved. The solution was allowed to cool and was used the same day.

# Mo Carrier Solution (10 mg Mo/mL)

375 mg of MoO<sub>3</sub> was dissolved in 15 mL of 1 M NaOH, neutralized with 5 mL of 4 M HNO<sub>3</sub>, and diluted to 25 mL with 0.1 M NaOH. The solution was prepared within seven days of actual processing.

# Rh Carrier Solution (8 mg Rh/mL)

500 mg of RhCl<sub>3</sub>•3H<sub>2</sub>O was transferred into a volumetric flask containing 15 mL of water, and then 1 mL of 70% HNO<sub>3</sub> was added and the solution was diluted to 25 mL with water. The solution was mixed until the RhCl<sub>3</sub> was completely dissolved.

## Ru Carrier Solution (5 mg Ru/mL)

250 mg of K<sub>3</sub>RuCl<sub>6</sub> was transferred into a volumetric flask containing 11 mL of 70% HNO<sub>3</sub> and mixed. The solution was diluted with water to 50 mL.

# 2.4.2.2 Reagents Used for Product-purity Analyses

## **Fission Product Carrier Solution**

10 mg of RhCl<sub>3</sub>•3H<sub>2</sub>O was transferred into a flask containing 50 mL of water, acidified with 1 mL of 70% HNO<sub>3</sub>, and mixed until fully dissolved.

11 mL of 70% HNO<sub>3</sub> was added to a beaker containing 5 mL of water. 10 mg of  $K_3RuCl_6$  was added and mixed in until fully dissolved.

500 mg of MoO<sub>3</sub> was dissolved in 20 mL of 1 M NaOH and acidified with 2 mL of 4 M HNO<sub>3</sub>. Rh, Ru and Mo solutions were combined in a volumetric flask and diluted to 200 mL with water.

## **Ethyl Acetate, Pre-equilibrated**

0.33 mL of 0.1 M NaOH was combined with  $3.33 \text{ mL of } 10\% \text{ H}_2\text{SO}_4$  and mixed. 167 uL of Fe<sub>2</sub>(SO<sub>4</sub>)<sub>3</sub> (10 mg Fe/mL) in 1% H<sub>2</sub>SO<sub>4</sub> was added and mixed in, followed by 0.33 mL of 50% NH<sub>4</sub>SCN in water and further mixing. Then 0.83 mL of 10% SnCl<sub>2</sub> in 10% HCl was added and mixed in. The solution was combined with 20 mL of ethyl acetate and mixed for 1 min using a vortex mixer. The phases were separated by centrifugation and the ethyl acetate was used the same day.

## 2.4.2.3 Mo-Product Analyses

## **Thiocyanate Extraction of Mo**

Extraction was performed in a 50-mL plastic vial. 0.1 mL of fission-product carrier solution was added into 10 mL of 10% H<sub>2</sub>SO<sub>4</sub> and the solution was swirled. Then 0.5 mL of Fe<sub>2</sub>(SO<sub>4</sub>)<sub>3</sub> (10 mg Fe/mL) in 1% H<sub>2</sub>SO<sub>4</sub> was added, followed by addition of 0.1 mL of <sup>99</sup>Mo product solution obtained after the LMC process, and the solution was swirled. Then 1 mL of 50% NH<sub>4</sub>SCN in water was added and the solution was mixed. Next, 2.5 mL of 10% SnCl<sub>2</sub> in 10% HCl was added and the solution was mixed. The aqueous solution was then combined with 12 mL of ethyl acetate (pre-equilibrated) and mixed for 2 min. The aqueous phase was separated and combined with 5 mL of fresh ethyl acetate (pre-equilibrated) and mixed for another 2 min. The aqueous phase was separated and used to determine the activity of the fission product via gamma counting.

#### Iodine extraction using chloroform

Extraction was performed in a 20-mL glass scintillation vial. One drop of KI in water (10 mg I/mL) was added to 10 mL of water, followed by addition of 0.1 mL of <sup>99</sup>Mo product solution obtained after the LMC process. Then one drop of 8 M HNO<sub>3</sub> was added and the solution was combined with 5 mL of CHCl<sub>3</sub>. Then two drops of 35% HCl and 4 drops of 20% NaNO<sub>2</sub> in water were added and mixed in for 1 min. The phases were allowed to separate, and the organic phase (bottom phase) was transferred into a new glass vial. Then two drops of 20% NaNO<sub>2</sub> in water were added to the aqueous phase, and the solution was combined with 5 mL of CHCl<sub>3</sub> and mixed for 1 min. The phases were allowed to separate, bottom) was transferred and combined with CHCl<sub>3</sub> from the first extraction step. The combined organic phase was used to determine the activity of <sup>131</sup>I using gamma counting.
#### 2.4.2.4 Preparation for the LEU-Modified Cintichem Process

Prior to performing each LMC process with irradiated solution, reagent solutions were prepared according to the descriptions above. The combination column (Figure 2.4.2.4.1) was prepared by placing glass wool on the bottom of the column, then loading slurries of Ag/C, HZO, and AC in that order. Then glass wool was placed on top of the sorbents, and the column was sealed. The column was repeatedly washed with 0.2 M NaOH solution until the pH of the eluent was alkaline. The column was stored under 0.2 M NaOH solution and was washed again just before placing into the hot cell right before LMC processing. LMC glassware used for the LMC process is shown in Figure 2.4.2.4.1. Double-sided needles were prepared by combining two needles with male-to-male Luer-lock connectors. The 40-mm 0.3-µm PP filter (Zenpure) for filtration of AgI precipitate (Figure 2.4.2.4.2) was pre-wetted. Reagents used for the LMC process were loaded into syringes and transferred into the hot cell prior to processing.

One-way check valves with needles were used during vacuum transfer of solution between bottles, and only allowed air to enter the system. Normal needles were not used for venting, to minimize release of fission gasses. The needles and filter assembly are shown in Figure 2.4.2.4.2.

Needle guards used to interconnect bottles and needles are shown in Figures 2.4.2.4.3 and 2.4.2.4.4.

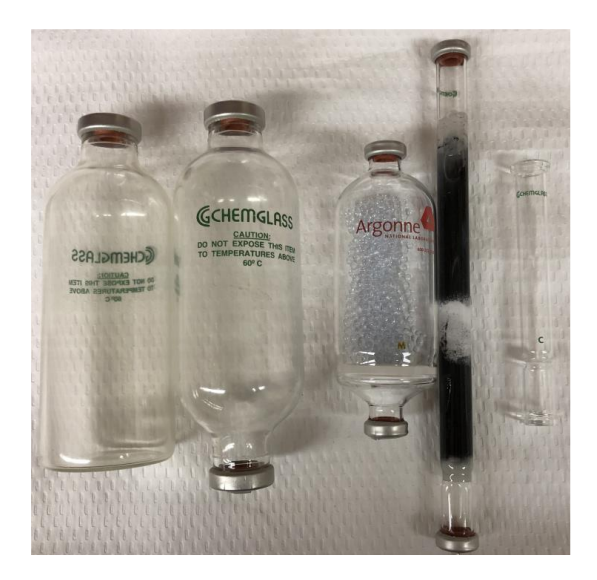

FIGURE 2.4.2.4.1 LMC glassware, plastic coated except for the fritted-glass column. From left to right: flat-bottom bottle, double-sided bottle, 51-mm fritted-glass column containing ~20 mL of glass beads, AgC/ZrO/AC column, charcoal filter column (shown empty). All glassware uses crimps to hold septa in place.

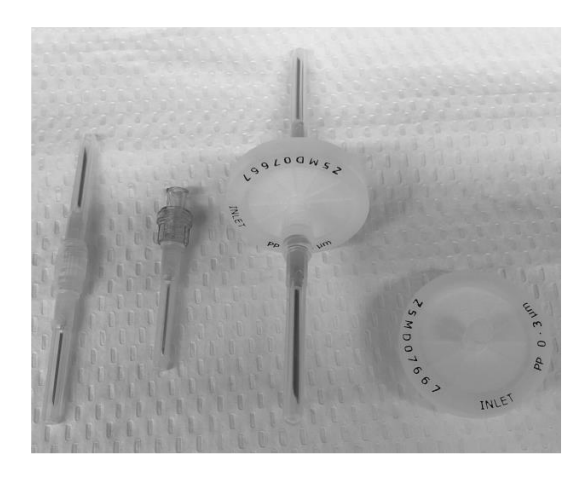

FIGURE 2.4.2.4.2 From left to right: double-sided needle with male-to-male Luer connector in the middle, one-way Luer check-valve needle, 40-mm 0.3-µm filter with needles, 40-mm 0.3-µm filter

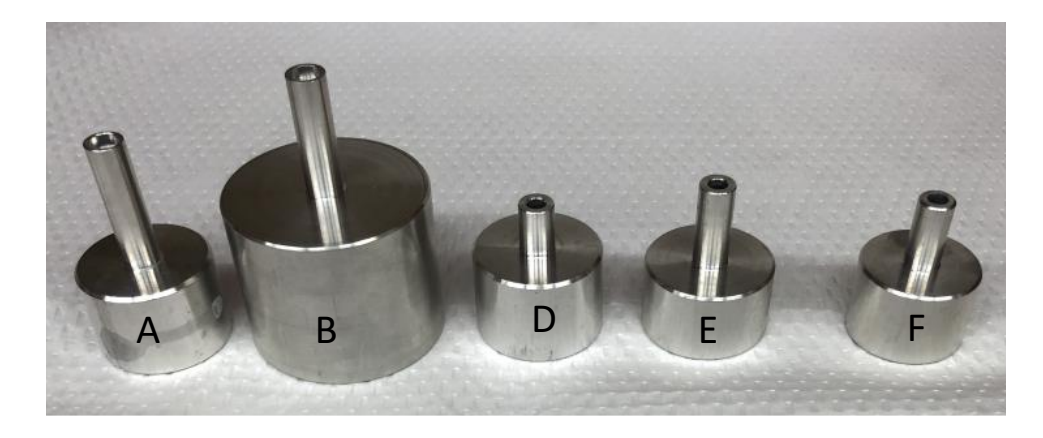

FIGURE 2.4.2.4.3 Various models of aluminum needle adapters

# 2.4.2.5 Acidification of Strip Solution from Concentration Column

The alkaline strip solution from the concentration column was received in the RF-1 bottle (RF denotes raw fission). The mass of solution in the RF-1 bottle was verified by weighing. An addition of 0.25 mL of 10 M HNO<sub>3</sub> solution was used per 1 mL of column strip solution. Before addition of an appropriate amount of 10 M HNO<sub>3</sub> solution, the RF-1 bottle was connected to the GCS using a needle on top of the bottle. After acidification, the RF-1 bottle contents were mixed by shaking.

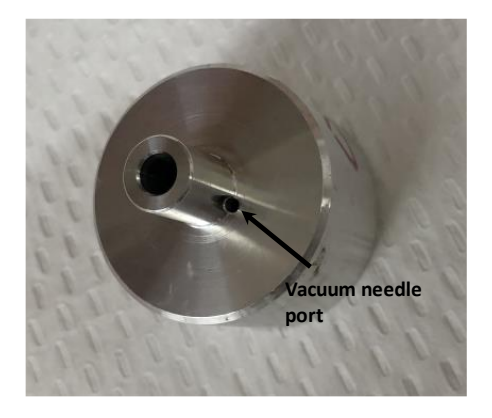

FIGURE 2.4.2.4.4 D-type aluminum needle adapter with side port for vacuum line

## 2.4.2.6 Silver Iodide Precipitation

After acidification, 4 mg of iodide as NaI carrier was added, and the solution was mixed. Then 0.5 mL of 10% AgNO<sub>3</sub> was added, and a white precipitate formed. The bottle was mixed again. To remove excess silver, 1 mL of 1 M HCl was added, and additional precipitate formed. The solution was mixed and allowed to sit for 2 min. The solution and precipitate from the RF-1 bottle were then transferred through the 40-mm 0.3-µm PP (Zenpure) filter by applying vacuum to the bottom bottle (RF-2). A typical setup for filtration of AgI precipitation is shown in Figure 2.4.2.6.1. The RF-1 bottle was then rinsed with 11 mL of 4 M HNO<sub>3</sub>, and the solution was passed through the filter.

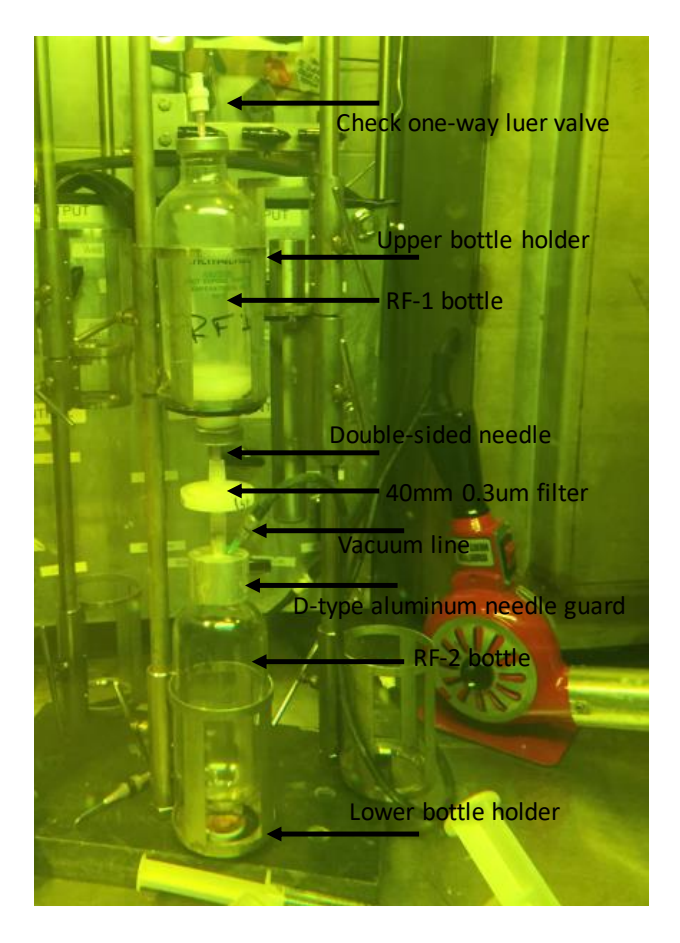

FIGURE 2.4.2.6.1 Example of AgI filtration setup

# 2.4.2.7 Mo-ABO Precipitation

Following the transfer of the RF-1 solution and wash into the RF-2 bottle, the bottle was evacuated, and 0.5 mL of Mo carrier solution was added (10 mg Mo/mL). Then 2.5% KMnO<sub>4</sub> solution was added dropwise until a deep pink color persisted for ~30 sec. This was followed by the addition of 1.5 mL of Rh (8 mg Rh/mL) and 2 mL of Ru (5 mg Ru/mL) carriers. The solution in the RF-2 bottle was mixed and allowed to sit for 1 min. Then 20 mL of 2% ABO in 0.4 M NaOH was added, and the resulting slurry was mixed and allowed to sit for 1 min. Upon addition of ABO, a beige precipitate formed. The slurry containing the Mo-ABO precipitate was than filtered through a fritted bottle containing glass beads by applying vacuum to the RFW (raw fission waste) bottle. The experimental setup for filtration of Mo-ABO is shown in Figure 2.4.2.7.1. The RF-2 bottle on top contains Mo-ABO precipitate after addition of ABO, and Mo-ABO precipitate is transferred into the fritted-filter bottle, while the solution containing the majority of other radionuclides passes through the filter into the RFW bottle. The fritted-filter bottle contains glass beads that allow for better mixing during the washing steps for the Mo-ABO precipitate and during the dissolution of the Mo-ABO precipitate. It should be noted that for these experiments, the fritted-filter bottle was modified from the original design (Figure 2.4.1.4.1) by the Argonne glass blower, who extended the height of the bottle to allow a better grip with remote manipulators.

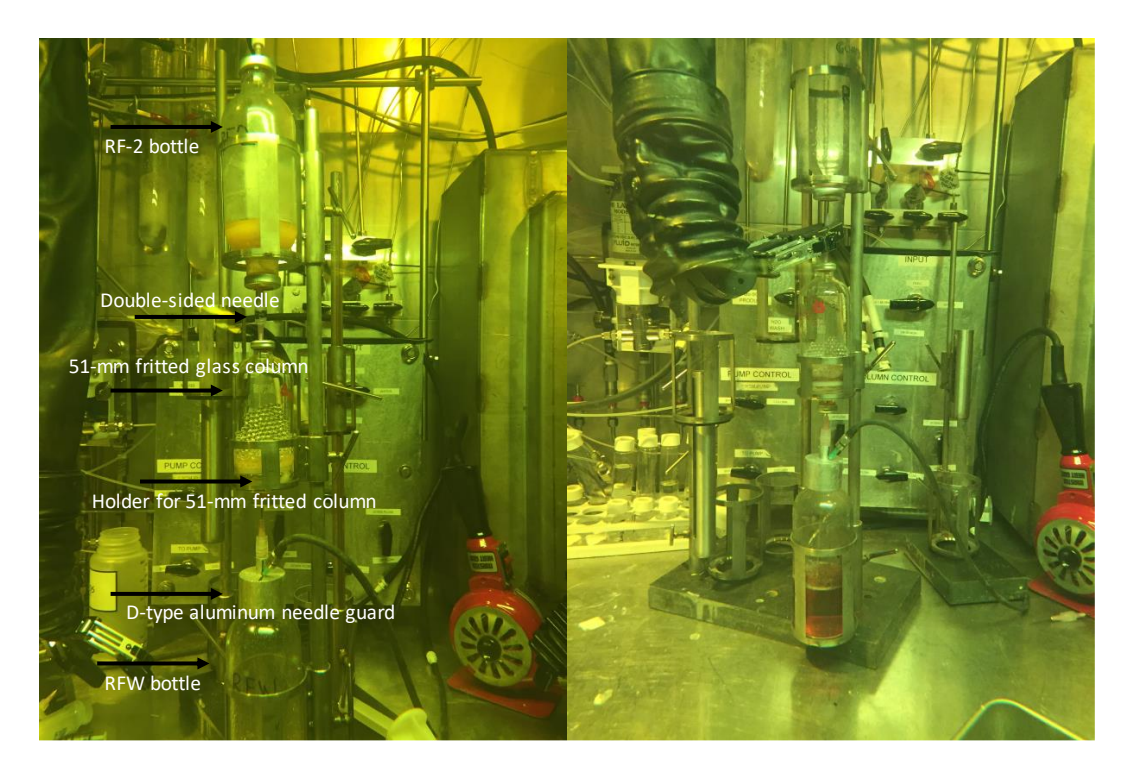

FIGURE 2.4.2.7.1 Experimental setup for filtration of Mo-ABO precipitate

The Mo-ABO precipitate was washed three times with 20 mL of 0.1 M HNO<sub>3</sub>, and five times with 10 mL of 0.1 M HNO<sub>3</sub>. The first three washes were performed by adding the 0.1 M HNO<sub>3</sub> solution to the RF-2 bottle, briefly mixing it, and then passing it through the frit containing the Mo-ABO precipitate. If no significant amount of precipitate was present in the RF-2 bottle, the next 2–3 washes were applied directly to the fritted-filter bottle. The last 2–3 washes with 10 mL of 0.1 M HNO<sub>3</sub> were performed by loading the wash solution under the frit and pulling it through the frit by applying vacuum in the chamber above, which contains Mo-ABO precipitate. Wash solution was then transferred by vacuum to the RFW bottle. The RFW bottle was weighed, and an aliquot was taken for gamma counting. The solution in the RFW bottle first appeared clear, but over time, formation of a precipitate was observed. This formation is due to an excess of ABO that did not precipitate with Mo but, owing to its limited solubility under acidic conditions, precipitated after the filtration step. It was confirmed experimentally that the amount of the Mo-ABO complex in the RFW bottle was very small and the presence of precipitate was caused by the limited solubility of excess ABO.

#### 2.4.2.8 Dissolution of Mo-ABO Precipitate

After complete washing of the Mo-ABO with 0.1 M HNO<sub>3</sub>, 10 mL of 0.4 M NaOH/1% H<sub>2</sub>O<sub>2</sub> was added to the Mo-ABO precipitate and heat was applied by positioning a heat gun at the fritted-filter bottle. The bottle was vented through a charcoal filter (the small glass column shown in Figure 2.4.2.8.1, filled with AC) into the GCS. The experimental setup for dissolution of Mo-ABO precipitate is shown in Figure 2.4.2.8.1. Heat was applied until bubbles started to evolve; then the solution was allowed to cool for five minutes. The resulting solution was removed from the fritted-filter bottle by connecting into the 1-A bottle. The remaining undissolved precipitate was then dissolved in the same manner by adding 10 mL of 0.2 M NaOH/1% H<sub>2</sub>O<sub>2</sub> and heating. The fritted-filter bottle was then rinsed with 10 mL of 0.2 M NaOH and its contents collected into the 1-A bottle.

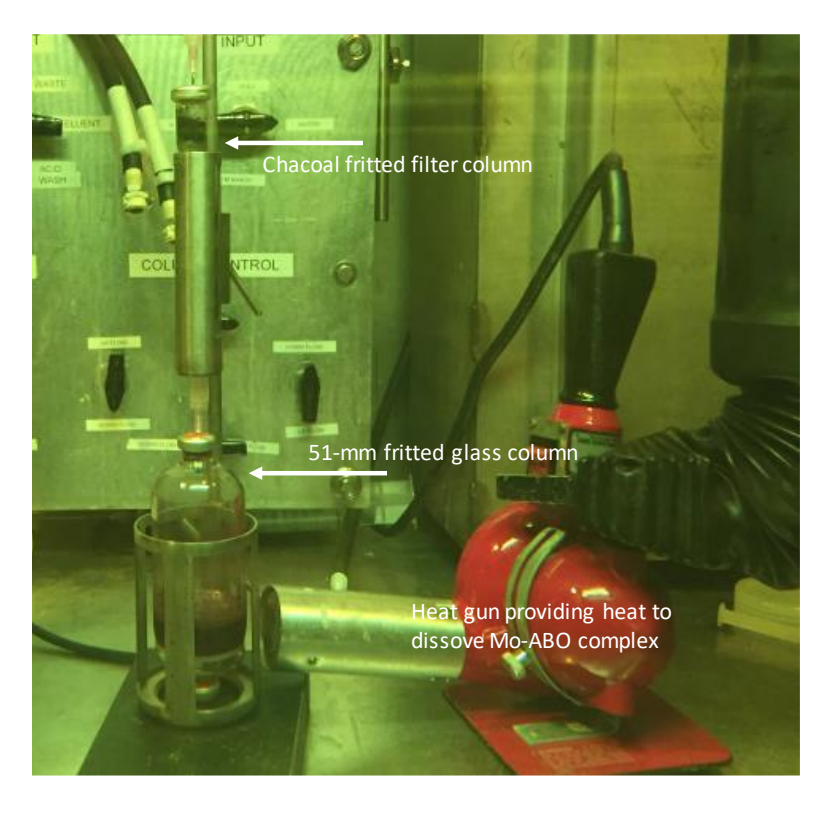

FIGURE 2.4.2.8.1 Experimental setup for dissolution of Mo-ABO precipitate

#### 2.4.2.9 Combination Column

After dissolution of the Mo-ABO precipitate, a final purification was performed by using a combination column (AC-HZO-Ag/C). Before loading the solution from the 1-A bottle onto the column, another iodine precipitation step was performed. After adding 4 mL of NaI solution (1 mg-I/mL) to the 1-A bottle and mixing, 0.5 mL of 10% AgNO<sub>3</sub> in 0.1 M HNO<sub>3</sub> was added and mixed. A gray-black precipitate formed, and the solution was allowed to sit for five minutes. Then the slurry was loaded onto the column, and the effluent was collected in the 1-B bottle at the bottom. Figure 2.4.2.9.1 shows the 1-A bottle with black precipitate on top, the combination column in the middle, and the 1-B collection bottle for <sup>99</sup>Mo product at the bottom. Elution was initiated by turning on a vacuum pump connected to the 1-B bottle until a steady flow of drops was observed exiting the column. Then the vacuum pump was turned off, and the column, the 1-A bottle was rinsed with 10 mL of 0.2 M NaOH, which was then run through the column. Once the additional 10 mL of solution passed through the column, a vacuum was applied to the 1-B bottle to recover all solution from the column. The resulting purified <sup>99</sup>Mo product was recovered as a ~0.2 M NaOH solution.

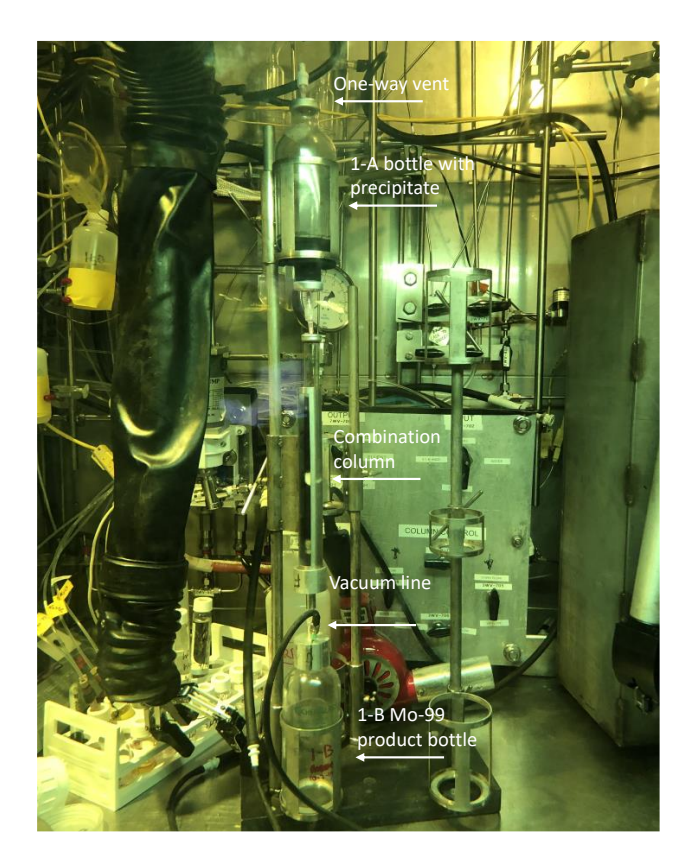

FIGURE 2.4.2.9.1 Experimental setup for combination column

## 2.4.2.10 References

- [1] A. Hirofumi, H. Kramer, J. McGovern, M. Thornton, and A. Thornton, *Production of high purity fission product molybdenum-99*, U.S. Patent 3,799,883, 1974.
- [2] D. Wu, S. Landsberger, B. A. Buchholz, and G. F. Vandegrift, Processing of LEU Targets for Mo-99 Production—Testing and Modification of the Cintichem Process, 1995 International Meeting on Reduced Enrichment for Research and Test Reactors, Paris, France, September 18–21, 1994 (available at: <u>http://www.rertr.anl.gov/MO99/WU95.pdf</u>).
- [3] Z. Aliludin, A. Mutalib, A. Sukmana, Kadarisman, A. H. Gunawan, G. F. Vandegrift. D. Wu, B. Srinivasan, and J. L. Snelgrove, Processing of LEU Targets for Mo-99 Production— Demonstration of a Modified Cintichem Process, 1995 International Meeting on Reduced Enrichment for Research and Test Reactors, Paris, France, September 18–21, 1994 (available at: http://www.rertr.anl.gov/MO99/BATAN95.pdf).
- [4] D. Wu, S. Landsberger, and G. F. Vandegrift, Progress in Chemical Treatment of LEU Targets by the Modified Cintichem Process, 1996 International Meeting on Reduced Enrichment for Research and Test Reactors, Seoul, Korea, October 7–10, 1996 (available at: <u>http://www.rertr.anl.gov/99MO96/WU96.PDF</u>).
- [5] R. A. Leonard, L. Chen, C. J. Mertz, and G. F. Vandegrift, Progress in Dissolving Modified LEU Cintichem Targets, 1996 International Meeting on Reduced Enrichment for Research and Test Reactors, Seoul, Korea, October 7–10, 1996 (available at: <u>http://www.rertr.anl.gov/99MO96/LEONAR96.PDF</u>).
- [6] A. Bakel., A. Leyva, T. Wiencek, A. Hebden, K. Quigley, J. Falkenberg, L. Hafenrichter, and G. Vandegrift, Overview of Progress Related to Implementation of the LEU-Modified Cintichem Process, 2008 International RERTR Meeting, Washington, D.C., October 5–9, 2008 (available at <u>http://www.rertr.anl.gov/RERTR30/pdf/S8-1\_Bakel.pdf</u>).
- [7] A. J. Youker, S. D. Chemerisov, P. Tkac, M. Kalensky, T. A. Heltemes, D. A. Rotsch, J. F. Krebs, V. Makarashvili, D. C. Stepinski, K. Alford, J. Bailey, J. Byrnes, R. Gromov, L. Hafenrichter, A. Hebden, J. Jerden, C. Jonah, B. Micklich, K. Quigley, J Schneider, K. Wesolowski, G. F. Vandegrift, and Z. Sun, *Compendium of Phase-I Mini-SHINE Experiments*, ANL/NE-16/39, Argonne National Laboratory, October 2016 (available at https://publications.anl.gov/anlpubs/2017/01/131828.pdf).
- [8] D. A. Skoog and D. M. West, *Fundamentals of Analytical Chemistry*, Holt, Rinehart, and Winston, New York, 1963, p. 770.

# 2.5 GAMMA COUNTING

# 2.5.1 Introduction

Gamma spectroscopy was performed on aqueous samples to determine the initial and produced activities of fission products at various points in solution processing. This information was then used as a way to quantify the recovery achieved by the various steps as well as the overall procedure, and to determine the points where several important isotopes/contaminants were removed from the final product.

# 2.5.2 Instrumentation

Gamma spectroscopy was performed using one of two high-purity germanium (HPGe) detectors, both of which were calibrated with an Eckert & Ziegler mixed-isotope standard. Both HPGe detectors used were coaxial geometry connected to ORTEC DSPEC 50 digital analyzers and were calibrated at various distances to accommodate samples of different strengths. One of the instruments was cooled using  $LN_2$  with an ORTEC Möbius Recycler to extend the refilling interval, and was set up with simple shielding around the detector and a movable sample holder with set distances (seen in Figure 2.5.2.1). The other HPGe instrument was mechanically cooled using an ORTEC X-COOLER III and was coupled to an autosampling system with a shielded canyon where the sample resided for counting (see Figure 2.5.2.2).

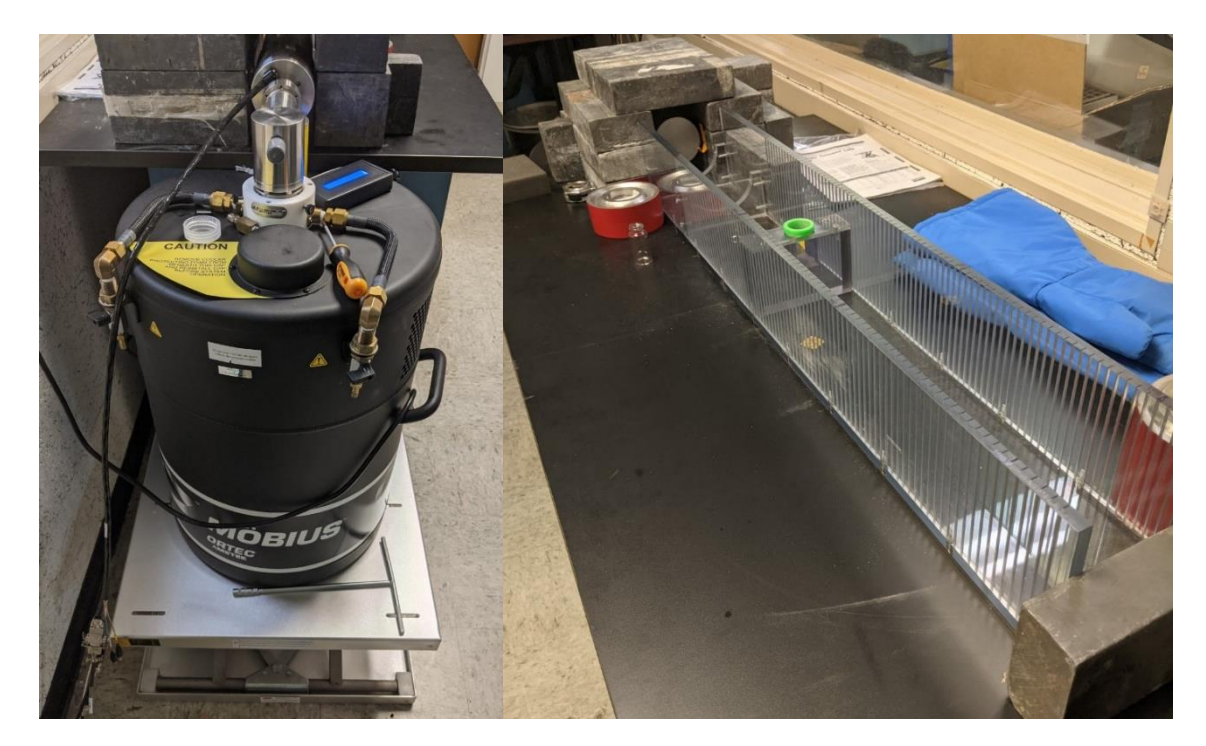

FIGURE 2.5.2.1 Coaxial HPGe cooled with LN<sub>2</sub> and recycler (left) and the same detector with associated shielding and movable sample holder (right)

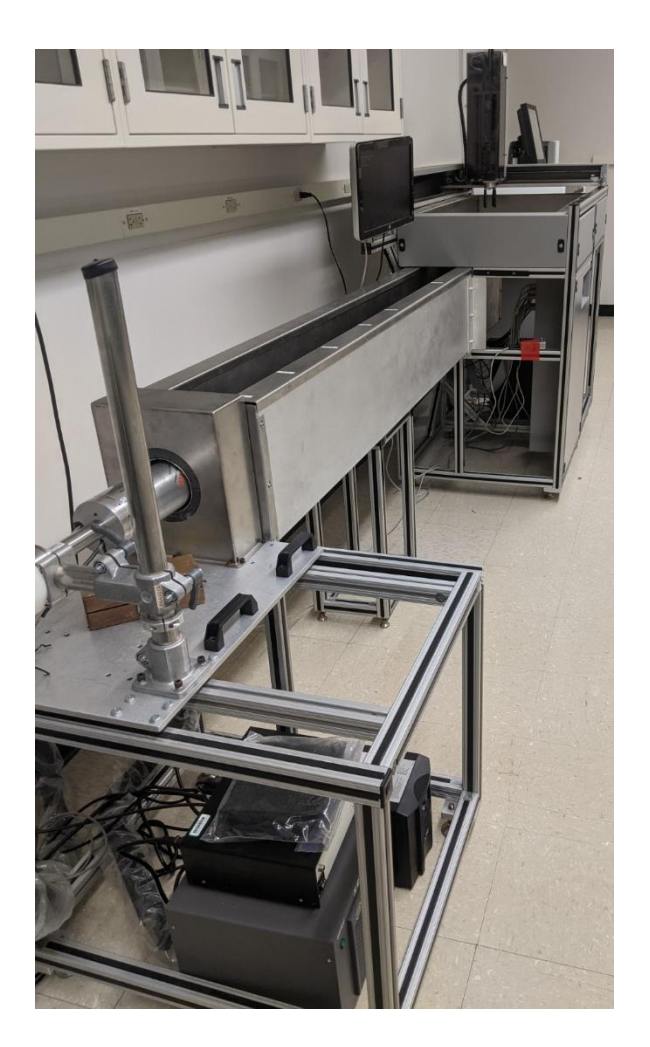

FIGURE 2.5.2.2 Mechanically cooled coaxial detector coupled to an autosampling unit with a shielded canyon for counting

Regardless of which instrument was used to collect the gamma spectra, resulting data for the different solutions were analyzed and decay-corrected with GammaVision software.

For each sample, multiple analyses were executed over time to ensure that the reported activities were not skewed by overlapping peaks. In most cases, only the 33 nuclides and associated peaks listed in Table 2.5.2.1 were quantified. In several cases, however, large increases in reported activities were observed when the same samples were counted a second or third time. This increase indicated the presence of overlapping peaks from unidentified constituents and was found to occur primarily in the target solution samples after irradiation. In these instances, a more complex library was used to subtract the minor peaks of the nuclides of interest from the spectrum, resulting in much better agreement. The only nuclides for which this approach did not work were <sup>105</sup>Rh and <sup>131m</sup>Xe. The interference on these peaks was caused by <sup>147</sup>Nd and <sup>140</sup>Ba, respectively, which were only present in the target solution and therefore did not cause discrepancies in any samples taken after glovebox processing.

It should be noted that high activity concentrations of <sup>131</sup>I, <sup>133</sup>I, <sup>135</sup>I, and <sup>99</sup>Mo in most of the samples following the initial glovebox processing meant that aliquots of even a few milligrams often resulted in significant detector dead time, which made the signal of some radionuclides with lower gamma branching ratios (such as <sup>125</sup>Sn) difficult to identify. The iodine isotopes (<sup>131</sup>I, <sup>132</sup>I, <sup>133</sup>I, and <sup>135</sup>I) could all be easily identified, since their parents were either short-lived (half-life < 1 hr) or were removed by the recovery column in the glovebox (<sup>131m</sup>Te, <sup>132</sup>Te). The recovery column also removed all <sup>237</sup>U and <sup>239</sup>Np from the process stream.

| Isotope           | Peak Energy Used (keV) | Isotope            | Peak Energy Used (keV) |
|-------------------|------------------------|--------------------|------------------------|
|                   |                        |                    |                        |
| <sup>95</sup> Zr  | 756.7                  | <sup>97</sup> Zr   | 743.4                  |
| <sup>95</sup> Nb  | 765.8                  | <sup>92</sup> Sr   | 1384.1                 |
| <sup>237</sup> U  | 208.0                  | <sup>99m</sup> Tc  | 140.5                  |
| <sup>156</sup> Eu | 1230.7                 | <sup>131m</sup> Xe | 163.9                  |
| <sup>137</sup> Cs | 661.7                  | <sup>135</sup> Xe  | 249.8                  |
| <sup>239</sup> Np | 277.6                  | <sup>133m</sup> Xe | 233.2                  |
| <sup>99</sup> Mo  | 181.1                  | <sup>132</sup> Te  | 49.8                   |
| $^{103}$ Ru       | 497.1                  | <sup>97</sup> Nb   | 657.9                  |
| $^{132}$ I        | 522.7                  | $^{105}$ Rh        | 318.9                  |
| <sup>131</sup> Te | 793.8                  | <sup>125</sup> Sn  | 1088.9                 |
| $^{131}$ I        | 637.0                  | <sup>127</sup> Sb  | 685.5                  |
| $^{133}$ I        | 529.9                  | <sup>91</sup> Sr   | 555.56                 |
|                   |                        |                    | 1024.3                 |
| <sup>136</sup> Cs | 818.5                  | <sup>147</sup> Nd  | 91.1                   |
|                   | 1048.1                 |                    |                        |
| $^{140}$ Ba       | 423.7                  | <sup>151</sup> Pm  | 340.06                 |
| <sup>156</sup> Sm | 165.7                  | <sup>93</sup> Y    | 266.9                  |
| <sup>140</sup> La | 1596.2                 | <sup>135</sup> I   | 1260.4                 |
| <sup>143</sup> Ce | 293.3                  |                    |                        |

TABLE 2.5.2.1 Isotopes and associated peaks analyzed during gamma spectroscopy

# 2.5.3 Sample Preparation

All solutions were prepared for gamma spectroscopy by mass-based serial dilution. Because the original solution volumes were also tracked by mass, this method reduced uncertainty in dilution factors and allowed very small samples to be correlated to large initial solutions with higher confidence. Small samples sizes were often necessary because of the highly radioactive nature of the parent solutions.

## **3 RESULTS AND DISCUSSION**

The first Phase II post-irradiation processing was performed on March 9, 2018. After successful recovery-column processing in the recovery glovebox, the solution containing <sup>99</sup>Mo and other fission products was transferred to the hot cell for further purification. At the beginning of concentration-column processing inside the hot cell, an elevated background reading occurred in the linac facility. Fission gases from the hot-cell stack were being recirculated into the building, and this caused elevated readings on the radiation detectors within the linac facility.

During the subsequent fact-finding process, a strong correlation was established between the increase in readings and the installation of a pH probe, which caused a 3-liter processing vessel to be opened to the processing-hot-cell atmosphere. This incident was investigated by internal and external committees. Both committees arrived at very similar conclusions and recommendations. On the basis of the results of the investigations, multiple corrective actions were proposed and executed. The main parts of the corrective actions were as follows:

- Develop a process for screening of the experimental work against facility safety bases.
- Develop a configuration management program for the facility.
- Conduct a design review of the building exhaust and extend the exhaust stack for the hot cell to prevent the possibility of recirculation.
- Conduct design reviews for all systems connected to the GCS.
- Setup dedicated equipment for monitoring radiation levels in LEAF during processing.
- Modify the facility Safety Assessment Document (SAD) and ASE to include additional descriptions of the experiment and additional credited controls.
- After implementation of the corrective actions, conduct an Accelerator Readiness Review for the restart of experimental activities.

In accordance with the corrective actions identified, several modifications were implemented, and a Commissioning Plan was developed. Modified operational procedures were subsequently developed and are attached as multiple appendices to this report. The purpose of the Commissioning Plan was to check that all systems were operating as intended. The Commissioning Plan consisted of testing all the systems by performing the associated operations with a solution spiked with a small portion of <sup>99</sup>Mo. The results of the test provided a baseline for separation process readiness, allowed improvements to the procedures and training, and provided integrated verification of the chemical separation, purification, and gas collection systems within the controls described in the SAD and ASE. Those two documents encompass all the safety aspects of Accelerator Facility operations: the SAD provides the bases for safe operations of the facility and the ASE lists the limits for the operation parameters and credited controls. Because the type of accident (gas release and recirculation) was not discussed in the SAD and controls were not established in the ASE, both documents had to go through significant rewriting and a vetting process with DOE ASO.

The Commissioning Plan consisted of the following sections:

- a. Prerequisite Conditions (including GCS pre-checks);
- b. GCS Commissioning;
- c. Recovery Glove Box Processing Commissioning;
- d. D-024 Hot Cell Commissioning; and
- e. Radiation Monitoring Commissioning.

A commissioning run was carried out from August 13 to 15, 2019, with a <sup>99</sup>Mo spike (no irradiation). Experimental conditions were verified prior to commencing the commissioning run, in accordance with updated SAD and ASE requirements:

- U concentration was 132g/L and was below the SAD limit of <145 g-U/L.
- No makeup solution was added, and <sup>235</sup>U enrichment remained at or below the original value of 19.86% <sup>235</sup>U, which is below the SAD limit of <20% <sup>235</sup>U.
- The LEU solution volume was ~17.6 L, which is below the SAD limit of <20 L.

During mixing of the <sup>99</sup>Mo spike with the LEU solution, the presence of a precipitate was observed in the LEU solution. A sample of the precipitate was analyzed using powder X-ray diffraction analysis (XRD) and confirmed the presence of uranyl peroxide. From the results of the XRD analysis, we concluded that this precipitate had formed during the first Phase II irradiation in March 2018. Formation of uranyl peroxide under irradiation conditions is not unexpected and was confirmed during our small-scale irradiations of a similar uranyl sulfate solution at the Van de Graaff (VDG) generator. The formation of uranium precipitate is due to complexation of the uranyl ion with peroxide that forms during the radiolysis of water. This behavior is well understood and can be prevented by addition of a Fe<sup>2+</sup>/Fe<sup>3+</sup> catalyst, as was confirmed by subsequent VDG irradiations [1]. The presence of precipitate did not cause any safety concerns; however, it is experimentally undesirable, as it may complicate solution transfer and sample collection. Prior to irradiation of the LEU solution, an attempt was made to remove the precipitate from the system by repeated pumping of the solution from the TSV to the verification tank through a high-capacity filter. In addition, an iron catalyst was added to the LEU solution to minimize the likelihood of future precipitation.

# References

 Kalensky, M., Brossard, T., and Tkac, P., Low LET Irradiations of Uranyl Sulfate Solutions in the Absence and Presence of Fe<sup>+2</sup> and Fe<sup>+3</sup> Ions, ANL-19/44, Argonne National Laboratory, September 2019.

## **3.1 LINAC IRRADIATIONS**

Six irradiations were performed as part of the Phase II studies. Table 1.1 briefly describes these experiments. Each is discussed further in the text below.

## 3.1.1 Irradiation #0 with Accidental Rad Gas Release, 3/8/18

The first irradiation of the uranyl sulfate solution in the study was conducted on March 8, 2018. For the first test with the beam, the time for irradiation was limited to a maximum of 4 hours at high power. This run duration was chosen for two reasons:

- One-fifth of the planned full-production scale allowed a good estimation of the activity produced at a full 20-hour irradiation, and
- Four hours would be enough to establish thermal equilibrium in the uranyl sulfate solution, as well as steady-state gas generation rates.

This irradiation provided us with fission-product production rates, which were compared with the expectation from our Monte Carlo (MCNPX) calculations.

Preparation for the irradiation started on the day prior to irradiation. Performance of the cooling system was verified using procedures LEAF-PROC-001, -002, -003, -004, -006, and -007 (see Appendices 19–24). Initial beam tuning was performed following procedure LEAF-PROC-027 (Appendix 25).

On the day of irradiation, the beam parameters were verified. Readiness of all AMORE systems for irradiation was verified according to procedure LEAF-PROC-012 (Appendix 26). Owing to limitations for heat dissipation in the spectrometer magnet, the energy spectrum was measured at 38 MeV. The resulting energy spectrum is presented in Figure 3.1.1.1. After spectrum acquisition, the peak beam current was reduced to shift the beam energy peak to 40 MeV. After energy verification, the beam was placed on the target window at low power (500 W), and the beam shape was adjusted to produce a 16x14.1-mm FWHM<sup>2</sup> beam spot on the target face (Figure 3.1.1.2).

Irradiation started at 9:15 am with ~500 W of beam power on the target. Over a period of 45 min, the power was increased to 6 kW, where it stayed for 1 h. The power was then increased to 10 kW, then to 12 kW, and finally to 13.8 kW. A beam power of 13.8 kW was the highest at which we could continuously perform irradiation while maintaining the hydrogen concentration below 1% in the vessel off-gas.

<sup>&</sup>lt;sup>2</sup> Full Width at Half Maximum. The beam profile has a Gaussian shape; measurement of the FWHM values for the beam intensity distribution is a well-established practice.

To test the target performance at full beam power, we decreased the beam power to 10 kW, waited until the hydrogen concentration dropped and stabilized, and then increased the power to 18 kW for a short period of time. During these short power increases, we monitored the temperature of the target cooling water. Figure 3.1.1.3 depicts the beam history for this irradiation. The irradiation was ended at 4 pm.

At the end of irradiation, the gas-analysis and -collection system was purged to reduce the amount of radioactive gas in the gas-analysis manifold. During irradiation, a significant amount of gaseous fission products is accumulated in the gas lines connected to the experiment. Those fission products generated a high radiation field in the rooms used by personnel for processing of the solution. Therefore, prior to the start of the solution processing, the gas manifolds have to be purged to reduce dose rates in the occupied areas. Processing of the irradiated solution started at ~4 pm.

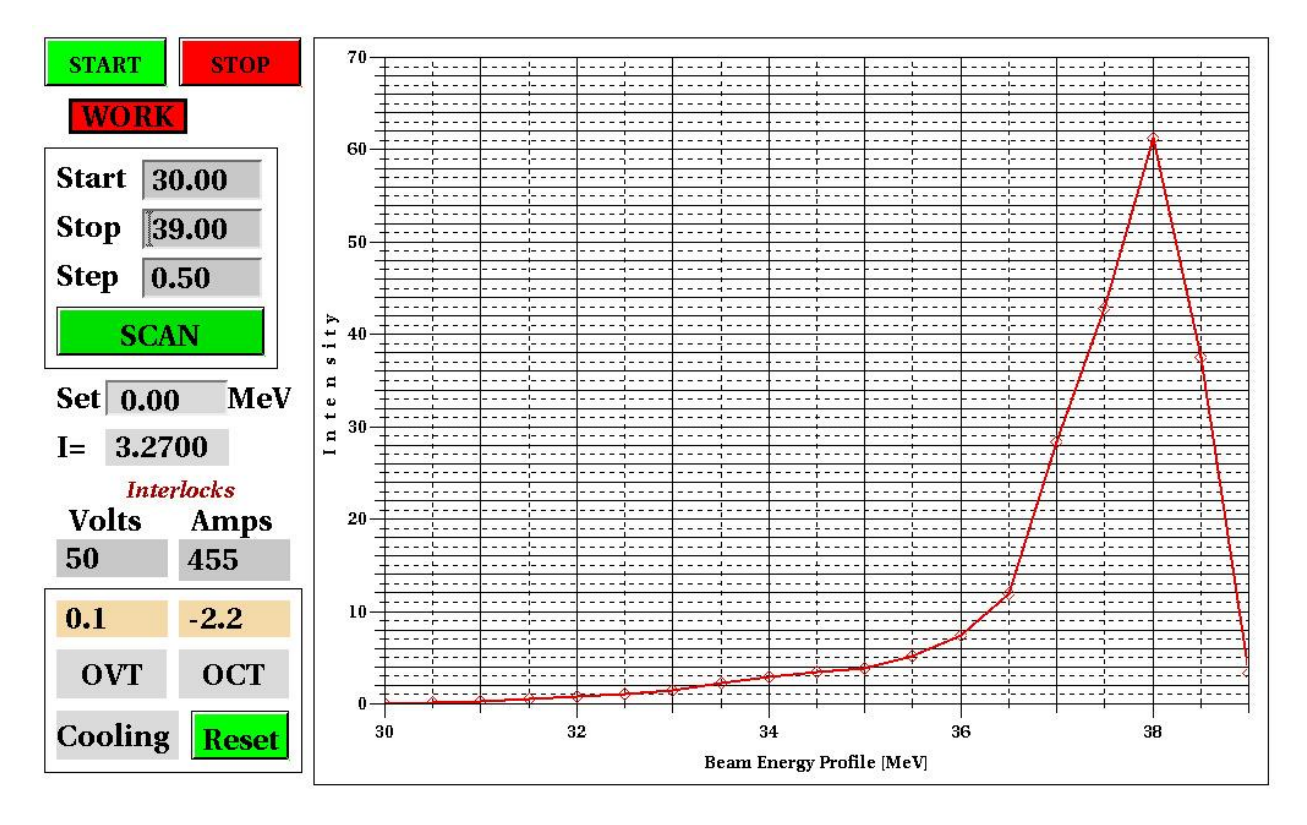

FIGURE 3.1.1.1 Beam energy spectrum at ~38 MeV for Irradiation #0 on 3/8/18. After tune-up, the injector current was lowered to shift the beam energy to ~40 MeV.

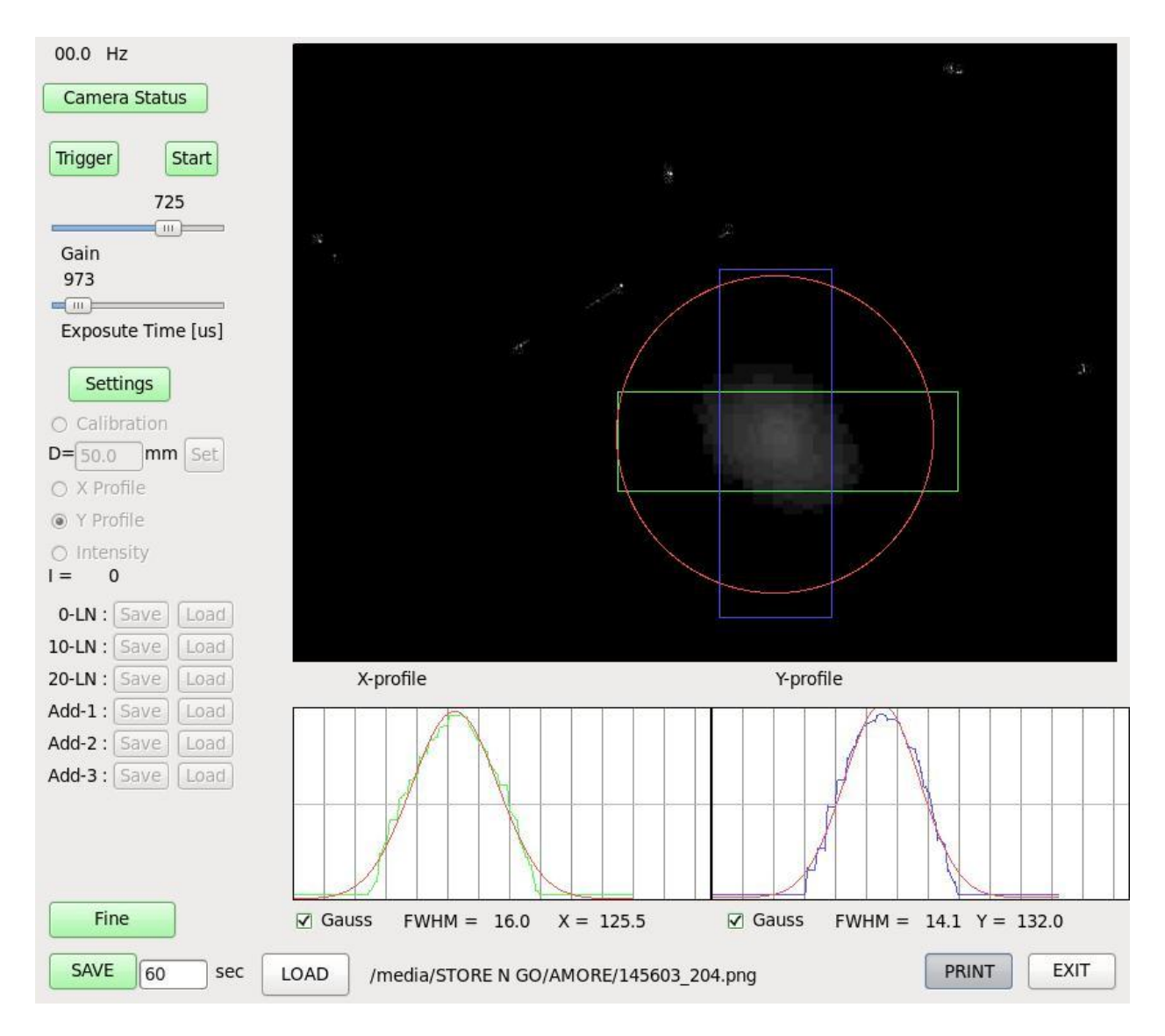

FIGURE 3.1.1.2 Beam profile on the target window for Irradiation #0. Red circle outlines the target beam window boundary.

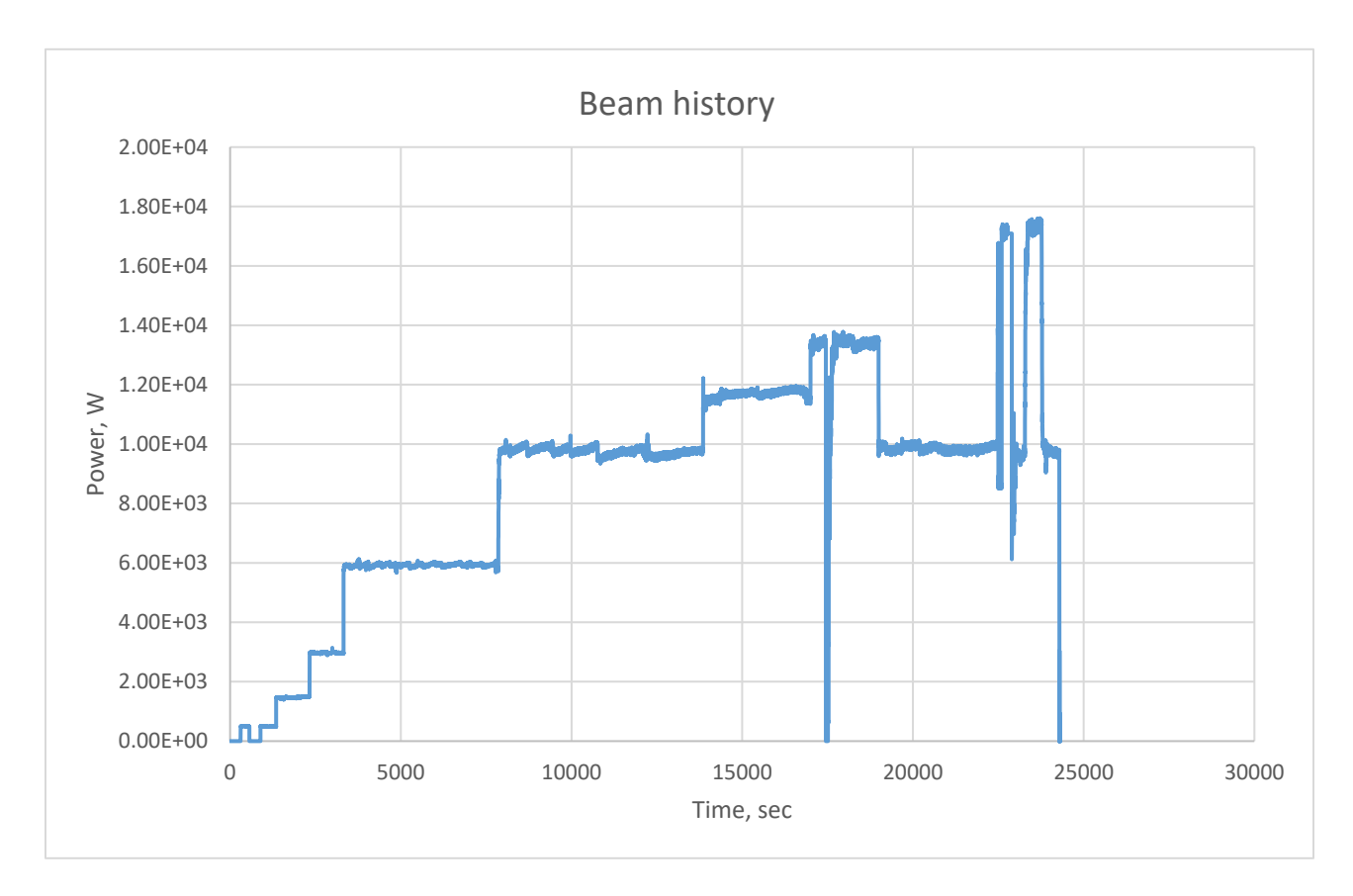

FIGURE 3.1.1.3 Beam history for Irradiation #0

A commissioning run was carried out from August 13 to 15, 2019, with a <sup>99</sup>Mo spike (no irradiation). Prior to performing the experimental work, all workers were trained and qualified (qualification cards were filled out and signed). A pre-job briefing was held on August 12 to confirm everyone's readiness to perform the work. All training documentation is stored in an online database. Experimental conditions were verified prior to commencing the commissioning run in accordance with updated SAD and ASE requirements:

- The U concentration was 132 g/L, which is below the SAD limit of <145 g-U/L;
- No makeup solution was added, and  $^{235}$ U enrichment remained at or below the original value of 19.86%  $^{235}$ U, which is below the SAD limit of <20%  $^{235}$ U; and
- The LEU solution volume was ~17.6 L, which is below the SAD limit of <20L.

During mixing of the <sup>99</sup>Mo spike with the LEU solution, the presence of a precipitate was observed in the LEU solution. A sample of precipitate was analyzed using XRD, and confirmed the presence of uranyl peroxide. From the XRD analysis results, we conclude that this precipitate formed during the first Phase II irradiation in March 2018. The formation of uranyl peroxide under irradiation conditions is not unexpected, and was confirmed during our small-scale irradiations of a similar uranyl sulfate solution at the VDG generator. The formation of uranium precipitate is due to the complexation of the uranyl ion with peroxide that forms through radiolysis of water. This behavior is well understood and can be prevented by the addition of a Fe<sup>2+</sup>/Fe<sup>3+</sup> catalyst, as was confirmed by subsequent VDG irradiations. The presence of precipitate does not cause any safety concerns; however, it is undesirable, as it may complicate solution transfer and sample collection. Prior to irradiation of the LEU solution, we removed the precipitate from the system by repeated pumping of the solution from the TSV to the verification tank through a high-capacity filter. In addition, an iron catalyst was added to the LEU solution to minimize the likelihood of future precipitation.

The commissioning activities were completed in the manner described previously and all associated work procedures were followed. Despite some technical difficulties that involved failure of electronic components (such as power supply, heater, solenoid valve, and pressure transducer) due to radiation damage caused by irradiations performed in the D-035 glovebox for other programs, all systems performed well, and the solution was moved from the D-035 glovebox into the D-024 hot cell, where the concentration-column operation and LMC process were performed. All necessary samples were collected and analyzed.

Performance of the Gas Handling system pre-checks and interlock verification, linac prechecks and interlock verification, and Supplemental Radiation Monitoring System was successfully completed. Gas Handling procedures were followed as written. Some lessons learned were incorporated into the procedures to improve clarity. The relevant parameters for the experimental systems were confirmed to be as described in the facility SAD and ASE. In short, all acceptance criteria were met. All follow-up items required to be completed prior to the next irradiation were tracked to completion by the <sup>99</sup>Mo Program Manager.

#### 3.1.2 Irradiation #1, 10/1/19

The first irradiation after the restart was conducted on 10/1/19. For the restart, the time for irradiation was limited to a maximum of 4 hours at high power. Essentially, we were trying to return to the same starting point as Irradiation #0. Because the plan for the experiment included the processing of the solution immediately after irradiation without significant interruptions, the end of irradiation #1 was scheduled for 10 pm, leaving enough time to prepare for the experiment during the day.

On the morning of Irradiation #1, the beam was tuned and prepared for transport to the target. The beam energy spectrum is presented in Figure 3.1.2.1. This spectrum corresponds to a peak energy of 37 MeV at 0.53 A peak current. After spectrum acquisition, the peak beam current was reduced to 0.42 A, which shifted the beam energy peak to 40 MeV. After that, the energy verification beam was placed on the target window at low power, and the beam shape was adjusted to produce a 16.2x15.7-mm FWHM beam spot on the target face (Figure 3.1.2.2).

The irradiation began at 4 pm with ~150 W of beam power on the target. Over 45 min, the power was increased to 14 kW, where it stayed for the duration of the experiment. Around 7 pm, instabilities in the injector current caused beam position changes that led to beam losses in the beamline and a worsening vacuum. This caused ~15 minutes of interruption in irradiation. At 7:15 pm, irradiation at ~14 kW was resumed. The maximum beam power used in this experiment was 14.4 kW; the maximum power was limited by hydrogen production and the requirement to maintain hydrogen concentration under 1 % in the irradiation-vessel off-gas. Figure 3.1.2.3 depicts the beam history for the irradiation. Irradiation #1 was completed at 10 pm. After the end of irradiation, the gas-analysis and -collection system was purged to reduce the amount of radioactive gases in the gas-analysis manifold. Processing of the irradiated solution started at 11 pm.

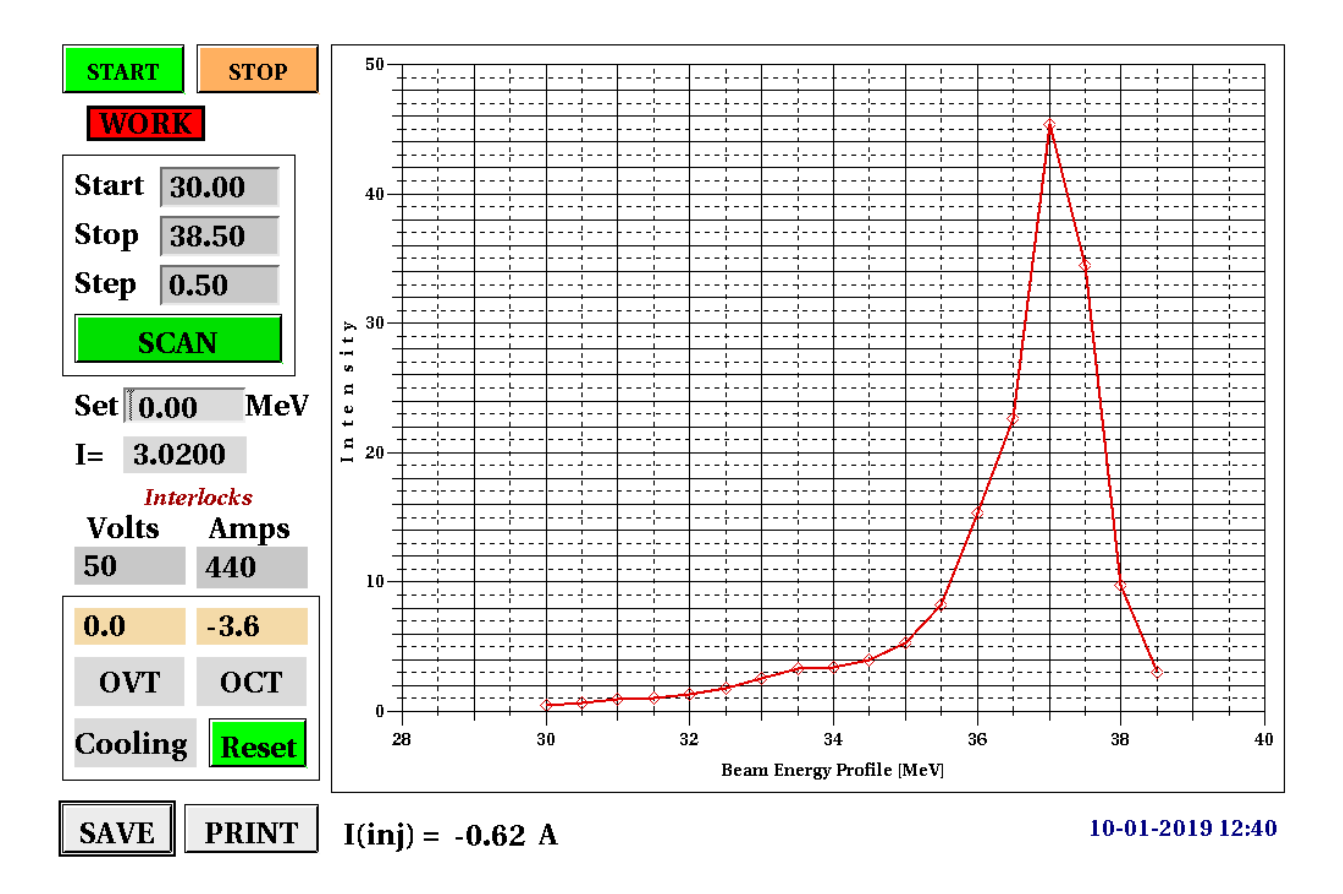

FIGURE 3.1.2.1 Beam-energy spectrum for Irradiation #1 on 10/1/19. The energy spectrum was recorded at a lower energy than 40 MeV because of spectrometer limitations. After initial tune-up, the beam peak current was reduced to adjust the peak energy to 40 MeV.

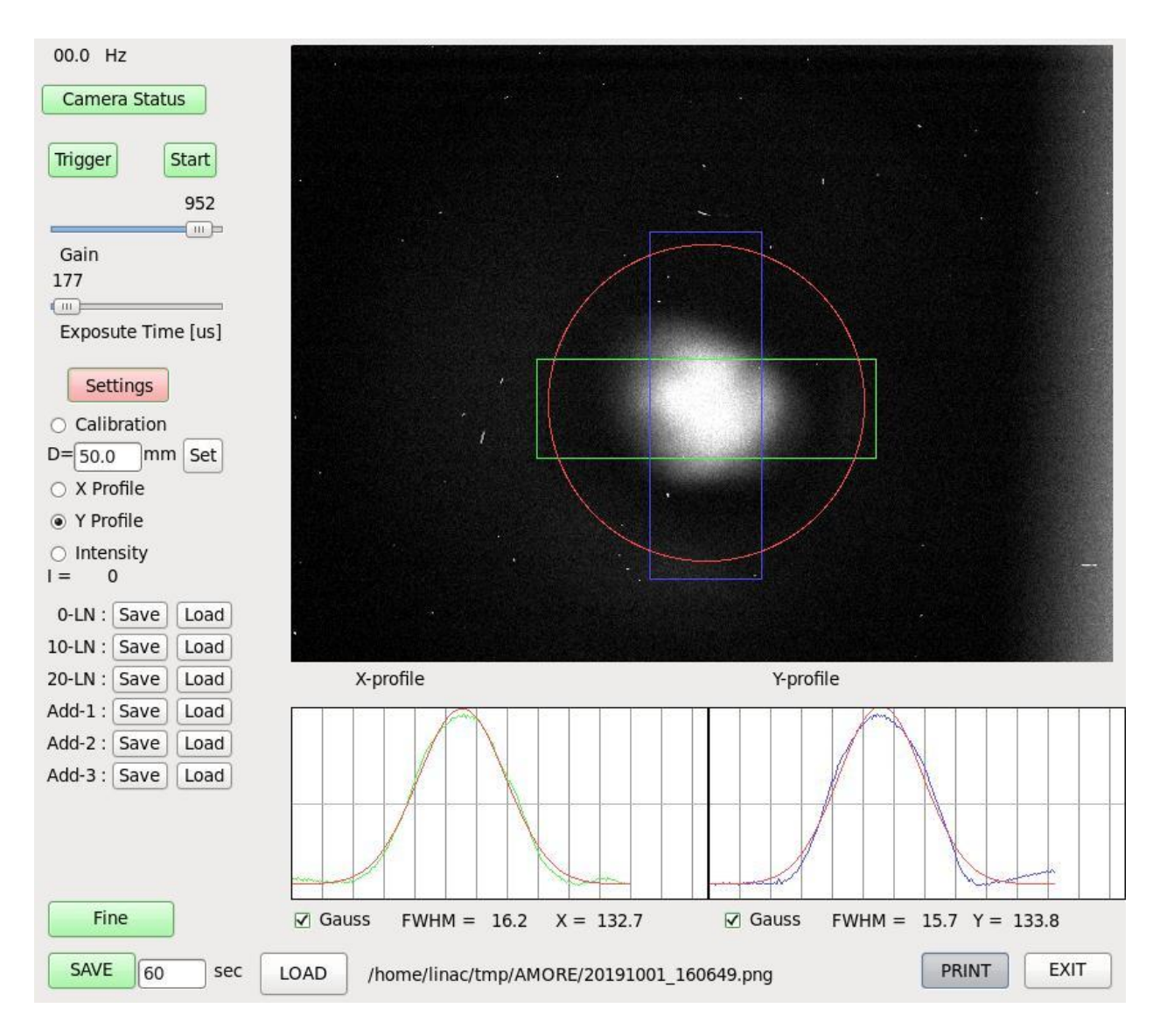

FIGURE 3.1.2.2 Beam profile on the target window for Irradiation #1. Red circle outlines the target beam window boundary.

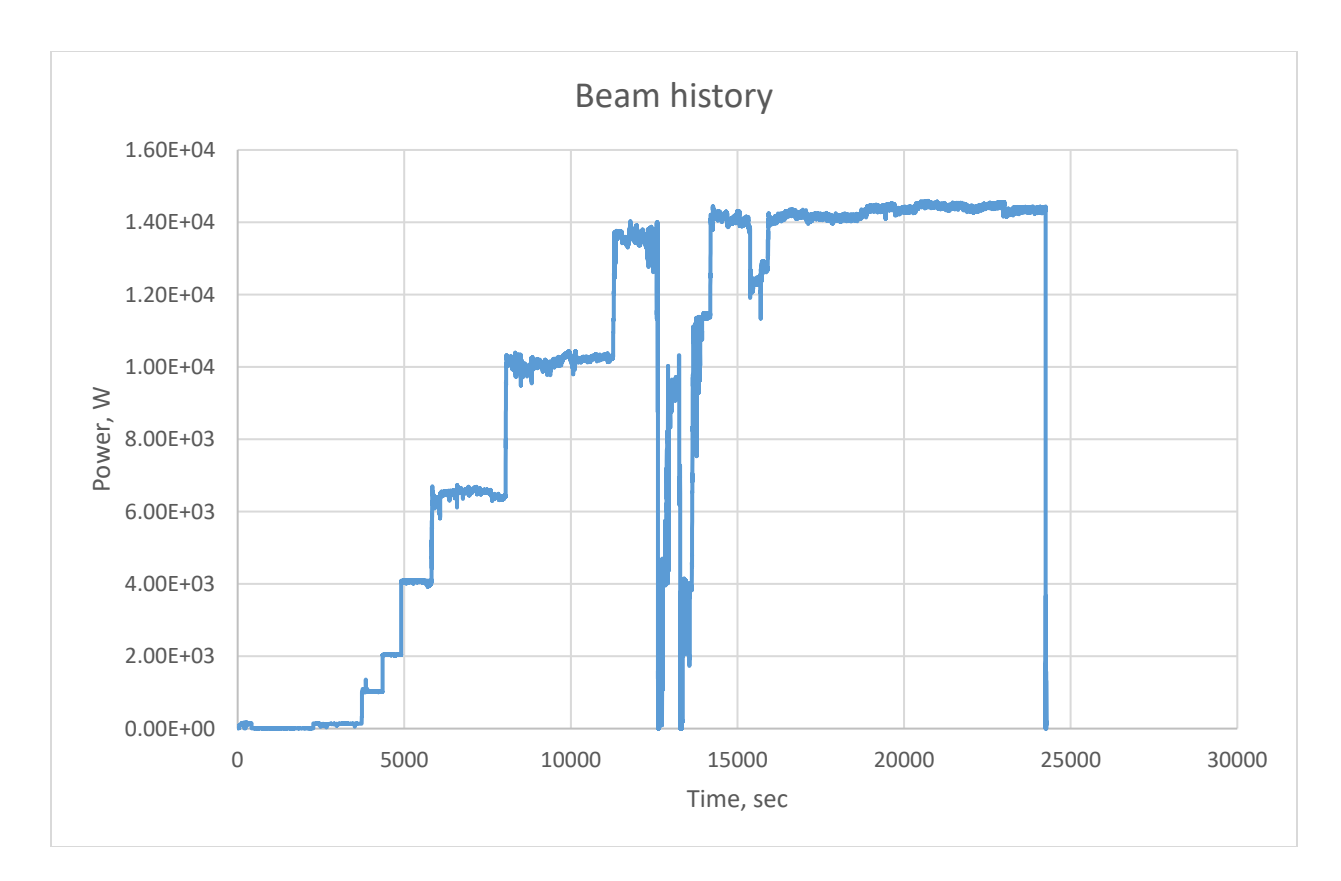

FIGURE 3.1.2.3 Beam history for Irradiation #1

# 3.1.3 Irradiation #2, 11/11/19

The second experiment after restart was conducted on 11/11/19. The plan was to irradiate the uranyl sulfate solution for 16 hours at a maximum beam power limited by hydrogen production/recombination. Because the plan for the experiment included the processing of the solution immediately after irradiation without significant interruptions, the end of irradiation was scheduled for 2 am. Initial beam tune-up was conducted on 11/8/19.

On the morning of the irradiation day, the beam was tuned and prepared for transport to the target. The beam energy spectrum is presented in Figure 3.1.3.1. This spectrum corresponds to a peak energy of 37 MeV at 0.57 A peak current. After spectrum acquisition, the peak beam current was reduced to 0.53 A, which shifted the beam energy peak to 40 MeV. After energy verification, the beam was placed on the target window at low power (175 W) and the beam shape was adjusted to produce a 17.1x13.5-mm FWHM beam spot on the target face (Figure 3.1.3.2).

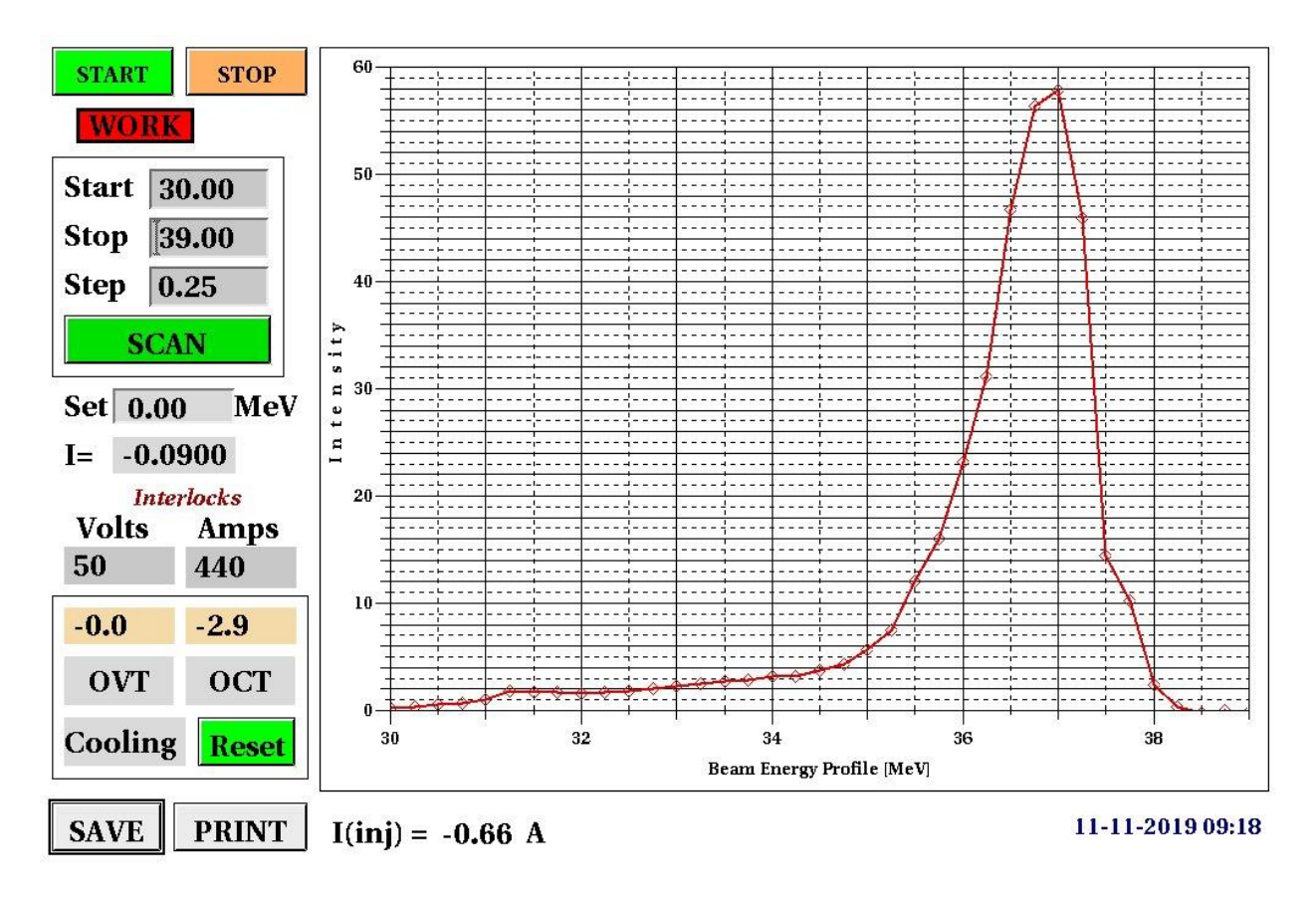

FIGURE 3.1.3.1 Beam energy spectrum for Irradiation #2 on 11/11/19. The energy spectrum was recorded at a lower energy than 40 MeV because of the thermal limitation of the spectrometer. After the initial tune-up, the beam peak current was reduced to adjust the peak energy to 40 MeV.

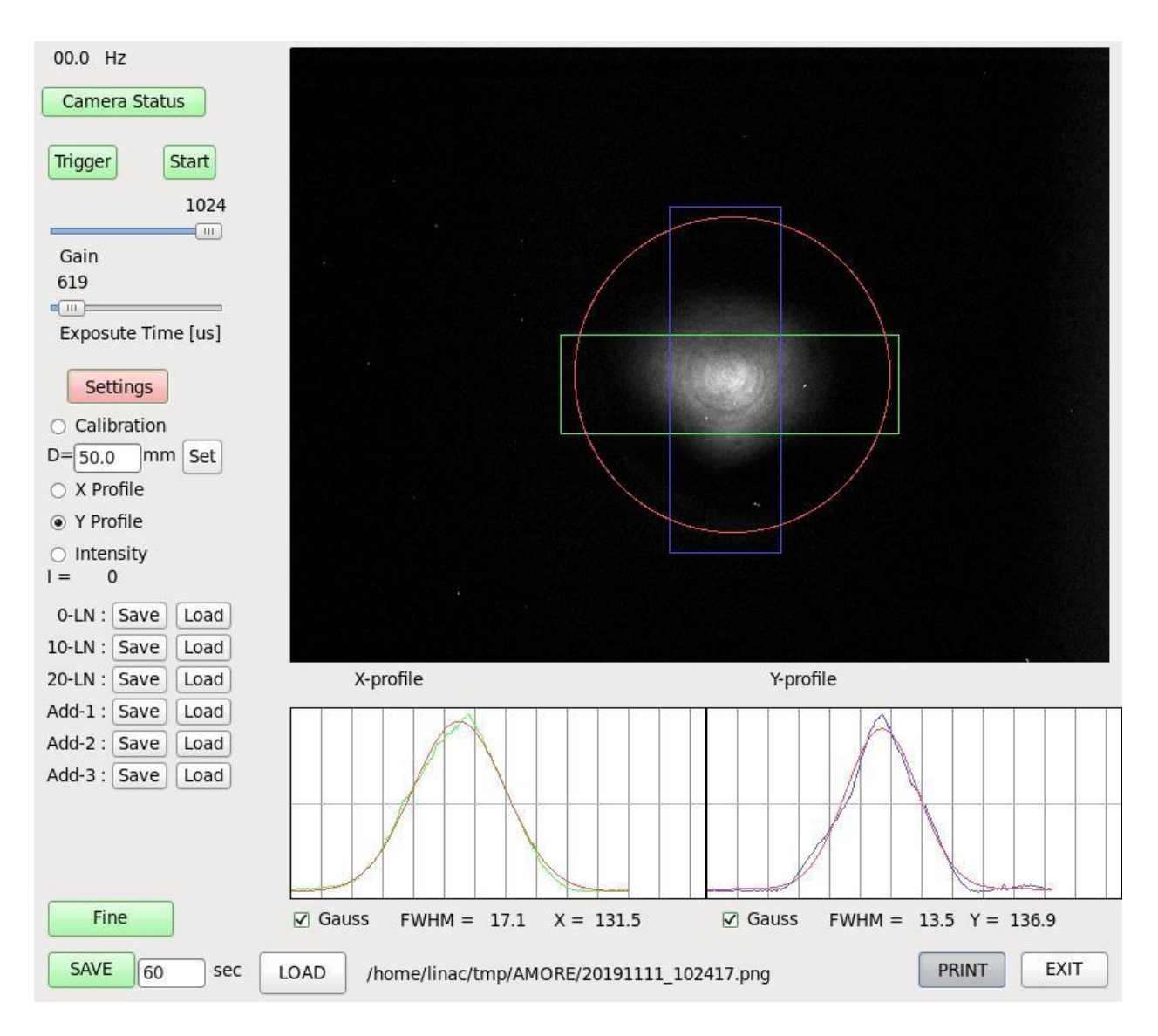

FIGURE 3.1.3.2 Beam profile on the target window for Irradiation #2. Red circle outlines the target beam window boundary.

Irradiation started at 10 am at ~175 W of beam power on the target. Over 1.5 hours, the power was increased to 15 kW. The beam was stopped at 12:11 pm and restarted at 12:15 pm. At 12:42, 16.8 kW of beam power on the target was achieved. Beam power was maintained at 17.2 kW for the duration of the irradiation. The maximum beam power used in this experiment was 17.6 kW, limited by hydrogen production and the requirement to maintain hydrogen concentration under 1%. Figure 3.1.3.3 shows the beam history for the irradiation. Irradiation was finished at 2 am the next day. At 1:55 am, the beam power was shut off, and the gas-analysis and -collection system was purged to reduce the amount of radioactive gas in the gas-analysis manifold. Processing of the irradiated solution started at 3 am.

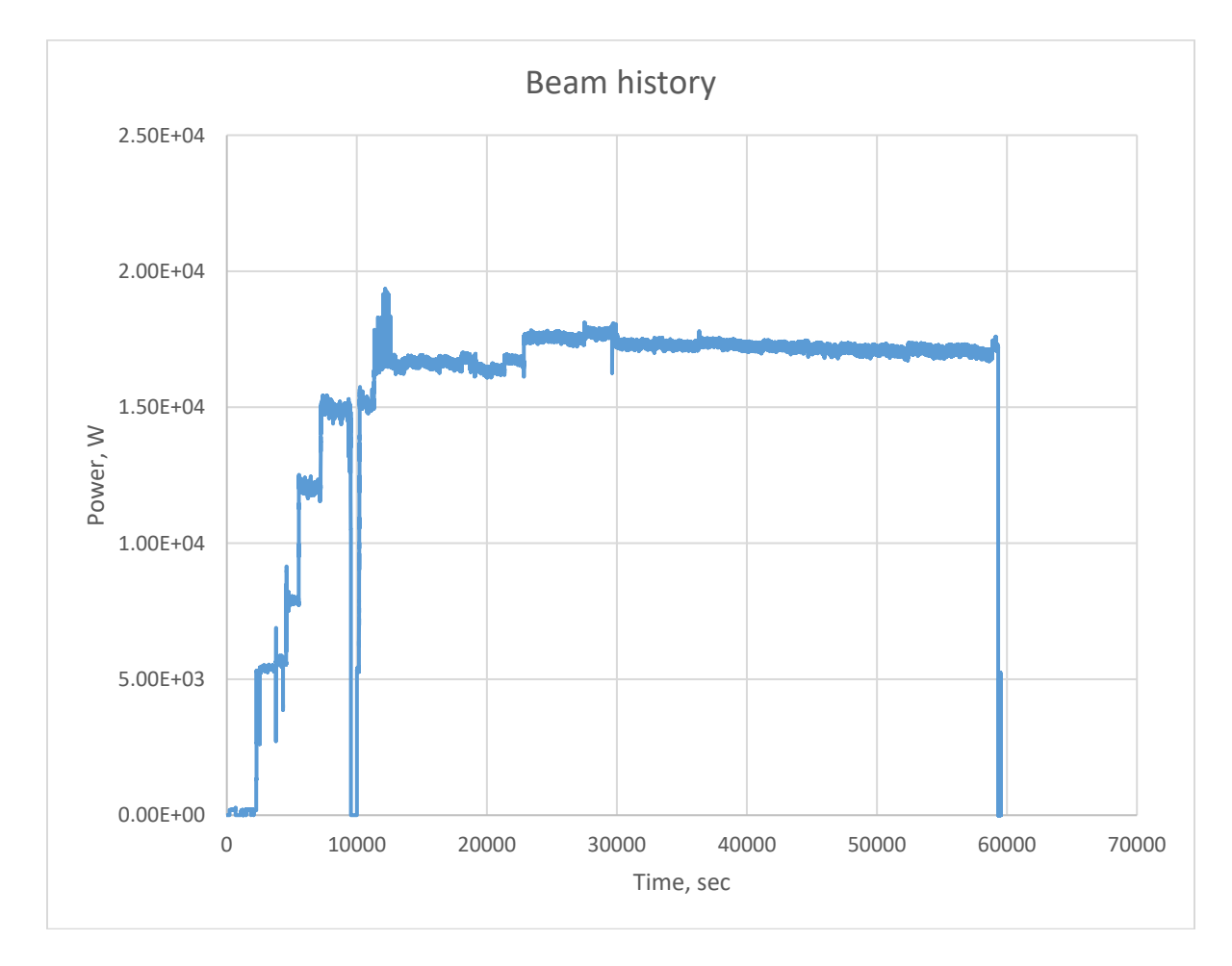

FIGURE 3.1.3.3 Beam history for Irradiation #2

## 3.1.4 Irradiation #3, 3/2/20

The third experiment after restart was completed on 3/2/20. The plan was to irradiate the uranyl sulfate solution for 24 hours at a maximum beam power limited by hydrogen production/recombination, to produce up to 20 Ci of <sup>99</sup>Mo. Initial beam tune-up was conducted on February 26 and 28, 2020.

At 10 am on the irradiation day, the beam was tuned and prepared for transport to the target. The beam energy spectrum is presented in Figure 3.1.4.1. This spectrum corresponds to a peak energy of 38 MeV at 0.56 A peak current. After spectrum acquisition, the peak beam current was reduced to 0.50 A, which shifted the beam energy peak to 40 MeV. After energy verification, the beam was placed on the target window at low power (175 W), and the beam shape was adjusted to produce a 20x20.5-mm FWHM beam spot on the target face (Figure 3.1.4.2).

The irradiation started at 12 pm with 175 W of beam power on the target. Over 2 hours, power was increased to 15 kW. Irradiation was stopped at 1:56 pm because of a worsening vacuum in the beamline. Irradiation was restarted at 3:43 pm. Power on the target was gradually increased to 17.5 kW. The maximum beam power used in this experiment was 18 kW, limited by hydrogen production and the requirement to maintaining hydrogen concentration under 1%. Figure 3.1.4.3 shows the beam history for the irradiation. Irradiation was interrupted at 5:28 am the next day because of a trip in the modulator and a worsening vacuum in the beamline. At that point, irradiation could not be continued and had to be canceled. Investigation of the vacuum issues revealed significant scraping of the beam in the beamline that led to the leak in the beamline. No processing of the irradiated solution was attempted because estimated production of <sup>99</sup>Mo was too low, and we would not be able to meet minimum activity requirements for the shipment.

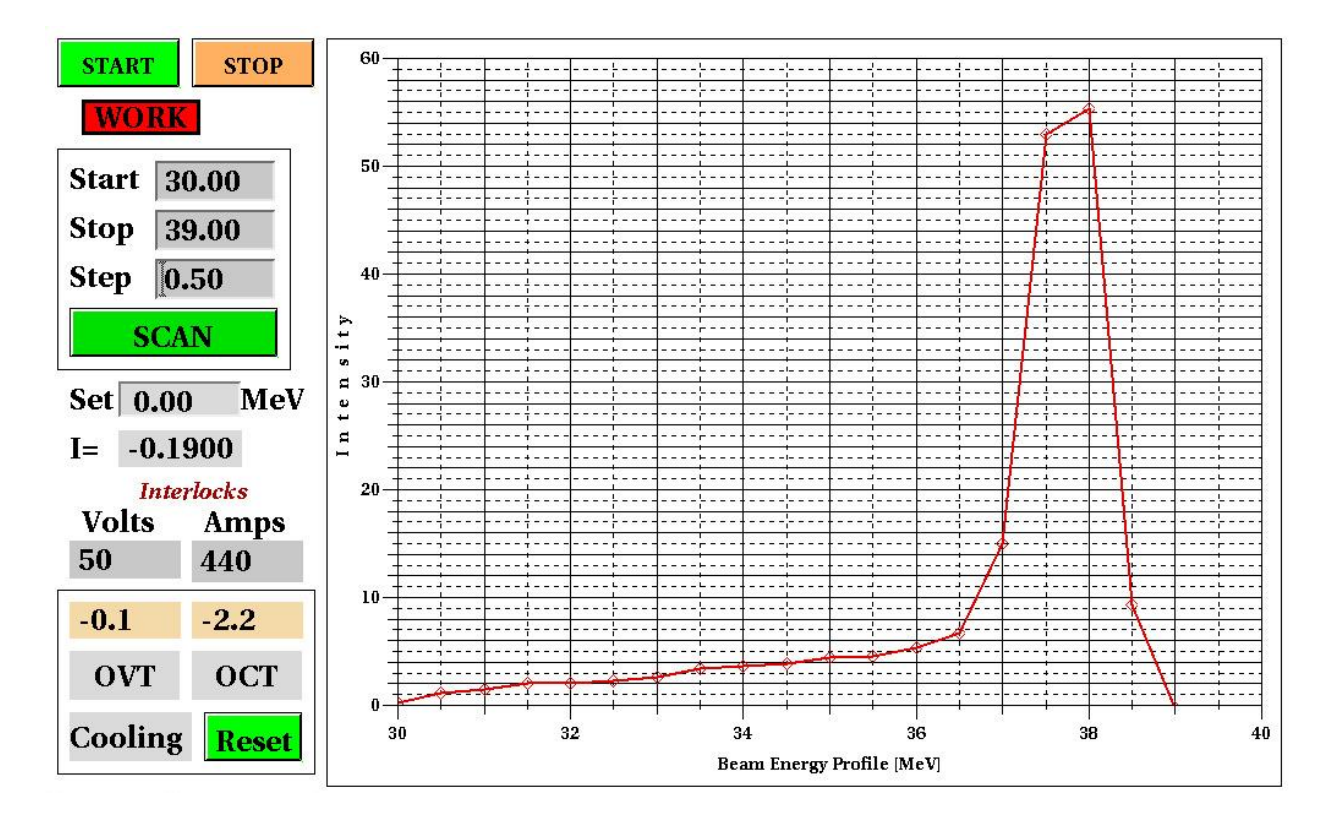

FIGURE 3.1.4.1 Beam energy spectrum for Irradiation #3 on 3/1/20. The energy spectrum was recorded at a lower energy than 40 MeV because of the thermal limitation of the spectrometer. After initial tune-up, beam peak current was reduced to adjust the peak energy to 40 MeV

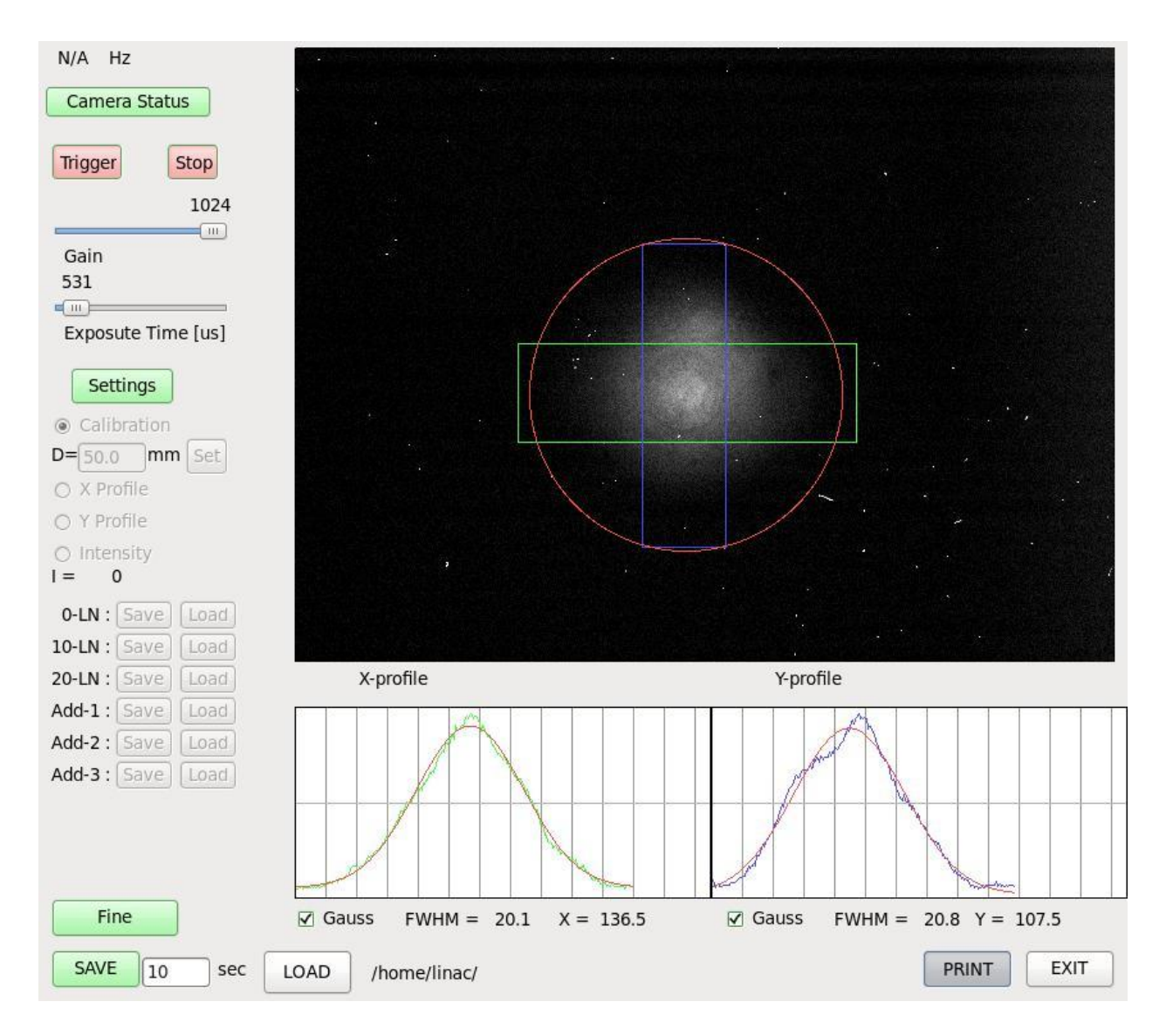

FIGURE 3.1.4.2 Beam profile on the target window for Irradiation #3. Red circle outlines the target beam window boundary.

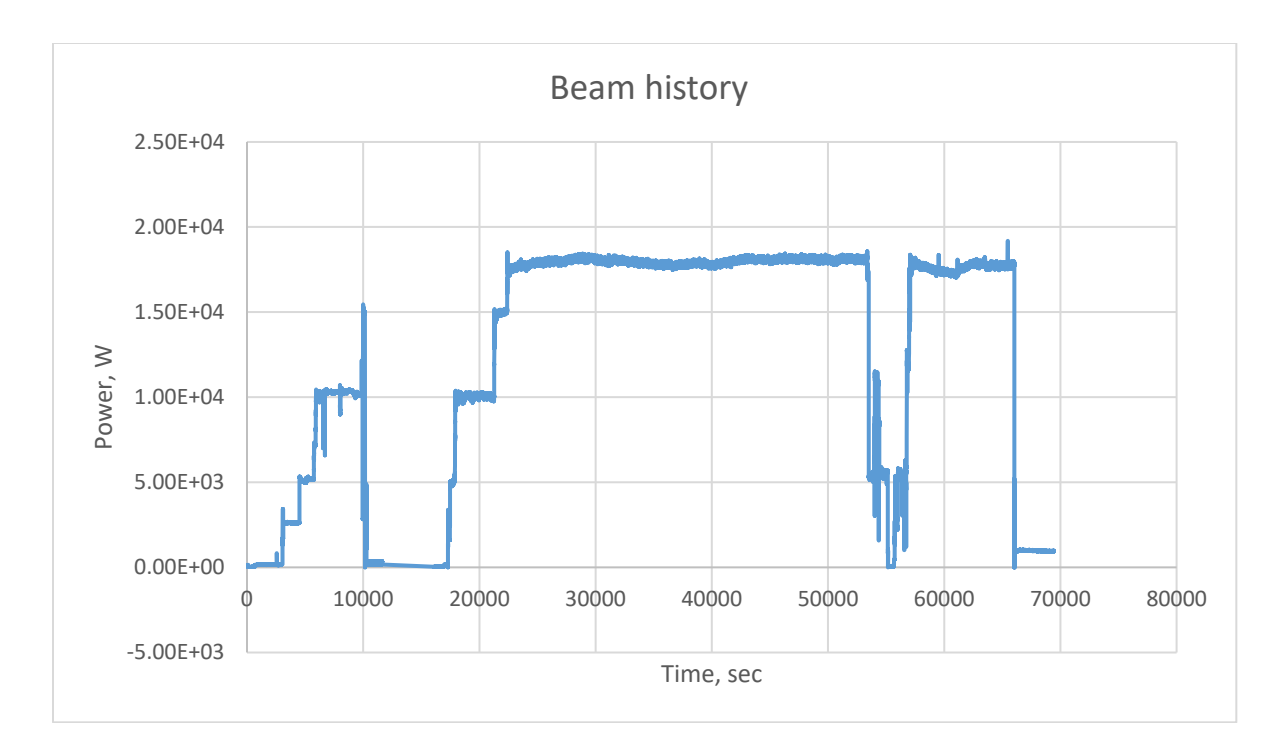

FIGURE 3.1.4.3 Beam history for Irradiation #3

#### 3.1.5 Irradiation #4, 8/30/20

The fifth experiment after restart was conducted on 8/30/20. The plan was to irradiate uranyl sulfate solution for 10 hours at a maximum beam power limited by hydrogen production/recombination. Initial beam tune-up was conducted on 8/26/20. The final tune-up was conducted on 8/28/20. The beam energy spectrum is presented in Figure 3.1.5.1. This spectrum corresponds to a peak energy of 36 MeV at 0.64 A peak current. After spectrum acquisition, the peak beam current was reduced to 0.53 A, shifting the beam energy peak to 40 MeV.

Irradiation started at 7 am on 8/30/20. After energy verification, the beam was placed on the target window at low power (~180 W), and the beam shape was adjusted to produce a 16.1x19.4-mm FWHM beam spot on the target face (Figure 3.1.5.2). Over 1.5 hours, the power was increased to 12.5 kW. Beam power was maintained at ~12.5 kW for the duration of the irradiation. The maximum beam power used in this experiment was 12.5 kW, limited by hydrogen production and the requirement to maintain hydrogen concentration under 1%. Figure 3.1.5.3 shows the beam history for the irradiation. The irradiation was interrupted at 7 pm because of loss of vacuum in the beamline. The loss of vacuum was caused by a sudden change of the injector current, causing the beam to deviate from the proper trajectory. This deviation caused the beam to strike the wall of the vacuum chamber, leading to a loss of vacuum. At the end of irradiation, the gas-analysis manifold. Processing of the irradiated solution started shortly thereafter.

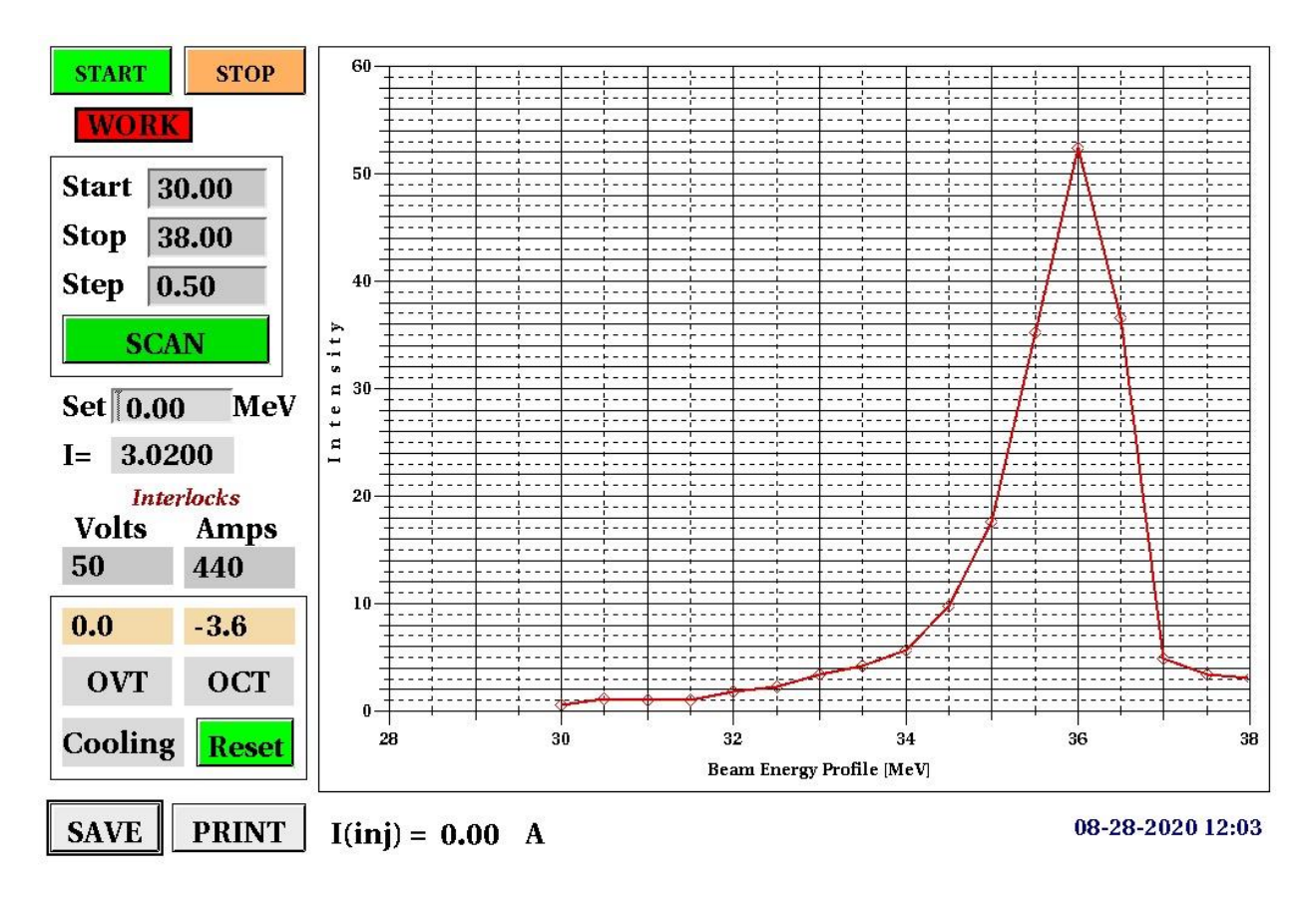

FIGURE 3.1.5.1 Beam energy spectrum for Irradiation #4 on 8/30/20. The energy spectrum was recorded on August 28 at a lower energy than 40 MeV because of the thermal limitation of the spectrometer. After initial tune-up, the beam peak current was reduced to adjust the peak energy to 40 MeV.

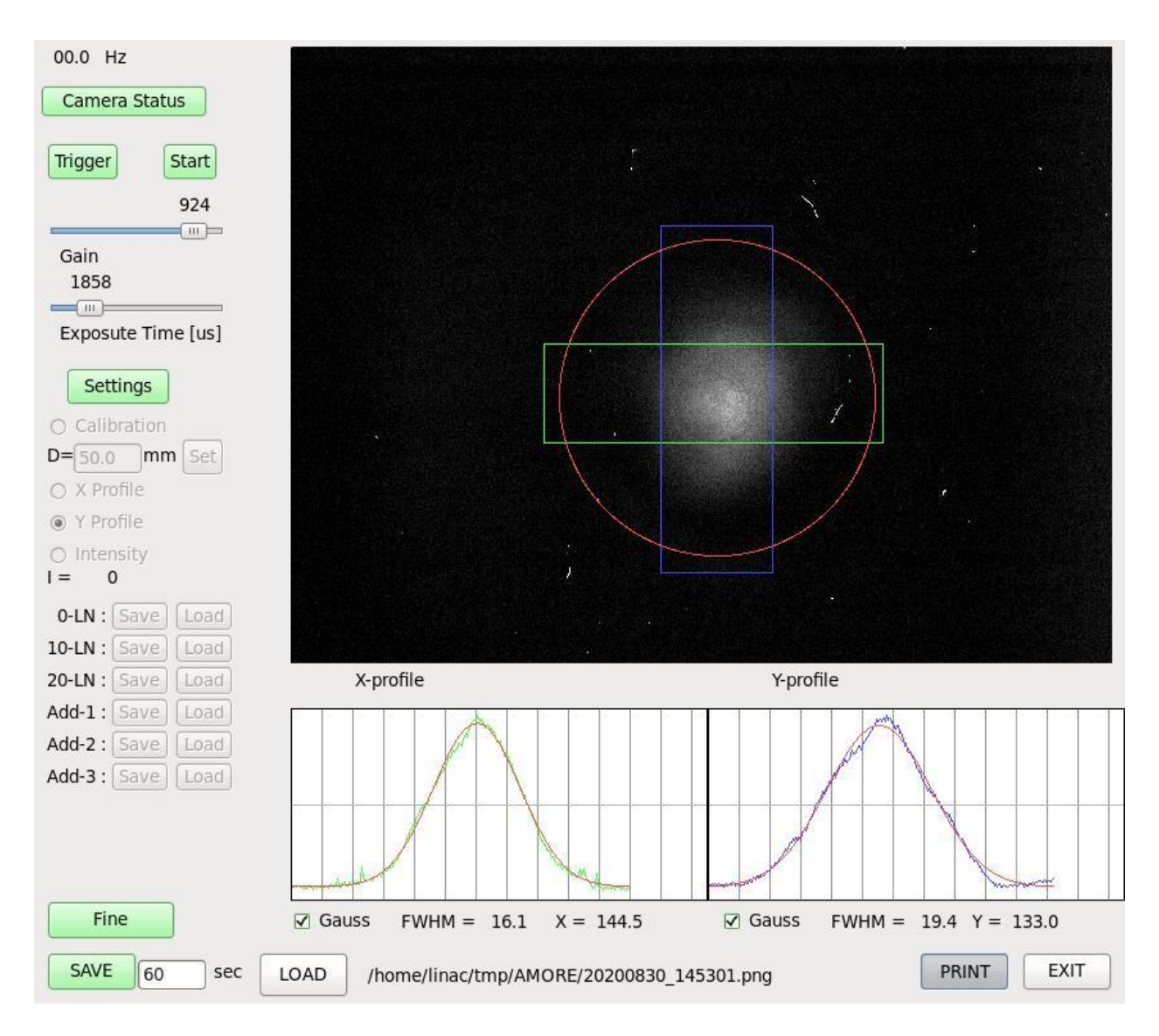

FIGURE 3.1.5.2 Beam profile on the target window for Irradiation #4. Red circle outlines the target beam window boundary.

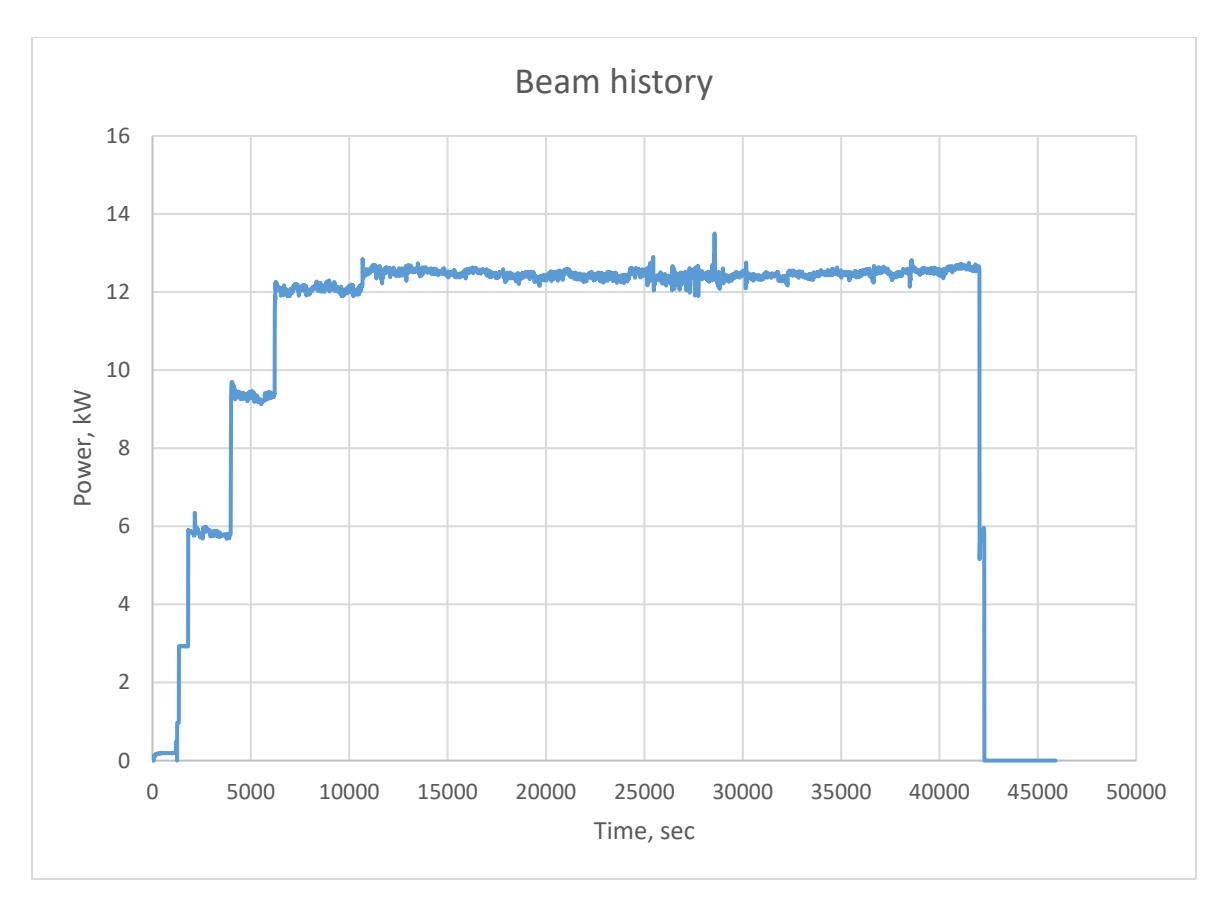

FIGURE 3.1.5.3 Beam history for Irradiation #4

# 3.1.6 Irradiation #5, 1/18/21

The last experiment was completed on 1/18/21. The plan was to irradiate the uranyl sulfate solution for 24 hours at a maximum beam power limited by hydrogen production/recombination. Initial beam tune-up was conducted on 1/15/21. The beam energy spectrum is presented in Figure 3.1.6.1. This spectrum corresponds to a peak energy of 37 MeV at 0.56 A peak current. After spectrum acquisition, the peak beam current was reduced to 0.46 A, which shifted the beam energy peak to 40 MeV.

Irradiation started at 7 am on 1/17/21. The beam was placed on the target window at low power and the beam shape was adjusted to produce an 18.6x21.1-mm FWHM beam spot on the target face (Figure 3.1.6.2). The beam power was gradually increased to 13.5 kW and maintained at ~12.5 kW for most of the duration of the irradiation. The maximum beam power used in this experiment was 12.5 kW, limited by hydrogen production and the requirement to maintain hydrogen concentration under 1%. The irradiation was interrupted three times: first, for two hours because of sudden changes in RF parameters of the modulator; and twice more for several minutes each because of interlock protection trips on the RF modulators. The irradiation was finished at 8 am the next day. Figure 3.1.6.3 shows the beam history for the irradiation. At the end of irradiation, the gas-analysis and -collection system was purged to reduce the amount of radioactive gas in the gas-analysis manifold. Processing of the irradiated solution started at ~9 am.

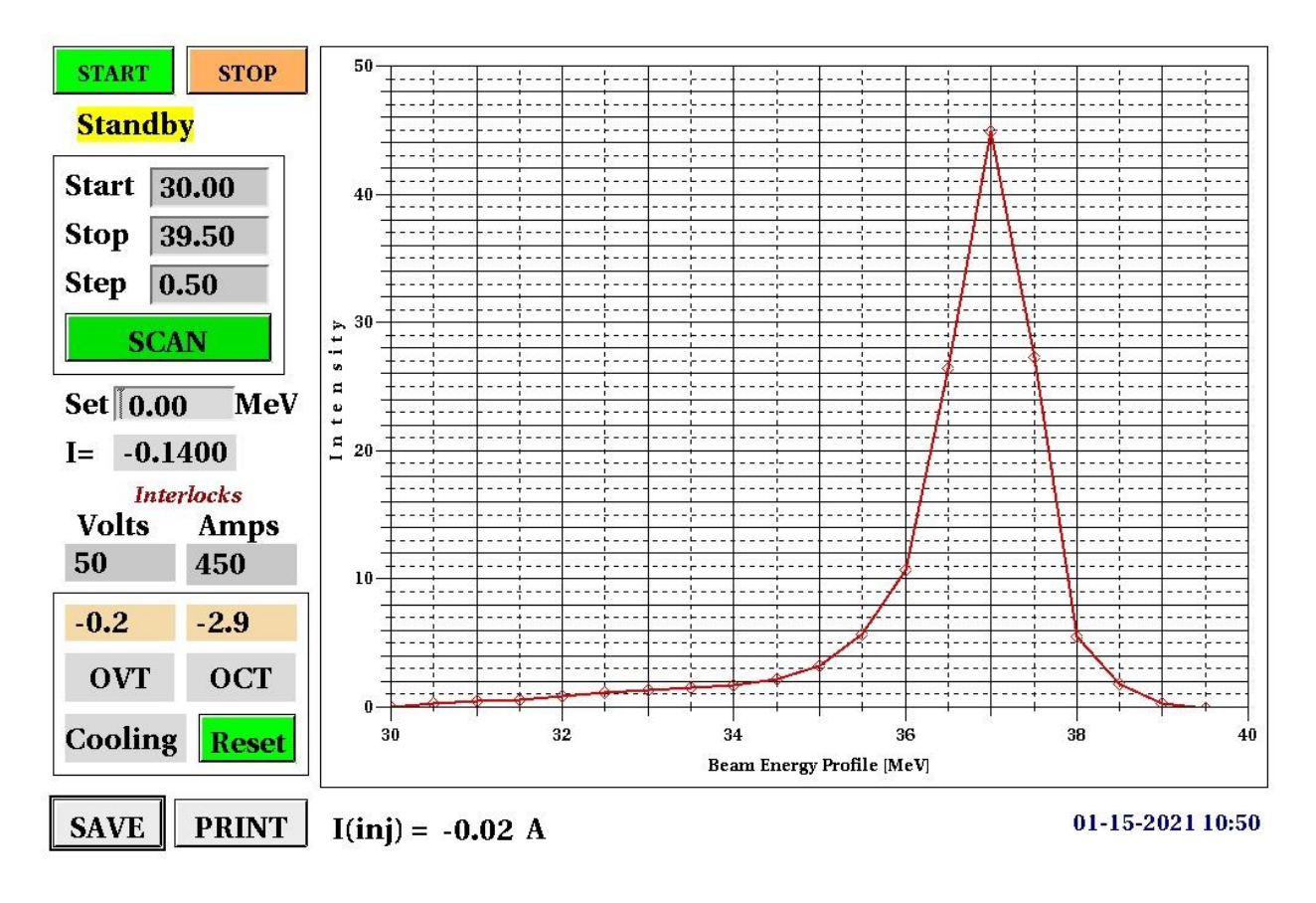

FIGURE 3.1.6.1 Beam energy spectrum for Irradiation #5 on 1/17/21. The energy spectrum was recorded on January 15 at a lower energy than 40 MeV because of the thermal limitation of the spectrometer. After initial tune-up, the beam peak current was reduced to adjust the peak energy to 40 MeV.

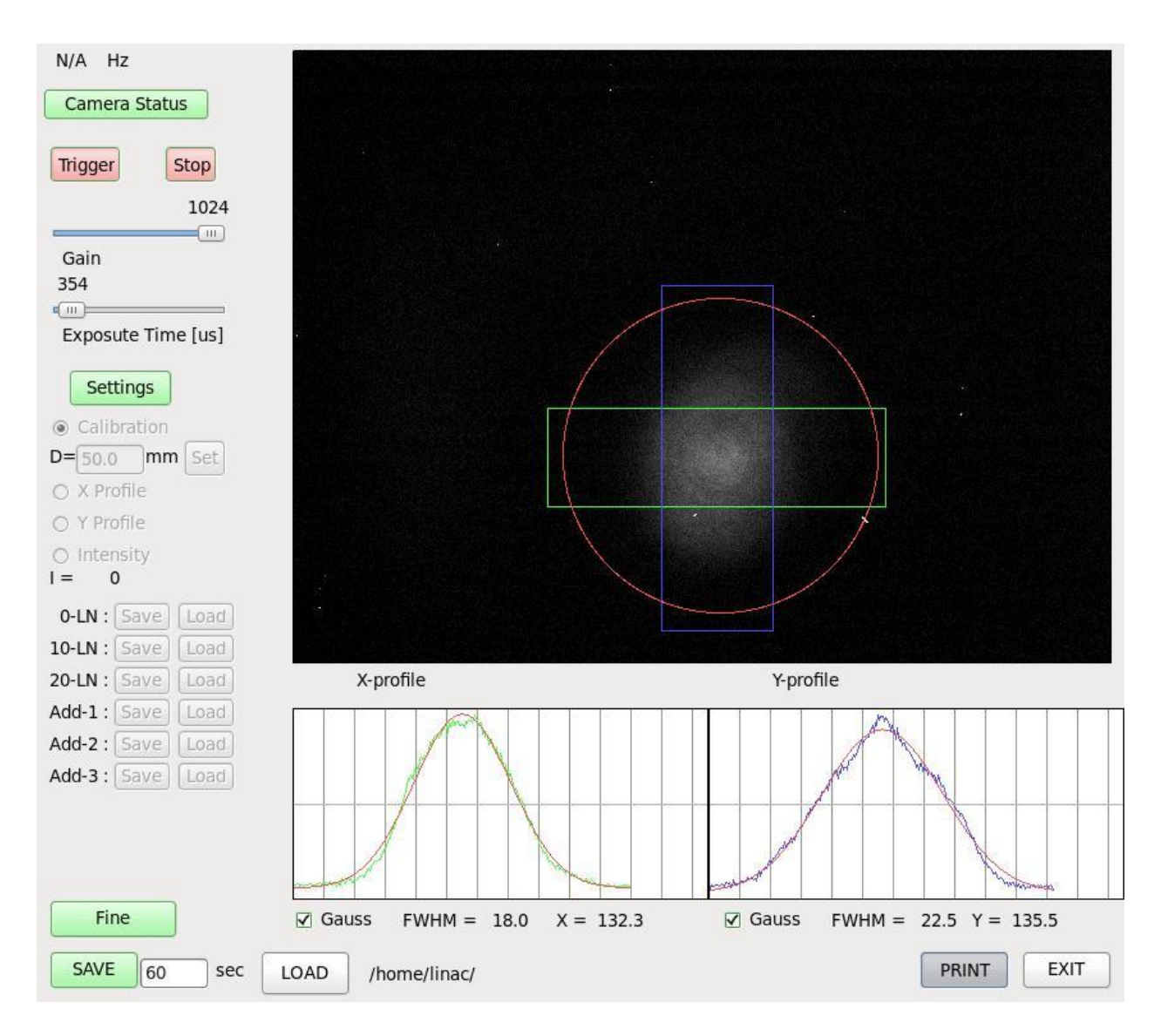

FIGURE 3.1.6.2 Beam profile on the target window for Irradiation #5. Red circle outlines the target beam window boundary.

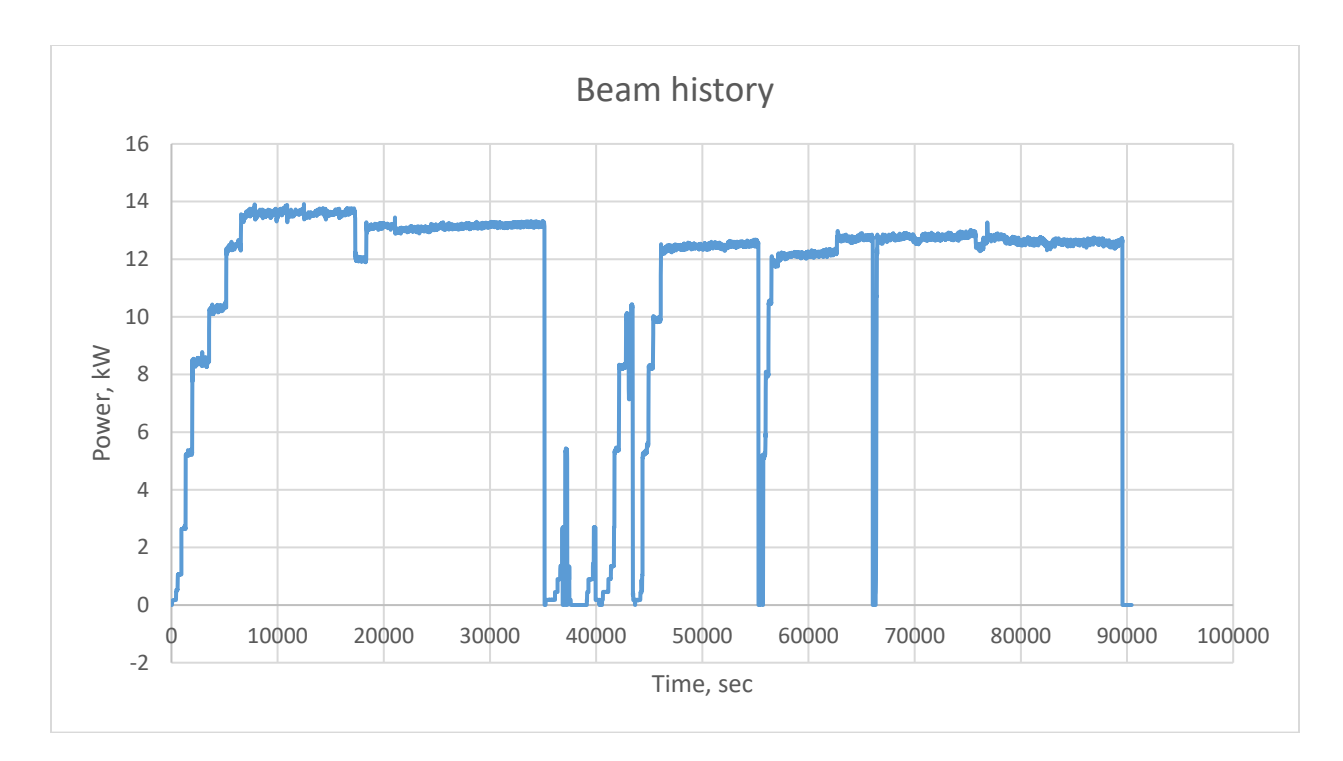

FIGURE 3.1.6.3 Beam history for Irradiation #5

#### 3.1.7 Summary and Conclusions

A total of five irradiations of uranyl sulfate solution were conducted. On two occasions, the irradiations were interrupted because of loss of vacuum in the beamline, due to beam misplacement. Because of the chromatic nature of the beamline (beams with different energies will emerge after the bend at different points and traveling in different directions), the trajectory of the beam was very sensitive to the beam energy and stability of the accelerator parameters. An achromatic transport line (a line where beams will emerge with the same position and direction after the bend regardless of beam energy) would improve the reliability of the irradiations.

All irradiations were limited in maximum beam power delivered to the target because of hydrogen production. This was the only limitation; the target design allowed placement of the full beam power, 20 kW at 40 MeV, on the target.

## 3.2 GAS ANALYSIS

Each experimental section shows data generated by the RGA. The RGA was calibrated by applying a standard of known concentration. Equation (1) was used to generate a Relative Response Factor (RRF) for each analyte. The RRF is based on the ion current of the analyte (IC<sub>analyte</sub>), the concentration of the analyte ([%Analyte]), the ion current of the internal standard (IC<sub>is</sub>), and the concentration of the internal standard ([IS]). During the experiments, the analyte concentration was determined using Equation (2). Helium used to purge the solution vessel contained 1.0 % xenon as the internal standard. Since the solution vessel was not purged before experiments, the accuracy of the hydrogen and oxygen values generated by the RGA was subject to error because of the low concentration of internal standard in the vessel headspace. The RGA data were compared to the HYOptima Hydrogen Sensor during each experiment. The hydrogen concentration values generated by the RGA were consistently lower than the sensor data. Since the hydrogen sensor does not suffer from the same error as the RGA, the percent error was calculated for the RGA data when compared to the sensor data, which are assumed to be the true values. The analytical data presented in graphical form for each experiment were generated by the RGA. The percent error for hydrogen is shown in the discussion section for each experiment, where the true value is assumed to be that of the sensor and the error is in the graphical data. Before each experiment, the RGA and hydrogen sensor were calibrated using standards prepared from a primary standard with a certified accuracy of  $\pm 2\%$ . The certified standards were procured from a vendor. The instruments were calibrated at the same pressure that occurs during an irradiation. The calibrations were verified with check standards, and the acceptance ranges for percent recovery were  $\pm 10\%$  for the RGA and  $\pm 5\%$  for the Hydrogen Sensor.

Since the analytical instruments were located in an adjacent room outside the irradiation cell, there is a time delay of about 4 minutes between the actual solution vessel concentration and the analytical data.

$$RRF = IC_{analyte} \times [IS]/IC_{IS} \times [\%Analyte]$$
(1)

$$[\% Analyte] = IC_{analyte} \times [IS]/IC_{IS} \times RRF$$
(2)

#### 3.2.1 Commissioning Run, No Irradiation, 8/15/19

The Gas Handling System was commissioned on 8/15/19. System checks were performed and gas composition was monitored in the same way that they would be during actual experiments. The GCS (see Figure 2.2.2.7) functioned as designed. This functioning was tested by adding helium to the system so that the pressure rose at about 60 mbar per minute. The pump in Chamber #1 started at 961 mbar and evacuated the system to 940 mbar, at which time the pump shut off. This protocol kept the pressure in the experiment between 940 and 961 mbar. Chamber #2 was filled with the excess gas. As the pressure in Chamber #2 rose to 1141 mbar, the compressor inside that chamber started operating and evacuated the chamber to 1020 mbar. The excess gas was pumped into the collection cylinders, causing a pressure rise of about 2 psig per compressor cycle.

The GCS interlocks were tested for the collection cylinders, Chamber #2, and Chamber #1. The function of the interlocks is to disable power to the linac during an experiment. The interlock for the collection cylinders was tested and tripped by setting the trip pressure lower than the pressure that was actually in the cylinders at the time of the test. The Chamber #2 interlock was tested and tripped by setting the trip pressure lower than the pressure in the chamber at the time of the test. The alarm state for Chamber #2 also actuates and closes a solenoid valve located between the collection cylinders and Chamber #2. The pumps in each chamber are also disabled. The purpose is twofold: In the event the Chamber #2 compressor fails, (1) no more gas can be added to the GCS and (2) any leaks through the check valve between the cylinders and Chamber #2 are stopped, preventing the over-pressurization of Chamber #2 and release of gas through the rupture disc. The Chamber #1 interlock was tested and tripped by setting the trip pressure lower than the pressure in the chamber at the time of the test. Alarms were activated in the monitoring control room during each test.

Hydrogen alarms and interlocks were tested by introducing standards into the system. Hydrogen alarms activated with the introduction of a 1% standard. The hydrogen interlock tripped the linac interlock chain, and an alarm sounded in the monitoring control room, upon introduction of a 2% standard.

The verification of the alarm for the gas-sampling-pump flow was successfully completed. The verification of alarm and interlock responses for the catalyst pump was successful. The alarm test for solution-vessel pressure was successful. The alarm was tested by setting the alarm value lower than the actual pressure in the vessel. Oxygen introduction and a post-irradiation system purge were tested successfully. A 40% oxygen-in-helium mix was added at a rate of 50 mL/minute to the vessel. The rise in oxygen concentration was observed in the RGA monitoring data over an hour, and the increase was 3.5%.

The checklist tasks for pre-irradiation valve configuration were performed, and minor modifications were made for clarity.

Performance of the Gas Handling System pre-checks and interlocks, linac pre-checks and interlocks, and post-irradiation purge was successfully verified. Gas Handling procedures were followed as written. Some lessons learned were incorporated into a later revision of the procedures to improve clarity. The relevant parameters for the experimental systems were confirmed to be as described in the facility SAD and ASE, and all acceptance criteria were met. The checks described above were performed before each irradiation.

## 3.2.2 Irradiation #1, 10/1/19

Figure 3.2.2.1 shows gas concentration and linac beam power for Irradiation #1 on 10/1/19. The RGA data presented has a percent error of 22% and is lower when compared to the sensor data for hydrogen. In this experiment, hydrogen concentration began to rise when the beam energy reached 1.37 kWh, whereas the residual concentration of oxygen began to decrease through recombination with hydrogen at the catalyst at 0.34 kWh. The dip in hydrogen concentration was due to beam-power fluctuations. What is striking, and was not expected, is that we needed to add oxygen to the solution vessel. The oxygen/helium mixture was added to the system at 120 min, at a rate of 50 mL/min, to control hydrogen concentration in the vessel. The system was not purged with helium before the irradiation, and oxygen was at about 13%. It was assumed that the residual oxygen would be sufficient to compensate for the initial oxygen deficit that occurred during the initial stage of an irradiation.

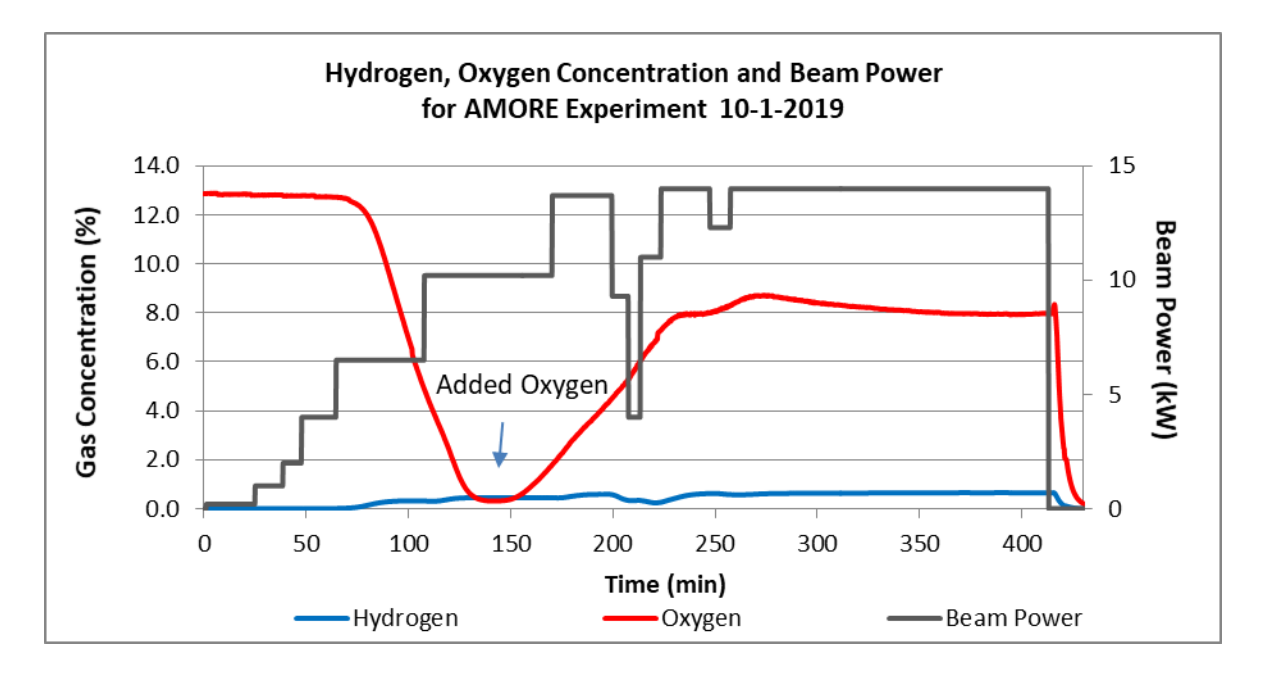

FIGURE 3.2.2.1 Gas concentration and linac beam power for Irradiation #1 on 10/1/19

Prior to this irradiation, while transferring the uranyl sulfate solution from the vessel during sample collection, uranyl peroxide precipitate was observed in the solution. An attempt was made to remove as much of the precipitate as possible. On 9/9/20, a solution of iron sulfate was added to the solution vessel at 164 ppm in an attempt to mitigate the precipitation[1]. The iron concentration was determined by Inductively Coupled Plasma Mass Spectrometry (ICPMS) analysis on 9/23/19. We observed additional precipitate every time the solution was moved, including on 11/6/19. On 2/13/20, the solution was moved for the first time with no visible precipitate, and none was observed after that.

The reaction of hydrogen peroxide and uranyl sulfate forms a precipitate, uranyl peroxide. In the initial stage of water radiolysis,  $H_2$  and  $H_2O_2$  are generated. Subsequently,  $H_2O_2$  will radiolytically decompose to  $O_2$  and  $H_2O$ . If  $H_2O_2$  reacts with uranyl sulfate to form uranyl peroxide, this will sequester the oxygen that would normally be released into the vessel as a gas. This sequestration can cause an oxygen deficit in the vessel headspace, which was seen here. Even though iron was added before Irradiation #1, crystals already present in solution could possibly have facilitated further precipitation.

## 3.2.3 Irradiation #2, 11/11/19

Figure 3.2.3.1 shows gas concentration and linac beam power for Irradiation #2 on 11/11/19. The RGA data presented has a percent error of 19% and is lower when compared to the sensor data for hydrogen. In this experiment, hydrogen concentration began to rise when beam energy reached 1.40 kWh, whereas the residual concentration of oxygen began to decrease through recombination with hydrogen at the catalyst at 0.03 kWh. Hydrogen was maintained at a steady concentration throughout the experiment, with a dip when the beam dropped out. Oxygen

showed a slow, steady decline. No additional oxygen was added during this experiment. When compared to the previous experiment, the decline in oxygen could be indicating that a precipitate is forming but not as rapidly. One possible explanation is that the precipitate that formed from the previous experiment had mostly decomposed as the solution sat in the vessel between experiments. Uranyl peroxide has been shown to decompose radiolytically. Prior to this experiment, uranyl peroxide precipitate was observed in the solution. An attempt was made to remove it. Here, it is possible that the rate of precipitate formation was slower than in Irradiation #1 because there were fewer crystals in solution to facilitate precipitation.

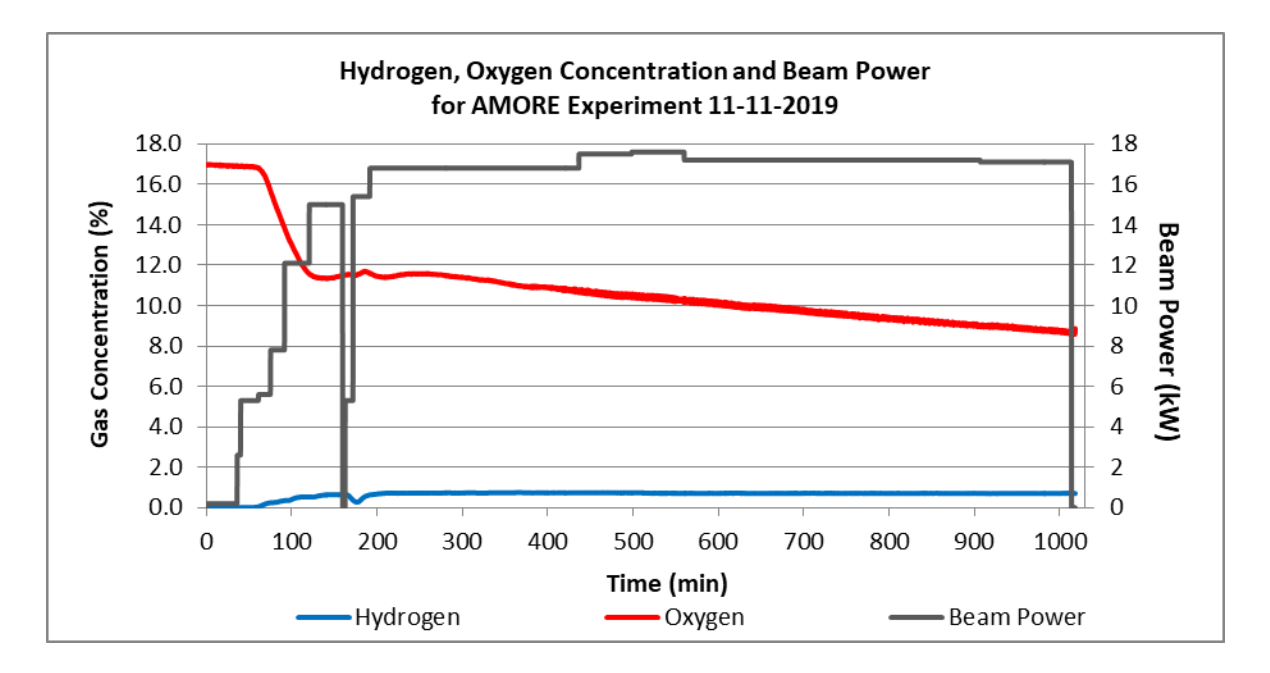

FIGURE 3.2.3.1 Gas concentration and linac beam power for Irradiation #2 on 11/11/19

## 3.2.4 Irradiation #3, 3/2/20

Figure 3.2.4.1 shows gas concentration and linac beam power for Irradiation #3, completed on 3/2/20. The RGA data presented have a percent error of 18% and are lower when compared to the sensor data for hydrogen. In this experiment, hydrogen concentration began to rise when beam energy reached 1.77 kWh, whereas the residual concentration of oxygen began to decrease through recombination with hydrogen at the catalyst at 0.81 kWh. In this experiment, it appears that oxygen concentration continued to show a downward trend similar to that seen in Irradiation #2, though not as dramatic. The oxygen decrease for Irradiation #2 was approximately 0.0037% per minute, whereas that for Irradiation #3 was 0.001% per minute. Each subsequent experiment following the precipitation event became more stable with respect to gas generation. Prior to Irradiation #3, no visible sign of precipitate was observed. The concentration of iron in the solution was 150 ppm, as determined by ICPMS analysis on 2/28/20. Iron concentration was lower than previously determined because there was a slight dilution of the uranium solution in the vessel due to processing.
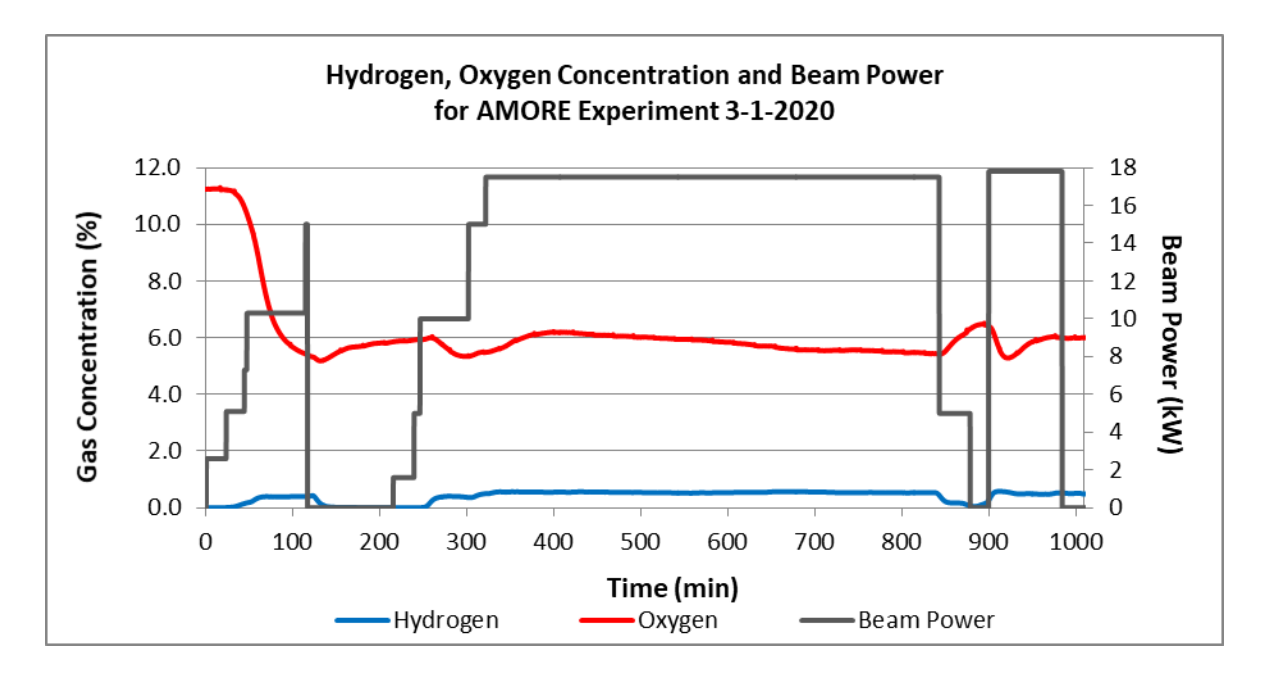

FIGURE 3.2.4.1 Gas concentration and linac beam power for Irradiation #3 on 3/1/20

# 3.2.5 Irradiation #4, 8/30/20

Figure 3.2.5.1 shows gas concentration and linac beam power for Irradiation #4 on 8/30/20. The RGA data presented have a percent error of 13% and are lower when compared to the sensor data for hydrogen. Before this experiment, the KNF Neuberger N186 catalyst pump needed replacement. The new pump was a Senior Aerospace Metal Bellows MB-151. The smaller replacement pump meant a reduction in flow through the catalytic recombiner. The reduced flow required limiting the beam power to about 12.5 kW in order to keep hydrogen concentration <1%. In this experiment, the hydrogen concentration began to rise when the beam energy reached 1.22 kWh, whereas the residual concentration of oxygen began to decrease through recombination with hydrogen at the catalyst at 1.70 kWh. The initial drop in oxygen occurred at a higher beam energy than in the previous experiments. After the initial drop, oxygen showed no deficit throughout the irradiation. A steady-state hydrogen and oxygen concentration was maintained throughout the experiment. This observation indicates a balanced gas generation and catalytic recombination. No precipitate was observed in the solution before or after this experiment.

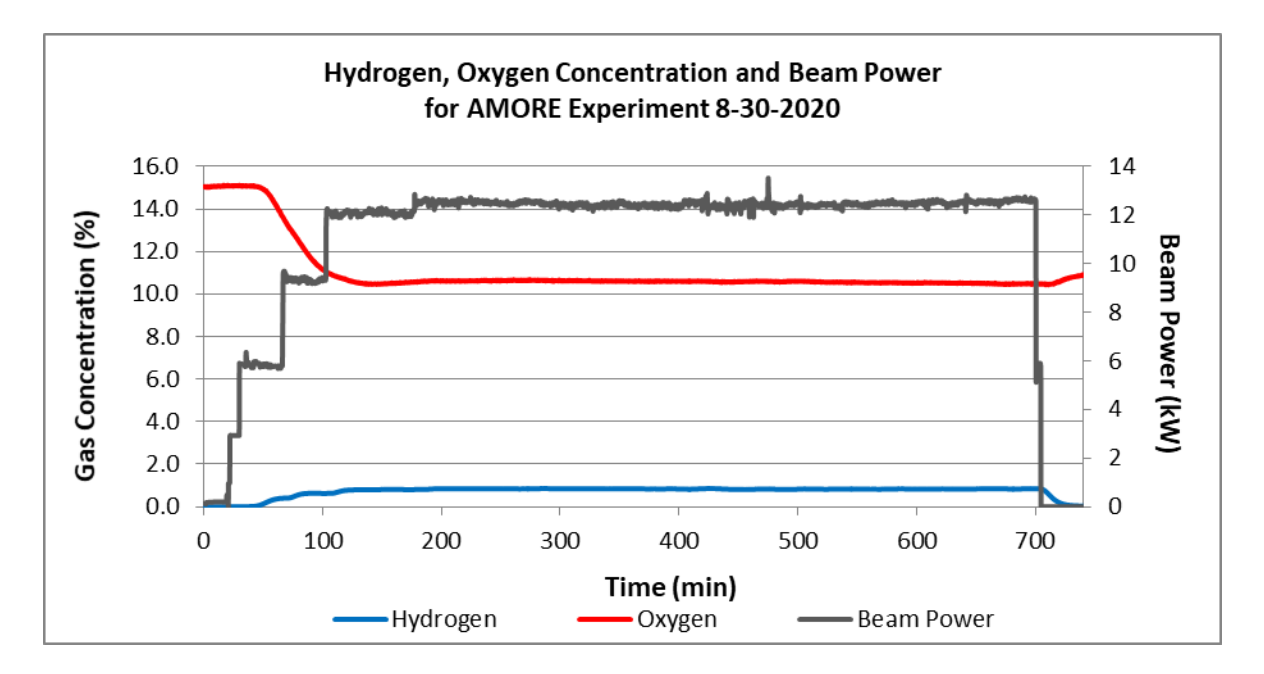

FIGURE 3.2.5.1 Gas concentration and linac beam power for Irradiation #4 on 8/30/20

# 3.2.6 Irradiation #5, 1/18/21

Figure 3.2.6.1 shows gas concentration and linac beam power for Irradiation #5, completed on 1/18/21. The RGA data presented have a percent error of 13% and are lower when compared to the sensor data for hydrogen. In this experiment, hydrogen concentration began to rise when beam energy reached 1.78 kWh, whereas the residual concentration of oxygen began to decrease through recombination with hydrogen at the catalyst at 0.14 kWh. The concentrations of hydrogen and oxygen remained steady until the beam dropped out. At those times, hydrogen concentration was reduced through recombination at the catalyst, and oxygen increased because it came out of the solution as hydrogen peroxide decomposed. This experiment showed similar characteristics to Irradiation #4 in that steady-state hydrogen and oxygen concentrations were maintained throughout the experiment. This observation indicates a balanced gas generation and catalytic recombination and no uranyl peroxide precipitation. No precipitate was observed in the solution before or after Irradiation #5.

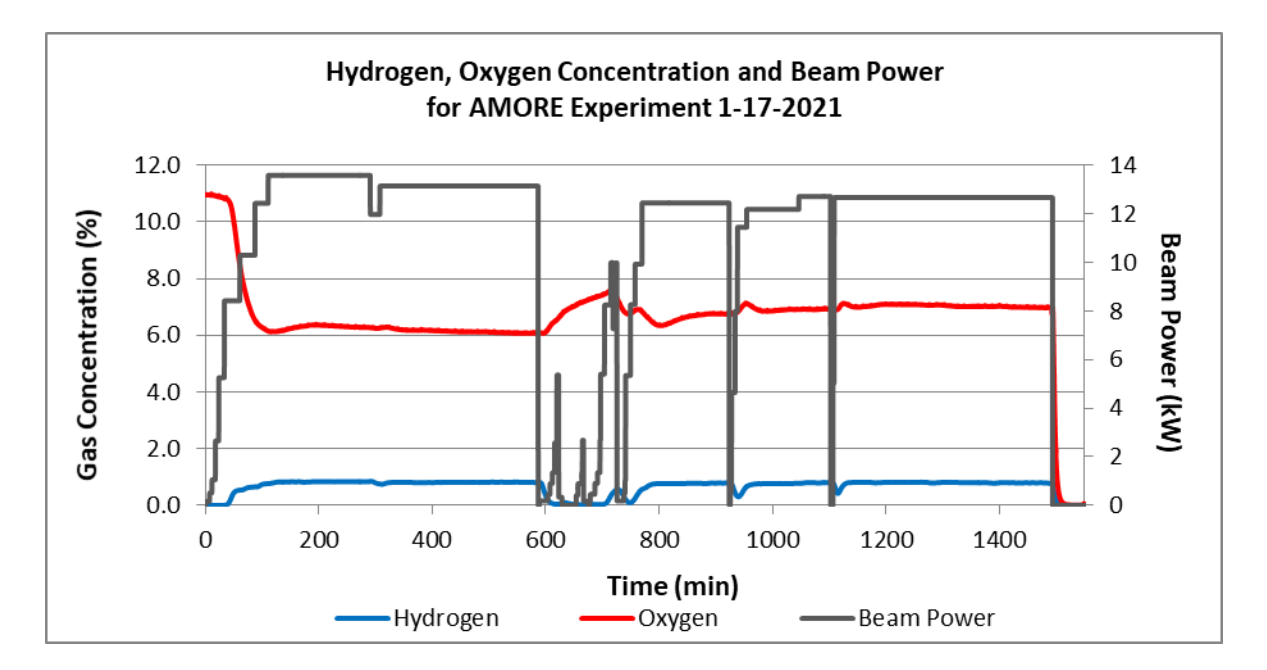

FIGURE 3.2.6.1 Gas concentration and linac beam power for Irradiation #5 on 1/17/21

# 3.2.7 Summary

Before Irradiation #1 on 10/1/19, a precipitate (uranyl peroxide) was observed in the uranyl sulfate solution. Iron, as ferrous sulfate, was added to mitigate further precipitation. The concentration of iron was 164 ppm in the solution vessel, as determined by ICPMS analysis on 9/23/19. Later analysis of the solution on 2/28/20 showed 150 ppm iron. We have observed a slight dilution of the uranium solution in the vessel due to processing. The oxygen deficit observed in Irradiation #1 was indicative of continued precipitation of uranium as uranyl peroxide. Uranyl peroxide crystals already present in solution could possibly have facilitated further precipitation. Hydrogen peroxide is generated by the radiolysis of water and reacts with uranyl sulfate to form uranyl peroxide instead of decomposing to oxygen and water. This reaction sequesters the oxygen that would normally be released into the vessel as a gas. Subsequent experiments showed a much smaller oxygen deficit. The final two experiments Irradiations #4 and #5 on 8/30/20 and 1/17/21, showed hydrogen and oxygen concentration stable throughout. A steady-state hydrogen and oxygen concentration was maintained throughout those experiments, indicating balanced gas generation and catalytic recombination.

In previous experiments, we observed that radiolysis can cause the uranyl sulfate solution to directly precipitate during an irradiation, form a precipitate after irradiation (delayed), and radiolytically decompose the precipitate during an irradiation [1,2]. It is possible that after the initial precipitation events that occurred before and during Irradiation #1 on 10/1/19, uranyl peroxide began to decompose as the solution sat between experiments. During subsequent irradiations, the hydrogen peroxide generated was decomposed rapidly enough by the added iron to prevent further precipitation. No precipitate was observed on 2/13/20 during solution processing and transfer.

Before Irradiation #4 on 8/30/20, the catalyst pump was replaced with a new but smaller pump. The smaller pump meant a reduction in flow through the catalytic recombiner. The reduced flow required limiting beam power to about 12.5 kW in order to keep hydrogen concentration <1%.

#### 3.2.8 References

- Youker, A., Kalensky, M., Quigley, K., Brossard, T., Chemerisov, S.D., and Vandegrift, G.F. Uranyl Sulfate Irradiations at the Van de Graaff: A Means to Combat Uranyl Peroxide Precipitation, ANL/NE-17/17, Argonne National Laboratory, 2017.
- [2] Silverman, M.D., Watson, G.M., and McDuffie, H.F., Peroxide Decomposition in Aqueous Homogeneous Reactor Fuels, *Industrial and Engineering Chemistry* 1956; 8:1238–1241.

## **3.3 RECOVERY COLUMN**

#### 3.3.1 Commissioning Run, No Irradiation, 8/14/19

The commissioning run was carried out by adding a known amount of <sup>99</sup>Mo to the target solution and circulating it to simulate an irradiation and exercise LEAF-PROC-024 (see Appendix 17). At the same time, a small (50 mL) solution of ferrous sulfate dissolved in 0.1 M H<sub>2</sub>SO<sub>4</sub> was added to the target solution as a catalyst to ensure that any further precipitation of uranyl peroxide would be prevented. The target solution had a mass of 20.795 kg, a concentration of 131.93 g U/L, and a density of 1.18357 g/mL, resulting in a total of 2318 g U in a volume of 17.57 L for this simulated irradiation. During the pre-irradiation checks of the system, it was noted that the balances used for measuring the masses of the verification tank, feed bottles, and effluent bottles were out of calibration. Because this was a simulated irradiation, the commissioning run continued as planned with the understanding that the balances needed to be calibrated before the first real irradiation.

After loading molybdenum into the system, the solution was transferred between the verification tank and the TSV several times to allow for good mixing of the <sup>99</sup>Mo spike. During mixing of the <sup>99</sup>Mo spike with the LEU solution, the presence of uranyl peroxide precipitate (later confirmed by powder XRD analysis) was observed in the target solution. This precipitate likely formed during the first Phase II irradiation in March 2018 (prior to the addition of the iron catalyst). Formation of uranyl peroxide under irradiation conditions is not unexpected, and was confirmed during small-scale irradiations of a similar uranyl sulfate solution at the 3 MeV VDG electron accelerator. The formation of uranium precipitate is due to complexation of the uranyl ion with peroxide that forms because of the radiolysis of water. This precipitate did not impede processing during the commissioning run, and the bulk of it was removed prior to the first irradiation (shown in Figure 3.3.1.1).

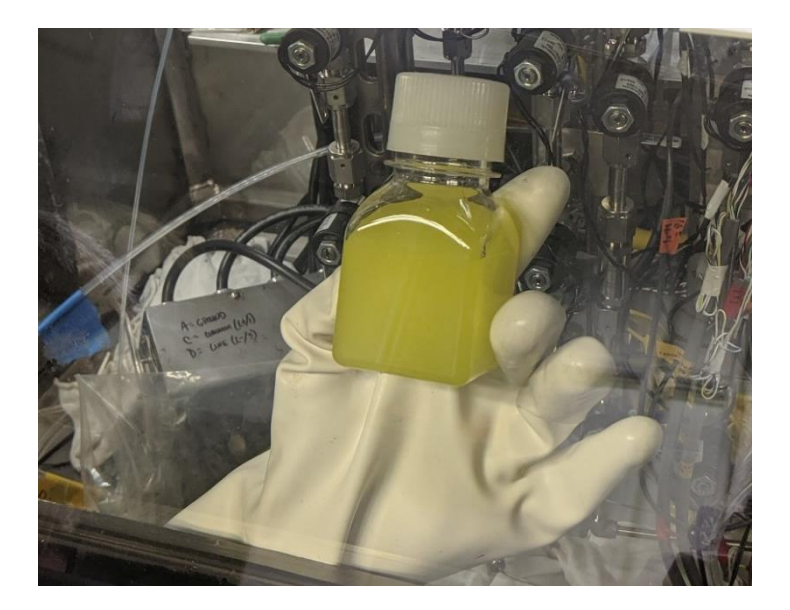

FIGURE 3.3.1.1 Uranyl peroxide precipitate in target solution that was extracted from the system prior to the first irradiation

After mixing, the LEU target solution containing the <sup>99</sup>Mo spike was loaded onto the column, molybdenum and uranium were eluted from the column in separate fractions, and the solution was sent to and received in the D024 Hot Cell. It was noted that several valves and sensors inside the glovebox were not working, owing to radiation damage or precipitate buildup.

Fourteen samples were collected during the various solution processing steps, divided as shown in Table 3.3.1.1. On the basis of observations from the previous irradiation, there were several sample loops that had to be skipped during sample collection because they were not operable. These included target mixing loop 1, column loading loop 3, and column loading loop 5.

Several issues arose while trying to retrieve the various samples from sample loops. The vacuum pump used to pull solution from the sample loops to the evacuated sample vials became inoperable and had to be replaced. Once replaced, it was found that solution could not be recovered from target mixing loop 3, column loading loops 1, 6, and 7, and column stripping loops 1 and 3. It was still possible to retrieve at least one sample from each processing step, but the number of failures was concerning since they appeared to be the result of uranyl peroxide precipitate clogging the valves used to recover the samples, which could not be easily replaced in the system.

| Processing Step                           | No. Samples<br>Taken | No. Samples<br>Retrieved |
|-------------------------------------------|----------------------|--------------------------|
|                                           |                      |                          |
| Target Solution Mixing Pre-Irradiation    | 1                    | 1                        |
| Target Solution Mixing During Irradiation | 2                    | 1                        |
| Column Loading                            | 2                    | 1                        |
| Post-Load Acid Wash                       | 2                    | 1                        |
| Post-Load H <sub>2</sub> O Wash           | 2                    | 1                        |
| Column Stripping                          | 3                    | 1                        |
| Post-Strip H <sub>2</sub> O Wash          | 2                    | 2                        |

# TABLE 3.3.1.1 Processing samples taken and retrieved during the commissioning run

This simulated irradiation was also used to refine LEAF-PROC-24, which was a compilation of the various glovebox processing procedures used in the first irradiation. A lengthy list of revisions was compiled and implemented prior to the next experiment.

Though the target solution was not irradiated, the collected samples were analyzed via gamma spectroscopy to track the efficacy of the <sup>99</sup>Mo processing steps. The samples recovered from the target mixing ladder showed only 85.9% of the known <sup>99</sup>Mo, indicating that a small amount of solution was trapped in the sample retrieval system even after it was cleaned out at the end of the previous processing. The single recovered column stripping sample showed 84.1% of the added <sup>99</sup>Mo, indicating that the majority of the <sup>99</sup>Mo would be removed from the column in the first 500 mL of stripping. Following column stripping, roughly 1.3% of the <sup>99</sup>Mo was still present in the system for the Post-Strip H<sub>2</sub>O Wash samples. Table 3.3.1.2 shows the average results.

| Sample                           | Average Total<br><sup>99</sup> Mo (mCi) | Std Dev<br>(%) | Yield<br>(%) |
|----------------------------------|-----------------------------------------|----------------|--------------|
|                                  |                                         |                |              |
| <sup>99</sup> Mo Added           | 49.1                                    | 1.12%          | N/A          |
| Target Mixing                    | 42.2                                    | 5.70%          | 85.9%        |
| Column Stripping                 | 41.3                                    | 2.47%          | 84.1%        |
| Post-Strip H <sub>2</sub> O Wash | 0.6                                     | 1.24%          | 1.3%         |

**TABLE 3.3.1.2** Results from gamma analysis of samplesrecovered during the commissioning run

#### 3.3.2 Irradiation #1, 10/1/19

\_

Referred to as the "Short Irradiation," this run was used to ensure that all the systems would operate as planned during a real irradiation. Prior to this irradiation, the uranyl peroxide precipitate was removed by pumping solution from the TSV into an external bottle until no more precipitate was observed in the stream. After removing as much precipitate as possible, the U concentration was adjusted with makeup solution. After adjustment, the target solution had a mass of 20.11 kg, concentration of 135.4 g U/L, and density of 1.18274 g/mL, resulting in a total of 2298 g U in a volume of 16.97 L for this irradiation. This was the first irradiation in which LEAF-PROC-024 Rev. 2 was used for preparing the system and processing the solution. This revision removed 32 pages of redundant instructions from the first revision and moved all replacement-part descriptions to the end. Because of the issues with retrieving samples during the commissioning run, samples for this run were re-prioritized. As a result, fewer processing steps were sampled, but more samples were taken from the process steps that were deemed more important. The distribution of samples taken during this irradiation is shown in Table 3.3.2.1. Further issues with sample retrieval occurred, resulting in recovery of only seven of the 18 collected samples. The recovered samples were representative of the target mixing, column loading, and column stripping processing steps.

| Processing Step                          | No. Samples<br>Taken | No. Samples<br>Retrieved |
|------------------------------------------|----------------------|--------------------------|
|                                          |                      |                          |
| Target Solution Mixing Pre-Irradiation   | 0                    | 0                        |
| Target Solution Mixing After Irradiation | 3                    | 2                        |
| Column Loading                           | 7                    | 3                        |
| Post-Load Acid Wash                      | 0                    | 0                        |
| Post-Load H <sub>2</sub> O Wash          | 0                    | 0                        |
| Column Stripping                         | 6                    | 2                        |
| Post-Strip H <sub>2</sub> O Wash         | 2                    | 0                        |

| <b>TABLE 3.3.2.1</b> | Samples taken and retrieved during processing for the |
|----------------------|-------------------------------------------------------|
| first irradiation    |                                                       |

During processing, the pressure readings measured by the system were observed to increase slowly during column stripping. The filter on the base side of the system was bypassed to remedy this issue. Because bypassing the filter did not relieve the pressure, the sampling loop was also changed in case there had been some buildup of solids during processing. This change also had no effect, but processing was able to be completed before the pressure increased to the point of tripping the system pressure switch.

Gamma spectroscopy analysis was carried out on the two samples recovered from target mixing, the three recovered from column loading, and the two recovered from column stripping. The average masses of sample counted for target mixing, column loading, and column stripping were 224 mg, 268 mg, and 122 mg, respectively. Each sample was counted for one hour on 10/4/19, then counted for a second hour roughly three days later (10/7-8) to ensure the accuracy of the results.

Because mixing was not carried out during the irradiation, all target mixing samples reflect the contents of the target solution after irradiation. Both samples were taken in the last 30 min of mixing to ensure that they were representative of the homogenized solution. Unfortunately, the first target mixing sample was diluted by some solution that remained in the sample recovery line after washing the system at the end of the sample recovery run. For this reason, only the results from the second target mixing sample (designated TM-2) are reported in Table 3.3.2.2. The results indicate the presence of <sup>97</sup>Nb/<sup>97</sup>Zr, <sup>239</sup>Np, <sup>99</sup>Mo, <sup>103</sup>Ru, <sup>131</sup>I, <sup>132</sup>I, <sup>133</sup>I, <sup>140</sup>Ba/<sup>140</sup>La, and <sup>143</sup>Ce in the irradiated target with high confidence. Several other isotopes, including <sup>105</sup>Rh, <sup>91</sup>Sr, <sup>135</sup>I, <sup>127</sup>Sb, <sup>125</sup>Sn, <sup>135</sup>Xe, and <sup>133</sup>Xe may have been present, but had poor peak shape or high 1\sigma values. The remaining radionuclides were below the minimum detectable activity (MDA) for the solution analyzed.

The recovered column loading samples were taken at 5, 10, and 40 min into the loading phase of this processing run. Relatively little Zr/Nb was seen in these samples (designated CL in Table 3.3.2.2), reinforcing the conclusion drawn during the Mini-SHINE experiments that Zr has a high affinity for the titania column. All samples showed the presence of the same set of radionuclides with high confidence (low 1σ uncertainty), including <sup>237</sup>U, <sup>239</sup>Np, <sup>103</sup>Ru, <sup>133</sup>I, <sup>140</sup>Ba/<sup>140</sup>La, <sup>143</sup>Ce, <sup>132</sup>Te, <sup>105</sup>Rh, and <sup>91</sup>Sr. The results indicate that <sup>239</sup>Np, <sup>143</sup>Ce, and <sup>91</sup>Sr are not retained at all, as their activities are approximately the same across the target mixing and all column loading samples. Though <sup>140</sup>Ba/<sup>140</sup>La, <sup>127</sup>Sb, <sup>105</sup>Rh, <sup>132</sup>Te, <sup>133</sup>I, <sup>131</sup>I, <sup>133</sup>Xe, and <sup>103</sup>Ru are seen in all the loading samples collected, their activities vary enough that it is likely they are retained by the titania column to some extent.

The recovered column stripping samples were taken at 3.5 and 14 min into the stripping phase of this processing run. It is unclear whether the first recovered sample (CS-2, at 3.5 min) was still composed of the post-load acid wash solution or if it was mostly solution trapped in the sample recovery line from the previous washing, but it effectively contained no activity. The other column stripping sample (CS-6, at 14 min) clearly contained <sup>99</sup>Mo, <sup>103</sup>Ru, <sup>133</sup>Xe, <sup>131</sup>I, <sup>133</sup>I, <sup>97</sup>Zr, <sup>135</sup>Xe, <sup>127</sup>Sb, and <sup>135</sup>I. All remaining isotopes had high 1 $\sigma$  uncertainty or were below the MDA.

| Radionuclide       | TM-2     | 1σ      | CL-1    | 1σ      | <b>CL-2</b> | 1σ      | CL-4    | 1σ      | CS-2     | 1σ      | CS-6     | 1σ      |
|--------------------|----------|---------|---------|---------|-------------|---------|---------|---------|----------|---------|----------|---------|
| <sup>95</sup> Zr   | 104      | 2.9%    | 0.85    | 58.1%   | 0.60        | 84.1%   | 0.93    | 81.9%   | 0.0027   | 37.5%   | 0.25     | 33.0%   |
| <sup>95</sup> Nb   | 12       | 10.0%   | 0.46    | 60.3%   | 0.56        | 56.2%   | 0.90    | 43.6%   | 0.0019   | 30.6%   | 0.043    | 66.1%   |
| <sup>237</sup> U   | 31       | 12.8%   | 32      | 9.3%    | 29          | 10.8%   | 26      | 14.7%   | 0.0064   | 67.8%   | 1.1      | 57.8%   |
| <sup>137</sup> Cs  | 3.1      | 14.2%   | 2.4     | 28.7%   | 3.0         | 23.1%   | 3.8     | 23.5%   | 0.0014   | 24.3%   | 0.065    | 48.9%   |
| <sup>239</sup> Np  | 4054     | 4.6%    | 4393    | 4.4%    | 3909        | 4.5%    | 4116    | 4.6%    | 0.027    | 61.3%   | 2.0      | 80.8%   |
| <sup>99</sup> Mo   | 2391     | 5.1%    | 76      | 40.5%   | 105         | 53.5%   | 85      | 62.1%   | 0.062    | 76.1%   | 131      | 5.9%    |
| <sup>103</sup> Ru  | 79       | 3.2%    | 13.1    | 5.0%    | 13          | 7.1%    | 43      | 4.1%    | 0.0028   | 31.5%   | 7.5      | 3.1%    |
| <sup>131m</sup> Xe | < 80     | MDA     | < 41    | MDA     | 40          | 60.0%   | 34      | 90.3%   | 0.11     | 83.9%   | 4.3      | 61.5%   |
| <sup>133</sup> Xe  | 195      | 12.9%   | 5.9     | 100.6%  | 15          | 46.4%   | 16      | 36.8%   | 0.0060   | 102.5%  | 88       | 5.8%    |
| <sup>131</sup> I   | 276      | 8.1%    | 17      | 40.7%   | 27          | 29.7%   | 44      | 32.9%   | 0.014    | 74.4%   | 141      | 2.8%    |
| <sup>133</sup> I   | 7317     | 3.0%    | 76      | 7.8%    | 195         | 3.6%    | 227     | 4.0%    | 0.058    | 60.7%   | 3114     | 2.6%    |
| <sup>136</sup> Cs  | < 1.1    | MDA     | < 0.67  | MDA     | 3.2         | 23.5%   | < 0.89  | MDA     | 0.00073  | 53.2%   | 0.023    | 34.3%   |
| <sup>140</sup> Ba  | 493      | 3.1%    | 306     | 2.8%    | 383         | 2.7%    | 489     | 2.7%    | 0.0041   | 89.4%   | 0.33     | 60.5%   |
| <sup>140</sup> La  | 4285     | 3.2%    | 1766    | 3.2%    | 2230        | 3.2%    | 2769    | 3.2%    | 0.00055  | 68.5%   | 0.097    | 32.0%   |
| <sup>143</sup> Ce  | 4431     | 2.8%    | 4591    | 2.7%    | 4052        | 2.7%    | 4355    | 2.7%    | 0.057    | 41.1%   | 1.3      | 83.3%   |
| <sup>97</sup> Zr   | 7085     | 4.7%    | 80      | 57.7%   | 20          | 25.0%   | 128     | 59.3%   | < 0.0017 | MDA     | 11       | 74.8%   |
| <sup>135</sup> Xe  | 1619     | 13.9%   | 366     | 42.5%   | 134         | 93.3%   | 230     | 62.5%   | 0.18     | 75.7%   | 1118     | 3.7%    |
| <sup>88</sup> Kr   | >12 hali | f-lives | >12 hal | f-lives | >12 hal     | f-lives | >12 hal | f-lives | >12 hal  | f-lives | >12 hali | f-lives |
| <sup>132</sup> Te  | 1716     | 10.3%   | 537     | 10.7%   | 750         | 10.5%   | 1379    | 10.3%   | 0.015    | 110.6%  | 1.5      | 89.6%   |
| <sup>97</sup> Nb   | >12 hali | f-lives | >12 hal | f-lives | >12 hal     | f-lives | >12 hal | f-lives | >12 hal  | f-lives | >12 hali | f-lives |
| <sup>105</sup> Rh  | 944      | 6.3%    | 841     | 5.1%    | 746         | 5.5%    | 854     | 5.7%    | 0.058    | 72.0%   | 12       | 42.2%   |
| <sup>125</sup> Sn  | < 5.8    | MDA     | 5.8     | 75.9%   | 20          | 38.8%   | 8.2     | 91.6%   | 0.022    | 61.9%   | 2.7      | 33.3%   |
| <sup>127</sup> Sb  | 37.9     | 17.7%   | 13      | 27.1%   | 11          | 29.8%   | 11      | 28.3%   | 0.0047   | 47.2%   | 4.4      | 6.7%    |
| <sup>91</sup> Sr   | 16682    | 3.2%    | 13244   | 2.4%    | 11430       | 2.8%    | 13037   | 3.4%    | < 0.031  | MDA     | 65       | 34.3%   |
| <sup>135</sup> I   | 16042    | 16.2%   | 4521    | 44.8%   | 908         | 92.8%   | < 666   | MDA     | 1.1      | 73.5%   | 8320     | 4.1%    |

TABLE 3.3.2.2 Activities of isotopes in the various samples collected, with  $1\sigma$  uncertainty, for Irradiation #1. Activities are listed as total mCi in the system

#### 3.3.3 Irradiation #2, 11/11/19

This irradiation was the first full-scale irradiation following the gas release that occurred in early 2018. The target solution was not adjusted prior to this irradiation, but it was sampled to capture any dilution/loss that might have occurred during the previous irradiation and processing. Measurements determined that the target solution had a mass of 19.625 kg, concentration of 133.7 g-U/L, and density of 1.17983 g/mL, resulting in a total of 2224 g U in a volume of 16.63 L for this irradiation. To ensure the best odds of retrieving a sample that was representative of the solution after irradiation, all eight target mixing samples were collected regardless of past failures. All eight column loading samples were also collected during processing, but no other processing steps were sampled.

Several issues arose during solution processing for this irradiation. Neither the acid preheater nor the column heater worked when activated, meaning that the temperature of the solution being loaded onto the column was much lower than 80°C. The lowest temperature observed at the pre-heater during loading was 19°C, and on the column was 21°C. Further, the pressure switch in the system tripped three times during column loading. The issue was mitigated by pumping for a longer time at lower solution velocity to load the column. This issue was likely due to a combination of residual precipitate in the TSV that was dislodged during the previous irradiation processing and an overly packed column.

Despite the number of samples collected, none could be retrieved at the end of processing (see Table 3.3.3.1). Multiple novel strategies were attempted to retrieve the samples after allowing several days for the radiation field to decrease sufficiently. These included replacing the plastic manifold parts, reversing the direction of the pump to relieve pressure on the valves, and manually forcing the solenoid valves open using positive pressure. Though forcing the valves open worked, it required far too much time in close proximity to the sample ladder right after an irradiation, when the dose rates would be much higher. To ensure that at least one high-quality sample could be retrieved from the target mixing step in the future, an alternative sample loop with manual valves was installed in the acid flow meter bypass path.

| Processing Step                          | No. Samples<br>Taken | No. Samples<br>Retrieved |
|------------------------------------------|----------------------|--------------------------|
|                                          |                      |                          |
| Target Solution Mixing Pre-Irradiation   | 0                    | 0                        |
| Target Solution Mixing After Irradiation | 8                    | 0                        |
| Column Loading                           | 7                    | 0                        |
| Post-Load Acid Wash                      | 0                    | 0                        |
| Post-Load H <sub>2</sub> O Wash          | 0                    | 0                        |
| Column Stripping                         | 0                    | 0                        |
| Post-Strip H <sub>2</sub> O Wash         | 0                    | 0                        |

# TABLE 3.3.3.1 Samples taken and retrieved during processing for the second irradiation

One additional sample was collected from the target solution after it had been transferred back to the TSV and left sitting for several days, to see which fission products remained in the target solution after processing. While pumping solution from the TSV, a large amount of precipitate was seen in the FEP portion of the acid line. As a result, as much precipitate as possible was removed via the same method that was used previously. It is likely that this precipitate is what caused the overpressure during column loading. After removing the precipitate, the target solution was pumped to the dump tank and sampled via the port at valve V-2001 before being returned to the TSV for storage.

Though no samples were recovered from the sample ladders, one was collected from the target solution after all processing had been completed. This sample was referred to as the processed target solution and was analyzed twice by gamma spectroscopy. The mass of target solution analyzed was 98.2 mg. The first analysis counted the sample for 10 min and was used to determine the detector dead time and ensure that no further dilution needed to occur. The second analysis occurred 2.75 hours later, counted the sample for 3.5 hours, and positively identified <sup>95</sup>Zr/<sup>95</sup>Nb, <sup>239</sup>Np, <sup>103</sup>Ru, <sup>132</sup>I, <sup>133</sup>I, <sup>140</sup>Ba/<sup>140</sup>La, <sup>143</sup>Ce, <sup>131m</sup>Xe, <sup>132</sup>Te, and <sup>147</sup>Nd. The radionuclides <sup>237</sup>U, <sup>137</sup>Cs, <sup>131</sup>I, <sup>99m</sup>Tc and <sup>105</sup>Rh were also detected with higher uncertainties. The detection of <sup>132</sup>Te indicates that <sup>132</sup>I was present at one time, and <sup>99m</sup>Tc indicates that small amounts of <sup>99</sup>Mo were likely present, but at quantities undetectable when using the lower-branching-ratio emission. The remaining radionuclide activities were below their respective MDAs, as indicated in Table 3.3.3.2.

|                    | Processed Target |                |                          | Processed Target |        |
|--------------------|------------------|----------------|--------------------------|------------------|--------|
| Radionuclide       | Solution         | 1σ             | Radionuclide             | Solution         | 1σ     |
| <sup>95</sup> Zr   | 74               | 3.4%           | <sup>97</sup> <b>Z</b> r | >12 half         | -lives |
| <sup>95</sup> Nb   | 21               | 5.7%           | <sup>92</sup> Sr         | >12 half         | -lives |
| <sup>237</sup> U7  | 71               | 27.0%          | <sup>99m</sup> Tc        | 180              | 11.1%  |
| <sup>156</sup> Eu  | < 34             | MDA            | <sup>131m</sup> Xe       | 4246             | 6.0%   |
| <sup>137</sup> Cs  | 5.9              | 21.7%          | <sup>135</sup> Xe        | >12 half-lives   |        |
| <sup>239</sup> Np  | 9658             | 4.0%           | <sup>133m</sup> Xe       | < 499            | MDA    |
| <sup>99</sup> Mo   | < 543            | MDA            | <sup>132</sup> Te        | 3284             | 7.4%   |
| <sup>103</sup> Ru  | 218              | 2.5%           | <sup>97</sup> Nb         | >12 half-lives   |        |
| $^{132}$ I         | 3010             | 4.2%           | $^{105}$ Rh              | 3192             | 13.3%  |
| <sup>131m</sup> Te | < 1382           | MDA            | <sup>125</sup> Sn        | < 80             | MDA    |
| $^{131}I$          | 222              | 18.5%          | <sup>127</sup> Sb        | < 27             | MDA    |
| $^{133}$ I         | 40478            | 4.9%           | <sup>91</sup> Sr         | >12 half-lives   |        |
| <sup>136</sup> Cs  | < 3.0            | MDA            | <sup>147</sup> Nd        | 490              | 5.1%   |
| $^{140}$ Ba        | 1115             | 7.5%           | <sup>151</sup> Pm        | < 1944           | MDA    |
| <sup>156</sup> Sm  | >12 half-        | >12 half-lives |                          | >12 half-lives   |        |
| $^{140}La$         | 1174             | 2.2%           | $^{135}$ I               | >12 half         | -lives |
| <sup>143</sup> Ce  | 9990             | 4.3%           |                          |                  |        |

TABLE 3.3.3.2 Activities of isotopes in the processed target solution sample, with  $1\sigma$  uncertainty, for Irradiation #2. Activities are listed as total mCi in the system.

#### 3.3.4 Irradiation #3, 3/2/20

Prior to this irradiation, LEAF-PROC-024 was modified to reflect the addition of the alternate sample loop. In addition, the relays associated with all the system heaters were replaced along with the pressure transducers to ensure they would work, since most had malfunctioned during the previous irradiation processing due to radiation damage. To ensure that the dose rate would not be excessively high while retrieving the sample from the alternate loop, none of the original sample loops in the sample ladders were used. After adjustment and the addition of stable Mo carrier, the target solution had a mass of 20.31 kg, concentration of 140.3 g-U/L, and density of 1.19800 g/mL, resulting in a total of 2378 g U in a volume of 16.95 L for this irradiation.

This irradiation was cut short because of a malfunction in the accelerator. The target solution was mixed, but it was determined that the amount of <sup>99</sup>Mo produced was not sufficient to ship, so the solution was returned to the TSV to monitor hydrogen accumulation while the solution was stored until the next irradiation. Because the processing was aborted during mixing, no samples were taken as part of this irradiation.

#### 3.3.5 Irradiation #4, 8/30/20

The target solution was not adjusted prior to this irradiation, but it was sampled to capture any dilution/loss that might have occurred during the aborted irradiation and mixing from irradiation #3. Measurements determined that the target solution had a mass of 20.37 kg, concentration of 140.18 g-U/L, and density of 1.19802 g/mL, resulting in a total of 2383 g U in a volume of 17.00 L for this irradiation. As was intended for the previous irradiation, the only sample taken utilized the alternate sample loop. This was the first irradiation where samples were taken from the various effluent bottles to determine which fractions contained which fission products.

The glovebox processing run for this irradiation was carried out without incident or malfunction. After irradiation, the target solution was mixed and loaded onto the column; then molybdenum and uranium were eluted from the column in separate fractions. The <sup>99</sup>Mo fraction was sent to and received in the D024 Hot Cell.

For this irradiation, one sample, which was representative of the irradiated and mixed target solution, was retrieved from the alternate sample loop for gamma spectroscopy. This sample was serially diluted until the detector dead-time was approximately 5% when counting at the furthest available distance (100 cm), which resulted in counting a net mass of 112 mg of the original solution. The target mixing sample was counted three times, for 15.5, 86, and 63.5 hours, with these analyses occurring 4, 5, and 12 days after irradiation, respectively. Table 3.3.5.1 shows the average activities of the various nuclides and their 1 $\sigma$  uncertainties calculated in the entire target solution volume from the three replicate analyses. Owing to the delay in counting, <sup>92</sup>Sr, <sup>97</sup>Nb, and <sup>135</sup>I had undergone > 12 half-lives of decay prior to the first analysis and could not be quantified. The radionuclides <sup>156</sup>Eu, <sup>136</sup>Cs, <sup>156</sup>Sm, <sup>135</sup>Xe, <sup>133m</sup>Xe, and

<sup>125</sup>Sn were all below the MDA for all analyses as well. The analysis indicates that roughly 3.5 Ci of <sup>99</sup>Mo was produced during the irradiation.

| Radionuclide       | Target Mixing | 1σ    | Radionuclide       | Target Mixing | 1σ    |
|--------------------|---------------|-------|--------------------|---------------|-------|
|                    |               |       |                    |               |       |
| <sup>95</sup> Zr   | 181           | 3.4%  | <sup>97</sup> Zr   | 7940          | 4.6%  |
| <sup>95</sup> Nb   | 108           | 3.4%  | <sup>92</sup> Sr   | >12 Half-liv  | ves   |
| <sup>237</sup> U   | 28            | 13.5% | <sup>99m</sup> Tc  | 3310          | 6.1%  |
| <sup>156</sup> Eu  | 8.4           | MDA   | <sup>131m</sup> Xe | 715           | 10.2% |
| <sup>137</sup> Cs  | 11            | 8.8%  | <sup>135</sup> Xe  | < 3000        | MDA   |
| <sup>239</sup> Np  | 5760          | 5.8%  | <sup>133m</sup> Xe | < 160         | MDA   |
| <sup>99</sup> Mo   | 3500          | 5.1%  | <sup>132</sup> Te  | 2758          | 3.6%  |
| $^{103}$ Ru        | 172           | 3.7%  | <sup>97</sup> Nb   | >12 Half-liv  | ves   |
| $^{132}$ I         | 2130          | 6.0%  | <sup>105</sup> Rh  | 18400         | 9.1%  |
| <sup>131m</sup> Te | 3530          | 20.6% | <sup>125</sup> Sn  | < 18          | MDA   |
| $^{131}I$          | 481           | 5.1%  | <sup>127</sup> Sb  | 61.0          | 14.8% |
| $^{133}$ I         | 11650         | 3.0%  | <sup>91</sup> Sr   | 51000         | 19.1% |
| <sup>136</sup> Cs  | < 1.0         | MDA   | <sup>147</sup> Nd  | 221           | 7.1%  |
| $^{140}$ Ba        | 797           | 3.7%  | <sup>151</sup> Pm  | 2230          | 13.7% |
| <sup>156</sup> Sm  | < 5300        | MDA   | <sup>93</sup> Y    | 315000        | 15.4% |
| $^{140}$ La        | 916           | 4.1%  | $^{135}I$          | >12 Half-liv  | ves   |
| <sup>143</sup> Ce  | 6490          | 7.4%  |                    |               |       |

TABLE 3.3.5.1 Activities of radionuclides in the target mixing sample, with  $1\sigma$  uncertainty, for Irradiation #4. Activities are listed as total mCi in the irradiated target solution.

The various effluent bottles were also sampled after irradiation to determine which radionuclides could be associated with which waste streams. Generally, each sample was counted for a very short time (~ 2 min) to determine detector dead time and whether any further dilution was required. This was followed by a longer analysis that ranged from 30 min to 16 h, dependent on the sample activity. The results from the longer analyses are found in Table 3.3.5.2. The long count for the sample from the post-load water wash bottle was performed on 9/10/20, while the base rinse was counted on 9/14/20, the acid rinse was counted on 9/16/20, and the remaining samples were counted on 9/15/20. Because of the 10+ day delay before analyses were undertaken, several radionuclides had undergone > 12 half-lives of decay and could not be quantified. These include <sup>133</sup>I, <sup>156</sup>Sm, <sup>97</sup>Zr/<sup>97</sup>Nb, <sup>92</sup>Sr, <sup>135</sup>Xe, <sup>91</sup>Sr, <sup>93</sup>Y, and <sup>135</sup>I, which have been omitted from Table 3.3.5.1 for brevity. Note also that all activities in Table 3.3.5.2 are in  $\mu Ci$ , while all previous tables have been in mCi. This smaller unit was used because the effluent bottle activities were much lower than the activities of samples from the processing stream.

|                    | Pre-Load  | _     | Post-Load | _     | Post-Load  |       | Post-Strip |       |                |       |            |       |
|--------------------|-----------|-------|-----------|-------|------------|-------|------------|-------|----------------|-------|------------|-------|
| Radionuclide       | Acid Wash | 1σ    | Acid Wash | 1σ    | Water Wash | 1σ    | Water Wash | 1σ    | Acid Rinse     | 1σ    | Base Rinse | 1σ    |
| <sup>95</sup> Zr   | < 37      | MDA   | < 42      | MDA   | 41         | 14.1% | 118        | 4.4%  | 69             | 2.0%  | 0.31       | 14.4% |
| <sup>95</sup> Nb   | < 24      | MDA   | < 27      | MDA   | 22         | 11.3% | 45         | 6.9%  | 55             | 2.0%  | 0.41       | 6.7%  |
| <sup>237</sup> U   | < 480     | MDA   | < 631     | MDA   | < 80       | MDA   | < 152      | MDA   | < 2.3          | MDA   | < 1.7      | MDA   |
| <sup>156</sup> Eu  | < 469     | MDA   | < 530     | MDA   | < 61       | MDA   | < 52       | MDA   | < 1.4          | MDA   | < 1.0      | MDA   |
| <sup>137</sup> Cs  | 60        | 16.6% | 48        | 25.3% | < 9        | MDA   | 7.0        | 26.4% | 6.2            | 3.4%  | 0.64       | 4.9%  |
| <sup>239</sup> Np  | 73000     | 14.3% | 53000     | 25.0% | 2418       | 24.8% | < 4582     | MDA   | < 93           | MDA   | < 42       | MDA   |
| <sup>99</sup> Mo   | < 17840   | MDA   | < 24012   | MDA   | < 1420     | MDA   | 14593      | 28.7% | < 109          | MDA   | 696        | 4.7%  |
| <sup>103</sup> Ru  | 1012      | 3.3%  | 1504      | 3.4%  | 94         | 6.7%  | 3460       | 2.2%  | 23             | 2.3%  | 38         | 2.0%  |
| <sup>132</sup> I   | 15900     | 12.3% | 67200     | 6.0%  | 10029      | 4.9%  | < 582      | MDA   | 98             | 17.0% | 24         | 18.8% |
| <sup>131m</sup> Te | >12 half- | lives | >12 half- | lives | < 10294    | MDA   | >12 half-l | ives  | >12 half-lives |       | 4170       | 21.1% |
| <sup>131</sup> I   | < 906     | MDA   | < 1276    | MDA   | 466        | 24.6% | 7714       | 3.0%  | 14             | 21.5% | 121        | 2.5%  |
| <sup>136</sup> Cs  | < 61      | MDA   | < 67      | MDA   | < 6        | MDA   | < 5        | MDA   | < 0.16         | MDA   | < 0.091    | MDA   |
| <sup>140</sup> Ba  | 5970      | 3.3%  | 4730      | 5.1%  | 184        | 16.3% | < 30       | MDA   | 28             | 3.6%  | 8.5        | 4.3%  |
| <sup>140</sup> La  | 7060      | 2.6%  | 5320      | 2.8%  | 146        | 4.7%  | < 5        | MDA   | 36             | 2.5%  | 10         | 2.5%  |
| <sup>143</sup> Ce  | < 132558  | MDA   | < 174638  | MDA   | < 2881     | MDA   | < 43953    | MDA   | >12 half-      | lives | < 350.9    | MDA   |
| <sup>99m</sup> Tc  | < 1299    | MDA   | < 1695    | MDA   | < 96       | MDA   | 16065      | 4.2%  | 33             | 11.6% | 519        | 3.5%  |
| <sup>131m</sup> Xe | 23800     | 9.1%  | 17060     | 15.9% | < 521      | MDA   | < 1525     | MDA   | 48             | 12.2% | 30         | 22.2% |
| <sup>133m</sup> Xe | < 43559   | MDA   | < 31017   | MDA   | < 1706     | MDA   | < 9063     | MDA   | < 146          | MDA   | < 117      | MDA   |
| <sup>132</sup> Te  | 18090     | 4.2%  | 68039     | 2.5%  | 10444      | 2.3%  | < 217      | MDA   | 110            | 3.6%  | 27         | 6.1%  |
| <sup>105</sup> Rh  | 14110000  | 24.6% | 3660020   | 18.1% | < 16995    | MDA   | < 212223   | MDA   | 30289          | 13.5% | < 1733     | MDA   |
| <sup>125</sup> Sn  | < 1284    | MDA   | < 1582    | MDA   | < 158      | MDA   | < 169      | MDA   | < 3.7          | MDA   | < 2.4      | MDA   |
| <sup>127</sup> Sb  | < 1240    | MDA   | < 1838    | MDA   | < 170      | MDA   | 2348       | 11.8% | < 7.1          | MDA   | 78         | 4.7%  |
| <sup>147</sup> Nd  | 2080      | 6.9%  | 585       | 21.7% | < 27       | MDA   | < 38       | MDA   | 6.1            | 7.8%  | < 0.63     | MDA   |
| <sup>151</sup> Pm  | >12 half- | lives | >12 half- | lives | < 13319    | MDA   | >12 half-l | ives  | >12 half-      | lives | >12 half-  | lives |

TABLE 3.3.5.2 Average activities of radionuclides in the effluent bottle samples, with  $1\sigma$  uncertainty, for Irradiation #4. Activities are listed as total  $\mu$ Ci in the given effluent bottle.

Generally, it was found that <sup>95</sup>Zr/<sup>95</sup>Nb were only present in samples from effluent bottles following the rinsing of the column with water, in line with the conclusion that Zr is well retained by the titania column under acidic conditions. Also found only in the water rinse samples was <sup>127</sup>Sb, indicating that it too was retained under acidic conditions. The radionuclides <sup>103</sup>Ru, <sup>132</sup>Te/<sup>132</sup>I, <sup>137</sup>Cs, and <sup>140</sup>Ba/<sup>140</sup>La were either found in all effluent bottles or the MDA reported was higher than the activities in the various other samples. It was observed that <sup>147</sup>Nd and <sup>105</sup>Rh were only found in acid process effluent bottles, indicating that they are not retained by the column at all. The post-strip water wash is the only effluent to contain significant amounts of <sup>99</sup>Mo/<sup>99m</sup>Tc, though some is also present in the base rinse sample. This is unsurprising, since a small portion of the strip solution is directed towards the post-strip water wash during processing, and this step is followed immediately by one in which the lines are flushed out to the base rinse bottle.

# 3.3.6 Irradiation #5, 1/18/21

After adjustment and the addition of stable Mo carrier, the target solution had a mass of 21.18 kg, concentration of 144.8 g-U/L, and density of 1.20863 g/mL, resulting in a total of 2537 g U in a volume of 17.52 L for this irradiation. As with the previous irradiation, the only sample taken during processing utilized the alternate sample loop. One sample was also retrieved from each of the effluent bottles. An additional sample of the target solution was retrieved using valve V-2001 so that a comparison could be made between the freshly irradiated target solution and the processed target solution. The glovebox processing run for this irradiation was carried out without incident or malfunction. After irradiation, the target solution was mixed and loaded onto the column; then molybdenum and uranium were eluted from the column in separate fractions. The <sup>99</sup>Mo fraction was sent to and received in the D024 Hot Cell.

The target mixing sample was counted for 2, 4, and 64 h, while the post-processing sample was counted for 1 and 18 h. After a short count to determine dead time, effluent bottle samples were counted at least once for 1 h, with low-activity samples recounted for longer times to improve counting statistics.

Unfortunately, delays in sample preparation meant that none of the samples could be analyzed until 10 days after the irradiation. As a result, 10 of the nuclides of interest ( $^{133}$ I,  $^{131m}$ Te,  $^{156}$ Sm,  $^{97}$ Zr/ $^{97}$ Nb,  $^{92}$ Sr,  $^{135}$ Xe,  $^{91}$ Sr,  $^{93}$ Y, and  $^{135}$ I) had decayed for > 12 half-lives and did not provide usable data for any of the collected samples. For brevity, these have been removed from Table 3.3.6.1 and Table 3.3.6.2, below. Analysis indicates that roughly 5.8 Ci of  $^{99}$ Mo was created during the irradiation, though nearly 1 Ci of that was still in the target solution after processing. Regardless of how much was left in solution, 5.8 Ci is far below the intended 10-Ci production run, and it is unclear why this occurred.

TABLE 3.3.6.1 Average activities of the various radionuclides in the irradiated target and processed target solutions, with  $1\sigma$  uncertainty, for Irradiation #5. Activities are mCi present in the total target solution, which had roughly the same mass before and after irradiation.

|                    | Irradiated Target |       | Post-Processing |       |
|--------------------|-------------------|-------|-----------------|-------|
| Radionuclide       | Average           | Ισ    | Average         | Ισ    |
| <sup>95</sup> Zr   | 293               | 3.8%  | 53              | 3.0%  |
| <sup>95</sup> Nb   | 99                | 4.8%  | 20              | 3.4%  |
| <sup>237</sup> U   | 104               | 17.5% | 49              | 8.9%  |
| <sup>156</sup> Eu  | < 29              | MDA   | < 5             | MDA   |
| <sup>137</sup> Cs  | 9.0               | 12.8% | 2.6             | 8.0%  |
| <sup>239</sup> Np  | 9342              | 7.6%  | 4727            | 5.4%  |
| <sup>99</sup> Mo   | 5787              | 11.7% | 1037            | 20.1% |
| <sup>103</sup> Ru  | 203               | 3.8%  | 51              | 2.8%  |
| <sup>132</sup> I   | 3253              | 6.0%  | 1277            | 5.5%  |
| <sup>131</sup> I   | 957               | 3.4%  | 138             | 3.6%  |
| <sup>136</sup> Cs  | 1.1               | 11.6% | 0.7             | 11.8% |
| <sup>140</sup> Ba  | 1308              | 4.4%  | 447             | 2.9%  |
| <sup>140</sup> La  | 84                | 2.5%  | 27              | 7.9%  |
| <sup>143</sup> Ce  | 9697              | 22.3% | > 12 half-liv   | res   |
| <sup>99m</sup> Tc  | 6106              | 6.3%  | 1138            | 5.3%  |
| <sup>131m</sup> Xe | 82                | 9.9%  | 34              | 14.4% |
| <sup>133m</sup> Xe | < 480             | MDA   | < 380           | MDA   |
| <sup>132</sup> Te  | 7993              | 11.8% | 3081            | 13.7% |
| <sup>105</sup> Rh  | 11549             | 33.5% | 17910           | 17.0% |
| <sup>125</sup> Sn  | < 104             | MDA   | < 19            | MDA   |
| <sup>127</sup> Sb  | 203               | 16.4% | 61              | 17.6% |
| <sup>147</sup> Nd  | 507               | 7.2%  | 255             | 5.5%  |

When retrieving samples from the effluent bottles, it was elected to not collect samples from the acid rinse, pre-load acid wash, and base rinse bottles, since these effectively contain the same nuclides as the post-processing, post-load acid wash, and post-strip water wash bottles, respectively. Unfortunately, the post-strip water wash bottle did not have enough solution to sample, so no representative sample of the base side of the system was recovered. The radionuclide activities of the remaining post-load acid wash and post-load water wash effluent bottles are shown in Table 3.3.6.2. Though the activity was lower, the results obtained for the post-load acid and post-load water washes are similar to those obtained after the previous irradiation, reinforcing the conclusions stated above.

| Radionuclide       | Post-Load Acid<br>Wash | 1σ    | Post-Load<br>Water Wash | 1σ    |
|--------------------|------------------------|-------|-------------------------|-------|
| <sup>95</sup> Zr   | < 14                   | MDA   | < 5.7                   | MDA   |
| <sup>95</sup> Nb   | < 10                   | MDA   | < 3.0                   | MDA   |
| <sup>237</sup> U   | < 250                  | MDA   | < 80                    | MDA   |
| <sup>156</sup> Eu  | < 209                  | MDA   | < 51                    | MDA   |
| <sup>137</sup> Cs  | 19                     | 15.0% | < 3.7                   | MDA   |
| <sup>239</sup> Np  | 32475                  | 25.7% | < 2960                  | MDA   |
| <sup>99</sup> Mo   | < 14876                | MDA   | < 3615                  | MDA   |
| <sup>103</sup> Ru  | 630                    | 28.1% | 124                     | 3.5%  |
| <sup>132</sup> I   | 78114                  | 3.5%  | 34833                   | 3.6%  |
| <sup>131</sup> I   | 2320                   | 9.1%  | 1663                    | 6.7%  |
| <sup>136</sup> Cs  | < 22                   | MDA   | < 6                     | MDA   |
| <sup>140</sup> Ba  | 5474                   | 10.5% | < 300                   | MDA   |
| <sup>140</sup> La  | 179                    | 25.7% | < 25                    | MDA   |
| <sup>99m</sup> Tc  | < 1115                 | MDA   | < 264                   | MDA   |
| <sup>131m</sup> Xe | < 1526                 | MDA   | < 472                   | MDA   |
| <sup>133m</sup> Xe | < 29315                | MDA   | < 6580                  | MDA   |
| <sup>132</sup> Te  | 360480                 | 12.5% | 101714                  | 9.4%  |
| <sup>105</sup> Rh  | 235389                 | 25.2% | < 55817                 | MDA   |
| <sup>125</sup> Sn  | < 529                  | MDA   | < 91                    | MDA   |
| <sup>127</sup> Sb  | < 715                  | MDA   | < 170                   | MDA   |
| <sup>147</sup> Nd  | 900                    | 9.1%  | 51                      | 25.2% |

TABLE 3.3.6.2 Activities of radionuclides found in the effluent bottle samples, with  $1\sigma$  uncertainty, for Irradiation #5. Activities are listed as total  $\mu$ Ci in the given effluent bottle.

# 3.4 HOT CELL PURIFICATION PROCESS

# 3.4.1 Concentration Column

# **3.4.1.1** Commissioning run (8/4/19)

The solution from the recovery glovebox was transferred via a transfer line to the D-024 hot cell for volume reduction and further purification using the D-024 hot-cell operations procedure. After the concentration-column operation, the LMC process was performed to produce the final <sup>99</sup>Mo product. <sup>99</sup>Mo samples were collected at a variety of process steps and analyzed.

The concentration-column procedure was performed by following LEAF-PROC-011 (Appendix 27). Minor adjustments were made to the procedure following this experiment to streamline the process and to allow for the researchers to ensure that the operation was completed within the scope of the procedure. During the commissioning run, a thermocouple failed during pre-checks, and, therefore, that particular heating element was not used during this process. The thermocouple was investigated, and a loose wire was found at the connection inside the D-024 hot cell. This wire was repaired before the next experiment.

The solution-transfer and system-interface steps were performed as expected. The concentration column performed as expected. <sup>99</sup>Mo was successfully loaded on the column; the column was washed; and <sup>99</sup>Mo was eluted for final processing by the LMC process. Tables 3.4.1.1.1 and 3.4.1.1.2 summarize the results for samples from the concentration-column process.

| TABLE 3.4.1.1.1 Activities detected in the concentration-column  |
|------------------------------------------------------------------|
| fractions, decay corrected to the addition of the spike solution |
| during the commissioning run                                     |

8/14/19 Commissioning Run

| Radionuclide     | Feed,<br>mCi<br>(1s, %) | HNO <sub>3</sub><br>Wash,<br>mCi<br>(1s, %) | H <sub>2</sub> O<br>Wash,<br>mCi<br>(1s, %) | Waste,<br>mCi<br>(1s, %) | <sup>99</sup> Mo<br>Product,<br>mCi<br>(1s, %) |
|------------------|-------------------------|---------------------------------------------|---------------------------------------------|--------------------------|------------------------------------------------|
| <sup>99</sup> Mo | 43.8                    | 0.05                                        | 0.074                                       | 0.33                     | 16.4                                           |
|                  | (2)                     | (1.2)                                       | (7.4)                                       | (0.1)                    | (4.6)                                          |

TABLE 3.4.1.1.2 Relative distribution of <sup>99</sup>Mo in variousfractions of the concentration column during the commissioningrun

| 8/14/19 Commission | oning Run                |                          |       |         |                   |
|--------------------|--------------------------|--------------------------|-------|---------|-------------------|
| Radionuclide       | HNO <sub>3</sub><br>Wash | H <sub>2</sub> O<br>Wash | Waste | Product | Total<br>Recovery |
| <sup>99</sup> Mo   | 0.1%                     | 0.2%                     | 0.8%  | 37.4%   | 38.5%             |

Because of the low recovery of <sup>99</sup>Mo product from the concentration column during the commissioning run, the elution volume and time were increased in the procedure for subsequent experiments.

#### 3.4.1.2 Irradiation #1 (10/01/19)

10/1/19 Irradiation #1

During the processing after the first irradiation, the concentration column ran smoothly, with no issues observed. The increase of the elution volume and time led to <sup>99</sup>Mo recovery greater than 100% from the concentration column. This result was also observed during the Phase I experiments and is attributed to an inaccurate reading from the balance determining the final weight of the feed solution delivered from the glovebox team. The balance was inaccurate for several reasons, including the following: the floor of the D-024 hot cell is not completely level, and the 3-L flask has multiple liquid transfer lines, gas collection lines, and pH probes connected to it. Owing to these connections, slight shifts of equipment or lines can impact the mass reading of the received solution. However, the concentration column still performed as expected and delivered a high recovery yield during this experiment.

Using gamma spectroscopy, we tracked the <sup>99</sup>Mo product as well as fission-produced radionuclides through the process. These data showed that major fission radionuclides travel with the product through the concentration-column process. Ruthenium-103, <sup>131</sup>I, and <sup>133</sup>I had approximately 25% of their initial activity carried with the product, while <sup>95</sup>Zr, <sup>105</sup>Rh and <sup>127</sup>Sb all had values above 50%. This indicates that there was retention of these radionuclides on the column. We believe that the remainder of the activity was carried through in the solution effluent, since it was not detected in any of the other samples. It was not possible to sample the effluent during this experiment to verify this conclusion.

The calculations of the relative distribution of isotopes in Tables 3.4.1.2.1 and 3.4.1.2.2 used the initial feed sample as the means to standardize the samples.

| 10/1/17 1114444   |                         |                                             |                                             |                          |                                                |
|-------------------|-------------------------|---------------------------------------------|---------------------------------------------|--------------------------|------------------------------------------------|
| Radionuclide      | Feed,<br>mCi<br>(1s, %) | HNO <sub>3</sub><br>Wash,<br>mCi<br>(1s, %) | H <sub>2</sub> O<br>Wash,<br>mCi<br>(1s, %) | Waste,<br>mCi<br>(1s, %) | <sup>99</sup> Mo<br>Product,<br>mCi<br>(1s, %) |
|                   |                         | ,                                           |                                             | ,                        | · · · /                                        |
| <sup>95</sup> Zr  | 2.41E-01                | 1.76E-04                                    | 2.46E-04                                    | 2.35E-03                 | 1.72E-01                                       |
|                   | (20.1)                  | (44.2)                                      | (54.9)                                      | (29.6)                   | (24.1)                                         |
| <sup>99</sup> Mo  | 2.08E+03                | 6.16E-01                                    | 2.01E-02                                    | 1.04E+01                 | 2.24E+03                                       |
|                   | (2.2)                   | (4.6)                                       | (71.5)                                      | (2.3)                    | (2.1)                                          |
| <sup>103</sup> Ru | 6.85E+00                | 7.54E-02                                    | 2.58E-02                                    | 8.09E-02                 | 1.71E+00                                       |
|                   | (2.8)                   | (2.1)                                       | (2.2)                                       | (2.4)                    | (3.9)                                          |
| $^{131}I$         | 1.02E+02                | 2.12E+00                                    | 1.24E+00                                    | 2.19E+00                 | 2.82E+01                                       |
|                   | (2.3)                   | (1.8)                                       | (1.9)                                       | (1.9)                    | (2.7)                                          |
| $^{133}I$         | 2.40E+03                | 4.77E+01                                    | 2.82E+01                                    | 4.93E+01                 | 6.21E+02                                       |
|                   | (2.4)                   | (1.9)                                       | (1.9)                                       | (1.9)                    | (2.1)                                          |
| <sup>105</sup> Rh | 2.18E+01                | 3.06E-01                                    | 1.53E-01                                    | 1.19E-01                 | 1.19E+01                                       |
|                   | (35.9)                  | (15.4)                                      | (26.9)                                      | (40.7)                   | (26.8)                                         |
| <sup>127</sup> Sb | 1.41E+00                | 1.06E-03                                    | 8.54E-04                                    | 8.51E-02                 | 2.21E+00                                       |
|                   | (18.9)                  | (54.9)                                      | (48.4)                                      | (4.0)                    | (10.0)                                         |

# TABLE 3.4.1.2.1 Activities detected in the concentration column fractions, decay corrected to EOB during the first irradiation

| 10/01/19 11144440 | nni          |             |       |                             |                   |
|-------------------|--------------|-------------|-------|-----------------------------|-------------------|
| Radionuclide      | HNO3<br>Wash | H2O<br>Wash | Waste | <sup>99</sup> Mo<br>Product | Total<br>Recovery |
|                   |              |             |       |                             |                   |
| <sup>95</sup> Zr  | 0.1%         | 0.1%        | 1.0%  | 71.3%                       | 72.4%             |
| <sup>99</sup> Mo  | 0.0%         | 0.0%        | 0.5%  | 107.8%                      | 108.3%            |
| $^{103}$ Ru       | 1.1%         | 0.4%        | 1.2%  | 25.0%                       | 27.7%             |
| $^{131}$ I        | 2.1%         | 1.2%        | 2.1%  | 27.5%                       | 33.0%             |
| $^{133}$ I        | 2.0%         | 1.2%        | 2.1%  | 25.9%                       | 31.1%             |
| <sup>105</sup> Rh | 1.4%         | 0.7%        | 0.5%  | 54.8%                       | 57.4%             |
| <sup>127</sup> Sb | 0.1%         | 0.1%        | 6.0%  | 156.7%                      | 162.9%            |
|                   |              |             |       |                             |                   |

 TABLE 3.4.1.2.2 Distribution of activity of various isotopes in

 the fractions collected from the concentration column during the

 first irradiation

#### 3.4.1.3 Irradiation #2 (11/11/19)

10/01/19 Irradiation #1

The processing after the second irradiation was performed, and no issues were observed during the concentration-column operation. While processing the solution, it was observed that the solution received from the primary recovery glovebox was cloudy. During Phase I experiments, a cloudy solution typically resulted in sub-optimal recovery from the concentration column. During acidification, the precipitate dissolved, but the concentration-column recovery of the <sup>99</sup>Mo product suffered, with only 65% recovery. In an attempt to avoid poor recovery, the collection time for the product was increased to collect more volume during this step. Analysis of the collected fractions showed a lower recovery of the <sup>99</sup>Mo product than in the previous experiment, and the iodine isotopes showed less retention on the column and a lower overall recovery as well. Conversely, nearly all <sup>95</sup>Zr, <sup>103</sup>Ru, <sup>105</sup>Rh and <sup>127</sup>Sb were recovered in the <sup>99</sup>Mo recovery, but when the recovery was above 100%, we attribute this result to either an inaccurate weight of the initial feed solution or incomplete mixing of the sample.

Once the concentration column was loaded and eluted, dose rates were taken from the 5-L storage vessels underneath the D-024 hot cell. The shielding in place for this experiment was shown to be adequate, but additional shielding was needed before the full irradiation experiment. To achieve ALARA and to maintain a safe working environment, it was decided to install an effluent holding bottle inside the D-024 hot cell. This bottle was designed to hold the solution during its initial decay before being transferred underneath the hot cell for long-term storage. Installation of the effluent bottle inside the hot cell also allowed for sampling of the effluent solution during subsequent experiments. This sampling was made possible by use of a three-way valve that was connected to a line that went to the bottom of the holding bottle. An empty syringe was attached to the sampling line on the three-way valve and the valve was turned from receiving to sampling. The syringe was then filled and the sample solution was transferred to a scintillation vial. Tables 3.4.1.3.1 and 3.4.1.3.2 summarize the results for samples from the concentration-column process.

# TABLE 3.4.1.3.1 Activities detected in the concentration-column fractions, decay corrected to EOB during the second irradiation

\_\_\_\_\_

11/11/19 Irradiation #2

| Radionuclide      | Feed,<br>mCi<br>(1s, %) | HNO3<br>Wash,<br>mCi<br>(1s, %) | H <sub>2</sub> O<br>Wash,<br>mCi<br>(1s, %) | Waste,<br>mCi<br>(1s, %) | <sup>99</sup> Mo<br>Product,<br>mCi<br>(1s, %) |
|-------------------|-------------------------|---------------------------------|---------------------------------------------|--------------------------|------------------------------------------------|
| <sup>95</sup> Zr  | 2.79E+00                | 2.48E-03                        | 7.18E-04                                    | 7.86E-03                 | 1.81E+00                                       |
|                   | (21.5)                  | 2002.00                         |                                             | (18.0)                   | (6.1)                                          |
| <sup>99</sup> Mo  | 9.74E+03                | 2.95E-01                        | 1.02E-01                                    | 4.90E+00                 | 6.16E+03                                       |
|                   | (2.1)                   |                                 |                                             | (5.5)                    | (2.2)                                          |
| $^{103}$ Ru       | 4.04E+00                | 1.80E-02                        | 4.08E-03                                    | 3.88E-03                 | 1.66E+00                                       |
|                   | (18.7)                  | (6.7)                           | (8.8)                                       |                          | (6.5)                                          |
| $^{131}$ I        | 7.17E+02                | 2.70E+00                        | 1.62E+00                                    | 5.11E+00                 | 1.59E+01                                       |
|                   | (3.0)                   | (2.6)                           | (2.2)                                       | (2.4)                    | (12.2)                                         |
| $^{133}$ I        | 1.39E+04                | 6.67E+01                        | 4.20E+01                                    | 1.24E+02                 | 4.85E+02                                       |
|                   | (2.1)                   | (2.1)                           | (1.9)                                       | (2.1)                    | (11.1)                                         |
| <sup>105</sup> Rh | 8.97E+01                | 3.88E-01                        | 2.62E-01                                    | 6.24E-01                 | 2.88E+01                                       |
|                   |                         |                                 | (25.3)                                      |                          |                                                |
| <sup>127</sup> Sb | 6.45E+00                | 1.03E-02                        | 3.23E-03                                    | 5.73E-02                 | 7.83E+00                                       |
|                   | (21.7)                  |                                 |                                             |                          | (9.6)                                          |

TABLE 3.4.1.3.2 Distribution of activity of various isotopes in the fractions collected from the concentration column during the second irradiation

| 11/11/19 Irradiation #2 |              |                          |       |                             |                   |  |  |
|-------------------------|--------------|--------------------------|-------|-----------------------------|-------------------|--|--|
| Radionuclide            | HNO3<br>Wash | H <sub>2</sub> O<br>Wash | Waste | <sup>99</sup> Mo<br>Product | Total<br>Recovery |  |  |
| <sup>95</sup> 7.r       | 0.1%         | 0.0%                     | 0.3%  | 65.1%                       | 65 5%             |  |  |
| <sup>99</sup> Mo        | 0.0%         | 0.0%                     | 0.1%  | 63.2%                       | 63.3%             |  |  |
| $^{103}$ Ru             | 0.4%         | 0.1%                     | 0.1%  | 41.2%                       | 41.8%             |  |  |
| $^{131}I$               | 0.4%         | 0.2%                     | 0.7%  | 2.2%                        | 3.5%              |  |  |
| $^{133}$ I              | 0.5%         | 0.3%                     | 0.9%  | 3.5%                        | 5.2%              |  |  |
| <sup>105</sup> Rh       | 0.4%         | 0.3%                     | 0.7%  | 32.1%                       | 33.5%             |  |  |
| <sup>127</sup> Sb       | 0.2%         | 0.1%                     | 0.9%  | 121.5%                      | 122.6%            |  |  |

#### **3.4.1.4 Irradiation #3 (03/02/20)**

The third irradiation did not have any chemical processing associated with it, so there are no additional concentration column data from that experiment.

#### 3.4.1.5 Irradiation #4 (08/30/20)

The fourth irradiation performed was planned to be a complete run with full chemical processing. The steps leading up to the concentration column operated as expected, but during the water wash of the concentration column, a leak was detected, coming from behind the valve board. The experiment was paused to determine the cause of the leak. The source of the leak was not visible, since it was located behind the board. Also, an elevated dose rate was measured on the silver zeolite filter that was connected to the hot-cell exhaust. To avoid further contaminating the inside of the hot cell and increasing the size of the spill, the fourth experiment was stopped. For this reason, samples for gamma spectroscopy are incomplete in Table 3.4.1.5.1.

# TABLE 3.4.1.5.1 Activities detected in the concentration column fractions, decay corrected to EOB during the fourth irradiation

| 8/30/20 Irradiation #4 |                            |                            |                                 |                                             |                          |                                                |  |
|------------------------|----------------------------|----------------------------|---------------------------------|---------------------------------------------|--------------------------|------------------------------------------------|--|
| Radionuclide           | Feed,<br>mCi<br>(1s, %)    | Eluent,<br>mCi<br>(1s, %)  | HNO3<br>Wash,<br>mCi<br>(1s, %) | H <sub>2</sub> O<br>Wash,<br>mCi<br>(1s, %) | Waste,<br>mCi<br>(1s, %) | <sup>99</sup> Mo<br>Product,<br>mCi<br>(1s, %) |  |
| <sup>95</sup> Zr       | 1.06E+00                   | 3.40E-03                   | 2.76E-04                        |                                             |                          |                                                |  |
| <sup>99</sup> Mo       | (13.0)<br>4.06E+03         | 2.94E+02                   | 4.51E+00                        |                                             |                          |                                                |  |
| <sup>103</sup> Ru      | (0.7)<br>6.62E+01          | 4.72E+01                   | 1.17E+00                        |                                             |                          |                                                |  |
| <sup>131</sup> I       | (0.2)<br>4.43E+02<br>(3.7) | (0.1)<br>7.03E+01<br>(0.3) | 5.59E+00                        |                                             |                          |                                                |  |
| $^{133}$ I             | (3.7)                      | (0.5)                      |                                 |                                             |                          |                                                |  |
| <sup>105</sup> Rh      |                            |                            |                                 |                                             |                          |                                                |  |
| <sup>127</sup> Sb      | 2.93E+01                   | 1.15E+00                   | 9.08E-02                        |                                             |                          |                                                |  |

A modified procedure for eluting the concentration column and transferring the solution to the 5-L holding vessels below the hot cell was prepared and presented to a safety review committee. The procedure was approved and followed. The concentration column was eluted and all lines were rinsed into the effluent holding container inside the hot cell. The resulting solution was then transferred to the 5-L holding containers below the D-024 hot cell. These efforts sufficiently reduced the radiation field inside the hot cell for a manned entry to begin troubleshooting and repairs. The inside of the D-024 hot cell was also decontaminated by manipulators with paper towels and water. Smears were taken and counted after the cleaning process until the contamination levels inside the hot cell were low enough for entry.

During the hot-cell troubleshooting and repairs, the water line connected to a multi-way valve was found to be damaged. The line that leaked had developed a spiral crack as a result of embrittlement from a combination of time and the heat and radioactivity applied to it since its installation years earlier. As a corrective action, all lines inside the hot cell were inspected and replaced. A provision was also put into the procedure for replacement of all lines in the system at least every two years, to avoid similar complications in the future.

The gamma results from the acid wash were typical and displayed minimal amounts of activity. It was exciting to finally have results from an effluent sample. The results showed some breakthrough of the <sup>99</sup>Mo at 7.2%, as well as low levels of <sup>95</sup>Zr and <sup>127</sup>Sb. The <sup>131</sup>I in the sample accounted for 16% of the <sup>131</sup>I activity when compared to the feed sample. This finding helped confirm our theory that the iodine isotopes are present through the entire processing. The <sup>103</sup>Ru had just over 70% of its activity accounted for in this sample, which means that the majority of this radionuclide is not retained on a titania column and passes with the effluent. The abbreviated results from this experiment can be found in Table 3.4.1.5.2. It should be noted that because of the contamination inside the hot cell and the commensurate corrective actions, these samples were not retrieved and counted in a timely manner, so much of the data was lost to decay during this period.

| 8/30/20 Irradiation #4 |        |              |                   |  |  |  |
|------------------------|--------|--------------|-------------------|--|--|--|
| Radionuclide           | Eluent | HNO3<br>Wash | Total<br>Recovery |  |  |  |
|                        |        |              |                   |  |  |  |
| <sup>95</sup> Zr       | 0.3%   | 0.0%         | 0.3%              |  |  |  |
| <sup>99</sup> Mo       | 7.2%   | 0.1%         | 7.3%              |  |  |  |
| <sup>103</sup> Ru      | 71.3%  | 1.8%         | 73.0%             |  |  |  |
| $^{131}I$              | 15.9%  | 1.3%         | 17.1%             |  |  |  |
| <sup>127</sup> Sb      | 3.9%   | 0.3%         | 4.2%              |  |  |  |

# TABLE 3.4.1.5.2 Distribution of activity of various isotopes in the fractions collected from the concentration column during the fourth irradiation

#### **3.4.1.6 Irradiation #5 (01/18/21)**

The final experiment was performed, and the concentration-column operations ran smoothly. No issues were observed during the experiment. Gamma spectroscopy data showed that approximately 9 Ci of <sup>99</sup>Mo were received from the primary recovery glovebox in the 3-L flask. From the 9 Ci, only about 2 Ci of <sup>99</sup>Mo was recovered, which was less than 25% of the product. The samples from the rinse solutions showed little activity and the effluent sample only contained 5% of the total product. It is worth noting that nearly all the <sup>103</sup>Ru, <sup>131</sup>I, and <sup>105</sup>Rh were observed to be in the eluent sample. The percentages of these radionuclides recovered from the product sample also match closely with what was observed during Irradiation #1. The <sup>95</sup>Zr, <sup>105</sup>Rh and <sup>127</sup>Sb all had lower levels of activity detected in the product sample, and while nearly all the <sup>105</sup>Rh was accounted for with the eluent sample, the <sup>95</sup>Zr and <sup>127</sup>Sb had poor overall recoveries, with 44% and 15%, respectively. Tables 3.4.1.6.1 and 3.4.1.6.2 also show an extremely low recovery of <sup>133</sup>I. The likely reason was overlapping gamma lines, which resulted in inaccurate results for this radionuclide; it should be assumed that the <sup>133</sup>I behaves the same as the <sup>131</sup>I.

| 1/18/21 Irradiation #5 |                         |                           |                                             |                                             |                                                |  |  |
|------------------------|-------------------------|---------------------------|---------------------------------------------|---------------------------------------------|------------------------------------------------|--|--|
| Radionuclide           | Feed,<br>mCi<br>(1s, %) | Eluent,<br>mCi<br>(1s, %) | HNO <sub>3</sub><br>Wash,<br>mCi<br>(1s, %) | H <sub>2</sub> O<br>Wash,<br>mCi<br>(1s, %) | <sup>99</sup> Mo<br>Product,<br>mCi<br>(1s, %) |  |  |
|                        |                         |                           |                                             |                                             |                                                |  |  |
| <sup>95</sup> Zr       | 5.00E-01                | 1.31E-01                  | 9.56E-04                                    | 3.14E-04                                    | 8.57E-02                                       |  |  |
|                        | (5.1)                   | (3.4)                     |                                             |                                             | (16.2)                                         |  |  |
| <sup>99</sup> Mo       | 8.92E+03                | 4.80E+02                  | 4.43E-01                                    | 9.83E-01                                    | 2.05E+03                                       |  |  |
|                        | (2.8)                   | (3.0)                     | (18.2)                                      |                                             | (2.7)                                          |  |  |
| $^{103}$ Ru            | 6.43E+01                | 6.26E+01                  | 7.88E-01                                    | 5.94E-01                                    | 1.64E+01                                       |  |  |
|                        | (2.8)                   | (2.1)                     | (2.2)                                       | (2.2)                                       | (2.1)                                          |  |  |
| $^{131}$ I             | 2.49E+02                | 3.15E+02                  | 2.83E+00                                    | 4.34E+00                                    | 5.60E+01                                       |  |  |
|                        | (7.5)                   | (1.9)                     | (2.2)                                       | (2.1)                                       | (2.3)                                          |  |  |
| $^{133}$ I             | 9.32E+03                |                           | 5.08E+01                                    |                                             | 5.36E+02                                       |  |  |
|                        | (1.9)                   |                           | (2.6)                                       |                                             | (2.5)                                          |  |  |
| $^{105}$ Rh            | 1.54E+02                | 2.33E+02                  | 1.20E+00                                    | 1.01E+01                                    |                                                |  |  |
|                        | (10.2)                  |                           | (15.3)                                      |                                             |                                                |  |  |
| <sup>127</sup> Sb      | 1.26E+00                | 1.76E-01                  | 4.58E-03                                    | 7.35E-03                                    |                                                |  |  |

# TABLE 3.4.1.6.1 Activities detected in the concentration column fractions, decay corrected to EOB during the fifth irradiation

| Radionuclide      | Eluent | HNO <sub>3</sub><br>Wash | H <sub>2</sub> O<br>Wash | <sup>99</sup> Mo<br>Product | Total<br>Recovery |
|-------------------|--------|--------------------------|--------------------------|-----------------------------|-------------------|
| <sup>95</sup> 7r  | 26.3%  | 0.2%                     | 0.1%                     | 17 1%                       | 43 7%             |
| <sup>99</sup> Mo  | 5.4%   | 0.0%                     | 0.0%                     | 23.0%                       | 28.4%             |
| <sup>103</sup> Ru | 97.4%  | 1.2%                     | 0.9%                     | 25.5%                       | 125.0%            |
| $^{131}I$         | 126.5% | 1.1%                     | 1.7%                     | 22.5%                       | 151.8%            |
| $^{133}$ I        | 0.0%   | 0.5%                     | 0.0%                     | 5.7%                        | 6.3%              |
| $^{105}$ Rh       | 150.7% | 0.8%                     | 6.5%                     | 0.0%                        | 158.0%            |
| <sup>127</sup> Sb | 14.0%  | 0.4%                     | 0.6%                     | 0.0%                        | 14.9%             |

 
 TABLE 3.4.1.6.2 Distribution of activity of various isotopes in the
 fractions collected from the concentration column during the fifth irradiation

1/18/21 Irradiation #5

A second elution was performed on the concentration column with 50 mL of 1 M NaOH, but no additional <sup>99</sup>Mo product was removed during the second elution. While we cannot definitively say what the problem was with the concentration column, we suggest one of the following possibilities: First, the column could have formed channels between the times of packing and the concentration column operations, which would lead to inefficient elution and loss of product. There could also have been a sampling error during the process, where either a more concentrated sample was taken from the initial feed solution or a more dilute sample was taken from the <sup>99</sup>Mo product sample. Incomplete mixing of the sampled solutions would cause this problem, and inhomogeneity of the solutions would greatly skew the results. There is also the possibility that the <sup>99</sup>Mo was fixed to the concentration column and unable to be eluted.

Each of the concentration-column operations during the irradiations was unique and presented its own challenges. A leak led to incomplete data during the fourth experiment. The eluent solution was unable to be sampled and analyzed until the fourth and fifth irradiation, so there were only two data points. Because of the wide spread of data and incomplete data points, it was difficult to find any overall trends from these experiments. For the first few experiments, we can speculate that the remainder of the activity was present in the eluent solution, but we do not have verified results and we have completed only one full experiment with the eluent sample present; therefore, it is not possible to draw any meaningful conclusions from these data. We are confident that the column washes do not remove significant amounts of activity. The product sample typically had at least a quarter of the other major radionuclides eluted with it, which illustrates retention of other nuclides on the titania column and underlines the fact that the modified Cintichem process is essential to purifying the <sup>99</sup>Mo product.

#### 3.4.2 LEU Modified Cintichem Process

#### 3.4.2.1 Commissioning Run 08/04/19

The LMC process was performed by following LEAF-PROC-011 (Appendix 27). However, the ruthenium and rhodium carriers were not used during this operation because they were not present in the <sup>99</sup>Mo spike solution. At the beginning of LMC operations, it was determined that the vacuum pump could not pull the Mo solution through a 0.3-µm filter during the iodine precipitation step. This issue was corrected by pre-wetting the filter inside the hot cell and reinstalling the filter into the filtration assembly. Gamma-counting results for LMC processing are shown in Table 3.4.2.1.1. The Mo-containing feed to the LMC process is designated RF-1; RF-2 is the solution after iodine precipitation; RFW is the filtrate from the ABO precipitation step; and 1-B is the Mo product following purification. During the filtration of Mo-ABO precipitate, delayed formation of precipitate was observed in the RFW bottle. This delay is likely due to the limited solubility of excess ABO under acidic conditions, which causes precipitation of ABO. On the basis of the results shown in Table 3.4.2.1.1, Mo losses in the RFW bottle represent only 0.12% of the total <sup>99</sup>Mo activity, confirming the fact that precipitate formed in the RFW bottle did not contain a significant amount of Mo. Recovery of <sup>99</sup>Mo from the LMC process was 93.6%, which is very good.

| Sample | Average, mCi | lσ, mCi | 1σ, % |
|--------|--------------|---------|-------|
| RF-1   | 16.2         | 0.737   | 2.0%  |
| RFW    | 0.0201       | 0.00079 | 2.0%  |
| 1-B    | 15.1         | 0.808   | 2.0%  |

 TABLE 3.4.2.1.1
 Activities detected in LMC fractions

#### 3.4.2.2 Irradiation #1 (10/01/19)

The LMC operations after this short irradiation went as planned, without any issues. Photographs in Figure 3.4.2.2.1 show the major separation steps: a) initial iodine precipitation; b) precipitation and filtration of Mo-ABO precipitate; c) dissolution of Mo-ABO precipitate with heating using a heat gun; and d) final purification using iodine precipitation and the combination column (Ag/C, HZO, AC).

Major contaminants found entering the LMC process from the concentration column were <sup>103</sup>Ru, <sup>125</sup>Sn, <sup>127</sup>Sb, and iodine isotopes. The presence of <sup>133</sup>Xe (the daughter of <sup>133</sup>I) was also detected (Table 3.4.2.2.1).

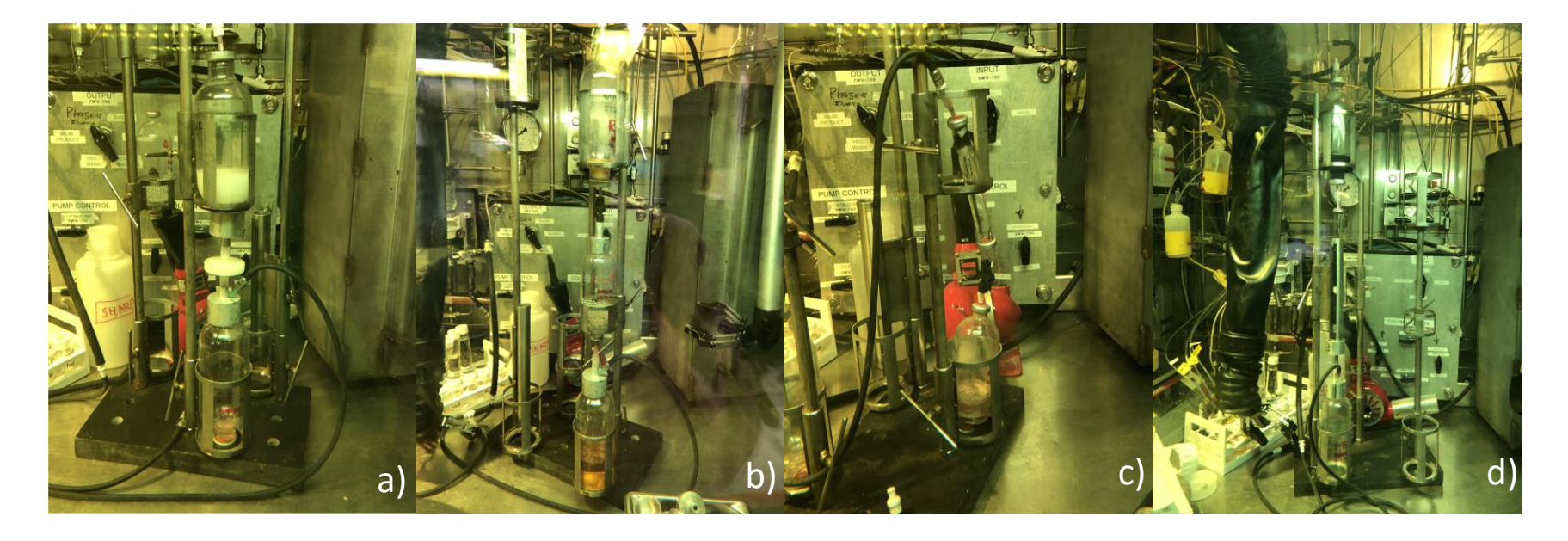

- 611
- FIGURE 3.4.2.2.1 Photographs of major separation steps of LMC process: a) initial iodine precipitation; b) precipitation and filtration of Mo-ABO precipitate; c) dissolution of Mo-ABO precipitate with heating using heat gun; d) final purification using iodine precipitation and the combination column (Ag/C, HZO, CC)

|                   | A, mCi   |                  |          |       |             |       |
|-------------------|----------|------------------|----------|-------|-------------|-------|
|                   | RF-1     | 1σ               | RFW      | lσa   | 1-B product | 1σ    |
| 95                |          | <b>0.1</b> .1.0/ |          |       |             |       |
| <sup>95</sup> Zr  | 1.72E-01 | 24.1%            | 1.22E-01 | 6.5%  |             |       |
| <sup>99</sup> Mo  | 2.24E+03 | 2.10%            | 5.02E+00 | 5.50% | 2.12E+03    | 2.10% |
| $^{103}$ Ru       | 1.71E+00 | 3.90%            | 1.37E+00 | 1.90% |             |       |
| <sup>133</sup> Xe | 2.17E+01 | 5.00%            | 8.26E+00 | 4.20% |             |       |
| $^{131}I$         | 2.82E+01 | 2.70%            | 1.22E+01 | 2.10% |             |       |
| $^{133}$ I        | 6.21E+02 | 2.10%            | 2.76E+02 | 1.90% |             |       |
| <sup>105</sup> Rh | 1.19E+01 | 26.8%            | 1.28E+00 | 13.6% |             |       |
| <sup>125</sup> Sn | 1.59E+00 | 30.7%            | 8.29E-01 | 4.50% |             |       |
| <sup>127</sup> Sb | 2.21E+00 | 10.0%            | 2.15E+00 | 3.10% |             |       |

 TABLE 3.4.2.2.1
 Activities detected in LMC fractions calculated at EOB

Major radionuclides detected in the RFW fraction were <sup>95</sup>Zr, <sup>103</sup>Ru, <sup>125</sup>Sn, <sup>127</sup>Sb, iodine isotopes, and <sup>133</sup>Xe (Table 3.4.2.2.2). Results suggest that ~44% of iodine was still present after initial precipitation, which could indicate the presence of iodate, which is more difficult to remove by precipitation because of the relatively high solubility of AgIO<sub>3</sub> and the slow isotopic exchange between iodide and iodate. The majority of Ru, Zr, and Sb was found in the RFW fraction. Approximately 0.2% of the <sup>99</sup>Mo was found in the RFW, indicating that Mo is effectively removed by precipitation with ABO. No other gamma-emitting radionuclides were detected in the <sup>99</sup>Mo product. Recovery of <sup>99</sup>Mo in the LMC process was ~95%, which is very good. The total recovery of <sup>99</sup>Mo after all purification steps was ~88%.

|                   | Fraction of Radioisotope<br>Activity in the LMC Feed |             |  |
|-------------------|------------------------------------------------------|-------------|--|
|                   | RFW                                                  | 1-B product |  |
| <sup>95</sup> Zr  | 70.76%                                               |             |  |
| <sup>99</sup> Mo  | 0.22%                                                | 94.7%       |  |
| $^{103}$ Ru       | 79.92%                                               |             |  |
| <sup>133</sup> Xe | 38.12%                                               |             |  |
| $^{131}$ I        | 43.23%                                               |             |  |
| $^{133}$ I        | 44.38%                                               |             |  |
| <sup>105</sup> Rh | 10.71%                                               |             |  |
| <sup>125</sup> Sn | 52.27%                                               |             |  |
| <sup>127</sup> Sb | 97.21%                                               |             |  |

# TABLE 3.4.2.2.2 Distribution of variousfission products and Mo in the RFW and9999Mo product as part of the LMC process

#### 3.4.2.3 Irradiation #2 (11/11/19)

The LMC process followed the concentration column without any issues or spills. However, it was observed that the radiation dose rate on the silver-zeolite filter that is connected to the exhaust from the processing hot cell continuously increased during the LMC process. This increase is most likely due to the presence of radioiodine in the hot-cell atmosphere, which could be released during needle removal after solution transfers between septa bottles. No dose was detected past the silver-zeolite filter, indicating capture of iodine on the filter. Recovery yield for <sup>99</sup>Mo from the LMC process was 78.3%, which is slightly below an average of ~80% usually achieved in the LMC process. No <sup>99</sup>Mo was detected in the RFW bottle. Results can be seen in Table 3.4.2.3.1.

|                   | A, mCi   |       |          |      |             |       |
|-------------------|----------|-------|----------|------|-------------|-------|
|                   | RF-1     | 1σ    | RFW      | 1σ   | 1-B Product | 1σ    |
|                   |          |       |          |      |             |       |
| <sup>95</sup> Zr  | 1.81E+00 | 6.1%  | 7.38E-02 | 2.7% |             |       |
| <sup>95</sup> Nb  | 2.35E+00 | 4.4%  | 4.66E-02 | 2.7% |             |       |
| <sup>137</sup> Cs | 2.59E+00 | 4.4%  | 2.07E-02 | 4.5% |             |       |
| <sup>99</sup> Mo  | 6.34E+03 | 2.2%  |          |      | 4.82E+03    | 2.20% |
| <sup>103</sup> Ru | 1.66E+00 | 6.5%  | 8.51E-02 | 2.5% |             |       |
| $^{131}$ I        | 1.59E+01 | 12.2% | 5.56E+01 | 2.1% |             |       |
| $^{133}I$         | 4.85E+02 | 11.1% |          |      |             |       |
| <sup>125</sup> Sn |          |       | 3.52E+00 | 4.3% |             |       |
| <sup>127</sup> Sb | 7.83E+00 | 9.60% | 6.02E+00 | 3.9% |             |       |

 TABLE 3.4.2.3.1
 Activities detected in LMC fractions calculated at EOB

Radionuclides present in the RFW fraction were dominated by the presence of <sup>131</sup>I. As in previous irradiations, Zr, Nb, Ru and Sb were present in the RFW fraction; however, their relative fractions compared to starting activities in the RF-1 bottle indicate that the solution in the RFW bottle might not have been mixed properly before an aliquot was taken for gamma counting (Table 3.4.2.3.2).

|                   | Fraction of Radioisotope<br>Activity in the LMC Feed |             |  |  |
|-------------------|------------------------------------------------------|-------------|--|--|
|                   | RFW                                                  | 1-B product |  |  |
| <sup>95</sup> 7r  | 4 08%                                                |             |  |  |
| <sup>95</sup> Nb  | 1.98%                                                |             |  |  |
| <sup>137</sup> Cs | 0.80%                                                |             |  |  |
| <sup>99</sup> Mo  | 0.00%                                                | 76.0%       |  |  |
| $^{103}$ Ru       | 5.13%                                                |             |  |  |
| $^{131}I$         | 350%                                                 |             |  |  |
| <sup>127</sup> Sb | 76.9%                                                |             |  |  |

# TABLE 3.4.2.3.2 Distribution of variousfission products and Mo in the RFW and9999Mo product as part of the LMC process

No <sup>99</sup>Mo was detected in the RFW bottle after the ABO precipitation step; however, a small amount of residual Mo-ABO precipitate was visible in the RF-2 bottle. As shown previously [1], some excess of KMnO<sub>4</sub> added before precipitation of Mo with ABO might affect the recovery yield of Mo in the precipitation step. This effect is likely due to some oxidation of ABO by permanganate, which leads to formation of hard-to-work-with precipitate. The recovery of Mo in the LMC process was ~76.0%, and the total recovery of <sup>99</sup>Mo after all purification steps was ~49%. Although the recovery from the LMC process was slightly below the expected recovery (~80%), the low overall recovery yield of <sup>99</sup>Mo could be attributed mainly to the presence of cloudiness in the solution received from the primary recovery column, which negatively affected recovery yield on the concentration column.

#### 3.4.2.4 Irradiation #3 (3/02/20)

No chemical processing was performed after the third irradiation.

#### 3.4.2.5 Irradiation #4 (8/30/20)

A leak occurred in the multiway valve during the concentration-column processing inside the hot cell, and the experiment was paused to determine the reason for the leak. Therefore, the LMC process was not performed.

#### 3.4.2.6 Irradiation #5 (1/18/21)

Table 3.4.2.6.1 shows the distribution of activities in the LMC fractions. About 23–26% of the iodine was found in the RFW fraction, again suggesting the presence of iodate. The composition of other fission products present in the RFW is similar to that observed in previous

irradiations. Data indicate that the majority of <sup>103</sup>Ru, <sup>137</sup>Cs and <sup>125</sup>Sn partitioned into the RFW fraction, as expected; 93.9% of the <sup>99</sup>Mo entering the LMC process was recovered. Details are presented in Tables 3.4.2.6.1 and 3.4.2.6.2.

|                   | A, mCi   |        |                      |                |             |       |
|-------------------|----------|--------|----------------------|----------------|-------------|-------|
|                   | RF-1     | 1σ     | RFW                  | 1σ             | 1-B Product | 1σ    |
| 9577              |          |        | 1.92E.01             | 2 700/         |             |       |
| <sup>95</sup> Nb  |          |        | 1.82E-01<br>2.71E-02 | 2.70%<br>6.80% |             |       |
| <sup>137</sup> Cs | 1.07E-01 | 4.80%  | 7.47E-02             | 5.30%          |             |       |
| <sup>99</sup> Mo  | 2.05E+03 | 2.70%  | 4.04E+00             | 5.40%          | 1.92E+03    | 2.76% |
| <sup>103</sup> Ru | 1.64E+01 | 2.10%  | 2.47E+01             | 2.10%          |             |       |
| $^{131}I$         | 5.60E+01 | 2.30%  | 1.48E+01             | 2.20%          |             |       |
| $^{133}I$         | 1.07E+03 | 2.50%  | 2.48E+02             | 3.30%          |             |       |
| <sup>105</sup> Rh |          |        | 2.09E+01             | 4.00%          |             |       |
| $^{125}$ Sn       | 1.46E+00 | 15.90% | 1.22E+00             | 7.40%          |             |       |

TABLE 3.4.2.6.1 Activities detected in LMC fractions calculated at EOB

TABLE 3.4.2.6.2 Distribution of variousfission products and Mo in the RFW and99Mo product as part of the LMC process

|                   | Fraction of Radioisotope<br>Activity in the LMC Feed |             |  |
|-------------------|------------------------------------------------------|-------------|--|
|                   | RFW                                                  | 1-B Product |  |
| <sup>137</sup> Cs | 69.8%                                                |             |  |
| <sup>99</sup> Mo  | 0.20%                                                | 93.9%       |  |
| $^{103}$ Ru       | 151%                                                 |             |  |
| $^{131}$ I        | 26.5%                                                |             |  |
| $^{133}$ I        | 23.1%                                                |             |  |
| <sup>125</sup> Sn | 83.6%                                                |             |  |

Aliquots of <sup>99</sup>Mo product from the LMC process were then used to detect quantities of minor fission products present in the product, using thiocyanate extraction (Figure 3.4.2.6.1) to selectively remove <sup>99</sup>Mo, and chloroform extraction to selectively separate iodine.

Radionuclides identified in the <sup>99</sup>Mo product after thiocyanate extraction and gamma counting for 57,000 s and a dead time of 0.43% are listed in Table 3.4.2.6.3, together with the activity of <sup>131</sup>I determined after selective extraction by chloroform. The iodine sample was counted for 78,000 s with a dead time of 0.79%. From the gamma analysis, it was determined that the <sup>99</sup>Mo product met radionuclide purity specifications.

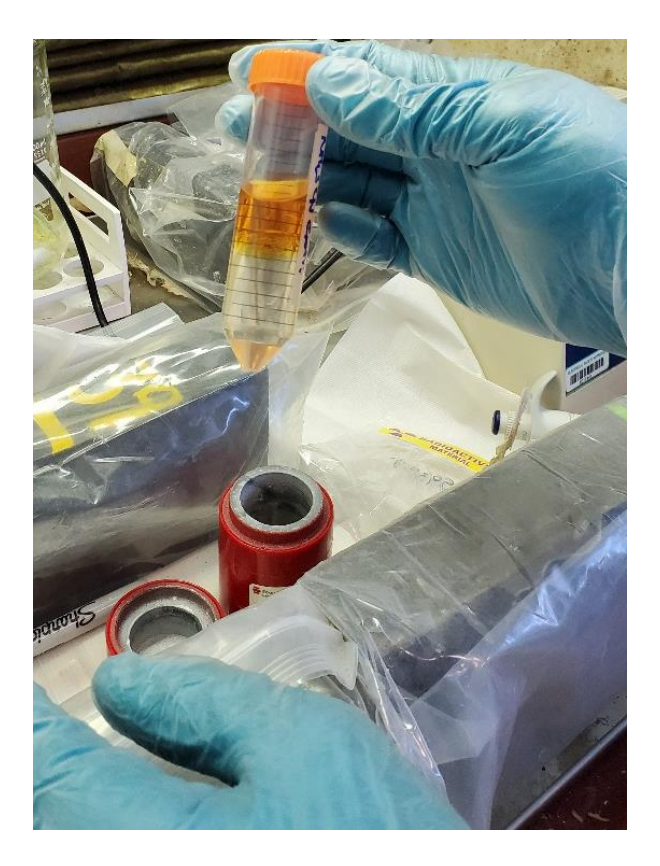

FIGURE 3.4.2.6.1 Thiocyanate extraction

|                                       | Fraction of Radioisotope<br>Activity in the LMC<br>Feed, mCi |                | Ratio of Is<br><sup>99</sup> Me | otope Activity to<br>o Activity |
|---------------------------------------|--------------------------------------------------------------|----------------|---------------------------------|---------------------------------|
| Radionuclides<br>in 1B Product        | 36 h after<br>EOB                                            | 1σ             | X/ <sup>99</sup> Mo             | Specs<br>X/ <sup>99</sup> Mo    |
| <sup>99</sup> Mo                      | 1.34E+03<br>1.42E-03                                         | 2.00%<br>4.40% | 1.06F-06                        |                                 |
| <sup>103</sup> Ru<br><sup>131</sup> I | 4.65E-02<br>6.09E-02                                         | 2.07%<br>2.72% | 3.47E-05<br>4.54E-05            | 5.00E-05<br>5.00E-05            |

# TABLE 3.4.2.6.3 Radionuclidic purity in <sup>99</sup>Mo product solutionfrom the LMC process calculated at 36 hours after EOB

# 3.4.2.7 References

Bettinardi, D.J., and Tkac, P., *Recovery of Mo in LEU-Modified Cintichem Process at Elevated Mo Concentrations*, ANL/CFCT-19/15, Argonne National Laboratory, September 2019.

# 3.5 MONTE CARLO CALCULATIONS

## 3.5.1 Scope of the Work

This work was done to support the AMORE experiment at Argonne National Laboratory and aimed to estimate isotope accumulation in uranyl sulfate solution using Monte Carlo codes. Calculated data were compared with experimental results from the 10/1/19 irradiation to verify the model.

## 3.5.2 Simulation Procedure and Experimental Assembly

The experimental assembly consisted of a water-cooled target converter made of DU, a vessel with uranyl sulfate solution, and a water reflector (see the present work, Section 2, for details). MCNP and FLUKA Monte Carlo transport codes [1,2] were used for isotope yields and radiation energy deposition calculations. As a source of primary particles, a 40-MeV Gaussian electron beam with a 16-mm FWHM was used. The beam axis coincided with the converter's axis.

MCNP [1] was used to predict isotope burnup in regions of the AMORE setup containing fissionable material. The simulations involved the use of the criticality subroutine KCODE and the burnup subroutine CINDER 90. The KCODE subroutine performs iterative calculations to calculate the effective neutron multiplication factor and K<sub>eff</sub>. The burnup subroutine CINDER 90 was used to simulate the production of fission-product isotopes and actinides in the solution. This subroutine tracks up to 3400 isotopes. The final data on isotope composition were calculated by considering isotope decay, burnup, and production rates in a neutron field. A 63-energy-group approximation was used in CINDER by default.

To the author's knowledge, there is no verified Monte Carlo code for burnup studies of subcritical systems driven by an external source. MCNP cannot be used directly for burnup studies of subcritical systems. But it is possible to bypass this limitation by splitting the study into two steps (Figure 3.5.2.1). First, the neutron spectrum and total number of fissions in the fissionable material are calculated. Second, the calculated neutron spectrum is used as an external source for burnup studies, and results are normalized on total number of fissions.

#### Stage 1: Input:

(FLUKA) 1. Primary particles: Electron beam

# Output:

- 1. Radiation energy deposition.
- 2. Neutron energy spectrum generated by the irradiated target.

3. Fission events collection: number of fissions; fission fragments' A/Z range; fission energy.

# Stage 2: Input:

- (MCNP) 1. Primary particles: Neutron energy spectrum (from stage 1).
  - 2. Fission power (for normalization).
  - 3. Irradiation beam power profile (used in BURN MCNP card).

Output:

Isotope composition in uranyl sulfate solution

## FIGURE 3.5.2.1 Simulation procedure

The energy deposition profile in the target region and a 3D map of deposited energy are shown in Figure 3.5.2.2. The converter absorbs almost all electromagnetic energy; only 3.0% of energy escapes the system.

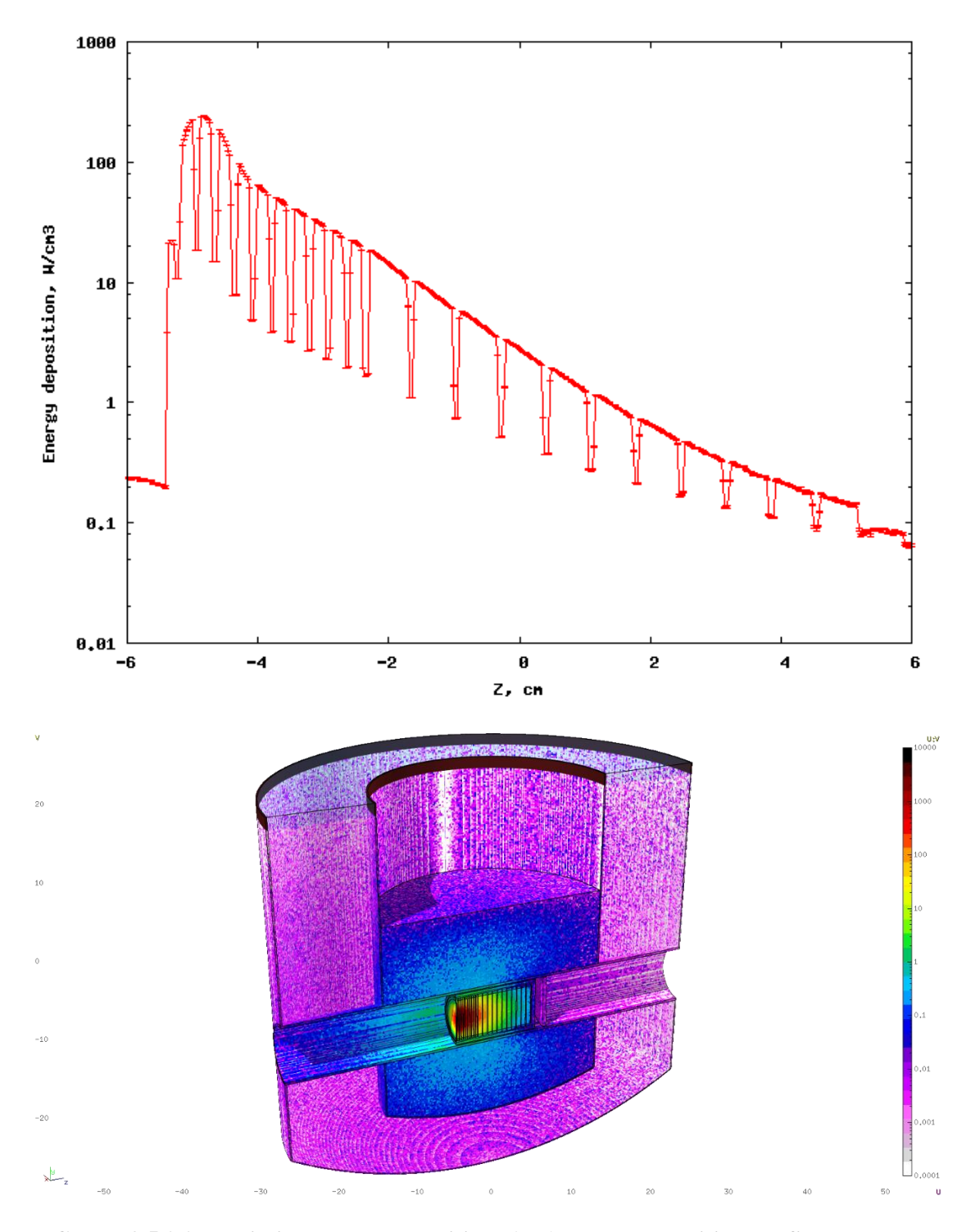

FIGURE 3.5.2.2 Radiation energy deposition: (top) energy deposition profile along the beam axis (averaged over the X,Y directions) in the target; (bottom) 3D map of energy deposition

## 3.5.3 Isotope Accumulation and Burnup Studies

The solution contains 135 g of uranium per liter. Uranium enrichment is 20%. The total fission rate in uranyl sulfate solution is ~  $1.99 \times 10^{-2}$  fission/primary electron. The yield of <sup>99</sup>Mo was calculated as a sum of fission yields of isotopic chains, as shown in Figure 3.5.3.1. Decay mode and <sup>99</sup>Mo yield were taken from Reference [3] and are shown on the diagram. The percentage of <sup>99</sup>Mo fission was calculated as 6.14%, very close to the table value for the thermal neutron spectrum [4].

To verify the Monte Carlo model, we considered irradiation with the maximal amount of experimental data on fission fragments and fission-power gamma measurements.

The irradiation was completed on 10/1/19. The irradiation beam power profile (Figure 3.5.3.2) was provided by the linac operators and used for fission-power profile parameters in the BURN card of MCNP input. Total irradiation time was about 5.7 hours, with average power on the target 10.8 kW (14.4 max.). Total energy delivered to the target was 62 kWh. Average fission power calculated in the solution was 0.89 kW and total fission energy was 5.07 kWh. The total fission energy calculated experimentally from fission-fragment activities was 4.34 kWh.

Activities of fission fragments calculated at EOB are given in Table 3.5.3.1. The systematic difference between simulated and experimental values is in the range of 10–15% for most isotopes from MCNP Tier 3 and can be explained by a systematic error in the fission-power normalization factor and uncertainties of the simulation method.

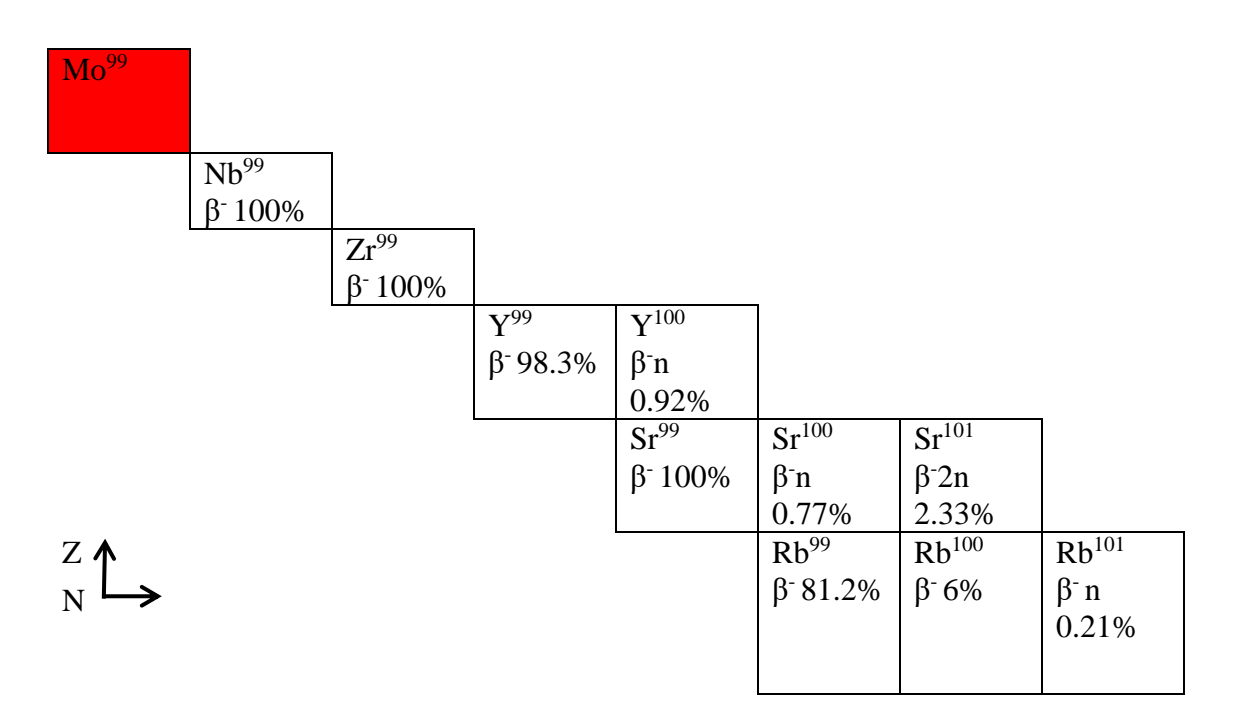

FIGURE 3.5.3.1 <sup>99</sup>Mo parent nuclides
The systematic error includes the following factors, all of which can potentially be reduced to zero:

- 1. Beam power measurement errors on the target caused by linac measurementsystem calibrations;
- 2. Underestimation of neutron leaks from the system due to Monte Carlo geometry simplifications; and
- 3. Simplification of neutron-source parameters: energy-spectrum and spatialdistribution averaging.

Uncertainties in fission-energy determination in the solution are caused by the errors of fission-product yield cross-sections (CINDER 90) and by the calculation approach when only neutron interactions are considered. Although the simulation method we used does not take interactions with photons (photo-fissions and burnup in photo-induced reactions) into account, it gives values close to realistic ones, since most of the interactions in fissionable materials are induced by neutrons.

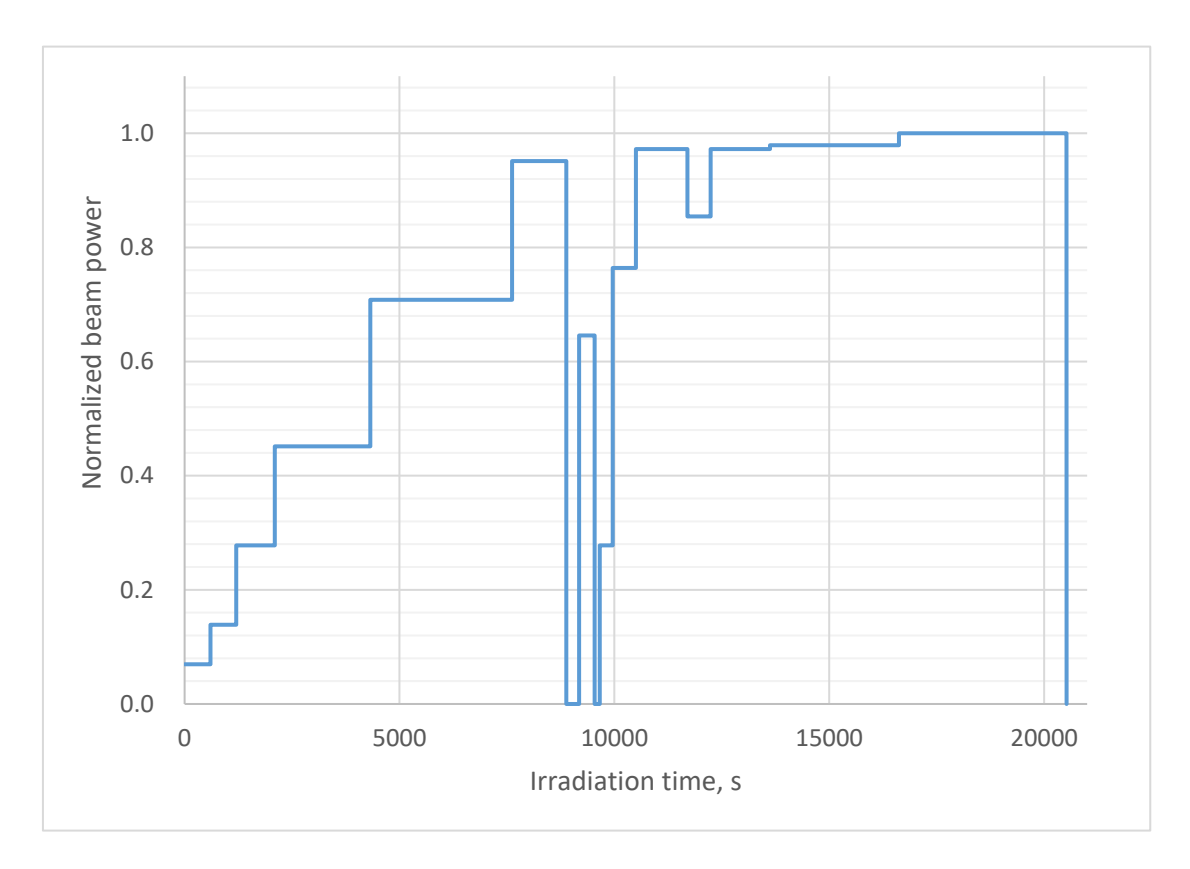

FIGURE 3.5.3.2 Irradiation beam-power profile normalized on maximum value

|                   | Calcul       | lation                 | Experiment   |                        |  |  |  |
|-------------------|--------------|------------------------|--------------|------------------------|--|--|--|
| Radionuclide      | Activity, Ci | <sup>99</sup> Mo Ratio | Activity, Ci | <sup>99</sup> Mo Ratio |  |  |  |
| <sup>95</sup> Zr  | 0.116        | 0.0453                 | 0.104        | 0.044                  |  |  |  |
| <sup>99</sup> Mo  | 2.561        | 1.0000                 | 2.39         | 1                      |  |  |  |
| $^{103}$ Ru       | 0.091        | 0.0357                 | 0.00789      | 0.003                  |  |  |  |
| $^{131}$ I        | 0.296        | 0.1157                 | 0.276        | 0.115                  |  |  |  |
| <sup>135</sup> Xe | 4.793        | 1.8711                 | -            | -                      |  |  |  |
| <sup>137</sup> Cs | 8.06E-4      | 0.0003                 | 0.00314      | 0.0013                 |  |  |  |
| <sup>140</sup> Ba | 0.577        | 0.2252                 | 0.493        | 0.206                  |  |  |  |

#### TABLE 3.5.3.1 Activities at EOB

#### 3.5.4 References

- [1] Los Alamos National Laboratory, A General Monte Carlo N-Particle (MCNP) Transport Code, <u>https://mcnp.lanl.gov/.</u>
- [2] Böhlen, T.T., et al., The FLUKA Code: Developments and Challenges for High Energy and Medical Applications, *Nuclear Data Sheets* 120, 211–214 (2014).
- [3] Live Chart of Nuclides, https://www-nds.iaea.org/relnsd/vcharthtml/VChartHTML.html.
- [4] IAEA Physics and Nuclear Data Sections, WIMS Library Update Project, <u>https://www-nds.iaea.org/wimsd/fpyield.htm.</u>

#### **4 SUMMARY**

After the first Phase II irradiation of the uranyl sulfate target solution (March 2018), an elevated background reading occurred at the linac facility during concentration-column processing inside the hot cell. A small amount of fission gases from the hot-cell facility's stack was recirculated into the building, causing elevated readings on the radiation detectors within the linac facility. The experiment was put into safe conditions, and no further processing or sample collection was performed. A new process was developed for screening the experimental work against the linac facility safety bases; a configuration management program was developed; the facility exhaust stack was extended to prevent the possibility of recirculation; and the SAD and ASE were modified to include additional descriptions of the experiment and additional credited controls. In accordance with the corrective actions identified, several modifications were implemented, and modified operational procedures were developed. Phase II experiments were then restarted by performing a commissioning run using <sup>99</sup>Mo tracer without irradiation of the target solution. During preparations for the commissioning run, it was discovered that the TSV contained a precipitate that was later identified by X-ray diffraction to be uranyl peroxide. The precipitate was due to formation of uranyl peroxide during or after the first Phase II irradiation in March 2018. An attempt was made to remove the precipitate from the system, but it was not completely successful.

Gas analysis data from the first irradiation after restart (October 2019) indicated that some formation of the uranyl peroxide precipitate continued despite addition of a  $Fe^{2+}/Fe^{3+}$ catalyst prior to the irradiation. This formation was demonstrated by a high consumption of oxygen during the irradiation, which led to the necessity of actively adding oxygen into the system to ensure recombination of radiation-produced hydrogen gas. A similar trend was also observed during the second irradiation (November 2019), with a steady decrease in oxygen concentration during the irradiation. However, it appeared as if uranyl peroxide precipitate formation was slower compared to the previous irradiation, and no additional oxygen was added into the system. The third irradiation (March 2020) still showed some indication of uranyl peroxide formation, but at a much slower rate. No indication of uranyl peroxide formation was observed during the 4<sup>th</sup> and 5<sup>th</sup> irradiations.

From the irradiation perspective, on some occasions, irradiations were interrupted because of loss of the vacuum in the beamline caused by beam displacement. Because of the chromatic nature of the beamline bend (beams with different energies will emerge after the bend at different points and traveling in different directions), the beam position inside the beamline is very sensitive to beam energy and stability of accelerator parameters. An achromatic transport line (a line where beams will emerge with the same position and direction after the bend regardless of beam energy) would improve the reliability of the irradiations. All irradiations were limited in maximum beam power delivered to the target because of radiolytic hydrogen production. If the H<sub>2</sub> concentration reached 1%, beam power had to be decreased by 50%, and once the H<sub>2</sub> concentration reached 2%, the beam would turn off. For this reason, the beam power was kept as high as possible without letting the H<sub>2</sub> concentration reach 1%. This was the only limitation since the target design allowed placement of the full beam power (20 kW at 40 MeV) on the target.

Recovery-column data indicate that Np, Sr, and Ce were not retained by the column at all and followed U through the column during loading. Several elements, including Ba, La, Sb, Rh, and Ru, were only slightly retained by the column, evidenced by their presence at lower concentrations in samples taken during column loading. The <sup>99</sup>Mo product sent to the hot cell contained large quantities of I isotopes and their Xe daughter products, and low levels of Ru, Zr, and Sb. The contents of effluent bottles associated with the various column loading and stripping steps generally supported the trends identified by the in-line sample loops. Over the course of the 6 irradiations, there were several equipment malfunctions, the most impactful of which involved the sample retrieval solenoid valves, the column and liquid line heaters, and the pressure sensors. It is likely that the retrieval solenoid valves became clogged with precipitate over time because of their angled orientation. This idea is supported by the fact that none of the valves in the processing lines malfunctioned over the course of the experimental effort. The heaters and pressure sensors malfunctioned because of accumulated radiation damage to their control relays and the sensors themselves, respectively, even though they were shielded. These pieces will have to be replaced periodically when used in the commercial production system.

Major radionuclides identified in the feed to the concentration column besides <sup>99</sup>Mo were <sup>95</sup>Zr, <sup>103</sup>Ru, <sup>105</sup>Rh, <sup>127</sup>Sb and I isotopes. All these radionuclides were also found in the <sup>99</sup>Mo strip from the concentration column. Typically, more than 70% of iodine activity was removed during the concentration-column processing. The <sup>99</sup>Mo recovery yields from the concentration column were significantly lower than expected in four of the five runs. It appears that the main reason for incomplete <sup>99</sup>Mo recovery was an insufficient elution volume to effectively strip <sup>99</sup>Mo from the column. The content of the effluent seems to be dominated by the presence of <sup>103</sup>Ru, <sup>105</sup>Rh and iodine isotopes. Small quantities of <sup>95</sup>Zr and <sup>127</sup>Sb were also found in concentration-column effluent.

Results from the LMC process after an initial iodide precipitation step showed the presence of iodine isotopes in the bottle containing RFW (consisting of filtrate waste solution from the primary molybdenum purification step), indicating the presence of iodate species, which are more difficult to remove by precipitation as AgI because of the relatively high solubility of AgIO<sub>3</sub> and the slow isotopic exchange between iodide and iodate. It was further found that the majority of <sup>103</sup>Ru, <sup>95</sup>Zr and <sup>127</sup>Sb partitioned into the RFW. Typical <sup>99</sup>Mo recovery obtained in the LMC was ~94%, although in one instance yield was found to be 76%. Lower than expected <sup>99</sup>Mo yield could be due to a slight over-titration with KMnO4, which is known to negatively impact Mo yield during Mo precipitation with ABO. Radionuclidic purity of the <sup>99</sup>Mo product was checked after the final irradiation, and only small amounts of <sup>137</sup>Cs, <sup>103</sup>Ru, <sup>125</sup>Sn and <sup>131</sup>I were detected. Activities of these radionuclides were low, and the <sup>99</sup>Mo product met radionuclide purity specifications.

# **APPENDIX 1**

Calculation Note NE-EO-2015-05: "Thermal/Hydraulic Analysis of DU Target for mini-SHINE/MIPS"

| Calculation No.: NE-EO-2015-05 | Rev. 1 | Page | 1 | of 14 |  |
|--------------------------------|--------|------|---|-------|--|
|--------------------------------|--------|------|---|-------|--|

## **CALCULATION COVER SHEET**

| Title: Thermal/Hydraulic Analys | sis of DU Target for mini-SHINE/MIPS |         |
|---------------------------------|--------------------------------------|---------|
| Date: 11/16/2015                |                                      |         |
| Analyzed System:                |                                      |         |
|                                 |                                      |         |
| PREPARER                        |                                      |         |
| Philip Strons                   | Philips Strong                       | 5/10/17 |
| Print Name                      | Signature                            | Date    |
| REVIEWER                        |                                      |         |
| Justin W. Thomas                | Austin WThoman                       | 5/16/17 |
| Print Name                      | <i>y</i> Signature                   | Date    |
| CALCULATION HAND CHEC           | KED BX                               |         |
| Justin W. Thomas                | Justin Whoran                        | 5/16/17 |
| Print Name                      | Signature                            | Date    |
| FINAL APPROVER                  |                                      |         |
| Jim Grudzinski                  | Xm                                   | 5/18/17 |
| Print Name                      | Signature                            | Date    |

| Calculation No.: NE | E-EO-2015-05 | Rev. 1 | Page | 2 | of | 14 |
|---------------------|--------------|--------|------|---|----|----|
|---------------------|--------------|--------|------|---|----|----|

| COVE  | R SHEET                    | 1 |
|-------|----------------------------|---|
| TABL  | E OF CONTENTS              | 2 |
| REVIS | SION LOG                   | 3 |
| 1.    | Objectives of the analysis | 4 |
| 2.    | Background                 | 4 |
| 3.    | Scope of the analysis      | 5 |
| 4.    | Acceptance criteria        | 5 |
| 5.    | Assumptions                | 5 |
| 6.    | Method                     | 5 |
| 7.    | Heat Absorption Profiles   | 7 |
| 8.    | Results                    | 7 |
| 8.1.  | Centered beam              | 8 |
| 8.2.  | Asymmetric beam            | 9 |
| 9.    | Conclusions 1              | 0 |
| 10.   | References1                | 0 |

## APPENDICES

| Appendix 1 – General Checking Criteria Sheet | . 1 | 1 |
|----------------------------------------------|-----|---|
| Appendix 2 – Energy Balance Check            | . 1 | 3 |

| Calculation No.: | NE-EO-2015-05 | Rev. 1 | Page | 3 | of | 14 |  |
|------------------|---------------|--------|------|---|----|----|--|
|------------------|---------------|--------|------|---|----|----|--|

#### **REVISION LOG**

| REVISION | CHANGES                                 | DATE       |
|----------|-----------------------------------------|------------|
| 0        | Initial Release                         | 11/18/2015 |
| 1        | Updates following results of flow tests | 3/8/2017   |
|          |                                         |            |
|          |                                         |            |

# 1. Objectives of the analysis

Determine via thermal/hydraulic analysis whether the DU target disks remain below safe temperature limits to prevent boiling of the water coolant and/or damage to the target disks. The data presented in this report is for guidance in operating the electron beam.

# 2. Background

The mini-SHINE/MIPS experiments at Argonne National Laboratory's Low Energy Accelerator Facility (LEAF) examine the possibility of Mo-99 production in a uranyl-sulfate solution. The purpose of this particular experiment, which uses the window, is to examine gas generation in the fuel solution and how it affects the reaction. This window acts both as a vacuum window and a cooling channel wall. The window design utilizes a cylindrical shape to minimize the wall thickness while maintaining sufficient stiffness.

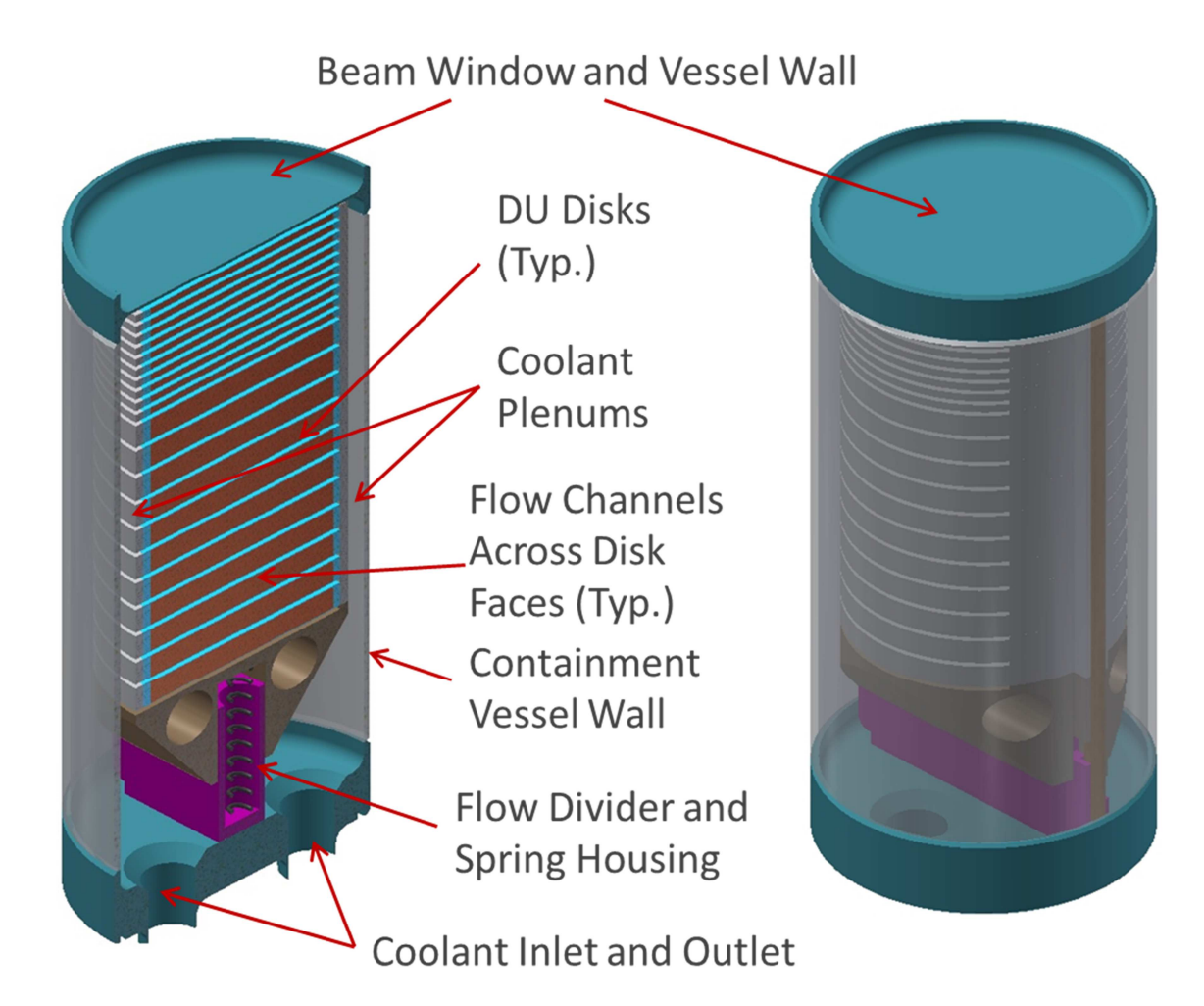

Figure 1 On the left is a cross-sectional view of the DU target assembly. The DU Disks are the subject of the analysis presented in this report. The incident electron beam is coming in from the top of the figure. On the right is a full model representation of the DU target assembly.

# 3. Scope of the analysis

This calculation note includes thermal/hydraulic analysis of a DU target disk only, and does not examine any of the surrounding parts of the overall target assembly. The water coolant system is merely represented by a constant volumetric flow.

## 4. Acceptance criteria

The temperature limits for the DU target disks are as follows:

- To prevent grain growth and clad fatigue stress, the center of the disks must not exceed 300 °C.
- To prevent boiling of the water coolant, the surface of the disks must not exceed the saturation temperatures of 126 °C at a coolant flow rate of 4.1 gpm or 134 °C at a flow rate of 5.0 gpm. (Saturation temperatures were provided based on data from the analysis in NE-CALC-2015-03 Revision 1.)

A 15% margin to boiling is assumed to be a reasonable uncertainty factor based on engineering judgment considering: a 5% error in analysis (noting that flow testing were performed on the actual target assembly and ANSYS CFX is a well validate thermal hydraulic computer code); a 5% allowance for the flow switch beam trip (considers a trip of 2gpm below the operating flow rate); 5% for beam power and width uncertainty (note that surface temperature is linear with beam power, however it is to the square of the beam width).

## 5. Assumptions

- 1. Heat is removed from the target disks through the water coolant only.
- 2. Flow rates: 5 gpm or 4.1 gpm per channel based on data collected during flow tests.
- 3. Volumetric heating of the disks is assumed to be a Gaussian distribution of the incident electron beam based calculation by CSE Division for total heat absorbed per disk.
- 4. A 0.25 mm layer of Zircaloy cladding is included between the uranium and the water.
- 5. The disk materials are assumed to be isotropic and homogeneous with the following thermal properties:

| Material Thermal Properties        |         |          |  |  |  |  |
|------------------------------------|---------|----------|--|--|--|--|
|                                    | Uranium | Zircaloy |  |  |  |  |
| Thermal conductivity: k<br>(W/m-K) | 28      | 25       |  |  |  |  |

# 6. Method

Geometry was created in ANSYS Design Modeler [1] based on drawing number R07844. Symmetry was utilized, which can be seen in the result plots of Figures 5 and 9. The geometry of the model includes a disk of depleted uranium sandwiched between two layers of Zircaloy clad, which is cooled by two channels of water. The coolant water geometry includes an inlet plenum and an outlet plenum; each assigned a constant mass flow rate. Symmetry was utilized for all analyses except for the case of the off-center beam. Meshing of the coolant channel geometry (See Figure 3) includes inflation along the surface that interfaces with the Zircaloy clad. A k- $\varepsilon$  turbulence model was used, and in CFX, Scalable Wall Functions are used for all turbulence models based on the  $\varepsilon$ -equation [2]. Note that both the scalable wall function and the automatic wall treatment can be run on arbitrarily fine meshes. The inlet turbulence was defined at 5% intensity and a viscosity ratio ( $\mu_t/\mu$ ) equal to 10. The mesh was refined until the change in

| Calculation No.: N | NE-EO-2015-05 | Rev. | 1 | Page | 6 | of | 14 |
|--------------------|---------------|------|---|------|---|----|----|
|--------------------|---------------|------|---|------|---|----|----|

results for pressure drop across the channel was less than 1%. The range of near-wall y+ values for the final mesh used was from 17 to 20.

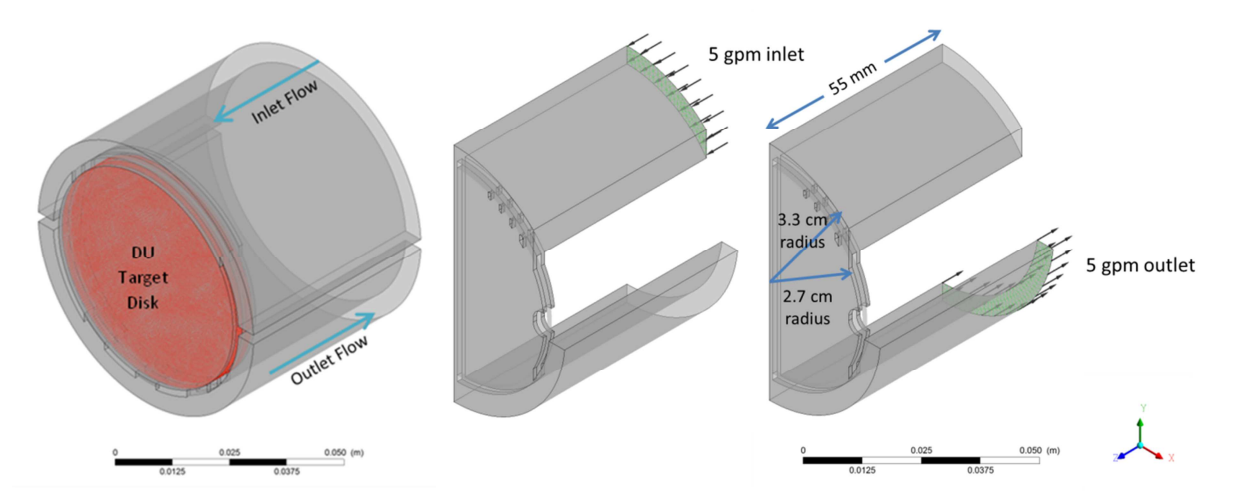

Figure 2. Simplified geometric model of a single DU target disk used in the CFD analysis. The disk is highlighted in red with the inlet plenum above and the outlet plenum below.

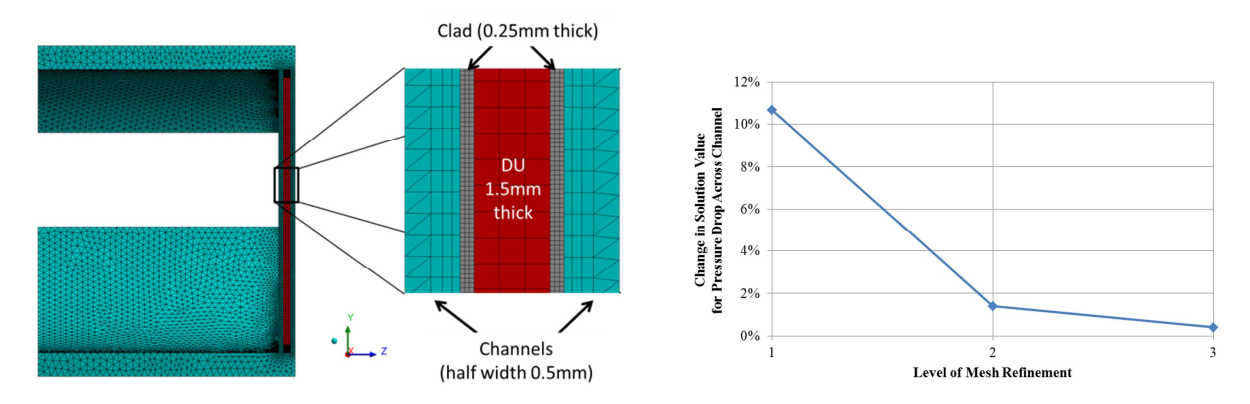

Figure 3 Meshing of the CFD model, showing the depleted uranium in red, the cladding in gray, and the water coolant in cyan. The mesh was refined until the change in results was < 1%.

The thermal/hydraulic analysis of the DU target disks is performed using ANSYS CFX [1]. A total of seven different volumetric heat generation profiles are used based on characteristics given for the incident electron beam. The profiles include three different beam widths for each of two different electron beam energies of 35 MeV and 40 MeV with two different coolant flow rates of 4.1 gpm or 5.0 gpm. Each profile was run for three different beam powers for a total of 36 cases, as well as an additional case to examine the effects of an off-center beam profile.

| Calculation No.: | NE-EO-2015-05 | Rev. 1 | Page 7 | of | 14 |  |
|------------------|---------------|--------|--------|----|----|--|
|------------------|---------------|--------|--------|----|----|--|

| Electron Beam Energy [MeV] | 35   |    |    |     | 40   |    |     |    |    |     |    |    |
|----------------------------|------|----|----|-----|------|----|-----|----|----|-----|----|----|
| Total Absorbed Power [kW]  | 4.06 |    |    |     | 2.30 |    |     |    |    |     |    |    |
| Coolant Flow Rate [gpm]    | 4.1  |    |    | 5.0 |      |    | 4.1 |    |    | 5.0 |    |    |
| Beam Width [mm]            | 16   | 18 | 20 | 16  | 18   | 20 | 16  | 18 | 20 | 14  | 16 | 18 |

#### Table 1 Summary of Analysis Cases

## 7. Heat Absorption Profiles

The overall configuration of the DU target assembly is shown above in Figure 1, with the water coolant coming in through a plenum on one side, flowing across the face of the target disks, and exiting through the plenum on the other side. The CFD model only examines the hottest disk for each electron energy level. The values in the plot are based on a 20 kW incident electron beam, and the total heat for Disk 2 at 35 MeV is 4.06 kW and for Disk 3 at 40 MeV is 2.3 kW.

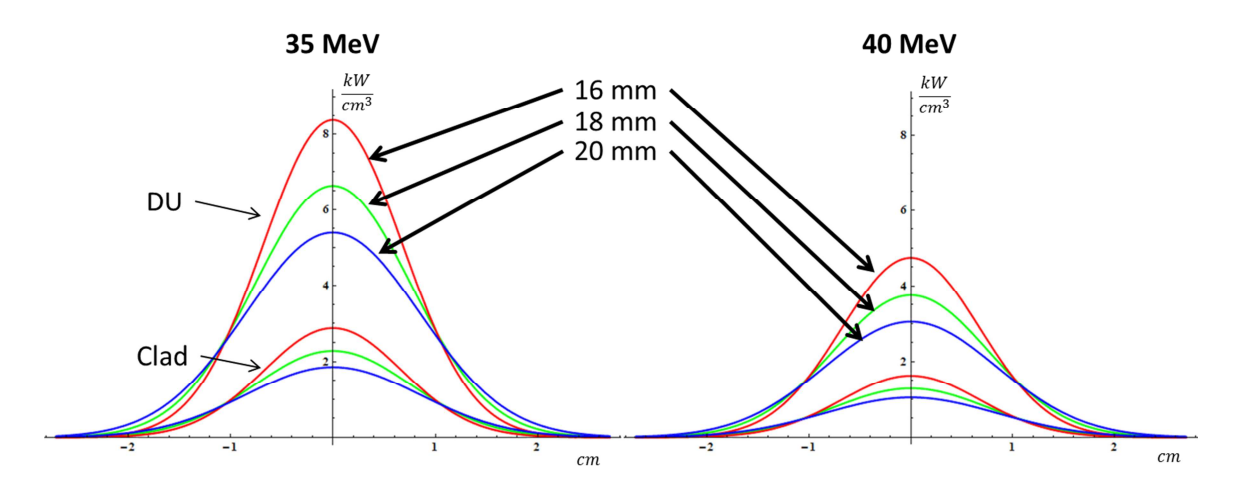

Figure 4. Power absorption profiles for the hottest disk assuming 20 kW of beam power at two different electron beam energies, 35 and 40 MeV. The power absorption is calculated separately for the depleted uranium and the Zircaloy clad, using a Gaussian distribution with FWHM beam sizes of 16, 18, and 20 mm. Total power absorbed at 35 MeV is 4.06 kW, and total power absorbed at 40 MeV is 2.30 kW.

The distributions of the volumetric heat generation were calculated in Mathematica 8 [2] to obtain a Gaussian distribution based on the FWHM size of the beam and the total power. Shown above, in Figure 4, are six separate Gaussian distributions calculated for use in the analysis. A seventh distribution, not shown in the figure, was used for a beam width of 14 mm for 40 MeV with 5.0 gpm flow rate.

#### 8. Results

The same model setup was used throughout all steady-state analyses. Only the volumetric heat generation profile and coolant flow rate were modified for each case. For the case of the off-center beam, a full model was used with the same conditions as for the case with an 18 mm wide beam at 35 MeV and 10 kW with a flow rate of 4.1 gpm. The center of the beam was placed on a new coordinate system offset from the center by <sup>1</sup>/<sub>4</sub> of the target disk radius.

| Calculation No.: | NE-EO-2015-05 | Rev. 1 | Page | 8 | of | 14 |  |
|------------------|---------------|--------|------|---|----|----|--|
|------------------|---------------|--------|------|---|----|----|--|

#### 8.1. Centered beam

Using the heat generation profiles described in Section 7, three values of beam power were selected to produce maximum surface temperature plots for each combination of electron beam energy level and coolant flow rate previously summarized in Table 1. Contour plots of the temperatures at the clad surface and the center of the DU disk are shown in Figure 5 for an 18 mm beam at 35 MeV and 10 kW with a flow rate of 4.1 gpm. In all cases, the maximum surface temperature of the Zircaloy clad was the limiting factor, and not the maximum temperature of the DU disk. Figures Figure 6 and Figure 7 summarize the effects of beam width and power for a given electron beam energy and coolant flow rate. Each plot includes a dashed horizontal line that represents the limiting saturation temperature associated with the flow rate.

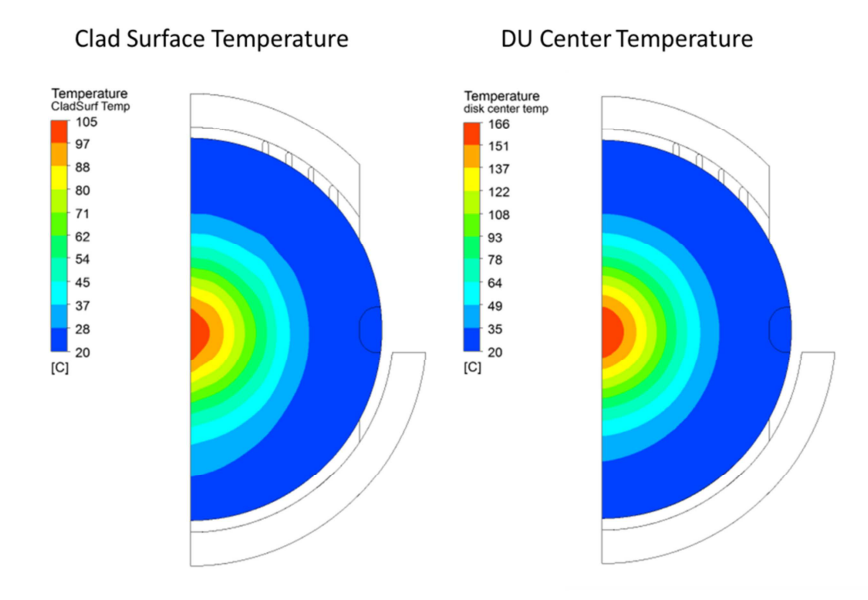

Figure 5. Steady-state temperature results, assuming a 10 kW beam at 35 MeV with a width of 18 mm FWHM and a coolant flow rate of 4.1 gpm. The plot of the left shows surface temperature distribution of the Zircaloy clad material, and the right plot shows the temperature distribution at the center of the DU target disk.

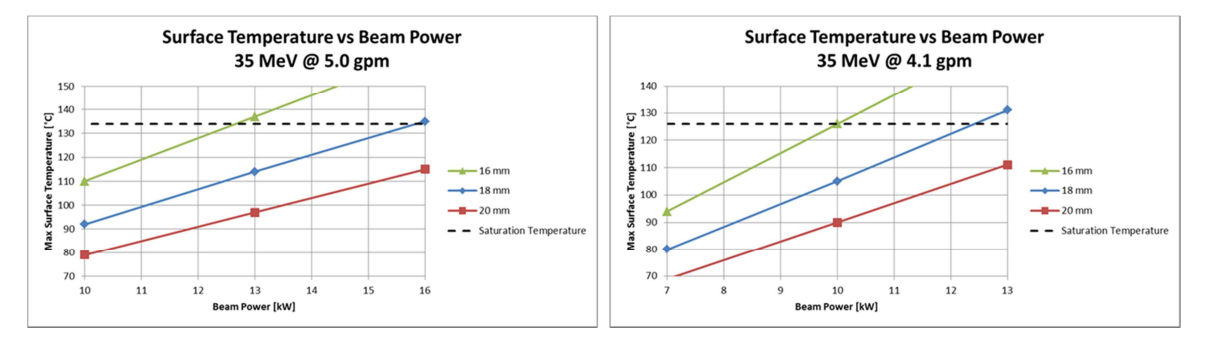

Figure 6 Maximum surface temperatures for 35 MeV for given beam size and coolant flow rate as a function of beam power. With a beam size ranging from 16 to 20 mm, the maximum beam power needs to be limited to prevent boiling at the surface of the target disk.

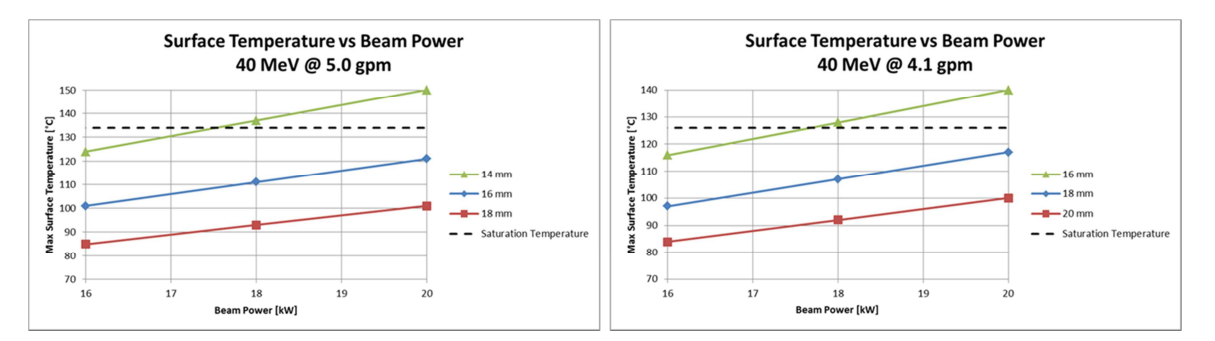

Figure 7 Maximum surface temperatures for 40 MeV for given beam size and coolant flow rate as a function of beam power. Given the right beam width, a maximum beam power of 20 kW is achievable.

#### 8.2. Asymmetric beam

One potential accident scenario could occur in the instance of asymmetric heating of the target. Using the same Gaussian distribution of heat generation for an 18 mm beam at 35 MeV, the beam is shifted away from the center of the target disk by ¼ of the disk radius (See Figure 8). However, this deviation from off axis has no significant impact on the target disk temperature (See Figure 9).

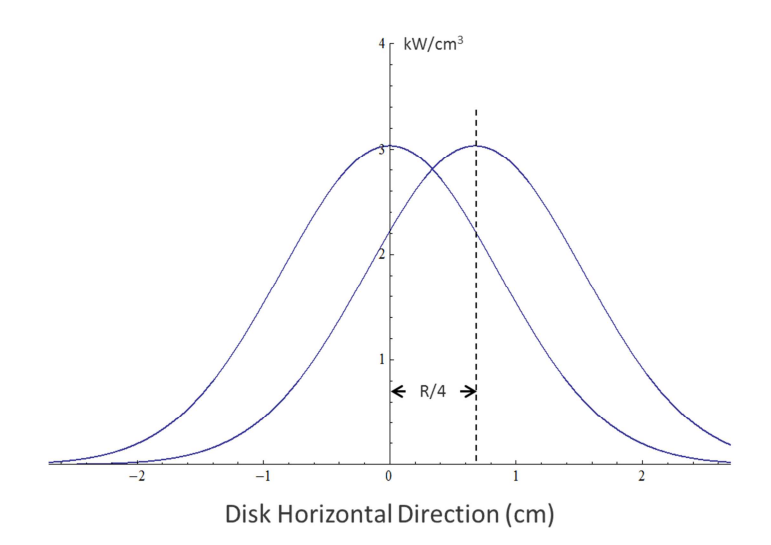

Figure 8. An illustration depicting an asymmetric beam profile based on a typical centered profile with the peak of the distribution moved away from the center by ¼ of the disk radius.

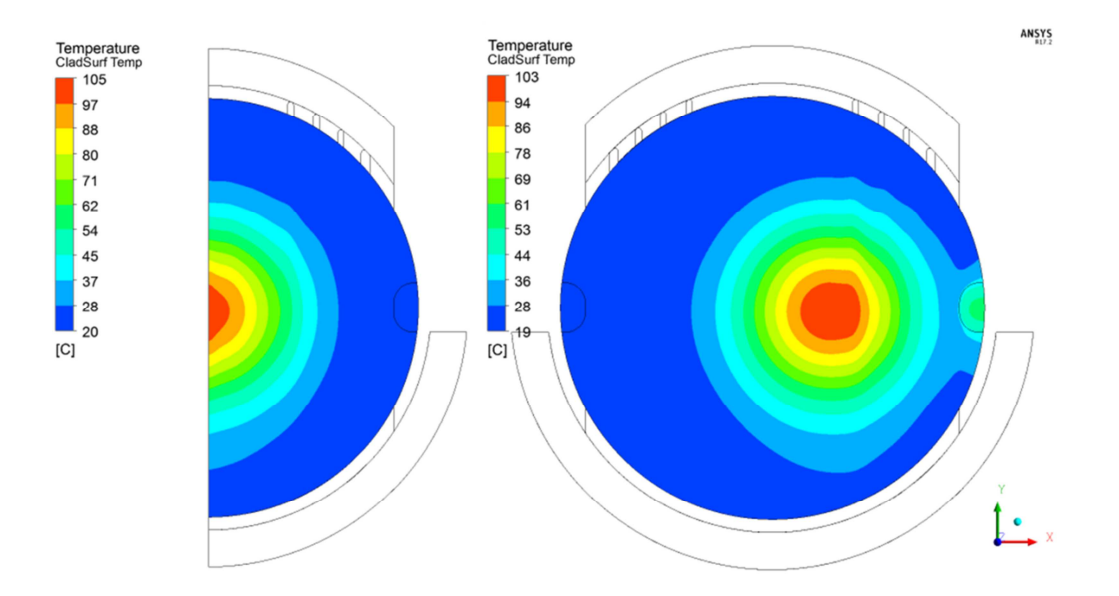

Figure 9. Temperature results from both a symmetric and asymmetric beam. All other conditions of the model remain the same. The asymmetric profile shows little difference in temperature compared to the normal operating conditions.

# 9. Conclusions

- Plots have been presented to show the of maximum surface temperature to be expected for a given beam size and beam power
- At 40 MeV, a 16 mm wide beam with 20 kW of power will remain below the saturation temperature provided that the water coolant is supplied at a rate of 5 gpm.
- Asymmetric beam: does not cause problematic temperature distribution, temperatures still within limits

#### 10. References

- 1. ANSYS. Vers. 17.2. Canonsburg, PA: ANSYS, Inc., 2016. Computer software.
- CFX Theory Guide, Section 2.8.1.1. Scalable Wall Functions, Canonsburg, PA: ANSYS, Inc., 2016.
- 3. Wolfram Mathematica. Vers. 8. Champaign, IL: Wolfram Research, Inc., 2011. Computer software.

#### APPENDIX

# GENERAL CHECKING CRITERIA SHEET

| CA | LCULATION CHECKLIST                                                                | Yes | No | N/A | Comments                     |
|----|------------------------------------------------------------------------------------|-----|----|-----|------------------------------|
| 1. | Are analytical methods appropriate?                                                |     |    |     |                              |
| 2. | Are assumptions appropriate?                                                       |     |    |     |                              |
| 3. | Is the calculation complete?                                                       |     |    |     |                              |
| 4. | Are formulas appropriately referenced?                                             |     |    |     |                              |
| 5. | Are the input data appropriate?                                                    |     |    |     |                              |
| 6. | Was utilized software appropriate for the task?                                    |     |    |     |                              |
| 7. | Were software input/initial conditions/properties/boundary conditions appropriate? |     |    |     | Yes, but see comments below. |
| 8. | Are the results reasonable?                                                        |     |    |     |                              |

Calculation No.: NE-EO-2015-05

APPENDIX GENERAL CHECKING CRITERIA SHEET

| ADDITIC | DNAL COMMENTS                                                                                                    |                                                                                                    |
|---------|----------------------------------------------------------------------------------------------------|----------------------------------------------------------------------------------------------------|
| Number  | Comment                                                                                                    | Resolution                                                                                                    |
|         | Since this effort is focused on heat transfer (rather than flow), I would suggest using the peak clad temperature as the criterion for evaluating mesh, i.e. to replace pressure drop in Fig. 3. I would define a $\theta$ as follows:                                                                                                    | Although Fig 3 shows<br>pressure drop, the thermal                                                                    |
|         | $\theta = (T_{clad} - T_{clad, ref})/(T_{clad} - T_{inlet})$<br>where                                                                                                    | solution converged before                                                                                             |
| 1.      | $T_{clad}$ = predicted peak cladding temperature for this (coarse) mesh                                                                                                    | the pressure drop solution.                                                                                           |
|         | T <sub>clad,ref</sub> = predicted peak cladding temperature for the finest mesh                                                                                                    |                                                                                                    |
|         | $T_{inlet} = inlet coolant temperature$                                                                                                    |                                                                                                    |
|         | And then compare $\theta$ for different meshes, and plot similarly to Fig. 3.                                                                                                    |                                                                                                    |
| 2.      | Wall functions (in STAR-CCM+ anyway) perform best for $30 < y + < 100$ , whereas near-<br>wall turbulence models require $y + \sim 1$ . Wall<br>functions have been known to produce<br>inaccurate results for the in-between range,<br>say $5 < y + < 20$ . I am hoping that the $y + \sim 30$<br>range was tested during your mesh<br>convergence study and shown to not be<br>important for your case. | yt values greater than<br>30 did not have different<br>thermal results than the<br>yt values in the final<br>solution |
| 3.      |                                                                                                    |                                                                                                    |
| 4.      |                                                                                                    |                                                                                                    |
| 5.      |                                                                                                    |                                                                                                    |
| 6.      |                                                                                                    |                                                                                                    |
| 7.      |                                                                                                    |                                                                                                    |
| 8.      |                                                                                                    |                                                                                                    |
| 9.      |                                                                                                    |                                                                                                    |
| 10.     |                                                                                                    |                                                                                                    |

1

14

| Calculation No.: | NE-EO-2015-05 | Rev. 1 | Page | 13 | of | 14 |  |
|------------------|---------------|--------|------|----|----|----|--|
|------------------|---------------|--------|------|----|----|----|--|

| Calculation No.: | NE-EO-2015-05 | Rev. 1 | Page | 14 | of | 14 |  |
|------------------|---------------|--------|------|----|----|----|--|
|------------------|---------------|--------|------|----|----|----|--|

#### APPENDIX ENERGY BALANCE CHECK

| INP                               | INPUTS           |                               |  |  |  |  |
|-----------------------------------|------------------|-------------------------------|--|--|--|--|
| Half Symmetric Power [kW]         | Flow Rate [kg/s] | ΔT [°C] from outlet average T |  |  |  |  |
| 4.06/2 - 2.03                     | 0.258            | 1.9                           |  |  |  |  |
| 4.00/2 - 2.03                     | 0.315            | 1.5                           |  |  |  |  |
| $2 \frac{20}{2} - 1 \frac{15}{2}$ | 0.258            | 1.1                           |  |  |  |  |
| 2.30/2 - 1.13                     | 0.315            | 0.9                           |  |  |  |  |

2

# **APPENDIX 2**

# Calculation Note NE-CALC-2015, ver. 1: "Thermal-Hydraulic Analysis of the Stoppage of Coolant Flow"

Calculation No.: **NE-CALC-2015-69-v1** Rev. 0 Page 1 of 10

## **CALCULATION COVER SHEET**

| Title:              |                                              |                |  |  |  |  |  |
|---------------------|----------------------------------------------|----------------|--|--|--|--|--|
| DU Target Assembly  | Thermal-Hydraulic Analysis of the Stoppage o | f Coolant Flow |  |  |  |  |  |
| Date: April 3, 2015 |                                              |                |  |  |  |  |  |
| Analyzed System:    | DU Target Cooling                            |                |  |  |  |  |  |
| PREPARER            | O PRO                                        | 4///           |  |  |  |  |  |
| James L. Bailey     | Lamera De ley                                | 10/15          |  |  |  |  |  |
| Print Name          | Signature                                    | Date           |  |  |  |  |  |
| REVIEWER            | 5 Alion Philip Strons                        | 4/6/15         |  |  |  |  |  |
| Print Name          | Signature                                    | Date           |  |  |  |  |  |
| CALCULATION HAI     | ND CHECKED BY                                |                |  |  |  |  |  |
| Print Name          | Signature                                    | Date           |  |  |  |  |  |
| FINAL APPROVER      |                                              |                |  |  |  |  |  |
| ×-                  | Jim GRUDZINSKI                               | 4/8/15         |  |  |  |  |  |
| Print Name          | Signature                                    | Date           |  |  |  |  |  |

| COVE  | R SHEET1                   |
|-------|----------------------------|
| TABL  | E OF CONTENTS              |
| REVIS | SION LOG                   |
| 1.    | Objectives of the analysis |
| 2.    | Background                 |
| 3.    | Scope of the analysis      |
| 4.    | Acceptance criteria        |
| 5.    | Methodology                |
| 6.    | Assumptions                |
| 7.    | Analysis Inputs            |
| 8.    | Calculations               |
| 9.    | Discussion                 |
| 10.   | Conclusions                |
| 11.   | References                 |
| 12.   | Support Documents          |

## APPENDICES

| Appendix 1 - General | Checking Criteria | Sheet 7 |  |
|----------------------|-------------------|---------|--|
| Appendix i General   | Checking Chieffe  |         |  |

## **REVISION LOG**

| REVISION | CHANGES         | DATE |
|----------|-----------------|------|
| 0        | Initial Release |      |
|          |                 |      |
|          |                 |      |
|          |                 |      |

# 1. Objectives of the analysis

The object of the analysis is to determine the maximum temperature that the coolant will reach due to decay heat in the uranium disks under the off normal occurrence of a stoppage of coolant flow through the target.

# 2. Background

Upon a stoppage of coolant flow through the cooling system a flow switch initiates the beam trip and shuts down the LINAC. However, the decay heat generated in the uranium continues to heat the coolant in the target. Under the worst case scenario, the total heat generated in the target immediately after shut down is 13.5W and then decays to less than a 1W after 4 hours. The target vessel is located in the tank sleeve and hence, is surrounded by a small air gap that essentially causes an insulated boundary there. Assuming these conservative conditions the maximum water coolant is calculated.

# 3. Scope of the analysis

The thermal hydraulic behavior of the target coolant under this off normal occurrence is to be determined.

The determination of heat generation rate is not part of this analysis.

# 4. Acceptance criteria

Acceptance criterion is based on avoidance of coolant boiling in the target after the stoppage of flow.

# 5. Methodology

Hand calculations using Excel are used calculate the required transient heat balances.

#### 6. Assumptions

The vessel housing is insulated from its surrounding.

The residual heat in the target disks at beam shut down is negligible.

The heat capacity of the disks, vessel and inner stainless steel parts is conservatively neglected.

Only the heat capacity of the coolant water is considered.

Linear interpolation of the decay heat input curve between time steps is sufficiently accurate.

The rate of decay (time constant) for all the disks is the same as for disk 2.

Based on the thermal hydraulic analysis for the target cooling system a maximum temperature of the coolant water entering the target is 90°F.

# 7. Analysis Inputs

Geometry is per drawing "DU Target DU Disk Assembly + Weldment" Drg. # R07844, and associated subassemblies and parts.

Decay heat in each disk immediately after shut down is as indicated in reference 1.

Transient decay of disk 2 is as indicated in reference 2.

Total heat generation in the target below 1W is considered negligible.

#### 8. Calculations

This calculation is intended to determine the final maximum temperature of the coolant water and target disks after the stoppage of flow. It is assumed that all the decay heat is stored in the coolant water that remains in the target assembly after the stoppage of flow. Only the heat capacity of the water and the corresponding temperature rise is considered in the heat balance calculation.

Reference the Excel table below. Columns A and B are decay curve information for disk 2 that is taken directly from reference 1. Total heat generation in the disks immediately after shut down is stored in column E1. This value is calculated by summing the heat generation in all the disks as indicated in reference 2. Column D7 and below are the calculated total heat generation decay that includes all the disks. The values for each time step are calculated by dividing the heat generation in disk 2 at any time by the heat generation in disk 2 at time 0 and then multiplying that ratio by the total heat generation in all the disks at time 0. The implied assumption for this calculation is that the heat generation decay rate is the same for all the disks. Excel equation for this calculation is [=B7/\$B\$7\*\$E\$1]. Column E7 and below simply converts the values in D from SI units to English. Column F8 and below assumes a linear interpolation over each time step from column E and then multiplies the value by the time between time steps. Excel equation for this calculation [=(E7+E8)/2\*(A8-A7)]. Column G8 and below is the running sum of column F. Excel equation for this calculation [=F8+G7]. The temperature rise of the coolant water and (and disks) for each time step is calculated in Column H8 and below. This calculation conservatively assumes that all the heat calculated in column G is stored in the coolant water as sensible heat and considers only the density, heat capacity and volume of the water. Excel equation for this calculation [=G8/(\$E\$2\*\$E\$3\*\$H\$2)] The water volume has been estimated from the reference drawings. Water properties assume near ambient pressure and temperature. The final temperature differential of 56.6° F is indicated in column H30. If an ambient starting temperature of 90°F is assumed the final temperature of the water is  $[90+57=147^{\circ}F]$ . This is assuming that the decay heat of less than 1W after 240 min., 4 hours, is negligible.

| Total decay he<br>summed from |    |         |                |    | t generation Total decay heat per<br>eference 2 |                         |             | y heat per<br>step  | Temperature rise of water coolant in target assembly |      |         |  |
|-------------------------------|----|---------|----------------|----|-------------------------------------------------|-------------------------|-------------|---------------------|------------------------------------------------------|------|---------|--|
| Inp                           | ut | from re | ference 1<br>/ |    | Ur<br>fro                                       | nit change<br>om col. D | $\setminus$ | Total de<br>over pr | ecay heat sum<br>evious time steps                   | ,    |         |  |
|                               |    | A       | в /            | c\ | D                                               | E                       |             | \ F \               | G                                                    | 1    | н       |  |
|                               | 1  |         | /              |    | q total [W]                                     |                         | 13.54       |                     | Volume H2O [in^3]                                    | 1    | 10      |  |
|                               | 2  |         | /              |    | ρ H2O [lb/ft^3]                                 | \                       | 62.3        |                     | Volume H2O [ft^3]                                    |      | 0.00579 |  |
|                               | 3  |         | 4              | \  | Cp H2O [Btu/lb-F]                               |                         | 1           |                     | [W][Btu/min]                                         |      | 0.0569  |  |
|                               | 4  |         | ,              |    |                                                 | *                       |             | •                   | ×                                                    |      | *       |  |
|                               | 5  | disk 2  | Decay power    |    | Decay power                                     | Decay powe              | er          | Decay heat          | Decay heat sum over                                  | Disk | temp.   |  |
|                               | 6  | time    | disk 2 [W]     |    | total [W]                                       | total [Btu/n            | nin]        | Ave. [Btu]          | time total [Btu]                                     | Δ1   | [F]     |  |
|                               | 7  | 0       | 1.599E+00      |    | 1.354E+01                                       | 7.7                     | 04E-01      |                     |                                                      |      |         |  |
|                               | 8  | 0.5     | 7.43E-01       |    | 6.293E+00                                       | 3.5                     | 81E-01      | 2.82E-01            | 2.82E-01                                             |      | 0.78    |  |
|                               | 9  | 1       | 6.464E-01      |    | 5.474E+00                                       | 3.1                     | 14E-01      | 1.67E-01            | 4.50E-01                                             |      | 1.25    |  |
|                               | 10 | 1.5     | 5.92E-01       |    | 5.011E+00                                       | 2.8                     | 351E-01     | 1.49E-01            | 5.99E-01                                             |      | 1.66    |  |
|                               | 11 | 2       | 5.55E-01       |    | 4.697E+00                                       | 2.6                     | 573E-01     | 1.38E-01            | 7.37E-01                                             |      | 2.04    |  |
|                               | 12 | 2.5     | 5.27E-01       |    | 4.465E+00                                       | 2.5                     | 641E-01     | 1.30E-01            | 8.67E-01                                             |      | 2.40    |  |
|                               | 13 | 3       | 5.058E-01      |    | 4.283E+00                                       | 2.4                     | 137E-01     | 1.24E-01            | 9.92E-01                                             |      | 2.75    |  |
|                               | 14 | 3.5     | 4.88E-01       |    | 4.134E+00                                       | 2.3                     | 52E-01      | 1.20E-01            | 1.11E+00                                             |      | 3.08    |  |
|                               | 15 | 4       | 4.73E-01       |    | 4.009E+00                                       | 2.2                     | 281E-01     | 1.16E-01            | 1.23E+00                                             |      | 3.40    |  |
|                               | 16 | 4.5     | 4.61E-01       |    | 3.900E+00                                       | 2.2                     | 19E-01      | 1.13E-01            | 1.34E+00                                             |      | 3.71    |  |
|                               | 17 | 5       | 4.49E-01       |    | 3.805E+00                                       | 2.1                     | 165E-01     | 1.10E-01            | 1.45E+00                                             |      | 4.02    |  |
|                               | 18 | 5.5     | 4.392E-01      |    | 3.719E+00                                       | 2.1                     | 16E-01      | 1.07E-01            | 1.56E+00                                             |      | 4.31    |  |
|                               | 19 | 6       | 4.30E-01       |    | 3.641E+00                                       | 2.0                     | 72E-01      | 1.05E-01            | 1.66E+00                                             |      | 4.60    |  |
| 1                             | 20 | 6.5     | 4.22E-01       |    | 3.570E+00                                       | 2.0                     | )31E-01     | 1.03E-01            | 1.76E+00                                             |      | 4.89    |  |
| 1                             | 21 | 7       | 4.14E-01       |    | 3.505E+00                                       | 1.9                     | 94E-01      | 1.01E-01            | 1.86E+00                                             |      | 5.17    |  |
| 1                             | 22 | 7.5     | 4.07E-01       |    | 3.444E+00                                       | 1.9                     | 60E-01      | 9.88E-02            | 1.96E+00                                             |      | 5.44    |  |
| -                             | 23 | 8       | 4.00E-01       |    | 3.386E+00                                       | 1.9                     | 27E-01      | 9.72E-02            | 2.06E+00                                             |      | 5.71    |  |
| 1                             | 24 | 8.5     | 3.94E-01       |    | 3.333E+00                                       | 1.8                     | 396E-01     | 9.56E-02            | 2.16E+00                                             |      | 5.98    |  |
| 1                             | 25 | 9       | 3.88E-01       |    | 3.282E+00                                       | 1.8                     | 368E-01     | 9.41E-02            | 2.25E+00                                             |      | 6.24    |  |
| 1                             | 26 | 9.5     | 3.82E-01       |    | 3.234E+00                                       | 1.8                     | \$40E-01    | 9.27E-02            | 2.34E+00                                             |      | 6.49    |  |
| 1                             | 27 | 10      | 3.77E-01       |    | 3.188E+00                                       | 1.8                     | \$14E-01    | 9.14E-02            | 2.43E+00                                             |      | 6.75    |  |
| 1                             | 28 | 60      | 1.86E-01       |    | 1.571E+00                                       | 8.9                     | 438E-02     | 6.77E+00            | 9.20E+00                                             |      | 25.51   |  |
| 1                             | 29 | 120     | 1.33E-01       |    | 1.124E+00                                       | 6.3                     | 94E-02      | 4.60E+00            | 1.38E+01                                             |      | 38.26   |  |
| 1                             | 30 | 240     | 9.57E-02       |    | 8.105E-01                                       | 4.6                     | \$11E-02    | 6.60E+00            | 2.04E+01                                             |      | 56.57   |  |

## 9. Discussion

The assumption that the residual heat in the target disks immediately after shut beam is negligible is based on the reasoning that the water flow has a coast down period after the beam shut down is tripped, and as a result, there is a period of time that there is still flow through the target after beam shut down, which is of the order of several seconds. Further, the transient thermal calculations indicate that the response of the disks (cool down) is less 1 second. Hence, there is sufficient time for the disks to cool to ambient temperature before complete stoppage of flow. Also, it should be noted that the heat capacity of the stainless steel internal parts and housing have conservatively not been considered.

The assumption that the decay rate for the entire disk assembly is approximately the same as for disk 2 is per verbal discussions with Brad Micklich.

#### **10.** Conclusions

Based on the above analysis it is concluded that upon an off normal occurrence of the stoppage of water coolant flow through the target, the temperature of all target components will remain below their maximum allowable design temperatures.

#### 11. References

- *1.* Email from Micklich, Bradley J. to Bailey, James L., Chemerisov, Sergey D. dated January 22, 2015, Subject: DU Target SAD comments.
- 2. Email from Micklich, Bradley J. to Chemerisov, Sergey D. dated November 25, 2014, Subject: decay heat.

#### **12.** Support Documents

Reference 1 and 2 attached.

Reference Target Assembly drawing attached

Reference 1

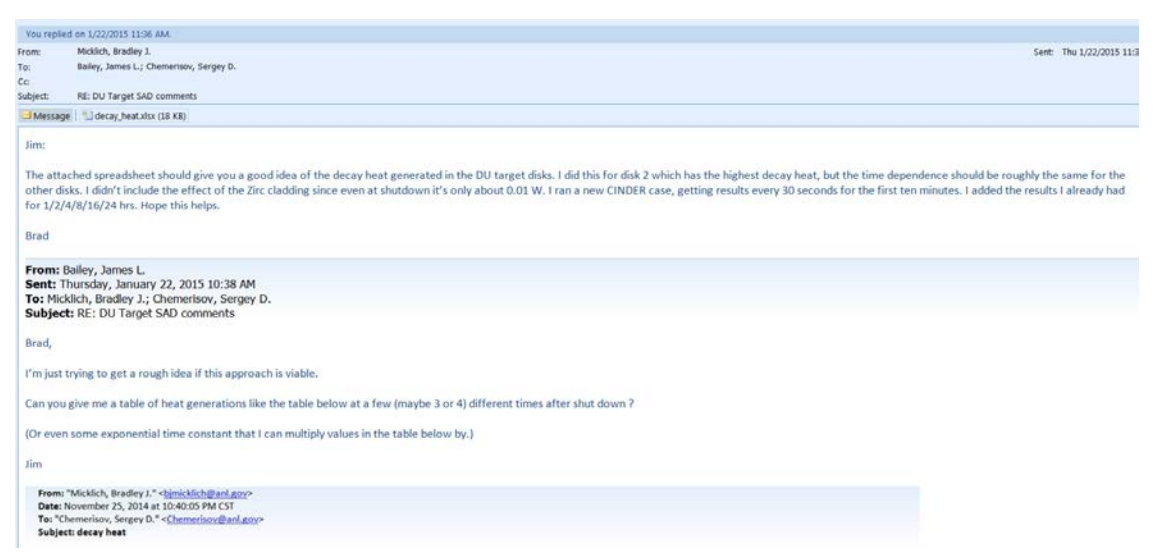

| лι | acimen |            | Tenee 1 | Cillan     |   |   |          |            |       |      |      |  |
|----|--------|------------|---------|------------|---|---|----------|------------|-------|------|------|--|
|    | А      | В          | С       | D          | E | F | G        | Н          | I     | J    | K    |  |
| 3  |        |            |         |            |   |   |          |            |       |      |      |  |
| 4  |        |            |         |            |   |   |          |            |       |      |      |  |
| 5  | disk 2 |            |         |            |   |   |          |            |       |      |      |  |
| 6  | time   | decay powe | er (W)  |            |   |   |          |            |       |      |      |  |
| 7  | 0      | 1.599E+00  |         |            |   |   |          |            |       |      |      |  |
| 8  | 0.5    | 7.43E-01   |         | 1.0E+01    | - |   |          |            |       |      |      |  |
| 9  | 1      | 6.464E-01  |         |            | Ē |   |          |            |       |      |      |  |
| 10 | 1.5    | 5.92E-01   |         |            | - |   |          |            | ♦ dis | sk 2 |      |  |
| 11 | 2      | 5.55E-01   |         |            |   |   |          |            |       |      |      |  |
| 12 | 2.5    | 5.27E-01   |         | \$ 1.0E+00 | ¥ |   |          |            |       |      |      |  |
| 13 | 3      | 5.058E-01  |         | er ()      |   |   |          |            |       |      |      |  |
| 14 | 3.5    | 4.88E-01   |         | Ň          |   |   |          |            |       |      |      |  |
| 15 | 4      | 4.73E-01   |         | 2 d        | - |   |          |            |       |      |      |  |
| 16 | 4.5    | 4.61E-01   |         | 1.0E-01    | • |   |          |            |       |      |      |  |
| 17 | 5      | 4.49E-01   |         | 0          |   | • | •        |            |       |      |      |  |
| 18 | 5.5    | 4.392E-01  |         |            |   |   |          |            | •     | •    | •    |  |
| 19 | 6      | 4.30E-01   |         |            | - |   |          |            |       |      |      |  |
| 20 | 6.5    | 4.22E-01   |         | 1.0E-02    |   |   |          |            |       |      | _    |  |
| 21 | 7      | 4.14E-01   |         |            | 0 |   | 500      |            | 1000  |      | 1500 |  |
| 22 | 7.5    | 4.07E-01   |         |            |   |   | decay ti | me (minute | s)    |      |      |  |
| 23 | 8      | 4.00E-01   |         |            |   |   |          |            |       |      |      |  |
| 24 | 8.5    | 3.94E-01   |         |            |   |   |          |            |       |      |      |  |
| 25 | 9      | 3.88E-01   |         |            |   |   |          |            |       |      |      |  |
| 26 | 9.5    | 3.82E-01   |         |            |   |   |          |            |       |      |      |  |
| 27 | 10     | 3.77E-01   |         |            |   |   |          |            |       |      |      |  |
| 28 | 60     | 1.86E-01   |         |            |   |   |          |            |       |      |      |  |
| 29 | 120    | 1.33E-01   |         |            |   |   |          |            |       |      |      |  |
| 30 | 240    | 9.57E-02   |         |            |   |   |          |            |       |      |      |  |
| 31 | 480    | 6.67E-02   |         |            |   |   |          |            |       |      |      |  |
| 32 | 960    | 4.39E-02   |         |            |   |   |          |            |       |      |      |  |
| 33 | 1440   | 3.39E-02   |         |            |   |   |          |            |       |      |      |  |
| 34 | 1      |            |         |            |   |   |          |            |       |      |      |  |

#### Attachment for reference 1 email

#### Reference 2

From: "Micklich, Bradley J." <<u>bjmicklich@anl.gov></u> Date: November 25, 2014 at 10:40:05 PM CST To: "Chemerisov, Sergey D." <<u>Chemerisov@anl.gov</u>> Subject: decay heat

Sergey:

The decay heat in the solution at shutdown after the 5th irradiation is about 123 W. Here are the decay heats (in watts) in the individual DU disks at shutdown after the 5th irradiation. Hope this is what you need. Brad

9.655E-001 1.599E+000 1.466E+000 1.232E+000 1.010E+000 8.416E-001 7.036E-001 5.945E-001 5.945E-001 4.221E-001 1.061E+000 7.049E-001 3.805E-001 3.805E-001 2.554E-001 1.663E-001 1.340E-001 1.201E-001

Reference Target Assembly Drawing

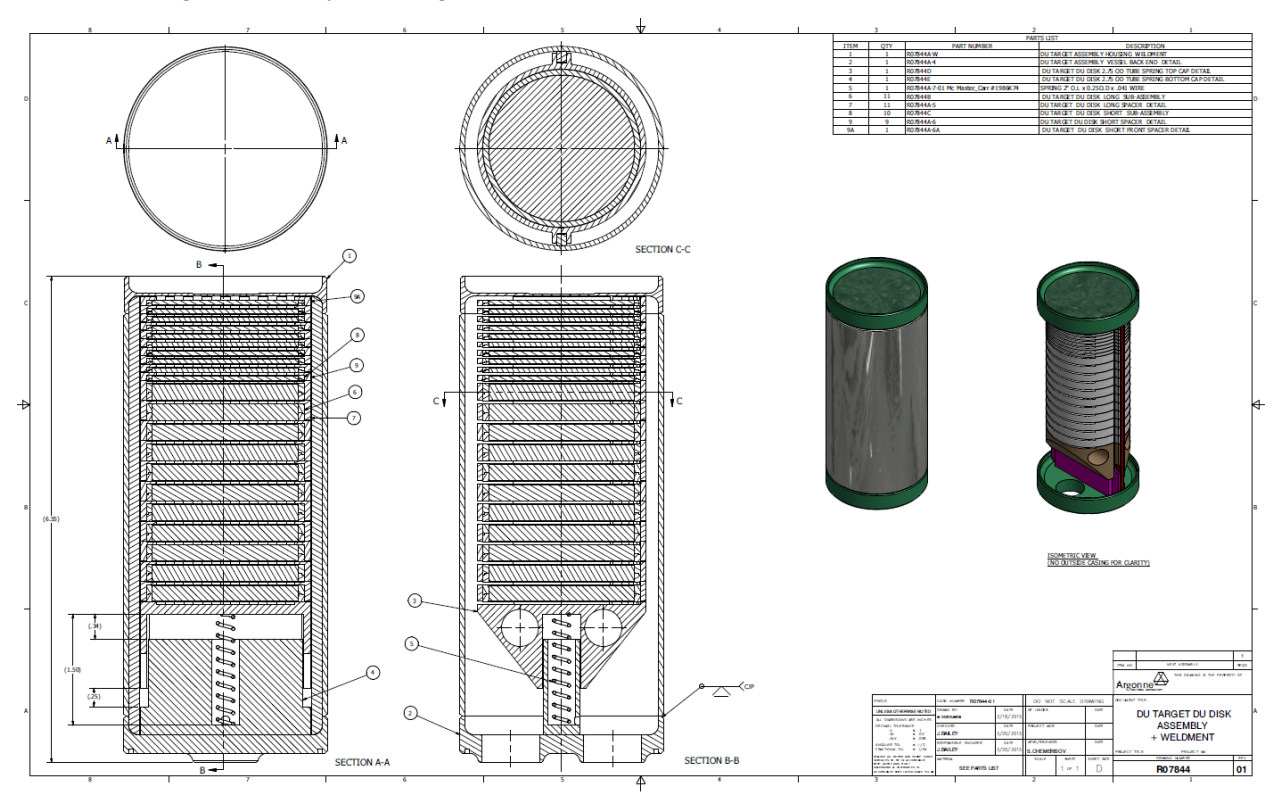

.

|    | CALCULATION CHECKLIST                                                                    | Yes         | No | N/A | Comments |
|----|------------------------------------------------------------------------------------------|-------------|----|-----|----------|
| 1. | Are analytical methods appropriate?                                                      | Ø           |    |     |          |
| 2. | Are assumptions appropriate?                                                             |             |    |     |          |
| 3. | Is the calculation complete?                                                             |             |    |     |          |
| 4. | Are formulas appropriately referenced?                                                   |             |    |     |          |
| 5. | Are the input data appropriate?                                                          | Ø           |    |     |          |
| 6. | Was utilized software appropriate for the task?                                          | $\boxtimes$ |    |     |          |
| 7. | Were software input/initial<br>conditions/properties/boundary<br>conditions appropriate? |             |    | X   |          |
| 8. | Are the results reasonable?                                                              | Ø           |    |     |          |

#### APPENDIX 1 GENERAL CHECKING CRITERIA SHEET

#### APPENDIX 1 GENERAL CHECKING CRITERIA SHEET

| ADDITIONAL COMMENTS |         |            |  |  |  |
|---------------------|---------|------------|--|--|--|
| Number              | Comment | Resolution |  |  |  |
| 1.                  |         |            |  |  |  |
| 2.                  |         |            |  |  |  |
| 3.                  |         |            |  |  |  |
| 4.                  |         |            |  |  |  |
| 5.                  |         |            |  |  |  |
| 6.                  |         |            |  |  |  |
| 7.                  |         |            |  |  |  |
| 8.                  |         |            |  |  |  |
| 9.                  |         |            |  |  |  |
| 10.                 |         |            |  |  |  |

# **APPENDIX 3**

Calculation Note NE-CALC-2015-03: "Thermal-Hydraulic Analysis of the Overall Performance of the DU Target Cooling System"

| Calculation No.: NE-CALC-2015-03 | Rev. 1 | Page 1 | of 12 |  |
|----------------------------------|--------|--------|-------|--|
|----------------------------------|--------|--------|-------|--|

# **CALCULATION COVER SHEET**

| Title:                                                          |                           |
|-----------------------------------------------------------------|---------------------------|
| Thermal-Hydraulic Analysis of the Over<br>Target Cooling System | all Performance of the DU |
| Date: August 3, 2015                                            |                           |
| Analyzed Systems: DU Target Cooling and DU Target Assembly      |                           |
| PREPARER                                                        |                           |
| James L. Bailey acy et La                                       | Que 5/15/17               |
| Print Name (Signature                                           | Date/                     |
| REVIEWER<br>VICTOS GUASICO Mictor Fuarm                         | 2 5/15/17                 |
| Print Name Signature                                            | Date                      |
| CALCULATION HAND CHECKED BY                                     |                           |
| Print Name Signature                                            | Date                      |
| FINAL APPROVER                                                  |                           |
| X - X JAMES GRUDZIN                                             | SKI 5/23/17               |
| Print Name ( ) Signature                                        | Date                      |

| COVE  | R SHEET 1                        |   |
|-------|----------------------------------|---|
| TABL  | E OF CONTENTS                    | ) |
| REVIS | ION LOG                          | ; |
| 1.    | Objectives of the analysis       | ŀ |
| 2.    | Background 4                     | ŀ |
| 3.    | Scope of the analysis            | ŀ |
| 4.    | Acceptance criteria              | ŀ |
| 5.    | Methodology4                     | ŀ |
| 6.    | Analysis Assumptions and Inputs5 | 5 |
| 7.    | Calculations5                    | , |
| 8.    | Conclusions                      | 5 |
| 9.    | Figures7                         | 7 |

# APPENDICES

| Appendix 1 - General Checking Criteria Sheet | 7 |
|----------------------------------------------|---|
| Appendix 2 - References                      |   |

#### **REVISION LOG**

| REVISION | CHANGES                                                                            | DATE          |
|----------|------------------------------------------------------------------------------------|---------------|
| 0        | Initial Release                                                                    |               |
| 1        | Revised analyses based on flow tests and analyzed system considering a larger pump | March 2, 2017 |
|          |                                                                                    |               |
|          |                                                                                    |               |

# 1. Objectives of the analysis

The object of the analysis is to verify that the coolant flow distribution through the target assembly is adequate to provide the cooling that is required to maintain the design temperatures for the target disks during normal operation.

# 2. Background

During normal operation heat is generated within the zircaloy-4 clad depleted uranium target disks due to impingement of the electron beam on the target. The target disks are cooled by DI water flowing between the disks (Refer to Figure 1). The coolant supply and return are connected to the existing DU target cooling system that provides the required heat exchanger, pump, strainer and DI unit (Refer to Figure 2).

# 3. Scope of the analysis

The thermal hydraulic behavior of the target assembly and associated cooling system under normal operation is to be determined.

The determination of heat generation rate is not part of this analysis and is considered input to this analysis. (Reference 1)

The local heat transfer analyses (ANSYS CFX) at the target disks are not part of this calculation note and is presented in reference 1. Only the results from these analyses are used in this note.

The hydraulic performance through the DU target assembly is not part of this calculation note and was determined by flow tests on the actual target as reported in reference 8. The flow resistances as determined by these test were input to this calculation note.

Two separate analyses are performed. The system is first analyzed considering a smaller capacity pump and then the system is reanalyzed considering a larger pump. The results for the larger pump are noted in brackets following the results for the smaller pump.

# 4. Acceptance criteria

Acceptance criterion is based on avoidance of coolant boiling in the target and allowable maximum material temperature of the uranium. (I.e. surface temperature of the disks to be below saturation temperature at the operating pressure and below 572°F (300°) within the disks. (Criteria is based on Reference 1 and thermal hydraulic flow stability in the channels, I.e. avoidance of channel boiling)

# 5. Methodology

ANSYS CFX is used to determine the thermal hydraulic performance locally at the critical disk locations in the target assembly. (Reference 1)

Flow characteristics as determined from the hydraulic tests on the DU Target Assembly (Reference 8) are used as input to the AFT FATHOM overall thermal hydraulic model.

FATHOM's library of piping components and manufactures' data are used to model the cooling system with the exception of the DU Target Assembly.

# 6. Analysis Assumptions and Inputs

Geometry of the target assembly is per drawing "DU Target DU Disk Assembly + Weldment" Drg. # R07844, and associated subassemblies and parts. (Figure 1)

Cooling system is per the P/I in Figure 2

Heat generation is per Reference 1

The heat generation in the vessel and inner stainless steel parts negligible.

The vessel housing and cooling system tubing and components are insulated from their surroundings.

The performance of the existing Haskris chiller (Currently located on the service floor in Building 211) is as indicated in the email from the vendor. (Reference 2)

The performance of the pumps is as indicated on the manufacturer's pump curves (Reference 3)

The performance of the plate heat exchanger is as indicated on the vendors quote (Reference 4)

The pressure differential of the particle filter is as indicated in the email from the vendor (Reference 5)

Pressure losses through the valves, pipe and tube are calculated using data from the AFT FATHOM Version 7.0 library (Note: In general this data is in good agreement with that presented in the reference "Fluid Mechanics", 3<sup>rd</sup> Edition, R.C.Binder.)

The expansion tank is vented to atmospheric pressure

Flow through the system will be manually balanced at start up and under normal operation the flow will remain essentially constant without feedback control.

The temperature of the system will be controlled by the constant temperature of the coolant out of the Haskris chiller (55°F). As a result, the temperature of the coolant in the primary system will be allowed to vary dependent upon the heat load up to a maximum inlet temperature of  $67^{\circ}F$  at the DU Target. (I.e. maximum heat load condition, 16kW)

Coolant fluid is DI water

# 7. Calculations

First, thermal hydraulic analyses were performed on the three critical disks (#2, #4, and #15) using ANSYS CFX. These disks were selected based on the total heat generation in the disk (highest) and the total coolant flow over the faces of the disks (lowest). These conditions result in the worst cases when considering the above acceptance criteria (maximum allowable temperatures). The three worst case disks are noted here. The CFX model included both the heat conduction within the disks and the convective cooling at the surface. The hydraulic performance was performed considering a 5.8psid [9.0psid] from inlet plenum to outlet plenum at the flow rates indicated below and as determined from the flow tests that were performed on the actual target (Reference 8). The flows were balanced between disks by varying the size of the flow control orifices on the spacers (Refer to Figure 1). The pressure drop through the target inlet and outlet plenums was found to be negligible and hence, the pressure differential across each disk face was the same. As a result only three different orifice sizes were required in order to balance the flows. (4.1gpm [5.0gpm] for disks #1 to #3, 1.75gpm [2.21gpm] for disks #4 to #14, and 1.00gpm [1.33gpm] for disks #15 to #22) (Refer to Reference 1 for the details of this analysis). As a result of these flow conditions at the disks the total flow through the target is 42gpm [53gpm] with the corresponding
pressure loss of 5.8psi [9.0psi]. These conditions were found to be compatible with the existing cooling system by iteration between the CFX and FATHOM models. The total internal heat generation for the critical disk thermal analyses was obtained from reference 1. The target disks are as shown on the design drawing R0744B and C and are depleted uranium with 0.010in. Zircaloy-4 clad on the faces. The CFX thermal hydraulic analyses for the target disks summarized in Figure 3 plot are discussed in detail in the report noted in Reference 1.

The commercial computer code AFT FATHOM, Version 7.0, was used to model the overall target cooling system. The AFT FATHOM computer model is shown in Figure 3. The pipe and junction numbers used in the output are referenced on the model shown in Figure 3. The DU target's internal flow configuration is modeled at the top half of the diagram. The beam direction is horizontal from right to left. The flow across the face of each disk is simulated by a parallel channel with an equivalent flow resistance as obtained from the flow tests in Reference 8. This resistance is modeled as an orifice at the channel inlet and a rectangular duct with an average length. These channels are connected to the inlet and outlet plenums shown above and below the parallel channels. The flow resistances in the plenums are also modeled. The expansion and contraction losses for the coolant supply and return at the back of the target assembly are modeled at the upper left of the diagram. Also, the total heat generation from all the disks are modeled thermally as a single 16 kW input at the back of the target. The support cooling system in the associated enclosure and expansion tank are shown in the lower half of the diagram. The throttle valve at the discharge of the pump is full for both pump analyses. The valve in the DI bypass, J51 is 85 degrees closed in order to reduce the flow to approximately 1.0gpm [1.5gpm]. All other valves are full open. The valves are standard ball valves from the FATHOM Database. Tubing and fittings are stainless steel 16BWG and are also from the FATHOM Database.

The pump performance curve was input as shown in the appendix using the manufacturer's data for the 5-3/8" [6-5/8"] impeller as indicated in reference 4.

The Particle Filter pressure resistance curve shown in reference 5 was determined from a single point for a clean filter from the vendor's data (I.e. 0.7psi at 50gpm). In order to develop the complete resistance curve the flow through the strainer was assumed turbulent, and therefore, the pressure drop was assumed proportional to the velocity squared.

The hydraulic performance curve of the heat exchanger, HX-1, was input using the manufacturer's data indicated in reference 4 (I.e. 10psi at 50gpm). In order to develop the complete resistance curve the flow through the heat exchanger was assumed turbulent, and therefore, the pressure drop was assumed proportional to the velocity squared.

The thermal performance of the heat exchanger, HX-1, was input from the manufacturer's data as indicated in reference 4.

The expansion tank is modeled by expansion and contraction losses (I.e. area changes, J44 and J45) and tubes, P105 and P106. The tubes have the same dimensions as the actual expansion tank with J47 maintaining atmospheric pressure at J46.

The input to the components in the FATHOM model is shown in reference 6.

## 8. Conclusions

The FATHOM results are shown in reference 7. Volume flow rate through the DU Target is indicated as 42gpm [53gpm]. Noting that the throttle valve at the discharge of the pump is set at full open indicates that the system is operating at full flow required capacity. Also, the temperature of the coolant entering the target is indicated as 67F (Inlet to J87) at the target heat load of 16kW. Full heat load is only allowable for the high flow rate provided by the larger pump. Further, considering the values shown in the FATHOM results for the tubes and fitting, all flow velocities and pressure drops are within accepted design practices.

The maximum hydrostatic pressure in the system is determined by the maximum pressure at zero flow as indicated by the pump curve in the appendix. Therefore, assuming that the pressure in the expansion tank

is always at atmospheric pressure the maximum operating pressure of the system is 53psig [72psig]. Also, the maximum operating pressure on the target beam window is 26psig [33psig]. This pressure value can be used for the structural design of the beam window.

# 9. Figures

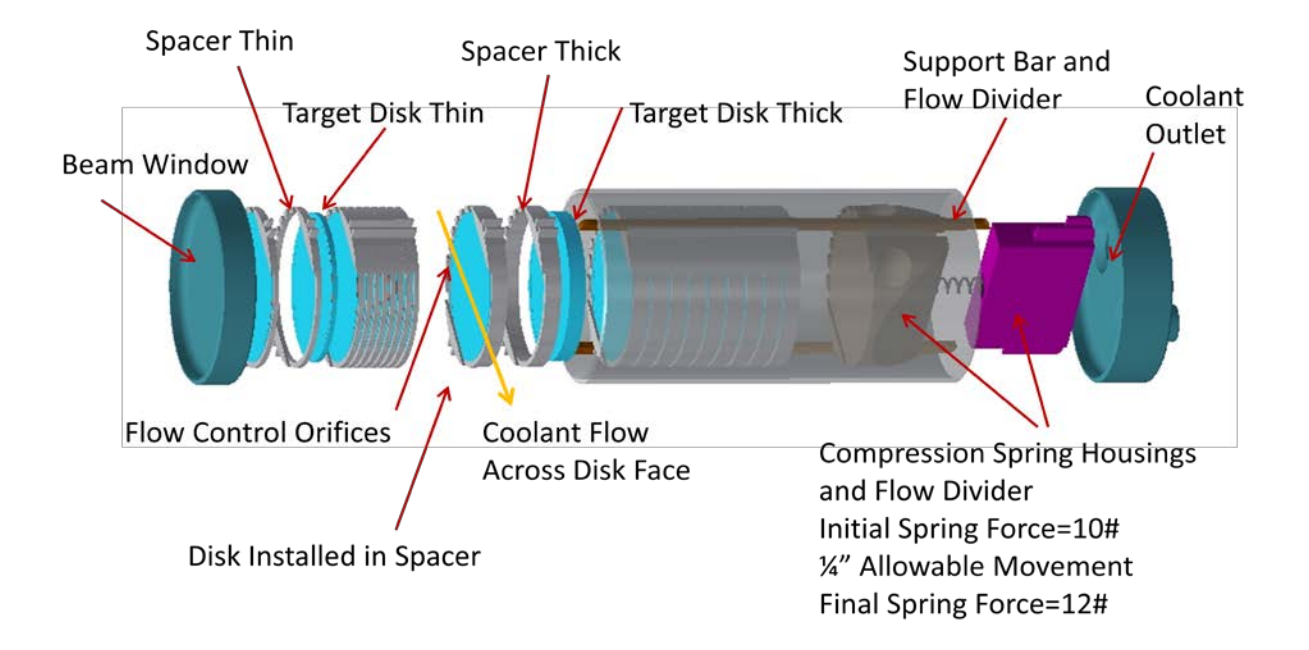

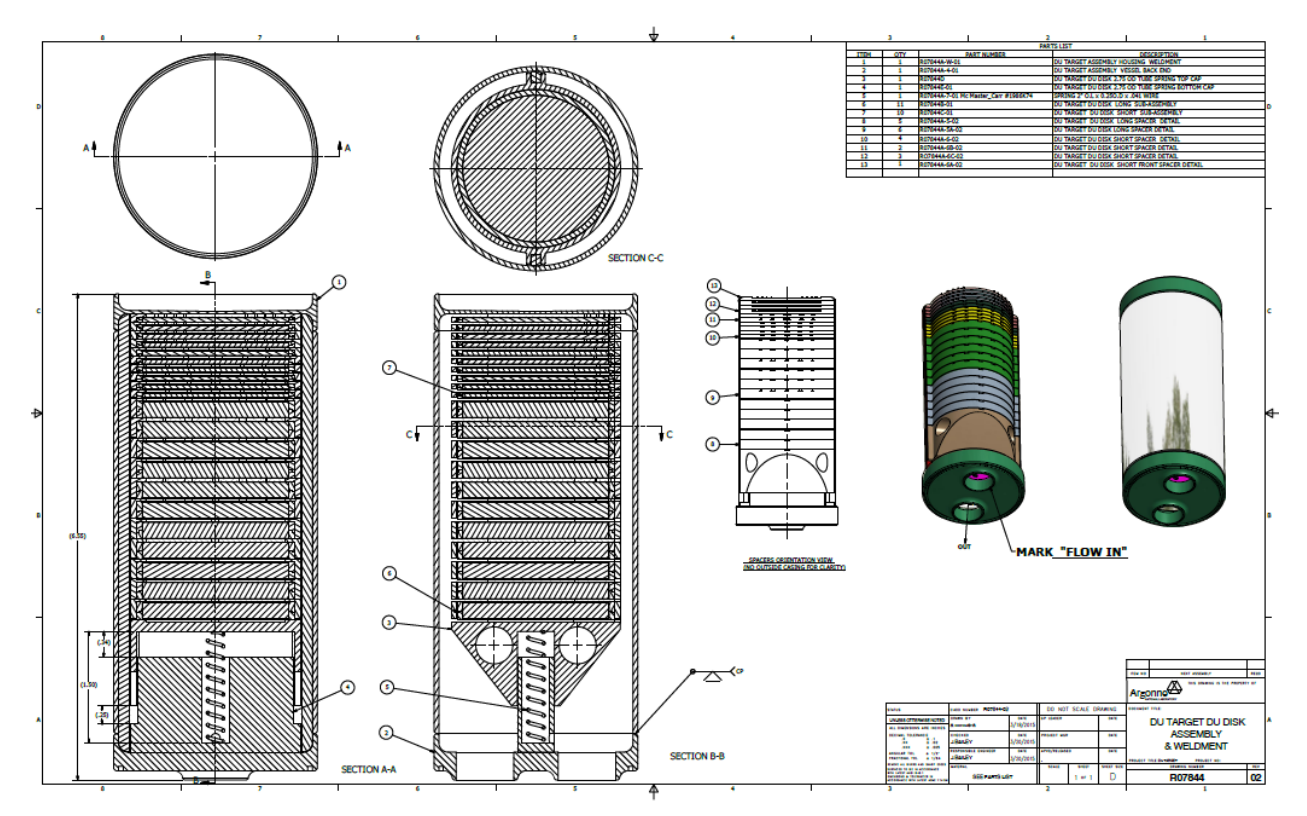

Figure 1 DU Target Assembly

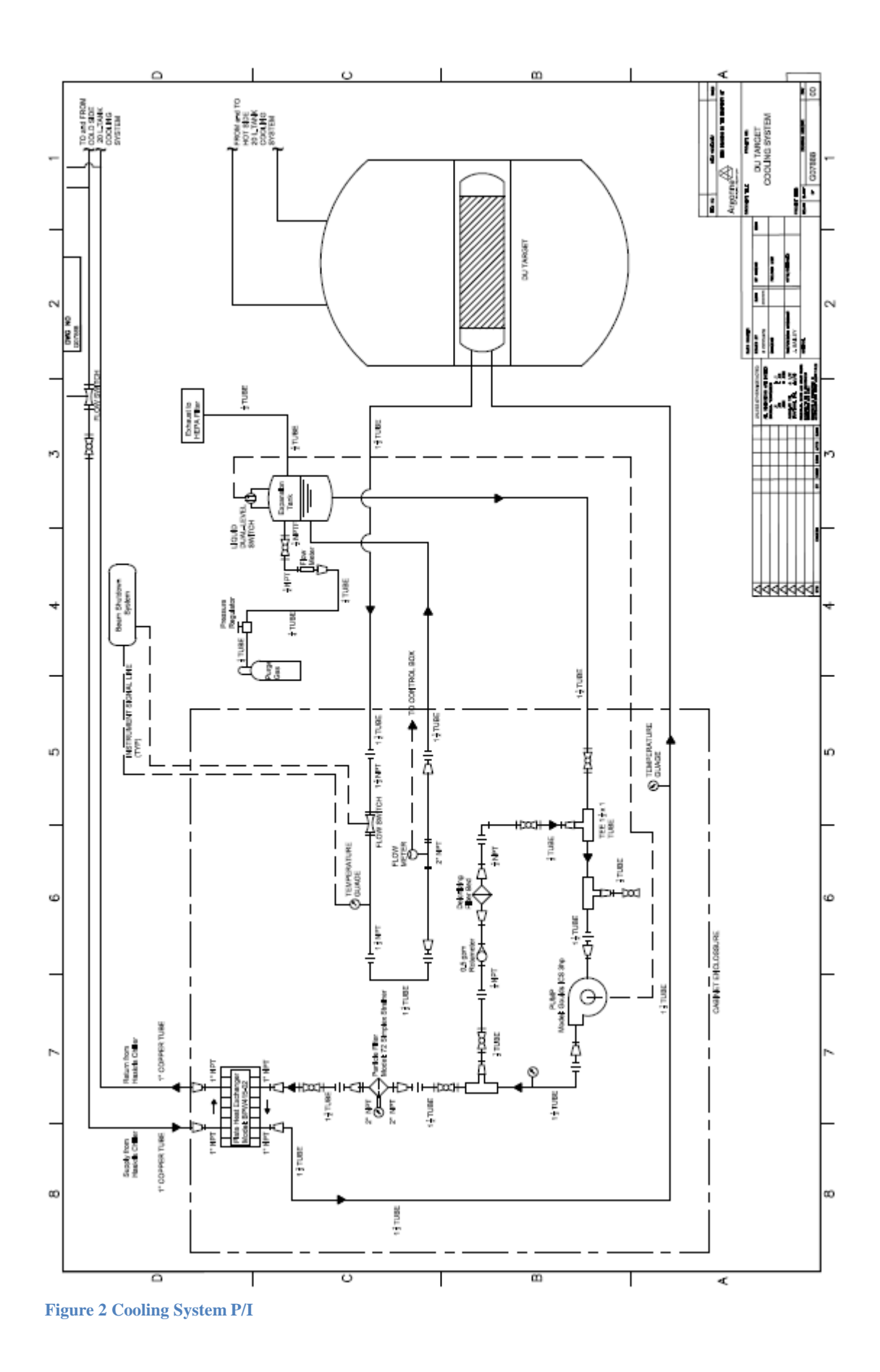

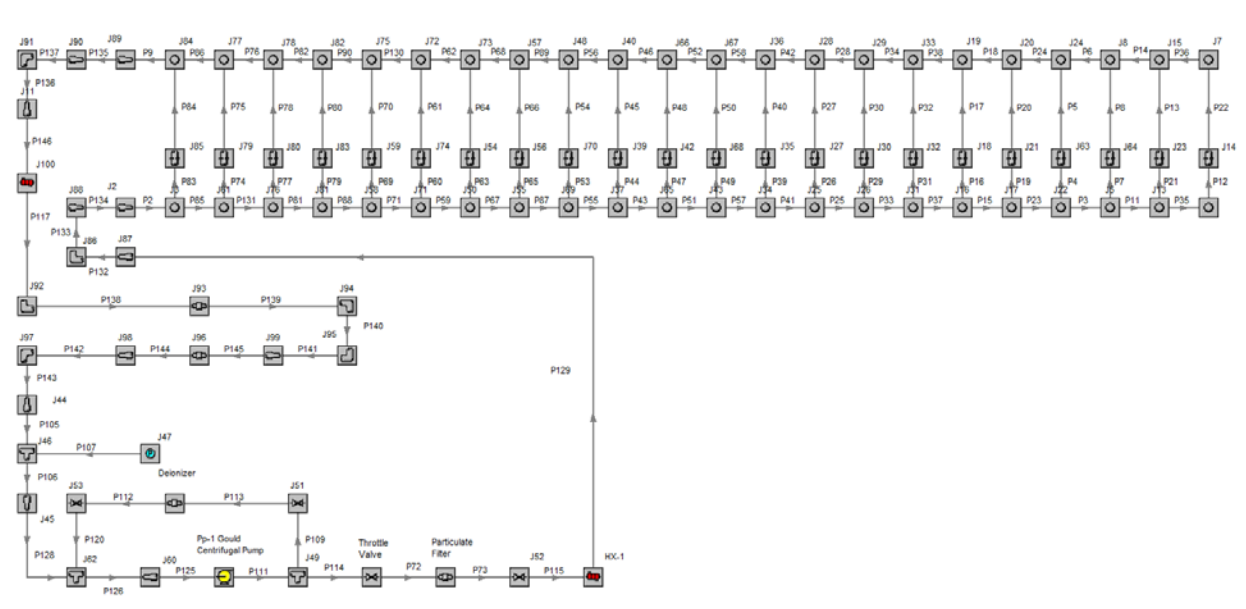

**Figure 3 FATHOM Model** 

# Calculation No.: NE-CALC-2015-03 Rev. 1 Page 11 of 12

APPENDIX 1 GENERAL CHECKING CRITERIA SHEET

|    | CALCULATION CHECKLIST                                                                    | Yes | No | N/A | Comments |
|----|------------------------------------------------------------------------------------------|-----|----|-----|----------|
| 1. | Are analytical methods appropriate?                                                      | Ø   |    |     |          |
| 2. | Are assumptions appropriate?                                                             |     |    |     |          |
| 3. | Is the calculation complete?                                                             |     |    |     |          |
| 4. | Are formulas appropriately referenced?                                                   |     |    |     |          |
| 5. | Are the input data appropriate?                                                          |     |    |     |          |
| 6. | Was utilized software appropriate for the task?                                          |     |    |     |          |
| 7. | Were software input/initial<br>conditions/properties/boundary<br>conditions appropriate? | Ø   |    |     |          |
| 8. | Are the results reasonable?                                                              | Z   |    |     |          |

From:Bailey, James L.To:Guarino, VictorCc:Grudzinski, James J.; Strons, Philip S.Subject:Response to comments NE-003Date:Tuesday, April 25, 2017 11:45:33 AMAttachments:NE-CALC-2015-03 Revised-2.docx

Vic,

See below for my response to your comments from NE003.

Jim Bailey Engineer Nuclear Engineering Division Argonne National Laboratory

In reference to comments for NE-003:

Comment; "Several places it is stated that turbulent flow is assumed. The pipe and flow rates are known so why assume and why not just calculate Re?"

Reply; I have found two places in the report were "assumed turbulent" is stated:

1. "In order to develop the complete resistance curve the flow through the strainer was assumed turbulent, and therefore, the pressure drop was assumed proportional to the velocity squared."

The flow condition through a mesh or screen is uncertain, particularly near the entrance where flow is not fully developed. Here Re# is rather useless. E.g. flow through a HEPA filter goes laminar. The assumption of turbulence was used because it is conservative considering pressure drop. Note that the manufacturer has provided a test data point near the design flow that is used for development of the resistance curve. Also, the pressure drop is small compared to the overall system resistance.

2. "In order to develop the complete resistance curve the flow through the heat exchanger was assumed turbulent, and therefore, the pressure drop was assumed proportional to the velocity squared."

The heat exchanger is a standard catalog item with performance specified at only the design condition. The internal design of the exchanger is not known, and therefore, a Re# cannot be calculated. Further, it is almost a certainty that the flow in the exchanger is turbulent in order to provide a reasonable heat transfer coefficient. Here again, the single design point given by the manufacturer was used to develop the full resistance curve.

Comment; "I think it should be made clearer that the flow rates have been confirmed by tests."

Reply; There are three places in this Calc Note that state that the flow rates have been confirmed by tests:

1. Section 3; "The hydraulic performance through the DU target assembly is not part of this calculation note and was determined by flow tests on the actual target as reported in reference 8. The flow resistances as determined by these test were input to this calculation note."

2. Section 5; "Flow characteristics as determined from the hydraulic tests on the DU Target Assembly (Reference 8) are used as input to the AFT FATHOM overall thermal hydraulic model."

3. Section 7; "The hydraulic performance was performed considering a 5.8psid [9.0psid] from inlet plenum to outlet plenum at the flow rates indicated below and as determined from the flow tests that were performed on the actual target (Reference 8)."

Also, Reference 8 is the complete flow test report and is provided in the appendix.

I believe this to be enough clarity.

Also, I have corrected an error in the numbering of the Figures. Attached is the revised Calc Note.

## Thermal-Hydraulic Analysis of the Overall Performance of the DU Target Cooling System

## Appendix 2

## Reference 1

Calculation Note: NE-CALC-2015-05

## Reference 2

Email from the chiller manufacturer verifying performance characteristics

#### Hi James,

Thank you for contacting . Attached is the manual that is sent with each of our chillers; since we build each unit to order, it only includes general installation, operation, and maintenance. Below are the specifications of the unit:

Voltage: 208/230V - 3 phase - 60Hz FLA = 30A MOCP = 40A

Maximum cooling capacity: 23kW @ 65°F supply water set-point Condenser: Water-cooled (heat dissipated into secondary source of water) Refrigerant: R22 (17lbs, 6oz) Water temperature connections: 65 – 69°F

Pump Capacity: 12.5GPM @ 45psi Tank size: 30 galions Supply and return connections: 3/4" FPT Brass Condenser water connections: 3/4" FPT Brass

If you have any questions, please let me know.

Regards,

## Gould pump information (Small pump)

Good afternoon Jim,

Please see the quotation below per your request. If you have any questions or need any additional assistance please let me know!

Reference Quotation Number: UQ0414308

QTY(1) 1SS1H4A0, Goulds model ICS

- 1 X 1-1/4 5
- 316SS
- 3HP, 3500RPM
- 60Hz/1PH/TEFC
- 5-3/8" Impeller Diameter
- Carbon/Silicon Carbide/Viton Mechanical Seal
- Your net price each:
- Typically ships in about 7-10 Days

#### \*Prices quoted are net\*

\*Quotation is valid for 30 Days\*

\*Freight: Pre-Pay & Add or Collect, FOB: Shipping Point\*

\* standard terms & conditions apply\*

## (Large pump)

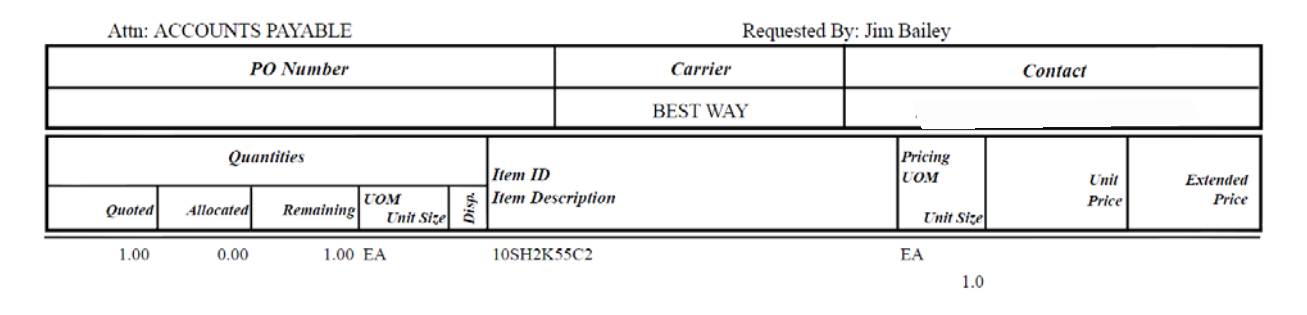

Plate heat exchanger information

|              |                         | Quotation No. SA 2014-4-29-10:04                         |
|--------------|-------------------------|----------------------------------------------------------|
|              | Quote Date:             | 4/29/2014                                                |
| Phone:       | Date:<br>Terms:         | 4/29/2014 2:02:11 PM                                     |
| Fax:         | <u>Freight.</u><br>Job: | Freight Prepaid and Add<br>ARGONNE LAB HEAT<br>EXCHANGER |
| TO:<br>ATTN: | Engineer:               | ,<br>None Selected                                       |

We are pleased to quote you on the following equipment for the above job subject to approval. Quantities listed are not guaranteed and should be verified. Prices will be adjusted accordingly. This quotation is subject to change without notice and void after 30 days unless otherwise stated below. All Contracts or Orders are subject to acceptance by the Company and are contingent upon nonoccurrence of strikes or other delays beyond their control. In addition to prices named herein, you are to pay any applicable sales taxes.

| Qty | Description & Tag                                                                                                    | Wt<br>(lbs) | Net<br>Price<br>Fa | Total Net<br>Price |
|-----|----------------------------------------------------------------------------------------------------|-------------|--------------------|--------------------|
|     | BRAZED PLATE HEAT<br>EXCHANGERS                                                                                                    |             | La.                |                    |
| 1   | B&G Model - BPDW415 - 92 Plate Heat<br>Exchanger - Consisting of a Brazed Pack Unit with<br>92 Plates. Thermal Plates are SA240 S31603 X<br>0.0157 in. tk. This unit has the following<br>connections: Port-1: 1" NPT Male Thread, Port-2:<br>1" NPT Male Thread, Port-3: 1" NPT Male Thread,<br>Port-4: 1" NPT Male Thread, Working Pressure:<br>435 psig, Mounting Options: , ASME CODE: NO.<br>Hot Side: 50 GPM of Water from 67 F to 65 F<br>with 10 psi pressure drop; Cold Side: 10 GPM of<br>Water from 55 F to 65 F. | 101         |                    |                    |
|     | Total BRAZED PLATE HEAT<br>EXCHANGERS                                                                                                    |             |                    |                    |

## Particle filter information 2" Model 72 Simplex

Jim,

Understand your question, but I decided years ago to standardize their ½" through 2" sizes around a 600# ANSI class to cover most steam applications. There is no lower pressure version offered, and the initial request was for the Y-strainer so the model 85 was quoted, however, we can certainly go to a basket strainer, model 72 Simplex that would have a 0.7 psi initial clean drop at 50 gpm fitted with a 60 mesh screen. Reason is that a 2" model 72 Simplex basket has about 51 sq. in. of gross screen area whereas the Y-strainer has 30.4. The model 72 is also easier for maintenance. Only drawback is that it's not standardly offered with socket weld connections. I'm assuming the pipe run is horizontal, necessary for the model 72.

Support data attached. The appropriate curve for the 72 is at the bottom half of page one of the 'Curves' attachment.

### Input to the components in the FATHOM Model

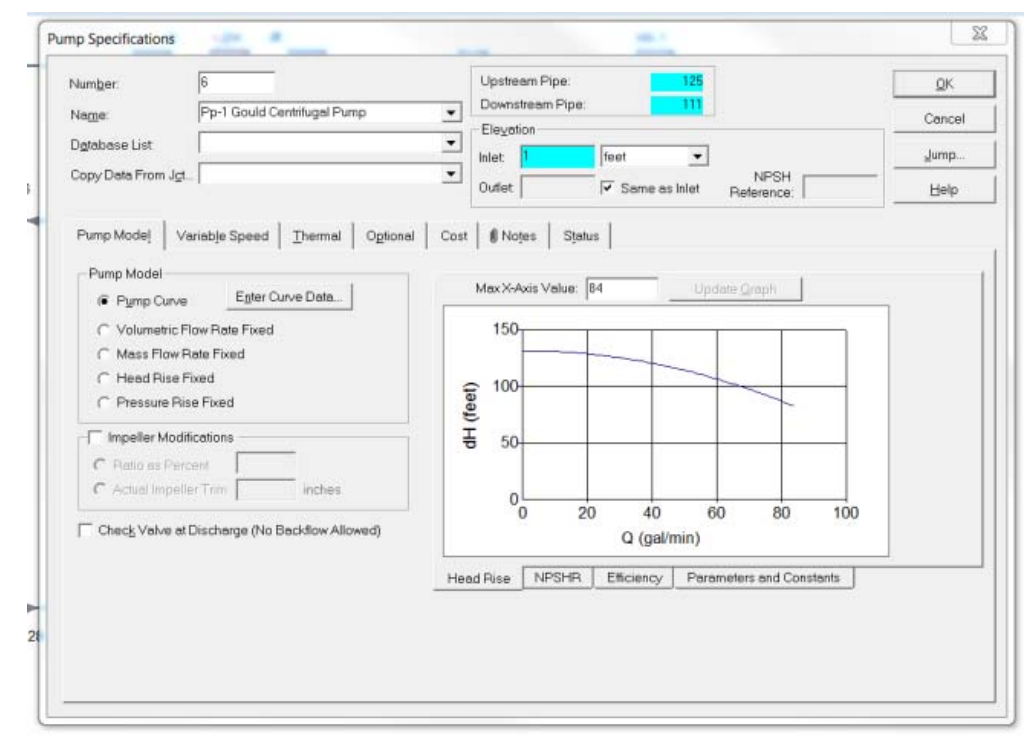

**Pump curve** 

| neral Component :<br>Number:<br>Name:<br>Database List:<br>Copy Data From J <u>o</u>                         | Specifications                                                        | Upstream Pipe: 72<br>Downstream Pipe: 73<br>Elevation<br>Inlet 1 feet v<br>Outlet I Same as Inlet | QK<br>Cancel<br>Jump<br>Help |
|----------------------------------------------------------------------------------------------------|-----------------------------------------------------------------------|---------------------------------------------------------------------------------------------------|------------------------------|
| Loss Model Og<br>C K Eactor (C<br>C K Factor (V<br>@ Resistance<br>Ente<br>Basis Area for L<br>Upstream Pipe | tional Notes Status<br>anstant)<br>ariable)<br>Curye<br>rr Curve Data | Max X-Axis Value: 84                                                                              | odete Graph                  |

Pressure drop curve for the Particle Filter

| leme: HX-1                                                                                                    |                                                                                    | Upstream Pipe:<br>Downstream Pipe: | 11<br>129              | QK<br>Cancel  |
|----------------------------------------------------------------------------------------------------|------------------------------------------------------------------------------------|------------------------------------|------------------------|---------------|
| Ogfabase List                                                                                                    | •                                                                                  | Inlet 2 feet                       | •                      | Jump          |
| oss Model Thermal Data G<br>- Loss Model<br>C K Eactor (Constant)<br>C Tube Configuration<br>C K Factor (Variable)<br>@ Resistance Curge | Dgianel Notes Status<br>Base Area from Pipe 11<br>0 010237 feet2 (D = 1.37 inches) |                                    | Axis Value 50          | Lipdote Graph |
| Enter Curge Deta                                                                                                    |                                                                                    | isd) dp 2                          |                        |               |
| Upstream Pipe                                                                                                    |                                                                                    | 0,                                 | 0 10 20<br>Q (gal/min) | 30 40 50      |

Heat Exchanger Hydraulic Performance Curve

| iunigut.                                                                                                    |                                                    | Upstream Pipe: | 11              | QK     |
|----------------------------------------------------------------------------------------------------|----------------------------------------------------|----------------|-----------------|--------|
| lame: HX-1                                                                                                    | •                                                  | Downstream Pip | be: 129         | Cancel |
| latabase List                                                                                                    | *                                                  | Eleyation      |                 |        |
| any Data From Let                                                                                                    |                                                    | Inlet 2        | feet 💌          | Jump   |
| opy Delay formage                                                                                                    | <u></u>                                            | Outlet         | 🔽 Same as Inlet | Help   |
| coss Model Thermal Data Optional                                                                                                    | Notes <u>S</u> tatus                               |                |                 |        |
| Thermal Model: Parallel                                                                                                    |                                                    | •              |                 |        |
| Link to Heat Exchanger:                                                                                                    |                                                    | Ŧ              |                 |        |
|                                                                                                    |                                                    |                |                 |        |
| Heat Flow Into System:<br>(+ = In / - = Out)                                                                                                    | Etu/s                                              | *              |                 |        |
| Heat Flow Into System:<br>(+ = In /-= Out)<br>Controlled Outlet Temperature:                                                                                                    | Etu/s                                              | *<br>*         |                 |        |
| Heat Flow Into System:         (+ = in /- = Out)           Controlled Outlet Temperature:            Heat Transfer Area:         48.24                                                                                | Btu/s<br>deg. F<br>feet2                           | *              |                 |        |
| Heat Flow Into System:<br>(+ = In / - = Out)<br>Controlled Outlet Temperature:<br>Heat Transfer Area:<br>Overall Heat Transfer Coefficient 439 :                                                                      | Etu/s deg.F feet2 Btu/hr-tt2-R                     | ><br>><br>•    |                 |        |
| Heat Flow Into System:           (+ = In / - 0ul)           Controlled Outlet Temperature:           Heat Transfer Area:           Overall Heat Transfer Coefficient           Secondary Fluid Data;                  | Etu/s<br>deg. F<br>feet2<br>89 Btu/hr-tt2-R        |                |                 |        |
| Heat Flow Into System:<br>(+ = In / - 0 ul)<br>Controll_d Outlet Temperature:<br>Heat Transfer Area:<br>Overall Heat Transfer Coefficient<br>Secondary Fluid Data:<br>Flog Rate:<br>83.4                              | Ettu/s<br>deg. F<br>feet2<br>Bu/hr-tt2-R           |                |                 |        |
| Heat Flow Into System:<br>(+ = In /- = Out)<br>Controll_gd Outlet Temperature:<br>Heat Transfer Area: 48.24<br>Overall Heat Transfer Coefficient 439.6<br>Secondary Fluid Data:<br>Flog Rate: 83.4<br>Specific Heat 1 | Ettu/s deg. F feet2 Btu/hr-ft2-R Ibm/min Ettu/bm-R |                |                 |        |

Heat Exchanger Thermal Performance

| Num <u>b</u> er:                                                                                | 10                                                                                  | Upstream Pi              | pe:                                                                      | 114                                            |                                          | <u>0</u> K   |
|-------------------------------------------------------------------------------------------------|-------------------------------------------------------------------------------------|--------------------------|--------------------------------------------------------------------------|------------------------------------------------|------------------------------------------|--------------|
| Na <u>m</u> e:                                                                                  | Throttle Valve                                                                      | - Elovetion              | Pipe:                                                                    | (2                                             |                                          | Cance        |
| D <u>a</u> tabase List: [                                                                       |                                                                                     |                          | feet                                                                     | •                                              |                                          | Jump         |
| Copy Data From J <u>c</u> t [                                                                   |                                                                                     | Outlet:                  | <br>  ✓ Same as I                                                        | Inlet                                          | -                                        | <u>H</u> elp |
| Loss Model Option<br>Valve Data Source<br>Handbook Data<br>Ball, 0 deg. (1)<br>C User Specified | al Notes Status                                                                     | → Har<br>Abb<br>P:<br>P( | dbook Database List<br><u>reviations;</u><br>Diameter<br>)= Percent Open | Definitions<br>AR= Area Ratio<br>deg.= degrees | (C)= Crane<br>(I)= Idelch<br>(M)= Miller | k            |
| Loss Model<br>C OV (Constant)<br>K Eactor (Consta<br>K Factor (Variab                           | nt)<br>e)<br>Cv Data<br>G User Specified<br>C From % Open Table (c<br>Optional tab) | in                       |                                                                          |                                                |                                          |              |
| -Basis Area for Loss                                                                            | е <u>Б</u> : <u>0.02</u>                                                            |                          |                                                                          |                                                |                                          |              |
| Upstream Pipe                                                                                   | Base Area from Pipe 114:<br>0.010237 feet2 (D = 1.37 inche                          | es)                      | Exit Valve (optiona<br>Head (HGL) Exi<br>Pressure Exi                    | 1)<br>t Pressure:<br>t Temperature:            | deq. F                                   |              |

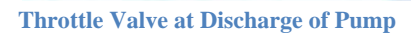

| Num <u>b</u> er:            | 51                          | Ups    | ream Pipe:                      | 109                       |                       | <u>0</u> K         |
|-----------------------------|-----------------------------|--------|---------------------------------|---------------------------|-----------------------|--------------------|
| Na <u>m</u> e:              | Valve                       | - Dow  | nstream Pipe:                   | 113                       |                       | Cancel             |
| D <u>a</u> tabase List:     |                             |        | ation                           |                           |                       |                    |
| Copy Data From J <u>c</u> t |                             | Inlet: |                                 | <b>_</b>                  |                       | <u>J</u> ump       |
|                             |                             | Outle  | tt                              | e as iniet                |                       | Help               |
| Loss Model Optio            | nal Noțes Sțatus            |        |                                 |                           |                       |                    |
| -Valve Data Source          |                             |        | – Handbook Database             | List Definitions          |                       |                    |
| Handbook Date               | a                           |        | Abbreviations:                  |                           | (C)=                  | Crane              |
| Ball, 85 deg. (l)           |                             | •      | D= Diameter<br>PO= Percent Oner | AR= Area P<br>dea = deare | tatio (I)=<br>es (M)= | ldelchik<br>Miller |
| O User Specified            |                             |        |                                 |                           | ((1)                  | Miller             |
| Loss Model                  | Cv Data.                    |        |                                 |                           |                       |                    |
| C Cv (Co <u>n</u> stant)    | User Specified              |        |                                 |                           |                       |                    |
| K Eactor (Const             | tant) C From % Open Tab     | le (on |                                 |                           |                       |                    |
| C K Factor (Varia           | ble)                        |        |                                 |                           |                       |                    |
| C Resistance Cu             | rve                         |        |                                 |                           |                       |                    |
|                             | <u>K</u> : 624              |        |                                 |                           |                       |                    |
| Basis Area for Loss         | s Model                     |        |                                 |                           |                       |                    |
| Linstream Pine              |                             |        |                                 |                           |                       |                    |
|                             |                             |        | Exit Valve (op                  | tional)                   |                       |                    |
|                             | Base Area from Pipe 109     | 3:     |                                 | Exit Pressure:            | [                     |                    |
|                             | 7.47E-04 feet2 (D = 0.37 in | nches) | Head (HGL)                      | [                         |                       |                    |
|                             |                             |        | Proceuro                        | Exit Lomnoreturo:         | l d                   | ien E              |

Valve in the DI Bypass Line for Throttling Flow through the DI Unit

<u>Results from the FATHOM Model (Small pump)</u> (Note that the input for tube size and lengths are also noted here)

| AFT Fathom 7.0 Output                                                                                                    | t                                                                                                    |                                                                                                    |                                                   | (1                       | of 10)                |                          |                   |                           |                               | 11                         | 1/17/2015 |
|----------------------------------------------------------------------------------------------------|----------------------------------------------------------------------------------------------------|----------------------------------------------------------------------------------------------------|---------------------------------------------------|--------------------------|-----------------------|--------------------------|-------------------|---------------------------|-------------------------------|----------------------------|-----------|
| ANL                                                                                                    |                                                                                                    |                                                                                                    |                                                   | AFT Fat                  | thorn Mo              | del                      |                   |                           |                               |                            |           |
| General<br>Title: AFT Fathom Moc<br>Analysis run on: 11/17.<br>Application version: Af<br>Input File: P:/Documer<br>Output File: P:/Documer<br>Dutput File: P:/Documer<br>Execution Time= 2.12<br>Total Number Of Heas<br>Total Number Of Flow<br>Total Number Of Flow<br>Total Number Of Flow<br>Total Number Of Flow<br>Total Number Of Flow<br>Total Number Of Junctons=<br>Matrix Method= Gauss<br>Pressure/Head Toleran<br>How Relaxation = (Aut<br>How Relaxation = (Aut<br>How Relaxation = (Aut<br>How Relaxation = Matrix<br>Heat Transfer with Ene<br>Fluid Database: AFT S<br>Fluid: Water at 1 atm<br>Max Fluid Temperature<br>Default Density= 82.34<br>Default Density= 82.34<br>Default Viscosity= 2.53<br>Default Vapor Pressure<br>ViscosityModel= New<br>Atmospheric Pressure<br>Total Infow= 3.452E-0<br>Total Outfows 3.432E-0<br>Total Infow= 3.452E-0<br>Total Infow= 3.435E-0<br>Total Infow= 3.452E-0<br>Total Infow= 3.452E-0<br>To | lel<br>2015 12:34:47<br>T Fathom Vers<br>ts/CSE Project<br>ents/CSE Project<br>ents/CSE Project<br>ints/CSE Project<br>seconds<br>//Pressure Iteration<br>//Pressure Iteration<br>//Pressu | PM<br>sion 7.0 (20)<br>slAcc2111D<br>totslAcc2111<br>tions= 583<br>lative change<br>change<br>to 0.1<br>g. F<br>F<br>a<br>ber= 4000<br>ar= 2300<br>la at Pipe 11<br>a at Pipe 11 | 12.11.30)<br>U TargetAn:<br>D U TargetA<br>e<br>e | alysis Rep<br>nalysis Re | kortsiM o<br>eportsiM | 99 Isotope<br>d99 Isotop | Production        | on Cooling<br>fon Cooling | System DU Ta<br>; System DU T | rget -2.th<br>arget -2_1.c | out       |
| Pump Summary                                                                                                    | rature is co.uu                                                                                                    | oeg. Fatji                                                                                                    | Inction 47 In                                     | let                      |                       |                          |                   |                           |                               |                            |           |
| Jct Nar                                                                                                    | ne                                                                                                    | Vol.<br>Flow                                                                                                    | Mass<br>Flow                                      | dP                       | dH                    | Overall<br>Efficience    | Spe<br>y          | ed Over<br>Pow            | rall BEP<br>er                | % of<br>BEP                |           |
| 6 Pp-1 Gould Ce                                                                                                    | ntifucal Pumo                                                                                                    | (gal/min)<br>43.22                                                                                                    | (lbm/sec)<br>6.001                                | (psid)                   | (feet)                | (Percent                 | ) (Pero           | ent) (hp                  | ) (gal/min)                   | ) (Percent                 | )         |
| Jot NPSHA NPS                                                                                                    | HR                                                                                                    |                                                                                                    |                                                   |                          |                       |                          |                   |                           |                               |                            |           |
| (feet) (fee<br>6 38.01                                                                                                    | et)<br>N/A                                                                                                    |                                                                                                    |                                                   |                          |                       |                          |                   |                           |                               |                            |           |
| Valve Summary                                                                                                    |                                                                                                    |                                                                                                    |                                                   |                          |                       |                          |                   |                           |                               |                            |           |
| Jct Name                                                                                                    | Valve<br>Type                                                                                                    | Vol.<br>Flow                                                                                                    | Mass<br>Flow                                      | dP Stag                  | -                     | dH                       | P Inlet<br>Static | Cv                        | ĸ                             | Valve<br>State             |           |
| 10 Throttle Valve                                                                                                    | REGULAR                                                                                                    | (gal/min)<br>42.071                                                                                                    | (Ibm/sec)<br>5,8411                               | (psid)<br>5,1873/        | 87 1                  | (neet)<br>1.988946       | (psia)<br>66.47   | 18,4630                   | 9,20000                       | Open                       |           |
| 51 Value                                                                                                    | REGULAR                                                                                                    | 1.156                                                                                                    | 0.1605                                            | 49.9198                  | 53 11                 | 5.354574                 | 66.24             | 0.1635                    | 624.00000                     | Open                       |           |

### (2 of 10)

11/17/2015

AFT Fathom Model

| Jct | Name  | Valve<br>Type | Vol.<br>Flow | Mass<br>Flow | dP Stag. | НЬ       | P Inlet<br>Static | Cv       | к       | Valve<br>State |
|-----|-------|---------------|--------------|--------------|----------|----------|-------------------|----------|---------|----------------|
|     |       |               | (gal/min)    | (lbm/sec)    | (psid)   | (feet)   | (psia)            |          |         |                |
| 52  | Valve | REGULAR       | 42.071       | 5.8411       | 0.011277 | 0.026059 | 60.73             | 395.9863 | 0.02000 | Open           |
| 50  | Value | DECLUAD       | 4,458        | 0.1805       | 0.001800 | 0.002807 | 18 12             | 20,0020  | 0.00000 | 0.000          |

#### HeatExchanger Summary

| Jct | Name            | Vol       | Mass      | dP     | dH     | dT       | Heat    | Т        | Т        | T 2nd    | T 2nd    |
|-----|-----------------|-----------|-----------|--------|--------|----------|---------|----------|----------|----------|----------|
|     |                 | Flow      | Flow      |        |        | Loss     | Rate In | Inlet    | Outlet   | Inlet    | Outlet   |
|     |                 | (gal/min) | (lbm/sec) | (psid) | (feet) | (deg. F) | (Btu/s) | (deg. F) | (deg. F) | (deg. F) | (deg. F) |
| 9   | HX-1            | 42.07     | 5.841     | 7.080  | 16.36  | 2,665    | -15.57  | 68.94    | 66.27    | 55.00    | 66.20    |
| 92  | Heat Generation | 42.08     | 5.841     | 0.000  | 0.00   | -2.598   | 15.18   | 66.33    | 68.93    | N/A      | NA       |

#### Pipe Output Table

| Pipe | Name | Vol       | Velocity   | dP Stag.   | dP Static  | P Static In | P Static Out | P Stag. In  | P Stag. | Т        |
|------|------|-----------|------------|------------|------------|-------------|--------------|-------------|---------|----------|
| 1.   |      | Flow Rate | -          | Total      | Total      |             |              | -           | Out     | Inlet    |
|      |      | (gal/min) | (feet/sec) | (psid)     | (psid)     | (psig)      | (psig)       | (psig)      | (psig)  | (deg. F) |
| 2    | Pipe | 42.058    | 22.04849   | 0.02150172 | 0.02150172 | 20.49501419 | 20.47351456  | 23.76532745 | 23.7438 | 66.27    |
| 3    | Pipe | 14.857    | 7.78876    | 0.00377948 | 0.00377948 | 22.80838776 | 22.80461121  | 23.21648788 | 23.2127 | 66.31    |
| 4    | Pipe | 1.710     | 0.89628    | 0.00004868 | 0.00004868 | 23.21108246 | 23.21103668  | 23.21648788 | 23.2164 | 66.31    |
| 5    | Pipe | 1.710     | 7.52124    | 0.39702490 | 0.39702490 | 17.91522598 | 17.51819992  | 18.29577255 | 17.8987 | 66.31    |
| 6    | Pipe | 14.857    | 7.78876    | 0.00377939 | 0.00377939 | 17.49442673 | 17.49064636  | 17.90252686 | 17.8987 | 66.32    |
| 7    | Pipe | 4.851     | 2.54283    | 0.00047444 | 0.00047444 | 23.16921234 | 23.16873550  | 23.21271133 | 23.2122 | 66.31    |
| 8    | Pipe | 4.851     | 21.33848   | 2.45297241 | 2.45297241 | 17.59873962 | 15.14576721  | 20.66180801 | 18.2088 | 66.31    |
| 9    | Pipe | 42.058    | 22.04862   | 0.02138883 | 0.02138883 | 14.10114479 | 14.07975578  | 17.37147522 | 17.3501 | 66.33    |
| 11   | Pipe | 10.007    | 5.24593    | 0.00188694 | 0.00188694 | 23.02758408 | 23.02569580  | 23.21271133 | 23.2108 | 66.31    |
| 12   | Pipe | 5.003     | 2.62282    | 0.00050047 | 0.00050047 | 23.16398239 | 23.16348267  | 23.21025848 | 23.2098 | 66.31    |
| 13   | Pipe | 5.004     | 22.01215   | 2.59189963 | 2.59189963 | 17.23678589 | 14.64488602  | 20.49631500 | 17.9044 | 66.31    |
| 14   | Pipe | 10.007    | 5.24593    | 0.00188692 | 0.00188692 | 17.71928787 | 17.71739960  | 17.90441513 | 17.9025 | 66.32    |
| 15   | Pipe | 18.272    | 9.57887    | 0.00544870 | 0.00544870 | 22.60927582 | 22.60382462  | 23.22652054 | 23.2211 | 66.31    |
| 16   | Pipe | 1.707     | 0.89478    | 0.00004860 | 0.00004860 | 23.22113419 | 23.22108459  | 23.22652054 | 23.2265 | 66.31    |
| 17   | Pipe | 1.707     | 7.50846    | 0.39587143 | 0.39587143 | 17.94326019 | 17.54738617  | 18.32251740 | 17.9266 | 66.31    |
| 18   | Pipe | 18.272    | 9.57888    | 0.00544846 | 0.00544846 | 17.27691841 | 17.27147102  | 17.89416504 | 17.8887 | 66.32    |
| 19   | Pipe | 1.705     | 0.89383    | 0.00004855 | 0.00004855 | 23.21569443 | 23.21564865  | 23.22108934 | 23.2210 | 66.31    |
| 20   | Pipe | 1.705     | 7.50071    | 0.39516491 | 0.39516491 | 17.94870377 | 17.55353928  | 18.32717896 | 17.9320 | 66.31    |
| 21   | Pipe | 5.004     | 2.62311    | 0.00050057 | 0.00050057 | 23.16453552 | 23.16403580  | 23.21082306 | 23.2103 | 66.31    |
| 22   | Pipe | 5.003     | 22.00967   | 2.59143424 | 2.59143424 | 17.23756790 | 14.64613342  | 20.49636078 | 17.9049 | 66.31    |
| 23   | Pipe | 16.567    | 8.68503    | 0.00458131 | 0.00458131 | 22.71384212 | 22.70906067  | 23.22108934 | 23.2165 | 66.31    |
| 24   | Pipe | 16.567    | 8.68504    | 0.00458115 | 0.00458115 | 17.39131927 | 17.38673782  | 17.89874649 | 17.8942 | 66.32    |
| 25   | Pipe | 23.399    | 12.26654   | 0.00845415 | 0.00845415 | 22.23652267 | 22.22806931  | 23.24874115 | 23.2403 | 66.30    |
| 26   | Pipe | 1.714     | 0.89851    | 0.00004881 | 0.00004881 | 23.24330902 | 23.24326324  | 23.24874115 | 23.2487 | 66.30    |
| 27   | Pipe | 1.714     | 7.53997    | 0.39874700 | 0.39874700 | 17.92104340 | 17.52229309  | 18.30348969 | 17.9047 | 66.30    |
| 28   | Pipe | 23.399    | 12.26657   | 0.00845357 | 0.00845357 | 16.86273003 | 16.85427666  | 17.87495041 | 17.8665 | 66.32    |
| 29   | Pipe | 1.711     | 0.89709    | 0.00004873 | 0.00004873 | 23.23487473 | 23.23482513  | 23.24028778 | 23.2402 | 66.30    |
| 30   | Pipe | 1.711     | 7.52800    | 0.39765397 | 0.39765397 | 17.92949295 | 17.53184128  | 18.31072617 | 17.9131 | 66.30    |
| 31   | Pipe | 1.709     | 0.89584    | 0.00004866 | 0.00004866 | 23.22750473 | 23.22745514  | 23.23290253 | 23.2329 | 66.30    |
| 32   | Pipe | 1.709     | 7.51752    | 0.39669803 | 0.39669803 | 17.93687820 | 17.54018021  | 18.31705093 | 17.9204 | 66.30    |
| 33   | Pipe | 21.688    | 11.36946   | 0.00738560 | 0.00738560 | 22.37070847 | 22.36332321  | 23.24028778 | 23.2329 | 66.30    |
| 34   | Pipe | 21.688    | 11.36948   | 0.00738515 | 0.00738515 | 17.01275444 | 17.00536919  | 17.88233566 | 17.8750 | 66.32    |
| 35   | Pipe | 5.003     | 2.62282    | 0.00056553 | 0.00056553 | 23.16454697 | 23.16398239  | 23.21082306 | 23.2103 | 66.31    |
| 36   | Pipe | 5.003     | 2.62282    | 0.00051233 | 0.00051233 | 17.85865021 | 17.85813904  | 17.90492630 | 17.9044 | 66.31    |
| 37   | Pipe | 19,979    | 10.47362   | 0.00638365 | 0.00638365 | 22.49495697 | 22.48857498  | 23,23290253 | 23.2265 | 66.30    |
| 38   | Pipe | 19,979    | 10.47364   | 0.00638331 | 0.00638331 | 17.15077209 | 17.14439011  | 17.88871765 | 17.8823 | 66.32    |
| 39   | Pipe | 1.717     | 0.90013    | 0.00004890 | 0.00004890 | 23.25288010 | 23.25283051  | 23.25833130 | 23.2583 | 66.30    |
| 40   | Pipe | 1,717     | 7.55353    | 0.39998624 | 0.39998624 | 17.91145325 | 17.51146698  | 18,29527664 | 17.8953 | 66.30    |
| 41   | Pipe | 25.113    | 13.16505   | 0.00958904 | 0.00958904 | 22.09239197 | 22.08280182  | 23.25833130 | 23.2487 | 66.30    |

AFT Fathom 7.0 Output ANL

#### (3 of 10)

AFT Fathom Model

| Pipe | Name | Vol       | Velocity   | dP Stag.    | dP Static   | P Static In | P Static Out        | P Stag. In  | P Stag. | T        |
|------|------|-----------|------------|-------------|-------------|-------------|---------------------|-------------|---------|----------|
|      |      | Flow Rate |            | Total       | Total       |             |                     |             | Out     | Inlet    |
| 42   | Dies | (gal/min) | (feet/sec) | (psid)      | (psid)      | (psig)      | (psig)              | (psig)      | (psig)  | (deg. F) |
| 42   | Pipe | 20.113    | 15.0008    | 0.00958831  | 0.00908831  | 21 84891544 | 10.09090000         | 17.80049704 | 17.8509 | 88.20    |
| 43   | Pipe | 1 744     | 0.01/20    | 0.00101220  | 0.00101220  | 22.22740818 | 22 22 22 22 26 65 7 | 23.34302302 | 23.3117 | 88.29    |
| 44   | Pine | 1 744     | 7 67227    | 0.41089070  | 0.41089070  | 17 82672119 | 17 41583252         | 18 22270584 | 17 8118 | 68.29    |
| 46   | Pipe | 30,289    | 15.87865   | 0.03130918  | 0.03130918  | 16 10740852 | 16.07609749         | 17 80352783 | 17,7722 | 66.32    |
| 47   | Pipe | 1.734     | 0.90907    | 0.00004939  | 0.00004939  | 23.30615997 | 23.30611038         | 23.31171799 | 23.3117 | 66.29    |
| 48   | Pipe | 1.734     | 7.62858    | 0.40686482  | 0.40686482  | 17.85805130 | 17.45118713         | 18.24953842 | 17.8427 | 66.29    |
| 49   | Pipe | 1.725     | 0.90438    | 0.00004913  | 0.00004913  | 23.27803802 | 23.27799225         | 23,28353882 | 23.2835 | 66.30    |
| 50   | Pipe | 1.725     | 7.58906    | 0.40323606  | 0.40323606  | 17.88623810 | 17.48300171         | 18.27368164 | 17.8704 | 66.30    |
| 51   | Pipe | 28.555    | 14.96953   | 0.02817789  | 0.02817789  | 21.80425262 | 21.77607346         | 23.31171799 | 23.2835 | 66.29    |
| 52   | Pipe | 28.555    | 14.96958   | 0.02817535  | 0.02817535  | 16.32423401 | 16.29605865         | 17.83170319 | 17.8035 | 66.32    |
| 53   | Pipe | 1.755     | 0.92000    | 0.00004998  | 0.00004998  | 23.37195208 | 23.37189865         | 23.37764740 | 23.3776 | 66.29    |
| 54   | Pipe | 1.755     | 7.72028    | 0.41533512  | 0.41533512  | 17.79207993 | 17.37674713         | 18.19303513 | 17.7777 | 66.29    |
| 55   | Pipe | 32.033    | 16.79287   | 0.03461473  | 0.03461473  | 21.48058701 | 21.44596863         | 23.37764740 | 23.3430 | 66.29    |
| 56   | Pipe | 32.033    | 16.79293   | 0.03461118  | 0.03461118  | 15.87515068 | 15.84053993         | 17.77221680 | 17.7376 | 66.32    |
| 57   | Pipe | 26.830    | 14.06517   | 0.02520887  | 0.02520887  | 21.95271301 | 21.92750549         | 23,28353882 | 23.2583 | 66.30    |
| 58   | Pipe | 26.830    | 14.06521   | 0.025208/7  | 0.02520877  | 16.52607918 | 16.5008/54/         | 17.85690689 | 17.8317 | 88.32    |
| 59   | Pipe | 30,809    | 18.//230   | 0.04228093  | 0.04228093  | 21.12/01//0 | 21.08023941         | 23.4981/2/0 | 23,4009 | 88.20    |
| 81   | Pipe | 1.021     | A 49207    | 0.00002303  | 0.00002303  | 17 80144202 | 17 40408542         | 17 72725510 | 47,6207 | 88.20    |
| 82   | Pine | 35,809    | 18 77244   | 0.04227588  | 0.04227568  | 15 28870010 | 15.24842583         | 17.85938881 | 17.6171 | 88.33    |
| 63   | Pine | 1 014     | 0.53158    | 0.00002888  | 0.00002888  | 23 45399475 | 23 45396423         | 23 45589447 | 23,4559 | 66.00    |
| 64   | Pipe | 1.014     | 4.46084    | 0.10456698  | 0.10456698  | 17.64345551 | 17.53888702         | 17,77732086 | 17.6728 | 66.29    |
| 65   | Pipe | 1.007     | 0.52791    | 0.00002868  | 0.00002868  | 23,41386414 | 23.41383743         | 23.41573715 | 23,4157 | 66.29    |
| 66   | Pipe | 1.007     | 4.43001    | 0.10266230  | 0.10268230  | 17.68336105 | 17.58069992         | 17.81538010 | 17.7127 | 66.29    |
| 67   | Pipe | 34.795    | 18.24077   | 0.04015498  | 0.04015498  | 21.21759796 | 21.17744064         | 23.45589447 | 23.4157 | 66.29    |
| 68   | Pipe | 34,795    | 18,24085   | 0.04015033  | 0.04015033  | 15.46121025 | 15.42106056         | 17.69951630 | 17.6594 | 66.33    |
| 69   | Pipe | 1.029     | 0.53943    | 0.00002931  | 0.00002931  | 23.54069138 | 23.54066086         | 23.54264832 | 23.5426 | 66.28    |
| 70   | Pipe | 1.029     | 4.52671    | 0.10871423  | 0.10871423  | 17.55727386 | 17.44855881         | 17.69512177 | 17.5864 | 66.28    |
| 71   | Pipe | 36.830    | 19.30777   | 0.04447257  | 0.04447257  | 21.03483200 | 20.99035645         | 23.54264832 | 23.4982 | 66.28    |
| 72   | Pipe | 42.071    | 9.15647    | 0.09042238  | 0.09042238  | 46.58879471 | 46.49837112         | 47.15263748 | 47.0622 | 68.94    |
| 73   | Pipe | 42.071    | 9.15647    | 0.09042238  | 0.09042238  | 46.12927628 | 46.03885269         | 46.69311905 | 46.6027 | 68.94    |
| 74   | Pipe | 1.054     | 0.55250    | 0.00003002  | 0.00003002  | 23.68784332 | 23.68781281         | 23.68989563 | 23.6899 | 66.28    |
| 70   | Pipe | 1.054     | 4.63634    | 0.11585154  | 0.11585154  | 17.41110611 | 1/29525185          | 17.55570984 | 17.4399 | 66.28    |
| 77   | Pipe | 39,942    | 20.93889   | 0.00140040  | 0.00140040  | 14.02/420// | 14.4/09/094         | 17.47084479 | 22,6204 | 88.20    |
| 79   | Pipe | 1.045     | 4 59922    | 0.11334328  | 0.00002378  | 17 48217348 | 17 34992738         | 17 60441599 | 17 4911 | 88.28    |
| 79   | Pine | 1.040     | 0.54381    | 0.00002954  | 0.00002954  | 23.58739090 | 23 58738038         | 23 58937838 | 23 5893 | 66.20    |
| 80   | Pipe | 1.037     | 4,58180    | 0.11096551  | 0.11098551  | 17.51087189 | 17.39990616         | 17.65086365 | 17.5399 | 66.28    |
| 81   | Pipe | 38.896    | 20.39081   | 0.04905951  | 0.04905951  | 20.84138870 | 20.79232788         | 23.63843918 | 23.5894 | 66.28    |
| 82   | Pipe | 38.896    | 20.39092   | 0.04905233  | 0.04905233  | 14.72883224 | 14.67977905         | 17.52589798 | 17,4768 | 66.33    |
| 83   | Pipe | 1.063     | 0.55720    | 0.00003028  | 0.00003028  | 23.74173737 | 23.74170685         | 23.74382782 | 23.7438 | 66.27    |
| 84   | Pipe | 1.063     | 4.67584    | 0.11849676  | 0.11849676  | 17.35760117 | 17.23910522         | 17.50468063 | 17.3862 | 66.27    |
| 85   | Pipe | 40.995    | 21.49127   | 0.05392968  | 0.05392968  | 20.63672256 | 20.58279037         | 23.74382782 | 23.6899 | 66.27    |
| 86   | Pipe | 40.996    | 21.49139   | 0.05392107  | 0.05392107  | 14.31827545 | 14.26435471         | 17.42539597 | 17.3715 | 66.33    |
| 87   | Pipe | 33.788    | 17.71287   | 0.03809321  | 0.03809321  | 21.30512238 | 21.26703262         | 23.41573715 | 23.3776 | 66.29    |
| 88   | Pipe | 37.859    | 19.84720   | 0.04673153  | 0.04673153  | 20.93947601 | 20.89274597         | 23.58937836 | 23.5426 | 66.28    |
| 89   | Pipe | 33.788    | 17.71294   | 0.03808910  | 0.03808910  | 15.62698364 | 15.58889389         | 17.73760605 | 17.6995 | 66.33    |
| 90   | Pipe | 37.859    | 19.84730   | 0.04672503  | 0.04672503  | 14.92270851 | 14.87598228         | 17.57262421 | 17.5259 | 66.33    |
| 105  | Pipe | 42.071    | 0.07040    | 0.00001648  | 0.00001648  | -0.00001717 | -0.00003338         | 0.00001621  | 0.0000  | 68.93    |
| 106  | Pipe | 42.071    | 0.07040    | -0.43275058 | -0.43275058 | -0.00003338 | 0.43271732          | 0.00000000  | 0.4328  | 68.93    |
| 107  | Pipe | 0.000     | 0.00000    | 0.00000000  | 0.00000000  | 0.00000000  | 0.00000000          | 0.00000000  | 0.0000  | 65.00    |
| 109  | Pipe | 1.156     | 3.44900    | 0.080906/9  | 0.08090679  | 51.62053299 | 01.03962326         | 51./0053482 | 51.6196 | 08.94    |
| 111  | Pipe | 43.224    | 3,40/52    | 0.09020737  | 0.09020737  | 1.53008314  | 01.83041489         | 32.32380740 | 02.4300 | 08.94    |
| 112  | Pipe | 1.150     | 3,44900    | 0.080906/9  | 0.08090679  | 1.010/4898  | 1,43484110          | 1,000/4800  | 1.0198  | 80.04    |
| 113  | ripe | 1.100     | 3.44500    | 0.080906/9  | 0.08050079  | 1.019//190  | 1.03660004          | 1.09977188  | 1.0169  | 08.34    |

### (4 of 10)

11/17/2015

### AFT Fathom Model

| Pine                                         | Name                                                        | Vol                                                                       | Vehcity                                                                          | dP Stea                                                                              | dP Statio   | P Static In  | P Static Out | P Stag In   | P Stan   | т        |
|----------------------------------------------|-------------------------------------------------------------|---------------------------------------------------------------------------|----------------------------------------------------------------------------------|--------------------------------------------------------------------------------------|-------------|--------------|--------------|-------------|----------|----------|
| ripe                                         | Name                                                        | Dev Dete                                                                  | velocity                                                                         | ur biag.<br>Total                                                                    | Table       | F Static III | F Salc Out   | r otag. m   | F Stag.  |          |
|                                              |                                                             | HOW Rate                                                                  |                                                                                  | lota                                                                                 | IODI        |              |              |             | Out      | iniet    |
|                                              |                                                             | (gal/min)                                                                 | (feet/sec)                                                                       | (psid)                                                                               | (psid)      | (psig)       | (psig)       | (psig)      | (psig)   | (deg. F) |
| 114                                          | Pipe                                                        | 42.071                                                                    | 9.15647                                                                          | 0.09042238                                                                           | 0.09042238  | 51.86658096  | 51.77616501  | 52.43042374 | 52.3400  | 68.94    |
| 115                                          | Pipe                                                        | 42.071                                                                    | 9.15647                                                                          | 0.52317375                                                                           | 0.52317375  | 46.02757645  | 45.50440216  | 46.59141922 | 46.0682  | 68.94    |
| 117                                          | Dina                                                        | 42.071                                                                    | 9 158 48                                                                         | 5 20922090                                                                           | 5 20922090  | 5 20080959   | 0.00982028   | 5 08445228  | 0.5552   | 80.02    |
| 100                                          | Disc                                                        | 4450                                                                      | 3,13040                                                                          | 0.00400785                                                                           | 0.00400785  | 1,40004000   | 4.05404045   | 4.54004004  | 4,4040   | 80.04    |
| 120                                          | Pipe                                                        | 1.100                                                                     | 3.44900                                                                          | 0.08189/05                                                                           | 0.08189705  | 1.43324089   | 1.30134310   | 1.01329081  | 1.4313   | 08.94    |
| 125                                          | Pipe                                                        | 43.224                                                                    | 9.27167                                                                          | 0.10084618                                                                           | 0.10084618  | 0.75816154   | 0.65731525   | 1.33628273  | 1.2354   | 68.94    |
| 126                                          | Pipe                                                        | 43.224                                                                    | 9.40752                                                                          | 0.09493705                                                                           | 0.09493705  | 0.83615685   | 0.74122047   | 1.43134308  | 1.3384   | 68.94    |
| 128                                          | Pipe                                                        | 42.071                                                                    | 9.15646                                                                          | -1.27888775                                                                          | -1.27888775 | -0.41138744  | 0.86749935   | 0.15245628  | 1.4313   | 68.93    |
| 129                                          | Pipe                                                        | 42 058                                                                    | 9.15375                                                                          | 1.86673355                                                                           | 1.86673355  | 38,42479706  | 36 55806351  | 38,98847580 | 37,1217  | 66.27    |
| 120                                          | Pine                                                        | 28,920                                                                    | 19 30798                                                                         | 0.04446671                                                                           | 0.04448871  | 15 10928437  | 15.08479845  | 17.81709213 | 17.5728  | 88.22    |
| 100                                          | T IPE                                                       | 00.000                                                                    | 00.00077                                                                         | 0.05445007                                                                           | 0.05445007  | 00.74040077  | 00.00000700  | 00.00000500 | 00.0004  | 00.00    |
| 131                                          | Pipe                                                        | 39,941                                                                    | 20.93877                                                                         | 0.00140827                                                                           | 0.05145827  | 20.74049377  | 20.08903732  | 23.08989503 | 23.0.384 | 00.28    |
| 132                                          | Pipe                                                        | 42.058                                                                    | 19.86436                                                                         | 1.18063545                                                                           | 1.18063545  | 34.17090607  | 32.99026871  | 36.82539368 | 35.6448  | 66.27    |
| 133                                          | Pipe                                                        | 42.058                                                                    | 19.86436                                                                         | 4.72254181                                                                           | 4.72254181  | 31.73947525  | 27.01693344  | 34.39396286 | 29.6714  | 66.27    |
| 134                                          | Pipe                                                        | 42.058                                                                    | 28,45761                                                                         | 0.11757526                                                                           | 0.11757526  | 23.88290405  | 23,76533127  | 29.33079529 | 29.2132  | 66.27    |
| 135                                          | Pine                                                        | 42 058                                                                    | 28 45777                                                                         | 0 11755820                                                                           | 0 11755820  | 8 63183403   | 8 51427460   | 14 07975578 | 13,9622  | 66.33    |
| 128                                          | Dina                                                        | 42.050                                                                    | 10.08447                                                                         | 1 10045427                                                                           | 1 100/6427  | 5.00079772   | 2 02022240   | 7.85529080  | 8 4749   | 88.22    |
| 100                                          | Pipe                                                        | 42.000                                                                    | 10.0044/                                                                         | 1.10040401                                                                           | 4.70404740  | 10.00010113  | 0.02000040   | 100023000   | 0.4746   | 00.33    |
| 137                                          | Pipe                                                        | 42.008                                                                    | 19.8044/                                                                         | 4./2181/49                                                                           | 4./2181/49  | 10.9/340/75  | 0.20109073   | 13.02/91001 | 8.9001   | 00.33    |
| 138                                          | Pipe                                                        | 42.058                                                                    | 9,15381                                                                          | 0.09106785                                                                           | 0.09108785  | 5.39183998   | 5.30077171   | 5.95552063  | 5.8645   | 66.33    |
| Dies                                         | -                                                           | 4                                                                         | Land                                                                             | L had                                                                                |             |              |              |             |          |          |
| Pipe                                         |                                                             | 1                                                                         | Length                                                                           | Hya.                                                                                 |             |              |              |             |          |          |
|                                              | Outet                                                       |                                                                           |                                                                                  | Diameter                                                                             |             |              |              |             |          |          |
|                                              | (deg. F)                                                    |                                                                           | (feet)                                                                           | (inches)                                                                             |             |              |              |             |          |          |
| 2                                            | 66.27                                                       | 0.02124                                                                   | 0.008333                                                                         | 0.32467                                                                              |             |              |              |             |          |          |
| 3                                            | 66,31                                                       | 0.02661                                                                   | 0.009417                                                                         | 0.32467                                                                              |             |              |              |             |          |          |
| 4                                            | 66.31                                                       | 0.02925                                                                   | 0.008333                                                                         | 0.32487                                                                              |             |              |              |             |          |          |
| 5                                            | 88.24                                                       | 0.02025                                                                   | 0.166667                                                                         | 0.07844                                                                              |             |              |              |             |          |          |
| 0                                            | 00.31                                                       | 0.03985                                                                   | 0.100007                                                                         | 0.07041                                                                              |             |              |              |             |          |          |
| 6                                            | 66.32                                                       | 0.02661                                                                   | 0.009417                                                                         | 0.32467                                                                              |             |              |              |             |          |          |
| 7                                            | 66.31                                                       | 0.03541                                                                   | 0.008333                                                                         | 0.32467                                                                              |             |              |              |             |          |          |
| 8                                            | 66.31                                                       | 0.03059                                                                   | 0.166667                                                                         | 0.07641                                                                              |             |              |              |             |          |          |
| 9                                            | 66.33                                                       | 0.02123                                                                   | 0.008333                                                                         | 0.32467                                                                              |             |              |              |             |          |          |
| 44                                           | 88.24                                                       | 0.02929                                                                   | 0.009417                                                                         | 0.22487                                                                              |             |              |              |             |          |          |
| 42                                           | 00.31                                                       | 0.02525                                                                   | 0.003417                                                                         | 0.02407                                                                              |             |              |              |             |          |          |
| 12                                           | 00.31                                                       | 0.03511                                                                   | 0.008333                                                                         | 0.32407                                                                              |             |              |              |             |          |          |
| 13                                           | 66.31                                                       | 0.03038                                                                   | 0.166667                                                                         | 0.07641                                                                              |             |              |              |             |          |          |
| 14                                           | 66.32                                                       | 0.02929                                                                   | 0.009417                                                                         | 0.32467                                                                              |             |              |              |             |          |          |
| 15                                           | 66.31                                                       | 0.02538                                                                   | 0.009417                                                                         | 0.32467                                                                              |             |              |              |             |          |          |
| 16                                           | 66.31                                                       | 0.02930                                                                   | 0.008333                                                                         | 0.32467                                                                              |             |              |              |             |          |          |
| 47                                           | 88.24                                                       | 0.02007                                                                   | 0.166667                                                                         | 0.07841                                                                              |             |              |              |             |          |          |
| 10                                           | 00.51                                                       | 0.03567                                                                   | 0.100007                                                                         | 0.07041                                                                              |             |              |              |             |          |          |
| 18                                           | 66.32                                                       | 0.02536                                                                   | 0.009417                                                                         | 0.32467                                                                              |             |              |              |             |          |          |
| 19                                           | 66.31                                                       | 0.02933                                                                   | 0.008333                                                                         | 0.32467                                                                              |             |              |              |             |          |          |
| 20                                           | 66.31                                                       | 0.03988                                                                   | 0.166667                                                                         | 0.07641                                                                              |             |              |              |             |          |          |
| 21                                           | 66.31                                                       | 0.03511                                                                   | 0.008333                                                                         | 0.32467                                                                              |             |              |              |             |          |          |
| 22                                           | 66.31                                                       | 0.03038                                                                   | 0.166667                                                                         | 0.07641                                                                              |             |              |              |             |          |          |
| 22                                           | 88.24                                                       | 0.02504                                                                   | 0.009447                                                                         | 0.22487                                                                              |             |              |              |             |          |          |
| 20                                           | 00.01                                                       | 0.02004                                                                   | 0.003417                                                                         | 0.02407                                                                              |             |              |              |             |          |          |
| 24                                           | 66.32                                                       | 0.02594                                                                   | 0.009417                                                                         | 0.32467                                                                              |             |              |              |             |          |          |
| 25                                           | 66.30                                                       | 0.02400                                                                   | 0.009417                                                                         | 0.32467                                                                              |             |              |              |             |          |          |
| 26                                           | 66.30                                                       | 0.02918                                                                   | 0.008333                                                                         | 0.32467                                                                              |             |              |              |             |          |          |
| 27                                           | 66.30                                                       | 0.03983                                                                   | 0.166667                                                                         | 0.07641                                                                              |             |              |              |             |          |          |
| 28                                           | 88.22                                                       | 0.02400                                                                   | 0.009417                                                                         | 0.32487                                                                              |             |              |              |             |          |          |
| 20                                           | 88.20                                                       | 0.02922                                                                   | 0.000322                                                                         | 0.22487                                                                              |             |              |              |             |          |          |
| 23                                           | 00.30                                                       | 0.02322                                                                   | 0.008333                                                                         | 0.52407                                                                              |             |              |              |             |          |          |
| 30                                           | 66.30                                                       | 0.03984                                                                   | 0.166667                                                                         | 0.07641                                                                              |             |              |              |             |          |          |
| 0.4                                          | 68.20                                                       | 0.02926                                                                   | 0.008333                                                                         | 0.32467                                                                              |             |              |              |             |          |          |
| - 31                                         | 00.30                                                       |                                                                           |                                                                                  |                                                                                      |             |              |              |             |          |          |
| 32                                           | 66.30                                                       | 0.03986                                                                   | 0.166667                                                                         | 0.07641                                                                              |             |              |              |             |          |          |
| 31<br>32<br>33                               | 66.30<br>66.30                                              | 0.03986                                                                   | 0.166667                                                                         | 0.32487                                                                              |             |              |              |             |          |          |
| 31<br>32<br>33<br>34                         | 66.30<br>66.30                                              | 0.03986                                                                   | 0.166667<br>0.009417<br>0.009417                                                 | 0.07641<br>0.32467<br>0.32467                                                        |             |              |              |             |          |          |
| 31<br>32<br>33<br>34                         | 66.30<br>66.30<br>66.32                                     | 0.03986                                                                   | 0.166667<br>0.009417<br>0.009417                                                 | 0.07841<br>0.32467<br>0.32467                                                        |             |              |              |             |          |          |
| 31<br>32<br>33<br>34<br>35                   | 66.30<br>66.30<br>66.32<br>66.31                            | 0.03986<br>0.02440<br>0.02440<br>0.03511                                  | 0.166667<br>0.009417<br>0.009417<br>0.009417                                     | 0.32487<br>0.32487<br>0.32487<br>0.32487                                             |             |              |              |             |          |          |
| 31<br>32<br>33<br>34<br>35<br>36             | 66.30<br>66.30<br>66.32<br>66.31<br>66.31                   | 0.03988<br>0.02440<br>0.02440<br>0.03511<br>0.03511                       | 0.166667<br>0.009417<br>0.009417<br>0.009417<br>0.009417                         | 0.07641<br>0.32467<br>0.32467<br>0.32467<br>0.32467                                  |             |              |              |             |          |          |
| 31<br>32<br>33<br>34<br>35<br>36<br>37       | 66.30<br>66.30<br>66.31<br>66.31<br>66.31<br>66.30          | 0.03988<br>0.02440<br>0.02440<br>0.03511<br>0.03511<br>0.02485            | 0.166667<br>0.009417<br>0.009417<br>0.009417<br>0.009417<br>0.009417             | 0.07641<br>0.32467<br>0.32467<br>0.32467<br>0.32467<br>0.32467<br>0.32467            |             |              |              |             |          |          |
| 31<br>32<br>33<br>34<br>35<br>36<br>37<br>38 | 66.30<br>66.30<br>66.32<br>66.31<br>66.31<br>66.30<br>66.30 | 0.03988<br>0.02440<br>0.02440<br>0.03511<br>0.03511<br>0.02485<br>0.02485 | 0.166667<br>0.009417<br>0.009417<br>0.009417<br>0.009417<br>0.009417<br>0.009417 | 0.07641<br>0.32467<br>0.32467<br>0.32467<br>0.32467<br>0.32467<br>0.32467<br>0.32467 |             |              |              |             |          |          |

## (5 of 10) AFT Fathom Model

11/17/2015

| Pine | т       | f       | Length   | Hud      |
|------|---------|---------|----------|----------|
| Fipe | Outet   | · · ·   | Lenger   | Diameter |
|      | (deg E) |         | (feet)   | (inches) |
| 29   | 68 30   | 0.02913 | 0.008333 | 0.32487  |
| 40   | 66.30   | 0.03981 | 0.166667 | 0.07641  |
| 41   | 66.30   | 0.02363 | 0.009417 | 0.32487  |
| 42   | 66.32   | 0.02363 | 0.009417 | 0.32467  |
| 43   | 66.29   | 0.02270 | 0.022000 | 0.32467  |
| 44   | 66.29   | 0.02868 | 0.008333 | 0.32467  |
| 45   | 66,29   | 0.03964 | 0.166667 | 0.07641  |
| 46   | 66.32   | 0.02270 | 0.022000 | 0.32467  |
| 47   | 66.29   | 0.02884 | 0.008333 | 0.32467  |
| 48   | 66.29   | 0.03970 | 0.166667 | 0.07641  |
| 49   | 66.30   | 0.02899 | 0.008333 | 0.32467  |
| 50   | 66.30   | 0.03976 | 0.166667 | 0.07641  |
| 51   | 66.29   | 0.02299 | 0.022000 | 0.32467  |
| 52   | 66.32   | 0.02299 | 0.022000 | 0.32467  |
| 53   | 66.29   | 0.02850 | 0.008333 | 0.32467  |
| 54   | 66.29   | 0.03957 | 0.166667 | 0.07641  |
| 55   | 66.29   | 0.02244 | 0.022000 | 0.32467  |
| 56   | 66.32   | 0.02244 | 0.022000 | 0.32467  |
| 57   | 66.30   | 0.02330 | 0.022000 | 0.32467  |
| 58   | 66.32   | 0.02329 | 0.022000 | 0.32467  |
| 59   | 66.28   | 0.02193 | 0.022000 | 0.32467  |
| 60   | 66.28   | 0.04898 | 0.008333 | 0.32467  |
| 61   | 66.28   | 0.02996 | 0.166667 | 0.07641  |
| 62   | 66.33   | 0.02193 | 0.022000 | 0.32467  |
| 63   | 66.29   | 0.04933 | 0.008333 | 0.32467  |
| 64   | 66.29   | 0.02982 | 0.166667 | 0.07641  |
| 65   | 66.29   | 0.04967 | 0.008333 | 0.32467  |
| 66   | 66.29   | 0.02968 | 0.166667 | 0.07641  |
| 67   | 66.29   | 0.02206 | 0.022000 | 0.32467  |
| 68   | 66.33   | 0.02206 | 0.022000 | 0.32467  |
| 69   | 66.28   | 0.04861 | 0.008333 | 0.32467  |
| 70   | 66.28   | 0.03010 | 0.166667 | 0.07641  |
| 71   | 66.28   | 0.02181 | 0.022000 | 0.32467  |
| 72   | 68.94   | 0.01831 | 1.000000 | 1.37000  |
| 73   | 68.94   | 0.01831 | 1.000000 | 1.37000  |
| 74   | 66.28   | 0.04747 | 0.008333 | 0.32467  |
| 75   | 66.28   | 0.03058 | 0.166667 | 0.07641  |
| 76   | 66.33   | 0.02145 | 0.022000 | 0.32467  |
| 77   | 66.28   | 0.04786 | 0.008333 | 0.32467  |
| 78   | 66.28   | 0.03041 | 0.166667 | 0.07641  |
| 79   | 66.28   | 0.04824 | 0.008333 | 0.32467  |
| 80   | 66.28   | 0.03025 | 0.166667 | 0.07641  |
| 81   | 66.28   | 0.02157 | 0.022000 | 0.32467  |
| 82   | 66.33   | 0.02157 | 0.022000 | 0.32467  |
| 83   | 66.27   | 0.04707 | 0.008333 | 0.32467  |
| 84   | 06.27   | 0.03075 | 0.166667 | 0.07641  |
| 85   | 06.27   | 0.02135 | 0.022000 | 0.32467  |
| 86   | 66.33   | 0.02134 | 0.022000 | 0.32467  |
| 87   | 66.29   | 0.02220 | 0.022000 | 0.32467  |
| 88   | 06.28   | 0.02169 | 0.022000 | 0.32467  |
| 89   | 66.33   | 0.02219 | 0.022000 | 0.32467  |
| 90   | 66.33   | 0.02168 | 0.022000 | 0.32467  |
| 105  | 68.93   | 0.03225 | 0.250000 | 15.62400 |
| 106  | 68.93   | 0.03225 | 1.250000 | 15.62400 |
| 107  | 65.00   | 0.00000 | 1.000000 | 0.43000  |
| 109  | 08.94   | 0.03118 | 1.000000 | 0.37000  |

#### (6 of 10)

AFT Fathom Model

11/17/2015

| Pipe | Т        | f       | Length    | Hyd.     |
|------|----------|---------|-----------|----------|
|      | Outlet   |         |           | Diameter |
|      | (deg. F) |         | (feet)    | (inches) |
| 111  | 68.94    | 0.01821 | 1.000000  | 1.37000  |
| 112  | 68.94    | 0.03118 | 1.000000  | 0.37000  |
| 113  | 68.94    | 0.03118 | 1.000000  | 0.37000  |
| 114  | 68.94    | 0.01831 | 1.000000  | 1.37000  |
| 115  | 68.94    | 0.01831 | 1.000000  | 1.37000  |
| 117  | 68.93    | 0.01831 | 30.000000 | 1.37000  |
| 120  | 68.94    | 0.03118 | 1.000000  | 0.37000  |
| 125  | 68.94    | 0.02006 | 1.000000  | 1.38000  |
| 126  | 68.94    | 0.01821 | 1.000000  | 1.37000  |
| 128  | 68.93    | 0.01831 | 5.000000  | 1.37000  |
| 129  | 66.27    | 0.01845 | 30.000000 | 1.37000  |
| 130  | 66.33    | 0.02181 | 0.022000  | 0.32467  |
| 131  | 66.28    | 0.02146 | 0.022000  | 0.32467  |
| 132  | 66.27    | 0.01723 | 2.000000  | 0.93000  |
| 133  | 66.27    | 0.01723 | 8.000000  | 0.93000  |
| 134  | 66.27    | 0.01677 | 0.083333  | 0.77700  |
| 135  | 66.33    | 0.01677 | 0.083333  | 0.77700  |
| 136  | 66.33    | 0.01723 | 2.000000  | 0.93000  |
| 137  | 66.33    | 0.01723 | 8.000000  | 0.93000  |
| 138  | 66.33    | 0.01844 | 1 000000  | 1 37000  |

#### All Junction Table

| Jct | Name                        | Vol. Flow     | dP Stag. Total  | dP Static   | P Static | P Static | P Stag. | P Stag. | Т        |
|-----|-----------------------------|---------------|-----------------|-------------|----------|----------|---------|---------|----------|
|     |                             | Rate Thru Jct | _               | Total       | In       | Out      | In      | Out     | Inlet    |
|     |                             | (gal/min)     | (psid)          | (psid)      | (psia)   | (psia)   | (psia)  | (psia)  | (deg. F) |
| 2   | Area Change                 | 42.058        | 5.4478931       | 3.2703140   | 38.46    | 35.19    | 43.91   | 38.46   | 66.27    |
| 3   | Branch                      | NA            | 0.0000000       | 0.0000000   | 36.99    | 36.99    | 38.44   | 38.44   | 66.27    |
| 4   | Branch                      | 5.003         | 0.0000000       | 0.0000000   | 37.86    | 37.86    | 37.91   | 37.91   | 66.31    |
| 5   | Branch                      | NA            | 0.0000000       | 0.0000000   | 37.73    | 37.73    | 37.91   | 37.91   | 66.31    |
| 6   | Pp-1 Gould Centrifugal Pump | 43.224        | -51.2904282     | -51.2733650 | 15.35    | 66.63    | 15.93   | 67.22   | 68.94    |
| 7   | Branch                      | 5.003         | 0.0000000       | -3.2125158  | 29.34    | 32.55    | 32.60   | 32.60   | 66.31    |
| 8   | Branch                      | N/A           | See Mult Losses | N/A         | 31.71    | 31.71    | 32.60   | 32.60   | 66.32    |
| 9   | HX-1                        | 42.071        | 7.0797696       | 7.0796022   | 60.20    | 53.12    | 60.76   | 53.68   | 68.94    |
| 10  | Throttle Valve              | 42.071        | 5.1873674       | 5.1873674   | 66.47    | 61.28    | 67.04   | 61.85   | 68.94    |
| 11  | Area Change                 | 42.058        | 0.5193158       | -1.5715067  | 18.52    | 20.09    | 21.17   | 20.65   | 66.33    |
| 13  | Branch                      | NA            | 0.0000000       | 0.0000000   | 37.82    | 37.82    | 37.91   | 37.91   | 66.31    |
| 14  | Orifice                     | 5.003         | 2.7133958       | 5.9259119   | 37.86    | 31.93    | 37.91   | 35.19   | 66.31    |
| 15  | Branch                      | N/A           | 0.0000000       | 0.0000000   | 31.93    | 31.93    | 32.60   | 32.60   | 66.31    |
| 16  | Branch                      | NA            | 0.0000000       | 0.0000000   | 37.59    | 37.59    | 37.92   | 37.92   | 66.30    |
| 17  | Branch                      | NA            | 0.0000000       | 0.0000000   | 37.64    | 37.64    | 37.92   | 37.92   | 66.31    |
| 18  | Orifice                     | 1.707         | 4.9039555       | 5.2778249   | 37.92    | 32.64    | 37.92   | 33.02   | 66.31    |
| 19  | Branch                      | N/A           | See Mult Losses | N/A         | 32.02    | 32.02    | 32.58   | 32.58   | 66.32    |
| 20  | Branch                      | NA            | See Mult Losses | N/A         | 32.09    | 32.09    | 32.59   | 32.59   | 66.32    |
| 21  | Orifice                     | 1.705         | 4.8938427       | 5.2669415   | 37.91    | 32.64    | 37.92   | 33.02   | 66.31    |
| 22  | Branch                      | N/A           | 0.0000000       | 0.0000000   | 37.69    | 37.69    | 37.91   | 37.91   | 66.31    |
| 23  | Orifice                     | 5.004         | 2.7140083       | 5.9272490   | 37.86    | 31.93    | 37.91   | 35.19   | 66.31    |
| 24  | Branch                      | NA            | 0.0000000       | 0.0000000   | 32.16    | 32.16    | 32.59   | 32.59   | 66.32    |
| 25  | Branch                      | N/A           | 0.0000000       | 0.0000000   | 37.43    | 37.43    | 37.94   | 37.94   | 66.30    |
| 26  | Branch                      | N/A           | 0.0000000       | 0.0000000   | 37.49    | 37.49    | 37.94   | 37.94   | 66.30    |
| 27  | Orifice                     | 1.714         | 4.9452057       | 5.3222198   | 37.94    | 32.62    | 37.94   | 33.00   | 66.30    |
| 28  | Branch                      | NA            | See Mult Losses | N/A         | 31.75    | 31.75    | 32.56   | 32.56   | 66.32    |
| 29  | Branch                      | N/A           | See Mult Losses | N/A         | 31.84    | 31.84    | 32.57   | 32.57   | 66.32    |
| 30  | Orifice                     | 1.711         | 4,9295125       | 5.3053308   | 37.93    | 32.63    | 37.94   | 33.01   | 66.30    |
| 31  | Branch                      | N/A           | 0.0000000       | 0.0000000   | 37.54    | 37.54    | 37.93   | 37.93   | 66.30    |
| 32  | Orifice                     | 1.709         | 4.9158039       | 5.2905769   | 37.92    | 32.63    | 37.93   | 33.01   | 66.30    |

#### (7 of 10)

11/17/2015

#### AFT Fathom Model

|  |  | - | ~ |
|--|--|---|---|
|  |  |   |   |
|  |  |   |   |
|  |  |   |   |

|          | Name                                                                                                    | Vol. Flow     | dP Stag. Total   | dP Static    | P Static | P Static | P Stag | P Stat | Т        |
|----------|----------------------------------------------------------------------------------------------------|---------------|------------------|--------------|----------|----------|--------|--------|----------|
|          |                                                                                                    | Rate Thru Jct |                  | Total        | In       | Out      | In     | Out    | Inlet    |
|          |                                                                                                    | (gal/min)     | (psid)           | (psid)       | (osia)   | (osia)   | (osia) | (psia) | (deg. F) |
| 33       | Branch                                                                                                    | NA            | See Mult Losses  | N/A          | 31,93    | 31,93    | 32.58  | 32.58  | 66.32    |
| 34       | Branch                                                                                                    | NA            | 0.0000000        | 0.0000000    | 37.38    | 37.38    | 37.95  | 37.95  | 66.30    |
| 35       | Orifice                                                                                                    | 1.717         | 4 9630060        | 5 3413773    | 37.95    | 32.61    | 37.95  | 32.99  | 66.30    |
| 36       | Branch                                                                                                    | N/A           | See Mult Losses  | N/A          | 31.65    | 31.65    | 32.55  | 32.55  | 66.3     |
| 37       | Branch                                                                                                    | NA            | 0.0000000        | 0.0000000    | 37.20    | 37.20    | 38.04  | 38.04  | 66.29    |
| 38       | Deionizer                                                                                                    | 1 158         | 0.0231173        | 0.0231173    | 18.23    | 18.21    | 18.31  | 16.29  | 68.94    |
| 29       | Orifice                                                                                                    | 1 744         | 5 1202750        | 5 5108383    | 28.03    | 32.52    | 38.04  | 32.92  | 66.29    |
| 40       | Branch                                                                                                    | N/A           | See Mult Losses  | N/A          | 31.25    | 31.25    | 20.04  | 32.47  | 66.30    |
| 41       | Particulate Filter                                                                                                    | 42 071        | 0.3890983        | 0.3690963    | 81.19    | 60.83    | 61.76  | 61 39  | 68.9/    |
| 42       | Orifee                                                                                                    | 1 734         | 5.0821295        | 5 4490591    | 29.00    | 22.55    | 29.01  | 22.95  | 88.29    |
| 42       | Branch                                                                                                    | N/A           | 0.0000000        | 0.0000000    | 27 21    | 27.21    | 27 99  | 27.00  | 68.29    |
| 44       | Area Change                                                                                                    | 42 071        | 0.5552080        | 0.0000000    | 14.69    | 14.70    | 15.25  | 14.70  | 89.93    |
| 45       | Area Change                                                                                                    | 42.071        | 0.0002000        | 0.0441048    | 45.40    | 44.20    | 45.40  | 14.05  | 80.00    |
| 40       | Area Grange                                                                                                    | 42.0/1        | Cas Mult Lasses  | 0.0441040    | 10.10    | 14.20    | 44.70  | 14.00  | 80.00    |
| 40       | Accised Besselve                                                                                                    | 0.000         | See Mult Losses  | 0.0000000    | 14.70    | 14.70    | 14.70  | 14.70  | 06.53    |
| 40       | Assigned Pressure                                                                                                    | 0.000         | See Mult Locates | 0.000000     | 21.10    | 21.10    | 22.42  | 22.42  | 68.22    |
| 40       | Branch                                                                                                    | N/A           | See Mult Losses  | IN/A         | 31.10    | 31.10    | 32.43  | 32.93  | 00.32    |
| 93<br>50 | i ee or Wye                                                                                                    | N/A           | Jee Mult Losses  | 0.0000000    | 27.40    | 27.40    | 07.13  | 07.13  | 08.94    |
| 50       | Branch                                                                                                    | 1 458         | 40.0400533       | 40.0400522   | 37.10    | 37.10    | 36.10  | 38.10  | 00.20    |
| 50       | Valve                                                                                                    | 1.100         | 45.9156532       | 49.9198532   | 00.24    | 10.32    | 00.32  | 10.40  | 08.94    |
| 52       | Valve                                                                                                    | 42.0/1        | 0.0112769        | 0.0112/69    | 60.73    | 60.72    | 61.30  | 61.29  | 68.94    |
| 53       | Valve                                                                                                    | 1.150         | 0.0016000        | 0.0016000    | 10.13    | 10.13    | 16.21  | 16.21  | 68.94    |
| 54       | Ontoe                                                                                                    | 1.014         | 5.6785450        | 5.8105083    | 38.15    | 32.34    | 38.15  | 32.47  | 66.25    |
| 55       | Branch                                                                                                    | NA            | 0.0000000        | 0.0000000    | 37.12    | 37.12    | 38.11  | 38.11  | 66.25    |
| 56       | Orifice                                                                                                    | 1.007         | 5.6003289        | 5.7304745    | 38.11    | 32.38    | 38.11  | 32.51  | 66.29    |
| 57       | Branch                                                                                                    | NA            | See Mult Losses  | N/A          | 31.18    | 31.18    | 32.40  | 32.40  | 66.32    |
| 58       | Branch                                                                                                    | NA            | 0.0000000        | 0.0000000    | 37.06    | 37.06    | 38.24  | 38.24  | 66.28    |
| 59       | Orifice                                                                                                    | 1.029         | 5.8474951        | 5.9833846    | 38.24    | 32.25    | 38.24  | 32.39  | 66.28    |
| 60       | Area Change                                                                                                    | 43.224        | 0.0001241        | -0.0169410   | 15.44    | 15.45    | 16.03  | 16.03  | 68.94    |
| 61       | Branch                                                                                                    | NA            | 0.0000000        | 0.0000000    | 37.00    | 37.00    | 38.39  | 38.39  | 66.27    |
| 62       | Tee or Wye                                                                                                    | NA            | 0.0000000        | 0.0000000    | 15.77    | 15.77    | 16.13  | 16.13  | 68.93    |
| 63       | Orifice                                                                                                    | 1.710         | 4.9206676        | 5.2958117    | 37.91    | 32.61    | 37.91  | 32.99  | 66.31    |
| 64       | Orifice                                                                                                    | 4.851         | 2.5504286        | 5.5699997    | 37.86    | 32.29    | 37.91  | 35.36  | 66.31    |
| 65       | Branch                                                                                                    | NA            | 0.0000000        | 0.0000000    | 37.25    | 37.25    | 38.01  | 38.01  | 66.29    |
| 66       | Branch                                                                                                    | NA            | See Mult Losses  | N/A          | 31.39    | 31.39    | 32.50  | 32.50  | 66.32    |
| 67       | Branch                                                                                                    | NA            | See Mult Losses  | N/A          | 31.52    | 31.52    | 32.53  | 32.53  | 66.32    |
| 68       | Orifice                                                                                                    | 1.725         | 5.0098100        | 5.3917499    | 37.97    | 32.58    | 37.98  | 32.97  | 66.30    |
| 69       | Branch                                                                                                    | NA            | 0.0000000        | 0.0000000    | 37.14    | 37.14    | 38.07  | 38.07  | 66.29    |
| 70       | Orifice                                                                                                    | 1.755         | 5.1845589        | 5.5798211    | 38.07    | 32.49    | 38.07  | 32.89  | 66.29    |
| 71       | Branch                                                                                                    | N/A           | 0.0000000        | 0.0000000    | 37.08    | 37.08    | 38.19  | 38.19  | 66.28    |
| 72       | Branch                                                                                                    | N/A           | See Mult Losses  | N/A          | 30.96    | 30.96    | 32.31  | 32.31  | 66.33    |
| 73       | Branch                                                                                                    | NA            | See Mult Losses  | N/A          | 31.07    | 31.07    | 32.36  | 32.36  | 66.33    |
| 74       | Orifice                                                                                                    | 1.021         | 5.7608914        | 5.8947687    | 38.19    | 32.30    | 38.19  | 32.43  | 66.28    |
| 75       | Branch                                                                                                    | N/A           | See Mult Losses  | N/A          | 30.84    | 30.84    | 32.27  | 32.27  | 66.33    |
| 76       | Branch                                                                                                    | NA            | 0.0000000        | 0.0000000    | 37.02    | 37.02    | 38.33  | 38.33  | 66.28    |
| 77       | Branch                                                                                                    | N/A           | See Mult Losses  | N/A          | 30.47    | 30.47    | 32.12  | 32.12  | 66.33    |
| 78       | Branch                                                                                                    | NA            | See Mult Losses  | N/A          | 30.60    | 30.60    | 32.17  | 32.17  | 66.33    |
| 79       | Orifice                                                                                                    | 1.054         | 6.1341581        | 6.2767096    | 38.38    | 32.11    | 38.39  | 32.25  | 66.28    |
| 80       | Orifice                                                                                                    | 1.045         | 6.0339942        | 6.1742177    | 38.33    | 32.16    | 38.33  | 32.30  | 66,28    |
| 81       | Branch                                                                                                    | N/A           | 0.0000000        | 0.0000000    | 37.04    | 37.04    | 38.29  | 38.29  | 66.28    |
| 82       | Branch                                                                                                    | N/A           | See Mult Losses  | N/A          | 30.72    | 30.72    | 32.22  | 32.22  | 66.33    |
| 83       | Orifice                                                                                                    | 1.037         | 5.9384856        | 6.0764899    | 38.28    | 32.21    | 38.29  | 32.35  | 66.28    |
| 84       | Branch                                                                                                    | N/A           | See Mult Losses  | N/A          | 30.33    | 30.33    | 32.07  | 32.07  | 66,33    |
| 85       | Orifice                                                                                                    | 1.083         | 6.2391162        | 6.3841066    | 38.44    | 32.05    | 38,44  | 32.20  | 66,27    |
| 86       | Bend                                                                                                    | 42.058        | 1.2507950        | 1.2507950    | 47.69    | 48.44    | 50.34  | 49.09  | 66,27    |
| 97       | Area Change                                                                                                    | 42 058        | 0.2963510        | 2.3871624    | 51.25    | 48.87    | 51.82  | 51.52  | 66.27    |
| <b>C</b> | COLOR MUNICIPAL DE LA COLOR DE LA COLOR DE |               |                  | T-000 1506 T |          |          |        |        |          |

#### (8 of 10)

11/17/2015

#### AFT Fathom Model

|  |  | ••• |  |  |
|--|--|-----|--|--|
|  |  |     |  |  |
|  |  |     |  |  |
|  |  |     |  |  |
|  |  |     |  |  |
|  |  |     |  |  |

| Let |          | Manag           | Val Elaw       | dD Char Tabl   | dD Cinta   | D Otafa | D Ctatia | D Cha  | D Ctas  | -        |
|-----|----------|-----------------|----------------|----------------|------------|---------|----------|--------|---------|----------|
| Ja  |          | Name            | VOLFION        | dF Stag. Total | dP State   | Plate   | Pistatic | F SEG. | Pistag. |          |
|     |          |                 | Rate I hru Jot |                | 1 0131     | In      | Out      | In     | Out     | Inlet    |
|     |          |                 | (gal/min)      | (psid)         | (psid)     | (psia)  | (psia)   | (psia) | (psia)  | (deg. F) |
| 89  |          | Area Change     | 42.058         | 3.2703311      | 5.4479218  | 28.78   | 23.33    | 32.05  | 28.78   | 66.33    |
| 90  |          | Area Change     | 42.058         | 0.3342863      | -2.4591331 | 23.21   | 25.67    | 28.66  | 28.32   | 66.33    |
| 91  |          | Bend            | 42.058         | 1.2508016      | 1.2508016  | 20.95   | 19.70    | 23.60  | 22.35   | 66.33    |
| 92  |          | Heat Generation | 42.058         | 0.0000000      | 0.0001633  | 20.00   | 20.00    | 20.56  | 20.56   | 66.33    |
|     |          |                 |                |                |            |         |          |        |         |          |
| Jct | т        | Loss Factor (K) |                |                |            |         |          |        |         |          |
|     | Outlet   |                 |                |                |            |         |          |        |         |          |
|     | (deg. F) |                 |                |                |            |         |          |        |         |          |
| 2   | 66.27    | 1.0000000       |                |                |            |         |          |        |         |          |
| 3   | 66.27    | 0.0000000       |                |                |            |         |          |        |         |          |
| 4   | 66.31    | 0.0000000       |                |                |            |         |          |        |         |          |
| 5   | 66,31    | 0.0000000       |                |                |            |         |          |        |         |          |
| 6   | 68.94    | 0.0000000       |                |                |            |         |          |        |         |          |
| 7   | 66.31    | 0.0000000       |                |                |            |         |          |        |         |          |
| 6   | 88.22    | Con Mult Locase |                |                |            |         |          |        |         |          |
|     | 88.07    | 10 5565 408     |                |                |            |         |          |        |         |          |
| 3   | 00.27    | 12.0002490      |                |                |            |         |          |        |         |          |
| 10  | 08.94    | 9.1999998       |                |                |            |         |          |        |         |          |
| 11  | 66.33    | 0.1956359       |                |                |            |         |          |        |         |          |
| 13  | 66.31    | 0.0000000       |                |                |            |         |          |        |         |          |
| 14  | 66.31    | 58.6336441      |                |                |            |         |          |        |         |          |
| 15  | 66.31    | 0.0000000       |                |                |            |         |          |        |         |          |
| 16  | 66.30    | 0.0000000       |                |                |            |         |          |        |         |          |
| 17  | 66.31    | 0.0000000       |                |                |            |         |          |        |         |          |
| 18  | 66.31    | 910.5529785     |                |                |            |         |          |        |         |          |
| 19  | 66.32    | See Mult Losses |                |                |            |         |          |        |         |          |
| 20  | 66.32    | See Mult Losses |                |                |            |         |          |        |         |          |
| 21  | 66.31    | 910.5529785     |                |                |            |         |          |        |         |          |
| 22  | 66.31    | 0.0000000       |                |                |            |         |          |        |         |          |
| 22  | 66.31    | 59,6338441      |                |                |            |         |          |        |         |          |
| 24  | 68.32    | 0.0000000       |                |                |            |         |          |        |         |          |
| 27  | 88.20    | 0.0000000       |                |                |            |         |          |        |         |          |
| 20  | 88.20    | 0.0000000       |                |                |            |         |          |        |         |          |
| 20  | 00.30    | 0.000000        |                |                |            |         |          |        |         |          |
| 21  | 00.30    | 910.0029780     |                |                |            |         |          |        |         |          |
| 28  | 00.32    | See Mult Losses |                |                |            |         |          |        |         |          |
| 29  | 00.32    | See Mult Losses |                |                |            |         |          |        |         |          |
| 30  | 66.30    | 910.5529785     |                |                |            |         |          |        |         |          |
| 31  | 66.30    | 0.0000000       |                |                |            |         |          |        |         |          |
| 32  | 66.30    | 910.5529785     |                |                |            |         |          |        |         |          |
| 33  | 66.32    | See Mult Losses |                |                |            |         |          |        |         |          |
| 34  | 66.30    | 0.0000000       |                |                |            |         |          |        |         |          |
| 35  | 66.30    | 910.5529785     |                |                |            |         |          |        |         |          |
| 36  | 66.32    | See Mult Losses |                |                |            |         |          |        |         |          |
| 37  | 66.29    | 0.0000000       |                |                |            |         |          |        |         |          |
| 38  | 68.94    | 0.2889668       |                |                |            |         |          |        |         |          |
| 39  | 66.29    | 910.5529785     |                |                |            |         |          |        |         |          |
| 40  | 66.32    | See Mult Losses |                |                |            |         |          |        |         |          |
| 41  | 68.94    | 0.6548068       |                |                |            |         |          |        |         |          |
| 42  | 66.29    | 910 5529785     |                |                |            |         |          |        |         |          |
| 42  | 68.29    | 0.0000000       |                |                |            |         |          |        |         |          |
| 44  | 80.00    | 0.0000000       |                |                |            |         |          |        |         |          |
| 44  | 00.33    | 0.3040010       |                |                |            |         |          |        |         |          |
| 40  | 08.93    | 8,408.3038072   |                |                |            |         |          |        |         |          |
| 46  | 68.93    | See Mult Losses |                |                |            |         |          |        |         |          |
| 47  | 65.00    | 0.0000000       |                |                |            |         |          |        |         |          |
| 48  | 66.32    | See Mult Losses |                |                |            |         |          |        |         |          |
| 49  | 68.94    | See Mult Losses |                |                |            |         |          |        |         |          |
| 50  | 66.28    | 0.0000000       |                |                |            |         |          |        |         |          |
| 51  | 68.94    | 624.0000000     |                |                |            |         |          |        |         |          |
|     |          |                 |                |                |            |         |          |        |         |          |

| AFT | Fathom | 7.0 | Output |
|-----|--------|-----|--------|
| ANL |        |     |        |

### (9 of 10)

AFT Fathom Model

11/17/2015

|     | _        |                 |
|-----|----------|-----------------|
| Jct | T        | Loss Factor (K) |
|     | Outet    |                 |
|     | (deg. F) |                 |
| 52  | 68.94    | 0.0200000       |
| 53  | 68.94    | 0.0200000       |
| 54  | 66.29    | 2.987.1892090   |
| 55  | 66.29    | 0.0000000       |
| 56  | 66.29    | 2,987.1892090   |
| 57  | 66.32    | See Mult Losses |
| 58  | 66.28    | 0.0000000       |
| 59  | 66.28    | 2,987.1892090   |
| 60  | 68.94    | 0.0002085       |
| 61  | 66.27    | 0.0000000       |
| 62  | 68.93    | 0.0000000       |
| 63  | 66.31    | 910.5529785     |
| 64  | 66.31    | 58.6336441      |
| 65  | 66.29    | 0.0000000       |
| 66  | 66.32    | See Mult Losses |
| 67  | 66.32    | See Mult Losses |
| 68  | 66.30    | 910.5529785     |
| 69  | 66.29    | 0.0000000       |
| 70  | 66.29    | 910.5529785     |
| 71  | 66.28    | 0.0000000       |
| 72  | 66.33    | See Mult Losses |
| 73  | 66.33    | See Mult Losses |
| 74  | 66.28    | 2,987.1892090   |
| 75  | 66.33    | See Mult Losses |
| 76  | 66.28    | 0.0000000       |
| 77  | 66.33    | See Mult Losses |
| 78  | 66.33    | See Mult Losses |
| 79  | 66.28    | 2,987.1892090   |
| 80  | 66.28    | 2,987.1892090   |
| 81  | 66.28    | 0.0000000       |
| 82  | 66.33    | See Mult Losses |
| 83  | 66.28    | 2,987.1892090   |
| 84  | 66.33    | See Mult Losses |
| 85  | 68.27    | 2.987.1892090   |
| 86  | 66.27    | 0.4712000       |
| 87  | 66.27    | 0.5257463       |
| 88  | 66.27    | 0.1283196       |
| 89  | 66.33    | 1.0000000       |
| 90  | 66.33    | 0.0613603       |
| 91  | 66.33    | 0.4712000       |
| 92  | 68.93    | 0.0000000       |

## Junction Loss Table

| Jct | Pipe | Pipe | dP Stag. Total | Loss Factor (K) |
|-----|------|------|----------------|-----------------|
|     | #    | Dir. | (psid)         |                 |
| 8   | P6   | Out  | 0.000          | 0.000           |
|     | P8   | In   | 0.3063         | 0.1000          |
|     | P14  | In   | 0.000          | 0.000           |
| 19  | P17  | In   | 0.03793        | 0.1000          |
|     | P18  | In   | 0.000          | 0.000           |
|     | P38  | Out  | 0.000          | 0.000           |
| 20  | P18  | Out  | 0.000          | 0.000           |
|     | P20  | In   | 0.03785        | 0.1000          |
|     | P24  | In   | 0.000          | 0.000           |
| 28  | P27  | In   | 0.03824        | 0.1000          |

### (10 of 10)

AFT Fathom Model

11/17/2015

| Jct      | Pipe | Pipe   | dP Stag. Total | Loss Factor (K) |
|----------|------|--------|----------------|-----------------|
|          | #    | Dir.   | (psid)         |                 |
|          | P28  | In     | 0.000          | 0.000           |
|          | P42  | Out    | 0.000          | 0.000           |
| 29       | P28  | Out    | 0.000          | 0.000           |
|          | P30  | In     | 0.03812        | 0.1000          |
|          | P34  | In     | 0.000          | 0.000           |
| 33       | P32  | In     | 0.03802        | 0.1000          |
|          | P34  | Out    | 0.000          | 0.000           |
|          | P38  | In     | 0.000          | 0.000           |
| 36       | P40  | In     | 0.03838        | 0.1000          |
|          | P42  | In     | 0.000          | 0.000           |
|          | P58  | Out    | 0.000          | 0.000           |
| 40       | P45  | In     | 0.03960        | 0.1000          |
|          | P46  | In     | 0.000          | 0.000           |
|          | P56  | Out    | 0.000          | 0.000           |
| 46       | P106 | Out    | 1.333E-11      | 4.000E-07       |
|          | P105 | In     | 0.000          | 0.000           |
|          | P107 | In     | 0.000          | 0.000           |
| 48       | P54  | In     | 0.04010        | 0.1000          |
|          | P56  | In     | 0.000          | 0.000           |
|          | P89  | Out    | 0.000          | 0.000           |
| 49       | P114 | Out    | 1.702E-04      | 3.019E-04       |
|          | P111 | In     | 0.000          | 0.000           |
|          | P109 | Out    | 0.7301         | 9.126           |
| 57       | P66  | In     | 0.01320        | 0.1000          |
|          | P68  | Out    | 0.000          | 0.000           |
|          | P89  | In     | 0.000          | 0.000           |
| 66       | P46  | Out    | 0.000          | 0.000           |
|          | P48  | In     | 0.03915        | 0.1000          |
|          | P52  | In     | 0.000          | 0.000           |
| 67       | P50  | In     | 0.03874        | 0.1000          |
|          | P52  | Out    | 0.000          | 0.000           |
|          | P58  | In     | 0.000          | 0.000           |
| 72       | P61  | In     | 0.01358        | 0.1000          |
|          | P62  | In     | 0.000          | 0.000           |
| 70       | P130 | Out    | 0.000          | 0.000           |
| 73       | P62  | Out    | 0.000          | 0.000           |
|          | P64  | In     | 0.01339        | 0.1000          |
| 75       | P08  | 10     | 0.000          | 0.000           |
| 15       | P/0  | In Col | 0.01378        | 0.1000          |
| $\vdash$ | P30  | Out    | 0.000          | 0.000           |
| 77       | P130 | 10     | 0.000          | 0.000           |
| "        | P/5  |        | 0.01448        | 0.1000          |
| $\vdash$ | P/6  |        | 0.000          | 0.000           |
| 70       | P760 |        | 0.000          | 0.000           |
| 10       | P70  |        | 0.000          | 0.000           |
| $\vdash$ | P/8  | 10     | 0.01422        | 0.1000          |
| 02       | P62  | 11     | 0.000          | 0.000           |
| 02       | Pag  |        | 0.01400        | 0.1000          |
| $\vdash$ | P62  |        | 0.000          | 0.000           |
| 0.4      | P30  | 0.4    | 0.000          | 0.000           |
| 04       | P04  |        | 0.01471        | 0.000           |
| $\vdash$ | POR  | le le  | 0.000          | 0.000           |
|          | 100  | 111    | 0.000          | 0.000           |

| AFT Fathom 7.0 Output                                                                                                    |                                                                                           |                                                           |                       | (1 of 8)              |                                             |                              |                                   |                             | 3/1/2017                          |
|----------------------------------------------------------------------------------------------------|-------------------------------------------------------------------------------------------|-----------------------------------------------------------|-----------------------|-----------------------|---------------------------------------------|------------------------------|-----------------------------------|-----------------------------|-----------------------------------|
|                                                                                                    |                                                                                           |                                                           | AFT F                 | athom M               | lodel                                       |                              |                                   |                             |                                   |
| General<br>Title: AFT Fathom Model<br>Analysis run on: 2/28/2017 2:14:00 PM<br>Application version: AFT Fathom Versis<br>Input File: P:\Documents\CSE Projects<br>Output File: P:\Documents\CSE Projects<br>Output File: P:\Documents\CSE Projects<br>Total Number Of Head/Pressure Iteration<br>Total Number Of Head/Pressure Iteration<br>Number Of Pipes= 120<br>Number Of Pipes= 120<br>Number Of Junctions= 98<br>Matrix Method= Gaussian Elimination<br>Pressure/Head Toleranoe= 0.0001 relative of<br>Temperature Toleranoe= 0.0001 relative<br>Flow Rate Toleranoe= 0.0001 relative<br>Flow Rate Toleranoe= 0.0001 relative<br>Pressure Relaxation= (Automatic)<br>Heat Transfer with EnergyBalance<br>Fluid Database: AFT Standard<br>Fluid: Water at 1 atm<br>Max Fluid Temperature Data= 32 deg. Fl<br>DefaultDensity= 62:34301 Ibm/ft3<br>DefaultViscosity= 2:3423 Ibm/hr-1t<br>DefaultViscosity= 2:3423 Ibm/hr-1t<br>DefaultViscosity= 2:3423 Ibm/hr-1t<br>DefaultViscosity= 2:3423 Ibm/hr-1t<br>DefaultViscosity= 1 atm<br>Gravitafonal Acceleration= 1 g<br>Turbulent Flow Below Reynolds Number | on 7.0 (201<br>Vacc211\D<br>ts\Vacc211\D<br>s= 364<br>tive change<br>e change<br>e change | 2.11.30)<br>J Target/Tes<br>DU Target/Te                  | AFT F                 | sembly P              | roœdures\F(<br>Proœdures)                   | ullSystem sw<br>FullSystem s | itch-meter<br>witch-met           | r new pump.ft               | h<br>_1.out                       |
| Total Inflow= 2.030E-03 lbm/sec<br>Total Outflow= 2.029E-03 lbm/sec<br>Total Energy/Inflow= 16.68 Btu/s<br>Total Energy/Outflow= 16.68 Btu/s<br>Maximum Static Pressure is 98.99 psia<br>Minimum Static Pressure is 13.79 psia<br>Maximum Static Temperature is 69.30<br>Minimum Static Temperature is 65.00 d<br><u>Warnings</u>                                                                                                    | at Pipe 11<br>at Pipe 128<br>deg. Fat Ju<br>leg. Fat Ju                                   | 1 In let<br>3 In let<br>unction 52 In<br>In ction 47 In k | let<br>et             |                       |                                             |                              |                                   |                             |                                   |
| ***WARNING*** HGL, EGL and head k                                                                                                    | oss results                                                                               | maynot be n                                               | neaningf              | ul for var            | iable density                               | systems.                     |                                   |                             |                                   |
| Pump Summary                                                                                                    |                                                                                           |                                                           |                       |                       |                                             |                              |                                   |                             |                                   |
| Jct     Name       6     Pp-1 Gould Centrifugal Pump       Jct     NPSHA       Jct     NPSHA       (feet)     (feet)       6     34.85                                                                                                    | Vol.<br>Flow<br>(gal/min)<br>54.43                                                        | Mass<br>Flow<br>(Ibm/sec)<br>7.556                        | dP<br>(psid)<br>84.50 | dH<br>(feet)<br>195.3 | Overall<br>Efficiency<br>(Percent)<br>30.89 | Speed<br>(Percent)<br>100.0  | Overall<br>Power<br>(hp)<br>8.685 | BEP<br>(gal/min) (<br>215.6 | % of<br>BEP<br>(Percent)<br>25.25 |
| Valve Summary                                                                                                    |                                                                                           |                                                           |                       |                       |                                             |                              |                                   |                             |                                   |

(2 of 8)

AFT Fathom Model

| Jct | Name           | Valve<br>Type | Vol<br>Flow | Mass<br>Flow | dP Stag.  | dH         | P Inlet<br>Static | Cv       | к         | Valve<br>State |
|-----|----------------|---------------|-------------|--------------|-----------|------------|-------------------|----------|-----------|----------------|
|     |                |               | (gal/min)   | (lbm/sec)    | (psid)    | (feet)     | (psia)            |          |           |                |
| 10  | Throttle Valve | REGULAR       | 52.933      | 7.3488       | 8.211288  | 18.975554  | 98.76             | 18.4630  | 9,20000   | Open           |
| 51  | Valve          | REGULAR       | 1.485       | 0.2061       | 82.363846 | 190.335493 | 98.37             | 0.1635   | 624.00000 | Open           |
| 52  | Valve          | REGULAR       | 52.933      | 7.3488       | 0.017851  | 0.041251   | 89.73             | 395,9863 | 0.02000   | Open           |
| 53  | Valve          | REGULAR       | 1,485       | 0.2061       | 0.002840  | 0.006100   | 15.73             | 28,8830  | 0.02000   | Open           |

#### Heat Exchanger Summary

| Jct | Name           | Vol.      | Mass      | ďP     | dH     | dT       | Heat    | Т        | Т        | T 2nd    | T 2nd    |
|-----|----------------|-----------|-----------|--------|--------|----------|---------|----------|----------|----------|----------|
|     |                | Flow      | Flow      |        |        | Loss     | Rate In | Inlet    | Outlet   | Inlet    | Outlet   |
|     |                | (gal/min) | (lbm/sec) | (psid) | (feet) | (deg. F) | (Btu/s) | (deg. F) | (deg. F) | (deg. F) | (deg. F) |
| 9   | HX-1           | 52.93     | 7.349     | 11.21  | 25.90  | 2.270    | -16.68  | 69.36    | 67.09    | 55.00    | 67.00    |
| 100 | Heat Exchanger | 52.92     | 7.349     | 0.00   | 0.00   | -2.065   | 15.18   | 67.28    | 69.34    | N/A      | NA       |

#### Pipe Output Table

| Pipe | Name | Vol.      | Velocity   | P Static   | P Static   | Elevation | Elevation | dP Stag.   | dP Static  | dP      |
|------|------|-----------|------------|------------|------------|-----------|-----------|------------|------------|---------|
|      |      | Flow Rate |            | Max        | Min        | Inlet     | Outlet    | Total      | Total      | Gravity |
|      |      | (gal/min) | (feet/sec) | (psig)     | (psig)     | (feet)    | (feet)    | (psid)     | (psid)     | (psid)  |
| 2    | Pipe | 52.919    | 27.7421    | 34.9533157 | 34.9222832 | 0.000     | 0.000     | 0.03103379 | 0.03103379 | 0.0000  |
| 3    | Pipe | 15.420    | 8.0838     | 38.8692207 | 38.8652000 | 0.000     | 0.000     | 0.00402333 | 0.00402333 | 0.0000  |
| 4    | Pipe | 5.143     | 2.6963     | 39.2598763 | 39.2593536 | 0.000     | 0.000     | 0.00052308 | 0.00052308 | 0.0000  |
| 5    | Pipe | 5.143     | 22.6265    | 32.9972115 | 30.2840843 | 0.000     | 0.000     | 2.71312714 | 2.71312714 | 0.0000  |
| 6    | Pipe | 15.420    | 8.0838     | 29.8485413 | 29.8445168 | 0.000     | 0.000     | 0.00402310 | 0.00402310 | 0.0000  |
| 7    | Pipe | 5.141     | 2.6951     | 39.2559013 | 39.2553787 | 0.000     | 0.000     | 0.00052265 | 0.00052265 | 0.0000  |
| 8    | Pipe | 5.141     | 22.6162    | 32.9989700 | 30.2881012 | 0.000     | 0.000     | 2.71086621 | 2.71086621 | 0.0000  |
| 9    | Pipe | 52.920    | 27.7425    | 24.3169479 | 24.2846375 | 0.000     | 0.000     | 0.03230901 | 0.03230901 | 0.0000  |
| 11   | Pipe | 10.279    | 5.3887     | 39.1094322 | 39.1074600 | 0.000     | 0.000     | 0.00197130 | 0.00197130 | 0.0000  |
| 12   | Pipe | 5.139     | 2.6943     | 39.2533684 | 39.2528458 | 0.000     | 0.000     | 0.00052238 | 0.00052238 | 0.0000  |
| 13   | Pipe | 5.140     | 22.6112    | 32.9998093 | 30.2900696 | 0.000     | 0.000     | 2.70973730 | 2.70973730 | 0.0000  |
| 14   | Pipe | 10.279    | 5.3887     | 30.0947418 | 30.0927734 | 0.000     | 0.000     | 0.00197123 | 0.00197123 | 0.0000  |
| 15   | Pipe | 22.722    | 11.9115    | 38.3691025 | 38.3611031 | 0.000     | 0.000     | 0.00800003 | 0.00800003 | 0.0000  |
| 16   | Pipe | 2.160     | 1.1325     | 39.3148537 | 39.3147736 | 0.000     | 0.000     | 0.00008354 | 0.00008354 | 0.0000  |
| 17   | Pipe | 2.160     | 9.5031     | 30.8611908 | 30.2693825 | 0.000     | 0.000     | 0.59180957 | 0.59180957 | 0.0000  |
| 18   | Pipe | 22.722    | 11.9115    | 29.3230019 | 29.3150024 | 0.000     | 0.000     | 0.00799918 | 0.00799918 | 0.0000  |
| 19   | Pipe | 2.158     | 1.1314     | 39.3068695 | 39.3067856 | 0.000     | 0.000     | 0.00008334 | 0.00008334 | 0.0000  |
| 20   | Pipe | 2.158     | 9.4946     | 30.8682632 | 30.2773819 | 0.000     | 0.000     | 0.59088171 | 0.59088171 | 0.0000  |
| 21   | Pipe | 5.140     | 2.6945     | 39.2539520 | 39.2534294 | 0.000     | 0.000     | 0.00052244 | 0.00052244 | 0.0000  |
| 22   | Pipe | 5.139     | 22.6096    | 33.0000725 | 30.2900352 | 0.000     | 0.000     | 2.71003842 | 2.71003842 | 0.0000  |
| 23   | Pipe | 20.563    | 10.7801    | 38.5337944 | 38.5270958 | 0.000     | 0.000     | 0.00669902 | 0.00669902 | 0.0000  |
| 24   | Pipe | 20.563    | 10.7801    | 29.5023918 | 29.4956932 | 0.000     | 0.000     | 0.00669852 | 0.00669852 | 0.0000  |
| 25   | Pipe | 29.209    | 15.3124    | 37.7791595 | 37.7666359 | 0.000     | 0.000     | 0.01252464 | 0.01252484 | 0.0000  |
| 26   | Pipe | 2.168     | 1.1366     | 39.3476334 | 39.3475494 | 0.000     | 0.000     | 0.00008433 | 0.00008433 | 0.0000  |
| 27   | Pipe | 2.168     | 9.5378     | 30.8321495 | 30.2365456 | 0.000     | 0.000     | 0.59560215 | 0.59560215 | 0.0000  |
| 28   | Pipe | 29.209    | 15.3125    | 28.6718903 | 28.6593704 | 0.000     | 0.000     | 0.01252249 | 0.01252249 | 0.0000  |
| 29   | Pipe | 2.165     | 1.1350     | 39.3351328 | 39.3350487 | 0.000     | 0.000     | 0.00008403 | 0.00008403 | 0.0000  |
| 30   | Pipe | 2.165     | 9.5245     | 30.8432274 | 30.2490692 | 0.000     | 0.000     | 0.59415793 | 0.59415793 | 0.0000  |
| 31   | Pipe | 2.162     | 1.1338     | 39.3242416 | 39.3241577 | 0.000     | 0.000     | 0.00008378 | 0.00008376 | 0.0000  |
| 32   | Pipe | 2.162     | 9.5130     | 30.8528786 | 30.2599792 | 0.000     | 0.000     | 0.59289789 | 0.59289789 | 0.0000  |
| 33   | Pipe | 27.044    | 14.1775    | 37.9917717 | 37.9808578 | 0.000     | 0.000     | 0.01091360 | 0.01091360 | 0.0000  |
| 34   | Pipe | 27.044    | 14.1775    | 28.9079437 | 28.8970299 | 0.000     | 0.000     | 0.01091192 | 0.01091192 | 0.0000  |
| 35   | Pipe | 5.139     | 2.6943     | 39.2539597 | 39.2533684 | 0.000     | 0.000     | 0.00059029 | 0.00059029 | 0.0000  |
| 36   | Pipe | 5.139     | 2.6943     | 30.2412415 | 30.2412071 | 0.000     | 0.000     | 0.00003700 | 0.00003700 | 0.0000  |
| 37   | Pipe | 24.882    | 13.0439    | 38.1884232 | 38.1790161 | 0.000     | 0.000     | 0.00940517 | 0.00940517 | 0.0000  |
| 38   | Pipe | 24.882    | 13.0439    | 29.1249123 | 29.1155090 | 0.000     | 0.000     | 0.00940396 | 0.00940396 | 0.0000  |
| 39   | Pipe | 2.171     | 1.1384     | 39.3618469 | 39.3617592 | 0.000     | 0.000     | 0.00008468 | 0.00008468 | 0.0000  |

| AFT | Fathom | 7.0 | Output |
|-----|--------|-----|--------|
| ANL |        |     | - C    |

81

82

83

84

85

86

87

88

89

90

105

106

107

109

111

Pipe

Pipe

Pipe

Pipe

Pipe

Pipe

Pipe

Pipe

Pipe

Pipe

Pipe

Pipe

Pipe

Pipe

Pipe

48.871

48.872

1.355

1.355

51.564

51.565

42.334

47.546

42.334

47.547

52.932

52.945

0.000

1.485

54.427

25.6205

5.9606

27.0317

22.1930

24.9255

22.1932

24.9259

0.1409

0.1409

0.0000

(3 of 8)

3/1/2017

| AET | Esthorn | Model |
|-----|---------|-------|
| - L | Fauloni | Moue  |

| Pipe | Name | Vol.      | Velocity   | P Static   | P Static   | Elevation | Elevation | dP Stag.   | dP Static  | dP      |
|------|------|-----------|------------|------------|------------|-----------|-----------|------------|------------|---------|
|      |      | Flow Rate |            | Max        | Min        | Inlet     | Outlet    | Total      | Total      | Gravity |
|      |      | (gal/min) | (feet/sec) | (psig)     | (psig)     | (feet)    | (feet)    | (psid)     | (psid)     | (psid)  |
| 40   | Pipe | 2.171     | 9.5528     | 30.8195534 | 30.2223129 | 0.000     | 0.000     | 0.59724224 | 0.59724224 | 0.0000  |
| 41   | Pipe | 31.377    | 16.4489    | 37.5505867 | 37.5363464 | 0.000     | 0.000     | 0.01423789 | 0.01423789 | 0.0000  |
| 42   | Pipe | 31.377    | 16.4490    | 28.4165535 | 28.4023170 | 0.000     | 0.000     | 0.01423510 | 0.01423510 | 0.0000  |
| 43   | Pipe | 37.919    | 19.8785    | 36.8387833 | 36.7920418 | 0.000     | 0.000     | 0.04674156 | 0.04674156 | 0.0000  |
| 44   | Pipe | 2.201     | 1.1541     | 39.4878502 | 39.4877625 | 0.000     | 0.000     | 0.00008780 | 0.00008780 | 0.0000  |
| 45   | Pipe | 2.201     | 9.6848     | 30.7077827 | 30.0960922 | 0.000     | 0.000     | 0.61168909 | 0.61168909 | 0.0000  |
| 46   | Pipe | 37.919    | 19.8787    | 27.4847755 | 27.4380455 | 0.000     | 0.000     | 0.04672991 | 0.04672991 | 0.0000  |
| 47   | Pipe | 2.190     | 1.1483     | 39.4412003 | 39.4411125 | 0.000     | 0.000     | 0.00008664 | 0.00008664 | 0.0000  |
| 48   | Pipe | 2.190     | 9.6361     | 30.7491684 | 30.1428223 | 0.000     | 0.000     | 0.60634702 | 0.60634702 | 0.0000  |
| 49   | Pipe | 2.180     | 1.1431     | 39.3992805 | 39.3991966 | 0.000     | 0.000     | 0.00008560 | 0.00008560 | 0.0000  |
| 50   | Pipe | 2.180     | 9.5922     | 30.7863503 | 30.1848106 | 0.000     | 0.000     | 0.60154015 | 0.60154015 | 0.0000  |
| 51   | Pipe | 35.729    | 18.7303    | 37.0902481 | 37.0482483 | 0.000     | 0.000     | 0.04199915 | 0.04199915 | 0.0000  |
| 52   | Pipe | 35.729    | 18,7304    | 27.8249741 | 27.7829819 | 0.000     | 0.000     | 0.04198937 | 0.04198937 | 0.0000  |
| 53   | Pipe | 2.214     | 1.1605     | 39.5394897 | 39.5394020 | 0.000     | 0.000     | 0.00008909 | 0.00008909 | 0.0000  |
| 54   | Pipe | 2.214     | 9.7384     | 30.6619606 | 30.0443687 | 0.000     | 0.000     | 0.61759502 | 0.61759502 | 0.0000  |
| 55   | Pipe | 40.120    | 21.0326    | 36.5729408 | 36.5212021 | 0.000     | 0.000     | 0.05174000 | 0.05174000 | 0.0000  |
| 56   | Pipe | 40.121    | 21.0328    | 27.1204529 | 27.0687294 | 0.000     | 0.000     | 0.05172601 | 0.05172601 | 0.0000  |
| 57   | Pipe | 33.548    | 17.5873    | 37.3274765 | 37.2899704 | 0.000     | 0.000     | 0.03750885 | 0.03750885 | 0.0000  |
| 58   | Pipe | 33.548    | 17.5874    | 28.1417046 | 28.1042061 | 0.000     | 0.000     | 0.03750092 | 0.03750092 | 0.0000  |
| 59   | Pipe | 44.923    | 23.5505    | 35,9984589 | 35.9350128 | 0.000     | 0.000     | 0.06344625 | 0.06344625 | 0.0000  |
| 60   | Pipe | 1.307     | 0.6853     | 39.7260094 | 39.7259750 | 0.000     | 0.000     | 0.00003679 | 0.00003679 | 0.0000  |
| 61   | Pipe | 1.307     | 5.7505     | 30.0709610 | 29.8638039 | 0.000     | 0.000     | 0.20716086 | 0.20716086 | 0.0000  |
| 62   | Pipe | 44.924    | 23.5508    | 26.1964760 | 26.1330528 | 0.000     | 0.000     | 0.06342432 | 0.06342432 | 0.0000  |
| 63   | Pipe | 1.299     | 0.6809     | 39.6626053 | 39.6625710 | 0.000     | 0.000     | 0.00003655 | 0.00003655 | 0.0000  |
| 64   | Pipe | 1.299     | 5.7137     | 30.1308060 | 29.9272232 | 0.000     | 0.000     | 0.20358212 | 0.20358212 | 0.0000  |
| 65   | Pipe | 1.291     | 0.6767     | 39.6024704 | 39.6024361 | 0.000     | 0.000     | 0.00003632 | 0.00003632 | 0.0000  |
| 66   | Pipe | 1.291     | 5.6785     | 30.1875839 | 29.9873772 | 0.000     | 0.000     | 0.20020464 | 0.20020464 | 0.0000  |
| 67   | Pipe | 43.625    | 22,8697    | 36.1476021 | 36.0874290 | 0.000     | 0.000     | 0.06017315 | 0.06017315 | 0.0000  |
| 68   | Pipe | 43.625    | 22,8699    | 26.4692230 | 26.4090691 | 0.000     | 0.000     | 0.06015397 | 0.06015397 | 0.0000  |
| 69   | Pipe | 1.316     | 0.6899     | 39.7927895 | 39.7927513 | 0.000     | 0.000     | 0.00003704 | 0.00003704 | 0.0000  |
| 70   | Pipe | 1.316     | 5,7890     | 30.0079538 | 29.7970047 | 0.000     | 0.000     | 0.21094762 | 0.21094762 | 0.0000  |
| 71   | Pipe | 46.230    | 24.2357    | 35.8450241 | 35.7782021 | 0.000     | 0.000     | 0.06682043 | 0.06682043 | 0.0000  |
| 72   | Pipe | 52.933    | 11.5205    | 75.8554993 | 75.7188263 | 1.000     | 1.000     | 0.13667215 | 0.13667215 | 0.0000  |
| 73   | Pipe | 52.933    | 11.5205    | 75.1664276 | 75.0297546 | 1.000     | 1.000     | 0.13667215 | 0.13667215 | 0.0000  |
| 74   | Pipe | 1.345     | 0.7049     | 40.0144386 | 40.0144005 | 0.000     | 0.000     | 0.00003785 | 0.00003785 | 0.0000  |
| 75   | Pipe | 1.345     | 5.9150     | 29.7989655 | 29.5753098 | 0.000     | 0.000     | 0.22365433 | 0.22365433 | 0.0000  |
| 76   | Pipe | 50.220    | 26.3273    | 24.9906006 | 24.9130211 | 0.000     | 0.000     | 0.07757699 | 0.07757699 | 0.0000  |
| 77   | Pipe | 1.348     | 0.7068     | 39.9368095 | 39.9367714 | 0.000     | 0.000     | 0.00003795 | 0.00003795 | 0.0000  |
| 78   | Pipe | 1.348     | 5.9312     | 29.6652718 | 29.4399109 | 0.000     | 0.000     | 0.22536026 | 0.22536026 | 0.0000  |
| 79   | Pipe | 1.325     | 0.6947     | 39.8630409 | 39.8630028 | 0.000     | 0.000     | 0.00003730 | 0.00003730 | 0.0000  |
| 80   | Pipe | 1.325     | 5.8293     | 29.9416924 | 29,7267380 | 0.000     | 0.000     | 0.21495362 | 0.21495382 | 0.0000  |
|      |      |           |            |            |            |           |           |            |            |         |

0.000

0.000

0.000

0.000

0.000

0.000

0.000

0.000

0.000

0.000

6.000

6.000

6.000

1.000

1.000

0.000

0.000

0.000

0.000

0.000

0.000

0.000

0.000

0.000

0.000

6.000

5.000

6.000

1.000

0.07388151

0.07384939

0.00003815

0.22837397

0.08141539

0.08137801

0.05699896

0.07029801

0.05698255

0.07026962

0.00055978

-0.43272620

0.00000000

0.12505458

0.07388151 0.0000

0.0000

0.0000

0.0000

0.0000

0.0000

0.0000

0.0000

0.0000

0.0000

0.0000

-0.4327

0.0000

0.07384939

0.00003815

0.22837397

0.08141539

0.08137801

0.05699896

0.07029801

0.05698255

0.07026962

0.00055976

-0.43272620

0.00000000

1.000 0.14367439 0.14367439 0.0000

0.12505458 0.0000

25.6201 35.5249290 35.4510460

0.7103 40.0958023 40.0957642

29.7223091 29.4939346

25.2375679

35.1026001

38,2355309

35.6169128

26.6743355

25.5475960

-0.0006933

-0.0001335

0.0000000

25.3114168

35.1840172

36,2925301

35.6872101

26.7313194

25.6178665

-0.0001335

0.4325924

0.0000000

4.4303 83.8016205 83.6765594

11.8458 84.2962952 84.1528184

27.0322 24.6600418 24.5786667

| AFT Fa | thom 7.0 | Outpu       | t     |          |      |               |          |                      | (4   | 4 of 8)  |       |       |             |            |           |        |       |         | 3/1/2017 |
|--------|----------|-------------|-------|----------|------|---------------|----------|----------------------|------|----------|-------|-------|-------------|------------|-----------|--------|-------|---------|----------|
| ANL    |          |             |       |          |      |               |          | AF                   | T Fa | fhom M   | lodel |       |             |            |           |        |       |         |          |
|        |          |             |       |          |      |               |          |                      |      |          |       |       |             |            |           |        |       |         |          |
| Pipe   | Name     | Ve          | d     | Veloci   | v l  | P Static      |          | P Static             |      | Elevat   | ion   | Eleva | ation       | d          | P Stag    | dP St  | atic  | dP      |          |
|        |          | Flow        | Rate  |          | °    | Max           |          | Min                  |      | Inlet    | t     | Ou    | fet         |            | Total     | Tota   | al    | Gravity |          |
|        |          | (gal/       | min)  | (feet/se | c)   | (psig)        |          | (psig)               |      | (feet    | 0     | (fe   | et)         |            | (psid)    | (psic  | d)    | (psid)  |          |
| 112    | Pipe     |             | 1.485 | 4.43     | 03   | 1.15796       | 95       | 1.03291              | 42   | 1.       | 000   |       | 1.000       | 0.         | 12505458  | 0.1250 | 05458 | 0.0000  |          |
| 113    | Pipe     |             | 1.485 | 4.43     | 03   | 1.31271       | 74       | 1.18766              | 31   | 1.       | 000   |       | 1.000       | 0.         | 12505458  | 0.1250 | 05458 | 0.0000  |          |
| 114    | Pipe     | 5           | 2.933 | 11.52    | 05 8 | 4.20346       | 07       | 84.06678             | 77   | 1.       | 000   |       | 1.000       | 0.         | 13667215  | 0.1366 | 37215 | 0.0000  |          |
| 115    | Pipe     | 5           | 2.933 | 11.52    | 05 7 | 5.01190       | 19       | 74.44250             | 49   | 1.       | 000   |       | 2.000       | 0.         | 56940198  | 0.5694 | 40198 | 0.4327  |          |
| 117    | Pipe     | 5           | 2.932 | 11.52    | 04 1 | 0.80143       | 36       | 4.97016              | 14   | 0.       | 000   |       | 4.000       | 5.         | 3127117   | 5.8312 | 27117 | 1.7309  |          |
| 120    | Pipe     | -           | 1.485 | 4.43     | 03   | 1.03027       | 44       | 0.90618              | 32   | 1.       | 000   |       | 1.000       | 0.         | 12409154  | 0.1240 | 39154 | 0.0000  |          |
| 125    | Pipe     | 5           | 4.427 | 11.87    | 4/ - | 0.02233       | 79       | -0.17732             | 43   | 1.       | 000   |       | 1.000       | 0.         | 15498801  | 0.154  | 38601 | 0.0000  |          |
| 120    | Pipe     | 5           | 2.945 | 11.69    | 22   | 0.09403       | 21       | -0.04515             | 04   | 5        | 000   |       | 1.000       | -1(        | 143/3063  | 1.0479 | 02110 | 1 7209  |          |
| 120    | Pipe     | 5           | 2.340 | 11.52    | 75 8 | 0.14021       | 31       | -0.50201<br>50 07828 | 07   | 2        | 000   | -     | 000         | -13        | 06008800  | 2 2500 | 08802 | -1.7303 |          |
| 130    | Pine     | 4           | 8 231 | 24.23    | 80 2 | 5 91278       | 08       | 25.84598             | 54   | 0        | 000   |       | 0000        | 0          | 08879527  | 0.0667 | 79527 | 0.0000  |          |
| 131    | Pipe     | 5           | 0.219 | 26.32    | 89 3 | 5 35557       | 94       | 35,27796             | 94   | 0.       | 000   |       | 0.000       | 0.         | 07761186  | 0.0776 | 31186 | 0.0000  |          |
| 132    | Pipe     | 5           | 2,919 | 24.99    | 39 5 | 6.19748       | 31       | 54,40800             | 09   | 0.       | 000   | (     | 0.000       | 1          | 78948557  | 1,7894 | 48557 | 0.0000  |          |
| 133    | Pipe     | 5           | 2.919 | 24.99    | 39 5 | 2.42799       | 00       | 45.27004             | 24   | 0.       | 000   | (     | 0.000       | 7.         | 15794230  | 7.1579 | 94230 | 0.0000  |          |
| 134    | Pipe     | 5           | 2.919 | 35.80    | 62 4 | 0.30887       | 22       | 40.13022             | 99   | 0.       | 000   | (     | 0.000       | 0.         | 17864089  | 0.1786 | 34089 | 0.0000  |          |
| 135    | Pipe     | 5           | 2.920 | 35.80    | 68 1 | 5.66049       | 19       | 15.48192             | 60   | 0.       | 000   | (     | 0.000       | 0.         | 17856525  | 0.178  | 56525 | 0.0000  |          |
| 138    | Pipe     | 5           | 2.920 | 24.99    | 44 1 | 0.24002       | 08       | 8.45134              | 16   | 0.       | 000   | (     | 0.000       | -13        | 78867829  | 1.7886 | 37829 | 0.0000  |          |
| 137    | Pipe     | 5           | 2.920 | 24.99    | 44 1 | 9.37477       | 11       | 12.22005             | 84   | 0.       | 000   | (     | 0.000       | 7.         | 15471315  | 7.1547 | 71315 | 0.0000  |          |
| 138    | Pipe     | 5           | 2.932 | 11.52    | 04   | 4.58601       | 95       | 4.31266              | 21   | 4.       | 000   |       | 4.000       | 0.         | 27335656  | 0.2733 | 35656 | 0.0000  |          |
| 139    | Pipe     | 5           | 2.932 | 11.52    | 04   | 3.19193       | 46       | 3.05525              | 59   | 4.       | 000   |       | 4.000       | 0.         | 13667828  | 0.1366 | 37828 | 0.0000  |          |
| 140    | Pipe     | 5           | 2.932 | 11.52    | 04   | 2.67111       | 40       | 2.65972              | 33   | 4.       | 000   |       | 4.000       | 0.         | 01138986  | 0.0113 | 38986 | 0.0000  |          |
| 141    | Pipe     | 5           | 2.932 | 11.52    | 04   | 2.27558       | 14       | 2.20724              | 30   | 4.       | 000   |       | 4.000       | 0.         | 06833913  | 0.0683 | 33913 | 0.0000  |          |
| 142    | Pipe     | 5           | 2.932 | 11.52    | 204  | 1.67155       | 84       | 1.63738              | 82   | 4.       | 000   |       | 4.000       | 0.         | 03416957  | 0.034  | 18957 | 0.0000  |          |
| 143    | Pipe     | 0           | 2.932 | 11.52    | 204  | 1,25324       | - 40     | -0.02225             | 11   | 4.       | 000   |       | 1000        | 1          | 2/549648  | 12/54  | 9048  | 0.8000  |          |
| 149    | Pipe     | 0           | 2.332 | 5.00     | 09   | 2.40080       | 40<br>84 | 2,44405              | 50   | 4.       | 000   |       | 4.000       | 0.0        | 010/10/9  | 0.010  | 10/3  | 0.0000  |          |
| 148    | Pine     | 5           | 2.932 | 11.51    | 77 1 | 0.93906       | (m)      | 10 90184             | 15   |          | 000   |       | 000         | 0.         | 13741998  | 0.000  | 41998 | 0.0000  |          |
|        |          |             | 2.329 | 1100     |      | v             |          | 10.00104             |      |          | -     |       | -           | <u>v</u> . | 101410001 | 0.157  | 1999  | 0.000   |          |
| Pipe   | dH       | 1           | PS    | tatic In | PS   | tatic         | P        | Stag. In             | P    | Stag.    |       |       | Т           |            | T I       |        |       |         |          |
|        | 16       |             |       |          |      | Dut           |          | (                    |      | Dut      | In    | let   | Outle       | et         |           |        |       |         |          |
| 2      | 0.071    | E)<br>80705 | 24.0  | 2522157  | 24.0 | 5Q)<br>222022 | 40       | (psig)<br>0.1202200  | 40   | ) (1992) | (deg  | 1. F) | (deg.<br>87 | F)         | 0.02027   |        |       |         |          |
| 2      | 0.009    | 29528       | 20.0  | 2892207  | 20.0 | 852000        | 20       | 9 2007907            | 20   | 2042     | 6     | 7 20  | 87          | 20         | 0.02027   |        |       |         |          |
| 4      | 0.001    | 20848       | 39.2  | 2598783  | 39.2 | 593538        | 3        | 9 3087807            | 39   | 3083     | 6     | 7 20  | 87          | 20         | 0.02030   |        |       |         |          |
| 5      | 6,268    | 25113       | 32.9  | 972115   | 30.2 | 840843        | 3        | 8.4409065            | 33   | 3.7278   | 6     | 7.20  | 67          | 20         | 0.03011   |        |       |         |          |
| 6      | 0.009    | 29475       | 29.8  | 3485413  | 29.8 | 445168        | 3        | 0.2881012            | 30   | .2841    | 6     | 7.22  | 67          | 22         | 0.02630   |        |       |         |          |
| 7      | 0.001    | 20751       | 39.2  | 2559013  | 39.2 | 553787        | 3        | 9.3047600            | 39   | .3042    | 6     | 7.20  | 67          | .20        | 0.03473   |        |       |         |          |
| 8      | 6.263    | 03085       | 32.5  | 9989700  | 30.2 | 881012        | 3        | 8.4395103            | - 33 | 3.7286   | 6     | 7.20  | 67          | .20        | 0.03011   |        |       |         |          |
| 9      | 0.074    | 64552       | 24.3  | 3169479  | 24.2 | 846375        | - 23     | 9.4939308            | - 29 | .4616    | 6     | 7.28  | 67          | .28        | 0.02026   |        |       |         |          |
| 11     | 0.004    | 55438       | 39.1  | 094322   | 39.1 | 074600        | - 39     | 9.3047600            | - 39 | .3028    | 6     | 7.20  | 67          | 20         | 0.02900   |        |       |         |          |
| 12     | 0.001    | 20687       | 39.2  | 2533684  | 39.2 | 528458        | 3        | 9.3021965            | - 39 | 0.3017   | 6     | 7.21  | 67          | .21        | 0.03473   |        |       |         |          |
| 13     | 6.260    | 42655       | 32.5  | 998093   | 30.2 | 900696        | 3        | 6.4388161            | 33   | 3.7291   | 6     | 7.21  | 67          | .21        | 0.03011   |        |       |         |          |
| 14     | 0.004    | 55423       | 30.0  | 947418   | 30.0 | 927734        | 3        | 0.2900696            | 30   | 0.2881   | 6     | 7.21  | 67          | .21        | 0.02900   |        |       |         |          |
| 15     | 0.018    | 48277       | 38.3  | 3091025  | 38.3 | 011031        | 3        | 9.3234787            | 35   | 1.3155   | 0     | 7.19  | 0/          | .19        | 0.02409   |        |       |         |          |
| 17     | 1 387    | 29058       | 20.0  | 0140007  | 20.2 | 892925        | 2        | 1 4898508            | 20   | 1.32.34  | 6     | 7 19  | 67          | 19         | 0.03728   |        |       |         |          |
| 12     | 0.019    | 49099       | 29.3  | 2220019  | 29.2 | 150024        | 2/       | 0.2773781            | 20   | 1 2894   | 6     | 7 22  | 87          | 22         | 0.02408   |        |       |         |          |
| 19     | 0.000    | 19258       | 39.3  | 3068695  | 39.2 | 067858        | 3        | 9.3154793            | 30   | 3154     | R     | 7.19  | 67          | 19         | 0.03142   |        |       |         |          |
| 20     | 1.365    | 13788       | 30.8  | 3682632  | 30.2 | 773819        | 3        | 1,4746399            | 30   | .8838    | 6     | 7,19  | 67          | 19         | 0.03727   |        |       |         |          |
| 21     | 0.001    | 20702       | 39.2  | 2539520  | 39.2 | 534294        | 3        | 9.3027878            | 39   | .3023    | . 6   | 7.21  | 67          | 21         | 0.03473   |        |       |         |          |
| 22     | 6.261    | 12225       | 33.0  | 0000725  | 30.2 | 900352        | 3        | 8.4386139            | - 33 | 3.7286   | 6     | 7.21  | 67          | .21        | 0.03011   |        |       |         |          |
| 23     | 0.015    | 47701       | 38.5  | 5337944  | 38.5 | 270958        | - 33     | 9.3154793            | - 39 | .3088    | 6     | 7.19  | 67          | .19        | 0.02462   |        |       |         |          |
| 24     | 0.015    | 47590       | 29.5  | 023918   | 29.4 | 956932        | 3        | 0.2840767            | 30   | .2774    | 6     | 7.22  | 67          | .22        | 0.02462   |        |       |         |          |
| 25     | 0.028    | 93611       | 37.7  | 791595   | 37.7 | 666359        | 3        | 9.3563232            | - 39 | .3438    | 6     | 7.17  | 67          | .17        | 0.02282   |        |       |         |          |
| 26     | 0.000    | 19484       | 39.3  | 3476334  | 39.3 | 475494        | - 33     | 9.3563232            | - 39 | .3562    | 6     | 7.17  | 67          | .17        | 0.03151   |        |       |         |          |
| 27     | 1.376    | 04046       | 30.8  | 321495   | 30.2 | 385458        | 3        | 1.4440498            | - 30 | .8484    | 6     | 7.17  | 67          | .17        | 0.03723   |        |       |         |          |
| 28     | 0.028    | 93133       | 28.6  | 3718903  | 28.6 | 593704        | - 3      | 0.2490616            | - 30 | .2365    | 6     | 7.23  | 67          | .23        | 0.02281   |        |       |         |          |

| AFT | Fathom | 7.0 | Output |
|-----|--------|-----|--------|
| ANL |        |     | 1.1    |

#### (5 of 8)

3/1/2017

| Fipe         dH         P Static In         P Stag.<br>(spit)         T<br>(spit)         T<br>(spit)                                                                                                    |      |                      |                      |                     | AF                   | T Fathom M        | lodel             |                   |         |
|----------------------------------------------------------------------------------------------------|------|----------------------|----------------------|---------------------|----------------------|-------------------|-------------------|-------------------|---------|
| Price         Ort         P Static in<br>Out         P Static<br>(set)         P Static<br>(set)         P Static<br>(set)         P Static<br>(set)         P Static<br>(set)         P Static<br>(set)         Inter<br>(set)         Inter<br>(set) <th>Dies</th> <th>41.1</th> <th>D Chile In</th> <th>D Ctofe</th> <th>D Char In</th> <th>D Cha</th> <th>-</th> <th>-</th> <th>4</th> | Dies | 41.1                 | D Chile In           | D Ctofe             | D Char In            | D Cha             | -                 | -                 | 4       |
| Out         Out         Out         Out         Out         Out           1         (psi)         (psi)         (psi)         (psi)         (psi)         (psi)           28         0.00019414         33.33126         33.330427         33.332867         33.3328         67.18         67.18         0.03142           31         0.00013832         33.328786         30.28927         33.332867         33.3328         67.18         67.18         0.03144           32         1.33979412         30.5258753         30.2259754         30.2491         67.23         67.23         0.02315           34         0.02521034         28.595673         32.2359673         39.2326         7.18         67.18         0.02315           35         0.00138377         38.255677         39.23264783         39.2025         7.18         67.18         0.02311           38         0.00015864         39.341262         33.1790473         39.222418         39.2000         67.23         67.23         0.02321           38         0.00015864         39.381653         29.37678         39.2224         10.22381         10.30122         11.37982800         39.222412         31.4333801         30.2331         67.17         67.17 </td <td>Pipe</td> <td>ан</td> <td>PStatic in</td> <td>Pistatic</td> <td>P Stag. in</td> <td>P Stag.</td> <td>Inlat</td> <td>Outlet</td> <td>T</td>                                                                                                    | Pipe | ан                   | PStatic in           | Pistatic            | P Stag. in           | P Stag.           | Inlat             | Outlet            | T       |
| 1         1         1         10841         10841         10841         10841         10841         1           20         0.001141         33.33283         33.333         15.18         67.18         0.718         0.718         0.718         0.718         0.718         0.03146           31         0.0013822         33.2242         13.32241         33.224271         33.3228         718         67.18         67.18         0.03146           33         0.02251034         33.832957412         33.44010081         33.8327         18.02317         30.2232131           34         0.02251034         23.9079471         33.28897         39.2325         67.18         67.18         0.0217           35         0.0013877         33.28997         39.2322         30.2501         67.21         67.21         0.02173           36         0.0016644         30.24122         21.15003         30.28377         30.2000         67.17         67.17         0.03142           38         0.0015654         30.221722         31.4330446         33.26867         39.322         0.02217         1.03122           34         0.00015644         30.36163         1.78         67.17         67.17         0.03124                                                                                                    |      | (feast)              | (ania)               | (acia)              | (ania)               | (acia)            | Mee D             | (dec. E)          |         |
| 10         00001982         00001982         00001982         00001982         00001982         00001982         00001982         00001982         00001982         00001982         00001982         00001982         00001982         00001982         00001982         00001982         00001982         00001982         00001982         00001982         00001982         00001982         00001982         00001982         00001982         00001982         00001982         00001982         00001982         00001982         00001982         00001982         00001982         00001982         00001982         00001982         00001982         00001982         00001982         00001982         00001982         00001982         00001982         00001982         00001982         00001982         00001982         00001982         00001982         00001982         00001982         00001982         00001982         00001982         00001982         00001982         00001982         00001982         00001982         00001982         00001982         00001982         00001982         00001982         00001982         00001982         00001982         00001982         00001982         00001982         00001982         00001982         00001982         00001982         00001982         00001982         00001982         0                                                                                                    | 29   | (Teet)<br>0.00019414 | (psig)<br>29.2251228 | (psg)<br>29.2250497 | (psig)<br>29.2427998 | (psig)<br>20 2427 | (0eg. F)<br>87.40 | (0eg. F)<br>87.10 | 0.02149 |
| Display         Display         Display         Display         Display         Display         Display         Display           31         0.0001592         33.242416         39.2241577         33.328867         39.3226         67.18         67.18         0.03148           33         0.02521094         37.991771         37.38026778         33.902567764         30.2497781         33.0226         67.18         67.18         0.02319           34         0.02521094         28.9971937         28.8970289         39.2356         67.22         67.21         0.721         67.21         0.03473           35         0.0008546         30.2412011         30.2412415         30.29016573         30.200         67.22         67.22         0.722         0.722         0.722         0.722         0.722         0.722         0.722         0.722         0.717         0.03144           36         0.00015644         39.301469         39.3705673         30.200         67.16         67.17         0.03144           37         0.022417         31.458163         39.370574         30.302471         71.003154           40         1.037882         39.371832         30.2035771         30.2002477         71.003154                                                                                                    | 30   | 1 37270487           | 30.8432274           | 30.2490892          | 31 4534340           | 30,9593           | 87.18             | 87.18             | 0.03724 |
| 12         1.38975412         30.3828788         30.2259752         31.4016085         30.382         07.16         0.03728           33         0.02521409         32.997437         38.97028         33.249784         33.332         67.18         0.718         0.723         0.72319           34         0.02521034         28.997437         38.97743         33.397574         30.3322         67.18         0.721         0.721         0.721         0.721         0.03473           36         0.00008448         30.241711         30.2203523         33.3225         67.18         0.721         0.03473           37         0.00175641         33.8184232         38.1790161         39.332857         39.3235         67.18         0.717         0.717         0.033724           38         0.00175641         33.81449         33.026851         33.336         67.17         0.717         0.033724           41         0.0328807         28.4165535         28.4023177         30.2205417         30.3222         67.24         0.716         0.716         0.716         0.716         0.716         0.716         0.716         0.716         0.716         0.716         0.716         0.716         0.716         0.716         0.716                                                                                                    | 21   | 0.00019252           | 29.3242416           | 29 2241577          | 29 22 29 957         | 20 2220           | 87.19             | 87.19             | 0.03148 |
| 33         0.02221409         37.9917717         37.8088278         38.337396         39.325         07.18         0.02315           34         0.02221034         28.977437         30.2497744         20.716         0.02315           35         0.0018377         39.239597         39.3226         67.21         0.721         0.03473           36         0.0018377         39.23957         39.3225         30.2901         67.21         0.721         0.03473           37         0.02172842         29.149113         30.2412415         30.2803787         30.280         67.12         0.711         0.002381           38         0.0019594         39.816541         30.223123         31.43301         30.381         67.17         67.17         0.03154           40         0.37862807         39.418553         28.403173         30.2384717         30.2223         67.13         67.15         67.15         0.03152           41         0.02288072         37.538448         39.3635         67.17         67.15         0.03152           42         0.03288077         39.383733         8.3706427         10.337847         10.03784         10.02163           44         0.00001738.4417003         39.44171         2                                                                                                    | 32   | 1 38979412           | 30.8528788           | 30 2599792          | 31 46 16 08 9        | 30,9887           | 67.18             | 67.18             | 0.03726 |
| 34         0.02521034         28.0979437         28.8970259         30.2589754         30.2491         07.23         07.23         0.02319           35         0.00008648         30.2410711         30.241415         30.230352         30.3022         67.21         0.721         0.721         0.03473           37         0.02172911         38.1844232         38.175098         39.3325         67.18         0.712         0.722         0.722         0.722         0.722         0.722         0.722         0.722         0.722         0.722         0.722         0.722         0.722         0.722         0.722         0.722         0.722         0.722         0.722         0.722         0.722         0.722         0.722         0.722         0.722         0.722         0.722         0.722         0.722         0.722         0.722         0.722         0.722         0.722         0.722         0.722         0.722         0.722         0.722         0.722         0.722         0.722         0.722         0.722         0.722         0.722         0.722         0.722         0.722         0.722         0.722         0.722         0.722         0.722         0.722         0.722         0.722         0.722         0.722                                                                                                    | 33   | 0.02521409           | 37 9917717           | 37 9808578          | 39 3437998           | 39,3329           | 67.18             | 67.18             | 0.02319 |
| 35         0.00138377         39.2538987         39.2233894         39.3022         67.21         67.21         0.02473           36         0.00008548         30.2412071         30.2412071         30.2412071         30.2412071         30.2412071         30.22338877         30.3236         67.18         67.18         0.02381           38         0.02172841         30.184423         23.1759016         33.33238877         30.2306         67.73         67.71         0.0154           40         1.37862807         30.3185534         30.2223128         31.433801         30.861         67.17         67.17         0.03124           41         0.0328807         24.4155352         24.023170         30.2236417         30.2223         67.23         67.23         0.02247           42         0.0328807         24.4155352         24.023170         30.2236417         30.2236417         30.2236417         30.2236417         30.2223         67.23         67.15         67.15         0.02147           43         0.10798237         39.426170         67.15         67.15         0.03171         45         64.41320032         30.4128126         33.4500594         39.400         67.16         67.15         0.03171         47         0.023171                                                                                                    | 34   | 0.02521034           | 28 9079437           | 28 8970299          | 30 2599754           | 30 2491           | 67.23             | 67.23             | 0.02319 |
| 0         0         0         0         0         0         0         0         0         0         0         0         0         0         0         0         0         0         0         0         0         0         0         0         0         0         0         0         0         0         0         0         0         0         0         0         0         0         0         0         0         0         0         0         0         0         0         0         0         0         0         0         0         0         0         0         0         0         0         0         0         0         0         0         0         0         0         0         0         0         0         0         0         0         0         0         0         0         0         0         0         0         0         0         0         0         0         0         0         0         0         0         0         0         0         0         0         0         0         0         0         0         0         0         0         0         0                                                                                                            | 25   | 0.00138377           | 39 2539597           | 39 2533694          | 39 3027878           | 39 3022           | 67.20             | 67.20             | 0.03473 |
| 0.0         0.0         0.0         0.0         0.0         0.0         0.0         0.0         0.0         0.0         0.0         0.0         0.0         0.0         0.0         0.0         0.0         0.0         0.0         0.0         0.0         0.0         0.0         0.0         0.0         0.0         0.0         0.0         0.0         0.0         0.0         0.0         0.0         0.0         0.0         0.0         0.0         0.0         0.0         0.0         0.0         0.0         0.0         0.0         0.0         0.0         0.0         0.0         0.0         0.0         0.0         0.0         0.0         0.0         0.0         0.0         0.0         0.0         0.0         0.0         0.0         0.0         0.0         0.0         0.0         0.0         0.0         0.0         0.0         0.0         0.0         0.0         0.0         0.0         0.0         0.0         0.0         0.0         0.0         0.0         0.0         0.0         0.0         0.0         0.0         0.0         0.0         0.0         0.0         0.0         0.0         0.0         0.0         0.0 <th0.0< th=""> <th0.0< th=""> <th0.0< th=""></th0.0<></th0.0<></th0.0<>                                                                                                    | 36   | 0.00008548           | 30 2412071           | 30 2412415          | 30 2900352           | 30 2901           | 87.21             | 67.21             | 0.03473 |
| 38         0.001172442         29.1249123         29.1155060         30.2695787         30.2000         67.23         67.23         0.02281           39         0.001195644         39.38147592         39.3706835         39.3705         67.17         67.17         0.03172           41         0.03288427         37.595867         30.22212         31.433801         30.8861         67.17         67.17         0.03722           41         0.03288427         37.595867         37.583484         38.3705635         39.3863         67.17         67.17         0.02248           42         0.03288807         28.4495109         39.496109         39.4961         67.15         67.15         0.02163           44         0.00798837         36.387333         37.2920418         38.496109         39.4967         67.15         67.15         0.03108           45         1.41320302         30.774877         30.9609322         31.3389553         30.774         67.15         67.15         0.03113           46         0.0109777         39.342005         39.499969         39.4080         67.16         67.16         0.03162           50         1.38975749         30.7824871         27.7829819         30.4080694         39.4981 <td>37</td> <td>0.02172911</td> <td>38 1884232</td> <td>38 1790161</td> <td>39.3328857</td> <td>39 3235</td> <td>67.18</td> <td>67.18</td> <td>0.02381</td>                                                                                                    | 37   | 0.02172911           | 38 1884232           | 38 1790161          | 39.3328857           | 39 3235           | 67.18             | 67.18             | 0.02381 |
| 39         0.00015664         39.3819469         9.3817592         39.3706835         39.3705         07.17         67.17         0.03154           40         1.37362360         30.8195524         30.2223128         31.4333801         30.881         67.17         67.17         0.03722           41         0.0328307         28.4165535         28.4023170         30.238417         30.2223         67.23         67.23         0.02244           42         0.0328307         28.4165535         28.4023170         30.2386417         30.2223         67.23         67.23         0.02244           44         0.00202284         33.4877620         39.4897102         30.4897102         30.4897102         30.4987102         40.715         67.15         0.02163           45         1.41320302         30.7077827         30.08020223         31.3388555         30.7270         67.16         67.15         0.03171           48         1.40028162         30.741664         30.1422123         31.3737564         30.771         67.16         67.16         0.03162           50         1.38975749         30.7835303         30.1448100         31.4022544         30.4021         67.16         67.16         0.03162         50.031715                                                                                                    | 38   | 0.02172842           | 29 1249123           | 29 1155090          | 30 2693787           | 30,2800           | 67.23             | 67.23             | 0.02361 |
| 10         13786280         30.819554         30.223129         31.433891         30.881         67.17         67.17         0.03722           41         0.03228427         37.505687         37.583444         33.30635         33.863         67.17         67.17         0.01722           43         0.10738837         38.837833         36.7920418         38.4988109         33.4607         67.15         67.15         0.02163           44         0.00020244         34.477802         34.477852         34.4988109         33.4607         67.15         67.15         0.0182           45         1.41320302         30.777827         30.096092         31.373564         30.07210         67.15         67.15         0.03708           46         0.10798255         27.4947755         27.4380455         30.1428144         30.0901         67.16         67.15         0.03701           47         0.00019777         30.3991900         34.4000594         39.4600         67.16         67.16         0.03713           51         0.93703191         37.0902481         37.0482483         39.4000594         39.4000         67.16         67.16         0.03173           51         0.93703191         37.0902481         37.04824773                                                                                                    | 39   | 0.00019584           | 39 3618469           | 39 3817592          | 39 3705635           | 39 3705           | 67.17             | 67.17             | 0.03154 |
| 1         0.03283427         37.500887         37.5083444         33.3063         67.17         67.17         0.02243           42         0.0328307         28.416553         28.4023170         30.2384171         30.223         67.23         67.23         67.23         67.23         67.23         67.23         67.23         67.23         67.23         67.23         67.23         67.23         67.23         67.23         67.23         67.23         67.23         67.23         67.23         67.24         0.02163           44         0.00020284         39.4675502         39.4981093         39.4601         67.15         67.15         0.03162           45         1.1120020         30.7077827         30.06200222         31.338955         30.7270         67.15         67.15         0.03162           46         0.00020017         39.44110203         39.4111125         39.4000691         39.4000         67.16         0.03162           47         0.000200177         39.3991090         39.4000691         39.4000         67.16         67.16         0.03162           50         0.3892051         37.7828113         0.31282         67.16         67.16         0.03162           51         0.0002052         3                                                                                                    | 40   | 1.37982860           | 30.8195534           | 30 2223129          | 31 4333801           | 30,8361           | 67.17             | 67.17             | 0.03722 |
| 1         2         0.0328807         2         4.04555         2.8.408555         2.8.408555         2.8.408555         2.8.408555         2.8.408555         2.8.408555         2.8.408555         2.8.408555         2.8.408555         2.8.408555         2.8.408555         2.8.408555         2.8.4087562         3.8.487852         3.8.4877825         3.8.4988109         3.8.4091         67.15         67.15         0.003182           45         1.41320302         30.7077827         30.0960922         31.3389555         30.7270         67.15         67.15         0.03182           46         0.0079022017         38.4412003         38.4500849         39.4600         67.16         67.16         0.0162           50         1.33875749         30.782503         30.14428443         34.4002544         30.3037         67.16         67.16         0.0162           51         0.09701311         37.982503         30.1448088         30.402544         33.4050         67.16         67.16         0.0162           52         0.09701018         27.8249741         27.7828431         30.4845477         33.4050         67.14         67.14         0.02188           53         0.00026452         35.634967         35.4454977         35.4656         67.14                                                                                                    | 41   | 0.03289427           | 37 5505887           | 37 5383484          | 39 3705635           | 29 2582           | 87.17             | 67.17             | 0.02248 |
| 43         0.10798837         38.3837833         38.7920418         38.4968109         39.4601         70.15         67.15         0.02183           44         0.00020284         39.48707625         39.4968109         39.4807         67.15         67.15         0.02183           45         1.413208022         30.7077827         20.9089022         31.389855         30.7270         67.15         67.15         0.03182           47         0.00020017         39.441755         27.4380455         30.1428144         30.0961         67.15         67.15         0.03171           48         0.00019777         39.392805         39.391968         39.40806         67.16         67.16         0.03162           50         1.38975749         30.78363503         30.1844106         31.4022544         30.8037         67.16         67.16         0.02183           51         0.009701018         27.8249741         27.7823819         30.1844068         30.1428         67.14         67.14         67.14         0.02183           52         0.09701018         27.8249741         27.78288402         39.4986         67.14         67.14         67.14         0.02183           54         1.4284662         30.0443687         39.43086                                                                                                    | 42   | 0.03288807           | 28,4185535           | 28,4023170          | 30,2385417           | 30,2223           | 67.23             | 67.23             | 0.02247 |
| 44         0.00020282         39.4878602         39.4877622         39.48767         71.15         67.15         0.03182           45         1.4132002         30.7077827         30.0960922         31.338955         30.7270         67.15         67.15         0.02162           46         0.10796255         27.4847755         27.4380465         30.1428146         30.0961         67.24         67.24         0.02162           47         0.00020017         39.4411023         39.4500         67.15         67.16         0.03171           48         0.00019777         39.3992805         39.391966         39.4080696         39.4080         67.16         67.16         0.03162           50         1.33875748         30.7841684         30.1492160         31.4022544         39.4080         67.16         67.16         0.03162           51         0.09701018         27.3249741         27.7828819         30.1848068         30.4428         67.14         67.14         0.02188           53         0.0020582         38.394897         39.485         67.14         67.14         0.02138           54         1.42884962         30.04184867         39.4986         67.14         67.14         0.02138                                                                                                    | 43   | 0.10798837           | 36,8387833           | 36,7920418          | 39,4968109           | 39,4501           | 67.15             | 67.15             | 0.02163 |
| 45         1.112         1.112         1.112         1.112         1.112         1.112         1.112         1.112         1.112         1.112         1.112         1.112         1.112         1.112         1.112         1.112         1.112         1.112         1.112         1.112         1.112         1.112         1.112         1.112         1.112         1.112         1.112         1.112         1.112         1.112         1.112         1.112         1.112         1.112         1.112         1.112         1.112         1.112         1.112         1.112         1.112         1.112         1.112         1.112         1.112         1.112         1.112         1.112         1.112         1.112         1.112         1.112         1.112         1.112         1.112         1.112         1.112         1.112         1.112         1.112         1.112         1.112         1.112         1.112         1.112         1.112         1.112         1.112         1.112         1.112         1.112         1.112         1.112         1.112         1.112         1.112         1.112         1.112         1.112         1.112         1.112         1.112         1.112         1.112         1.112         1.112         1.112         1.                                                                                                    | 44   | 0.00020284           | 39,4878502           | 39,4877625          | 39,4968109           | 39,4987           | 67.15             | 67.15             | 0.03182 |
| 46         0.10796255         27.4347755         27.4380455         30.1428146         30.081         67.24         67.24         0.02112           47         0.00020017         39.44112003         39.4411125         39.4500084         39.4500         67.15         67.24         0.02171           48         1.40088198         30.7491684         30.1428223         31.3737564         30.78746         67.16         67.16         0.03713           49         0.00019777         30.3395205         30.3391966         33.4000898         39.4081         67.16         67.16         0.03718           51         0.09703191         37.0902481         37.0482483         39.4081         67.14         67.24         0.02189           52         0.09701018         27.8247741         27.82498712         30.1484088         30.4126         67.24         0.02188           53         0.00020582         39.5394020         39.5485497         39.5485         67.14         67.14         0.03703           54         1.42844622         30.6419606         30.0443687         39.5485         67.14         67.14         0.02138           55         0.11950527         27.1204529         27.0687294         30.0960846         30.04446                                                                                                    | 45   | 1,41320302           | 30,7077827           | 30,0960922          | 31,3388955           | 30,7270           | 67.15             | 67.15             | 0.03708 |
| 47         0.00020017         38.4412003         39.4411125         38.450094         39.4501         67.15         67.15         0.03713           48         1.40080196         30.7491084         30.1428222         31.3737664         30.7074         67.15         67.15         0.03112           49         0.00019777         39.399205         39.391966         39.40806         67.16         67.16         0.03162           50         1.38975749         30.31848106         31.4022441         30.8037         67.16         67.16         0.03162           51         0.09703191         37.0902481         37.0482483         39.4500694         39.4081         67.16         67.16         0.03162           53         0.09020682         39.5394597         39.5485477         39.6486         67.14         67.14         0.03193           54         1.42684662         30.6419606         30.0443667         31.2996772         30.6823         67.14         67.14         0.02138           55         0.11950827         1.2124529         70.087294         30.090846         30.0444         67.24         67.24         0.02138           57         0.08864590         37.3274765         37.281797         39.4851         67.16 </td <td>48</td> <td>0.10796255</td> <td>27,4847755</td> <td>27,4380455</td> <td>30,1428146</td> <td>30,0961</td> <td>67.24</td> <td>67.24</td> <td>0.02162</td>                                                                                                    | 48   | 0.10796255           | 27,4847755           | 27,4380455          | 30,1428146           | 30,0961           | 67.24             | 67.24             | 0.02162 |
| 48         1.40088196         30.7421684         30.1428222         31.3737884         30.7674         67.15         67.15         00.3112           49         0.00019777         33.392805         39.3991906         39.40800965         39.4080         67.16         0.03162           50         1.38975749         30.7883503         30.1848106         31.4052544         30.8037         67.16         0.03162           51         0.09703191         37.0802481         37.482483         38.400944         39.4081         67.14         67.14         0.01183           52         0.09701018         27.8249741         27.782819         30.1480068         30.1428         67.24         67.24         0.02188           53         0.00020682         39.5394937         39.5394020         39.5485         67.14         67.14         0.03193           54         1.4284662         30.0493687         31.2989772         30.6826         67.14         67.14         0.02138           57         0.08865700         3.3274765         32.2980723         30.6826         67.12         67.12         0.02217           58         0.08864029         23.1417046         28.1042061         30.223053         30.1848         67.24         67.                                                                                                    | 47   | 0.00020017           | 39,4412003           | 39,4411125          | 39,4500694           | 39,4500           | 67.15             | 67.15             | 0.03171 |
| 49         0.00019777         39.3992805         39.3991968         39.408096         39.4080         67.16         67.16         0.03162           50         1.38975749         30.789503         30.1848106         31.4022544         30.8037         67.16         67.16         0.03162           51         0.09701018         27.8249741         27.829819         30.1848068         30.4428         67.24         67.24         0.02188           53         0.00020582         39.5394020         39.5485497         39.5485         67.14         67.14         0.03193           54         1.4268402         30.619606         30.0443687         31.2986772         30.6823         67.14         67.14         0.02188           55         0.11950627         27.1204529         27.0687294         30.0900846         30.0444         67.24         0.724         0.02138           57         0.08864029         38.1417046         28.1042061         30.2223053         30.1848         67.24         67.14         0.02138           57         0.48654913         39.7250094         39.7251679         39.725167         39.7251         67.12         67.12         0.712         0.712         0.722         0.03805           60                                                                                                    | 48   | 1 40086196           | 30 7491684           | 30 1428223          | 31 3737564           | 30 7874           | 67.15             | 67.15             | 0.03713 |
| 50         1.38975749         30.7883503         30.1848108         31.4052544         30.8037         67.16         67.16         0.03718           51         0.09701018         27.8249741         27.7529819         30.1848068         30.1428         67.24         67.24         0.02189           52         0.09701018         27.8249741         27.7529819         30.1848068         30.1428         67.24         67.24         0.02188           53         0.00020582         30.5394897         39.5394697         39.5485497         39.4685         67.14         67.14         0.03703           54         1.42684662         30.6619606         30.0443687         31.2998772         30.6823         67.14         67.14         0.03703           55         0.11950527         27.1204529         27.0687294         30.0960846         30.0444         67.24         0.02217           58         0.08684029         28.1417046         28.1042061         30.2223053         30.1848         67.24         67.24         0.02217           58         0.08684029         28.1417046         28.1042061         30.2223053         30.1848         67.12         67.12         0.0217           58         0.08684029         28.1417046                                                                                                    | 49   | 0.00019777           | 39,3992805           | 39,3991966          | 39,4080696           | 39,4080           | 67.16             | 67.16             | 0.03162 |
| 51         0.09703191         37.0902481         37.0482483         39.4500894         39.4081         67.15         67.15         0.02189           52         0.09701018         27.8249741         27.7823819         30.1848068         30.1428         67.24         67.24         0.724         0.724         0.02188           53         0.00020682         39.5394020         39.5485497         39.5485         67.14         67.14         0.03703           55         0.11950833         36.5729408         36.5212021         39.5485497         39.4968         67.14         67.14         0.02138           57         0.08865790         37.3274765         37.2399704         39.4080896         39.3706         67.16         67.24         67.24         0.02217           58         0.08664029         28.1417046         28.1042061         30.2223053         30.1848         67.24         67.22         0.02177           59         0.14658132         35.984589         35.8350128         38.7291679         39.7291         67.12         67.12         0.03741           61         0.47860850         30.79840         28.6383093         0.29339280         30.0882         67.12         67.12         0.03741           62                                                                                                    | 50   | 1.38975749           | 30,7863503           | 30,1848106          | 31,4052544           | 30,8037           | 67.16             | 67.16             | 0.03718 |
| 52         0.09701018         27.8249741         27.7829819         30.1848068         30.1428         67.24         67.24         0.02188           53         0.00020682         39.5394020         39.5485         67.14         67.14         0.03703           54         1.42684862         30.619606         30.0443687         31.2996772         30.6823         67.14         67.14         0.03703           55         0.11950832         36.5729408         36.5721021         35.5485497         39.4986         67.14         0.02138           56         0.11950627         27.1204529         27.0687294         30.0980846         30.0444         67.24         67.24         0.02217           58         0.014656132         35.9350128         32.9231079         39.6867         67.12         67.12         0.02217           59         0.14658132         35.9350128         32.9231079         39.7867         67.12         67.12         0.020921           60         0.00008499         39.7259750         39.7291679         39.7867         67.12         67.12         0.03781           61         0.47680850         30.0709610         29.8675710         39.667719         39.6725         67.25         67.25         0.725 </td <td>51</td> <td>0.09703191</td> <td>37.0902481</td> <td>37.0482483</td> <td>39.4500694</td> <td>39,4081</td> <td>67.15</td> <td>67.15</td> <td>0.02189</td>                                                                                                    | 51   | 0.09703191           | 37.0902481           | 37.0482483          | 39.4500694           | 39,4081           | 67.15             | 67.15             | 0.02189 |
| 53         0.00020682         39.5394897         39.5394020         39.5485         67.14         67.14         0.03193           54         1.42684862         30.6019606         30.0443887         31.2998772         30.6823         67.14         67.14         0.02138           55         0.119553833         35.5729408         36.5212021         33.5485497         39.4968         67.14         67.14         0.02138           56         0.11955833         37.3274765         37.289704         39.4080696         39.3706         67.16         67.16         0.02217           58         0.086864029         28.1417046         28.1042061         30.2223053         30.1848         67.24         67.24         0.02217           59         0.14658132         25.9380128         39.7291679         39.7291         67.12         0.127         0.03781           61         0.47880850         30.0709810         29.8383093         30.2393960         30.6862         67.12         67.12         0.03781           62         0.14653269         28.1984700         28.1330528         29.927223         29.8838         67.25         67.25         0.02091           63         0.000089414         39.6026710         39.6055         6                                                                                                    | 52   | 0.09701018           | 27.8249741           | 27,7829819          | 30,1848068           | 30,1428           | 67.24             | 67.24             | 0.02188 |
| 54         1.42884862         30.8619806         30.0443887         31.2986772         30.8823         67.14         67.14         0.03703           55         0.11953833         36.5729408         36.5212021         39.5485497         39.4968         67.14         67.14         0.02138           56         0.11950627         27.1204529         27.0887294         30.9960846         30.044         67.24         67.24         0.02138           57         0.08865790         37.3274765         37.289704         39.408086         39.3706         67.16         67.12         0.02217           58         0.08864029         28.1417046         28.1042061         30.2223053         30.1848         67.24         6.724         0.02217           59         0.14658132         35.9984589         35.9350128         39.7291679         39.7291         67.12         67.12         0.03781           61         0.47860850         30.079810         29.838393         30.2933960         30.0862         67.25         0.22091           63         0.00008391         39.6625710         39.665719         39.665748         30.1468         67.14         0.31858           65         0.00008391         39.6024704         39.60256489                                                                                                    | 53   | 0.00020582           | 39,5394897           | 39,5394020          | 39,5485497           | 39.5485           | 67.14             | 67.14             | 0.03193 |
| 55         0.1195333         38.5729408         36.5212021         39.5485497         39.4968         67.14         67.14         0.02138           56         0.11950627         27.1204529         27.0887294         30.0960846         30.0444         67.24         67.24         0.02138           57         0.08664029         33.3274765         37.2899704         33.4080686         39.3706         67.16         67.16         0.02217           58         0.08664029         32.5894589         35.934589         35.934589         35.934589         35.934589         35.934589         35.93457         67.12         67.12         0.02217           59         0.14658122         25.9984589         35.934589         35.934589         35.9345712         39.7291679         39.7291         67.12         67.12         0.0217           60         0.00008444         39.6265710         39.665719         39.6657         67.13         0.713         0.713         0.713         0.713         0.713         0.713         0.713         0.713         0.713         0.03805           64         0.47034075         30.108060         29.927223         30.304028         39.6055         67.14         67.13         0.03558           65                                                                                                    | 54   | 1.42684662           | 30,6619606           | 30.0443687          | 31,2998772           | 30.6823           | 67.14             | 67.14             | 0.03703 |
| 56         0.11950527         27.1204529         27.0887294         30.0960846         30.0444         67.24         67.24         0.02132           57         0.08665790         37.3274765         37.2899704         39.4080696         39.3706         67.16         67.16         67.24         0.02217           58         0.08664029         28.1417046         28.1042061         30.2223053         30.1848         67.24         67.24         0.02217           59         0.14658132         25.9984589         35.9350128         39.7291679         39.6657         67.12         67.12         0.03781           61         0.47880860         30.0709641         29.893039         30.2933960         30.0862         67.12         67.12         0.03781           62         0.14653269         26.1964760         26.1330528         29.927232         29.8838         67.25         67.25         0.02091           83         0.00008444         39.6626053         39.6625710         39.665749         39.4685         67.13         67.13         67.13         0.33558           65         0.00008391         39.6024704         39.60256489         39.6055         67.14         67.14         0.03574           67         0.432917513                                                                                                    | 55   | 0 11953833           | 36 5729408           | 38 5212021          | 39 5485497           | 39 4968           | 67.14             | 67.14             | 0.02138 |
| 57         0.0888790         37.3274765         37.2899704         33.4080866         39.3706         67.16         67.16         0.02217           58         0.08864029         28.1417046         28.1042061         30.2223053         30.1848         67.24         67.24         0.02217           59         0.14658132         25.9984589         35.9320128         39.7291679         39.6657         67.12         67.12         0.02371           60         0.00008499         39.7280094         39.7259750         39.7291679         39.7291         67.12         67.12         0.03781           61         0.47860850         30.0709610         29.8838039         30.2933960         30.08862         67.12         67.12         0.03574           62         0.146553269         28.1984760         26.1330528         29.927232         29.8838         67.25         67.25         0.02091           63         0.00008391         39.6024704         39.605489         39.6055         67.14         67.14         0.03558           65         0.00008391         39.6024704         39.605489         39.6055         67.14         67.14         0.03542           67         0.138079693         28.4692230         28.4090691                                                                                                    | 56   | 0.11950527           | 27.1204529           | 27.0687294          | 30.0960846           | 30.0444           | 67.24             | 67.24             | 0.02138 |
| 58         0.08864029         28.1417046         28.1042081         30.2223053         30.1848         67.24         67.24         0.02217           59         0.14658132         35.9384589         35.9350128         39.7291679         39.6657         67.12         67.12         0.02092           60         0.00008499         39.7250094         39.7259750         39.7291679         39.7251         67.12         67.12         0.03781           61         0.47680850         30.0709610         29.8638033         30.2933960         30.0882         67.12         67.12         0.03574           62         0.14653269         28.1984760         28.1330528         29.9272232         29.8838         67.25         0.02091           63         0.0000844         39.662503         39.665710         39.6657         67.13         67.13         0.03805           64         0.47034075         30.1308060         29.92722232         30.3486         67.14         67.14         0.03829           66         0.46253791         30.1875839         29.92772         30.4044876         30.2043         67.14         67.14         0.03542           67         0.13897693         28.4692230         26.4090691         29.9873772 <t< td=""><td>57</td><td>0.08665790</td><td>37.3274765</td><td>37,2899704</td><td>39.4080696</td><td>39.3706</td><td>67.16</td><td>67.16</td><td>0.02217</td></t<>                                                                                                    | 57   | 0.08665790           | 37.3274765           | 37,2899704          | 39.4080696           | 39.3706           | 67.16             | 67.16             | 0.02217 |
| 59         0.14858132         35.9384589         35.9350128         39.7291679         39.8657         67.12         67.12         0.02092           60         0.00008499         39.7260094         39.7259750         39.7291679         39.7291         67.12         67.12         0.03781           61         0.47880850         30.0709610         29.883803         30.2933960         30.0862         67.12         67.12         0.00374           62         0.14853269         26.1964760         28.1330528         29.927232         29.838         67.25         67.25         0.02091           63         0.00008444         39.6626053         39.8625710         39.6657         67.13         67.13         0.03805           64         0.47034075         30.1308060         29.9272232         30.3504028         39.6055         67.14         67.13         0.03805           65         0.00008391         39.6024704         39.6025489         39.6055         67.14         67.14         0.03829           66         0.46253791         30.1875839         29.9873772         29.9272         67.24         67.24         0.02103           67         0.13897893         28.4692230         28.98657719         39.7959900         3                                                                                                    | 58   | 0.08664029           | 28.1417046           | 28.1042061          | 30.2223053           | 30.1848           | 67.24             | 67.24             | 0.02217 |
| 60         0.00008499         39.7280094         39.7259750         39.7291679         39.7291         67.12         67.12         0.03781           61         0.47880850         30.0709610         29.8638039         30.2933960         30.0862         67.12         67.12         0.03574           62         0.14653289         28.1964760         28.1330528         29.9272232         29.8657         67.13         67.13         0.02991           63         0.00008444         39.6626053         39.6625710         39.6657         67.13         67.13         0.03558           64         0.47034075         30.1308060         29.9272232         30.3504028         39.6055         67.14         67.14         0.03558           65         0.00008391         39.6024704         39.6025018         39.6055         67.14         67.14         0.03552           67         0.13901951         31.476021         36.0874230         39.6657219         39.0055         67.13         67.12         0.02103           69         0.00008557         39.7927513         39.795900         39.7960         67.12         67.12         0.02175           71         0.15437688         30.0079536         29.777047         30.2333794         30                                                                                                    | 59   | 0.14658132           | 35,9984589           | 35,9350128          | 39,7291679           | 39,6657           | 67.12             | 67.12             | 0.02092 |
| 61         0.47880850         30.0709610         29.8638039         30.2933960         30.0862         67.12         67.12         0.03574           62         0.14653269         28.1964760         26.1330528         29.927232         29.8638         67.25         67.25         0.02091           63         0.00008444         39.6626053         39.6625710         39.6657         67.13         67.13         0.03805           64         0.47034075         30.1380600         29.9272232         30.3504028         30.1488         67.13         67.13         0.03829           65         0.00008391         39.6024704         39.602481         39.6055489         39.6055         67.14         67.14         0.03829           66         0.48253791         30.1875839         29.9873772         30.4044876         30.2043         67.14         67.14         0.03542           67         0.13901951         31.476021         36.0874230         39.6857219         39.6055         67.13         67.14         0.02103           69         0.00008567         39.7927513         39.795900         39.7920         67.12         67.12         0.02103           70         0.48735688         30.0079536         29.7970047         30.                                                                                                    | 60   | 0.00008499           | 39.7280094           | 39,7259750          | 39.7291679           | 39,7291           | 67.12             | 67.12             | 0.03781 |
| 62         0.14653269         28.1964760         26.1330528         29.9272232         29.8838         67.25         67.25         0.02091           63         0.00008444         39.6626053         39.662710         39.6657219         39.6657         67.13         67.13         0.13         0.03805           64         0.47034075         30.1308060         29.9272232         30.3504028         30.1468         67.13         67.13         0.03558           65         0.00008391         39.6024704         39.6024361         39.6055489         39.6055         67.14         67.14         0.03558           66         0.46253791         30.1875839         29.9873772         30.4044876         30.2043         67.14         67.14         0.03542           67         0.138907893         28.4692230         26.4090691         29.9873772         29.9272         67.24         67.24         0.02103           69         0.00008557         39.7927895         39.7927513         39.795900         87.12         67.12         0.03561           70         0.4873688         30.0079538         29.770047         30.233794         30.0224         67.12         67.12         0.02080           72         0.31583714         75.865                                                                                                    | 61   | 0.47860850           | 30.0709610           | 29.8638039          | 30.2933960           | 30.0862           | 67.12             | 67.12             | 0.03574 |
| 63         0.0008444         39.6626053         39.662710         39.6657219         39.6657         67.13         67.13         0.03805           64         0.47034075         30.1308060         29.9272232         30.3504028         30.1468         67.13         67.13         0.03558           65         0.00008391         39.6024704         39.6024361         39.6055489         39.6055         67.14         67.14         0.03829           66         0.46253791         30.1875839         29.9873772         30.4044876         30.2043         67.14         67.14         0.03542           67         0.13901951         36.1476021         36.0874290         39.6657219         39.6055         67.13         67.14         0.02103           68         0.13897693         28.4692230         26.4090691         29.9873772         29.9272         67.24         67.24         0.02103           69         0.00008557         39.7927895         39.7927513         39.7959900         39.729         67.12         67.12         0.03561           70         0.4873688         30.0079536         29.770047         30.2333794         30.0224         67.12         67.12         0.02080           71         0.15437669         35.8                                                                                                    | 62   | 0.14653269           | 26,1964760           | 26.1330528          | 29.9272232           | 29.8638           | 67.25             | 67.25             | 0.02091 |
| 64         0.47034075         30.1308060         29.9272232         30.3504028         30.1468         67.13         67.13         0.03558           65         0.00008391         39.6024704         39.6024361         39.6055489         39.6055         67.14         67.14         0.03829           66         0.46253791         30.1875839         29.9873772         30.4044876         30.2043         67.14         67.14         0.03542           67         0.13901951         36.1476021         36.0874230         39.6657219         39.8055         67.13         67.14         0.02103           69         0.00008557         39.7927895         39.7927513         39.795900         39.7960         67.12         67.12         0.03561           70         0.4873688         30.0079536         29.7970047         30.233794         30.0224         67.12         67.12         0.02080           71         0.15437689         35.8450241         35.7782021         39.79290         39.7292         67.12         67.12         0.02080           72         0.31583714         75.8654993         75.7188263         76.7480316         76.114         69.36         0.01748           73         0.31583714         75.8654993                                                                                                    | 63   | 0.00008444           | 39.6626053           | 39.6625710          | 39.6657219           | 39.6657           | 67.13             | 67.13             | 0.03805 |
| 65         0.00008391         39.6024704         39.6024361         39.6055489         39.6055         67.14         67.14         0.03829           66         0.46253791         30.1875839         29.9873772         30.4044876         30.2043         67.14         67.14         0.03542           67         0.13901951         36.1476021         36.0874290         39.6657219         39.6055         67.13         67.13         0.02104           68         0.13897693         26.4692230         26.4090691         29.9873772         29.9272         67.24         67.24         0.02103           69         0.00008557         39.7927895         39.7927513         39.795900         39.7960         67.12         67.12         0.03756           70         0.48736688         30.0079536         29.7970047         30.2333794         30.0224         67.12         67.12         0.02080           72         0.31583714         75.8554993         75.7188283         76.7480316         76.814         69.38         0.01748           73         0.31583714         75.182823         76.7480316         76.814         69.38         0.01748           74         0.00008745         40.0144005         40.0177803         40.0177                                                                                                    | 64   | 0.47034075           | 30.1308060           | 29.9272232          | 30.3504028           | 30.1468           | 67.13             | 67.13             | 0.03558 |
| 66         0.46253791         30.1875839         29.9873772         30.4044876         30.2043         67.14         67.14         0.03542           67         0.13901951         36.1476021         36.0874290         39.6857219         39.6055         67.13         67.13         0.02104           68         0.13897693         26.4092230         26.4090691         29.9873772         29.9272         67.24         67.24         0.02103           69         0.00008557         39.7827895         39.7927513         39.7969900         39.7860         67.12         67.12         0.121         0.03756           70         0.48736688         30.0079536         29.7970047         30.2333794         30.0224         67.12         67.12         0.02080           71         0.15437689         35.8450241         35.7782021         39.7959900         39.7292         67.12         67.12         0.02080           72         0.31583714         75.1684276         75.0297540         76.0589600         75.9223         69.38         0.01748           73         0.31583714         75.1684276         75.0589600         75.9223         69.38         0.01748           74         0.00008745         40.0144386         40.0177803                                                                                                    | 65   | 0.00008391           | 39.6024704           | 39.6024361          | 39.6055489           | 39.6055           | 67.14             | 67.14             | 0.03829 |
| 67         0.13901951         38.1476021         36.0874290         39.6857219         39.6055         67.13         67.13         0.02104           68         0.13897893         28.4692230         26.4090691         29.9873772         29.9272         67.24         67.24         0.02103           69         0.00008557         39.7327835         39.7927513         39.7959900         39.7960         67.12         67.12         0.03756           70         0.48736688         30.0079536         29.7970047         30.2333794         30.0224         67.12         67.12         0.03756           71         0.15437689         35.8450241         35.7782021         39.7959900         39.7292         67.12         67.12         0.02080           72         0.31583714         75.8564993         75.7188283         76.7480316         76.6114         69.38         69.36         0.01748           73         0.31583714         75.1684276         75.0297546         76.0589600         75.9223         69.38         69.36         0.01748           74         0.00008745         40.0144386         40.0144005         40.0177         67.11         67.11         0.30867           75         0.51671268         29.7989655 <td< td=""><td>66</td><td>0.46253791</td><td>30.1875839</td><td>29.9873772</td><td>30.4044876</td><td>30.2043</td><td>67.14</td><td>67.14</td><td>0.03542</td></td<>                                                                                                    | 66   | 0.46253791           | 30.1875839           | 29.9873772          | 30.4044876           | 30.2043           | 67.14             | 67.14             | 0.03542 |
| 68         0.13897893         26.4692230         26.4090691         29.9873772         29.9272         67.24         67.24         0.02103           69         0.00008557         39.7927895         39.7927513         39.7959900         39.7960         67.12         67.12         0.03756           70         0.48736888         30.0079536         29.7970047         30.2333794         30.0224         67.12         67.12         0.03591           71         0.15437689         35.8450241         35.7782021         39.7959900         39.7292         67.12         67.12         0.02080           72         0.31583714         75.8554993         75.7188283         76.7480316         76.8114         69.36         69.38         0.01748           73         0.31583714         75.1684276         75.0297546         76.0589600         75.9223         69.36         0.938         0.01748           74         0.00008745         40.0144386         40.0144005         40.0177803         40.0177         67.11         67.11         0.038677           75         0.51671268         29.7989655         29.5753098         30.0343132         29.8107         67.11         67.11         0.02046           77         0.00008768 <t< td=""><td>67</td><td>0.13901951</td><td>36.1476021</td><td>36.0874290</td><td>39.6657219</td><td>39.6055</td><td>67.13</td><td>67.13</td><td>0.02104</td></t<>                                                                                                    | 67   | 0.13901951           | 36.1476021           | 36.0874290          | 39.6657219           | 39.6055           | 67.13             | 67.13             | 0.02104 |
| 69         0.00008557         39.7927895         39.7927513         39.7959900         39.7960         67.12         67.12         0.03756           70         0.48735688         30.0079536         29.7970047         30.2333794         30.0224         67.12         67.12         0.03591           71         0.15437869         35.8450241         35.7782021         39.7959900         39.7292         67.12         67.12         0.02080           72         0.31583714         75.8554993         75.7188283         76.7480316         78.6114         69.38         69.36         0.01748           73         0.31583714         75.1684276         75.0297546         76.0589600         75.9223         69.36         69.38         0.01748           74         0.00008745         40.0144386         40.0144005         40.0177         67.11         67.11         0.03677           75         0.51671268         29.79696055         29.5753098         30.0343132         29.8107         67.11         67.11         0.03867           76         0.17923089         24.9906006         24.9130211         29.6528854         29.5753         67.28         0.02046           77         0.00008768         39.9380714         39.9401703                                                                                                    | 68   | 0.13897893           | 28.4692230           | 26.4090691          | 29.9873772           | 29.9272           | 67.24             | 67.24             | 0.02103 |
| 70         0.48736688         30.0079536         29.7970047         30.2333794         30.0224         67.12         67.12         0.03591           71         0.15437869         35.8450241         35.7782021         39.7959900         39.7292         67.12         67.12         0.02080           72         0.31583714         75.8554993         75.7188263         76.7480316         78.6114         69.38         69.36         0.01748           73         0.31583714         75.1684276         75.0297548         76.0589600         75.9223         69.38         69.36         0.01748           74         0.00008745         40.0144386         40.0144005         40.0177         67.11         67.11         0.03677           75         0.51671268         29.7989655         29.5753098         30.0343132         29.8107         67.11         67.11         0.03867           76         0.17923089         24.9906006         24.9130211         29.6528854         29.5753         67.28         67.28         0.02046           77         0.00008768         39.9388095         39.9367714         39.9401703         39.9401         67.11         67.11         0.03667           78         0.52065397         29.6652718 <td< td=""><td>69</td><td>0.00008557</td><td>39.7927895</td><td>39,7927513</td><td>39,7959900</td><td>39,7960</td><td>67.12</td><td>67.12</td><td>0.03756</td></td<>                                                                                                    | 69   | 0.00008557           | 39.7927895           | 39,7927513          | 39,7959900           | 39,7960           | 67.12             | 67.12             | 0.03756 |
| 71         0.15437869         35.8450241         35.7782021         39.7959900         39.7292         67.12         67.12         0.02080           72         0.31583714         75.8554993         75.7188283         76.7480316         78.6114         69.36         69.38         0.01748           73         0.31583714         75.1684276         75.0297546         76.0589600         75.9223         69.38         69.38         0.01748           74         0.00008745         40.0144386         40.0144005         40.0177         67.11         67.11         0.03677           75         0.51671288         29.7989655         29.5753098         30.0343132         29.8107         67.11         67.11         0.03867           76         0.17923089         24.9906006         24.9130211         29.6528854         29.5753         67.28         67.28         0.02046           77         0.00008768         39.93807714         39.9401703         39.9401         67.11         67.11         0.03667           78         0.52065397         29.6652718         29.4399109         29.919089         29.6765         67.11         67.11         0.03731           80         0.49661172         29.9418924         29.7267380 <td< td=""><td>70</td><td>0.48735688</td><td>30.0079536</td><td>29.7970047</td><td>30.2333794</td><td>30.0224</td><td>67.12</td><td>67.12</td><td>0.03591</td></td<>                                                                                                    | 70   | 0.48735688           | 30.0079536           | 29.7970047          | 30.2333794           | 30.0224           | 67.12             | 67.12             | 0.03591 |
| 72         0.31583714         75.8554993         75.7188263         76.7480316         76.8114         69.36         69.38         0.01748           73         0.31583714         75.1684276         75.0297546         76.0589600         75.9223         69.36         69.38         0.01748           74         0.00008745         40.0144386         40.0144005         40.0177         67.11         67.11         0.711         0.03677           75         0.51671268         29.7389655         29.5753038         30.0343132         29.8107         67.11         67.11         0.03877           76         0.17923089         24.9906006         24.9130211         29.6528854         29.5753         67.28         67.28         0.02046           77         0.00008788         39.9368095         39.930714         39.9401703         39.9401         67.11         67.11         0.03653           79         0.00008788         39.93630409         39.8802872         39.8662         67.11         67.11         0.03731           80         0.49661172         29.9418924         29.7267380         30.1702614         29.9553         67.11         67.11         0.03731           80         0.496681172         29.9418924         29.                                                                                                    | 71   | 0.15437669           | 35.8450241           | 35.7782021          | 39.7959900           | 39.7292           | 67.12             | 67.12             | 0.02080 |
| 73         0.31583714         75.1684276         75.0297548         76.0589600         75.9223         89.38         69.38         0.01748           74         0.00008745         40.0144386         40.0144005         40.0177803         40.0177         67.11         67.11         0.03877           75         0.51671268         29.73899655         29.5753038         30.0343132         29.8107         67.11         67.11         0.03877           76         0.17923089         24.9506006         24.9130211         29.6528854         29.5753         67.28         67.28         0.02046           77         0.00008788         39.9368095         39.9367714         39.9401703         39.9401         67.11         67.11         0.03667           78         0.52066397         29.6652718         29.4399109         29.9019089         29.6785         67.11         67.11         0.03653           79         0.0000817         39.880409         39.8802872         39.8862         67.11         67.11         0.03731           80         0.49661172         29.9418924         29.7267380         30.1702614         29.9553         67.11         67.11         0.03608           81         0.17068981         35.5249290                                                                                                    | 72   | 0.31583714           | 75.8554993           | 75.7188263          | 76.7480316           | 76.6114           | 69.36             | 69.36             | 0.01748 |
| 74         0.00008745         40.0144386         40.0144005         40.0177803         40.0177         67.11         67.11         0.03677           75         0.51671268         29.7989655         29.5753098         30.0343132         29.8107         67.11         67.11         0.03677           76         0.17923089         24.9906006         24.9130211         29.6528854         29.5753         67.28         0.728         0.02046           77         0.00008788         39.9368095         39.9367714         39.9401703         39.9401         67.11         67.11         0.03867           78         0.52066397         29.6652718         29.4399109         29.9019089         29.6765         67.11         67.11         0.03863           79         0.00008713         39.8630409         39.8630028         39.8862872         39.8862         67.11         67.11         0.03731           80         0.49661172         29.9416924         29.7267380         30.1702614         29.9553         67.11         67.11         0.03688           81         0.17068881         35.5249290         35.4510400         39.8401703         39.8863         67.11         67.11         0.02058           82         0.17061860 <td< td=""><td>73</td><td>0.31583714</td><td>75.1684276</td><td>75.0297548</td><td>76.0589600</td><td>75.9223</td><td>69.36</td><td>69.36</td><td>0.01748</td></td<>                                                                                                    | 73   | 0.31583714           | 75.1684276           | 75.0297548          | 76.0589600           | 75.9223           | 69.36             | 69.36             | 0.01748 |
| 75         0.51671268         29.7389655         29.5753038         30.0343132         29.8107         67.11         67.11         0.03646           76         0.17923089         24.9906006         24.9130211         29.6528854         29.5753         67.28         67.28         0.02046           77         0.00008768         39.9368095         39.9367714         39.9401703         39.9401         67.11         67.11         0.03667           78         0.52065397         29.6652718         29.4399109         29.9019089         29.6765         67.11         67.11         0.03683           79         0.0000871         39.8630409         39.8630028         39.8862872         39.8862         67.11         67.11         0.03731           80         0.49661172         29.9416924         29.7267380         30.1702814         29.9553         67.11         67.11         0.03608           81         0.170689813         5.549290         35.4510460         39.9407703         39.863         67.11         67.11         0.02058           82         0.17061860         25.3114166         25.2375679         29.7267342         29.6529         67.27         67.27         0.02057           83         0.00008813         40                                                                                                    | 74   | 0.00008745           | 40.0144386           | 40.0144005          | 40.0177803           | 40.0177           | 67.11             | 67.11             | 0.03677 |
| 76         0.17923089         24.9906006         24.9130211         29.6528854         29.5753         67.28         67.28         0.02046           77         0.00008768         39.9388095         39.9367714         39.9401703         39.9401         67.11         67.11         0.03667           78         0.52068397         29.6652718         29.4399109         29.9019089         29.6765         67.11         67.11         0.03667           79         0.00008817         39.8630409         39.863028         39.8662872         39.8662         67.11         67.11         0.03731           80         0.49661172         29.9416924         29.7267380         30.1702814         29.9553         67.11         67.11         0.03608           81         0.170689813         5.5249290         35.4510400         39.94071703         39.863         67.11         0.02058           82         0.17061860         25.3114166         25.2375679         29.7267342         29.6529         67.27         67.27         0.02057           83         0.00008813         40.0957642         40.0991974         40.0992         67.10         67.10         0.03868           84         0.52761823         29.7223091         29.4939346                                                                                                    | 75   | 0.51671268           | 29.7989655           | 29.5753098          | 30.0343132           | 29.8107           | 67.11             | 67.11             | 0.03646 |
| 77         0.00008768         39.9368095         39.9367714         39.9401703         39.9401         67.11         67.11         0.03667           78         0.52065397         29.6652718         29.4399109         29.9019089         29.6785         67.11         67.11         0.03667           79         0.00008817         39.8630409         39.8630028         39.8862872         39.8662         67.11         67.11         0.03731           80         0.49661172         29.9416924         29.7267380         30.1702814         29.9553         67.11         67.11         0.03608           81         0.17068981         35.5249290         35.4510460         39.9401703         39.8663         67.11         67.11         0.02058           82         0.17061860         25.3114166         25.2375679         29.7267342         29.6529         67.27         67.27         0.02057           83         0.00008813         40.0957642         40.0991974         40.0992         67.10         67.10         0.03668           84         0.52761623         29.7223091         29.4939348         29.9612961         29.7329         67.10         67.10         0.03666                                                                                                    | 76   | 0.17923089           | 24.9906006           | 24.9130211          | 29.6528854           | 29,5753           | 67.28             | 67.28             | 0.02046 |
| 78         0.52065397         29.6652718         29.4399109         29.9019089         29.6765         67.11         67.11         0.03653           79         0.00008817         39.8630409         39.8630028         39.8862872         39.8662         67.11         67.11         0.03731           80         0.49661172         29.9416924         29.7267380         30.1702814         29.9553         67.11         67.11         0.03608           81         0.17068981         35.5249290         35.4510460         39.9401703         39.8663         67.11         67.11         0.02058           82         0.17061860         25.3114166         25.2375679         29.7267342         29.6529         67.27         67.27         0.02057           83         0.00008813         40.0957642         40.0991974         40.0992         67.10         67.10         0.036649           84         0.52761623         29.7223091         29.4939346         29.9612961         29.7329         67.10         67.10         0.03666                                                                                                    | 77   | 0.00008768           | 39.9368095           | 39.9367714          | 39.9401703           | 39.9401           | 67.11             | 67.11             | 0.03667 |
| 79         0.00008817         39.8830409         39.8830028         39.8862872         39.8862         67.11         67.11         0.03731           80         0.49661172         29.9416924         29.7267380         30.1702614         29.9553         67.11         67.11         0.03731           81         0.17068981         35.5249290         35.4510460         39.9401703         39.8863         67.11         67.11         0.02058           82         0.17061860         25.3114166         25.2375679         29.7267342         29.6529         67.27         67.27         0.02057           83         0.00008813         40.0957642         40.0991974         40.0992         67.10         67.10         0.03649           84         0.52761623         29.7223091         29.4939348         29.9612961         29.7329         67.10         67.10         0.03666                                                                                                    | 78   | 0.52065397           | 29.6652718           | 29.4399109          | 29.9019089           | 29.6765           | 67.11             | 67.11             | 0.03653 |
| 80         0.49661172         29.9416924         29.7267380         30.1702614         29.9553         67.11         67.11         0.03608           81         0.17068981         35.5249290         35.4510460         39.9401703         39.8683         67.11         67.11         0.02058           82         0.17061860         25.3114166         25.2375679         29.7267342         29.6529         67.27         67.27         0.02057           83         0.00008813         40.0957842         40.0991974         40.0992         67.10         67.10         0.03649           84         0.52761623         29.7223091         29.4939348         29.9612961         29.7329         67.10         67.10         0.03666                                                                                                    | 79   | 0.00008617           | 39.8630409           | 39.8630028          | 39.8662872           | 39.8662           | 67.11             | 67.11             | 0.03731 |
| 81         0.17068981         35.5249290         35.4510460         39.9401703         39.8683         67.11         67.11         0.02058           82         0.17061860         25.3114166         25.2375679         29.7267342         29.6529         67.27         67.27         0.02057           83         0.00008813         40.0958023         40.0957642         40.0991974         40.0992         67.10         67.10         0.03649           84         0.52761623         29.7223091         29.4939346         29.9612961         29.7329         67.10         67.10         0.03666                                                                                                    | 80   | 0.49661172           | 29.9416924           | 29.7267380          | 30.1702614           | 29.9553           | 67.11             | 67.11             | 0.03608 |
| 82         0.17061860         25.3114166         25.2375679         29.7267342         29.6529         67.27         67.27         0.02057           83         0.00008813         40.0958023         40.0957642         40.0991974         40.0992         67.10         67.10         0.03649           84         0.52761623         29.7223091         29.4939346         29.9612961         29.7329         67.10         67.10         0.03666                                                                                                    | 81   | 0.17068981           | 35.5249290           | 35.4510460          | 39.9401703           | 39.8663           | 67.11             | 67.11             | 0.02058 |
| 83         0.00008813         40.0958023         40.0957642         40.0991974         40.0992         67.10         67.10         0.03649           84         0.52761823         29.7223091         29.4939348         29.9612961         29.7329         67.10         67.10         0.03668                                                                                                    | 82   | 0.17061860           | 25.3114166           | 25.2375679          | 29.7267342           | 29.6529           | 67.27             | 67.27             | 0.02057 |
| 84 0.52761623 29.7223091 29.4939346 29.9612961 29.7329 67.10 67.10 0.03866                                                                                                    | 83   | 0.00008813           | 40.0958023           | 40.0957642          | 40.0991974           | 40.0992           | 67.10             | 67.10             | 0.03649 |
|                                                                                                    | 84   | 0.52761623           | 29.7223091           | 29.4939348          | 29.9612961           | 29.7329           | 67.10             | 67.10             | 0.03666 |

| AFT Fa | thom 7.0 Output |             |            |            | (6 of 8)   |         |         |         |
|--------|-----------------|-------------|------------|------------|------------|---------|---------|---------|
|        |                 |             |            | AF         | T Fathom M | lodel   |         |         |
| Pine   | дн              | P Static In | P Static   | P Stag In  | P Stan     | т       | т       | f       |
| 1 lpc  | 911             | 1 OBIO III  | Out        | r obg. m   | Out        | Inlet   | Outlet  | 1.1     |
|        | (feet)          | (nein)      | (nsin)     | (nein)     | (nsin)     | (deg E) | (den E) |         |
| 85     | 0.18809535      | 35,1840172  | 35,1026001 | 40.0991974 | 40.0178    | 67.10   | 67.10   | 0.02037 |
| 86     | 0.18801260      | 24.6600418  | 24,5786667 | 29.5753059 | 29,4939    | 67.28   | 67.28   | 0.02036 |
| 87     | 0.13168616      | 38.2925301  | 36,2355309 | 39.6055489 | 39,5485    | 67.14   | 67.14   | 0.02116 |
| 88     | 0.16241092      | 35.6872101  | 35.6169128 | 39.8662872 | 39,7960    | 67.11   | 67.11   | 0.02069 |
| 89     | 0.13164978      | 28.7313194  | 26.6743355 | 30.0443611 | 29.9874    | 67.24   | 67.24   | 0.02115 |
| 90     | 0.16234797      | 25.6178665  | 25.5475960 | 29.7970047 | 29.7267    | 67.28   | 67.26   | 0.02068 |
| 105    | 0.00129355      | -0.0006933  | -0.0001335 | -0.0005598 | 0.0000     | 69.34   | 69.34   | 0.02856 |
| 106    | 0.00001067      | -0.0001335  | 0.4325924  | 0.0000000  | 0.4327     | 69.34   | 69.34   | 0.02856 |
| 107    | 0.00000000      | 0.0000000   | 0.0000000  | 0.0000000  | 0.0000     | 65.00   | 65.00   | 0.00000 |
| 109    | 0.28898997      | 83.8016205  | 83.6765594 | 83.9336090 | 83,8086    | 69.36   | 69.36   | 0.02921 |
| 111    | 0.33201824      | 84.2962952  | 84.1526184 | 85.2399445 | 85.0963    | 69.35   | 69.35   | 0.01739 |
| 112    | 0.28898997      | 1.1579695   | 1.0329142  | 1.2899628  | 1.1649     | 69.36   | 69.36   | 0.02921 |
| 113    | 0.28898997      | 1.3127174   | 1.1876631  | 1.4447117  | 1.3197     | 69.38   | 69.38   | 0.02921 |
| 114    | 0.31583714      | 84.2034607  | 84.0667877 | 85.0959930 | 84.9593    | 69.36   | 69.36   | 0.01748 |
| 115    | 0.31583714      | 75.0119019  | 74.4425049 | 75.9044342 | 75.3350    | 69.36   | 69.36   | 0.01748 |
| 117    | 9.47551656      | 10.8014336  | 4.9701614  | 11.6939564 | 5.8627     | 69.34   | 69.34   | 0.01748 |
| 120    | 0.28676446      | 1.0302744   | 0.9061832  | 1.1622677  | 1.0382     | 69.36   | 69.36   | 0.02921 |
| 125    | 0.35815835      | -0.0223379  | -0.1773243 | 0.8942490  | 0.7393     | 69.35   | 69.35   | 0.01945 |
| 128    | 0.33214868      | 0.0945339   | -0.0491972 | 1.0381765  | 0.8944     | 69.35   | 69.35   | 0.01739 |
| 128    | 1.57856130      | -0.9026184  | 0.1452131  | -0.0098550 | 1.0382     | 69.34   | 69.34   | 0.01748 |
| 129    | 9.52924120      | 63.2353249  | 59.9763603 | 64.1276245 | 60.8687    | 67.09   | 67.09   | 0.01759 |
| 130    | 0.15432084      | 25.9127808  | 25.8459854 | 29.8638000 | 29.7970    | 67.25   | 67.25   | 0.02079 |
| 131    | 0.17930809      | 35.3555794  | 35.2779694 | 40.0177803 | 39.9402    | 67.11   | 67.11   | 0.02047 |
| 132    | 4.13427803      | 56.1974831  | 54.4080009 | 60.3995399 | 58.6101    | 67.09   | 67.09   | 0.01650 |
| 133    | 16.53710411     | 52.4279900  | 45.2700424 | 56.6300468 | 49.4721    | 67.09   | 67.09   | 0.01650 |
| 134    | 0.41271879      | 40.3088722  | 40.1302299 | 48.9328957 | 48.7543    | 67.09   | 67.09   | 0.01610 |
| 135    | 0.41255043      | 15.6604919  | 15.4819260 | 24.2846375 | 24.1061    | 67.28   | 67.28   | 0.01609 |
| 136    | 4.13249495      | 10.2400208  | 8.4513416  | 14.4421387 | 12.6535    | 67.28   | 67.28   | 0.01649 |
| 137    | 16.52997982     | 19.3747711  | 12.2200584 | 23.5768890 | 16.4222    | 67.28   | 67.28   | 0.01649 |
| 138    | 0.63170116      | 4.5860195   | 4.3126621  | 5.4785423  | 5.2052     | 69.34   | 69.34   | 0.01748 |
| 139    | 0.31585058      | 3.1919346   | 3.0552559  | 4.0844574  | 3.9478     | 69.34   | 69.34   | 0.01748 |
| 140    | 0.02632088      | 2.6711140   | 2.6597233  | 3.5636368  | 3.5522     | 69.34   | 69.34   | 0.01748 |
| 141    | 0.15792527      | 2.2755814   | 2.2072430  | 3.1681042  | 3.0998     | 69.34   | 69.34   | 0.01748 |
| 142    | 0.07896264      | 1.6715584   | 1.6373882  | 2.5640812  | 2.5299     | 69.34   | 69.34   | 0.01748 |
| 143    | 0.94755167      | 1.2532454   | -0.0222511 | 2.1457691  | 0.8703     | 69.34   | 69.34   | 0.01748 |
| 144    | 0.03861706      | 2.4608040   | 2.4440937  | 2.6330471  | 2.6163     | 69.34   | 69.34   | 0.02005 |
| 145    | 0.07723412      | 2.8322964   | 2.7988758  | 3.0045395  | 2.9711     | 69.34   | 69.34   | 0.02005 |
| 148    | 0.31748968      | 10.9390602  | 10.8016415 | 11.8313751 | 11.6940    | 67.28   | 67.28   | 0.01758 |

3/1/2017

### All Junction Table

| Jct | Name                        | P Static In | P Static Out | Vol. Flow     | Т        | Т        | P Stag. | P Stag. Out |
|-----|-----------------------------|-------------|--------------|---------------|----------|----------|---------|-------------|
|     |                             |             |              | Rate Thru Jct | Inlet    | Outlet   | In      |             |
|     |                             | (psig)      | (psig)       | (gal/min)     | (deg. F) | (deg. F) | (psig)  | (psig)      |
| 2   | Area Change                 | 40.13022995 | 34.95331955  | 52.919        | 67.09    | 67.09    | 48.7543 | 40.1302299  |
| 3   | Branch                      | 37.79774857 | 37.79774857  | N/A           | 67.09    | 67.09    | 40.0992 | 40.0991974  |
| 4   | Branch                      | 39.25336838 | 39.25336838  | 5.139         | 67.21    | 67.21    | 39.3022 | 39.3021965  |
| 5   | Branch                      | 39.10933685 | 39.10933685  | N/A           | 67.20    | 67.20    | 39.3048 | 39.3047600  |
| 6   | Pp-1 Gould Centrifugal Pump | -0.17732430 | 84.29629517  | 54.427        | 69.35    | 69.35    | 0.7393  | 85.2399445  |
| 7   | Branch                      | 30.29003525 | 30.24120712  | 5.139         | 67.21    | 67.21    | 33.7286 | 30.2900352  |
| 8   | Branch                      | 29.31430435 | 29.31430435  | N/A           | 67.21    | 67.21    | 30.2881 | 30.2881012  |
| 9   | HX-1                        | 74.44250488 | 63.23532486  | 52.933        | 69.36    | 67.09    | 75.3350 | 64.1276245  |
| 10  | Throttle Valve              | 84.06678772 | 75.85549927  | 52.933        | 69.36    | 69.36    | 84.9593 | 76.7480316  |
| 11  | Area Change                 | 8.45134163  | 10.93906021  | 52.920        | 67.28    | 67.28    | 12.6535 | 11.8313751  |
| 13  | Branch                      | 39.21594238 | 39.21594238  | N/A           | 67.20    | 67.20    | 39.3028 | 39.3027878  |
| 14  | Orifice                     | 39.25284576 | 33.00007248  | 5.139         | 67.21    | 67.21    | 39.3017 | 36.4386139  |

| AFT Fathom 7.0 Output | t |
|-----------------------|---|
| ANL                   |   |

## (7 of 8)

3/1/2017

| ANL      |                    |                      | AFT F                | athom Model   |                  |                   |         |                      |  |
|----------|--------------------|----------------------|----------------------|---------------|------------------|-------------------|---------|----------------------|--|
| Int      | Name               | D State In           | D Chile Out          | Val Daw       | T                | Ŧ                 | D Staa  | D Star Out           |  |
| JOL      | name               | F Static III         | Falleout             | Pate Thru let | Inlat            | Outet             | F Diag. | F Stag. Out          |  |
|          |                    | (10)                 | (11)                 | rale minu Joa | (dec E)          | (dec D            | (       | (ania)               |  |
| 15       | Branch             | (PSQ)<br>20.59581707 | (psg)<br>20.50581707 | (gai/min)     | (UEG.F)<br>87.21 | (Ueg. F)<br>87.21 | 20.2901 | (psig)<br>20.2000606 |  |
| 10       | Brandi             | 29.96301707          | 29.06001707          | IN/A          | 87.10            | 87.40             | 20.2201 | 30.2500050           |  |
| 10       | Branch             | 38.814/0490          | 38.81470490          | INA           | 07.18            | 07.18             | 39.3239 | 39.3234787           |  |
| 1/       | Branch             | 38.89120102          | 38.89120102          | N/A           | 07.19            | 07.19             | 39,3155 | 39.3154/93           |  |
| 18       | Unite              | 39.314/7300          | 30.80119080          | 2.100         | 07.19            | 07.19             | 39.3234 | 31.4080008           |  |
| 19       | Branch             | 29.38107903          | 29.3810/903          | IN/A          | 07.22            | 07.22             | 30.2094 | 30.2093787           |  |
| 20       | Branch             | 29.50287628          | 29.50287628          | N/A           | 07.22            | 0/22              | 30.2/74 | 30.2//3/81           |  |
| 21       | Ontoe              | 39.306/8558          | 30.86826324          | 2.158         | 67.19            | 67.19             | 39.3154 | 31.4/46399           |  |
| 22       | Branch             | 38.96128082          | 38.96128082          | NA            | 67.19            | 67.19             | 39.3088 | 39.3087807           |  |
| 23       | Oritoe             | 39.25342941          | 32,99980927          | 5.140         | 67.21            | 67.21             | 39.3023 | 30.4388101           |  |
| 24       | Branch             | 28.99702454          | 28.99702454          | N/A           | 67.21            | 67.21             | 30.2841 | 30.2840767           |  |
| 25       | Branch             | 38.54724503          | 38.54724503          | N/A           | 67.17            | 67.17             | 39.3563 | 39.3563232           |  |
| 26       | Branch             | 38.64265442          | 38.64265442          | N/A           | 67.17            | 67.17             | 39.3438 | 39.3437996           |  |
| 27       | Orifice            | 39.34754944          | 30.83214951          | 2.168         | 67.17            | 67.17             | 39,3562 | 31.4440498           |  |
| 28       | Branch             | 28.96141434          | 28.96141434          | N/A           | 67.23            | 67.23             | 30.2365 | 30.2365417           |  |
| 29       | Branch             | 29.11109543          | 29.11109543          | N/A           | 67.22            | 67.22             | 30.2491 | 30.2490616           |  |
| 30       | Orifice            | 39.33504868          | 30.84322739          | 2.165         | 67.18            | 67.18             | 39.3437 | 31.4534340           |  |
| 31       | Branch             | 38,73182678          | 38.73182678          | N/A           | 67.18            | 67.18             | 39.3329 | 39.3328857           |  |
| 32       | Orifice            | 39.32415771          | 30.85287857          | 2.162         | 67.18            | 67.18             | 39.3328 | 31.4616089           |  |
| 33       | Branch             | 29.25112915          | 29.25112915          | N/A           | 67.22            | 67.22             | 30.2800 | 30.2599754           |  |
| 34       | Branch             | 38.44562912          | 38.44562912          | N/A           | 67.16            | 67.16             | 39,3706 | 39.3705635           |  |
| 35       | Orifice            | 39.36175919          | 30.81955338          | 2.171         | 67.17            | 67.17             | 39.3705 | 31.4333801           |  |
| 36       | Branch             | 28.80186081          | 28.80186081          | N/A           | 67.23            | 67.23             | 30.2223 | 30.2223053           |  |
| 37       | Branch             | 38.17398834          | 38.17398834          | N/A           | 67.14            | 67.14             | 39.4968 | 39.4968109           |  |
| 38       | Deionizer          | 1.18766308           | 1.15796947           | 1.485         | 69.36            | 69.36             | 1.3197  | 1.2899628            |  |
| 39       | Orifice            | 39.48776245          | 30,70778275          | 2.201         | 67.15            | 67.15             | 39,4967 | 31.3386955           |  |
| 40       | Branch             | 28.18226624          | 28.18226624          | N/A           | 67.23            | 67.23             | 30.0961 | 30.0960846           |  |
| 41       | Particulate Filter | 75,71882629          | 75 16642761          | 52,933        | 69.36            | 69.36             | 76 6114 | 78.0589600           |  |
| 42       | Orifice            | 39 44111252          | 3074916840           | 2 190         | 67.15            | 67.15             | 39 4500 | 31 3737564           |  |
| 43       | Branch             | 38 35898590          | 38 35898590          | N/A           | 67.15            | 87.15             | 39 4081 | 39 4080696           |  |
| 44       | Area Channe        | -0.02225113          | -0.00069332          | 52 932        | 69.34            | 69.34             | 0.8703  | -0.0005598           |  |
| 45       | Area Change        | 0.43259239           | -0.90261841          | 52.945        | 69.34            | 69.34             | 0 4327  | -0.0098550           |  |
| 48       | Tee or Wee         | -0.00005913          | -0.00201041          | 52.545<br>N/A | 89.34            | 89.24             | 0.0000  | 0.0000000            |  |
| 47       | Assigned Pressure  | 0.000000000          | 0.00000000           | 0.000         | 85.00            | 85.00             | 0.0000  | 0.0000000            |  |
| 40       | Branch             | 27 94720459          | 27 94720459          | 0.000         | 87.22            | 87.22             | 20.0444 | 20.0442611           |  |
| 40       | Top or Who         | 21.34120403          | 21.54120405          | N/A           | 80.25            | 89.25             | 05.0082 | 05.0943011           |  |
| 43<br>60 | Branch             | 20 0071000133        | 20 00740022          | N/A           | 87.12            | 87.12             | 20.8857 | 20.0802011           |  |
| 50       | Value              | 02.87855045          | 4 21271744           | 1 405         | 80.28            | 80.28             | 02 000R | 1 4447117            |  |
| 60       | Valve              | 75.02075494          | 75.01400409          | E2 022        | 80.30            | 80.30             | 75,0000 | 75 0044343           |  |
| 52       | Valve<br>Valve     | 1022014449           | 1 02027/20           | 4.405         | 80.30            | 80.30             | 1.4840  | 1 1800877            |  |
| 54       | Valve              | 1.03231410           | 20.12020507          | 1.480         | 87.42            | 87.42             | 20,8857 | 20.2504022           |  |
| 55       | Unite Description  | 39.00207090          | 30.13080387          | 1.239         | 87.40            | 07.13             | 30,0007 | 20.0004028           |  |
| 50       | Branch             | 38,04103442          | 38.04153442          | 1 201         | 07.13            | 07.13             | 39,0000 | 39.0000489           |  |
| 57       | Unite              | 33.00243007          | 30.16/58302          | 1.291         | 07.14            | 07.14             | 39,0000 | 30.40448/0           |  |
| 50       | Branch             | 28.00200800          | 28.00200800          | IN/A          | 07.24            | 07.24             | 20.36/4 | 23.36/3//2           |  |
| 08       | Branch             | 37.33814800          | 37.33814800          | IN/A          | 07.11            | 07.11             | 39.7900 | 33.7353300           |  |
| 09       | Unite . ~          | 39.792/5131          | 30.00795364          | 1.316         | 07.12            | 0/.12             | 39.7960 | 30.2333/94           |  |
| 60       | Area Change        | -0.04919720          | -0.02233791          | 54.427        | 69.35            | 69.35             | 0.8944  | 0.8942490            |  |
| 61       | Branch             | 37.83267975          | 37.83267975          | N/A           | 67.10            | 67.10             | 40.0178 | 40.0177803           |  |
| 62       | Tee or Wye         | 0.46078014           | 0.46078014           | N/A           | 69.34            | 69.34             | 1.0382  | 1.0381765            |  |
| 63       | Orifice            | 39.25935384          | 32.99721148          | 5.143         | 67.20            | 67.20             | 39.3083 | 38.4409065           |  |
| 64       | Orifice            | 39.25537872          | 32.99897003          | 5.141         | 67.20            | 67.20             | 39.3042 | 38.4395103           |  |
| 65       | Branch             | 38.26841354          | 38.26841354          | N/A           | 67.15            | 67.15             | 39.4501 | 39.4500694           |  |
| 66       | Branch             | 28.40269852          | 28.40269852          | N/A           | 67.23            | 67.23             | 30.1428 | 30.1428146           |  |
| 67       | Branch             | 28.60906601          | 28.60906601          | N/A           | 67.23            | 67.23             | 30.1848 | 30.1848068           |  |
| 68       | Orifice            | 39.39919662          | 30.78635025          | 2.180         | 67.16            | 67.16             | 39.4080 | 31.4052544           |  |
| 69       | Branch             | 38.07572937          | 38.07572937          | N/A           | 67.14            | 67.14             | 39.5485 | 39.5485497           |  |
| 70       | Orifice            | 39.53940201          | 30.66196060          | 2.214         | 67.14            | 67.14             | 39.5485 | 31.2998772           |  |

| AFT Fathom 7.0 Output (8 of 8) |                   |             |              |               |         |          |         |             | 3/1/2017 |
|--------------------------------|-------------------|-------------|--------------|---------------|---------|----------|---------|-------------|----------|
| ANL AFT Fathom Model           |                   |             |              |               |         |          |         |             |          |
| Jet                            | Name              | P Static In | P Static Out | Vol. Flow     | т       | т        | P Stat. | P Stag. Out |          |
|                                |                   |             |              | Rate Thru Jct | Inlet   | Outlet   | In      | · ong. out  |          |
|                                |                   | (psig)      | (psig)       | (gal/min)     | (deg.F) | (deg. F) | (psig)  | (psig)      |          |
| 71                             | Branch            | 37.97274017 | 37.97274017  | N/A           | 67.12   | 67.12    | 39.7292 | 39.7291679  |          |
| 72                             | Branch            | 27.72107315 | 27.72107315  | N/A           | 67.25   | 67.25    | 29.8638 | 29.8638000  |          |
| 74                             | Branon            | 27.89530945 | 20.07098100  | 1 207         | 87.12   | 87.12    | 29.3272 | 29.9272232  |          |
| 75                             | Branch            | 27.53981583 | 27.53961563  | N/A           | 67.25   | 67.25    | 29,7970 | 29,7970047  |          |
| 76                             | Branch            | 37.86754990 | 37.86754990  | N/A           | 67.11   | 67.11    | 39.9402 | 39.9401703  |          |
| 77                             | Branch            | 26.94874573 | 26.94874573  | N/A           | 67.27   | 67.27    | 29.5753 | 29.5753059  |          |
| 78                             | Branch            | 27.14851761 | 27.14851761  | N/A           | 67.26   | 67.26    | 29.6529 | 29.6528854  |          |
| 79                             | Orifice           | 40.01440048 | 29.79896545  | 1.345         | 67.11   | 67.11    | 40.0177 | 30.0343132  |          |
| 80                             | Orifice           | 39,93677139 | 29.66527176  | 1.348         | 67.11   | 67.11    | 39,9401 | 29.9019089  |          |
| 81                             | Branch            | 37.90344238 | 37.90344238  | N/A           | 67.26   | 67.08    | 39.8003 | 39.8062872  |          |
| 02                             | Drafton           | 21.330/1280 | 21.30011200  | 1 225         | 87.11   | 87.11    | 20.0882 | 20.1201342  |          |
| 84                             | Branch            | 28 73830142 | 28.73830142  | N/A           | 67.27   | 67.27    | 29 4939 | 29 4939308  |          |
| 85                             | Orifice           | 40.09576416 | 29.72230911  | 1.355         | 67.10   | 67.10    | 40.0992 | 29.9612961  |          |
| 86                             | Bend              | 54.40800095 | 52.42798996  | 52.919        | 67.09   | 67.09    | 58.6101 | 56.6300468  |          |
| 87                             | Area Change       | 59.97636032 | 56,19748306  | 52.919        | 67.09   | 67.09    | 60.8687 | 60.3995399  |          |
| 88                             | Area Change       | 45.27004242 | 40.30887222  | 52.919        | 67.09   | 67.09    | 49.4721 | 48.9328957  |          |
| 89                             | Area Change       | 24.28463364 | 15.66049194  | 52.920        | 67.28   | 67.28    | 29.4616 | 24.2846375  |          |
| 90                             | Area Change       | 15.48192598 | 19.37477112  | 52.920        | 67.28   | 67.28    | 24,1061 | 23.5768890  |          |
| 91                             | Bend              | 12.22005844 | 10.24002075  | 52.920        | 67.28   | 67.28    | 16.4222 | 14.4421387  |          |
| 92                             | Bend              | 4.97016144  | 4.58601952   | 52.932        | 69.34   | 69.34    | 5.8627  | 5.4785423   |          |
| 93                             | General Component | 4.31200212  | 3.19193409   | 52.932        | 09.34   | 09.34    | 3.2052  | 4.0844074   |          |
| 94                             | Bend              | 2.65972228  | 2 27559128   | 52 922        | 69.34   | 69.34    | 3.5978  | 3.0030308   |          |
| 96                             | General Commonent | 2 79887581  | 2 46080399   | 52.532        | 69.34   | 69.34    | 2 9711  | 2 6330471   |          |
| 97                             | Bend              | 1.63738823  | 1 25324535   | 52.932        | 69.34   | 69.34    | 2.5299  | 2 1457691   |          |
| 98                             | Area Change       | 2.44409370  | 1.67155838   | 52.932        | 69.34   | 69.34    | 2.6163  | 2.5840812   |          |
| 99                             | Area Change       | 2.20724297  | 2.83229637   | 52.932        | 69.34   | 69.34    | 3.0998  | 3.0045395   |          |
| 100                            | HeatExchanger     | 10.80164337 | 10.80143356  | 52.920        | 67.28   | 69.34    | 11.6940 | 11.6939564  |          |
|                                |                   |             |              |               |         |          |         |             |          |

# Summary of DU Target Flow Testing

The flow tests were used to develop the complete FATHOM model by validating each component as it was added to the model. (I.e. Pre-test and then configurations 1 -4) as described below. At each step a description the test arrangement is first shown, then the corresponding FATHOM model and finally a plot showing the comparison between the test and model of pressure loss (as determined by the pressure transducers) verse flow. The final flow configuration 4 was then incorporated into the actual model of the cooling system.

### Test Description Pre-test Configuration

The test arrangement for the pre-test configuration is shown below. The purpose of this test is to determine the pressure losses inherent in the test system between the pressure taps for the differential pressure gages. Pressure losses in the empty target housing are assumed negligible; however, entrance and exit losses at the back of the housing are significant and will be accounted for.

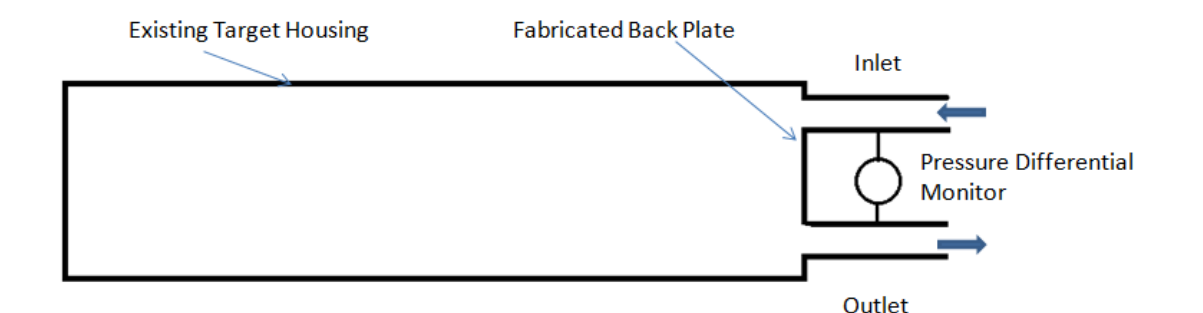

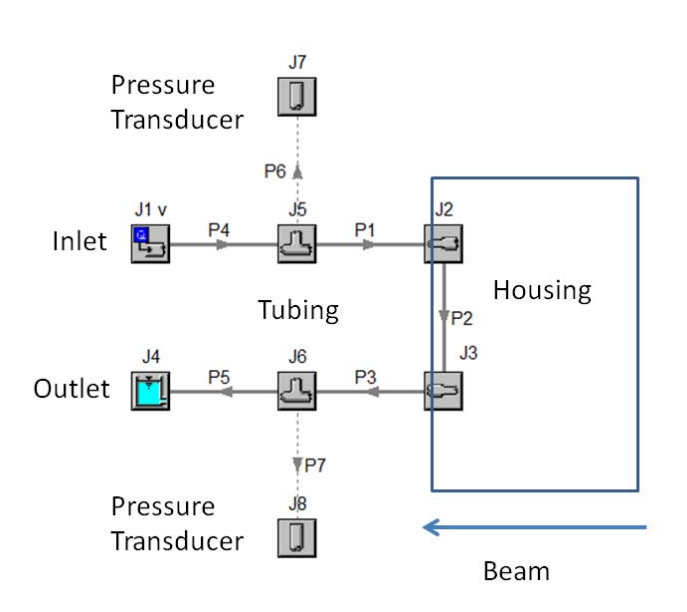

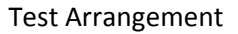

FATHOM Diagram (Note reversed image from Test Arrangement)

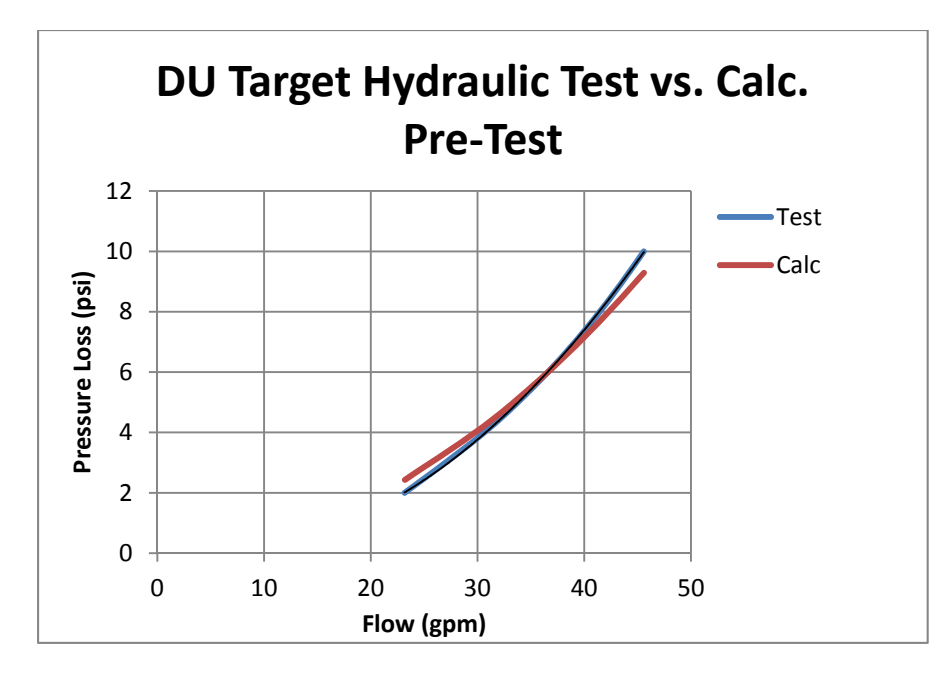

FATHOM vs Test

## Test Description Configuration 1

The test arrangement for configuration 1 is shown below. The purpose of this test is to validate the pressure losses associated with the flow through the inlet and outlet of the target. This configuration allows for a large flow area within the target housing and, therefore, the pressure loss within the target is assumed negligible relative to those at the inlet and outlet. This test will be used to validate the FATHOM simulation of losses at the target inlet and outlet.

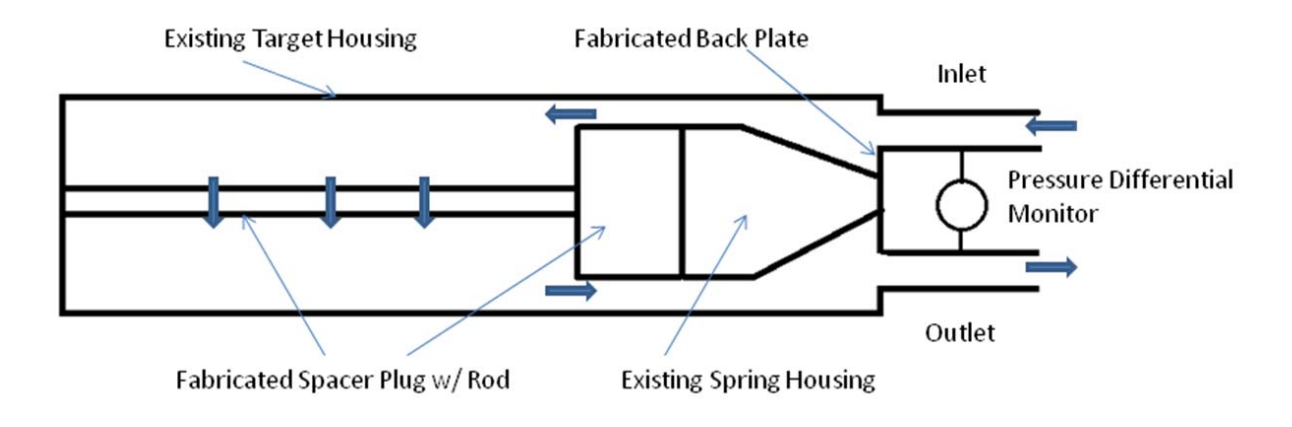

Test Arrangement
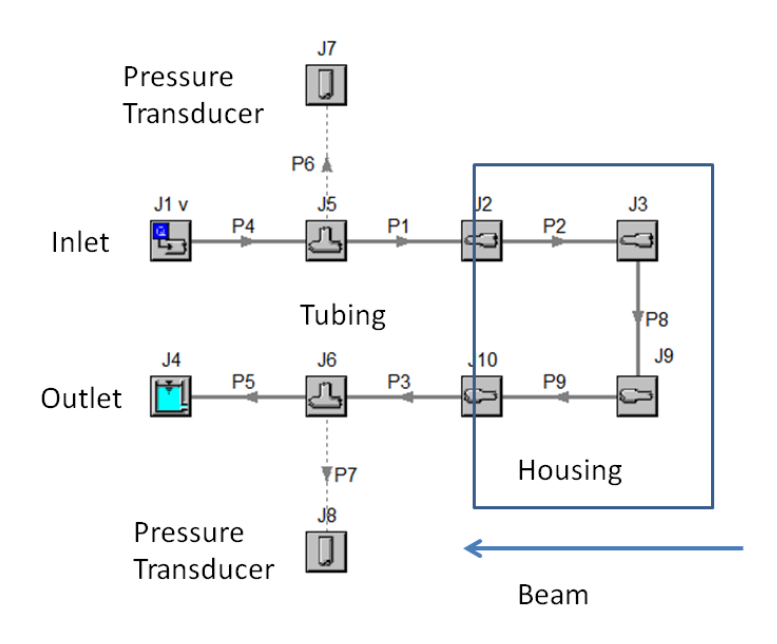

FATHOM Diagram (Note reversed image from Test Arrangement)

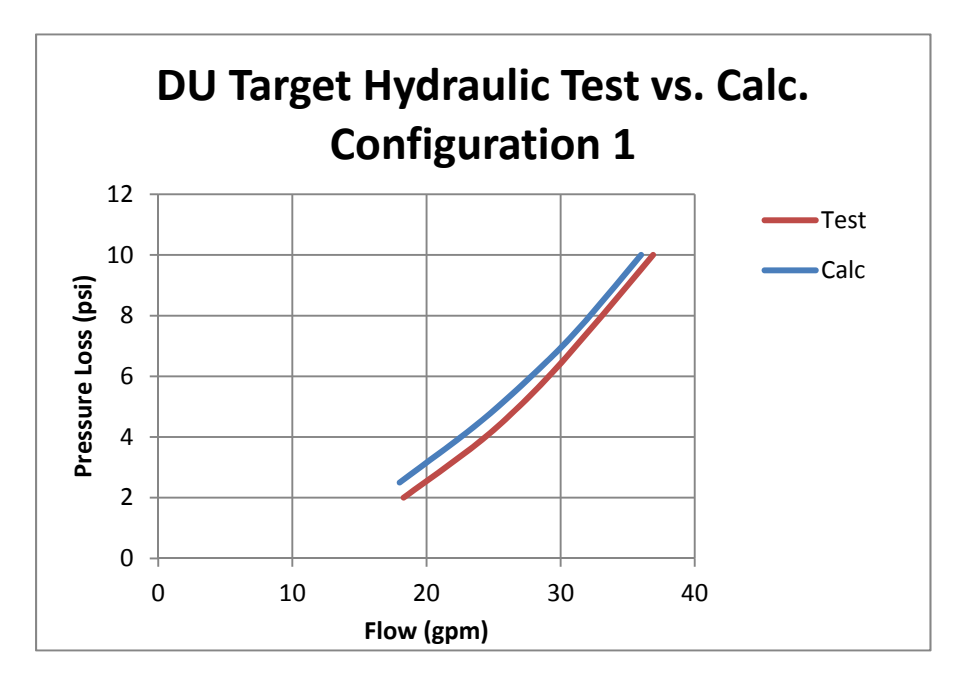

FATHOM vs Test

#### Test Description Configuration 2

The test arrangement for the full plug is shown below. The purpose of this test is to validate the losses associated with the flow around the sides of the spacers and disks, what will be referred to as 'leakage'. The back plate used for configuration 1 is also used for this test. This configuration allows for a

closed flow area within the target housing and, therefore, all flow through the target would be due to leakage. This test was used to validate the FATHOM simulation of losses from flow around the disks.

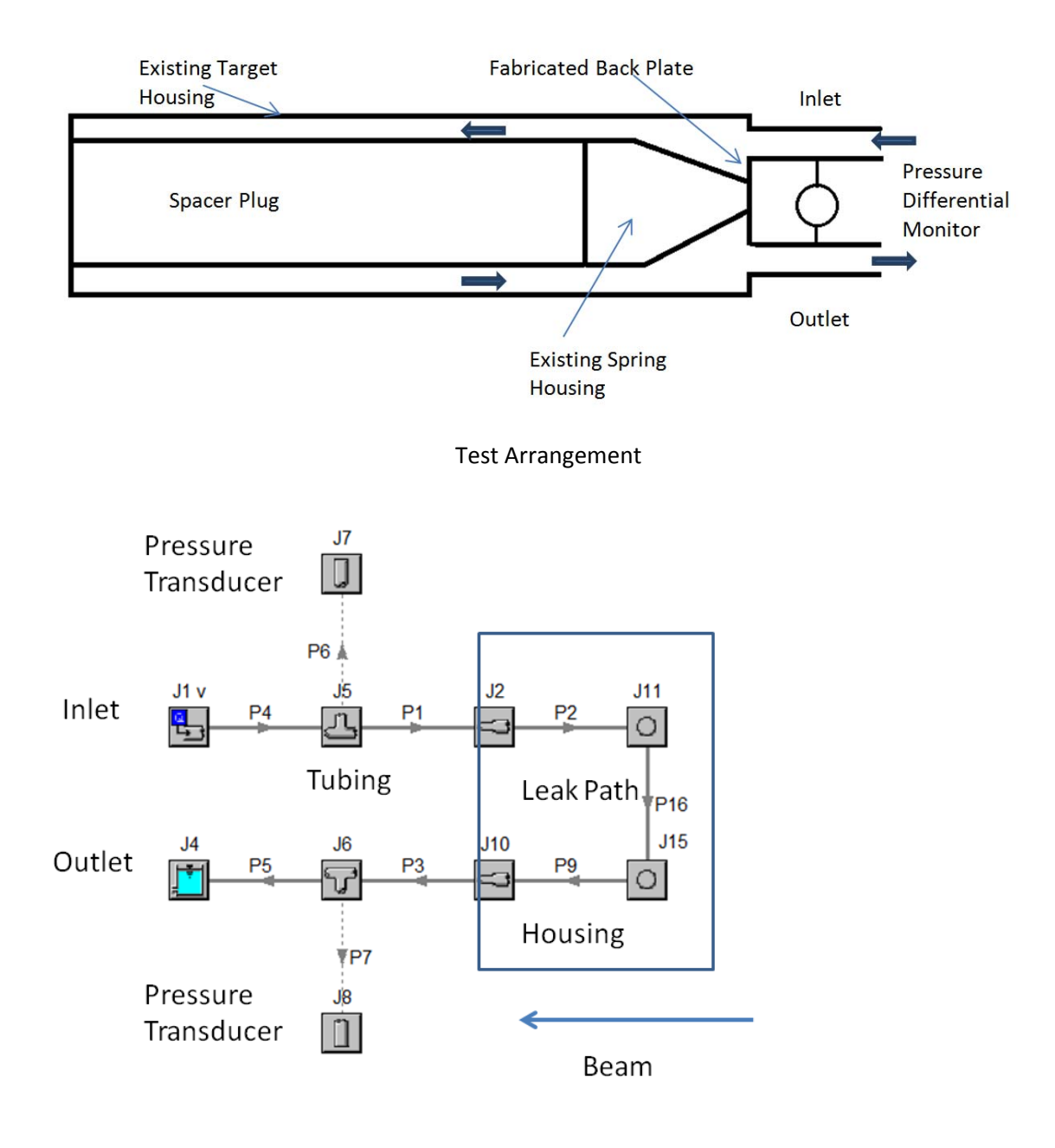

FATHOM Diagram (Note reversed image from Test Arrangement)

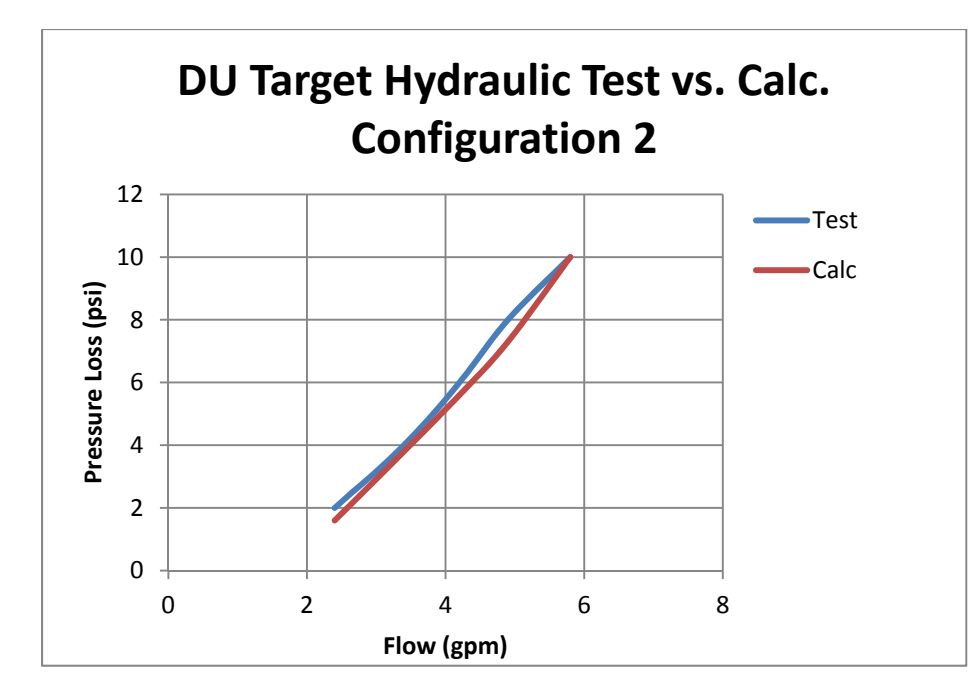

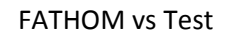

#### Test Description Configuration 3

The test arrangement for configuration 3 is shown below. The purpose of this test is to validate the pressure losses associated with the flow across the front 4 disks in the target.

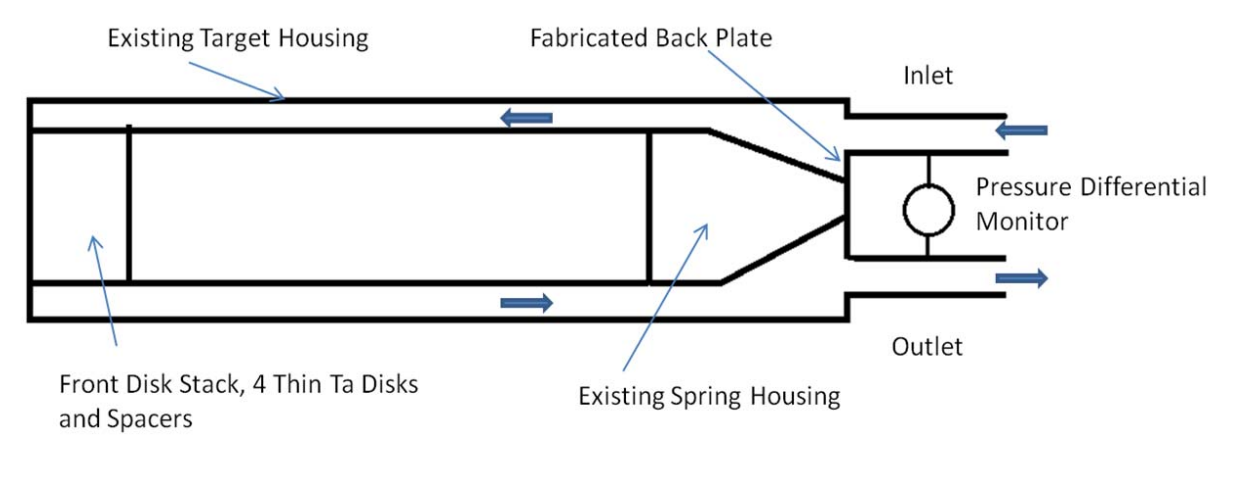

Test Arrangement

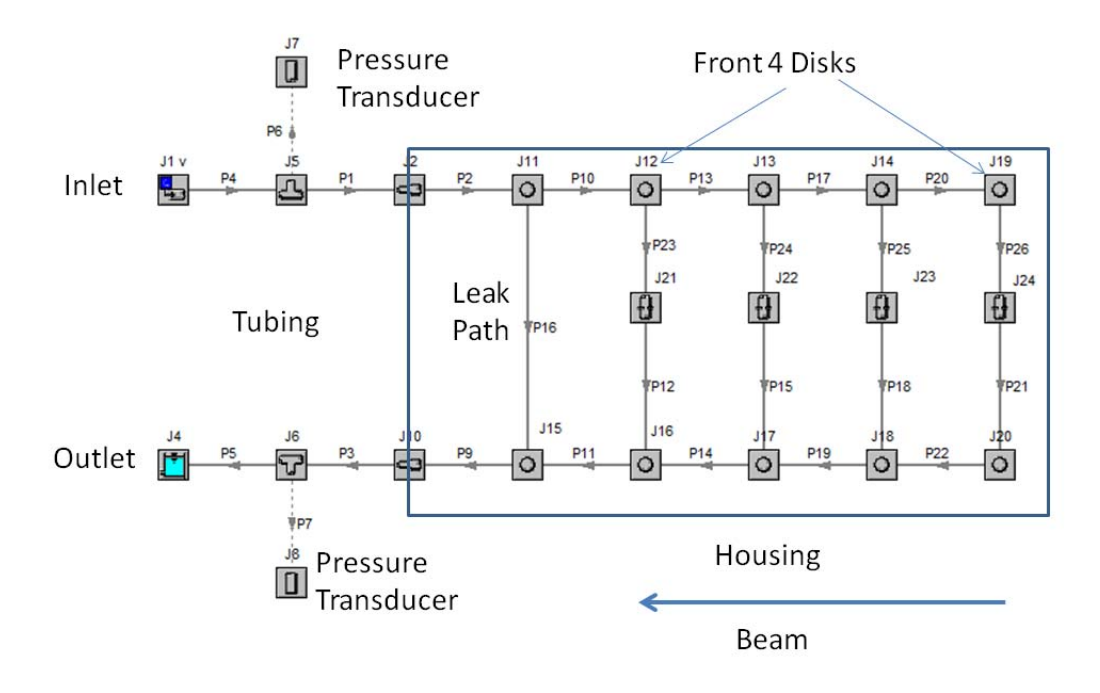

FATHOM Diagram (Note reversed image from Test Arrangement)

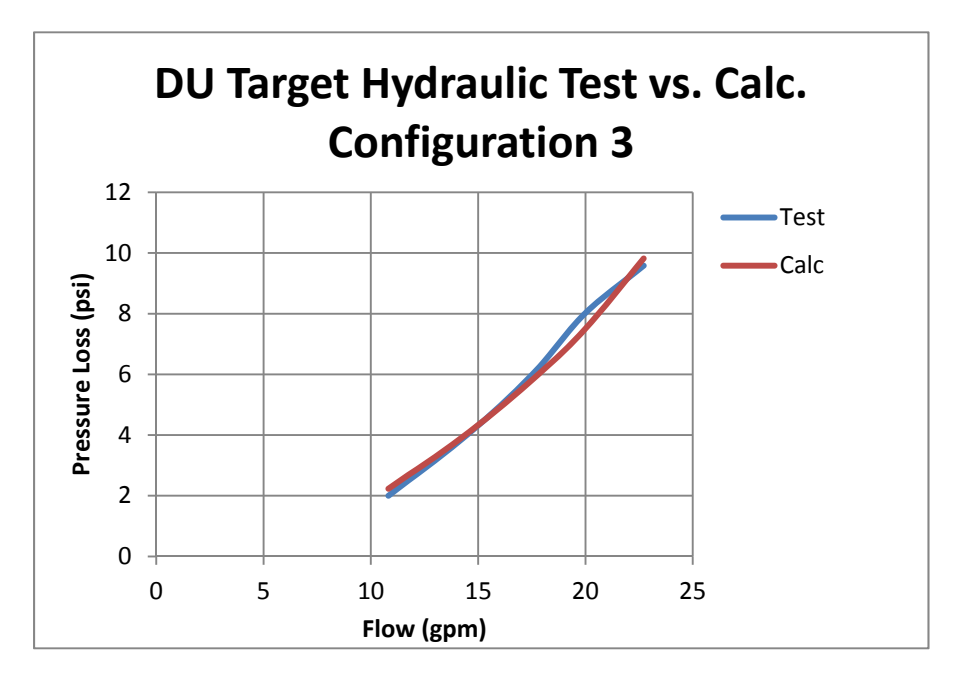

FATHOM vs Test

#### Test Description Configuration 4

The test arrangement for configuration 4 is shown below. The purpose of this test is to validate the pressure losses associated with the overall flow through the target assembly from entrance to exit as simulated by the FATHOM code. All of the Ta disks and spacers are installed in the target housing along with the spring housing.

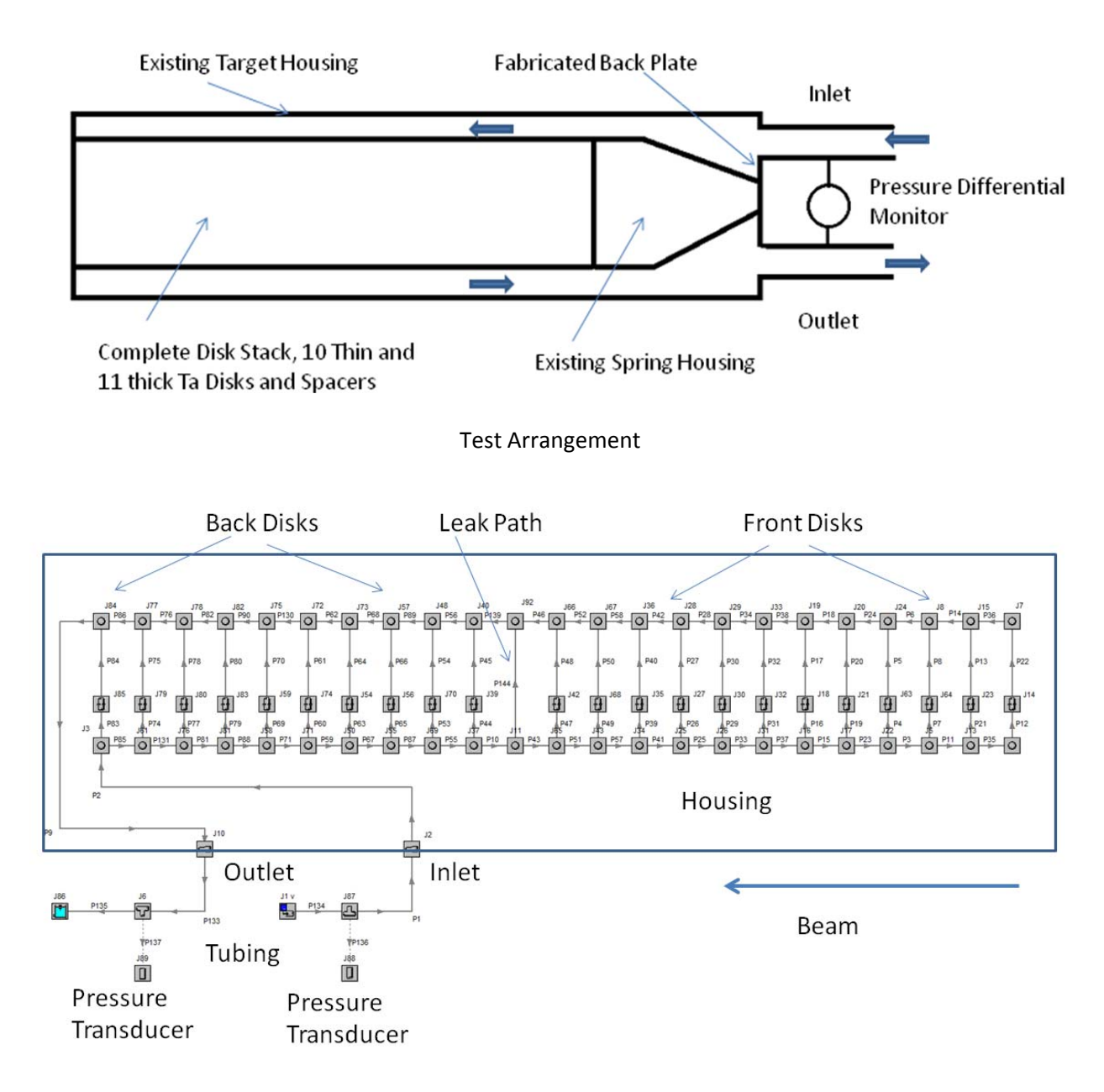

FATHOM Diagram (Note reversed image from Test Arrangement)

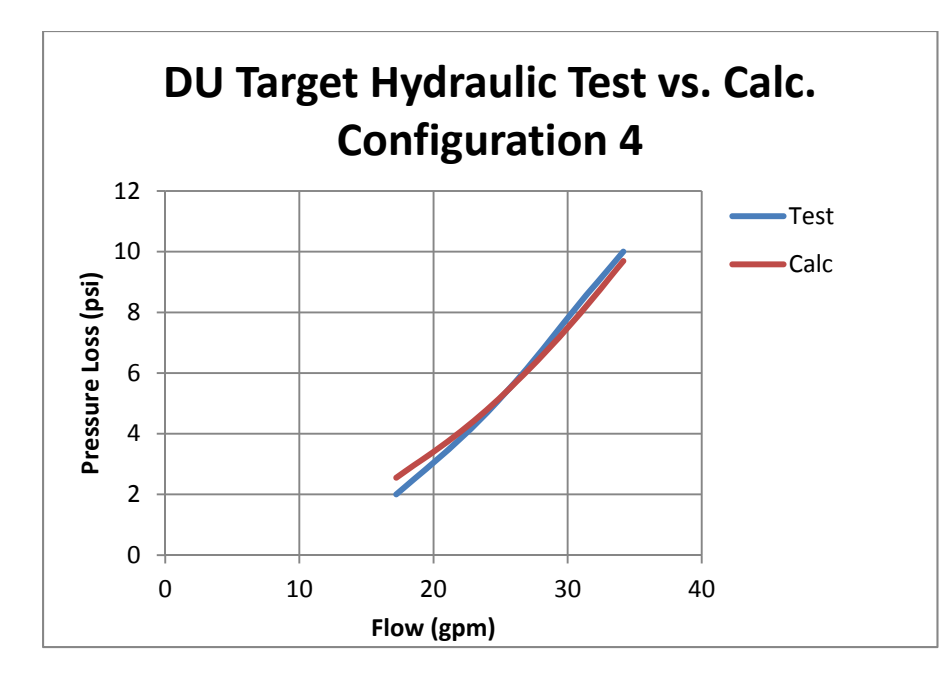

FATHOM vs Test

# **APPENDIX 4**

Calculation Note NE-CALC-2015-04: "Evaluation of the Structural Integrity of Zircaloy-4 Clad Containment for the DU Target Disks"

# CALCULATION COVER SHEET

| Title:                              |                                    |                 |
|-------------------------------------|------------------------------------|-----------------|
| Evaluation of the S                 | Structural Integrity of the Zircal | oy-4 Clad       |
| Containment for th                  | e DU Target Disks                  |                 |
| Date: March 14, 2017                |                                    |                 |
| Analyzed System: DU Target Assembly |                                    |                 |
|                                     |                                    |                 |
| PREPARER                            |                                    |                 |
| James L. Bailey Caryes L.           | Bally                              | 10/6/17<br>Date |
| REVIEWER (<br>JAMES GRUPZINSKI      | 0                                  | (               |
| $\sim$                              |                                    | 10/25/17        |
| Print Name                          | Signature                          | Date            |
| CALCULATION HAND CHECKED BY         |                                    |                 |
| NA                                  |                                    |                 |
| Print Name                          | Signature                          | Date            |
| FINAL APPROVER                      |                                    |                 |
| JAMES GRUDZINSKI                    | X-XA-                              | 10/25/17        |
| Print Name                          | signature)                         | Date            |

| COVE  | R SHEET                         | 1 |
|-------|---------------------------------|---|
| TABL  | E OF CONTENTS                   | 2 |
| REVIS | ION LOG                         | 3 |
| 1.    | Objectives of the analysis      | 4 |
| 2.    | Background                      | 4 |
| 3.    | Scope of the analysis           | 4 |
| 4.    | Acceptance criteria             | 4 |
| 5.    | Methodology                     | 4 |
| 6.    | Analysis Assumptions and Inputs | 4 |
| 7.    | Discussion                      | 5 |
| 8.    | Conclusion                      | 5 |
| 9.    | Figure                          | 9 |

# APPENDICES

| Appendix 1 - General Checking Criteria Sheet | .7 |
|----------------------------------------------|----|
| Appendix 2 - References                      |    |

# **REVISION LOG**

| REVISION | CHANGES                                                                            | DATE          |
|----------|------------------------------------------------------------------------------------|---------------|
| 0        | Initial Release                                                                    |               |
| 1        | Revised analyses based on flow tests and analyzed system considering a larger pump | March 14,2017 |
|          |                                                                                    |               |
|          |                                                                                    |               |

# 1. Objectives of the analysis

The object of this note is to verify that the Zircaloy-4 clad on the depleted uranium disks will provide satisfactory containment under normal and off normal operating conditions.

# 2. Background

During normal operation heat is generated within the Zircaloy-4 clad depleted uranium target disks due to impingement of the electron beam on the target. The target disks are cooled by DI water flowing between the disks (Refer to Figure 1). Because of differences in the thermal expansion between the Zircaloy-4 clad and the uranium inner disk, thermal stresses in the clad occur which eventually create cracks in the clad as a result of fatigue failure, that in turn, allows fission products from the uranium to enter the cooling water, thereby, limiting the usable life of the target. Thermal hydraulic analyses, thermal stress analyses, and UT testing has previously been performed for these disks. These references provide the basis for this calculation note.

# 3. Scope of the analysis

This note is intended to verify the structural integrity of Zircaloy-4 clad on the uranium disks during operation using the referenced information.

Essentially, all required analyses and tests have previously been performed as reported in these references. This note summarizes this work and provides a concise evaluation of their results.

# 4. Acceptance criteria

Acceptance criterion is based on a minimum number of allowable operating cycles of the target assembly. A cycle is defined as heat up of the disks from ambient temperature to a steady state condition with the beam at maximum power and then a complete cool down back to ambient temperature. An acceptable minimum number of cycles are 10,000. This requirement includes both normal and off normal conditions.

# 5. Methodology

The thermal hydraulic analysis of the disks is first address using reference 1. The worst case disk is identified and the thermal parameters are determined. Next, these parameters are used in the thermal stress calculations (reference 2) to determine the stresses and possible fatigue failure limit. Also, a parametric analysis of the effect of un-bonded areas of the clad to uranium is investigated. Lastly, UT test results (reference 3) are used to determine the size and location of possible un-bonded areas of the actual fabricated disks. By comparing the thermal stress calculation results and the UT results an allowable number of cycles are estimated.

# 6. Analysis Assumptions and Inputs

All assumptions are described in the references.

The references provide all inputs to this note.

Supplemental references provide additional information about the determination of the internal heat generation assumed in these reports. References 7, 8 and 9.

# 7. Discussion

#### Summary and Results for the Thermal/Hydraulic Analysis Note (Reference 1)

The object of this analysis was to determine the operating temperatures of the disks under normal and off normal conditions. The assumed acceptance criteria was to maintain the surface temperature of the worst case disk to below the saturation temperature at the operating pressure to prevent boiling in the coolant channel and to maintain the maximum temperature in the uranium to below 300°C to minimize thermal stress in the clad. The commercial computer code ANSYS CFX was used for these analyses. The internal heat generation distribution input for this analysis was a Gaussian profile with total generation obtained from a separate computer analysis. Flow conditions were obtained from the overall hydraulic analysis of the target cooling system and from flow tests performed on the actual target assembly (reference 5). The worst case disk was found to be a thin disk at location 2 and was the only disk analyzed for all cases. The normal and off normal cases were examined. The results of this analysis indicated that the disk temperatures were below the acceptable limit.

#### Summary and Results for the Thermal/Stress Analysis Note (Reference 2)

The object of this analysis was to determine the thermal stress in the Zircaloy-4 target clad for the worst case disk and the corresponding fatigue cycle life. The commercial code ANSYS was used for the finite element analysis. A thermal analysis was performed first using a heat generation rate and an effective convective coefficient at the surface of the disk from preliminary thermal hydraulic analysis. Note that the results of this preliminary analysis were found to be in agreement with the thermal convective coefficient and calculated disk temperatures as determined in the subsequent finalized thermal hydraulic report (reference 1), and therefore, assures that these stress results are correct and applicable to the final design.

The normal case for disk 2 was used for all the parametric study. This study evaluated un-bond areas by assuming small insulated circular areas between the clad and the uranium. The diameters of the circular areas were varied as well as their offset distance from the center. The worst case condition was found at the radial center of the disk with the largest area studied (I.e. 2mm diameter). The corresponding cladding life was 354, 000 cycles. This result is considerably above the minimum acceptable limit of 1,000cycles.

#### Summary and Results for the UT Tests (Reference 3)

The object of the UT tests was to determine the bonding status after final machining of the disks. These tests were performed by the fabricators of the disks (LANL). UT images for both the thin and thick disks are shown in the test reports. The thin disk UT results indicate negligible un-bonded area and essential conclude that these disks are completely bonded. The UT test resolution is noted as 0.125mm x 0.125mm and, as noted in the reference 4 email, any area larger than this size would be show up on the images, hence, it can be concluded that any small un-bonded area are smaller than this resolution. This resolution criterion is to be compared to the 2mm diameter un-bonded area evaluated in the thermal stress (reference 2). The UT results for the thicker disks do show notable un-bonded areas; however, because of the negligible heat generation in these thicker back disks their operating temperature is near ambient and thus has negligible thermal stress in the clad.

# 8. Conclusion

#### Thermal Hydraulic Analysis

The results of the thermal hydraulic analyses (reference 1) are shown in the plots below. Disk surface temperature verse beam power for several beam width are plotted. Figure 1 and 2 plots are considering a

flow rate for the smaller pump that was analyzed in reference 5. The saturation temperature of 126°C at the pressure calculated in the flow channel is also shown. Figure 1 plot indicates that for a beam width of 20mm FWHM a beam power of 13kW would provide a margin to boiling in the channel of 15%. And, for a beam width of 18mm FWHM the beam power is reduced to10.5kW in order to provide a 15% margin. Figure 2 plot indicates that for a beam width of 18mm FWHM a beam power of 18.5kW would provide a margin to boiling in the channel of 15%. Note that the electron energy of 40Mev allows for significantly higher beam power than the 35Mev energy for the same beam width and flow rate. This result is due to the axial spreading of the heat generation. Figure 3 plot indicates that for a beam width of 18mm FWHM a beam power of 18.5kW would provide a margin to boiling in the channel of 15%. Figure 3 and 4 plots are considering a flow rate for the larger pump that was analyzed in reference 5. The saturation temperature of 134°C at the pressure calculated in the flow channel is also shown. Figure 3 plot indicates that for a beam width of 20mm FWHM a beam power of 16kW would provide a margin to boiling in the channel of 15%. And, for a beam width of 18mm FWHM the beam power is reduced to13kW in order to provide a 15% margin. Figure 4 plot indicates that for a beam width of 18mm FWHM a beam power of 20kW would provide a margin to boiling in the channel of 15%.

A 15% margin to boiling is assumed to be a reasonable uncertainty factor based on engineering judgment considering: a 5% error in analysis (noting that flow testing were performed on the actual target assembly and ANSYS CFX is a well validate thermal hydraulic computer code); a 5% allowance for the flow switch beam trip (considers a trip of 2gpm below the operating flow rate); 5% for beam power and width uncertainty (note that surface temperature is linear with beam power, however it is to the square of the beam width).

In conclusion, it is recommended that the target systems be operated at the 15% uncertainty factor as described above.

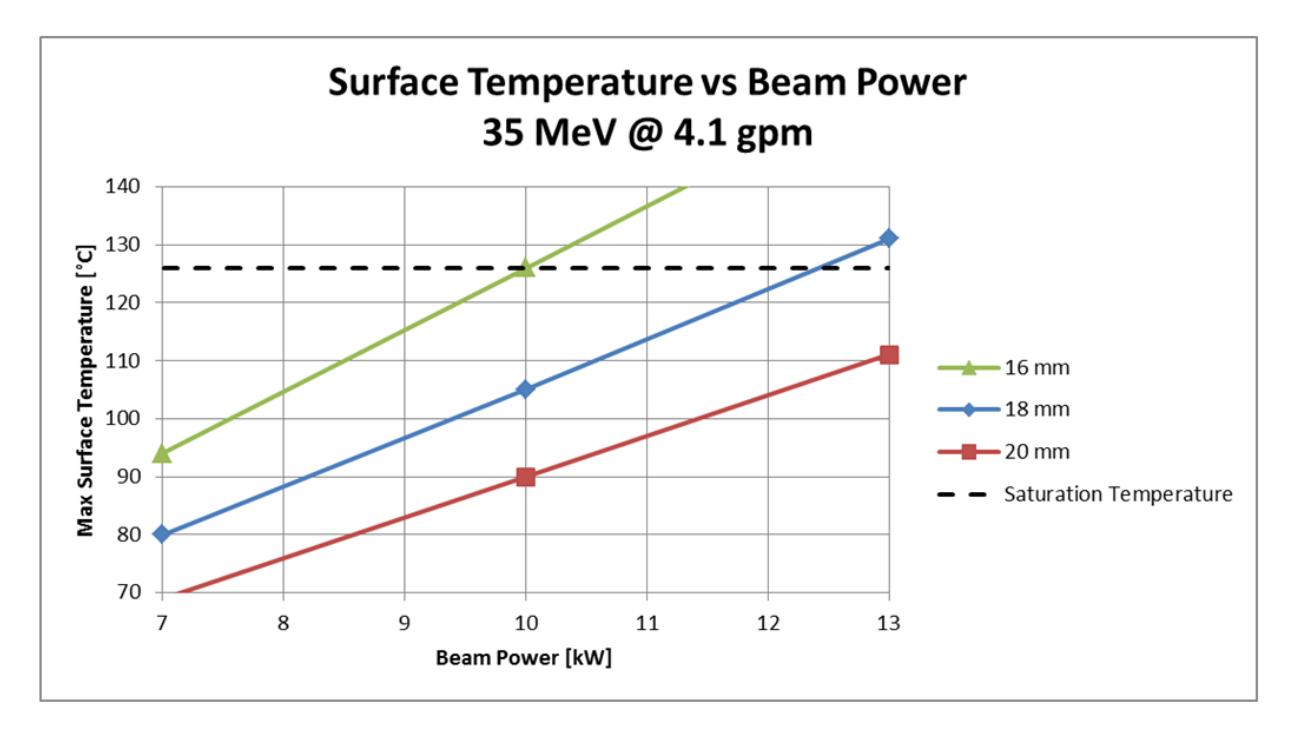

**Figure 1 Plot** 

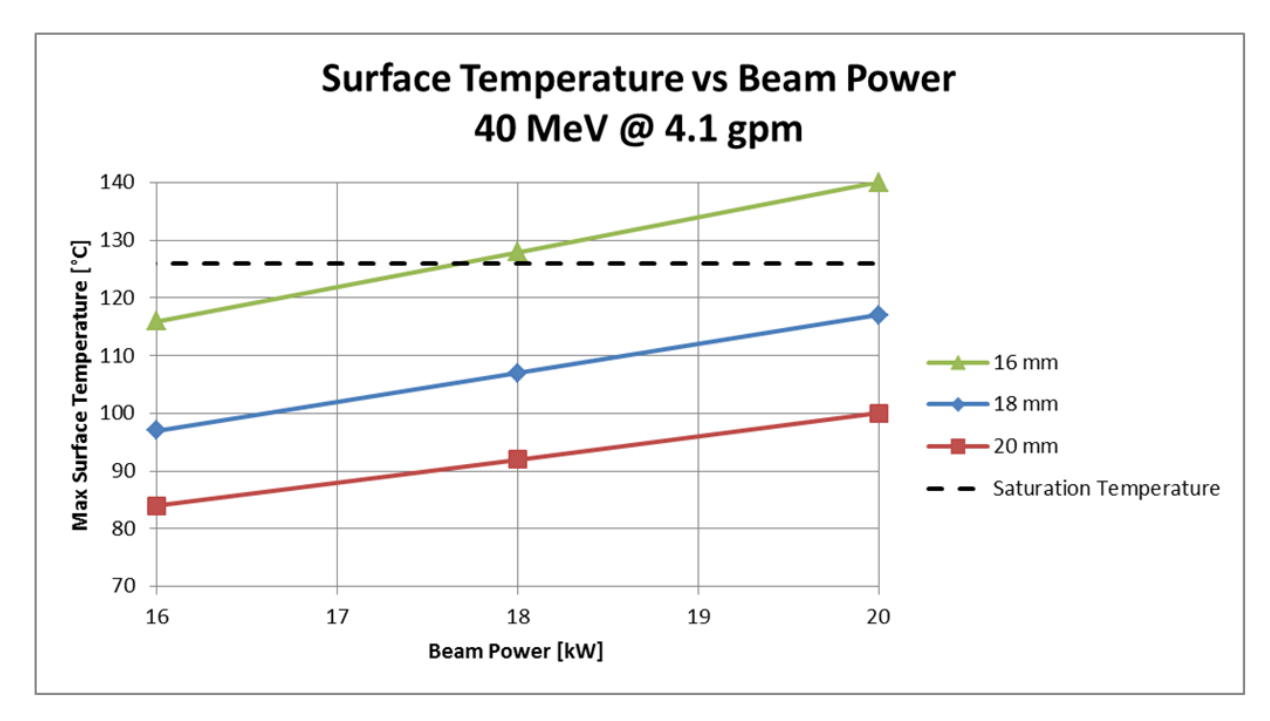

**Figure 2 Plot** 

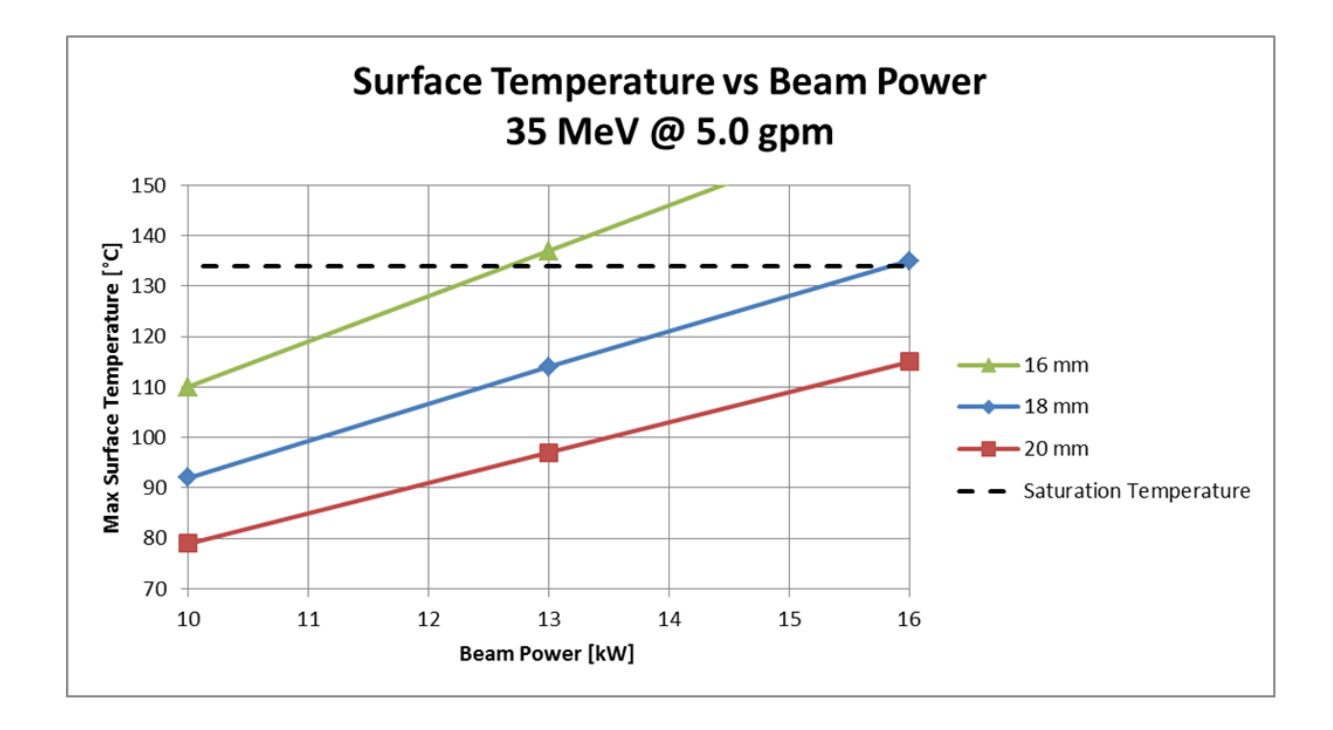

**Figure 3 Plot** 

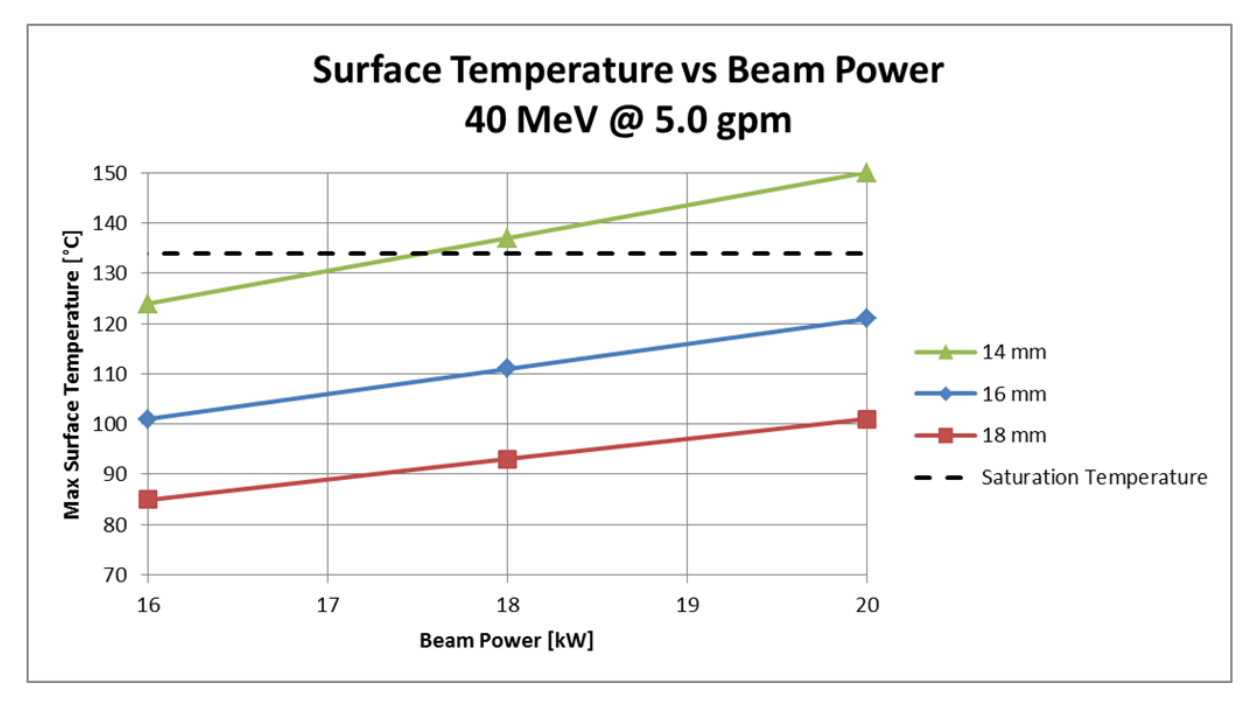

#### **Figure 4 Plot**

#### Clad Stress Analysis

The thermal stress analyses (reference 2) determined that the worst case condition was at the radial center of the disk with the largest area studied (I.e. 2mm diameter). The corresponding cladding life was 354, 000 cycles. This result is considerably above the minimum acceptable limit of 10,000 cycles. Further the UT tests for the thin disks (Reference 3) indicated that there was negligible un-bonded areas (I.e. any unbonded areas were smaller than 0.125mm x 0.125mm) This resolution is below the worst case size studied in the thermal stress analyses (2mm diameter), hence, the actual cycle life of the disks is expected to be greater than the 354,000 cycles indicated by the analyses which is far greater than the required 10,000 cycles. Because the heat generation in the thicker disks is negligible they were not analyzed.

Also, the off normal occurrence of the stoppage of coolant through the DU Target was analyzed (reference 6). And based on this study, it was concluded that upon an off normal occurrence of the stoppage of water coolant flow through the target, the temperature of all target components will remain below their maximum allowable design temperatures.

Based on the above referenced analyses and tests it is concluded that the disks will provide satisfactory containment under normal and off normal operating conditions.

# 9. Figure

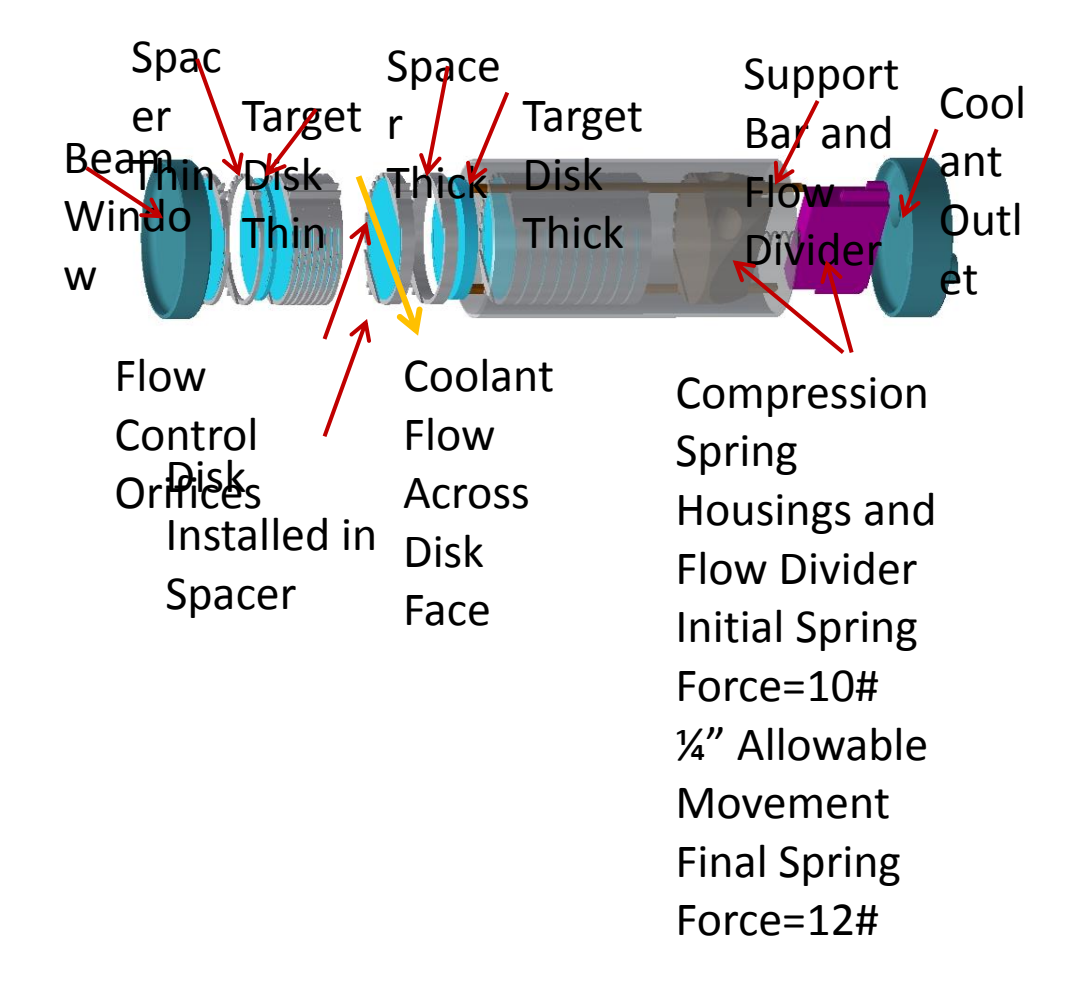

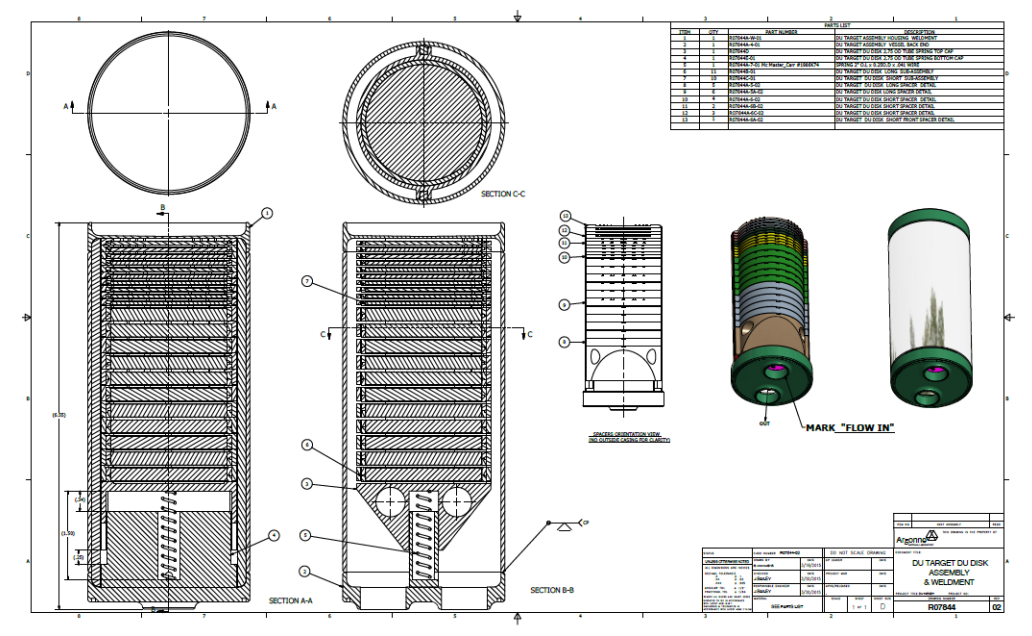

Figure 5 DU Target Assembly

#### APPENDIX 1 GENERAL CHECKING CRITERIA SHEET

|    | CALCULATION CHECKLIST                                                                    | Yes | No | N/A | Comments |
|----|------------------------------------------------------------------------------------------|-----|----|-----|----------|
| 1. | Are analytical methods appropriate?                                                      |     |    |     |          |
| 2. | Are assumptions appropriate?                                                             |     |    |     |          |
| 3. | Is the calculation complete?                                                             |     |    |     |          |
| 4. | Are formulas appropriately referenced?                                                   |     |    |     |          |
| 5. | Are the input data appropriate?                                                          |     |    |     |          |
| 6. | Was utilized software appropriate for the task?                                          |     |    |     |          |
| 7. | Were software input/initial<br>conditions/properties/boundary<br>conditions appropriate? |     |    |     |          |
| 8. | Are the results reasonable?                                                              |     |    |     |          |

#### APPENDIX 1 GENERAL CHECKING CRITERIA SHEET

| ADDITIONAL COMMENTS |         |            |
|---------------------|---------|------------|
| Number              | Comment | Resolution |
| 1.                  |         |            |
| 2.                  |         |            |
| 3.                  |         |            |
| 4.                  |         |            |
| 5.                  |         |            |
| 6.                  |         |            |
| 7.                  |         |            |
| 8.                  |         |            |
| 9.                  |         |            |
| 10.                 |         |            |

#### APPENDIX 2 REFERENCES

Reference 1

Calculation Note: NE-CALC-2015-05 Rev. 1

Reference 2

Calculation Note: NE-CALC-2015-06

Reference 3

# Memorandum

Applied Engineering Technologies AET-6 Nondestructive Testing & Evaluation To/MS: Maria Pena, MST-6, x7-4119 From/MS: D. A. Summa, AET-6, MS P915 Phone/Fax 5-1854 / Fax 5-7176 Symbol: SHINE-Thin Post Machining UT-A Disks Date: 9 March 2015 Ultrasonic Inspection of Thin SHINE Assemblies

Reference 4

Hi Maria—

Pixels for these inspections are .125mmx.125mm (~ 0.005" x 0.005"). For something to be unbonded and show up as bonded, it would have to be considerably smaller than the pixel. How much smaller is a good question, I'm not sure I can give you a definitive answer. (If I had to hazard a guess, I'd say maybe  $\frac{1}{4}$  of the pixel size? But that's purely just a guess. This is where having that standard with known defects that Don Bucholz wanted to make would be helpful. )The transducer is essentially averaging returns over the spatial area of the pixel. A really small bad area within a single pixel would change the return signal only a little, while a larger area would make for a bigger change. Part of setting the threshold involves looking at the waveform and trying to figure out what the cutoff is. Another thing to consider is that we've looked at these several times with similar results—there is no way we are able to replace/re-align the part exactly to its previous location, meaning that a smallish defect that happened to straddle pixels and thus perhaps not show up in one scan would be unlikely to have the same thing happen in a subsequent scan.

Deb

Maria I. Peña , Ph.D. Los Alamos National Laboratory MST-6, MS G770 Phone: 505-667-4119

#### Reference 5

Calculation Note: NE-CALC-2015-03

#### Reference 6

Calculation Note: NE-CALC-2015-69-v1

#### Supplemental References

#### Reference 7

#### Power deposition for 35Mev electron beam

|                                                                           | Thu 3/13/2014 5:45 PM                                                                             |                                                                                                    |                                                                    |
|---------------------------------------------------------------------------|---------------------------------------------------------------------------------------------------|----------------------------------------------------------------------------------------------------|--------------------------------------------------------------------|
|                                                                           | Vakho Makarashvili <makar< td=""><td>ashvili@anl.gov&gt;</td><td></td></makar<>                   | ashvili@anl.gov>                                                                                                    |                                                                    |
|                                                                           | Power deposition in DU disks                                                                      |                                                                                                    |                                                                    |
| To Bailey, James                                                          | ۰<br>٤ L.                                                                                         |                                                                                                    |                                                                    |
| Cc Chemerisov,                                                            | Sergey D.                                                                                         |                                                                                                    |                                                                    |
| You forward<br>We removed                                                 | ed this message on 3/3/2017 2:55 PM.<br>d extra line breaks from this message.                    |                                                                                                    |                                                                    |
| .pdf File                                                                 | vts-Disks-DU.pdf                                                                                  | Power_DU-Disks.xls                                                                                                    | Phase-2 miniSHINE-MIPS Target report 07 31 2012.pdf _<br>.pdf File |
| Jim,                                                                      |                                                                                                   |                                                                                                    |                                                                    |
| Please see th<br>1 kW of bear                                             | ne power deposition results in DU disks. The f<br>n power. I also included the Excel file which h | irst plot in "meshplots-Disks-DU.pdf" is the power density. T<br>nas the total power deposition per disk in kW (per 1 kW beau | he units are [kW/cc] per<br>n).                                    |
| Figure 5 in th                                                            | ne Phase-2 miniSHINE report also shows the p                                                      | oower density data but in [W/cc] per kW of beam.                                                                              |                                                                    |
| Vakho                                                                     |                                                                                                   |                                                                                                    |                                                                    |
| Vakho Maka<br>Assistant Phy<br>Argonne Nat<br>9700 S. Cass<br>Argonne, IL | rashvili, PhD.<br>,sicist, CSE Division<br>ional Laboratory<br>Ave.<br>60439                      |                                                                                                    |                                                                    |
| Tel: 630-252<br>Fax: 630-252<br>E-mail: <u>maka</u>                       | -4538<br>-5246<br><u>rrashvili@anl.gov</u>                                                        |                                                                                                    |                                                                    |
|                                                                           |                                                                                                   |                                                                                                    |                                                                    |

#### Reference 8

Power deposition for 40Mev electron beam

Text file entitled "Power-data-(r,z)\_DU-40Mev" by M. Vakho

#### Reference 9

Email from R. Fischer indicating heat generation density that was used in reference 6.

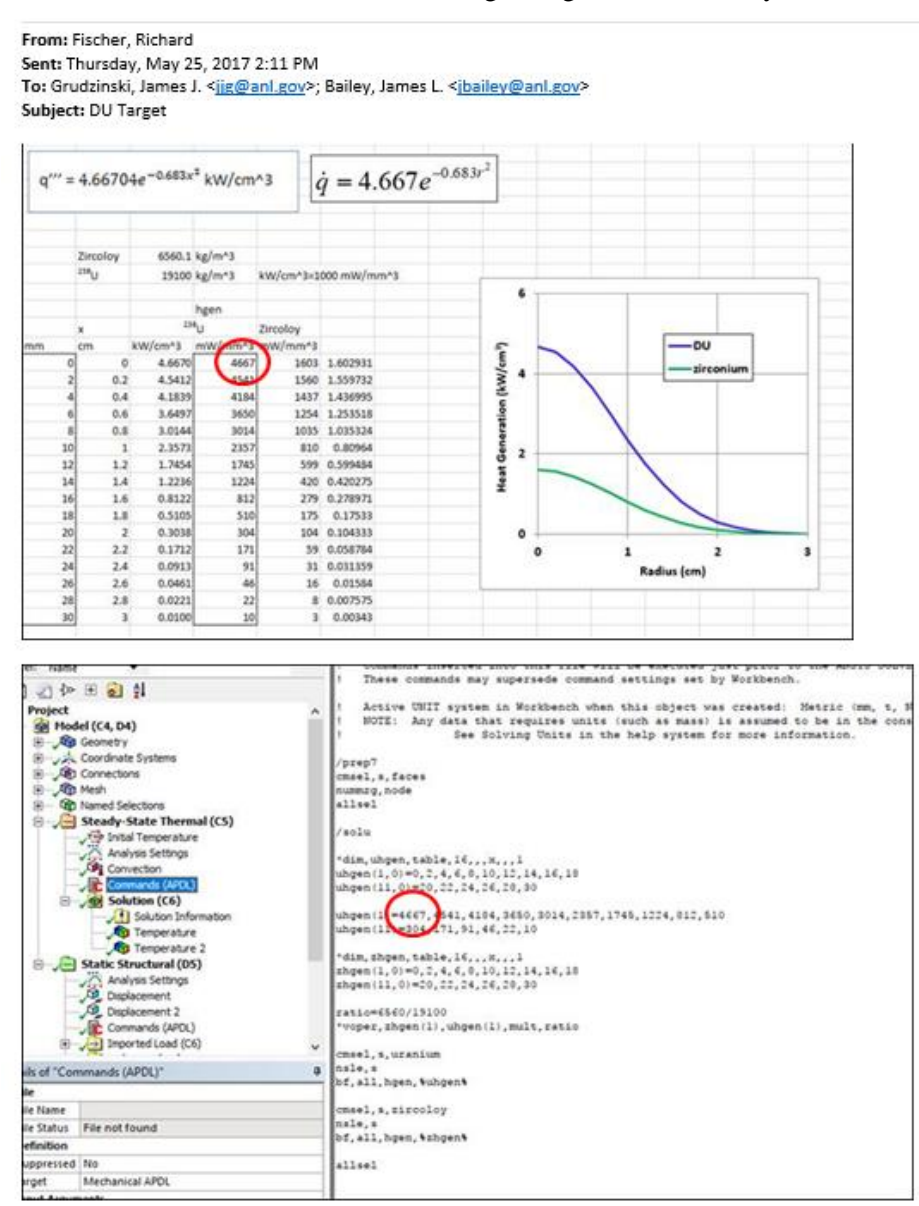

# **APPENDIX 5**

Calculation Note NE-EO-2014-006: "DU Target Disk Clad Analysis"

| Page                                          | 1   | of | 23 |  |
|-----------------------------------------------|-----|----|----|--|
| Title: DU Target Disk Clad Analysis           |     |    |    |  |
| Calculation No.: NE-EO-2014-006 Revision Numb | er: | 0  |    |  |

#### CALCULATION COVER SHEET

| Supersedes Calculation<br>No.:            | Total Number of Attachments: |
|-------------------------------------------|------------------------------|
| Analyzed System: Target Cladding Analysis | -                            |
| Purpose of Revision: Initial Issue        |                              |
| PREPARER                                  |                              |
| Richard L. Fischer Kulture                | S. And 11/10/2015            |
| Print Name                                | Signature Date               |
| REVIEWER                                  | r -                          |
| SAURIN MAJUMDAR C                         | L flyder 11/10/15            |
| Print Name                                | Signature Date               |
| VENDOR APPROVER (if vendor-supplied ca    | lculation)                   |
| n.a.                                      |                              |
| Print Name                                | Signature Date               |
| FINAL APPROVER                            |                              |
| Jim Grudzinski                            |                              |
|                                           | 11/10/15                     |
| Print Name                                | Jignature Date               |
|                                           |                              |

# TABLE OF CONTENTSCOVER SHEET 1TABLE OF CONTENTS 2

# LIST OF EFFECTIVE PAGES 3

| 1.  | Objectives           | 4    |
|-----|----------------------|------|
| 2.  | Scope                | 4    |
| 3.  | Background           | 4    |
| 4.  | Methodology          | 4    |
| 5.  | Overview of Analysis | 4    |
| 6.  | Assumptions          | 5    |
| 7.  | Geometry             | 5    |
| 8.  | Materials            | 6    |
| 9.  | Boundary Conditions  | 8    |
| 10. | Solution and Results | 10   |
| 11. | Discussion           | . 19 |
| 12. | Conclusions          | 20   |
| 13. | References           | 20   |
| 14. | Software             | . 21 |

# APPENDICES

| Appendix 1 - General Checking Criteria Sheet | 22 |
|----------------------------------------------|----|
| Appendix 2 - Critical Review of Report       | 23 |

# LIST OF EFFECTIVE PAGES

| Pages   | Revision |
|---------|----------|
| 1 to 22 | 0        |

# 1. Objectives

The objective of this analysis was to analyze the Zircaloy-4 cladding on the Short Depleted Uranium (DU) Disk Sub-assembly to determine if the presence of bonding flaws constitutes a failure hazard.

# 2. Scope

The scope of this analysis was limited to the Short DU Disk Subassembly used in the DU Target Assembly shown in drawing R07844 dated 2/7/2014.

# 3. Background

The DU disk subassemblies consist of a disk of depleted uranium clad in zirconium alloy. The top and bottom cladding halves are machined from Zircaloy-4 stock. A lump of DU is placed between them and this is heated and compacted in a vacuum. The cladding halves are electron beam welded together and this assembly is then machined to final dimensions. This manufacturing process results in a weld-like bond between the cladding and the DU. Radiographic examination has revealed the prescience of flaws in the bond, which are of random size, shape and location within the disk assembly. There is concern that these flaws will result in localized hot spots due to the lack of heat transfer at these flaws, and that this could lead to higher stress at these locations that could result in fatigue failure. The desired life is thought to be under 1000 cycles.

# 4. Methodology

The short DU disk subassembly was analyzed with the Ansys finite element program. The thermal loads were based on an estimate of heat generated by the specified electron beam, and the cooling parameters were derived from a previous conjugate heat transfer analysis.

# 5. Overview of Analysis

A total of eight load cases were analyzed. These load cases represent a variation in the size and location of a small circular flaw in the bonded interface between the cladding and the depleted uranium. A thermal analysis was performed on a half-symmetry model loaded with a thermal flux representative of the heat generated by the electron beam, and cooled by convection with water running over its outside surface. The resultant temperatures were then applied as a structural temperature load in a structural analysis. The cladding was evaluated for failure by short and long cycle fatigue.

# 6. Assumptions

This analysis is based on the following assumptions:

- 1. Material response is constant with time (no effects of aging, corrosion, irradiation, etc.).
- 2. Materials are isotropic and homogeneous.
- 3. Residual stresses are not included.
- 4. The flaw results in a perfectly insulated boundary.
- 5. The cladding is at nominal 0.010" thickness, with no variation due to the final machining operation.

# 7. Geometry

Geometry is based on drawing number R07844C, DU Target DU Disk Short Sub-assembly, dated 2/7/2014. A solid model based on the drawing was constructed with the Design Modeler module, and consists of a depleted uranium disk between top and bottom Zircaloy-4 claddings. The geometry represents a uniform nominal configuration after final machining. The circular flaw is created by slicing a disk from the top cladding. All parts except this disk are combined as a multi-body part. This part and the disk are imported into the Workbench environment, where all the nodes on the outside diameter of the disk and the mating surface on the top cladding are merged with a command snippet. This results in a free surface between the bottom of the disk and the top of the uranium. This is shown if Figure 1.

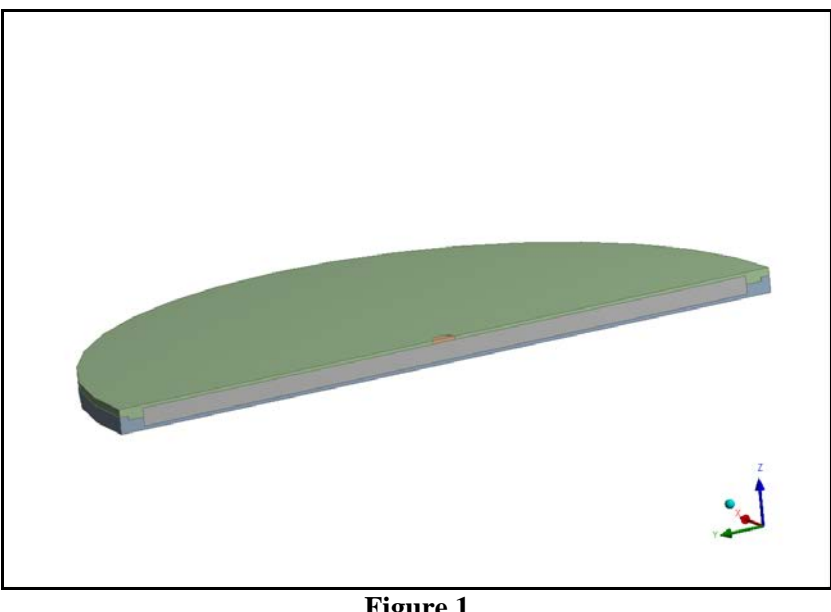

Figure 1 Solid Geometry

The model was meshed with 173,279 quadratic brick and Tet solid elements, as shown in Figure 2. Sliding contact with a thermal conductance of 1E-5 W/mm2 was placed on the flaw surface to enforce dimensional continuity. The low thermal conductance was used to thermally insulate the flaw.

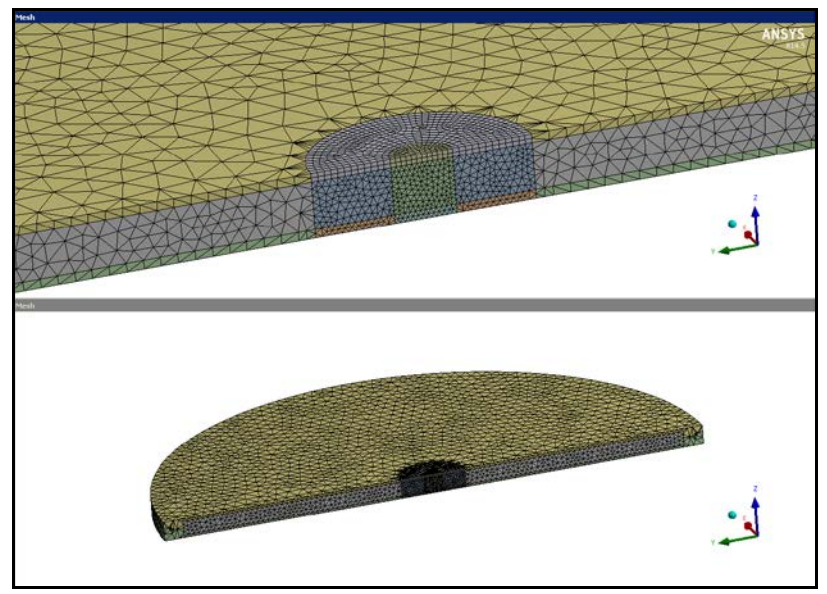

Figure 2 Finite Element Model

# 8. Materials

Material properties for depleted uranium are based on values given for bulk uranium on Wikipedia. Material properties for Zircaloy-4 are based on Ref. 1. Room temperature data is shown in Table 1.

|                      | DU      | Zircoloy-4 |  |
|----------------------|---------|------------|--|
| ρ (kg/m³)            | 19100   | 6560       |  |
| E (GPa)              | 208     | 92.4       |  |
| Sy (MPa)             | -       | 381        |  |
| ν                    | 0.23    | 0.35       |  |
| α (C <sup>-1</sup> ) | 13.9e-6 | 5.59E-06   |  |
| k (W/m-K)            | 27.5    | 21.5       |  |

Table 1Material Properties for DU

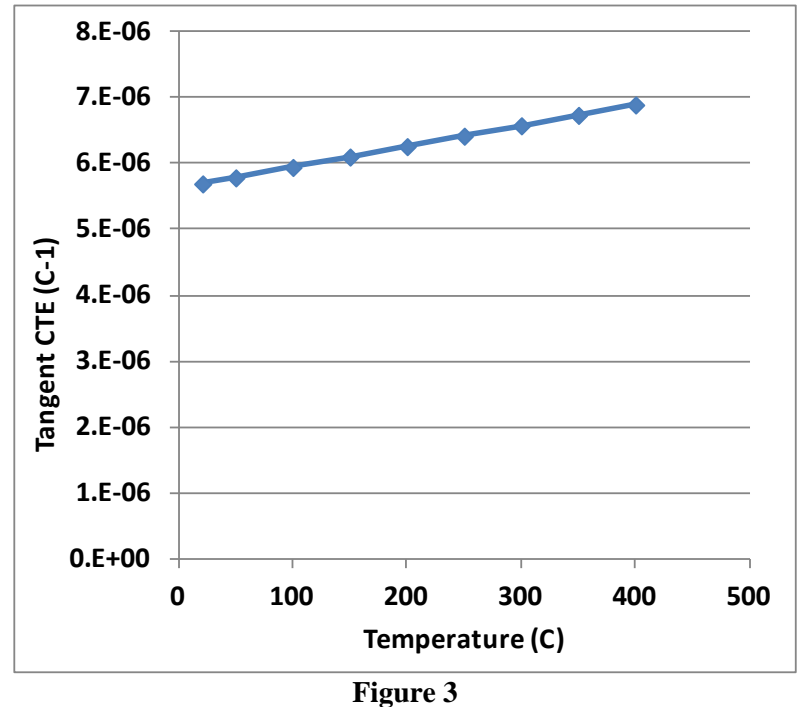

Temperature dependent material data was located for Zircaloy-4 and is show in Figure 3 through Figure 6.

Instantaneous Linear Coefficient of Expansion for Zirconium Alloy from Ref. 1

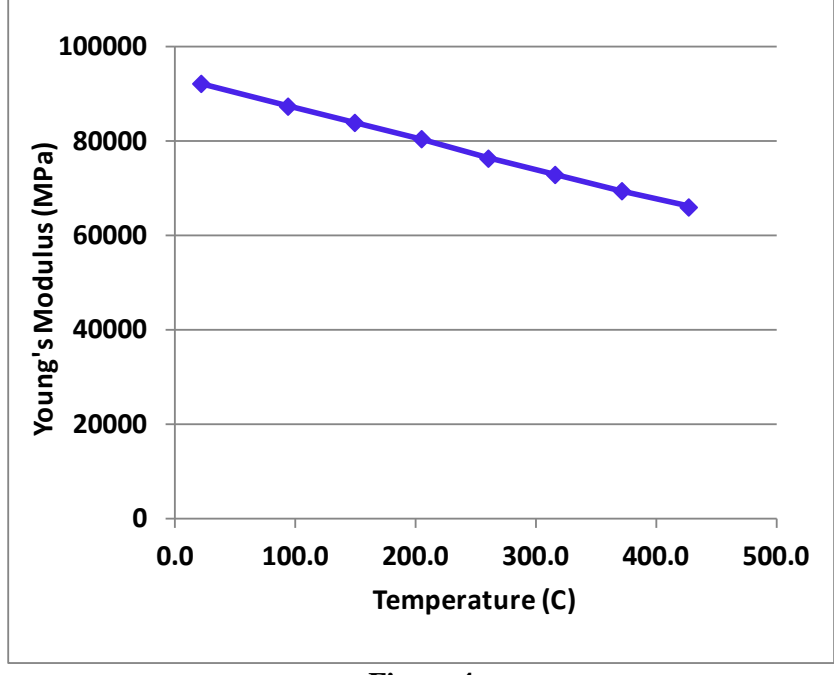

Figure 4 Young's Modulus for Zirconium Alloy from Ref.1

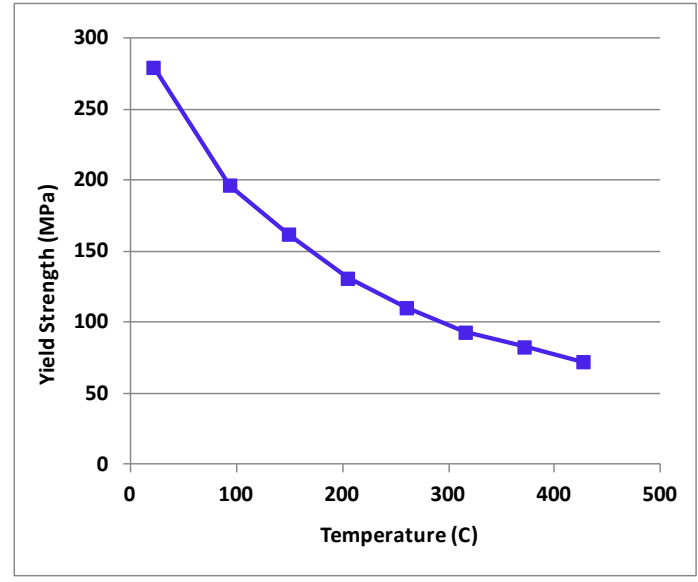

Figure 5 Yield Strength for Zirconium Alloy from Ref. 1

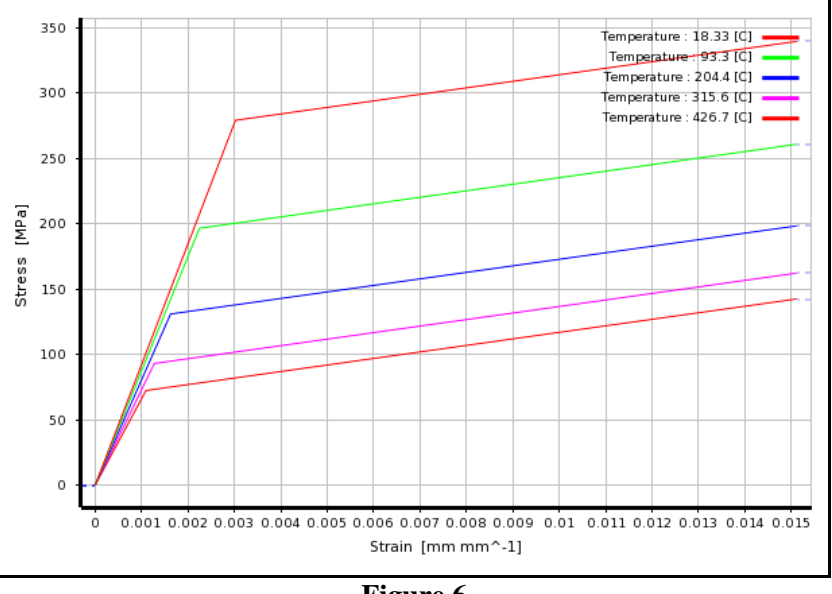

Figure 6 Elastic, Linear Plastic Material Model for Zirconium Alloy

# 9. Boundary Conditions

The internal heat generated in  $W/cm^3$  by the electron beam was based on an estimate of the maximum heat generated in a DU disk by the electron beam. This value was fitted to the following Gaussian distribution that would produce 95% of that total in the 2" diameter DU disk:

$$\dot{q} = 4.667e^{-0.683r^2}$$

where r is the radius from the beam center. The heat generated in the cladding was found by multiplying this value by the ratio of the density of Zircaloy-4 to the density of DU. These distributions are plotted in Figure 7.

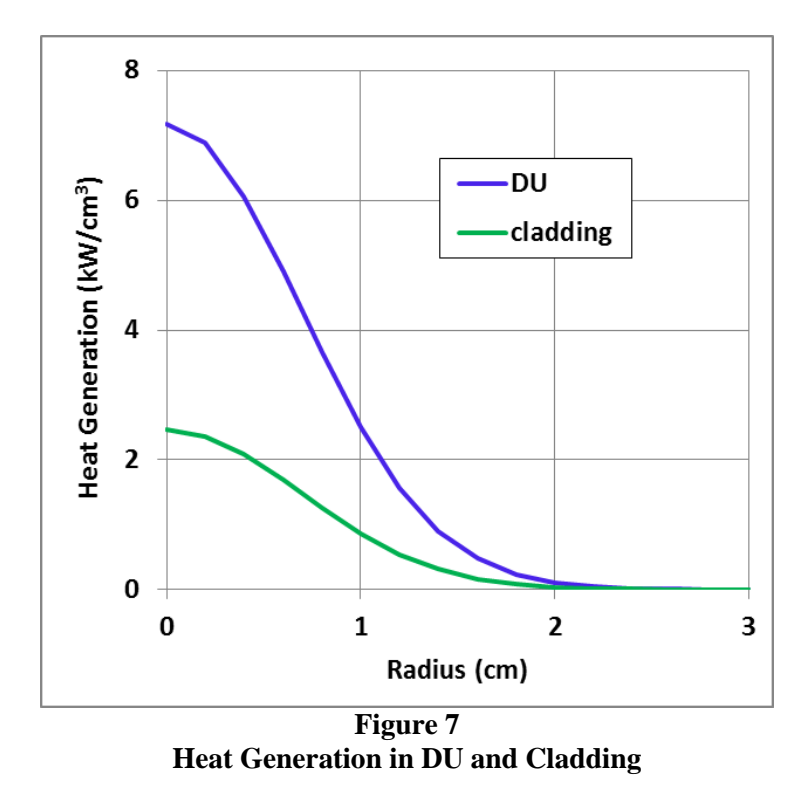

The model was cooled by convection on the top and bottom surfaces of the disk. A film coefficient of 3.93e-2 W/mm2 was used with a water temperature of 18.33 C. The film coefficient value was the average of the calculated values from an unpublished conjugate heat transfer analysis performed by Phil Strons

In the structural analysis, the half symmetry model was restrained as shown in Figure 8.

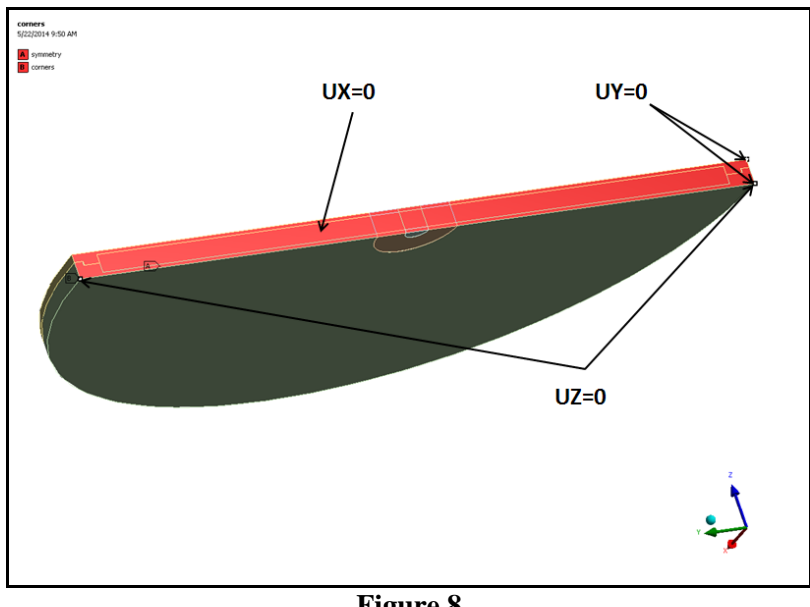

Figure 8 Structural Boundary Conditions

# **10. Solution and Results**

The details of the eight load cases are shown in Table 2. Load case #1 is a baseline run with no flaw. Load Cases #2 through #4 include a 1/16" diameter flaw at various distances from the center of the disk. Load cases #5 through #8 have flaws of varying diameters in the center of the disk.

| Load<br>Case | Flaw Parameters |             | Maximum<br>Temperature (C) |           | Equivilent | Max. Equiv.  | Cladding |
|--------------|-----------------|-------------|----------------------------|-----------|------------|--------------|----------|
|              | Dia. (in)       | Offset (in) | DU                         | Zirconium | (MPa)      | Total Strain | (cycles) |
| 1            | 0.0000          | 0.000       | 180.9                      | 142.1     | 105.8      | 0.001217     | 3.74E+06 |
| 2            | 0.0625          | 0.000       | 201.6                      | 148.5     | 174.2      | 0.002331     | 4.20E+05 |
| 3            | 0.0625          | 0.093       | 195.0                      | 145.2     | 169.2      | 0.002299     | 4.40E+05 |
| 4            | 0.0625          | 0.187       | 180.9                      | 142.2     | 157.4      | 0.002117     | 5.81E+05 |
| 5            | 0.0469          | 0.000       | 189.9                      | 144.9     | 142.4      | 0.001786     | 1.03E+06 |
| 6            | 0.0547          | 0.000       | 194.9                      | 146.2     | 153.4      | 0.002042     | 6.56E+05 |
| 7            | 0.0703          | 0.000       | 208.2                      | 149.9     | 179.1      | 0.002358     | 4.04E+05 |
| 8            | 0.0781          | 0.000       | 215.7                      | 152.2     | 185.8      | 0.002452     | 3.54E+05 |

Table 2Summary of Results

All analyses were conducted in the Workbench environment. A steady state thermal analysis was performed on the disk with the heat generation and convection boundary condition described above. The thermal result was transferred to a structural analysis where the nodal temperatures were applied as a structural load. A temperature dependent elastic-linear plastic material model shown in Figure 6 was used for the Zircaloy. A linear elastic material was used for the DU.

Plots of temperature and von Mises stress for load case #1 is shown in Figure 9 through Figure 11. Maximum temperature was 180.9 C in the DU and 142.15 C in the cladding. The maximum von Mises stress was 105.8 MPa. Fatigue was evaluated by comparing the maximum total equivalent strain in the cladding to the fatigue curve shown in Figure 14. This curve is based on Figure 13 from Ref. 2. The raw data was generated for Zircaloy-2, but per Ref. 2, Zircaloy-4 is slightly better than Zircaloy-2, so the use of this data is conservative.

Plots of temperature, stress, strain and cycles to failure as a function of flaw size are shown in Figure 15 through Figure 19. Contour plots of temperature, equivalent stress, and equivalent plastic strain for Load Case #2 (r=0) are shown in Figure 20 through Figure 24.

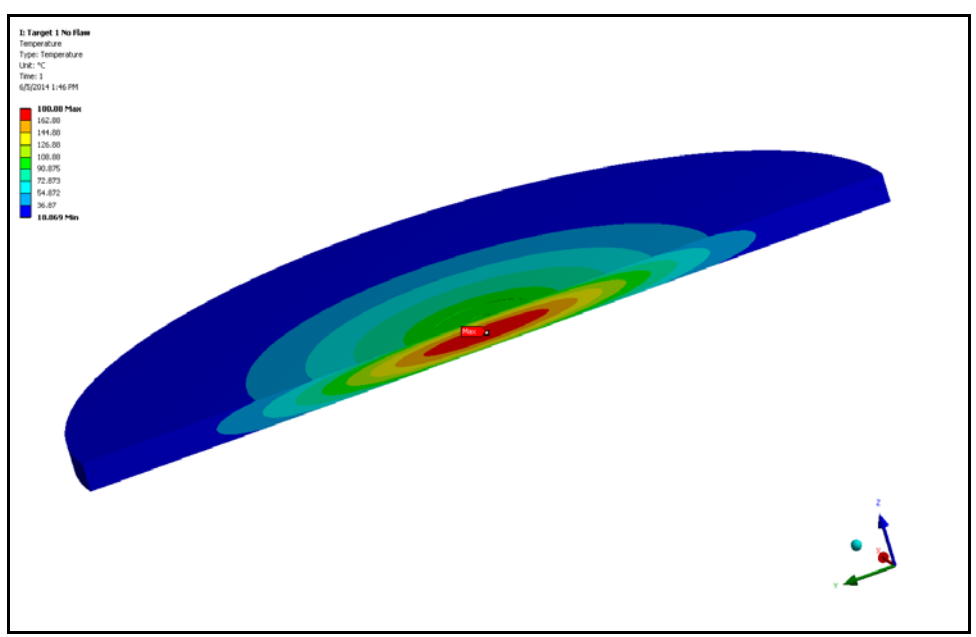

Figure 9 Temperature (C), Load Case 1

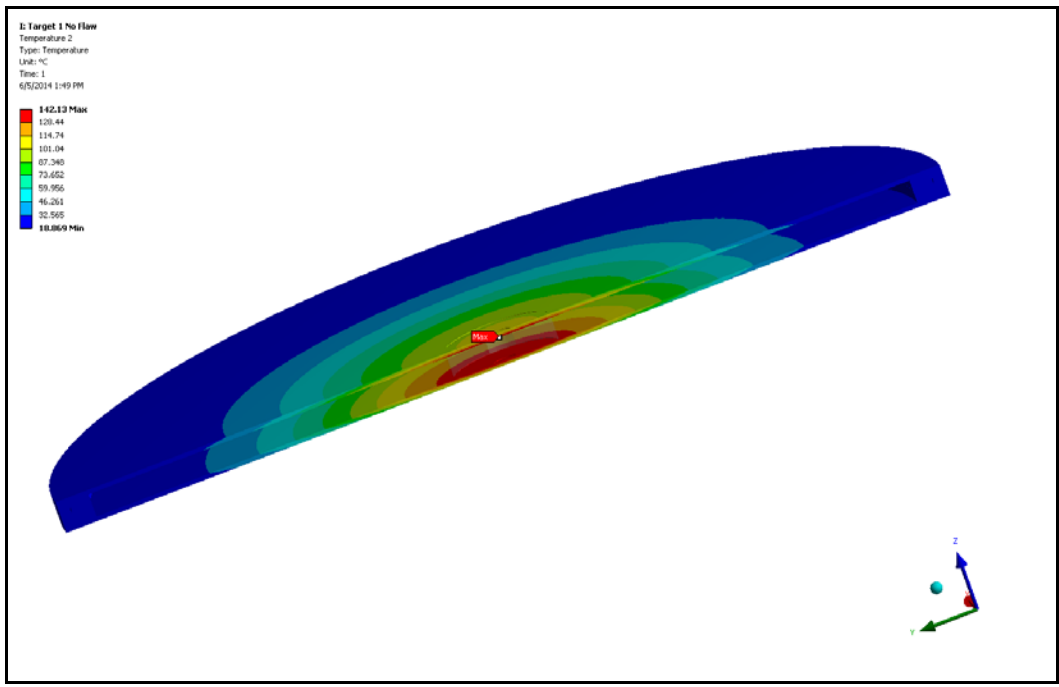

Figure 10 Cladding Temperature, Load Case 1

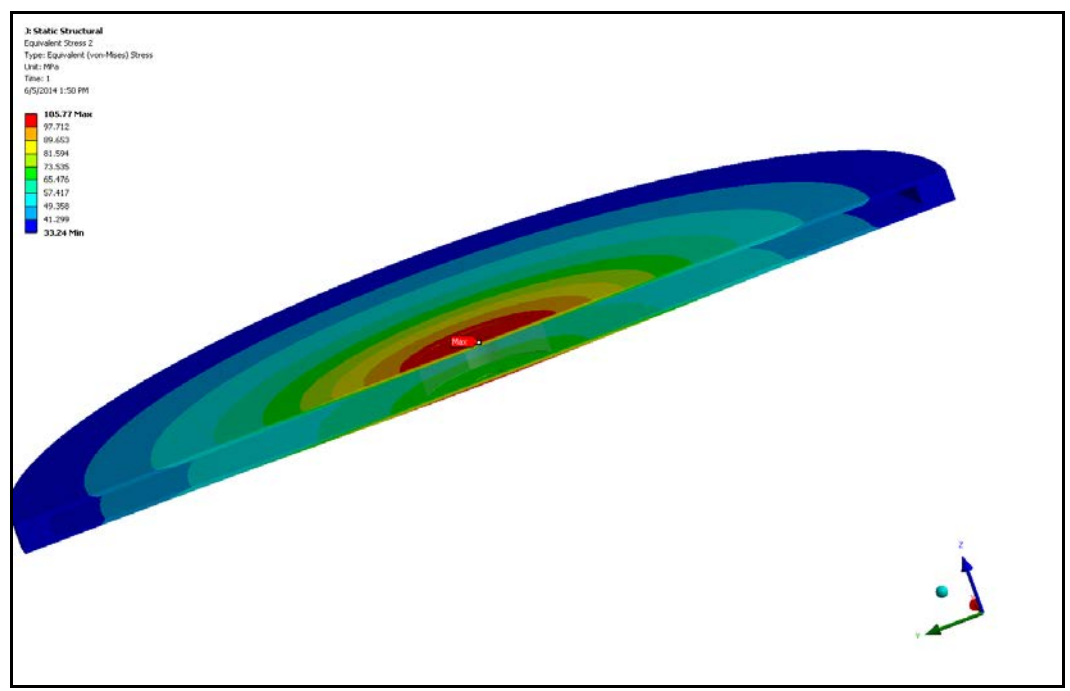

Figure 11 Equivalent Stress in Cladding, Load Case 1

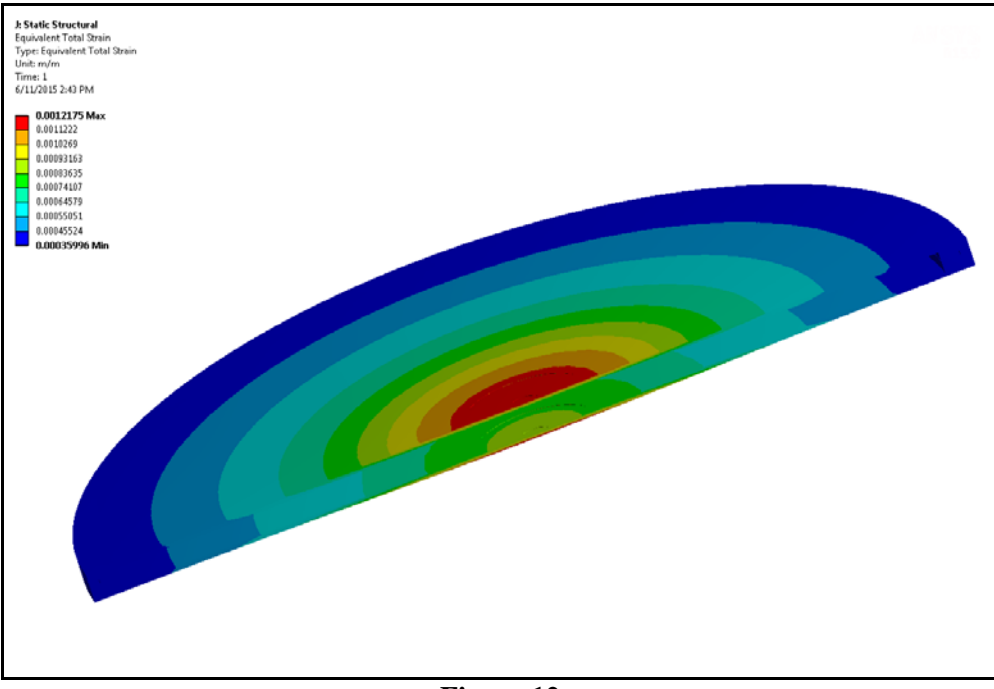

Figure 12 Equivalent Total Strain in Cladding, Load Case 1

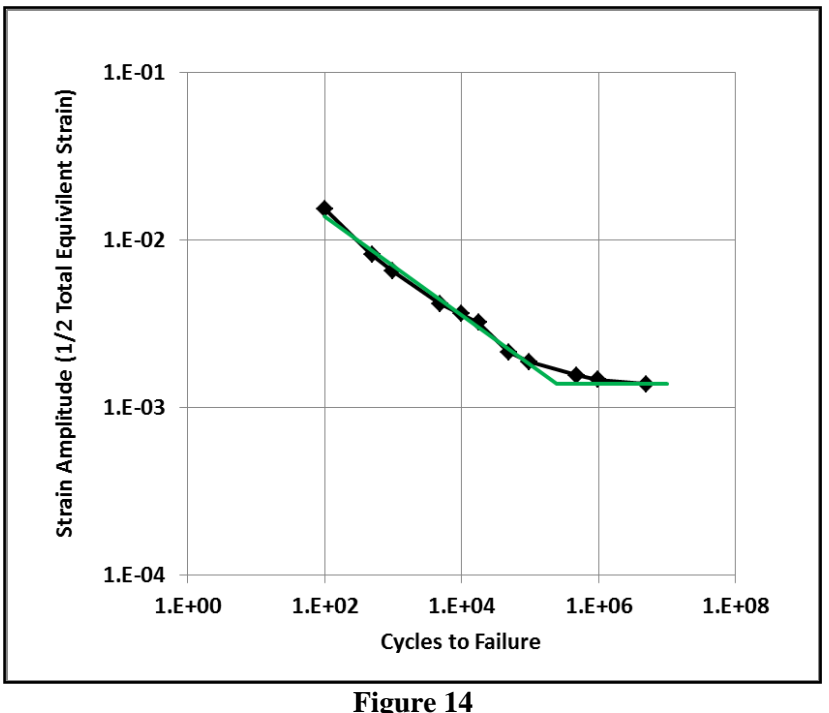

Figure 14 Fatigue Model for Zircaloy-4

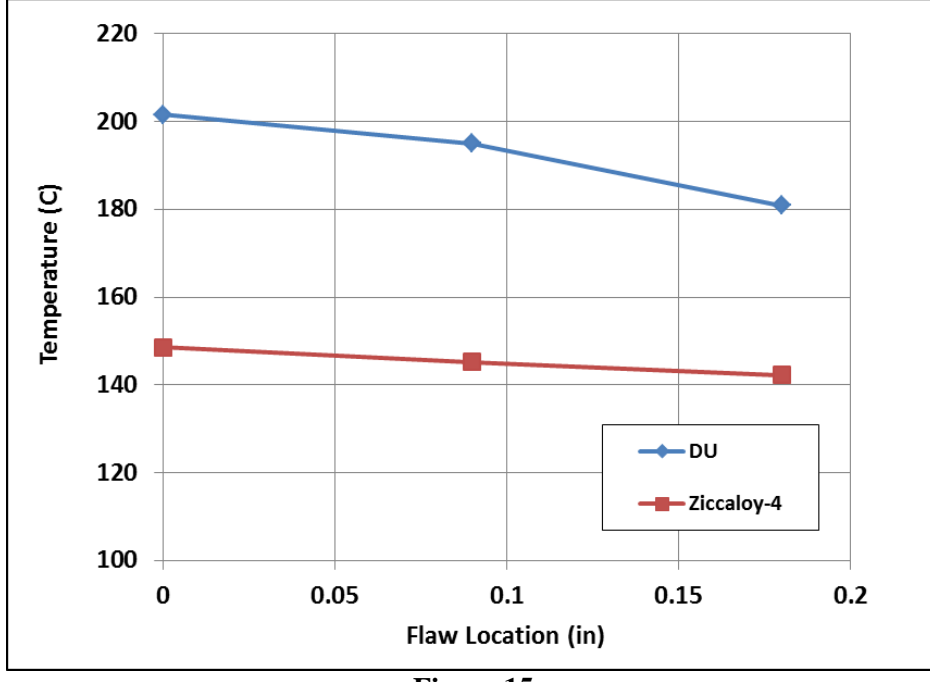

Figure 15 Maximum Temperature vs. Flaw Location
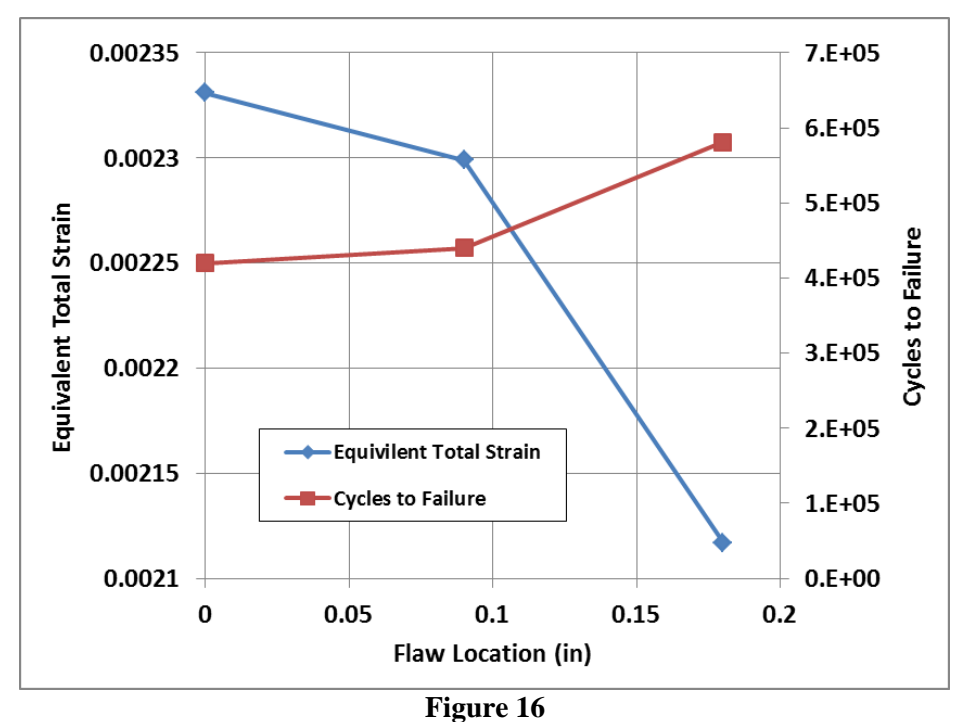

Equivalent Total Strain and Cycles to Failure vs. Flaw Location in Cladding

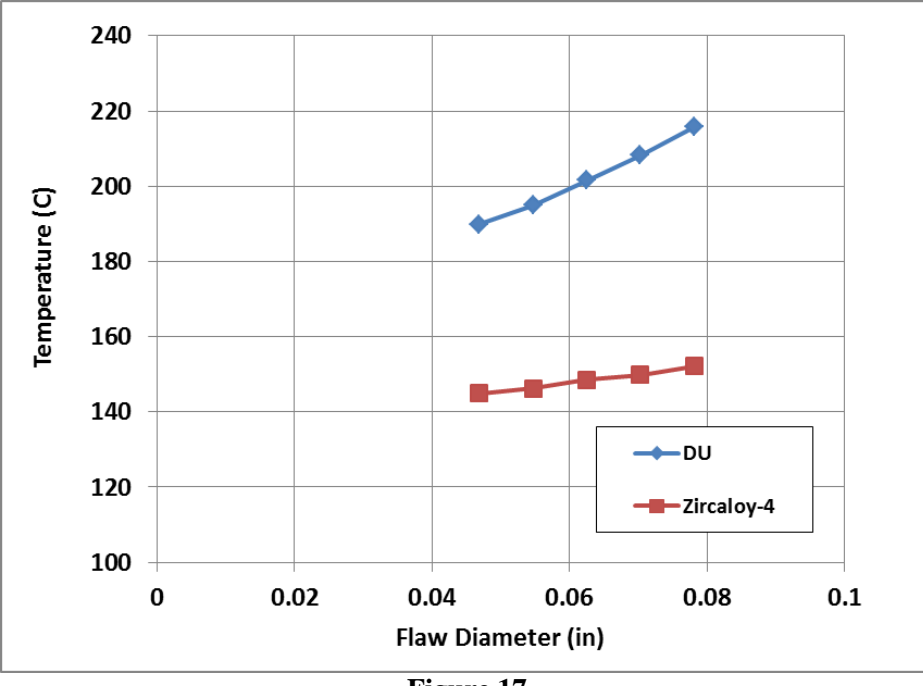

Figure 17 Maximum Temperature vs. Flaw Size

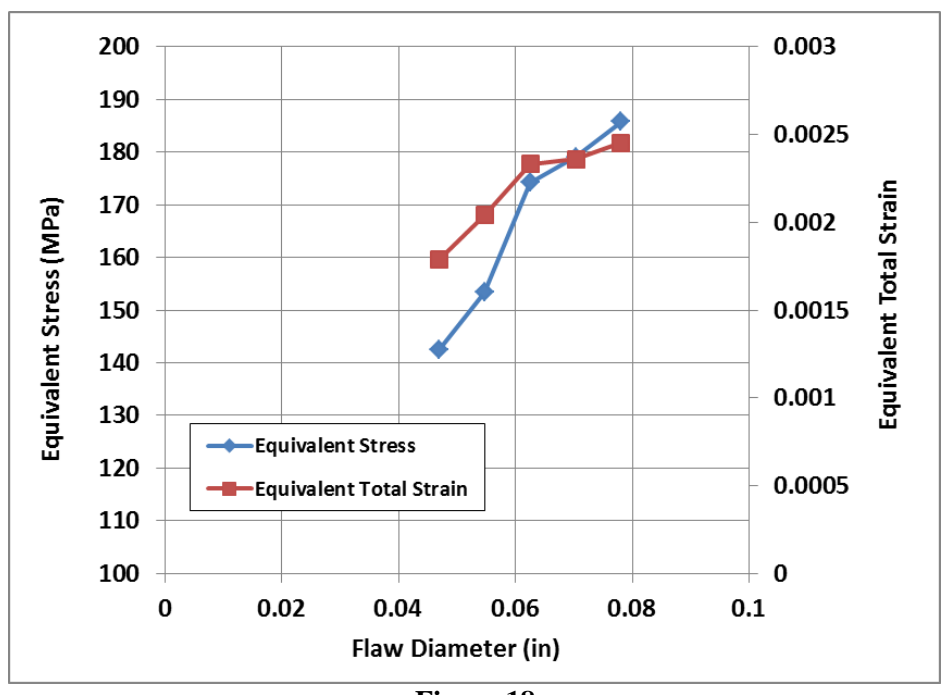

Figure 18 Stress and Strain vs. Flaw Size

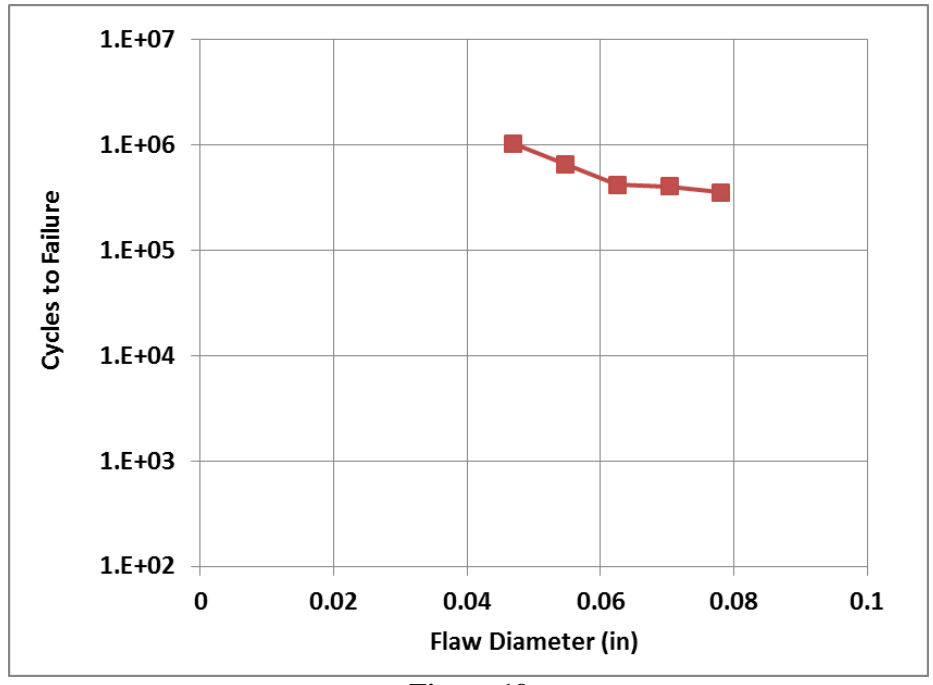

Figure 19 Cycles to Failure vs. Flaw Size

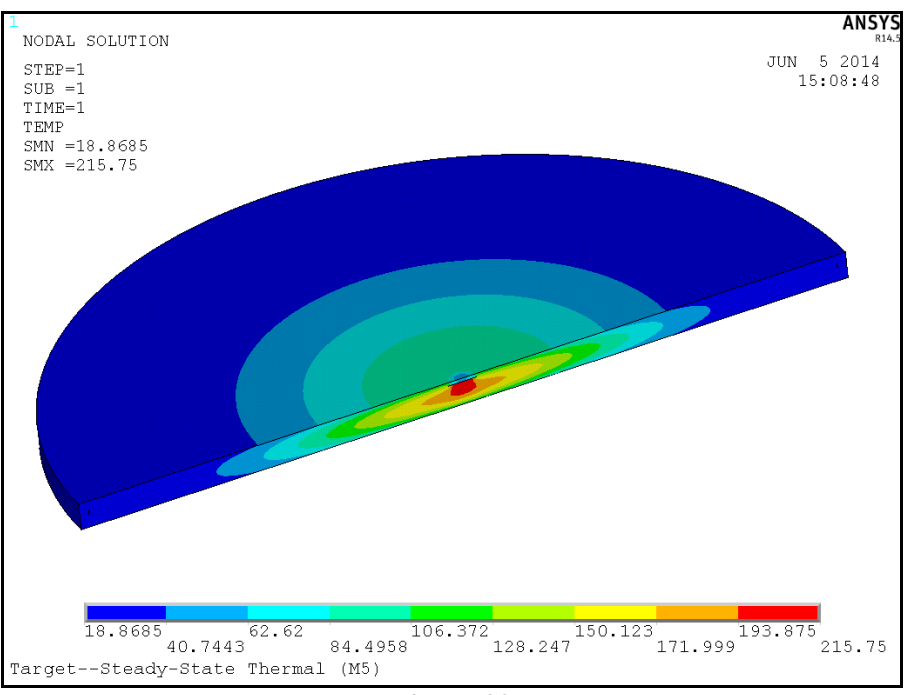

Figure 20 Temperature (C), Load Case 8

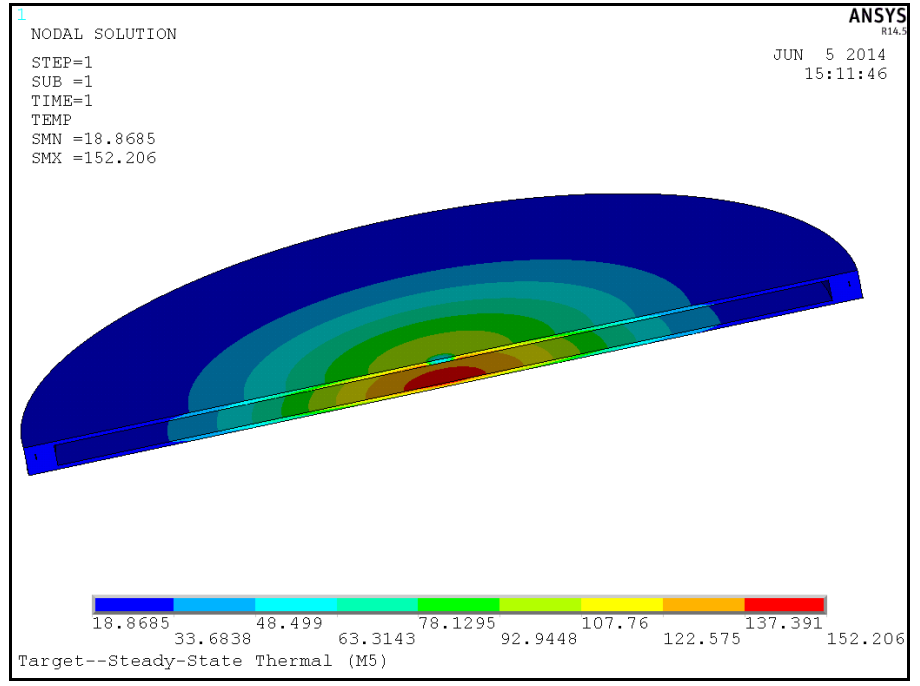

Figure 21 Temperature (C) in Cladding, Load Case 8

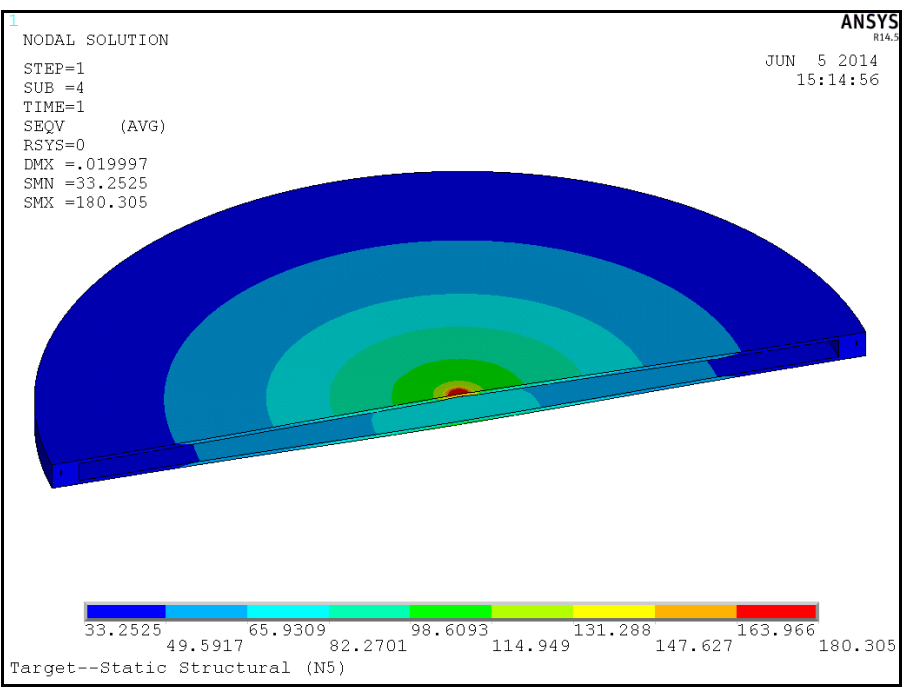

Figure 22 von Mises Stress (MPa) in Cladding, Load Case 8

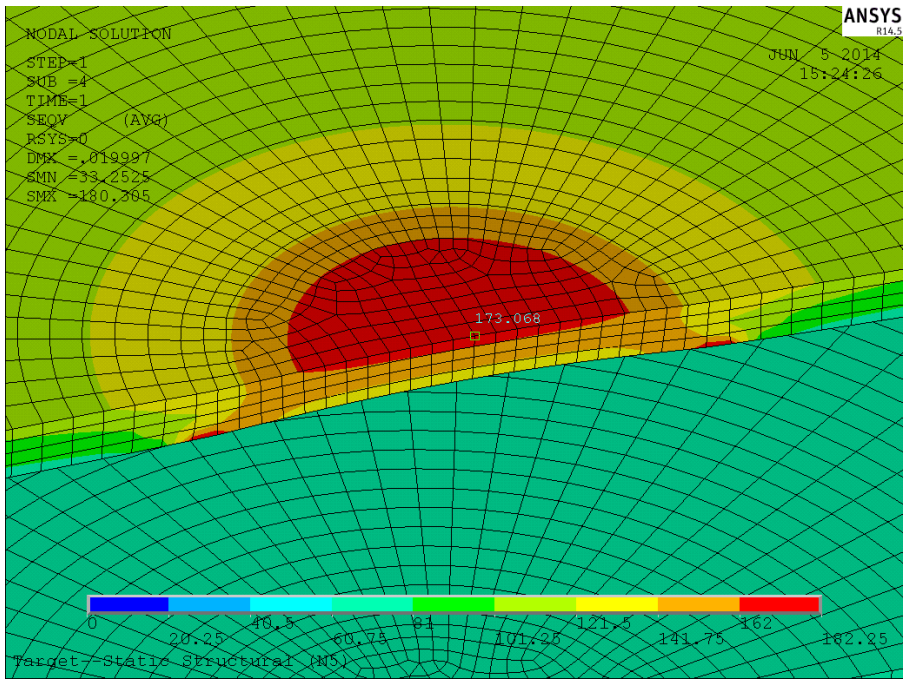

Figure 23 Von Mises Stress (MPa) in Cladding, Load Case 8

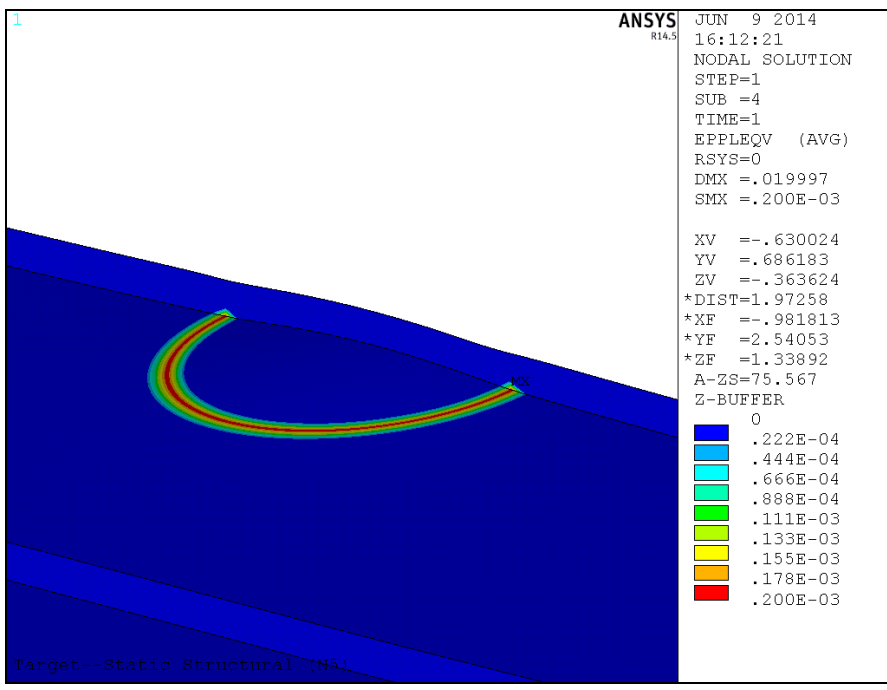

Figure 24 Equivalent Plastic Strain in Cladding, Load Case 8

## **11. Discussion**

The highest stress and strain in the cladding is always at the flaw. Per Figure 16, the highest strain value occurs when the flaw is in the center of the disk. Deformation of the disk is driven by thermal expansion of the DU (see Figure 25), and this plus the effects of the flaw result in the highest stress, and therefore the highest fatigue damage, when the flaw is at the center. Flaws of these magnitudes do not seem to be a problem. Note that the lowest cladding life value in Table 2 is two orders of magnitude higher than the desired life of 1000 cycles.

When the flaw is in the middle and the flaw size varies, temperature, stress, plastic strain and fatigue damage all increase with flaw diameter (Figure 17 through Figure 19). The larger the flaw, the larger the insulating effect. This drives up temperature which increases swelling in the DU and reduces the yield strength of the Zircaloy-4. Thus, plastic strain and fatigue damage increase.

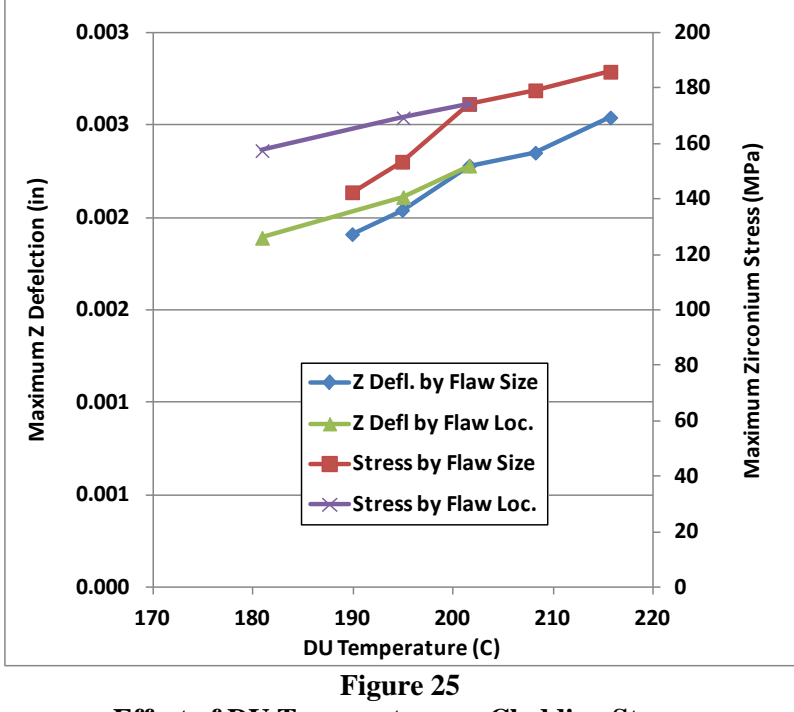

Effect of DU Temperature on Cladding Stress

This analysis was hampered by the inability to locate reliable material data. The materials used to fabricate the disks were identified simply as depleted uranium and Zircaloy-4, without further grade designation, composition, temper, etc. Much of the data also was not clearly identified with grade designation, temper, etc. Furthermore, the lack of quality data over a range of temperatures made it difficult to account for the effect of temperature. These results are believed to be accurate within the limitations imposed by this uncertainty.

## **12.** Conclusions

Based on the results of this analysis the following conclusions are drawn:

- 1. The highest fatigue damage is present for flaws in the center of the disk.
- 2. Fatigue damage increases with flaw size.
- 3. The fatigue life of the Zircaloy-4 cladding is at least 1000 cycles.

## 13. References

- 1. Lemoine, P, and Schmuck, J, Zirconium for Chemical Engineering: Mechanical Properties Useful for Vessel Design, International Meeting on Chemical Engineering and Biotechnology, Frankfurt, June 9-15, 1991
- 2. O'Donnell, W.J. and Langer, B.F., *Fatigue Design Basis for Zircaloy Components*, Nuclear Science and Engineering, Col. 20, pgs. 1-12, 1964.

## 14. Software

- Ansys Mechanical, Version 15.0.7, Build date 4/11/2014, Ansys Inc., Pittsburg, PA.
- Microsoft Windows 7 Enterprise, Service Pack 1, Microsoft Corporation, Redmond WA.
- Microsoft Office Excel Professional Plus2010, (14.0.7015.1000), Microsoft Corporation, Redmond WA.

## APPENDIX 1 GENERAL CHECKING CRITERIA SHEET

| ANALYSIS CHECKLIST                                 | Yes | No | N/A | Comments |
|----------------------------------------------------|-----|----|-----|----------|
| Are analytical methods appropriate?                |     |    |     |          |
| Are assumptions appropriate?                       |     |    |     |          |
| Is the analysis complete?                          |     |    |     |          |
| Is the source of the input geometry documented?    |     |    |     |          |
| Is the source of material properties documented?   |     |    |     |          |
| Are the boundary conditions clearly explained?     |     |    |     |          |
| Was an applicable and valid computer program used? |     |    |     |          |
| Are the conclusions supported by the results?      |     |    |     |          |
| Do the results seem reasonable?                    |     |    |     |          |
|                                                    |     |    |     |          |
|                                                    |     |    |     |          |

## APPENDIX 2 CRITICAL REVIEW OF REPORT

The report was submitted to Saurin Majumdar, Sr. Mechanical Engineer, who reported his concerns via e-mail. Below are the pertinent excerpts from that e-mail thread.

**Saurin Majumdar:** I scanned though the report. Figure 12 baffles me. Fatigue involves cyclic stress and creep involves constant stress. How can you plot the two on the same graph and make sense, particularly for tests at various frequencies. First of all what is the ordinate axis? Is this fatigue curve derived from zero to max loading cycles? As it is plotted, the cycle and time correspond only for 1Hz. As the cyclic rate goes down at high temperature, creep-fatigue interaction increases and the cyclic life a drop. One cannot predict the fatigue curve by integrating the creep damage over the cycles, especially if the fatigue cycling is fully reversed. If that was true we could avoid running fatigue tests at high temperature and do all design based on creep rupture data.

**Rick Fischer:** My intention was to produce a conservative result. As stated on page 11, when the loading frequency is below 1 Hz, creep dominates and the fatigue curve approaches the creep rupture curve. Cycle rate here is measured in hours, so using the creep rupture curve seemed appropriate. I would have to go back and review the data I found, but I'm guessing this was the only data I had at or above the temperature of the cladding.

**Rick Fischer:** Also, note in Figure 12 that the data at for 0.1 Hz is very close to the creep rupture curve. I believe the cycle is the beam is turned on and the target heats to a steady state condition and is held there for an extended time. At the cycle frequency seen by the targets, i.e. >1 day, it seems this would be very close to a creep rupture scenario.

**Saurin Majumdar:** I looked at Kim's paper from where you got Fig. 12. I don't know how this paper got published. He doesn't understand that 1000 cycles at 0.1 Hz take 10000 h to complete. In the mean time I found the attached paper by O'Donnell and Langer. However, it is for Zr-2.

**Rick Fischer**: Figure 8 in O'Donnell's paper has a design curve to be used with unirradiated Zircaloy-2, 3, and 4. On page 4 he states that Zircaloy 4 may be slightly better in fatigue than Zircaloy 2, so the Zircaloy-2 data can be used for Zircaloy 4.

At this point the fatigue calculations were redone using the design curve for unirradiated Zircaloy-2 in O'Donnell's paper, which is now Ref. 2.

## **APPENDIX 6**

Calculation Note NE-EO-doc89: "Structural Analysis of Inconel Window for DU Target Assembly for <sup>99</sup>Mo Production"

| Calculation No.: | NE-EO-doc-89 | Rev. | 0 | Page | 1 | of | 12 |  |
|------------------|--------------|------|---|------|---|----|----|--|
|------------------|--------------|------|---|------|---|----|----|--|

## **CALCULATION COVER SHEET**

| Title: Structural Analysis of Inco | nel Window for DU Target Assembly f | for Mo99 Production |
|------------------------------------|-------------------------------------|---------------------|
| Date: 4/18/2017                    |                                     |                     |
| Analyzed System:                   |                                     |                     |
| PREPARER                           | 1st. h. Ly                          | / /                 |
| Philip Strons                      | Muly Maons                          | 4/18/17             |
| Print Name                         | Signature                           | Date                |
| REVIEWER                           | 0 - 00                              | ,                   |
| Rick Fischer                       | Kuba Fore                           | 4/18/2017           |
| Print Name                         | Signature                           | Date                |
| CALCULATION HAND CHE               | ECKED BY                            |                     |
| Print Name                         | Signature                           | Date                |
| FINAL APPROVER                     |                                     |                     |
| James Grudzinski                   | X-XX                                | 4/19/17             |
| Print Name                         | Signature                           | Date                |

| Calculation No.: NE-EO-doc-89 | Rev. | 0 | Page | 2 | of | 12 |  |
|-------------------------------|------|---|------|---|----|----|--|
|-------------------------------|------|---|------|---|----|----|--|

## TABLE OF CONTENTS

## TABLE OF CONTENTS1

| 1.  | Objectives           | 3 |
|-----|----------------------|---|
| 2.  | Scope                | 3 |
| 3.  | Background           | 3 |
| 4.  | Methodology          | 3 |
| 5.  | Overview of Analysis | 3 |
| 6.  | Assumptions          | 3 |
| 7.  | Geometry             | 4 |
| 8.  | Material Properties  | 4 |
| 9.  | Boundary Conditions  | 5 |
| 10. | Solution and Results | 6 |
| 11. | Conclusions          | 1 |
| 12. | References           | 1 |
| 13. | Software             | 1 |

| Calculation No.: NE-EO-doc-88 | Rev. | 0 | Page | 3 | of | 12 |  |
|-------------------------------|------|---|------|---|----|----|--|
|-------------------------------|------|---|------|---|----|----|--|

## 1. Objectives

The objective of this analysis was to determine compliance of the window for the DU target assembly to be used in the SHINE experiment with ASME BPVC Sect. VIII Div. 2.

## 2. Scope

The scope of this analysis was limited to the Inconel 600 window of the target assembly. The remainder of the target assembly is being built by the vendor in accordance with Sect VIII Div 1 and is not included in this analysis.

## 3. Background

The Inconel window of the DU target assembly provides a containment boundary between the pressurized cooling water within the assembly and the vacuum of the beam tube upstream from the target.

## 4. Methodology

The Design by Analysis method is outlined in Section VIII, Division 2, Part 5 of the ASME Boiler & Pressure Vessel Code, which utilizes finite element analysis. A model of the window was created with the ANSYS and subjected to pressure, temperature loading, and a spring force, then analyzed to find component stresses. These stresses were then compared to criteria defined per the ASME BPVC.

## 5. Overview of Analysis

### A total of five analyses were conducted and are summarized in

Table 1. The five analysis cases address possible failure criteria defined in the BPVC.

| Analysis | Failure                | Criteria                            | Analysis | Material                  |
|----------|------------------------|-------------------------------------|----------|---------------------------|
| Case     | Mode                   |                                     | Tool     | Model                     |
| A        | Plastic collapse       | Sect VIII, Div 2, Part 5.2.3        | FEA      | Elastic Perfectly Plastic |
| В        | Local Failure          | Sect VIII, Div 2, Part 5.3.2        | FEA      | Linear Elastic            |
| С        | Collapse from buckling | Sect VIII, Div 2, Part 5.4.1        | FEA      | Linear Elastic            |
| D        | Fatigue                | Sect VIII, Div 2, Part 3, Annex 3-F | FEA      | Linear Elastic            |
| E        | Ratcheting             | Sect VIII, Div 2, Part 5.5.6        | FEA      | Linear Elastic            |

# Table 1Analysis Overview

## 6. Assumptions

This analysis is based on the following assumptions:

- 1. Loads are steady state or cyclic (no inertial effects are considered).
- 2. Any loading due to gravity is negligible.

- 3. The normal operating pressure on the window is 27 psi.
- 4. The maximum pressure from the cooling system pump is 65 psi.
- 5. Materials are isotropic and homogeneous.
- 6. Temperature dependent properties are linearly interpolated between data points.
- 7. Material response is constant with time (no effects of aging, creep, etc).
- 8. Residual stresses are not included.

## 7. Geometry

The window is a machined part. It is attached to the target assembly by welding to the 316 stainless steel tube with an Inconel filler metal. The finite element model was constructed in ANSYS Design Modeler, referencing Drawing R07844A-3-03 and dated 03/20/2015. A half symmetry solid model was created. This model is shown in Figure 1.

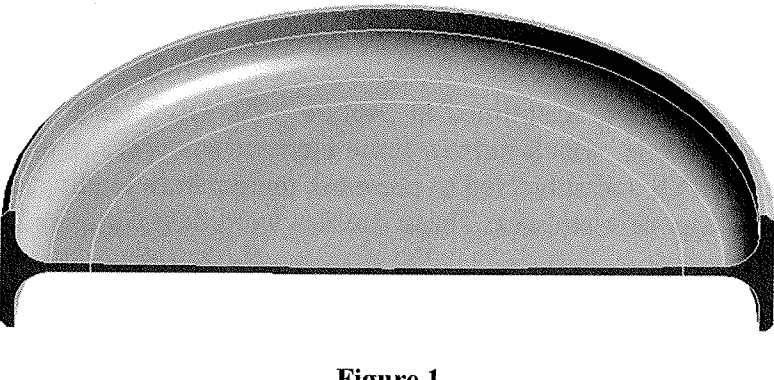

Figure 1 Solid Geometry Model

## 8. Material Properties

The window is fabricated from Inconel 600 with temperature dependent material properties summarized below in

| Inc                     | onel 600 Material    | Properties           |                      |  |  |
|-------------------------|----------------------|----------------------|----------------------|--|--|
| ρ [lb/in <sup>3</sup> ] | 0.304                |                      |                      |  |  |
| v [-]                   | 0.31                 |                      |                      |  |  |
| Temperature [°F]        | 70 - 100             | 200                  | 300                  |  |  |
| E [psi]                 | 31.0×10 <sup>6</sup> | 30.3×10 <sup>6</sup> | 29.9×10 <sup>6</sup> |  |  |
| Su [psi]                | 80,000               | 80,000               | 80,000               |  |  |
| Sy [psi]                | 35,000               | 32,000               | 31,200               |  |  |
| S [psi]                 | 22,900               | 21,300               | 20,800               |  |  |
| 1.5 S [psi]             | 34,350               | 31,950               | 31,200               |  |  |
| 4 S [psi]               | 91,600               | 85,200               | 83,200               |  |  |
| CTE [in/in/°F]          | 6.7×10 <sup>-6</sup> | 6.9×10 <sup>-6</sup> | 7.1×10 <sup>-6</sup> |  |  |

| Calculation No.: | NE-EO-doc-88 | Rev. | 0 | Page | 5 | of | 12 |  |
|------------------|--------------|------|---|------|---|----|----|--|
|------------------|--------------|------|---|------|---|----|----|--|

Table 2. Values for CTE were obtained from Figure 6.3.2.0 of MIL-HDBK-5J, and all other properties were obtained from the ASME BPVC Electronic Stress Tables.

| Inc                     | onel 600 Materia     | l Properties         |                      |  |  |  |
|-------------------------|----------------------|----------------------|----------------------|--|--|--|
| ρ [lb/in <sup>3</sup> ] |                      | 0.304                |                      |  |  |  |
| v [-]                   | 0.31                 |                      |                      |  |  |  |
| Temperature [°F]        | 70 - 100             | 200                  | 300                  |  |  |  |
| E [psi]                 | 31.0×10 <sup>6</sup> | 30.3×10 <sup>6</sup> | 29.9×10 <sup>6</sup> |  |  |  |
| Su [psi]                | 80,000               | 80,000               | 80,000               |  |  |  |
| Sy [psi]                | 35,000               | 32,000               | 31,200               |  |  |  |
| S [psi]                 | 22,900               | 21,300               | 20,800               |  |  |  |
| 1.5 S [psi]             | 34,350               | 31,950               | 31,200               |  |  |  |
| 4 S [psi]               | 91,600               | 85,200               | 83,200               |  |  |  |
| CTE [in/in/°F]          | 6.7×10 <sup>-6</sup> | 6.9×10 <sup>-6</sup> | 7.1×10 <sup>-6</sup> |  |  |  |

#### **Table 2 Material Properties**

### 9. Boundary Conditions

The window is restrained by applying a fixed displacement with respect to the Z-axis applied to the surface that is welded to the target housing and another fixed displacement to the center of the window with respect to the Y-axis, as shown in Figure 2. Including symmetry along the YZ plane provides a kinematic restraint for the window.

Loading comes from multiple sources. The combination of pressurized cooling water on one side of the window and a full vacuum on the other side produces a pressure load. There is also the presence of a small force from a compressed spring within the target assembly. These are applied as shown in Figure 4. The loads described above are applied as two analysis load cases. Analysis load case 1 represents pressurizing the coolant to 80 psi (the maximum absolute pressure of the cooling pump) without thermal loading, load case 2 is the same as load case 1 with the addition of thermal loading, and analysis load case 3 represents normal operating conditions (pressure load of 27 psi). Thermal loading (Figure 4) is derived from the results of a previous CFD thermal/hydraulic analysis.

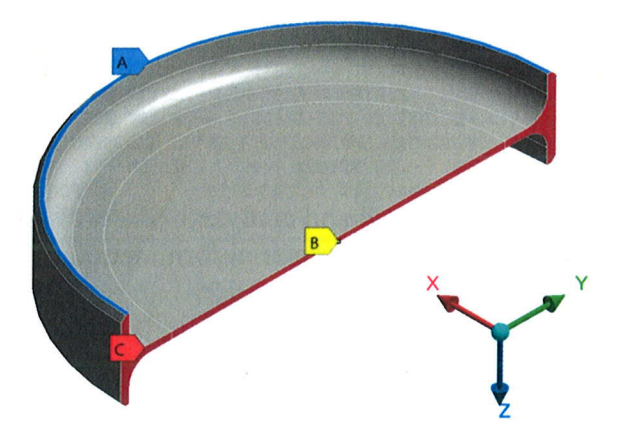

Figure 2 Boundary Conditions

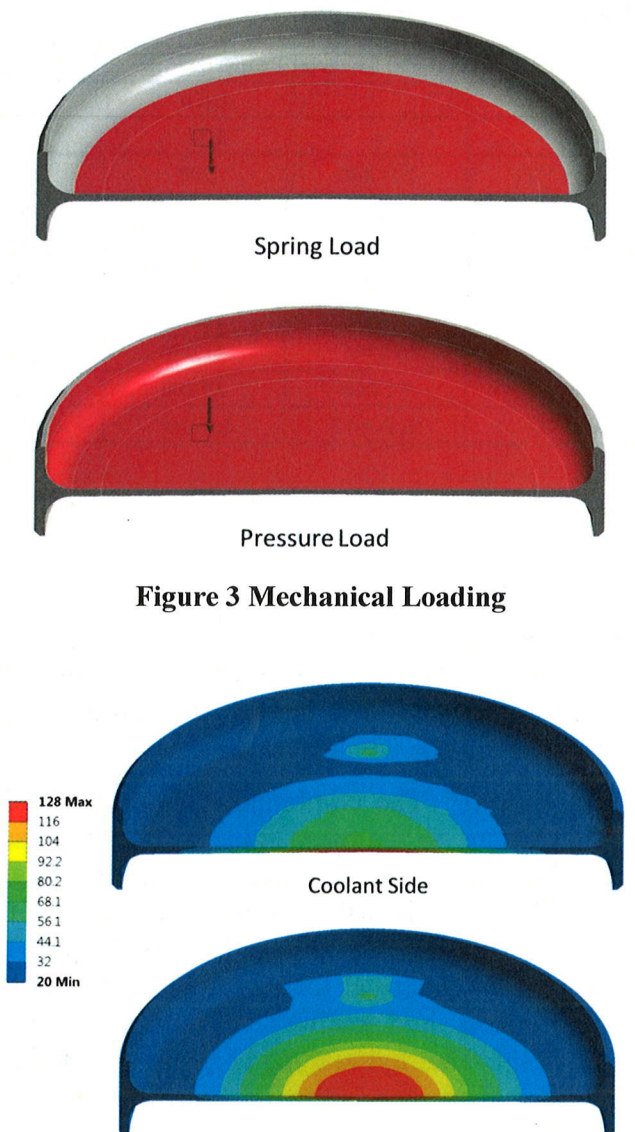

Vacuum Side

Figure 4 Thermal Loading in degrees Celsius

## **10. Solution and Results**

Three finite element models were constructed and analyzed, and are summarized in Table 3. All are based on the same solid model and differ in material formulation, and load factors.

Calculation No.: NE-EO-doc-88 Rev. 0 Page 7 of 12

| Finite<br>Element<br>Model | А | nalysis Result   | Material<br>Model | Load Case | Load<br>Factors |
|----------------------------|---|------------------|-------------------|-----------|-----------------|
| 1                          | A | Plastic Collapse | EPP               | 1,2       | 1.5,1.3         |
| 2                          | В | Local Failure    | LE                | 2         | 1               |
| 3                          | С | Buckling         | LE                | 3         | 1               |
| 3                          | D | Fatigue          | LE                | 3         | 1               |
| 2                          | Е | Ratcheting       | LE                | 2         | 1               |

# Table 3 Summary of Finite Element Models

### A. Protection Against Plastic Collapse

The limit load method was used to check for plastic collapse. This analysis checks for structural instability due to gross plastic deformation. A load factor (1.5 for load case 1 or 1.3 for load case 2) is applied, and structural stability is indicated if the solution converges. This method is outlined at 5.2.3 in Sect VIII, Div 2 of the Code. The load cases, materials and mesh used for this analysis constitute finite element model 1 in Table 3.

The Code specifies that the analysis be run with small displacement theory and an elasticperfectly plastic (EPP) material model. The yield strength defining the plastic limit is specified as 1.5S. The solid model was meshed with quadratic elements. Ten-node tetrahedral solid elements were used everywhere. Additional refinement was added in areas of the fillets.

Convergence was achieved for Load Case 1, as indicated by the sample from Solution Information shown in Figure 5, indicating compliance with the Code. The requirement for protection against plastic collapse is therefore met.

| EQUIL ITER 4 COMPLETED. NEW TRIANG MATRIX. MAX DOF INC= 0.1008E-02                                                                                                    |  |
|----------------------------------------------------------------------------------------------------|--|
| PORCE CONVERSENCE VALUE = 1.626 CRITERION - 0.3647                                                                                                    |  |
| DISP CONVERGENCE VALUE = 0.9898E-04 CRITERION= 0.8615E-03 <<< CONVERGED                                                                                                    |  |
| EQUIL ITER 5 COMPLETED. NEW TRIANG MATRIX. MAX DOF INC= 0.9898E-04                                                                                                    |  |
| FORCE CONVERGENCE VALUE = 0.5507E-01 CRITERION= 0.3926 <                                                                                                    |  |
| >>> SOLUTION CONVERGED AFTER EQUILIBRIUM ITERATION 5                                                                                                    |  |
| *** LOAD STEP 1 SUBSTEP 4 COMPLETED. CUM ITER = 10                                                                                                    |  |
| *** TIME = 1.00000 TIME INC = 0.300000                                                                                                    |  |
| +++ MAY DIASTIC STRAIN STED = $0.0133E_02$ CRITERION = 0.1500                                                                                                    |  |
| MAX PLASTIC STRAIN SIEF = 0.9135E-02 CRITERION = 0.1300                                                                                                    |  |
|                                                                                                    |  |
| FORCE CONVERGENCE VALUE _ 1 1EE CRITERION_ 0 2424                                                                                                    |  |
| FORCE CONVERGENCE VALUE = 1.155 CRITERION 0.14/4                                                                                                    |  |
| DISP CONVERGENCE VALUE = 0.1901E-02 CRITERION= 0.5172E-01 <<< CONVERGED                                                                                                    |  |
| EQUIL ITER 1 COMPLETED. NEW TRIANG MATRIX. MAX DOF INC= 0.1901E-02                                                                                                    |  |
| FORCE CONVERCENCE VALUE - 0 2622E 02 CRITERION- 0 2620                                                                                                    |  |
| FORCE CONVERGENCE VALUE = 0.2035E-02 CRITERION= 0.7029 (CC CONVERGED                                                                                                    |  |
| >>> SOLUTION CONVERGED AFTER EQUILIBRIUM ITERATION 1                                                                                                    |  |
| >>> SOLUTION CONVERGED AFTER EQUILIBRIUM ITERATION 1<br>*** LOAD STEP 1 SUBSTEP 299 COMPLETED. CUM TTER = 357                                                                                                    |  |
| >>> SOLUTION CONVERGED AFTER EQUILIBRIUM ITERATION 1<br>*** LOAD STEP 1 SUBSTEP 299 COMPLETED. CUM ITER = 357                                                                                                    |  |
| <pre>&gt;&gt;&gt; SOLUTION CONVERGED AFTER EQUILIBRIUM ITERATION 1 *** LOAD STEP 1 SUBSTEP 299 COMPLETED. CUM ITER = 357 *** TIME = 1.00000 TIME INC = 0.122064E-02 *** VALUE STEP 0.2054</pre>                                   |  |
| <pre>&gt;&gt;&gt; SOLUTION CONVERGED AFTER EQUILIBRIUM ITERATION 1 *** LOAD STEP 1 SUBSTEP 299 COMPLETED. CUM ITER = 357 *** TIME = 1.00000 TIME INC = 0.122064E-02 *** MAX PLASTIC STRAIN STEP = 0.7851 CRITERION = 0.1500</pre> |  |

Figure 5 Solution Convergence

**B.** Protection Against Local Failure

| Calculation No.: NE-EO-doc-88 | Rev. | 0 | Page | 8 | of | 12 | C. |
|-------------------------------|------|---|------|---|----|----|----|
|-------------------------------|------|---|------|---|----|----|----|

Protection from local failure was demonstrated with the Elastic Analysis method in 5.3.2 of Sect VIII, Div 2. This method is based on a linear elastic model, and the acceptance criterion is that the sum of the three principal stresses must be less than 4S.

The finite element model used for the Plastic Collapse analysis was copied and modified to use only a linear elastic material. This is finite element model 2 in Table 3.

Plots of the ratio of the sum of the three principle stresses to 4S are shown in Figure 6. Contour levels have been altered so that any value greater than or equal to 1, which indicates failure, is shown as red. There are no locations in the model where the sum of the principle stresses exceeds 4S; therefore, the requirement for protection against local failure is therefore met.

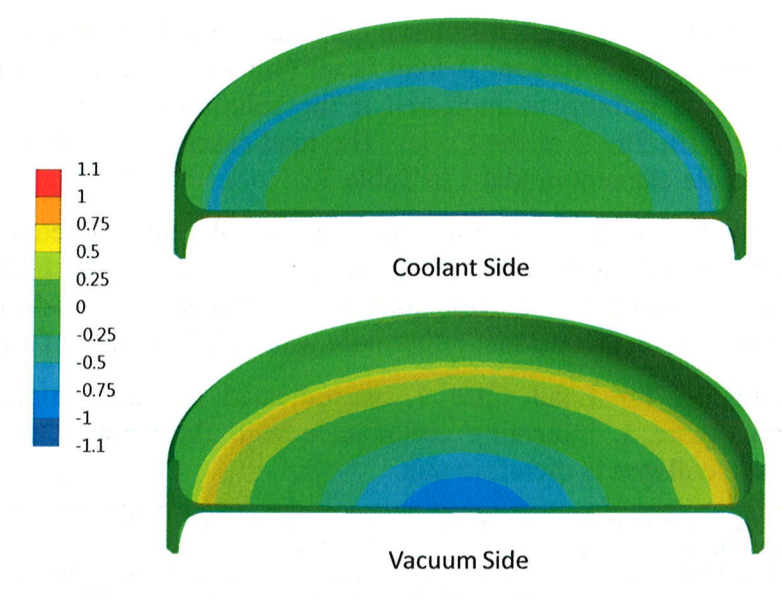

Figure 6 Local Failure, The ratio of the sum of all principal stresses to 4S (83,200 psi).

### C. Protection Against Collapse From Buckling

Protection from collapse from buckling was evaluated using the method given at 5.4.1.2 in Sect VIII, Div 2, which specifies a linear elastic pre-stressed eigenvalue buckling analysis. The acceptance criterion is that the buckling load factor  $\Phi_b$  be greater than  $2/\beta_{cr}$ , where  $\beta_{cr}$  is the capacity reduction factor, as the window does not fit within any of the geometry categories listed at 5.4.1.3 in the code. The smallest value for  $\beta_{cr}$  produces the highest value for the buckling load factor, so the smallest appropriate value for  $\beta_{cr}$  must be used to ensure compliance. However, XXX 2.3 states that these capacity reduction factors "account for shape imperfections," and so do not address a shape's resistance to buckling, but rather its sensitivity to manufacturing flaws. Since the flat circular window supported on its edge by a cylinder is less sensitive to geometric flaws than a cylinder under external pressure, the value of  $\beta_{cr} = 0.80$  was selected. Thus,  $2/\beta_{cr} = 0.80$  for a  $\Phi_b$  of 2.5. The combination of thermal and mechanical loading results in a value for  $\Phi_b$  of 3.5. For thermal loading only, the result is a value for  $\Phi_b$  of 3.6. For mechanical loading only, the result is a value for  $\Phi_b$  of 3.6. For mechanical loading only, the result is a value for  $\Phi_b$  of 66. Based on these results, it is determined that the requirement of protection against collapse from buckling is met.

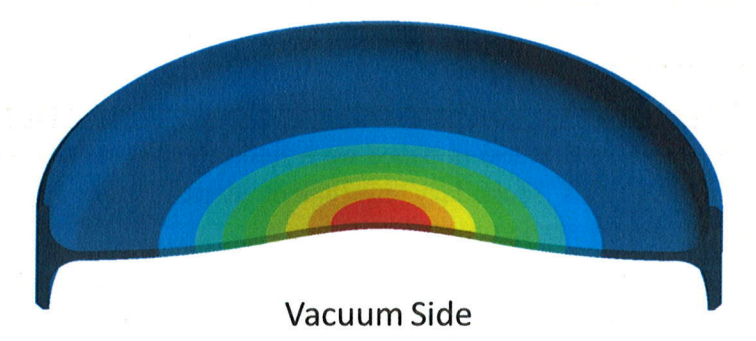

Figure 7 First Mode,  $\Phi_b = 3.5$ , Combined thermal and mechanical loading

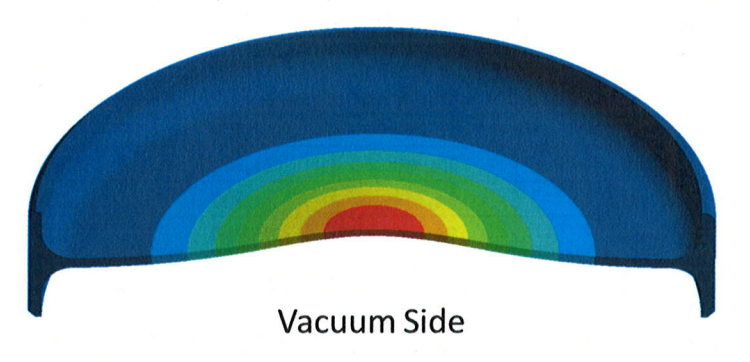

Figure 8 First Mode,  $\Phi_b = 3.6$ , Thermal loading only

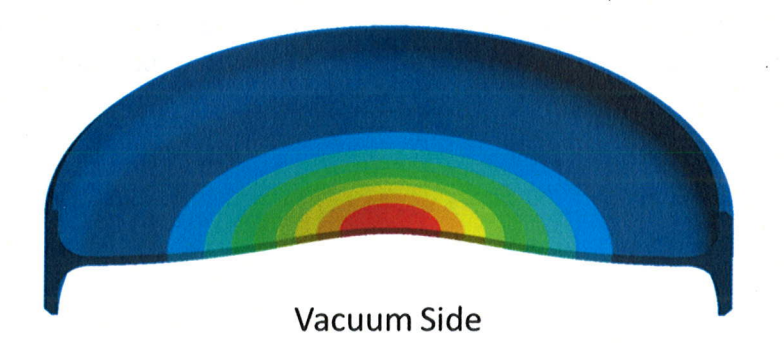

Figure 9 First Mode,  $\Phi_b = 66$ , Mechanical loading only

### D. Protection Against Failure from Cyclic Loading

Protection against failure from cyclic loading (fatigue) was evaluated by calculating the number of allowable cycles in accordance with Sect VIII, Div 2, Part 3, Annex 3-F. The value for stress amplitude was the maximum stress intensity found under normal operating conditions (Load Case 2), which was 28.4 ksi. Using equations 3-F.1, 3-F.2, and 3-F.3 with coefficients for 3-F.2 obtained from Table 3-F.3 resulted in a value of  $\sim$ 22,000 allowable cycles.

### E. Ratcheting Assessment

Protection from Ratcheting was demonstrated with the Elastic Ratcheting Elastic Method in 5.5.6.1 of Sect VIII, Div 2. This method is based on a linear elastic model, and the acceptance criterion is that the primary plus secondary equivalent stress range  $\Delta S_{n,k}$  is less than the allowable primary plus secondary stress range  $S_{ps}$ .

Finite element model 2 in Table 3 was used for this assessment. The maximum equivalent stress was taken as  $\Delta S_{n,k}$ . The value for  $S_{PS}$  in

| Inc                     | conel 600 Material            | Properties           |                      |  |
|-------------------------|-------------------------------|----------------------|----------------------|--|
| ρ [lb/in <sup>3</sup> ] | ρ [lb/in <sup>3</sup> ] 0.304 |                      |                      |  |
| v [-]                   |                               | 0.31                 |                      |  |
| Temperature [°F]        | 70 - 100                      | 200                  | 300                  |  |
| E [psi]                 | 31.0×10 <sup>6</sup>          | 30.3×10 <sup>6</sup> | 29.9×10 <sup>6</sup> |  |
| Su [psi]                | 80,000                        | 80,000               | 80,000               |  |
| Sy [psi]                | 35,000                        | 32,000               | 31,200               |  |
| S [psi]                 | 22,900                        | 21,300               | 20,800               |  |
| 1.5 S [psi]             | 34,350                        | 31,950               | 31,200               |  |
| 4 S [psi]               | 91,600                        | 85,200               | 83,200               |  |
| CTE [in/in/°F]          | 6.7×10 <sup>-6</sup>          | 6.9×10 <sup>-6</sup> | 7.1×10 <sup>-6</sup> |  |

Table 2 was found using the method given at 5.5.6.1.d in Sect VIII, Div 2, and is essentially the highest of three times the average of S or two times the average of Sy at the highest and lowest temperatures during the operational cycle. Plots of equivalent stress for the Inconel window are shown in Figure 10Figure 10. Contour levels for these plots have been altered so that all values are divided by  $S_{PS}$ . Failure would be indicated by any contour result greater than 1 and appear as red in the plots. Results show that the requirement for protection from ratcheting is met.

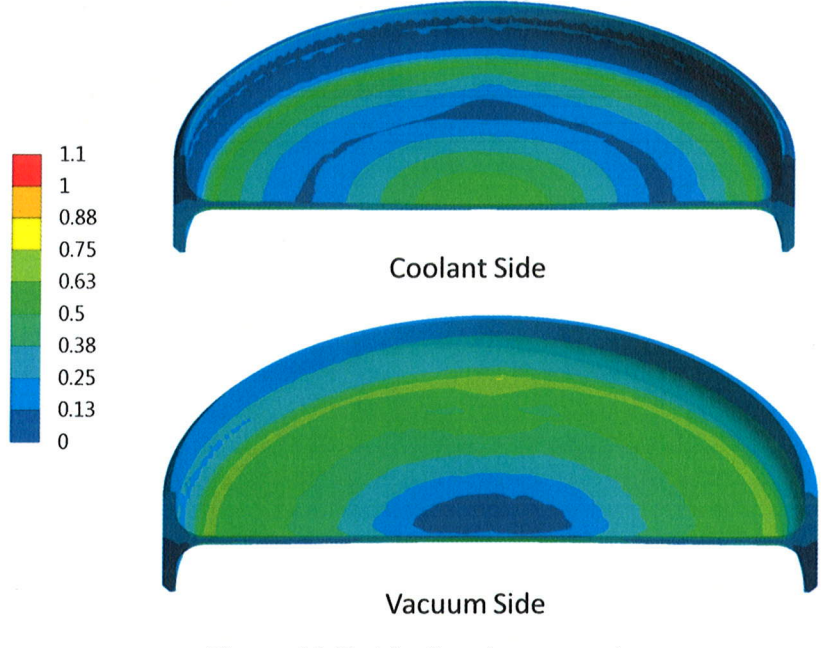

**Figure 10 Ratcheting Assessment** 

### **11. Conclusions**

The results of this analysis presented above show that the requirements for Protection Against Plastic Collapse, Protection Against Local Failure, Protection Against Collapse From Buckling, Protection From Ratcheting, Protection Against Failure from Cyclic Loading, per the ASME BPVC, have been met. Based on this, the following conclusions are drawn:

- 1. The Inconel 600 window for the DU target assembly is in compliance with Sect VIII, Div 2 when subjected to the loads described in this analysis.
- 2. From the fatigue analysis, the recommended maximum number of cycles for the assembly is 2,000

### **12. References**

- 1. *ASME Boiler and Pressure Vessel Code*, American Society of Mechanical Engineers, New York, NY 2015.
- 2. Metallic Materials and Elements for Aerospace Vehicle Structures MIL-HDBK-5J, Department of Defense, 2003

### 13. Software

- ANSYS Mechanical, Version 17.2, Build date 07/27/2016, Ansys Inc, Pittsburg, PA.
- Microsoft Windows 7 Enterprise, Service Pack 1, 2009, Microsoft Corporation, Redmond WA.

| Calculation No.: NE-EO-doc-88 | Rev. | 0 | Page | 12 | of | 12 |  |
|-------------------------------|------|---|------|----|----|----|--|
|-------------------------------|------|---|------|----|----|----|--|

• Microsoft Office Excel 2010, (14.0.7177.5000), 2010, Microsoft Corporation, Redmond WA.

## **APPENDIX 7**

Memo: "Radionuclide inventories and HazCat-3 sum-of-fraction for 35 MeV mini-SHINE irradiations"

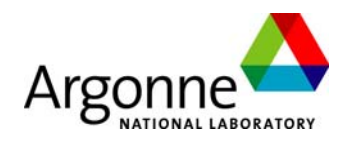

14 August 2014

| TO: | Sergev | Chemerisov |
|-----|--------|------------|
| 101 | 20180  | chemensor  |

FROM: Brad Micklich

SUBJECT: Radionuclide inventories and HazCat-3 sum-of-fractions for 35 MeV mini-SHINE irradiations

As part of Argonne's support for the mini-SHINE experiments, 20 liters of a uranyl sulfate solution (145 g/liter of uranium enriched to just under 20% <sup>235</sup>U) will be irradiated in a stainless steel container using neutrons generated by 20kW of 35 MeV electrons incident on a depleted uranium (DU) target. The solution tank will be surrounded by a water reflector. A lead shielding box will be used to contain the irradiation experiments. The box has sides of 4 inches of lead on four sides, four inches of lead with a 4-in thick access door on a fifth side, and eight inches of lead with a 14-inch thick viewing window made of leaded glass on the sixth side. The DU target assembly will be capable of being extracted out of the downstream side of the box into lead shielding. This memo describes the calculation of radionuclide inventories inside the box, the solution, and the target assembly.

Radionuclides in the system are produced by both neutron- and photon-induced reactions. The transport calculations were performed using MCNPX, and the transmutation (buildup and decay) calculations were performed with CINDER08. A special version of MCNPX version 2.6.0 was used that not only calculates the energy-dependent neutron flux for the regions of interest but also calculates radionuclide production for neutrons above the maximum energy in the CINDER data libraries, and due to all other particles (e.g., photons), and prints these rates directly in the MCNPX output file.

Calculations were performed for the electron linac running at 35 MeV, 20 kW for 19.3 hours (the length of time needed to produce 20 Ci of <sup>99</sup>Mo in the 20-liter solution) in each irradiation cycle. The complete irradiation history included four runs of 19.3 hours at 4-week periods, followed by a 5th irradiation. Radionuclide inventories were calculated at shutdown and for decay times out to one year following the final irradiation (as well as at intermediate times during the irradiation history). Figure 1 shows the 20-liter solution tank, and Figure 2 shows the MCNPX model for the shielded box and irradiation experiment. The tanks contain much internal structure which is not included in the MCNPX model. The design of these vessels is not yet complete, and the radionuclide inventory of the system is dominated by that in the uranyl nitrate solution, with a much smaller but still significant contribution from the depleted uranium target assembly.

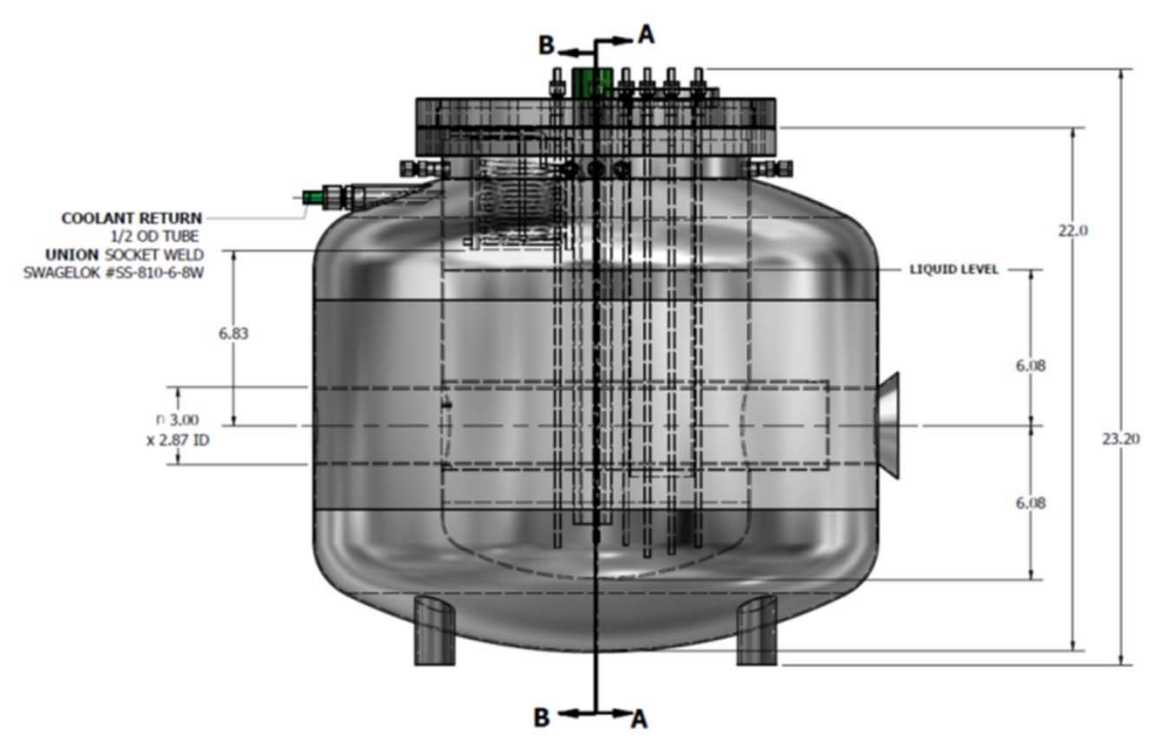

2

Figure 1. Drawing of the 20-liter uranyl nitrate solution tank surrounded by the reflector tank.

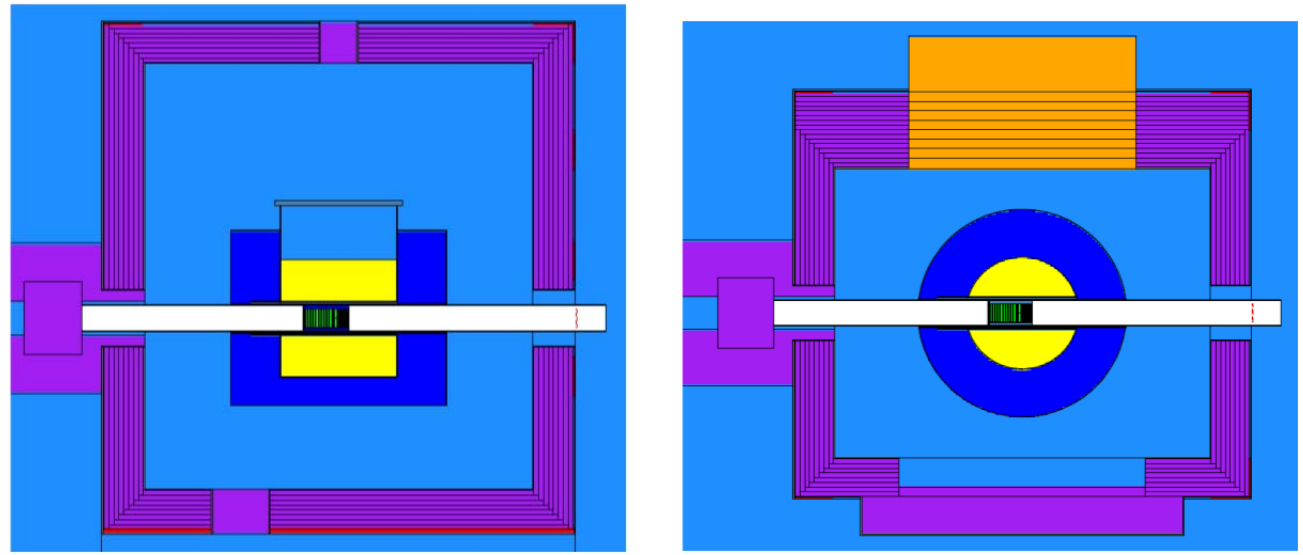

Figure 2. (left) Side view of MCNPX model used for activation calculations. The beam is incident from the right. (right) Top view of the MCNPX model through the beamline. The beam is incident from the right.

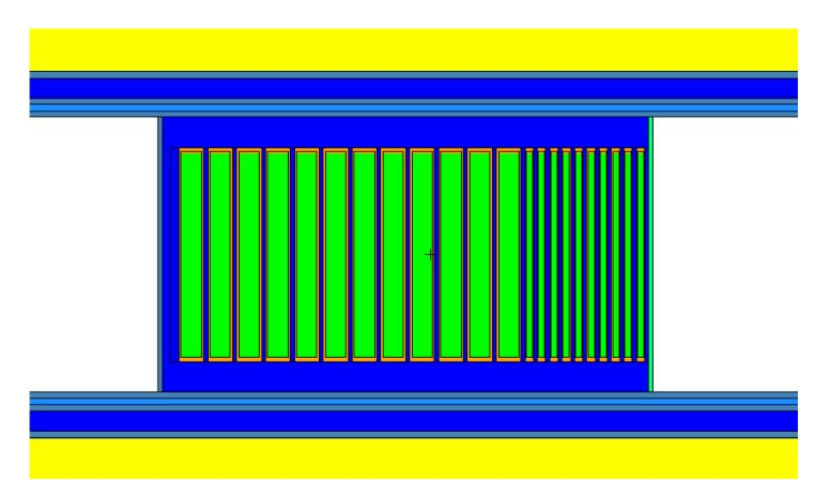

3

Figure 3. Detailed view of the depleted uranium target assembly from the 20-liter tank model.

First, an optimization study was conducted to find the target position that would maximize the fission rate inside the uranyl nitrate solution. The model for and results of those calculations are shown in Figure 4. The maximum fission rate in the solution occurs when the peak of the neutron source is approximately in the center of the solution tank. This position was used in subsequent calculations for inventories.

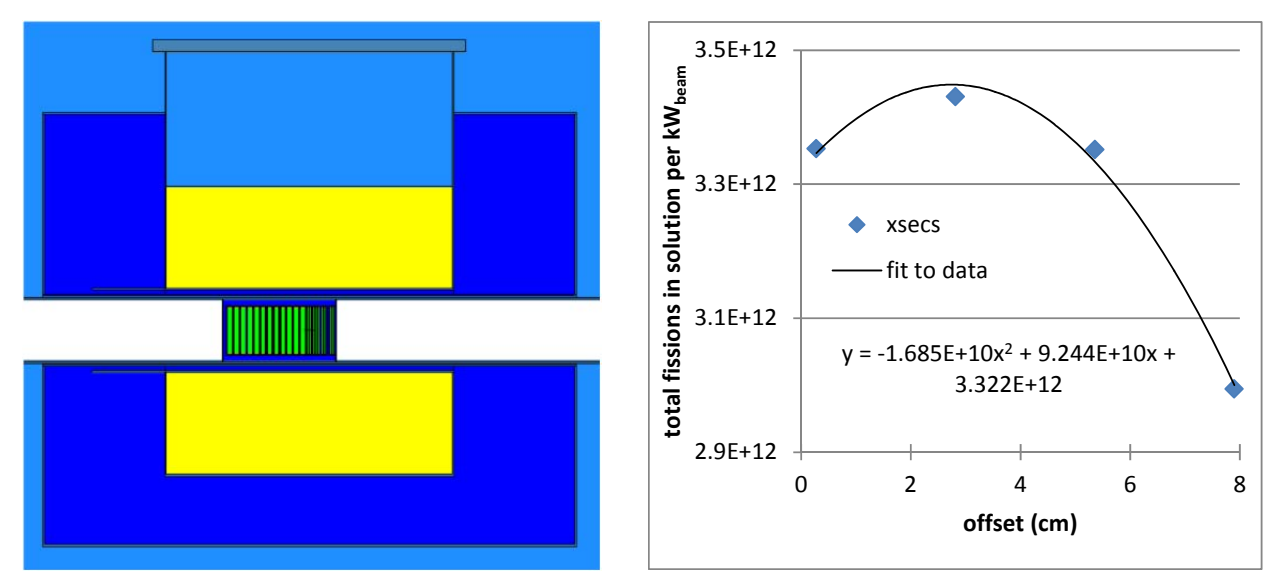

Figure 4. (left) Side view of MCNPX model used for optimizing the source position. The beam is incident from the right. (right) Fission rate in the uranyl sulfate solution as a function of target position. The offset parameter is the difference between the center of the solution container and the front face of the target.

The next step was to determine the running time needed to produce the target quantity (20 Ci) of <sup>99</sup>Mo. The buildup curve for <sup>99</sup>Mo under the irradiation conditions described above is shown in Figure 5. These data show that the target quantity is reached after 19.3 hours of irradiation. This irradiation length was used for all irradiations in the campaign. Using CINDER90, the time

required to reach the desired activity (20 Ci) is estimated at 17.3 hrs. The difference is due to differences in the <sup>235</sup>U thermal fission cross section between the CINDER90 library and the CINDER08 fission-weighted library (see Figure 6). The fission rate calculated using CINDER90 is about 10% higher than that calculated using CINDER08 for a well-thermalized spectrum, due to an apparently high value for the fission cross section in the 58-67 meV group.

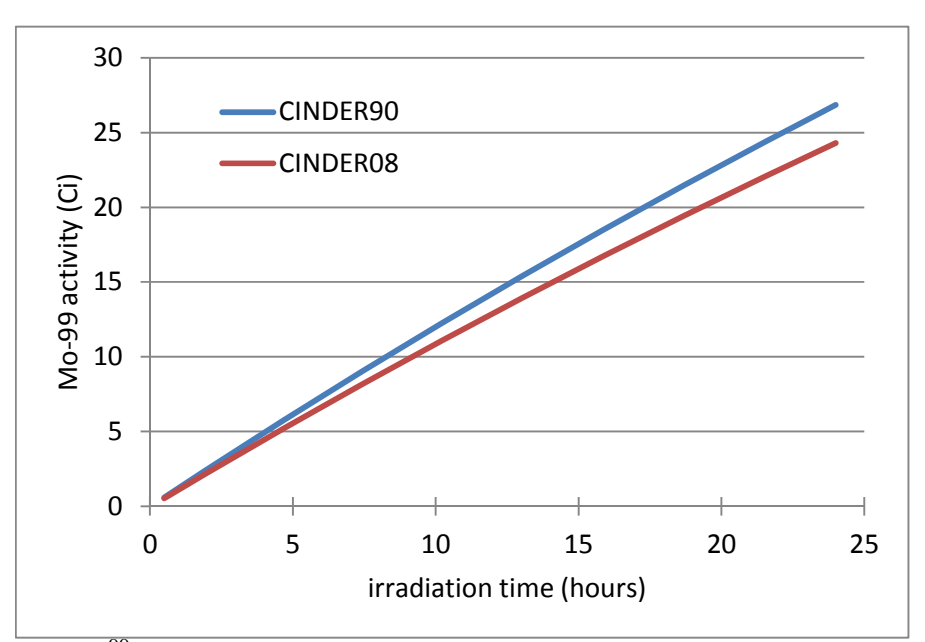

Figure 5. Buildup of <sup>99</sup>Mo in the 20-liter uranyl nitrate solution.

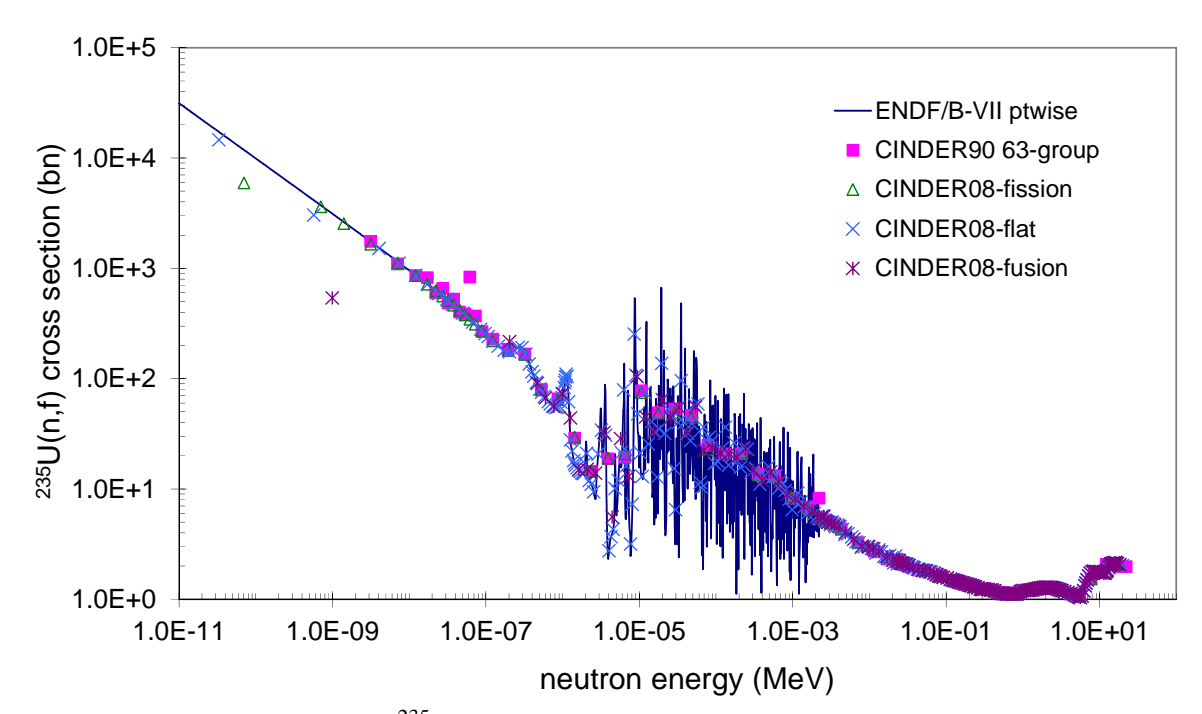

Figure 6. Comparison of the <sup>235</sup>U fission cross section in ENDF/B-VII, CINDER90, and CINDER08.

Figure 7 shows the hazard category 3 (HC-3) sum-of-fractions (SOF) in the entire irradiated volume, as well as in selected subsets, for the complete campaign of five irradiations. The percentage of the SOF for the solution is about 91-92% of the total. Table 1 lists the top 50 contributors to the sum-of-fractions at shutdown following the fifth irradiation. The contribution of the target varies between 8-9%, and only a small contribution to SOF comes from the box and vessels. The SOF is also dominated by the fission products <sup>131</sup>I and <sup>133</sup>I out to several months following the last irradiation, by which time the entire SOF is only about 0.01. Figure 8 shows the activity present in the system (in Ci) as a function of time. The solution contains about 85% of the total after about a week of decay, after which the percentage rises again. One year after the last irradiation, the solution contains about 90% of the activity, with the target assembly accounting for about 8% and the balance in the shielding box and stainless steel vessels.

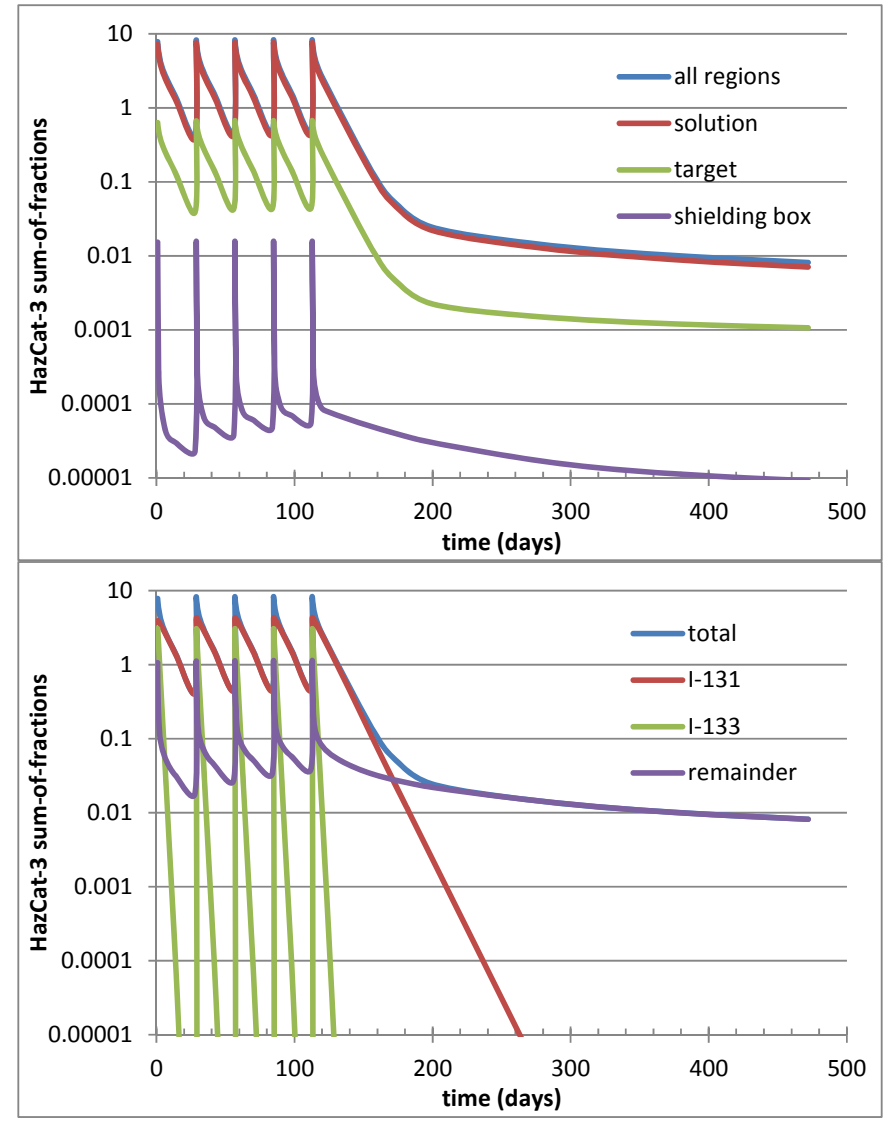

Figure 7. (top) HazCat-3 sum-of-fractions for the entire assembly, the uranyl sulfate solution, the target assembly, and the balance of the system. (bottom) HazCat-3 sum-of-fractions for the entire assembly, the nuclides I-131 and I-133, and the remainder of the nuclides.

| -<br>   |               |                  |               |
|---------|---------------|------------------|---------------|
| Nuclide | half-life (s) | SOF contribution | Activity (Ci) |
| 1131    | 6.93E+05      | 3.73E+00         | 3.43E+00      |
| 1133    | 7.49E+04      | 2.86E+00         | 5.55E+01      |
| 1135    | 2.37E+04      | 2.34E-01         | 9.84E+01      |
| Kr 88   | 1.02E+04      | 1.57E-01         | 6.29E+01      |
| Xe138   | 8.45E+02      | 1.42E-01         | 1.13E+02      |
| Sr 91   | 3.47E+04      | 4.97E-02         | 7.86E+01      |
| Kr 87   | 4.58E+03      | 4.65E-02         | 4.65E+01      |
| Zr 97   | 6.03E+04      | 4.33E-02         | 5.97E+01      |
| Sr 92   | 9.58E+03      | 3.13E-02         | 1.06E+02      |
| Xe135   | 3.29E+04      | 3.05E-02         | 6.09E+01      |
| I 134   | 3.15E+03      | 2.43E-02         | 1.41E+02      |
| La142   | 5.47E+03      | 2.29E-02         | 1.05E+02      |
| Te132   | 2.77E+05      | 2.06E-02         | 1.24E+01      |
| Cs138   | 2.00E+03      | 1.21E-02         | 1.21E+02      |
| Ba140   | 1.10E+06      | 1.02E-02         | 6.12E+00      |
| Ce143   | 1.19E+05      | 9.26E-03         | 3.52E+01      |
| Ce144   | 2.46E+07      | 8.48E-03         | 8.48E-01      |
| Sb128   | 3.24E+04      | 8.24E-03         | 4.61E+00      |
| Sr 89   | 4.37E+06      | 7.30E-03         | 2.48E+00      |
| Y 92    | 1.27E+04      | 7.18E-03         | 1.01E+02      |
| Xe135m1 | 9.17E+02      | 7.14E-03         | 1.29E+01      |
| I 132   | 8.26E+03      | 6.43E-03         | 1.07E+01      |
| Y 91    | 5.06E+06      | 6.39E-03         | 2.30E+00      |
| Np239   | 2.04E+05      | 6.29E-03         | 4.91E+01      |
| Te134   | 2.51E+03      | 6.28E-03         | 1.26E+02      |
| Mo 99   | 2.37E+05      | 5.93E-03         | 2.02E+01      |
| La140   | 1.45E+05      | 5.70E-03         | 2.28E+00      |
| Kr 85m1 | 1.61E+04      | 5.08E-03         | 2.03E+01      |
| Y 93    | 3.66E+04      | 4.73E-03         | 8.32E+01      |
| Zr 95   | 5.53E+06      | 4.31E-03         | 3.02E+00      |
| Y 94    | 1.12E+03      | 4.15E-03         | 1.16E+02      |
| Ru105   | 1.60E+04      | 4.15E-03         | 1.66E+01      |
| Sb129   | 1.57E+04      | 3.84E-03         | 8.45E+00      |
| Nb 97   | 4.33E+03      | 3.79E-03         | 5.61E+01      |
| P 32    | 1.23E+06      | 3.34E-03         | 4.01E-02      |
| Rb 89   | 9.09E+02      | 3.27E-03         | 8.50E+01      |
| Ce141   | 2.81E+06      | 3.24E-03         | 3.24E+00      |
| Pr143   | 1.17E+06      | 2.17E-03         | 2.25E+00      |
| Sb130   | 2.37E+03      | 1.96E-03         | 1.33E+01      |
| Sb131   | 1.38E+03      | 1.92E-03         | 4.61E+01      |
| Te131m1 | 1.08E+05      | 1.89E-03         | 1.51F+00      |
| Nd147   | 9.49E+05      | 1.86E-03         | 2.38F+00      |
|         |               |                  |               |

Table 1. Top 50 contributors to the HazCat-3 sum-of-fractions in the uranyl sulfate solution at shutdown following the fifth irradiation.

| Nuclide | half-life (s) | SOF contribution | Activity (Ci) |
|---------|---------------|------------------|---------------|
| Y 95    | 6.18E+02      | 1.85E-03         | 1.15E+02      |
| Nb 95   | 3.02E+06      | 1.84E-03         | 1.77E+00      |
| Sr 90   | 9.09E+08      | 1.72E-03         | 2.75E-02      |
| Y 91m1  | 2.98E+03      | 1.56E-03         | 4.36E+01      |
| Ba142   | 6.36E+02      | 1.52E-03         | 1.04E+02      |
| Ba141   | 1.10E+03      | 1.46E-03         | 1.05E+02      |
| Tc104   | 1.10E+03      | 1.31E-03         | 3.39E+01      |
| Nd149   | 6.22E+03      | 1.25E-03         | 1.95E+01      |

Table 1. (continued)

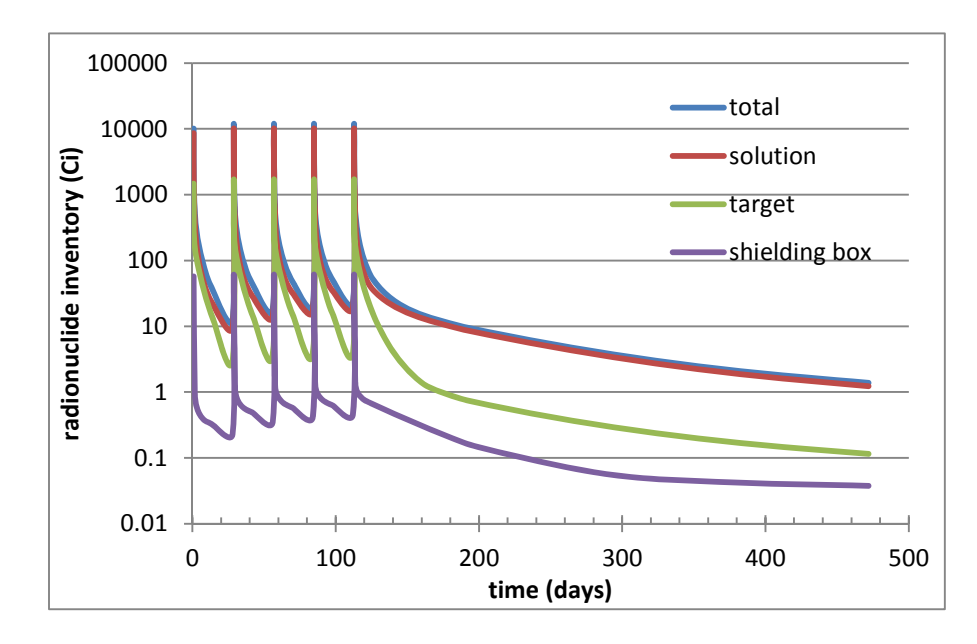

Figure 8. Radionuclide inventory for the entire assembly, the uranyl sulfate solution, the target assembly, and the balance of the system.

The attachments to this report contain printouts of the CINDER08 results. Attachment 1 contains listings by nuclide of the following quantities: total mass (kg), total activity (Ci), total decay power (W), air dilution factor, water dilution factor, total fission power, and fraction of the HazCat-3 threshold. Attachments 2 and 3 contain the same information ranked according to contribution (greatest to least) at the end of the 5th irradiation and 24 hours after the last irradiation ends, respectively.

# **APPENDIX 8**

LEAF-PROC-016, Rev. 3: AMORE Gas Handling Alarm and Interlock Checklist

# AMORE Gas Handling Alarm and Interlock Checklist

Low Energy Accelerator Facility, LEAF-PROC-016, Rev. 3

Approved:

Chiz

Date: 03.23.2021

Sergey Chemerisov, Manager, IVEM/LEAF

Effective Date: 03.24.2021

Experiment \_\_\_\_\_

### 1 Purpose

Establish a checklist for the gas handling alarms and interlocks in the AMORE experiment.

### 2 Scope

This procedure applies to the following Argonne activities and entities.

| LMS core processes:          | Asset Management                                      |
|------------------------------|-------------------------------------------------------|
| Organizations:               | Experimental Operations and Facilities (EOF) Division |
| Buildings:                   | 211                                                   |
| Specific locations:          | LINAC                                                 |
| Other applicability factors: | None                                                  |
| Exclusions:                  | None                                                  |
| USI applicability:           | Yes                                                   |

### 3 Work Process

### 3.1 Introduction

The steps in this procedure are used to ensure the safe operation of the AMORE and Mini-AMORE experiments. These steps must be performed before the experiment.

### 3.2 Step-by-Step Procedure

The steps below are mandatory unless noted otherwise. This procedure is to be performed by trained personnel.

| 3.2.1 | Test the function of the Gas Collection S | System [ASE 2.5 | 5.2.2] |
|-------|-------------------------------------------|-----------------|--------|
|-------|-------------------------------------------|-----------------|--------|

| Step | Action                                                                  |
|------|-------------------------------------------------------------------------|
| 1    | In the LINAC Control Room Chassis #1, set valve control for "D035"      |
| 2    | Open the cylinder and isolation valves on the helium/xenon tank in D032 |
| 3    | Go to the LINAC Cell D035 Gas Distribution Hub Manifold                 |
| 4    | Close valves V-1 □ V-6 □ V-8 □ V-10 □ V-15 □ V-17 □                     |
| 5    | Open Valves V-2 □ V-3 □ V-4 □ V-7 □ V-9 □ V-12 □                        |
| 6    | Open the cylinder and isolation valves on the helium/xenon tank in D032 |

|   | Step | Action                                                                                                    |
|---|------|----------------------------------------------------------------------------------------------------|
| _ | 7    | At the Gas Collection System Control Chassis, ensure that the Gas Collection Systems<br>Chamber #1 pump and Chamber #2 compressor function at the designed pressure differential.<br>[ASE 2.5.2.2] |

## 3.2.2 Flush the Analytical Manifold in D024 with Helium

| Step | Action                                                                             |       |
|------|------------------------------------------------------------------------------------|-------|
| 1    | Go to the LINAC Cell D035 Gas Distribution Hub Manifold                            |       |
| 2    | Close valves V-4  V-7  V-9  V-9                                                    |       |
| 3    | SV-3 "ON"                                                                          |       |
| 4    | Go to the D024 Analytical Enclosure                                                |       |
| 5    | Attach a 1% hydrogen standard to the outside calibration port                      |       |
| 6    | Close Valves A-1  A-2  A-10                                                        |       |
| 7    | Open valves A-3  A-4  A-5  A-6  A-7  A-8  A-9                                      |       |
|      | A-11 □ A-12 □                                                                      |       |
| 8    | Turn on the Vacuum Pump                                                            |       |
| 9    | Flush the lines for about 1 or 2 minutes                                           |       |
| 10   | Close Valve A-7                                                                    |       |
| 11   | When the pressure is $<0.1$ mbar approximately, Close values A-3 $\Box$ A-4 $\Box$ | A-5 □ |

## 3.2.3 Hydrogen Sensor 1% Alarm [ASE 3.2.1]

| Step | Action                                                                                                    |
|------|----------------------------------------------------------------------------------------------------|
| 1    | Open the canister valve to allow standard up to valve A-5.<br>Then close the canister valve.                                                                                                    |
| 2    | Open valve A-5 to introduce the standard into the manifold. Add standard until you reach the calibration pressure for the instrument. Then close valve A-5. Confirm that the Hydrogen Alarm is active. The alarm is on Gas Analysis Chassis #3 (D101 LINAC Control Room). |

| Step | Action                                                                                                    |
|------|----------------------------------------------------------------------------------------------------|
| 3    | Evacuate the manifold by opening valve A-4. When the pressure is <0.1mbar approximately, close valve A-4. |
| 4    | Introduce helium to calibration pressure by opening valve A-7.<br>Close A-7 when complete.                |
| 5    | Confirm that the alarm is no longer active.                                                               |

# 3.2.4 Gas Analyzer # 1 Hydrogen Interlock Test

| Step | Action                                                                                                    |
|------|----------------------------------------------------------------------------------------------------|
|      | (Perform these steps only if running the Mini-AMORE Experiment)                                                                                             |
| 1    | Analyzer #1 should be running analysis template RGA1_Mini-AMORE_<br>Analysis.qmt and the inlet valve should be open. Confirm the<br>interlock is satisfied. |
| 2    | ION CURRENT to trip the relay/interlock.                                                                                                    |
| 3    | Attach a 2% hydrogen standard to the outside calibration port.                                                                                              |
| 4    | Open valves A-3 □       A-4 □       A-5 □       A-6 □       A-7 □       A-8 □         A-9 □       A-11 □       A-12 □                                       |
| 5    | Flush the lines with helium.                                                                                                    |
| 6    | Close Valve A-7                                                                                                    |
| 7    | When the pressure is about <0.1mbar, Close valves A-4 $\Box$ A-5 $\Box$<br>A-6 $\Box$ A-8 $\Box$                                                            |
| 8    | Open the canister valve to allow standard up to valve A-5.<br>Then close the canister valve.                                                                |
| 9    | Open valve A-5 to introduce the standard into the manifold.<br>Add standard until you reach the calibration pressure for the instrument. Then close A-5.    |
| 10   | Confirm that the interlock is no longer satisfied.                                                                                                    |
| 11   | Evacuate the standard from Analyzer #1 inlet by opening A-4.      Then close A-3 □      A-4 □                                                               |
| 12   | Confirm that the interlock is once again satisfied.                                                                                                    |

| Step | Action                                                                                                    |
|------|----------------------------------------------------------------------------------------------------|
| 1    | Analyzer #2 should be running analysis template RGA#2_<br>AMORE_Analysis.qmt. The inlet valve should be open.<br>Confirm the RGA interlock is satisfied. |
| 2    | ION CURRENT to trip the relay/interlock                                                                                                    |
| 3    | Attach a 2% hydrogen standard.                                                                                                    |
| 4    | Introduce to Analyzer # 2 by opening valves A-5 & A-6. Add standard until you reach the calibration pressure then close A-5.                             |
| 5    | Confirm that the interlock is no longer satisfied.                                                                                                    |
| 6    | Evacuate the standard by opening valve A-4. Then close A-4.                                                                                              |
| 7    | Confirm that the Interlock is once again satisfied.                                                                                                    |
| 8    | Close the Analyzer # 2 Inlet valve so as not to interfere with the next test.                                                                            |

3.2.5 Gas Analyzer # 2 Hydrogen Interlock Test

# 3.2.6 Hydrogen Sensor - Interlock Test [ASE 3.2.1]

| Step | Action                                                                                                    |  |
|------|----------------------------------------------------------------------------------------------------|--|
| 1    | Confirm that the Hydrogen Sensor interlock is satisfied.                                                                                 |  |
| 2    | Open valve A-8 to the Hydrogen Sensor.                                                                                                   |  |
| 3    | Introduce the 2% hydrogen standard to Hydrogen Sensor by opening valve A-5.<br>Add standard to the calibration pressure. Then close A-5. |  |
| 4    | Confirm that the Hydrogen Sensor interlock is no longer satisfied                                                                        |  |
| 5    | Confirm that the Hydrogen Alarm in the D101 LINAC Control room is active                                                                 |  |
| 6    | Evacuate the standard by opening valve A-4. Then close A-4                                                                               |  |
| 7    | Add helium to about 1010mbar using valve A-7. Then close A-7                                                                             |  |
| 8    | Confirm that the interlock is once again satisfied and the alarm is not active.                                                          |  |
| 9    | Close the cylinder isolation valves on the helium/xenon tank in D032                                                                     |  |
| 10   | Open Valve A-7 □ A-8 □ A-9 □ A-10 □                                                                                                    |  |
| 11   | Turn off the Vacuum Pump $\Box$ Close Valves A-6 $\Box$ A-11 $\Box$                                                                      |  |
| 12   | Go to the LINAC Cell D035 Gas Distribution Hub Manifold                                                                                  |  |
| Step | Action                |           |       |       |        |        |        |  |
|------|-----------------------|-----------|-------|-------|--------|--------|--------|--|
| 13   | Close "de-actuate" va | alve SV-3 | 3 🗆   |       |        |        |        |  |
| 14   | Open valves V-1 □     | V-6 □     | V-7 □ | V-9 □ | V-10 □ | V-16 □ | V-19 □ |  |

### 3.2.7 Gas Collection System Alarms & Interlock

| Step | Action                                                                                                    |  |
|------|----------------------------------------------------------------------------------------------------|--|
|      | Collection Cylinder                                                                                                    |  |
| 1    | In D032, Confirm the LINAC Interlock for the Gas Collection System is satisfied.                                               |  |
| 2    | Set the alarm-1 (High) setting on the Collection Cylinder controller to a value that is less than the one currently displayed. |  |
| 3    | Confirm the alarm on Chassis #3 in the D-101 LINAC Control Room is active.                                                     |  |
| 4    | Confirm LINAC Interlock for the Gas Collection System is no longer satisfied.                                                  |  |
| 5    | Reset the alarm-1 (High) to its original value (2000 psi).                                                                     |  |
| 6    | Confirm the Interlock is once again satisfied and the alarm is no longer active.                                               |  |
|      | Chamber #2                                                                                                    |  |
| 7    | Set the alarm-2 (High) setting on the Chamber #2 controller to a value that is less than the one currently displayed.          |  |
| 8    | Confirm the alarm on Chassis #3 in the D-101 LINAC Control Room is active.                                                     |  |
| 9    | Confirm the valve GC-SV-1 on the Gas Collection System has closed.                                                             |  |
| 10   | Confirm LINAC Interlock for the Gas Collection System is no longer satisfied.                                                  |  |
| 11   | Reset the alarm-2 (High) to its original value (1250).                                                                         |  |
| 12   | Reset valve GC-SV-1 by pressing the OPEN button.                                                                               |  |
| 13   | Confirm the Interlock is once again satisfied and the alarm is no longer active.                                               |  |
| 14   | Set the alarm-2 (Low) setting on the Chamber #2 controller to a value that is greater than the one currently displayed.        |  |
| 15   | Confirm the alarm on Chassis #3 in the D-101 LINAC Control Room is active.                                                     |  |
| 16   | Confirm the valve GC-SV-1 on the Gas Collection System has closed.                                                             |  |
| 17   | Confirm LINAC Interlock for the Gas Collection System is no longer satisfied.                                                  |  |

| Step | Action                                                                                                    |  |
|------|----------------------------------------------------------------------------------------------------|--|
| 18   | Reset the alarm-2 (Low) setting to its original value (1000).                                                         |  |
| 19   | Reset valve GC-SV-1 by pressing the OPEN button.                                                                      |  |
| 20   | Confirm the Interlock is once again satisfied and the alarm is no longer active.                                      |  |
|      | Chamber #1                                                                                                    |  |
| 21   | Set the alarm-2 (High) setting on the Chamber #1 controller to a value that is less than the one currently displayed. |  |
| 22   | Confirm the alarm on Chassis #3 in the D-101 LINAC Control Room is active.                                            |  |
| 23   | Confirm LINAC Interlock for the Gas Collection System is no longer satisfied.                                         |  |
| 24   | Reset the alarm-2 (High) to its original value (990).                                                                 |  |
| 25   | Confirm the Interlock is once again satisfied and the alarm is no longer active.                                      |  |

### 3.2.8 Solution Vessel Pressure Alarm

| Step | Action                                                                                                    |
|------|----------------------------------------------------------------------------------------------------|
| 1    | On the Gas Analysis Chassis #1 in D-101, set switch to "Upstairs".                                                                           |
| 2    | Set the alarm-2 (High) setting on the Solution Vessel Pressure meter on Chassis #4 to a value that is less than the one currently displayed. |
| 3    | Confirm the Solution Vessel Pressure Alarm is active.                                                                                        |
| 4    | Set the alarm-2 (High) setting back to its original value (990mbar)                                                                          |
| 5    | Confirm the Solution Vessel Pressure Alarm is no longer active.                                                                              |

### 3.2.9 Catalyst Pump Low Flow Alarm and Interlock

| Step | Action                                                  |
|------|---------------------------------------------------------|
| 1    | Turn ON the catalyst pump switch on Chassis #1          |
| 2    | Turn OFF the Catalyst Pump Alarm Bypass on Chassis #4.  |
| 3    | Turn OFF the catalyst pump switch on Chassis #1         |
| 4    | Confirm the Catalyst Pump Alarm on Chassis #4 is active |
| 5    | Confirm the Catalyst Pump interlock is not satisfied    |
| 6    | Turn ON the catalyst pump switch on Chassis #1.         |

| Step | Action                                           |
|------|--------------------------------------------------|
| 7    | Confirm the alarm is no longer active.           |
| 8    | Confirm the Catalyst Pump interlock is satisfied |
| 9    | Turn ON the Alarm Bypass.                        |
| 10   | Turn OFF the catalyst pump switch on Chassis #1  |

#### Sampling Pump Low Flow Alarm

| Step | Action                                                 |
|------|--------------------------------------------------------|
| 1    | Turn OFF the Sampling Pump Alarm Bypass on Chassis #3. |
| 2    | Confirm the Sampling Pump alarm is active.             |
| 3    | Turn ON the Sampling Pump Chassis #1.                  |
| 4    | Confirm the alarm is no longer active.                 |
| 5    | Turn OFF the Sampling Pump.                            |
| 6    | Turn ON the Sampling Pump Alarm Bypass on Chassis #3.  |

#### 4 Records Created by Work Process

The records listed below must be retained as indicated.

| Description of Record<br>(include form number<br>if applicable)  | Active<br>Records<br>Custodian | Active<br>Records<br>Retention | Indexing<br>Method,<br>Storage<br>Medium                                 | Federal Retention<br>Requirements*                                     |
|------------------------------------------------------------------|--------------------------------|--------------------------------|--------------------------------------------------------------------------|------------------------------------------------------------------------|
| Completed AMORE Gas<br>Handling Alarm and<br>Interlock Checklist | Facility<br>Manager            | 3 years                        | Index by job<br>date and name,<br>store on paper<br>or<br>electronically | Destroy 75 years<br>after the date of the<br>permit (DOE ADM<br>18.37) |

\*If records are maintained in a business information system that is not currently programmed to purge digital records based on age, the records may be retained in that system past the indicated destruction date.

#### 5 Related Documents

This procedure implements requirements established by the following safety basis documents:

- LEAF-SAD-100, Linac Safety Assessment Document
- LEAF-ASE-100, Linac Accelerator Safety Envelope

This procedure implements requirements established by the following Argonne policies and procedures:

- LMS-PROC-188, Accelerator Safety
- EGS-PP-100, Configuration Management Program Plan for Accelerators

### 6 Definitions

None

#### 7 About this Procedure

| Issuing organization:  | Low Energy Accelerator Facility |
|------------------------|---------------------------------|
| Procedure owner:       | M. Kalensky                     |
| Point of contact:      | M. Kalensky                     |
| Review cycle (months): | 36                              |
| Date last revised:     | 3.18.2021                       |
| Date last reviewed:    | 3.23.2021                       |

#### 8 Summary of Changes in This Version

Change to Section 3.2.1 This Section has been revised to "Test the Function of the Gas Collection System [ASE 2.5.2.2]". This created an extra part to this section "3.2", "3.2.9". The previous version contained up to section "3.2.8". There is no longer a section named "Start the flow of helium to D024", instead it has been replace by Section 3.2.2, "Flush the Analytical Manifold in D024 with helium".

New valves were added to the Gas Distribution Hub Manifold "V-15, V-16, V-17, V-18 and V-19" and a new connection was made from valve V-8 to the sampling pump. These changes affect Sections "3.2.1 Test the Function of the Gas Collection System - STEP 4", "3.2.2 Flush the Analytical Manifold with Helium - STEP 9" and "3.2.6 Test the Hydrogen Interlock - STEP 13".

### **APPENDIX 9**

### LEAF-PROC-017, Rev. 1: Monitoring the Gas Handling System during the AMORE Experiment

### Monitoring the Gas Handling System during the AMORE Experiment

Low Energy Accelerator Facility, LEAF-PROC-017, Rev. 1

Approved:

Scho

Date: 04.19.2019

Sergey Chemerisov, Manager, IVEM/LEAF

Effective Date: 04.22.2019

The current version of this document resides at https://leaf-docdb.ne.anl.gov/cgi-bin/DocumentDatabase.

Printed or electronically downloaded copies may be obsolete. Before using such a copy for work direction, employees must verify that it is current by comparing its revision number to that shown in the on-line version.

#### 1 Purpose

Establish the process for monitoring the Gas Collection System during AMORE experiment.

#### 2 Scope

This procedure applies to the following Argonne activities and entities.

| LMS core processes:          | Asset Management                                      |
|------------------------------|-------------------------------------------------------|
| Organizations:               | Experimental Operations and Facilities (EOF) Division |
| Buildings:                   | 211                                                   |
| Specific locations:          | LINAC                                                 |
| Other applicability factors: | None                                                  |
| Exclusions:                  | None                                                  |
| USI applicability:           | Yes                                                   |

#### 3 Work Process

#### 3.1 Introduction

The AMORE experiment is equipped with several systems to monitor gas generation and composition.

#### 3.1.1 Gas Handling System

The **Gas Handling System** was designed to monitor the hydrogen concentration in the Target Solution Vessel (TSV) and to minimize the risk of releasing radioactive gases by keeping the TSV and chemical processes subatmospheric.

During the AMORE experiment, hydrogen and oxygen are generated by the radiolysis of water. A Catalyst Pump, located on top of the D035 Hot Cell, circulates the TSV headspace gases through a Pt-Pd Couderite Catalyst, which re-combines the radiolytically generated hydrogen and oxygen. There is also a Sampling Pump, located in the Gas Distribution Hub, which circulates the headspace gas of the TSV to the D024 Analytical Enclosure, where it is analyzed by a H2 Scan HY-OPTIMA 2700 hydrogen sensor (Hydrogen Sensor) and a Pfeiffer Omni-Star Residual Gas Analysis System (Analyzer #2). The following paragraphs discuss these four components of the Gas Handling System in more detail.

The **Catalyst Pump** is monitored using the Gas Hub Pressure on Chassis #4. The Catalyst Pump causes a pressure decrease, as read on transducer PT-1. The decrease in pressure is a positive indication that the Catalyst Pump is in operation. The process controller on Chassis #4 is interlocked with LINAC power.

The **Sampling Pump** flow is monitored using a flow meter. In the event that the pump flow becomes too low, an alarm will sound on Chassis #3 in the LINAC Control Room.

**Analyzer #2** also provides continuous monitoring of the gas composition of the TSV headspace. It has a mass selective detector. Analyzer #2 is interlocked with the LINAC accelerator power. If hydrogen concentration of the TSV reaches 2%, the LINAC will automatically shut down. The Analyzer monitors the ion current of mass 2

#### The current version of this document resides at https://leaf-docdb.ne.anl.gov/cgi-bin/DocumentDatabase.

Printed or electronically downloaded copies may be obsolete. Before using such a copy for work direction, employees must verify that it is current by comparing its revision number to that shown in the on-line version.

for hydrogen and mass 32 for oxygen. When the instrument is calibrated, the ion current for hydrogen at 2% is logged. That value is entered into the analysis template RGA-2\_AMORE\_ANALYSIS.

The **Hydrogen Sensor** provides continuous monitoring of the hydrogen concentration of the TSV. It has two alarm states. The first alarm state is at 1% hydrogen concentration. At this point, an alarm sounds on Chassis #3 in the LINAC Control Room, warning the operators that hydrogen has reached 1%. The second alarm state is interlocked with LINAC accelerator power. In the event hydrogen concentration reaches 2%, the LINAC is automatically shut down. **[ASE 3.2.1]** 

#### 3.1.2 Gas Collection System

**The Gas Collection System** is connected to all parts of the experiment through the Gas Distribution Hub and directly to the D024 Hot Cell. The Gas Collection System stores radioactive gases generated from the fissioning of uranium during the experiment in Collection Cylinders. It also serves to keep the TSV and the various chemical processing sub-atmospheric. It is interlocked with the LINAC main power. If the pressure in any part of the experiment rises to 900 mbar, the interlock will shut down the LINAC.

Tables at the end of this document provide a quick reference to settings, actions to take, and descriptions of various parts of the experimental system. Gas Handling Chassis in the LINAC control room is used to control the operation of solenoid valves, pumps, and additions of oxygen and helium.

#### 3.1.3 Mini-AMORE Experiment

The **Phase II Mini-AMORE experiment** is monitored using another Pfeiffer Omni-Star Gas Analysis System (Analyzer #1). This instrument monitors gases generated during the Mini-AMORE experiment. Through a series of tubing, Analyzer #1 is attached to a capsule containing 2 mL of uranium sulfate solution. Helium flows into the capsule, sweeping headspace gas from the capsule. Analyzer #1 samples the gas stream and monitors the hydrogen and oxygen concentration. The outlet of the gas stream flows into the Gas Collection System. Analyzer #1 is interlocked with the LINAC accelerator power supply such that if the hydrogen concentration reaches 2%, the LINAC is automatically shut down. The value the Analyzer monitors is the ion current of mass 2 for hydrogen and mass 32 for oxygen. When the instrument is recalibrated, the ion current for hydrogen at 2% is logged. That value is entered into the analysis template RGA-1\_Mini\_AMORE\_ANALYSIS. The administrative limit for hydrogen in this experiment is 1%. If hydrogen concentration gets to 1%, inform the LINAC operator to reduce power. To reduce the concentration of hydrogen in the capsule, increase the helium flow though the capsule.

The current version of this document resides at <u>https://leaf-docdb.ne.anl.gov/cgi-bin/DocumentDatabase</u>. Printed or electronically downloaded copies may be obsolete. Before using such a copy for work direction, employees must verify that it is current by comparing its revision number to that shown in the on-line version.

#### page 4 of 14

#### 3.2 Step-by-Step Procedure

The steps below are mandatory unless noted otherwise. This procedure is to be performed by trained personnel.

#### 3.2.1 Log Entries

| Step | Action                                                                                                    |
|------|----------------------------------------------------------------------------------------------------|
| 1    | In the Gas Analysis Logbook, log in:                                                                                                    |
|      | <ul> <li>Date</li> <li>Experiment Title</li> <li>Gas Analyzer Templates (Methods)</li> <li>Calibration Check Standards and Recovery</li> </ul>                                                                                                    |
|      | The Analyzers should be started and running the analysis templates. Pre-experiment checks and interlock/alarm checks should already be complete.                                                                                                    |
| 2    | Monitor Gas Constituents:                                                                                                    |
|      | The experimenter should monitor the gas constituents continually by observing concentration displayed on the Analyzer computers and the H2Scan hydrogen sensor displays.                                                                                                    |
| 3    | During the experiment:                                                                                                    |
|      | 3.1 Use the notebook to log:                                                                                                    |
|      | <ul> <li>Log actions such as adding oxygen, purging with helium, increasing LINAC power</li> <li>Log problems or interesting occurrences</li> <li>Log the time and duration. Add notes for more information.</li> </ul>                                                                                     |
|      | 3.2 Be mindful of the hydrogen concentration in the AMORE Target Solution Vessel (Analyzer #2 and Hydrogen Sensor) and in the Mini-AMORE Experiment (Analyzer #1).                                                                                                    |
|      | <ul> <li>The administrative limit for this experiment is 1% hydrogen.</li> <li>If the hydrogen concentration reaches 1%, the LINAC operator needs to be notified and the beam power should be reduced. [ASE 3.2.1]</li> </ul>                                                                               |
| 4    | <ul> <li>For the AMORE experiment, add oxygen to the Solution Vessel to reduce the hydrogen concentration.</li> <li>For the Mini-AMORE Experiment, increase the helium flow to reduce the hydrogen concentration. If the hydrogen concentration reaches 2% the experiment needs to be shut down.</li> </ul> |

The current version of this document resides at <u>https://leaf-docdb.ne.anl.gov/cgi-bin/DocumentDatabase</u>. Printed or electronically downloaded copies may be obsolete. Before using such a copy for work direction, employees must verify that it is current by comparing its revision number to that shown in the on-line version.

\_\_\_\_\_

\_

| Step | Action                                                                                                    |
|------|----------------------------------------------------------------------------------------------------|
| 5    | Monitor alarms for:                                                                                                    |
|      | <ul> <li>Gas Collection System</li> <li>Sampling Pump flow,</li> <li>Catalyst Pump pressure, and</li> <li>Solution Vessel Pressure.</li> </ul> |
|      | SEE TABLE 1, ALARM CONDITIONS, for actions that need to be taken in the event of an alarm state.                                               |

#### 3.2.2 Adding Oxygen to Reduce the Concentration of Hydrogen

| Step | Action                                                                                                    |                                                                                                |  |  |
|------|----------------------------------------------------------------------------------------------------|------------------------------------------------------------------------------------------------|--|--|
| 1    | A 60/40 helium/oxygen mixture is added to the Target Solution Vessel. It is best to add oxygen well before hydrogen reaches 1%. There is a three-minute delay from the time you begin adding oxygen till a reduction in hydrogen is observed. |                                                                                                |  |  |
|      | When hydrogen is approximately 0.3%, it is time to add oxygen:                                                                                                    |                                                                                                |  |  |
|      | 1.1 Actuate (open) SV-5 on Chassis #1                                                                                                    |                                                                                                |  |  |
|      | 1.2                                                                                                    | Use the oxygen flow control knob on Chassis #2 to set the desired gas flow.                    |  |  |
| 2    | When a sufficient amount of gas is delivered:                                                                                                    |                                                                                                |  |  |
|      | 2.1                                                                                                    | Close SV-5                                                                                     |  |  |
|      | 2.2                                                                                                    | Stop the gas flow using the Stop Flow switch or by turning down the control knob on chassis #2 |  |  |

# 3.2.3 Increasing the Helium Flow to Reduce Hydrogen Concentration in the Mini-AMORE Experiment

| Step | Action                                                                                                    |
|------|----------------------------------------------------------------------------------------------------|
| 1    | Use the Mini-AMORE Flow Control knob on Chassis #2 to increase the flow of helium through the capsule. Turn the knob to the right and observe the Flow readout. Observe Analyzer #1 data. Adjust flow until Hydrogen concentration is below 1%. |

The current version of this document resides at <u>https://leaf-docdb.ne.anl.gov/cgi-bin/DocumentDatabase</u>. Printed or electronically downloaded copies may be obsolete. Before using such a copy for work direction, employees must verify that it is current by comparing its revision number to that shown in the on-line version.

#### 3.2.4 Post Irradiation

| Step | Action                                                                                                    |  |  |
|------|----------------------------------------------------------------------------------------------------|--|--|
| 1    | Add Helium to Reduce Radiation Levels in D024                                                                                                    |  |  |
|      | It will be necessary to decrease radiation levels in D024 to allow access. This is done by purging the Analytical Manifold with helium. SV-1 will isolate the Vessel and SV-3 allows helium into the Analytical Manifold. |  |  |
|      | 1.1 Put the Catalyst Pump and Sampling Pump alarms in bypass mode.                                                                                                    |  |  |
|      | 1.2 Actuate (close) SV-1                                                                                                    |  |  |
|      | 1.3Actuate (open) SV-3                                                                                                    |  |  |
| 2    | When radiation in D024 reaches acceptable levels                                                                                                    |  |  |
|      | 2.1 De-actuate (close) SV-3                                                                                                    |  |  |
|      | 2.2 Turn off the Gas Sampling Pump                                                                                                    |  |  |
|      | 2.3 Actuate SV-6 (close)                                                                                                    |  |  |
|      | 2.4 Stop the flow of helium to the Mini-AMORE capsule.                                                                                                    |  |  |
|      | 2.5 Close the valves on the three cylinders and their isolation valves in D032. Oxygen and the two helium/xenon cylinders.                                                                                                |  |  |
| 3    | Put the System in Standby Mode (usually the next day)                                                                                                    |  |  |
|      | 3.1 De-actuate (open) SV-1 and SV-6                                                                                                    |  |  |
|      | 3.2 On the Analytical Manifold, close valves A-1, A-2, A-7, A-8, A-9 and A-10.                                                                                                    |  |  |
|      | 3.3 Turn off the catalyst heater.                                                                                                    |  |  |
| 4    | Save Analyzer Data (Perform when no more data needs to be collected)                                                                                                    |  |  |
|      | 4.1 Stop the analysis template                                                                                                    |  |  |
|      | 4.2 Close the inlet valve                                                                                                    |  |  |
|      | 4.3 Turn off the filaments and SEM                                                                                                    |  |  |
|      | 4.4 Save the data file                                                                                                    |  |  |
|      | 4.5 Copy Data Files to the GTRI shared drive. This will ensure the data is backed up.                                                                                                    |  |  |

The current version of this document resides at <u>https://leaf-docdb.ne.anl.gov/cgi-bin/DocumentDatabase</u>. Printed or electronically downloaded copies may be obsolete. Before using such a copy for work direction, employees must verify that it is current by comparing its revision number to that shown in the on-line version.

#### 3.3 Reference Tables (see Exhibit A)

**Table 1. Alarm and Interlock Conditions and Action:** Gives a brief description of the alarms and interlocks that may occur during an experiment and the actions that need to be taken by the operator.

**Table 2. Hub Manifold Solenoid Valves:** Gives a brief description of the solenoid valves on the Hub Manifold in the Gas Distribution Hub Enclosure in D035. The solenoid valves are remotely actuated from Chassis #1.

**Table 3. Switches and Controls on Gas Handling Chassis:** Located in the LINAC Control Room: Gives a brief description of the function of other switches and control knobs on the Gas Handling Chassis. Included are oxygen and mini-AMORE, flow control and ON/OFF switches for the Catalyst and Sampling pumps.

**Table 4. Hub Manifold Manual Valves:** Located in the Gas Distribution Hub Enclosure (D035): Gives a brief description of the manually operated valve located on the Hub Manifold.

**Table 5. Gas Collection System Valves:** Located in the Gas Collection Enclosure in (D035): Gives a brief description of the function of valves in the Gas Collection System.

**Table 6. Dump Tank Valves:** Located in D035 beneath the D035 Hot Cell: Gives a brief description of the function of valves on the Dump Tank.

**Table 7. Gas Collection System Chassis Settings:** Located in (D032) shows Control settings to actuate pumps, alarms and interlocks in the Gas Collection System.

**Table 8. Analytical Manifold Valves:** located in the D024 Analytical Enclosure, it gives a brief description of the manually operated valves.

#### 4 Records Created by Work Process

The records listed below must be retained as indicated.

| Description of Record<br>(include form number if<br>applicable) | Active<br>Records<br>Custodian | Active<br>Records<br>Retention | Indexing Method,<br>Storage Medium                                    | Federal Retention<br>Requirements*                                  |
|-----------------------------------------------------------------|--------------------------------|--------------------------------|-----------------------------------------------------------------------|---------------------------------------------------------------------|
| Lab notebook                                                    | Facility<br>Manager            | 3 years                        | Index by job date<br>and name, store on<br>paper or<br>electronically | Destroy 75 years after<br>the date of the permit<br>(DOE ADM 18.37) |

\*If records are maintained in a business information system that is not currently programmed to purge digital records based on age, the records may be retained in that system past the indicated destruction date.

#### 5 Related Documents

This procedure implements requirements established by the following safety basis documents:

- LEAF-SAD-100, Linac Safety Assessment Document
- LEAF-ASE-100, Linac Accelerator Safety Envelope

This procedure implements requirements established by the following Argonne policies and procedures:

- LMS-PROC-188, Accelerator Safety
- EGS-PP-100, Configuration Management Program Plan for Accelerator

The current version of this document resides at <u>https://leaf-docdb.ne.anl.gov/cgi-bin/DocumentDatabase</u>. Printed or electronically downloaded copies may be obsolete. Before using such a copy for work direction, employees must verify that it is current by comparing its revision number to that shown in the on-line version.

#### 6 Definitions

#### None

#### 7 About this Procedure

| Issuing organization:  | Low Energy Accelerator Facility |  |
|------------------------|---------------------------------|--|
| Procedure owner:       | M. Kalensky                     |  |
| Point of contact:      | M. Kalensky                     |  |
| Review cycle (months): | 36                              |  |
| Date last revised:     | 04.19.2019                      |  |
| Date last reviewed:    | 04.22.2019                      |  |

#### 8 Summary of Changes in This Version

#### Initial release.

Rev. 1. Addition of the references to the ASE controlled parameters.

The current version of this document resides at <u>https://leaf-docdb.ne.anl.gov/cgi-bin/DocumentDatabase</u>. Printed or electronically downloaded copies may be obsolete. Before using such a copy for work direction, employees must verify that it is current by comparing its revision number to that shown in the on-line version.

#### Exhibit A: Reference Tables

#### **TABLE 1. Alarm and Interlock Conditions and Action**

| Condition                                                            | Action                                                                                                    |  |
|----------------------------------------------------------------------|----------------------------------------------------------------------------------------------------|--|
| AMORE Hydrogen concentration 1%<br>(Alarm on Chassis #3) [ASE 3.2.1] | Warn LINAC Operator to reduce beam power. Add oxygen to re-combine the excess hydrogen to <1%.                                                                                  |  |
| AMORE Hydrogen Concentration 2%<br>(Alarm on Chassis #3) [ASE 3.2.1] | Interlocked. Warn LINAC Operator to Stop the<br>Experiment if Interlock fails. Add oxygen to re-combine<br>the excess hydrogen.                                                 |  |
| Gas Collection Alarm.<br>(Alarm on Chassis #3)                       | Interlocked. Warn LINAC Operator to Stop the<br>experiment. It indicates that the pressure in chambers 1,<br>2 or the Collection Cylinder is too high. Monitored on<br>LabView. |  |
| Sampling Pump Alarm<br>(Alarm on Chassis #3) [ASE 3.2.1]             | Warn LINAC Operator to STOP the experiment. This indicates a problem with the Gas Sampling Pump.                                                                                |  |
| Catalyst Pump Alarm<br>(Alarm on Chassis #4)                         | Warn LINAC Operator. STOP the experiment. This is interlocked                                                                                                    |  |
| Solution Vessel Pressure<br>(Alarm on Chassis #4)                    | Warn LINAC Operator. Shut Down the experiment.<br>This may be an indication of a Gas Collection System<br>problem. This is Interlocked.                                         |  |

The current version of this document resides at <u>https://leaf-docdb.ne.anl.gov/cgi-bin/DocumentDatabase</u>. Printed or electronically downloaded copies may be obsolete. Before using such a copy for work direction, employees must verify that it is current by comparing its revision number to that shown in the on-line version.

**TABLE 2. Hub Manifold Solenoid Valves** – Located in the Gas Distribution Hub Enclosure (D035) - (Controls on Chassis 1) & (Gas Distribution Hub Enclosure)

| Valve | Description                     | Function                                                                                                    |  |
|-------|---------------------------------|----------------------------------------------------------------------------------------------------|--|
| SV-1  | Gas Sampling Isolation          | <u>Normally Open</u> – Allows the gas stream from the Target<br>Solution Vessel into the Hub Manifold. Purge the Analytical<br>Manifold in D024 post irradiation by actuating SV-3 and SV-<br>1.                                                                |  |
| SV-2  | Sampling Pump Bypass            | <b>Normally Closed</b> – Should the sampling pump fail, the Analytical Manifold in D024 can be purged by actuating SV-1, SV-2 and SV-3.                                                                                                    |  |
| SV-3  | Isolation Valve/Helium<br>Purge | <b>Normally Closed</b> – Isolates the Gas Sample Path from the helium purge line during an experiment. Open it to purge the Analytical Manifold for calibration and pre-run. You can purge the Analytical Manifold post irradiation by actuating SV-3 and SV-1. |  |
| SV-4  | Helium purge                    | Normally Closed – Open it to purge the Target Solution Vessel.                                                                                                    |  |
| SV-5  | Oxygen Addition                 | <b>Normally Closed</b> – Open it to add oxygen to the Target<br>Solution Vessel to reduce hydrogen concentration. Use in<br>conjunction with the Oxygen Flow potentiometer on Chassis<br>2.                                                                     |  |
| SV-6  | Sampling Pump<br>Isolation      | <u>Normally Open</u> – Isolates the Sampling Pump from the Solution Vessel                                                                                                    |  |
| SV-7  | Gas Sampling Isolation          | Normally Open – Allows the analytical gas stream from the Solution Vessel into the Condenser. Close when removing condensate from the condenser.                                                                                                    |  |

The current version of this document resides at <u>https://leaf-docdb.ne.anl.gov/cgi-bin/DocumentDatabase</u>. Printed or electronically downloaded copies may be obsolete. Before using such a copy for work direction, employees must verify that it is current by comparing its revision number to that shown in the on-line version.

| Switch                                    | Description                                                                                          | Function                                                                                                    |  |
|-------------------------------------------|----------------------------------------------------------------------------------------------------|----------------------------------------------------------------------------------------------------|--|
| Catalyst Pump<br>(Chassis 1)              | Catalyst Pump Switch<br>ON/OFF                                                                       | Turns ON and OFF the Catalyst Pump that<br>circulates Target Solution Vessel headspace gas<br>through the catalyst to recombine hydrogen and<br>oxygen. This should be kept ON during an<br>AMORE irradiation.                            |  |
| Sampling Pump<br>(Chassis 1)              | Sampling Pump Switch<br>ON/OFF                                                                       | Turns ON and OFF the Sampling Pump that<br>circulates the Target Solution Vessel headspace gas<br>to the Analytical Manifold in D024. This should be<br>kept ON during an AMORE irradiation.                                              |  |
| Oxygen Flow<br>Control<br>(Chassis 2)     | Potentiometer which<br>remotely adjusts the flow<br>controller on the oxygen<br>cylinder             | Regulates Oxygen flow to the Target Solution<br>Vessel to reduce the level of hydrogen. Turn right<br>to increase flow. The meter will read out in<br>mL/min. The maximum flow is 50mL/min. Use in<br>conjunction with SV-5 on chassis 1. |  |
| Oxygen OFF<br>(Chassis 2)                 | Internal valve on the<br>oxygen mass flow<br>controller                                              | Stops the flow of oxygen without using the potentiometer. A flow setting can be maintained even when no gas is being added. SV-5 needs to be closed to use this function.                                                                 |  |
| Mini-AMORE<br>Flow Control<br>(Chassis 2) | Potentiometer which<br>remotely adjusts the flow<br>controller on the Mini-<br>AMORE helium cylinder | Regulates the helium flow in the mini-AMORE experiment. Turn right to increase flow                                                                                                    |  |

#### **TABLE 3. Switches and Controls on Gas Handling Chassis** – Located in the LINAC Control Room

The current version of this document resides at <u>https://leaf-docdb.ne.anl.gov/cgi-bin/DocumentDatabase</u>. Printed or electronically downloaded copies may be obsolete. Before using such a copy for work direction, employees must verify that it is current by comparing its revision number to that shown in the on-line version.

| Valve         | Description                                    | Function                                                                                                    |  |
|---------------|------------------------------------------------|----------------------------------------------------------------------------------------------------|--|
| V-1           | Condenser Isolation                            | Isolates the Condenser from the Hub Manifold                                                                                                    |  |
| V-2 &<br>V-10 | Analytical Manifold<br>Isolation               | Closing V-2 & V-10 isolate the Analytical Manifold in D024 from the Hub Manifold.                                                                                                    |  |
| V-3           | Helium Isolation Valve                         | Allows helium in to the Hub Manifold for purging the Solution Vessel, Dump Tank and the Analytical Manifold.                                                                                            |  |
| V-4           | Main Isolation                                 | Isolates sampling and purge connections from the Gas<br>Collection System connections on the Hub Manifold.                                                                                              |  |
| V-5           | Vacuum Inlet                                   | Opens the manifold to Vacuum Pump inlet.                                                                                                    |  |
| V-6           | Target Solution Vessel<br>Head Space Isolation | Isolates the headspace of the Solution Vessel from the Gas<br>Collection System and Vacuum Pump. Opening V-6, V-7 & V-<br>9 opens the Target Solution Vessel headspace to the Gas<br>Collection System. |  |
| V-7           | Target Solution Vessel<br>Head Space Isolation | Opening V-6, V-7 & V-9 opens the Target Solution Vessel headspace to the Gas Collection System.                                                                                                    |  |
| V-8           | Vacuum Exhaust to Gas<br>Collection            | Opens the vacuum pump exhaust to the Gas Collection System                                                                                                    |  |
| V-9           | Gas Collection Isolation                       | Isolates the Hub Manifold from the Gas Collection System                                                                                                    |  |
| V-10          | Analytical Manifold<br>Isolation               | Closing V-2 & V-10 isolate the Analytical Manifold in D024 from the Hub Manifold. (Attached to the Sampling Pump)                                                                                       |  |
| V-11          | Primary Recovery<br>Glovebox Isolation         | Isolates the Primary Recovery Glovebox from the Gas<br>Collection System                                                                                                    |  |
| V-12          | Analyzer Exhaust<br>Isolation                  | Isolates the Analyzer Exhaust from the Gas Collection System                                                                                                    |  |
| V-13          | Condensate Collection<br>Isolation             | Isolates the Condenser from the condensate collection canisters valve.                                                                                                    |  |
| V-14          | Condensate Collection<br>Canister valve        | Valve on the Condensate Collection Canister                                                                                                    |  |

#### **TABLE 4. Hub Manifold Manual Valves** – Located in the Gas Distribution Hub Enclosure (D035)

The current version of this document resides at <u>https://leaf-docdb.ne.anl.gov/cgi-bin/DocumentDatabase</u>. Printed or electronically downloaded copies may be obsolete. Before using such a copy for work direction, employees must verify that it is current by comparing its revision number to that shown in the on-line version.

| Valve            | Description                           | Function                                                                                                    |  |
|------------------|---------------------------------------|----------------------------------------------------------------------------------------------------|--|
| GC-1             | D024 Hot Cell<br>Isolation            | Isolates the Gas Collection System from the D024 Hot Cell                                                                                                    |  |
| GC-2             | Open Only For Non-<br>Rad Experiments | This valve can be open during the Commissioning Tests. When sulfuric acid solution is in the Vessel. Keep valves GC-3 and GC-4 closed to protect the zeolite cartridge from moisture. |  |
| GC-3 and<br>GC-4 | Silver Zeolite<br>Isolation valves    | Open during AMORE Experiments. Valve GC-2 is kept closed.                                                                                                    |  |
| GC-5 and<br>GC-6 | Condensate Drain<br>Valves            | Open when draining condensate                                                                                                    |  |
| GC-7             | Port                                  | Port for maintenance. Capped                                                                                                    |  |
| CSV-1            | High Pressure<br>Isolation            | Part of the interlocks. Closed when the Gas Collection interlock is tripped                                                                                                    |  |

**TABLE 5. Gas Collection System Valves** – Located in the Gas Collection System Enclosure (D035)

TABLE 6. Dump Tank Valves – Located beneath the D035 Hot Cell

| Valve          | Description                                                                                                    | Function                                                                      |
|----------------|----------------------------------------------------------------------------------------------------|-------------------------------------------------------------------------------|
| D-1A &<br>D-1B | &Pick-up line to Primary<br>Recovery GloveboxSiphons solution from the bottom of the Dump<br>transport it to the Primary Recovery Glovebox. |                                                                               |
| D-2A &<br>D-2B | Return Line from<br>Primary Recovery<br>Glovebox                                                                                            | Returns solution to the top of the Tank from the Primary<br>Recovery Glovebox |
| D-3A &<br>D-3B | Dump Tank headspace<br>gas to Gas Distribution<br>Hub Manifold                                                                              | Allows for gas displacement when solution is entering the<br>Dump Tank        |

#### TABLE 7. Gas Collection System Chassis Control Settings – Located in D032

| Chamber              | Set point - 1   | Alarm-2 High | Dead Band |
|----------------------|-----------------|--------------|-----------|
| Chamber #1           | 900 to 960 mbar | 990 mbar     | 10 mbar   |
| Chamber #2           | 1030 mbar       | 1300 mbar    | 110 mbar  |
| Collection Cylinders | 2000 psig       | 2000 psig    | N/A       |

The current version of this document resides at <u>https://leaf-docdb.ne.anl.gov/cgi-bin/DocumentDatabase</u>. Printed or electronically downloaded copies may be obsolete. Before using such a copy for work direction, employees must verify that it is current by comparing its revision number to that shown in the on-line version.

| Valve           | Description                              | Function                                                                                              |  |
|-----------------|------------------------------------------|----------------------------------------------------------------------------------------------------|--|
| A-1             | Mini-AMORE isolation                     | Isolates Mini-AMORE from the manifold                                                                 |  |
| A-2             | Gas Collection System<br>Isolation       | Close to isolate the manifold and Mini-AMORE from Gas<br>Collection System                            |  |
| A-3             | Analyzer #1 Isolation                    | Isolates Analyzer #1 from the manifold                                                                |  |
| A-4             | Vacuum Inlet                             | Opens the manifold to vacuum.                                                                         |  |
| A-5             | Calibration isolation                    | Isolate calibration gas                                                                               |  |
| A-6             | Analyzer #2 Isolation                    | Isolates Analyzer #2 from the manifold                                                                |  |
| A-7             | Hub Manifold isolation                   | Isolates the Hub Manifold in the D-035 Gas Distribution Hub<br>Enclosure from the Analytical Manifold |  |
| A-8             | Analyzer #2 Hydrogen<br>Sensor isolation | Isolates Analyzer #2 from the Hydrogen Sensor                                                         |  |
| A-9 and<br>A-10 | Hydrogen Sensor<br>Isolation             | Isolates the Hydrogen Sensor for removal                                                              |  |
| A-11            | Vacuum Exhaust                           | Isolates the Vacuum Pump exhaust from the Gas Collection<br>System                                    |  |
| A-12            | Calibration Gas                          | Allows calibration gas up to A-5                                                                      |  |

| <b>ABLE 8. Analytical Manifold</b> | Valves - Located in | the D024 Analy | tical Enclosure |
|------------------------------------|---------------------|----------------|-----------------|
|------------------------------------|---------------------|----------------|-----------------|

The current version of this document resides at <u>https://leaf-docdb.ne.anl.gov/cgi-bin/DocumentDatabase</u>. Printed or electronically downloaded copies may be obsolete. Before using such a copy for work direction, employees must verify that it is current by comparing its revision number to that shown in the on-line version.

### **APPENDIX 10**

### LEAF-PROC-018, Rev.3: AMORE Gas Handling Pre-Run Checklist

## AMORE Gas Handling Pre-Run Checklist

Low Energy Accelerator Facility, LEAF-PROC-018, Rev.3

Approved:

Sergey Chemerisov, Manager, IVEM/LEAF

Date: 03.23.2021

Effective Date: 03.24.2021

#### Experiment\_\_\_\_\_

#### NOTE: A second person should verify the steps on this checklist

#### 1 Purpose

Establish a pre-run checklist for gas handling in the AMORE experiment.

#### 2 Scope

This procedure applies to the following Argonne activities and entities.

| LMS core processes:          | Asset Management                                      |
|------------------------------|-------------------------------------------------------|
| Organizations:               | Experimental Operations and Facilities (EOF) Division |
| Buildings:                   | 211                                                   |
| Specific locations:          | LINAC                                                 |
| Other applicability factors: | None                                                  |
| Exclusions:                  | None                                                  |
| USI applicability:           | Yes                                                   |

#### 3 Work Process

#### 3.1 Introduction

This procedure established the order in which pre-run checks of the AMORE gas handling system shall be performed.

#### 3.2 Step-by-Step Procedure

The steps below are mandatory unless noted otherwise. This procedure is to be performed by trained personnel.

#### 3.2.1 Gas Collection System Chassis Settings in D032

| Step | Action                                                                      |          |
|------|-----------------------------------------------------------------------------|----------|
|      | Initials                                                                    | Verified |
| 1    | Collection Cylinders should be less than 1600psi.                           |          |
| 2    | Chamber #1: Controller on far right – Set Point-1: between 900 and 960 mbar |          |
|      | Alarm-2 High setting: 990 mbar                                              |          |
|      | Dead-Band 10mbar.                                                           |          |
|      |                                                                             |          |

| Step | Action                                                                         |
|------|--------------------------------------------------------------------------------|
| 3    | Chamber #2: Controller in the middle – Set Point-1: 1020mbar                   |
|      | Alarm-2 Low: 1000mbar                                                          |
|      | Alarm-2 High: 1250mbar                                                         |
|      | Dead-Band: 100 mbar.                                                           |
| 4    | Collection Cylinders: Controller on the left –<br>Alarm-2 High: 2000 psi       |
|      | Alarm-1 High: 2000 psi.                                                        |
| 5    | RESET the Catalyst heater. Set to 130 °C.<br>Turn the dial to the second mark. |

### 3.2.2 Gas Distribution Hub Manifold in D035 LINAC Cell [ASE2.5.2.1]

| Step | Action                                                          |
|------|-----------------------------------------------------------------|
|      | Initials Verified                                               |
| 1    | Close Valves V-4  V-8  V-15  V-15  V-17  V-18  SV-3 OFF         |
|      |                                                                 |
| 2    | Open Valves V-1 □□ V-2 □□ V-3 □□ V-6 □□                         |
|      | V-7 □□ V-9 □□ V-10 □□ V-11 □□ V-12 □□                           |
|      | V-16 □□ V-19 □□                                                 |
| 3    | Replace the Gas Distribution Hub Door.                          |
| 4    | If installed, remove the meter for measuring manifold pressure. |
| 5    | Turn the Meter Switch OFF.                                      |

### 3.2.3 Dump Tank in D035 LINAC CELL [ASE2.5.2.1]

| Step |                         |         | Action  |          |          |
|------|-------------------------|---------|---------|----------|----------|
|      |                         |         |         | Initials | Verified |
| 1    | Open all valves D-1A □□ | D-2A □□ | D-3A □□ |          |          |

| 3.2.4 | Gas Collection | Enclosure | D035 | LINAC | Cell |
|-------|----------------|-----------|------|-------|------|
|-------|----------------|-----------|------|-------|------|

| Step | Action                                                  |          |          |
|------|---------------------------------------------------------|----------|----------|
|      |                                                         | Initials | Verified |
| 1    | Verify the presence of a backflow orifice [ASE 2.5.2.3] |          |          |
| 2    | Open valve GC-1 [ASE2.5.2.1]                            |          |          |

### 3.2.5 D024 Analytical Enclosure [ASE2.5.2.1]

| Step | Action                                                |          |          |
|------|-------------------------------------------------------|----------|----------|
|      | When Performing the AMORE Experiment ONLY             | Initials | Verified |
| 1    | (If performing Mini-AMORE, go to step 5)              |          |          |
|      | Close Valves A-1 □ □ A-2 □ □ A-3 □ □ A-4 □ □ A-5 □ □  |          |          |
|      | A-6 🗆 A-11 🗆 A-12 🗆                                   |          |          |
| 2    | Open Valves A-7  A-8  A-9  A-10  A-10                 |          |          |
| 3    | Ensure the Vacuum Pump is OFF                         |          |          |
| 4    | Open inlet valve on Analyzer #2.                      |          |          |
|      | When performing Mini-AMORE and AMORE Experiments toge | ther     |          |
| 5    | (If not applicable N/A)                               |          |          |
|      | Close Valves A-3 . A-4 . A-5 . A-6 .                  |          |          |
|      | A-11 □□ A-12 □□                                       |          |          |
| 6    | Open Valves A-1 □□ A-2 □□ A-7 □□ A-8 □□               |          |          |
|      | A-9 🗆 A-10 🗆                                          |          |          |
| 7    | Ensure the Vacuum Pump is OFF                         |          |          |
| 8    | Open the inlet valve on Analyzer #1 & #2.             |          |          |

#### 3.2.6 Gas Cylinders in D032 [ASE2.5.2.1]

| Step | Action                                                                                                    |          |
|------|----------------------------------------------------------------------------------------------------|----------|
|      | Initials                                                                                                    | Verified |
| 1    | Open Isolation and cylinder valves on the Oxygen Tank.                                                                          |          |
| 2    | Open Isolation and cylinder valves on Helium/Xenon Tank.                                                                        |          |
| 3    | Open Isolation and cylinder valves on Mini-AMORE<br>Helium/Xenon Tank when preforming that experiment. (If not applicable "N/A) |          |

#### 3.2.7 Cell # 2

| Step | Action                  |          |          |
|------|-------------------------|----------|----------|
|      |                         | Initials | Verified |
| 1    | Chiller ON [ASE2.5.2.1] |          |          |

#### 3.2.8 Gas Analysis Chassis in the D-101 LINAC Control Room

| Step | Action                                                            |          |          |  |
|------|-------------------------------------------------------------------|----------|----------|--|
|      |                                                                   | Initials | Verified |  |
| 1    | Catalyst Pump ON                                                  |          |          |  |
| 2    | Sampling Pump ON                                                  |          |          |  |
| 3    | Catalyst Pump Alarm Bypass OFF                                    |          |          |  |
| 4    | Sampling Pump Alarm Bypass OFF                                    |          |          |  |
| 5    | Solution Vessel Pressure alarm high setting 990mbar               |          |          |  |
| 6    | Catalyst Pump Pressure alarm high setting < Gas Collection System |          |          |  |

#### 4 Records Created by Work Process

The records listed below must be retained as indicated.

| Description of Record<br>(include form number<br>if applicable) | Active<br>Records<br>Custodia<br>n | Active<br>Records<br>Retentio<br>n | Indexing<br>Method, Storage<br>Medium | Federal Retention<br>Requirements* |
|-----------------------------------------------------------------|------------------------------------|------------------------------------|---------------------------------------|------------------------------------|
|-----------------------------------------------------------------|------------------------------------|------------------------------------|---------------------------------------|------------------------------------|

| Description of Record<br>(include form number<br>if applicable) | Active<br>Records<br>Custodia<br>n | Active<br>Records<br>Retentio<br>n | Indexing<br>Method, Storage<br>Medium                                 | Federal Retention<br>Requirements*                                     |
|-----------------------------------------------------------------|------------------------------------|------------------------------------|-----------------------------------------------------------------------|------------------------------------------------------------------------|
| Completed LEAF-PROC-<br>018                                     | Facility<br>Manager                | 3 years                            | Index by job date<br>and name, store on<br>paper or<br>electronically | Destroy 75 years<br>after the date of the<br>permit (DOE ADM<br>18.37) |

\*If records are maintained in a business information system that is not currently programmed to purge digital records based on age, the records may be retained in that system past the indicated destruction date.

#### 5 Related Documents

This procedure implements requirements established by the following safety basis documents:

- LEAF-SAD-100, Linac Safety Assessment Document
- LEAF-ASE-100, Linac Accelerator Safety Envelope

This procedure implements requirements established by the following Argonne policies and procedures:

- LMS-PROC-188, Accelerator Safety
- EGS-PP-100, Configuration Management Program Plan for Accelerators

#### 6 Definitions

None

#### 7 About this Procedure

| Issuing organization:  | Low Energy Accelerator Facility |
|------------------------|---------------------------------|
| Procedure owner:       | M. Kalensky                     |
| Point of contact:      | M. Kalensky                     |
| Review cycle (months): | 36                              |
| Date last revised:     | 3.18.2020                       |
| Date last reviewed:    | 3.23.2020                       |

#### 8 Summary of Changes in This Version

Change in Section 3.2.2: Step 1 "Turn off the Pump" has been removed since the "Pump" is no longer in use. There are only 5 Steps in this version so they have been re-numbered.

In Section 3.2.2: Step 1: "Close Valves" V-15, V-17 and V-18 have been added. "Close Valves" V-5 has been deleted. (This reflects changes made to the manifold to accommodate new experiments)

In Section 3.2.2: Step 2: "Open Valves" V-16 and V-19 has been added. . (This reflects changes made to the manifold to accommodate new experiments)

### **APPENDIX 11**

LEAF-PROC-020, Rev. 2: Maintenance and Leak Testing in Catalyst Pump Enclosure

### Maintenance and Leak Testing in Catalyst Pump Enclosure

Low Energy Accelerator Facility, LEAF-PROC-020, Rev. 2

| Approved:  |  |
|------------|--|
| rippiovou. |  |

Date:

Sergey Chemerisov, Manager, IVEM/LEAF

Effective Date: \_\_\_\_\_

#### 1 Purpose

Establish the process for . . .

#### 2 Scope

This procedure applies to the following Argonne activities and entities.

| LMS core processes:          | Asset Management                                      |
|------------------------------|-------------------------------------------------------|
| Organizations:               | Experimental Operations and Facilities (EOF) Division |
| Buildings:                   | 211                                                   |
| Specific locations:          | LINAC                                                 |
| Other applicability factors: | None                                                  |
| Exclusions:                  | None                                                  |
| USI applicability:           | Yes                                                   |

#### 3 Work Process

#### 3.1 Introduction

The following applies to maintenance and replacement of parts in the Catalyst Pump Enclosure

#### 3.2 Step-by-Step Procedure

The steps below are mandatory unless noted otherwise. This procedure is to be performed by <leave blank>.

#### NOTE: \*Do Not apply a vacuum of <800 mbar to the system.

#### NOTE: \*Do Not apply a pressure of >1345 mbar to the system.

#### NOTE: \*Do not set the Setpoint 1 of Chamber #1 on the Gas Collection System to <800 mbar.

#### 3.2.1 Purging and Maintenance

| Step | Action                                                                                                    |
|------|----------------------------------------------------------------------------------------------------|
| 1    | Ensure that solution from the Solution Vessel has been transferred to the Dump Tank or Verification Tank.                      |
| 2    | In the LINAC Control Room, turn off the Catalyst Pump and Sampling Pump. Set Chassis #1 for control in D-035 (downstairs).     |
| 3    | In D-032, open the helium cylinder and isolation valves.                                                                       |
| 4    | In the Gas Collection System Enclosure, Close valve GC-1.                                                                      |
| 5    | On the Dump Tank, close valves D-1A, D2A and D-3A to isolate it.                                                               |
| 6    | On the Gas Collection System Chassis for Chamber #1 control, set the Setpoint-1 to 940 mbar. Then set the Dead-band to 10mbar. |

| Step | Action                                                                                                    |
|------|----------------------------------------------------------------------------------------------------|
| 7    | Install the pressure meter and turn on the switch                                                                                                    |
| 8    | On the Hub Manifold (see Figure 1), open valve V-3 to allow helium into the manifold.                                                                                               |
| 9    | Close valves to isolate the various parts of the AMORE system. Close V-2 and V-10 to isolate the Analytical Manifold in D-024. Close V-11 to isolate the Primary Recovery Glovebox. |
| 10   | Open valves V-1, V-6, V-7, V-9 and V-19.                                                                                                    |
| 11   | Actuate SV-3 to purge with helium for about 5 minutes.                                                                                                    |
| 12   | De-actuate SV-3 and allow the Gas Collection System to evacuate.                                                                                                    |
| 13   | Perform maintenance.                                                                                                    |

#### 3.2.2 Leak Test

| Step | Action                                                                                                    |
|------|----------------------------------------------------------------------------------------------------|
| 1    | On the Hub Manifold, Close V-6 to isolate the Gas Collection System.                                                                               |
| 2    | Pressurize the Catalyst Pump fittings to 1100 mbar by actuating SV-3 (open). Close when complete.                                                  |
| 3    | Use the Leak Detector sniffer to test fittings.                                                                                                    |
| 4    | When complete, on the Hub Manifold, open valve V-6.                                                                                                |
| 5    | Close valve V-3                                                                                                    |
| 6    | Reset the settings on the Gas Collection System Chassis controller for Chamber #1 Setpoint-<br>1 anywhere from 900 to 960mbar and Dead-band to 10. |

#### 4 Records Created by Work Process

The records listed below must be retained as indicated.

| Description of Record<br>(include form number if<br>applicable) | Active<br>Records<br>Custodian | Active<br>Records<br>Retention | Indexing Method,<br>Storage Medium                                    | Federal Retention<br>Requirements*                                  |
|-----------------------------------------------------------------|--------------------------------|--------------------------------|-----------------------------------------------------------------------|---------------------------------------------------------------------|
| <>                                                              | Facility<br>Manager            | 3 years                        | Index by job date<br>and name, store on<br>paper or<br>electronically | Destroy 75 years after<br>the date of the permit<br>(DOE ADM 18.37) |

\*If records are maintained in a business information system that is not currently programmed to purge digital records based on age, the records may be retained in that system past the indicated destruction date.

#### 5 Related Documents

This procedure implements requirements established by the following safety basis documents:

- LEAF-SAD-100, Linac Safety Assessment Document
- LEAF-ASE-100, Linac Accelerator Safety Envelope

This procedure implements requirements established by the following Argonne policies and procedures:

- LMS-PROC-188, Accelerator Safety
- EGS-PP-100, Configuration Management Program Plan for Accelerators

#### 6 Definitions

None

#### 7 About this Procedure

| Issuing organization:  | Low Energy Accelerator Facility |
|------------------------|---------------------------------|
| Procedure owner:       | S. Chemerisov                   |
| Point of contact:      | S. Chemerisov                   |
| Review cycle (months): | 36                              |
| Date last revised:     | TBD                             |
| Date last reviewed:    | TBD                             |

#### 8 Summary of Changes in This Version

Section 3.2.1 Step 7 Setpoint-1 Changed from 900 to 940 mbar and Then Dead-band from 50 to 10mbar.

### Exhibit A: Figure

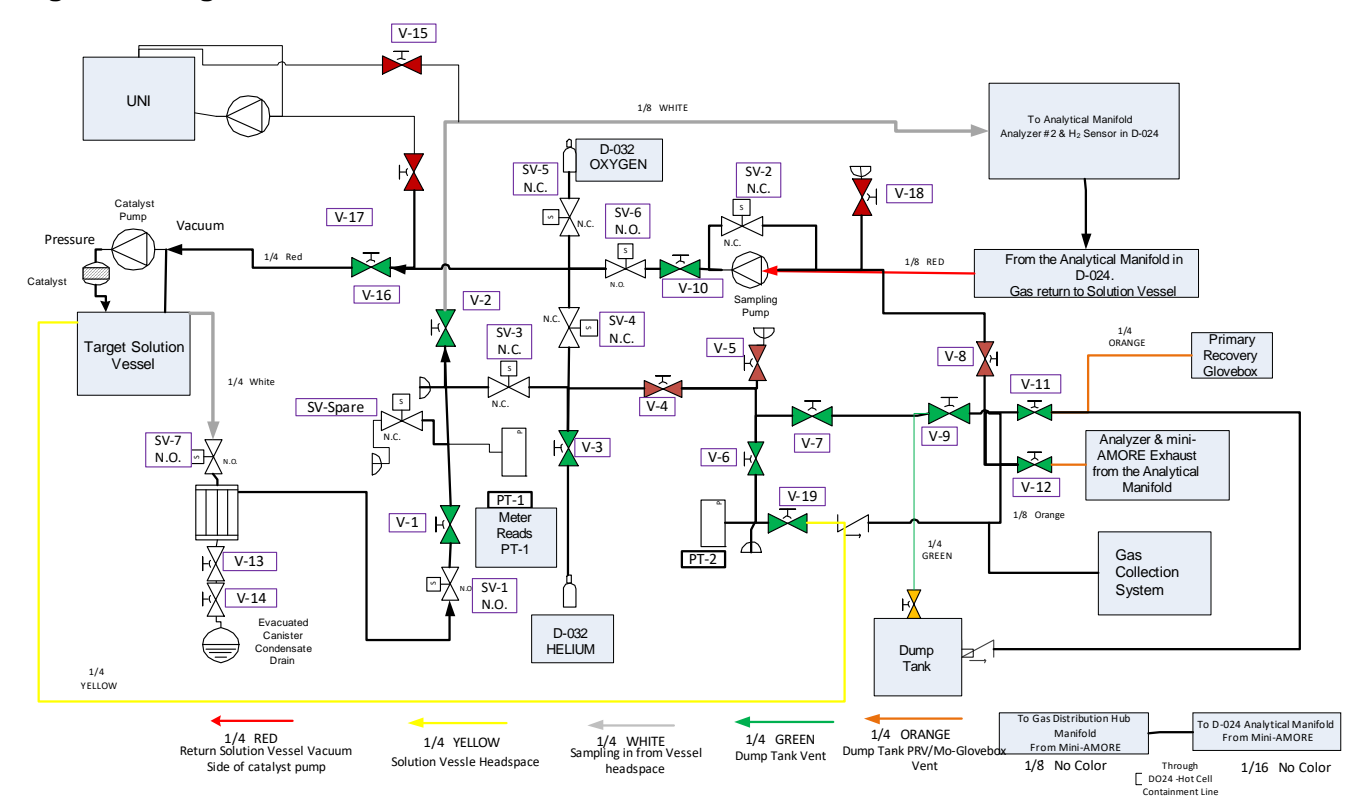

#### Figure 1: Diagram of the Hub Manifold in the Gas Distribution Hub Enclosure.

#### Exhibit B: Tables

**TABLE 1. Hub Manifold Manual Valves** – Located in the Gas Distribution Hub Enclosure (D-035)

| Valve           | Description                                    | Function                                                                                                    |
|-----------------|------------------------------------------------|----------------------------------------------------------------------------------------------------|
| V-1             | Condenser Isolation                            | Isolates the Condenser from the Hub Manifold                                                                                                    |
| V-2 and<br>V-10 | Analytical Manifold<br>Isolation               | Closing V-2 and V-10 isolate the Analytical Manifold in D-<br>024 from the Hub Manifold.                                                                                                    |
| V-3             | Helium Isolation Valve                         | Allows helium in to the Hub Manifold for purging the Target<br>Solution Vessel, Dump Tank and the Analytical Manifold.                                                                            |
| V-4             | Main Isolation                                 | Isolates sampling and purge connections from the Gas<br>Collection System connections on the Hub Manifold.                                                                                        |
| V-5             | Vacuum Inlet                                   | Opens the manifold to Vacuum Pump inlet.                                                                                                    |
| V-6             | Target Solution Vessel<br>Head Space Isolation | Isolates the headspace of the Solution Vessel from the Gas<br>Collection System and Vacuum Pump. Opening V-6, V-7 and<br>V-9 opens the Solution Vessel headspace to the Gas<br>Collection System. |
| V-7             | Target Solution Vessel<br>Head Space Isolation | Opening V-6, V-7, and V-9 opens the Solution Vessel headspace to the Gas Collection System.                                                                                                    |
| V-8             | Vacuum Exhaust to Gas<br>Collection            | Opens the vacuum pump exhaust to the Gas Collection<br>System                                                                                                    |
| V-9             | Gas Collection Isolation                       | Isolates the Hub Manifold from the Gas Collection System                                                                                                    |
| V-10            | Analytical Manifold<br>Isolation               | Closing V-2 and V-10 isolate the Analytical Manifold in D-<br>024 from the Hub Manifold. (Attached to the Sampling<br>Pump)                                                                       |
| V-11            | Primary Recovery<br>Glovebox Isolation         | Isolates the Primary Recovery Glovebox from the Gas<br>Collection System                                                                                                    |
| V-12            | Analyzer Exhaust<br>Isolation                  | Isolates the Analyzer Exhaust from the Gas Collection<br>System                                                                                                    |
| V-13            | Condensate Collection<br>Isolation             | Isolates the Condenser from the condensate collection canisters valve.                                                                                                    |
| V-14            | Condensate Collection<br>Canister valve        | Valve on the Condensate Collection Canister                                                                                                    |
| V-15            | UNI to Analysis                                | UNI to D024 Analytical Hub                                                                                                    |
| V-16            | Return to TSV                                  | Return to TSV from D024 Analytical                                                                                                    |
| V-17            | UNI return                                     | UNI return from D024 Analytical Hub                                                                                                    |
| V-18            | Spare (Capped)                                 |                                                                                                    |

| anca | 7 | of  | Q |
|------|---|-----|---|
| page | 1 | UI. | ο |

| V-19 Vessel Headspace to Gas<br>Collection | Vessel to Gas Collection |
|--------------------------------------------|--------------------------|
|--------------------------------------------|--------------------------|

The current version of this procedure resides in the Argonne Document Center. Verify that the copy of the procedure you are using is current by comparing the revision number as printed copies can be obsolete.
**TABLE 2. Hub Manifold Solenoid Valves** – Located in the Gas Distribution Hub Enclosure (D035) - (Controls on Chassis 1)

| Valve | Description                     | Function                                                                                                    |  |
|-------|---------------------------------|----------------------------------------------------------------------------------------------------|--|
| SV-1  | Gas Sampling Isolation          | <u>Normally Open</u> – Allows the gas stream from the Solution<br>Vessel into the Hub Manifold. Purge the Analytical Manifold<br>in D-024 post irradiation by actuating SV-3 and SV-1.                                                                          |  |
| SV-2  | Sampling Pump Bypass            | <b><u>Normally Closed</u></b> – Should the sampling pump fail, the Analytical Manifold in D-024 can be purged by actuating SV-1, SV-2 and SV-3.                                                                                                    |  |
| SV-3  | Isolation Valve/Helium<br>Purge | <b>Normally Closed</b> – Isolates the Gas Sample Path from the helium purge line during an experiment. Open it to purge the Analytical Manifold for calibration and pre-run. You can purge the Analytical Manifold post irradiation by actuating SV-3 and SV-7. |  |
| SV-4  | Helium purge                    | <b><u>Normally Closed</u></b> – Open it to purge the Solution Vessel.                                                                                                    |  |
| SV-5  | Oxygen Addition                 | <b>Normally Closed</b> – Open it to add oxygen to the Solution<br>Vessel to reduce hydrogen concentration. Use in conjunction<br>with the Oxygen Flow potentiometer on Chassis 2.                                                                               |  |
| SV-6  | Sampling Pump<br>Isolation      | <u>Normally Open</u> – Isolates the Sampling Pump from the Solution Vessel                                                                                                    |  |
| SV-7  | Gas Sampling Isolation          | <u>Normally Open</u> – Allows the analytical gas stream from the Solution Vessel into the Condenser.                                                                                                    |  |

TABLE 3. Dump Tank Valves – Located beneath the D-035 Hot Cell

| Valve            | Description                                                    | Function                                                                                            |  |
|------------------|----------------------------------------------------------------|----------------------------------------------------------------------------------------------------|--|
| D-1A<br>and D-1B | Pick-up line to Primary<br>Recovery Glovebox                   | Siphons solution from the bottom of the Dump Tank to transport it to the Primary Recovery Glovebox. |  |
| D-2A<br>and D-2B | Return Line from<br>Primary Recovery<br>Glovebox               | Returns solution to the top of the DumpTank from the<br>Primary Recovery Glovebox                   |  |
| D-3A<br>and D-3B | Dump Tank headspace<br>gas to Gas Distribution<br>Hub Manifold | Allows for gas displacement when solution is entering the<br>Dump Tank                              |  |

The current version of this procedure resides in the Argonne Document Center. Verify that the copy of the procedure you are using is current by comparing the revision number as printed copies can be obsolete.

# **APPENDIX 12**

LEAF-PROC-021, Rev. 2: Maintenance and Leak Testing in D-024 Analytical Enclosure

# Maintenance and Leak Testing in D-024 Analytical Enclosure

Low Energy Accelerator Facility, LEAF-PROC-021, Rev. 2

Approved: \_\_\_\_\_ Date: \_\_\_\_\_

Sergey Chemerisov, Manager, IVEM/LEAF

Effective Date:

#### 1 Purpose

Establish the process for maintenance and leak testing of the D-024 Analytical Enclosure

#### 2 Scope

This procedure applies to the following Argonne activities and entities.

| LMS core processes:          | Asset Management                                      |
|------------------------------|-------------------------------------------------------|
| Organizations:               | Experimental Operations and Facilities (EOF) Division |
| Buildings:                   | 211                                                   |
| Specific locations:          | LINAC                                                 |
| Other applicability factors: | None                                                  |
| Exclusions:                  | None                                                  |
| USI applicability:           | Yes                                                   |

#### 3 Work Process

#### 3.1 Introduction

The following applies to maintenance of equipment located in the D024 Analytical Enclosure

## 3.2 Step-by-Step Procedure

The steps below are mandatory unless noted otherwise. This procedure is to be performed by qualified personel.

NOTE: \*Do Not apply a vacuum of <800 mbar to the system.

#### NOTE: \*Do Not apply a pressure of >1345 mbar to the system.

#### NOTE: \*Do not set the Setpoint 1 of Chamber #1 on the Gas Collection System to <800 mbar.

#### 3.2.1 Purging and Maintenance

| Step | Action                                                                                                    |
|------|----------------------------------------------------------------------------------------------------|
| 1    | In the LINAC Control Room, turn off the Catalyst Pump and Sampling Pump. Set Chassis #1 for control in D-035 (downstairs).      |
| 2    | In D-032, open the helium cylinder and isolation valves. The regulator should be set to less than 5psig.                        |
| 3    | Turn off both Analyzers.                                                                                                    |
| 4    | On the Gas Collection System, Close GC-1.                                                                                       |
| 5    | On the Dump Tank, close valves D-1A, D-2A and D-3A to isolate it.                                                               |
| 6    | On the Gas Collection System Chassis for Chamber #1 control, set the Setpoint-1 to 900 mbar. Then set the Dead-band to 50 mbar. |

| Step | Action                                                                                                    |
|------|----------------------------------------------------------------------------------------------------|
| 7    | On the Gas Distribution Hub Enclosure install the pressure meter and turn on the switch.                                |
| 8    | On the Hub Manifold (see Figure 1), open valve V-3 to allow helium into the manifold                                    |
| 9    | Close V-1, V-4, V-6, V-8, V-10 and V-11.                                                                                |
| 10   | Actuate SV-3 (Open) to allow helium to the Analytical Manifold in D024                                                  |
| 11   | On the Analytical Manifold in the D-024 Analytical Enclosure (See Figure 2), valve A-7 allows helium into the manifold. |
|      | Close valves A-1, A-4, A-5, A-11, and A-12. Purge the manifold by opening A-2, A-3, A-6, A-7, A-8, A-9, and A-10.       |
|      | Purge for about a minute then close valve A-7.                                                                          |
| 12   | Allow the manifold to evacuate. Perform maintenance on valves or devices.                                               |

#### 3.2.2 Leak Test

| Step | Action                                                                                                    |
|------|----------------------------------------------------------------------------------------------------|
| 1    | On the Gas Distribution Hub Manifold in D035, Close valve V-12.                                                                                              |
| 2    | On the D024 Analytical manifold, close valve A-10. Open A-7 to pressurize the manifold to about 1100 mbar as read on the manometer. Close A-7 when complete. |
| 3    | Use the Leak Detector sniffer to check fittings.                                                                                                    |
| 4    | When complete, on the Gas Distribution Hub Manifold open V-12 to relieve manifold pressure then open V-6. De-actuate (close) SV-3 and close V-3.             |
| 5    | On the D024 Analytical Manifold, close valves A-2 and A-3.                                                                                                   |
| 6    | De-actuate (close) SV-2 and SV-3.                                                                                                    |
| 7    | Reset the settings on the Gas Collection System Controller (Chamber #1 settings Setpoint-1 anywhere from 900 to 960 mbar and Dead-band to 10).               |
| 8    | Restart the Analyzers.                                                                                                    |

## 4 Records Created by Work Process

The records listed below must be retained as indicated.

| Description of Record<br>(include form number if<br>applicable) | Active<br>Records<br>Custodian | Active<br>Records<br>Retention | Indexing Method,<br>Storage Medium      | Federal Retention<br>Requirements*               |
|-----------------------------------------------------------------|--------------------------------|--------------------------------|-----------------------------------------|--------------------------------------------------|
| <>                                                              | Facility                       | 3 years                        | Index by job date<br>and name, store on | Destroy 75 years after<br>the date of the permit |

| Description of Record<br>(include form number if<br>applicable) | Active<br>Records<br>Custodian | Active<br>Records<br>Retention | Indexing Method,<br>Storage Medium | Federal Retention<br>Requirements* |
|-----------------------------------------------------------------|--------------------------------|--------------------------------|------------------------------------|------------------------------------|
|                                                                 | Manager                        |                                | paper or<br>electronically         | (DOE ADM 18.37)                    |

\*If records are maintained in a business information system that is not currently programmed to purge digital records based on age, the records may be retained in that system past the indicated destruction date.

#### 5 Related Documents

This procedure implements requirements established by the following safety basis documents:

- LEAF-SAD-100, Linac Safety Assessment Document
- LEAF-ASE-100, Linac Accelerator Safety Envelope

This procedure implements requirements established by the following Argonne policies and procedures:

- LMS-PROC-188, Accelerator Safety
- EGS-PP-100, Configuration Management Program Plan for Accelerators

#### 6 Definitions

None

#### 7 About this Procedure

| Issuing organization:  | Low Energy Accelerator Facility |  |
|------------------------|---------------------------------|--|
| Procedure owner:       | S. Chemerisov                   |  |
| Point of contact:      | S. Chemerisov                   |  |
| Review cycle (months): | 36                              |  |
| Date last revised:     | TBD                             |  |
| Date last reviewed:    | TBD                             |  |

#### 8 Summary of Changes in This Version

**Section 3.2.1 Step 1** "Ensure that solution from the Solution Vessel has been transferred to the Dump Tank or Verification Tank." This has been removed because it is unnecessary.

Section 3.2.1 Step 7 Setpoint-1 change from 850 to 900 mbar. Then set the Dead-band from 100 to 50 mbar.

Section 3.2.2 Has been edited because the previous versions steps were too complex and unnecessary.

Exhibit A Figure has been updated.

Exhibit B Table 1 has been updated. New valves V-15, V-16, V-17, V-18 & V-19.

## Exhibit A: Figures

#### Figure 1. Diagram of the Hub Manifold.

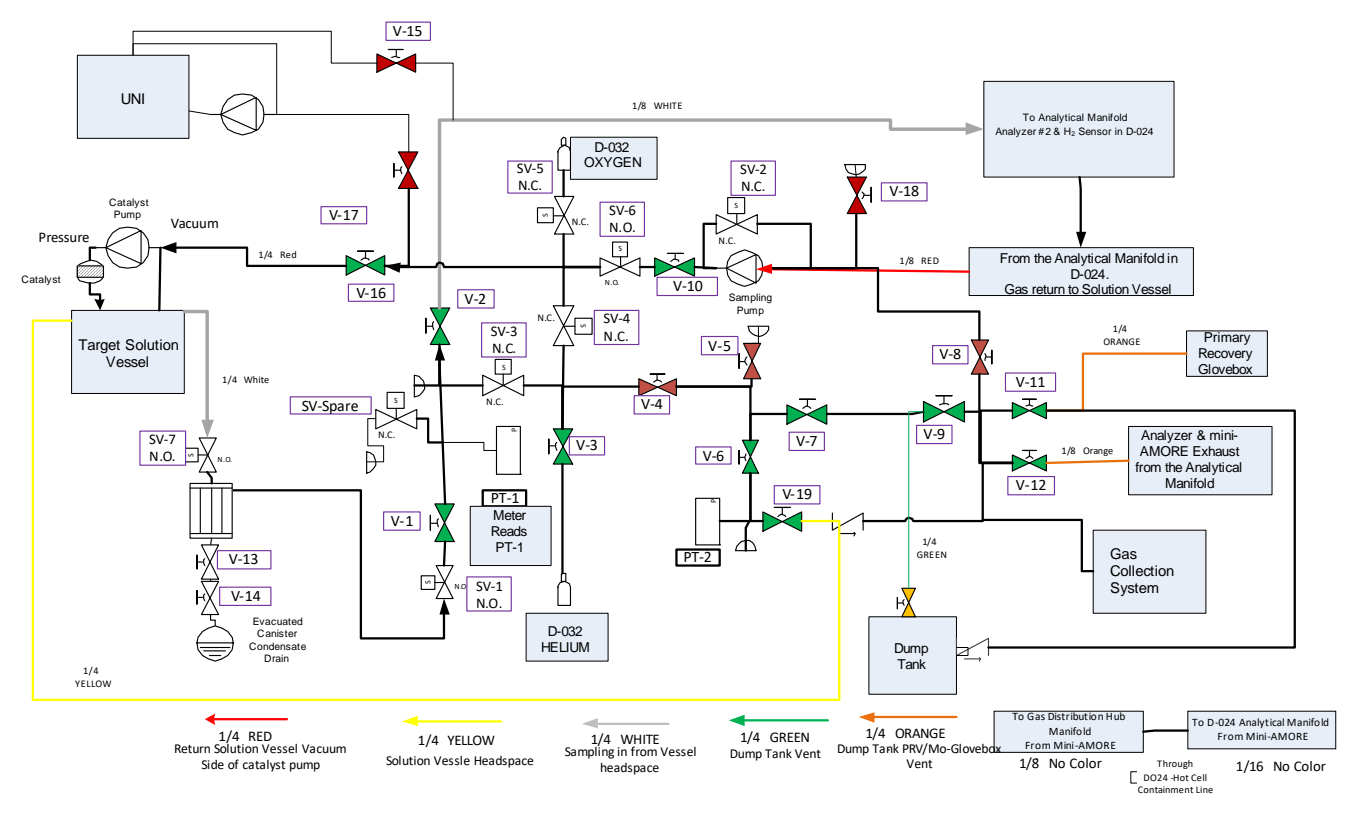

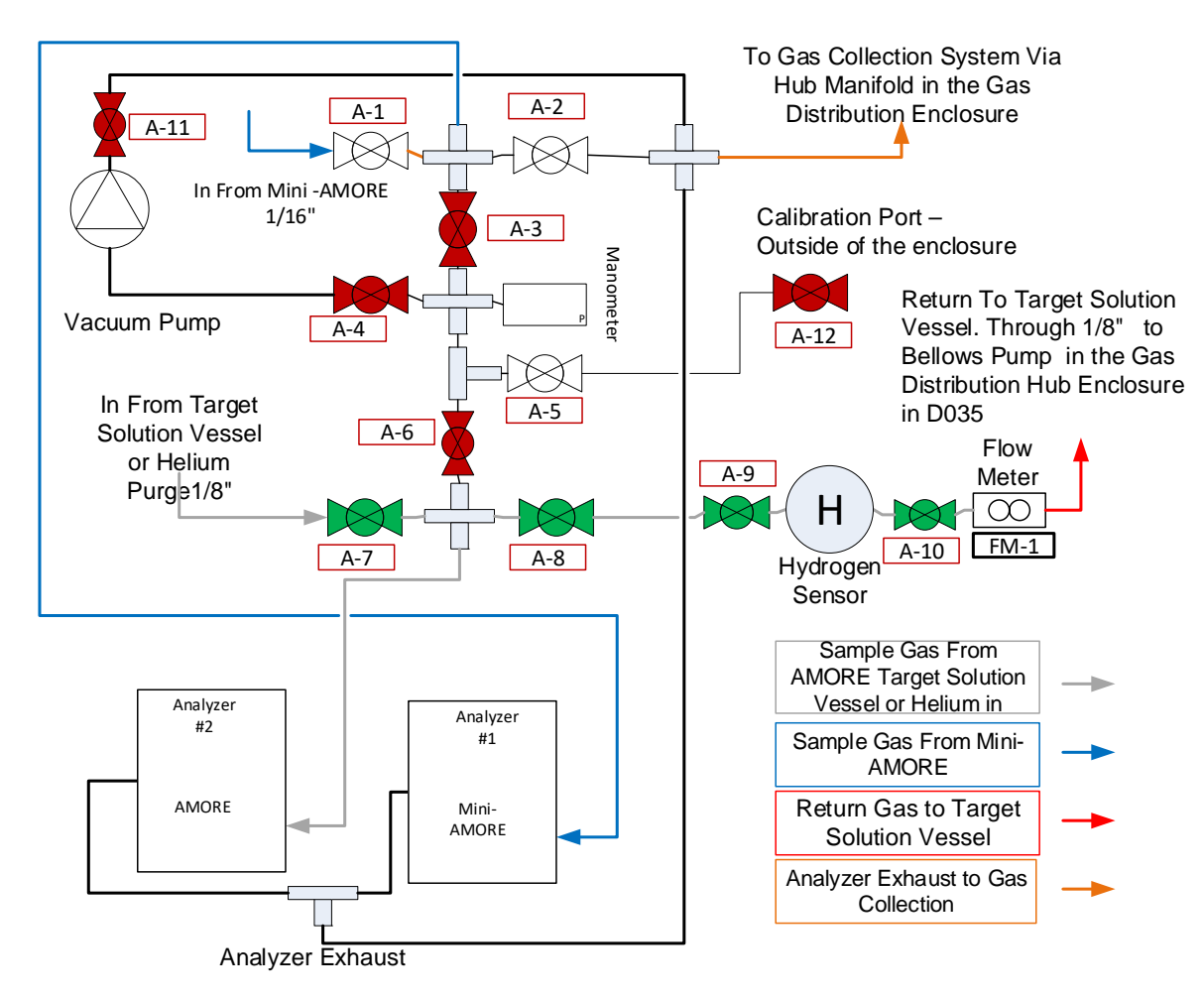

## Figure 2. Diagram of the D-024 Analytical Manifold.

#### **Exhibit B: Tables**

TABLE 1. Hub Manifold Manual Valves - Located in the D-035 Gas Distribution Hub Enclosure

| Valve           | Description                                    | Function                                                                                                    |  |
|-----------------|------------------------------------------------|----------------------------------------------------------------------------------------------------|--|
| V-1             | Condenser Isolation                            | Isolates the Condenser from the Hub Manifold                                                                           |  |
| V-2 and<br>V-10 | Analytical Manifold<br>Isolation               | Closing V-2 and V-10 isolate the Analytical Manifold in D-<br>024 from the Hub Manifold.                               |  |
| V-3             | Helium Isolation Valve                         | Allows helium in to the Hub Manifold for purging the Target<br>Solution Vessel, Dump Tank and the Analytical Manifold. |  |
| V-4             | Main Isolation                                 | Isolates sampling and purge connections from the Gas<br>Collection System connections on the Hub Manifold.             |  |
| V-5             | Vacuum Inlet                                   | Opens the manifold to Vacuum Pump inlet.                                                                               |  |
| V-6             | Target Solution Vessel<br>Head Space Isolation | Isolates the headspace of the Solution Vessel from the Gas<br>Collection System and Vacuum Pump. Opening V-6, V-7 and  |  |

|      |                                                | V-9 opens the Solution Vessel headspace to the Gas<br>Collection System.                                                    |  |
|------|------------------------------------------------|----------------------------------------------------------------------------------------------------|--|
| V-7  | Target Solution Vessel<br>Head Space Isolation | Opening V-6, V-7, and V-9 opens the Solution Vessel headspace to the Gas Collection System.                                 |  |
| V-8  | Vacuum Exhaust to Gas<br>Collection            | Opens the vacuum pump exhaust to the Gas Collection<br>System                                                               |  |
| V-9  | Gas Collection Isolation                       | Isolates the Hub Manifold from the Gas Collection System                                                                    |  |
| V-10 | Analytical Manifold<br>Isolation               | Closing V-2 and V-10 isolate the Analytical Manifold in D-<br>024 from the Hub Manifold. (Attached to the Sampling<br>Pump) |  |
| V-11 | Primary Recovery<br>Glovebox Isolation         | Isolates the Primary Recovery Glovebox from the Gas<br>Collection System                                                    |  |
| V-12 | Analyzer Exhaust<br>Isolation                  | Isolates the Analyzer Exhaust from the Gas Collection System                                                                |  |
| V-13 | Condensate Collection<br>Isolation             | Isolates the Condenser from the condensate collection canisters valve.                                                      |  |
| V-14 | Condensate Collection<br>Canister valve        | Valve on the Condensate Collection Canister                                                                                 |  |
| V-15 | UNI to Analysis                                | UNI gas to D024 Analytical Manifold                                                                                         |  |
| V-16 | Return to TSV                                  | TVS return from D024 Analytical Manifold                                                                                    |  |
| V-17 | Return to UNI                                  | UNI gas return from D024 Analytical Manifold                                                                                |  |
| V-18 | Spare (Capped)                                 |                                                                                                    |  |
| V-19 | TSV Headspace to Gas<br>Collection             | TSV Headspace to Gas Collection                                                                                             |  |

| TABLE 2. Hub Manifold Solenoid V | Valves – Located in the D-035 | 5 Gas Distribution Hub En | closure - (Controls |
|----------------------------------|-------------------------------|---------------------------|---------------------|
| on Chassis 1)                    |                               |                           |                     |

| Valve | Description                     | Function                                                                                                    |  |  |
|-------|---------------------------------|----------------------------------------------------------------------------------------------------|--|--|
| SV-1  | Gas Sampling Isolation          | <u>Normally Open</u> – Allows the gas stream from the Target<br>Solution Vessel into the Hub Manifold. Purge the Analytical<br>Manifold in D-024 post irradiation by actuating SV-3 and<br>SV-1.                                                                            |  |  |
| SV-2  | Sampling Pump Bypass            | <b>Normally Closed</b> – Should the sampling pump fail, the Analytical Manifold in D-024 can be purged by actuating SV-1, SV-2, and SV-3.                                                                                                    |  |  |
| SV-3  | Isolation Valve/Helium<br>Purge | <u>Normally Closed</u> – Isolates the Gas Sample Path from the<br>helium purge line during an experiment. Open it to purge the<br>Analytical Manifold for calibration and pre-run. You can<br>purge the Analytical Manifold post irradiation by actuating<br>SV-3 and SV-7. |  |  |
| SV-4  | Helium purge                    | Normally Closed – Open it to purge the Target Solution Vessel.                                                                                                    |  |  |
| SV-5  | Oxygen Addition                 | Normally Closed – Open it to add oxygen to the Solution<br>Vessel to reduce hydrogen concentration. Use in conjunction<br>with the Oxygen Flow potentiometer on Chassis 2.                                                                                                  |  |  |
| SV-6  | Sampling Pump Isolation         | Normally Open – Isolates the Sampling Pump from the Solution Vessel                                                                                                    |  |  |
| SV-7  | Gas Sampling Isolation          | <b><u>Normally Open</u></b> – Allows the analytical gas stream from the Target Solution Vessel into the Condenser.                                                                                                    |  |  |

| Valve           | Description                              | Function                                                                                              |  |  |
|-----------------|------------------------------------------|----------------------------------------------------------------------------------------------------|--|--|
| A-1             | Mini-AMORE isolation                     | Isolates Mini-AMORE from the manifold                                                                 |  |  |
| A-2             | Gas Collection System<br>Isolation       | Close to isolate the manifold and Mini-AMORE from Gas<br>Collection System                            |  |  |
| A-3             | Analyzer #1 Isolation                    | Isolates Analyzer #1 from the manifold                                                                |  |  |
| A-4             | Vacuum Inlet                             | Opens the manifold to vacuum.                                                                         |  |  |
| A-5             | Calibration isolation                    | Isolate calibration gas                                                                               |  |  |
| A-6             | Analyzer #2 Isolation                    | Isolates Analyzer #2 from the manifold                                                                |  |  |
| A-7             | Hub Manifold isolation                   | Isolates the Hub Manifold in the D-035 Gas Distribution Hub<br>Enclosure from the Analytical Manifold |  |  |
| A-8             | Analyzer #2 Hydrogen<br>Sensor isolation | Isolates Analyzer #2 from the Hydrogen Sensor                                                         |  |  |
| A-9 and<br>A-10 | Hydrogen Sensor<br>Isolation             | Isolates the Hydrogen Sensor for removal                                                              |  |  |
| A-11            | Vacuum Exhaust                           | Isolates the Vacuum Pump exhaust from the Gas Collection<br>System                                    |  |  |
| A-12            | Calibration Gas                          | Allows calibration gas up to A-5                                                                      |  |  |

#### TABLE 3. Analytical Manifold Valves – Located in the D-024 Analytical Enclosure

## **APPENDIX 13**

## LEAF-PROC-022, Rev. 2: Maintenance and Leak Testing in D-035 Gas Distribution Hub Enclosure

# Maintenance and Leak Testing in D-035 Gas Distribution Hub Enclosure

Low Energy Accelerator Facility, LEAF-PROC-022, Rev. 2

| Approved:                             | Date:           |
|---------------------------------------|-----------------|
| Sergey Chemerisov, Manager, IVEM/LEAF |                 |
|                                       | Effective Date: |

The current version of this procedure resides in the Argonne Document Center. Verify that the copy of the procedure you are using is current by comparing the revision number as printed copies can be obsolete.

#### 1 Purpose

Establish the process for maintenance and leak testing in the D-035 Gas Distribution Hub enclosure.

#### 2 Scope

This procedure applies to the following Argonne activities and entities.

| LMS core processes:          | Asset Management                                      |
|------------------------------|-------------------------------------------------------|
| Organizations:               | Experimental Operations and Facilities (EOF) Division |
| Buildings:                   | 211                                                   |
| Specific locations:          | LINAC                                                 |
| Other applicability factors: | None                                                  |
| Exclusions:                  | None                                                  |
| USI applicability:           | Yes                                                   |

#### 3 Work Process

#### 3.1 Introduction

The following pertains to equipment removal and installation in the Gas Distribution Hub enclosure.

#### 3.2 Step-by-Step Procedure

The steps below are mandatory unless noted otherwise. This procedure is to be performed by qualified.

#### NOTE: \*Do Not apply a vacuum of <800 mbar to the system.

#### NOTE: \*Do Not apply a pressure of >1345 mbar to the system.

#### NOTE: \*Do not set the Setpoint 1 of Chamber #1 on the Gas Collection System to <800 mbar.

#### 3.2.1 Purge the Hub Manifold and perform maintenance

See Exhibit A, Hub Manifold Diagram; and Exhibit B, Table 1, Hub Manifold Manual Valves; Table 2, Hub Manifold Solenoid Valves; and Table 3. Dump Tank Valves.

| Step | Action                                                                                                    |
|------|----------------------------------------------------------------------------------------------------|
| 1    | In the LINAC Control Room, turn off the Catalyst Pump and Sampling Pump. Set Chassis #1 for control in D-035 (downstairs). |
| 2    | In D-032, open the helium cylinder and isolation valves. The regulator should be set to less than 5 psig.                  |
| 3    | Turn off both Analyzers.                                                                                                   |
| 4    | On the Gas Collection System, Close GC-1.                                                                                  |
| 5    | On the Dump Tank, close valves D-1A, D-2A and D-3A to isolate the Dump Tank.                                               |

| Step | Action                                                                                                    |
|------|----------------------------------------------------------------------------------------------------|
| 6    | On the Gas Collection System Chassis for Chamber #1 control, set the Setpoint-1 to 900 mbar. Then, set the Dead-band to 50 mbar. |
| 7    | On the D-035 Gas Distribution Hub Enclosure, install the pressure meter and turn on the switch.                                  |
| 8    | On the Hub Manifold (see Figure 1), open valve V-3 to allow helium into the manifold.                                            |
| 9    | Close valves V-2 V-11, V-12, V-15, V-16, V-17, V-19 and SV-7 (actuate)                                                           |
| 10   | Open valves V-1, V-4, V-6, V-7, V-8, V-9 and V-10                                                                                |
| 11   | To purge, open V-3 and actuate SV-3. Purge for about a minute.                                                                   |
| 12   | Close valve V-3 and allow the manifold to evacuate.                                                                              |
| 13   | Perform Maintenance                                                                                                    |

## 3.2.2 Leak Test

| Step | Action                                                                                                    |
|------|----------------------------------------------------------------------------------------------------|
| 1    | Close valves V-8 and V-9.                                                                                                    |
| 2    | Open valve SV-4 (actuate).                                                                                                    |
| 3    | Pressurize to about 1100 mbar by opening V-3. Close V-3 when complete.                                                                         |
| 4    | Use the Leak Detector sniffer to test.                                                                                                    |
| 5    | When complete, open valves V-11, V-12, V-16 and V-19.                                                                                          |
| 6    | Close valves V-4, V-8 and de-actuate (close) SV-7, SV-4 and SV-3                                                                               |
| 7    | Reset the settings on the Gas Collection System Chassis control for Chamber #1 (Setpoint-1 anywhere from 900 to 940 mbar and Dead-band to 10). |
| 8    | Restart the Analyzers.                                                                                                    |

## 4 Records Created by Work Process

The records listed below must be retained as indicated.

| Description of Record<br>(include form number if<br>applicable) | Active<br>Records<br>Custodian | Active<br>Records<br>Retention | Indexing Method,<br>Storage Medium                                    | Federal Retention<br>Requirements*                                  |
|-----------------------------------------------------------------|--------------------------------|--------------------------------|-----------------------------------------------------------------------|---------------------------------------------------------------------|
| < <mark>enter if needed</mark> >                                | Facility<br>Manager            | 3 years                        | Index by job date<br>and name, store on<br>paper or<br>electronically | Destroy 75 years after<br>the date of the permit<br>(DOE ADM 18.37) |

\*If records are maintained in a business information system that is not currently programmed to purge digital records based on age, the records may be retained in that system past the indicated destruction date.

#### 5 Related Documents

This procedure implements requirements established by the following safety basis documents:

- LEAF-SAD-100, Linac Safety Assessment Document
- LEAF-ASE-100, Linac Accelerator Safety Envelope

This procedure implements requirements established by the following Argonne policies and procedures:

- LMS-PROC-188, Accelerator Safety
- EGS-PP-100, Configuration Management Program Plan for Accelerators

#### 6 Definitions

#### None

#### 7 About this Procedure

| Issuing organization:  | Low Energy Accelerator Facility |  |  |
|------------------------|---------------------------------|--|--|
| Procedure owner:       | S. Chemerisov                   |  |  |
| Point of contact:      | S. Chemerisov                   |  |  |
| Review cycle (months): | 36                              |  |  |
| Date last revised:     | TBD                             |  |  |
| Date last reviewed:    | TBD                             |  |  |

#### 8 Summary of Changes in This Version

**Section 3.2.1 Step 1** "Ensure that solution from the Target Solution Vessel has been transferred to the Dump Tank or Verification Tank." Has been removed since it is unnecessary.

Section 3.2.1 Step 7 set the Setpoint-1 changed from 850 to 900 mbar. Then, set the Dead-band changed from 100 to 50 mbar.

Section 3.2.2 Has been changed to reflect new valves and reduce complexity.

Exhibit A Hub Manifold Diagram has been updated to show new valves.

Exhibit B Table 1 Hub Manifold Manual Valves has been updated to show new valves.

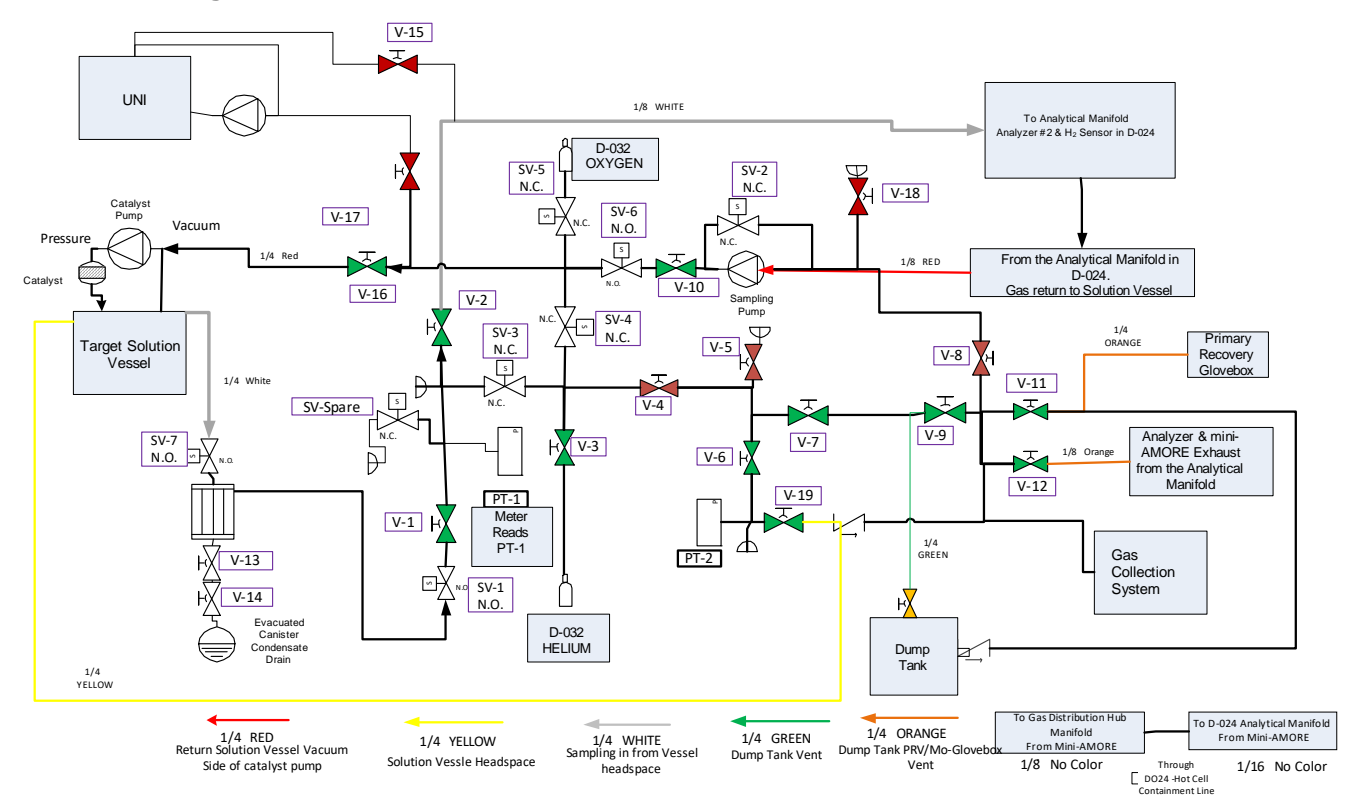

#### Exhibit A: Diagram of the Hub Manifold

#### **Exhibit B: Tables**

TABLE 1. Hub Manifold Manual Valves - Located in the D-035 Gas Distribution Hub Enclosure

| Valve           | Description                                    | Function                                                                                                    |  |  |
|-----------------|------------------------------------------------|----------------------------------------------------------------------------------------------------|--|--|
| V-1             | Condenser Isolation                            | Isolates the Condenser from the Hub Manifold                                                                                                    |  |  |
| V-2 and<br>V-10 | Analytical Manifold<br>Isolation               | Closing V-2 and V-10 isolate the Analytical Manifold in D-<br>024 from the Hub Manifold.                                                                                                    |  |  |
| V-3             | Helium Isolation Valve                         | Allows helium in to the Hub Manifold for purging the Target<br>Solution Vessel, Dump Tank and the Analytical Manifold.                                                                            |  |  |
| V-4             | Main Isolation                                 | Isolates sampling and purge connections from the Gas<br>Collection System connections on the Hub Manifold.                                                                                        |  |  |
| V-5             | Vacuum Inlet                                   | Opens the manifold to Vacuum Pump inlet.                                                                                                    |  |  |
| V-6             | Target Solution Vessel<br>Head Space Isolation | Isolates the headspace of the Solution Vessel from the Gas<br>Collection System and Vacuum Pump. Opening V-6, V-7 and<br>V-9 opens the Solution Vessel headspace to the Gas<br>Collection System. |  |  |
| V-7             | Target Solution Vessel<br>Head Space Isolation | Opening V-6, V-7, and V-9 opens the Solution Vessel headspace to the Gas Collection System.                                                                                                    |  |  |
| V-8             | Vacuum Exhaust to Gas<br>Collection            | Opens the vacuum pump exhaust to the Gas Collection<br>System                                                                                                    |  |  |
| V-9             | Gas Collection Isolation                       | Isolates the Hub Manifold from the Gas Collection System                                                                                                    |  |  |
| V-10            | Analytical Manifold<br>Isolation               | Closing V-2 and V-10 isolate the Analytical Manifold in D-<br>024 from the Hub Manifold. (Attached to the Sampling<br>Pump)                                                                       |  |  |
| V-11            | Primary Recovery<br>Glovebox Isolation         | Isolates the Primary Recovery Glovebox from the Gas<br>Collection System                                                                                                    |  |  |
| V-12            | Analyzer Exhaust<br>Isolation                  | Isolates the Analyzer Exhaust from the Gas Collection<br>System                                                                                                    |  |  |
| V-13            | Condensate Collection<br>Isolation             | Isolates the Condenser from the condensate collection canisters valve.                                                                                                    |  |  |
| V-14            | Condensate Collection<br>Canister valve        | Valve on the Condensate Collection Canister                                                                                                    |  |  |
| V-15            | UNI to Analysis                                | UNI to Analysis                                                                                                    |  |  |
| V-16            | Return to TSV                                  | Return to TSV from analytical                                                                                                    |  |  |
| V-17            | Return to UNI                                  | Return to UNI from analytical                                                                                                    |  |  |
| V-18            | Spare (capped)                                 |                                                                                                    |  |  |

| V-19 | TSV Headspace to Gas<br>Collection | TSV Headspace to Gas Collection |
|------|------------------------------------|---------------------------------|
|      |                                    |                                 |

| TABLE 2. Hub Manifold Solenoid Valves - | - Located in the D-035 | Gas Distribution | Hub Enclosure - (Controls |
|-----------------------------------------|------------------------|------------------|---------------------------|
| on Chassis 1)                           |                        |                  |                           |

| Valve | Description                     | Function                                                                                                    |
|-------|---------------------------------|----------------------------------------------------------------------------------------------------|
| SV-1  | Gas Sampling Isolation          | <u>Normally Open</u> – Allows the gas stream from the Target<br>Solution Vessel into the Hub Manifold. Purge the Analytical<br>Manifold in D-024 post irradiation by actuating SV-3 and<br>SV-1.                                                                |
| SV-2  | Sampling Pump Bypass            | <b>Normally Closed</b> – Should the sampling pump fail, the Analytical Manifold in D-024 can be purged by actuating SV-1, SV-2 and SV-3.                                                                                                    |
| SV-3  | Isolation Valve/Helium<br>Purge | <b>Normally Closed</b> – Isolates the Gas Sample Path from the helium purge line during an experiment. Open it to purge the Analytical Manifold for calibration and pre-run. You can purge the Analytical Manifold post irradiation by actuating SV-3 and SV-7. |
| SV-4  | Helium purge                    | Normally Closed – Open it to purge the Target Solution Vessel.                                                                                                    |
| SV-5  | Oxygen Addition                 | <b>Normally Closed</b> – Open it to add oxygen to the Target<br>Solution Vessel to reduce hydrogen concentration. Use in<br>conjunction with the Oxygen Flow potentiometer on<br>Chassis 2.                                                                     |
| SV-6  | Sampling Pump<br>Isolation      | <u>Normally Open</u> – Isolates the Sampling Pump from the Target Solution Vessel                                                                                                    |
| SV-7  | Gas Sampling Isolation          | Normally Open – Allows the analytical gas stream from the Target Solution Vessel into the Condenser.                                                                                                    |

TABLE 3. Dump Tank Valves – Located beneath the D035 Hot Cell

| Valve                | Description                                                    | Function                                                                                            |
|----------------------|----------------------------------------------------------------|----------------------------------------------------------------------------------------------------|
| D-1A<br>and D-<br>1B | Pick-up line to Primary<br>Recovery Glovebox                   | Siphons solution from the bottom of the Dump Tank to transport it to the Primary Recovery Glovebox. |
| D-2A<br>and D-<br>2B | Return Line from<br>Primary Recovery<br>Glovebox               | Returns solution to the top of the DumpTank from the<br>Primary Recovery Glovebox                   |
| D-3A<br>and D-<br>3B | Dump Tank headspace<br>gas to Gas Distribution<br>Hub Manifold | Allows for gas displacement when solution is entering the<br>Dump Tank                              |

The current version of this procedure resides in the Argonne Document Center. Verify that the copy of the procedure you are using is current by comparing the revision number as printed copies can be obsolete.

## **APPENDIX 14**

LEAF-PROC-023, Rev. 2: Maintenance and Leak Testing of the Gas Collection System Enclosure

# Maintenance and Leak Testing of the Gas Collection System Enclosure

Low Energy Accelerator Facility, LEAF-PROC-023, Rev. 2

Approved:

Chr

Date: 03.23.2021\_\_\_\_\_

Sergey Chemerisov, Manager, IVEM/LEAF

Effective Date: 03.24.2021

## 1 Purpose

Establish the process for maintenance and leak testing of the Gas Collection System Enclosure.

## 2 Scope

This procedure applies to the following Argonne activities and entities.

| LMS core processes:          | Asset Management                                      |
|------------------------------|-------------------------------------------------------|
| Organizations:               | Experimental Operations and Facilities (EOF) Division |
| Buildings:                   | 211                                                   |
| Specific locations:          | LINAC                                                 |
| Other applicability factors: | None                                                  |
| Exclusions:                  | None                                                  |
| USI applicability:           | Yes                                                   |

#### 3 Work Process

#### 3.1 Introduction

The following pertains to maintenance activities on equipment in the Gas Collection System Enclosure.

## 3.2 Step-by-Step Procedure

The steps below are mandatory unless noted otherwise. This procedure is to be performed by qualified personnel.

#### NOTE: \*Do Not apply a vacuum of <800 mbar to the system.

#### NOTE: \*Do Not apply a pressure of >1340 mbar to the system.

#### NOTE: \*Do not set the Setpoint 1 of Chamber #1 on the Gas Collection System to <800 mbar.

| Step | Action                                                                                                    |
|------|----------------------------------------------------------------------------------------------------|
| 1    | Inform LINAC Facility and AMORE personnel that the Gas Collection System will be out of service.                              |
| 2    | In the LINAC Control Room, turn off the Catalyst Pump and Sampling Pump. Set<br>Chassis #1 for control in D-035 (downstairs). |
| 3    | Turn off both Analyzers.                                                                                                    |
| 4    | On the Gas Collection System Enclosure, Close GC-1.                                                                           |
| 5    | On the Dump Tank, close valves D-1A, D-2A and D-3A to isolate the tank.                                                       |
| 6    | On the Hub Manifold, open valve V-3, V-4, V-7 and V-9 to allow helium to the System.                                          |

#### 3.2.1 Purging and Maintenance

| Step | Action                                                                                                    |
|------|----------------------------------------------------------------------------------------------------|
| 8    | Close valves to isolate the various parts of the AMORE system. Close V-1, V-16 and V-19 to isolate the Target Solution Vessel. Close V-2 and V-8 to isolate Analytical Manifold and UNI. Close V-11 to isolate the Primary Recovery Glovebox. Close V-12 to isolate the Analyzer Exhaust. |
| 9    | On the Gas Collection System Chassis for Chamber #1 control, set the Setpoint-1 to 940 mbar and Dead-band to 10 mbar.                                                                                                    |
| 10   | Open the helium cylinder and isolation valves to purge the Gas Collection System. Allow Chamber #2 to cycle at least three times.                                                                                                    |
| 11   | Close the Helium Cylinder and Isolation Valves to stop the purge. Allow the system to evacuate. Close GC-SV-1. Turn OFF the Gas Collection System by pushing in the red button below the controllers. Close the valves on the Collection Cylinder.                                        |
| 12   | Perform maintenance.                                                                                                    |

# 3.2.2 Leak Test Chamber #1 inside Enclosure and attached to the system

| Step | Action                                                                                   |
|------|------------------------------------------------------------------------------------------|
| 1    | On the Chamber #1 controller, set the Setpoint-1 to 1100 mbar. Set Alarm-2 to 1200 mbar. |
| 2    | Open the helium cylinder and isolation valves to add pressure to Chamber #1 to 1050mbar. |
| 3    | Close the helium cylinder and isolation valves.                                          |
| 4    | Use the Leak Detector sniffer to test Chamber #1 fittings.                               |

## 3.2.3 Leak Test Chamber #2 inside Enclosure and attached to the system

| Step | Action                                                                                                    |
|------|----------------------------------------------------------------------------------------------------|
| 1    | Open a Collection Cylinder                                                                                                    |
| 2    | On the Gas Collection System Chassis for Chamber #1 controller, set Setpoint-1 to 950 mbar. Then, set the Dead-band to 10 mbar. Start the Gas collection System by pulling out the red button. Open GC-SV-1 |
| 3    | Open the helium cylinder and isolation valves in D032.                                                                                                    |
| 4    | Let Chamber #1 cycle at least once. Then close the helium cylinder and isolation valves.                                                                                                    |
| 5    | Use the Leak Detector sniffer to test Chamber #2 fittings.                                                                                                    |

| Step | Action                                                                   |
|------|--------------------------------------------------------------------------|
| 1    | Briefly open one of the collection cylinders to pressurize the fittings. |
| 2    | Use the Leak Detector sniffer to test Collection Cylinder fittings.      |

## 3.2.4 Leak Test the Collection Cylinders

## 3.2.5 Leak testing either chamber outside of the Enclosure and detached from the system

| Step | Action                                                                                                    |
|------|----------------------------------------------------------------------------------------------------|
| 1    | Attach a 5 psig PRV 37 SCFM and a 0.01" orifice to a helium cylinder and regulator. Set the regulator to 1 psig. |
| 2    | Attach the cylinder to the Chamber and pressurize to 1 psig,                                                     |
| 3    | Use the Leak Detector sniffer to test Chambers fittings and gasket.                                              |
| 4    | When complete, release the gas into the Gas Collection Enclosure up the vent.                                    |

## 3.2.6 Restart the Gas Collection System

| Step | Action                                                                                                    |
|------|----------------------------------------------------------------------------------------------------|
| 1    | In D-035 Gas Distribution Hub Manifold, close valve V-3 and V-4. Open valves V-1, V-6, V-12 and V-19                                                                                                    |
| 2    | In the Gas Collection Enclosure Open a Collection Cylinder                                                                                                    |
| 3    | In D-032 close the helium cylinder and isolation valves.                                                                                                    |
| 4    | On the Gas Collection System Chassis for Chamber #1 control, set the Setpoint-1 to between 900-950 mbar. Then, set the Dead-band to 10 mbar. Turn on the Gas Collection System by pulling out the red button. Open GC-SV-1. |
| 5    | Restart the Gas Analyzers                                                                                                    |

## 3.2.7 Monthly Check Valve Test GC-CK-2 (Between Collection Cylinders and Chamber #2)

| Step | Action                                                                                     |
|------|--------------------------------------------------------------------------------------------|
| 1    | Turn off the Gas Analyzers                                                                 |
| 2    | On the D035 Hub Manifold Close valves V-1, V-4, V-8, V-9, V-11, V-12, V-15, V-16 and V-17. |
| 3    | In the Gas Collection Enclosure, Close both Collection Cylinder valves.                    |
| 4    | Briefly open and then close the valve on the cylinder with the highest pressure.           |
| 5    | Observe the pressure drop in the collection cylinders for at least an hour                 |

| Step | Action                                                                        |
|------|-------------------------------------------------------------------------------|
| 6    | Record the pressure drop in the logbook.                                      |
| 7    | Acceptance criteria for Check Valve GC-CK-2 is (Pressure Drop < 12 psig/hour) |
| 8    | If the acceptance criteria is not met, the Check Valve should be replaced.    |

## 3.2.8 Monthly Check Valve Test GC-CK-1 (Between Chamber #1 and Chamber #2)

| Step | Action                                                                                     |  |
|------|--------------------------------------------------------------------------------------------|--|
| 1    | Turn off the Gas Analyzers                                                                 |  |
| 2    | On the D035 Hub Manifold Close valves V-1, V-4, V-8, V-9, V-11, V-12, V-15, V-16 and V-17. |  |
| 3    | In the Gas Collection Enclosure, Close both Collection Cylinder valves.                    |  |
| 4    | Observe the pressure rise in Chamber #1 for at least an hour                               |  |
| 5    | Record the pressure rise in the logbook.                                                   |  |
| 6    | Acceptance criteria for Check Valve GC-CK-1 is (Pressure Rise < 4.9 mbar/hour)             |  |
| 7    | If the acceptance criteria is not met, the Check Valve should be replaced.                 |  |

# 3.2.9 Monthly test of the UPS Battery Backup

| Step | Action                                                                                                    |
|------|----------------------------------------------------------------------------------------------------|
| 1    | In D032 locate the Battery Backup that the controllers for the Gas Collection System are plugged into.                                            |
| 2    | Unplug the Battery Backup from the line voltage (wall outlet)                                                                                     |
| 3    | Wait 5 minutes.                                                                                                    |
| 4    | Ensure that the Controllers for the Gas Collection System stay active. Record the available battery time and percent battery life in the logbook. |
| 5    | Acceptance criteria for the battery life should be >50% and Controllers stay active.                                                              |
| 6    | If the acceptance criteria is not met, the battery or the UPS should be replaced.                                                                 |

**3.2.10 Response to Gas Collection System Alarms.** After the initial assessment and actions, see Exhibit B: Table 2. Alarm Investigation

| Step | Action                                                                                                    |
|------|----------------------------------------------------------------------------------------------------|
| 1    | Assess which alarm is active, Chamber #1, Chamber #2 or Collection Cylinders                                                                                                    |
| 2    | If "Collection Cylinders". This indicates that the "in use" Cylinder is Full. The action is to close the full cylinder and switch to a new Cylinder.                                                                                                    |
| 3    | If "Chamber #1 or Chamber #2"<br>Isolate the Gas Collection System from gas sources. In the Gas Collection Enclosure, close<br>GC-1. In the D024 Analytical Enclosure, turn of the Gas Analyzers. In D032, Close all<br>cylinder and isolation valves. On the D035 Gas Hub Manifold, Close valves V-1, V-4, V-8,<br>V-9, V-11, V-12, V-15, V-16 and V-17.<br>On the Gas Collection System Chassis Close GC-SV-1.<br>In the Gas Collection System Enclosure, close the Collection Cylinder Valves. |

#### 4 Records Created by Work Process

The records listed below must be retained as indicated.

| Description of Record<br>(include form number if<br>applicable) | Active<br>Records<br>Custodian | Active<br>Records<br>Retention | Indexing Method,<br>Storage Medium                                    | Federal Retention<br>Requirements*                                  |
|-----------------------------------------------------------------|--------------------------------|--------------------------------|-----------------------------------------------------------------------|---------------------------------------------------------------------|
| <>                                                              | Facility<br>Manager            | 3 years                        | Index by job date<br>and name, store on<br>paper or<br>electronically | Destroy 75 years after<br>the date of the permit<br>(DOE ADM 18.37) |

\*If records are maintained in a business information system that is not currently programmed to purge digital records based on age, the records may be retained in that system past the indicated destruction date.

#### 5 Related Documents

This procedure implements requirements established by the following safety basis documents:

- LEAF-SAD-100, Linac Safety Assessment Document
- LEAF-ASE-100, Linac Accelerator Safety Envelope

This procedure implements requirements established by the following Argonne policies and procedures:

- LMS-PROC-188, Accelerator Safety
- EGS-PP-100, Configuration Management Program Plan for Accelerators

#### 6 Definitions

None

#### 7 About this Procedure

| Issuing organization:  | Low Energy Accelerator Facility |
|------------------------|---------------------------------|
| Procedure owner:       | S. Chemerisov                   |
| Point of contact:      | S. Chemerisov                   |
| Review cycle (months): | 36                              |
| Date last revised:     | 3.18.2021                       |
| Date last reviewed:    | 3.23.2021                       |

## 8 Summary of Changes in This Version

Inclusion of section 3.2.7 to test the leak rate of Check Valve GC-CK-2 Inclusion of section 3.2.8 to test the leak rate of Check Valve GC-CK-1 Inclusion of section 3.2.9 Response to Alarms Update of Exhibit A Figure 2 Gas Collection System Added Exhibit B: Table 2. Alarm Investigation

## Exhibit A: Figures

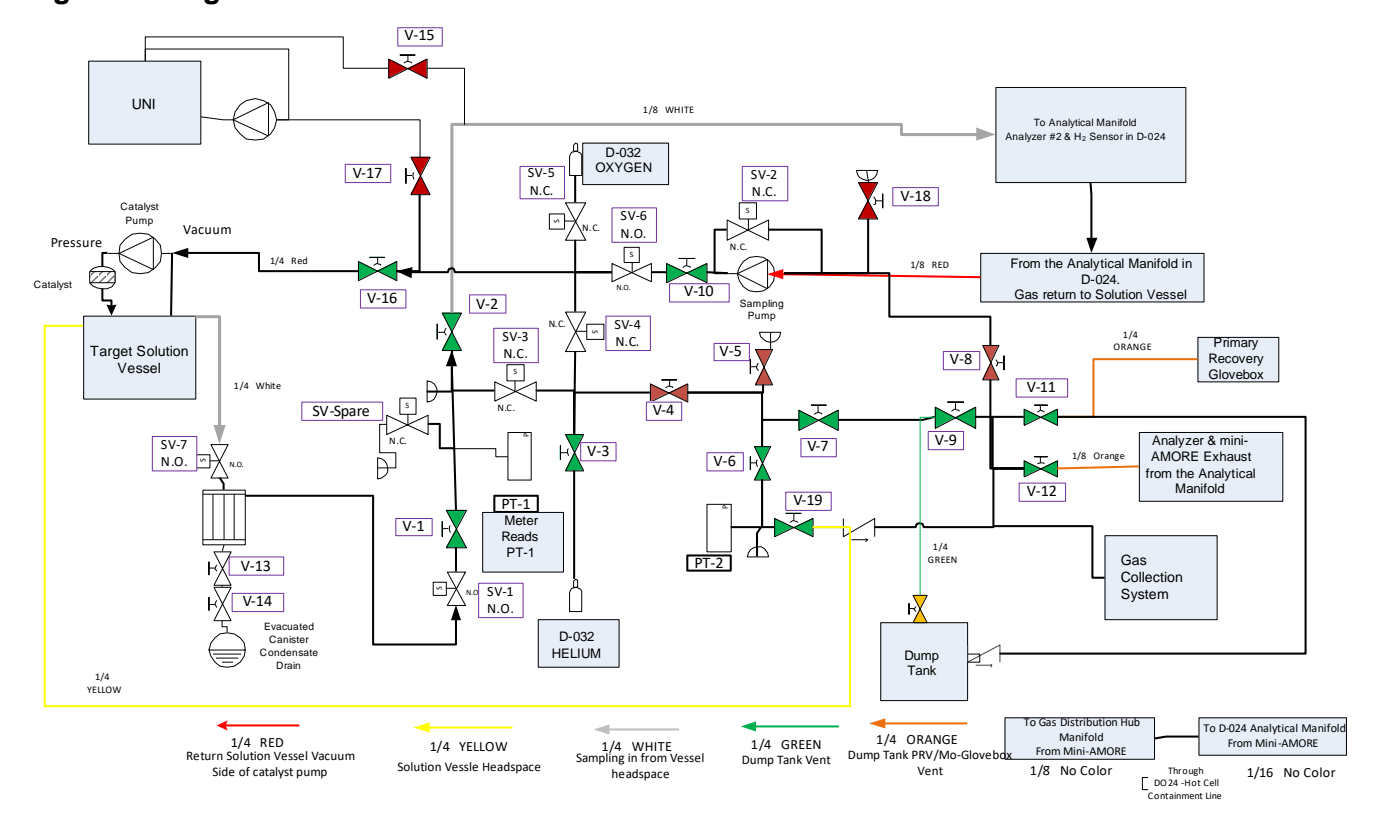

## Figure 1. Diagram of the Hub Manifold in the D-035 Gas Distribution Hub Enclosure.

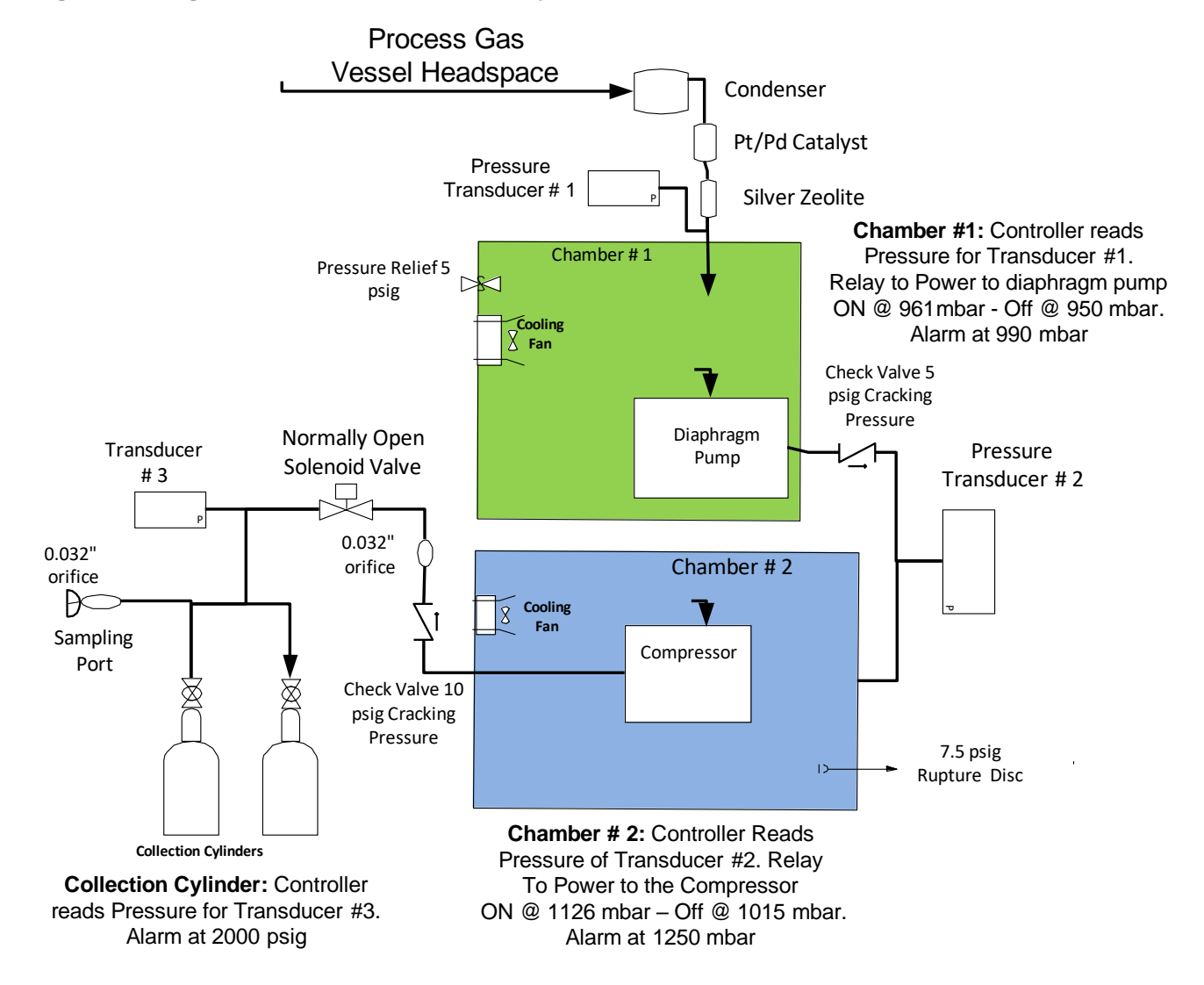

#### Figure 2. Diagram of the Gas Collection System

## Exhibit B: Tables

| TABLE 1. Hub Manifold Manual | Valves – Located in the D-035 | Gas Distribution Hub Enclosure |
|------------------------------|-------------------------------|--------------------------------|
|------------------------------|-------------------------------|--------------------------------|

| Valve           | Description                                    | Function                                                                                                    |
|-----------------|------------------------------------------------|----------------------------------------------------------------------------------------------------|
| V-1             | Condenser Isolation                            | Isolates the Condenser from the Hub Manifold                                                                                                    |
| V-2 and<br>V-10 | Analytical Manifold<br>Isolation               | Closing V-2 and V-10 isolate the Analytical Manifold in D-<br>024 from the Hub Manifold.                                                                                                    |
| V-3             | Helium Isolation Valve                         | Allows helium in to the Hub Manifold for purging the Target<br>Solution Vessel, Dump Tank and the Analytical Manifold.                                                                            |
| V-4             | Main Isolation                                 | Isolates sampling and purge connections from the Gas<br>Collection System connections on the Hub Manifold.                                                                                        |
| V-5             | Vacuum Inlet                                   | Opens the manifold to Vacuum Pump inlet.                                                                                                    |
| V-6             | Target Solution Vessel<br>Head Space Isolation | Isolates the headspace of the Solution Vessel from the Gas<br>Collection System and Vacuum Pump. Opening V-6, V-7 and<br>V-9 opens the Solution Vessel headspace to the Gas<br>Collection System. |
| V-7             | Target Solution Vessel<br>Head Space Isolation | Opening V-6, V-7, and V-9 opens the Solution Vessel headspace to the Gas Collection System.                                                                                                    |
| V-8             | Vacuum Exhaust to Gas<br>Collection            | Opens the vacuum pump exhaust to the Gas Collection System                                                                                                    |
| V-9             | Gas Collection Isolation                       | Isolates the Hub Manifold from the Gas Collection System                                                                                                    |
| V-10            | Analytical Manifold<br>Isolation               | Closing V-2 and V-10 isolate the Analytical Manifold in D-<br>024 from the Hub Manifold. (Attached to the Sampling<br>Pump)                                                                       |
| V-11            | Primary Recovery<br>Glovebox Isolation         | Isolates the Primary Recovery Glovebox from the Gas<br>Collection System                                                                                                    |
| V-12            | Analyzer Exhaust<br>Isolation                  | Isolates the Analyzer Exhaust from the Gas Collection<br>System                                                                                                    |
| V-13            | Condensate Collection<br>Isolation             | Isolates the Condenser from the condensate collection canisters valve.                                                                                                    |
| V-14            | Condensate Collection<br>Canister valve        | Valve on the Condensate Collection Canister                                                                                                    |
| V-15            | UNI to Analysis                                | UNI to Gas Analysis                                                                                                    |
| V-16            | Return to TSV                                  | Analytical gas returns to TSV                                                                                                    |
| V-17            | UNI Return                                     | Analytical gas returns to UNI                                                                                                    |
| V-18            | Spare (capped)                                 |                                                                                                    |

| V-19 | TSV Headspace to Gas | TSV Headspace to Gas Collection |
|------|----------------------|---------------------------------|
|      | Collection           |                                 |

# TABLE 2. Alarm Investigation

| Chamber #1 Alarm | Chamber #2 Alarm     | Possible Items to Investigate                              |
|------------------|----------------------|------------------------------------------------------------|
| High             | None                 | Chamber #1 Pump - Check Valve GC-CK-1                      |
| High             | Low (see also below) | Chamber #2 Compressor - Check Valves                       |
| High             | High                 | Chamber #2 Compressor - Check Valves                       |
| None             | High                 | Chamber #2 Compressor - Check Valve GC-CK-2                |
| High (>1350mbar) |                      | Possible of Gas Release through Chamber #1 PRV             |
|                  | Low                  | Possible of Gas Release through Chamber #2 Rupture<br>Disc |

**TABLE 2. Hub Manifold Solenoid Valves** – Located in the D-035 Gas Distribution Hub Enclosure - (Controls on Chassis 1)

| Valve | Description                     | Function                                                                                                    |
|-------|---------------------------------|----------------------------------------------------------------------------------------------------|
| SV-1  | Gas Sampling Isolation          | <u>Normally Open</u> – Allows the gas stream from the Target<br>Solution Vessel into the Hub Manifold. Purge the Analytical<br>Manifold in D-024 post irradiation by actuating SV-3 and<br>SV-1.                                                                |
| SV-2  | Sampling Pump Bypass            | <u>Normally Closed</u> – Should the sampling pump fail, the<br>Analytical Manifold in D-024 can be purged by actuating SV-<br>1, SV-2 and SV-3.                                                                                                    |
| SV-3  | Isolation Valve/Helium<br>Purge | <b>Normally Closed</b> – Isolates the Gas Sample Path from the helium purge line during an experiment. Open it to purge the Analytical Manifold for calibration and pre-run. You can purge the Analytical Manifold post irradiation by actuating SV-3 and SV-7. |
| SV-4  | Helium purge                    | Normally Closed – Open it to purge the Target Solution Vessel.                                                                                                    |
| SV-5  | Oxygen Addition                 | <u>Normally Closed</u> – Open it to add oxygen to the Target<br>Solution Vessel to reduce hydrogen concentration. Use in<br>conjunction with the Oxygen Flow potentiometer on<br>Chassis 2.                                                                     |
| SV-6  | Sampling Pump<br>Isolation      | <u>Normally Open</u> – Isolates the Sampling Pump from the Target Solution Vessel                                                                                                    |
| SV-7  | Gas Sampling Isolation          | <u>Normally Open</u> – Allows the analytical gas stream from the Target Solution Vessel into the Condenser.                                                                                                    |

TABLE 3. Dump Tank Valves – Located beneath the D035 Hot Cell

| Valve            | Description                                                       | Function                                                                                            |
|------------------|-------------------------------------------------------------------|----------------------------------------------------------------------------------------------------|
| D-1A and<br>D-1B | Pick-up line to<br>Primary Recovery<br>Glovebox                   | Siphons solution from the bottom of the Dump Tank to transport it to the Primary Recovery Glovebox. |
| D-2A and<br>D-2B | Return Line from<br>Primary Recovery<br>Glovebox                  | Returns solution to the top of the Tank from the Primary<br>Recovery Glovebox                       |
| D-3A and<br>D-3B | Dump Tank headspace<br>gas to Gas<br>Distribution Hub<br>Manifold | Allows for gas displacement when solution is entering the<br>Dump Tank                              |

| Valve            | Description                           | Function                                                                                                    |
|------------------|---------------------------------------|----------------------------------------------------------------------------------------------------|
| GC-1             | D024 Hot Cell<br>Isolation            | Isolates the Gas Collection System from the D024 Hot Cell                                                                                                    |
| GC-2             | Open Only For Non-<br>Rad Experiments | This valve can be open during the Commissioning Tests. When sulfuric acid solution is in the Vessel. Keep valves GC-3 and GC-4 closed to protect the zeolite cartridge from moisture. |
| GC-3 and<br>GC-4 | Silver Zeolite<br>Isolation valves    | Open during AMORE Experiments. Valve GC-2 is kept closed.                                                                                                    |
| GC-5 and<br>GC-6 | Condensate Drain<br>Valves            | Open when draining condensate                                                                                                    |
| GC-7             | Port                                  | Port for maintenance. Capped                                                                                                    |
| CSV-1            | High Pressure<br>Isolation            | Part of the interlocks. Closed when the Gas Collection interlock is tripped                                                                                                    |

**TABLE 4. Gas Collection System Valves** – Located in the Gas Collection System Enclosure (D035)

## **APPENDIX 15**

Sampling Gas from AMORE Collection Cylinders
# Sampling Gas from AMORE Collection Cylinders

## 1. Scope Summary

The procedure describes the steps necessary to sample gas from the AMORE Collection Cylinders. The sample is taken to determine the amount of radioactive gases that are present in the cylinders to report for release. This is done after most of the radioactive gases have significantly decayed (60 days post irradiation). This procedure occurs in the Gas Collection Enclosure in D035 of the LINAC Facility. Other activities that require operation of the Gas Collection System must be suspended.

The Gas Collection System is isolated from the various parts of the AMORE system. Then a sampling Assembly is attached to the sampling port. The Sample Cylinder is filled and removed. The Gas Collection System is re-started. The sample is analyzed by gamma spectroscopy. The gamma results are reported to QAS.

### 2.0 Procedure

**2.1** Shutdown the Gas Analyzers in the D024 Analytical Enclosure.

**2.2** On the Gas Distribution Hub Manifold, close valves V-1, V-5, V-6, V-7, V-8, V-9, V-10, V-11 and V-12. This will isolate the Gas Collection System from other parts of the AMORE Experiment.

**2.3** In the Gas Collection System, close valve GC-1 (to isolate the D024 Hot Cell) and close both Collection Cylinder Valves

**2.4** On the Gas Collection Control Chassis in D032, Close GC-SV 1. This isolates Chamber 2 from the High Pressure Cylinders. Then turn off the Gas Collection System by pushing the Red Button.

**2.5** Using the glove port on the Gas Collection Enclosure, remove the cap from the Gas Sampling Port. A small amount of gas will be released. Wait for a minute so the Ventilation system evacuates the gas from the enclosure.

**2.6** Attach a 0.025inch Orifice and a Sampling Cylinder to a dual stage regulator to make a Sampling Assembly. Close all valves on the assembly and close the regulator valve. (Figure 1)

**2.7** Attach the Sampling Assembly to the Sampling Port on the Gas Collection System. (Figure 2)

**2.8** Open the valve on the Collection Cylinder that is being sampled.

**2.9** Open valve #1. The first gauge on the regulator should rise to the pressure in the Collection Cylinder.

**2.10** Set the regulator output to about 150 psig.

**2.11** Open Valve #2 and the Sample Valve. This will fill the Cylinder.

**2.12** Close all valves on the Sampling Assembly.

**2.13** Close the valve on the Collection Cylinder.

**2.14** Close the door on the enclosure. Break the connection between Sample Valve and the Orifice. Leave the Cylinder attached. Have a Health Physics Tech survey that connection.

**2.15** Remove the Sample Cylinder leaving the Orifice attached to the Regulator. Cap the Sample Valve.

2.16 Remove the Regulator and cap the Sampling Port.

- **2.17** Open the Collection Cylinder valve.
- 2.18 Re-start the Gas Collection System by pulling out the Red Button.
- 2.19 Open GC-SV-1.
- 2.20 On the Gas Distribution Hub Manifold open valves V-6, V-7, V-9 and V-11.
- **2.21** The gas sample is analyze using gamma spectroscopy.

Figure 1. Sampling Assembly

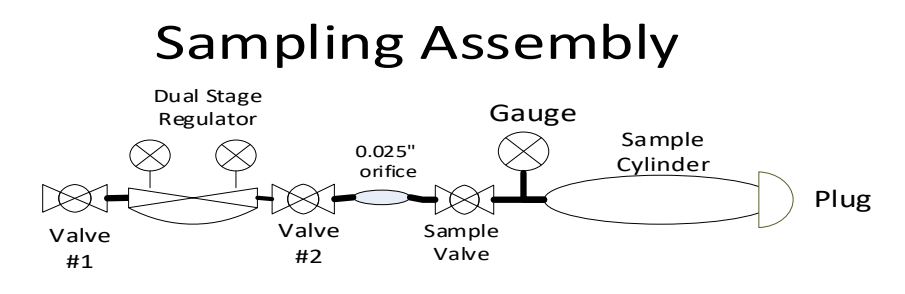

Figure 1. Attachment to Sampling Port in Gas Collection System

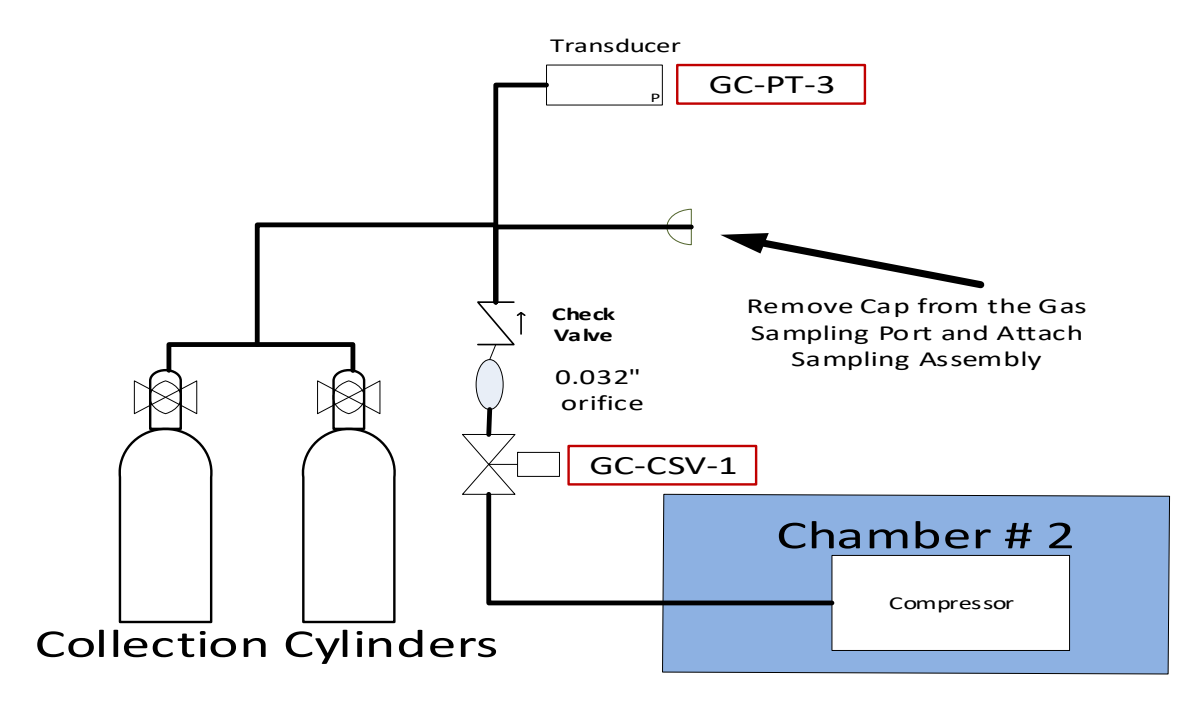

# **APPENDIX 16**

Release of Gas from AMORE Collection Cylinders

## Release of Gas from AMORE Collection Cylinders

### 1. Scope Summary

The procedure describes the steps necessary to release gas from the AMORE Collection Cylinders. This procedure is performed only after approval to release the gas has been given by the QAS division. This activity occurs in the Gas Collection Enclosure in D035 of the LINAC Facility. Other activities that require operation of the Gas Collection System must be suspended.

First, the Gas Collection System is isolated from the various parts of the AMORE system. Then a Release Assembly is attached to the sampling port. The gas in the Collection Cylinders is slowly released into the D035 Process Ventilation. The Gas Collection System is re-started.

## 2.0 Procedure

**2.1** Shutdown the Gas Analyzers in the D024 Analytical Enclosure.

**2.2** On the Gas Distribution Hub Manifold, close valves V-1, V-5, V-6, V-7, V-8, V-9, V-11 and V-12. This will isolate the Gas Collection System from other parts of the AMORE Experiment.

**2.3** In the Gas Collection System Enclosure, close both Collection Cylinder Valves and close valve GC-1 (to isolate the D024 Hot Cell)

**2.4** On the Gas Collection Control Chassis in D032, Close GC-SV 1. This isolates Chamber 2 from the High Pressure Cylinders. Then turn off the Gas Collection System by pushing the Red Button.

**2.5** Using the glove port on the Gas Collection Enclosure, remove the cap from the Gas Sampling Port. A small amount of gas will be released. Wait for a minute so the Ventilation system evacuates the gas from the enclosure.

**2.6** Attach a 0.025inch Orifice, Hepa-filter and Exhaust Tube to a dual stage regulator to make the Release Assembly. Close all valves on the assembly and close the regulator valve. See Figure 1.

**2.7** Attach the assembly to the Sampling Port and run Exhaust Tubing from the output of the filter up into the ventilation duct.

2.8 Open the valve on the Collection Cylinder.

**2.9** Open valve #1. The first gauge on the regulator should rise to the pressure in the Cylinder.

**2.10** Set the regulator output to 10 psig.

2.11 Slowly Open Valve #2 to begin releasing gas.

**2.12** Close the door on the enclosure. The cylinder will take several hours to empty. The pressure in the cylinder can be monitored on the Gas Collection System Control Chassis in D032.

**2.13** When the Cylinder is empty, HP Tech should survey the enclosure.

2.14 Close the valve on the Collection Cylinder. Remove the assembly and cap the port.

**2.15** Re Open the Collection Cylinder valve.

Page 2 of 2

- 2.16 Re-start the Gas Collection System by pulling out the Red Button.
- 2.17 Open GC-SV-1.
- 2.18 On the Gas Distribution Hub Manifold Open valve V-6, V-7, V-9 and V-11.

### Figure 1. Release Assembly

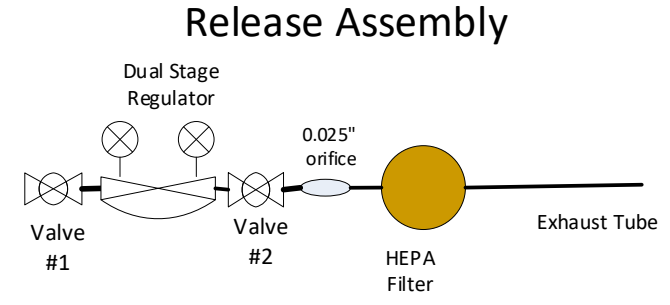

Attach 0.025" Orifice, Hepa-Filter and Exhaust Tube to a Dual Stage Regulator to form the Release Assembly

D035 Process Ventilation Duct inside the Gas

Collection Enclosure

### Figure 2. Release Assembly Attachment onto Gas Collection System

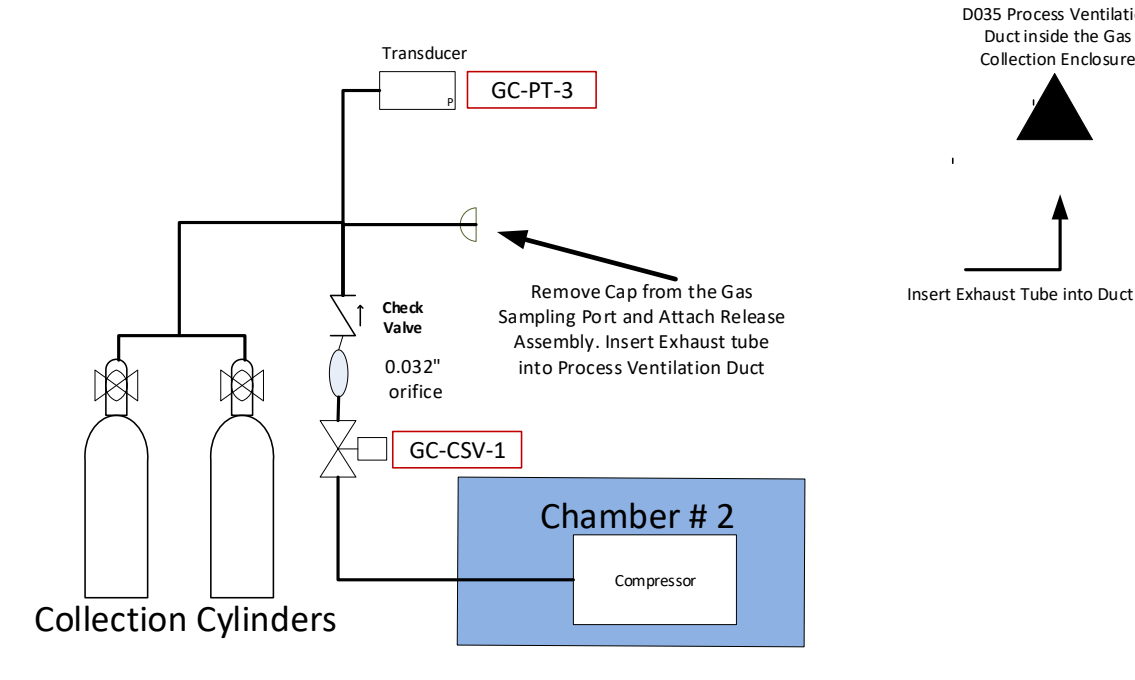

# **APPENDIX 17**

LEAF-PROC-024, Rev. 3: <sup>99</sup>Mo PHASE II Production Tests – LabVIEW <sup>99</sup>Mo Remote Recovery Data Acquisition and Control System: Complete Operations Abridged Version

# <sup>99</sup>Mo PHASE II Production Tests – LabVIEW <sup>99</sup>Mo Remote Recovery Data Acquisition and Control System: Complete Operations Abridged Version

Low Energy Accelerator Facility, LEAF-PROC-024, Rev. 3

Approved:

Chr

\_\_\_\_\_ Date: 02.25.2020\_\_\_\_\_

Sergey Chemerisov, Manager, IVEM/LEAF

Effective Date: 02.26.2020

## 1 Purpose

Provide complete instructions for glovebox operations for the AMORE experiment in the LEAF facility, including the LabVIEW <sup>99</sup>Mo Remote Recovery Data Acquisition and Control System.

## 2 Scope

This procedure applies to the following Argonne activities and entities.

| LMS core processes:          | Asset Management                                      |
|------------------------------|-------------------------------------------------------|
| Organizations:               | Experimental Operations and Facilities (EOF) Division |
| Buildings:                   | 211                                                   |
| Specific locations:          | LINAC                                                 |
| Other applicability factors: | None                                                  |
| Exclusions:                  | None                                                  |
| USI applicability:           | Yes                                                   |

### 3 Work Process

#### 3.1 Introduction

This document combines previous releases of six different work instructions, as listed in Table 1, below. The work instructions are to be used in the order given here:

| <b>TABLE 1</b> Work Instruction | ns in this Procedure |
|---------------------------------|----------------------|
|---------------------------------|----------------------|

| Section | Steps | Work Instruction Name                                                                                  | Previous Release File Name                                                    |
|---------|-------|----------------------------------------------------------------------------------------------------|-------------------------------------------------------------------------------|
| 3.2.1   | 1-7   | Production Feeds Analysis and Process<br>Conditions Summary Sheet                                      | 194-v3_AMORE_Glovebox_<br>FeedsAnalysisProcessCondsSummary<br>Sheet_Rev3.docx |
| 3.2.1   | 8-24  | Installation, Operation, and Removal of<br>Verification Tank                                           | 199-v3_AMORE_Glovebox_<br>InstallOpsRemovalVerifTank_Rev3.docx                |
| 3.2.3   | 25-33 | Installation of Feed Bottles, Effluent Cart,<br>Recovery Column, and Priming of Non-<br>Rad Feed Lines | 197-v3_AMORE_Glovebox_<br>InstFeedsEffluCartColumnPrimeLines_<br>Rev3.docx)   |
| 3.2.4   | 34-69 | Solution Irradiation and 99Mo Recovery                                                                 | 195-v4_AMORE_Glovebox_<br>SolnIrradMo99RecoveryOps_Rev4.docx                  |
| 3.2.5   | 70-78 | 99Mo Recovery Sample Retrieval                                                                         | 219-v4_AMORE_Glovebox_<br>Mo99RecoverySampRetriev_Rev4.docx                   |
| 3.2.6   | 79-92 | Washout of 99Mo Recovery System and<br>Sample Retrieval Subsystems                                     | 196-v3_AMORE_Glovebox_<br>Mo99RecoverySystemWashout_<br>Rev3.docx             |

The steps in each section have been formatted to be followed in the sequential style presented. The sequential numbering of the steps is used to transcribe information between steps.

When printing this document for use in operations, the user must:

### • PRINT PAGES IN COLOR

• Hole punch ALL pages and secure in a binder (e.g. 3-ring binder or <sup>3</sup>/<sub>4</sub> in. binding comb) before each experiment.

## 3.2 Step-by-Step Procedure

The parameters found in step 7 MUST be determined and verified to be within ASE control limits prior to irradiation. All system interface steps (17, 38, 39, 66, 82, and 85) MUST be completed as written. All remaining steps in this procedure are considered work instructions and may be modified to complete the processing steps as long as modifications are documented. This procedure is to be performed by Workers appointed to the AMORE <sup>99</sup>Mo Recovery Operations Team.

# **IMPORTANT NOTES:**

- VCR connections with SS gaskets require a 1/8 turn past finger tight
- ALWAYS use a new VCR gasket when making a connection
- When installing/uninstalling/moving shielded containers (verification tank, effluent cart, etc.) ALWAYS wear steel toed shoes

## 3.2.1 Production Feeds Analysis and Process Conditions Summary Sheet (PFA-PCS Sheet)

LabVIEW – Lab Notebook No.: \_\_\_\_\_ Pages: \_\_\_\_\_

| Step | Action                                                            |  |
|------|-------------------------------------------------------------------|--|
| 1.   | Samples To Be Collected                                           |  |
|      | 1.1. Number of Target Solution Mixing samples pre-irradiation:    |  |
|      | 1.2. Number of Target Solution Mixing samples during irradiation: |  |
|      | 1.3. Number of Pre-Load Acid Wash samples: OR $\Box$ Skipped      |  |
|      | 1.4. Number of Column Loading samples:                            |  |
|      | 1.5. Number of Post-Load Acid Wash samples:                       |  |
|      | 1.6. Number of Post-Load H2O Wash samples:                        |  |
|      | 1.7. Number of Post-Load NaOH Wash samples: OR 🛛 Skipped          |  |
|      | 1.8. Number of Column Stripping samples:                          |  |
|      | 1.9. Number of Post-Strip H2O Wash samples:                       |  |
| 2.   | Select a Column Stripping Path                                    |  |
|      | 2.1. $\Box$ To transfer cask                                      |  |
|      | <u>OR</u>                                                         |  |
|      | 2.2.                                                              |  |
| 3.   | Fresh Acid – Used for the following processing steps              |  |
|      | 3.1. Leak checking the column                                     |  |

| Step | Action                                                                               |
|------|--------------------------------------------------------------------------------------|
|      | A. Volume to be used: mL                                                             |
|      | i. Default = 5 min. x 167 mL/min = 835 mL                                            |
|      | ii. Flow rate: mL/min                                                                |
|      | 3.2. Pre-Pre-Load Acid Wash (Acid Pre-heater activation)                             |
|      | A. Volume to be used: mL                                                             |
|      | i. Default = 5 min. x 84 mL/min = 420 mL                                             |
|      | B. Flow rate: mL/min                                                                 |
|      | 3.3. Pre-Load Acid Wash                                                              |
|      | A. Volume to be used: mL                                                             |
|      | i. Default = 7.5 min. x 167 mL/min = 1252 mL                                         |
|      | B. Flow rate: mL/min                                                                 |
|      | 3.4. Post-Load Acid Wash                                                             |
|      | A. Volume to be used: mL                                                             |
|      | i. Default = 7.5 min. x 167 mL/min = 1252 mL                                         |
|      | B. Flow rate: mL/min                                                                 |
|      | 3.5. Final Acid Wash                                                                 |
|      | A. Volume to be used: mL                                                             |
|      | i. Default = 7.5 min. x 84 mL/min = 630 mL                                           |
|      | B. Flow rate: mL/min                                                                 |
|      | 3.6. Loop rinsing for spike test                                                     |
|      | A. Volume to be used: mL                                                             |
|      | i. Default = 7.5 min. x 84 mL/min = 630 mL                                           |
|      | B. Flow rate: mL/min                                                                 |
|      | 3.7. Acid system rinse out                                                           |
|      | A. Volume to be used: mL                                                             |
|      | i. Default = 7.5 min. x 84 mL/min = 630 mL                                           |
|      | B. Flow rate: mL/min                                                                 |
|      | 3.8. Priming lines                                                                   |
|      | A. Volume to be used:mL                                                              |
|      | B. Flow rate: varies                                                                 |
|      | 3.9. Total Volume to be used:                                                        |
|      | A. Sum of [step 3.1.A] + [step 3.2.A] + [step 3.3.A] + [step 3.4.A] + [step 3.5.A] + |
|      | [step 3.6.A] + [step 3.7.A] + [step 3.8.A] = mL                                      |

| Step | Action                                                                                                    |
|------|----------------------------------------------------------------------------------------------------|
|      | 3.10. Properties                                                                                           |
|      | A. $\Box$ Verify cap and bottle properly labeled                                                           |
|      | B. Lab Notebook No.: Pages:                                                                                |
|      | C. Preparation Date:                                                                                       |
|      | D. Concentration: M (mol/L) (target range 0.0831- 0.0919 M)                                                |
|      | E. pH value: (target range pH 0.95-1.05)                                                                   |
|      | F. Density: g/mL or g/cc (target range 0.95-1.05 g/mL)                                                     |
|      | G. Mass of empty bottle+cap: g                                                                             |
|      | H. Mass of bottle+cap+solution: g                                                                          |
|      | I. Total volume: mL                                                                                        |
|      | J. D Verify total volume EQUALS or EXCEEDS line 3.9.A.                                                     |
|      | K. Enter values in Exhibit B cheat sheet, if desired                                                       |
| 4.   | <b>Demineralized Water – Used for the following processing steps</b>                                       |
|      | 4.1. Post-Load H <sub>2</sub> O Wash                                                                       |
|      | A. Volume to be used: mL                                                                                   |
|      | i. Default = 7.5 min. x 167 mL/min = 1252 mL                                                               |
|      | B. Flow rate: mL/min                                                                                       |
|      | 4.2. Post-Strip H <sub>2</sub> O Wash                                                                      |
|      | A. When STRIP to CELL flowpath is chosen <u>a portion</u> of the Post-Strip H <sub>2</sub> O Wash is used  |
|      | to flush the transfer line before switching to the waste bottle (Strip path THEN Waste                     |
|      | bottle path)                                                                                               |
|      | B. When STRIP to CASK flowpath is chosen <u>all</u> of the Post-Strip H <sub>2</sub> O Wash is sent to the |
|      | waste bottle (Strip path + Waste bottle path)                                                              |
|      | C. Default = 7.5 min. x 84 mL/min = 630 mL                                                                 |
|      | D. Enter Post-Strip H <sub>2</sub> O Wash volume to Strip product path                                     |
|      | i. Volume to be used: mL                                                                                   |
|      | a. Default = 12.0 min. x 84 mL/min = 1008 mL                                                               |
|      | ii. Flow rate: mL/min                                                                                      |
|      | E. Enter Post-Strip H <sub>2</sub> O Wash volume to waste bottle path                                      |
|      | i. Volume to be used: mL                                                                                   |
|      | a. Default = 4.5 min. x 84 mL/min = 378 mL                                                                 |
|      | ii. Flow rate: mL/min                                                                                      |
|      | 4.3. Base System Final Rinse                                                                               |

| Step | Action                                                                                   |  |
|------|------------------------------------------------------------------------------------------|--|
|      | A. Volume to be used: mL                                                                 |  |
|      | i. Default = 7.5 min. x 84 mL/min = 630 mL                                               |  |
|      | 4.4. Loop rinsing for spike test                                                         |  |
|      | A. Volume to be used: mL                                                                 |  |
|      | i. Default = 7.5 min. x 84 mL/min = 630 mL                                               |  |
|      | B. Flow rate: mL/min                                                                     |  |
|      | 4.5. Base system rinse out                                                               |  |
|      | A. Volume to be used:                                                                    |  |
|      | i. Default = 7.5 min. x 84 mL/min = 630 mL                                               |  |
|      | B. Flow rate: mL/min                                                                     |  |
|      | 4.6. Priming lines                                                                       |  |
|      | A. Volume to be used:                                                                    |  |
|      | B. Flow rate varies                                                                      |  |
|      | 4.7. Total Volume to be used                                                             |  |
|      | A. Sum of [step 4.1.A] + [step 4.2.D.i] + [step 4.2.E.i] + [step 4.3.A] + [step 4.4.A] + |  |
|      | [step 4.5.A] + [step 4.6.A] = mL                                                         |  |
|      | 4.8. Density: g/mL or g/cc (target range 0.95-1.05 g/mL)                                 |  |
|      | 4.9. Properties                                                                          |  |
|      | A. Mass of empty bottle+cap: g                                                           |  |
|      | B. Mass of bottle+cap+solution: g                                                        |  |
|      | C. Total volume: mL                                                                      |  |
|      | D. $\Box$ Verify total volume EQUALS <u>or</u> EXCEEDS line <b>4.7.A.</b>                |  |
|      | E. Enter values in Exhibit B cheat sheet, if desired                                     |  |
| 5.   | NaOH Wash – Used for the following processing steps                                      |  |
|      | 5.1. Base Pre-heater activation                                                          |  |
|      | A. Volume to be used: mL (default 420 mL)                                                |  |
|      | B. Flow rate: mL/min                                                                     |  |
|      | 5.2. Post-Load NaOH Wash                                                                 |  |
|      | A. Volume to be used: mL $\mathbf{OR} \square$ Skipped                                   |  |
|      | i. Default = 3.0 min. x 84 mL/min = 252 mL                                               |  |
|      | B. Flow rate: mL/min                                                                     |  |
|      | 5.3. Priming Lines                                                                       |  |
|      | A. Volume to be used: mL $\mathbf{OR} \square$ Skipped                                   |  |

| Step | Action                                                                  |
|------|-------------------------------------------------------------------------|
| -    | B. Flow rate varies                                                     |
|      | 5.4. Sum [step 5.1.A] + [step 5.2.A] + [step 5.3.A] = mL                |
|      | 5.5. Properties                                                         |
|      | A. $\Box$ Verify cap and bottle properly labeled                        |
|      | B. Lab Notebook No.: Pages:                                             |
|      | C. Preparation Date:                                                    |
|      | D. Concentration: M (mol/L) (target range 0.95-1.05 M)                  |
|      | E. Density: g/mL or g/cc (target range 0.95-1.05 g/mL)                  |
|      | F. Mass of empty bottle+cap: g                                          |
|      | G. Mass of bottle+cap+solution: g                                       |
|      | H. Total volume: mL                                                     |
|      | I. $\Box$ Verify total volume EQUALS <u>or</u> EXCEEDS line <b>5.4.</b> |
|      | J. Enter values in Exhibit B cheat sheet, if desired                    |
| 6.   | NaOH Strip – Used for the following processing steps                    |
|      | 6.1. Column Strip                                                       |
|      | A. Volume to be used: mL                                                |
|      | i. Default = 30.0 min. x 84 mL/min = 2520 mL                            |
|      | B. Flow rate: mL/min                                                    |
|      | 6.2. Priming lines                                                      |
|      | A. Volume to be used: mL                                                |
|      | B. Flow rate varies                                                     |
|      | 6.3. Sum [step 6.1.A] + [step 6.2.A] = mL                               |
|      | 6.4. Properties                                                         |
|      | A. $\Box$ Verify cap and bottle properly labeled                        |
|      | B. Lab Notebook No.: Pages:                                             |
|      | C. Preparation Date:                                                    |
|      | D. Concentration: M (mol/L) (target range 0.95-1.05 M)                  |
|      | E. Density: g/mL or g/cc (target range 0.95-1.05 g/mL)                  |
|      | F. Mass of empty bottle+cap: g                                          |
|      | G. Mass of bottle+cap+solution: g                                       |
|      | H. Total volume: mL                                                     |
|      | I. $\Box$ Verify total volume EQUALS <u>or</u> EXCEEDS line 6.3         |

| Step | Action                                                                   |
|------|--------------------------------------------------------------------------|
|      | J. Enter values in Exhibit B cheat sheet, if desired                     |
| 7.   | Uranyl Sulfate Target Solution – Used for the following processing steps |
|      | 7.1. Target Solution Mixing during irradiation                           |
|      | 7.2. Column loading                                                      |
|      | A. Volume to be used: mL                                                 |
|      | i. Default = 108 min. x 167 mL/min = 18036 mL                            |
|      | B. Flow rate: mL/min                                                     |
|      | 7.3. Properties                                                          |
|      | A. Target solution CURIE No.:                                            |
|      | B. SPM No.:                                                              |
|      | C. Post-irradiation analysis                                             |
|      | i. Date of last irradiation:                                             |
|      | ii. Lab Notebook No.: Pages:                                             |
|      | iii. Analysis Date:                                                      |
|      | iv. Analysis ID:                                                         |
|      | v. Uranium concentration: g U/L (target range $\leq 145$ g U/L)          |
|      | a. Must be measured by ACL using High Precision ICP-OES                  |
|      | b. Concentration limit 145 g U/L set in [ASE 2.9.1.1]                    |
|      | vi. Acid concentration: M (mol/L) (target range 0.0831- 0.0919 M)        |
|      | vii. pH value: (target range pH 0.95-1.05)                               |
|      | viii. Density: g/mL or g/cc (target range 1.14-1.26 g/mL)                |
|      | ix. Mass in verification tank: g (from step 19.26 on p. 24)              |
|      | x. Calculate volume in verification tank: mL (target range $\leq 18$ L)  |
|      | a. [Line 7.3.C.ix] / [Line 7.3.C.viii] = volume in mL                    |
|      | b. Volume limit of 20 L set in [ASE 2.9.1.1]                             |
|      | D. Post-adjustment analysis                                              |
|      | i. Date of last irradiation:                                             |
|      | ii. Lab Notebook No.: Pages:                                             |
|      | iii. Analysis Date:                                                      |
|      | iv. Analysis ID:                                                         |
|      | v. Uranium concentration: g U/L (target range $\leq 145$ g U/L)          |
|      | a. Must be measured by ACL using High Precision ICP-OES                  |
|      | b. Concentration limit 145 g U/L set in [ASE 2.9.1.1]                    |

| Step | Action                                                                  |
|------|-------------------------------------------------------------------------|
|      | vi. Acid concentration: M (mol/L) (target range 0.0831- 0.0919 M)       |
|      | vii. pH value: (target range pH 0.95-1.05)                              |
|      | viii. Density: g/mL or g/cc (target range 1.14-1.26 g/mL)               |
|      | ix. Mass in verification tank: g (from step 21.2 on p. 26)              |
|      | x. Calculate volume in verification tank: mL (target range $\leq 18$ L) |
|      | a. <b>[Line 7.3.D.ix]</b> / <b>[Line 7.3.D.viii]</b> = volume in mL     |
|      | b. Volume limit of 20 L set in [ASE 2.9.1.1]                            |
|      | E. Enter values in Exhibit B cheat sheet, if desired                    |
|      |                                                                         |

| Step | Action                                                                                                    |
|------|----------------------------------------------------------------------------------------------------|
| 8.   | Remove Spent Packed Column from Glovebox Cabinet #1 (Left Cabinet)                                                                                                    |
|      | 8.1. Verify most current RWP signed by workers                                                                                                    |
|      | A. RWP #:                                                                                                    |
|      | 8.2. Open cabinet #1 door (left most cabinet)                                                                                                    |
|      | 8.3. Have HP Tech perform pre-job survey smears                                                                                                    |
|      | A. Suggested smear locations: interface between lead shielded pig and glove box, exterior of lead shielded pig, LEFT, RIGHT, and BOTTOM sides of Cabinet #1                                                                                                    |
|      | i. DO NOT remove support table under lead shielded pig to perform smears                                                                                                    |
|      | ii. Smear around support table under lead shielded pig                                                                                                    |
|      | iii. ONLY smear legs of support table                                                                                                    |
|      | iv. DO NOT smear top surface of support table – POTENTIAL PINCH/CRUSH<br>HAZARD                                                                                                    |
|      | v. DO NOT smear back wall of Cabinet #1 – this area can be smeared once the lead shielded pig has been removed                                                                                                    |
|      | 8.4. Close cabinet #1 door and hold for pre-job smears. If HP Tech determines it is required, assist in reducing contamination levels prior to proceeding to step 8.5                                                                                                   |
|      | 8.5. Stage the transport collar for the column/pig assembly, ratcheting transport strap, 4 gallon trash bag and tape, 4-section ramp, and two VCR caps with two NEW VCR gaskets. Stage crescent wrench and <sup>3</sup> / <sub>4</sub> in open-ended wrench in glovebox |
|      | A. Transport collar has two large eye bolts attached                                                                                                    |
|      | B. DO NOT INSTALL THE RAMP YET                                                                                                    |

# 3.2.2 Installation, Operation, and Removal of Verification Tank

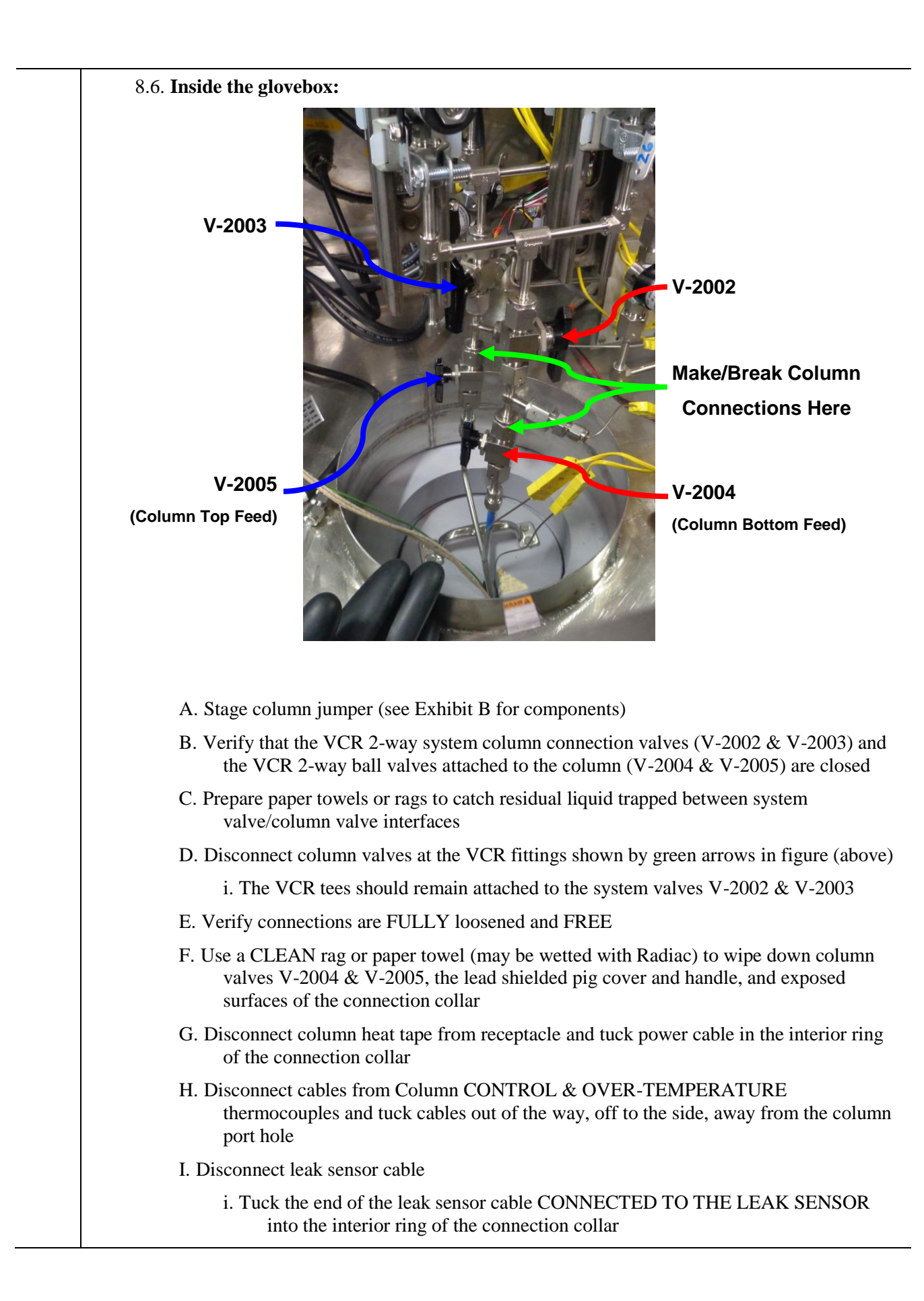

| Step | Action                                                                                                    |
|------|----------------------------------------------------------------------------------------------------|
|      | ii. Tuck the end of the leak sensor cable CONNECTED TO THE GLOVEBOX<br>LEAK SENSOR PANEL out of the way, off to the side, away from the column<br>port hole                            |
|      | 8.7. Inside Cabinet #1 / Outside the Glovebox                                                                                                    |
|      | A. Open cabinet #1 door                                                                                                    |
|      | B. Install 4-section ramp from in front of Cabinet #1                                                                                                    |
|      | C. DO NOT remove support table under lead shielded pig                                                                                                    |
|      | D. Roll pig transport cart into place – near support table under lead shielded pig – and raise platform of pig transport cart EQUAL to height of support table under lead shielded pig |
|      | E. REMOVE support table under lead shielded pig THEN IMMEDIATELY roll pig transport cart under lead shielded pig and center the cart under the pig                                     |
|      | F. Have HP Tech smear TOP surface AND BOTTOM feet of support table once removed<br>and set the table to the side                                                                       |
|      | G. Ratchet pig transport cart platform until surface is snug against bottom of lead shielded column pig                                                                                |
|      | H. Chock wheels of pig transport cart to prevent the cart from moving as lead shielded column pig is detached from glovebox mounting ring                                              |
|      | I. Inside the glovebox - Verify the following                                                                                                    |
|      | i. $\Box$ Column connection valves are closed                                                                                                    |
|      | ii. $\Box$ Column is freed from system VCR connections                                                                                                    |
|      | iii. $\Box$ Column thermocouples are disconnected                                                                                                    |
|      | iv. $\Box$ Column heat tape plug is disconnected                                                                                                    |
|      | v. $\Box$ Column leak sensor is disconnected                                                                                                    |
|      | J. Disengage one toggle clamp from appropriate toggle clamp hook of pig locking ring to lower the column/pig assembly slightly                                                         |
|      | K. Inside the glovebox - Verify VCR connections are still free                                                                                                    |
|      | L. Disengage remaining toggle clamp from appropriate toggle clamp hook of pig locking ring to fully lower the column/pig assembly onto the cart                                        |
|      | M. Inside the glovebox – Verify VCR connections are still free                                                                                                    |
|      | N. Slowly lower platform of pig transport cart, ensuring cables are free and come down with the column pig                                                                             |
|      | O. Fully lower platform of pig transport cart                                                                                                    |
|      | P. IMMEDIATELY attach VCR caps with NEW gaskets to column valves V-2004 & V-<br>2005                                                                                                   |
|      | Q. Have HP Tech smear the column valves (V-2004 & V-2005), column heater power cable, column thermocouple ends, cable attached to column leak sensor                                   |
|      | a. DO NOT pull the leak sensor out                                                                                                    |

| Step | Action                                                                                                    |
|------|----------------------------------------------------------------------------------------------------|
|      | R. Place 4-gallon plastic trash bag over end of column, tucking cable ends into bag and taping the end of the bag around column tubing                     |
|      | i. DO NOT tape bag to column pig                                                                                                    |
|      | Tubing, valves, thermocouples,<br>and cables will be covered by<br>plastic bag<br>These surfaces need to be free<br>of contamination                       |
|      |                                                                                                    |
|      | S. Have HP Tech smear the top and exterior surfaces of the column pig and the transport cart wheels                                                        |
|      | T. Hold for HP Tech survey results. If HP Tech determines it is required, assist in reducing contamination levels prior to proceeding to next step (8.7.U) |
|      | i. THE COLUMN PIG REMAINS IN CABINET #1                                                                                                    |
|      | U. Un-chock column pig transport cart wheels and roll the column pig out of the cabinet                                                                    |
|      | i. DO NOT roll the column pig transport cart down the ramp                                                                                                 |
|      | V. Attach the transfer collar and tie-down strap                                                                                                    |
|      | W. Attach transport collar to column pig                                                                                                    |
|      | i. Feed taped trash bag covering column valves through center hole of transport collar                                                                     |
|      | ii. Secure collar to pig using the two toggle clamps                                                                                                    |
|      | X. Attach the tie-down strap                                                                                                    |
|      | i. Place one hook of strap into one of the eye-bolts on the transfer collar and run strap<br>underneath the transport cart                                 |
|      | ii. Attach remaining strap hook to remaining free eye-bolt                                                                                                 |
|      | iii. Ratchet lever MUST face outward to ensure column pig is strapped to transport cart                                                                    |
|      | iv. Ratchet tie-down strap until strap is tight                                                                                                    |
|      | a. DO NOT over-tighten the strap                                                                                                    |
|      | v. Stow excess strap around column pig and ensure it does not come loose while wheeling cart to the next location                                          |
|      | Y. Wheel cart down ramp                                                                                                    |

| Step | Action                                                                                                    |
|------|----------------------------------------------------------------------------------------------------|
|      | i. It may be necessary to remove 4-section ramp to wheel column pig transport cart<br>out of Cell 1 (D035) |
|      | Z. Close Cabinet #1 door                                                                                   |
|      | AA. Inside Glovebox                                                                                        |
|      | i. Cover column port with column port cover                                                                |
|      | ii. Attach column jumper to the column connection fittings                                                 |
|      | iii. Verify V2002 & V-2003 remain closed                                                                   |
|      | BB. Have HP Tech survey 4-section ramp before stowing ramp                                                 |
|      | CC. Have HP Tech survey work area                                                                          |
|      | i. Excludes the Cabinet #1 interior                                                                        |
| 9.   | All Mass Measurements are to be Made With the Four Manual 2-Way Ball Valves Closed                         |
|      | 9.1. Pickup line valve V-2034                                                                              |
|      | 9.2. Return line valve V-2036                                                                              |
|      | 9.3. Sample-pickup line valve V-2037                                                                       |
|      | 9.4. Vent line valve V-2035                                                                                |
| 10.  | There is One Shielded Verification Tank Cart                                                               |
|      | 10.1. Identified by the serial number of the balance inside                                                |
|      | A. Ohaus Defender 7000 Model D50QLUS; Serial No. B552895095                                                |
|      | 10.2. SECURE BALANCE CABLE AND LIQUID LEAK SENSOR CABLE TO CART                                            |
|      | BEFORE MOVING CART                                                                                         |
|      | A. Prevent cable ends from being crushed by cart casters                                                   |
|      | 10.3. ONLY MOVE VERIFICATION TANK CART WITH TRAY IN TRANSPORT                                              |
|      | POSITION – HANDLE IN THE UP POSITION                                                                       |
|      | A. Failure to have the tray above the balance could damage the balance                                     |
|      | B. Black line on hex head is up                                                                            |
|      |                                                                                                    |

| Step | Action                                                                                          |
|------|-------------------------------------------------------------------------------------------------|
|      | 10.4. IF NECESSARY ONLY REMOVE THE RIGHT SIDE OF THE SHIELDED                                   |
|      | VERIFICATION TANK CART LID                                                                      |
|      | A. Right half of lid weighs over 120 lbs.                                                       |
|      | 10.5. The tank has four <sup>1</sup> / <sub>4</sub> in liquid lines                             |
|      | A. Pickup line attached at bottom of tank through 1-1/2 in. tri-clamp fitting (see Exhibit B    |
|      | for list of parts)                                                                              |
|      | i. BALL VALVE HANDLE POINTS AWAY FROM TANK (DIRECTION OF                                        |
|      | FLOW FROM TANK)                                                                                 |
|      | B. Return line attached to tank cover (see Exhibit B for list of parts)                         |
|      | i. BALL VALVE HANDLE POINTS TOWARD TANK (DIRECTION OF                                           |
|      | FLOW INTO TANK)                                                                                 |
|      | C. <sup>1</sup> / <sub>8</sub> in. sample-pickup & vent lines (see Exhibit B for list of parts) |
|      | i. BALL VALVE HANDLE POINTS AWAY FROM TANK (DIRECTION OF                                        |
|      | FLOW FROM TANK)                                                                                 |
|      | D. Sample-pickup line attached to tank cover                                                    |
|      | i. BALL VALVE HANDLE POINTS TOWARD TANK (DIRECTION OF                                           |
|      | FLOW TO TANK)                                                                                   |
| 11.  | Verify Verification Tank Balance is Calibrated (calibration sticker is affixed to Feed Balance  |
|      | Indicator located on the left side of the Lab view control rack)                                |
|      | 11.1. Record feed balance calibration date:                                                     |
|      | A. Next calibration due:                                                                        |
|      | B. If balance is out of calibration have balance calibrated                                     |
|      | C. DO NOT PROCEED IF FEED BALANCE IS NOT CALIBRATED                                             |

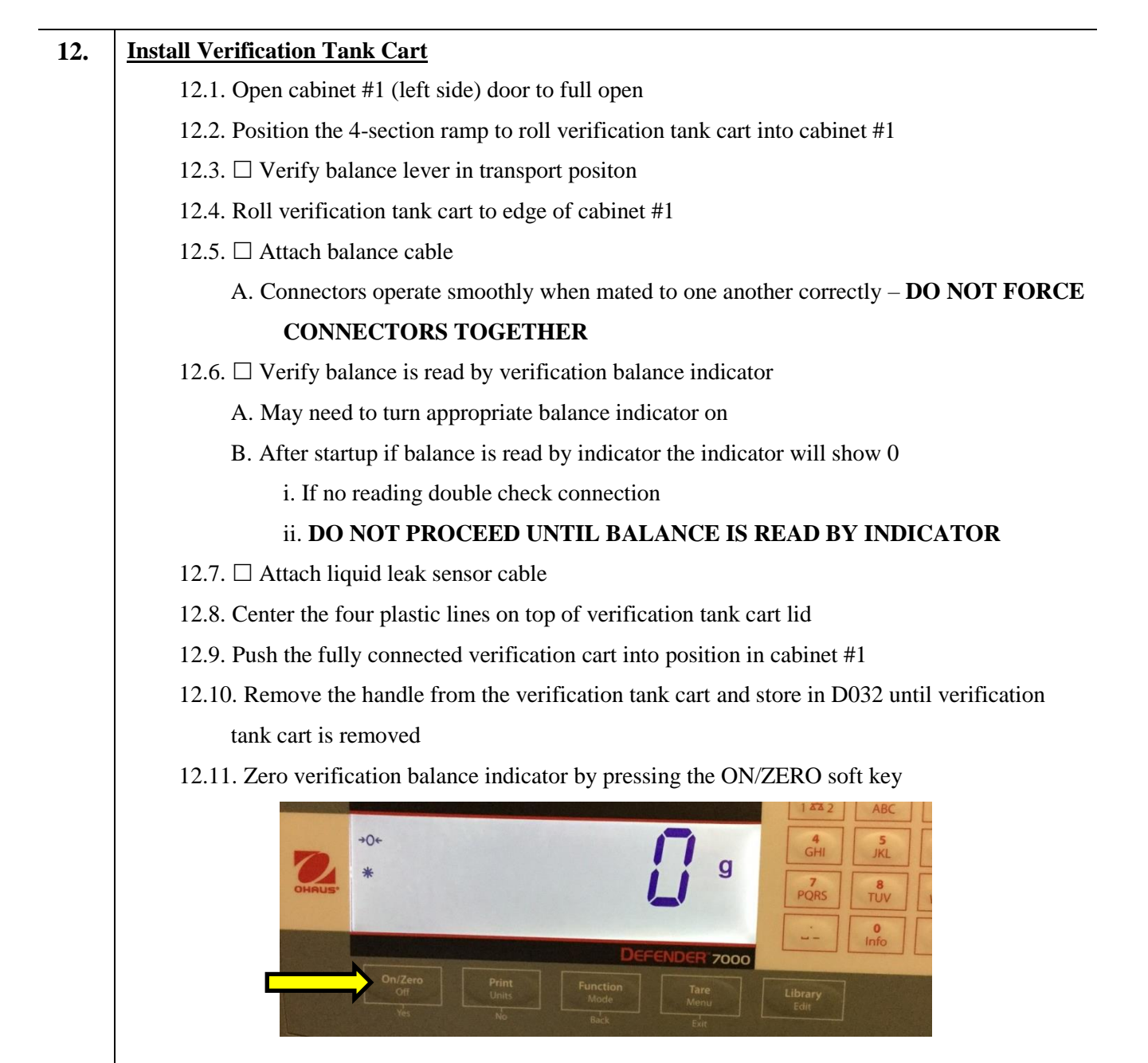

12.12. 
□ Turn balance transport handle to weigh (down, with red dot on hex head facing up)

| Step | Action                                                                                                    |
|------|----------------------------------------------------------------------------------------------------|
|      |                                                                                                    |
|      | 12.13. $\Box$ Verify verification balance is read by balance indicator                                          |
|      | A. Should read a positive, non-zero value                                                                       |
|      | 12.14. Remove the 4-section ramp and slowly close cabinet #1                                                    |
|      | A. DO NOT STORE 4-SECTION RAMPS IN CELL 1 (D035)                                                                |
| 13.  | Inside the Glovebox – MAKE/BREAK LIQUID CONNECTIONS AT VCR FITTINGS ONLY                                        |
|      | 13.1. Identify the feed connection jumper and effluent connection jumper (see Exhibit B items                   |
|      | 4-5)                                                                                                    |
|      | 13.2. Extend verification vent line jumper from V-0160 to column/tank port hole                                 |
|      | 13.3. Attach verification vent line V-2035 to V-0160 vent line jumper (sends verification tank                  |
|      | 12.4. Attach varification comple nickup line to this fuid accomply                                              |
| 14   |                                                                                                    |
| 14.  | <u>14.1</u> Outside the white glovebox in Cell 1 (D035)                                                         |
|      | 14.2 $\square$ Verify column stripping transfer cask is attached to white glovebox                              |
|      | A Inside the white glovebox in Cell 1 (D035)                                                                    |
|      | 14.3. $\Box$ Verify both 2-way valves for liquid service (on the <sup>1</sup> / <sub>4</sub> in. line) are open |
|      | A. Handles parallel to the long axis of valve body                                                              |
|      | 14.4. $\Box$ Verify both 2-way valves for vent service (on the <sup>1</sup> / <sub>8</sub> in. line) are open   |
|      | A. Handles parallel to the long axis of valve body                                                              |
| 15.  | At the Rack – Verify Sample Retrieval Valves Powered Off                                                        |
|      | 15.1. Verify Sample Retrieve Valve Power to OFF (switch is down)                                                |

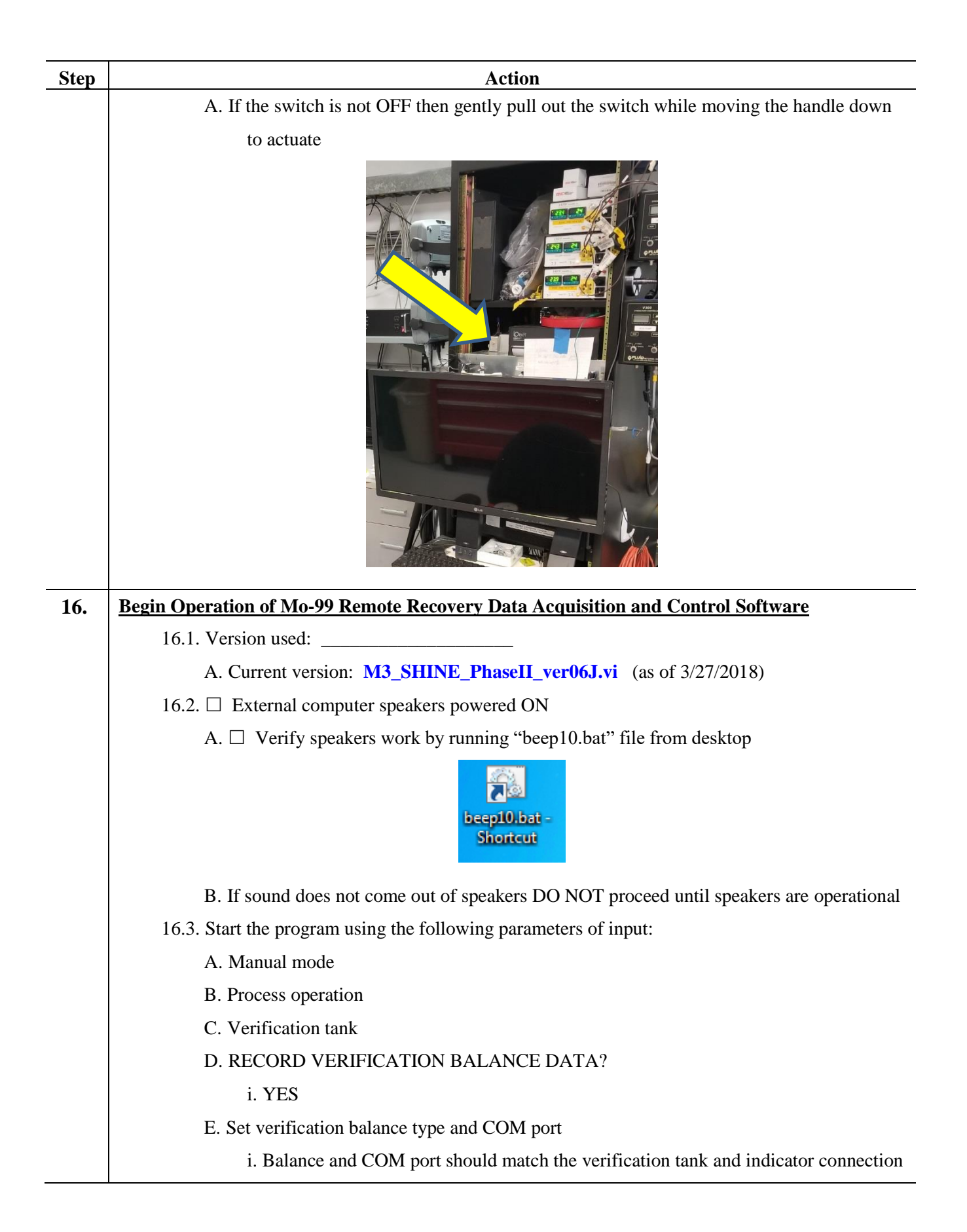

| Step | Action                                                                                                    |
|------|----------------------------------------------------------------------------------------------------|
|      | F. Fresh Acid density $\rightarrow$ as default value $\rightarrow$ press OK                                    |
|      | G. Base Wash density $\rightarrow$ as default value $\rightarrow$ press OK                                     |
|      | H. Base Strip density $\rightarrow$ as default value $\rightarrow$ press OK                                    |
|      | I. Target solution volume                                                                                      |
|      | i. Enter last target solution volume                                                                           |
|      | J. Target solution concentration                                                                               |
|      | i. Enter last target solution concentration                                                                    |
|      | K. Target solution density                                                                                     |
|      | i. Enter last target solution density                                                                          |
|      | L. Column effluent path                                                                                        |
|      | i. To Transfer Cask                                                                                            |
|      | M. Pre-Load Acid Wash processing volume $\rightarrow$ as default value $\rightarrow$ press OK                  |
|      | N. Column Loading processing volume $\rightarrow$ as default value $\rightarrow$ press OK                      |
|      | O. Post-Load Acid Wash processing volume $\rightarrow$ as default value $\rightarrow$ press OK                 |
|      | P. Post-Load Water Wash processing volume $\rightarrow$ as default value $\rightarrow$ press OK                |
|      | Q. Use the Post-Load NaOH Wash step? $\rightarrow$ NO                                                          |
|      | R. Column stripping processing volume $\rightarrow$ as default value $\rightarrow$ press OK                    |
|      | S. Post-Strip Water Wash To Strip product processing volume $\rightarrow$ as default value $\rightarrow$ press |
|      | ОК                                                                                                    |
|      | T. Post-Strip Water Wash To Waste processing volume $\rightarrow$ as default value $\rightarrow$ press OK      |
|      | U. Final Base System Water Wash processing volume $\rightarrow$ as default value $\rightarrow$ press OK        |
|      | V. Final Acid System Acid Wash processing volume $\rightarrow$ as default value $\rightarrow$ press OK         |
|      | W. Record LINAC temperatures? $\rightarrow$ YES                                                                |
|      | X. Filename prefix: (see [File Paths].tab $\rightarrow$ File Prefix)                                           |
|      | Y. ACID Pump controller powered ON (Rocker switch under front/left of ACID Pump                                |
|      | $7 \square$ ACID Pump to <b>STOP</b> (display alternates between OFE and current setting)                      |
|      | $\Delta \Delta = Varify varification tank balance reading at [Sensors] tab$                                    |
|      | i Compare LabVIEW value to value on varification tank balance indicator                                        |
|      | i. Compare Laby iE w value to value on vertification tank balance indicator                                    |
| 17.  | Check Manual Dump Tank Valve OPEN                                                                              |
|      | ### SYSTEMS INTERFACE STEP ###                                                                                 |

17.1. Contact a Gas Analysis/Collection team member

| Step | Action                                                                                               |
|------|----------------------------------------------------------------------------------------------------|
|      | 17.2. At the Dump Tank (211-D035)                                                                    |
|      | A. $\Box$ Verify manual dump tank valve is OPEN                                                      |
|      | B. Recovery team member                                                                              |
|      | // Name:                                                                                             |
|      | C. Gas Analysis/Collection team member                                                               |
|      | // Name: PRINT Initials: Date: Time:                                                                 |
|      | 17.3. Recovery personnel continue to step 0.                                                         |
| 18.  | Pump Target Solution from Dump Tank to Verification Tank                                             |
|      | - YOU ARE OPERATING THE SYSTEM IN MANUAL MODE -                                                      |
|      | 18.1. $\Box$ Verify feed pick-up valve V-3003 to verification tank side arm                          |
|      | 18.2.  Verify V-3001 directed to feed pick-up valve V-3003                                           |
|      | 18.3.  Verify verification tank pickup line valve V-2034 open                                        |
|      | 18.4. $\Box$ Verify effluent valve V-3002 to verification tank                                       |
|      | 18.5.  Verify verification tank return line valve V-2036 open                                        |
|      | 18.6. $\Box$ Verify verification tank vent line valve V-2035 open                                    |
|      | 18.7. $\Box$ Verify verification tank sample-pickup line valve V-2037 closed                         |
|      | 18.8. D Open V-0004 (from Dump tank)                                                                 |
|      | 18.9. D Open V-0011 (to Verification tank)                                                           |
|      | 18.10. D Open V-0160 (to Verification tank vent)                                                     |
|      | 18.11.  Enter flow rate 100 mL/min Acid Flow Rate Set Pt @ [System].tab                              |
|      | 18.12.  Record calculated % <i>Acid Motor Power</i> @ [System].tab                                   |
|      | 18.13. D Verify/Adjust ACID Pump Controller to <mark>% Acid Motor Power</mark> for desired flow rate |
|      | A. If a lower % motor power value is required due to pressure readings adjust Acid Flow              |
|      | Rate Set Pt until calculated <mark>% Acid Motor Power</mark> matches % motor power reading at        |
|      | controller                                                                                           |
|      | 18.14. $\Box$ ACID Pump to <u><b>RUN</b></u>                                                         |
|      | 18.15.  Start 5 minute timer                                                                         |
|      | 18.16. $\Box$ Verify flow path is leak free at 5 minute timer end                                    |
|      | A. If leaks are detected stop pump and fix leaks prior to proceeding                                 |
|      | 18.17. Enter flow rate <u>250</u> mL/min Acid Flow Rate Set Pt @ [System].tab                        |
|      | 18.18.  Record calculated <i>% Acid Motor Power</i> @ [System].tab                                   |
|      | A. Ensure no cavitation occurs if motor is set above 50% motor power                                 |

| Step | Action                                                                                               |
|------|----------------------------------------------------------------------------------------------------|
|      | 18.19. D Verify/Adjust ACID Pump Controller to <mark>% Acid Motor Power</mark> for desired flow rate |
|      | A. If a lower % motor power value is required due to pressure readings adjust Acid Flow              |
|      | Rate Set Pt until calculated <mark>% Acid Motor Power</mark> matches % motor power reading a         |
|      | controller                                                                                           |
|      | 18.20. Monitor FEP tubing from V-0011 for target solution                                            |
|      | 18.21. $\Box$ Once FEP tubing from V-0011 is empty, set ACID Pump to <u>STOP</u>                     |
|      | 18.22.  Close V-0004 (from Dump tank)                                                                |
|      | 18.23. Close V-0011 (to Verification tank)                                                           |
|      | 18.24.  Close V-0160 (to Verification tank vent)                                                     |
|      | 18.25.  Close verification tank pickup line valve V-2034                                             |
|      | 18.26.  Close verification tank return line valve V-2036 closed                                      |
|      | 18.27.  Verify verification tank sample-pickup line valve V-2037 closed                              |
|      | 18.28. Record: verification tank balance indicator: grams                                            |
|      | 18.29. Record verification tank balance value at [Sensors].tab: grams                                |
| 19.  | Retrieve Analytical Sample                                                                           |
|      | 19.1. Urify V-0004 closed (from Dump tank)                                                           |
|      | 19.2.  Verify V-0011 closed (to Verification tank)                                                   |
|      | 19.3. Dopen V-0160 (to Verification tank vent)                                                       |
|      | 19.4.  Verify verification tank pickup line valve V-2034 closed                                      |
|      | 19.5.  Verify verification tank return line valve V-2036 closed                                      |
|      | 19.6. Attach thief vial assembly to verification tank sample-pickup valve V-2037                     |
|      | A. Use disposable needles                                                                            |
|      | B. <b>Do not use all metal needles</b> – hubs are made of nickel plated brass                        |
|      | C. Step 24. Alternate Sample Retrieval Configuration, page 29 may be used                            |

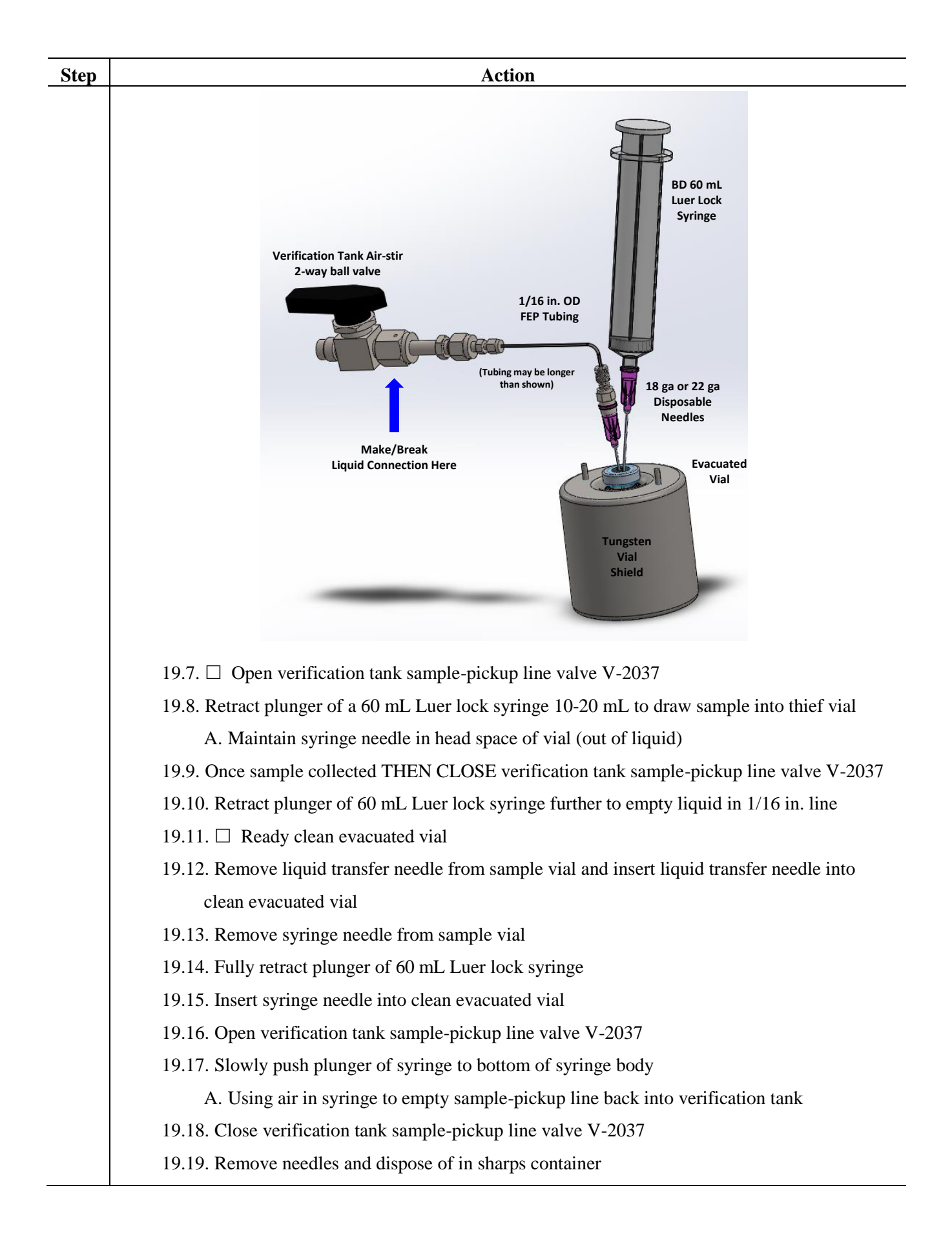

| Step | Action                                                                                        |
|------|-----------------------------------------------------------------------------------------------|
|      | 19.20. Disconnect thief vial assembly from verification tank sample-pickup line valve V-2037  |
|      | 19.21.  Verify V-0160 closed (to Verification tank vent)                                      |
|      | 19.22. Close verification tank vent line valve V-2035                                         |
|      | 19.23. Record verification tank balance indicator: grams                                      |
|      | 19.24. Record verification tank balance value at [Sensors].tab: grams                         |
|      | 19.25. Submit sample for analysis (if from step 21.1, continue to step 21.2, p 26)            |
|      | 19.26. Enter analysis values at step 7.3.C on page 8                                          |
|      | 19.27. Person In Charge to determine if feed adjustment is required (choose ONE)              |
|      | A. $\Box$ If adjustment is required go to <b>step 20</b>                                      |
|      | <u>OR</u>                                                                                     |
|      | B. $\Box$ If no adjustment is required go to step 22                                          |
| 20.  | Adding Make-up Solution or Mo Spike to Verification Tank                                      |
|      | 20.1. Record verification tank balance indicator: grams                                       |
|      | 20.2. Record verification tank balance value at [Sensors].tab: grams                          |
|      | 20.3. If only a small volume needs to be added, a syringe may be used to inject the volume    |
|      | through valve V-2037 using the Alternative Sample Retrieval Configuration (Step 24,           |
|      | p. <b>29</b> )                                                                                |
|      | 20.4. Insert tubing from feed valve V-3003 into make-up bottle                                |
|      | 20.5. Turn feed valve V-3003 to bottle side-arm port                                          |
|      | 20.6.  Verify V-3001 directed to feed pick-up valve V-3003                                    |
|      | 20.7.  Verify verification tank pickup line valve V-2034 open                                 |
|      | 20.8.  Verify verification tank return line valve V-2036 open                                 |
|      | 20.9.  Verify verification tank vent line valve V-2035 open                                   |
|      | 20.10.  Verify verification tank sample-pickup line valve V-2034 closed                       |
|      | 20.11.  Open V-0003 (from External vessel)                                                    |
|      | 20.12.  Open V-0011 (to Verification tank)                                                    |
|      | 20.13.  Open V-0160 (to Verification tank vent)                                               |
|      | 20.14.   Enter flow rate 100 mL/min Acid Flow Rate Set Pt @ [System].tab                      |
|      | 20.15.  Record calculated <u>% Acid Motor Power</u> @ [System].tab                            |
|      | 20.16.  Verify/Adjust ACID Pump Controller to % Acid Motor Power for desired flow rate        |
|      | A. If a lower % motor power value is required due to pressure readings adjust Acid Flow       |
|      | Rate Set Pt until calculated <mark>% Acid Motor Power</mark> matches % motor power reading at |
|      | controller                                                                                    |

| Step | Action                                                                                               |
|------|----------------------------------------------------------------------------------------------------|
|      | 20.17. $\Box$ ACID Pump to <b><u>RUN</u></b>                                                         |
|      | 20.18. Monitor feed make-up bottle until contents have been pumped into verification tank            |
|      | 20.19. When feed make-up bottle contents are in system ACID pump to <b><u>STOP</u></b>               |
|      | 20.20. Turn feed valve V-3003 to verification tank side-arm port                                     |
|      | 20.21. $\Box$ ACID Pump to <u><b>RUN</b></u>                                                         |
|      | A. Using pump to mix contents of verification tank                                                   |
|      | 20.22.  Enter flow rate <u>300</u> mL/min Acid Flow Rate Set Pt @ [System].tab                       |
|      | 20.23.  Becord calculated % <i>Acid Motor Power</i> @ [System].tab                                   |
|      | A. Ensure no cavitation occurs if motor is set above 50% motor power                                 |
|      | 20.24. D Verify/Adjust ACID Pump Controller to <mark>% Acid Motor Power</mark> for desired flow rate |
|      | 20.25. If a lower % motor power value is required due to pressure readings adjust Acid Flow          |
|      | Rate Set Pt until calculated <mark>% Acid Motor Power</mark> matches % motor power reading at        |
|      | controller                                                                                           |
|      | 20.26. NOTE – at 300 mL/min it will take 60 minutes to completely circulate 18000 mL                 |
|      | 20.27. Record start time of mixing: (LabVIEW time)                                                   |
|      | 20.28. Record mixing duration: minutes                                                               |
|      | 20.29. Record end time of mixing: (LabVIEW time)                                                     |
|      | 20.30. After sufficient mixing time ACID pump to <b><u>STOP</u></b>                                  |
|      | 20.31. Insert tubing from feed valve V-3003 bottle side-arm port into empty bottle                   |
|      | 20.32. Turn feed valve V-3003 to bottle side-arm port                                                |
|      | 20.33. $\Box$ ACID Pump to <b><u>RUN</u></b>                                                         |
|      | A. Drawing glovebox atmosphere through 3-way ball valve bottle side-arm port                         |
|      | B. Pushing solution from tubing into verification tank                                               |
|      | 20.34. Start 3 minute timer                                                                          |
|      | 20.35. At 3 minute timer end ACID pump to <b><u>STOP</u></b>                                         |
|      | 20.36. Close V-0003 (from External vessel)                                                           |
|      | 20.37. Close V-0011 (to Verification tank)                                                           |
|      | 20.38.  Close V-0160 open (to Verification tank vent)                                                |
|      | 20.39. $\Box$ Close verification tank pickup line valve V-2034                                       |
|      | 20.40. $\Box$ Close verification tank return line valve V-2036                                       |
|      | 20.41. $\Box$ Close verification tank vent line valve V-2035                                         |
|      | 20.42.  Verify verification tank sample-pickup line valve V-2034 closed                              |
|      | 20.43. Record verification tank balance indicator: grams                                             |

| Step | Action                                                                                                  |
|------|----------------------------------------------------------------------------------------------------|
|      | 20.44. Record verification tank balance value at [Sensors].tab: grams                                   |
|      | 20.45. Go to step 21, <u>Retrieve Analytical Sample After Addition of Make-up Solution</u> .            |
| 21.  | <b>Retrieve Analytical Sample After Addition of Make-up Solution or Mo Spike</b>                        |
|      | 21.1. Follow step 19 for retrieval of analytical sample (page 22), proceeding to step 21.2 after        |
|      | step 19.25                                                                                              |
|      | 21.2. Enter analysis values at step 7.3.D on page 8                                                     |
|      | 21.3. Go to step 22, <u>Return Target Solution to Target Vessel</u>                                     |
| 22.  | Return Target Solution to Target Vessel                                                                 |
|      | 22.1. Record verification tank balance indicator: grams                                                 |
|      | 22.2. Record verification tank balance value at [Sensors].tab: grams                                    |
|      | 22.3. $\Box$ Verify feed valve V-3003 to verification tank side arm                                     |
|      | 22.4.  Verify V-3001 directed to feed pick-up valve V-3003                                              |
|      | 22.5.  Verify verification tank pickup line valve V-2034 open                                           |
|      | 22.6. $\Box$ Verify effluent valve V-3002 to verification tank                                          |
|      | 22.7.  Verify verification tank return line valve V-2036 open                                           |
|      | 22.8.  Verify verification tank vent line valve V-2035 open                                             |
|      | 22.9.  Verify verification tank sample-pickup line valve V-2034 closed                                  |
|      | 22.10.  Open V-0003 (from External vessel)                                                              |
|      | 22.11.  Open V-0009 (to Target Mixing path)                                                             |
|      | 22.12. $\Box$ Open Target Mixing loop 1 on [Sample Collection].tab $\rightarrow$ [Target Mixing].tab by |
|      | pressing the purple 100/102                                                                             |
|      | 22.13.  Open V-0151/0152 (to Target vessel)                                                             |
|      | 22.14.  Open V-0160 (to Verification tank vent)                                                         |
|      | 22.15.  Enter flow rate 100 mL/min Acid Flow Rate Set Pt @ [System].tab                                 |
|      | 22.16.  Record calculated % <i>Acid Motor Power</i> @ [System].tab                                      |
|      | 22.17.  Verify/Adjust ACID Pump Controller to <mark>% Acid Motor Power</mark> for desired flow rate     |
|      | A. If a lower % motor power value is required due to pressure readings adjust Acid Flow                 |
|      | Rate Set Pt until calculated <mark>% Acid Motor Power</mark> matches % motor power reading at           |
|      | controller                                                                                              |
|      | 22.18. $\Box$ ACID Pump to <b><u>RUN</u></b>                                                            |
|      | 22.19.  Start 2 minute timer                                                                            |
|      | 22.20. $\Box$ Verify flow path is leak free at 2 minute timer end                                       |
|      | A. IF LEAKS ARE DETECTED STOP PUMP and fix leaks before proceeding                                      |

| Step | Action                                                                                                    |
|------|----------------------------------------------------------------------------------------------------|
|      | 22.21.  Enter flow rate 300 mL/min Acid Flow Rate Set Pt @ [System].tab                                              |
|      | 22.22.  Record calculated % <i>Acid Motor Power</i> @ [System].tab                                                   |
|      | A. Ensure no cavitation occurs if motor is set above 50% motor power                                                 |
|      | 22.23. Uverify/Adjust ACID Pump Controller to <mark>% Acid Motor Power</mark> for desired flow rate                  |
|      | A. If a lower % motor power value is required due to pressure readings adjust Acid Flow                              |
|      | Rate Set Pt until calculated <mark>% Acid Motor Power</mark> matches % motor power reading a                         |
|      | controller                                                                                                    |
|      | 22.24. Monitor FEP tubing to V-0003 for target solution                                                              |
|      | 22.25. Uverify FEP tubing from V-0003 is empty                                                                       |
|      | 22.26.  Start 3 minute timer                                                                                         |
|      | 22.27. At 3 minute timer end ACID Pump to STOP                                                                       |
|      | 22.28.  Close V-0003 (from External vessel)                                                                          |
|      | 22.29. Close V-0009 (to Target Mixing path)                                                                          |
|      | 22.30. $\Box$ Close Target Mixing loop 1 on [Sample Collection].tab $\rightarrow$ [Target Mixing].tab by             |
|      | pressing the green 100/102 button                                                                                    |
|      | 22.31. Close V-0151/0152 (to Target vessel)                                                                          |
|      | 22.32. Close V-0160 (to Verification tank vent)                                                                      |
|      | 22.33.  Close verification tank pickup line valve V-2034                                                             |
|      | 22.34.  Close verification tank return line valve V-2036 closed                                                      |
|      | 22.35.  Close verification tank vent line valve V-2035 closed                                                        |
|      | 22.36. $\Box$ Verify verification tank sample-pickup line valve V-2034 closed                                        |
|      | 22.37. Record verification tank balance indicator: grams                                                             |
|      | 22.38. Record verification tank balance value at [Sensors].tab: grams                                                |
|      | 22.39. Go to step 23, Remove Verification Tank                                                                       |
| 23.  | Remove Verification Tank                                                                                             |
|      | 23.1. Disconnect verification tank pickup line valve V-2034 from feed jumper                                         |
|      | 23.2. Cap verification tank pickup line valve V-2034 with <sup>1</sup> / <sub>4</sub> in. VCR cap (part SS-4-VCR-CP) |
|      | A. ALL VCR CAPS AND PLUGS REOUIRE A VCR GASKET                                                                       |

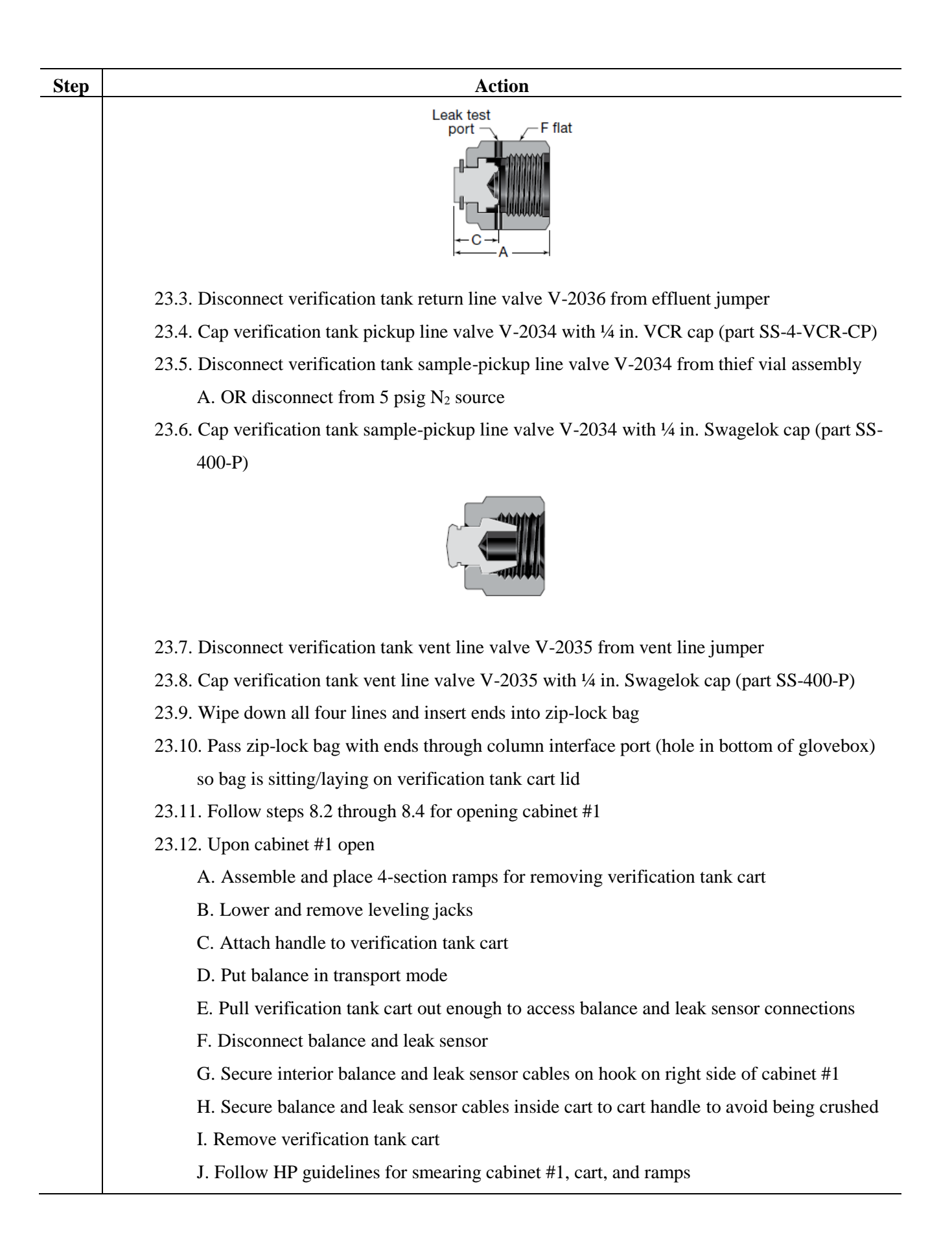

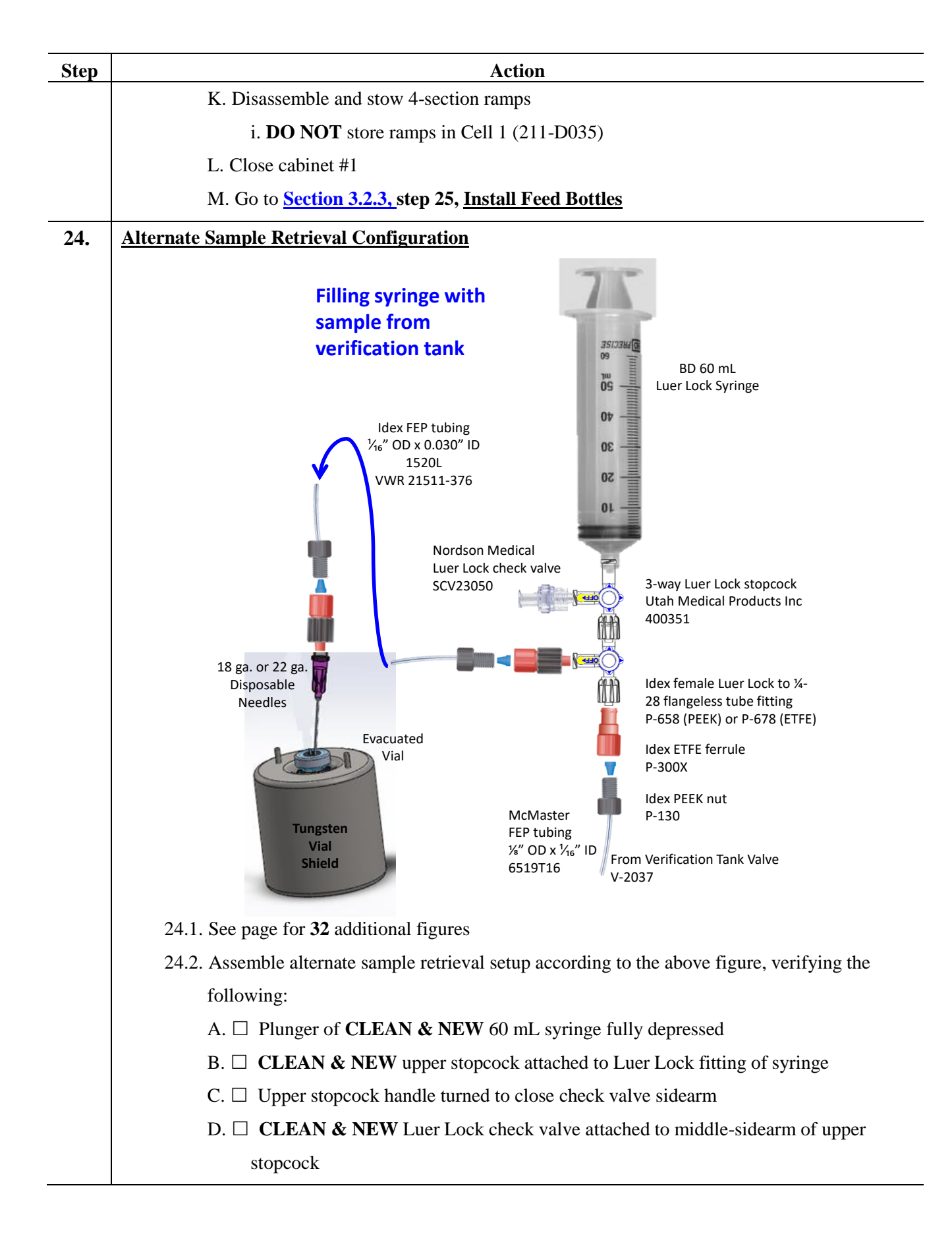

| Step | Action                                                                                                 |
|------|----------------------------------------------------------------------------------------------------|
|      | E.  CLEAN & NEW lower stopcock attached to upper stopcock and tubing from V-                           |
|      | 2037 (labeled "sparge line")                                                                           |
|      | F. $\Box$ Lower stopcock handle turned to close collection vial sidearm                                |
|      | G. CLEAN & NEW 1/16 in. OD FEP tubing attached to middle-sidearm of lower                              |
|      | stopcock                                                                                               |
|      | H. $\Box$ Other end of 1/16 in. tubing attached to <b>CLEAN &amp; NEW</b> disposable needle            |
|      | i. <b>DO NOT</b> remove needle shroud at this time                                                     |
|      | I.  CLEAN & NEW pre-evacuated vial inserted into a vial shield (shield may be                          |
|      | TUNGSTEN <u>or</u> STAINLESS STEEL)                                                                    |
|      | 24.3. Detach disposable needle shroud THEN insert disposable needle into pre-evacuated vial            |
|      | residing in vial shield, saving the needle shroud                                                      |
|      | 24.4. Attach CLEAN & NEW 1/8 in. OD FEP tubing to bottom-sidearm of lower stopcock                     |
|      | 24.5. Attach other end of CLEAN & NEW 1/8 in. OD FEP tubing to 1/4 in. VCR x 1/8 in.                   |
|      | Swagelok fitting assembly (see Exhibit B item 6)                                                       |
|      | 24.6. Attach adapter <sup>1</sup> / <sub>4</sub> in. VCR x 1/8 in. Swagelok fitting assembly to V-2037 |
|      | 24.7. $\Box$ Verify upper stopcock handle turned to close check valve sidearm                          |
|      | 24.8. $\Box$ Verify lower stopcock handle turned to close collection vial middle-sidearm               |
|      | 24.9. Open verification tank sample-pickup line valve V-2037                                           |
|      | 24.10. Retract plunger of 60 mL Luer lock syringe to draw at least 5 mL target solution (sample)       |
|      | into syringe for measurements and analysis                                                             |
|      | A. If no sample is drawn up check all fittings are tight and sealed, return plunger to syringe         |
|      | bottom, and try again                                                                                  |
|      | 24.11. When sufficient sample is in syringe close verification tank sample-pickup line valve V-        |
|      | 2037                                                                                                   |
|      | 24.12. Turn lower stopcock handle to close V-2037 tubing sidearm, directing flow to the sample         |
|      | collection vial                                                                                        |
|      | A. <b>NOTE</b> – sample may start flowing to the vial as the small vacuum in the vial may draw         |
|      | solution into the vial                                                                                 |
|      | 24.13. Slowly push the plunger of the syringe to finish delivering the sample to the vial,             |
|      | stopping once a slight resistance is felt                                                              |
|      | A. <b>DO NOT</b> attempt to fully push the plunger to the bottom of the syringe as this may            |
|      | over-pressurize the vial                                                                               |
|      | 24.14. Turn the upper stopcock handle to the bottom-sidearm                                            |
| Step | Action                                                                                        |
|------|-----------------------------------------------------------------------------------------------|
|      | A. This opens the syringe to the check valve and closes the path to the vial                  |
|      | 24.15. Retract plunger of syringe to draw 20-40 mL of air into the syringe                    |
|      | 24.16. Turn the upper stopcock handle to the middle-sidearm                                   |
|      | A. This opens the syringe to the path of the vial and closes the path to the check valve      |
|      | 24.17. Slowly push the syringe plunger to further empty liquid in the 1/16 in. OD FEP line to |
|      | the vial                                                                                      |
|      | 24.18. Turn lower stopcock handle to the middle-sidearm to close the path to the vial         |
|      | 24.19. Turn the upper stopcock handle to the bottom-sidearm                                   |
|      | A. This opens the syringe to the check valve and closes the path to the verification tank     |
|      | 24.20. Retract plunger of syringe to draw 20-40 mL of air into the syringe                    |
|      | 24.21. Turn the upper stopcock handle to the middle-sidearm                                   |
|      | A. This opens the syringe to the path of the verification tank and closes the path to the     |
|      | check valve                                                                                   |
|      | 24.22. Open verification tank sample-pickup line valve V-2037                                 |
|      | 24.23. Slowly push plunger of syringe to bottom of syringe body using air in syringe to empty |
|      | sample pickup line                                                                            |
|      | 24.24. Close verification tank sample-pickup line valve V-2037                                |
|      | 24.25. Remove needles and dispose of in sharps container                                      |
|      | 24.26. Go to <b>step 19.22</b> on page <b>24</b>                                              |
|      |                                                                                               |

## Figures for Alternate Sample Retrieval

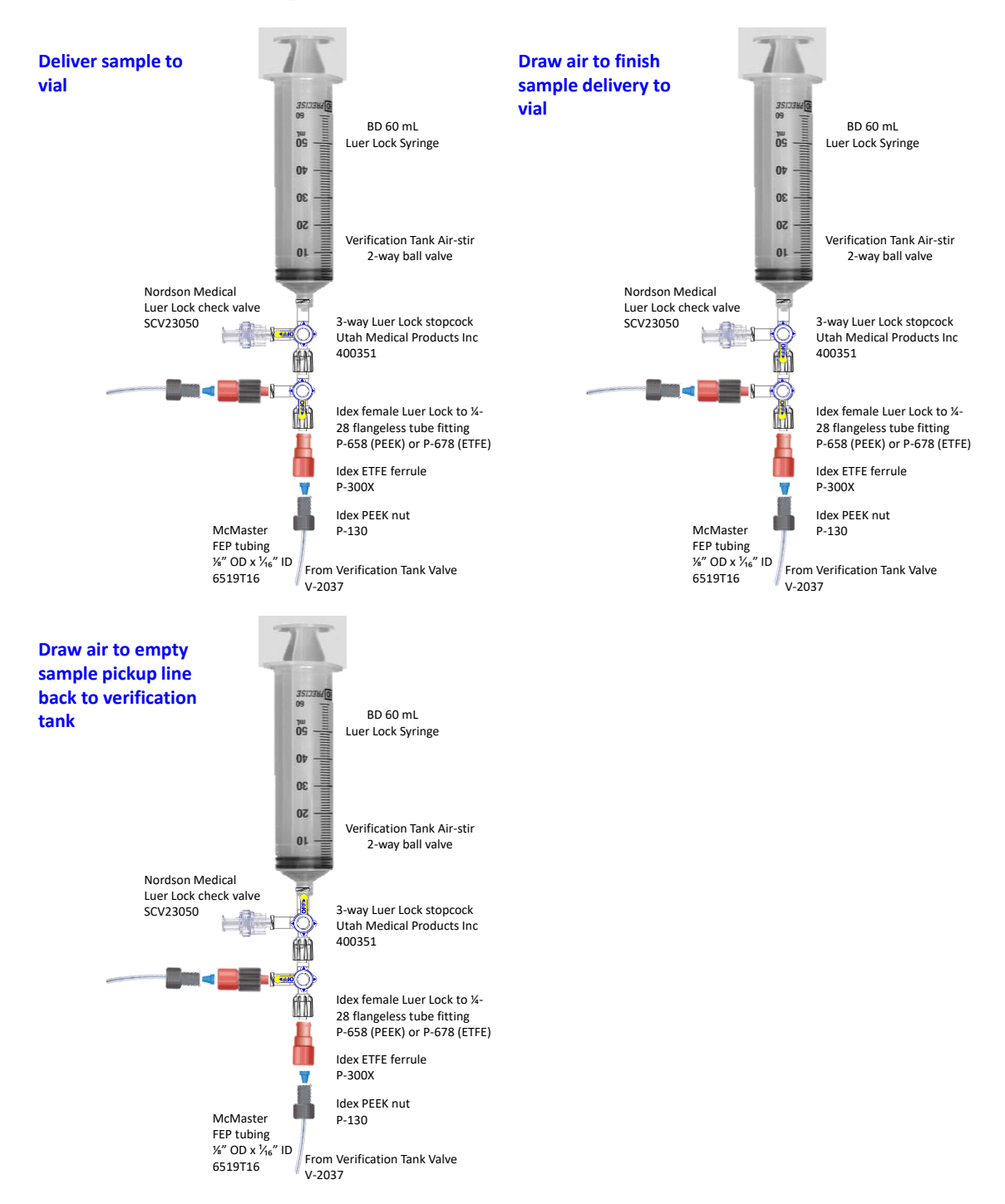

## Action Step 25. **Install Feed Bottles** Date: 25.1. All non-rad feed bottles are to be located in the *MIDDLE* cabinet (cabinet #2) 25.2. Record feed balance calibration date: \_\_\_\_\_ (calibration sticker is affixed to Feed Balance Indicator on left side of LabVIEW control rack) A. Next calibration due: B. If balance is out of calibration have balance calibrated C. DO NOT PROCEED IF FEED BALANCE IS NOT CALIBRATED 25.3. $\Box$ Remove secondary tray 25.4. $\Box$ Ensure nothing is touching feed balance 25.5. $\Box$ Tare feed balance 25.6. Uverify feed bottle secondary tray is in good condition (no cracks or separation) A. DO NOT PROCEED WITHOUT A SECONDARY TRAY B. If cracks or separations are found replace secondary tray (use those found in Exhibit B or equivalent) 25.7. $\Box$ Center secondary tray on feed balance 25.8. Install feed pickup lines into feed bottles (recommended to use the same type of bottle every time for a given feed bottle) A. Leave a lid that fits the appropriate feed bottle in the middle cabinet with the feed line inserted B. Verify that each feed line is properly inserted into the appropriate feed bottle to the proper depth i. Length of inserted tubing should be $\frac{1}{2}$ in. shorter than overall height of bottle (ensures proper pickup of fluid from bottle) ii. Distilled water feed bottle a. $\Box$ Fresh water line from ACID sub-system b. $\Box$ Fresh water line from BASE sub-system **1.** Place this bottle in the center of the balance as it is the largest bottle iii. Acid feed bottle a. $\Box$ Acid line from ACID sub-system iv. NaOH Wash feed bottle a. NaOH Wash line from BASE sub-system

## 3.2.3 Installation of Feed Bottles, Effluent Cart, and Recovery Column; and Priming of Non-Rad Feed Lines

| Step | Action                                                                                              |
|------|----------------------------------------------------------------------------------------------------|
|      | v. NaOH Strip feed bottle                                                                           |
|      | a. $\Box$ Strip line from BASE sub-system                                                           |
|      | vi. $\Box$ Verify all feed bottles are located within perimeter of balance pan                      |
|      | 25.9. Position lab stand and clamp to help hold liquid transfer lines to keep bottles upright       |
|      | 25.10. $\Box$ Verify leak sensor in place within secondary                                          |
| 26.  | Install Effluent Bottles Into A Shielded Effluent Bottle Cart Date:                                 |
|      | 26.1. There are two shielded effluent bottle carts identified by the serial number of the balance   |
|      | inside them                                                                                         |
|      | A. CART #1: Ohaus Defender 7000 Model D25QRUS; Serial No. B541541414                                |
|      | B. CART #2: Ohaus Defender 7000 Model D25QRUS; Serial No. B541541416                                |
|      | 26.2. SECURE BALANCE CABLE AND LIQUID LEAK SENSOR CABLE TO CART                                     |
|      | <b>BEFORE MOVING CART</b> (prevents cable ends from being crushed by cart casters)                  |
|      | 26.3. ONLY MOVE AN EFFLUENT CART WITH TRAY IN TRANSPORT POSITION -                                  |
|      | HANDLE IN THE DOWN POSITION (failure to do so could damage the balance)                             |
|      | 26.4. Record effluent balance calibration date: (calibration sticker is affixed to                  |
|      | appropriate effluent balance indicator located on the left side of LabVIEW control rack)            |
|      | A. Next calibration due:                                                                            |
|      | B. If balance is out of calibration have balance calibrated                                         |
|      | C. DO NOT PROCEED IF FEED BALANCE IS NOT CALIBRATED                                                 |
|      | 26.5. ONLY REMOVE THE RIGHT SIDE OF THE SHIELDED EFFLUENT BOTTLE                                    |
|      | CART LID                                                                                            |
|      | A. Right half of lid weighs over 100 lbs and requires hoisting/rigging to remove                    |
|      | B. The left half of the lid has two manifolds attached as well as a secondary tray serving the      |
|      | valve manifolds                                                                                     |
|      | i. Manifold nearest the handle: effluent bottle // glovebox liquid manifold                         |
|      | ii. Manifold furthest from handle: effluent bottle // glovebox vent manifold                        |
|      | 26.6. Replace effluent cart bottles as needed. A list of appropriate bottles with silicone seals is |
|      | found in the Exhibit B. ALL EFFLUENT BOTTLES MUST BE GAS TIGHT (prevents                            |
|      | escape of fission gases)                                                                            |
|      | A. Effluent bottles have 1/4 in. Liquid connections and 1/8 in. Vent connections, as described      |
|      | in the Exhibit B                                                                                    |
|      | 26.7. 🗆 Verify liquid leak sensor in plastic secondary inside of cart                               |

| Step | Action                                                                                                |
|------|----------------------------------------------------------------------------------------------------|
|      | 26.8. $\Box$ Verify liquid leak sensor in stainless steel secondary on left half of lid               |
| 27.  | Install Shielded Effluent Bottle Cart                                                                 |
|      | 27.1. Open cabinet #3 (right side) door to full open                                                  |
|      | 27.2. Position the 4-section ramp to roll the shielded effluent bottle cart into cabinet #3           |
|      | 27.3. $\Box$ Verify balance lever in transport positon                                                |
|      | 27.4. Roll shield effluent bottle cart to edge of cabinet #3                                          |
|      | 27.5. $\Box$ Attach balance cable                                                                     |
|      | A. Connectors operate smoothly when mated to one another correctly – <b>DO NOT FORCE</b>              |
|      | CONNECTORS TOGETHER                                                                                   |
|      | 27.6. $\Box$ Verify balance is read by appropriate balance indicator (should show a 0, may require to |
|      | be turned on)                                                                                         |
|      | A. If no reading double check connection                                                              |
|      | 27.7.  Attach liquid leak sensor cable                                                                |
|      | 27.8.  Connect 2-way VCR ball valve from vent line to effluent bottle // glovebox vent                |
|      | manifold connection                                                                                   |
|      | 27.9. $\Box$ Double check all vent lines are connected and VCR vent connections from bottles are      |
|      | tight                                                                                                 |
|      | 27.10. Open 2-way VCR ball valves for:                                                                |
|      | A. $\Box$ Glovebox vent line                                                                          |
|      | B.   PRE-LOAD ACID WASH vent line                                                                     |
|      | C. $\Box$ POST-LOAD ACID WASH vent line                                                               |
|      | D. $\Box$ POST-LOAD H <sub>2</sub> O WASH vent line                                                   |
|      | E. $\Box$ ACID RINSE vent line                                                                        |
|      | F.  POST-LOAD NaOH WASH vent line                                                                     |
|      | G. $\Box$ POST-STRIP H <sub>2</sub> O WASH vent line                                                  |
|      | H. $\Box$ BASE RINSE vent line                                                                        |
|      | 27.11. It may be necessary to push the effluent cart into cabinet #3 a little further to make liquid  |
|      | connections                                                                                           |
|      | 27.12. Connect 2-way VCR ball valves on the glovebox liquid manifold from:                            |
|      | A.  PRE-LOAD ACID WASH line to effluent bottle                                                        |
|      | B.  POST-LOAD ACID WASH line to effluent bottle                                                       |
|      | C. $\Box$ POST-LOAD H <sub>2</sub> O WASH line to effluent bottle                                     |
|      | D. $\Box$ ACID RINSE line to effluent bottle                                                          |

| Step | Action                                                                                                |
|------|----------------------------------------------------------------------------------------------------|
|      | E.  POST-LOAD NaOH WASH line to effluent bottle                                                       |
|      | F. $\Box$ POST-STRIP H <sub>2</sub> O WASH line to effluent bottle                                    |
|      | G. $\Box$ BASE RINSE line to effluent bottle                                                          |
|      | 27.13.  Double check all liquid lines from bottles are connected and bottle-side VCR liquid           |
|      | connections are tight                                                                                 |
|      | 27.14.  Double check all liquid lines from glovebox effluent liquid lines are connected and           |
|      | glovebox-side VCR liquid connections are tight                                                        |
|      | 27.15. Open BOTH 2-way VCR ball valves for:                                                           |
|      | A. 🗆 PRE-LOAD ACID WASH liquid line                                                                   |
|      | B. 🗆 POST-LOAD ACID WASH liquid line                                                                  |
|      | C. □ POST-LOAD H <sub>2</sub> O WASH liquid line                                                      |
|      | D. 🗆 ACID RINSE liquid line                                                                           |
|      | E. 🗆 POST-LOAD NaOH WASH liquid line                                                                  |
|      | F.  POST-STRIP H <sub>2</sub> O WASH liquid line                                                      |
|      | G. $\Box$ BASE RINSE liquid line                                                                      |
|      | 27.16. Fully push the fully connected effluent cart into cabinet #3                                   |
|      | 27.17. Remove the handle from the effluent cart and store in the instrument room until the cart       |
|      | needs to be removed                                                                                   |
|      | 27.18. Tare appropriate balance indicator                                                             |
|      | 27.19.  Turn balance transport handle to weigh (up)                                                   |
|      | 27.20. $\Box$ Verify balance is read by appropriate balance indicator (should be a positive, non-zero |
|      | value)                                                                                                |
|      | 27.21. Remove 4-section ramp (DO NOT STORE 3-SECTION RAMPS IN CELL 1)                                 |
|      | 27.22. Close cabinet #3 door slowly                                                                   |
| 28.  | Install Packed Recovery Column Date:                                                                  |
|      | 28.1. Place the column in column pig (see figures on following page)                                  |
|      | A. Face pig so that toggle clamps are to the left & right (toggle clamp plane) with the pig lid       |
|      | slot facing front (facing user)                                                                       |
|      | B. Remove pig lid (if already inserted)                                                               |
|      | C. Insert column so that column bottom feed line faces user / column top feed line is away            |
|      | from user                                                                                             |
|      | i. Tubing plane is perpendicular to toggle clamp plane                                                |
|      | D. Insert pig lid such that tubing, heater connection, and thermocouples fit through slot             |

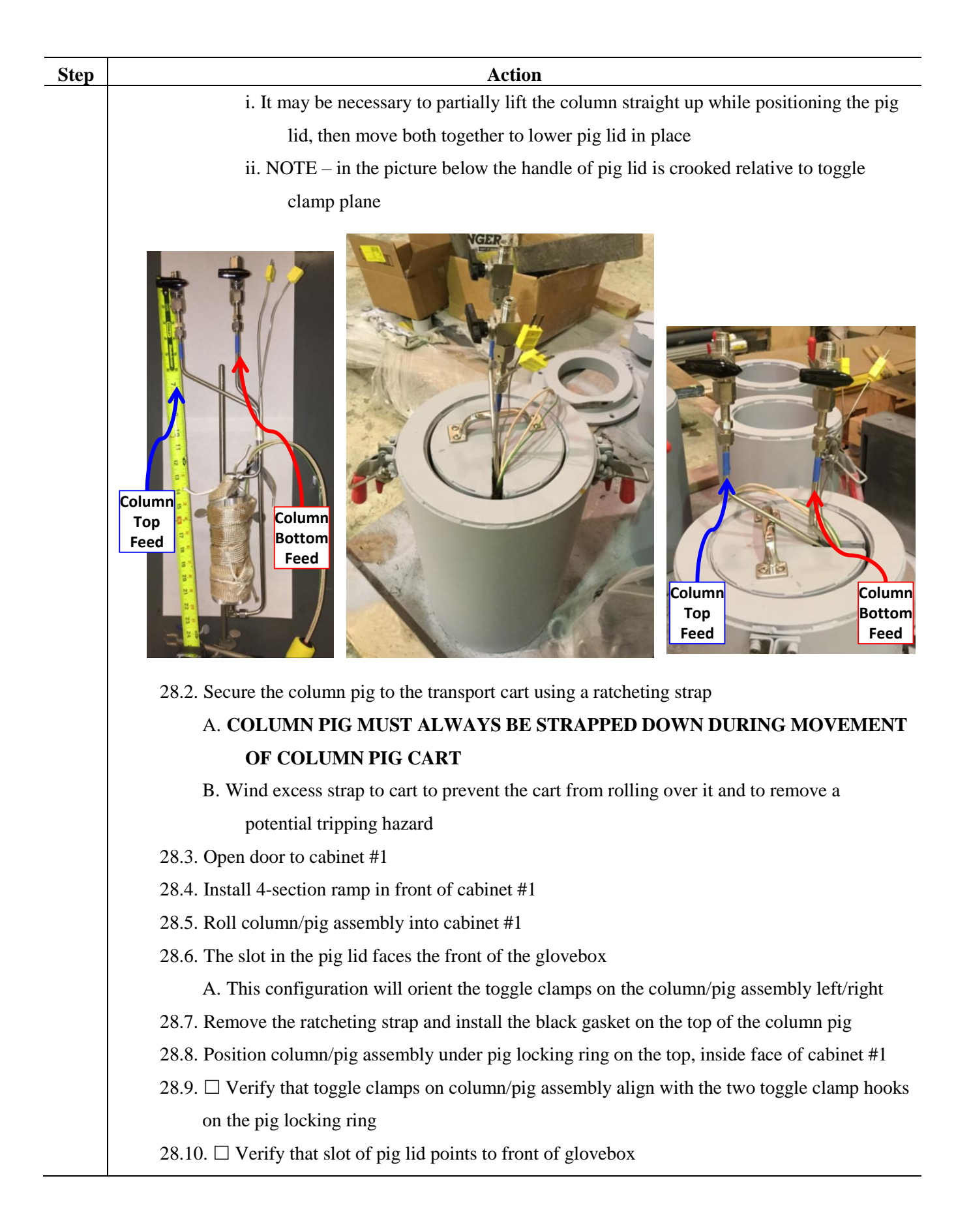

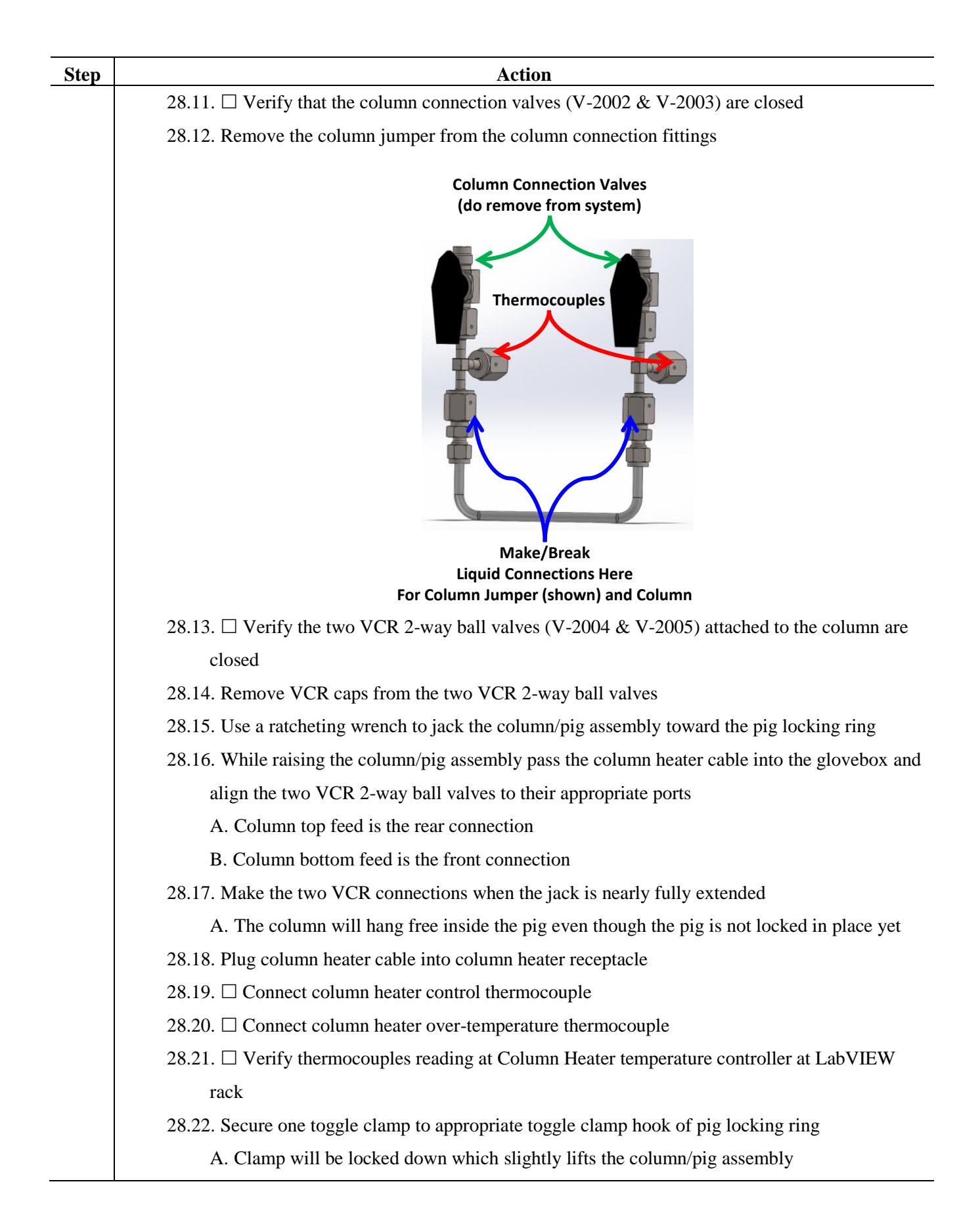

| Step | Action                                                                                      |
|------|---------------------------------------------------------------------------------------------|
|      | 28.23. Secure remaining toggle clamp to appropriate toggle clamp hook of pig locking ring   |
|      | A. Locking the toggle clamp will lift the column/pig assembly off of the cart               |
|      | Column<br>Heater<br>Recepticle                                                              |
|      | 28.24. Remove the pig transport cart and insert the pig table under the column/pig assembly |
|      | A. The black rubber gasket at the glovebox/column pig interface may prevent the ability to  |
|      | remove the transport cart. In this case detach the ratcheting wrench and leave the cart     |
|      | in the cabinet                                                                              |
|      | 28.25. Check cables are hung on hook inside of cabinet #1                                   |
|      | 28.26. Remove 4-section ramp from in front of cabinet #1                                    |
|      | A. 4-SECTION RAMP IS NOT TO BE STOWED IN CELL 1                                             |
|      | 28.27. Close cabinet #1 door                                                                |
| 29.  | Verify Sample Retrieval Valves Powered Off                                                  |
|      | 29.1. At the rack                                                                           |
|      | A. Verify Sample Retrieve Valve Power to OFF (switch is down)                               |
|      | B. If the switch is not OFF then actuate the switch by gently pulling out while moving the  |
|      | handle down                                                                                 |

| Step | Action                                                                                  |
|------|-----------------------------------------------------------------------------------------|
|      |                                                                                         |
| 30.  | Begin Operation of Mo-99 Remote Recovery Data Acquisition & Control Software            |
|      | 30.1. Version used:                                                                     |
|      | A. Current version: <i>M3_SHINE_PhaseII_ver06J.vi</i> (as of 3/27/2018)                 |
|      | 30.2. $\Box$ External computer speakers powered ON                                      |
|      | A. Verify speakers work                                                                 |
|      | B. Run beep10.bat file from desktop                                                     |
|      | beep10.bat -<br>Shortcut                                                                |
|      | 30.3. $\Box$ Sound came out of speakers                                                 |
|      | A. If sound does not come out of speakers DO NOT proceed until speakers are operational |
|      | 30.4. Start the program using the following parameters of input:                        |
|      | A. Manual mode                                                                          |
|      | B. Process operation                                                                    |
|      | C. Column                                                                               |
|      | D. RECORD EFFLUENT BALANCE DATA?                                                        |
|      | i. YES                                                                                  |
|      | E. Set effluent balance type and COM port                                               |
|      | i. Ohaus Defender 7000 (25/50 kg)                                                       |

| Step | Action                                                                                                    |
|------|----------------------------------------------------------------------------------------------------|
|      | ii. Pick ONE                                                                                                   |
|      | a. Effluent cart #1: ends in 414, set COM 11                                                                   |
|      | b. Effluent cart #1: ends in 416, set COM 10                                                                   |
|      | F. Fresh Acid density $\rightarrow$ as default value $\rightarrow$ press OK                                    |
|      | G. Base Wash density $\rightarrow$ as default value $\rightarrow$ press OK                                     |
|      | H. Base Strip density $\rightarrow$ as default value $\rightarrow$ press OK                                    |
|      | I. Target solution volume                                                                                      |
|      | i. Enter last target solution volume                                                                           |
|      | J. Target solution concentration                                                                               |
|      | i. Enter last target solution concentration                                                                    |
|      | K. Target solution density                                                                                     |
|      | i. Enter last target solution density                                                                          |
|      | L. Column effluent path                                                                                        |
|      | i. To Transfer Cask                                                                                            |
|      | M. Pre-Load Acid Wash processing volume $\rightarrow$ as default value $\rightarrow$ press OK                  |
|      | N. Column Loading processing volume $\rightarrow$ as default value $\rightarrow$ press OK                      |
|      | O. Post-Load Acid Wash processing volume $\rightarrow$ as default value $\rightarrow$ press OK                 |
|      | P. Post-Load Water Wash processing volume $\rightarrow$ as default value $\rightarrow$ press OK                |
|      | Q. Use the Post-Load NaOH Wash step? $\rightarrow$ NO                                                          |
|      | R. Column stripping processing volume $\rightarrow$ as default value $\rightarrow$ press OK                    |
|      | S. Post-Strip Water Wash To Strip product processing volume $\rightarrow$ as default value $\rightarrow$ press |
|      | ОК                                                                                                    |
|      | T. Post-Strip Water Wash To Waste processing volume $\rightarrow$ as default value $\rightarrow$ press OK      |
|      | U. Final Base System Water Wash processing volume $\rightarrow$ as default value $\rightarrow$ press OK        |
|      | V. Final Acid System Acid Wash processing volume $\rightarrow$ as default value $\rightarrow$ press OK         |
|      | W. Record LINAC temperatures? $\rightarrow$ YES                                                                |
|      | X. Filename prefix: (see [File Paths].tab $\rightarrow$ File Prefix)                                           |
|      | Y. □ ACID Pump controller powered ON (rocker switch under front/left of ACID Pump V300 controller)             |
|      | Z. $\Box$ ACID Pump to <b><u>STOP</u></b> (display alternates between OFF and current setting)                 |
|      | AA. U Verify feed and effluent balances are reading at [Sensors].tab and compare to feed                       |
|      | balance indicator                                                                                              |
|      | i. Feed balance                                                                                                |

| Step | Action                                                                                           |
|------|--------------------------------------------------------------------------------------------------|
|      | a. Indicator: grams                                                                              |
|      | b. LabVIEW: grams                                                                                |
|      | ii. Effluent balance indicator                                                                   |
|      | a. Indicator: grams                                                                              |
|      | b. LabVIEW: grams                                                                                |
|      | 30.5. DO NOT PROCEED IF FEED OR EFFLUENT BALANCES ARE NOT BEING                                  |
|      | READ                                                                                             |
| 31.  | Prime Feed Bottle Lines and Flush Target Mixing Path                                             |
|      | – YOU ARE OPERATING THE SYSTEM IN MANUAL MODE –                                                  |
|      | 31.1. Prime the acid feed lines through target mixing path                                       |
|      | A. $\Box$ Open V-0001 (H <sub>2</sub> O feed for acid manifold)                                  |
|      | B. $\Box$ Verify flow path through acid flow meter 163/164 (valves should already be open)       |
|      | C. D Open V-0009 (Target Mixing path)                                                            |
|      | D. $\Box$ Open Target Mixing loop 1 on [Sample Collection].tab $\rightarrow$ [Target Mixing].tab |
|      | (press the purple 100/102 button)                                                                |
|      | E. D Open V-0153/0154 (Target Mixing path to Dump Tank path)                                     |
|      | F. D Open V-0172/0173 (Target Mixing path to Acid Rinse bottle)                                  |
|      | i. Selecting this valve closes both 147/148 (frit to Dump Tank) and 149/150 (bypass to           |
|      | Dump Tank)                                                                                       |
|      | G. D Enter flow rate 80 mL/min Acid Flow Rate Set Pt @ [System].tab                              |
|      | H. 🗆 Record calculated <mark>% Acid Motor Power</mark> @ [System].tab                            |
|      | I. D Verify/Adjust ACID Pump Controller to <mark>% Acid Motor Power</mark> for desired flow rate |
|      | i. If a lower % motor power value is required due to pressure readings adjust Acid               |
|      | Flow Rate Set Pt until calculated <mark>% Acid Motor Power</mark> matches % motor power          |
|      | reading at controller                                                                            |
|      | J. Monitor FEP tubing to V-0001                                                                  |
|      | K. $\Box$ ACID Pump to <u><b>RUN</b></u>                                                         |
|      | L. When H <sub>2</sub> O is at V-0001 ACID Pump to <b><u>STOP</u></b>                            |
|      | M. $\Box$ Close V-0001 (H <sub>2</sub> O feed)                                                   |
|      | N. D Open V-0002 (Fresh Acid feed)                                                               |
|      | O. Monitor Effluent balance reading @ [Sensors].tab                                              |
|      | P. $\Box$ ACID Pump to <b><u>RUN</u></b>                                                         |

| Step | Action                                                                                                  |
|------|----------------------------------------------------------------------------------------------------|
|      | Q. When Fresh Acid is at Effluent balance ACID Pump to STOP                                             |
|      | R. D Enter flow rate 300 mL/min Acid Flow Rate Set Pt @ [System].tab                                    |
|      | S. D Record calculated <u>% Acid Motor Power</u> @ [System].tab                                         |
|      | i. Ensure no cavitation occurs if motor is set above 50% motor power                                    |
|      | T. D Verify/Adjust ACID Pump Controller to <mark>% Acid Motor Power</mark> for desired flow rate        |
|      | i. If a lower % motor power value is required due to pressure readings adjust A <i>cid</i>              |
|      | Flow Rate Set Pt until calculated <mark>% Acid Motor Power</mark> matches % motor power                 |
|      | reading at controller                                                                                   |
|      | U.  Prepare 2 minute timer                                                                              |
|      | V. $\Box$ ACID Pump to <b><u>RUN</u></b> and start timer to flush the path of possible residual uranium |
|      | before performing column leak check                                                                     |
|      | W. At 2 minute timer end ACID Pump to <b><u>STOP</u></b>                                                |
|      | X. $\Box$ Verify ACID Pump to <b><u>STOP</u></b>                                                        |
|      | Y. 🗆 Close V-0002 (Fresh Acid feed)                                                                     |
|      | Z. D Open V-0171 (Surge Vessel gas)                                                                     |
|      | AA. □ Open V-0158 (Surge tank vent)                                                                     |
|      | BB. D Enter flow rate 300 mL/min Acid Flow Rate Set Pt @ [System].tab                                   |
|      | CC. D Record calculated % <i>Acid Motor Power</i> @ [System].tab                                        |
|      | i. Ensure no cavitation occurs if motor is set above 50% motor power                                    |
|      | DD. D Verify/Adjust ACID Pump Controller to <mark>% Acid Motor Power</mark> for desired flow rate       |
|      | i. If a lower % motor power value is required due to pressure readings adjust Acid                      |
|      | Flow Rate Set Pt until calculated <mark>% Acid Motor Power</mark> matches % motor power                 |
|      | reading at controller                                                                                   |
|      | EE. Monitor effluent balance [Sensors].tab                                                              |
|      | FF. $\Box$ ACID Pump to <b><u>RUN</u></b> to empty the Target Mixing Path of acid rinse solution        |
|      | GG. At stable effluent balance reading (no increase) ACID Pump to STOP                                  |
|      | HH. 🗆 Close V-0171 (Surge Vessel gas)                                                                   |
|      | II. $\Box$ Close V-0158 (Surge tank vent)                                                               |
|      | JJ.  Close V-0009 (Target Mixing path)                                                                  |
|      | KK. $\Box$ Close Target Mixing loop 1 on [Sample Collection].tab $\rightarrow$ [Target Mixing].tab by   |
|      | pressing the purple 100/102 button                                                                      |
|      | LL.  Close V-0153/0154 (Target Mixing path to Dump Tank path)                                           |
|      | MM.  Close V-0172/0173 (Target Mixing path to Acid Rinse bottle)                                        |

| Step | Action                                                                                           |
|------|--------------------------------------------------------------------------------------------------|
|      | NN. $\Box$ ACID Pump controller powered OFF using rocker switch under front/left of ACID         |
|      | Pump controller                                                                                  |
|      | 31.2. Priming base feed lines through column stripping path                                      |
|      | A. $\Box$ BASE Pump controller powered ON using the rocker switch under front/left of            |
|      | BASE Pump V300 controller                                                                        |
|      | B. $\Box$ Open V-0006 (H <sub>2</sub> O feed for base manifold)                                  |
|      | C. $\Box$ Verify flow path through base flow meter 167/168 (valves should already be open)       |
|      | D. $\Box$ Open V-0024/0025 (Base column bypass) using toggle switch at lower left corner of      |
|      | [System].tab                                                                                     |
|      | E. $\Box$ Verify flow path through base column stripping filter 28/29 (valves should already be  |
|      | open)                                                                                            |
|      | F. $\Box$ Open Column Stripping loop 1 on [Sample Collection].tab $\rightarrow$ [Column          |
|      | <b>Stripping</b> ].tab by pressing the purple 66/68 button                                       |
|      | G. D Open V-0134 (Base rinse)                                                                    |
|      | H. 🗆 Enter flow rate <b>80</b> mL/min <b>Base Flow Rate Set Pt</b> @ [System].tab                |
|      | I. 🗆 Record calculated <i>% Base Motor Power</i> @ [System].tab                                  |
|      | J. D Verify/Adjust BASE Pump Controller to <mark>% Base Motor Power</mark> for desired flow rate |
|      | i. If a lower % motor power value is required due to pressure readings adjust <b>Base</b>        |
|      | Flow Rate Set Pt until calculated <mark>% Base Motor Power</mark> matches % motor power          |
|      | reading at controller                                                                            |
|      | K. Monitor FEP tubing to V-0006                                                                  |
|      | L. $\square$ BASE Pump to <u><b>RUN</b></u>                                                      |
|      | M. When $H_2O$ is at V-0006 BASE Pump to <b><u>STOP</u></b>                                      |
|      | N. $\Box$ Close V-0006 (H <sub>2</sub> O feed for base manifold)                                 |
|      | O. Will Post-Load NaOH wash be used? (Pick one)                                                  |
|      | i. 🗆 NO                                                                                          |
|      | a. Skip to <b>step 31.2.P.</b>                                                                   |
|      | ii. 🗆 YES                                                                                        |
|      | a.  Open V-0007 (NaOH wash feed)                                                                 |
|      | b.  Enter flow rate <b>80</b> mL/min Base Flow Rate Set Pt @ [System].tab                        |
|      | c.  Record calculated <u>% Base Motor Power</u> @ [System].tab                                   |
|      | d.  Verify/Adjust BASE Pump Controller to % Base Motor Power for desired                         |
|      | flow rate                                                                                        |

| Step | Action                                                                                               |
|------|----------------------------------------------------------------------------------------------------|
|      | 1. If a lower % motor power value is required due to pressure readings                               |
|      | adjust <mark>Base Flow Rate Set Pt</mark> until calculated <mark>% Base Motor Power</mark>           |
|      | matches % motor power reading at controller                                                          |
|      | e. Monitor FEP tubing to V-0007                                                                      |
|      | f. $\Box$ BASE Pump to <b><u>RUN</u></b>                                                             |
|      | g. When NaOH is at V-0007 BASE Pump to STOP                                                          |
|      | h.  Close V-0007 (NaOH wash feed)                                                                    |
|      | i. Go to <b>step 31.2.P</b>                                                                          |
|      | P. D Open V-0008 (NaOH Strip feed)                                                                   |
|      | Q. D Enter flow rate <b>80</b> mL/min <b>Base Flow Rate Set Pt</b> @ [System].tab                    |
|      | R.  Record calculated % Base Motor Power @ [System].tab                                              |
|      | S. D Verify/Adjust BASE Pump Controller to <mark>% Base Motor Power</mark> for desired flow rate     |
|      | i. If a lower % motor power value is required due to pressure readings adjust <b>Base</b>            |
|      | Flow Rate Set Pt until calculated <mark>% Base Motor Power</mark> matches % motor power              |
|      | reading at controller                                                                                |
|      | T. Monitor FEP tubing to V-0008                                                                      |
|      | U. $\square$ BASE Pump to <u><b>RUN</b></u>                                                          |
|      | V. When NaOH Strip is at V-0008 BASE Pump to STOP                                                    |
|      | W. Close V-0008 (NaOH Strip feed)                                                                    |
|      | X. $\Box$ Open V-0006 (H <sub>2</sub> O feed for base manifold)                                      |
|      | Y. D Enter flow rate 200 mL/min Base Flow Rate Set Pt @ [System].tab                                 |
|      | Z. 🗆 Record calculated <mark>% Base Motor Power</mark> @ [System].tab                                |
|      | AA. D Verify/Adjust BASE Pump Controller to % <i>Base Motor Power</i> for desired flow rate          |
|      | i. If a lower % motor power value is required due to pressure readings adjust <b>Base</b>            |
|      | Flow Rate Set Pt until calculated <mark>% Base Motor Power</mark> matches % motor power              |
|      | reading at controller                                                                                |
|      | BB.  Prepare 3 minute timer                                                                          |
|      | CC. $\Box$ BASE Pump to <u><b>RUN</b></u> and start timer to flush the column stripping path of NaOH |
|      | solution                                                                                             |
|      | DD. At 3 minute timer end BASE Pump to <b>STOP</b>                                                   |
|      | EE. $\Box$ Verify BASE Pump to <b><u>STOP</u></b>                                                    |
|      | FF. $\Box$ Close V-0006 (H <sub>2</sub> O feed for base manifold)                                    |

| Step | Action                                                                                                   |
|------|----------------------------------------------------------------------------------------------------|
|      | GG. $\Box$ Close Column Stripping loop 1 on [Sample Collection].tab $\rightarrow$ [Column                |
|      | <b>Stripping]</b> .tab by pressing the purple 66/68 button                                               |
|      | HH. Close V-0134 (Base rinse)                                                                            |
|      | II.  BASE Pump controller powered OFF using rocker switch under front/left of BASE                       |
|      | Pump V300 controller                                                                                     |
| 32.  | Column Leak Checking                                                                                     |
|      | - YOU ARE OPERATING THE SYSTEM IN MANUAL MODE -                                                          |
|      | 32.1.  ACID Pump controller powered ON using rocker switch under front/left of ACID Pump                 |
|      | V300 controller                                                                                          |
|      | 32.2. $\Box$ ACID Pump to <b><u>STOP</u></b> (display alternates between OFF and current setting)        |
|      | 32.3. D Open V-0002 (Fresh Acid feed)                                                                    |
|      | 32.4.  Open V-0010 (Column path)                                                                         |
|      | 32.5. $\Box$ Verify flow path through acid flow meter 163/0164 (valves should already be open)           |
|      | 32.6. Dopen V-0014/0015 (Acid column bypass) using toggle switch at lower left corner of                 |
|      | [System].tab                                                                                             |
|      | A. Going through column bypass to first allow additional rinsing of potential residual                   |
|      | uranium before switching to the column                                                                   |
|      | 32.7. $\Box$ Verify flow path through acid column loading filter 18/19 (valves should already be         |
|      | open)                                                                                                    |
|      | 32.8. $\Box$ Open Column Loading loop 1 on [Sample Collection].tab $\rightarrow$ [Column Loading].tab by |
|      | pressing the purple 32/34 button                                                                         |
|      | 32.9.                                                                                                    |
|      | 32.10. □ Open V-0156 (Effluent bottle vent)                                                              |
|      | 32.11. □ Enter flow rate 200 mL/min Acid Flow Rate Set Pt @ [System].tab                                 |
|      | 32.12.  Record calculated % <i>Acid Motor Power</i> @ [System].tab                                       |
|      | 32.13. Uverify/Adjust ACID Pump Controller to <mark>% Acid Motor Power</mark> for desired flow rate      |
|      | A. If a lower % motor power value is required due to pressure readings adjust Acid Flow                  |
|      | Rate Set Pt until calculated <mark>% Acid Motor Power</mark> matches % motor power reading at            |
|      | controller                                                                                               |
|      | 32.14. Monitor effluent balance @ [Sensors].tab                                                          |
|      | 32.15. Prepare 2 minute timer                                                                            |

| Step | Action                                                                                                    |
|------|----------------------------------------------------------------------------------------------------|
|      | 32.16. $\Box$ ACID Pump to <u><b>RUN</b></u> and start timer to flush the path of possible residual uranium                                                                                                    |
|      | before performing column leak check                                                                                                    |
|      | 32.17. At 2 minute timer end ACID Pump to STOP                                                                                                    |
|      | 32.18. $\Box$ Verify ACID Pump to <u>STOP</u>                                                                                                    |
|      | Column<br>Top Feed<br>Valve<br>Column<br>Top Feed<br>Valve<br>Column<br>Top Feed<br>Valve<br>Column<br>Top Feed<br>Valve<br>Column<br>Top Feed<br>Valve<br>Column<br>Top Feed<br>Valve<br>Column<br>Top Feed<br>Valve<br>Column<br>Top Feed<br>Valve<br>Column<br>Top Feed<br>Valve<br>Column<br>Top Feed<br>Valve<br>Column<br>Top Feed<br>Valve<br>Column<br>Top Feed<br>Valve<br>Column<br>Top Feed<br>Valve<br>Column |
|      | 32.19. $\Box$ Open column connection bottom feed valve V-2002                                                                                                    |
|      | 32.20. $\Box$ Open column bottom feed valve V-2004                                                                                                    |
|      | 32.21. $\Box$ Open column top feed valve V-2005                                                                                                    |
|      | 32.22. $\Box$ Open column connection top feed valve V-2003                                                                                                    |
|      | 32.23. $\Box$ Open V-0012/0013 + V-0016/0017 (Column loading bottom feed) using toggle switch                                                                                                    |
|      | at lower left corner of <b>[System]</b> .tab                                                                                                    |
|      | 32.24. $\Box$ Verify flow path through acid column loading post-column filter 18/19 (valves should                                                                                                    |
|      | already be open)                                                                                                    |
|      | 32.25. $\Box$ Verify Column Loading loop 1 open on [Sample Collection].tab $\rightarrow$ [Column                                                                                                    |
|      | Loading].tab by checking purple 32/34 button                                                                                                    |
|      | 32.26.  Verify V-0139 open (Acid rinse)                                                                                                    |
|      | 32.27. □ Enter flow rate <b><u>80</u></b> mL/min <i>Acid Flow Rate Set Pt</i> @ [System].tab                                                                                                    |
|      | 32.28.  Becord calculated % Acid Motor Power @ [System].tab                                                                                                    |
|      | 32.29. Uverify/Adjust ACID Pump Controller to <i>% Acid Motor Power</i> for desired flow rate                                                                                                    |

| Step | Action                                                                                               |
|------|----------------------------------------------------------------------------------------------------|
|      | A. If a lower % motor power value is required due to pressure readings adjust Acid Flow              |
|      | Rate Set Pt until calculated % Acid Motor Power matches % motor power reading at                     |
|      | controller                                                                                           |
|      | 32.30. Prepare 2 minute timer                                                                        |
|      | 32.31. $\Box$ ACID Pump to <b><u>RUN</u></b> and start timer                                         |
|      | 32.32. Monitor for leaks at column connections                                                       |
|      | A. If leaks are detected, stop pump and fix the leaks before finishing the 2 minute timer and        |
|      | proceeding to step <b>32.33</b>                                                                      |
|      | <b>B. DO NOT PROCEED TO NEXT STEPS IF LEAKS ARE OBSERVED</b>                                         |
|      | 32.33. At 2 minute timer end ACID Pump to <b><u>STOP</u></b>                                         |
|      | 32.34.  Enter flow rate <u>167</u> mL/min Acid Flow Rate Set Pt @ [System].tab                       |
|      | 32.35.  Record calculated <u>% Acid Motor Power</u> @ [System].tab                                   |
|      | 32.36. D Verify/Adjust ACID Pump Controller to <mark>% Acid Motor Power</mark> for desired flow rate |
|      | A. If a lower % motor power value is required due to pressure readings adjust Acid Flow              |
|      | Rate Set Pt until calculated <mark>% Acid Motor Power</mark> matches % motor power reading at        |
|      | controller                                                                                           |
|      | 32.37. Prepare 2 minute timer                                                                        |
|      | 32.38. $\Box$ ACID Pump to <u><b>RUN</b></u> and start timer                                         |
|      | 32.39. Monitor for leaks at column connections                                                       |
|      | A. If leaks are detected, stop pump and fix the leaks before finishing the 2 minute timer and        |
|      | proceeding to step 32.40                                                                             |
|      | 32.40. DO NOT PROCEED TO NEXT STEPS IF LEAKS ARE OBSERVED                                            |
|      | 32.41. At 2 minute timer end ACID Pump to STOP                                                       |
|      | 32.42. □ Close V-0002 (Fresh acid feed)                                                              |
|      | 32.43. Close V-0010 (Column loading path)                                                            |
|      | 32.44.  Close V-0139 (Acid Rinse bottle)                                                             |
|      | 32.45. $\Box$ Close V-0156 (Effluent bottle vent)                                                    |
|      | 32.46.  ACID Pump controller powered OFF using rocker switch under front/left of ACID                |
|      | Pump V300 controller                                                                                 |
| 33.  | End Operation of Mo-99 Remote Recovery Data Acquisition & Control Software                           |
|      | 33.1. Press MASTER EXIT button @ [System].tab                                                        |

## 3.2.4 Solution Irradiation and <sup>99</sup>Mo Recovery

Linac – Lab Notebook No.: \_\_\_\_\_ Pages: \_\_\_\_\_

GC/MS-RGA – Lab Notebook No.: \_\_\_\_\_ Pages: \_\_\_\_\_

| LabVIEW | – Lab Notebook No.: | Pages: |
|---------|---------------------|--------|
|         | -                   |        |

| Step | Action                                                                                            |
|------|---------------------------------------------------------------------------------------------------|
| 34.  | Ensure Production Feeds Analysis and Process Conditions Summary Sheet is Completed and            |
|      | Enter Information Into Section    Initials: Date: Time:                                           |
|      | 34.1. D Obtain a copy of Production Feeds Analysis and Process Conditions Summary (PFA-           |
|      | PCS) or associated cheat sheet                                                                    |
|      | 34.2. Enter all pertinent information from PFA-PCS Sheet in steps 44.8 – 44.23, 53.8, 54.7, 55.7, |
|      | 56.7, 58.1, 58.8, 58.9, 59.5, 59.6, 59.12, 60.7.A, and 61.10.                                     |
|      | 34.3. Shade in appropriate sample loops to be used in steps 45.8.B, 47.3.D, 53.10.A, 54.11.E,     |
|      | 55.9.B, 56.9.C, 58.10.G, 59.14.G, and 60.9.A                                                      |
| 35.  | Checking J-Kem Temperature Controllers Are Powered On                                             |
|      | \\ Initials: Date: Time:                                                                          |
|      | 35.1. Controllers must be ON and OPERABLE for software to run correctly                           |
|      | 35.2. BASE Pre-Heater controller (top unit)                                                       |
|      | A.  Output Power Level control knob to OFF                                                        |
|      | B. $\Box$ Check <b>Power Toggle</b> switch is in the ON position (up)                             |
|      | C. $\Box$ LED displays on                                                                         |
|      | i. Control temperature (left): °C                                                                 |
|      | ii. Over-temperature (right): °C                                                                  |
|      | D. D Press red RESET button to turn off Orange Limit Controller light if on                       |
|      | 35.3. COLUMN Heater controller (middle unit)                                                      |
|      | A. D Output Power Level control knob to OFF                                                       |
|      | B. $\Box$ Check <b>Power Toggle</b> switch is in the ON position (up)                             |
|      | C. $\Box$ LED displays on                                                                         |
|      | i. Control temperature (left): °C                                                                 |
|      | ii. Over-temperature (right): °C                                                                  |
|      | D. D Press red RESET button to turn off Orange Limit Controller light if on                       |
|      | 35.4. ACID Pre-Heater controller (bottom unit)                                                    |
|      | A.  Output Power Level control knob to OFF                                                        |
|      | B. $\Box$ Check <b>Power Toggle</b> switch is in the ON position (up)                             |

| Step | Action                                                                                           |
|------|--------------------------------------------------------------------------------------------------|
|      | C. $\Box$ LED displays on                                                                        |
|      | i. Control temperature (left): °C                                                                |
|      | ii. Over-temperature (right): °C                                                                 |
|      | D. $\Box$ Press red RESET button to turn off Orange Limit Controller light if on                 |
|      | 35.5. If LED display shows alternating "inPt" and "FAiL"                                         |
|      | A. Thermocouple path is broken or the thermocouple is bad and must be repaired before proceeding |
|      | B. Record repair in lab notebook, then record readings in appropriate step                       |
|      | 35.6. $\Box$ Turn on electrical box for heaters                                                  |
| 36.  | Checking Leak Sensors Active    Initials: Date: Time:                                            |
|      | 36.1. Leak sensor panel is located below display panel for load cells                            |
|      | 36.2. $\Box$ Verify leak sensor power panel is on (if not, turn it on)                           |
|      | 36.3. U Verify leak sensor audible alarm mute is off                                             |
|      | A. The mute audible alarm switch should be in the down position                                  |
|      | B. If it is in the up position, gently pull the switch out so that it can be moved into the down |
|      | position                                                                                         |
| 37.  | Verify Power To Sampling Valves is OFF                                                           |
|      | 37.1. See figure below, toggle points down                                                       |
|      |                                                                                                  |
| 38.  | Checking Manual Dump Tank Valve OPEN                                                             |

| Step | Action                                                                      |
|------|-----------------------------------------------------------------------------|
|      | ### SYSTEMS INTERFACE STEP ###                                              |
|      |                                                                             |
|      | 38.1. Contact a Gas Analysis/Collection team member                         |
|      | 38.2. At the Dump Tank (211-D035)                                           |
|      | A. U Verify manual dump tank valve is OPEN                                  |
|      | B. Recovery team member                                                     |
|      | // Name:PRINT Initials: Date: Time:                                         |
|      | C. Gas Analysis/Collection team member                                      |
|      | // Name:PRINT Initials: Date: Time:                                         |
|      | 38.3. Recovery personnel continue to step 39                                |
| 39.  | Checking D024 Hot Cell 3-L/5-Neck Flask Installation                        |
|      | N     Recovery Member Name:PRINT Date: Time:                                |
|      | D024 Hot Cell Ops Member Name: PRINT Date: Time:                            |
|      | ### GNGTENIC INTEDEA CE GTED ###                                            |
|      | ### SISIEWIS INTERFACE SIEP ###                                             |
|      | 39.1. Contact a D024 Hot Cell Operations team member                        |
|      | 39.2. Appropriate team member <b>INITIALIZES</b> every step in this section |
|      | 39.3. Refer to figures on page <b>55</b>                                    |
|      | 39.4. Inside D024 Hot Cell                                                  |
|      | A                                                                           |
|      | B                                                                           |
|      | C                                                                           |
|      | D                                                                           |
|      | E                                                                           |
|      |                                                                             |
|      | other two ports                                                             |

| Step | Action                                                 |
|------|--------------------------------------------------------|
|      | G                                                      |
|      | H. Record balance reading: grams                       |
|      | I                                                      |
|      | i. Handle parallel to the long axis of valve body      |
|      | J                                                      |
|      | neck of flask                                          |
|      | K                                                      |
|      | i. Handle perpendicular to the long axis of valve body |
|      | L. Verify liquid trap to Gas Collection System is:     |
|      | i                                                      |
|      | ii                                                     |
|      | iii                                                    |
|      | 39.5. Recovery personnel continue to <b>step 40</b>    |

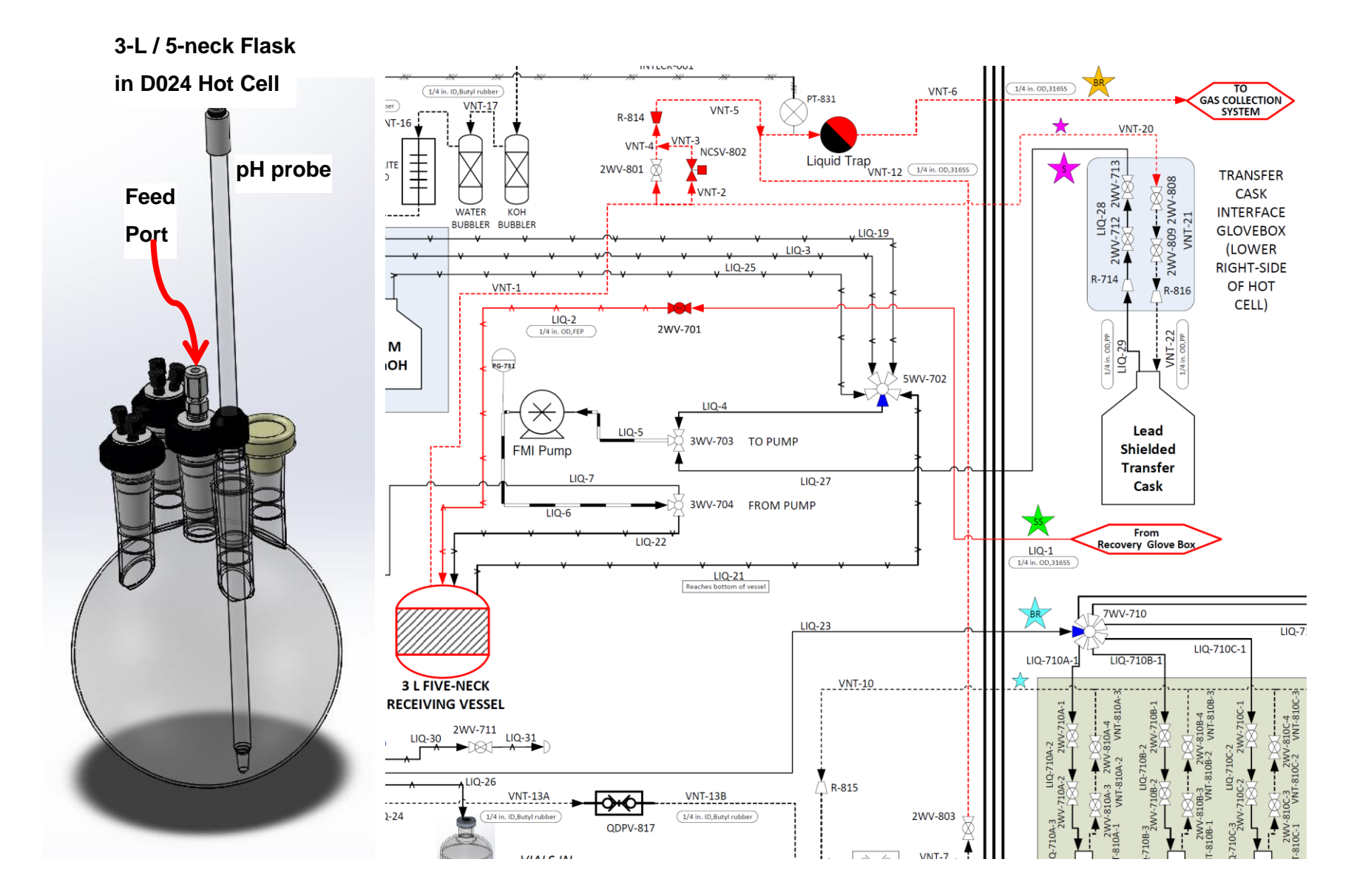

| Step | Action                                                                                                    |
|------|----------------------------------------------------------------------------------------------------|
| 40.  | Checking Column Stripping Transfer Cask Installation                                                         |
|      | \\ Initials: Date: Time:                                                                                     |
|      | 40.1. Outside the white Transfer Cask Interface glovebox in Cell 1 (D035)                                    |
|      | A. $\Box$ Verify column stripping transfer cask is attached to white glovebox                                |
|      | 40.2. Inside the white Transfer Cask Interface glovebox in Cell 1 (D035)                                     |
|      | A. □ Verify ¼ in. liquid line connections secure (segment between V-2007 & V-2009)                           |
|      | B. $\Box$ Verify both 2-way valves for liquid service (on the <sup>1</sup> / <sub>4</sub> in. line) are open |
|      | i. Handles parallel to the long axis of valve body                                                           |
|      | C. 🗆 Verify ¼ in. liquid line connections secure                                                             |
|      | i. Segment between V-2006 & V-2008                                                                           |
|      | D. $\Box$ Verify both 2-way valves for vent service (on the $\frac{1}{8}$ in. line) are open                 |
|      | i. Handles parallel to the long axis of valve body                                                           |
|      | E. 🗆 Verify Transfer Cask Interface glovebox leak sensor attached                                            |
|      | F. D Verify Transfer Cask leak sensor attached                                                               |
|      | 40.3. IF Section 3.2.3 (Installation of Feed Bottles, Effluent Cart, and Recovery Column)                    |
|      | was completed directly before irradiation, operators may skip to step 44, otherwise proceed                  |
|      | to step 41                                                                                                   |
| 41.  | Checking Column Installed and Manual Valves Open \\ Initials: Date:                                          |
|      | Time:                                                                                                    |
|      |                                                                                                    |
|      | A. U Verify column pig in place and latches are locked                                                       |
|      | B. U Verify that Mytec support table is under column pig                                                     |
|      | 41.2. Inside Mo99 Recovery Glovebox                                                                          |
|      | A. $\Box$ Verify that all four (4x) manual 2-way values are open to the column                               |
|      | i. Handles parallel to the long axis of valve body                                                           |
|      | ii. □ V-2002                                                                                                 |
|      | iii. □ V-2004                                                                                                |
|      | iv. 🗆 V-2005                                                                                                 |
|      | v. 🗆 V-2003                                                                                                  |
|      | B. $\Box$ Verify that the liquid pickup line from the Pressure Relief Valve surge tank is                    |
|      | attached to side-arm of V-3001                                                                               |
|      | C. $\Box$ Verify center arm of V-3001 is attached to V-0003                                                  |

| Step | Action                                                                                         |  |
|------|------------------------------------------------------------------------------------------------|--|
|      | D. $\Box$ Verify point of handle of V-3001 points to side-arm attached to pickup line from the |  |
|      | Pressure Relief Valve surge tank                                                               |  |
| 42.  | Checking Feed Bottles in Place \\ Initials: Date: Time:                                        |  |
|      | 42.1. Perform if step 25 was completed more than 1 week ago: In Cabinet #2                     |  |
|      | A. $\Box$ Verify feed bottles are in secondary                                                 |  |
|      | B. $\Box$ Verify that pickup tubes are properly inserted into bottles                          |  |
|      | i. Tubes opening should just touch bottom of feed bottle                                       |  |
|      | C. $\Box$ Verify leak sensor lays flat in secondary tray                                       |  |
| 43.  | Checking Effluent Cart in Place and Manual Valves Open                                         |  |
|      | \\ Initials: Date: Time:                                                                       |  |
|      | 43.1. Perform if step <b>26</b> was completed more than 1 week ago: In Cabinet #3              |  |
|      | A. Record last three digits of balance serial number:                                          |  |
|      | B. $\Box$ Verify tare handle is in the up READ position                                        |  |
|      | C. Verify BOTH 2-way liquid valves (1/4 in.) open for each process stream (handles parallel    |  |
|      | to the long axis of the valve body)                                                            |  |
|      | i. Pre-load acid wash                                                                          |  |
|      | a. 🗆 V-2012                                                                                    |  |
|      | b. 🗆 V-2031                                                                                    |  |
|      | ii. Post-load acid wash                                                                        |  |
|      | a. 🗆 V-2013                                                                                    |  |
|      | b. 🗆 V-2029                                                                                    |  |
|      | iii. Post-load H <sub>2</sub> O wash                                                           |  |
|      | a. 🗆 V-2014                                                                                    |  |
|      | b. 🗆 V-2027                                                                                    |  |
|      | iv. Acid rinse                                                                                 |  |
|      | a. 🗆 V-2018                                                                                    |  |
|      | b. 🗆 V-2019                                                                                    |  |
|      | v. Post-load NaOH wash                                                                         |  |
|      | a. 🗆 V-2015                                                                                    |  |
|      | b. □ V-2025                                                                                    |  |
|      | vi. Post-strip H <sub>2</sub> O wash                                                           |  |
|      | a. 🗆 V-2016                                                                                    |  |

| Step | Action                                                                                   |
|------|------------------------------------------------------------------------------------------|
|      | b. □ V-2023                                                                              |
|      | vii. Base rinse                                                                          |
|      | a. 🗆 V-2017                                                                              |
|      | b. □ V-2021                                                                              |
|      | D. Verify single 2-way vent valves (1/8 in.) for each process stream and main 2-way vent |
|      | valve are open (handles parallel to the long axis of the valve body)                     |
|      | i. □ V-2032 Pre-load acid wash                                                           |
|      | ii. □ V-2030 Post-load acid wash                                                         |
|      | iii. □ V-2028 Post-load H <sub>2</sub> O wash                                            |
|      | iv. 🗆 V-2020 Acid rinse                                                                  |
|      | v. 🗆 V-2026 Post-load NaOH wash                                                          |
|      | vi. 🗆 V-2024 Post-strip H <sub>2</sub> O wash                                            |
|      | vii. 🗆 V-2022 Base rinse                                                                 |
|      | viii.  V-2011 Main 2-way vent valve                                                      |
| 44.  | Begin Operation of Mo-99 Remote Recovery Data Acquisition & Control Software             |
|      | \\ Initials: Date: Time:                                                                 |
|      | 44.1. Version used:                                                                      |
|      | A. Current version: M3_SHINE_PhaseII_ver06J.vi (as of 3/27/2018)                         |
|      | 44.2.  External computer speakers powered ON                                             |
|      | 44.3. Verify speakers work                                                               |
|      | A. Run beep10.bat file from desktop                                                      |
|      | beep10.bat -<br>Shortcut                                                                 |
|      | B. $\Box$ Sound came out of speakers                                                     |
|      | i. If sound does not come out of speakers DO NOT proceed until speakers are              |
|      | operational                                                                              |
|      | 44.4. Start the program                                                                  |
|      | 44.5. Mode (PICK ONLY ONE)                                                               |
|      | A.  Automated                                                                            |
|      | <u>OR</u>                                                                                |

| Step | Action                                                                           |
|------|----------------------------------------------------------------------------------|
|      | B.  Manual                                                                       |
|      | i. Select Operation                                                              |
|      | a.  Process Operation                                                            |
|      | 1. 🗆 Recovery Column                                                             |
|      | <u>OR</u>                                                                        |
|      | 2. $\Box$ Verification Tank                                                      |
|      | <u>OR</u>                                                                        |
|      | b. 🗆 Cleanout Operation                                                          |
|      | 44.6. Prepare Feed Balance & COM port for data acquisition                       |
|      | A. $\Box$ Yes                                                                    |
|      | i. □ Ohaus Defender 7000 (25/50 kg)                                              |
|      | ii. □ COM 9                                                                      |
|      | B. $\Box$ No                                                                     |
|      | i. No additional information                                                     |
|      | 44.7. Prepare Effluent Balance & COM port for data acquisition                   |
|      | A. $\Box$ Yes                                                                    |
|      | i. There are TWO effluent bottle carts SELECT the correct cart                   |
|      | a. 🗆 414 - Ohaus Defender 7000 (25/50 kg)                                        |
|      | 1. □ COM 11                                                                      |
|      | b. 🗆 416 - Ohaus Defender 7000 (25/50 kg)                                        |
|      | 1. □ COM 10                                                                      |
|      | ii. $\Box$ Verify the EFFLUENT BALANCE COM cable is connected to the correct LCD |
|      | display at the rack                                                              |
|      | B. $\Box$ No                                                                     |
|      | i. No additional information                                                     |
|      | 44.8. Enter density of fresh acid solution in g/ml                               |
|      | A. $\Box$ g/mL                                                                   |
|      | 44.9. Enter density of base wash solution in g/ml                                |
|      | A. $\Box$ g/mL                                                                   |
|      | 44.10. Enter density of base strip solution in g/ml                              |
|      | A.  g/mL                                                                         |
|      | 44.11. Enter post-adjustment volume of target solution in mL                     |

| Step | Action                                                                               |
|------|--------------------------------------------------------------------------------------|
|      | A.  mL                                                                               |
|      | 44.12. Enter post-adjustment target solution concentration in g U/L                  |
|      | A. □ g U/L                                                                           |
|      | 44.13. Enter post-adjustment density of target solution in g/ml                      |
|      | A. □ g/mL                                                                            |
|      | 44.14. Please select column effluent path for Mo-99 strip                            |
|      | A. $\Box$ To transfer cask                                                           |
|      | B. □ To Mo99 processing cell (Hot Cell / Big foot)                                   |
|      | 44.15. Enter Pre-Load Acid Wash volume                                               |
|      | A.  mL                                                                               |
|      | 44.16. Enter Column Loading volume                                                   |
|      | A.  mL                                                                               |
|      | 44.17. Enter Post-Load Acid Wash volume                                              |
|      | A.  mL                                                                               |
|      | 44.18. Enter Post-Load H <sub>2</sub> O Wash volume                                  |
|      | A.  mL                                                                               |
|      | 44.19. Enter Post-Load NaOH Wash volume                                              |
|      | A. 🗆 Skipped                                                                         |
|      | <u>OR</u>                                                                            |
|      | B. 🗆 mL                                                                              |
|      | 44.20. Enter Column Strip volume                                                     |
|      | A. □ mL                                                                              |
|      | 44.21. Enter Post-Strip H <sub>2</sub> O Wash                                        |
|      | A. Enter Post-Strip H <sub>2</sub> O Wash volume to Strip product path (to hot cell) |
|      | i. 🗆 mL                                                                              |
|      | B. Enter Post-Strip H <sub>2</sub> O Wash volume to waste bottle path (to waste)     |
|      | i. 🗆 mL                                                                              |
|      | 44.22. Enter Final Base System H <sub>2</sub> O Wash volume                          |
|      | A. 🗆 mL                                                                              |
|      | 44.23. Enter Final Acid System Acid Wash volume                                      |
|      | A. 🗆 mL                                                                              |
|      | 44.24. Record LINAC temperatures? (LINAC temperatures must be recorded)              |

A. 🗆 Yes

44.25. Filename prefix: \_\_\_\_\_ (see [File Paths].tab  $\rightarrow$  File Prefix) 44.26. Verify gas collection system pressure readings A. Record gas collection system pressure readings from LED displays i. 0-2000 mbar gauge (Chamber 1) = \_\_\_\_ mbar (*RIGHT*) ii. 0-2000 mbar gauge (Chamber 2) = \_\_\_\_ mbar (MIDDLE) iii. 0-5000 psig gauge (High Pressure Cyl.) = psig (*LEFT*) B. Record gas collection system pressure readings from LabVIEW displays at i. 0-2000 mbar gauge (Chamber 1) = \_\_\_\_\_ mbar (*RIGHT*) ii. 0-2000 mbar gauge (Chamber 2) = \_\_\_\_\_ mbar (MIDDLE) iii. 0-5000 psig gauge (High Pressure Cyl.) = \_\_\_\_\_ psig (*LEFT*) 44.27. Verify balance readings A. Record balance readings from balance displays i. Feed balance: \_\_\_\_\_ g ii. Effluent cart balance: \_\_\_\_\_ g 44.28. ACID Pump controller powered ON using rocker switch under front/left of ACID Pump V300 controller 44.29. ACID Pump to **STOP** (display alternates between OFF and current setting) 44.30. BASE Pump controller powered OFF using rocker switch under front/left of BASE Pump V300 controller 44.31. U Verify dial @ Start 44.32. Enter desired flow rate \_\_\_\_\_ mL/min *Acid Flow Rate Set Pt* @ [System].tab (default this step is 167 mL/min) 44.33. 
Record calculated <u>% Acid Motor Power</u> @ [System].tab 44.34. Uverify/Adjust ACID Pump Controller to *% Acid Motor Power* for desired flow rate A. If a lower % motor power value is required due to pressure readings adjust Acid Flow *Rate Set Pt* until calculated % *Acid Motor Power* matches % motor power reading at controller 44.35. Press {NEXT STEP} A.  $\Box$  Answer OK B.  $\Box$  Answer OK C.  $\Box$  Press *[NEXT SAMPLE]* on **[Sample Collection]**.tab  $\rightarrow$  **[Target Mixing]**.tab 44.36. Uverify dial @ *Target Solution Mixing* A. Path reference information

| Step | Action                                                                                              |
|------|----------------------------------------------------------------------------------------------------|
|      | i. Uses ACID path pump                                                                              |
|      | ii. V-0005 – from target vessel                                                                     |
|      | iii. V-0163/0164 – Acid Flow Meter                                                                  |
|      | iv. V-0009 – Mixing Path Sampling Assembly                                                          |
|      | v. Loop 1 on target solution monitoring sample collection – V-0100/0102                             |
|      | vi. V-0151/0152 – to target vessel                                                                  |
|      | vii. Valve text: 5 > 163/164 > 9 > 100/102 Loop 1 > 151/152 > Target Vessel                         |
|      | 44.37. $\Box$ ACID Pump to <b><u>RUN</u></b> @ (LabVIEW clock time)                                 |
|      | 44.38. $\Box$ Ensure flow path bypasses the flow meter (open valves V-0165/0166)                    |
|      | 44.39. Uverify flow path is leak free (LabVIEW clock time)                                          |
|      | A. If leaks are observed STOP the ACID pump and report leaks to Linac Operator                      |
|      | B. Address leaks                                                                                    |
|      | i. If leaks CANNOT be successfully addressed/fixed notify Linac Operator do not                     |
|      | continue this procedure                                                                             |
|      | ii. If leaks are successfully addressed/fixed continue to step 45                                   |
| 45.  | Prepare to Report System Ready to Linac Operator                                                    |
|      | \\ Initials: Date: Time:                                                                            |
|      | 45.1. Record temperature DU Target Cooling Water in and out before beam is put on target            |
|      | 45.2. Prepare to collect samples of pre-irradiation target solution                                 |
|      | 45.3. Enter desired flow rate mL/min Acid Flow Rate Set Pt @ [System].tab                           |
|      | (default this step is 300 mL/min)                                                                   |
|      | 45.4. □ Record calculated <mark>% <i>Acid Motor Power</i> @ [System]</mark> .tab                    |
|      | i. Ensure no cavitation occurs if motor is set above 50% motor power                                |
|      | 45.5. U Verify/Adjust ACID Pump Controller to <mark>% Acid Motor Power</mark> for desired flow rate |
|      | A. If a lower % motor power value is required due to pressure readings adjust Acid Flow             |
|      | Rate Set Pt until calculated <mark>% Acid Motor Power</mark> matches % motor power reading at       |
|      | controller                                                                                          |
|      | 45.6. $\Box$ Verify ACID Pump to <b><u>RUN</u></b>                                                  |
|      | 45.7. □ Verify <i>DUMP TANK</i> manual vent valve is <i>OPEN</i>                                    |
|      | 45.8.  Collect samples of target solution pre-irradiation                                           |
|      | A. Press { <i>NEXT SAMPLE</i> } on [Sample Collection].tab $\rightarrow$ [Target Mixing].tab        |
|      | i Wait a minimum of 90 sec, between samples                                                         |
|      | r. Walt a minimum of 90 see. between samples                                                        |

| Step | Action                                                                           |
|------|----------------------------------------------------------------------------------|
|      | i. Fill in dot patterns for those loops to be collected                          |
|      | ii. Loop 1 \\ Time: Initials:                                                    |
|      | a. Comment:                                                                      |
|      | iii. 💥 Loop 2 \\ Time: Initials:                                                 |
|      | a. Comment:                                                                      |
|      | iv. 💥 Loop 3 \\ Time: Initials:                                                  |
|      | a. Comment:                                                                      |
|      | v                                                                                |
|      | a. Comment:                                                                      |
|      | vi. 💥 Loop 5 \\ Time: Initials:                                                  |
|      | a. Comment:                                                                      |
|      | vii. 💥 Loop 6 \\ Time: Initials:                                                 |
|      | a. Comment:                                                                      |
|      | viii. 💥 Loop 7 \\ Time: Initials:                                                |
|      | a. Comment:                                                                      |
|      | ix. 💥 Loop 8 \\ Time: Initials:                                                  |
|      | a. Comment:                                                                      |
|      | 45.9. At LabVIEW computer (211-D032)                                             |
|      | A. Start iSpy camera software                                                    |
|      | i. Two camera views should be immediately visible                                |
|      | B. Two cameras are used to monitor the system during target solution irradiation |
|      | i. Camera #0 – pointed at ACID pump controller                                   |
|      | ii. Camera #1 – pointed at leak sensor panel                                     |
|      | C. $\Box$ Verify Camera #0 is pointed at ACID pump controller                    |
|      | D. $\Box$ Adjust Camera #0 until LCD of ACID pump controller is in view          |
|      | i. View should clearly see the LCD display                                       |
|      | E. $\Box$ Verify Camera #1 – pointed at leak sensor panel                        |
|      | F. $\Box$ Adjust Camera #1 until leak sensor panel lights are in view            |
|      | i. View should clearly see all leak sensor panel lights                          |

| Step | Action                                                                                                    |
|------|----------------------------------------------------------------------------------------------------|
| 46.  | Startup Remote Monitoring Computer (211-B121) and Access Downstairs                                                       |
|      | 46.1. Use Remote Desktop to access downstairs Mo99 Recovery Process primary computer                                      |
|      | 46.2. Uverify that Remote Desktop access is working                                                                       |
|      | A. If Remote desktop access is not working properly notify Mo99 Recovery Team Lead                                        |
|      | B. DO NOT proceed to line 46.3 until Remote Desktop access is established and stable                                      |
|      | 46.3. A Report to Linac Operator that <u>Cell 1 (D035)</u> door ready to be closed                                        |
| 47.  | Irradiation Started & Target Solution Mixing Sample Collection During Irradiation                                         |
|      | \\ Initials: Date: Time:                                                                                                  |
|      | 47.1. Energy                                                                                                    |
|      | A. All times are LabVIEW times                                                                                            |
|      | B. Time 0 (): MeV kW                                                                                                    |
|      | C. Time ( ): MeV kW                                                                                                    |
|      | D. Time ( ): MeV kW                                                                                                    |
|      | E. Time (): MeV kW                                                                                                    |
|      | F. Time ( ): MeV kW                                                                                                    |
|      | G. Time ( ): MeV kW                                                                                                    |
|      | H. Time ( ): MeV kW                                                                                                    |
|      | I. Time ( ): MeV kW                                                                                                    |
|      | J. Time ( ): MeV kW                                                                                                    |
|      | K. Time END (): MeV kW                                                                                                    |
|      | 47.2. Monitor LINAC thermocouples and pressure for total time of irradiation – report any issues                          |
|      | to LINAC operator                                                                                                    |
|      | 47.3. Target Solution Mixing Sample Collection During Irradiation                                                         |
|      | A. Samples to be collected: $\Box$ YES $\Box$ NO ( <i>if YES fill out information below</i> )                             |
|      | B. Number of samples to collect [ (max. of 8) – (no. of pre-irradiation samples taken,                                    |
|      | <b>45.8.B.i</b> ) ] =                                                                                                    |
|      | C. Calculate time between samples (y) = minutes                                                                           |
|      | i. $y = \frac{\left(\frac{Target \ Solution \ Volume \ (mL)}{Flow \ rate \ (\frac{mL}{min})}\right)}{No. \ of \ samples}$ |
|      | ii Target solution volume: mI                                                                                             |
|      | iii Flow rate: mL/min                                                                                                    |
|      | D. Press <i>{NEXT SAMPLE}</i> on <b>[Sample Collection</b> ].tab $\rightarrow$ <b>[Target Mixing</b> ].tab                |
|      | i. Start from empty loop after step <b>45.8.B</b>                                                                         |

| Step | Action                                                                                 |
|------|----------------------------------------------------------------------------------------|
|      | ii. Samples Collected (all times LabVIEW computer time)                                |
|      | a. Fill in dot patterns for those loops to be collected                                |
|      | b. $\Box$ Set timer to value of (y) from <b>47.3.C</b>                                 |
|      | c                                                                                      |
|      | 1. Comment:                                                                            |
|      | d. 💥 Loop 2 (V-0036/0038) \\ Time: Initials:                                           |
|      | 1. Comment:                                                                            |
|      | e. 💥 Loop 3 (V-0040/0042) \\ Time: Initials:                                           |
|      | 1. Comment:                                                                            |
|      | f. 💥 Loop 4 (V-0044/0046) \\ Time: Initials:                                           |
|      | 1. Comment:                                                                            |
|      | g. 💥 Loop 5 (V-0048/0050) \\ Time: Initials:                                           |
|      | 1. Comment:                                                                            |
|      | h. 💥 Loop 6 (V-0052/0054) \\ Time: Initials:                                           |
|      | 1. Comment:                                                                            |
|      | i. 💥 Loop 7 (V-0056/0058) \\ Time: Initials:                                           |
|      | 1. Comment:                                                                            |
|      | j. 🐰 Loop 8 (V-0060/0062) \\ Time: Initials:                                           |
|      | 1. Comment:                                                                            |
| 48.  | Irradiation Stopped \\ Initials: Date: Time:                                           |
|      |                                                                                        |
| 49.  | Gas Collection Lines Purged    Initials: Date: Time:                                   |
|      |                                                                                        |
| 50.  | HP Tech Cleared D024/D032 \\ Initials: Date: Time:                                     |
|      | 50.1. Close Remote Desktop session at Mo99 Recovery Process remote monitoring computer |
|      | (211-B121)<br>50.2 Return to LabVIEW computer in D032                                  |
|      |                                                                                        |
| 51.  | Emptying Target Solution Mixing Flowpath Back Into Target Vessel                       |
|      | Initials: Date: Time:                                                                  |
|      | 51.1. $\Box$ ACID Pump to <u>STOP</u>                                                  |

| Step | Action                                                                                        |
|------|-----------------------------------------------------------------------------------------------|
|      | 51.2. Turn off flow meter bypass to isolate a sample in the bypass loop (valves V-0165/0166)  |
|      | 51.3. Record balance readings                                                                 |
|      | A. From LabVIEW or balance LCD display                                                        |
|      | B. Feed balance: grams                                                                        |
|      | C. Effluent balance: grams                                                                    |
|      | 51.4. D Enter desired flow rate mL/min Acid Flow Rate Set Pt @ [System].tab                   |
|      | (default this step is 167 mL/min)                                                             |
|      | 51.5.  Record calculated % <i>Acid Motor Power</i> @ [System].tab                             |
|      | 51.6. D Adjust ACID Pump Controller to <i>% Acid Motor Power</i> for desired flow rate        |
|      | A. If a lower % motor power value is required due to pressure readings adjust Acid Flow       |
|      | Rate Set Pt until calculated <mark>% Acid Motor Power</mark> matches % motor power reading at |
|      | controller                                                                                    |
|      | 51.7. Press {NEXT STEP}                                                                       |
|      | 51.8.  Verify Dial @ <u>Target Return Line Purge</u>                                          |
|      | A. Path reference information                                                                 |
|      | i. V-0171 – from surge vessel gas                                                             |
|      | ii. V-0163/0164 – Acid Flow Meter                                                             |
|      | iii. V-0009 – Mixing Path Sampling Assembly                                                   |
|      | iv. Current target solution mixing sample loop                                                |
|      | a. One of the following pairs (mark correct pair):                                            |
|      | 1. Loop 1, V-0100/0102 or                                                                     |
|      | 2                                                                                             |
|      | 3. 💥 Loop 3, V-0108/0110 or                                                                   |
|      | 4. 🐰 Loop 4, V-0112/0114 or                                                                   |
|      | 5. 🐰 Loop 5, V-0116/0118 or                                                                   |
|      | 6. 🐰 Loop 6, V-0120/0122 or                                                                   |
|      | 7. 🐰 Loop 7, V-0124/0126 or                                                                   |
|      | 8                                                                                             |
|      | 9. 💥 Bypass, V-0132/0133                                                                      |
|      | v. V-0151/0152 – to target vessel                                                             |
| Step | Action                                                                                               |
|------|----------------------------------------------------------------------------------------------------|
|      | vi. Valve text: 171 > 163/164 > 9 > {current target mixing sample loop} > 151/152 >                  |
|      | Target Vessel                                                                                        |
|      | 51.9. $\Box$ ACID Pump to <u><b>RUN</b></u>                                                          |
|      | 51.10. $\Box$ Hold for approximately 5 minutes                                                       |
|      | 51.11. $\Box$ Hold time ended                                                                        |
|      | 51.12. $\Box$ ACID Pump to <b><u>STOP</u></b>                                                        |
|      | 51.13. Record balance readings                                                                       |
|      | A. From LabVIEW or balance LCD display                                                               |
|      | B. Feed balance: grams                                                                               |
|      | C. Effluent balance: grams                                                                           |
| 52.  | Pre-Pre-Load Acid Wash \\ Initials: Date: Time:                                                      |
|      | 52.1. Primes lines to column and turns on acid solution pre-heater                                   |
|      | 52.2. $\Box$ ACID Pump to <b>STOP</b>                                                                |
|      | 52.3. D Enter desired flow rate mL/min Acid Flow Rate Set Pt @ [System].tab                          |
|      | (default this step is 84 mL/min)                                                                     |
|      | 52.4. D Record calculated <u>% Acid Motor Power</u> @ [System].tab                                   |
|      | 52.5. D Verify/Adjust ACID Pump Controller to <mark>% Acid Motor Power</mark> for desired flow rate  |
|      | A. If a lower % motor power value is required due to pressure readings adjust Acid Flow              |
|      | Rate Set Pt until calculated % Acid Motor Power matches % motor power reading at                     |
|      | controller                                                                                           |
|      | 52.6. Press {NEXT STEP}                                                                              |
|      | A.  Answer OK                                                                                        |
|      | B. 🗆 Answer OK                                                                                       |
|      | C. 🗆 Answer OK                                                                                       |
|      | D. $\Box$ Press { <i>NEXT SAMPLE</i> } on [Sample Collection].tab $\rightarrow$ [Column Loading].tab |
|      | 52.7. Verify Dial @ Pre-Pre-Load Acid Wash                                                           |
|      | A. Path reference information                                                                        |
|      | i. V-0002 – Fresh Acid                                                                               |
|      | ii. V-0163/0164 – Acid Flow Meter                                                                    |
|      | iii. V-0010 – Acid Column Path                                                                       |
|      | iv. V-0014/0015 – Acid Column Bypass                                                                 |
|      | v. V-0018/0019 – Acid Column Post-Column Filter                                                      |
|      | vi. Open Loop 1 on column loading sample collection – V-0032/0034                                    |

| Step | Action                                                                                                |
|------|----------------------------------------------------------------------------------------------------|
|      | vii. V-0139 – Acid Rinse                                                                              |
|      | viii. Valve text: 2 > 163/164 > 10 > 14/15 > 18/19 > 32/34 Loop 1 > 139 > Pre-Load                    |
|      | Acid Wash                                                                                             |
|      | 52.8. ACID Pump to <u><b>RUN</b></u>                                                                  |
|      | 52.9. $\Box$ Hold for approximately 5 minutes                                                         |
|      | 52.10. $\Box$ Verify effluent balance reading increasing @ [Sensors].tab $\rightarrow$ [Balances].tab |
|      | 52.11. Activate Acid Pre-Heater                                                                       |
|      | A. □ Adjust Acid Pre-Heater OUTPUT POWER LEVEL control knob to 300 mL – 2 L                           |
|      | setting                                                                                               |
|      | B. D Press red RESET button to turn <u>Acid Pre-Heater</u> orange <b>OVER-TEMP</b> light off          |
|      | 52.12. $\Box$ Hold time ended                                                                         |
|      | 52.13. $\Box$ ACID Pump to <b><u>STOP</u></b>                                                         |
|      | 52.14. Record balance readings                                                                        |
|      | A. From LabVIEW or balance LCD display                                                                |
|      | B. Feed balance: grams                                                                                |
|      | C. Effluent balance: grams                                                                            |
| 53.  | Pre-Load Acid Wash \\ Initials: Date: Time:                                                           |
|      | 53.1. U Verify ACID Pump to <b><u>STOP</u></b>                                                        |
|      | 53.2. D Enter desired flow rate mL/min Acid Flow Rate Set Pt @ [System].tab                           |
|      | (default this step is 167 mL/min)                                                                     |
|      | 53.3. D Record calculated % <i>Acid Motor Power</i> @ [System].tab                                    |
|      | 53.4. U Verify/Adjust ACID Pump Controller to <mark>% Acid Motor Power</mark> for desired flow rate   |
|      | A. If a lower % motor power value is required due to pressure readings adjust Acid Flow               |
|      | Rate Set Pt until calculated <mark>% Acid Motor Power</mark> matches % motor power reading at         |
|      | controller                                                                                            |
|      | 53.5. Press {NEXT STEP}                                                                               |
|      | 53.6. Verify Dial @ Pre-Load Acid Wash                                                                |
|      | A. Path reference information                                                                         |
|      | i. V-0002 – Fresh Acid                                                                                |
|      | ii. V-0163/0164 – Acid Flow Meter                                                                     |
|      | iii. V-0010 – Acid Column Path                                                                        |
|      | iv. V-0012/0013 – Acid Column Bottom Feed                                                             |
|      | v. V-0016/0017 – Acid column Top Exit                                                                 |

| Step | Action                                                                                            |
|------|---------------------------------------------------------------------------------------------------|
|      | vi. V-0018/0019 – Acid Column Post-Column Filter                                                  |
|      | vii. Current column loading sample loop – V-0032/0034                                             |
|      | viii. V-0142 – Pre-Load Acid Wash                                                                 |
|      | ix. Valve text: 2 > 163/164 > 10 > 12/13 > 16/17 > 18/19 > {current column loading                |
|      | sample loop} > 142 > Pre-Load Acid Wash                                                           |
|      | 53.7. Activate Column Heater                                                                      |
|      | A. D Adjust Column Heater OUTPUT POWER LEVEL control knob to 300 mL-2 L                           |
|      | setting                                                                                           |
|      | B. D Press red RESET button to turn <u>Column Heater</u> orange <b>OVER-TEMP</b> light off        |
|      | 53.8. $\Box$ Hold for approximately: seconds (53.8.B x 60)                                        |
|      | A. Read acid flow rate from [Sensors].tab $\rightarrow$ [Flow Meters].tab                         |
|      | B. Calculate: mL (from 44.15.A) / mL/min = min.                                                   |
|      | 53.9. $\Box$ ACID Pump to <u><b>RUN</b></u>                                                       |
|      | 53.10. Samples to be collected: $\Box$ YES $\Box$ NO ( <i>if YES fill out information below</i> ) |
|      | A. Press { <i>NEXT SAMPLE</i> } on [Sample Collection].tab $\rightarrow$ [Target Mixing].tab      |
|      | i. Samples Collected (all times LabVIEW computer time)                                            |
|      | a. Fill in dot patterns for those loops to be collected                                           |
|      | b. Ecop 1 (V-0032/0034) \\ Time: Initials:                                                        |
|      | 1. Comment:                                                                                       |
|      | c. 🐰 Loop 2 (V-0036/0038) \\ Time: Initials:                                                      |
|      | 1. Comment:                                                                                       |
|      | d. Loop 3 (V-0040/0042) \\ Time: Initials:                                                        |
|      | 1. Comment:                                                                                       |
|      | e. 💥 Loop 4 (V-0044/0046) \\ Time: Initials:                                                      |
|      | 1. Comment:                                                                                       |
|      | f. 🗱 Loop 5 (V-0048/0050) \\ Time: Initials:                                                      |
|      | 1. Comment:                                                                                       |
|      | g. 🐰 Loop 6 (V-0052/0054) \\ Time: Initials:                                                      |
|      | 1. Comment:                                                                                       |
|      | h. Ecop 7 (V-0056/0058) \\ Time: Initials:                                                        |
|      | 1. Comment:                                                                                       |

| Step | Action                                                                                              |
|------|----------------------------------------------------------------------------------------------------|
|      | i. Ecop 8 (V-0060/0062) \\ Time: Initials:                                                          |
|      | 1. Comment:                                                                                         |
|      | 53.11.  Hold time ended                                                                             |
|      | 53.12. $\Box$ ACID Pump to <b><u>STOP</u></b>                                                       |
|      | 53.13. Record balance readings                                                                      |
|      | A. From LabVIEW or balance LCD display                                                              |
|      | B. Feed balance: grams                                                                              |
|      | C. Effluent balance: grams                                                                          |
| 54.  | Column Loading & Column Loading Sample Collection                                                   |
|      | \\ Initials: Date: Time:                                                                            |
|      | 54.1.  Verify ACID Pump to <u>STOP</u>                                                              |
|      | 54.2. D Enter desired flow rate mL/min Acid Flow Rate Set Pt @ [System].tab                         |
|      | (default this step is 167 mL/min)                                                                   |
|      | 54.3. D Record calculated % <i>Acid Motor Power</i> @ [System].tab                                  |
|      | 54.4. D Verify/Adjust ACID Pump Controller to <mark>% Acid Motor Power</mark> for desired flow rate |
|      | A. If a lower % motor power value is required due to pressure readings adjust Acid Flow             |
|      | Rate Set Pt until calculated <mark>% Acid Motor Power</mark> matches % motor power reading at       |
|      | controller                                                                                          |
|      | 54.5. Press {NEXT STEP}                                                                             |
|      | 54.6. Verify Dial @ <u>Column Loading</u>                                                           |
|      | A. Path reference information                                                                       |
|      | i. V-0005 – Target Solution                                                                         |
|      | ii. V-0163/0164 – Acid Flow Meter                                                                   |
|      | iii. V-0010 – Acid Column Path                                                                      |
|      | iv. V-0012/0013 – Acid Column Bottom Feed                                                           |
|      | v. V-0016/0017 – Acid column Top Exit                                                               |
|      | vi. V-0018/0019 – Acid Column Post-Column Filter                                                    |
|      | vii. Current column loading sample loop – V-0032/0034                                               |
|      | viii. V-0145/0146 – Dump Tank                                                                       |
|      | ix. V-0147/0148 – Dump Tank Filter                                                                  |
|      | x. Valve text: 5 > 163/164 > 10 > 12/13 > 16/17 > 18/19 > {current column loading                   |
|      | <i>sample loop}</i> > 145/146 > 147/148 > Dump Tank                                                 |

| Step | Action                                                                                            |
|------|---------------------------------------------------------------------------------------------------|
|      | 54.7. Hold pump running for approximately: seconds (54.7.B x 60)                                  |
|      | A. Read acid flow rate from [Sensors].tab $\rightarrow$ [Flow Meters].tab                         |
|      | B. Calculate: mL (from 44.16.A) / mL/min = min.                                                   |
|      | C. LabVIEW time = + <b>54.7.B</b> =                                                               |
|      | D. LabVIEW time = + <b>54.7.B</b> $- 5 \min = $                                                   |
|      | 54.8.  Enter value from line <b>54.7.D</b> TO line <b>54.12</b>                                   |
|      | 54.9. $\Box$ ACID Pump to <u><b>RUN</b></u>                                                       |
|      | 54.10. Monitor pressure reading at Post-ACID Pump Pressure Gauge                                  |
|      | A. Pressure should be ~4-6 psig @ 167 mL/min                                                      |
|      | B. Monitor at [System].tab - OR - Monitor at [Sensors].tab $\rightarrow$ [Pressures].tab          |
|      | 54.11. Samples to be collected: $\Box$ YES $\Box$ NO ( <i>if YES fill out information below</i> ) |
|      | A. Total sample loops = 8 (loops: V-0032/0034 to V-0060/0062)                                     |
|      | B. Loop 9 cannot be used to trap a sample as it is used to maintain a flow path through the       |
|      | sample assembly when all other samples have been collected                                        |
|      | C. Column loading sample collection calculations                                                  |
|      | i. Target solution volume = mL                                                                    |
|      | ii. Flow rate = mL/min                                                                            |
|      | iii. Number of samples to collect (max. of $8$ ) =                                                |
|      | iv. Time between samples $(y) = \_$ min                                                           |
|      | $\left(\frac{Volume (mL)}{Flow rate (\frac{mL}{min})}\right) /$                                   |
|      | a. $y = \langle max \rangle / No. of samples$                                                     |
|      | D. All times LabVIEW computer time                                                                |
|      | E. Fill in dot patterns for those loops to be collected                                           |
|      | i. Start from empty loop after step 53.10.A.i.a                                                   |
|      | F. $\Box$ Verify flow path is to DUMP TANK before collecting samples – goes to pre-load           |
|      | acid wash before dump tank to purge line and not dilute target solution – post pump               |
|      | transducer drops to 1.8-1.9 psig when solution is basically gone from the target vessel           |
|      | – 17960 mL loading time was 101-102 min                                                           |
|      | G Loop 1 (V-0032/0034) \\ Time: Initials:                                                         |
|      | i. Comment:                                                                                       |
|      | H. 💥 Loop 2 (V-0036/0038) \\ Time: Initials:                                                      |
|      | i. Comment:                                                                                       |

| Step | Action                                                                                              |
|------|----------------------------------------------------------------------------------------------------|
|      | I. Loop 3 (V-0040/0042) \\ Time: Initials:                                                          |
|      | i. Comment:                                                                                         |
|      | J. Ecop 4 (V-0044/0046) \\ Time: Initials:                                                          |
|      | i. Comment:                                                                                         |
|      | K. K. Loop 5 (V-0048/0050) \\ Time: Initials:                                                       |
|      | i. Comment:                                                                                         |
|      | L. Loop 6 (V-0052/0054) \\ Time: Initials:                                                          |
|      | i. Comment:                                                                                         |
|      | M. Loop 7 (V-0056/0058) \\ Time: Initials:                                                          |
|      | i. Comment:                                                                                         |
|      | N                                                                                                   |
|      | i. Comment:                                                                                         |
|      | 54.12.   @ LabVIEW time (54.7.D) monitor pressure reading at <u>Pre-ACID</u>                        |
|      | Pump Pressure Gauge                                                                                 |
|      | A. LabVIEW time from STEP <b>54.7.D</b>                                                             |
|      | 54.13. $\Box$ Hold time ended                                                                       |
|      | 54.14. $\Box$ ACID Pump to <b><u>STOP</u></b>                                                       |
|      | 54.15. Record balance readings                                                                      |
|      | A. From LabVIEW or balance LCD display                                                              |
|      | B. Feed balance: grams                                                                              |
|      | C. Effluent balance: grams                                                                          |
| 55.  | Post-Load Acid Wash \\ Initials: Date: Time:                                                        |
|      | 55.1. $\Box$ Verify ACID Pump to <b><u>STOP</u></b>                                                 |
|      | 55.2. D Enter desired flow rate mL/min Acid Flow Rate Set Pt @ [System].tab                         |
|      | (default this step is 167 mL/min)                                                                   |
|      | 55.3. D Record calculated % <i>Acid Motor Power</i> @ [System].tab                                  |
|      | 55.4. D Verify/Adjust ACID Pump Controller to <mark>% Acid Motor Power</mark> for desired flow rate |
|      | A. If a lower % motor power value is required due to pressure readings adjust Acid Flow             |
|      | Rate Set Pt until calculated <mark>% Acid Motor Power</mark> matches % motor power reading at       |
|      | controller                                                                                          |
|      | 55.5. Press {NEXT STEP}                                                                             |

| Step | Action                                                                                                    |
|------|----------------------------------------------------------------------------------------------------|
|      | 55.6. Verify Dial @ Post-Load Acid Wash                                                                                                    |
|      | A. Path reference information                                                                                                    |
|      | i. V-0002 – Fresh Acid Feed                                                                                                    |
|      | ii. V-0163/0164 – Acid Flow Meter                                                                                                    |
|      | iii. V-0010 – Acid Column Path                                                                                                    |
|      | iv. V-0012/0013 – Acid Column Bottom Feed                                                                                                    |
|      | v. V-0016/0017 – Acid column Top Exit                                                                                                    |
|      | vi. V-0018/0019 – Acid Column Post-Column Filter                                                                                                    |
|      | vii. Current column loading sample loop – V-0032/0034                                                                                                    |
|      | viii. V-0141 – Post-Load Acid Wash                                                                                                    |
|      | ix. Valve text: 2 > 163/164 > 10 > 12/13 > 16/17 > 18/19 > {current column loading                                                                            |
|      | sample loop} > 141 > Post-Load Acid Wash                                                                                                    |
|      | 55.7. Hold pump running for approximately: seconds ( <b>55.7.B x 60</b> )                                                                                     |
|      | A. Read acid flow rate from [Sensors].tab $\rightarrow$ [Flow Meters].tab                                                                                     |
|      | B. Calculate: mL (from 44.17.A) / mL/min = min.                                                                                                    |
|      | 55.8. $\Box$ ACID Pump to <u>RUN</u>                                                                                                    |
|      | 55.9. Samples to be collected: $\Box YES \Box NO$ ( <i>if YES fill out information below</i> )                                                                |
|      | A. Press { <i>NEXT SAMPLE</i> } on [Sample Collection].tab $\rightarrow$ [Column Loading                                                                      |
|      | (ACIDIC)].tab                                                                                                    |
|      | B. Fill in dot patterns for those loops to be collected                                                                                                    |
|      | 1. Start data entry from last loop $\circledast$ line <b>54.11</b><br>$C \square$ Varify flow path is to POST LOAD ACID WASH bettle before collecting samples |
|      | C. $\Box$ verify now pair is to POST-LOAD ACID wASH bottle before conecting samples                                                                           |
|      | D. $\therefore$ Loop I (V-0032/0034) \\ Time: Initials:                                                                                                    |
|      | i. Comment:                                                                                                    |
|      | E. E. Loop 2 (V-0036/0038) \\ Time: Initials:                                                                                                    |
|      | i. Comment:                                                                                                    |
|      | F. Loop 3 (V-0040/0042) \\ Time: Initials:                                                                                                    |
|      | i. Comment:                                                                                                    |
|      | G. 💥 Loop 4 (V-0044/0046) \\ Time: Initials:                                                                                                    |
|      | i. Comment:                                                                                                    |
|      | H. Ecop 5 (V-0048/0050) \\ Time: Initials:                                                                                                    |
|      | i. Comment:                                                                                                    |

| Step | Action                                                                                              |
|------|----------------------------------------------------------------------------------------------------|
|      | I. Loop 6 (V-0052/0054) \\ Time: Initials:                                                          |
|      | i. Comment:                                                                                         |
|      | J                                                                                                   |
|      | i. Comment:                                                                                         |
|      | K. 💥 Loop 8 (V-0060/0062) \\ Time: Initials:                                                        |
|      | i. Comment:                                                                                         |
|      | 55.10. $\Box$ Hold time ended                                                                       |
|      | 55.11. $\Box$ ACID Pump to <b><u>STOP</u></b>                                                       |
|      | 55.12. Record balance readings                                                                      |
|      | A. From LabVIEW or balance LCD display                                                              |
|      | B. Feed balance: grams                                                                              |
|      | C. Effluent balance: grams                                                                          |
| 56.  | Post-Load H <sub>2</sub> O Wash \\ Initials: Date: Time:                                            |
|      | 56.1. $\Box$ Verify ACID Pump to <b>STOP</b>                                                        |
|      | 56.2. D Enter desired flow rate mL/min Acid Flow Rate Set Pt @ [System].tab                         |
|      | (default this step is 167 mL/min)                                                                   |
|      | 56.3. D Record calculated <mark>% Acid Motor Power</mark> @ [System].tab                            |
|      | 56.4. D Verify/Adjust ACID Pump Controller to <mark>% Acid Motor Power</mark> for desired flow rate |
|      | A. If a lower % motor power value is required due to pressure readings adjust Acid Flow             |
|      | Rate Set Pt until calculated <mark>% Acid Motor Power</mark> matches % motor power reading at       |
|      | controller                                                                                          |
|      | 56.5. Press {NEXT STEP}                                                                             |
|      | 56.6. Verify Dial @ Post-Load H <sub>2</sub> O Wash                                                 |
|      | A. Path reference information                                                                       |
|      | i. V-0001 – Fresh H <sub>2</sub> O                                                                  |
|      | ii. V-0163/0164 – Acid Flow Meter                                                                   |
|      | iii. V-0010 – Acid Column Path                                                                      |
|      | iv. V-0012/0013 – Acid Column Bottom Feed                                                           |
|      | v. V-0016/0017 – Acid column Top Exit                                                               |
|      | vi. V-0018/0019 – Acid Column Post-Column Filter                                                    |
|      | vii. Current column loading sample loop – V-0032/0034                                               |
|      | viii. V-0140 – Post-Load Water Wash                                                                 |

| Step | Action                                                                                                    |
|------|----------------------------------------------------------------------------------------------------|
|      | ix. Valve text: 1 > 163/164 > 10 > 12/13 > 16/17 > 18/19 > {current column loading                                                                            |
|      | sample loop} > 140 > Post-Load H <sub>2</sub> O Wash                                                                                                    |
|      | 56.7. $\Box$ Hold pump running for approximately: seconds (56.7.B x 60)                                                                                       |
|      | A. Read acid flow rate from [Sensors].tab $\rightarrow$ [Flow Meters].tab                                                                                     |
|      | B. Calculate: mL (from 44.18.A) / mL/min = min.                                                                                                    |
|      | 56.8. Pump to <u><b>RUN</b></u>                                                                                                    |
|      | 56.9. Collect samples $A$ . Some has to be called to be $\nabla FS = \Box NO = (i C V FS C U = c + 1 + 1 + 1)$                                                |
|      | A. Samples to be collected: $\Box YES \Box NO$ (if YES fill out information below)<br>B. Pross (NEXT SAMPLE) on [Sample Collection] to $\Box$ [Column Loading |
|      | B. FIESS { $VEAT SAMFLE$ } on [Sample Conection].tab $\rightarrow$ [Column Loading (ACIDIC)] tab                                                              |
|      | C. Fill in dot patterns for those loops to be collected                                                                                                    |
|      | i. Start data entry from last loop @ line <b>55.9.B</b>                                                                                                    |
|      | D. $\Box$ Verify flow path is to POST-LOAD H <sub>2</sub> O WASH bottle before collecting samples                                                             |
|      | E. $\therefore$ Loop 1 (V-0032/0034) \\ Time: Initials:                                                                                                    |
|      | i. Comment:                                                                                                    |
|      | F                                                                                                    |
|      | i. Comment:                                                                                                    |
|      | G Loop 3 (V-0040/0042) \\ Time: Initials:                                                                                                    |
|      | i. Comment:                                                                                                    |
|      | H. $\stackrel{\scriptstyle\frown}{\sim}$ Loop 4 (V-0044/0046) \\ Time: Initials:                                                                              |
|      | i. Comment:                                                                                                    |
|      | $L \stackrel{\text{\tiny W}}{\longrightarrow} L_{\text{\tiny OOD}} 5 (V-0048/0050) \ \text{\ Time:}$ Initials:                                                |
|      | i Comment.                                                                                                    |
|      | $L_{\text{con } 6} (V-0052/0054) \setminus \text{Time:} \qquad \text{Initials:}$                                                                              |
|      | i. Comment:                                                                                                    |
|      | K. $\therefore$ Loop 7 (V-0056/0058) \\ Time: Initials:                                                                                                    |
|      | i. Comment:                                                                                                    |
|      | $L \xrightarrow{\text{interval}} L \text{ oop 8 (V-0060/0062) } $ Time: Initials:                                                                             |
|      | i Comment.                                                                                                    |
|      | 56.10. □ Hold time ended                                                                                                    |
|      | 56.11. $\Box$ ACID Pump to <b>STOP</b>                                                                                                    |

| Step | Action                                                                                                    |
|------|----------------------------------------------------------------------------------------------------|
|      | 56.12. Record balance readings                                                                                              |
|      | A. From LabVIEW or balance LCD display                                                                                      |
|      | B. Feed balance: grams                                                                                                    |
|      | C. Effluent balance: grams                                                                                                  |
|      | 56.13. $\Box$ ACID Pump power to <b>OFF</b>                                                                                 |
|      | A. Rocker switch under front/left of ACID Pump V300 controller                                                              |
|      | 56.14. $\Box$ <u>Acid Pre-Heater</u> <i>OUTPUT POWER LEVEL</i> knob from <u>300 mL – 2 L</u> $\rightarrow$ TO $\rightarrow$ |
|      | <u>OFF</u>                                                                                                    |
| 57.  | Activate Base Pre-heater \\ Initials: Date: Time:                                                                           |
|      | 57.1. $\Box$ BASE Pump controller power to <u>ON</u> using rocker switch under front/left of BASE                           |
|      | Pump V300 controller                                                                                                    |
|      | 57.2. $\Box$ BASE Pump to <b>STOP</b>                                                                                       |
|      | 57.3. Record Recovery System balance readings                                                                               |
|      | A. From LabVIEW or balance LCD display                                                                                      |
|      | B. Feed balance: grams                                                                                                    |
|      | C. Effluent balance: grams                                                                                                  |
|      | 57.4. Record 3-L/5-neck flask balance reading (D024 Hot Cell): grams                                                        |
|      | 57.5. D Enter desired flow rate mL/min Base Flow Rate Set Pt @ [System].tab                                                 |
|      | (default this step is 84 mL/min)                                                                                            |
|      | 57.6.   Record calculated <mark>% Base Motor Power</mark> @ [System].tab                                                    |
|      | 57.7. D Verify/Adjust BASE Pump Controller to <mark>% Base Motor Power</mark> for desired flow rate                         |
|      | A. If a lower % motor power value is required due to pressure readings adjust Base Flow                                     |
|      | Rate Set Pt until calculated <mark>% Base Motor Power</mark> matches % motor power reading at                               |
|      | controller                                                                                                    |
|      | 57.8. Press {NEXT STEP}                                                                                                    |
|      | A.  Answer OK                                                                                                    |
|      | B. 🗆 Answer OK                                                                                                    |
|      | C. 🗆 Answer OK                                                                                                    |
|      | D. $\Box$ Press { <i>NEXT SAMPLE</i> } on [Sample Collection].tab $\rightarrow$ [Column Stripping].tab                      |
|      | 57.9. Verify Dial @ Post-Load NaOH Wash                                                                                     |
|      | A. Path reference information                                                                                               |
|      | i. V-0007 – NaOH Wash                                                                                                    |

| Step | Action                                                                                             |
|------|----------------------------------------------------------------------------------------------------|
|      | ii. V-0167/168 – Base Flow Meter                                                                   |
|      | iii. V-0024/25 – Base Column Bypass                                                                |
|      | iv. V-0028/29 – Base Column Post-Column Filter                                                     |
|      | v. Open Loop 1 on column stripping sample collection – V-0066/0068                                 |
|      | vi. V-0138 – NaOH Wash                                                                             |
|      | vii. Valve text: 7 > 167/168 > 24/25 > 28/29 > 66/68 Loop 1 > 138 > Post-Load                      |
|      | NaOH Wash                                                                                          |
|      | 57.10. BASE Pump to <u><b>RUN</b></u>                                                              |
|      | 57.11. $\Box$ Verify effluent balance reading increasing [Sensors].tab $\rightarrow$ [Balance].tab |
|      | 57.12. Adjust <u>BASE Pre-heater</u> settings                                                      |
|      | A. $\Box$ Base Pre-Heater to <b>OUTPUT POWER LEVEL</b> knob to 300 mL – 2 L                        |
|      | B. D Press red RESET button to turn <u>Base Pre-Heater</u> orange <b>OVER-TEMP</b> light off       |
|      | 57.13. Confirm Column Heater OUTPUT POWER LEVEL knob to 300 mL-2L                                  |
|      | 57.14.  Hold for approximately 5 minutes                                                           |
|      | 57.15. $\Box$ Hold time ended                                                                      |
|      | 57.16. $\Box$ BASE pump to <b><u>STOP</u></b>                                                      |
|      | 57.17. Record balance readings                                                                     |
|      | A. From LabVIEW or balance LCD display                                                             |
|      | B. Feed balance: grams                                                                             |
|      | C. Effluent balance: grams                                                                         |
|      | 57.18. Record 3-L/5-neck flask balance reading (D024 Hot Cell): grams                              |
| 58.  | Post-Load NaOH Wash    Initials: Date: Time:                                                       |
|      | 58.1. Select one of the following:                                                                 |
|      | A. $\Box$ Operate $\rightarrow$ continue to <b>58.2</b>                                            |
|      | <u>OR</u>                                                                                          |
|      | B. $\Box$ Skipped $\rightarrow$ continue to <b>59.1</b>                                            |
|      | 58.2.  Verify BASE Pump to STOP                                                                    |
|      | 58.3. D Enter desired flow rate mL/min Base Flow Rate Set Pt @ [System].tab                        |
|      | (default this step is 84 mL/min)                                                                   |
|      | 58.4.  Record calculated % Base Motor Power @ [System].tab                                         |
|      | 58.5. D Verify/Adjust BASE Pump Controller to <i>Base Motor Power</i> for desired flow rate        |

| Step | Action                                                                                            |
|------|---------------------------------------------------------------------------------------------------|
|      | A. If a lower % motor power value is required due to pressure readings adjust <b>Base Flow</b>    |
|      | Rate Set Pt until calculated <mark>% Base Motor Power</mark> matches % motor power reading at     |
|      | controller                                                                                        |
|      | 58.6. Press {NEXT STEP}                                                                           |
|      | 58.7. Verify Dial @ Post-Load NaOH Wash                                                           |
|      | A. Path reference information                                                                     |
|      | i. V-0007 – NaOH Wash                                                                             |
|      | ii. V-0167/168 – Base Flow Meter                                                                  |
|      | iii. V-0022/23 – Base Column Bottom Feed                                                          |
|      | iv. V-0026/27 – Base column Top Exit                                                              |
|      | v. V-0028/29 – Base Column Post-Column Filter                                                     |
|      | vi. Open Loop 1 on column stripping sample collection – V-0066/0068                               |
|      | vii. V-0138 – NaOH Wash                                                                           |
|      | viii. Valve text: 7 > 167/168 > 22/23 > 27/26 > 28/29 > 66/68 Loop 1 > 138 > Post-                |
|      | Load NaOH Wash                                                                                    |
|      | 58.8. Hold running for approximately: seconds (58.8.B x 60)                                       |
|      | A. Read base flow rate from [Sensors].tab $\rightarrow$ [Flow Meters].tab                         |
|      | B. Calculate: mL (from 44.19.B) / mL/min = min.                                                   |
|      | 58.9. $\Box$ BASE Pump to <b><u>RUN</u></b>                                                       |
|      | 58.10. Samples to be collected: $\Box$ YES $\Box$ NO ( <i>if YES fill out information below</i> ) |
|      | A. Total loops = 9 (loops: V-0066/0068– V-0098/99)                                                |
|      | B. Total sample loops = 8 (loops: V-0066/0068–V-0094/96)                                          |
|      | C. Loop 8 cannot be used to trap a sample as it is used to maintain a flow path through the       |
|      | sample assembly when all other samples have been collected                                        |
|      | D. NaOH Wash = no. samples                                                                        |
|      | E. Total = no. samples ( <i>max. of 8</i> )                                                       |
|      | F. NaOH Wash sample collection calculations                                                       |
|      | i. NaOH/NH <sub>4</sub> OH strip volume = mL                                                      |
|      | ii. Flow rate = mL/min                                                                            |
|      | iii. Time to deliver volume = min                                                                 |
|      | iv. Number of samples to collect ( <i>max. of</i> 7) = $\_$                                       |
|      | v. Time between samples $(y) = $ min                                                              |

| Step | Action                                                                                     |
|------|--------------------------------------------------------------------------------------------|
|      | a. $y = \frac{\left(\frac{Volume(mL)}{Flow rate(\frac{mL}{min})}\right)}{No. of samples}$  |
|      | G. Press { <i>NEXT SAMPLE</i> } on [Sample Collection].tab $\rightarrow$ [Column Stripping |
|      | (BASIC)].tab                                                                               |
|      | i. All times LabVIEW computer time                                                         |
|      | ii. Fill in dot patterns for those loops to be collected                                   |
|      | iii. $\Box$ Verify flow path is to POST-LOAD NaOH WASH bottle before collecting            |
|      | samples                                                                                    |
|      | iv. Loop 1 (V-0066/0068) \\ Time: Initials:                                                |
|      | a. Comment:                                                                                |
|      |                                                                                            |
|      | v. Loop 2 (V-0070/0072) \\ Time: Initials:                                                 |
|      | a. Comment:                                                                                |
|      | vi. 💥 Loop 3 (V-0074/0076) \\ Time: Initials:                                              |
|      | a. Comment:                                                                                |
|      | vii. 🗱 Loop 4 (V-0078/0080) \\ Time: Initials:                                             |
|      | a. Comment:                                                                                |
|      | viii                                                                                       |
|      | a. Comment:                                                                                |
|      | ix. 💥 Loop 6 (V-0086/0088) \\ Time: Initials:                                              |
|      | a. Comment:                                                                                |
|      | x. Ecop 7 (V-0090/0092) \\ Time: Initials:                                                 |
|      | a. Comment:                                                                                |
|      | xi. 💥 Loop 8 (V-0094/0096) \\ Time: Initials:                                              |
|      | a. Comment:                                                                                |
|      | 58.11. $\Box$ Hold time ended                                                              |
|      | 58.12.  BASE Pump to <b>STOP</b>                                                           |
|      | 58.13. Record balance readings                                                             |
|      | A. From LabVIEW or balance LCD display                                                     |
|      | B. Feed balance: grams                                                                     |

| Step | Action                                                                                              |
|------|----------------------------------------------------------------------------------------------------|
|      | C. Effluent balance: grams                                                                          |
|      | 58.14. Record 3-L/5-neck flask balance reading (D024 Hot Cell): grams                               |
| 59.  | Column Stripping \\ Initials: Date: Time:                                                           |
|      | 59.1. U Verify BASE Pump to <b><u>STOP</u></b>                                                      |
|      | 59.2. □ Record feed balance value: grams                                                            |
|      | 59.3. At [Solutions].tab copy strip mass from {proc06_column strip mass}:                           |
|      | grams                                                                                               |
|      | 59.4. □ Calculate strip end feed balance value ( <b>59.2 – 59.3</b> ): grams                        |
|      | 59.5. OPTIONAL - To double check the strip mass value                                               |
|      | A. At [Solutions].tab copy strip volume (LabVIEW label: proc06_column strip vol 2) :                |
|      | mL                                                                                                  |
|      | i. Should match line <b>44.20.A</b> on page <b>60</b>                                               |
|      | B. At [System].tab Copy strip density from (Base Strip Density):                                    |
|      | g/mL (or g/cc)                                                                                      |
|      | i. Should match line <b>44.10.A</b> on page <b>59</b>                                               |
|      | C. Calculate: <b>59.5.A</b> x <b>59.5.B</b> = grams                                                 |
|      | i. Should match line <b>59.3</b>                                                                    |
|      | 59.6. Verify Strip flow path (check only ONE)                                                       |
|      | A. $\Box$ To TRANSFER CASK                                                                          |
|      | OR                                                                                                  |
|      | B. 🗆 To HOT CELL                                                                                    |
|      | i.  Record Hot Cell balance value: grams                                                            |
|      | ii. Calculate Hot Cell receipt vessel strip end mass ( <b>59.6.B.i</b> + <b>59.3</b> ):             |
|      | grams                                                                                               |
|      | 59.7. D Enter desired flow rate mL/min Base Flow Rate Set Pt @ [System].tab                         |
|      | (default this step is 84 mL/min)                                                                    |
|      | 59.8.  Record calculated % Base Motor Power @ [System].tab                                          |
|      | 59.9. D Verify/Adjust BASE Pump Controller to <mark>% Base Motor Power</mark> for desired flow rate |
|      | A. If a lower % motor power value is required due to pressure readings adjust Base Flow             |
|      | Rate Set Pt until calculated % Base Motor Power matches % motor power reading at                    |
|      | controller                                                                                          |
|      | 59.10. Press {NEXT STEP}                                                                            |

| Step | Action                                                                                            |
|------|---------------------------------------------------------------------------------------------------|
|      | 59.11. Verify Dial @ <u>Hydroxide strip</u>                                                       |
|      | A. Path reference information                                                                     |
|      | i. V-0008 – NaOH Strip                                                                            |
|      | ii. V-0167/168 – Base Flow Meter                                                                  |
|      | iii. V-0022/23 – Base Column Bottom Feed                                                          |
|      | iv. V-0026/27 – Base column Top Exit                                                              |
|      | v. V-0028/29 – Base Column Post-Column Filter                                                     |
|      | vi. Current column stripping sample loop – V-0066/0068                                            |
|      | vii. V-0136 – Strip to Transfer Cask                                                              |
|      | viii. Valve text: 8 > 167/168 > 22/23 > 27/26 > 28/29 > {current column stripping                 |
|      | sample loop} > 136 > CASK (or HOT CELL)                                                           |
|      | 59.12. Hold pump running for approximately: seconds (59.12.B x 60)                                |
|      | A. Read balance base flow rate @ [Sensors].tab $\rightarrow$ [Flow Meters].tab                    |
|      | B. Calculate: mL $_{(from 44.20.A)} / mL/min = min.$                                              |
|      | 59.13. $\Box$ BASE Pump to <b><u>RUN</u></b>                                                      |
|      | 59.14. Samples to be collected: $\Box$ YES $\Box$ NO ( <i>if YES fill out information below</i> ) |
|      | A. Total loops = 9 (loops: V-0066/0068– V-00098/99)                                               |
|      | B. Total sample loops = 8 (loops: V-0066/0068–V-00094/96)                                         |
|      | C. Loop 8 cannot be used to trap a sample as it is used to maintain a flow path through the       |
|      | sample assembly when all other samples have been collected                                        |
|      | D. NaOH Strip = no. samples                                                                       |
|      | E. Total = no. samples ( <i>max. of 8</i> )                                                       |
|      | F. NaOH strip sample collection calculations                                                      |
|      | i. NaOH strip volume = mL                                                                         |
|      | ii. Flow rate = mL/min                                                                            |
|      | iii. Time to deliver volume = min                                                                 |
|      | iv. Number of samples to collect (max. of $8$ ) =                                                 |
|      | v. Time between samples (y) = min                                                                 |
|      | a. $y = \frac{\left(\frac{Volume(mL)}{Flow rate(\frac{mL}{min})}\right)}{No. of samples}$         |
|      | G. Press { <i>NEXT SAMPLE</i> } on [Sample Collection].tab $\rightarrow$ [Column Stripping        |
|      | (BASIC)].tab                                                                                      |
|      | i. Start data entry from last loop @ line 58.9                                                    |

| Step | Action                                                                          |  |  |
|------|---------------------------------------------------------------------------------|--|--|
|      | ii. All times LabVIEW computer time                                             |  |  |
|      | iii. $\Box$ Verify flow path is to correct STRIP path before collecting samples |  |  |
|      | iv. Fill in dot patterns for those loops to be collected                        |  |  |
|      | v. Ecop 1 (V-0066/0068) \\ Time: Initials:                                      |  |  |
|      | a. Comment:                                                                     |  |  |
|      | vi. 💥 Loop 2 (V-0070/0072) \\ Time: Initials:                                   |  |  |
|      | a. Comment:                                                                     |  |  |
|      | vii. 💥 Loop 3 (V-0074/0076) \\ Time: Initials:                                  |  |  |
|      | a. Comment:                                                                     |  |  |
|      | viii. 🐰 Loop 4 (V-0078/0080) \\ Time: Initials:                                 |  |  |
|      | a. Comment:                                                                     |  |  |
|      | ix. Ecop 5 (V-0082/0084) \\ Time: Initials:                                     |  |  |
|      | a. Comment:                                                                     |  |  |
|      | x. 💥 Loop 6 (V-0086/0088) \\ Time: Initials:                                    |  |  |
|      | a. Comment:                                                                     |  |  |
|      | xi. 🐰 Loop 7 (V-0090/0092) \\ Time: Initials:                                   |  |  |
|      | a. Comment:                                                                     |  |  |
|      | xii. 💥 Loop 8 (V-0094/0096) \\ Time: Initials:                                  |  |  |
|      | a. Comment:                                                                     |  |  |
|      | 59.15. $\Box$ Hold time ended                                                   |  |  |
|      | 59.16. $\Box$ BASE Pump to <b><u>STOP</u></b>                                   |  |  |
|      | 59.17. Record balance readings                                                  |  |  |
|      | A. From LabVIEW or balance LCD display                                          |  |  |
|      | B. Feed balance: grams                                                          |  |  |
|      | C. Effluent balance: grams                                                      |  |  |
|      | 59.18. Record 3-L/5-neck flask balance reading (D024 Hot Cell): grams           |  |  |
| 60.  | Post-Strip H <sub>2</sub> O Wash \\ Initials: Date: Time:                       |  |  |
|      | 60.1. Uverify BASE Pump to <b>STOP</b>                                          |  |  |
|      | 60.2. D Enter desired flow rate mL/min Base Flow Rate Set Pt @ [System].tab     |  |  |
|      | (default this step is 84 mL/min)                                                |  |  |

| Step | Action                                                                                              |  |  |  |  |
|------|----------------------------------------------------------------------------------------------------|--|--|--|--|
|      | 60.3. 🗌 Record calculated <mark>% Base Motor Power</mark> @ [System].tab                            |  |  |  |  |
|      | 60.4. D Verify/Adjust BASE Pump Controller to <mark>% Base Motor Power</mark> for desired flow rate |  |  |  |  |
|      | A. If a lower % motor power value is required due to pressure readings adjust <b>Base Flow</b>      |  |  |  |  |
|      | Rate Set Pt until calculated <mark>% Base Motor Power</mark> matches % motor power reading at       |  |  |  |  |
|      | controller                                                                                          |  |  |  |  |
|      | 60.5. Press {NEXT STEP}                                                                             |  |  |  |  |
|      | 60.6. Verify Dial @ Post-Strip H <sub>2</sub> O Wash                                                |  |  |  |  |
|      | A. Path reference information                                                                       |  |  |  |  |
|      | i. V-0006 – Fresh H <sub>2</sub> O                                                                  |  |  |  |  |
|      | ii. V-0167/168 – Base Flow Meter                                                                    |  |  |  |  |
|      | iii. V-0022/23 – Base Column Bottom Feed                                                            |  |  |  |  |
|      | iv. V-0026/27 – Base column Top Exit                                                                |  |  |  |  |
|      | v. V-0028/29 – Base Column Post-Column Filter                                                       |  |  |  |  |
|      | vi. Current column loading sample loop – V-0066/0068                                                |  |  |  |  |
|      | vii. V-0135 – Post-Strip H <sub>2</sub> O Wash                                                      |  |  |  |  |
|      | viii. Valve text: 6 > 167/168 > 22/23 > 27/26 > 28/29 > {current column stripping                   |  |  |  |  |
|      | sample loop} > 135 > Post-Strip H <sub>2</sub> O Wash                                               |  |  |  |  |
|      | 60.7. HOLD TIME (pick one: <b>60.7.A</b> <i>OR</i> <b>60.7.B</b> )                                  |  |  |  |  |
|      | A. $\Box$ STRIP to HOT CELL                                                                         |  |  |  |  |
|      | i. $\Box$ H <sub>2</sub> O to HOT CELL hold for approximately: minutes                              |  |  |  |  |
|      | a. Read balance base flow rate @ [Sensors].tab $\rightarrow$ [Flow Meters].tab                      |  |  |  |  |
|      | b. Calculate: $mL_{(from 44.21.A.i)} / mL/min =$                                                    |  |  |  |  |
|      | min.                                                                                                |  |  |  |  |
|      | ii. $\Box$ H <sub>2</sub> O to WASTE BOTTLE hold for approximately: minutes                         |  |  |  |  |
|      | a. Read base flow rate from [Sensors].tab $\rightarrow$ [Flow Meters].tab                           |  |  |  |  |
|      | b. Calculate: mL (from 44.21.B.i) / mL/min =                                                        |  |  |  |  |
|      | min.                                                                                                |  |  |  |  |
|      | 1. Portion of H <sub>2</sub> O used to flush transfer line                                          |  |  |  |  |
|      | OR                                                                                                  |  |  |  |  |
|      | B. $\Box$ STRIP to TRANSPORT CASK                                                                   |  |  |  |  |
|      | i. $\Box$ H <sub>2</sub> O to WASTE BOTTLE hold for approximately: minutes                          |  |  |  |  |
|      | a. Read balance base flow rate @ [Sensors].tab $\rightarrow$ [Flow Meters].tab                      |  |  |  |  |

| Step | Action                                                                                           |  |  |  |
|------|--------------------------------------------------------------------------------------------------|--|--|--|
|      | b. Calculate: mL (from 44.21.A.i + 44.21.B.i) / mL/min =                                         |  |  |  |
|      | min.                                                                                             |  |  |  |
|      | 60.8. $\Box$ BASE Pump to <u><b>RUN</b></u>                                                      |  |  |  |
|      | 60.9. Samples to be collected: $\Box$ YES $\Box$ NO ( <i>if YES fill out information below</i> ) |  |  |  |
|      | A. Press { <i>NEXT SAMPLE</i> } on [Sample Collection].tab $\rightarrow$ [Column Stripping       |  |  |  |
|      | (BASIC)].tab                                                                                     |  |  |  |
|      | i. Start data entry from last loop @ line <b>59.13</b>                                           |  |  |  |
|      | ii. All times LabVIEW computer time                                                              |  |  |  |
|      | iii. $\Box$ Verify flow path is to POST-STRIP H <sub>2</sub> O WASH bottle before collecting     |  |  |  |
|      | samples – going to bottle comes after the timer                                                  |  |  |  |
|      | iv. Fill in dot patterns for those loops to be collected                                         |  |  |  |
|      | v. 🗱 Loop 1 (V-0066/0068) \\ Time: Initials:                                                     |  |  |  |
|      | a. Comment:                                                                                      |  |  |  |
|      | vi. Loop 2 (V-0070/0072) \\ Time: Initials:                                                      |  |  |  |
|      | a. Comment:                                                                                      |  |  |  |
|      | vii. 🐰 Loop 3 (V-0074/0076) \\ Time: Initials:                                                   |  |  |  |
|      | a. Comment:                                                                                      |  |  |  |
|      | viii. 💥 Loop 4 (V-0078/0080) \\ Time: Initials:                                                  |  |  |  |
|      | a. Comment:                                                                                      |  |  |  |
|      | ix. 💥 Loop 5 (V-0082/0084) \\ Time: Initials:                                                    |  |  |  |
|      | a. Comment:                                                                                      |  |  |  |
|      | x. 💥 Loop 6 (V-0086/0088) \\ Time: Initials:                                                     |  |  |  |
|      | a. Comment:                                                                                      |  |  |  |
|      | xi. 💥 Loop 7 (V-0090/0092) \\ Time: Initials:                                                    |  |  |  |
|      | a. Comment:                                                                                      |  |  |  |
|      | xii. 💥 Loop 8 (V-0094/0096) \\ Time: Initials:                                                   |  |  |  |
|      | a. Comment:                                                                                      |  |  |  |
|      | $60.10.$ $\Box$ Hold time ended                                                                  |  |  |  |
|      | 60.11.  BASE pump to <b><u>STOP</u></b>                                                          |  |  |  |
|      | 60.12. Record balance readings                                                                   |  |  |  |
|      | A. From LabVIEW or balance LCD display                                                           |  |  |  |

| Step | Action                                                                                                    |
|------|----------------------------------------------------------------------------------------------------|
|      | B. Feed balance: grams                                                                                                    |
|      | C. Effluent balance: grams                                                                                                  |
|      | 60.13. Record 3-L/5-neck flask balance reading (D024 Hot Cell): grams                                                       |
|      | 60.14. $\Box$ <u>BASE Pre-Heater</u> <i>OUTPUT POWER LEVEL</i> knob from <u>300 mL – 2 L</u> $\rightarrow$ TO $\rightarrow$ |
|      | <u>OFF</u>                                                                                                    |
|      | 60.15. $\Box$ <u>Column Heater</u> <i>OUTPUT POWER LEVEL</i> knob from $\geq 2 L \rightarrow TO \rightarrow OFF$            |
|      | 60.16. Turn OFF electrical box on side of computer area for heaters                                                         |
| 61.  | Final Base Wash \\ Initials: Date: Time:                                                                                    |
|      | 61.1. Washing BASE flow path through:                                                                                       |
|      | A. Column bypass                                                                                                    |
|      | B. Column stripping sampling assembly last loop                                                                             |
|      | C. To Base Rinse                                                                                                    |
|      | 61.2. $\Box$ BASE Pump to <b>STOP</b>                                                                                       |
|      | 61.3. Record balance readings                                                                                               |
|      | A. From LabVIEW or balance LCD display                                                                                      |
|      | B. Feed balance: grams                                                                                                    |
|      | C. Effluent balance: grams                                                                                                  |
|      | 61.4. Record 3-L/5-neck flask balance reading (D024 Hot Cell): grams                                                        |
|      | A. Verifying final mass of solution delivered to D024 Hot Cell 3-L/5-neck flask                                             |
|      | 61.5. D Enter desired flow rate mL/min Base Flow Rate Set Pt @ [System].tab                                                 |
|      | (default this step is 84 mL/min)                                                                                            |
|      | 61.6.  Becord calculated % Base Motor Power @ [System].tab                                                                  |
|      | 61.7. D Verify/Adjust BASE Pump Controller to <mark>% Base Motor Power</mark> for desired flow rate                         |
|      | A. If a lower % motor power value is required due to pressure readings adjust <b>Base Flow</b>                              |
|      | Rate Set Pt until calculated <mark>% Base Motor Power</mark> matches % motor power reading at                               |
|      | controller                                                                                                    |
|      | 61.8. Press {NEXT STEP}                                                                                                    |
|      | 61.9. Verify Dial @ <u>Final Base Wash</u>                                                                                  |
|      | A. Path reference information                                                                                               |
|      | i. V-0006 – Fresh H <sub>2</sub> O                                                                                          |
|      | ii. V-0167/168 – Base Flow Meter                                                                                            |
|      | iii. V-0024/25 – Base Column Bypass                                                                                         |

| Step | Action                                                                                              |  |  |  |
|------|----------------------------------------------------------------------------------------------------|--|--|--|
|      | iv. V-0028/29 – Base Column Post-Column Filter                                                      |  |  |  |
|      | v. Current column stripping sample loop – V-00098/99                                                |  |  |  |
|      | vi. V-0134 – Base Rinse                                                                             |  |  |  |
|      | vii. Valve text: 6 > 167/168 > 24/25 > 28/29 > {current column stripping sample                     |  |  |  |
|      | <i>loop}</i> > 134 > Base Rinse                                                                     |  |  |  |
|      | 61.10. Hold pump running for approximately: seconds (61.10.B x 60)                                  |  |  |  |
|      | A. Read base flow rate from [Sensors].tab $\rightarrow$ [Flow Meters].tab                           |  |  |  |
|      | B. Calculate: mL (from 44.22.A) / mL/min = min.                                                     |  |  |  |
|      | 61.11. $\square$ BASE Pump to <u><b>RUN</b></u>                                                     |  |  |  |
|      | 61.12. $\Box$ Hold time ended                                                                       |  |  |  |
|      | 61.13. $\Box$ BASE Pump to <b><u>STOP</u></b>                                                       |  |  |  |
|      | 61.14. Record balance readings                                                                      |  |  |  |
|      | A. From LabVIEW or balance LCD display                                                              |  |  |  |
|      | B. Feed balance: grams                                                                              |  |  |  |
|      | C. Effluent balance: grams                                                                          |  |  |  |
|      | 61.15.  BASE Pump controller power OFF using rocker switch under front/left of BASE Pump            |  |  |  |
|      | V300 controller                                                                                     |  |  |  |
| 62.  | Final Acid Wash \\ Initials: Date: Time:                                                            |  |  |  |
| 0_1  | 62.1. Washing ACID flow path through:                                                               |  |  |  |
|      | A. Column bypass                                                                                    |  |  |  |
|      | B. Column loading sampling assembly last loop                                                       |  |  |  |
|      | C. To Acid Rinse                                                                                    |  |  |  |
|      | 62.2. 🗆 ACID Pump controller power ON using rocker switch under front/left of ACID Pump             |  |  |  |
|      | V300 controller                                                                                     |  |  |  |
|      | 62.3. $\Box$ ACID Pump to <b>STOP</b>                                                               |  |  |  |
|      | 62.4. D Enter desired flow rate mL/min Acid Flow Rate Set Pt @ [System].tab                         |  |  |  |
|      | (default this step is 84 mL/min)                                                                    |  |  |  |
|      | 62.5. D Record calculated <mark>% Acid Motor Power</mark> @ [System].tab                            |  |  |  |
|      | 62.6. D Verify/Adjust ACID Pump Controller to <mark>% Acid Motor Power</mark> for desired flow rate |  |  |  |
|      | A. If a lower % motor power value is required due to pressure readings adjust Acid Flow             |  |  |  |
|      | Rate Set Pt until calculated <mark>% Acid Motor Power</mark> matches % motor power reading at       |  |  |  |
|      | controller                                                                                          |  |  |  |
|      | 62.7. Press {NEXT STEP}                                                                             |  |  |  |

| Step | Action                                                                              |  |
|------|-------------------------------------------------------------------------------------|--|
|      | 62.8. Verify Dial @ <u>Final Acid Wash</u>                                          |  |
|      | A. Path reference information                                                       |  |
|      | i. V-0002 – Fresh Acid                                                              |  |
|      | ii. V-0163/0164 – Acid Flow Meter                                                   |  |
|      | iii. V-0014/0015 – Acid Column Bypass                                               |  |
|      | iv. V-0018/0019 – Acid Column Post-Column Filter                                    |  |
|      | v. Current column loading sample loop – V-0064/0065                                 |  |
|      | vi. V-0139 – Acid Rinse                                                             |  |
|      | vii. Valve text: 2 > 163/164 > 14/15 > 18/19 > {current column loading sample loop} |  |
|      | > 139 > Acid Rinse                                                                  |  |
|      | 62.9. Hold for approximately: seconds (62.9.B x 60)                                 |  |
|      | A. Read acid flow rate from [Sensors].tab $\rightarrow$ [Flow Meters].tab           |  |
|      | B. Calculate: mL (from 44.23.A) / mL/min = min.                                     |  |
|      | 62.10. $\Box$ ACID Pump to <u><b>RUN</b></u>                                        |  |
|      | 62.11. $\Box$ Hold time ended                                                       |  |
|      | 62.12. $\Box$ ACID Pump to <b><u>STOP</u></b>                                       |  |
|      | 62.13. Record balance readings                                                      |  |
|      | A. From LabVIEW or balance LCD display                                              |  |
|      | B. Feed balance: grams                                                              |  |
|      | C. Effluent balance: grams                                                          |  |
|      | 62.14. $\Box$ ACID Pump controller power OFF                                        |  |
|      | A. Rocker switch under front/left of ACID Pump V300 controller                      |  |
| 63.  | Calculate Feeds Delivered and Effluents Received                                    |  |
|      | 63.1. Complete entries in the following table                                       |  |
|      | 63.2. Enter value of balance reading from indicated step                            |  |
|      | 63.3. Calculate difference and record in space provided                             |  |
|      | 63.4. Refer to this table when conducting washout work instructions                 |  |
|      |                                                                                     |  |

|                      | Feed Balance    | Effluent Balance | D024 Balance   | Feed Used               |
|----------------------|-----------------|------------------|----------------|-------------------------|
| Emptying Target Path | =               | =x,y             | Not Applicable | Acid Feed Used (sum a)  |
|                      | 51.13.B 51.3.B  | 51.13.C 51.3.C   | 11             |                         |
| Pre-Pre Load Acid    | =a              | =x               | Not Applicable | Base Wash Used (sum b)  |
| Wash                 | 52.14.B 51.13.B | 52.14.C 51.13.C  | II ·····       |                         |
| Pre-Load Acid Wash   | =a              | =                | Not Applicable | Base Strip Used (sum c) |
|                      | 53.13.B 52.14.B | 53.13.C 52.14.C  | 11             |                         |
| Column Loading       | =               | =                | Not Applicable | Water Wash Used (sum d) |
|                      | 54.15.B 53.13.B | 54.15.C 53.13.C  |                |                         |
| Post-Load Acid Wash  | =a              | =                | Not Applicable |                         |
|                      | 55.12.B 54.15.B | 55.12.C 54.15.C  |                |                         |
| Post-Load H2O Wash   | =d              | =                | Not Applicable | Acid Rinse Rec. V. Left |
|                      | 56.12.B 55.12.B | 56.12.C 55.12.C  |                | (8000 – sum x)          |
| Base Heater On       | =b              | =                | =              | Base Rinse Rec. V. Left |
|                      | 57.17.B 57.3.B  | 57.17.C 57.3.C   | 57.18 57.4     | (8000 - sum y)          |
| Post-Load NaOH Wash  | =b              | =                | =              |                         |
|                      | 58.13.B 57.17.B | 58.13.C 57.17.C  | 58.14 57.18    |                         |
| Column Strip         | =c              | =                | =              |                         |
|                      | 59.17.B 58.13.B | 59.17.C 58.13.C  | 59.18 58.14    |                         |
| Post-Strip H2O Wash  | =d              | =                | =              |                         |
|                      | 60.12.B 59.17.B | 60.12.C 59.17.C  | 60.13 59.18    |                         |
| Base System Wash     | =d              | =y               | Not Applicable |                         |
|                      | 61.14.B 60.12.B | 61.14.C 60.12.C  |                |                         |
| Acid System Wash     | a               | =x               | Not Applicable |                         |
|                      | 62.13.B 61.14.B | 62.13.C 61.14.C  | - *            |                         |

Values can also be obtained from data file.

| Action                                                                                                  |  |  |
|----------------------------------------------------------------------------------------------------|--|--|
| □ <u>Turn Off the Relays to The Glovebox Heaters</u>                                                    |  |  |
|                                                                                                    |  |  |
| □ Hang Reminder Sign to LabVIEW Rack to Turn OFF Manual Dump Tank Valve                                 |  |  |
| 65.1. After sign is posted continue to <b>step 66</b> (if the manual dump tank valve cannot be accessed |  |  |
| yet, proceed to <b>step 67</b> )                                                                        |  |  |
| Closing Manual Dump Tank Valve                                                                          |  |  |
| ### SYSTEMS INTERFACE STEP ###                                                                          |  |  |
|                                                                                                    |  |  |
| 66.1. When D035 released to personnel                                                                   |  |  |
| 66.2. Contact a Gas Analysis/Collection team member                                                     |  |  |
| 66.3. At the Dump Tank (211-D035)                                                                       |  |  |
| A. $\Box$ Close manual dump tank valve                                                                  |  |  |
| B. Recovery team member                                                                                 |  |  |
| // Name:                                                                                                |  |  |
| C. Gas Analysis/Collection team member                                                                  |  |  |
| // Name:PRINT Initials: Date: Time:                                                                     |  |  |
| D. Recovery personnel continue to step 67                                                               |  |  |
| <b><u>End</u> \\ Initials: Date: Time:</b>                                                              |  |  |
| 67.1.  Confirm ACID Pump controller powered OFF                                                         |  |  |
| 67.2.  Confirm BASE Pump controller powered OFF                                                         |  |  |
| 67.3. Press {NEXT STEP}                                                                                 |  |  |
| 67.4. Verify Dial @ <u>End</u>                                                                          |  |  |
| End of Run    Initials: Date: Time:                                                                     |  |  |
| 68.1.  Enter any final comments                                                                         |  |  |
| 68.2. D Press the MASTER EXIT button at [System].tab                                                    |  |  |
| A. Properly stops Mo99 Remote Recovery Data Acquisition & Control Software                              |  |  |
|                                                                                                    |  |  |

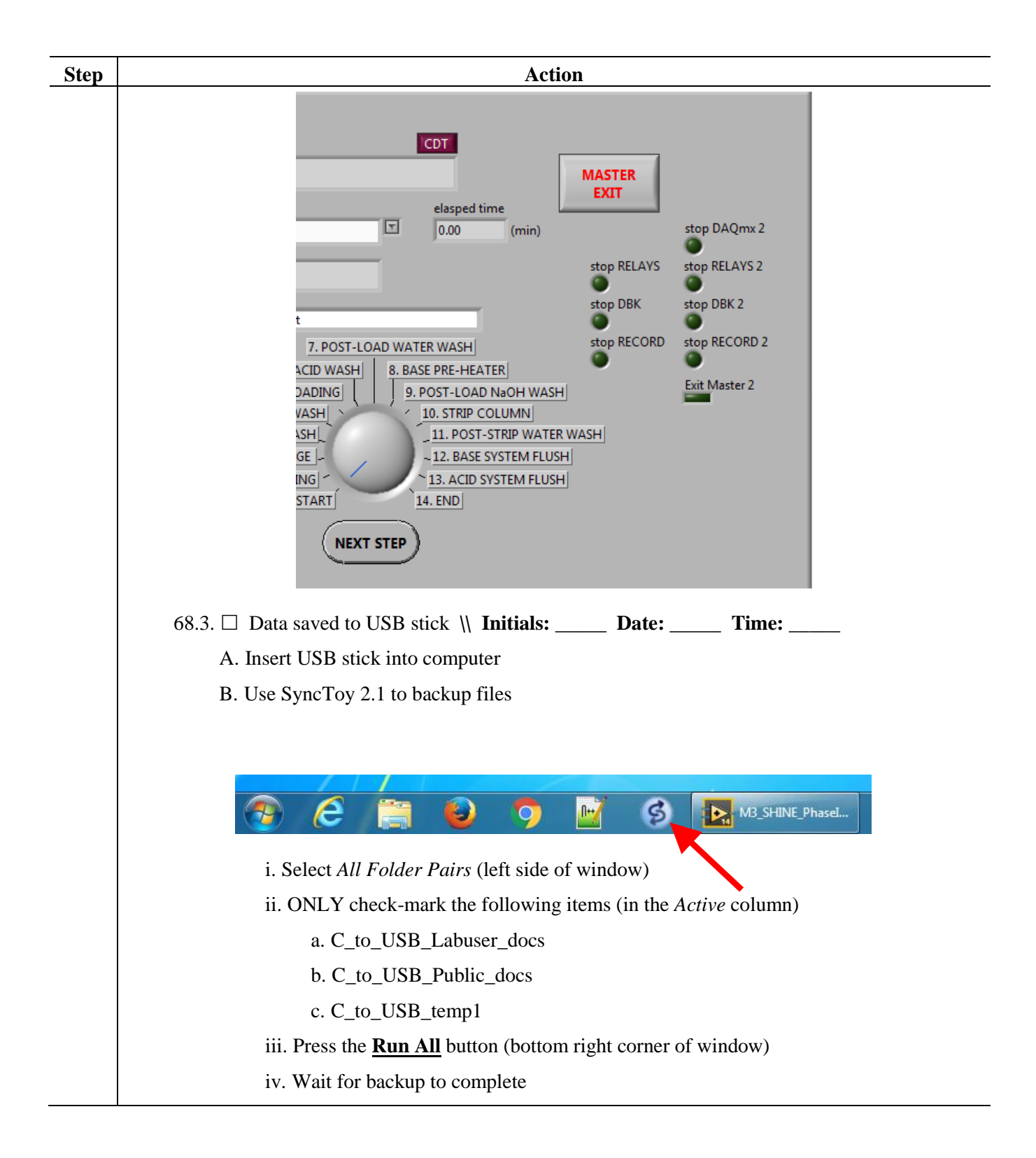

| Step | Action                                                                          |
|------|---------------------------------------------------------------------------------|
|      | C. Left click the Safely Remove Hardware icon and select Safely Remove G: drive |
|      |                                                                                 |
|      | 68.4. Data saved to GTRI Mo99 Production Tests Share Drive                      |
|      | \\ Initials: Date: Time:                                                        |
|      | A. Open Connect Share                                                           |
|      | Connect<br>Share                                                                |
|      | i. At "Drive Letter" enter T                                                    |
|      | Connect Drive to Share                                                          |
|      | Drive letter                                                                    |
|      | Share path: Connect to N: drive share for CMT-205 user specified below          |
|      | OR enter path:                                                                  |
|      | e.g. \\CSEfiles\sharename or \\CSEshares\sharename                              |
|      | Domain \ Username:                                                              |
|      | e.g. CMT-205\yourusername                                                       |
|      | Password:                                                                       |
|      | OK and Quit OK and clear form Clear form Quit                                   |
|      | ii. Then click the "Password" field                                             |
|      | a. The screen will change to                                                    |

| Step | Action                                                                                                    |
|------|----------------------------------------------------------------------------------------------------|
|      | Connect Drive to Share                                                                                                    |
|      | Drive letter                                                                                                    |
|      | Share path: Connect to N: drive share for CMT-205 user specified below                                                                                                    |
|      | OR enter path: \\nyx.ne.anl.gov\groups\AqSep\GTRI_Mo99 e.g. \\CSEfiles\sharename or \\CSEshares\sharename Domain \ Username: NE\GTRIuser e.g. CMT-205\yourusername Password:                                                              |
|      | <ul> <li>iii. In the "Password" field type: Gtri#fy17q3</li> <li>iv. Press the "OK and Quit" button</li> <li>v. The message "T drive is connected." should appear, click <u>OK</u></li> <li>B. Use SyncToy 2.1 to backup files</li> </ul> |
|      | i. Select <i>All Folder Pairs</i> (left side of window)<br>ii. <u>ONLY</u> check-mark the following items (in the <i>Active</i> column)                                                                                                   |
|      | a. C_to_Tshare_labuser                                                                                                    |
|      | b. C_to_Tshare_public                                                                                                    |
|      | iii Press the <b>Run All</b> button (bottom right corner of window)                                                                                                    |
|      | iv. Wait for backup to complete                                                                                                    |
|      | C. Open Windows Explorer (folder view)                                                                                                    |
|      | D. Right click the T: drive and select <i>Disconnect</i>                                                                                                    |
| 69.  | □ Verify Step 66 Has Been Completed                                                                                                    |

| Step | Action                                                                                              |
|------|----------------------------------------------------------------------------------------------------|
| 70.  | Check Most Current RWP                                                                              |
|      | 70.1.  Sign most current RWP                                                                        |
|      | 70.2.  Check most current RWP for PPE requirements Obtain Production Feeds Analysis and             |
|      | Process Conditions Summary Sheet                                                                    |
| 71.  | It is Recommended that Two People Retrieve Samples                                                  |
|      | 71.1. Person A collects the samples in the Mo Recovery glovebox                                     |
|      | 71.2. Person B actuates the solenoid valves via computer and double checks vial labels prior to     |
|      | retrieving each sample                                                                              |
| 72.  | Prepare the Following Items                                                                         |
|      | 72.1. Up to 24 labeled 10 mL pre-evacuated vials (number should be $\geq$ # of samples taken). Part |
|      | number can be found in Exhibit B                                                                    |
|      | A.   Vials for Target Solution Mixing                                                               |
|      | B. $\Box$ Vials for Column Loading                                                                  |
|      | C. 🗆 Vials for Column Stripping                                                                     |
|      | D. Labels should have the following information                                                     |
|      | i. RMS number                                                                                       |
|      | ii. Lab notebook number and page number(s)                                                          |
|      | iii. Date of irradiation                                                                            |
|      | iv. Date samples retrieved                                                                          |
|      | v. Process step identification                                                                      |
|      | vi. Approximate solution composition                                                                |
|      | vii. Valve identification                                                                           |
|      | 72.2. $\Box$ Twenty-four (24x) vial holders with covers                                             |
|      | A. Tungsten holders                                                                                 |
|      | i. $\Box$ Set of eight for Target Solution samples                                                  |
|      | B. 304 stainless steel                                                                              |
|      | i. $\Box$ Set of eight for Column Loading samples                                                   |
|      | ii. $\Box$ Set of eight for Column Stripping samples                                                |
|      |                                                                                                    |
|      |                                                                                                    |

## 3.2.5 <sup>99</sup>Mo Recovery Sample Retrieval

| Step | Action                                                                                              |
|------|----------------------------------------------------------------------------------------------------|
|      | C. <u>ALL HOLDERS MUST HAVE COVERS THAT STAY SEATED WITH THE</u>                                    |
|      | <u>TWO PINS ON SHIELD BODY – IF THE PINS ARE BROKEN DO NOT USE</u>                                  |
|      | THAT SHIELD BODY                                                                                    |
| 73.  | Materials at the Ready                                                                              |
|      | 73.1. Parts for the sampling retrieval assemblies can be found in Exhibit B                         |
| 74.  | Staging Collection Vials with Vial Shields                                                          |
|      | 74.1. The following operational checklist uses the Target Solution Sampling Assembly as an          |
|      | example                                                                                             |
|      | 74.2. YOU WILL BE PASSING THROUGH THESE STEPS THREE TIMES                                           |
|      | A. First pass (Target Solution samples) mark the black boxes $\Box$                                 |
|      | B. Second pass (Column Loading samples) mark the red boxes                                          |
|      | C. Third pass (Column Stripping samples) mark the blue boxes $\Box$                                 |
|      | 74.3. At the Mo Recovery Glovebox                                                                   |
|      | A. Stage eight (8x) TUNGSTEN shielded vial holders (may not be possible to stage all 24             |
|      | vials at one time                                                                                   |
|      | i. Use 316 STAINLESS STEEL vial holders for Column Loading and Column                               |
|      | Stripping samples                                                                                   |
|      | 74.4. $\Box$ $\Box$ Remove the cover from the vial shield body                                      |
|      | 74.5. The Insert the individual appropriately numbered concentric needle assembly into              |
|      | the appropriately numbered individual evacuated vial                                                |
|      | 74.6. $\Box$ $\Box$ Leave the vials in the vial holders when inserting the needles to minimize risk |
|      | of glove puncture                                                                                   |
|      | 74.7. 🗌 🔲 Set the 3-way Luer Lock valves into the following position                                |
|      | A. Top-row: all handles pointing to the right                                                       |
|      | i. Check valves are only on the top row                                                             |
|      | B. Bottom row: all handles pointing to the right                                                    |

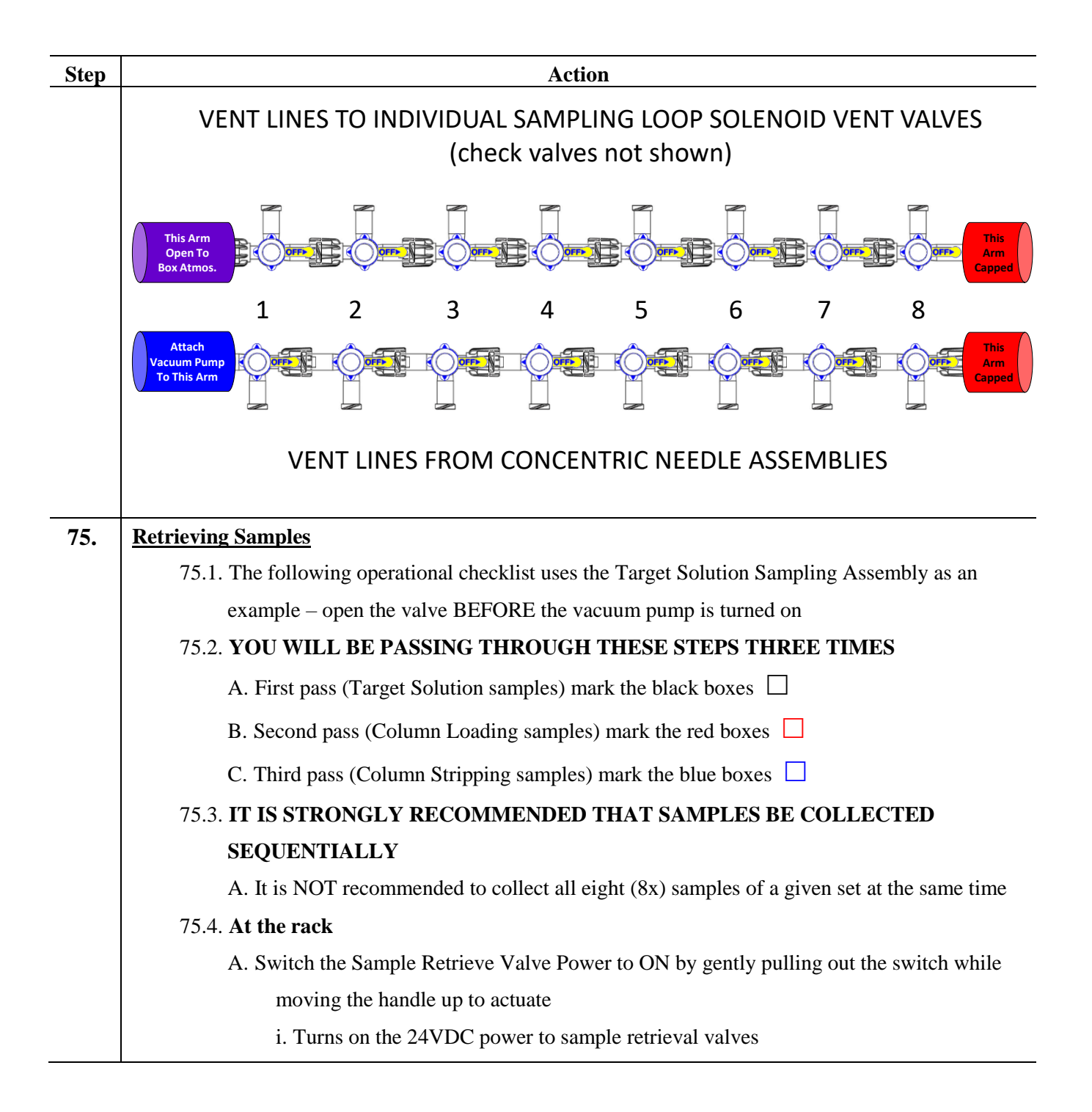

| Step | Action                                                                                |
|------|---------------------------------------------------------------------------------------|
|      |                                                                                       |
|      | 75.5. Inside the glovebox                                                             |
|      | A. Verify that the long tubing from vacuum pump is connected to solenoid valve V-0155 |
|      | i. Vents vacuum pump outlet to gas collection system                                  |
|      | B. Check that power supply for small vacuum pump is plugged in to a receptacle (pump  |
|      | part number can be found in Exhibit B)                                                |
|      | i. As of $7/3/2017$ the power supply is plugged into the receptacle controlled by     |
|      | Glovebox Power Panel rocker switch #6                                                 |
|      | C. Verify that the vacuum pump operates by turning pump power on/off                  |
|      | i. If vacuum pump does not operate                                                    |
|      | a. Verify that correct rocker switch was operated to turn pump on                     |
|      | b. Verify 12VDC is outputting correct voltage                                         |
|      | 75.6. Choose a computer to use (PICK ONE)                                             |
|      | A. Desktop                                                                            |
|      | i. Open {M3_SHINE_sample retrieval control_ver03.vi} to control the Solution          |
|      | Sampling Assembly Valves                                                              |
|      | <u>OR</u>                                                                             |
|      | B. Laptop                                                                             |
|      | i. Position laptop cart near glovebox                                                 |
|      | ii. Uncoil orange Ethernet cable and attach to Ethernet port of laptop                |
|      |                                                                                       |

iii. HDMI cable from large monitor should be plugged into HDMI port of laptop

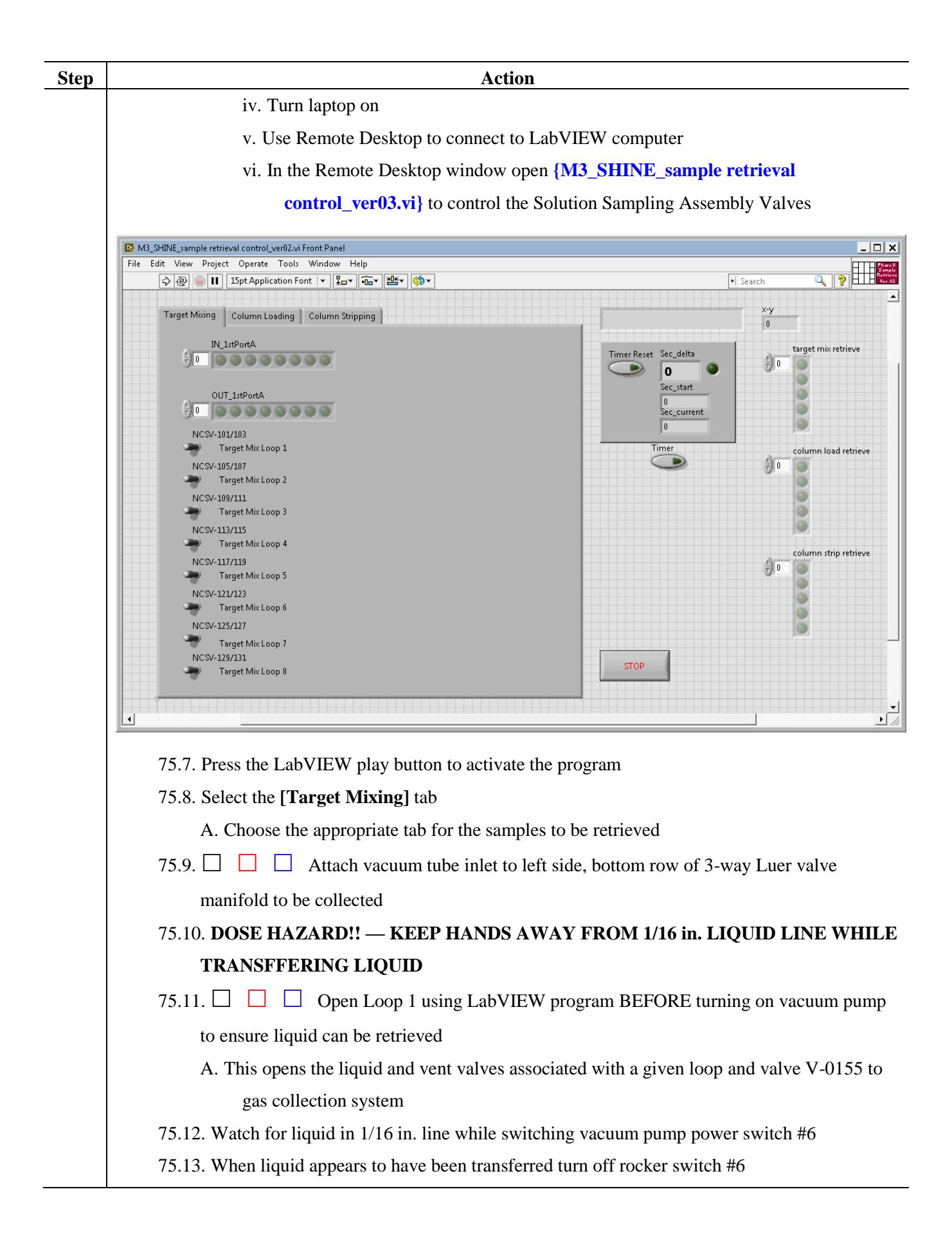

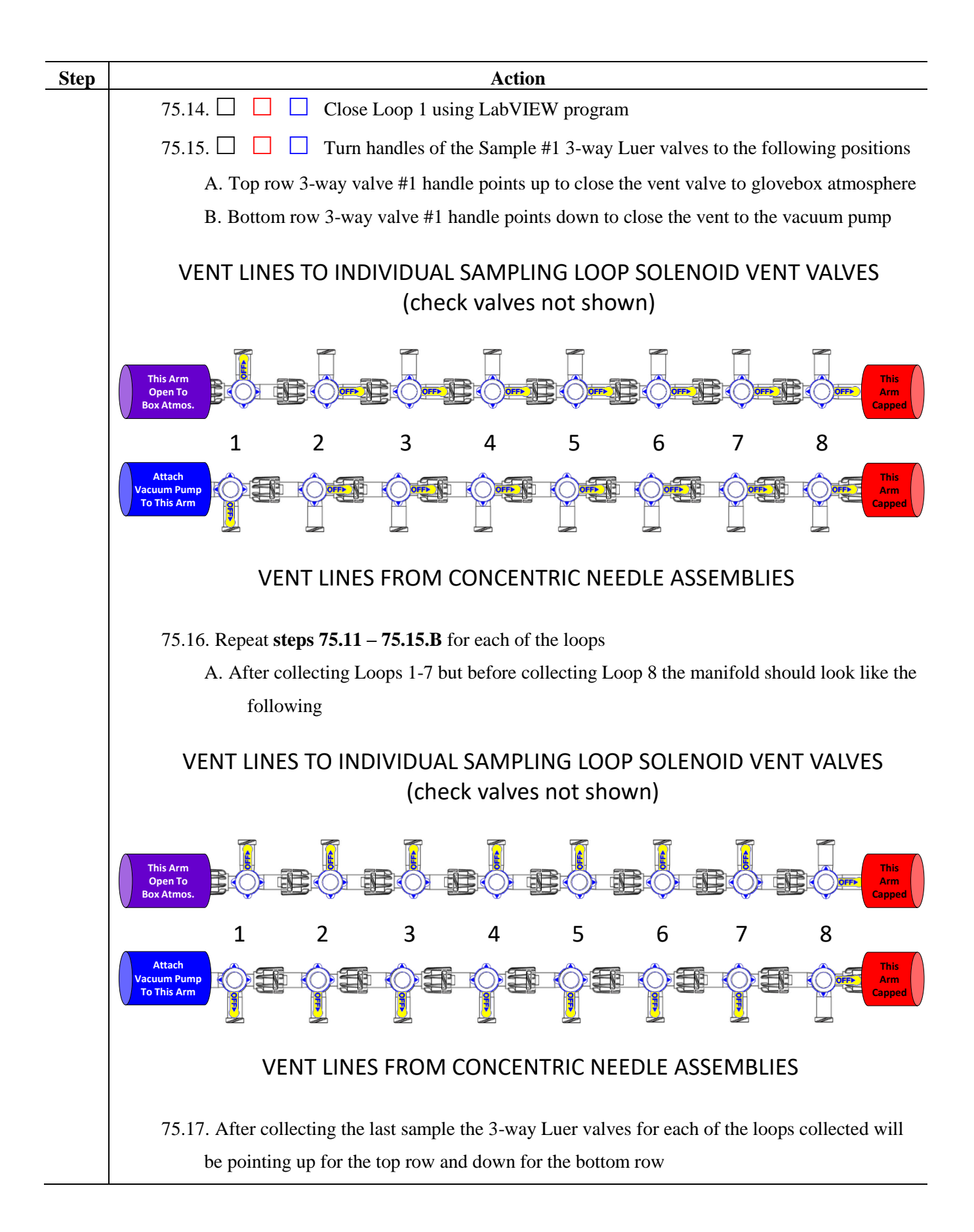

| Step | Action                                                                                                    |
|------|----------------------------------------------------------------------------------------------------|
|      | A. Verify the vacuum pump is turned off at switch #6                                                                       |
|      | B. Verify all loops are closed in the LabVIEW program                                                                      |
|      | 75.18. DOSE HAZARD!! — DO NOT PLACE YOUR HAND ON TOP OF ANY OF THE                                                         |
|      | LOADED VIALS                                                                                                    |
|      | 75.19. Using long tweezers/forceps to hold vial in vial shield and pull concentric needle assembly                         |
|      | from vial                                                                                                    |
|      | 75.20. Insert free concentric needle assembly into storage vessel                                                          |
|      | 75.21. Place vial shield cover on vial shield body                                                                         |
|      | 75.22. Repeat steps 75.18 – 75.21 for each collected sample                                                                |
|      | 75.23. Retrieve the sample from the flow meter bypass sample loop                                                          |
|      | A. Ensure the evacuated sample collection vial and needle setup (Appendix B item 11, but                                   |
|      | with 1/8" lines) is attached to the BOTTOM manual valve                                                                    |
|      | B. Open the bottom manual valve to the sample collection bottle                                                            |
|      | C. Turn on the small vacuum pump using Glovebox Power Panel rocker #6                                                      |
|      | D. Slowly open the top valve to allow solution to flow out into the vial                                                   |
|      | E. When the sample has been collected, close BOTH manual valves and turn off the small                                     |
|      | vacuum pump                                                                                                    |
|      | 75.24. DOSE HAZARD!! — ALL SAMPLES SHOULD BE COVERED BEFORE                                                                |
|      | COLLECTING ANY OTHER SAMPLES OR DOING ANY OTHER WORK TO                                                                    |
|      | MINIMIZE EXPOSURE                                                                                                    |
| 76.  | If Collecting Samples from other Sampling Assemblies                                                                       |
|      | 76.1. Move the vacuum pump inlet tubing to the appropriate left, bottom row 3-way Luer valve                               |
|      | manifold (see step 75.9)                                                                                                   |
|      | 76.2. Repeat <b>steps 75.10 – 75.24.</b>                                                                                   |
| 77.  | Effluent Cart Sample Collection                                                                                            |
|      | 77.1. Follow the instructions outlined in WCD-EZ "Sampling AMORE Effluent Bottles Using a Suringe" appended to WCD 56833 1 |
|      | 77.2. Proceed to the following step.                                                                                       |
| 78.  | When All Samples Have Been Collected                                                                                       |
|      | 78.1. Press [STOP] button in {M3_SHINE_sample retrieval control_ver03.vi}                                                  |
|      |                                                                                                    |

| Step | Action                                                                                         |
|------|------------------------------------------------------------------------------------------------|
|      |                                                                                                |
|      | 78.2. Close the {M3_SHINE_sample retrieval control_ver03.vi} program                           |
|      | 78.3. Close LabVIEW                                                                            |
|      | 78.4. If using the laptop                                                                      |
|      | A. Close the Remote Desktop connection                                                         |
|      | B. Disconnect the orange Ethernet cable, neatly coil it up and hang it on the lower right side |
|      | of the main LabVIEW rack                                                                       |
|      | C. Turn off the laptop and roll it back into the Instrument Room (D027)                        |
## Action Step 79. Begin Operation of Mo-99 Remote Recovery Data Acquisition & Control Software 79.1. Version used: A. Current version: {M3\_SHINE\_PhaseII\_ver06J.vi} (as of 3/27/2018) 79.2. □ External computer speakers powered ON A. Verify speakers work B. Run beep10.bat file from desktop beep10.bat Shortcut 79.3. $\Box$ Sound came out of speakers A. If sound does not come out of speakers DO NOT proceed until speakers are operational 79.4. Start the program inputting the following parameters: A. Manual mode **B.** Process operation C. Column D. RECORD EFFLUENT BALANCE DATA? i. YES E. Set effluent balance type and COM port i. Ohaus Defender 7000 (25/50 kg) ii. Pick ONE a. Effluent cart #1: ends in 414, set COM 11 b. Effluent cart #1: ends in 416, set COM 10 F. Fresh Acid density $\rightarrow$ as default value $\rightarrow$ press OK G. Base Wash density $\rightarrow$ as default value $\rightarrow$ press OK H. Base Strip density $\rightarrow$ as default value $\rightarrow$ press OK I. Target solution volume i. Enter last target solution volume J. Target solution concentration i. Enter last target solution concentration K. Target solution density i. Enter last target solution density

## 3.2.6 Washout of <sup>99</sup>Mo Recovery System and Sample Retrieval Subsystems

| Step | Action                                                                                                    |
|------|----------------------------------------------------------------------------------------------------|
|      | L. Column effluent path                                                                                                    |
|      | i. To Transfer Cask                                                                                                    |
|      | M. Pre-Load Acid Wash processing volume $\rightarrow$ as default value $\rightarrow$ press OK                               |
|      | N. Column Loading processing volume $\rightarrow$ as default value $\rightarrow$ press OK                                   |
|      | O. Post-Load Acid Wash processing volume $\rightarrow$ as default value $\rightarrow$ press OK                              |
|      | P. Post-Load Water Wash processing volume $\rightarrow$ as default value $\rightarrow$ press OK                             |
|      | Q. Use the Post-Load NaOH Wash step? $\rightarrow$ NO                                                                       |
|      | R. Column stripping processing volume $\rightarrow$ as default value $\rightarrow$ press OK                                 |
|      | S. Post-Strip Water Wash To Strip product processing volume → as default value → press<br>OK                                |
|      | T. Post-Strip Water Wash To Waste processing volume $\rightarrow$ as default value $\rightarrow$ press OK                   |
|      | U. Final Base System Water Wash processing volume $\rightarrow$ as default value $\rightarrow$ press OK                     |
|      | V. Final Acid System Acid Wash processing volume $\rightarrow$ as default value $\rightarrow$ press OK                      |
|      | W. Record LINAC temperatures? $\rightarrow$ YES                                                                             |
|      | X. Filename prefix: (see [File Paths].tab $\rightarrow$ File Prefix)                                                        |
|      | Y. $\Box$ ACID Pump controller powered ON                                                                                   |
|      | i. Rocker switch under front/left of ACID Pump V300 controller                                                              |
|      | Z. $\Box$ ACID Pump to <b><u>STOP</u></b>                                                                                   |
|      | i. Display alternates between OFF and ##.# (current setting)                                                                |
|      | AA.  Verify feed and effluent balances are reading at [Sensors].tab                                                         |
|      | i. Compare LabVIEW value to value on feed balance indicator                                                                 |
|      | a. Indicator: grams                                                                                                    |
|      | b. LabVIEW: grams                                                                                                    |
|      | ii. Compare LabVIEW value to value on effluent balance indicator                                                            |
|      | a. Indicator: grams                                                                                                    |
|      | b. LabVIEW: grams                                                                                                    |
|      | BB. DO NOT PROCEED IF FEED OR EFFLUENT BALANCES ARE NOT BEING                                                               |
|      | READ                                                                                                    |
| 80.  | Acid System Rinse Out With Acid Solution                                                                                    |
|      | 80.1. At feed bottle cabinet                                                                                                |
|      | A. $\Box$ Verify >3000 mL of pH 1 H <sub>2</sub> SO <sub>4</sub> is in the Fresh Acid feed bottle <b>AND</b> $\geq$ 3000 mL |
|      | free volume in Acid Rinse effluent bottle (use table on page 88)                                                            |
|      | i. If sufficient volume, continue to step 80.2, otherwise proceed directly to step 81                                       |

| Step | Action                                                                                              |
|------|----------------------------------------------------------------------------------------------------|
|      | 80.2. At LabVIEW computer                                                                           |
|      | – YOU ARE OPERATING THE SYSTEM IN MANUAL MODE –                                                     |
|      | A. D Open V-0003 (Fresh Acid)                                                                       |
|      | B. $\Box$ Verify flow path through acid flow meter 163/164 (valves should already be open)          |
|      | C. D Open V-0009 (Target Mixing path)                                                               |
|      | D. $\Box$ Open Target Mixing loop 1 on [Sample Collection].tab $\rightarrow$ [Target Mixing].tab by |
|      | pressing the purple 100/102 button                                                                  |
|      | E. D Open V-0153/0154 (Target Mixing path to Dump Tank path)                                        |
|      | F. D Open V-0172/0173 (Target Mixing path to Acid Rinse bottle)                                     |
|      | i. Selecting this valve closes both 147/148 (frit to Dump Tank) and 149/150 (bypass to              |
|      | Dump Tank)                                                                                          |
|      | G. D Open V-0156 (Effluent bottle vent)                                                             |
|      | i. V-0156 MUST BE OPEN DURING OPERATIONS – WHEN OPERATIONS                                          |
|      | ARE NOT BEING CONDUCTED CLOSE THE VALVE                                                             |
|      | H. D Enter flow rate 100 mL/min Acid Flow Rate Set Pt @ [System].tab                                |
|      | I. 🗆 Record calculated <mark>% <i>Acid Motor Power</i> @ [System].tab</mark>                        |
|      | J. D Verify/Adjust ACID Pump Controller to <mark>% Acid Motor Power</mark> for desired flow rate    |
|      | i. If a lower % motor power value is required due to pressure readings adjust Acid                  |
|      | Flow Rate Set Pt until calculated <mark>% Acid Motor Power</mark> matches % motor power             |
|      | reading at controller                                                                               |
|      | K.  Prepare 3 minute timer                                                                          |
|      | L. $\Box$ ACID Pump to <b><u>RUN</u></b> and start timer                                            |
|      | M. At 3 minute timer end ACID Pump to <b><u>STOP</u></b>                                            |
|      | N. $\Box$ Open Target Mixing loop 2 on [Sample Collection].tab $\rightarrow$ [Target Mixing].tab by |
|      | pressing the purple 104/106 button                                                                  |
|      | i. The previous loop valves will automatically close when another loop is opened                    |
|      | O. $\Box$ Prepare 1 minute 15 second timer (75 seconds total)                                       |
|      | P. $\Box$ ACID Pump to <b><u>RUN</u></b> and start timer                                            |
|      | Q. At 75 second timer end ACID Pump to <b><u>STOP</u></b>                                           |
|      | R. Repeat steps 80.2.N – 80.2.Q for each Target Mixing loop, actuating the loop valves              |
|      | using the following purple buttons on [Sample Collection].tab $\rightarrow$ [Target                 |
|      | Mixing].tab                                                                                         |
|      | i. □ Loop 3: 108/110                                                                                |

| Step | Action                                                                                             |
|------|----------------------------------------------------------------------------------------------------|
|      | ii. □ Loop 4: 112/114                                                                              |
|      | iii. □ Loop 5: 118/118                                                                             |
|      | iv. □ Loop 6: 120/122                                                                              |
|      | v. 🗆 Loop 7: 124/126                                                                               |
|      | vi. □ Loop 8: 128/130                                                                              |
|      | vii. 🗆 Loop 9: 132/133                                                                             |
|      | S. $\Box$ Verify ACID Pump to <b><u>STOP</u></b>                                                   |
|      | T. Close V-0009 (Target Mixing path)                                                               |
|      | U.  Close V-0153/0154 (Target Mixing path to Dump Tank path)                                       |
|      | V.  Close V-0172/0173 (Target Mixing path to Acid Rinse bottle)                                    |
|      | W. D Verify V-0003 open (Fresh acid)                                                               |
|      | X. $\Box$ Verify flow path through acid flow meter 163/164 (valves should already be open)         |
|      | Y. D Open V-0010 (Column Loading path)                                                             |
|      | Z. $\Box$ Open Column Loading loop 1 on [Sample Collection].tab $\rightarrow$ [Column Loading].tab |
|      | by pressing the purple 32/34 button                                                                |
|      | AA. $\Box$ Open V-0014/0015 (Acid column bypass) using toggle switch at lower left corner          |
|      | of [System].tab (using column bypass in case column still attached to system)                      |
|      | BB. $\Box$ Verify flow path through acid column loading filter 18/19 (valves should already be     |
|      | open)                                                                                              |
|      | CC.  Open V-0139 (Acid rinse)                                                                      |
|      | DD. D Verify V-0156 (Effluent bottle vent)                                                         |
|      | EE.  Enter flow rate 100 mL/min Acid Flow Rate Set Pt @ [System].tab                               |
|      | FF.  Record calculated <u>% Acid Motor Power</u> @ [System].tab                                    |
|      | GG. Uverify/Adjust ACID Pump Controller to % <i>Acid Motor Power</i> for desired flow rate         |
|      | i. If a lower % motor power value is required due to pressure readings adjust Acid                 |
|      | <i>Flow Rate Set Pt</i> until calculated <mark>% Acid Motor Power</mark> matches % motor power     |
|      | reading at controller                                                                              |
|      | HH.  Prepare 6 minute timer                                                                        |
|      | II. $\Box$ ACID Pump to <b><u>RUN</u></b> and start timer                                          |
|      | JJ. At 6 minute timer end ACID Pump to <b><u>STOP</u></b>                                          |
|      | KK. $\Box$ Open Column Loading loop 2 on [Sample Collection].tab $\rightarrow$ [Column             |
|      | Loading].tab by pressing the purple 36/38 button                                                   |
|      | i. The previous loop valves will automatically close when another loop is opened                   |

| Step | Action                                                                                     |
|------|--------------------------------------------------------------------------------------------|
|      | LL. $\Box$ Prepare 75 second timer (1 min: 15 sec)                                         |
|      | MM. $\Box$ ACID Pump to <u><b>RUN</b></u> and start timer                                  |
|      | NN. At 75 second timer end ACID Pump to <b><u>STOP</u></b>                                 |
|      | OO. Repeat steps 80.2.KK – 80.2.NN for each Column Loading loop, actuating the loop        |
|      | values using the following purple buttons on [Sample Collection].tab $\rightarrow$ [Column |
|      | Loading].tab                                                                               |
|      | i. □ Loop 3: 40/42                                                                         |
|      | ii. □ Loop 4: 44/46                                                                        |
|      | iii. □ Loop 5: 48/50                                                                       |
|      | iv. □ Loop 6: 52/54                                                                        |
|      | v. 🗆 Loop 7: 56/58                                                                         |
|      | vi. 🗆 Loop 8: 60/62                                                                        |
|      | vii. 🗆 Loop 9: 64/65                                                                       |
|      | PP. $\Box$ Verify ACID Pump to <b><u>STOP</u></b>                                          |
|      | QQ.  Close V-0003 (Fresh acid)                                                             |
|      | RR. Close V-0010 (Column Loading path)                                                     |
|      | SS. Close V-0139 (Acid rinse)                                                              |
|      | TT.  Close V-0156 (Effluent bottle vent)                                                   |
|      | UU. $\Box$ ACID Pump controller powered OFF using rocker switch under front/left of ACID   |
|      | Pump V300 controller                                                                       |
|      | VV. Proceed to step 81                                                                     |
| 81.  | Acid System Purge with 5 psig N <sub>2</sub>                                               |
|      | 81.1. Outside of recovery glovebox                                                         |
|      | THE 2-WAY BALL VALVE (V-2038) FOR NITROGEN SERVICE IS TO REMAIN                            |
|      | ATTACHED TO THE GLOVEBOX – DO NOT REMOVE THIS VALVE                                        |
|      | A. Verify V-2038 for nitrogen service is closed                                            |
|      | B. Attach nitrogen cylinder to V-2038 on right side of recovery glovebox, above white      |
|      | transfer cask glovebox                                                                     |
|      | C. Set regulator to 5 psig                                                                 |
|      | D. <u>DO NOT</u> OPEN V-2038 FOR NITROGEN SERVICE                                          |
|      | 81.2. Inside of recovery glovebox                                                          |

| Step | Action                                                                                              |
|------|----------------------------------------------------------------------------------------------------|
|      | A. Verify acid injection port V-2001 closed (valve is after acid pump and before acid flow          |
|      | meter)                                                                                              |
|      | B. If present remove needle port guide from acid injection port valve V-2001                        |
|      | i. Needle port guide is three pieces                                                                |
|      | a. Needle port guide nut, Septum, White <sup>1</sup> / <sub>4</sub> in. Teflon one-piece ferrule    |
|      | C. Verify check valve V-0406 attached to end of ¼ in. FEP tubing line from V-2038                   |
|      | i. Prevents potential of glovebox atmosphere exiting V-2038                                         |
|      | D. Attach existing ¼ in. FEP tubing line to acid injection port valve V-2001 via check valve        |
|      | V-0406                                                                                              |
|      | i. FEP tubing is attached to a stainless steel line that passes across glovebox wall and            |
|      | ends near the solenoid vent valves manifold                                                         |
|      | 81.3. Outside of recovery glovebox                                                                  |
|      | A. Open V-2038 for nitrogen service                                                                 |
|      | 81.4. At LabVIEW computer AND inside recovery glovebox                                              |
|      | A. $\Box$ Verify flow path through acid flow meter 163/164 (valves are already open)                |
|      | B. D Open V-0009 (Target Mixing path)                                                               |
|      | C. $\Box$ Open Target Mixing loop 1 on [Sample Collection].tab $\rightarrow$ [Target Mixing].tab by |
|      | pressing the purple 100/102 button                                                                  |
|      | D. D Open V-0153/0154 (Target Mixing path to Dump Tank path)                                        |
|      | E. D Open V-0172/0173 (Target Mixing path to Acid Rinse bottle)                                     |
|      | i. Selecting this valve closes both 147/148 (frit to Dump Tank) and 149/150 (bypass to              |
|      | Dump Tank)                                                                                          |
|      | F. D Open V-0156 (Effluent bottle vent)                                                             |
|      | i. V-0156 MUST BE OPEN DURING OPERATIONS – WHEN OPERATIONS                                          |
|      | ARE NOT BEING CONDUCTED CLOSE THE VALVE                                                             |
|      | G. Prepare 3 minute timer for loop 1                                                                |
|      | H. Open acid injection port valve V-2001 and start timer                                            |
|      | I. At 3 minute timer end close injection port valve V-2001                                          |
|      | J. $\Box$ Open Target Mixing loop 2 on [Sample Collection].tab $\rightarrow$ [Target Mixing].tab by |
|      | pressing the purple 104/106 button                                                                  |
|      | i. The previous loop valves will automatically close when another loop is opened                    |
|      | K. Prepare 1 minute timer                                                                           |
|      | L. Open acid injection port valve V-2001 and start timer                                            |

| Step | Action                                                                                             |
|------|----------------------------------------------------------------------------------------------------|
|      | M. At 1 minute timer timer end close injection port valve V-2001                                   |
|      | N. Repeat steps 81.4.J – 81.4.M for each Target Mixing loop, actuating the loop valves             |
|      | using the following purple buttons on [Sample Collection].tab $\rightarrow$ [Target                |
|      | Mixing].tab                                                                                        |
|      | i. □ Loop 3: 108/110                                                                               |
|      | ii. □ Loop 4: 112/114                                                                              |
|      | iii. □ Loop 5: 118/118                                                                             |
|      | iv. 🗆 Loop 6: 120/122                                                                              |
|      | v. 🗆 Loop 7: 124/126                                                                               |
|      | vi. 🗆 Loop 8: 128/130                                                                              |
|      | vii. □ Loop 9: 132/133                                                                             |
|      | O. $\Box$ Verify injection port valve V-2001 is closed                                             |
|      | P. Close V-0009 (Target Mixing path)                                                               |
|      | Q. Close V-0153/0154 (Target Mixing path to Dump Tank path)                                        |
|      | R. Close V-0172/0173 (Target Mixing path to Acid Rinse bottle)                                     |
|      | S. $\Box$ Verify flow path through acid flow meter 163/164 (valves already open)                   |
|      | T. D Open V-0010 (Column Loading path)                                                             |
|      | U. $\Box$ Open Column Loading loop 1 on [Sample Collection].tab $\rightarrow$ [Column Loading].tab |
|      | by pressing the purple 32/34                                                                       |
|      | V. $\Box$ Open V-0014/0015 (Acid column bypass) using toggle switch at lower left corner of        |
|      | [System].tab (using column bypass in case column still attached to system)                         |
|      | W. $\Box$ Verify flow path through acid column loading filter 18/19 (valves already open)          |
|      | X. D Open V-0139 (Acid rinse)                                                                      |
|      | Y. D Verify V-0156 (Effluent bottle vent)                                                          |
|      | Z. Prepare 3 minute timer for loop 1                                                               |
|      | AA. Open acid injection port valve V-2001 and start timer                                          |
|      | BB. At 3 minute timer end close injection port valve V-2001                                        |
|      | CC. $\Box$ Open Column Loading loop 2 on [Sample Collection].tab $\rightarrow$ [Column             |
|      | Loading].tab by pressing the purple 36/38 button                                                   |
|      | i. The previous loop valves will automatically close when another loop is opened                   |
|      | DD. Prepare 1 minute timer                                                                         |
|      | EE. Open acid injection port valve V-2001 and start timer                                          |
|      | FF. At 1 minute timer timer end close injection port valve V-2001                                  |

|     | GG Peneat steps 81 4 CC 81 4 FE for each Column Loading loop actuating the loop                   |
|-----|---------------------------------------------------------------------------------------------------|
|     | GG. Repeat steps <b>51.4.CC</b> – <b>51.4.FF</b> for each Column Loading toop, actuating the toop |
|     | valves using the following purple buttons on [Sample Collection].tab $\rightarrow$ [Column        |
|     | Loading].tab                                                                                      |
|     | i. □ Loop 3: 40/42                                                                                |
|     | ii. □ Loop 4: 44/46                                                                               |
|     | iii. □ Loop 5: 48/50                                                                              |
|     | iv. 🗆 Loop 6: 52/54                                                                               |
|     | v. 🗆 Loop 7: 56/58                                                                                |
|     | vi. 🗆 Loop 8: 60/62                                                                               |
|     | vii. 🗆 Loop 9: 64/65                                                                              |
|     | HH. $\Box$ Verify injection port valve V-2001 is closed                                           |
|     | II.  Close V-0139 (Acid rinse)                                                                    |
|     | JJ.  Open V-0142 (Pre-Load acid wash)                                                             |
|     | KK.  Open injection port valve V-2001                                                             |
|     | LL. Hold purge for at least one minute or until pre-load acid wash line is empty                  |
|     | MM.  Close V-0142 (Pre-Load acid wash)                                                            |
|     | NN. D Open V-0141 (Post-Load acid wash)                                                           |
|     | OO. Hold purge for at least one minute or until post-load acid wash line is empty                 |
|     | PP. Close V-0141 (Post-Load acid wash)                                                            |
|     | QQ. D Open V-0140 (Post-Load water wash)                                                          |
|     | RR. Hold purge for at least one minute or until post-load water wash line is empty                |
|     | SS. Close V-0140 (Post-Load water wash)                                                           |
|     | TT. Close V-0010 (Column Loading path)                                                            |
|     | UU.  Close V-0156 (Effluent bottle vent)                                                          |
|     | VV. $\Box$ Close injection port valve V-2001                                                      |
|     | 81.5. Outside of recovery glovebox                                                                |
|     | A. $\Box$ Close V-2038 for nitrogen service                                                       |
| 82. | Checking D024 Hot Cell 3-L/5-Neck Flask Installation                                              |
|     | Recovery Member Name:       PRINT       Date:       Time:                                         |
|     | D024 Hot Cell Ops Member Name: PRINT Date: Time:                                                  |
|     | ### SYSTEMS INTERFACE STEP ###                                                                    |

| Step | Action                                                                      |
|------|-----------------------------------------------------------------------------|
|      | 82.1. Contact a D024 Hot Cell Operations team member                        |
|      | 82.2. Appropriate team member <b>INITIALIZES</b> every step in this section |
|      | 82.3. Refer to figures on page 55                                           |
|      | 82.4. Inside D024 Hot Cell                                                  |
|      | A                                                                           |
|      | B                                                                           |
|      | C                                                                           |
|      | D                                                                           |
|      | E                                                                           |
|      | other two ports                                                             |
|      | F                                                                           |
|      | G                                                                           |
|      | i. Product receipt vessel will receive ~1000 mL of washout solution         |
|      | H                                                                           |
|      | I. Record balance reading: grams                                            |
|      | J                                                                           |
|      | i. Handle parallel to the long axis of valve body                           |
|      | K                                                                           |
|      | neck of flask                                                               |
|      | L                                                                           |
|      | i. Handle perpendicular to the long axis of valve body                      |
|      | M. Verify liquid trap to Gas Collection System is:                          |
|      | i                                                                           |
|      | ii                                                                          |
|      | iii                                                                         |
|      | 82.5. Recovery personnel continue to Step 83                                |

| Step | Action                                                                                                    |
|------|----------------------------------------------------------------------------------------------------|
| 83.  | Base System Rinse Out with Distilled Water                                                                                     |
|      | 83.1. At feed bottle cabinet                                                                                                   |
|      | A. $\Box$ Verify >2000 mL of distilled H <sub>2</sub> O is in the Fresh H <sub>2</sub> O feed bottle <b>AND</b> $\geq$ 1500 mL |
|      | free volume in Base Rinse effluent bottle (see table on page 88)                                                               |
|      | i. If sufficient volume, continue to step <b>83.2</b> , otherwise proceed directly to step <b>84</b>                           |
|      | 83.2. At LabVIEW computer                                                                                                    |
|      | A.  BASE Pump controller powered ON using rocker switch under front/left of BASE                                               |
|      | Pump V300 controller                                                                                                    |
|      | – YOU ARE OPERATING THE SYSTEM IN MANUAL MODE –                                                                                |
|      | B. $\Box$ Open V-0006 (Fresh H <sub>2</sub> O, base manifold)                                                                  |
|      | C. $\Box$ Verify flow path through base flow meter 167/168 (valves are already open)                                           |
|      | D. D Open V-0024/0025 (Base column bypass) using toggle switch at lower left corner of                                         |
|      | [System].tab (using column bypass in case column still attached to system)                                                     |
|      | E. $\Box$ Verify flow path through base column loading filter 28/29 (valves are already open)                                  |
|      | F. $\Box$ Open Column stripping loop 1 on [Sample Collection].tab $\rightarrow$ [Column                                        |
|      | <b>Stripping</b> ].tab by pressing the purple 66/68 button                                                                     |
|      | G. D Open V-0134 (Base rinse)                                                                                                  |
|      | H. D Open V-0156 (Effluent bottle vent)                                                                                        |
|      | i. V-0156 MUST BE OPEN DURING OPERATIONS – WHEN OPERATIONS                                                                     |
|      | ARE NOT BEING CONDUCTED CLOSE THE VALVE                                                                                        |
|      | I.  Enter flow rate 100 mL/min Base Flow Rate Set Pt @ [System].tab                                                            |
|      | J. D Record calculated % <i>Base Motor Power</i> @ [System].tab                                                                |
|      | K. D Verify/Adjust BASE Pump Controller to % <i>Base Motor Power</i> for desired flow rate                                     |
|      | i. If a lower % motor power value is required due to pressure readings adjust <b>Base</b>                                      |
|      | <i>Flow Rate Set Pt</i> until calculated <mark>% <i>Base Motor Power</i> matches % motor power</mark>                          |
|      | reading at controller                                                                                                    |
|      | L. $\Box$ Prepare 6 minute timer                                                                                               |
|      | M. $\Box$ BASE Pump to <u><b>RUN</b></u> and start timer                                                                       |
|      | N. At 6 minute timer end BASE Pump to <b><u>STOP</u></b>                                                                       |
|      | O. $\Box$ Open Column Stripping loop 2 on [Sample Collection].tab $\rightarrow$ [Column                                        |
|      | Stripping].tab by pressing the purple 70/72                                                                                    |
|      | 1. The previous loop valves will automatically close when another loop is opened                                               |

P.  $\Box$  Prepare 75 second timer (1 min: 15 sec)

| Step | Action                                                                                    |
|------|-------------------------------------------------------------------------------------------|
|      | Q. $\Box$ BASE Pump to <u><b>RUN</b></u> and start timer                                  |
|      | R. At 75 second timer end BASE Pump to <b><u>STOP</u></b>                                 |
|      | S. Repeat steps 83.2.O – 83.2.R for each Column Stripping loop, actuating the loop valves |
|      | using the following purple buttons on [Sample Collection].tab $\rightarrow$ [Column       |
|      | Stripping].tab                                                                            |
|      | i. □ Loop 3: 74/76                                                                        |
|      | ii. □ Loop 4: 78/80                                                                       |
|      | iii. □ Loop 5: 82/84                                                                      |
|      | iv. 🗆 Loop 6: 86/88                                                                       |
|      | v. 🗆 Loop 7: 90/92                                                                        |
|      | vi. 🗆 Loop 8: 94/96                                                                       |
|      | vii. □ Loop 9: 98/99                                                                      |
|      | T. $\Box$ Verify BASE Pump to <b><u>STOP</u></b>                                          |
|      | U.  Close V-0134 (Base rinse)                                                             |
|      | V.  Close V-0156 (Effluent bottle vent)                                                   |
|      | 83.3. Washout of <sup>99</sup> Mo product transfer line to Bigfoot                        |
|      | A. D Open V-0137 (Product to Hot Cell)                                                    |
|      | B. D Open V-0159 (Cell Receipt Vessel vent)                                               |
|      | C.  Prepare 5 minute timer                                                                |
|      | D. $\Box$ BASE Pump to <b><u>RUN</u></b> and start timer                                  |
|      | E. At 5 minute timer end BASE Pump to <b><u>STOP</u></b>                                  |
|      | F. $\Box$ Close V-0006 (Fresh H <sub>2</sub> O, base feed manifold)                       |
|      | G.  Close V-0137 (Product to Hot Cell)                                                    |
|      | H. 🗆 Close V-0159 (Cell Receipt Vessel vent)                                              |
|      | I. $\Box$ BASE Pump controller powered OFF using rocker switch under front/left of BASE   |
|      | Pump V300 controller                                                                      |
|      | J. Proceed to step 84                                                                     |
| 84.  | Base System Purge with 5 psig N <sub>2</sub>                                              |
|      | 84.1. Outside of recovery glovebox                                                        |
|      | THE V-2038 for nitrogen service IS TO REMAIN ATTACHED TO THE GLOVEBOX – DO                |
|      | NOT REMOVE THIS VALVE                                                                     |
|      | A. Verify V-2038 for nitrogen service is closed                                           |

| Step | Action                                                                                               |
|------|----------------------------------------------------------------------------------------------------|
|      | B. Verify $N_2$ tank attached and set to 5 psig                                                      |
|      | i. If not attached see step 81.1 then return to this step                                            |
|      | C. <u>DO NOT</u> OPEN V-2038 for nitrogen service                                                    |
|      | 84.2. Inside of recovery glovebox                                                                    |
|      | A. Verify base system purge port valve V-2033 closed (valve is after base pump and before            |
|      | base flow meter)                                                                                     |
|      | B. If present remove needle port guide from base system purge port valve V-2033                      |
|      | i. Needle port guide is three pieces                                                                 |
|      | a. Needle port guide nut, Septum, and White <sup>1</sup> / <sub>4</sub> in. Teflon one-piece ferrule |
|      | C. Verify check valve V-0406 attached to end of ¼ in. FEP tubing line from V-2038                    |
|      | i. Prevents potential of glovebox atmosphere exiting V-2038                                          |
|      | D. Attach existing ¼ in. FEP tubing line to base system purge port valve V-2033 via check            |
|      | valve V-0406                                                                                         |
|      | i. FEP tubing is attached to a stainless steel line that passes across glovebox wall and             |
|      | ends near the solenoid vent valves manifold                                                          |
|      | 84.3. Outside of recovery glovebox                                                                   |
|      | A. Open V-2038 for nitrogen service                                                                  |
|      | 84.4. At LabVIEW computer AND inside recovery glovebox                                               |
|      | A. $\Box$ Verify flow path through base flow meter 167/168 (valves are already open)                 |
|      | B. $\Box$ Open V-0024/0025 (Base column bypass) using toggle switch at lower left corner of          |
|      | [System].tab (using column bypass in case column still attached to system)                           |
|      | C. $\Box$ Verify flow path through base column loading filter 28/29 (values are already open)        |
|      | D. $\Box$ Open Column stripping loop 1 on [Sample Collection].tab $\rightarrow$ [Column              |
|      | <b>Stripping</b> ].tab by pressing the purple 66/68 button                                           |
|      | E. D Open V-0134 (Base rinse)                                                                        |
|      | F. D Open V-0156 (Effluent bottle vent)                                                              |
|      | i. V-0156 MUST BE OPEN DURING OPERATIONS – WHEN OPERATIONS                                           |
|      | ARE NOT BEING CONDUCTED CLOSE THE VALVE                                                              |
|      | G. Prepare 3 minute timer for loop 1                                                                 |
|      | H. Open base system purge port valve V-2033 and start timer                                          |
|      | I. At 3 minute timer end close base system purge port valve V-2033                                   |
|      | J. $\Box$ Open Column Stripping loop 2 on [Sample Collection].tab $\rightarrow$ [Column              |
|      | Stripping].tab by pressing the purple 70/72 button                                                   |

| Step | Action                                                                                    |
|------|-------------------------------------------------------------------------------------------|
|      | i. The previous loop valves will automatically close when another loop is opened          |
|      | K. Prepare 1 minute timer                                                                 |
|      | L. Open base system purge port valve V-2033 and start timer                               |
|      | M. At 1 minute timer end close base system purge port valve V-2033                        |
|      | N. Repeat steps 84.4.J – 84.4.M for each Column Stripping loop, actuating the loop valves |
|      | using the following purple buttons on [Sample Collection].tab $\rightarrow$ [Column       |
|      | Stripping].tab                                                                            |
|      | i. □ Loop 3: 74/76                                                                        |
|      | ii. □ Loop 4: 78/80                                                                       |
|      | iii. □ Loop 5: 82/84                                                                      |
|      | iv. 🗆 Loop 6: 86/88                                                                       |
|      | v. 🗆 Loop 7: 90/92                                                                        |
|      | vi. 🗆 Loop 8: 94/96                                                                       |
|      | vii. 🗆 Loop 9: 98/99                                                                      |
|      | O. $\Box$ Verify base system purge port valve V-2033 is closed                            |
|      | P. $\Box$ Close V-0134 (Base rinse)                                                       |
|      | Q. D Open V-0135 (post-strip water wash)                                                  |
|      | R. $\Box$ Open base system purge port valve V-2033                                        |
|      | S. Leave purge for at least one minute to flush out post strip water wash line            |
|      | T.  Close V-0135 (post-strip water wash)                                                  |
|      | U.  Close V-0156 (Effluent bottle vent)                                                   |
|      | V. $\Box$ Close base system purge port valve V-2033                                       |
|      | 84.5. Purge out of <sup>99</sup> Mo product transfer line to Bigfoot                      |
|      | A.  Open V-0137 (Product to Hot Cell)                                                     |
|      | B. D Open V-0159 (Cell Receipt Vessel vent)                                               |
|      | C.  Prepare 1 minute timer                                                                |
|      | D. Open base system purge port valve V-2033 and start timer                               |
|      | E. At 1 minute timer end close base system purge port valve V-2033                        |
|      | F. $\Box$ Close V-0137 (Product to Hot Cell)                                              |
|      | G. 🗆 Close V-0159 (Cell Receipt Vessel vent)                                              |
|      | 84.6. Outside of recovery glovebox                                                        |
|      | A. $\Box$ Close V-2038 for nitrogen service                                               |
| 85.  | Report RecoveryOps Done with D024 Hot Cell 3-L/5-Neck Flask                               |

| Step | Action                                                                                                  |                                    |                        |
|------|----------------------------------------------------------------------------------------------------|------------------------------------|------------------------|
|      | \\ Recovery Member Name:                                                                                | PRINT Date:                        | Time:                  |
|      | D024 Hot Cell Ops Member Name:                                                                          | PRINT Date:                        | Time:                  |
|      | ### SYSTEMS INTE                                                                                        | RFACE ST                           | E <b>P ###</b>         |
|      | 85.1. Contact a D024 Hot Cell Operations team me<br>85.2. Appropriate team member <b>INITIALIZES</b> er | ember<br>very step in this section |                        |
|      | 85.3. Inside D024 Hot Cell                                                                              |                                    |                        |
|      | A                                                                                                    | ./5-neck flask in place            |                        |
|      | B                                                                                                    | probe inserted and not broken      | oken                   |
|      | C                                                                                                    | stic feed line attached to c       | enter neck             |
|      | D                                                                                                    | tum in un-used neck and            | secured                |
|      | E                                                                                                    | lti-port neck adapters inse        | rted and attached to   |
|      | other two ports                                                                                         |                                    |                        |
|      | F                                                                                                    | V-701 liquid valve CLOS            | ED                     |
|      | i. Handle perpendicular to the long axis                                                                | s of valve body                    |                        |
|      | G                                                                                                    | stic line attached between         | 2WV-701 and center     |
|      | neck of flask                                                                                           |                                    |                        |
|      | H. Recovery HotCellOps Verify 2W                                                                        | VV-801 vent valve CLOSE            | ED                     |
|      | i. Handle perpendicular to the long axis                                                                | s of valve body                    |                        |
|      | I. Verify liquid trap to Gas Collection System                                                          | n is:                              |                        |
|      | i                                                                                                    | ned                                |                        |
|      | ii                                                                                                    | l condition (not cracked/b         | roken), lines attached |
|      | iii.                                                                                                    | ty                                 |                        |
|      | 85.4. Recovery personnel continue to <b>Step 86</b>                                                     |                                    |                        |
| 86.  | <b>Stage the Following Items at the Glovebox</b>                                                        |                                    |                        |
|      | 86.1. Place bottles for receiving loop washings ins                                                     | ide of glovebox (bottle de         | escriptions and part   |
|      | numbers can be found in the Exhibit B)                                                                  |                                    |                        |

| Step | Action                                                                                               |
|------|----------------------------------------------------------------------------------------------------|
|      | A. Three bottles are required                                                                        |
|      | i. One for target mixing washes                                                                      |
|      | ii. One for column loading washes                                                                    |
|      | iii. One for column stripping washes                                                                 |
|      | a. Insert 18 gauge disposable needle into each bottle to vent purge $N_2$ into                       |
|      | glovebox                                                                                             |
|      | iv. DO NOT COMBINE TARGET MIXING AND COLUMN LOADING                                                  |
|      | a. Having separate bottles will keep the needles as their respective sets                            |
|      | B. NOTE – for very first time through these washout steps you may want to consider using             |
|      | two 60 mL bottles for each individual retrieval needle washout. This would allow for                 |
|      | analysis to verify that amounts coming out of second pass through the procedure are                  |
|      | very low and would help determine if a third pass is required. Once this information is              |
|      | known then washings of the eight retrieval needles for a given set can be combined                   |
|      | into a 125 mL bottle.                                                                                |
|      | 86.2. Ensure there is enough solution for wash out in feed bottles in middle cabinet (cabinet #2)    |
|      | A. Deionized water feed bottle contains 10 L of deionized water                                      |
|      | B. Fresh Acid Feed bottle of contains 4 L of pH 1 H <sub>2</sub> SO <sub>4</sub>                     |
|      | 86.3. Ensure there is enough empty space to receive wash solution in effluent bottles (cabinet #3)   |
|      | A. Effluent bottle 10 L empty $\rightarrow$ to Acid Rinse line (from valve #139)                     |
|      | B. Effluent bottle 10 L empty $\rightarrow$ to Base Rinse line (from valve #134)                     |
|      | 86.4. If insufficient empty volume in the effluent bottles perform the following, otherwise          |
|      | continue to step <b>86.5</b>                                                                         |
|      | A. Remove effluent bottle cart following Steps <b>91</b> and <b>92</b>                               |
|      | B. Install new Acid Rinse and Base Rinse bottles in cabinet #3, making the following                 |
|      | connections:                                                                                         |
|      | i. $\Box$ Acid Rinse Bottle connected to Acid Rinse line (from valve #139 via 2-way ball             |
|      | valve #2018)                                                                                         |
|      | ii. $\Box$ Acid Rinse Bottle connected to Acid Rinse vent line (to 2-way ball valve #2020)           |
|      | iii.  Base Rinse Bottle connected to Base Rinse line (from valve #134 via 2-way ball                 |
|      | valve #2017)                                                                                         |
|      | iv. $\Box$ Base Rinse Bottle connected to Base Rinse vent line (to 2-way ball valve #2022)           |
|      | 86.5. D Verify all effluent cart (or newly installed effluent bottle) liquid lines are connected and |
|      | open                                                                                                 |

| Step | Action                                                                                                    |
|------|----------------------------------------------------------------------------------------------------|
|      | 86.6. D Verify all effluent cart (or newly installed effluent bottle )vent lines are connected and                            |
|      | open                                                                                                    |
| 87.  | Washout of Acid Sample Loops                                                                                                  |
|      | – YOU ARE OPERATING THE SYSTEM IN MANUAL MODE –                                                                               |
|      | 87.1. Outside of recovery glovebox                                                                                            |
|      | THE V-2038 for nitrogen service IS TO REMAIN ATTACHED TO THE GLOVEBOX – DO                                                    |
|      | NOT REMOVE THIS VALVE                                                                                                    |
|      | A. Verify V-2038 for nitrogen service is closed                                                                               |
|      | B. Attach nitrogen cylinder to V-2038 on right side of recovery glovebox, above white                                         |
|      | transfer cask glovebox                                                                                                    |
|      | C. Set regulator to 5 psig                                                                                                    |
|      | D. <u>DO NOT</u> OPEN V-2038 for nitrogen service                                                                             |
|      | 87.2. Inside of recovery glovebox                                                                                             |
|      | A. Verify acid injection port valve V-2001 closed (valve is after acid pump and before acid                                   |
|      | flow meter)                                                                                                    |
|      | B. If present remove needle port guide from acid injection port valve V-2001                                                  |
|      | i. Needle port guide is three pieces                                                                                          |
|      | a. Needle port guide nut, Septum, and White <sup>1</sup> / <sub>4</sub> in. Teflon one-piece ferrule                          |
|      | C. Verify check valve V-0406 attached to end of <sup>1</sup> / <sub>4</sub> in. FEP tubing line from V-2038                   |
|      | i. Prevents potential of glovebox atmosphere exiting V-2038                                                                   |
|      | D. Attach existing <sup>1</sup> / <sub>4</sub> in. FEP tubing line to acid injection port valve V-2001 via check valve V-0406 |
|      | i. FEP tubing is attached to a stainless steel line that passes across glovebox wall and                                      |
|      | ends near the solenoid vent valves manifold                                                                                   |
|      | 87.3. Outside of recovery glovebox                                                                                            |
|      | A. Open V-2038 for nitrogen service                                                                                           |
|      | 87.4. YOU WILL BE PASSING THROUGH THESE STEPS AT LEAST TWICE                                                                  |
|      | A. First pass mark the black boxes $\Box$                                                                                     |
|      | B. Second pass mark the red boxes                                                                                             |
|      | C. Third pass mark the blue boxes $\Box$                                                                                      |
|      | D. Fourth pass (if required) mark the green boxes $\Box$                                                                      |

| Step | Action                                                                                                   |
|------|----------------------------------------------------------------------------------------------------|
|      | i. NOTE – only steps 87.6.A through 87.6.EEE have the green boxes                                        |
|      | 87.5. At LabVIEW computer AND inside recovery glovebox                                                   |
|      | 87.6. Removing residual liquid from purged sample loops                                                  |
|      | A. $\Box$ $\Box$ $\Box$ Verify flow path through acid flow meter V-0163/0164 (valves are                 |
|      | open)                                                                                                    |
|      | B. D Den V-0009 (Target Mixing path)                                                                     |
|      | C. $\Box$ $\Box$ $\Box$ Open Target Mixing loop 1 on [Sample Collection].tab $\rightarrow$ [Target       |
|      | Mixing].tab by pressing the purple 100/102 button                                                        |
|      | D. D. D. Open V-0153/0154 (Target Mixing path to Dump Tank path)                                         |
|      | E. D Den V-0172/0173 (Target Mixing path to Acid Rinse bottle)                                           |
|      | i. Selecting this valve closes both 147/148 (frit to Dump Tank) and 149/150 (bypass to Dump Tank)        |
|      | F. $\Box$ $\Box$ $\Box$ Open V-0156 (Effluent bottle vent)                                               |
|      | i. V-0156 MUST BE OPEN DURING OPERATIONS – WHEN OPERATIONS                                               |
|      | ARE NOT BEING CONDUCTED CLOSE THE VALVE                                                                  |
|      | G. 🗌 🔲 🔲 Insert needle for Target Mixing loop 1 into 60 mL square PETG bottle                            |
|      | with septum closure                                                                                      |
|      | H. D D Open Target Mixing loop 1 retrieval valves on [Sample                                             |
|      | <b>Collection</b> ].tab $\rightarrow$ [ <b>Target Mixing</b> ].tab by pressing the purple 101/103 button |
|      | I. 🗌 🔲 🔲 Close V-0153/0154 (Target Mixing path to Dump Tank path)                                        |
|      | J.<br>J.<br>Prepare 10 second timer                                                                      |
|      | K. Open acid injection port valve V-2001 and start timer (pre and post-acid pump pressures               |
|      | will rise)                                                                                               |
|      | L. At 10 second timer end close injection port valve V-2001                                              |
|      | M. 🗌 🔲 🔲 Close Target Mixing loop 1 retrieval valves on <b>[Sample</b>                                   |
|      | <b>Collection</b> ].tab $\rightarrow$ [ <b>Target Mixing</b> ].tab by pressing the green 101/103 button  |
|      | N. 🗌 🔲 🔲 Open V-0153/0154 (Target Mixing path to Dump Tank path)                                         |
|      | O.  O.  Remove and stow needle for Target Mixing loop 1                                                  |
|      | P. $\Box$ $\Box$ $\Box$ Open Target Mixing loop 2 on [Sample Collection].tab $\rightarrow$ [Target       |
|      | Mixing].tab by pressing the purple 104/106                                                               |
|      | i. The previous loop valves will automatically close when another loop is opened                         |

| Step | Action                                                                                                   |
|------|----------------------------------------------------------------------------------------------------|
|      | Q. D D Insert needle for Target Mixing loop 2 into 60 mL square PETG bottle                              |
|      | with septum closure                                                                                      |
|      | R. 🗌 🔲 🔲 Open Target Mixing loop 2 retrieval valves on <b>[Sample</b>                                    |
|      | <b>Collection</b> ].tab $\rightarrow$ [ <b>Target Mixing</b> ].tab by pressing the purple 105/107 button |
|      | S. D Close V-0153/0154 (Target Mixing path to Dump Tank path)                                            |
|      | T. $\Box$ $\Box$ $\Box$ Prepare 10 second timer                                                          |
|      | U. Open acid injection port valve V-2001 and start timer                                                 |
|      | V. At 10 second timer end close injection port valve V-2001                                              |
|      | W. D D Close Target Mixing loop 2 retrieval valves on <b>[Sample</b>                                     |
|      | <b>Collection</b> ].tab $\rightarrow$ [ <b>Target Mixing</b> ].tab by pressing the green 105/107 button  |
|      | X. I D Open V-0153/0154 (Target Mixing path to Dump Tank path)                                           |
|      | Y. $\Box$ $\Box$ $\Box$ Remove and stow needle for Target Mixing loop 2                                  |
|      | Z. Repeat steps 87.6.P – 87.6.Y for each Target Mixing loop, actuating the loop valves                   |
|      | using the following purple/green buttons on [Sample Collection].tab $\rightarrow$ [Target                |
|      | Mixing].tab                                                                                              |
|      | i. 🗌 🔲 🔲 Loop 3: Valves 108/110 & 109/111                                                                |
|      | ii. 🗌 🔲 🔲 Loop 4: Valves 112/114 & 113/115                                                               |
|      | iii. 🗌 🔲 🔲 Loop 5: Valves 116/118 & 117/119                                                              |
|      | iv. 🗌 🔲 🔲 Loop 6: Valves 120/122 & 121/123                                                               |
|      | v. 🗌 🔲 🔲 Loop 7: Valves 124/126 & 125/127                                                                |
|      | vi. 🗌 🔲 🔲 Loop 8: Valves 128/130 & 129/131                                                               |
|      | AA. NOTE – loop 9 does not get washed as it is not used to collect a sample                              |
|      | BB. D Close V-0009 (Target Mixing path)                                                                  |
|      | CC. D D Close V-0153/0154 (Target Mixing path to Dump Tank path)                                         |
|      | DD. D. Close V-0172/0173 (Target Mixing path to Acid Rinse bottle)                                       |
|      | EE. $\Box$ $\Box$ $\Box$ Verify flow path through acid flow meter 163/164 (valves are already            |
|      | open)                                                                                                    |
|      | FF. D Den V-0010 (Column Loading path)                                                                   |

| Step | Action                                                                                                  |
|------|----------------------------------------------------------------------------------------------------|
|      | GG. 🗌 🔲 🔲 Open V-0014/0015 (Acid column bypass) using toggle switch at                                  |
|      | lower left corner of [System].tab (using column bypass in case column still attached to                 |
|      | system)                                                                                                 |
|      | HH. 🗌 🔲 🔲 Verify flow path through acid column loading filter 18/19 (valves                             |
|      | already open)                                                                                           |
|      | II. $\Box$ $\Box$ $\Box$ Open Column Loading loop 1 on [Sample Collection].tab $\rightarrow$            |
|      | [Column Loading].tab by pressing the purple 32/34 button                                                |
|      | JJ. 🗌 🔲 🔲 Open V-0139 (Acid rinse)                                                                      |
|      | KK.  KK.  KK.  KK.  KK.  KK.  KK.  KK.                                                                  |
|      | i. V-0156 MUST BE OPEN DURING OPERATIONS – WHEN OPERATIONS                                              |
|      | ARE NOT BEING CONDUCTED CLOSE THE VALVE                                                                 |
|      | LL. 🗌 🔲 🔲 Insert needle for Column Loading loop 1 into 60 mL square PETG                                |
|      | bottle with septum closure                                                                              |
|      | MM. 🗌 🔲 🔲 Open Column Loading loop 1 retrieval valves on [Sample                                        |
|      | <b>Collection</b> ].tab $\rightarrow$ [ <b>Column Loading</b> ].tab by pressing the purple 33/35 button |
|      | NN.  Close V-0139 (Acid rinse bottle)                                                                   |
|      | OO. $\Box$ $\Box$ $\Box$ Prepare 10 second timer                                                        |
|      | PP. Open acid injection port valve V-2001 and start timer (pre- and post-acid pump                      |
|      | pressures will rise)                                                                                    |
|      | QQ. At 10 second timer end close injection port valve V-2001                                            |
|      | RR. 🗌 🔲 🔲 Close Column Loading loop 1 retrieval valves on [Sample                                       |
|      | <b>Collection</b> ].tab $\rightarrow$ [ <b>Target Mixing</b> ].tab by pressing the green 33/35 button   |
|      | SS. D D Open V-0139 (Acid rinse bottle)                                                                 |
|      | TT.  TT.  Remove and stow needle for Column Loading loop 1                                              |
|      | UU. $\Box$ $\Box$ $\Box$ Open Column Loading loop 2 on [Sample Collection].tab $\rightarrow$            |
|      | [Column Loading].tab by pressing the purple 36/38 button                                                |
|      | i. The previous loop valves will automatically close when another loop is opened                        |
|      | VV. 🗌 🔲 🔲 Insert needle for Column Loading loop 2 into 60 mL square PETG                                |
|      | bottle with septum closure                                                                              |
|      | WW. D D Open Column Loading loop 2 retrieval valves on [Sample                                          |
|      | <b>Collection</b> ].tab $\rightarrow$ [ <b>Column Loading</b> ].tab by pressing the purple 37/39 button |

| Step | Action                                                                                                 |
|------|----------------------------------------------------------------------------------------------------|
|      | XX.  Close V-0139 (Acid rinse bottle)                                                                  |
|      | YY. $\Box$ $\Box$ $\Box$ Prepare 10 second timer                                                       |
|      | ZZ. Open acid injection port valve V-2001 and start timer                                              |
|      | AAA. At 10 second timer end close injection port valve V-2001                                          |
|      | BBB.  BBB.  Close Column Loading loop 2 retrieval valves on [Sample]                                   |
|      | <b>Collection</b> ].tab $\rightarrow$ [ <b>Column Loading</b> ].tab by pressing the green 37/39 button |
|      | CCC. CC. CCC. CCC. CCC. CCCC. CCCC. CCCC. CCCC. CCCCCC                                                 |
|      | DDD. 🗌 🔲 🔲 Remove and stow needle for Column Loading loop 2                                            |
|      | EEE. Repeat steps 87.6.UU – 87.6.DDD for each Column Loading loop, actuating the loop                  |
|      | values using the following purple/green buttons on [Sample Collection].tab $\rightarrow$               |
|      | [Column Loading].tab                                                                                   |
|      | i. 🗌 🔲 🔲 Loop 3: Valves 40/42 & 41/43                                                                  |
|      | ii. 🗌 🔲 🔲 Loop 4: Valves 44/46 & 45/47                                                                 |
|      | iii. 🗌 🔲 🔲 Loop 5: Valves 48/50 & 49/51                                                                |
|      | iv. 🗌 🔲 🔲 Loop 6: Valves 52/54 & 53/55                                                                 |
|      | v. 🗌 🔲 🔲 Loop 7: Valves 56/58 & 57/59                                                                  |
|      | vi. 🗌 🔲 🔲 Loop 8: Valves 60/62 & 61/63                                                                 |
|      | FFF. NOTE – loop 9 does not get washed as it is not used to collect a sample                           |
|      | GGG. Was this the third pass for this section? (blue squares $\Box$ checked)                           |
|      | PICK ONE                                                                                               |
|      | i. NO – go to step <b>87.7.A</b>                                                                       |
|      | OR                                                                                                    |
|      | ii. YES – go step <b>88</b>                                                                            |
|      | 87.7. Filling all sample loops with fresh acid                                                         |
|      | A. Verify ACID Pump controller powered ON                                                              |
|      | i. Rocker switch under front/left of ACID Pump V300 controller                                         |
|      | B. Verify ACID Pump to <u>STOP</u>                                                                     |
|      | i. Display alternates between OFF and ##.# (current setting)                                           |
|      | C. L Den V-0003 (Fresh Acid)                                                                           |

| Step | Action                                                                                      |
|------|---------------------------------------------------------------------------------------------|
|      | D. $\Box$ $\Box$ Verify flow path through acid flow meter 163/164 (valves are already       |
|      | open)                                                                                       |
|      | E. D Dpen V-0009 (Target Mixing path)                                                       |
|      | F. $\Box$ $\Box$ Open Target Mixing loop 1 on [Sample Collection].tab $\rightarrow$ [Target |
|      | Mixing].tab by pressing the purple 100/102 button                                           |
|      | G. 🗌 🔲 Open V-0153/0154 (Target Mixing path to Dump Tank path)                              |
|      | H. 🗌 🔲 Open V-0172/0173 (Target Mixing path to Acid Rinse bottle)                           |
|      | i. Selecting this valve closes both 147/148 (frit to Dump Tank) and 149/150 (bypass to      |
|      | Dump Tank)                                                                                  |
|      | I. 🗌 🔲 Open V-0156 (Effluent bottle vent)                                                   |
|      | i. V-0156 MUST BE OPEN DURING OPERATIONS – WHEN OPERATIONS                                  |
|      | ARE NOT BEING CONDUCTED CLOSE THE VALVE                                                     |
|      | J. 🗌 🔲 Enter flow rate <u>100</u> mL/min Acid Flow Rate Set Pt @ [System].tab               |
|      | K. 🗌 🔲 🔲 Record calculated <mark>% Acid Motor Power</mark> @ [System].tab                   |
|      | L. 🗌 🔲 🛛 Verify/Adjust ACID Pump Controller to <mark>% Acid Motor Power</mark> for desired  |
|      | flow rate                                                                                   |
|      | i. If a lower % motor power value is required due to pressure readings adjust Acid          |
|      | Flow Rate Set Pt until calculated <mark>% Acid Motor Power</mark> matches % motor power     |
|      | reading at controller                                                                       |
|      | M. D Prepare 3 minute timer                                                                 |
|      | N. $\Box$ $\Box$ ACID Pump to <u><b>RUN</b></u> and start timer                             |
|      | O. At 3 minute timer end ACID Pump to <b><u>STOP</u></b>                                    |
|      | P. $\Box$ $\Box$ Open Target Mixing loop 2 on [Sample Collection].tab $\rightarrow$ [Target |
|      | <b>Mixing]</b> .tab by pressing the purple 104/106 button                                   |
|      | i. The previous loop valves will automatically close when another loop is opened            |
|      | Q. $\Box$ $\Box$ Prepare 1 minute 15 second timer (75 seconds total)                        |
|      | R. $\Box$ $\Box$ ACID Pump to <b><u>RUN</u></b> and start timer                             |
|      | S. At 75 second timer end ACID Pump to <b><u>STOP</u></b>                                   |
|      | T. Repeat steps 87.7.P – 87.7.S for each Target Mixing loop, actuating the loop valves      |
|      | using the following purple buttons on [Sample Collection].tab $\rightarrow$ [Target         |
|      | Mixing].tab                                                                                 |

| Step | Action                                                                                        |
|------|-----------------------------------------------------------------------------------------------|
|      | i. 🗌 🔲 Loop 3: Valves 108/110                                                                 |
|      | ii. 🗌 🔲 Loop 4: Valves 112/114                                                                |
|      | iii. 🗌 🔲 Loop 5: Valves 116/118                                                               |
|      | iv. 🗌 🔲 Loop 6: Valves 120/122                                                                |
|      | v. 🗌 🔲 Loop 7: Valves 124/126                                                                 |
|      | vi. 🗌 🔲 Loop 8: Valves 128/130                                                                |
|      | U. D Verify ACID Pump to <u>STOP</u>                                                          |
|      | V. NOTE – loop 9 does not get washed as it is not used to collect a sample                    |
|      | W. 🗌 🔲 Close V-0009 (Target Mixing path)                                                      |
|      | X. Close V-0153/0154 (Target Mixing path to Dump Tank path)                                   |
|      | Y. D Close V-0172/0173 (Target Mixing path to Acid Rinse bottle)                              |
|      | Z. 🗌 🔲 Verify V-0003 open (Fresh acid)                                                        |
|      | AA. 🗌 🔲 💟 Verify flow path through acid flow meter 163/164 (valves already open)              |
|      | BB. D Den V-0010 (Column Loading path)                                                        |
|      | CC. 🗌 🔲 Open V-0014/0015 (Acid column bypass) using toggle switch at lower                    |
|      | left corner of [System].tab (using column bypass in case column still attached to             |
|      | system)                                                                                       |
|      | DD. $\Box$ $\Box$ Verify flow path through acid column loading filter 18/19 (valves are       |
|      | already open)                                                                                 |
|      | EE. $\Box$ $\Box$ Open Column Loading loop 1 on [Sample Collection].tab $\rightarrow$ [Column |
|      | Loading].tab by pressing purple 32/34 button                                                  |
|      | FF. D Open V-0139 (Acid rinse)                                                                |
|      | GG. D Verify V-0156 (Effluent bottle vent)                                                    |
|      | HH. 🗌 🔲 Enter flow rate <u>100</u> mL/min Acid Flow Rate Set Pt @ [System].tab                |
|      | II. 🗌 🔲 Record calculated <mark>% Acid Motor Power</mark> @ [System].tab                      |
|      | JJ. 🗌 🔲 🔽 Verify/Adjust ACID Pump Controller to <mark>% Acid Motor Power</mark> for desired   |
|      | flow rate                                                                                     |
|      | i. If a lower % motor power value is required due to pressure readings adjust Acid            |
|      | Flow Rate Set Pt until calculated <mark>% Acid Motor Power</mark> matches % motor power       |
|      | reading at controller                                                                         |

| Step | Action                                                                                        |
|------|-----------------------------------------------------------------------------------------------|
|      | KK. 🗌 🔲 Prepare 6 minute timer                                                                |
|      | LL. $\Box$ $\Box$ ACID Pump to <b><u>RUN</u></b> and start timer                              |
|      | MM. At 6 minute timer end ACID Pump to <b><u>STOP</u></b>                                     |
|      | NN. $\Box$ $\Box$ Open Column Loading loop 2 on [Sample Collection].tab $\rightarrow$ [Column |
|      | Loading].tab by pressing the purple 36/38 button                                              |
|      | i. The previous loop valves will automatically close when another loop is opened              |
|      | OO. $\Box$ $\Box$ Prepare 75 second timer (1 min: 15 sec)                                     |
|      | PP. $\Box$ $\Box$ ACID Pump to <u><b>RUN</b></u> and start timer                              |
|      | QQ. At 75 second timer end ACID Pump to STOP                                                  |
|      | RR. Repeat steps 87.7.NN – 87.7.QQ for each Column Loading loop, actuating the loop           |
|      | values using the following purple buttons on [Sample Collection].tab $\rightarrow$ [Column    |
|      | Loading].tab                                                                                  |
|      | i.  Loop 3: Valves 40/42                                                                      |
|      | ii. 🗌 🔲 Loop 4: Valves 44/46                                                                  |
|      | iii. 🗌 🔲 Loop 5: Valves 48/50                                                                 |
|      | iv. 🗌 🔲 Loop 6: Valves 52/54                                                                  |
|      | v. 🗌 🔲 Loop 7: Valves 56/58                                                                   |
|      | vi. 🗌 🔲 Loop 8: Valves 60/62                                                                  |
|      | SS. D Verify ACID Pump to STOP                                                                |
|      | TT. NOTE – loop 9 does not get washed as it is not used to collect a sample                   |
|      | 87.8. Purging all liquid from all acid paths                                                  |
|      | A. Outside of recovery glovebox                                                               |
|      | i. Verify V-2038 for nitrogen service is closed                                               |
|      | ii. Verify regulator set to 5 psig                                                            |
|      | B. Inside of recovery glovebox                                                                |
|      | i. Verify acid injection port valve V-2001 closed (valve is after acid pump and before        |
|      | acid flow meter)                                                                              |
|      | 11. Verify existing ¼ in. FEP tubing line attached to acid injection port valve V-2001        |
|      | a. FEP tuding is attached to stainless steel line that passes across glovebox wall            |
|      | C. Outside of recovery glovebox                                                               |
|      |                                                                                               |

| Step | Action                                                                                      |
|------|---------------------------------------------------------------------------------------------|
|      | i. Verify V-2038 is open for nitrogen service                                               |
|      | D. D. Verify flow path through acid flow meter 163/164 (valves already open)                |
|      | E. D Dpen V-0009 (Target Mixing path)                                                       |
|      | F. $\Box$ $\Box$ Open Target Mixing loop 1 on [Sample Collection].tab $\rightarrow$ [Target |
|      | Mixing].tab by pressing the purple 100/102 button                                           |
|      | G. 🗌 🔲 Open V-0153/0154 (Target Mixing path to Dump Tank path)                              |
|      | H. D Dpen V-0172/0173 (Target Mixing path to Acid Rinse bottle)                             |
|      | i. Selecting this valve closes both 147/148 (frit to Dump Tank) and 149/150 (bypass to      |
|      | Dump Tank)                                                                                  |
|      | I. 🗌 🔲 Open V-0156 (Effluent bottle vent)                                                   |
|      | i. V-0156 MUST BE OPEN DURING OPERATIONS – WHEN OPERATIONS                                  |
|      | ARE NOT BEING CONDUCTED CLOSE THE VALVE                                                     |
|      | J. D Prepare 30 second timer                                                                |
|      | K. Open acid injection port valve V-2001 and start timer                                    |
|      | L. At 30 second timer end close injection port valve V-2001                                 |
|      | M. $\Box$ $\Box$ Open Target Mixing loop 2 on [Sample Collection].tab $\rightarrow$ [Target |
|      | Mixing].tab by pressing the purple 104/106 button                                           |
|      | i. The previous loop valves will automatically close when another loop is opened            |
|      | N. $\Box$ $\Box$ Prepare 30 second timer                                                    |
|      | O. Open acid injection port valve V-2001 and start timer                                    |
|      | P. At 30 second timer end close injection port valve V-2001                                 |
|      | Q. Repeat steps 87.8.M – 87.8.P for each Target Mixing loop, actuating the loop valves      |
|      | using the following purple buttons on [Sample Collection].tab $\rightarrow$ [Target         |
|      | Mixing].tab                                                                                 |
|      | i.  Loop 3: Valves 108/110                                                                  |
|      | ii. 🗌 🔲 Loop 4: Valves 112/114                                                              |
|      | iii. 🗌 🔲 Loop 5: Valves 116/118                                                             |
|      | iv. 🗌 🔲 Loop 6: Valves 120/122                                                              |
|      | v. 🗌 🔲 Loop 7: Valves 124/126                                                               |
|      | vi. 🗌 🔲 Loop 8: Valves 128/130                                                              |

| Step | Action                                                                                        |
|------|-----------------------------------------------------------------------------------------------|
|      | R. $\Box$ $\Box$ Verify injection port valve V-2001 is closed                                 |
|      | S. NOTE – loop 9 does not get washed as it is not used to collect a sample                    |
|      | T. 🗌 🔲 Close V-0009 (Target Mixing path)                                                      |
|      | U. D Close V-0153/0154 (Target Mixing path to Dump Tank path)                                 |
|      | V. Close V-0172/0173 (Target Mixing path to Acid Rinse bottle)                                |
|      | W. $\Box$ $\Box$ Verify flow path through acid flow meter 163/164 (valves are already         |
|      | open)                                                                                         |
|      | X. D Den V-0010 (Column Loading path)                                                         |
|      | Y. 🗌 🔲 Open V-0014/0015 (Acid column bypass) using toggle switch at lower left                |
|      | corner of [System].tab (using column bypass in case column still attached to system)          |
|      | Z. $\Box$ $\Box$ Verify flow path through acid column loading filter 18/19 (valves are        |
|      | already open)                                                                                 |
|      | AA. $\Box$ $\Box$ Open Column Loading loop 1 on [Sample Collection].tab $\rightarrow$ [Column |
|      | Loading].tab by pressing the purple 32/34 button                                              |
|      | BB. D Open V-0139 (Acid rinse)                                                                |
|      | CC. C. Verify V-0156 (Effluent bottle vent)                                                   |
|      | DD. D Prepare 30 second timer                                                                 |
|      | EE. Open acid injection port valve V-2001 and start timer                                     |
|      | FF. At 30 second timer end close injection port valve V-2001                                  |
|      | GG. $\Box$ $\Box$ Open Column Loading loop 2 on [Sample Collection].tab $\rightarrow$ [Column |
|      | Loading].tab by pressing the purple 36/38 button                                              |
|      | i. The previous loop valves will automatically close when another loop is opened              |
|      | HH. $\Box$ $\Box$ Prepare 30 second timer                                                     |
|      | II. Open acid injection port valve V-2001 and start timer                                     |
|      | JJ. At 30 second timer end close injection port valve V-2001                                  |
|      | KK. Repeat steps 87.8.GG – 87.8.JJ for each Column Loading loop, actuating the loop           |
|      | values using the following purple buttons on [Sample Collection].tab $\rightarrow$ [Column    |
|      | Loading].tab                                                                                  |
|      | i. $\square$ $\square$ Loop 3: Valves 40/42                                                   |
|      | ii. 🗌 🔲 Loop 4: Valves 44/46                                                                  |

| Step | Action                                                                                                    |
|------|----------------------------------------------------------------------------------------------------|
|      | iii. 🗌 🔲 Loop 5: Valves 48/50                                                                                       |
|      | iv. 🗌 🔲 Loop 6: Valves 52/54                                                                                        |
|      | v.  Loop 7: Valves 56/58                                                                                            |
|      | vi. 🗌 🔲 Loop 8: Valves 60/62                                                                                        |
|      | LL. 🗌 🔲 Verify injection port valve V-2001 is closed                                                                |
|      | MM. NOTE – loop 9 does not get washed as it is not used to collect a sample                                         |
|      | NN. 🗌 🔲 Close V-0010 (Column Loading path)                                                                          |
|      | OO. 🗌 🔲 Close V-0139 (Acid rinse)                                                                                   |
|      | PP. Close V-0156 (Effluent bottle vent)                                                                             |
|      | 87.9. Return to step <b>87.6</b>                                                                                    |
| 88.  | Wash Out of Base Sample Loops                                                                                       |
| 001  | – YOU ARE OPERATING THE SYSTEM IN MANUAL MODE –                                                                     |
|      | 88.1. Outside of recovery glovebox                                                                                  |
|      | THE V-2038 for nitrogen service IS TO REMAIN ATTACHED TO THE CLOVEROX - DO                                          |
|      | NOT REMOVE THIS VALVE                                                                                               |
|      | A Varify V 2028 for nitrogen complex is closed                                                                      |
|      | A. Verify V-2038 for hitrogen service is closed                                                                     |
|      | i. If not attached see step 81.1 then return to this step                                                           |
|      | C DO NOT OPEN V-2038 for nitrogen service                                                                           |
|      | 88.2. Inside of recovery glovebox                                                                                   |
|      | A. Verify base system purge port valve V-2033 closed (valve is after base pump and before                           |
|      | flow meter)                                                                                                    |
|      | B. If present remove needle port guide from base system purge port valve V-2033                                     |
|      | i. Needle port guide is three pieces                                                                                |
|      | a. Needle port guide nut, Septum, and White <sup>1</sup> / <sub>4</sub> in. Teflon one-piece ferrule                |
|      | C. Verify check valve V-0406 attached to end of ¼ in. FEP tubing line from V-2038                                   |
|      | i. Prevents potential of glovebox atmosphere exiting V-2038                                                         |
|      | D. Attach existing <sup>1</sup> / <sub>4</sub> in. FEP tubing line to base system purge port valve V-2033 via check |
|      | valve V-0406                                                                                                    |

| Step | Action                                                                                                    |
|------|----------------------------------------------------------------------------------------------------|
|      | i. FEP tubing is attached to a stainless steel line that passes across glovebox wall and                  |
|      | ends near the solenoid vent valves manifold                                                               |
|      | 88.3. Outside of recovery glovebox                                                                        |
|      | A. Open V-2038 for nitrogen service                                                                       |
|      | 88.4. YOU WILL BE PASSING THROUGH THESE STEPS AT LEAST TWICE                                              |
|      | A. First pass mark the black boxes $\Box$                                                                 |
|      | B. Second pass mark the red boxes                                                                         |
|      | C. Third pass mark the blue boxes $\Box$                                                                  |
|      | D. Fourth pass (if required) mark the green boxes $\Box$                                                  |
|      | i. NOTE – only <b>steps 88.6.A</b> through <b>88.6.AA</b> have the green boxes                            |
|      | 88.5. At LabVIEW computer AND inside recovery glovebox                                                    |
|      | 88.6. Removing residual liquid from purged sample loops                                                   |
|      | A. $\Box$ $\Box$ $\Box$ Verify flow path through base flow meter 167/168 (values are already              |
|      | open)                                                                                                    |
|      | B. D Den V-0024/0025 (Base column bypass) using toggle switch at lower                                    |
|      | left corner of [System].tab (using column bypass in case column still attached to                         |
|      | system)                                                                                                   |
|      | C. $\Box$ $\Box$ $\Box$ Verify flow path through base column loading filter 28/29 (valves are             |
|      | already open)                                                                                             |
|      | D. $\Box$ $\Box$ $\Box$ Open Column Stripping loop 1 on [Sample Collection].tab $\rightarrow$             |
|      | [Column Stripping].tab by pressing the purple 66/68 button                                                |
|      | E. D Deen V-0134 (Base rinse)                                                                             |
|      | F. D Den V-0156 (Effluent bottle vent)                                                                    |
|      | i. V-0156 MUST BE OPEN DURING OPERATIONS – WHEN OPERATIONS                                                |
|      | ARE NOT BEING CONDUCTED CLOSE THE VALVE                                                                   |
|      | G. 🗌 🔲 🔲 Insert needle for Column Stripping loop 1 into 60 mL square PETG                                 |
|      | bottle with septum closure                                                                                |
|      | H. 🗌 🔲 🔲 Open Column Stripping loop 1 retrieval valves on [Sample                                         |
|      | <b>Collection</b> ].tab $\rightarrow$ [ <b>Column Stripping</b> ].tab by pressing the purple 67/69 button |
|      | I.  Close V-0134 (Base rinse)                                                                             |
|      | J. 🗌 🔲 🔲 Prepare 10 second timer                                                                          |

| Step | Action                                                                                                    |
|------|----------------------------------------------------------------------------------------------------|
|      | K. Open base system purge port valve V-2033 and start timer (pre- and post-acid pump                      |
|      | pressures will rise)                                                                                      |
|      | L. At 10 second timer end close base system purge port valve V-2033                                       |
|      | M. L. L. Close Column Stripping loop 1 retrieval valves on [Sample                                        |
|      | <b>Collection</b> ].tab $\rightarrow$ [ <b>Column Stripping</b> ].tab by pressing the green 67/69 button  |
|      | N. L L Open V-0134 (Base rinse)                                                                           |
|      | O. D D Remove and stow needle for Column Stripping loop 1                                                 |
|      | P. $\Box$ $\Box$ $\Box$ Open Column Stripping loop 2 on [Sample Collection].tab $\rightarrow$             |
|      | [Column Stripping].tab by pressing the purple 70/72 button                                                |
|      | i. The previous loop valves will automatically close when another loop is opened                          |
|      | Q. D D Insert needle for Column Stripping loop 2 into 60 mL square PETG                                   |
|      | bottle with septum closure                                                                                |
|      | R. D Den Column Stripping loop 2 retrieval valves on [Sample                                              |
|      | <b>Collection</b> ].tab $\rightarrow$ [ <b>Column Stripping</b> ].tab by pressing the purple 71/73 button |
|      | S. Close V-0134 (Base rinse)                                                                              |
|      | T. $\Box$ $\Box$ $\Box$ Prepare 10 second timer                                                           |
|      | U. Open base system purge port valve V-2033 and start timer                                               |
|      | V. At 10 second timer end close base system purge port valve V-2033                                       |
|      | W. 🗌 🔲 🔲 Close Column Stripping loop 2 retrieval valves on <b>[Sample</b>                                 |
|      | <b>Collection</b> ].tab $\rightarrow$ [ <b>Column Stripping</b> ].tab by pressing the green 71/73 button  |
|      | X. D Deen V-0134 (Base rinse)                                                                             |
|      | Y. $\Box$ $\Box$ $\Box$ Remove and stow needle for Column Stripping loop 2                                |
|      | Z. Repeat steps <b>88.6.P</b> – <b>88.6.Y</b> for each Column Stripping loop, actuating the loop valves   |
|      | using the following purple/green buttons on [Sample Collection].tab $\rightarrow$ [Column                 |
|      | Stripping].tab                                                                                            |
|      | i. 🗌 🔲 🔲 Loop 3: Valves 74/76 & 75/77                                                                     |
|      | ii. 🗌 🔲 🔲 Loop 4: Valves 78/80 & 79/81                                                                    |
|      | iii. 🗌 🔲 🔲 Loop 5: Valves 82/84 & 83/85                                                                   |
|      | iv. 🗌 🔲 🔲 Loop 6: Valves 86/88 & 87/89                                                                    |
|      | v. 🗌 🔲 🔲 Loop 7: Valves 90/92 & 91/93                                                                     |

| Step | Action                                                                                         |
|------|------------------------------------------------------------------------------------------------|
|      | vi. 🗌 🔲 🔲 Loop 8: Valves 94/96 & 95/97                                                         |
|      | AA.  Verify base system purge port valve V-2033 is closed                                      |
|      | BB. NOTE – loop 9 does not get washed as it is not used to collect a sample                    |
|      | CC. Was this the third pass for this section? (blue squares $\Box$ checked)                    |
|      | PICK ONE                                                                                       |
|      | i. NO – go to <b>step 88.7</b>                                                                 |
|      | OR                                                                                             |
|      | ii. YES – go <b>step 89</b>                                                                    |
|      | 88.7. Filling all sample loops with fresh $H_2O$                                               |
|      | A. Verify BASE Pump controller powered ON (rocker switch under front/left of BASE              |
|      | Pump V300 controller)                                                                          |
|      | B. $\Box$ $\Box$ Open V-0006 (Fresh H <sub>2</sub> O, base manifold)                           |
|      | C. $\Box$ $\Box$ Verify flow path through base flow meter 167/168 (values are already          |
|      | open)                                                                                          |
|      | D. 🗌 🔲 Open V-0024/0025 (Base column bypass) using toggle switch at lower left                 |
|      | corner of [System].tab (using column bypass in case column still attached to system)           |
|      | E. $\Box$ $\Box$ Verify flow path through base column loading filter 28/29 (valves are         |
|      | already open)                                                                                  |
|      | F. $\Box$ $\Box$ Open Column stripping loop 1 on [Sample Collection].tab $\rightarrow$ [Column |
|      | <b>Stripping]</b> .tab by pressing the purple 66/68 button                                     |
|      | G. D Open V-0134 (Base rinse)                                                                  |
|      | H. D Deen V-0156 (Effluent bottle vent)                                                        |
|      | i. V-0156 MUST BE OPEN DURING OPERATIONS – WHEN OPERATIONS                                     |
|      | ARE NOT BEING CONDUCTED CLOSE THE VALVE                                                        |
|      | I. 🗌 🔲 Enter flow rate <u>100</u> mL/min Base Flow Rate Set Pt @ [System].tab                  |
|      | J. 🗌 🔲 Record calculated <mark>% Base Motor Power</mark> @ [System].tab                        |
|      | K. 🗌 🔲 Verify/Adjust BASE Pump Controller to <mark>% Base Motor Power</mark> for desired       |
|      | flow rate                                                                                      |

| Step | Action                                                                                         |
|------|------------------------------------------------------------------------------------------------|
|      | i. If a lower % motor power value is required due to pressure readings adjust <b>Base</b>      |
|      | Flow Rate Set Pt until calculated <mark>% Base Motor Power</mark> matches % motor power        |
|      | reading at controller                                                                          |
|      | L. D Prepare 6 minute timer                                                                    |
|      | M. $\Box$ $\Box$ BASE Pump to <u><b>RUN</b></u> and start timer                                |
|      | N. At 6 minute timer end BASE Pump to <b><u>STOP</u></b>                                       |
|      | O. $\Box$ $\Box$ Open Column Stripping loop 2 on [Sample Collection].tab $\rightarrow$ [Column |
|      | Stripping].tab by pressing the purple 70/72 button                                             |
|      | i. The previous loop valves will automatically close when another loop is opened               |
|      | P. $\Box$ $\Box$ Prepare 75 second timer (1 min: 15 sec)                                       |
|      | Q. $\Box$ $\Box$ BASE Pump to <u><b>RUN</b></u> and start timer                                |
|      | R. At 75 second timer end BASE Pump to <b><u>STOP</u></b>                                      |
|      | S. Repeat steps 88.7.O – 88.7.R for each Column Stripping loop, actuating the loop valves      |
|      | using the following purple buttons on [Sample Collection].tab $\rightarrow$ [Column            |
|      | Stripping].tab                                                                                 |
|      | i. 🗌 🔲 Loop 3: Valves 74/76                                                                    |
|      | ii. 🗌 🔲 Loop 4: Valves 78/80                                                                   |
|      | iii. 🗌 🔲 Loop 5: Valves 82/84                                                                  |
|      | iv. 🗌 🔲 Loop 6: Valves 86/88                                                                   |
|      | v.  Loop 7: Valves 90/92                                                                       |
|      | vi. 🗌 🔲 Loop 8: Valves 94/96                                                                   |
|      | T. $\Box$ $\Box$ Verify BASE Pump to <u>STOP</u>                                               |
|      | U. NOTE – loop 9 does not get washed as it is not used to collect a sample                     |
|      | V. $\Box$ $\Box$ Close V-0006 (Fresh H <sub>2</sub> O, base feed manifold)                     |
|      | W. Close V-0134 (Base rinse)                                                                   |
|      | X. $\Box$ $\Box$ Close V-0156 (Effluent bottle vent)                                           |
|      | 88.8. Purging all liquid from all base paths                                                   |
|      | A. Outside the glovebox                                                                        |
|      | i. Verify V-2038 for nitrogen service is open                                                  |
|      | ii. Verify $N_2$ tank attached and set to 5 psig                                               |
|      | a. If not attached see step <b>81.1</b> then return to this step                               |

| Step | Action                                                                                         |
|------|------------------------------------------------------------------------------------------------|
|      | B. Inside of recovery glovebox                                                                 |
|      | i. Verify base system purge port valve V-2033 closed (valve is after base pump and             |
|      | before base flow meter)                                                                        |
|      | C. Verify ¼ in. FEP tubing nitrogen purge line attached to base system purge port valve V-     |
|      | 2033                                                                                           |
|      | i. FEP tubing is attached to a stainless steel line that passes across glovebox wall and       |
|      | ends near the solenoid vent valves manifold                                                    |
|      | D. Outside of recovery glovebox                                                                |
|      | i. Verify V-2038 for nitrogen service open                                                     |
|      | E. $\Box$ $\Box$ Verify flow path through base flow meter 167/168 (values are already          |
|      | open)                                                                                          |
|      | F. 🗌 🔲 Open V-0024/0025 (Base column bypass) using toggle switch at lower left                 |
|      | corner of [System].tab (using column bypass in case column still attached to system)           |
|      | G. 🗌 🔲 Verify flow path through base column loading filter 28/29 (valves are                   |
|      | already open)                                                                                  |
|      | H. $\Box$ $\Box$ Open Column stripping loop 1 on [Sample Collection].tab $\rightarrow$ [Column |
|      | Stripping].tab by pressing the purple 66/68 button                                             |
|      | I. D Dpen V-0134 (Base rinse)                                                                  |
|      | J. D Open V-0156 (Effluent bottle vent)                                                        |
|      | i. V-0156 MUST BE OPEN DURING OPERATIONS – WHEN OPERATIONS                                     |
|      | ARE NOT BEING CONDUCTED CLOSE THE VALVE                                                        |
|      | K. 🗌 🔲 Prepare 30 second timer                                                                 |
|      | L. Open base system purge port valve V-2033 and start timer                                    |
|      | M. At 30 second timer end close base system purge port valve V-2033                            |
|      | N. $\Box$ Open Column Stripping loop 2 on [Sample Collection].tab $\rightarrow$ [Column        |
|      | Stripping].tab by pressing the purple 70/72 button                                             |
|      | i. The previous loop valves will automatically close when another loop is opened               |
|      | O. $\Box$ $\Box$ Prepare 30 second timer                                                       |
|      | P. Open base system purge port valve V-2033 and start timer                                    |
|      | Q. At 30 second timer end close base system purge port valve V-2033                            |

| Step | Action                                                                                                    |
|------|----------------------------------------------------------------------------------------------------|
|      | R. Repeat steps 88.8.N – 88.8.Q for each Column Stripping loop, actuating the loop valves                         |
|      | using the following purple buttons on [Sample Collection].tab $\rightarrow$ [Column                               |
|      | Stripping].tab                                                                                                    |
|      | i. 🗌 🔲 Loop 3: Valves 74/76                                                                                       |
|      | ii. 🗌 🔲 Loop 4: Valves 78/80                                                                                      |
|      | iii.  Loop 5: Valves 82/84                                                                                        |
|      | iv. 🗌 🔲 Loop 6: Valves 86/88                                                                                      |
|      | v. 🗌 🔲 Loop 7: Valves 90/92                                                                                       |
|      | vi. 🗌 🔲 Loop 8: Valves 94/96                                                                                      |
|      | S. 🗌 🔲 Verify base system purge port valve V-2033 is closed                                                       |
|      | T. NOTE – loop 9 does not get washed as it is not used to collect a sample                                        |
|      | U. 🗌 🔲 Close V-0134 (Base rinse)                                                                                  |
|      | V. D Close V-0156 (Effluent bottle vent)                                                                          |
|      | 88.9. Return to step <b>88.6</b>                                                                                  |
| 89.  | Summary                                                                                                    |
|      | 89.1. All loops have now been washed and purged with $N_2$                                                        |
|      | 89.2. All loops are now ready to receive samples                                                                  |
|      | 89.3. If any acid flow paths are used then repeat steps 87.6 through 87.9 for the appropriate loops               |
|      | 89.4. If any base flow paths are used then repeat steps <b>88.6</b> through <b>88.9</b> for the appropriate loops |
| 90.  | End of Run \\ Initials: Date: Time:                                                                               |
|      | 90.1.  Enter any final comments                                                                                   |
|      | 90.2. D Press the MASTER EXIT button at [System].tab                                                              |
|      | A. Properly stops Mo99 Remote Recovery Data Acquisition & Control Software                                        |

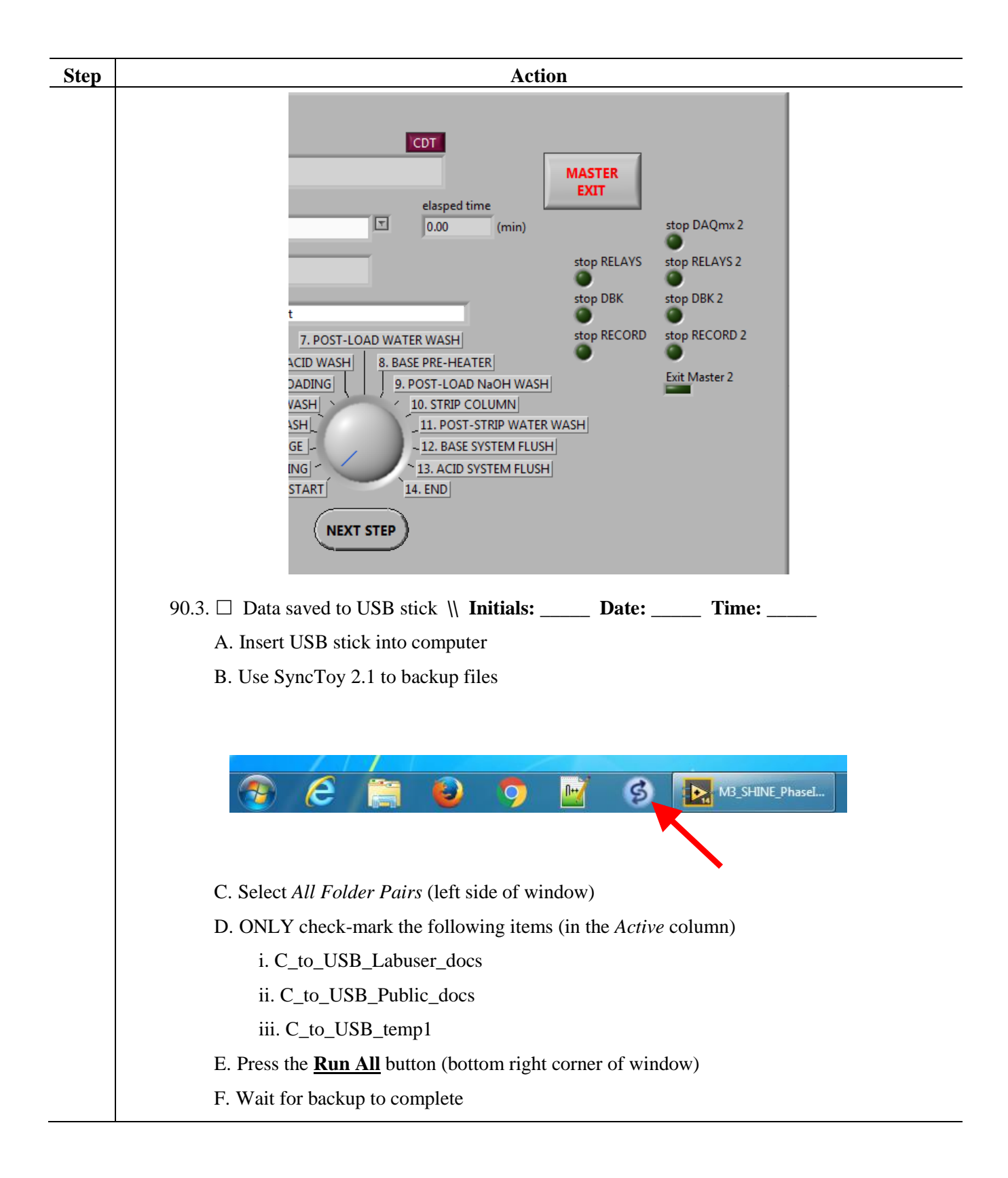

| Step | Action                                                                                                    |
|------|----------------------------------------------------------------------------------------------------|
|      | G. Left click the Safely Remove Hardware icon and select Safely Remove G: drive                                                                             |
|      | 👌 🗗 😼 🕵 😻 🐷 🏷 🕼 🛄 10:31 AM                                                                                                    |
|      |                                                                                                    |
|      | H. Data saved to GTRI Mo99 Production Tests Share Drive                                                                                                    |
|      | \\ Initials: Date: Time:                                                                                                    |
|      | I. Open Connect Share                                                                                                    |
|      | Connect<br>Share                                                                                                    |
|      | i. At "Drive Letter" enter T                                                                                                    |
|      | ✓ Connect Drive to Share         Drive letter         Share path:         Connect to N: drive share for CMT-205 user specified below         OR enter path: |
|      | e.g. \\CSEfiles\sharename or \\CSEshares\sharename Domain \ Username: e.g. CMT-205\yourusername Password:                                                   |
|      | OK and Quit OK and clear form Quit                                                                                                    |
|      | <ul><li>ii. Then click the "Password" field</li><li>a. The screen will change to</li></ul>                                                                  |

| Step | Action                                                                                                    |
|------|----------------------------------------------------------------------------------------------------|
|      | Connect Drive to Share                                                                                                    |
|      | Drive letter                                                                                                    |
|      | Share path: 🔲 Connect to N: drive share for CMT-205 user specified below                                                                                                    |
|      | OR enter path: \\nyx.ne.anl.gov\groups\AqSep\GTRI_Mo99 e.g. \\CSEfiles\sharename or \\CSEshares\sharename Domain \ Username: NE\GTRIuser e.g. CMT-205\yourusername Password: [ |
|      | OK and Quit OK and clear form Clear form Quit                                                                                                    |
|      | iii. In the "Password" field type: HY1137hy                                                                                                    |
|      | iv. Press the "OK and Quit" button                                                                                                    |
|      | v. The message "T drive is connected." should appear, click OK                                                                                                    |
|      | J. Use SyncToy 2.1 to backup files                                                                                                    |
|      | 📀 🤌 🎒 🥹 🤈 🖬 🔇 M3_SHINE_PhaseL                                                                                                    |
|      | i. Select All Folder Pairs (left side of window)                                                                                                    |
|      | ii. <b>ONLY</b> check-mark the following items (in the <i>Active</i> column)                                                                                                   |
|      | a. C_to_Tshare_labuser                                                                                                    |
|      | b. C_to_Tshare_public                                                                                                    |
|      | c. C_to_Tshare_temp1                                                                                                    |
|      | iii. Press the <b><u>Run All</u></b> button (bottom right corner of window)                                                                                                    |
|      | iv. Wait for backup to complete                                                                                                    |
|      | K. Open Windows Explorer (folder view)                                                                                                    |
|      | L. Right click the T: drive and select <i>Disconnect</i>                                                                                                    |
| 91.  | Prepare to Remove Shielded Effluent Bottle Cart                                                                                                    |
|      | 91.1. Check most current RWP                                                                                                    |
|      | A. □ Sign most current RWP                                                                                                    |
|      | B. $\Box$ Check most current RWP for PPE requirements                                                                                                    |
|      | 91.2. It is recommended that two people retrieve samples                                                                                                    |

| Step | Action                                                                                          |
|------|-------------------------------------------------------------------------------------------------|
|      | A. Person A performs the work in cabinet #3                                                     |
|      | B. Person B communicates/marks these instructions to Person A                                   |
| 92.  | Remove Shielded Effluent Bottle Cart                                                            |
|      | 92.1. At LabVIEW rack                                                                           |
|      | A. Power off appropriate effluent balance indicator                                             |
|      | 92.2. At recovery glovebox                                                                      |
|      | A. Open cabinet #3 (right side) door to full open                                               |
|      | B. Position the 4-section ramps to roll shield effluent bottle cart out of cabinet #3           |
|      | C. Attach the handle to the effluent cart (handle and handle bolts should have been stored in   |
|      | the instrument room until effluent cart is removed)                                             |
|      | D. Remove jacks used to level shielded effluent bottle cart (stored in cabinet #3 once          |
|      | effluent cart is removed)                                                                       |
|      |                                                                                                 |
|      | E. $\Box$ Verify balance lever in transport positon                                             |
|      | F. It may be necessary to pull the effluent cart out of cabinet #3 a little to break the liquid |
|      | connections                                                                                     |
|      | G.  Close BOTH V-2012 & V-2031 for PRE-LOAD ACID WASH liquid line                               |
|      | i. V-2012 is connected to the line to the glovebox                                              |
|      | ii. V-2031 is mounted to the manifold panel attached to the cart                                |
|      | H. $\Box$ Disconnect V-2012 of PRE-LOAD ACID WASH glovebox line from effluent bottle /          |
|      | glovebox liquid manifold connection                                                             |
|      | I. Wipe open end of V-2012 for PRE-LOAD ACID WASH liquid line from glovebox using               |
|      | a paper towel (may be dampened with Radiac wash)                                                |
|      | i. FITTING MUST BE DRY                                                                          |
|      | J. Install VCR cap on open end V-2012 for PRE-LOAD ACID WASH liquid line from                   |
|      | glovebox                                                                                        |
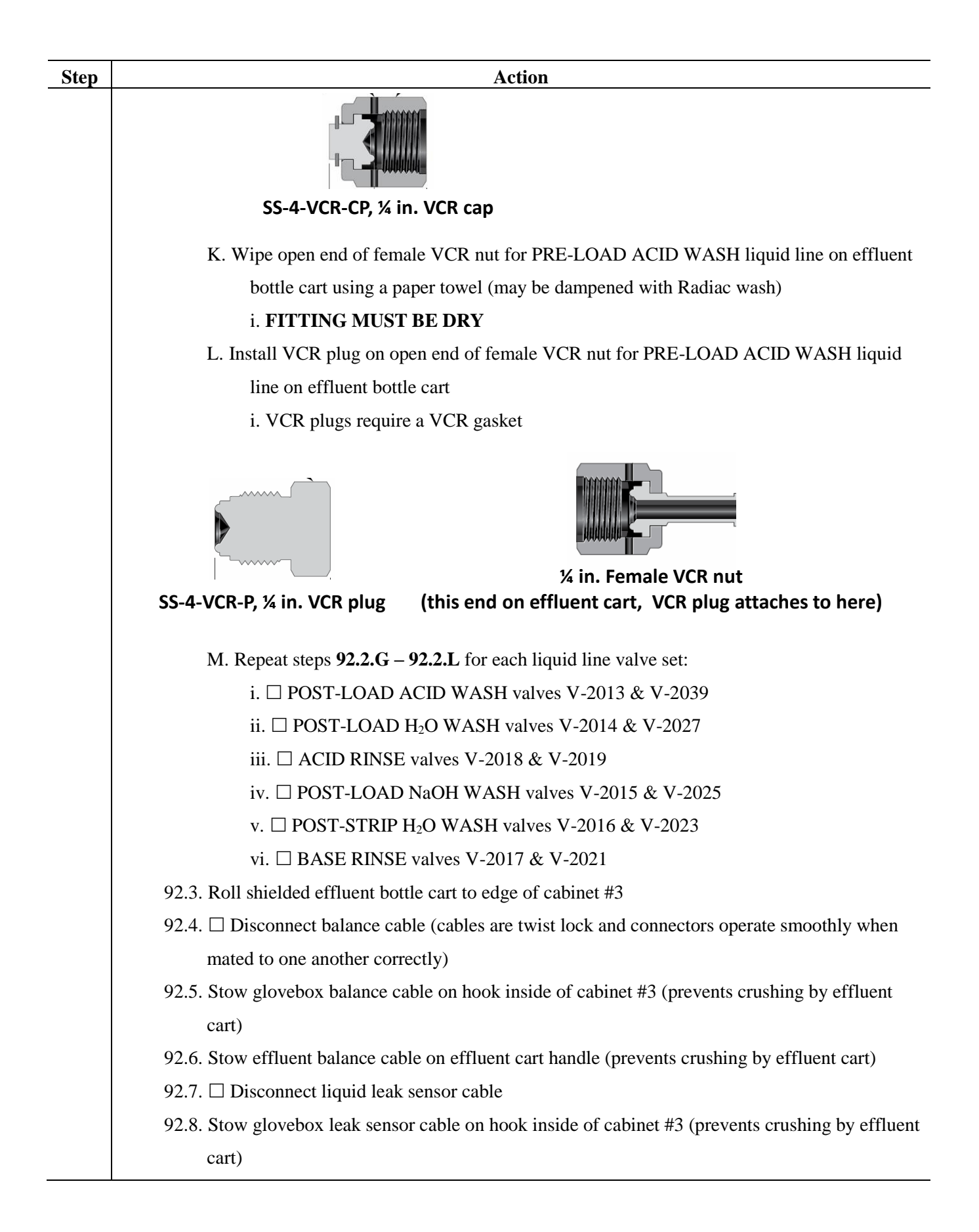

| Step | Action                                                                                             |
|------|----------------------------------------------------------------------------------------------------|
|      | 92.9. Stow effluent leak sensor cable on effluent cart handle (prevents crushing by effluent cart) |
|      | 92.10. $\Box$ Close V-2011 for glovebox vent line                                                  |
|      | 92.11.  Close V-2032 for PRE-LOAD ACID WASH vent line                                              |
|      | 92.12.  Close V-2030 for POST-LOAD ACID WASH vent line                                             |
|      | 92.13. □ Close V-2028 for POST-LOAD H <sub>2</sub> O WASH vent line                                |
|      | 92.14.  Close V-2020 for ACID RINSE vent line                                                      |
|      | 92.15.  Close V-2026 for POST-LOAD NaOH WASH vent line                                             |
|      | 92.16.  Close V-2024 for POST-STRIP H <sub>2</sub> O WASH vent line                                |
|      | 92.17.  Close V-2022 for BASE RINSE vent line                                                      |
|      | 92.18. Disconnect V-2011 of glovebox vent line from effluent bottle // glovebox vent manifold      |
|      | connection                                                                                         |
|      | 92.19. Wipe open end of V-2011 for vent line from glovebox using a paper towel (may be             |
|      | dampened with Radiac wash)                                                                         |
|      | A. FITTING MUST BE DRY                                                                             |
|      | 92.20. Install VCR cap on open end of V-2011 vent line from glovebox                               |
|      | A. VCR caps require a VCR gasket                                                                   |
|      | 92.21. Wipe open end of female VCR nut for vent line on effluent bottle cart using a paper towel   |
|      | (may be dampened with Radiac wash)                                                                 |
|      | A. FITTING MUST BE DRY                                                                             |
|      | 92.22. Install VCR plug on open end of female VCR nut for vent line on effluent bottle cart        |
|      | A. VCR plugs require a VCR gasket                                                                  |
|      | 92.23. Remove shielded effluent bottle cart from cabinet #3                                        |
|      | 92.24. Remove 4-section ramps                                                                      |
|      | A. DO NOT STORE 4-SECTION RAMPS IN CELL 1                                                          |
|      | Close cabinet #3 door slowly                                                                       |

# 4 Records Created by Work Process

The records listed below must be retained as indicated.

| Description of Record<br>(include form number if<br>applicable) | Active<br>Records<br>Custodian | Active<br>Records<br>Retention | Indexing Method,<br>Storage Medium | Federal Retention<br>Requirements* |
|-----------------------------------------------------------------|--------------------------------|--------------------------------|------------------------------------|------------------------------------|
| LEAF-PROC-024                                                   | Facility                       | 3 years                        | Index by job date                  | Destroy 75 years after             |
| sections 3.2.1–3.2.6, data                                      | Manager                        |                                | and name, store on                 | the date of the permit             |

| Description of Record<br>(include form number if<br>applicable) | Active<br>Records<br>Custodian | Active<br>Records<br>Retention | Indexing Method,<br>Storage Medium | Federal Retention<br>Requirements* |
|-----------------------------------------------------------------|--------------------------------|--------------------------------|------------------------------------|------------------------------------|
| collection pages                                                |                                |                                | paper or<br>electronically         | (DOE ADM 18.37)                    |

\*If records are maintained in a business information system that is not currently programmed to purge digital records based on age, the records may be retained in that system past the indicated destruction date.

#### 5 Exhibit A – Hardware List

- 1. Swagelok VCR stainless steel gaskets: SS-4-VCR-2-GR for <sup>1</sup>/<sub>4</sub> in
- 2. Verification Tank Lines
  - a. Pickup line attached at bottom of tank through 1-1/2 in tri-clamp fitting
    - i. <sup>1</sup>/<sub>4</sub> in. OD x 0.21 in. ID 316SS tubing (McMaster 89785K822)
    - ii. <sup>1</sup>/<sub>4</sub> in. Swagelok x <sup>1</sup>/<sub>4</sub> in. Swagelok union (SS-400-6)
    - iii. <sup>1</sup>/<sub>4</sub> in. OD x 3/16 in. ID FEP tubing (McMaster 2129T13)
    - iv. Stainless steel ferrules can be used with FEP tubing
    - v. <sup>1</sup>/<sub>4</sub> in. Swagelok x <sup>1</sup>/<sub>4</sub> in. VCR female connector (SS-4-WVCR-6-400)
    - vi. <sup>1</sup>/<sub>4</sub> in. double VCR male 2-way ball valve (SS-43GVCR4)
  - b. Return line attached to tank cover
    - i. <sup>1</sup>/<sub>4</sub> in. OD x 0.21 in. ID 316SS tubing (McMaster 89785K512)
    - ii. <sup>1</sup>/<sub>4</sub> in. Swagelok x <sup>1</sup>/<sub>4</sub> in. Swagelok union (SS-400-6)
    - iii. <sup>1</sup>/<sub>4</sub> in. OD x 3/16 in. ID FEP tubing (McMaster 2129T13)
    - iv. <sup>1</sup>/<sub>4</sub> in. Swagelok x <sup>1</sup>/<sub>4</sub> in. VCR female connector (SS-4-WVCR-6-400)
    - v. <sup>1</sup>/<sub>4</sub> in. double VCR male 2-way ball valve (SS-43GVCR4)
  - c. 1/8 in sample pickup & vent lines
    - i. Vent line attached to tank cover
    - ii. <sup>1</sup>/<sub>8</sub> in. OD x 0.055 in. ID 316SS tubing (McMaster 89785K511)
    - iii. <sup>1</sup>/<sub>8</sub> in. Swagelok x <sup>1</sup>/<sub>8</sub> in. Swagelok union (SS-200-6)
    - iv. <sup>1</sup>/<sub>8</sub> in. OD FEP tubing (McMaster 2129T11)
    - v. <sup>1</sup>/<sub>8</sub> in. Swagelok fittings 2-way ball valve (SS-41GS2)
  - d. Sample pickup line attached to tank cover
    - i. <sup>1</sup>/<sub>8</sub> in. OD x 0.055 in. ID 316SS tubing (McMaster 89785K511)
    - ii. <sup>1</sup>/<sub>8</sub> in. Swagelok x <sup>1</sup>/<sub>8</sub> in. Swagelok union (SS-200-6)
    - iii. <sup>1</sup>/<sub>8</sub> in. OD FEP tubing (McMaster 2129T11)
    - iv. <sup>1</sup>/<sub>8</sub> in. Swagelok fittings 2-way ball valve (SS-41GS2)
- 3. Feed connection jumper
  - a. Feed valve V-3003 (SS-43GXS4)
    - i. Middle arm to V-3001

- 1. <sup>1</sup>/<sub>4</sub> in. OD x 3/16 in. ID FEP tubing (McMaster 2129T13)
- 2. <sup>1</sup>/<sub>4</sub> in. Swagelok x <sup>1</sup>/<sub>4</sub> in. VCR female connector (SS-4-WVCR-6-400)
  - a. VCR female end faces away from 3-way valve
- 3. Middle arm of V-3001 to V-0003
  - a. <sup>1</sup>/<sub>4</sub> in. OD x 3/16 in. ID FEP tubing (McMaster 2129T13)
  - b. <sup>1</sup>/<sub>4</sub> in. Swagelok x <sup>1</sup>/<sub>4</sub> in. VCR female connector (SS-4-WVCR-6-400)
    - i. VCR female end faces away from 3-way valve
- ii. Side arm to Verification tank pickup line V-2034
  - 1. <sup>1</sup>/<sub>4</sub> in. OD x 3/16 in. ID FEP tubing (McMaster 2129T13)
  - 2. <sup>1</sup>/<sub>4</sub> in. Swagelok x <sup>1</sup>/<sub>4</sub> in. VCR female connector (SS-4-WVCR-6-400)
    - a. VCR female end faces away from 3-way valve
  - 3. Verification tank pickup 2-way ball valve ends in male VCR
  - 4. VCR female end from feed jumper attaches to free male end of liquid pickup VCR 2-way ball valve
- iii. Side arm from feed bottle inside glovebox
  - 1. <sup>1</sup>/<sub>4</sub> in. OD x 3/16 in. ID FEP tubing (McMaster 2129T13)
- 4. Effluent connection jumper
  - a. Effluent valve V-3002 (SS-43GXS4)
    - i. Middle arm from V-0011
      - 1. <sup>1</sup>/<sub>4</sub> in. Swagelok x <sup>1</sup>/<sub>4</sub> in. VCR female connector (SS-4-WVCR-6-400)
        - a. VCR female end faces away from 3-way valve and attaches to V-0011
      - 2. <sup>1</sup>/<sub>4</sub> in. OD x 3/16 in. ID FEP tubing (McMaster 2129T13)
    - ii. Side arm to Verification tank return V-2036
      - 1. <sup>1</sup>/<sub>4</sub> in. OD x 3/16 in. ID FEP tubing (McMaster 2129T13)
      - 2. <sup>1</sup>/<sub>4</sub> in. Swagelok x <sup>1</sup>/<sub>4</sub> in. VCR female connector (SS-4-WVCR-6-400)
        - a. VCR female end faces away from 3-way valve
      - 3. Verification tank return 2-way ball valve ends in male VCR
      - 4. VCR female end from effluent jumper attaches to free male end of liquid pickup VCR 2-way ball valve
    - iii. Side arm to effluent bottle inside glovebox

1. <sup>1</sup>/<sub>4</sub> in. OD x 3/16 in. ID FEP tubing (McMaster 2129T13)

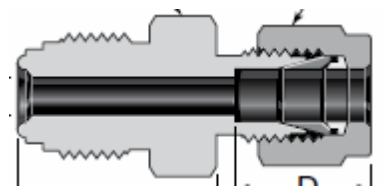

Figure 1<sup>1</sup>/<sub>4</sub> in. OD FEP tubing with SS-4-VCR-6-400 attached to each end

- 5. Alternative Sample Retrieval fitting assembly (p. 30)
  - a. SS-4-WVCR-6-400, <sup>1</sup>/<sub>4</sub> in. VCR x <sup>1</sup>/<sub>4</sub> in. Swagelok nut

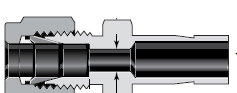

- b. SS-200-R-4, 1/8 in. Swagelok nut x ¼ in. tubing stub
- c. 1/8 in. OD FEP tubing from lower stopcock attached to the 1/8 in. Swagelok nut
- 6. Feed Bottle Secondary Tray
  - a. McMaster 26775T23
    - i. Polypropylene Plastic Pan 20-3/8" long, 19" wide, 3-1/4" high
  - b. McMaster 4141T5
    - i. Food-Grade Polyethylene Plastic Pan 23" long, 19" wide, 4" high
- 7. Effluent Bottles with silicone seals
  - a. McMaster 4322T4

| Semi-Clear Polypropylene Plastic Jar 64 oz./1900 ml Capacity, 5" Diameter |                |               |                 |
|---------------------------------------------------------------------------|----------------|---------------|-----------------|
| Style                                                                     | М              | Mouth OD      | 2 3/4"          |
| Capacity                                                                  | 64 oz./1900 mL | Graduated     | No              |
| Diameter                                                                  | 5"             | Seal Material | Silicone Rubber |
| Height                                                                    | 8 3/8"         | Includes      | Lid (threaded)  |

b. McMaster 4322T6

| Semi-Clear Polypropylene Plastic Jar 1 Gallon/3775 ml Capacity |                |               |                                 |
|----------------------------------------------------------------|----------------|---------------|---------------------------------|
| Style                                                          | М              | Mouth OD      | 2 <sup>3</sup> / <sub>4</sub> " |
| Capacity                                                       | 1 gal./3775 ml | Graduated     | No                              |
| Diameter                                                       | 5 7/8"         | Seal Material | Silicone Rubber                 |
| Height                                                         | 11 1/4"        | Includes      | Lid (threaded)                  |

c. McMaster 4322T7

| Semi-Clear Polypropylene Plastic Jar 2 Gallon/7575 ml Capacity |                |               |                                 |
|----------------------------------------------------------------|----------------|---------------|---------------------------------|
| Style                                                          | М              | Mouth OD      | 2 <sup>3</sup> / <sub>4</sub> " |
| Capacity                                                       | 2 gal./7575 ml | Graduated     | No                              |
| Diameter                                                       | 7 1/2"         | Seal Material | Silicone Rubber                 |
| Height                                                         | 13 1/8"        | Includes      | Lid (threaded)                  |

- 8. Acid Rinse Bottle (Base Rinse Bottle is same model)
  - a. McMaster 9884T14

| Semi-Clear High-Density Polyethylene Plastic Jug 5 Gallon/18950 ml Capacity |                 |            |                 |
|-----------------------------------------------------------------------------|-----------------|------------|-----------------|
| Capacity                                                                    | 5 gal./18950 ml | Mouth OD   | 3 7/8"          |
| Width                                                                       | 9"              | Graduation | ¼ gal / 1 L     |
| Depth                                                                       | 12 ¾"           | Includes   | Lid (threaded)  |
| Height                                                                      | 15 3/4"         | Handle     | Stainless Steel |

#### 9. Effluent bottle connections

- a. <sup>1</sup>/<sub>4</sub> in. Liquid connections
  - i. Swagelok SS-400-1-OR
    - 1. <sup>1</sup>/<sub>4</sub> in. tube x 7/16-20 straight thread O-Seal
    - 2. Use McMaster 94758A645 18-8 Stainless Steel Flange Nut
  - ii. <sup>1</sup>/<sub>4</sub> in. OD x 3/16 in. ID FEP tubing (McMaster 2129T13)
    - 1. <sup>1</sup>/<sub>4</sub> in. Swagelok x <sup>1</sup>/<sub>4</sub> in. VCR female connector (SS-4-WVCR-6-400)
    - 2. <sup>1</sup>/<sub>4</sub> in. double VCR male 2-way ball valve (SS-43GVCR4)

# a. HANDLE POINTS TO BOTTLE (DIRECTION OF FLOW TO BOTTLE)

- b. <sup>1</sup>/<sub>4</sub> in. VCR female cap (SS-4-VCR-CP)
  - i. Cap attached to valve when bottle not attached to effluent bottle cart liquid manifold
- 3. 2-way ball valve from bottle attaches to female VCR nut on inside face of effluent bottle // glovebox liquid manifold
  - i. Effluent bottle // glovebox liquid manifold is permanently attached to an shielded effluent bottle cart
- iii. Effluent lines from glovebox
  - 1. There are 7 effluent lines
    - a. Acid effluent lines (hexagon tags)
      - i. Pre-load acid wash
      - ii. Post-load acid wash
      - iii. Post-load water wash
      - iv. Acid rinse
    - b. Base effluent lines (diamond tags)
      - i. Post-load NaOH wash
      - ii. Post-strip water wash

- iii. Base rinse
- 2. Terminated with VCR 2-way ball valve (SS-43GVCR4)

# a. HANDLE POINTS AWAY FROM GLOVEBOX (DIRECTION OF FLOW TO BOTTLE)

- 3. Rotating VCR female union elbow (6LV-4-WVCR-9-DF)
  - a. Attached to valve outlet
- 4. <sup>1</sup>/<sub>4</sub> in. VCR male union (SS-4-VCR-6-DM)
  - a. Attached to elbow outlet
- 5. Free end of VCR male union attaches to female VCR fitting at outside face of effluent bottle // glovebox liquid manifold

#### b. 1/8 in. Vent connections

- i. Swagelok SS -200-1-OR
  - 1. 1/8 in. tube x 5/16-24 straight thread O-Seal
    - use McMaster 93776A451 18-8 Stainless Steel Serrated Flange Locknut
  - 2. 1/8 in. OD FEP tubing (McMaster 2129T11)
  - 3. 1/8 in. tube x  $\frac{1}{4}$  in. stub reducer (SS-200-R-4)
  - 4. <sup>1</sup>/<sub>4</sub> in. Swagelok x <sup>1</sup>/<sub>4</sub> in. VCR female connector (SS-4-WVCR-6-400)
  - 5. <sup>1</sup>/<sub>4</sub> in. double VCR male 2-way ball valve (SS-43GVCR4)

# a. HANDLE POINTS AWAY FROM BOTTLE (DIRECTION OF FLOW TO GAS COLLECTION SYSTEM)

- b. <sup>1</sup>/<sub>4</sub> in. VCR female cap (SS-4-VCR-CP) attached to valve when bottle not attached to effluent bottle cart liquid manifold
- 2-way ball valve from bottle attaches to VCR female nut on inside face of effluent bottle // glovebox vent manifold
  - a. Effluent bottle // glovebox vent manifold is permanently attached to a shielded effluent bottle cart
- 7. Vent line from glovebox
  - a. Single vent line comes out of glovebox
    - i. Line attached to solenoid valve 156 that vents to the gas collection system
  - b. Terminated with double VCR male 2-way ball valve (SS-43GVCR4)

# i. HANDLE POINTS TOWARD GLOVEBOX (DIRECTION OF FLOW TO GAS COLLECTION)

- **c.** Free end of 2-way valve attaches to female VCR fitting at outside face of effluent bottle // glovebox vent manifold
- 10. Pre-evacuated vials
  - a. Hollister-Stier 10 mL evacuated vial (7519ZA), Fisher Scientific catalog number NC9538328
- 11. Sampling Retrieval Assemblies
  - a. There are two (2x) needles assembled in a concentric fashion
    - i. The inner 18 gauge needle handles the liquid (1/16 in. OD tubing)
    - ii. The outer 14 gauge needle handles the venting (1/8 in. OD tubing)
  - b. Two concentric needle assembly and bottom row 3-way Luer lock valve daisy chain assembly
    - i. 14 gauge x 2 in. Luer Lock needle (vent to vacuum)

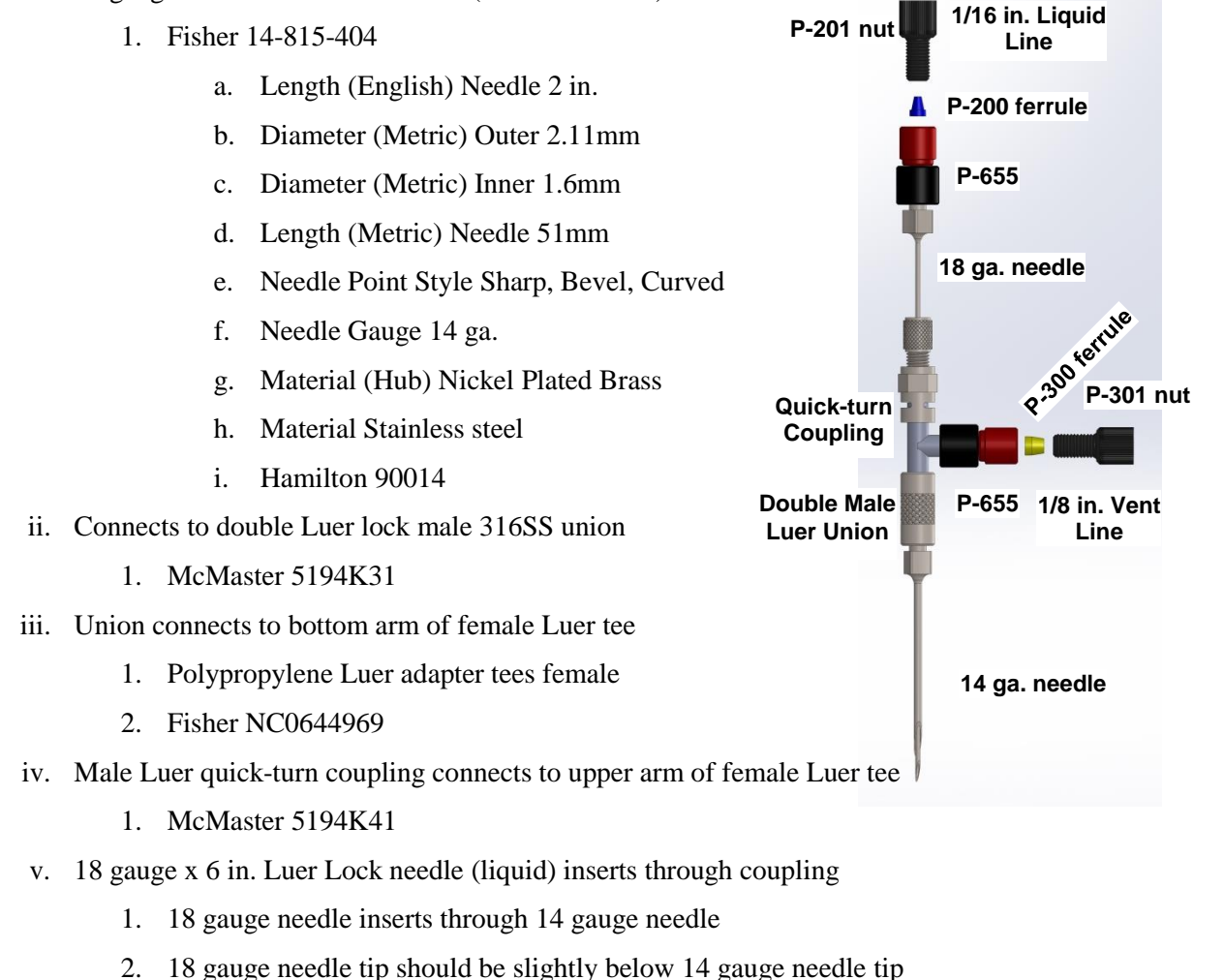

- vi. Fisher 01-290-25
  - 1. Length (English) Needle 6 in.
  - 2. Length (Metric) Needle 152mm
  - 3. Needle Point Style Deflected End
  - 4. Needle Gauge 18 ga.

- 5. Material (Hub) Micro-Mate<sup>TM</sup> Stainless Steel
- 6. Cadence Science 9860
- vii. Male Luer lock x 1/4-28 nut adapter attaches to 18 gauge needle
  - 1. Adapter, Luer (M-lock) to 1/4-28 FB (F) PEEK 1.02 mm (0.040")
    - a. Fisher 14221-484
    - b. Upchurch (Idex) P-655
  - 2. Upchurch Scientific<sup>™</sup> Flangeless Nuts: Compatible with 1/4-28, Delrin
    - a. Upchurch Scientific<sup>™</sup> P301X
    - b. Fisher 05-700-102
    - c. 0.25 to 28 flat bottom, Flangeless standard knurled head nut
- viii. 1/16 in. OD FEP tubing attaches from male Luer lock x ¼-28 nut adapter to liquid sample solenoid valve of appropriate sampling loop
- ix. 2<sup>nd</sup> male Luer lock x <sup>1</sup>/<sub>4</sub>-28 nut adapter attaches to side arm of female Luer tee
- x. 1/8 in. OD FEP tubing attaches from 2<sup>nd</sup> male Luer lock x ¼-28 nut adapter to side arm of appropriate 3-way valve on bottom row of 3-way valve daisy chain assembly
- c. Top row 3-way Luer lock valve daisy chain assembly
  - i. 1/16 in. OD FEP tubing from appropriate sample loop vent valve to female Luer lock x  $\frac{1}{4}$ -28 nut adapter
    - 1. Adapter, Luer (F) to 1/4-28 FB (F), PEEK, 1.27 mm (0.050")
      - a. Upchurch (Idex) P-658
      - b. VWR 14221-486
  - ii. Female Luer lock x 1/4-28 nut adapter to one-way Luer lock check valve
    - 1. One-way Luer check valve
      - a. Fisher NC0232677
  - iii. One-way Luer check valve to double male Luer lock coupling
    - 1. Cole-Parmer Polycarbonate fittings; male lock x male lock, rotating; 10/pack, Non-sterile
      - a. Cole-Parmer EW-30600-50
      - b. Fisher NC0580839
- d. FEP TUBING .030 in ID x .062 in. OD x 100 ft
  - i. Fisher 05-7011-72
  - ii. This is the 1/16 in. OD tubing
- e. FEP tubing 1/8 in. OD x 3/16 in. ID
  - i. McMaster 2129T13
- f. Clean, dry Becton-Dickinson (B-D) 60 mL syringe

- i. Used for checking operability of check valves
- 12. Vacuum pump for sample retrieval
  - a. McMaster, 4404K29, 12VDC
- 13. Tweezers for retrieving samples from shields
  - a. Tweezers, 12 in., McMaster, 7379A24
- 14. VCR Cap

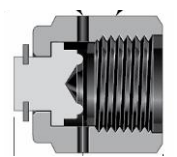

#### SS-4-VCR-CP, ¼ in. VCR cap

15. VCR Plug

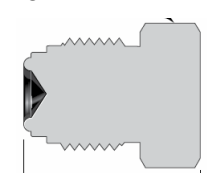

SS-4-VCR-P, ¼ in. VCR plug

- 16. Bottles for receiving loop washings
  - a. Thermo Scientific<sup>TM</sup> Nalgene<sup>TM</sup> Square PETG Media Bottles with Septum Closure
    - i. Use non-glass bottles inside the glovebox
    - ii. 60 mL: Fisher 03-313-900, Thermo Scientific 3420230060, case of 200
    - iii. 125 mL: Fisher 03-313-901, Thermo Scientific 3420230125, case of 96
    - iv. 500 mL: Fisher 03-313-902, Thermo Scientific 3420230500, case of 40

| Acid Solution Volumes    | (mL) | Water Volumes                 | (mL) |
|--------------------------|------|-------------------------------|------|
| Leak Checking Column     |      | Post-Load Water Wash          |      |
| Pre-Pre-Load Acid        |      | Post-Strip Water Wash (cell)  |      |
| Pre-Load Acid            |      | Post-Strip Water Wash (waste) |      |
| Post Load Acid           |      | Base System Final Rinse       |      |
| Final Acid Wash          |      | Loop Rinsing                  |      |
| Loop Rinsing             |      | Base System Rinse             |      |
| Acid Rinse Out           |      | Priming Lines                 |      |
| Line Priming             |      | Total Water Required          |      |
| Total Acid Required      |      |                               |      |
| Base Wash Volumes        | (mL) | Base Strip Volumes            | (mL) |
| Base Pre-Heater Start    |      | Column Strip                  |      |
| Post-Load NaOH Wash      |      | Priming Lines                 |      |
| Priming Lines            |      | Total NaOH Strip Required     |      |
| Total NaOH Wash Required |      |                               |      |

# 6 Exhibit B – PFC-PCS Cheat Sheet

| Solution Properties     | Density (g/mL) | Mass (g) | Volume (mL) | Conc. |
|-------------------------|----------------|----------|-------------|-------|
| Acid Solution           |                |          |             |       |
| Base Wash Solution      |                |          |             |       |
| Base Strip Solution     |                |          |             |       |
| Uranyl Sulfate Solution |                |          |             |       |

| Flow Rate Acid Motor Powers |         |  |  |
|-----------------------------|---------|--|--|
| Flow Rate (mL/min)          | Motor % |  |  |
| 80                          |         |  |  |
| 84                          |         |  |  |
| 100                         |         |  |  |
| 167                         |         |  |  |
| 200                         |         |  |  |
| 300                         |         |  |  |
| Flow Rate Base Motor Powers |         |  |  |
| Flow Rate (mL/min)          | Motor % |  |  |
| 84                          |         |  |  |

| Samples Summary |                        |                |                        |                  |                        |
|-----------------|------------------------|----------------|------------------------|------------------|------------------------|
| Targe           | et Mixing              | Column Loading |                        | Column Stripping |                        |
| 1. □ Taken      | 1. $\Box$ Recovered    | 1. □ Taken     | 1. $\Box$ Recovered    | 1. □ Taken       | 1. $\Box$ Recovered    |
| 2. □ Taken      | 2. $\Box$ Recovered    | 2. □ Taken     | 2. $\Box$ Recovered    | 2. □ Taken       | 2. $\Box$ Recovered    |
| 3. □ Taken      | $3. \square$ Recovered | 3. □ Taken     | 3. $\Box$ Recovered    | 3. □ Taken       | $3. \square$ Recovered |
| 4. □ Taken      | 4. $\Box$ Recovered    | 4. □ Taken     | 4. $\Box$ Recovered    | 4. □ Taken       | 4. $\Box$ Recovered    |
| 5. □ Taken      | 5. $\Box$ Recovered    | 5. □ Taken     | 5. $\Box$ Recovered    | 5. □ Taken       | 5. $\Box$ Recovered    |
| 6. □ Taken      | $6. \square$ Recovered | 6. □ Taken     | $6. \square$ Recovered | 6. □ Taken       | $6. \square$ Recovered |
| 7. □ Taken      | 7. $\Box$ Recovered    | 7. □ Taken     | 7. $\Box$ Recovered    | 7. □ Taken       | 7. $\Box$ Recovered    |
| 8. □ Taken      | 8. $\Box$ Recovered    | 8. □ Taken     | 8. $\Box$ Recovered    | 8. □ Taken       | 8. $\Box$ Recovered    |

## 7 Related Documents

None

## 8 Definitions

None

## 9 About this Procedure

| Issuing organization:  | Low Energy Accelerator Facility |
|------------------------|---------------------------------|
| Procedure owner:       | S. Chemerisov                   |
| Point of contact:      | S. Chemerisov                   |
| Review cycle (months): | 36                              |
| Date last revised:     | August 23, 2019                 |
| Date last reviewed:    | August 23, 2019                 |

#### 10 Summary of Changes in This Version

Added Flow Rate Base Motor Powers entries and table with samples taken/retrieved to PFC-PCS Cheat Sheet

Removed all instances of recording dump tank load cell mass

Removed step 27.18 (leveling effluent cart) since this is not done

Step 39, changed 2WV-801 specification to OPEN, to match the hot cell team sheet

Added a statement to steps 42 and 43 that if steps 25 and 26 (respectively) have been performed in the last week, these steps may be skipped.

Changed units and associated calculations in steps 53.8, 54.7, 55.7, 56.7, 58.8, 59.12, 61.10, and 62.9 from minutes to seconds since the countdown timer in the software is also in seconds

Step 59.5C changed formula from 59.5A/59.5B to 59.5A x 59.5B since volume x density = mass

Removed step 61.15 since the system is already shut off from the hot cell at this point and the balance reading will not change from the beginning to the end of this step. Also changed the associated cell on p. 88 to "not applicable"

Added column to the table on p. 88 to document total acid, base wash, base strip, and water used, as well as volume remaining in acid rinse and base rinse receivers so cabinet does not need to be opened to determine if line and sample loop rinsing can commence

Made the font of the table on p. 88 smaller to make it fit on one page

Added "(if the manual dump tank valve cannot be accessed yet, proceed to step 67)" to step 65

Moved step 80.2.BB to 80.2.Z, where prompted to open the valve

Moved step 81.4.W to 81.4.U, where prompted to open the valve

Step 82, changed 2WV-801 specification to OPEN, to match the hot cell team sheet

Updated the link in step 85.4

Added step 44.38 to ensure flow path is through the flow meter bypass sample loop

Added step 51.2 to shut off the flow meter bypass loop and isolate the sample during the rest of processing

Added step 75.23 describing how to retrieve a sample from the flow meter bypass sample loop

Added step 77 for sampling the effluent cart bottles and updated links in all subsequent steps to be accurate

02/10/2020. Derek McLain, SSS Div.

## Attachment: Mo99 Primary Recovery System – No Specific Path

Argonne Chemical and Fuel Cycle Technologies (CFC) Division drawing Drawing Title: AMORE\_MO99 RECOVERY PROCESS PHASE 2\_REV23.VSD Revision Date: 2/18/2019 Revised by John F. Krebs

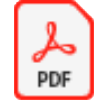

AMORE\_Mo99 recovery process PHA

# **APPENDIX 18**

# **Resin Washing Procedure**

**Resin Washing Procedure** 

- 1) Weigh out approximately 200 g of dry resin into a 2 L beaker.
  - a. Resin: Zirchrom TiO<sub>2</sub>-Bulk-110(60)
- 2) Add 1 L of  $0.5M H_2SO_4$  to the beaker and place an overhead stirrer into the solution, 1-2 cm above the bottom of the beaker.
- 3) Turn on the stirrer and allow to mix for 20 minutes
- 4) Turn off the stirrer and allow the resin to settle to the bottom of the beaker for approx. 1 min.
- 5) Decant the used  $H_2SO_4$  to waste.
- 6) Repeat steps 2-5 an additional four times, for a total of five sulfuric acid washes.
- 7) Add at least 0.5L of DI water to the beaker and stir for 5 minutes to rinse the resin.
- 8) Allow the resin to settle to the bottom of the beaker and decant the water to waste.
- 9) Use fresh DI water to quantitatively transfer the washed resin to a labeled plastic bottle for storage until needed.

#### **Column Packing Procedure**

 Assemble the bottom half of the column to the specified dimensions and clamp it in a ring stand. The bottom collar should be tightened until the edge is 7/8" from the end of the threading.

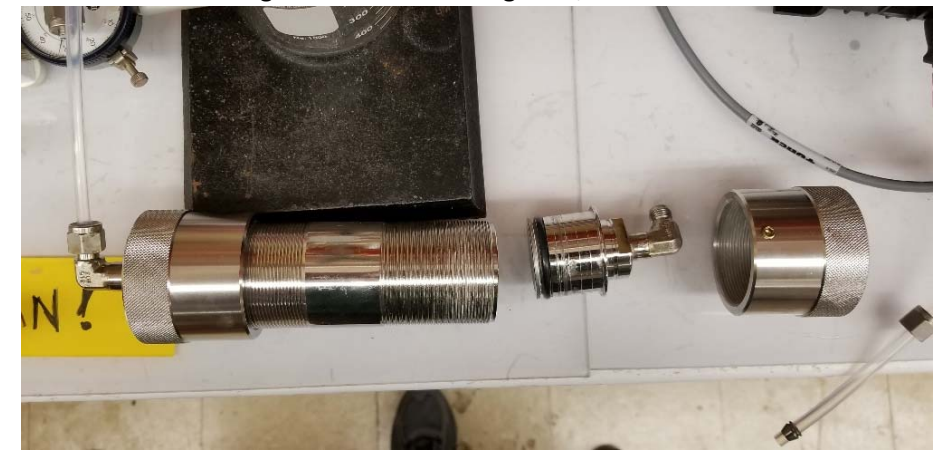

Figure 1: Column with bottom frit and collar in place and connected to tubing. Top frit and collar also included

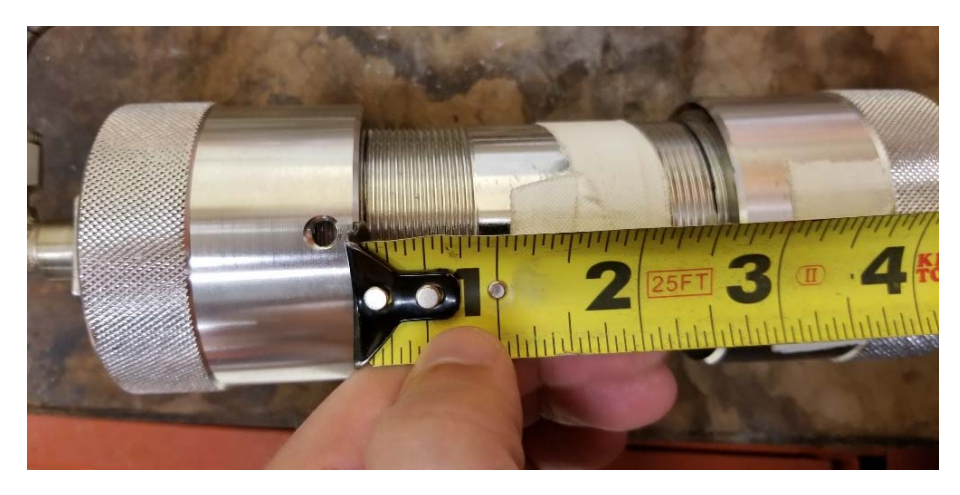

Figure 2: Distance from bottom collar to end of threading

- 2) Place a beaker under the column to catch water as it drains through.
- 3) If desired, place a mark on the inside of the column 4 ¼" above the bottom frit using a sharpie. This should be the approximate fill line of the column.
- 4) Slurry the previously washed titania resin (see above) with water and pour it into the column, allowing excess water to drain out the bottom while keeping a small head of fluid over the resin bed. 200 g of dry resin should be slightly more than needed.

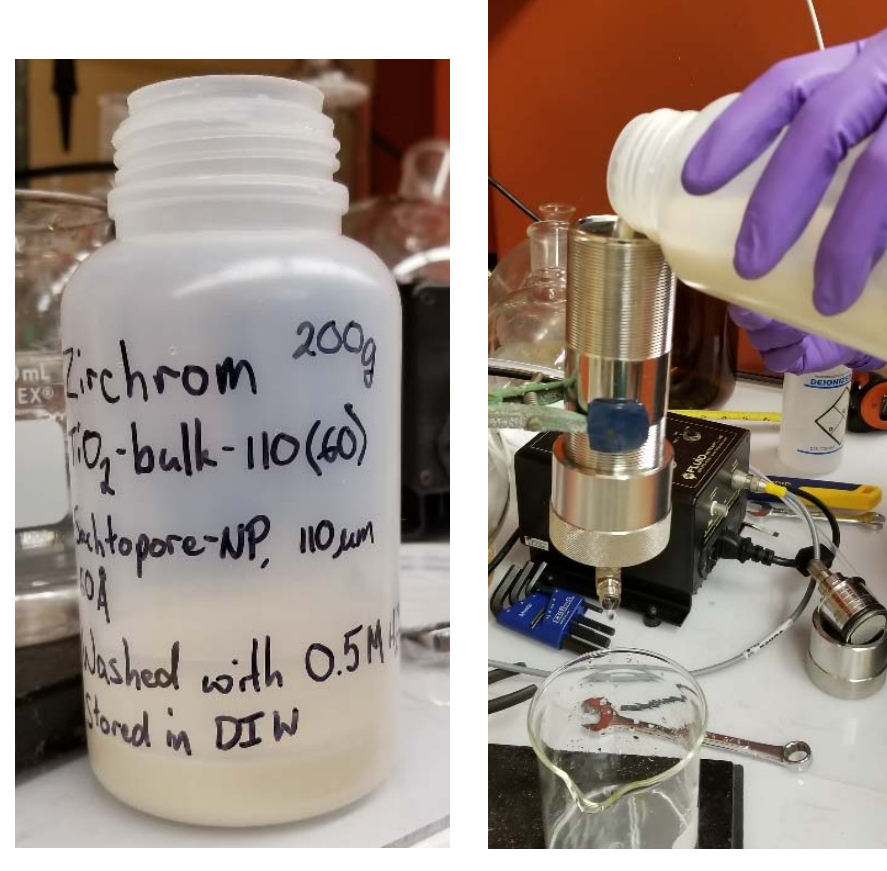

Figure 3: Left) bottle of washed resin (200g) with a small amount of water to slurry with. Right) pouring the slurried resin into the column and allowing the excess water to drip out the bottom into a beaker.

- 5) After filling to the top of the mark with resin, cap the bottom of the column and install the top frit and collar.
- 6) Hand tighten the top collar and move it to the vice, being careful not to crush the threads when securing it.
  - a. **Note** When tightening the top frit/collar assembly, water WILL be displaced. To avoid spilling it on the floor, a container should be placed under the column while tightening
- 7) Finish tightening the collar with a pipe-wrench, making sure the column inlet and outlet are pointing the same direction when the collar is completely tight. The overall length of the column (collar end to collar end) should be 6 ¼".

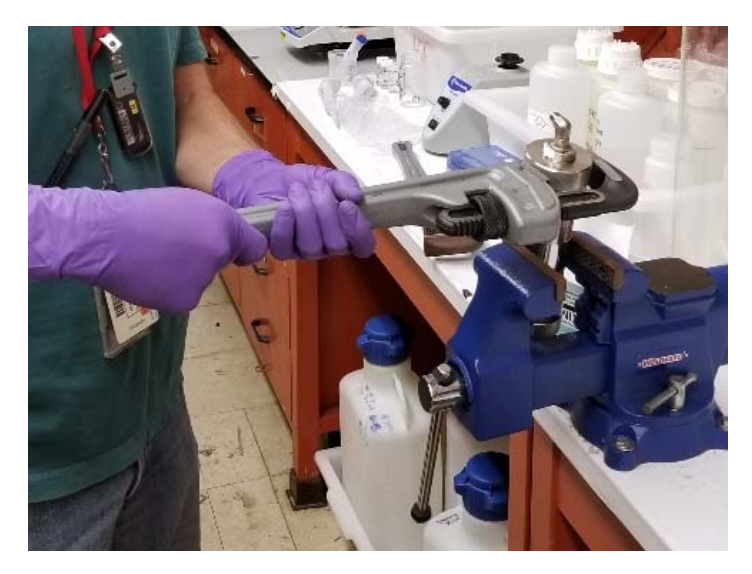

*Figure 4: Tightening the top collar using a pipe-wrench and vice. Make sure inlet and outlet point the same direction.* 

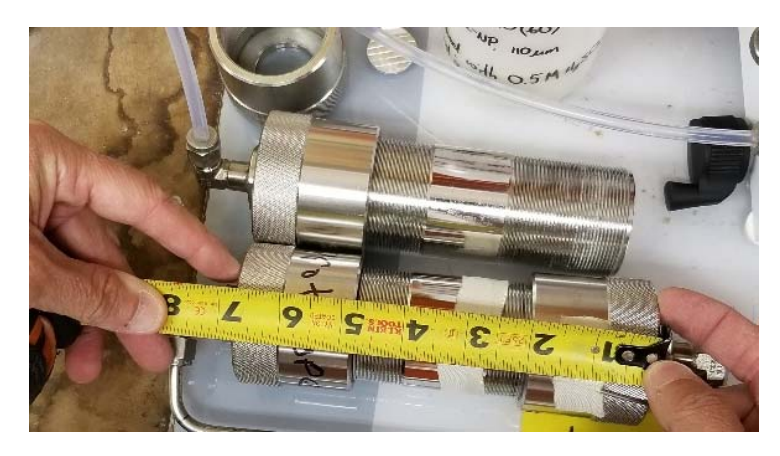

Figure 5: Overall length of the column is 6 <sup>3</sup>/<sub>4</sub>" once tightened.

- 8) Prime the FMI (or other equivalent) pump and tubing with water to ensure the column is not dried out at any point during leak testing.
- 9) Run a line between the pump and column, column and a clean beaker with water, and the beaker and the pump. Dry the outside of the column after assembly.

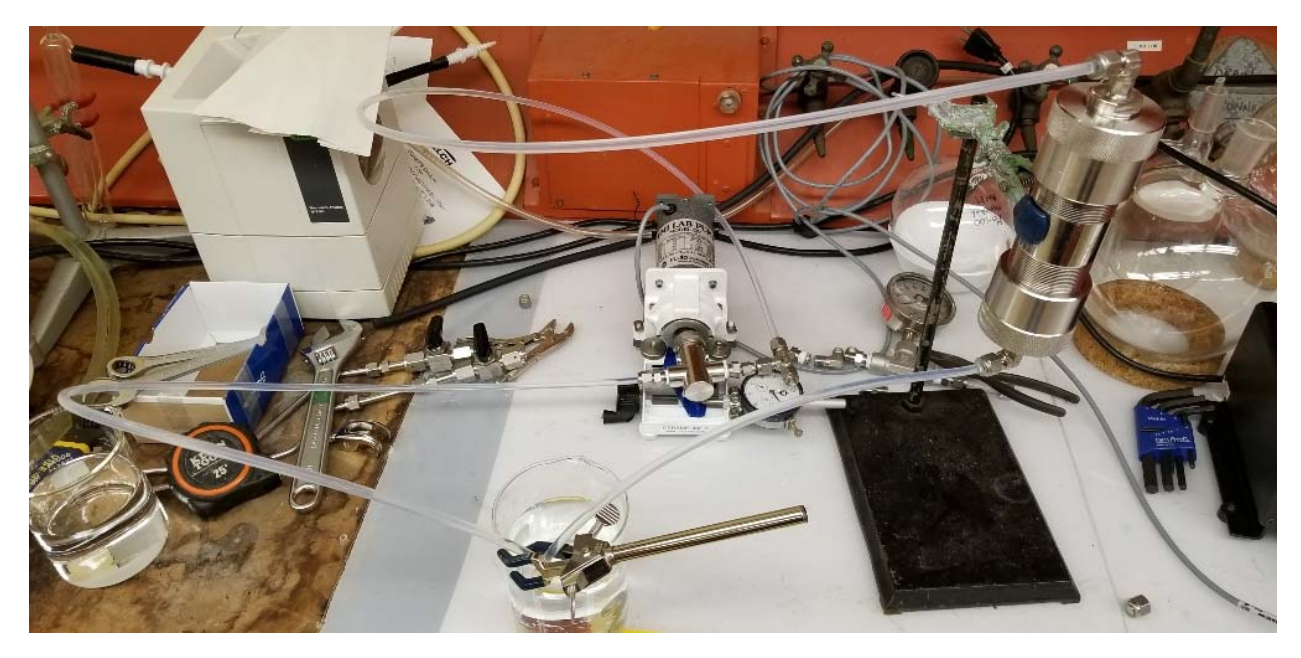

Figure 6: Column/pump/beaker setup and connections

- 10) Begin circulating water and address any leaks. Small leaks at the swage fittings can be addressed by tightening the fitting.
- 11) Circulate the water for 1.5-2 hours in each direction, checking for leaks periodically. When finished, also check the beaker to see if any "fines" from the resin have made it through the frit.
  - a. If fines are found, empty and rinse the beaker and then replace the water and continue circulating until no fines are present. If fines persist, the column will need to be disassembled and reassembled with new frits.
- 12) Set the pump to circulate water from the top of the column to the bottom and replace the bottom tube line with a pressure gauge.

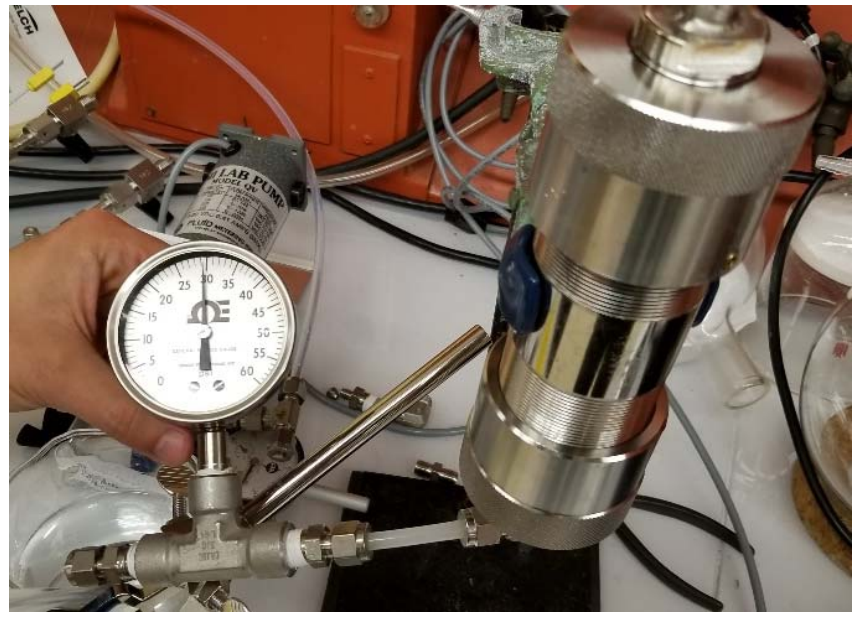

Figure 7: Column with pressure gauge attached

- 13) Uncap the pressure gauge and fill with water by pumping it through the column.
- 14) Cap the pressure gauge and increase pressure to approx. 35 PSI, then shut off the pump and check for leaks. A slow pressure decrease is acceptable (0.2 PSI/min), as long as liquid leaks are not found on the column. This is sometimes caused by pressure leaking back through the pump head.
- 15) Allow the pressurized column to sit for 1-2 hours, checking for leaks periodically.
- 16) Disconnect the pump from the column to depressurize it and then cap the top column inlet.
- 17) Disconnect the pressure gauge from the bottom of the column and cap the bottom column outlet.
- 18) Store the column until the appropriate pipe can be bent and attached to assemble the complete column.
- 19) Once the pipe is bent and fittings/valves are attached, prime the lines with water and attach to the column.
- 20) Attach two thermocouples to the assembly. One to either side of the column. The overall height of the column apparatus should be  $22 \frac{1}{2}$ ". It is better to be slightly over than slightly under.

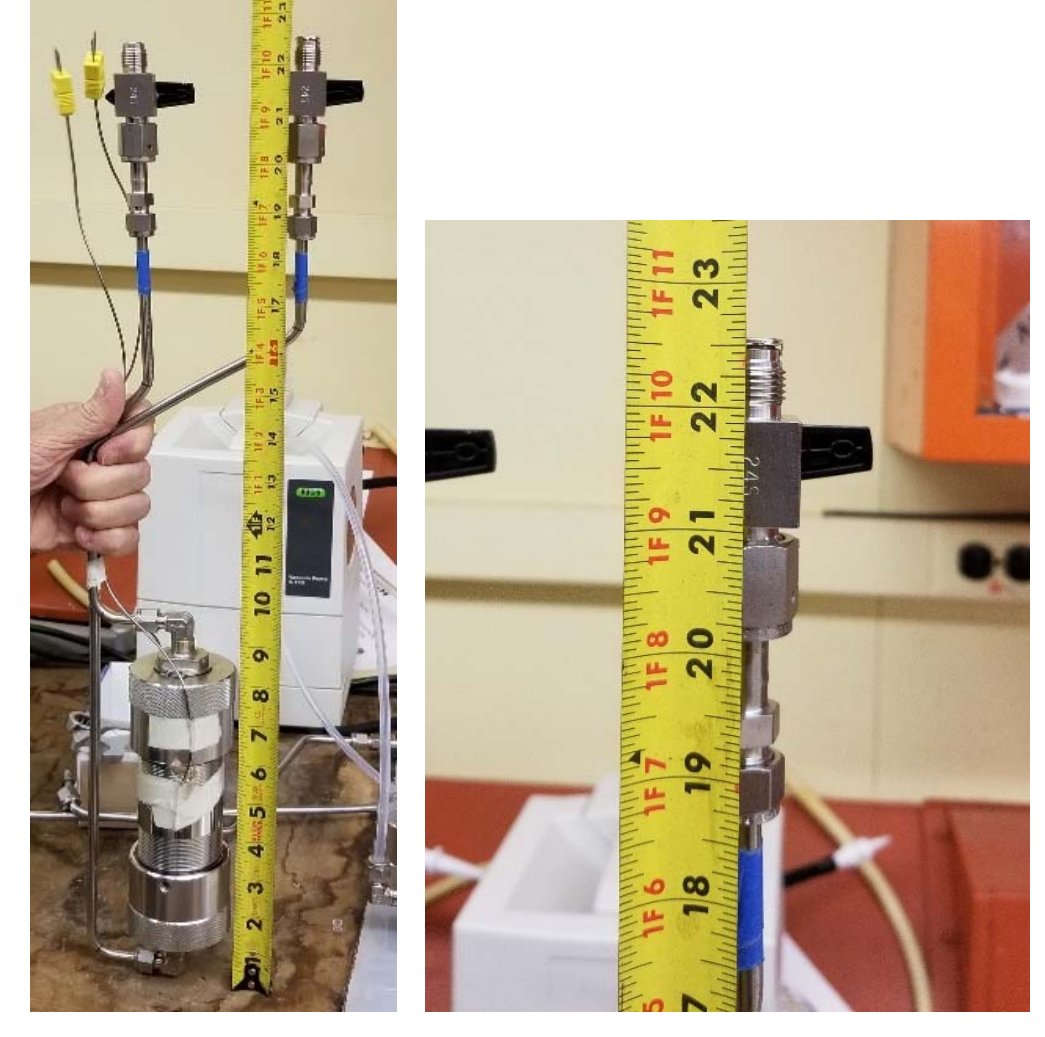

Figure 8: Overall assembly of column, pipes, fittings, and thermocouples with zoom in on overall height of 22 1/2".

# **APPENDIX 19**

LEAF-PROC-001, Rev. 1: 20L Tank Cooling System: Initial Startup, Ambient

# 20L Tank Cooling System: Initial Startup, Ambient

Low Energy Accelerator Facility, LEAF-PROC-001, Rev. 1

Approved:

Date: 09.12.2019

Sergey Chemerisov, Manager, IVEM/LEAF

Effective Date: 09.16.2019

The current version of this document resides at <u>https://leaf-docdb.ne.anl.gov/cgi-bin/DocumentDatabase</u>. Printed or electronically downloaded copies may be obsolete. Before using such a copy for work direction, employees must verify that it is current by comparing its revision number to that shown in the on-line version.

#### 1 Purpose

Establish the process for initial startup for the 20-liter (20L) tank cooling system at ambient temperature at the LEAF facility.

#### 2 Scope

This procedure applies to the following Argonne activities and entities.

| LMS core processes:          | Asset Management                                      |
|------------------------------|-------------------------------------------------------|
| Organizations:               | Experimental Operations and Facilities (EOF) Division |
| Buildings:                   | 211                                                   |
| Specific locations:          | LINAC                                                 |
| Other applicability factors: | None                                                  |
| Exclusions:                  | None                                                  |
| USI applicability:           | Yes                                                   |

#### 3 Work Process

#### 3.1 Introduction

During AMORE irradiation significant energy (up to 5 kW) will be deposited in the uranyl sulfate solution. To maintain desired solution temperature in 20C- 90C range solution has to be cooled. This is achieved by flowing cooling water through the reflector surrounding the solution volume and through cooling coil placed on top of the solution. Before commencing AMORE irradiation cooling system has to be turned on and operations of the system has to be verified. Procedure outlining steps necessary to perform initial startup is listed below.

#### 3.2 Step-by-Step Procedure

The steps below are mandatory unless noted otherwise. All steps must be written into start-up check-list with logging all measurements of temperature, pressure, and flow rate. If at any step the measured value is out of compliance, or the system does not response in proper way (motor won't start, control light not switched on, etc.), immediately stop the process, inform the person in experimental duty, and initiate the troubleshooting process in accordance with proper WCD. This procedure is to be performed by Qualified Operator.

#### 3.2.1 Actions

| Step | Action                        |                                                                               |  |  |
|------|-------------------------------|-------------------------------------------------------------------------------|--|--|
| 1    | System in ready con           | dition (full flow through heat exchanger and bypass valve)                    |  |  |
| 2    | Expansion Tank Float Switches |                                                                               |  |  |
|      | 2.1 Fill system               | until both lights go on.                                                      |  |  |
|      | 2.2 Start pump.               |                                                                               |  |  |
|      | 2.3 With pump                 | running, the rest of the system will start to fill, lowering the level in the |  |  |

| Step | Action                                                                                            |                                                                               |  |  |  |  |
|------|---------------------------------------------------------------------------------------------------|-------------------------------------------------------------------------------|--|--|--|--|
|      | expansion tank; in turn, the bottom light will go off and pump will stop.                         |                                                                               |  |  |  |  |
|      | 2.4 Refill the tank and repeat steps 1–3 until the system is full and the bottom light on.        |                                                                               |  |  |  |  |
|      | 2.5 Start pump and start drain water until bottom light goes off and pump stops.                  |                                                                               |  |  |  |  |
|      | 2.6                                                                                               | With pump stopped, add 1 gallon of water to the expansion tank.               |  |  |  |  |
|      | 2.7                                                                                               | Start pump.                                                                   |  |  |  |  |
|      | 2.8                                                                                               | Drain system until top light just goes off.                                   |  |  |  |  |
|      | 2.9                                                                                               | Verify that approximately 1 gallon of water has been drained from the system. |  |  |  |  |
|      | 2.10 Refill the tank and repeat steps 1–3 until the system is full and the bottom light stays on. |                                                                               |  |  |  |  |
|      | 2.11 Expansion tank level is now set.                                                             |                                                                               |  |  |  |  |
|      | 2.12                                                                                              | Step 2 is completed(Initial)                                                  |  |  |  |  |
| 3    | Expansion Tank Purge System                                                                       |                                                                               |  |  |  |  |
|      | 3.1                                                                                               | Purge flow rate set at $1.5\pm0.2$ scfm.                                      |  |  |  |  |
|      | 3.2 Flow Switch interlock for purge                                                               |                                                                               |  |  |  |  |
|      |                                                                                                   | • Reduce purge flow to 1.0±0.2 scfm.                                          |  |  |  |  |
|      |                                                                                                   | • Beam power relay should be deactivated (light on control panel is off).     |  |  |  |  |
|      | • Increase purge flow to 1.5±0.2 scfm.                                                            |                                                                               |  |  |  |  |
|      |                                                                                                   | • Beam power relay is/should be activated (light on control panel is on).     |  |  |  |  |
|      | 3.3                                                                                               | Step 3is completed(Initial)                                                   |  |  |  |  |
| 4    | Measu                                                                                             | urements with Pump Off                                                        |  |  |  |  |
|      | 4.1                                                                                               | Turn pump off                                                                 |  |  |  |  |
|      | 4.2                                                                                               | Pressure sensor reading should be 3.0±1.0 psi (4.5 mA)                        |  |  |  |  |
|      | 4.3                                                                                               | Differential pressure sensor reading should be 0.0±0.3 psi (4.0 mA)           |  |  |  |  |
|      | 4.4                                                                                               | Step 4 is completed(Initial)                                                  |  |  |  |  |

| Step |                                                                           | Action                                                                                                    |  |  |  |  |
|------|---------------------------------------------------------------------------|----------------------------------------------------------------------------------------------------|--|--|--|--|
| 5    | Measurements with pump on                                                 |                                                                                                    |  |  |  |  |
|      | 5.1 Start pump                                                            |                                                                                                    |  |  |  |  |
|      | 5.2 Set flow rate to $2.3\pm0.5$ gpm using the throttle valve.            |                                                                                                    |  |  |  |  |
|      | 5.3 Adjust flow through DI to $0.25\pm0.1$ gpm using upstream ball valve. |                                                                                                    |  |  |  |  |
|      | 5.4 Pressure sensor reading should be 23.0±1 psi.                         |                                                                                                    |  |  |  |  |
|      | 5.5                                                                       | Differential pressure sensor reading should be 0.4±0.3 psi (4.3 mA).                                                   |  |  |  |  |
|      | 5.6                                                                       | Step 5 is completed(Initial)                                                                                           |  |  |  |  |
| 6    | 6 Flow Switch Interlock check                                             |                                                                                                    |  |  |  |  |
|      | 6.1                                                                       | Reduce the flow rate from $2.3\pm0.3$ gpm to $2.0\pm0.2$ gpm using the throttle.                                       |  |  |  |  |
|      | 6.2                                                                       | Set the flow switch to open at 2.0±0.2 gpm.                                                                            |  |  |  |  |
|      | 6.3                                                                       | Beam power relay should be deactivated (light on control panel is off).                                                |  |  |  |  |
|      | 6.4                                                                       | Increase the flow back to 2.3±0.3 gpm.                                                                                 |  |  |  |  |
|      | 6.5                                                                       | Beam power relay should be activated (light on control panel is on).                                                   |  |  |  |  |
|      | 6.6                                                                       | Reduce the flow to 2.0±0.2 gpm to check flow switch setting.                                                           |  |  |  |  |
|      | 6.7                                                                       | Increase flow to the design flow of 2.3±0.23 gpm.                                                                      |  |  |  |  |
|      | 6.8                                                                       | Beam power relay should be activated (light on control panel is on).                                                   |  |  |  |  |
|      | 6.9                                                                       | Step 6 is completed(Initial)                                                                                           |  |  |  |  |
| 7    | Chiller                                                                   | C C C C C C C C C C C C C C C C C C C                                                                                  |  |  |  |  |
|      | 7.1                                                                       | Perform chiller startup steps in accordance with "Chiller Cooling System: Initial and Routine Startup", LEAF-PROC-004. |  |  |  |  |
|      | 7.2                                                                       | Start and record temperatures and flow (at chiller).                                                                   |  |  |  |  |
|      | 7.3                                                                       | Adjust flow to $2.5\pm0.2$ gpm; outlet temperature should be $55\pm5^{\circ}F$                                         |  |  |  |  |
|      | 7.4                                                                       | Step 7 is completed(Initial)                                                                                           |  |  |  |  |
| 8    | Check out is complete                                                     |                                                                                                    |  |  |  |  |
| 9    | Date and sig                                                              |                                                                                                    |  |  |  |  |

#### 4 Records Created by Work Process

The records listed below must be retained as indicated.

| Description of Record<br>(include form number if<br>applicable) | Active<br>Records<br>Custodian | Active<br>Records<br>Retention | Indexing Method,<br>Storage Medium                                    | Federal Retention<br>Requirements*                                  |
|-----------------------------------------------------------------|--------------------------------|--------------------------------|-----------------------------------------------------------------------|---------------------------------------------------------------------|
| Completed LEAF-PROC-<br>001                                     | Facility<br>Manager            | 3 years                        | Index by job date<br>and name, store on<br>paper or<br>electronically | Destroy 75 years after<br>the date of the permit<br>(DOE ADM 18.37) |

\*If records are maintained in a business information system that is not currently programmed to purge digital records based on age, the records may be retained in that system past the indicated destruction date.

#### 5 Related Documents

This procedure implements requirements established by the following safety basis documents:

- LEAF-SAD-100, Linac Safety Assessment Document
- LEAF-ASE-100, Linac Accelerator Safety Envelope

This procedure implements requirements established by the following Argonne policies and procedures:

- LMS-PROC-188, Accelerator Safety
- EGS-PP-100, Configuration Management Program Plan for Accelerators

#### 6 Definitions

None

#### 7 About this Procedure

| Issuing organization:  | Low Energy Accelerator Facility |  |
|------------------------|---------------------------------|--|
| Procedure owner:       | S. Chemerisov                   |  |
| Point of contact:      | S. Chemerisov                   |  |
| Review cycle (months): | 36                              |  |
| Date last revised:     | 09.05.2019                      |  |
| Date last reviewed:    | 09.12.2019                      |  |

#### 8 Summary of Changes in This Version

Rev 0: Initial release

Rev 1:

In step 3.2 changed the purge flow from 2.0 scfm to 1.5 scfm to be consistent with required purge flow.

Added additional step prior to step 4.1 to turn pump off before performing the measurements.

Added additional step prior to step 5.1 to turn pump on before performing steps in section 5.

Changed flow through DI cartridge from 0.35 to 0.25 to reflect real flow rate.

Changed expected pressure sensor reading from 24 to 23 psi to match actual pressure in the system.

In step 6.1 changed the flow rate from 5 gpm to 2.3 gpm and from 4.5 to 2.0 gpm to reflect actual flow through the system. This flow rate is sufficient for solution cooling.

In step 6.4 decreased the flow rate from 5 gpm to 2.3 gpm.

In step 6.6 decreased the flow rate from 4.5 gpm to 2.0 gpm.

In step 6.7 decrease the flow rate from 5 gpm to 2.3 gpm.

The current version of this document resides at <u>https://leaf-docdb.ne.anl.gov/cgi-bin/DocumentDatabase</u>. Printed or electronically downloaded copies may be obsolete. Before using such a copy for work direction, employees must verify that it is current by comparing its revision number to that shown in the on-line version.

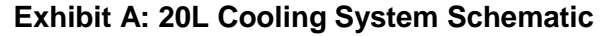

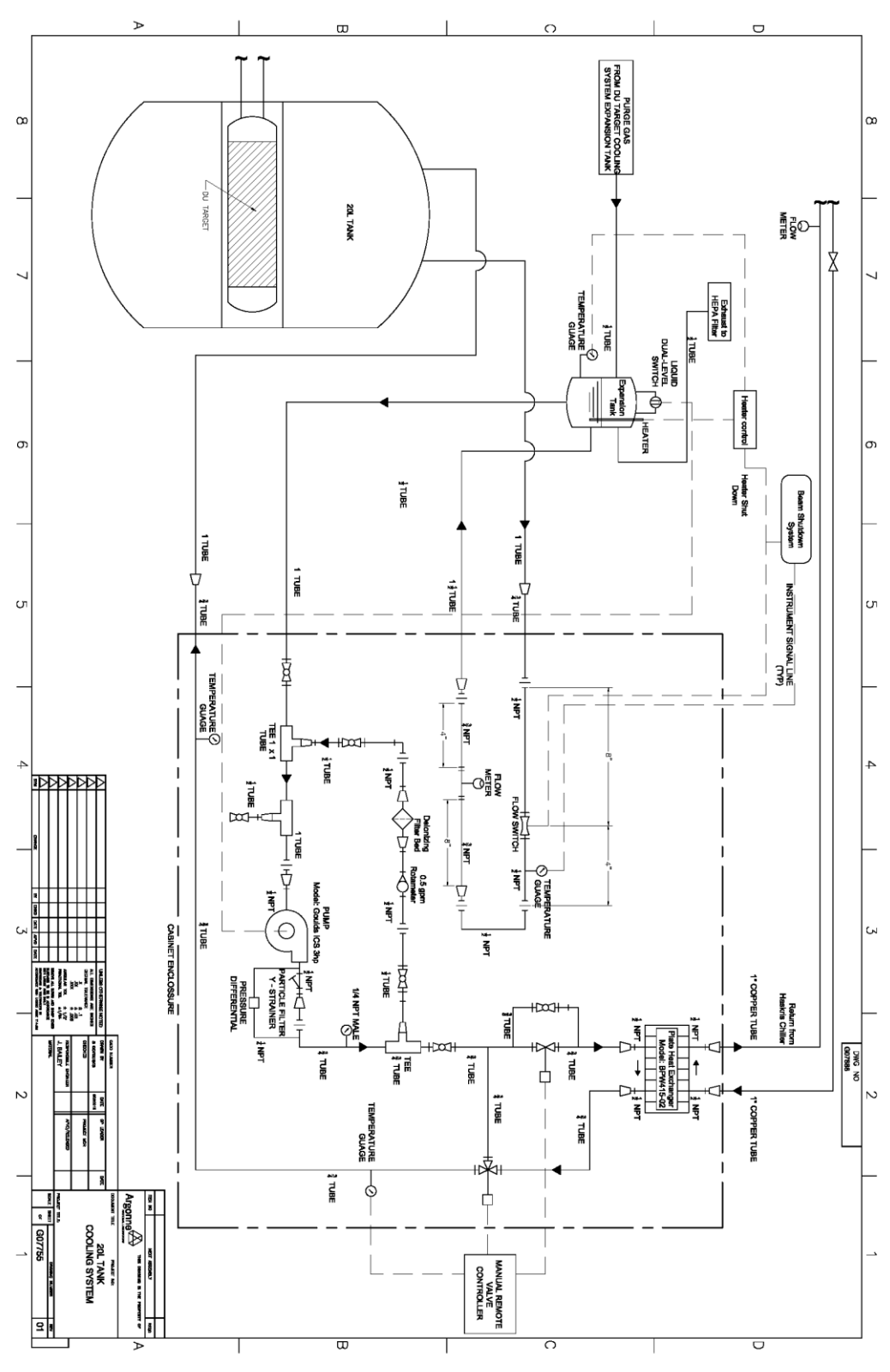

# **APPENDIX 20**

# LEAF-PROC-002, Rev. 1: 20L Tank Cooling System: Initial Startup, Elevated Temperature

# 20L Tank Cooling System: Initial Startup, Elevated Temperature

Low Energy Accelerator Facility, LEAF-PROC-002, Rev. 1

Approved:

Schis

Date: 09.05.2019

Sergey Chemerisov, Manager, IVEM/LEAF

Effective Date: 09.12.2019

## 1 Purpose

Establish the process for initial startup of the 20L Tank Cooling System at the LEAF/Linac facility under elevated temperature conditions.

## 2 Scope

This procedure applies to the following Argonne activities and entities.

| LMS core processes:          | Asset Management                                      |
|------------------------------|-------------------------------------------------------|
| Organizations:               | Experimental Operations and Facilities (EOF) Division |
| Buildings:                   | 211                                                   |
| Specific locations:          | LINAC                                                 |
| Other applicability factors: | None                                                  |
| Exclusions:                  | None                                                  |
| USI applicability:           | Yes                                                   |

#### 3 Work Process

#### 3.1 Introduction

During AMORE irradiation significant energy (up to 5 kW) will be deposited in the uranyl sulfate solution. To maintain desired solution temperature in 20C- 90C range solution has to be cooled. This is achieved by flowing cooling water through the reflector surrounding the solution volume and through cooling coil placed on top of the solution. Before commencing AMORE irradiation cooling system has to be turned on and operations of the system has to be verified. Procedure outlining steps necessary to perform initial startup at elevated temperatures is listed below.

### 3.2 Step-by-Step Procedure

The steps below are mandatory unless noted otherwise. All steps must be written into start-up check-list with logging all measurements of temperature, pressure, and flow rate. If at any step the measured value is out of compliance, or the system does not response in proper way (motor won't start, control light not switched on, etc.), immediately stop the process, inform the person in experimental duty, and initiate the troubleshooting process in accordance with proper WCD. This procedure is to be performed by Qualified Operator.

#### 3.2.1 Actions

| Step | Action                                                                            |  |  |  |  |
|------|-----------------------------------------------------------------------------------|--|--|--|--|
| 1    | System in ready condition (perform LEAF-PROC-001, Initial Startup Steps, Ambient) |  |  |  |  |
| 2    | Provide:                                                                          |  |  |  |  |
|      | • 0-20psig air supply with regulator and pressure gauge                           |  |  |  |  |
| 3    | Calibrate 3-Way Valve:                                                            |  |  |  |  |
|      | 3.1 Pump off.                                                                     |  |  |  |  |
|      | 3.2 Setup the camera to observe valve movement in D-035.                          |  |  |  |  |

| Step | Action                       |                                                                                                    |  |  |  |
|------|------------------------------|----------------------------------------------------------------------------------------------------|--|--|--|
|      | 3.3                          | Put control panel in D-076 in operating mode (i.e., air supply and electric on).                                                                                                    |  |  |  |
|      | 3.4                          | Set the manual setter controller (TC108) to 0.                                                                                                    |  |  |  |
|      | 3.5                          | Increase set point until movement of valve stem actuator occurs.                                                                                                    |  |  |  |
|      | 3.6                          | 3.6 Record this value (call it low).                                                                                                    |  |  |  |
|      | 3.7                          | Increase setter adjustment until movement of valve actuator stops                                                                                                    |  |  |  |
|      | 3.8                          | Record the setter setting (call it high).                                                                                                    |  |  |  |
|      | 3.9                          | The "low" to "high" setting is the range that will be used to determine the percent<br>settings for the 3-way valve that are indicated in the table for the elevated<br>temperature operation<br>(Note that percent setting as determined here may be reversed from the table). |  |  |  |
|      | 3.10                         | Recheck setter settings against actual valve stem positions.                                                                                                    |  |  |  |
|      | 3.11                         | Step3 is completed(Initial)                                                                                                    |  |  |  |
| 4    | Operation: Check 2-Way Valve |                                                                                                    |  |  |  |
|      | 4.1                          | Set 2-position selector switch (SS104) to off position.                                                                                                    |  |  |  |
|      | 4.2                          | Determine and record position of actual valve stem actuator (up or down).                                                                                                    |  |  |  |
|      | 4.3                          | 4.3 Set 2-position selector switch to on position.                                                                                                    |  |  |  |
|      | 4.4                          | Determine and record position of actual valve stem actuator (up or down).                                                                                                    |  |  |  |
|      | 4.5                          | Remove control air tube from the valve operator.                                                                                                    |  |  |  |
|      | 4.6                          | Determine and record position of actual valve stem actuator (up or down).                                                                                                    |  |  |  |
|      | This cl                      | heck determines the normally open or closed position of the 2-Way valve.                                                                                                    |  |  |  |
|      | 4.7                          | Step 4 is completed(Initial)                                                                                                    |  |  |  |
| 5    | Operat                       | tion Ambient Temperature Test                                                                                                    |  |  |  |
|      | 5.1                          | Set the 2-Way valve and by pass to the full open position.                                                                                                    |  |  |  |
|      | 5.2                          | Set the 3-Way valve to full flow through the exchanger.                                                                                                    |  |  |  |
|      | 5.3                          | Pump on.                                                                                                    |  |  |  |
|      | 5.4                          | Record flow rate and pressure (should be about the same as that recorded for the LEAF-PROC-001.                                                                                                    |  |  |  |
|      | 5.5                          | Step 5 is completed(Initial)                                                                                                    |  |  |  |

| Step | Action                                                                                              |                                                                                                    |  |  |  |  |  |
|------|----------------------------------------------------------------------------------------------------|----------------------------------------------------------------------------------------------------|--|--|--|--|--|
| 6    | Operation Elevated Temperature Test (beam off, pump on)                                             |                                                                                                    |  |  |  |  |  |
|      | 6.1 Set 3-Way valve to 50%                                                                          |                                                                                                    |  |  |  |  |  |
|      | 6.2                                                                                                 | 6.2 2-Way valve and by pass valve open                                                                  |  |  |  |  |  |
|      | 6.3                                                                                                 | Set temperature to 80°F                                                                                 |  |  |  |  |  |
|      | 6.4                                                                                                 | Reference table                                                                                         |  |  |  |  |  |
|      | 6.5                                                                                                 | Record temperature increase of coolant vs. time until steady state of 80°F is reached                   |  |  |  |  |  |
|      | 6.6                                                                                                 | Record flow rate through 20L Tank                                                                       |  |  |  |  |  |
|      | 6.7 Record chilled water temperature in and out of chiller and flow rate to 20L Tank cooling system |                                                                                                    |  |  |  |  |  |
|      | 6.8                                                                                                 | Repeat steps 1 through 7 for set temperatures of 110°F and 1130°F, referencing table for valve settings |  |  |  |  |  |
|      | 6.9                                                                                                 | Step 6 is completed(Initial)                                                                            |  |  |  |  |  |
| 7    | Over 7                                                                                              | Semperature Interlock                                                                                   |  |  |  |  |  |
|      | 7.1                                                                                                 | Set over temperature beam shutdown to 130°F                                                             |  |  |  |  |  |
|      | 7.2                                                                                                 | Increase the water operating temperature to 135°F                                                       |  |  |  |  |  |
|      | 7.3 Beam power relay should be deactivated (light on control panel is off)                          |                                                                                                    |  |  |  |  |  |
|      | 7.4                                                                                                 | Decrease the water operating temperature to 125°F                                                       |  |  |  |  |  |
|      | 7.5                                                                                                 | Beam power relay should be activated (light on control panel is on)                                     |  |  |  |  |  |
|      | 7.6                                                                                                 | Reset over temperature beam shut down to 180°F                                                          |  |  |  |  |  |
|      | 7.7                                                                                                 | Step 7 is completed(Initial)                                                                            |  |  |  |  |  |
| 8    | Shut systems down                                                                                   |                                                                                                    |  |  |  |  |  |
| 9    | Check out is complete                                                                               |                                                                                                    |  |  |  |  |  |
| 10   | Date and sign                                                                                       |                                                                                                    |  |  |  |  |  |

# 4 Records Created by Work Process

The records listed below must be retained as indicated.

| Description of Record<br>(include form number if<br>applicable) | Active<br>Records<br>Custodian | Active<br>Records<br>Retention | Indexing Method,<br>Storage Medium                                    | Federal Retention<br>Requirements*                                  |
|-----------------------------------------------------------------|--------------------------------|--------------------------------|-----------------------------------------------------------------------|---------------------------------------------------------------------|
| Completed LEAF-PROC-002                                         | Facility<br>Manager            | 3 years                        | Index by job date<br>and name, store on<br>paper or<br>electronically | Destroy 75 years after<br>the date of the permit<br>(DOE ADM 18.37) |

\*If records are maintained in a business information system that is not currently programmed to purge digital records based on age, the records may be retained in that system past the indicated destruction date.
# 5 Related Documents

This procedure implements requirements established by the following safety basis documents:

- LEAF-SAD-100, Linac Safety Assessment Document
- LEAF-ASE-100, Linac Accelerator Safety Envelope

This procedure implements requirements established by the following Argonne policies and procedures:

- LMS-PROC-188, Accelerator Safety
- EGS-PP-100, Configuration Management Program Plan for Accelerators

# 6 Definitions

None

## 7 About this Procedure

| Issuing organization:  | Low Energy Accelerator Facility |
|------------------------|---------------------------------|
| Procedure owner:       | S. Chemerisov                   |
| Point of contact:      | S. Chemerisov                   |
| Review cycle (months): | 36                              |
| Date last revised:     | 09.05.2019                      |
| Date last reviewed:    | 09.12.2019                      |

## 8 Summary of Changes in This Version

Initial release

Revision 1:

Section 3 was modified to reflect use of the camera and monitor to calibrate 3-Way valve.

Temperatures settings for calibration points in section 7 reduced to 80, 110, and 130 F to reduce time necessary to verify system performance.

Reduce interlock check temperature to 130 F to coincide with highest temperature point in previous step.

Reduce beam shutdown temperature for over temperature protection to 180 F.

# **APPENDIX 21**

LEAF-PROC-003, Rev. 0: 20L Tank Cooling System: Routine Startup, Ambient

# 20L Tank Cooling System: Routine Startup, Ambient

Low Energy Accelerator Facility, LEAF-PROC-003, Rev. 0

Approved:

Date: 09.05.2019

Sergey Chemerisov, Manager, IVEM/LEAF

Effective Date: 09.12.2019

## 1 Purpose

Establish the process for starting up the 20L tank cooling system located at the LEAF facility under routine, ambient conditions.

# 2 Scope

This procedure applies to the following Argonne activities and entities.

| LMS core processes:          | Asset Management                                      |
|------------------------------|-------------------------------------------------------|
| Organizations:               | Experimental Operations and Facilities (EOF) Division |
| Buildings:                   | 211                                                   |
| Specific locations:          | LINAC                                                 |
| Other applicability factors: | None                                                  |
| Exclusions:                  | None                                                  |
| USI applicability:           | Yes                                                   |

### 3 Work Process

#### 3.1 Introduction

During AMORE irradiation significant energy (up to 5 kW) will be deposited in the uranyl sulfate solution. To maintain desired solution temperature in 20C- 90C range solution has to be cooled. This is achieved by flowing cooling water through the reflector surrounding the solution volume and through cooling coil placed on top of the solution. Before commencing AMORE irradiation cooling system has to be turned on and operations of the system has to be verified. Procedure outlining steps necessary to perform those operations is listed below.

## 3.2 Step-by-Step Procedure

The steps below are mandatory unless noted otherwise. All steps must be written into start-up check-list with logging all measurements of temperature, pressure, and flow rate. If at any step the measured value is out of compliance, or the system does not response in proper way (motor won't start, control light not switched on, etc.), immediately stop the process, inform the person in experimental duty, and initiate the troubleshooting process in accordance with proper WCD. This procedure is to be performed by Qualified Operator.

## 3.2.1 Actions

| Step | Action                                                                                                    |  |  |
|------|----------------------------------------------------------------------------------------------------|--|--|
| 1    | System in ready condition (full flow through heat exchanger and by pass valve)                                                                                            |  |  |
| 2    | Expansion Tank Float Switches                                                                                                    |  |  |
|      | 2.1 Fill system until both lights turn on.                                                                                                    |  |  |
|      | 2.2 Start pump.                                                                                                    |  |  |
|      | 2.3 With pump running, the rest of the system will start to fill, lowering the level in the expansion tank, and in turn, the bottom light will go off and pump will stop. |  |  |
|      | 2.4 Refill the tank and repeat steps 1–3 until the system is full and the bottom light stays                                                                              |  |  |

The current version of this document resides at <u>https://leaf-docdb.ne.anl.gov/cgi-bin/DocumentDatabase</u>. Printed or electronically downloaded copies may be obsolete. Before using such a copy for work direction, employees must verify that it is current by comparing its revision number to that shown in the on-line version.

528

| Step | Action                                                                          |                                                                                                |  |  |
|------|---------------------------------------------------------------------------------|------------------------------------------------------------------------------------------------|--|--|
|      |                                                                                 | on.                                                                                            |  |  |
|      | 2.5 Start pump and drain water until bottom light just goes off and pump stops. |                                                                                                |  |  |
|      | 2.6                                                                             | With pump stopped, add 1 gallon of water to the expansion tank.                                |  |  |
|      | 2.7                                                                             | Start pump.                                                                                    |  |  |
|      | 2.8                                                                             | Drain system until top light just goes off.                                                    |  |  |
|      | 2.9                                                                             | Verify that approximately 1 gallon of water has been drained from the system.                  |  |  |
|      | 2.10                                                                            | Refill the tank and repeat steps $1-3$ until the system is full and the bottom light stays on. |  |  |
|      | 2.11                                                                            | Expansion tank level is now set.                                                               |  |  |
|      | 2.12                                                                            | Step 2 is completed(Initial)                                                                   |  |  |
| 3    | Expansion Tank Purge System                                                     |                                                                                                |  |  |
|      | 3.1                                                                             | Purge flow rate set at 1.5±0.2 scfm.                                                           |  |  |
|      | 3.2                                                                             | Flow Switch interlock for purge                                                                |  |  |
|      | • Reduce purge flow to $1.0\pm0.2$ scfm.                                        |                                                                                                |  |  |
|      | • Beam power relay should be deactivated (light on control panel is off).       |                                                                                                |  |  |
|      |                                                                                 | • Increase purge flow to 1.5±0.2 scfm.                                                         |  |  |
|      | 3.3                                                                             | Step 3 is completed(Initial)                                                                   |  |  |
|      |                                                                                 | Note: At initial startup, set flow switch trip at 1.5 scfm.                                    |  |  |
| 4    | Pump off measurements                                                           |                                                                                                |  |  |
|      | 4.1                                                                             | Turn pump off                                                                                  |  |  |
|      | 4.2                                                                             | Pressure sensor reading should be $3.0\pm1.0$ psi (4.5 mA).                                    |  |  |
|      | 4.3                                                                             | Differential pressure sensor reading should be 0.0±0.3 psi (4.0 mA).                           |  |  |
|      | 4.4                                                                             | Step 4 is completed(Initial)                                                                   |  |  |
| 5    | Pump on measurements                                                            |                                                                                                |  |  |
|      | 5.1                                                                             | Start pump                                                                                     |  |  |
|      | 5.2                                                                             | Pressure sensor reading should be 23.0±1 psi.                                                  |  |  |
|      | 5.3                                                                             | Differential pressure sensor reading should be 0.4±0.3 psi (4.3 mA).                           |  |  |
|      | 5.4                                                                             | Flow through DI unit should be 0.25±0.1 gpm                                                    |  |  |
|      | 5.5                                                                             | Step 5 is completed(Initial)                                                                   |  |  |

| Step | Action                                                                                                    |  |  |
|------|----------------------------------------------------------------------------------------------------|--|--|
| 6    | Flow switch interlock                                                                                                    |  |  |
|      | 6.1 Pump off; the beam power relay should be deactivated (light on control panel is off).                                  |  |  |
|      | 6.2 Pump on; the beam power relay should be activated (light on control panel is on).                                      |  |  |
|      | 6.3 Step 6 is completed(Initial)                                                                                           |  |  |
| 7    | Chiller                                                                                                    |  |  |
|      | 7.1 Perform chiller startup steps in accordance with "Chiller Cooling System: Initial and Routine Startup", LEAF-PROC-004. |  |  |
|      | 7.2 Start and record temperatures and flow (at chiller).                                                                   |  |  |
|      | 7.3 Step 7 is completed(Initial)                                                                                           |  |  |
| 8    | Check out is complete(Initial)                                                                                             |  |  |
| 9    | Date and signature                                                                                                    |  |  |

#### 4 Records Created by Work Process

The records listed below must be retained as indicated.

| Description of Record<br>(include form number if<br>applicable) | Active<br>Records<br>Custodian | Active<br>Records<br>Retention | Indexing Method,<br>Storage Medium                                    | Federal Retention<br>Requirements*                                  |
|-----------------------------------------------------------------|--------------------------------|--------------------------------|-----------------------------------------------------------------------|---------------------------------------------------------------------|
| Completed LEAF-PROC-003                                         | Facility<br>Manager            | 3 years                        | Index by job date<br>and name, store on<br>paper or<br>electronically | Destroy 75 years after<br>the date of the permit<br>(DOE ADM 18.37) |

\*If records are maintained in a business information system that is not currently programmed to purge digital records based on age, the records may be retained in that system past the indicated destruction date.

#### 5 Related Documents

None

#### 6 Definitions

None

#### 7 About this Procedure

| Issuing organization:  | Low Energy Accelerator Facility |
|------------------------|---------------------------------|
| Procedure owner:       | S. Chemerisov                   |
| Point of contact:      | S. Chemerisov                   |
| Review cycle (months): | 36                              |
| Date last revised:     | 09.05.2019                      |
| Date last reviewed:    | 09.12.2019                      |

#### 8 Summary of Changes in This Version

Initial release

Rev1.

In steps 3.1- 3.2 changed the purge flow from 2.0 scfm to 1.5 scfm to be consistent with required purge flow.

Added additional step prior to step 4.1 to turn pump off before performing the measurements.

Added additional step prior to step 5.1 to turn pump on before performing steps in section 5.

Changed flow through DI cartridge from 0.35 to 0.25 to reflect real flow rate.

Changed expected pressure sensor reading from 24 to 23 psi to match actual pressure in the system.

The current version of this document resides at <u>https://leaf-docdb.ne.anl.gov/cgi-bin/DocumentDatabase</u>. Printed or electronically downloaded copies may be obsolete. Before using such a copy for work direction, employees must verify that it is current by comparing its revision number to that shown in the on-line version.

### Exhibit A: Cooling System P&ID

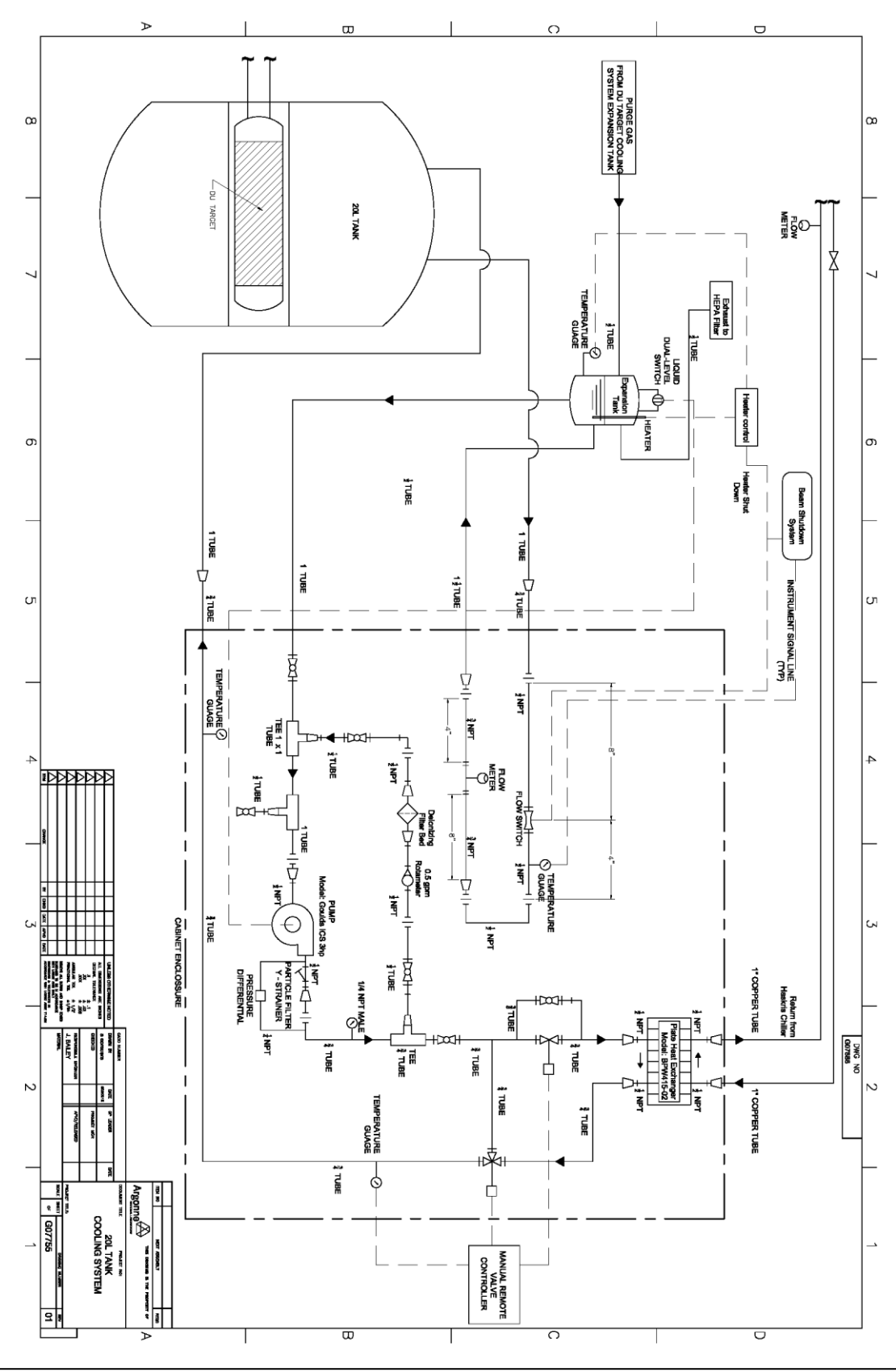

The current version of this document resides at <u>https://leaf-docdb.ne.anl.gov/cgi-bin/DocumentDatabase</u>. Printed or electronically downloaded copies may be obsolete. Before using such a copy for work direction, employees must verify that it is current by comparing its revision number to that shown in the on-line version.

# **APPENDIX 22**

LEAF-PROC-004, Rev. 0: Chiller Cooling System: Initial and Routine Startup

# **Chiller Cooling System: Initial and Routine Startup**

Low Energy Accelerator Facility, LEAF-PROC-004, Rev. 0

Approved:

Schiz

Date: 03.25.2019

Sergey Chemerisov, Manager, IVEM/LEAF

Effective Date: 04.01.2019

# 1 Purpose

Establish the process for initial and routine startup of the chiller cooling system located at the LEAF facility.

### 2 Scope

This procedure applies to the following Argonne activities and entities.

| LMS core processes:          | Asset Management                                      |
|------------------------------|-------------------------------------------------------|
| Organizations:               | Experimental Operations and Facilities (EOF) Division |
| Buildings:                   | 211                                                   |
| Specific locations:          | LINAC                                                 |
| Other applicability factors: | None                                                  |
| Exclusions:                  | None                                                  |
| USI applicability:           | Yes                                                   |

#### 3 Work Process

# 3.1 Introduction

Cooling to the target cooling system and 20L solution cooling system is provided by the chiller unit located in room D-076 in building 211. Operations of the chiller and chiller water level interlock has to be verified prior to the start of AMORE irradiation. These verifications have to be completed at the day of the irradiation.

## 3.2 Step-by-Step Procedure

The steps below are mandatory unless noted otherwise. This procedure is to be performed by Qualified Operator.

#### 3.2.1 Actions

| Step |       | Action                                                                                                    |  |  |
|------|-------|----------------------------------------------------------------------------------------------------|--|--|
| 1    | Syste | System in ready condition                                                                                                    |  |  |
| 2    | Reser | Reservoir Float Switch                                                                                                    |  |  |
|      | 2.1   | Fill reservoir (to level using float level) using deionized water.                                                                                                    |  |  |
|      | 2.2   | Lower level sensor to avoid tripping system                                                                                                    |  |  |
|      | 2.3   | Start chiller:                                                                                                    |  |  |
|      |       | <ul><li>Reservoir level will decrease due to filling of chilled water system</li><li>With pump running, the system will fill, lowering the level in the chiller reservoir</li></ul> |  |  |
|      | 2.4   | With the pump running, and after the reservoir has reached a steady level refill the reservoir to the full level using the float level with deionized water.                        |  |  |
|      | 2.5   | Move the sensor level up and down to assure that it is working smoothly. The water is below the trip level if the green light on the control box is off; if the water is above the  |  |  |

| Step | Action                                                                             |                                                                                                    |  |
|------|------------------------------------------------------------------------------------|----------------------------------------------------------------------------------------------------|--|
|      |                                                                                    | trip level, the green light will be on.                                                                                                    |  |
|      | 2.6                                                                                | Adjust the height of the level switch so that it is just in the deactivated mode (green light just goes off – starting with the green light on)                                                                                                    |  |
|      | 2.7 From this deactivated mode height, lower the float adjustment height down 0.6" |                                                                                                    |  |
|      |                                                                                    | • The switch should now be activated – green light on.                                                                                                    |  |
|      | 2.8                                                                                | For the initial use of the system, (does not need to be done every time this is to confirm the limit) do the following With the pump running, drain system and capture the water until level switch is deactivated. Note that the chiller pump will go off when the level is tripped |  |
|      |                                                                                    | • The amount of water drained should be less than 1.5 gallon. If it is more than 1.5 gallon, go to step 2.9 and then repeat at step 2.5. Log the change on a tag so that the next time the level will be set at 0.3 inches.                                                          |  |
|      | 2.9                                                                                | Refill the reservoir with the water drained out.                                                                                                    |  |
| 3    | Check out is complete                                                              |                                                                                                    |  |
| 4    | Date and Sign                                                                      |                                                                                                    |  |

### 4 Records Created by Work Process

The records listed below must be retained as indicated.

| Description of Record<br>(include form number if<br>applicable) | Active<br>Records<br>Custodian | Active<br>Records<br>Retention | Indexing Method,<br>Storage Medium                                    | Federal Retention<br>Requirements*                                  |
|-----------------------------------------------------------------|--------------------------------|--------------------------------|-----------------------------------------------------------------------|---------------------------------------------------------------------|
| Completed LEAF-PROC-004                                         | Facility<br>Manager            | 3 years                        | Index by job date<br>and name, store on<br>paper or<br>electronically | Destroy 75 years after<br>the date of the permit<br>(DOE ADM 18.37) |

\*If records are maintained in a business information system that is not currently programmed to purge digital records based on age, the records may be retained in that system past the indicated destruction date.

#### 5 Related Documents

This procedure implements requirements established by the following safety basis documents:

- LEAF-SAD-100, Linac Safety Assessment Document
- LEAF-ASE-100, Linac Accelerator Safety Envelope

This procedure implements requirements established by the following Argonne policies and procedures:

- LMS-PROC-188, Accelerator Safety
- EGS-PP-100, Configuration Management Program Plan for Accelerators

#### 6 Definitions

AMORE- Argonne Molybdenum Research Experiment

#### 7 About this Procedure

| Issuing organization:  | Low Energy Accelerator Facility |
|------------------------|---------------------------------|
| Procedure owner:       | S. Chemerisov                   |
| Point of contact:      | S. Chemerisov                   |
| Review cycle (months): | 36                              |
| Date last revised:     | 03.25.2019                      |
| Date last reviewed:    | 03.25.2019                      |

# 8 Summary of Changes in This Version

Initial release

The current version of this document resides at <u>https://leaf-docdb.ne.anl.gov/cgi-bin/DocumentDatabase</u>. Printed or electronically downloaded copies may be obsolete. Before using such a copy for work direction, employees must verify that it is current by comparing its revision number to that shown in the on-line version.

# **APPENDIX 23**

LEAF-PROC-006, Rev. 2: DU Target Cooling System: Initial Startup

# **DU Target Cooling System: Initial Startup**

Low Energy Accelerator Facility, LEAF-PROC-006, Rev. 2

Approved:

Chiz

Date: 09.12.2019

Sergey Chemerisov, Manager, IVEM/LEAF

Effective Date: 09.16.2019

# 1 Purpose

Establish the process for initial startup of the depleted uranium (DU) target cooling system installed at the LEAF facility.

# 2 Scope

This procedure applies to the following Argonne activities and entities.

| LMS core processes:          | Asset Management                                      |
|------------------------------|-------------------------------------------------------|
| Organizations:               | Experimental Operations and Facilities (EOF) Division |
| Buildings:                   | 211                                                   |
| Specific locations:          | LINAC                                                 |
| Other applicability factors: | None                                                  |
| Exclusions:                  | None                                                  |
| USI applicability:           | Yes                                                   |

# 3 Work Process

### 3.1 Introduction

During AMORE irradiation 20kW of electron beam from accelerator will be placed on the target. Cooling of the target is achieved by flowing cooling water through the target housing and through the spacers between target disks. **Before commencing AMORE irradiation cooling system has to be turned on, operations of the system has to be verified and interlocks preventing beam operations has to be checked [ASE2.4.1.1, 2.6.1.1].** Steps necessary to perform those operations are listed below.

## 3.2 Step-by-Step Procedure

The steps below are mandatory unless noted otherwise. All steps must be written into start-up check-list with logging all measurements of temperature, pressure, and flow rate. If at any step the measured value is out of compliance, or the system does not response in proper way (motor won't start, control light not switched on, etc.), immediately stop the process, inform Facility Manager, and initiate the troubleshooting process in accordance with proper WCD. This procedure is to be performed by Qualified Linac Operator.

## 3.2.1 Actions

| Step | Action                    |
|------|---------------------------|
| 1    | System in ready condition |

The current version of this document resides at <u>https://leaf-docdb.ne.anl.gov/cgi-bin/DocumentDatabase</u>. Printed or electronically downloaded copies may be obsolete. Before using such a copy for work direction, employees must verify that it is current by comparing its revision number to that shown in the on-line version.

540

| Step | Action                                                                                                    |  |  |
|------|----------------------------------------------------------------------------------------------------|--|--|
| 2    | Expansion Tank Float Switches                                                                                                    |  |  |
|      | 2.1 Fill expansion tank until both lights go on.                                                                                                    |  |  |
|      | 2.2 Start pump.                                                                                                    |  |  |
|      | 2.3 With pump running, the rest of the system will start to fill, lowering the level in the expansion, and in turn the bottom light will go off and pump will stop. |  |  |
|      | 2.4 Refill the tank and repeat steps 1–3 until the system is full and the bottom light stays on.                                                                    |  |  |
|      | 2.5 Start pump and drain water until bottom light goes off and pump stops.                                                                                          |  |  |
|      | 2.6 Stop pump and refill system to ready condition (i.e., repeat steps 1-3).                                                                                        |  |  |
|      | 2.7 Step 2 is completed(Initial)                                                                                                    |  |  |
| 3    | Expansion Tank Purge System                                                                                                    |  |  |
|      | 3.1 Set Purge flow rate to $1.5\pm0.2$ scfm.                                                                                                    |  |  |
|      | 3.2 Flow Switch interlock for purge:                                                                                                    |  |  |
|      | • Reduce purge flow to 1.0±0.2 scfm.                                                                                                    |  |  |
|      | • Adjust flow switch to open at the 1.0±0.2 scfm.                                                                                                    |  |  |
|      | • Beam power relay should be deactivated (light on control panel is off).                                                                                           |  |  |
|      | • Increase purge flow to 1.5±0.2 scfm.                                                                                                    |  |  |
|      | • Beam power relay is/should be activated (light on control panel is on).                                                                                           |  |  |
|      | 3.3 Step 3 is completed(Initial)                                                                                                    |  |  |
| 4    | Pump off                                                                                                    |  |  |
|      | 4.1 Pressure sensor reading should be 3.0±3.0 psi.                                                                                                    |  |  |
|      | 4.2 Differential pressure sensor reading should be 0.0±0.5 psi.                                                                                                    |  |  |
|      | 4.3 Step 4 is completed(Initial)                                                                                                    |  |  |
| 5    | Start pump                                                                                                    |  |  |
|      | 5.1 Set flow rate to 42.0±1.0 gpm using the throttle valve [ASE 2.6.1.1].                                                                                           |  |  |
|      | 5.2 Adjust flow through DI to 0.3±0.1 gpm using upstream ball valve.                                                                                                |  |  |
|      | 5.3 Pressure sensor reading should be $50.0\pm3.0$ psi.                                                                                                    |  |  |
|      | 5.4 Differential pressure sensor reading across strainer should be 2.0±0.5psi.                                                                                      |  |  |
|      | 5.5 Step 5 is completed(Initial)                                                                                                    |  |  |

| Step | Action                                           |                                                                                                    |  |  |  |
|------|--------------------------------------------------|----------------------------------------------------------------------------------------------------|--|--|--|
| 6    | Flow switch interlock and thermocouple interlock |                                                                                                    |  |  |  |
|      | 6.1                                              | Reduce the flow rate from 42.0 gpm to $40.0\pm1.0$ gpm using the throttle valve.                                       |  |  |  |
|      | 6.2                                              | Set the flow switch to open at 40.0±1.0 gpm [ASE 2.6.1.1].                                                             |  |  |  |
|      | 6.3                                              | Beam power relay should be deactivated (light on control panel is off).                                                |  |  |  |
|      | 6.4                                              | Increase the flow back to 42.0±1.0 gpm [ASE 2.6.1.1].                                                                  |  |  |  |
|      | 6.5                                              | Beam power relay should be activated (light on control panel is on).                                                   |  |  |  |
|      | 6.6                                              | Reduce the flow to 40.0±1.0 gpm to check flow switch setting [ASE 2.6.1.1].                                            |  |  |  |
|      | 6.7                                              | Increase flow to the design flow of >42±1.0 gpm [ASE 2.6.1.1].                                                         |  |  |  |
|      | 6.8                                              | Beam power relay should be activated (light on control panel is on).                                                   |  |  |  |
|      | 6.9                                              | Remove T/C at return line from DU target and insert the sensor in a $100\pm5^{\circ}$ F water bath.                    |  |  |  |
|      | 6.10                                             | Beam power relay should be deactivated (light on control panel is off) [ASE 2.6.1.2].                                  |  |  |  |
|      | 6.11                                             | Insert the sensor in an 80±5°F water bath.                                                                             |  |  |  |
|      | 6.12                                             | Beam power relay should be activated (light on control panel is on) [ASE 2.6.1.2].                                     |  |  |  |
|      | 6.13                                             | Reinsert T/C in return line.                                                                                           |  |  |  |
|      | 6.14                                             | Beam power relay should be activated (light on control panel is on) [ASE 2.6.1.2].                                     |  |  |  |
|      | 6.15                                             | Step 6 is completed(Initial)                                                                                           |  |  |  |
| 7    | Chiller                                          | ·                                                                                                    |  |  |  |
|      | 7.1                                              | Perform chiller startup steps in accordance with "Chiller Cooling System: Initial and Routine Startup", LEAF-PROC-004. |  |  |  |
|      | 7.2                                              | Start and record temperatures and flow (at chiller).                                                                   |  |  |  |
|      | 7.3                                              | Adjust flow to DU target heat exchanger to $9.0\pm0.5$ gpm, outlet temperature should be $55\pm5^{\circ}F$ .           |  |  |  |
|      | 7.4                                              | Step 7 is completed(Initial)                                                                                           |  |  |  |
| 8    | Check out is complete                            |                                                                                                    |  |  |  |
| 9    | Date and sign                                    |                                                                                                    |  |  |  |

#### 4 Records Created by Work Process

The records listed below must be retained as indicated.

| Description of Record<br>(include form number if<br>applicable) | Active<br>Records<br>Custodian | Active<br>Records<br>Retention | Indexing Method,<br>Storage Medium                                    | Federal Retention<br>Requirements*                                  |
|-----------------------------------------------------------------|--------------------------------|--------------------------------|-----------------------------------------------------------------------|---------------------------------------------------------------------|
| Completed LEAF-PROC-006                                         | Facility<br>Manager            | 3 years                        | Index by job date<br>and name, store on<br>paper or<br>electronically | Destroy 75 years after<br>the date of the permit<br>(DOE ADM 18.37) |

\*If records are maintained in a business information system that is not currently programmed to purge digital records based on age, the records may be retained in that system past the indicated destruction date.

#### 5 Related Documents

This procedure implements requirements established by the following safety basis documents:

- LEAF-SAD-100, Linac Safety Assessment Document
- LEAF-ASE-100, Linac Accelerator Safety Envelope

This procedure implements requirements established by the following Argonne policies and procedures:

- LMS-PROC-188, Accelerator Safety
- EGS-PP-100, Configuration Management Program Plan for Accelerators

#### 6 Definitions

None

7 About this Procedure

| Issuing organization:  | Low Energy Accelerator Facility |  |  |
|------------------------|---------------------------------|--|--|
| Procedure owner:       | S. Chemerisov                   |  |  |
| Point of contact:      | S. Chemerisov                   |  |  |
| Review cycle (months): | 36                              |  |  |
| Date last revised:     | 09.06.2019                      |  |  |
| Date last reviewed:    | 09.12.2019                      |  |  |

#### 8 Summary of Changes in This Version

Initial release

Rev. 1. Addition of the references to the ASE controlled parameters.

Rev. 2. Change flow through the DI unit in step 5.2 from 1 gpm to 0.3 gpm.

Change the pressure readout for the pressure transducer to 50 psi to reflect real measurements in the system

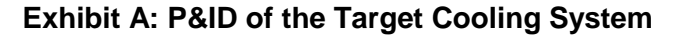

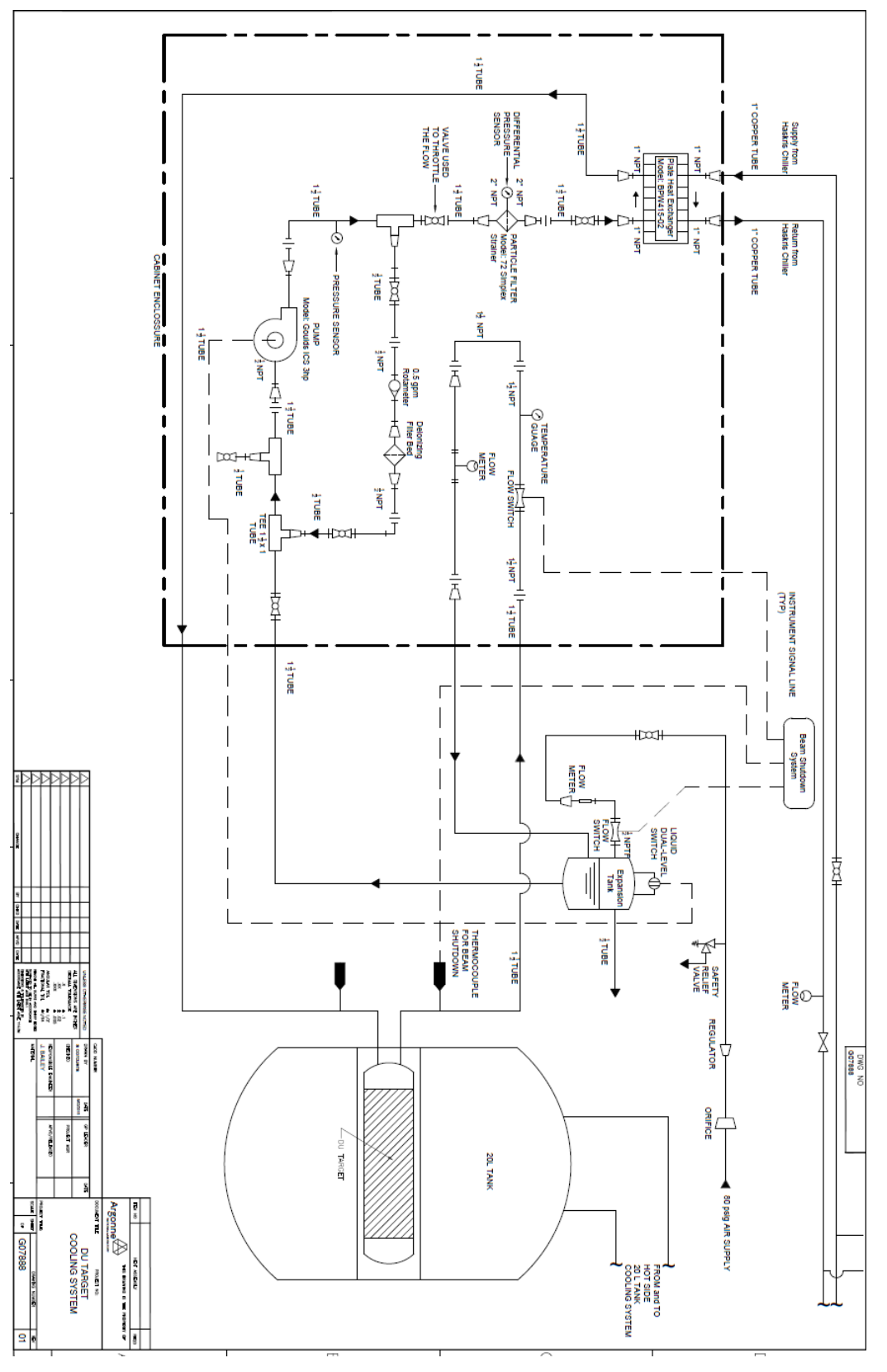

The current version of this document resides at <u>https://leaf-docdb.ne.anl.gov/cgi-bin/DocumentDatabase</u>. Printed or electronically downloaded copies may be obsolete. Before using such a copy for work direction, employees must verify that it is current by comparing its revision number to that shown in the on-line version.

# **APPENDIX 24**

LEAF-PROC-007, Rev. 2: DU Target Cooling System: Routine Startup Procedure

# **DU Target Cooling System: Routine Startup Procedure**

Low Energy Accelerator Facility, LEAF-PROC-007, Rev. 2

Approved: Sch

Date: 09.18.2019

Sergey Chemerisov, Manager, IVEM/LEAF

Effective Date: 09.19.2019

# 1 Purpose

Establish the process for starting up the depleted uranium (DU) target cooling system at the LEAF facility under routine conditions.

# 2 Scope

This procedure applies to the following Argonne activities and entities.

| LMS core processes:          | Asset Management                                      |
|------------------------------|-------------------------------------------------------|
| Organizations:               | Experimental Operations and Facilities (EOF) Division |
| Buildings:                   | 211                                                   |
| Specific locations:          | LINAC                                                 |
| Other applicability factors: | None                                                  |
| Exclusions:                  | None                                                  |
| USI applicability:           | Yes                                                   |

# 3 Work Process

### 3.1 Introduction

During AMORE irradiation 20kW of electron beam from accelerator will be placed on the target. Cooling of the target is achieved by flowing cooling water through the target housing and through the spacers between target disks. Before commencing AMORE irradiation cooling system has to be turned on, operations of the system has to be verified and interlocks preventing beam operations has to be checked. Steps necessary to perform those operations are listed below. This procedure has to be performed on the day of irradiation.

## 3.2 Step-by-Step Procedure

The steps below are mandatory unless noted otherwise. This procedure is to be performed by Qualified Operator (QLO). QLO should indicate initial each step in this procedure indicating that all required conditions are satisfied.

## 3.2.1 Actions

| Step | Action                    |
|------|---------------------------|
| 1    | System in ready condition |

| Step | Action                                                                                                    |    |  |
|------|----------------------------------------------------------------------------------------------------|----|--|
| 2    | Expansion Tank Purge System                                                                                         |    |  |
|      | 2.1 Purge flow rate set at 1.5±0.2 scfh                                                                             |    |  |
|      | 2.2 Flow Switch interlock for purge                                                                                 |    |  |
|      | • Reduce purge flow to 1.0±0.2 scfm                                                                                 |    |  |
|      | Beam power relay should be deactivated (light on control panel is off)                                              |    |  |
|      | • Increase purge flow to 1.5±0.2 scfm                                                                               |    |  |
|      | Beam power relay is should be activated (light on control panel is on)                                              |    |  |
|      | <b>Note:</b> At initial startup, set flow switch trip at $1.5\pm0.2$ scfm                                           |    |  |
| 3    | Pump off                                                                                                    |    |  |
|      | 3.1 Pressure sensor reading should be 4.5 ma (3±3psi)                                                               |    |  |
|      | 3.2 Differential pressure sensor reading should be $4.0 \text{ ma} (0 \pm 0.5 \text{ psi})$                         |    |  |
| 4    | Start pump                                                                                                    |    |  |
|      | 4.1 Pressure sensor reading should be 12.4 ma (50.0±3.0 psi)                                                        |    |  |
|      | 4.2 Differential pressure sensor reading should be 6.4 ma (2.0±0.5psi)                                              |    |  |
|      | 4.3 Flow through DI unit should be 0.3±0.1 gpm                                                                      |    |  |
|      | 4.4 Flow though the target is $> 42 \text{ gpm}$ [ASE 2.6.1.1]                                                      |    |  |
| 5    | Flow switch interlock and thermocouple interlock                                                                    |    |  |
|      | 5.1 Pump off; the beam power relay should be deactivated (light on control panel is off [ASE 2.6.1.2]               | )  |  |
|      | 5.2 Pump on; the beam power relay should be activated (light on control panel is on) [ASE 2.6.1.2]                  |    |  |
|      | 5.3 Remove thermocouple (T/C) at return line from DU target and insert the sensor in a 32C water bath [ASE 2.6.1.2] | l  |  |
|      | 5.4 Beam power relay should be deactivated (light on control panel is off) [ASE 2.6.1.2]                            |    |  |
|      | 5.5 Reinsert T/C in return line                                                                                     |    |  |
|      | 5.6 Beam power relay should be activated (light on control panel is on) [AS 2.6.1.2]                                | SE |  |
|      | 5.7 Verify the temperature of the water at the exit of the target is <20C [AS 2.6.1.1]                              | SE |  |

| Step | Action  |                                                     |  |
|------|---------|-----------------------------------------------------|--|
| 6    | Chiller |                                                     |  |
|      | 6.1     | Perform chiller startup steps                       |  |
|      | 6.2     | Start and record temperatures and flow (at chiller) |  |
|      |         | Temperature                                         |  |
|      |         | Flow                                                |  |
| 7    | Check   | out is complete                                     |  |
| 8    | Date an | nd Sign off                                         |  |

### 4 Records Created by Work Process

The records listed below must be retained as indicated.

| Description of Record<br>(include form number if<br>applicable) | Active<br>Records<br>Custodian | Active<br>Records<br>Retention | Indexing Method,<br>Storage Medium                                    | Federal Retention<br>Requirements*                                  |
|-----------------------------------------------------------------|--------------------------------|--------------------------------|-----------------------------------------------------------------------|---------------------------------------------------------------------|
| Completed LEAF-PROC-007                                         | Facility<br>Manager            | 3 years                        | Index by job date<br>and name, store on<br>paper or<br>electronically | Destroy 75 years after<br>the date of the permit<br>(DOE ADM 18.37) |

\*If records are maintained in a business information system that is not currently programmed to purge digital records based on age, the records may be retained in that system past the indicated destruction date.

#### 5 Related Documents

This procedure implements requirements established by the following safety basis documents:

- LEAF-SAD-100, Linac Safety Assessment Document
- LEAF-ASE-100, Linac Accelerator Safety Envelope

This procedure implements requirements established by the following Argonne policies and procedures:

- LMS-PROC-188, Accelerator Safety
- EGS-PP-100, Configuration Management Program Plan for Accelerators

#### 6 Definitions

None

#### 7 About this Procedure

| Issuing organization:  | Low Energy Accelerator Facility |  |  |
|------------------------|---------------------------------|--|--|
| Procedure owner:       | S. Chemerisov                   |  |  |
| Point of contact:      | S. Chemerisov                   |  |  |
| Review cycle (months): | 36                              |  |  |
| Date last revised:     | 09.17.2019                      |  |  |
| Date last reviewed:    | 09.18.2019                      |  |  |

## 8 Summary of Changes in This Version

Initial release

Rev. 1. Addition of the references to the ASE controlled parameters.

Rev. 2. Changed purge flow rate in step 2.1 and 2.2 from 2.0 schf to 1.5 schf to reflect actual purge flow rate in the system. Changed expected value for pressure transducer from 53.2 psi to  $5050\pm3$  psi to reflect actual pressure generated by the pump and to be consistent with LEAF-PROC-006

The current version of this document resides at <u>https://leaf-docdb.ne.anl.gov/cgi-bin/DocumentDatabase</u>. Printed or electronically downloaded copies may be obsolete. Before using such a copy for work direction, employees must verify that it is current by comparing its revision number to that shown in the on-line version.

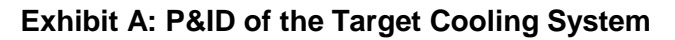

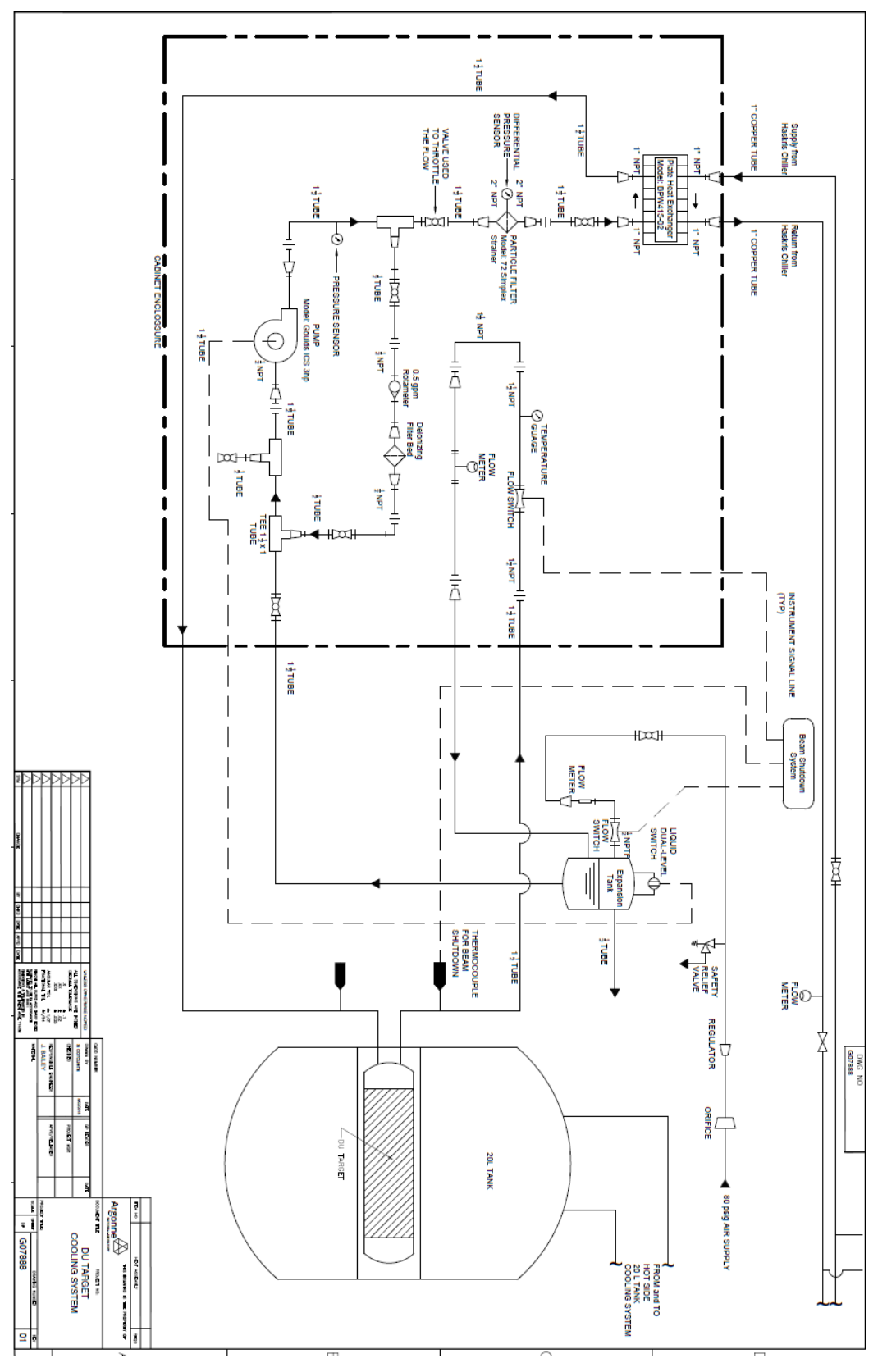

The current version of this document resides at <u>https://leaf-docdb.ne.anl.gov/cgi-bin/DocumentDatabase</u>. Printed or electronically downloaded copies may be obsolete. Before using such a copy for work direction, employees must verify that it is current by comparing its revision number to that shown in the on-line version.

551

# **APPENDIX 25**

LEAF-PROC-027, Rev. 0: LEAF Linac General Operating Procedure

# **LEAF Linac General Operating Procedure**

Low Energy Accelerator Facility, LEAF-PROC-027, Rev. 0

Approved:

Schoz

Sergey Chemerisov, Manager, IVEM/LEAF

Date: 03.25.2019

Effective Date: 04.01.2019

# 1 Purpose

Establish the process for operation of the Linac Facility in building 211.

# 2 Scope

This procedure applies to the following Argonne activities and entities.

| LMS core processes:          | Asset Management                                      |
|------------------------------|-------------------------------------------------------|
| Organizations:               | Experimental Operations and Facilities (EOF) Division |
| Buildings:                   | 211                                                   |
| Specific locations:          | LINAC                                                 |
| Other applicability factors: | None                                                  |
| Exclusions:                  | None                                                  |
| USI applicability:           | Yes                                                   |

# 3 Work Process

### 3.1 Introduction

This document contains the procedures for general operation of the Linac, including start up, normal operation, stand by and shut down.

If any malfunctions occur, which make it impossible to satisfactorily complete any of the procedures; such malfunctions must be corrected before continuing. Due to the complexity of the equipment and the multitude of malfunctions which may occur, no attempt is made to specify repair procedures. All repairs must be made in compliance with applicable safety standards.

## 3.2 Step-by-Step Procedure

The steps below are mandatory unless noted otherwise. This procedure is to be performed by Qualified Linac Operator (QLO).

## 3.2.1 Actions

| Step | Action                                                                                                    |                                                                                                    |  |  |  |
|------|----------------------------------------------------------------------------------------------------|----------------------------------------------------------------------------------------------------|--|--|--|
| 1    | Set Up Procedure for Linac Operator                                                                                 |                                                                                                    |  |  |  |
|      | Follow access procedures in LEAF-PROC-010, Linac Shielding Procedure, Section .2 whe entering potential beam areas. |                                                                                                    |  |  |  |
|      | 1.1 Determine which beam line the experimenter will use for his run.                                                |                                                                                                    |  |  |  |
|      | 1.2                                                                                                    | AMORE experimentation shall be limited to five <sup>**</sup> full irradiation runs (full run is any run where more than 175 kW*hrs delivered to the target). |  |  |  |
| _    | 1.3                                                                                                    | AMORE irradiation run shall be limited to an integrated energy deposition of $\leq$ 700kw-hrs** without prior approval from DOE-Argonne Site Office (ASO).   |  |  |  |

| Step |       | Action                                                                                                    |  |  |  |  |
|------|-------|----------------------------------------------------------------------------------------------------|--|--|--|--|
|      | 1.4   | Maximum average beam current in the port located in D-017 (Pit) room is 200 $\mu$ A**.                                                                                            |  |  |  |  |
|      | 1.5   | Maximum average beam current for beam port located in D-035 (Cell 1) is 200 $\mu$ A** for the ports equipped with aluminum window and 1.5 mA** for water cooled beryllium window. |  |  |  |  |
|      | 1.6   | Maximum beam energy for any operations o fthe accelerator is limited to 60MeV.**                                                                                                  |  |  |  |  |
|      | 1.7   | aartz over window (if needed) and set up water-cooled beam stopper (if ed).                                                                                                    |  |  |  |  |
|      | 1.8   | ignal cable to beam stopper and note cable used.                                                                                                    |  |  |  |  |
|      | 1.9   | TV camera with monitor or OTR-camera, if required.                                                                                                    |  |  |  |  |
|      | 1.10  | Position Beam Port switch(es) (B.P.) the appropriate position(s). If a B.P. has to be moved, assure that the Linac exit valve is closed prior to moving B.P.                      |  |  |  |  |
| 2    | Start | Start Up Procedure for Linac Operator                                                                                                    |  |  |  |  |
|      | 2.1   | In Room D-101 (Control Room):                                                                                                    |  |  |  |  |
|      |       | 2.1.1 Log vacuum (<1 x 10-7 Torr) (If any vacuum readings are higher than 1 X 10-7 Torr, check the reason.)                                                                       |  |  |  |  |
|      |       | 2.1.2 Turn on control power using both the switch and the key.                                                                                                    |  |  |  |  |
|      |       | 2.1.3 Run up injector filament voltage (filament needs to be higher than what is mentioned below in A and B)                                                                      |  |  |  |  |
|      |       | A. 65% for nsec or picosec work                                                                                                    |  |  |  |  |
|      |       | B. Approximately 55% for 1.5 A gun. (Try to run gun close to emission limit, this will give flattest pulse.)                                                                      |  |  |  |  |
|      |       | 2.1.4 If running nsec or picosec pulse, run short-pulse pulser amplitude control to zero, so pulser tubes will be in conditioning mode.                                           |  |  |  |  |
|      |       | 2.1.5 Reset trigger generator                                                                                                    |  |  |  |  |
|      | 2.2   | In Room D-117 (Modulator Room):                                                                                                    |  |  |  |  |
|      |       | 2.2.1 At sub-station, turn on 480 V disconnect.                                                                                                    |  |  |  |  |
|      |       | 2.2.2 Turn on klystron cooling water pump (check water level in make-up tank is approx. one-half full).                                                                           |  |  |  |  |
|      |       | 2.2.3 Turn on modulator cabinet cooling fan.                                                                                                    |  |  |  |  |
|      |       | 2.2.4 Turn on modulator room cooling fans (if weather is warm outside).                                                                                                    |  |  |  |  |
|      |       | 2.2.5 Clear core bias interlocks, if not already clear.                                                                                                    |  |  |  |  |
|      |       | 2.2.6 Check thyratron control panel (reservoir, filament voltage). If not at marked meter value, adjust to correct setting.                                                       |  |  |  |  |
|      |       | 2.2.7 If pico-sec run, turn on sub-harmonic buncher (SHB) power supply control voltage and SHB radio frequency (RF) preamplifier.                                                 |  |  |  |  |

| Step | Action                                                                                   |                                                       |                                                                                                    |  |  |
|------|------------------------------------------------------------------------------------------|-------------------------------------------------------|----------------------------------------------------------------------------------------------------|--|--|
|      |                                                                                          | 2.2.8                                                 | Turn on Modulator high voltage power supply breakers #1 and #2                                                                                                    |  |  |
|      | 2.3                                                                                      | In Basement                                           |                                                                                                    |  |  |
|      |                                                                                          | 2.3.1 Turn on one of the two main cooling water pumps |                                                                                                    |  |  |
|      |                                                                                          | 2.3.2                                                 | If booster pump is needed turn on booster pump per posted instructions                                                                                                    |  |  |
|      | 2.4                                                                                      | In Roo                                                | m D-017 (Pit):                                                                                                    |  |  |
|      |                                                                                          | 2.4.1                                                 | Charge main buncher load with dry nitrogen to 15 pounds per square inch gauge (PSIG).                                                                                                    |  |  |
|      |                                                                                          | 2.4.2                                                 | Turn on auxiliary cooling water pump.                                                                                                    |  |  |
|      |                                                                                          | 2.4.3                                                 | Turn on buncher/injector cooling water pump.<br>(note that the following 3 pumps should be on at least 30 minutes prior to<br>putting RF into the waveguides as the waveguides must come up to<br>temperature) |  |  |
|      |                                                                                          | 2.4.4                                                 | Turn on accelerating waveguide (W.G.) #1 cooling water pump                                                                                                    |  |  |
|      |                                                                                          | 2.4.5                                                 | Turn on W.G. #2 cooling water pump.                                                                                                    |  |  |
|      |                                                                                          | 2.4.6                                                 | Turn on Circulator (formerly W.G. #3) cooling water pump.                                                                                                    |  |  |
|      |                                                                                          | 2.4.7                                                 | Charge W.G. #1, and W.G. #2 transmission waveguides and loads with SF6 to 12÷15 PSIG.                                                                                                    |  |  |
|      |                                                                                          | 2.4.8                                                 | Check SF6 pressure in injector tank (5 PSIG). Fill if needed.                                                                                                    |  |  |
|      | 2.4.9 Valve off SF6 tank and secure.                                                     |                                                       |                                                                                                    |  |  |
|      | 2.4.10 Check local accelerator interlock panel to see if all water and g lights are out. |                                                       |                                                                                                    |  |  |
|      |                                                                                          | 2.4.11                                                | Turn on 270° magnet water pump if magnet is required for target setup.                                                                                                    |  |  |
|      |                                                                                          | 2.4.13                                                | Check that optical tube shields are properly positioned.                                                                                                    |  |  |
|      |                                                                                          |                                                       | A. Both ends of Instrument room tube.                                                                                                    |  |  |
|      |                                                                                          |                                                       | B. Both ends of Spectrograph room tube.                                                                                                    |  |  |
|      | Linac is                                                                                 | s now re                                              | eady to turn on for operation.                                                                                                    |  |  |
| 3    | General Operation for Linac Operator                                                     |                                                       |                                                                                                    |  |  |
|      | 3.1                                                                                      | Secure<br>Secure<br>proced                            | the Facility<br>all areas of the facility that will be exposed to the beam, following the<br>ures in LEAF-PROC-10, Linac-Shielding Procedure, Section 3.2.                                                     |  |  |
|      | 3.2                                                                                      | Turn o                                                | n the Linac                                                                                                    |  |  |
|      |                                                                                          | In Mod                                                | lulator Room:                                                                                                    |  |  |
|      |                                                                                          | 3.2.1                                                 | Check klystron filament current and set to correct value as indicated on front of power supplies.                                                                                                    |  |  |

| Step                                                                        | Action                                                                                                    |                                                                                                    |                                                                                                    |  |  |  |
|-----------------------------------------------------------------------------|----------------------------------------------------------------------------------------------------|----------------------------------------------------------------------------------------------------|----------------------------------------------------------------------------------------------------|--|--|--|
|                                                                             |                                                                                                    | 3.2.2                                                                                                    | Set up quadrupole patch panels for desired quadrupole arrangement using log sheet for correct placement.                                                                                                |  |  |  |
|                                                                             |                                                                                                    | 3.2.3.                                                                                                    | Set up steering patch panel for desired steering arrangement using log sheet correct placement.                                                                                                    |  |  |  |
|                                                                             |                                                                                                    | 3.2.4                                                                                                    | Set water and air interlocks on $270^{\circ}$ magnet system (if used for this run).                                                                                                    |  |  |  |
|                                                                             |                                                                                                    | 3.2.5                                                                                                    | Turn M.G. regulator "ON" (if used for this run).                                                                                                    |  |  |  |
|                                                                             |                                                                                                    | 3.2.6                                                                                                    | Turn amplidyne regulator "ON" (if used for this run).                                                                                                    |  |  |  |
|                                                                             |                                                                                                    | 3.2.7                                                                                                    | Turn on sub-harmonic buncher amplifier high voltage (HV) power supply and adjust to voltage noted on front of power supply (if used for this run).                                                      |  |  |  |
|                                                                             |                                                                                                    | 3.2.8                                                                                                    | Turn on Bi-polar Steering power supplies (if used for this run).                                                                                                    |  |  |  |
|                                                                             | Linac is now ON and ready for TUNE UP.                                                                                         |                                                                                                    |                                                                                                    |  |  |  |
|                                                                             | 3.3 1                                                                                                    | Linac T                                                                                                    | Sune Up (General) for Linac Operator                                                                                                    |  |  |  |
|                                                                             |                                                                                                    | 3.3.1                                                                                                    | Check radiation detectors by pressing the calibrate switches and determining that the meters read properly and that the system alarms properly.                                                         |  |  |  |
|                                                                             | 3.3.2 Recheck vacuum pressures, if any pressures are above the listed value cannot be operated until conditions are corrected. |                                                                                                    |                                                                                                    |  |  |  |
|                                                                             |                                                                                                    |                                                                                                    | A. Injector ( $<1 \times 10^{-7}$ Torr)                                                                                                    |  |  |  |
|                                                                             |                                                                                                    |                                                                                                    | B. Accelerator ( $<1 \times 10^{-7}$ Torr)                                                                                                    |  |  |  |
|                                                                             |                                                                                                    |                                                                                                    | C. Table #2 (IG <sup>-7</sup> ) (<5 X 10 <sup>-7</sup> Torr)                                                                                                    |  |  |  |
|                                                                             |                                                                                                    |                                                                                                    | D. Table #3 (IG <sup>-8</sup> ) ( $<$ 5 X 10 <sup>-7</sup> Torr)                                                                                                    |  |  |  |
|                                                                             |                                                                                                    | 3.3.3                                                                                                    | If pressures are within operating range, open all required beam valves.                                                                                                    |  |  |  |
|                                                                             |                                                                                                    | 3.3.4                                                                                                    | Turn on modulator high voltage.                                                                                                    |  |  |  |
|                                                                             |                                                                                                    | 3.3.5                                                                                                    | Watching klystron #1 and #2 current waveforms on console oscilloscope, slowly raise the "voltage adjust" on the modulator control panel for each modulator until the current reaches the desired value. |  |  |  |
|                                                                             |                                                                                                    | 3.3.6 Watching W.G. #1 and W.G. #2 load signals (R.F. signals), increase F<br>drive levels to klystrons #1 and #2 until waveforms stop increasing. A<br>point klystron drive is saturated. |                                                                                                    |  |  |  |
|                                                                             | 3.3.7 Using log sheet for the last known run for experimenter of the day phase and power numbers from that run.                |                                                                                                    | Using log sheet for the last known run for experimenter of the day, insert phase and power numbers from that run.                                                                                       |  |  |  |
| 3.3.8. Using the same log sheet, set up transpor<br>bending magnets, etc.). |                                                                                                    | 3.3.8.                                                                                                    | Using the same log sheet, set up transport system (quadrupoles, steering and bending magnets, etc.).                                                                                                    |  |  |  |
|                                                                             |                                                                                                    | 3.3.9                                                                                                    | Set injector selector to desired pulse length, turn off injector pulses and turn<br>on injector high voltage. (Refer to Appendix A for current and repetition rate<br>limitations).                     |  |  |  |
|                                                                             |                                                                                                    | 3.3.10                                                                                                    | Turn on injector pulses.                                                                                                    |  |  |  |

| Step | Action                                                                                                    |                                                                                                    |  |  |  |  |
|------|----------------------------------------------------------------------------------------------------|----------------------------------------------------------------------------------------------------|--|--|--|--|
|      | 3.3.11                                                                                                    |                                                                                                    |  |  |  |  |
|      | A.                                                                                                    | For µsec pulses, watching beam amplitude and shape on scope, raise and<br>lower RF phases until maximum beam current is obtained for the best pulse<br>shape.                                                                                                 |  |  |  |  |
|      | B. For nano-sec and picosec pulses, watching beam current meter, raise a lower RF phases until maximum beam current is obtained.                                                                                                    |                                                                                                    |  |  |  |  |
|      | <ul> <li>3.3.12 Adjust lens #1 and #2 for maximum beam current.</li> <li>3.3.13 If a defined energy distribution of the electrons is necessary, an energy espectrum can be plotted by bending the beam at Table #2 - 90° port EPICS program to measure and set the energy.</li> </ul> |                                                                                                    |  |  |  |  |
|      |                                                                                                    |                                                                                                    |  |  |  |  |
|      | 3.3.14 Log the settings of the Linac parameters. (Print out and retain as a record t<br>Daily Log (Appendix B) generated by the Linac software.)<br>Linac is now ON and ready for use.                                                                                                |                                                                                                    |  |  |  |  |
|      | 3.4 Linac Operation for Linac Operator                                                                                                    |                                                                                                    |  |  |  |  |
|      | Return the beam to the experimenter's port, shape beam spot to desired shape with Quadrupoles and steering.                                                                                                    |                                                                                                    |  |  |  |  |
|      | Linac<br>operat<br>is on, o<br>placed                                                                                                    | operator must be present in the control room all the time during beam-on<br>tions. If one operator have to leave control room for any reason while beam<br>other operator has to take his place in the control room or Linac has to be<br>l in stand-by mode. |  |  |  |  |
| 4    | Stand-by Operation for Linac Operator                                                                                                    |                                                                                                    |  |  |  |  |
|      | For any long de                                                                                                    | elay in use of the Linac, it should be placed in stand-by as follows:                                                                                                    |  |  |  |  |
|      | 4.1 Turn of                                                                                                    | ff modulator high voltage key switch and remove.                                                                                                    |  |  |  |  |
|      | 4.2 Turn of                                                                                                    | Turn off injector high voltage.                                                                                                    |  |  |  |  |
|      | 4.3 Turn of                                                                                                    | ff Helmholtz power supply.                                                                                                    |  |  |  |  |
|      | 4.4 Place s                                                                                                    | hort pulser in pulsed diode mode (if used).                                                                                                    |  |  |  |  |
|      | 4.5 Close e                                                                                                    | exit valve from Linac accelerator section                                                                                                    |  |  |  |  |
|      | NOTE<br>Vault r                                                                                                    | : Potential beam area may be entered during Stand-By Operation.<br>nust be secured before leaving the Stand-By Operation mode.                                                                                                    |  |  |  |  |
| 5    | 5 Machine Shut Down Instructions for Linac Operator                                                                                                    |                                                                                                    |  |  |  |  |
|      | 5.1 If sub-<br>RF pre                                                                                                    | harmonic buncher is on, run down and turn off high voltage power supply and amplifier (in modulator room).                                                                                                    |  |  |  |  |
|      | 5.2 Run gu<br>pulsed                                                                                                    | in filament voltage to minimum (at control console). Place short pulser in diode mode (if used). Turn off Aux. Power switch                                                                                                    |  |  |  |  |
|      | 5.3 If bend<br>set gen<br>control                                                                                                    | ling magnet is in use, turn off silicon controlled rectifier power supply (SCR), erator current to zero and degauss magnet twice, then turn off generator (at console).                                                                                       |  |  |  |  |

| Step | Action |                                                                                                    |  |  |  |
|------|--------|----------------------------------------------------------------------------------------------------|--|--|--|
|      | 5.4    | 5.4 Turn off Helmholtz coils and close B.V. 2 and B.V. 5.                                                                                                    |  |  |  |
|      | 5.5    | Turn off the control power (fire switch at control console).                                                                                                    |  |  |  |
|      | 5.6    | Turn off the 480 disconnect connector – circuit breaker 2B (in modulator room):                                                                                                    |  |  |  |
|      | 5.7    | Turn off the contactors for the EMI power supplies (cabinets on east wall of modulator room. Check to make sure that the power is off to the capacitor charging supplies in modulators 1 and 2 (lights should be off on power supply.) |  |  |  |
|      | 5.8    | Open any of the following which are closed if they are not required to be left closed by the experimental review documentation:                                                                                                    |  |  |  |
|      |        | A. Pit door.                                                                                                    |  |  |  |
|      |        | B. Pit-cell gate                                                                                                    |  |  |  |
|      |        | C. Cell #1 door.                                                                                                    |  |  |  |
|      |        | D. Cell #2 gate.                                                                                                    |  |  |  |
|      | 5.9    | Turn off all unnecessary lighting.                                                                                                    |  |  |  |

\*\* Denotes the ASE controlled parmeters.

#### 4 Records Created by Work Process

The records listed below must be retained as indicated.

| Description of Record<br>(include form number if<br>applicable) | Active<br>Records<br>Custodian | Active<br>Records<br>Retention | Indexing Method,<br>Storage Medium                                    | Federal Retention<br>Requirements*                                  |
|-----------------------------------------------------------------|--------------------------------|--------------------------------|-----------------------------------------------------------------------|---------------------------------------------------------------------|
| Linac Daily Log Sheet                                           | Facility<br>Manager            | 3 years                        | Index by job date<br>and name, store on<br>paper or<br>electronically | Destroy 75 years after<br>the date of the permit<br>(DOE ADM 18.37) |

\*If records are maintained in a business information system that is not currently programmed to purge digital records based on age, the records may be retained in that system past the indicated destruction date.

#### 5 Related Documents

This procedure implements requirements established by the following safety basis documents:

- LEAF-SAD-100, Linac Safety Assessment Document
- LEAF-ASE-100, Linac Accelerator Safety Envelope

This procedure implements requirements established by the following Argonne policies and procedures:

- LMS-PROC-188, Accelerator Safety
- EGS-PP-100, Configuration Management Program Plan for Accelerators

#### 6 Definitions

None
#### 7 About this Procedure

| Issuing organization:  | Low Energy Accelerator Facility |
|------------------------|---------------------------------|
| Procedure owner:       | S. Chemerisov                   |
| Point of contact:      | S. Chemerisov                   |
| Review cycle (months): | 36                              |
| Date last revised:     | 03.25.2019                      |
| Date last reviewed:    | 03.25.2019                      |

## 8 Summary of Changes in This Version

Initial release.

The current version of this procedure resides at <u>http://inside.anl.gov/documentcenter</u>. Verify that the copy of the procedure you are using is current by comparing the revision number as printed copies can be obsolete.

#### Appendix A: Example Linac Daily Log Sheet

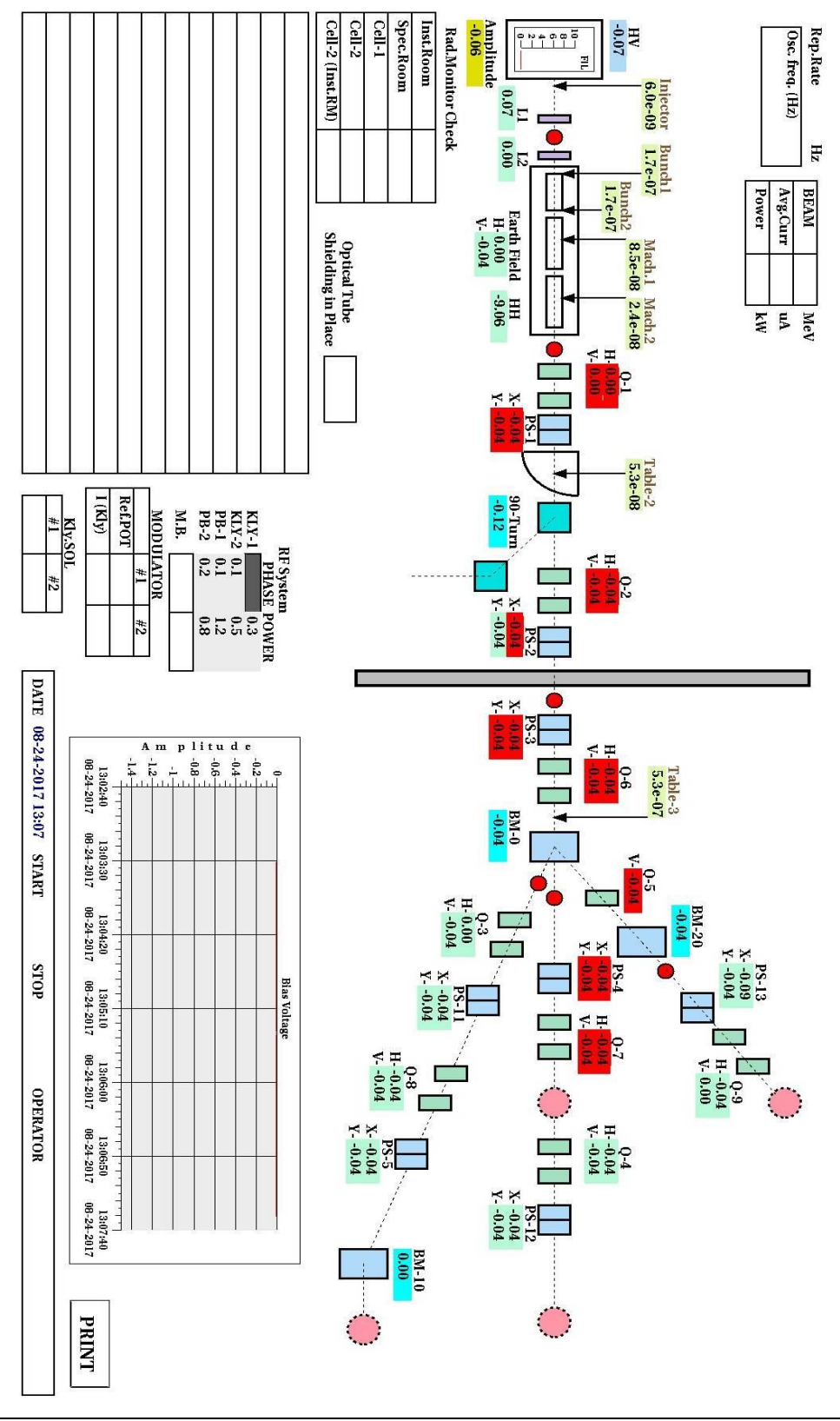

The current version of this procedure resides at <u>http://inside.anl.gov/documentcenter</u>. Verify that the copy of the procedure you are using is current by comparing the revision number as printed copies can be obsolete.

## **APPENDIX 26**

LEAF-PROC-012, Rev. 0: AMORE Startup Checklist for Beam on Target

## AMORE Startup Checklist for Beam on Target

Low Energy Accelerator Facility, LEAF-PROC-012, Rev. 0

Approved:

Sch

Date: 03.26.2019

Sergey Chemerisov, Manager, IVEM/LEAF

Effective Date: 04.01.2019

#### 1 Purpose

Establish the process for verifying all conditions are met to start irradiation for AMORE experiment at the Linac facility.

#### 2 Scope

This procedure applies to the following Argonne activities and entities.

| LMS core processes:          | Asset Management                                      |
|------------------------------|-------------------------------------------------------|
| Organizations:               | Experimental Operations and Facilities (EOF) Division |
| Buildings:                   | 211                                                   |
| Specific locations:          | LINAC                                                 |
| Other applicability factors: | None                                                  |
| Exclusions:                  | None                                                  |
| USI applicability:           | Yes                                                   |

#### 3 Work Process

#### 3.1 Introduction

In order to put beam on target for AMORE experiments multiple system has to be operational and in proper configuration to perform irradiation. This procedure identifies the step to verify readiness for the beginning of the experiment.

#### 3.2 Step-by-Step Procedure

The steps below are mandatory unless noted otherwise. This procedure is to be performed by Linac operator or properly trained facility personnel.

#### 3.2.1 Actions

| Step | Action (Initial)                                                          |
|------|---------------------------------------------------------------------------|
| 1    | DU Target Cooling System                                                  |
|      | 1.1 Perform routine startup procedure                                     |
|      | 1.2 Coolant flow to the target is on                                      |
|      | 1.3 Flowmeter calibration is current                                      |
|      | 1.4 Thermocouple calibration is current                                   |
|      | 1.5 Air purge calibration is current                                      |
|      | 1.6 Verify that stop of the purge gas flow will interrupt interlock chain |
|      |                                                                           |

## AMORE Startup Checklist for Beam on Target

| Step | Action (Initial)                                                              |
|------|-------------------------------------------------------------------------------|
| 2    | 20L Tank Cooling System                                                       |
|      | 2.1 Perform routine startup procedure                                         |
|      | 2.2 Verify coolant flow is on                                                 |
|      | 2.3 Verify stop of the pump will interrupt interlock chain                    |
|      |                                                                               |
| 3    | Chiller                                                                       |
|      | 3.1 Perform Initial and Routine startup procedure for the chiller             |
|      | 3.2 Verify coolant flow through the heat exchanger                            |
|      |                                                                               |
| 4    | 20L tank                                                                      |
|      | 4.1 Verify 20L tank is ready                                                  |
|      | 4.2 Verify thermocouples temperatures are recorded                            |
|      | 4.3 Verify temperatures are in required range                                 |
|      | 4.4 Verify stop of the pump will interrupt interlock chain                    |
|      |                                                                               |
| 5    | Separation glovebox                                                           |
|      | 5.1 Verify glovebox is in ready condition                                     |
|      |                                                                               |
| 6    | Gas collection and analysis system                                            |
|      | 6.1 Gas collection system is in ready condition                               |
|      | 6.2 Gas analysis system is in ready condition                                 |
|      | 6.3                                                                           |
| 7    | Fire department                                                               |
|      | 7.1 Notify fire department about start of AMORE irradiation by calling 2-6131 |
|      |                                                                               |
|      |                                                                               |
|      | 1                                                                             |

#### 4 Records Created by Work Process

The records listed below must be retained as indicated.

| Description of Record<br>(include form number if<br>applicable) | Active<br>Records<br>Custodian | Active<br>Records<br>Retention | Indexing Method,<br>Storage Medium                                    | Federal Retention<br>Requirements*                                  |
|-----------------------------------------------------------------|--------------------------------|--------------------------------|-----------------------------------------------------------------------|---------------------------------------------------------------------|
| This completed procedure                                        | Facility<br>Manager            | 3 years                        | Index by job date<br>and name, store on<br>paper or<br>electronically | Destroy 75 years after<br>the date of the permit<br>(DOE ADM 18.37) |

\*If records are maintained in a business information system that is not currently programmed to purge digital records based on age, the records may be retained in that system past the indicated destruction date.

#### 5 Related Documents

This procedure implements requirements established by the following safety basis documents:

- LEAF-SAD-100, Linac Safety Assessment Document
- LEAF-ASE-100, Linac Accelerator Safety Envelope

This procedure implements requirements established by the following Argonne policies and procedures:

- LMS-PROC-188, Accelerator Safety
- EGS-PP-100, Configuration Management Program Plan for Accelerators

#### 6 Definitions

None

#### 7 About this Procedure

| Issuing organization:  | Low Energy Accelerator Facility |
|------------------------|---------------------------------|
| Procedure owner:       | S. Chemerisov                   |
| Point of contact:      | S. Chemerisov                   |
| Review cycle (months): | 36                              |
| Date last revised:     | 03.20.2019                      |
| Date last reviewed:    |                                 |

#### 8 Summary of Changes in This Version

Initial release.

## **APPENDIX 27**

LEAF-PROC-011, Rev. 3: LEAF D-024 Hot Cell. 211/D-024 Hot Cell Operations AMORE

# LEAF D-024 Hot Cell. 211/D-024 Hot Cell Operations AMORE

Low Energy Accelerator Facility, LEAF-PROC-011, Rev. 3

Chiz

Approved:

Date: 12.23.2020

Sergey Chemerisov, Manager, IVEM/LEAF

Effective Date: 01.04.2021

#### 1 Purpose

This procedure provides instructions for performing Argonne Molybdenum Research Experiment (AMORE) Phase II Tests at Building 211 Low Energy Accelerator Facility (LEAF) 211-D024 Hot Cell. The document also includes a Work Aid for operations involving the Concentration Column and LEU Modified Cintichem.

#### 2 Scope

This procedure applies to the following Argonne activities and entities.

| LMS core processes:          | Asset Management                                      |
|------------------------------|-------------------------------------------------------|
| Organizations:               | Experimental Operations and Facilities (EOF) Division |
| Buildings:                   | 211                                                   |
| Specific locations:          | LINAC                                                 |
| Other applicability factors: | None                                                  |
| Exclusions:                  | None                                                  |
| USI applicability:           | Yes                                                   |

#### 3 Work Process

#### 3.1 Introduction

This document provides instructions for AMORE <sup>99</sup>Mo Phase II Tests –211-D024 Hot Cell Operations, including a Work Aid for the Concentration Column and LEU Modified Cintichem operations. The flow diagram of the concentration column has been attached to this document and is posted at the job-site.

#### 3.2 Step-by-Step Procedure

Sections 3.2.1 through 3.2.2 are mandatory and must be performed exactly as written. Sections 3.2.3 through 3.2.8 are considered guidance and are not required to be performed exactly as written. This procedure is to be performed by trained personnel.

#### 3.2.1 Concentration Column

| Step | Action                                                                                                    |
|------|----------------------------------------------------------------------------------------------------|
|      | Warning: Steps in this section and the next (3.2.1 and 3.2.2) must be performed exactly as written.                                                                                                    |
| 1    | Follow Sections 3.2.3 through 3.2.6 of this procedure. These sections are meant to provide a step-by-step operation of the experiment. If deviations from the steps are made, they must be documented in the associated laboratory notebook and referenced in pen on the printout of this procedure. |

| Step | Action                                                                                                    |  |  |
|------|----------------------------------------------------------------------------------------------------|--|--|
| 2    | The operator/worker may not deviate from items in Section 3.2.1.                                                                                                    |  |  |
| 3    | All workers must have all required training for the work they are performing up to date.                                                                                                    |  |  |
| 4    | All workers must have been read in and briefed for all RWPs required for the work they are performing.                                                                                                    |  |  |
| 5    | The hot cell must be smeared under HPT guidance prior to entry.                                                                                                    |  |  |
| 6    | Effluent bottles may not be reused, replace as necessary with HPT support.                                                                                                    |  |  |
| 7    | The 3L 5-neck vessel must be sealed prior to receiving any solution from the recovery glove box.                                                                                                    |  |  |
|      | 7.1 pH probe is installed for Mo-99 processing solution from Recovery Glove Box.                                                                                                    |  |  |
|      | 7.2 24/40 plug in place of pH probe for solutions other than Mo-99 processing or<br>wash/rinse solutions being received after AMORE tests. Other solutions may include<br>water, acids, or bases used during commissioning or general testing of AMORE<br>systems.                                                                                                    |  |  |
|      | 7.3 All ports are stoppered with Teflon adapter or septum.                                                                                                    |  |  |
| 8    | <b>PRIOR</b> to transfer of the solution from recovery glove box, the Primary Recovery Team must be informed that D-024 hot cell is prepared to receive solution. Step-by-step operation of the experiment are provided in Section 3.2.4 and 3.2.5.                                                                                                    |  |  |
| 9    | Hot cell systems are connected to gas collection by opening the gas collection valve (tri-dent valve, 2WV-803). The valve is located inside the hot cell just to the left of center of the hot cell near the floor (left of the concentration column valve board). An image of this valve is posted at the worksite. This valve should be closed during non-operational periods unless used to vent effluent bottles. |  |  |
|      | 9.1 This valve must be open to connect pressure equalization lines (VNT-13 to gas collection system, image and flow diagram posted at work site).                                                                                                    |  |  |
|      | 9.2 This valve must be open to connect the LMC vacuum exhaust to gas collection                                                                                                    |  |  |
|      | 9.3 This valve must be open to vent effluent bottles in secondary under the hot cell                                                                                                    |  |  |
| 10   | The 3L 5-neck vessel must be connected to gas collection system at all times when solution received from the recovery glove box is present, including during receiving.                                                                                                    |  |  |
|      | 10.1 This may be accomplished by one of or both methods described in 10.1.1 and 10.1.2.                                                                                                    |  |  |
|      | 10.1.1 Recovery Glovebox team opens solenoid valve NCSV-802 (image and flow diagram posted at work site).                                                                                                    |  |  |
|      | 10.1.2 Hot cell team opens vale 2WV-801 (image and flow diagram posted at work site).                                                                                                    |  |  |

| Step | Action                                                                                                    |
|------|----------------------------------------------------------------------------------------------------|
| 11   | The 3L 5-neck vessel is never opened when processed solution from the recovery glove box is present.                                                                                                    |
|      | 11.1 Never remove the pH probe when processing solutions are present.                                                                                                    |
|      | 11.2 Never remove the septum when processing solutions are present.                                                                                                    |
|      | 11.3 Never remove the Teflon ports when processing solutions are present.                                                                                                    |
| 12   | The 3L 5-neck vessel may only be opened when removing the wash solution sent from the recovery glove box. This solution is only sent after full processing of the irradiated solution has been completed (after the LEU Modified Cintichem Process). |
| 13   | The wash solution must be removed prior to performing the next AMORE process.                                                                                                    |

| Step | Action                                                                                                    |  |
|------|----------------------------------------------------------------------------------------------------|--|
|      | Warning: Steps in this Section (3.2.2) must be performed exactly as written.                                                                                                    |  |
| 1    | Follow Sections 3.2.7 through 3.2.8 of this procedure. These sections are meant to provide a step-by-step operation of the experiment. If deviations from the steps are made, they must be documented in the associated laboratory notebook and referenced in pen on the printout of the procedure.                                                                                                    |  |
| 2    | The operator/worker may not deviate from items in section 3.2.2.                                                                                                    |  |
| 3    | All workers must have all required training for the work they are performing up to date.                                                                                                    |  |
| 4    | All workers must have been read in and briefed for all RWPs required for the work they are performing.                                                                                                    |  |
| 5    | The D-024 hot cell anti-chamber must be smeared under HPT guidance prior to use of the D-024 hot cell anti-chamber.                                                                                                    |  |
| 6    | Reagent bottles, sampling syringes, and vials may not be reused. Replace as necessary with HPT support.                                                                                                    |  |
| 7    | Hot cell systems are connected to gas collection by opening the gas collection valve (tri-dent valve, 2WV-803). The valve is located inside the hot cell just to the left of center of the hot cell near the floor (left of the concentration column valve board). An image of this valve is posted at the worksite. This valve should be closed during non-operational periods unless used to vent effluent bottles. |  |
|      | 7.1 This valve must be open to connect pressure equalization lines (VNT-13 to gas collection system. Image and flow diagram is posted at work site.)                                                                                                    |  |
|      | 7.2 This valve must be open to connect the LMC vacuum exhaust to gas collection                                                                                                    |  |
|      | 7.3 This valve must be open to vent effluent bottles in secondary under the hot cell                                                                                                    |  |
|      | 7.4 Verify the gas collection valve (tri-dent valve, 2WV-803) is OPEN prior performing LMC process in hot cell. Image and flow diagram is posted at work site.                                                                                                    |  |
|      | Date: Time:                                                                                                    |  |
| 8    | Make sure that for any operation when solutions are added to LMC bottles, columns, or sample vials, that they are pressure equilibrated. The gas collection line can be used for pressure equalization. This prevents pressurization of LMC bottles, columns, and sample vials.                                                                                                    |  |

## 3.2.2 LEU Modified Cintichem Operations

| Step | Action                                                                                                    |
|------|----------------------------------------------------------------------------------------------------|
| 9    | When LMC processing in hot cell has concluded (including sample collection), close the gas collection valve (tri-dent valve, 2WV-803). The valve is located inside the hot cell just to the left of center of the hot cell near the floor (left of the concentration column valve board). An image of this valve is posted at the worksite. This valve should be closed during non-operational periods unless used to vent effluent bottles or any LMC bottles. |
|      | Verify the gas collection valve (tri-dent valve, 2WV-803) is CLOSED after performing LMC process in hot cell. Image and flow diagram is posted at work site.                                                                                                    |
|      | Date: Time:                                                                                                    |
| 10   | If gas collection valve needs to be left open, provide explanation and notify gas collection system custodian, Mike Kalensky, at x2-4168.                                                                                                    |
|      | Explanation:                                                                                                    |
|      |                                                                                                    |
|      |                                                                                                    |

**Note:** Sections 3.2.3 through 3.2.8 are considered guidance and are not required to be performed exactly as written.

| Step | Action                                                                                                    |
|------|----------------------------------------------------------------------------------------------------|
| 1    | Prepare D-024 Hot Cell for AMORE operations                                                                                  |
|      | 1.1 Number of workers suggested for these Work Aides:                                                                        |
|      | a. Minimum for Steps 1.2 and 1.3, dependent on D-024 hot cell radiological posting and discussions with Health Physics (HP). |
|      | i. Worker 1:                                                                                                    |
|      | ii. Worker 2 (optional):                                                                                                    |
|      | iii. HPT:                                                                                                    |
|      | b. If respirator is required, a minimum of two personnel and one Health Physics Tech (HPT) are required.                     |
|      | 1.2 Confirm $\leq$ 500,000 dpm removable contamination within D-024 hot cell                                                 |
|      | a. D-024 Hot Cell manipulator operator                                                                                       |
|      | b. HP Tech                                                                                                    |
|      | 1.3 Setup of AMORE operations inside D-024 Hot Cell                                                                          |
|      | a. Entry worker – worker entering D-024 Hot Cell                                                                             |
|      | b. Watch worker – worker standing watch outside of D-024 Hot Cell                                                            |
|      | i. Hands items to entry worker as needed                                                                                     |
|      | ii. Responsible for these work aides and that all steps are checked off                                                      |
|      | iii. Documents preparations in lab notebook                                                                                  |
|      | 1.4 Inside-D024 HP Tech monitors activities inside 211-D024                                                                  |
|      | 1.5 Outside-D024 HP Tech assists Inside-D024 HP Tech with getting smears counted                                             |
| 2    | Verify RWPs are current and workers read-in                                                                                  |
|      | 2.1 Use <u>https://apps.inside.anl.gov/rwp/permits</u>                                                                       |
|      | 2.2 RWP suffix -211-004                                                                                                    |
|      | a. Title: Work in a contamination area without engineering controls (e.g., benchtop, room)                                   |
|      | b. Verify RWP active                                                                                                    |
|      | c. Verify personnel identified for assignment in step 1.2.a is read in                                                       |
|      | d. Verify personnel identified for assignment in step 1.2.b is read in                                                       |
|      | 2.3 RWP suffix -211-024                                                                                                    |

## 3.2.3 Concentration Column

| Step |      | Action                                                                                                    |
|------|------|----------------------------------------------------------------------------------------------------|
|      |      | a. Title: Transfers in and out of the D-024 Hot cell and shielded glovebox antechambers (transfer ports)                                         |
|      |      | b. Verify RWP active                                                                                                    |
|      |      | c. Verify personnel identified for assignment in step 1.2.a is read in                                                                           |
|      |      | d. Verify personnel identified for assignment in step 1.2.b is read in                                                                           |
|      | 2.4  | RWP suffix -211-030                                                                                                    |
|      |      | a. Title: Transfer Equipment / Material in or out of D-024 hot cell                                                                              |
|      |      | b. Verify RWP active                                                                                                    |
|      |      | c. Verify personnel identified for assignment in step 1.3.a is read in                                                                           |
|      |      | d. Verify personnel identified for assignment in step 1.3.b is read in                                                                           |
|      |      | e. Verify personnel identified for assignment in step 1.4 is read in                                                                             |
|      |      | f. Verify personnel identified for assignment in step 1.5 is read in                                                                             |
| 3    | Veri | fy Permit Required Confined Space (PRCS) requirements                                                                                            |
|      | 3.1  | Is this permit needed? Verify personnel identified for assignment in step 1.3.a has completed and is up-to-date on PRCS entry training, ESH113A. |
|      |      | a. D-024 hot cell is classified as a PRCS (211-0D-008) that requires 2-persons for single person entry                                           |
|      |      | b. Fill out permit for confined space entry (used only for that job and then permit is terminated)                                               |
| 4    | Conf | irm supply of PPE for setup of AMORE Operations inside D-024 Hot Cell                                                                            |
|      | 4.1  | Entry Worker PPE (worker identified in 1.3.a)                                                                                                    |
|      |      | a. Training. Verify personnel identified for assignments is up-to-date on the following training if respirator required (confirm with HP).       |
|      |      | MEDCERT 114 Respirator Medical Certification                                                                                                    |
|      |      | • ESH 118 Resp. Protection – Air-purifying Respirator                                                                                            |
|      |      | • ESH 118PR Resp. Protection – Air-purifying Respirator Practical Exercise                                                                       |
|      |      | b. Full respirator or PPE as required by the RWP.                                                                                                |
|      |      | c. Double Tyvek coveralls or PPE as required by the RWP.                                                                                         |
|      |      | • Use one to two sizes larger to allow for reaching/stretching                                                                                   |
|      |      | d. First pair of gloves – Nitrile, long cuff                                                                                                    |
|      |      | e. Second pair of over-gloves – Nitrile, latex, or other chemical resistant gloves                                                               |
|      |      | f. Shoe covers – Orange, rubber                                                                                                    |

| Step | Action                                                                                                    |
|------|----------------------------------------------------------------------------------------------------|
|      | g. Tape – Vinyl tape                                                                                                    |
|      | h. Non-permeable gauntlets – Required for working with solutions                                                                              |
|      | 4.2 Watch worker PPE and Inside-D024 HP Tech                                                                                                  |
|      | a. Training. Verify personnel identified for assignments has following training up-to-<br>date                                                |
|      | MEDCERT 114 Respirator Medical Certification                                                                                                  |
|      | • ESH 118 Resp. Protection – Air-purifying Respirator                                                                                         |
|      | • ESH 118PR Resp. Protection – Air-purifying Respirator Practical Exercise                                                                    |
|      | b. Full respirator or PPE as required by the RWP.                                                                                             |
|      | c. Single Tyvek coveralls or PPE as required by the RWP.                                                                                      |
|      | d. First pair of gloves – Nitrile, long-cuff                                                                                                  |
|      | e. Second pair of over-gloves – Nitrile, latex, or other chemical resistant gloves                                                            |
|      | f. Shoe covers – Orange, rubber                                                                                                    |
|      | 4.3 Outside-D024 HP Tech                                                                                                    |
|      | a. Lab coat                                                                                                    |
|      | b. First pair of gloves – Nitrile, long-cuff                                                                                                  |
|      | c. Second pair of over-gloves – Nitrile, latex or other chemical resistant gloves                                                             |
|      | d. Shoe covers – Orange, rubber                                                                                                    |
| 5    |                                                                                                    |
| 6    | Use checklist for pre-job brief                                                                                                    |
|      | • Verify all workers have initialed pre-job brief at conclusion of briefing                                                                   |
| 7    | Confirm $\leq$ 500,000 dpm removable contamination within D-024 hot cell                                                                      |
|      | <ul> <li>Work under RWP 211-030 or RWP specified by HP (e.g., RWP 211-004)</li> <li>While waiting for results proceed to next step</li> </ul> |
| 8    | Outside the D-024 Hot Cell                                                                                                    |
|      | 8.1 Stage lab notebook and pen                                                                                                    |
|      | a. ANL notebook serial number:                                                                                                    |
|      | b. Notebook page number(s):                                                                                                    |
|      | 8.2 Stage equipment and chemicals for AMORE operations                                                                                        |
|      | <ol> <li>Concentration column (see Figure 1). Keep column ends plugged with solid plastic<br/>screw plugs</li> </ol>                          |

| Step | Action                                                                                                    |
|------|----------------------------------------------------------------------------------------------------|
|      | 2. Four (4x) 60 mL septa vials:                                                                                                    |
|      | <ul> <li>Receiving vials for concentration column processing steps</li> <li>Each vial is labeled, dated and placed in D-024 hot cell.</li> <li>Verify vessels labeled:</li> </ul> |
|      | $\Box$ Acid wash $\Box$ And date                                                                                                    |
|      | □ Water wash □ And date                                                                                                    |
|      | □ Waste #1 □ And date                                                                                                    |
|      | $\Box$ Waste #2 $\Box$ And date                                                                                                    |
|      | 3. One (1x) Cintichem double ended bottle, "Mo-99 product vial"                                                                                                    |
|      | $\Box$ Sealed at both ends with rubber septa and aluminum crimp cap                                                                                                    |
|      | □ Upper crimp cap flap removed                                                                                                    |
|      | □ Lower crimp cap flap removed                                                                                                    |
|      | □ Labeled RF-1 □ Labeled with date placed in D-024 hot cell                                                                                                    |

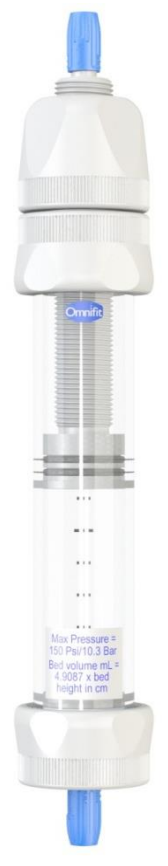

Figure 1 Omnifit Benchmark column 15 mm O.D. x 100 mm L

| Step    |    | Action                                                                                                    |
|---------|----|----------------------------------------------------------------------------------------------------|
| 8       | 4. | Five (5x) 20 mL sampling septa vials                                                                                                    |
| (cont.) |    | <ul><li>Each vial is labeled, dated and placed in D-024 hot cell</li><li>Verify vials labeled</li></ul>                                                          |
|         |    | □ Mo-99 product □ And date Mass:                                                                                                    |
|         |    | Acid wash And date Mass:                                                                                                    |
|         |    | Water wash   And date   Mass:                                                                                                    |
|         |    | □ Feed initial □ And date Mass:                                                                                                    |
|         |    | □ Waste #2 □ And date Mass:                                                                                                    |
|         | 5. | Five (5x) Luer-Lock tip syringes                                                                                                    |
|         |    | Concentration column processing solutions:                                                                                                    |
|         |    | 1. Water reservoir fill                                                                                                    |
|         |    | <ul> <li>Syringe size x2 = 60 mL</li> <li>Volume = 120 mL</li> <li>Verify syringe labeled</li> </ul>                                                             |
|         |    | 2. 0.01 M HNO <sub>3</sub> reservoir fill                                                                                                    |
|         |    | <ul> <li>Syringe size = 60 mL</li> <li>Volume = 60 mL</li> <li>Verify syringe labeled</li> </ul>                                                                 |
|         |    | 3. 1 M NaOH reservoir fill                                                                                                    |
|         |    | <ul> <li>Syringe size = 60 mL</li> <li>Volume = 60 mL</li> <li>Verify syringe labeled</li> </ul>                                                                 |
|         |    | 4. 10 M NaOH                                                                                                    |
|         |    | <ul> <li>Syringe size = 10 mL</li> <li>Volume = 10 mL</li> <li>Verify syringe labeled   And Date</li> </ul>                                                      |
|         |    | 5. Syringe – 30 mL x 1 in needle                                                                                                    |
|         |    | <ul> <li>30 mL with Luer-Lock tip syringe</li> <li>Load with 20 mL 8 M HNO<sub>3</sub></li> <li>Verify syringe labeled  <ul> <li>And Date</li> </ul> </li> </ul> |
|         | 6. | Bottle of 8 M HNO <sub>3</sub>                                                                                                    |
|         |    | <ul> <li>Bottle #1 – 140 mL 8 M HNO<sub>3</sub></li> <li>Verify bottle labeled</li> </ul>                                                                        |
|         | 7. | Six (6x) sampling syringes                                                                                                    |

| Step | Action                                                                                                    |
|------|----------------------------------------------------------------------------------------------------|
|      | 1. Syringes do not need to be labeled                                                                                                    |
|      | <ul><li>Syringes are single use</li><li>Liquid sample not stored in syringe</li></ul>                                                                                                    |
|      | 2. Syringe $\#1 - 1$ mL x 6 in. needle                                                                                                    |
|      | <ul> <li>1 mL with Luer-Lock tip syringe</li> <li>Fisher Scientific p/n 14-823-30</li> <li>Becton Dickinson p/n BD 309628</li> </ul>                                                                                                    |
|      | <ul> <li>20 gauge x 8 in. Luer-Lock stainless steel needle</li> <li>Fisher Scientific p/n 14-825-15AA</li> <li>Cadence Science p/n 4187</li> </ul>                                                                                                    |
|      | 3. Syringes $#2-#5 - 1 \text{ mL x 5 in. needle}$                                                                                                    |
|      | <ul> <li>1 mL with Luer-Lock tip syringe</li> <li>Fisher Scientific p/n 14-823-30</li> <li>Becton Dickinson p/n BD 309628</li> <li>18 gauge x 5 in. Luer-Lock stainless steel needle</li> <li>Fisher Scientific p/n 14-817-105</li> <li>Air-Tite p/n N165</li> </ul>  |
|      | 4. Syringe $\#6 - 3 \text{ mL x } 8 \text{ in. or longer needle}$                                                                                                    |
|      | <ul> <li>3 mL with Luer-lock tip</li> <li>Fisher Scientific p/n 14-823-435</li> <li>Becton Dickinson p/n BD 309657</li> <li>20 gauge x 8 in. Luer-Lock stainless steel needle</li> <li>Fisher Scientific p/n 14-825-15AA</li> <li>Cadence Science p/n 4187</li> </ul> |
|      | 8. Two (2x) 24/40 septa                                                                                                    |
|      | <ul><li>Off-white</li><li>Part number</li></ul>                                                                                                    |
|      | 9. Herculite for D-024 Hot Cell door threshold                                                                                                    |
|      | <ul> <li>Verify extra pre-cut sheet(s) are available, stored under D-024 Hot Cell access door</li> <li>If no extra sheets are available, cut 2–5 new sheets, 2 ft W by 4 ft L</li> </ul>                                                                              |
|      | 10. Stage low level waste container                                                                                                    |
|      | • With liner                                                                                                    |
|      | 11. Stage paper towels                                                                                                    |
|      | 12. Stage zip lock bag                                                                                                    |

• For previous concentration column

| Step | Action                                                                                                    |  |
|------|----------------------------------------------------------------------------------------------------|--|
|      | 13. One (1x) 1 L bottle with cap                                                                                                    |  |
|      | • Receiving vessel for final rinse contents of 3 L 5-neck flask                                                                                                    |  |
| 9    | Clear area below D-024 Hot Cell access door                                                                                                    |  |
|      | 9.1 Remove/re-locate any unnecessary equipment                                                                                                    |  |
|      | 9.2 Ensure step stool is available                                                                                                    |  |
| 10   | Verify step stool is in good working order                                                                                                    |  |
| 11   | If interior smears come back ≤500000 dpm proceed to step #13                                                                                                    |  |
| 12   | Open D-024 Hot Cell access door                                                                                                    |  |
|      | <ul> <li>NOTE: Door is heavy</li> <li>Use slow motions when opening/closing</li> <li>Use latch on left side of door between wall and door to open</li> <li>Use two hands to open door slowly until door rests on bumper – DO NOT bounce door off of bumper</li> <li>Door will maintain open position when full open</li> </ul> |  |
| 13   | At open D-024 Hot Cell access door                                                                                                    |  |
|      | 13.1 HP performs dose rate surveys                                                                                                    |  |
|      | 13.2 HP performs smears                                                                                                    |  |
|      | <ol> <li>Inner side of door</li> <li>Door frame</li> </ol>                                                                                                    |  |
|      | 3. Herculite sheet rolled up inside of D-024 hot cell ledge                                                                                                    |  |
|      | 13.3 BEFORE entry into the hot cell, the sheet is surveyed by the HP Tech                                                                                                    |  |
|      | <ol> <li>Verify Herculite sheet survey completed</li> <li>Survey comes back with no loose contamination found:</li> </ol>                                                                                                    |  |
|      | • Proceed with entry into D-024 Hot Cell                                                                                                    |  |
|      | 3. Survey comes back <b>contaminated</b> :                                                                                                    |  |
|      | • Replace outer gloves frequently, especially if torn or liquid found on gloves                                                                                                    |  |
|      | <ul> <li>Roll-up Herculite with containment of contamination inside of roll and<br/>remove from access door threshold and place in low-level waste<br/>receptacle</li> <li>Survey area under Herculite just removed</li> </ul>                                                                                                 |  |
|      | <ul> <li>3.a. Survey comes back with no loose contamination found – proceed to 13.4</li> </ul>                                                                                                    |  |
|      | 3.b. Survey comes back with loose contamination found                                                                                                    |  |

| Step |        | Action                                                                                                    |  |
|------|--------|----------------------------------------------------------------------------------------------------|--|
|      |        | <ul> <li>If within RWP limits, proceed with non-wet cleaning methods as described in WCD 55632 Task 2</li> <li>Survey and repeat as necessary to remove loose contamination and then proceed to 13.4.</li> <li>If above RWP limits stop job</li> </ul> |  |
|      |        | <ol> <li>Retrieve new piece of Herculite</li> <li>Install Herculite over D-024 Hot Cell access door threshold</li> <li>Proceed with entry into D-024 Hot Cell</li> </ol>                                                                               |  |
|      | 13.4   | Remove any waste not previously removed from within hot cell                                                                                                    |  |
|      |        | Place in low level waste container                                                                                                    |  |
| 14   | Inside | D-024 Hot Cell                                                                                                    |  |
|      | 14.1   | Place four (4x) 60 mL septa vessels in white rack                                                                                                    |  |
|      | 14.2   | Place five (5x) 20 mL sampling septa vials in white rack                                                                                                    |  |
|      | 14.3   | Load NaOH solution reservoir with 1 M NaOH from 60 mL syringe                                                                                                    |  |
|      |        | 14.3.1 Pull syringe plunger to help relieve any build-up of pressure within reservoir while needle engaged with bottle                                                                                                    |  |
|      | 14.4   | Load HNO <sub>3</sub> solution reservoir with 0.01 M HNO <sub>3</sub> from 60 mL syringe                                                                                                    |  |
|      |        | 14.4.1 Pull syringe plunger to help relieve any build-up of pressure within reservoir while needle engaged with bottle                                                                                                    |  |
|      | 14.5   | Load Water solution reservoir with water from 60 mL syringe                                                                                                    |  |
|      |        | 14.5.1 Pull syringe plunger to help relieve any build-up of pressure within reservoir while needle engaged with bottle                                                                                                    |  |
|      |        | 14.5.2 Ensure water reservoir is full. If not full, add water as necessary to fill reservoir                                                                                                    |  |
|      | 14.6   | Place sample syringes inside hot cell                                                                                                    |  |
|      |        | 14.6.1 Preferred position: center of hot cell, in front of valve board                                                                                                    |  |
|      | 14.7   | Inspect solution plastic transfer lines. The solution transfer lines MUST be replaced at least every two years. Check the date on the log sheet on the front of the D-024 Hot Cell and verify the last time the lines were replaced.                   |  |
|      |        | Date of replacement:                                                                                                    |  |
|      |        | Today's date:                                                                                                    |  |
|      |        | If this date is $>2$ years from today's date, replace the lines. If this date is $< 2$ years from today's date, proceed with the next step.                                                                                                    |  |
|      |        | 14.7.1 Defects are tubing crimped, brittle, flattened                                                                                                    |  |
|      |        | 14.7.1.1 From 5-way valve to Waste #1 60 mL vial (liquid effluent line)                                                                                                    |  |

| Step | Action                                                                                                    |               |        |
|------|----------------------------------------------------------------------------------------------------|---------------|--------|
|      | <ul> <li>Line in good working order  date and time of inspection:</li> <li>Date: Time: If signs of defects replace</li> <li>Date of replacement:</li> </ul>                                         | ion:<br>of    |        |
|      | 14.7.1.2 From 5-way valve to Acid Wash 60 mL vial (liquid effluent line)                                                                                                    | line)         | 1      |
|      | <ul> <li>Line in good working order  date and time of inspection:</li> <li>Date: Time: If signs of defects replace</li> <li>Date of replacement:</li> </ul>                                         | ion:<br>of    |        |
|      | 14.7.1.3 From 5-way valve to Water Wash 60 mL vial (liquid effluent line)                                                                                                    | t line        | e)     |
|      | <ul> <li>Line in good working order  date and time of inspection:</li> <li>Date: Time: If signs of defects replace</li> <li>Date of replacement:</li> </ul>                                         | ion:<br>of    |        |
|      | 14.7.1.4 From 5-way valve to RF-1 Cintichem 1-A bottle (liquid effluent line)                                                                                                    | uent          |        |
|      | <ul> <li>Line in good working order  date and time of inspection:</li> <li>Date: Time: If signs of defects replace</li> <li>Date of replacement:</li> </ul>                                         | ion:<br>of    |        |
|      | 14.7.1.5 From 3-way valve at FMI pump outlet to 3 L receiving vessel (liquid bypass line)                                                                                                    | el            |        |
|      | <ul> <li>Line in good working order  date and time of inspection:</li> <li>Date: Time: If signs of defects replace</li> <li>Date of replacement:</li> </ul>                                         | ion:<br>of    |        |
|      | 14.7.1.6 From 3-way valve feed source selector to FMI pump inlet                                                                                                    |               |        |
|      | <ul> <li>Line in good working order date and time of inspection:</li> <li>Date:Time:PEEK tubing can become brittle</li> <li>If signs of defects replace</li> <li>Date of replacement:</li> </ul>    | ion:<br>1bing | r ,    |
|      | 14.7.1.7 From FMI pump outlet to 3-way valve destination selector                                                                                                    |               |        |
|      | <ul> <li>Line in good working order  date and time of inspection:</li> <li>Date: Time: PEEK tubing can become brittle</li> <li>If signs of defects replace</li> <li>Date of replacement:</li> </ul> | ion:<br>1bing | r<br>> |

| Step | Action                                                                                                    |
|------|----------------------------------------------------------------------------------------------------|
|      | 14.7.1.8 From 3-way valve at FMI pump outlet to 3 L receiving vessel (liquid bypass line)                                                                                       |
|      | <ul> <li>Line in good working order          date and time of inspection:         Date: Time: If signs of         defects replace</li> <li>Date of replacement:</li> </ul>      |
|      | 14.7.1.9 From 4-way valve at FMI pump outlet to 3 L receiving vessel (liquid feed line)                                                                                         |
|      | <ul> <li>Line in good working order          date and time of inspection:         Date:Time:If signs of         defects replace</li> <li>Date of replacement:</li> </ul>        |
|      | 14.7.1.10 From 2-way valve at From Recovery Glovebox line to 3 L receiving vessel (liquid feed line)                                                                            |
|      | <ul> <li>Line in good working order  date and time of inspection:</li> <li>Date: Time: If signs of defects replace</li> <li>Date of replacement:</li> </ul>                     |
|      | 14.7.1.11 From 0.1 M NaOH feed bottle to 4-way valve (liquid feed line)                                                                                                    |
|      | <ul> <li>Line in good working order          date and time of inspection:         Date:Time:If signs of         defects replace</li> <li>Date of replacement:</li> </ul>        |
|      | 14.7.1.12 From Water feed bottle to 4-way valve (liquid feed line)                                                                                                    |
|      | <ul> <li>Line in good working order          date and time of inspection:         Date:Time:If signs of         defects replace</li> <li>Date of replacement:</li> </ul>        |
|      | 14.7.1.13 From 1 M NaOH feed bottle to 4-way valve (liquid feed line)                                                                                                    |
|      | <ul> <li>Line in good working order  date and time of inspection:</li> <li>Date: Time: If signs of defects replace</li> <li>Date of replacement:</li> </ul>                     |
|      | 14.7.1.14 From valved quick-disconnect fitting to needle for concentration column ops (VQD-24, vent line)                                                                       |
|      | <ul> <li>Line in good working order          date and time of inspection:         Date:             <u>Time:</u>             If signs of             defects replace</li> </ul> |

| Step |      | Action                                                                                                    |
|------|------|----------------------------------------------------------------------------------------------------|
|      |      | Date of replacement:                                                                                                    |
|      |      | 14.7.1.15 From vacuum pump base trap to needle for Cintichem ops (vent line)                                                                                                    |
|      |      | <ul> <li>Line in good working order          date and time of inspection:         Date: Time: If signs of         defects replace         Date of replacement:</li> </ul>          |
|      |      | 14.7.1.16 From tee below 2-way valve 2WV-19 to 3 L receiving vessel (vent line)                                                                                                    |
|      |      | <ul> <li>Line in good working order          date and time of inspection:         Date: Time: If signs of         defects replace         Date of replacement:</li> </ul>          |
|      | 14.8 | Inspect SS Quick Disconnect valves (QDV806, 805, and 804)                                                                                                    |
|      |      | 14.8.1 Defects are embrittlement, cracks, or inability to connect/disconnect                                                                                                    |
|      |      | 14.8.1.1 From Effluent bottle enclosure QDV804                                                                                                    |
|      |      | <ul> <li>Line in good working order          date and time of inspection:         Date: Time: If signs of         defects replace         Date of replacement:</li> </ul>          |
|      |      | 14.8.1.2 From <sup>1</sup> / <sub>4</sub> " butyl rubber vent line QDV805                                                                                                    |
|      |      | <ul> <li>Line in good working order          date and time of inspection:         Date: Time: If signs of         defects replace         Date of replacement:         </li> </ul> |
|      |      | 14.8.1.3 From Cintichem vacuum QDV-806                                                                                                    |
|      |      | <ul> <li>Line in good working order          date and time of inspection:         Date: Time: If signs of         defects replace         Date of replacement:         </li> </ul> |
|      | 14.9 | Inspect PV Quick Disconnect valves (QDPV810, and 807)                                                                                                    |
|      |      | 14.9.1 Defects are embrittlement, cracks, or inability to connect/disconnect                                                                                                    |
|      |      | 14.9.1.1 From Cintichem needle QDPV807                                                                                                    |
|      |      | <ul> <li>Line in good working order  date and time of inspection: <ul> <li>Date:Time:If signs of</li> <li>defects replace</li> </ul> </li> <li>Date of replacement:</li> </ul>     |

| Step | Action                                                                                                    |
|------|----------------------------------------------------------------------------------------------------|
|      | 14.9.1.2 From <sup>1</sup> / <sub>4</sub> " butyl rubber vent line QDVP810                                                                                                    |
|      | <ul> <li>Line in good working order          date and time of inspection:         Date:Time:If signs of         defects replace         Date of replacement:</li> </ul>                            |
|      | 14.10 Inspect Solenoid valve NCSV802                                                                                                    |
|      | 14.10.1 Energize valve and place magnet on string next to valve body, if magnetized valve assumed to be working                                                                                    |
|      | <ul> <li>Line in good working order          date and time of inspection:         Date:             Time:             If signs of defects replace         Date of replacement:         </li> </ul> |
|      | 14.11 Inspect SS valve 2WV801                                                                                                    |
|      | 14.11.1 Rotate valve, if valve rotates with slight friction, valve assumed to be working. If valve rotates freely, no friction, valve must be replaced                                             |
|      | <ul> <li>In good working order          date and time of inspection:         Date:         Time:         If signs of defects replace         Date of replacement:  </li> </ul>                     |
|      | 14.12 Transfer final rinse contents from 3 L 5-neck vessel into 1 L bottle                                                                                                    |
|      | 14.12.1 Disconnect clamp(s) holding 3 L vessel                                                                                                    |
|      | 14.12.2 Remove rubber septum (pour from this neck)                                                                                                    |
|      | 14.12.2.1 Do not pour the stir bar into the 1 L bottle.                                                                                                    |
|      | 14.12.3 Remove 24/40 Telfon tubing adapters as necessary DO NOT remove lines from Teflon adaptor                                                                                                   |
|      | 14.12.3.1 Ensure no "sproing" of solution as lines removed from 3 L 5-neck vessel                                                                                                    |
|      | 14.12.3.2 Use paper towel to dab or grasp lines as they are removed from vessel                                                                                                    |
|      | 14.12.4 Prepare to use magnet to retain stir bar in 3 L vessel                                                                                                    |
|      | 14.12.5 Pour contents of vessel into 1 L bottle                                                                                                    |
|      | 14.12.5.1 Stir bar is still within vessel after solution removed                                                                                                    |
|      | 14.12.6 At completion of transfer wipe 24/40 ground glass joint clean                                                                                                    |
|      | 14.12.6.1 Inside and outside                                                                                                    |
|      | 14.12.7 Remove 1 L bottle                                                                                                    |
|      | 14.12.7.1 Bottle is placed in a zip lock bag                                                                                                    |
|      | Place 1 L bottle in bag held by outside worker                                                                                                    |

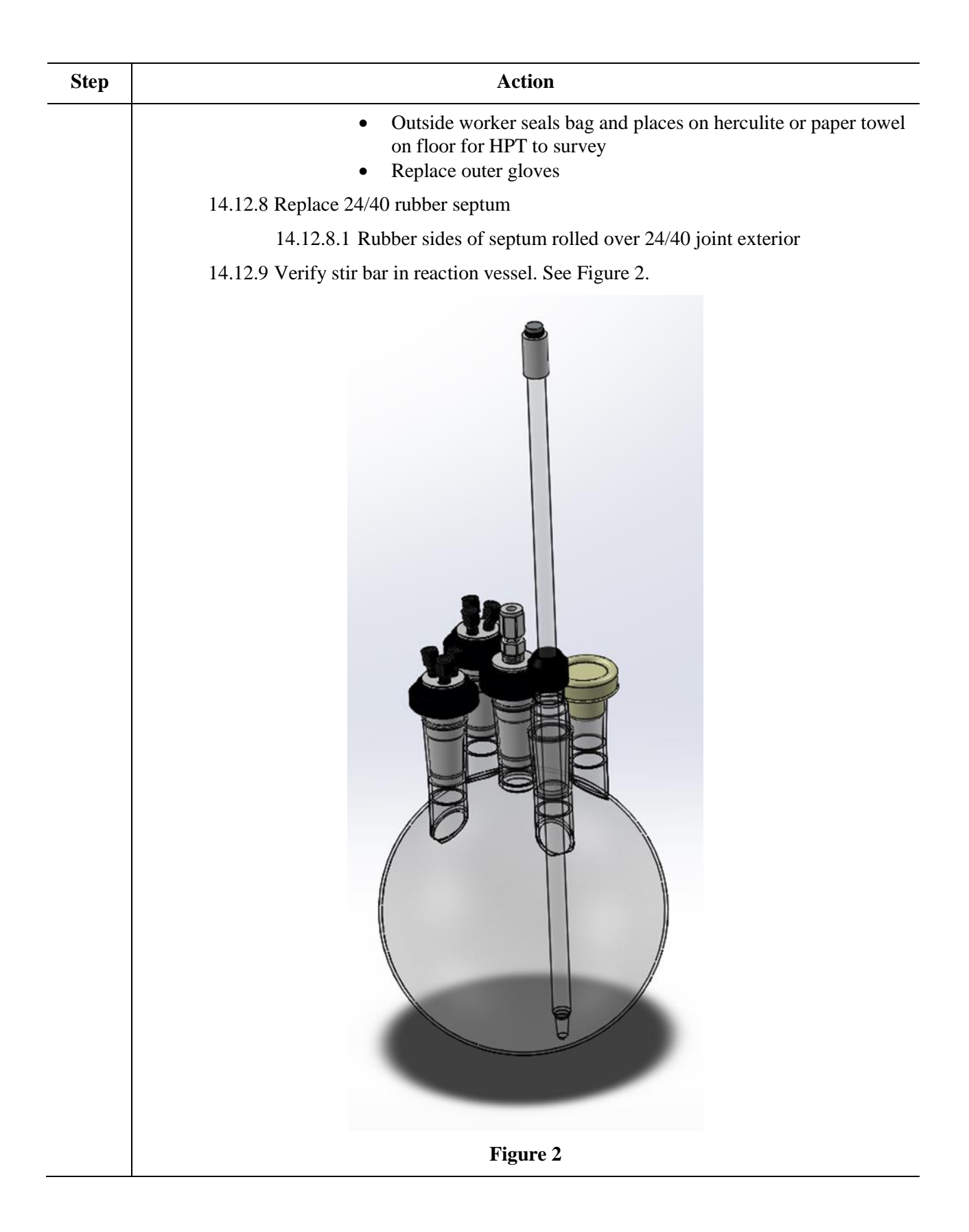

| Step | Action                 |                                                                                                    |  |
|------|------------------------|----------------------------------------------------------------------------------------------------|--|
|      | 14.13                  | Check and verify operation of balance                                                                     |  |
|      | 14.14                  | Calibrate pH probe                                                                                        |  |
|      | 14.15                  | Wipe down any surfaces as needed                                                                          |  |
|      | 14.16                  | Remove any waste and un-needed items                                                                      |  |
|      | 14.17                  | Replace outer gloves                                                                                      |  |
|      | 14.18                  | Exit from interior hot cell                                                                               |  |
|      | 14.19                  | Roll-up Herculite and place inside hot cell on access door threshold                                      |  |
|      |                        | 14.19.1 Final diameter of roll should fit on interior ledge of hot cell without spilling over either edge |  |
|      | 14.20                  | Replace outer gloves                                                                                      |  |
|      | 14.21                  | Entry Worker slowly close door with both hands                                                            |  |
|      |                        | 14.21.1 KEEP HANDS ON OUTER MOST EDGES OF DOOR                                                            |  |
|      |                        | 14.21.2 DO NOT LET DOOR SLAM SHUT                                                                         |  |
|      | 14.22                  | Verify handle is in closed position and is holding door closed                                            |  |
| 15   | HP Te                  | HP Tech surveys workers and workers exit CA per training                                                  |  |
| 16   | HP Tech down post area |                                                                                                    |  |
|      | 16.1                   | Smears are taken of the floor, access door and horizontal surfaces in immediate vicinity                  |  |
|      | 16.2                   | Workers wait in vicinity                                                                                  |  |
|      |                        | 16.2.1 HP releases respirator                                                                             |  |
|      |                        | 16.2.2 HP releases room                                                                                   |  |
|      |                        | 16.2.3 HP tags waste bags                                                                                 |  |

| Step | Action                                                                                       |  |  |
|------|----------------------------------------------------------------------------------------------|--|--|
| 1    | Preparation. The following steps require two personnel:                                      |  |  |
|      | 1.1 Primary manipulator operator                                                             |  |  |
|      | 1.1.1 Operates manipulators                                                                  |  |  |
|      | 1.1.1.1. Name:                                                                               |  |  |
|      | 1.1.1.2. Date and time:                                                                      |  |  |
|      | 1.2 Recorder/secondary manipulator operator                                                  |  |  |
|      | 1.2.1 Tracks progress using these work aides – primary function                              |  |  |
|      | 1.2.1.1. Name:                                                                               |  |  |
|      | 1.2.1.2. Date and time:                                                                      |  |  |
|      | 1.2.1.3. Name:                                                                               |  |  |
|      | 1.2.1.4. Date and time:                                                                      |  |  |
|      | 1.2.2 Records all values to lab notebook – primary function                                  |  |  |
|      | 1.2.3 Operates manipulators – secondary function as needed                                   |  |  |
| 2    | Weigh all bottles and vials (Use this data in the summary table at the end of 3.2.6 (Page35) |  |  |
|      | 2.1 Record model number of balance used:                                                     |  |  |
|      | Model No.:                                                                                   |  |  |
|      | Date of last balance calibration check:                                                      |  |  |
|      | 2.2 Waste #1: g (60 mL vial)                                                                 |  |  |
|      | 2.3 Waste #2: g (60 mL vial)                                                                 |  |  |
|      | 2.4 Water wash: g (60 mL vial)                                                               |  |  |
|      | 2.5 Nitric acid wash: g (60 mL vial)                                                         |  |  |
|      | 2.6 RF-1: g (Cintichem bottle)                                                               |  |  |
| 3    | Check pH probe                                                                               |  |  |
|      | MUST BE PERFORMED BEFORE SOLUTION TRANSFERRED FROM RECOVERY GLOVE BOX                        |  |  |
|      | 3.1 pH meter on                                                                              |  |  |
|      | 3.2 Remove pH probe from storage holder                                                      |  |  |
|      | 3.3 Insert pH probe into 3 L 5-neck vessel                                                   |  |  |
|      | 3.4 End of segment                                                                           |  |  |
|      | 1.4.1 Date and Time:                                                                         |  |  |

# 3.2.4 Prepare for Receipt of Primary Recovery Column Strip Solution from Primary Recovery Glovebox

| Selec       | t appropriate storage vessel on solution storage container (below D-024)                                                       |
|-------------|----------------------------------------------------------------------------------------------------|
| 4.1         | Record <u>current</u> position of 6-way valve: <b>1 2 3 4 5 6</b> (circle on                                                   |
| 4.2         | Calculate next position: (value from step $4.1$ ) + 1 =                                                                        |
| 4.3         | Rotate handle of 6-way valve to next position for current experiment:                                                          |
| 1           | <b>2 3 4 5 6</b> (circle one)                                                                                                  |
| 4.4         | If bottle position other than the value calculated in 2.4.2 is used, give reason:                                              |
|             |                                                                                                    |
| 4.5         | Sign and date log sheet attached to D-024 Hot Cell                                                                             |
| 4.6         | Record value of 10kg load cell holding 3 L 5-neck flask: g                                                                     |
| •           | All tubing is attached                                                                                                    |
| •           | pH probe is inserted                                                                                                    |
| •           | Stir plate in place                                                                                                    |
| 4.7         | Verify gas collection needle from VNT-13 inserted into Waste #1 60 mL vial                                                     |
| 4.8         | Open manual 2-way valve solution valve, 2WV-701 (image and flow diagram poster work site), from Primary Recovery Glovebox line |
|             | 4.8.1 Rotate valve handle counter-clockwise so that handle points down and is no vertical position                             |
| <u>Chec</u> | king D024 Hot Cell 3-L/5-Neck Flask Installation for Receipt of Mo-99 solution                                                 |
| l           | Recovery Member Name:     PRINT     Date:                                                                                      |
| l           | Time:                                                                                                    |
|             | D024 Hot Cell Ops Member Name: PRINT Date:                                                                                     |
|             | Time:                                                                                                    |
|             |                                                                                                    |
| ##          | # SYSTEMS INTERFACE STEP #                                                                                                    |
|             |                                                                                                    |
|             | 4.8.2 Contact a Recovery Glove Box Operation team member                                                                       |
|             | 4.8.3 Appropriate team member <b><u>INITIALIZES</u></b> every step in this section                                             |
|             | 4.8.4 Inside D024 Hot Cell                                                                                                    |
|             | 4.8.4.1                                                                                                    |
|             | 4842                                                                                                    |

| Step | Action                                                                                                    |
|------|----------------------------------------------------------------------------------------------------|
|      | 4.8.4.3 Recovery HotCellOps Verify plastic feed line attached to center neck                                                                          |
|      | 4.8.4.4                                                                                                    |
|      | 4.8.4.5 Recovery HotCellOps Verify multi-port Teflon neck adapters inserted and attached to other two ports                                           |
|      | 4.8.4.6 Recovery HotCellops Verify flask on balance                                                                                                   |
|      | 4.8.4.7 Recovery HotCellOps Verify balance is ON                                                                                                    |
|      | 4.8.4.8 Record balance reading: grams                                                                                                    |
|      | 4.8.4.9 Recovery HotCellOps Verify 2WV-701 liquid valve<br>OPEN (image and flow diagram posted at work site)                                          |
|      | • Handle parallel to the long axis of valve body                                                                                                    |
|      | 4.8.4.10 Recovery HotCellOps Verify plastic line attached<br>between 2WV-701 and center neck of flask (image and flow diagram<br>posted at work site) |
|      | 4.8.4.11 Recovery HotCellOps Verify 2WV-801 vent valve OPEN (image and flow diagram posted at work site).                                             |
|      | • Handle parallel to the long axis of valve body                                                                                                    |
|      | 4.9 Inform Primary Recovery Glovebox team D-024 Hot Cell is prepared to receive                                                                       |
|      | 4.10 Primary Recovery Glovebox team open valve NCSV-802 or SWV-801 to vent 3L-5-<br>neck vessel (image and flow diagram posted at work site)          |
|      | 4.11 Valve is open (date) (time)                                                                                                    |
| 5    | Record beam parameters                                                                                                    |
|      | 5.1 Start of irradiation: (date) (time)                                                                                                    |
|      | 5.2 Energy: MeV                                                                                                    |
|      | 5.3 Power: kW                                                                                                    |
|      | 5.4 End of irradiation: (date) (time)                                                                                                    |

| Step |                                                           |                                                  | Action                                                |                                      |
|------|-----------------------------------------------------------|--------------------------------------------------|-------------------------------------------------------|--------------------------------------|
| 1    | 1 Preparation. The following steps require two personnel: |                                                  | nel:                                                  |                                      |
|      | 1.1                                                       | Transfer began:                                  | (date)                                                | (time)                               |
|      | 1.2                                                       | Records dose rates mea                           | asured by HP Tech into                                | lab notebook                         |
|      |                                                           | 1.1.1 One of the follo                           | owing personnel                                       |                                      |
|      |                                                           | 1.1.2 Primary manip                              | ulator operator                                       |                                      |
|      |                                                           | Operates m                                       | anipulators                                           |                                      |
|      |                                                           | 1.1.3 Recorder/secon                             | dary manipulator opera                                | itor                                 |
|      |                                                           | <ul><li>Tracks pro</li><li>Records all</li></ul> | gress using these work a local values to lab notebook | aides                                |
|      | 1.3                                                       | HP Tech                                          |                                                       |                                      |
|      | Con                                                       | ducts dose measurements                          | s within 211-D024                                     |                                      |
| 2    | Dose                                                      | e rates BEFORE initiatio                         | n of transfer                                         |                                      |
|      | 2.1                                                       | Average dose rate at 2                           | 11-D024 doorway:                                      |                                      |
|      | 2.2                                                       | Average dose rate at 30                          | 0 cm from transfer line:                              |                                      |
|      | 2.3                                                       | Average dose rate of li                          | nes on tact with lead br                              | icks:                                |
| 3    | 3.1                                                       | Transfer end:                                    | (date)                                                | (time)                               |
|      | 3.2<br>flask                                              | Once solution transfer of g                      | complete, record value                                | of 10kg load cell holding 3 L 5-neck |

#### 3.2.5 Receive Primary Recovery Column Strip Solution from Primary Recovery Glovebox

| Step | Action                                                                                                    |  |  |
|------|----------------------------------------------------------------------------------------------------|--|--|
| 1    | Time of operation: (date) (time)                                                                                                    |  |  |
| 2    | The following steps require two personnel                                                                                                    |  |  |
|      | 2.1 Primary manipulator operator                                                                                                    |  |  |
|      | <ul> <li>Operates manipulators</li> <li>Name:</li> </ul>                                                                                                    |  |  |
|      | 2.2 Recorder/Secondary manipulator operator                                                                                                    |  |  |
|      | <ul> <li>Tracks progress using these work aides</li> <li>Records all values to lab notebook</li> <li>Name:</li></ul>                                                                                     |  |  |
| 3    | Close manual 2-way valve, 2WV-701 from Primary Recovery Glovebox line (image and flow diagram posted at work site)                                                                                       |  |  |
|      | • Turn valve clockwise so that valve handle is perpendicular to the floor                                                                                                    |  |  |
| 4    | If not already open, open 2WV-801 to gas collection system                                                                                                    |  |  |
|      | 4.1 Vent line From 3 L 5-neck flask to gas collection system                                                                                                    |  |  |
|      | 4.2 Inform Primary Recovery Glovebox team that the 3 L 5-neck flask is now manually open to gas collection system and solenoid valve NCSV-802 can be closed (image and flow diagram posted at work site) |  |  |
| 5    | Fine adjustment of the pH of the primary recovery strip product                                                                                                    |  |  |
|      | 5.1 Turn on stir plate                                                                                                    |  |  |
|      | 5.2 Set stir rate to                                                                                                    |  |  |
|      | 5.3 Adjust pH of recovery column primary strip product to pH 2 with appropriate solution:                                                                                                    |  |  |
|      | 1.3.1.8 M HNO <sub>3</sub> :                                                                                                    |  |  |
|      | 1.3.1.1. Obtain mass of full syringe:g                                                                                                    |  |  |
|      | 1.3.2.10 M NaOH:                                                                                                    |  |  |
|      | 1.3.2.1. Obtain mass of full syringe:g                                                                                                    |  |  |
|      | 5.4 Insert needle of 30 mL syringe loaded with solution from 5.3 into septum of 3 L 5-neck vessel                                                                                                    |  |  |
|      | 5.4.1 If pH >10 observed, add 5 mL 8 M HNO <sub>3</sub> and observe change in pH (If pH <1 observed, add 5 mL 10 M NaOH and observe change in pH)                                                        |  |  |
|      | 5.4.2 Allow pH to settle                                                                                                    |  |  |
|      | 5.4.3 Continue until pH <10 (or pH > 2 if using NaOH) observed and then proceed if not add another 5 mL of 8 M HNO <sub>3</sub> (or 10 M NaOH)                                                           |  |  |

# 3.2.6 Process Primary Recovery Strip Product Through Concentration Column

| Step | Action                                                                                         |                                                                                                    |  |
|------|------------------------------------------------------------------------------------------------|----------------------------------------------------------------------------------------------------|--|
|      | 5.5 Slowly add (dropwise) 8 M HNO <sub>3</sub> (or 10 M NaOH) until pH 2 is reached            |                                                                                                    |  |
|      | 5.6                                                                                            | Obtain mass of spent syringe:g                                                                                                    |  |
| 6    | Collect sample of primary strip product after acidification                                    |                                                                                                    |  |
|      | 6.1                                                                                            | Stir primary strip product for at least 5 minutes after acidification complete                                                                             |  |
|      | 6.2                                                                                            | Weigh empty 20 mL vial labeled "Feed Init":<br>g (date) (time)                                                                                             |  |
|      |                                                                                                | 1.2.1.Use this data in the summary table at the end of 3.2.6 (Page35)                                                                                      |  |
|      | 6.3                                                                                            | Use 3 mL syringe with 8 in. needle                                                                                                    |  |
|      | 6.4                                                                                            | Insert needle of 3 mL syringe into septum port of 3 L 5-neck flask                                                                                         |  |
|      | 6.5                                                                                            | Draw 1–1.5 mL of solution into syringe                                                                                                    |  |
|      | 6.6                                                                                            | Remove tip of needle from solution                                                                                                    |  |
|      | 6.7                                                                                            | Draw 0.5 mL of flask head space into syringe                                                                                                    |  |
|      | 6.8                                                                                            | Prepare sample vial to receive 3 mL syringe needle                                                                                                    |  |
|      | 6.9                                                                                            | Draw ~75% of the needle out of the setpum                                                                                                    |  |
|      | 6.10                                                                                           | Grasp needle near base to avoid "sproing" and remove needle and 3 mL syringe from 3 L 5-neck flask and immediately insert into septum of 20 mL sample vial |  |
|      | 6.11                                                                                           | Deliver syringe contents into sample vial                                                                                                    |  |
|      | 6.12                                                                                           | With needle still in the sample vial plunge the plunger of the 3 mL syringe several times to void all volume                                               |  |
|      | 6.13                                                                                           | Remove 3 mL syringe and set aside                                                                                                    |  |
|      | 6.14                                                                                           | Weigh 20 mL vial labeled "Feed Init" with sample:                                                                                                    |  |
|      |                                                                                                | g(date)(time)                                                                                                    |  |
|      | 6 15                                                                                           | 1.14.1. Use this data in the summary table at the end of 3.2.6 (Page35)                                                                                    |  |
|      | 0.15                                                                                           | Set syringe and needle aside for later disposal                                                                                                    |  |
| 7    | Turn on temperature controllers marked column heater and pre-heater and pre-equilibrate column |                                                                                                    |  |
|      | 7.1                                                                                            | Verify heater settings                                                                                                    |  |
|      |                                                                                                | 7.1.1 Verify Pre-Heater set to 110 °C                                                                                                    |  |
|      |                                                                                                | 7.1.2 Verify Column Heater set to 90 oC                                                                                                    |  |
|      |                                                                                                | 7.1.3 Turn on Pre-Heater controller by hitting the "reset" button                                                                                          |  |
|      |                                                                                                | 7.1.4 Turn on Column Heater controller by hitting the "reset" button                                                                                       |  |
|      | 7.2                                                                                            | Water to column in UP flow direction                                                                                                    |  |

| Step | Action                                                                                                    |  |
|------|----------------------------------------------------------------------------------------------------|--|
|      | <ul><li>7.2.1 Verify liquid needle from 7-way "Output" valve (7WV-709) inserted into Waste #1 60 mL vial</li></ul> |  |
|      | 7.2.2 Verify gas collection needle from VNT-13 inserted into Waste #1 60 mL vial                                   |  |
|      | 7.2.3 Turn 7-way "Output" (7WV-709) valve to Waste                                                                 |  |
|      | 7.2.4 Turn bottom "Column Control" 3-way valve (3WV-706) to upflow                                                 |  |
|      | 7.2.5 Turn upper "Column Control" 3-way valve (3WV-707) to upflow                                                  |  |
|      | 7.2.6 Turn left "Column Control" 3-way valve (3WV-708) to upflow                                                   |  |
|      | 2.2.7 Turn right "Column Control" 3-way valve (3WV-705) to upflow                                                  |  |
|      | 7.2.8 Turn upper "Pump Control" (inlet) 3-way valve (3WV-703) to COLUMN                                            |  |
|      | 7.2.9 Turn lower "Pump Control" (outlet) 3-way valve (3WV-704) to COLUMN                                           |  |
|      | 7.2.10 Turn feed source "Input" 5-way valve (5WV-702) to water feed bottle "Water"                                 |  |
|      | 7.2.11 Open 2WV-803 to gas collection                                                                              |  |
|      | 7.2.12 Verify pump pitch set to micrometer reading                                                                 |  |
|      | 7.2.13 Calculate pump power setting                                                                                |  |
|      | 7.2.13.1 Desired flow rate = $50 \text{ mL/min}$                                                                   |  |
|      | 7.2.13.2 Pitch value = in.                                                                                         |  |
|      | 7.2.13.3 (576 mL/min) x (% motor power) x (pitch value) = output flow rate (mL/min)                                |  |
|      | 7.2.14 Verify V300 pump controller powered ON                                                                      |  |
|      | 7.2.14.1 Rocker switch at bottom of controller housing                                                             |  |
|      | 7.2.15 Verify V300 pump controller to STOP                                                                         |  |
|      | 7.2.15.1 Display alternates between % motor power setting and the word OFF                                         |  |
|      | 7.2.16 Verify V300 pump controller set to % motor power                                                            |  |
|      | 7.2.16.1 Recommended 67.2%                                                                                         |  |
|      | 7.2.17 Verify V300 pump controller set to FWD (forward)                                                            |  |
|      | 7.2.18 Verify V300 pump controller set to MANUAL                                                                   |  |
|      | 7.2.19 Set timer to 26 seconds (22mL)                                                                              |  |
|      | 7.2.20 Press RUN on V300 pump controller and start timer                                                           |  |
|      | 7.2.21 At timer end press STOP on V300 pump controller                                                             |  |
| 7.   | 3 Water to column in DOWN flow direction                                                                           |  |
|      | 7.3.1 Turn bottom "Column Control" 3-way valve (3WV-706) to downflow                                               |  |
|      | 7.3.2 Turn upper "Column Control" 3-way valve (3WV-707) to downflow                                                |  |
| Step |      |                   | Action                                                                                          |
|------|------|-------------------|-------------------------------------------------------------------------------------------------|
|      |      | 7.3.3             | Turn left "Column Control" 3-way valve (3WV-708) to downflow                                    |
|      |      | 7.3.4             | Turn right "Column Control" 3-way valve (3WV-705) to downflow                                   |
|      |      | 7.3.5             | Verify V300 pump controller set to % motor power                                                |
|      |      |                   | 7.3.5.1 Flow rate = $50 \text{ mL/min}$                                                         |
|      |      |                   | 7.3.5.2 Recommended 67.2%                                                                       |
|      |      | 7.3.6             | Set timer to 26 seconds (22mL)                                                                  |
|      |      | 7.3.7             | Press RUN on V300 pump controller and start timer                                               |
|      |      | 7.3.8             | At timer end press STOP on V300 pump controller                                                 |
|      | 7.4  | Acid              | (0.01 M HNO <sub>3</sub> ) to column in UP flow direction                                       |
|      |      | 7.4.1             | Turn bottom "Column Control" 3-way valve (3WV-706) to upflow                                    |
|      |      | 7.4.2             | Turn upper "Column Control" 3-way valve (3WV-707) to upflow                                     |
|      |      | 7.4.3             | Turn left "Column Control" 3-way (3WV-708) valve to upflow                                      |
|      |      | 7.4.4             | Turn right "Column Control" 3-way valve (3WV-705) to upflow                                     |
|      |      | 7.4.5             | Turn feed source "Input Valve" 5-way valve (5WV-702) to acid feed bottle "HNO <sub>3</sub> "    |
|      |      | 7.4.6             | Verify V300 pump controller set to% motor power                                                 |
|      |      |                   | 7.4.6.1 Flow rate = $50 \text{ mL/min}$                                                         |
|      |      |                   | 7.4.6.2 Recommended 67.2%                                                                       |
|      |      | 7.4.7             | Set timer to 26 seconds (22mL)                                                                  |
|      |      | 7.4.8             | Press RUN on V300 pump controller and start timer                                               |
|      |      | 7.4.9             | At timer end press STOP on V300 pump controller                                                 |
| 8    | Prep | are Mo            | 99 transfer lines for column loading                                                            |
|      | 8.1  | Turn (return      | upper "Pump Control" valve (pump outlet) 3-way valve (3WV-703) to BYPASS n to 3 L 5-neck flask) |
|      | 8.2  | Verify<br>to colu | v lower "Pump Control" valve (pump inlet) 3-way valve (3WV-704) is positioned umn               |
|      | 8.3  | Turn '            | 'Input" feed source 5-way valve (5WV-702) to 3 L 5-neck flask "Feed"                            |
|      | 8.4  | Verify            | V300 pump controller set to% motor power                                                        |
|      |      | 8.4.1             | Flow rate = 50 mL/min                                                                           |
|      |      | 8.4.2             | Recommended 67.2%                                                                               |
|      | 8.5  | Set tir           | ner to 20 seconds (16.7 mL)                                                                     |

| Step |       | Action                                                                                                    |
|------|-------|----------------------------------------------------------------------------------------------------|
|      | 8.6   | Press RUN on V300 pump controller and start timer                                                                                                    |
|      | 8.7   | At timer end press STOP on V300 pump controller                                                                                                    |
| 9    | Load  | Mo99 product on to concentration column in UP flow direction                                                                                               |
|      | 9.1   | Verify "Input" 4-way valve turned to 3 L 5-neck flask "Feed"                                                                                               |
|      | 9.2   | Turn "Output" 7-way valve (7WV-709) to 6-way eluent bottle directing valve "Phase I Effluent"                                                              |
|      |       | 9.2.1.Ensure ball valve of solution line connected to effluent bottle is OPEN                                                                              |
|      |       | 9.2.2.Ensure that the black luer-lock valve connected to the effluent bottle is OPEN                                                                       |
|      |       | 9.2.3.Ensure that black luer-lock valve for sampling the effluent bottle is CLOSED                                                                         |
|      |       | 9.2.4. Ensure that gas collection ball valve connected to the effluent bottle is OPEN                                                                      |
|      |       | 9.2.5.Ensure that the black luer-lock valve connected to the gas collection needle is CLOSED or is inserted in to one of the 60 mL septum collection vials |
|      | 9.3   | Verify bottom "Column Control" 3-way valve (3WV-706) to upflow                                                                                             |
|      | 9.4   | Verify upper "Column Control" 3-way valve (3WV-707) to upflow                                                                                              |
|      | 9.5   | Verify left "Column Control" 3-way valve (3WV-708) to upflow                                                                                               |
|      | 9.6   | Verify right "Column Control" 3-way valve (3WV-705) to upflow                                                                                              |
|      | 9.7   | Verify upper "Pump Control" (pump outlet) 3-way valve (3WV-703) to "Column"                                                                                |
|      | 9.8   | Verify lower "Pump Control" (pump inlet) 3-way valve (3WV-704) to feed source 4-<br>way valve "Column"                                                     |
|      | 9.9   | Turn "Input" (feed source) 5-way valve (5WV-702) to 3 L 5-neck flask "Feed"                                                                                |
|      | 9.10  | Turn off stirring                                                                                                    |
|      | 9.11  | Verify V300 pump controller set to% motor power                                                                                                    |
|      |       | 9.11.1 Flow rate = 50 mL/min (67.2%)                                                                                                    |
|      | 9.12  | Set timer to 50 minutes                                                                                                    |
|      | 9.13  | Press RUN on V300 pump controller and start timer                                                                                                    |
|      | 9.14  | Record time pump on: (date) (time)                                                                                                    |
|      | 9.15  | At timer end prepare to tilt vessel to process all of solution                                                                                             |
|      | 9.16  | At air bubbles in flask pickup line press STOP on V300 controller                                                                                          |
|      | 9.17  | Record time pump off: (date) (time)                                                                                                    |
| 10   | Post- | load acid wash                                                                                                    |
|      | 10.1  | Verify liquid needle from "Output" 7-way valve (7WV-709) inserted into Acid Wash 60 mL vial                                                                |

| Step | Action                                                                                                    |
|------|----------------------------------------------------------------------------------------------------|
|      | 10.2 Turn "Output" 7-way valve (7WV-709) to Acid Wash 60 mL vial "acid wash"                                        |
|      | 10.3 Verify bottom "Column Control" 3-way valve (3WV-706) to upflow                                                 |
|      | 10.4 Verify upper "Column Control" 3-way valve (3WV-707) to upflow                                                  |
|      | 10.5 Verify left "Column Control" 3-way valve (3WV-708) to upflow                                                   |
|      | 10.6 Verify right "Column Control" 3-way valve (3WV-705) to upflow                                                  |
|      | 10.7 Verify upper "Pump Control" (pump outlet) 3-way valve (3WV-703) to "Column"                                    |
|      | 10.8 Verify lower "Pump Control" (pump inlet) 3-way valve (3WV-704) to feed source 4-<br>way valve "Column"         |
|      | 10.9 Turn "Input" (feed source) 5-way valve (5WV-702) to acid bottle "HNO <sub>3</sub> "                            |
|      | 10.10 Insert "Gas collection" vent needle from VNT-13 into Acid Wash 60 mL vial                                     |
|      | 10.11 Verify V300 pump controller set to % motor power                                                              |
|      | 10.11.1 Flow rate = $50 \text{ mL/min} (67.2\%)$                                                                    |
|      | 10.12 Set timer to 51 seconds                                                                                       |
|      | 10.13 Press RUN on V300 pump controller and start timer                                                             |
|      | 10.14 At timer end press STOP on V300 pump controller                                                               |
| 11   | Post-load water wash                                                                                                |
|      | <ul><li>11.1 Verify liquid needle from "Output" 7-way valve (7WV-709) inserted into Water Wash 60 mL vial</li></ul> |
|      | 11.2 Turn "Output" 7-way valve (7WV-709) to Water Wash 60 mL vial                                                   |
|      | 11.3 Verify bottom "Column Control" 3-way valve (3WV-706) to upflow                                                 |
|      | 11.4 Verify upper "Column Control" 3-way valve (3WV-707) to upflow                                                  |
|      | 11.5 Verify left "Column Control" 3-way valve (3WV-708) to upflow                                                   |
|      | 11.6 Verify right "Column Control" 3-way valve (3WV-705) to upflow                                                  |
|      | 11.7 Verify upper "Pump Control" (pump outlet) 3-way valve (3WV-703) to "Column"                                    |
|      | 11.8 Verify lower "Pump Control" (pump inlet) 3-way valve to (3WV-704) feed source 4-<br>way valve "Column"         |
|      | 11.9 Turn "Input" (feed source) 5-way valve (5WV-702) to water bottle                                               |
|      | 11.10 Insert "Gas Collection" vent needle from VNT-13 into Water wash 60 mL vial                                    |
|      | 11.11 Verify V300 pump controller set to % motor power                                                              |
|      | 11.11.1 Flow rate = $50 \text{ mL/min} (67.2\%)$                                                                    |
|      | 11.12 Set timer to 53 seconds                                                                                       |
|      | 11.13 Press RUN on V300 pump controller and start timer                                                             |

| Step | Action                                                                                                    |  |  |
|------|----------------------------------------------------------------------------------------------------|--|--|
|      | 11.14 At timer end press STOP on V300 pump controller                                                              |  |  |
| 12   | Product strip                                                                                                    |  |  |
|      | 12.1 Verify Water needle from "Output" 7-way valve (7WV-709) inserted into Waste #2 60 mL vial                     |  |  |
|      | 12.2 Verify Mo-99 product bottle, RF-1 Mo99 product (Cintichem style bottle, see Figure 3) is prepared and present |  |  |
|      | Figure 3 Cintichem style bottle,<br>60 mm O.D. (bare glass) x 172 mm L, Safety coated                              |  |  |
|      | 12.3 Verify "Input" 5-way valve to Water                                                                           |  |  |
|      | 12.4 Turn bottom "Column Control" 3-way valve (3WV-706) to downflow                                                |  |  |
|      | 12.5 Turn upper "Column Control" 3-way valve (3WV-707) to downflow                                                 |  |  |
|      | 12.6 Turn left "Column Control" 3-way valve (3WV-708) to downflow                                                  |  |  |
|      | 12.7 Turn right "Column Control" 3-way valve (3WV-705) to downflow                                                 |  |  |
|      | 12.8 Verify upper "Pump Control" (pump outlet) 3-way valve (3WV-703) to "Column"                                   |  |  |
|      | 12.9 Verify lower "Pump Control" (pump inlet) 3-way valve to (3WV-704) feed source 4-<br>way valve "Column"        |  |  |
|      | 12.10 Turn "Input" (feed source) 5-way valve (5WV-702) to NH <sub>4</sub> OH bottle "NH <sub>4</sub> OH"           |  |  |
|      | 12.10.1 Feed bottle is filled with 1 M NaOH                                                                        |  |  |
|      | 12.11 Verify "Gas Collection" vent needle from VNT-13 inserted into Waste #2 60 mL vial                            |  |  |
|      | 12.12 Verify V300 pump controller set to % motor power                                                             |  |  |

| Step | Action                                                                                                    |
|------|----------------------------------------------------------------------------------------------------|
|      | 12.12.1 Flow rate = 11 mL/min (14.8%)                                                                                           |
|      | 12.13 Set timer to 2 minutes (120 seconds)                                                                                      |
|      | 12.14 Press RUN on V300 pump controller and start timer                                                                         |
|      | 12.15 At timer end press STOP on V300 pump controller                                                                           |
|      | 12.16 Turn "Output" 7-way valve (7WV-709) to RF-1 Mo99 product bottle "Product"                                                 |
|      | 12.17 Insert "Gas Collection" needle from VNT-13 into RF-1 Mo99 product bottle                                                  |
|      | 12.18 Verify V300 pump controller set to % motor power                                                                          |
|      | 12.18.1 Flow rate = $11 \text{ mL/min} (14.8\%)$                                                                                |
|      | 12.19 Set timer to 6 minutes (360 seconds)                                                                                      |
|      | 12.20 Press RUN on V300 pump controller and start timer                                                                         |
|      | 12.21 At timer 1.36 minutes left                                                                                                |
|      | 12.21.1 Verify feed in NaOH feed bottle                                                                                         |
|      | 12.21.2 If feed bottle liquid level is too low to reach end of timer press STOP on V300 controller                              |
|      | 12.22 At timer end press STOP on V300 pump controller                                                                           |
| 13   | Post-strip water wash                                                                                                    |
|      | <ul><li>13.1 Insert Mo-99 needle from "Output" 7-way valve (7WV-709) Waste #1 valve port into<br/>Waste #2 60 mL vial</li></ul> |
|      | 13.2 Turn "Output" 7-way valve (7WV-709) to Waste #2 60 mL vial                                                                 |
|      | 13.3 Turn bottom "Column Control" 3-way valve (3WV-706) to downflow                                                             |
|      | 13.4 Turn upper "Column Control" 3-way valve (3WV-707) to downflow                                                              |
|      | 13.5 Turn left "Column Control" 3-way valve (3WV-708) to downflow                                                               |
|      | 13.6 Turn right "Column Control" 3-way valve (3WV-705) to downflow                                                              |
|      | 13.7 Verify upper "Pump Control" (pump outlet) 3-way valve (3WV-703) to "Column"                                                |
|      | 13.8 Verify lower "Pump Control" (pump inlet) 3-way valve (3WV-704) to feed source 4-<br>way valve "Column"                     |
|      | 13.9 Turn "Input" (feed source) 5-way valve (5WV-702) to Water bottle                                                           |
|      | 13.10 Insert "Gas Collection" vent needle from VNT-13 into Waste #2 60 mL vial                                                  |
|      | 13.11 Adjust V300 pump controller to % motor power                                                                              |
|      | 13.11.1 Flow rate = $50 \text{ mL/min} (67.2\%)$                                                                                |
|      | 13.12 Set timer to 1 minute (60 seconds)                                                                                        |
|      | 13.13 Press RUN on V300 pump controller and start timer                                                                         |

| Step | Action                                                                                                    |  |  |
|------|----------------------------------------------------------------------------------------------------|--|--|
|      | 13.14 At timer end press STOP on V300 pump controller                                                                                                    |  |  |
| 14   | Turn off J-Kern controllers                                                                                                    |  |  |
| 15   | Weigh RF-1 Mo99 product bottle: g (date) (time)                                                                                                    |  |  |
|      | Use this data in the summary table at the end of 3.2.6 (Page35)                                                                                                    |  |  |
| 16   | Return RF-1 Mo99 product bottle to vial rack                                                                                                    |  |  |
| 17   | Verify that 2WV-019 to gas collection system is still open                                                                                                    |  |  |
|      | 17.1 Vent line From 3 L 5-neck flask to gas collection system will remain open until system washed from Primary Recovery Column                                                                                                    |  |  |
| 18   | Leave pH probe in vessel until next entry into cell                                                                                                    |  |  |
| 19   | Turn off pump controller                                                                                                    |  |  |
| 20   | Place gas collection line into RF1 "Mo-99 product bottle"                                                                                                    |  |  |
| 21   | Sample solutions                                                                                                    |  |  |
|      | 21.1. Shake all vials with manipulators and obtain mass of each vessel                                                                                                    |  |  |
|      | 21.1.1. Waste #1: g (60 mL vial)                                                                                                    |  |  |
|      | 21.1.2. Waste #2: g (60 mL vial)                                                                                                    |  |  |
|      | 21.1.3. Water Wash: g (60 mL vial)                                                                                                    |  |  |
|      | 21.1.4. Nitric Acid Wash: g (60 mL vial)                                                                                                    |  |  |
|      | 21.1.5. Mo-99 Product (Cintichem Vessel): g (60 mL vial)                                                                                                    |  |  |
|      | Use this data in the summary table at the end of 3.2.6 (Page35)                                                                                                    |  |  |
|      | 21.2. Use 1 mL syringes with 6" needles to sample vials. Pull the plunger to ~50% of the syringe shaft. Remove needle from solution while keeping needle within vessel being samples. Pull plunger to ~80% of the syringe shaft. Remove needle from vessel and inject sample into appropriate sampling vessel. Record mass of sample |  |  |
|      | 21.2.1 Waste #2 vessel with sample: g (20 mL vial)                                                                                                    |  |  |
|      | 21.2.2 Water wash vessel with sample: g (20 mL vial)                                                                                                    |  |  |
|      | 21.2.3 Nitric acid wash vessel with sample: g (20 mL vial)                                                                                                    |  |  |
|      | Use this data in the summary table at the end of 3.2.6 (Page35)                                                                                                    |  |  |
|      | 21.3. Sample Effluent Bottle                                                                                                    |  |  |
|      | 21.3.1. Ensure effluent bottle is connected to gas collection system                                                                                                    |  |  |
|      | 21.3.1.1. Ensure VQD-014 is connected                                                                                                    |  |  |

| Step | Action                                                                                                    |
|------|----------------------------------------------------------------------------------------------------|
|      | 21.3.1.2. Ensure gas collection needle for small bottles is in a septum bottle or closed                                                                                                    |
|      | 21.3.1.3. Ensure effluent bottle black luer lock valve is OPEN                                                                                                    |
|      | 21.3.1.4. Ensure effluent bottle ball valve is OPEN                                                                                                    |
|      | 21.3.2. Connect effluent bottle solution line to syringe                                                                                                    |
|      | 21.3.2.1. Ensure that 7WV-709 "OUTPUT" 7-way valve is directed towards<br>any other output than "Phase I Effluent" – "OUTPUT" valve is NOT<br>connected to effluent bottle being sampled.                                   |
|      | 21.3.2.2. Ensure effluent bottle solution ball valve is OPEN                                                                                                    |
|      | 21.3.2.3. Connect syringe (suggested 20-mL syringe with valve and plunger fully extended) to black luer lock at "t" connection to effluent bottle.                                                                          |
|      | 21.3.3. Mix and collect sample                                                                                                    |
|      | 21.3.3.1. Open black luer lock connecters                                                                                                    |
|      | 21.3.3.2. Depress syringe plunger to force air into the effluent bottle to mix system (LEAVE ~5 ML OF AIR WITHIN THE SYRINGE)                                                                                               |
|      | 21.3.3.3. Pull syringe plunger up and down 3X to further mix the system (LEAVE ~5 ML OF AIR WITHIN THE SYRINGE)                                                                                                    |
|      | 21.3.3.4. Pull plunger to take sample (suggested ~1-3 mL)                                                                                                    |
|      | 21.3.3.5. Invert syringe so that solution is on plunger side and remaining                                                                                                    |
|      | 21.3.3.6. Depress syringe until bubbles are noticed in effluent bottle – OR –<br>until sample is near top of syringe barrel (the point of this step is to<br>void the lines and ensure no solution is in disconnect points) |
|      | 21.3.3.7. CLOSE all solution black luer lock valves (2x)                                                                                                    |
|      | 21.3.3.8. Disconnect the syringe from the effluent bottle system while maintaining ONE black luer lock valve to the syringe.                                                                                                |
|      | 21.3.3.9. Affix a needle to the black luer lock valve still connected to the syringe.                                                                                                    |
|      | 21.3.3.10. Inject solution into appropriately marked 20 mL septum vessel and record mass.                                                                                                    |
|      | 21.2.3.3.10.1 Effluent sample: g (20 mL vial)                                                                                                    |
|      | Use this data in the summary table at the end of 3.2.6 (Page35)                                                                                                    |
| 22   | Notify LMC team of completion                                                                                                    |
|      | Date: Time:                                                                                                    |
| 23   | Within one week of the AMORE experiment being completed the plastic lines that radioactive material transferred through them should be rinsed with water.                                                                   |

| Step | Action                                                                                                    |
|------|----------------------------------------------------------------------------------------------------|
|      | Water wash pathway of column and acid wash line                                                                           |
|      | 23.1 Verify acid wash needle from "Output" 7-way valve (7WV-709) inserted into an empty 60 mL vial or collection bottle   |
|      | 23.2 Turn "Output" 7-way valve (7WV-709) to Acid Wash                                                                     |
|      | 23.3 Verify bottom "Column Control" 3-way valve (3WV-706) to upflow                                                       |
|      | 23.4 Verify upper "Column Control" 3-way valve (3WV-707) to upflow                                                        |
|      | 23.5 Verify left "Column Control" 3-way valve (3WV-708) to upflow                                                         |
|      | 23.6 Verify right "Column Control" 3-way valve (3WV-705) to upflow                                                        |
|      | 23.7 Verify upper "Pump Control" (pump outlet) 3-way valve (3WV-703) to "Column"                                          |
|      | 23.8 Verify lower "Pump Control" (pump inlet) 3-way valve to (3WV-704) feed source 4-<br>way valve "Column"               |
|      | 23.9 Turn "Input" (feed source) 5-way valve (5WV-702) to water bottle                                                     |
|      | 23.10 Insert "Gas Collection" vent needle from VNT-13 into collection bottle                                              |
|      | 23.11 Verify the luer-lock valve on the line is open                                                                      |
|      | 23.12 Verify V300 pump controller is ON and set to% motor power                                                           |
|      | Flow rate = $50 \text{ mL/min} (67.2\%)$                                                                                  |
|      | 23.13 Press RUN on V300 pump controller and start timer                                                                   |
|      | 23.14 Observe vial for liquid and rinse line for at least 10 seconds                                                      |
|      | 23.15 Press STOP on V300 pump controller once rinse is complete                                                           |
|      | Acid wash line rinse completed:  Date: Time:  Time:                                                                       |
|      | Water wash pathway of column and water wash line                                                                          |
|      | 23.16 Verify water wash needle from "Output" 7-way valve (7WV-709) inserted into an empty 60 mL vial or collection bottle |
|      | 23.17 Turn "Output" 7-way valve (7WV-709) to Water Wash                                                                   |
|      | 23.18 Verify bottom "Column Control" 3-way valve (3WV-706) to upflow                                                      |
|      | 23.19 Verify upper "Column Control" 3-way valve (3WV-707) to upflow                                                       |
|      | 23.20 Verify left "Column Control" 3-way valve (3WV-708) to upflow                                                        |
|      | 23.21 Verify right "Column Control" 3-way valve (3WV-705) to upflow                                                       |
|      | 23.22 Verify upper "Pump Control" (pump outlet) 3-way valve (3WV-703) to "Column"                                         |
|      | 23.23 Verify lower "Pump Control" (pump inlet) 3-way valve to (3WV-704) feed source 4-<br>way valve "Column"              |
|      | 23.24 Turn "Input" (feed source) 5-way valve (5WV-702) to water bottle                                                    |

| step | Action                                                                                                    |
|------|----------------------------------------------------------------------------------------------------|
|      | 23.25 Insert "Gas Collection" vent needle from VNT-13 into collection bottle                                                |
|      | 23.26 Verify the luer-lock valve on the line is open                                                                        |
|      | 23.27 Verify V300 pump controller is ON and set to% motor power                                                             |
|      | Flow rate = 50 mL/min (67.2%)                                                                                               |
|      | 23.28 Press RUN on V300 pump controller and start timer                                                                     |
|      | 23.29 Observe vial for liquid and rinse line for at least 10 seconds                                                        |
|      | 23.30 Press STOP on V300 pump controller once rinse is complete                                                             |
|      | Water wash line rinse completed:  Date: Time:                                                                               |
|      | Water wash pathway of column and Mo99 Product line                                                                          |
|      | 23.31 Verify Mo99 Product needle from "Output" 7-way valve (7WV-709) inserted into an empty 60 mL vial or collection bottle |
|      | 23.32 Turn "Output" 7-way valve (7WV-709) to Mo99 Product                                                                   |
|      | 23.33 Verify bottom "Column Control" 3-way valve (3WV-706) to upflow                                                        |
|      | 23.34 Verify upper "Column Control" 3-way valve (3WV-707) to upflow                                                         |
|      | 23.35 Verify left "Column Control" 3-way valve (3WV-708) to upflow                                                          |
|      | 23.36 Verify right "Column Control" 3-way valve (3WV-705) to upflow                                                         |
|      | 23.37 Verify upper "Pump Control" (pump outlet) 3-way valve (3WV-703) to "Column"                                           |
|      | 23.38 Verify lower "Pump Control" (pump inlet) 3-way valve to (3WV-704) feed source 4-<br>way valve "Column"                |
|      | 23.39 Turn "Input" (feed source) 5-way valve (5WV-702) to water bottle                                                      |
|      | 23.40 Insert "Gas Collection" vent needle from VNT-13 into collection bottle                                                |
|      | 23.41 Verify the luer-lock valve on the line is open                                                                        |
|      | 23.42 Verify V300 pump controller is ON and set to% motor power                                                             |
|      | Flow rate = $50 \text{ mL/min} (67.2\%)$                                                                                    |
|      | 23.43 Press RUN on V300 pump controller and start timer                                                                     |
|      | 23.44 Observe vial for liquid and rinse line for at least 10 seconds                                                        |
|      | 23.45 Press STOP on V300 pump controller once rinse is complete                                                             |
|      | Mo99 Product wash line rinse completed:  Date: Time:                                                                        |

| Step | Action                                                                                                    |
|------|----------------------------------------------------------------------------------------------------|
|      | 23.46 Verify waste needle from "Output" 7-way valve (7WV-709) inserted into an empty 60 mL vial or collection bottle |
|      | 23.47 Turn "Output" 7-way valve (7WV-709) to Waste                                                                   |
|      | 23.48 Verify bottom "Column Control" 3-way valve (3WV-706) to upflow                                                 |
|      | 23.49 Verify upper "Column Control" 3-way valve (3WV-707) to upflow                                                  |
|      | 23.50 Verify left "Column Control" 3-way valve (3WV-708) to upflow                                                   |
|      | 23.51 Verify right "Column Control" 3-way valve (3WV-705) to upflow                                                  |
|      | 23.52 Verify upper "Pump Control" (pump outlet) 3-way valve (3WV-703) to "Column"                                    |
|      | 23.53 Verify lower "Pump Control" (pump inlet) 3-way valve to (3WV-704) feed source 4-<br>way valve "Column"         |
|      | 23.54 Turn "Input" (feed source) 5-way valve (5WV-702) to water bottle                                               |
|      | 23.55 Insert "Gas Collection" vent needle from VNT-13 into collection bottle                                         |
|      | 23.56 Verify the luer-lock valve on the line is open                                                                 |
|      | 23.57 Verify V300 pump controller is ON and set to % motor power                                                     |
|      | Flow rate = $50 \text{ mL/min} (67.2\%)$                                                                             |
|      | 23.58 Press RUN on V300 pump controller and start timer                                                              |
|      | 23.59 Observe vial for liquid and rinse line for at least 10 seconds                                                 |
|      | 23.60 Press STOP on V300 pump controller once rinse is complete                                                      |
|      | Waste wash line rinse completed:  Date:Time:                                                                         |
|      |                                                                                                    |
| 24   | Rinse Effluent Transfer Line with Water                                                                              |
|      | 24.1 Turn "Output" 7-way valve (7WV-709) to "Phase 1 Effluent"                                                       |
|      | 24.2 Turn bottom "Column Control" 3-way valve (3WV-706) to downflow                                                  |
|      | 24.3 Turn upper "Column Control" 3-way valve (3WV-707) to downflow                                                   |
|      | 24.4 Turn left "Column Control" 3-way valve (3WV-708) to downflow                                                    |
|      | 24.5 Turn right "Column Control" 3-way valve (3WV-705) to downflow                                                   |
|      | 24.6 Verify upper "Pump Control" (pump outlet) 3-way valve (3WV-703) to "Column"                                     |
|      | 24.7 Verify lower "Pump Control" (pump inlet) 3-way valve (3WV-704) to feed source 4-<br>way valve "Column"          |
|      | 24.8 Turn "Input" (feed source) 5-way valve (5WV-702) to Water bottle                                                |
|      | 24.9 Adjust V300 pump controller to % motor power                                                                    |
|      | Flow rate = 50 mL/min (67.2%)                                                                                        |

| Step | Action                                                                                                    |
|------|----------------------------------------------------------------------------------------------------|
|      | 24.10 Set timer to 30 seconds                                                                                                    |
|      | 24.11 Press RUN on V300 pump controller and start timer                                                                                                    |
|      | Stop V300 pump controller after time has elapsed                                                                                                    |
|      | Effluent line rinse completed:  Date: Time:                                                                                                    |
| 25   | Effluent line water rinse back into 3-L 5-neck flask                                                                                                    |
|      | 25.1 Verify "Input" 4-way valve turned to 3 L 5-neck flask "Feed"                                                                                           |
|      | 25.2 On V300 pump control change direction of pump from forward to reverse                                                                                  |
|      | 25.3 Turn "Output" 7-way valve (7WV-709) to 6-way eluent bottle directing valve "Phase I Effluent"                                                          |
|      | 25.3.1 Ensure ball valve of solution line connected to effluent bottle is OPEN                                                                              |
|      | 25.3.2 Ensure that the black luer-lock valve connected to the effluent bottle is OPEN                                                                       |
|      | 25.3.3 Ensure that black luer-lock valve for sampling the effluent bottle is CLOSED                                                                         |
|      | 25.3.4 Ensure that gas collection ball valve connected to the effluent bottle is OPEN                                                                       |
|      | 25.3.5 Ensure that the black luer-lock valve connected to the gas collection needle is CLOSED or is inserted in to one of the 60 mL septum collection vials |
|      | 25.4 Verify bottom "Column Control" 3-way valve (3WV-706) to upflow                                                                                         |
|      | 25.5 Verify upper "Column Control" 3-way valve (3WV-707) to upflow                                                                                          |
|      | 25.6 Verify left "Column Control" 3-way valve (3WV-708) to upflow                                                                                           |
|      | 25.7 Verify right "Column Control" 3-way valve (3WV-705) to upflow                                                                                          |
|      | 25.8 Verify upper "Pump Control" (pump outlet) 3-way valve (3WV-703) to "Column"                                                                            |
|      | 25.9 Verify lower "Pump Control" (pump inlet) 3-way valve (3WV-704) to feed source 4-<br>way valve "Column"                                                 |
|      | 25.10 Turn "Input" (feed source) 5-way valve (5WV-702) to 3 L 5-neck flask "Feed"                                                                           |
|      | 25.11 Verify V300 pump controller set to % motor power                                                                                                    |
|      | 25.11.1 Flow rate = 50 mL/min (67.2%)                                                                                                    |
|      | 25.12 Observe solution transfer during this step                                                                                                    |
|      | 25.13 Press RUN on V300 pump controller and start timer                                                                                                    |
|      | 25.14 As transfer nears completion prepare to tilt vessel to transfer all of the rinse solution                                                             |
|      | 25.15 At air bubbles in flask pickup line press STOP on V300 controller                                                                                     |
|      | Effluent line rinse completed:  Date: Time:                                                                                                    |
| 26   | Transfer Water Rinse solution to Effluent storage below hot cell                                                                                            |
|      | 26.1 Verify "Input" 4-way valve turned to 3 L 5-neck flask "Feed"                                                                                           |

| Step | Action                                                                                                    |
|------|----------------------------------------------------------------------------------------------------|
|      | 26.2 Change V300 pump controller direction to forward                                                         |
|      | 26.3 Turn "Output" 7-way valve (7WV-709) to 6-way eluent bottle directing valve "Phase II Effluent"           |
|      | 26.4 Verify bottom "Column Control" 3-way valve (3WV-706) to upflow                                           |
|      | 26.5 Verify upper "Column Control" 3-way valve (3WV-707) to upflow                                            |
|      | 26.6 Verify left "Column Control" 3-way valve (3WV-708) to upflow                                             |
|      | 26.7 Verify right "Column Control" 3-way valve (3WV-705) to upflow                                            |
|      | 26.8 Verify upper "Pump Control" (pump outlet) 3-way valve (3WV-703) to "Column"                              |
|      | 26.9 Verify lower "Pump Control" (pump inlet) 3-way valve (3WV-704) to feed source 4-way valve "Column"       |
|      | 26.10 Turn "Input" (feed source) 5-way valve (5WV-702) to 3 L 5-neck flask "Feed"                             |
|      | 26.11 Verify gas collection is open to effluent storage bottles and feed is directed to an un-<br>used bottle |
|      | 26.12 Verify V300 pump controller set to % motor power                                                        |
|      | Flow rate = $50 \text{ mL/min} (67.2\%)$                                                                      |
|      | 26.13 Observe solution transfer until completion                                                              |
|      | 26.14 Press RUN on V300 pump controller and start timer                                                       |
|      | 26.15 At transfer completion prepare to tilt vessel to process all of solution                                |
|      | 26.16 At air bubbles in flask pickup line press STOP on V300 controller                                       |
|      | Effluent water rinse completed:  Date: Time:                                                                  |

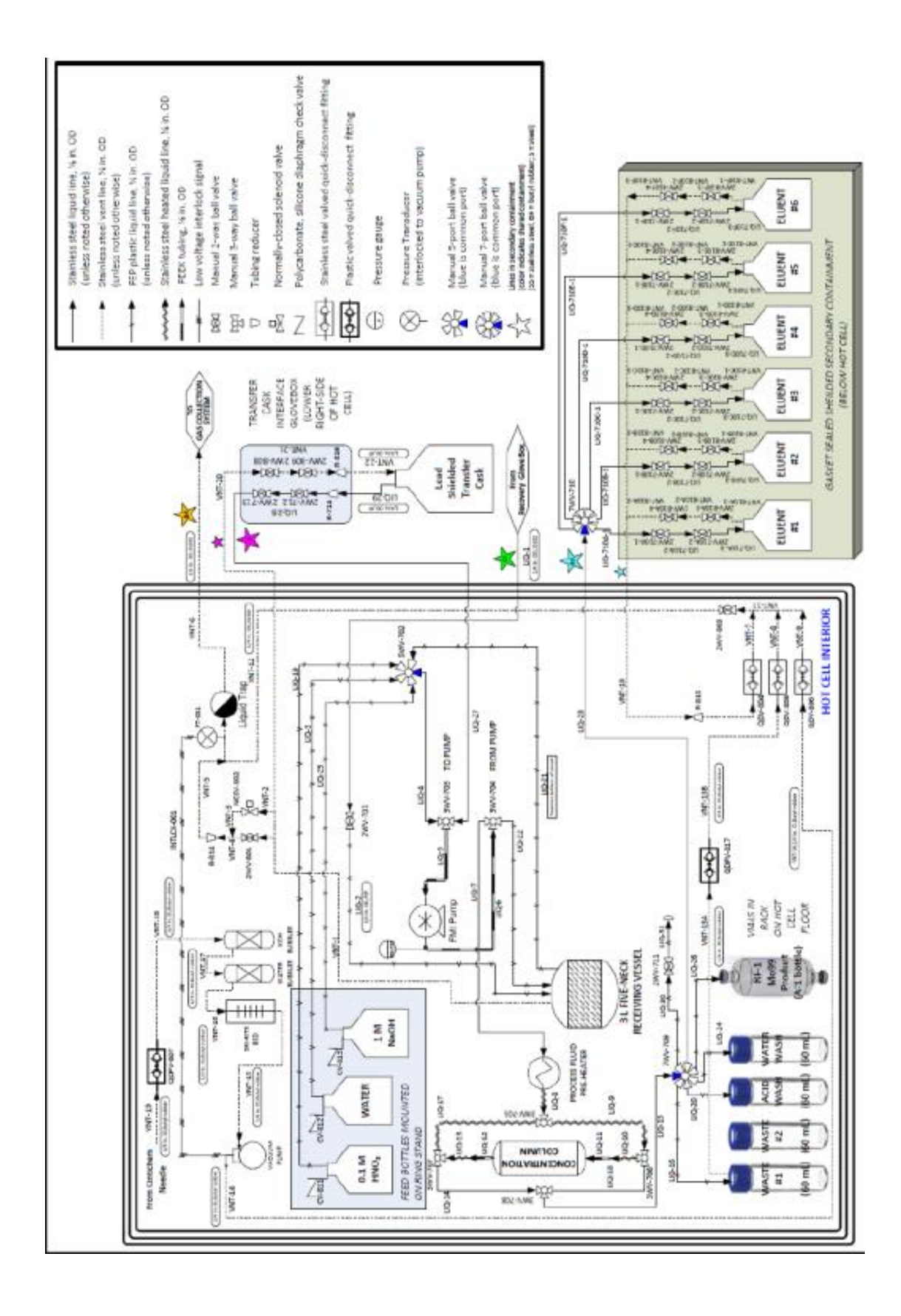

Concentration Column Summary Table

|                                             | Mass of Empty<br>Vessel | Mass of Vessel with Solution | Mass of Solution |
|---------------------------------------------|-------------------------|------------------------------|------------------|
| Feed (3L vessel)                            |                         |                              |                  |
| Waste #1                                    |                         |                              |                  |
| Waste #2                                    |                         |                              |                  |
| Water Wash                                  |                         |                              |                  |
| Nitric Acid Wash                            |                         |                              |                  |
| Mo-99 Product<br>(RF-1 Cintichem<br>bottle) |                         |                              |                  |

Concentration Column Sample Summary Table

|                  | Mass of Empty<br>Sampling vessel | Mass of Sampling Vessel<br>with Sample | Mass of sample |
|------------------|----------------------------------|----------------------------------------|----------------|
| Feed Initial     |                                  |                                        |                |
| Waste #2         |                                  |                                        |                |
| Water Wash       |                                  |                                        |                |
| Nitric Acid Wash |                                  |                                        |                |
| Effluent         |                                  |                                        |                |

**END OF SEGMENT** 

## PAGE INTENTIONALLY LEFT BLANK

| Step  | Action                                                                                                    |  |  |
|-------|----------------------------------------------------------------------------------------------------|--|--|
| <br>1 | 1.1 Verify that 2% alpha-benzoin oxime in 0.4M NaOH has been freshly prepared within 24 hours as operation is taking place.                              |  |  |
|       | Date: Time:                                                                                                    |  |  |
|       | (solution must be <24 hours old)                                                                                                    |  |  |
|       | 1.2 Verify that molybdenum carrier solution (10 mg Mo/mL) has been freshly prepared.                                                                     |  |  |
|       | Date: Time:                                                                                                    |  |  |
|       | (solution must be <7 days old)                                                                                                    |  |  |
|       | 1.3 OPTIONAL STEP Verify that Ag/C column has been washed with 0.2M NaOH prior to using in hot cell.                                                     |  |  |
|       | Washed Date: Time:                                                                                                    |  |  |
|       | 1.4 Verify that combination column (HZO/Ag/C) has been washed with 0.2M NaOH and pH of effluent was checked and was alkaline prior to using in hot cell. |  |  |
|       | Washed Date: Time:                                                                                                    |  |  |
|       | 1.4.1 Verify pH of eluent was alkaline $\Box$                                                                                                    |  |  |
| <br>2 | Stage the following solutions and glassware:                                                                                                    |  |  |
|       | 2.1 Sampling syringes                                                                                                    |  |  |
|       | 2.1.1 1 mL syringe x 5" needle with luer lock two-way valve $\Box$                                                                                       |  |  |
|       | 2.1.2 1 mL syringe x 5" needle with luer lock two-way valve $\Box$                                                                                       |  |  |
|       | 2.1.3 10 mL syringe x 5" needle with luer lock two-way valve $\Box$                                                                                      |  |  |
|       | 2.2 Sampling vials                                                                                                    |  |  |
|       | 2.2.1 20mL LSC vial with septa for RF1 bottle $\Box$                                                                                                    |  |  |
|       | 2.2.2 20mL LSC vial with septa for RFW bottle $\Box$                                                                                                    |  |  |
|       | 2.2.3 20mL LSC vial with septa for 1-B bottle $\Box$                                                                                                    |  |  |
|       | 2.3 Cintichem bottles                                                                                                    |  |  |
|       | 2.3.1 Double-sided bottle labeled RF-2 (plastic coated) $\Box$ see Fig. 4                                                                                |  |  |
|       | 2.3.2 Flat bottom bottle labeled RFW (plastic coated) $\Box$ see Fig. 4                                                                                  |  |  |
|       | 2.3.3 51-mm fritted glass column with ~20mL of glass beads – pre wet $\Box$ see Fig. 4                                                                   |  |  |
|       | 2.3.4 Double-sided bottle labeled 1-A (plastic coated) $\Box$ see Fig. 4                                                                                 |  |  |
|       | 2.3.5 Flat bottom bottle labeled 1-B Mo99 Product (plastic coated)  See Fig. 4                                                                           |  |  |

## 3.2.7 Prepare for Cintichem Operations

| Step |     | Action                                                                                                    |
|------|-----|----------------------------------------------------------------------------------------------------|
|      |     | 2.3.6 Spare double-sided bottle (plastic coated) $\Box$ see Fig. 4                                                     |
|      |     | 2.3.7 AgC/ZrO/AC column $\Box$ See Fig. 4                                                                              |
|      |     | 2.3.8 Charcoal filter $\Box$ See Fig. 4                                                                                |
|      | 2.4 | Double-sided needles                                                                                                   |
|      |     | 2.4.1 Three 18 gauge double-sided needles $\Box$                                                                       |
|      |     | To make one pair: connect two 18 gauge needles with male to male luer - see Fig. 5                                     |
|      |     | 2.4.2 Four 18 gauge double-sided needles with luer lock valve $\Box$                                                   |
|      |     | To make one pair: connect two 18 gauge needles with male to male luer and two-way valve                                |
|      |     | 2.4.3 Three 16 gauge double-sided needles with luer lock valve $\Box$                                                  |
|      |     | To make one pair: connect two 16 gauge needles with male to male luer and two-way valve                                |
|      |     | 2.4.4 Three one-way luer vent valve with 21 gauge needle $\Box$ see Fig. 5                                             |
|      |     | <ul><li>2.4.5 Two 0.3µm 45mm filter with two 16 gauge needles connected via male to male luer □ - see Fig. 5</li></ul> |
|      |     | 2.4.6 Three 21 gauge vent needles $\Box$                                                                               |
|      | 2.5 | All solutions, glassware and needles enter through D-024 Hot Cell transfer port                                        |
|      | 2.6 | All syringes use a luer-lock 18 gauge 1-1.5 in. disposable needle                                                      |
|      | 2.7 | When solution is prepared, enter a $\checkmark$ in column I                                                            |
|      | 2.8 | When solution is staged in 211-D024, enter a $\checkmark$ in column II                                                 |
|      | 2.9 | When solution is placed into the transfer port, enter a $\checkmark$ in column VIII                                    |

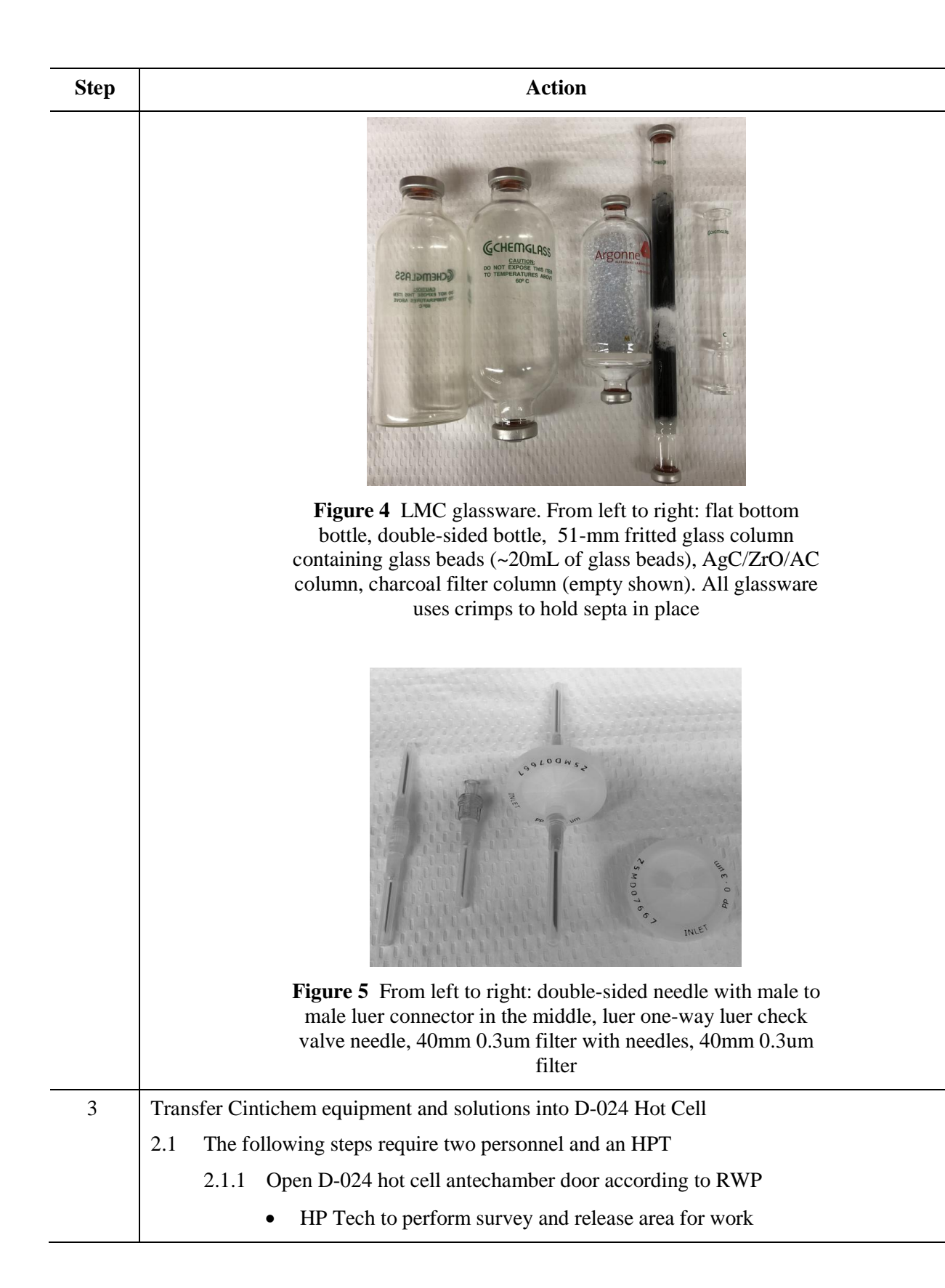

| Step |     | Action                                                                                              |
|------|-----|----------------------------------------------------------------------------------------------------|
|      |     | 2.1.2 Personnel 1                                                                                   |
|      |     | 2.1.2.1 Puts items into transfer port                                                               |
|      |     | 2.1.3 Personnel 2 Recorder                                                                          |
|      |     | 2.1.3.1 Tracks items as they are place in transfer port                                             |
|      |     | 2.1.3.2 Mark column VIII in Table 1 (page 37)                                                       |
|      |     | 2.1.4 HP Tech                                                                                       |
|      |     | • Conducts dose measurements and smears by D-024 Hot Cell transfer port                             |
|      | 2.2 | Work under RWP suffix -211-024                                                                      |
|      |     | <b>Title:</b> Transfers in and out of the D-024 and shielded glovebox antechambers (transfer ports) |
|      | 2.3 | Place Cintichem process items into transfer port:                                                   |
|      |     | 2.3.1 Place large items on the antechamber sliding tray                                             |
|      |     | 2.3.2 Place syringe needles into Styrofoam tray in back of antechamber sliding tray                 |
|      |     | • Ensure stopcock in closed position for solutions with H <sub>2</sub> O <sub>2</sub>               |
|      |     | 2.3.2.1 0.4M NaOH with ~1% $H_2O_2$                                                                 |
|      |     | 2.3.2.2 0.2M NaOH with $\sim 1\%$ H <sub>2</sub> O <sub>2</sub>                                     |
|      | See | Figures 6 and 7 for examples of aluminum needle guards.                                             |

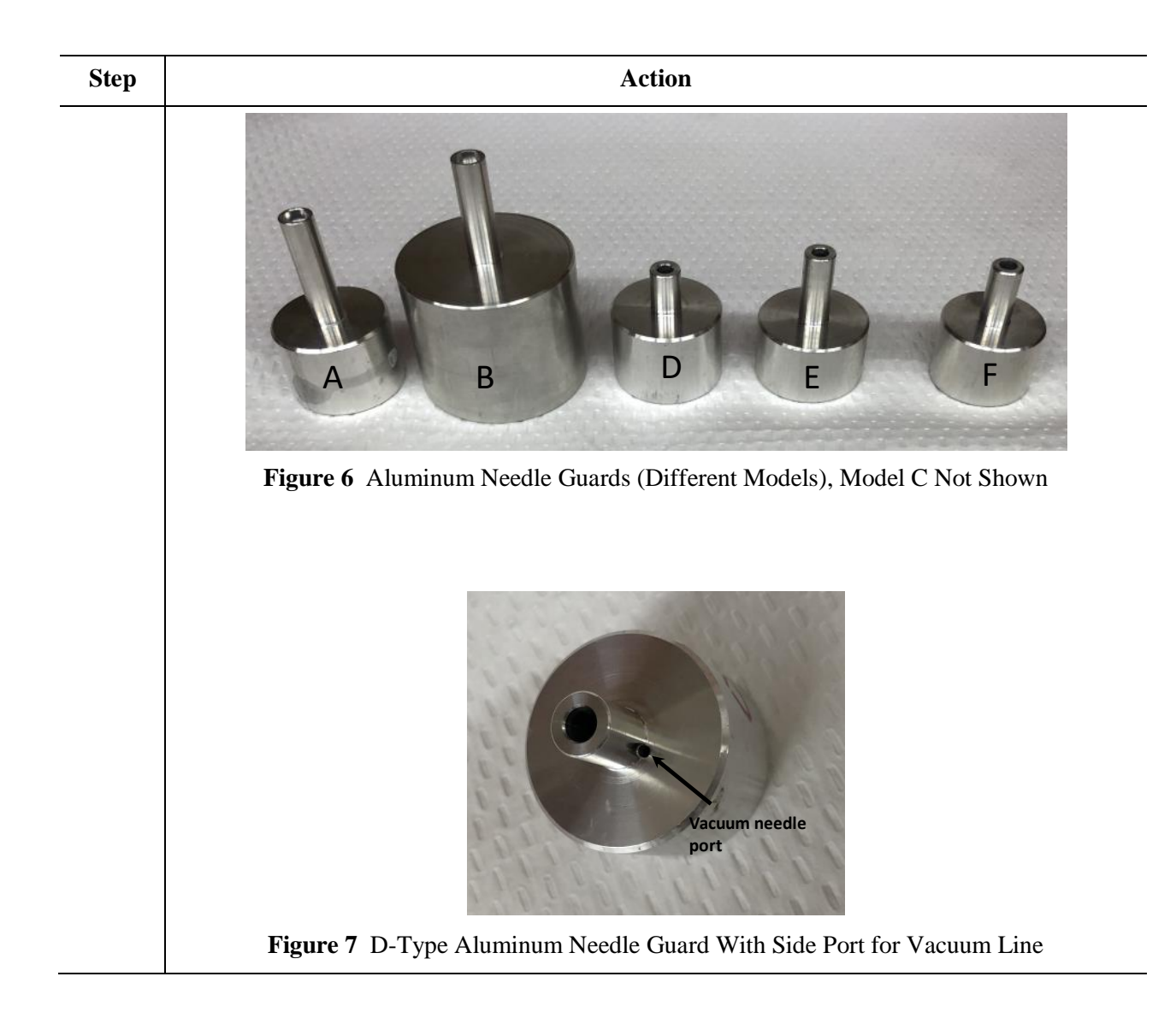

| Prepared | Staged in<br>211-D024 | Syringe<br>Size (cc) | Solution<br>Volume<br>(mL) | Solution                                                                                                    | Purpose                      | Process<br>Step # | Transfer<br>Port |
|----------|-----------------------|----------------------|----------------------------|----------------------------------------------------------------------------------------------------|------------------------------|-------------------|------------------|
| Ι        | II                    | Ш                    | IV                         | V                                                                                                    | VI                           | VII               | VIII             |
|          |                       | 25                   | 15                         | 10M HNO <sub>3</sub>                                                                                            | Acidification of RF-1 bottle | 6                 |                  |
|          |                       | 5                    | 4.0                        | NaI carrier 4.0 mL at 1 mg/mL                                                                                   | AgI ppt                      | 11                |                  |
|          |                       | 1                    | 0.5                        | 10% AgNO <sub>3</sub> in 0.1 M HNO <sub>3</sub>                                                                 | AgI ppt                      | 13                |                  |
|          |                       | 1                    | 1.0                        | 1 M HCl                                                                                                    | Aid in ppt. of NaI/Cl        | 18                |                  |
|          |                       | 25                   | 11                         | 4 M HNO <sub>3</sub>                                                                                            | Rinse the filter             | 33                |                  |
|          |                       | 1                    | 0.5                        | Mo carrier (10 mg/mL)                                                                                           | Mo carrier                   | 43                |                  |
|          |                       | 25                   | 25                         | 2.5% KMnO <sub>4</sub>                                                                                          | Mo oxidation                 | 44                |                  |
|          |                       | 2                    | 1.5                        | Rh carrier (8 mg/mL)                                                                                            | Rh carrier                   | 47                |                  |
|          |                       | 2                    | 2.0                        | Ru carrier (5 mg/mL)                                                                                            | Ru carrier                   | 50                |                  |
|          |                       | 25                   | 20.0                       | Fresh 2% alpha-benzoin-oxime in 0.4 M NaOH<br>Date: Time:<br>(solution must be <24 hours old)                   | Mo ppt                       | 54                |                  |
|          |                       | 25                   | 20.0                       | 0.1M HNO <sub>3</sub>                                                                                           | Rinse                        | 75                |                  |
|          |                       | 25                   | 20.0                       | 0.1M HNO <sub>3</sub>                                                                                           | Rinse-second                 | 81                |                  |
|          |                       | 25                   | 20.0                       | 0.1M HNO <sub>3</sub>                                                                                           | Rinse-third                  | 87                |                  |
|          |                       | 10                   | 10.0                       | 0.1M HNO <sub>3</sub>                                                                                           | Rinse                        | 101               |                  |
|          |                       | 10                   | 10.0                       | 0.1M HNO <sub>3</sub>                                                                                           | Rinse-second                 | 114               |                  |
|          |                       | 10                   | 10.0                       | 0.1M HNO <sub>3</sub>                                                                                           | Rinse-third                  | 127               |                  |
|          |                       | 10                   | 10.0                       | 0.1M HNO <sub>3</sub>                                                                                           | Rinse-fourth                 | 147               |                  |
|          |                       | 10                   | 10.0                       | 0.1M HNO <sub>3</sub>                                                                                           | Rinse-fifth                  | 167               |                  |
|          |                       | 10                   | 10.0                       | 0.4M NaOH with ~1% H <sub>2</sub> O <sub>2</sub><br>Use polycarbonate 2-way valve between needle<br>and syringe | Dissolve ppt                 | 198               |                  |
|          |                       | 10                   | 10.0                       | 0.2M NaOH with ~1% H <sub>2</sub> O <sub>2</sub><br>Use polycarbonate 2-way valve between needle<br>and syringe | Dissolve ppt                 | 221               |                  |
|          |                       | 10                   | 10.0                       | 0.2M NaOH.                                                                                                    | Fritted column rinse         | 243               |                  |
|          |                       | 5                    | 4.0                        | 1 mg/mL NaI                                                                                                    | AgI ppt                      | 256               |                  |
|          |                       | 1                    | 0.5                        | 10% AgNO <sub>3</sub> in 0.1 M HNO <sub>3</sub>                                                                 | AgI ppt                      | 257               |                  |
|          |                       | 10                   | 10.0                       | 0.2 M NaOH                                                                                                    | Ag/C/HZO/AC column rinse     | 274               |                  |

## **Table 1** Solutions for LEU Modified Cintichem: To Be Passed Into D-024 Hot Cell Via Transfer Port (process<br/>steps are reference to Section 3.2.8)

## **END OF SEGMENT**

| Step | Action                                              |  |  |  |
|------|-----------------------------------------------------|--|--|--|
| 1    | The following steps require two personnel           |  |  |  |
|      | 1.1 Primary manipulator operator: NAME:             |  |  |  |
|      | Operates manipulators                               |  |  |  |
|      | 1.2 Recorder/Secondary manipulator operator: NAME:  |  |  |  |
|      | 1.2.1 Tracks progress using these work aides        |  |  |  |
|      | 1.2.2 Records all values to lab notebook            |  |  |  |
|      | 1.2.3 Operates manipulators as needed               |  |  |  |
|      | START OF LMC OPERATIONS: DATE: TIME:                |  |  |  |
| 2    | Weigh the following Cintichem glassware components: |  |  |  |
|      | 2.1 Use the 4000 g Ohaus balance for weighing       |  |  |  |
|      | 2.2 RF-1 bottle: g // (date) (time)                 |  |  |  |
|      | (double-sided bottle)                               |  |  |  |
|      | 2.2.1 With Mo99 product from concentration column   |  |  |  |
|      | 2.2.2 Raw Fission #1                                |  |  |  |
|      | 2.3 RFW bottle: g // (date) (time)                  |  |  |  |
|      | (flat bottom bottle)                                |  |  |  |
|      | 2.3.1 This bottle is empty                          |  |  |  |
|      | 2.3.2 Raw Fission Waste                             |  |  |  |
|      | 2.4 1-B bottle: g // (date) (time)                  |  |  |  |
|      | (flat bottom bottle)                                |  |  |  |
|      | 2.4.1 This bottle is empty                          |  |  |  |
|      | 2.4.2 1-B Mo-99 product                             |  |  |  |
|      | 2.5 RF-1 sample vial: g // (date) (time)            |  |  |  |
|      | (20mL LSC vial with septum)                         |  |  |  |
|      | 2.5.1 Solution sample after acidification           |  |  |  |
|      | 2.5.2 Raw Fission #1 after acidification            |  |  |  |
|      | 2.6 RFW sample vial: g // (date) (time)             |  |  |  |
|      | (20mL LSC vial with septum)                         |  |  |  |
|      | 2.6.1 Solution sample of RFW                        |  |  |  |
|      | 2.6.2 Raw Fission waste sample                      |  |  |  |

3.2.8 Conduct LEU Modified Cintichem Process

| Step | Action         |                                                         |                                              |                                          |                               |  |  |
|------|----------------|---------------------------------------------------------|----------------------------------------------|------------------------------------------|-------------------------------|--|--|
|      | 2.7            | 1-B sample vial:                                        | g //                                         | (date)                                   | (time)                        |  |  |
|      | (20mI          | L LSC vial with septum)                                 |                                              |                                          |                               |  |  |
|      |                | 2.7.1 Mo-99 product solution sample after LMC process   |                                              |                                          |                               |  |  |
|      |                | 2.7.2 1-B Mo-99 pro                                     | duct                                         |                                          |                               |  |  |
| 3    | ALL<br>CHA     | USED NEEDLES ARE 1<br>RCOAL IMMEDIATEI                  | PLACED IN HDF<br>.Y AFTER USE                | PE BOTTLE HAL                            | F FILLED WITH                 |  |  |
|      | NOTI<br>This c | E: In some instances, iodi could lead to more efficient | ne precipitation ste<br>at removal of iodine | ep may be performe<br>e                  | d before acidification.       |  |  |
| 4    | Takes          | sample of RF-1 Mo-99 pro                                | oduct into 20mL L                            | SC sample vial lab                       | eled RF-1                     |  |  |
|      | 4.1            | Verify valve 2WV-803 flow diagram posted at             | to gas collection is work site)              | SOPEN. If not open<br>(date)             | n, open it (image and (time)  |  |  |
|      | 4.2            | Insert gas collection ver                               | nt needle (VNT-19                            | ) into 20mL sample                       | e vial labeled RF-1           |  |  |
|      | 4.3            | Insert a 1-mL syringe w                                 | with needle into the                         | RF-1 bottle                              |                               |  |  |
|      |                | • To remove a ~0.5 m                                    | nL sample                                    |                                          |                               |  |  |
|      | 4.4            | After the solution is dra<br>NOT REMOVE THE S           | wn into the syring<br>SYRINGE + NEED         | e lift the needle out<br>DLE AT THIS TIM | t of the solution – DO<br>E   |  |  |
|      | 4.5            | Draw a small amount of                                  | f head space from                            | RF-1                                     |                               |  |  |
|      |                | • About 0.2-0.3 mL                                      |                                              |                                          |                               |  |  |
|      | 4.6            | Remove the 1 mL syrin sampling vial                     | ge + needle and in                           | nmediately insert it                     | into the weighed              |  |  |
|      | 4.7            | DO NOT PUSH THE F                                       | PLUNGER ON TH                                | E SYRINGE YET                            |                               |  |  |
|      | 4.8            | Add the ~0.5 mL sample                                  | le to the vial                               |                                          |                               |  |  |
|      | 4.9            | With needle still in the void all volume                | sample vial plunge                           | the plunger of the                       | syringe several times to      |  |  |
|      | 4.10           | Remove the 1 mL syrin                                   | ge from the vial                             |                                          |                               |  |  |
|      | 4.11           | Remove the vent needle                                  | e from the sampling                          | g vial                                   |                               |  |  |
|      | 4.12           | Weigh the sample vial g //                              | + sample:<br>(date)                          | (time)                                   |                               |  |  |
| 5    | Weigh          | n RF-1 Mo99 product bott                                | tle after sample wa                          | s taken:                                 |                               |  |  |
|      |                | g //                                                    | _(date)                                      | _(time)                                  |                               |  |  |
| 6    | Deter          | mine volume of 10 M HN                                  | O3 required to pro                           | duce ~1.2 M HNO                          | <sub>3</sub> solution in RF-1 |  |  |
|      | 6.1            | Mass RF-1 bottle after                                  | sample was taken _                           | g from                                   | m step 3.2.8. Step 2.2        |  |  |

| Step | Action                                                                                                    |  |  |  |
|------|----------------------------------------------------------------------------------------------------|--|--|--|
|      | 6.2 Mass RF-1 bottle, empty g obtained during Concentration Column procedure, 3.2.6. summary table (Page35)                                            |  |  |  |
|      | 6.3 Differenceg                                                                                                    |  |  |  |
|      | 6.4 0.25 mL of 10 M HNO <sub>3</sub> per 1 mL of product, 3.2.8 step 6.3 x 0.25 =<br>mL of 10 M HNO <sub>3</sub>                                       |  |  |  |
| 7    | Set 2 minute timer                                                                                                    |  |  |  |
| 8    | Insert gas collection vacuum needle from KOH bubbler into RF-1 bottle                                                                                  |  |  |  |
| 9    | Turn on vacuum                                                                                                    |  |  |  |
| 10   | Turn off vacuum                                                                                                    |  |  |  |
| 11   | Add 4.0 mg of NaI carrier (4.0 mL at 1 mg/mL) into the RF-1 bottle                                                                                     |  |  |  |
|      | // (date) (time)                                                                                                    |  |  |  |
|      | 11.1 Remove syringe after addition                                                                                                    |  |  |  |
|      | 11.2 Contains Mo solution in ~1.2M HNO <sub>3</sub>                                                                                                    |  |  |  |
|      | 11.3 Approximate volume = $\sim 50 \text{ mL}$                                                                                                    |  |  |  |
|      | <b>NOTE:</b> In some instances iodine precipitation step may be performed before acidification.<br>This could lead to more efficient removal of iodine |  |  |  |
| 12   | Shake RF-1 bottle                                                                                                    |  |  |  |
| 13   | Add 0.5 mL of 10% AgNO <sub>3</sub> in 0.1 M HNO <sub>3</sub> // (date) (time)                                                                         |  |  |  |
|      | • Remove the syringe after addition                                                                                                    |  |  |  |
| 14   | Shake RF-1 bottle                                                                                                    |  |  |  |
|      | • White precipitate should form                                                                                                    |  |  |  |
| 15   | Start timer (2 minutes)                                                                                                    |  |  |  |
| 16   | At timer end, proceed to next step                                                                                                    |  |  |  |
| 17   | Set 2 minute timer                                                                                                    |  |  |  |
| 18   | Add 1 mL of 1.0 M HCl                                                                                                    |  |  |  |
|      | // (date) (time)                                                                                                    |  |  |  |
|      | 18.1 Additional Precipitate should form                                                                                                    |  |  |  |
|      | 18.2 Remove the syringe after addition is complete                                                                                                    |  |  |  |
| 19   | Start timer                                                                                                    |  |  |  |
| 20   | At timer end, proceed to next step                                                                                                    |  |  |  |

| Step | Action                                                                                                    |
|------|----------------------------------------------------------------------------------------------------|
| 21   | Remove gas collection vacuum needle (VNT-19) from KOH bubbler from RF-1                                                                         |
| 22   | Mount RF-2 bottle into bottom holder                                                                                                    |
| 23   | Attach aluminum needle guide type D to RF-2                                                                                                    |
| 24   | Insert 16 gauge needle with 0.3 $\mu$ m filter and 16 gauge needle assembly into aluminum needle guide on RF-2 and push through the RF-2 septum |
| 25   | Place aluminum needle guide type E (optional) on filter/needle assembly                                                                         |
| 26   | Adjust upper holder to hold RF-1 bottle                                                                                                    |
| 27   | Insert one-way luer check valve needle to RF-1 top septum                                                                                       |
| 28   | Insert RF-1 bottle onto top needle of filter assembly and press down to puncture the septum of RF-1                                             |
| 29   | Insert gas collection vacuum needle (VNT-19) from KOH bubbler into RF-2 bottle through aluminum needle guide port (see Figure 4 for reference)  |
|      | 29.1 Turn on vacuum // (date) (time)                                                                                                    |
|      | 29.2 Liquid will be drawn through the filter into RF-2 (example of iodine filtration setup is shown in Figure 8)                                |
| 30   | Wait until all of solution has passed from RF-1 into RF-2                                                                                       |

| Step | Action                                                                                                    |
|------|----------------------------------------------------------------------------------------------------|
| 31   | Turn off vacuum // (date) (time)                                                                                                    |
|      | Check one-way luer valve<br>Upper bottle holder<br>RF-1 bottle<br>Double-sided needle<br>40mm 0.3um filter<br>Varuum line<br>D-type aluminum needle guard<br>RF-2 bottle<br>Lower bottle holder |
|      | Figure 8 Example of AgI Filtration Setup                                                                                                    |
| 32   | Remove RF-1 bottle                                                                                                    |
| 33   | Add 11 mL of 4 M HNO <sub>3</sub> to RF-1 bottle // (date) (time)                                                                                                    |
|      | 33.1 Remove the syringe after addition is complete                                                                                                    |
|      | 33.2 Rinses the precipitate in RF-1                                                                                                    |
| 34   | Insert RF-1 bottle onto top needle and press down to puncture the septum of RF-1                                                                                                    |
| 35   | Gas collection vacuum needle (VNT-19) from KOH bubbler is still connected in RF-2 bottle through aluminum needle guide point                                                                    |
|      | 35.1 Turn on vacuum // (date) (time)                                                                                                    |
|      | 35.2 Liquid will be drawn through the filter into RF-2                                                                                                    |
| 36   | Wait until all of solution has passed from RF-1 through 0.3µm filter into RF-2                                                                                                    |
| 37   | Turn off vacuum // (date) (time)                                                                                                    |

| Step | Action                                                                                                    |
|------|----------------------------------------------------------------------------------------------------|
| 38   | Remove one-way luer check valve needle from top septum of RF-1 and place into Styrofoam tray in back of antechamber sliding tray                                         |
| 39   | Remove RF-1 from the 0.3 µm filter assembly                                                                                                    |
|      | 39.1 Set aside for waste                                                                                                    |
| 40   | Remove the 0.3 µm filter assembly from RF-2                                                                                                    |
|      | 40.1 Place inside of wide-mouth HDPE bottle and seal                                                                                                    |
|      | 40.2 Set aside for waste                                                                                                    |
| 41   | Remove gas collection vacuum line (VNT-19)                                                                                                    |
| 42   | Remove aluminum needle guide from RF-2                                                                                                    |
| 43   | Add 0.5 mL of Mo carrier (10 mg/mL) to RF-2 // (date) (time)                                                                                                    |
|      | 43.1 Remove the syringe after addition is complete                                                                                                    |
| 44   | Insert a a gas collection vent needle into RF-2 bottle and slowly add 2.5 % KMNO <sub>4</sub> solution dropwise to RF-2 until a deep pink color persists for ~30 seconds |
|      | // (date) (time)                                                                                                    |
|      | 44.1 This may require up to 25 mL of solution                                                                                                    |
|      | 44.2 Remove the syringe after addition is complete                                                                                                    |
| 45   | Add 1.5 mL of Rh carrier (8 mg/mL) to RF-2 // (date) (time)                                                                                                    |
|      | 45.1 Remove the syringe after addition is complete                                                                                                    |
| 46   | Remove RF-2 from holder and shake RF-2                                                                                                    |
| 47   | Return RF-2 to holder                                                                                                    |
| 48   | Add 2.0 mL of Ru carrier (5 mg/mL) to RF-2 // (date) (time)                                                                                                    |
| 49   | Remove RF-2 from holder and shake RF-2                                                                                                    |
| 50   | Return RF-2 to holder                                                                                                    |
| 51   | Set timer for 1 minute                                                                                                    |
| 52   | Add 20 mL of fresh 2% alpha-benzoin-oxime (in 0.4M NaOH) to RF-2<br>// (date) (time)                                                                                     |
|      | 52.1 Remove the syringe after addition is complete                                                                                                    |
| 53   | Remove gas collection vacuum needle (VNT-19) from KOH bubbler from RF-2                                                                                                  |
| 54   | Remove RF-2 from holder and shake RF-2                                                                                                    |

| Step | Action                                                                                                    |
|------|----------------------------------------------------------------------------------------------------|
| 55   | Return RF-2 to holder and start timer for 1 minute                                                                                     |
| 56   | Place RFW in bottom holder of second ring stand                                                                                        |
| 57   | Insert aluminum needle guide type D into RFW bottle                                                                                    |
| 58   | Insert 16 gauge double-sided needle assembly into RFW                                                                                  |
| 59   | Insert aluminum needle guide type C on top of needle assembly (optional)                                                               |
| 60   | Position holder for 51mm fritted glass column above double-sided needle                                                                |
| 61   | Place 51-mm fritted glass column into upper needle                                                                                     |
| 62   | Place aluminum needle guide type B on top of 51mm fritted glass column (optional)                                                      |
| 63   | Insert 16 gauge double-sided needle assembly into upper septum port of 51-mm fritted glass column                                      |
| 64   | Place aluminum needle guide type C on top of 51mm fritted glass column (optional)                                                      |
| 65   | Position top bottle holder above 16 gauge double sided needle assembly                                                                 |
| 66   | Insert Gas Collection vacuum needle (VNT-19) from KOH bubbler into RFW bottle through vacuum line port in D type aluminum needle guide |
| 67   | Insert one-way luer check valve needle into RF-2 upper septum port                                                                     |
| 68   | Place RF-2 bottle into top holder and press down to puncture the septum of RF-2                                                        |
| 69   | Turn on vacuum // (date) (time)         69.1       Solution will flow from RF-2 into 51-mm fritted glass column then into RFW          |

| Step | Action                                                                                                    |
|------|----------------------------------------------------------------------------------------------------|
|      | 69.2 Mo-ABO precipitate will collect on a frit of 51 mm fritted glass column (see example of Mo-ABO precipitate filtration in Figure 9 |
|      | <image/>                                                                                                    |
| 70   | Once all solution has passed through the system, remove one-way luer check valve needle from RF-2.                                     |
| 71   | Turn off vacuum // (date) (time)                                                                                                    |
| 72   | Remove RF-2 bottle from holder                                                                                                    |
| 73   | Add 20 mL of 0.1 M HNO <sub>3</sub> to RF-2 bottle (Rinse #1) // (date) (time)                                                         |
|      | 73.1 Remove the syringe after addition is complete                                                                                     |
|      | 73.2 Shake the RF-2 bottle                                                                                                    |
|      | 73.3 Rinses precipitate from RF-2 bottle                                                                                               |
| 74   | Insert one-way luer check valve needle into RF-2 upper septum port                                                                     |
| 75   | Mount RF-2 bottle back on top of assembly                                                                                              |
| 76   | Turn on vacuum // (date) (time)                                                                                                    |
|      | • Solution will flow from RF-2 into 51-mm fritted glass column then into RFW                                                           |

| Step | Action                                                                                                    |
|------|----------------------------------------------------------------------------------------------------|
| 77   | Once all solution has passed through the system, remove one-way luer check valve needle from RF-2                                                                               |
| 78   | Turn off vacuum // (date) (time)                                                                                                    |
| 79   | Add 20 mL of 0.1 M HNO <sub>3</sub> to RF-2 bottle (Rinse #2) // (date) (time)                                                                                                  |
|      | 79.1 Rinses precipitate from RF-2 bottle                                                                                                    |
|      | 79.2 Remove the syringe after addition is complete                                                                                                    |
| 80   | Insert one-way luer check valve needle into RF-2 upper septum port                                                                                                    |
| 81   | Mount RF-2 bottle back on top of assembly                                                                                                    |
| 82   | Turn on vacuum // (date) (time)                                                                                                    |
|      | • Solution will flow from RF-2 into 51-mm fritted glass column then into RFW                                                                                                    |
| 83   | Once all solution has passed through the system, remove one-way luer check valve needle from RF-2                                                                               |
| 84   | Turn off vacuum // (date) (time)                                                                                                    |
| 85   | Add 20 mL of 0.1 M HNO <sub>3</sub> to RF-2 bottle (Rinse #3) // (date) (time)                                                                                                  |
|      | 85.1 Rinses precipitate from RF-2 bottle                                                                                                    |
|      | 85.2 Remove the syringe after addition is complete                                                                                                    |
| 86   | Insert one-way luer check valve needle into RF-2 upper septum port                                                                                                    |
| 87   | Mount RF-2 bottle back on top of assembly                                                                                                    |
| 88   | Turn on vacuum // (date) (time)                                                                                                    |
|      | • Solution will flow from RF-2 into 51-mm fritted glass column then into RFW                                                                                                    |
| 89   | Once all solution has passed through the system, turn off vacuum                                                                                                    |
| 90   | Inspect the RF-2 bottle for remnants of the precipitate before removing from the holder                                                                                         |
|      | 90.1 If any of the alpha-benzoin-oxime precipitate remains in the bottle, repeat Section 3.2.8, Step 75, above, until the RF-2 bottle doesn't contain any removable precipitate |
|      | <b>NOTE:</b> Some portion of Mo-ABO precipitate may stick to the wall of bottle and cannot be easily removed                                                                    |
|      | 90.2 If the RF-2 bottle is satisfactorily clean, proceed to next step                                                                                                    |
| 91   | Remove one-way luer check valve needle from RF-2 and store in Styrofoam                                                                                                    |
|      | 91.1 Remove RF-2 from the top holder and set aside for waste                                                                                                    |

| Step | Action                                                                                                    |
|------|----------------------------------------------------------------------------------------------------|
| 92   | Remove the 16 gauge double-sided needle assembly from the top of the 51-mm fritted glass column and dispose in waste                                      |
| 93   | Remove the 51-mm fritted glass column from the holder and place into designated holder                                                                    |
|      | This column contains Mo-99                                                                                                    |
| 94   | Connect the gas collection vacuum line (VNT-19) into top septum of 51mm fritted glass column                                                              |
| 95   | Turn on vacuum for a few seconds                                                                                                    |
| 96   | Turn off vacuum                                                                                                    |
| 97   | Remove the gas collection vacuum line from the top septum                                                                                                 |
| 98   | Connect the gas collection vacuum line (VNT-19) into top septum of RFW                                                                                    |
| 99   | Add 10 mL of 0.1 M HNO <sub>3</sub> to the 51-mm fritted glass column into the chamber with glass beads (chamber with vacuum) (Rinse #1) // (date) (time) |
|      | 99.1 Remove the syringe after addition is complete                                                                                                    |
|      | 99.2 Rinse the precipitate and glass beads                                                                                                    |
| 100  | Shake the 51-mm fritted glass column                                                                                                    |
| 101  | Return the 51-mm fritted glass column to the holder and allow the wash solution to be drawn down to the RFW bottle                                        |
| 102  | Connect one-way luer check valve needle on top of the 51-mm fritted glass column                                                                          |
| 103  | Turn on vacuum // (date) (time)                                                                                                    |
|      | • Solution will flow from 51-mm fritted glass column into RFW                                                                                             |
| 104  | Once all solution has passed through the system, turn off vacuum // (date) (date)                                                                         |
| 105  | Remove the 51-mm fritted glass column from the holder                                                                                                    |
| 106  | Remove the one-way luer check valve needle from top of the 51-mm fritted glass column                                                                     |
| 107  | Connect the gas collection vacuum line (VNT-19) into top septum of 51mm fritted glass column                                                              |
| 108  | Turn on vacuum for a few seconds                                                                                                    |
| 109  | Turn off vacuum // (date) (time)                                                                                                    |
| 110  | Remove the gas collection vacuum line (VNT-19) from the top septum                                                                                        |
| 111  | Connect the gas collection vacuum line (VNT-19) into top septum of RFW                                                                                    |

| Step | Action                                                                                                    |
|------|----------------------------------------------------------------------------------------------------|
| 112  | Add 10 mL of 0.1 M HNO <sub>3</sub> to the 51-mm fritted glass column into the chamber with glass beads (chamber with vacuum) (Rinse #2) // (date) (time) |
|      | 112.1 Remove the syringe after addition is complete                                                                                                    |
|      | 112.2 Rinses the precipitate and glass beads                                                                                                    |
| 113  | Shake the 51-mm fritted glass column                                                                                                    |
| 114  | Return the 51-mm fritted glass column to the holder and allow the wash solution to be drawn down to the RFW bottle                                        |
| 115  | Connect one-way luer check valve needle on top of the 51-mm fritted glass column                                                                          |
| 116  | Turn on vacuum // (date) (time)                                                                                                    |
|      | • Solution will flow from 51-mm fritted glass column into RFW                                                                                             |
| 117  | Once all solution has passed through the system, turn off vacuum // (date) (date)                                                                         |
| 118  | Remove the gas collection vacuum line from the RFW                                                                                                    |
| 119  | Remove the 51-mm fritted glass column from the holder                                                                                                    |
| 120  | Equilibrate both chambers of fritted column by connecting one-way luer check valve needle                                                                 |
|      | 120.1 No vacuum in both chambers                                                                                                    |
| 121  | Flip the bottle upside down and connect the vacuum line above the frit of the 51-mm fritted glass column – this is the chamber not containing glass beads |
| 122  | Turn on vacuum                                                                                                    |
| 123  | Turn off vacuum                                                                                                    |
| 124  | Remove vacuum line                                                                                                    |
| 125  | Add 10 mL of 0.1 M HNO <sub>3</sub> to the chamber not containing glass beads – chamber with vacuum (Rinse #3) // (date) (time)                           |
|      | 125.1 Remove the syringe after addition is complete                                                                                                    |
| 126  | Insert one-way luer check valve needle to the same chamber to equilibrate pressure (no vacuum in any of the chambers of the fritted column)               |
| 127  | Remove one-way luer check valve needle                                                                                                    |
| 128  | Flip the bottle, so the 10 mL of 0.1 M HNO <sub>3</sub> is under the frit (normal orientation)                                                            |
| 129  | Connect vacuum line above the frit (chamber with glass beads)                                                                                             |
| 130  | Turn on vacuum // (date) (time)                                                                                                    |

| Step | Action                                                                                                    |
|------|----------------------------------------------------------------------------------------------------|
| 131  | Turn off vacuum // (date) (time)                                                                                                    |
| 132  | Remove vacuum line                                                                                                    |
| 133  | Flip the column again, so the 10mL 0.1M HNO <sub>3</sub> solution passes through the frit into the chamber containing glass beads and Mo-ABO precipitate  |
|      | • This rinses the frit that may contain small particles of Mo-ABO precipitate                                                                             |
| 134  | Shake the 51-mm fritted glass column                                                                                                    |
| 135  | Return the 51-mm fritted glass column to the holder and allow the wash solution to be drawn down to the RFW bottle                                        |
| 136  | Connect one-way luer check valve needle on top of the 51-mm fritted glass column                                                                          |
| 137  | Turn on vacuum // (date) (time)                                                                                                    |
|      | • Solution will flow from 51-mm fritted glass column into RFW                                                                                             |
| 138  | Once all solution has passed through the system, turn off vacuum // (date) (time)                                                                         |
| 139  | Remove the 51-mm fritted glass column from the holder                                                                                                    |
| 140  | Equilibrate both chambers of fritted column by connecting one-way luer check valve needle (no vacuum in both chambers)                                    |
| 141  | Flip the bottle upside down and connect the vacuum line above the frit of the 51-mm fritted glass column – this is the chamber not containing glass beads |
| 142  | Turn on vacuum                                                                                                    |
| 143  | Turn off vacuum // (date) (time)                                                                                                    |
| 144  | Remove the vacuum line                                                                                                    |
| 145  | Add 10 mL of 0.1 M HNO <sub>3</sub> to the chamber not containing glass beads – chamber with vacuum (Rinse #4)                                            |
|      | 145.1 Remove the syringe after addition is complete                                                                                                    |
| 146  | Insert one-way luer check valve needle to the same chamber to equilibrate pressure (no vacuum in any of the chambers of the fritted column)               |
| 147  | Remove one-way luer check valve needle                                                                                                    |
| 148  | Flip the bottle, so the 10 mL of 0.1 M HNO <sub>3</sub> is under the frit (normal orientation)                                                            |
| 149  | Connect vacuum line above the frit (chamber with glass beads)                                                                                             |
| 150  | Turn on vacuum                                                                                                    |

| Step | Action                                                                                                    |
|------|----------------------------------------------------------------------------------------------------|
| 151  | Turn off vacuum // (date) (time)                                                                                                    |
| 152  | Remove the vacuum line                                                                                                    |
| 153  | Flip the column again, so the 10mL 0.1M HNO <sub>3</sub> solution passes through the frit into the chamber containing glass beads and Mo-ABO precipitate  |
|      | • This rinses the frit that may contain small particles of Mo-ABO precipitate                                                                             |
| 154  | Shake the 51-mm fritted glass column                                                                                                    |
| 155  | Return the 51-mm fritted glass column to the holder and allow the wash solution to be drawn down to the RFW bottle                                        |
| 156  | Connect one-way luer check valve needle on top of the 51-mm fritted glass column                                                                          |
| 157  | Turn on vacuum // (date) (time)                                                                                                    |
|      | • Solution will flow from 51-mm fritted glass column into RFW                                                                                             |
| 158  | Once all solution has passed through the system, turn off vacuum // (date) (time)                                                                         |
| 159  | Remove the 51-mm fritted glass column from the holder                                                                                                    |
| 160  | Equilibrate both chambers of fritted column by connecting one-way luer check valve needle (no vacuum in both chambers)                                    |
| 161  | Flip the bottle upside down and connect the vacuum line above the frit of the 51-mm fritted glass column – this is the chamber not containing glass beads |
| 162  | Turn on vacuum                                                                                                    |
| 163  | Turn off vacuum // (date) (time)                                                                                                    |
| 164  | Remove vacuum line                                                                                                    |
| 165  | Add 10 mL of 0.1 M HNO <sub>3</sub> to the chamber not containing glass beads – chamber with vacuum (Rinse #5) // (date) (time)                           |
|      | 165.1 Remove the syringe after addition is complete                                                                                                    |
| 166  | Insert one-way check luer valve needle to the same chamber to equilibrate pressure (no vacuum in any of the chambers of the fritted column)               |
| 167  | Remove one-way luer check valve needle                                                                                                    |
| 168  | Flip the bottle, so the 10 mL of 0.1 M HNO <sub>3</sub> is under the frit (normal orientation)                                                            |
| 169  | Connect vacuum line (VNT-19) above the frit (chamber with glass beads)                                                                                    |
| 170  | Turn on vacuum                                                                                                    |

| Step | Action                                                                                                    |
|------|----------------------------------------------------------------------------------------------------|
| 171  | Turn off vacuum // (date) (time)                                                                                                    |
| 172  | Remove the vacuum line                                                                                                    |
| 173  | Flip the column again, so the 10mL 0.1M HNO <sub>3</sub> solution passes through the frit into the chamber containing glass beads and Mo-ABO precipitate |
|      | This rinses the frit that may contain small particles of Mo-ABO precipitate                                                                              |
| 174  | Shake the 51-mm fritted glass column                                                                                                    |
| 175  | Return the 51-mm fritted glass column to the holder and allow the wash solution to be drawn down to the RFW bottle                                       |
| 176  | Connect one-way luer check valve needle on top of the 51-mm fritted glass column                                                                         |
| 177  | Turn on vacuum // (date) (time)                                                                                                    |
|      | • Solution will flow from 51-mm fritted glass column into RFW                                                                                            |
| 178  | Once all solution has passed through the system, turn off vacuum // (date) (time)                                                                        |
| 179  | Verify that the acid wash appears clear                                                                                                    |
|      | <b>NOTE:</b> Over-time, some precipitate may form in the RFW bottle. This is due to precipitation of excess ABO.                                         |
| 180  | Remove the 51-mm fritted glass column from the holder                                                                                                    |
| 181  | Save the 51-mm fritted glass column with precipitate                                                                                                    |
|      | This contains Mo-99                                                                                                    |
| 182  | Remove the double-sided needle from RFW and dispose the needle assembly                                                                                  |
| 183  | Remove the aluminum needle guide from RFW                                                                                                    |
| 184  | Weight the RFW bottle                                                                                                    |
|      | 186.1 Weigh the RFW bottle: g // (date) (time)                                                                                                    |
| 185  | Place the RFW into a bottle holder                                                                                                    |
| Step | Action                                                                                                    |  |  |  |  |  |
|------|----------------------------------------------------------------------------------------------------|--|--|--|--|--|
| 186  | Sample the RFW bottle solution                                                                                                    |  |  |  |  |  |
|      | 186.1 Insert a vent needle into 20mL sample vial labeled RFW sample                                                                            |  |  |  |  |  |
|      | 186.2 Insert a 10-mL syringe into the RFW bottle                                                                                               |  |  |  |  |  |
|      | 188.2.1 To remove a ~5 mL sample                                                                                                    |  |  |  |  |  |
|      | 186.3 After the solution is drawn into the syringe lift the needle out of the solution – DO<br>NOT REMOVE THE SYRINGE + NEEDLE AT THIS TIME    |  |  |  |  |  |
|      | 186.4 Draw a small amount of head space from RFW                                                                                               |  |  |  |  |  |
|      | 188.4.1 About 0.5 mL                                                                                                    |  |  |  |  |  |
|      | 186.5 Remove the 10 mL syringe + needle and immediately insert it into the weighed sampling vial                                               |  |  |  |  |  |
|      | 186.6 DO NOT PUSH THE PLUNGER ON THE SYRINGE YET                                                                                               |  |  |  |  |  |
|      | 186.7 Add the ~5 mL sample to the vial                                                                                                    |  |  |  |  |  |
|      | 186.8 With needle still in the sample vial plunge the plunger of the syringe several time void all volume                                      |  |  |  |  |  |
|      | 186.9 Remove the 10 mL syringe from the vial                                                                                                   |  |  |  |  |  |
|      | 186.10 Remove the vent needle from the sampling vial                                                                                           |  |  |  |  |  |
|      | 186.11 Weigh the sample vial + sample:        g // (date) (time)                                                                               |  |  |  |  |  |
| 187  | Connect vacuum line (VNT-19) into RFW bottle                                                                                                   |  |  |  |  |  |
| 188  | Turn on vacuum for a few seconds                                                                                                    |  |  |  |  |  |
| 189  | Turn off vacuum // (date) (time)                                                                                                    |  |  |  |  |  |
| 190  | Remove vacuum line (VNT-19) from RFW bottle                                                                                                    |  |  |  |  |  |
| 191  | Store the RFW bottle under vacuum                                                                                                    |  |  |  |  |  |
| 192  | Insert a new 1-A bottle into the bottom holder                                                                                                 |  |  |  |  |  |
| 193  | Place aluminum needle guide type D on top of 1-A bottle                                                                                        |  |  |  |  |  |
| 194  | Insert a 18 gauge double-sided needle assembly with luer valve into the aluminum needle guide and pierce the top septum port of the 1-A bottle |  |  |  |  |  |
|      | 194.1 Leave the valve closed                                                                                                    |  |  |  |  |  |
| 195  | Insert the 51-mm fritted glass column with precipitate into a holder for dissolution                                                           |  |  |  |  |  |

| Step | Action                                                                                                    |  |  |  |  |  |
|------|----------------------------------------------------------------------------------------------------|--|--|--|--|--|
| 196  | Inject 10 mL of 0.4 M NaOH with ~1% $H_2O_2$ into the 51-mm fritted glass column from underside of frit// (date) (time)               |  |  |  |  |  |
|      | 196.1 Remove the syringe after addition is complete                                                                                   |  |  |  |  |  |
| 197  | Set an aluminum needle guide type B (optional) on top of the 51-mm fritted glass column                                               |  |  |  |  |  |
| 198  | Insert a 18 gauge double-sided needle assembly with luer valve into the top septum of the 51-<br>mm fritted glass column              |  |  |  |  |  |
|      | 198.1 Leave the valve closed                                                                                                    |  |  |  |  |  |
| 199  | Position short column holder above the needle assembly                                                                                |  |  |  |  |  |
| 200  | Place the charcoal column into the holder and pierce the septum by pressing down on charcoal column                                   |  |  |  |  |  |
| 201  | Insert the Gas Collection vent needle (VNT-13) into a charcoal filter                                                                 |  |  |  |  |  |
| 202  | Open the valve on double-sided needle assembly above 51mm fritted column                                                              |  |  |  |  |  |
| 203  | □ Verify the valve on double-sided needle assembly above 51mm fritted column is OPEN                                                  |  |  |  |  |  |
| 204  | Heat the 51-mm fritted glass column that contains the solution with forced hot air until the solution begins to boil // (date) (time) |  |  |  |  |  |
|      | • See Figure 10 as an example of Mo-ABO dissolution setup.                                                                            |  |  |  |  |  |
| 205  | Remove heat from the 51-mm fritted glass column by turning off heat gun and moving away into a safe location.                         |  |  |  |  |  |
|      | 205.1 Record date and time: // (date) (time)                                                                                          |  |  |  |  |  |

| Step | Action                                                                                                    |  |  |  |  |
|------|----------------------------------------------------------------------------------------------------|--|--|--|--|
| 206  | Start timer and wait 5 minutes                                                                                                    |  |  |  |  |
|      | Chacoal fritted filter column<br>Chacoal fritted filter column<br>51-mm fritted glass column<br>Heat gun providing heat to<br>dissove Mo-ABO complex           |  |  |  |  |
| 207  | <b>Figure 10</b> Example of Setup for Dissolution of Mo-ABO Precipitate                                                                                        |  |  |  |  |
| 207  |                                                                                                    |  |  |  |  |
| 208  | Slide the charcoal vent higher, so it disconnects from the double sided needle                                                                                 |  |  |  |  |
| 209  | Remove the 51-mm fritted glass column from the dissolution holder and place onto the top needle of the double-sided needle assembly inserted in the 1-A bottle |  |  |  |  |
| 210  | Insert the gas collection vacuum needle (VNT-19) from KOH bubbler into the 1-A bottle // (date) (time)                                                         |  |  |  |  |
| 211  | Connect one-way luer check valve needle on top of the 51-mm fritted glass column                                                                               |  |  |  |  |
| 212  | Turn on vacuum // (date) (time)         214.1 The solution will be drawn from 51mm fritted glass column into the 1-A bottle                                    |  |  |  |  |
| 213  | Once all solution has passed through the system, turn off vacuum // (date) (date)                                                                              |  |  |  |  |
| 214  | When all solution has been transferred close the valve on double-sided needle assembly above 1-A bottle                                                        |  |  |  |  |
| 215  | Verify the valve on double-sided needle assembly above 51mm fritted column is CLOSED                                                                           |  |  |  |  |

| Step | Action                                                                                                    |  |  |  |  |
|------|----------------------------------------------------------------------------------------------------|--|--|--|--|
| 216  | Remove the one-way luer check valve needle from the 51-mm fritted glass column                                                                                 |  |  |  |  |
| 217  | Remove the 51-mm fritted glass column from the double needle union                                                                                             |  |  |  |  |
| 218  | Insert the 51-mm fritted glass column with precipitate into a holder for dissolution                                                                           |  |  |  |  |
| 219  | Inject 10 mL of 0.2 M NaOH with ~1% $H_2O_2$ into the 51-mm fritted glass column from underside of frit// (date) (time)                                        |  |  |  |  |
|      | 219.1 Remove the syringe after addition is complete                                                                                                    |  |  |  |  |
| 220  | Set an aluminum needle guide type B (optional) on top of the 51-mm fritted glass column                                                                        |  |  |  |  |
| 221  | Insert a 18 gauge double-sided needle assembly with luer valve into the top septum of the 51-<br>mm fritted glass column                                       |  |  |  |  |
|      | 221.1 Leave the valve closed                                                                                                    |  |  |  |  |
| 222  | Position short column holder above the needle assembly                                                                                                    |  |  |  |  |
| 223  | Place the charcoal column into the holder and pierce the septum by pressing down on charcoal column                                                            |  |  |  |  |
| 224  | Insert the Gas Collection vent needle (VNT-19) into a charcoal filter                                                                                          |  |  |  |  |
| 225  | Open the valve on double-sided needle assembly above 51mm fritted column                                                                                       |  |  |  |  |
| 226  | Verify the valve on double-sided needle assembly above 51mm fritted column is OPEN                                                                             |  |  |  |  |
| 227  | Heat the 51-mm fritted glass column that contains the solution with forced hot air until the solution begins to boil // (date) (time)                          |  |  |  |  |
| 228  | Remove heat from the 51-mm fritted glass column by turning off heat gun and moving away into a safe location // (date) (time)                                  |  |  |  |  |
| 229  | Start timer and wait 5 minutes                                                                                                    |  |  |  |  |
| 230  | At timer end close the luer lock valve on double sided needle assembly.                                                                                        |  |  |  |  |
| 231  | Slide the charcoal vent higher, so it disconnects from the double sided needle                                                                                 |  |  |  |  |
| 232  | Remove the 51-mm fritted glass column from the dissolution holder and place onto the top needle of the double-sided needle assembly inserted in the 1-A bottle |  |  |  |  |
| 233  | Insert the gas collection vacuum needle (VNT-19) from KOH bubbler into the 1-A bottle                                                                          |  |  |  |  |
| 234  | Connect one-way luer check valve needle on top of the 51-mm fritted glass column                                                                               |  |  |  |  |
| 235  | Turn on vacuum // (date) (time)      235.1    The solution will be drawn from 51mm fritted glass column into the 1-A bottle                                    |  |  |  |  |

| Step | Action                                                                                                    |  |  |  |  |  |
|------|----------------------------------------------------------------------------------------------------|--|--|--|--|--|
| 236  | Once all solution has passed through the system, turn off vacuum // (date) (time)                            |  |  |  |  |  |
| 237  | When all solution has been transferred close the valve on double-sided needle assembly above 1-A bottle      |  |  |  |  |  |
| 238  | Verify the valve on double-sided needle assembly above 51mm fritted column is CLOSED                         |  |  |  |  |  |
| 239  | Remove the one-way luer check valve needle from the 51-mm fritted glass column                               |  |  |  |  |  |
| 240  | Remove the 51-mm fritted glass column from the double-sided needle assembly                                  |  |  |  |  |  |
| 241  | Inject 10 mL of 0.2 M NaOH into the 51-mm fritted glass column from underside of frit // (date) (time)       |  |  |  |  |  |
|      | 241.1 Rinsing the 51 mm fritted glass column                                                                 |  |  |  |  |  |
|      | 241.2 Remove the syringe after addition is complete                                                          |  |  |  |  |  |
| 242  | Place the 51mm fritted glass column on top of double-sided needle assembly above 1-A bottle                  |  |  |  |  |  |
| 243  | Connect one-way luer check valve needle on top of the 51-mm fritted glass column                             |  |  |  |  |  |
| 244  | Open the valve on double-sided needle assembly above 1A bottle                                               |  |  |  |  |  |
| 245  | Verify the valve on double-sided needle assembly above 1-A bottle is OPEN                                    |  |  |  |  |  |
| 246  | Turn on vacuum // (date) (time)                                                                              |  |  |  |  |  |
|      | 246.1 The rinse solution will be pulled into the 1-Abottle                                                   |  |  |  |  |  |
| 247  | Once all the solution has passed through the system, turn off vacuum // (date) (time)                        |  |  |  |  |  |
| 248  | Remove the 51-mm fritted glass column from the double needle union assembly                                  |  |  |  |  |  |
| 249  | Remove the double-sided needle assembly from the 1-A bottle                                                  |  |  |  |  |  |
| 250  | Pull vacuum into 1-A bottle                                                                                  |  |  |  |  |  |
| 251  | Turn off vacuum // (date) (time)                                                                             |  |  |  |  |  |
| 252  | Remove aluminum needle guide from 1-A bottle                                                                 |  |  |  |  |  |
| 253  | Set timer for 5 minutes                                                                                      |  |  |  |  |  |
| 254  | Inject 4.0 mg NaI solution into 1-A bottle (4.0 mL of 1 mg/mL NaI) // (date)<br>(time)<br>254.1 Shake bottle |  |  |  |  |  |

| Step | Action                                                                                                    |  |  |  |  |  |
|------|----------------------------------------------------------------------------------------------------|--|--|--|--|--|
| 255  | Inject 0.5 mL 10 10 % AgNO <sub>3</sub> in 0.1 M HNO3 solution // (date) (time)                                |  |  |  |  |  |
|      | 255.1 Shake bottle                                                                                             |  |  |  |  |  |
|      | 255.2 Precipitate will form                                                                                    |  |  |  |  |  |
| 256  | Start timer and wait 5 minutes                                                                                 |  |  |  |  |  |
| 257  | Place 1-B bottle at the bottom of stand                                                                        |  |  |  |  |  |
| 258  | Place aluminum needle guide type D on top of 1-B bottle                                                        |  |  |  |  |  |
| 259  | Insert the 18 gauge double-sided needle assembly into aluminum needle guide on top of 1-B bottle               |  |  |  |  |  |
| 260  | Place aluminum needle guide type F on top of double sided needle assembly                                      |  |  |  |  |  |
| 261  | Position long column holder above double-sided needle assembly                                                 |  |  |  |  |  |
| 262  | Place 3-phase column (AgC/ZrO/AC) column on top of assembly, push down to pierce all septa                     |  |  |  |  |  |
| 263  | Place aluminum needle guide type C on top of 3-phase column                                                    |  |  |  |  |  |
| 264  | Insert the 16 gauge double-sided needle assembly into needle guide                                             |  |  |  |  |  |
| 265  | Place aluminum needle guide type E on top of double sided needle assembly                                      |  |  |  |  |  |
| 266  | Position top bottle holder above needle                                                                        |  |  |  |  |  |
| 267  | Place one-way luer check valve needle in top septum of 1-A bottle                                              |  |  |  |  |  |
| 268  | Place 1-A bottle on top of assembly and push down to pierce all septa                                          |  |  |  |  |  |
| 269  | Insert the Gas Collection vacuum needle (VNT-19) from KOH bubbler into 1-B bottle                              |  |  |  |  |  |
| 270  | Allow gravity flow to move solution through 3-phase column and into 1-B bottle                                 |  |  |  |  |  |
|      | 270.1 Toggle vacuum on/off as needed to initiate flow                                                          |  |  |  |  |  |
| 271  | After all solution has left 1-A bottle, remove 1-A bottle from assembly                                        |  |  |  |  |  |
| 272  | Inject 10 mL of 0.2 M NaOH into 1-A bottle // (date) (time)                                                    |  |  |  |  |  |
| 273  | Shake and replace on top of assembly                                                                           |  |  |  |  |  |
| 274  | Allow gravity flow to move solution through 3-phase column and into 1-B bottle                                 |  |  |  |  |  |
|      | 274.1 Toggle vacuum on/off as needed to initiate flow                                                          |  |  |  |  |  |
| 275  | After gravity flow completed use vacuum to remove all solution from 3-phase column and collect solution in 1-B |  |  |  |  |  |

| Step | Action                                                                                                    |                                                                                                    |  |  |  |  |  |  |  |
|------|----------------------------------------------------------------------------------------------------|----------------------------------------------------------------------------------------------------|--|--|--|--|--|--|--|
| 276  | Disassemble the system and dispose 1-A bottle and 3-phase column for waste                                                                                                    |                                                                                                    |  |  |  |  |  |  |  |
|      | 276.1 Keep the 1-B bottle containing purified Mo-99 product                                                                                                    |                                                                                                    |  |  |  |  |  |  |  |
| 277  | Weigh                                                                                                    | Weigh the 1-B bottle: g // (date) (time)                                                                                                    |  |  |  |  |  |  |  |
| 278  | Sample                                                                                                    | umple the 1-B bottle solution                                                                                                    |  |  |  |  |  |  |  |
|      | 278.1                                                                                                    | Insert the one-way luer check valve needle into the 1-B bottle                                                                                  |  |  |  |  |  |  |  |
|      | 278.2                                                                                                    | Insert a 1-mL syringe into the 1-B bottle                                                                                                    |  |  |  |  |  |  |  |
|      |                                                                                                    | 278.2.1 To remove a ~0.5 mL sample                                                                                                    |  |  |  |  |  |  |  |
|      | 278.3                                                                                                    | After the solution is drawn into the syringe lift the needle out of the solution – <b>NOTE:</b> DO NOT REMOVE THE SYRINGE + NEEDLE AT THIS TIME |  |  |  |  |  |  |  |
|      | <ul> <li>278.4 Draw a small amount of head space from 1-B bottle</li> <li>278.4.1 About 0.2-0.3 mL</li> <li>278.5 Remove the 1 mL syringe + needle and immediately insert it into the weighed sampling vial</li> <li>278.6 DO NOT PUSH THE PLUNGER ON THE SYRINGE YET</li> <li>278.7 Insert the vent needle into sampling vial</li> </ul> |                                                                                                    |  |  |  |  |  |  |  |
|      |                                                                                                    |                                                                                                    |  |  |  |  |  |  |  |
|      |                                                                                                    |                                                                                                    |  |  |  |  |  |  |  |
|      |                                                                                                    |                                                                                                    |  |  |  |  |  |  |  |
|      |                                                                                                    |                                                                                                    |  |  |  |  |  |  |  |
|      |                                                                                                    | 278.7.1 Ensure the tip of the needle is in the top 25% of the vial                                                                              |  |  |  |  |  |  |  |
|      | <ul> <li>278.8 Add the ~0.5 mL sample to the vial</li> <li>278.9 With needle still in the sample vial plunge the plunger of the 3 mL syringe several times to void all volum</li> <li>278.10 Remove the 1 mL syringe from the vial</li> </ul>                                                                                             |                                                                                                    |  |  |  |  |  |  |  |
|      |                                                                                                    |                                                                                                    |  |  |  |  |  |  |  |
|      |                                                                                                    |                                                                                                    |  |  |  |  |  |  |  |
|      | <ul><li>278.11 Remove the vent needle from the sampling vial</li><li>278.12 Weigh the sample vial + sample:</li></ul>                                                                                                    |                                                                                                    |  |  |  |  |  |  |  |
|      |                                                                                                    |                                                                                                    |  |  |  |  |  |  |  |
|      | 278.12.1 g // (date) (time)                                                                                                    |                                                                                                    |  |  |  |  |  |  |  |

| Bottle | Empty mass, g       | Full mass, g        | Mass of sample, g |
|--------|---------------------|---------------------|-------------------|
| RF-1   | ,g (3.2.4 step 2.6) | ,g (3.2.8 step 5)   |                   |
| RFW    | ,g (3.2.8 step 2.3) | ,g (3.2.8 step 184) |                   |
| 1-B    | ,g (3.2.8 step 2.4) | ,g (3.2.8 step 277) |                   |

 Table 2. LMC Summary table with bottle masses

 Table 3. LMC Sample Summary Table

| Sample | Empty mass, g       | Full mass, g           | Mass of sample, g |
|--------|---------------------|------------------------|-------------------|
| RF-1   | ,g (3.2.8 step 2.5) | ,g (3.2.8 step 4.12)   |                   |
| RFW    | ,g (3.2.8 step 2.6) | ,g (3.2.8 step 186.11) |                   |
| 1-B    | ,g (3.2.8 step 2.7) | ,g (3.2.8 step 278.12) |                   |

## **END OF SEGMENT**

# PAGE INTENTIONALLY LEFT BLANK

## 3.2.9 Receiving WASH/Rinse Solutions from Recovery Glove Box

Follow the steps below to receive wash/rinse solutions from Recovery Glove Box.

| Step | Action                                                                           |  |  |  |  |  |  |
|------|----------------------------------------------------------------------------------|--|--|--|--|--|--|
| 1    | Documentation for wash/rinse solutions from Recovery Glove Box                   |  |  |  |  |  |  |
|      | N       Recovery Member Name:       PRINT       Date:       Time:                |  |  |  |  |  |  |
|      | D024 Hot Cell Ops Member Name: PRINT Date: Time:                                 |  |  |  |  |  |  |
|      | ### SYSTEMS INTERFACE STEP ###                                                   |  |  |  |  |  |  |
|      |                                                                                  |  |  |  |  |  |  |
| 2    | Appropriate team member <b>INITIALIZES</b> every step in this section            |  |  |  |  |  |  |
| 3    | Inside D024 Hot Cell                                                             |  |  |  |  |  |  |
|      | 3.1                                                                              |  |  |  |  |  |  |
|      | 3.2                                                                              |  |  |  |  |  |  |
|      | 24/40 stopper                                                                    |  |  |  |  |  |  |
|      | 3.3 Recovery HotCellOps Verify plastic feed line attached to center port/neck    |  |  |  |  |  |  |
|      | 3.4 Recovery HotCellOps Verify septum is secured                                 |  |  |  |  |  |  |
|      | 3.5 Recovery HotCellOps Verify multi-port neck adapters inserted and attached to |  |  |  |  |  |  |
|      | other two ports/necks                                                            |  |  |  |  |  |  |
|      | 3.6                                                                              |  |  |  |  |  |  |
|      | 3.6.1 3-L/5-neck flask will receive ~1000 mL of washout solution                 |  |  |  |  |  |  |
|      | 3.7                                                                              |  |  |  |  |  |  |
|      | 3.8 Record balance reading: grams                                                |  |  |  |  |  |  |
|      | 3.9                                                                              |  |  |  |  |  |  |
|      | diagram posted at work site)                                                     |  |  |  |  |  |  |
|      | 3.9.1 Handle parallel to the long axis of valve body                             |  |  |  |  |  |  |
|      | 3.10                                                                             |  |  |  |  |  |  |
|      | neck of flask (image and flow diagram posted at work site)                       |  |  |  |  |  |  |

| Step | Action                                                                        |  |  |  |  |  |
|------|-------------------------------------------------------------------------------|--|--|--|--|--|
|      | 3.11                                                                          |  |  |  |  |  |
|      | diagram posted at work site)                                                  |  |  |  |  |  |
|      | 3.11.1 Handle perpendicular to the long axis of valve body                    |  |  |  |  |  |
|      | 3.12 Verify liquid trap to Gas Collection System is:                          |  |  |  |  |  |
|      | 3.12.1                                                                        |  |  |  |  |  |
|      | 3.12.2                                                                        |  |  |  |  |  |
|      | 3.12.3 Recovery HotCellOps Verify empty                                       |  |  |  |  |  |
|      | 3.13 Proceed with instructions from Recovery Glove Box to transfer solution.  |  |  |  |  |  |
| 4    | The wash solution must be removed prior to performing the next AMORE process. |  |  |  |  |  |

## 4 Records Created by Work Process

The records listed below must be retained as indicated.

| Description of Record<br>(include form number if<br>applicable) | Active<br>Records<br>Custodian | Active<br>Records<br>Retention | Indexing Method,<br>Storage Medium                                    | Federal Retention<br>Requirements*                                  |
|-----------------------------------------------------------------|--------------------------------|--------------------------------|-----------------------------------------------------------------------|---------------------------------------------------------------------|
| Completed procedure                                             | Facility<br>Manager            | 3 years                        | Index by job date<br>and name, store on<br>paper or<br>electronically | Destroy 75 years after<br>the date of the permit<br>(DOE ADM 18.37) |

\*If records are maintained in a business information system that is not currently programmed to purge digital records based on age, the records may be retained in that system past the indicated destruction date.

#### 5 Related Documents

This procedure implements requirements established by the following safety basis documents:

- LEAF-SAD-100, Linac Safety Assessment Document
- LEAF-ASE-100, Linac Accelerator Safety Envelope

This procedure implements requirements established by the following Argonne policies and procedures:

- LMS-PROC-188, Accelerator Safety
- EGS-PP-100, Configuration Management Program Plan for Accelerators

#### 6 Definitions

None

#### 7 About this Procedure

| Issuing organization:  | Low Energy Accelerator Facility |
|------------------------|---------------------------------|
| Procedure owner:       | D. Rotsch                       |
| Point of contact:      | D. Rotsch                       |
| Review cycle (months): | 36                              |
| Date last revised:     | 03.25.2019                      |
| Date last reviewed:    | 03.25.2019                      |

#### 8 Summary of Changes in This Version

Initial release

#### LEAF-PROC-011 CHANGES LOG DATE: 8/28/2019

3.2.3. step 1. Action 1.1.a – added

- i. Worker 1:\_\_\_\_\_
- ii. Worker 2 (optional):\_\_\_\_\_

iii. HPT: 3.2.3. step 5 - removed 3.2.3. step 8. Action 5.1 – added "Water reservoir fill" 3.2.3. step 8. Action 5.2 – added "HNO<sub>3</sub> reservoir fill" 3.2.3. step 8. Action 5.3 - added "1M NaOH reservoir fill" 3.2.3. step 8. Action 5.5.4 – added " And Date" 3.2.3. step 8. Action 5.5.5 – removed: • Fisher Scientific p/n # • Becton Dickinson p/n BD # 3.2.3. step 8. Action 5.7.1 - changed "8 in." to "6 in." 3.2.3. step 8. Action 5.7.4 - changed "8 in." to "8 in. or longer" 3.2.4 step 1. Action 1.1.1 – added 1.2.3.1. Name: 1.2.3.2. Date and time:\_\_\_\_\_ 3.2.4 step 1. Action 1.1.2 – added 1.1.1.1. Name: Date and time: 1.1.1.2. 1.1.1.3. Name:\_\_\_\_\_ Date and time:\_\_\_\_\_ 1.1.1.4. 3.2.4 step 2. – added "(Use this data in the summary table at the end of 3.2.6" 3.2.4 step 2. Action 2.6 – removed "1-A bottle" 3.2.4 step 3. – added step: 3.6 End of segment Date and Time: 3.2.4 step 3. Removed: 3.3 Insert probe into pH 2 standard 3.4 pH value = \_\_\_\_\_ time: \_\_\_\_\_ date: \_\_\_\_\_ 3.2.4 step 4. Action 4.10 – added "or manual valve SWV-801" 3.2.5. step 1 – added 1.1 Transfer began: \_\_\_\_\_(date) \_\_\_\_\_(time) 3.2.5. step 3 – added \_\_\_\_\_ (time) 3.1 Transfer end: (date)

3.2.6 step 2 action 2.1 - added

Name:\_\_\_\_\_

3.2.6 step 2 action 2.2 – added

Name:\_\_\_\_\_

3.2.6 step 5 Action 5.3 – changed section to

5.3 Adjust pH of recovery column primary strip product to pH 2 with appropriate solution:

8 M HNO<sub>3</sub>:

Obtain mass of full syringe: \_\_\_\_\_g

10 M NaOH:

Obtain mass of full syringe: \_\_\_\_\_g

3.2.6 step 5 Action 5.4 – added (If pH <1 observed, add 5 mL 10 M NaOH and observe change in pH)

3.2.6 step 5 Action 5.4.3 – adjusted text "Continue until pH <10 (or pH > 2 if using NaOH) observed and then proceed if not add another 5 mL of 8 M HNO<sub>3</sub> (or 10 M NaOH)"

3.2.6 step 5 Action 5.5 – adjusted text "Slowly add (dropwise) 8 M HNO<sub>3</sub> (or 10 M NaOH) until pH 2 is reached"

3.2.6 step 5 – added Action – "Obtain mass of spent syringe: \_\_\_\_\_\_g"

3.2.6 step 6 action 6.2 – added "(Use this data in the summary table at the end of 3.2.6"

3.2.6 step 6 action 6.14 – added "(Use this data in the summary table at the end of 3.2.6"

Upper "Pump Control" (pump outlet) 3-way valve (3WV-703) to "Column", VALVE 3WV-704 changed to 3WV-703 throughout procedure

Lower "Pump Control" (pump inlet) 3-way valve (3WV-704) to feed source 4-way valve "Column", VALVE 3WV-705 changed to 3WV-704 throughout procedure

3.2.6 Step 12 Action 12.1 – changed text to "Verify Water needle from "Output" 7-way valve (7WV-709) inserted into Waste #2 60 mL vial"

3.2.6 Step 12 Action 12.2 – changed text to "Verify Mo-99 product bottle, RF-1 Mo99 product (Cintichem style bottle, see Figure 3) is prepared and present."

3.2.6 Step 12 Action 12.2 - changed text to "Verify "Input" 5-way valve to Water"

3.2.6 Step 12 Action 12.11 – changed text to "Verify "Gas Collection" vent needle from VNT-13 inserted into Waste #2 60 mL vial"

3.2.6 Step 12 Action 12.11 – changed time from 5 minutes to 6 minutes (360 sec)

3.2.6 Step 13 Action 13.1 – changed text to "Insert Mo-99 needle from "Output" 7-way valve (7WV-709) Waste #1 valve port into Waste #2 60 mL vial"

3.2.6 Step 13 Action 13.1 - changed vial from Waste #1 to Waste #2

3.2.6 Step 15 – added "Use this data in the summary table at the end of 3.2.6"

Added 3.2.6 step 19 – Turn off pump controller

Added 3.2.6 step 20 – Place gas collection line into RF1

Added 3.2.6 step 21 – Sample vials

21.1. Shake all vials with manipulators and obtain mass of each vessel

21.1.1. Waste #1: \_\_\_\_\_\_ g (60 mL vial)

21.1.2. Waste #2: \_\_\_\_\_ g (60 mL vial)

21.1.3. Water Wash: \_\_\_\_\_\_ g (60 mL vial)

21.1.4. Nitric Acid Wash: \_\_\_\_\_\_ g (60 mL vial)

21.1.5. Mo-99 Product (Cintichem Vessel): \_\_\_\_\_ g (60 mL vial)

Use this data in the summary table at the end of 3.2.6

21.2. Use 1 mL syringes with 6" needles to sample vials. Pull the plunger to ~50% of the syringe shaft. Remove needle from solution while keeping needle within vessel being samples. Pull plunger to ~80% of the syringe shaft. Remove needle from vessel and inject sample into appropriate sampling vessel. Record mass of sample

21.2.1 Waste #2 vessel with sample: \_\_\_\_\_\_ g (20 mL vial)

21.2.2 Water wash vessel with sample: \_\_\_\_\_\_ g (20 mL vial)

21.2.3 Nitric acid wash vessel with sample: \_\_\_\_\_ g (20 mL vial)

Use this data in the summary table at the end of 3.2.6

Added 3.2.6 step 22 – Notify LMC team of completion

Date:\_\_\_\_\_ Time:\_\_\_\_\_

Added Concentration Column Summary Tables

Concentration Column Summary Table

|                                     | Mass of Empty<br>Vessel | Mass of Vessel with Solution | Mass of Solution |
|-------------------------------------|-------------------------|------------------------------|------------------|
| Feed (3L vessel)                    |                         |                              |                  |
| Waste #1                            |                         |                              |                  |
| Waste #2                            |                         |                              |                  |
| Water Wash                          |                         |                              |                  |
| Nitric Acid Wash                    |                         |                              |                  |
| Mo-99 Product<br>(Cintichem bottle) |                         |                              |                  |

Concentration Column Sample Summary Table

| Mass of Empty<br>Sampling vessel | Mass of Sampling Vessel with Sample | Mass of sample |
|----------------------------------|-------------------------------------|----------------|
|----------------------------------|-------------------------------------|----------------|

| Feed Initial     |  |  |
|------------------|--|--|
| Waste #2         |  |  |
| Water Wash       |  |  |
| Nitric Acid Wash |  |  |

#### 3.2.7. Step 1.3 - "OPTIONAL STEP" was added

- 3.2.7. Step 1.4.1–2.4.6 check box added
- 3.2.7 steps 2.5-2.12 renumbered
- 3.2.7. Steps 2.10 -2.11 are now 2.7-2.9 check symbol added

3.2.7. Steps 3.2.2 Work under appropriate currently approved RWP (replaced RWP #)

Table 1 – added line on top of the table to include syringe with 10M HNO3

3.2.8 step 1.1 added NAME: Primary manipulator operator: NAME: \_\_\_\_

3.2.8 step 1.2 added NAME: Recorder/Secondary manipulator operator: NAME:\_\_\_\_\_

After step 3.2.8 step 1.3 added: START OF LMC OPERATIONS: DATE: \_\_\_\_\_ TIME:

- 3.2.8 step 4.5 corrected RFW to RF-1
- 3.2.8 step 6.2 added reference to empty RF-1 bottle weight
- 3.2.8 step 6.4 corrected step reference to 3.2.8 step 6.3
- 3.2.8 step 18 added date and time fields

3.2.8 step 24 changed the description of step to: Insert 16 gauge needle with  $0.3 \,\mu m$  filter and 16 gauge needle assembly into aluminum needle guide on RF-2 and push through the RF-2 septum

- 3.2.8 step 29 added date and time fields
- 3.2.8 step 31 added date and time fields
- 3.2.8 step 35.1 and 37 added date and time fields
- 3.2.8 step 44 added: Insert a gas collection vent needle into RF-2 bottle and slowly...
- 3.2.8 steps 45-46 removed, old step 47 becomes step 45
- 3.2.8 step 71 becomes 69 added date and time fields
- 3.2.8 step 73 becomes 71 added date and time fields

Same edits in old steps added date and time fields – steps: 75, 78, 80, 81, 82, 84, 86, 87, 90, 101, 105, 106, 111, 113, 118, 119, 127, 132, 133, 139, 140, 145, 153, 159, 160, 165, 167, 173, 179, 180, 191, 198, 207, 214, 215, 237, 238, 248, 249, 253, 256, 257, 274

<sup>3.2.8</sup> steps 2.2-2.7 added date and time fields

<sup>3.2.8</sup> step 4.1 added date and time field

Table 2 added with summary masses of RF-1, RFW and 1-B bottles

Table 3 added with summary masses of RF-1, RFW and 1-B samples

## **UPDATES as of 2/20/2020**

Section 3.2.6 step 9.2: Changed "Phase II Effluent" to "Phase I Effluent" see text below

Section 3.2.6

9.2 Turn "Output" 7-way valve (7WV-709) to 6-way eluent bottle directing valve "Phase I Effluent"

Section 3.2.6 added the following:

9.2.1. Ensure ball valve of solution line connected to effluent bottle is OPEN

9.2.2. Ensure that the black luer-lock valve connected to the effluent bottle is OPEN

9.2.3. Ensure that black luer-lock valve for sampling the effluent bottle is CLOSED

9.2.4. Ensure that gas collection ball valve connected to the effluent bottle is OPEN

9.2.5. Ensure that the black luer-lock valve connected to the gas collection needle is CLOSED or is inserted in to one of the 60 mL septum collection vials

21.3. Sample Effluent Bottle

21.3.1. Ensure effluent bottle is connected to gas collection system

21.3.1.1. Ensure VQD-014 is connected

21.3.1.2. Ensure gas collection needle for small bottles is in a septum bottle or closed

21.3.1.3. Ensure effluent bottle black luer lock valve is OPEN

21.3.1.4. Ensure effluent bottle ball valve is OPEN

21.3.2. Connect effluent bottle solution line to syringe

21.3.2.1. Ensure that 7WV-709 "OUTPUT" 7-way valve is directed towards any other output than "Phase I Effluent" – "OUTPUT" valve is NOT connected to effluent bottle being sampled.

21.3.2.2. Ensure effluent bottle solution ball valve is OPEN

21.3.2.3. Connect syringe (suggested 20-mL syringe with valve and plunger fully extended) to black luer lock at "t" connection to effluent bottle.

21.3.3. Mix and collect sample

21.3.3.1. Open black luer lock connecters

21.3.3.2. Depress syringe plunger to force air into the effluent bottle to mix system (LEAVE ~5 ML OF AIR WITHIN THE SYRINGE)

21.3.3.3. Pull syringe plunger up and down 3X to further mix the system (LEAVE ~5 ML OF AIR WITHIN THE SYRINGE)

21.3.3.4. Pull plunger to take sample (suggested ~1-3 mL)

21.3.3.5. Invert syringe so that solution is on plunger side and remaining

21.3.3.6. Depress syringe until bubbles are noticed in effluent bottle - OR - until sample is near top of syringe barrel (the point of this step is to void the lines and ensure no solution is in disconnect points)

21.3.3.7. CLOSE all solution black luer lock valves (2x)

21.3.3.8. Disconnect the syringe from the effluent bottle system while maintaining ONE black luer lock valve to the syringe.

21.3.3.9. Affix a needle to the black luer lock valve still connected to the syringe.

21.3.3.10. Inject solution into appropriately marked 20 mL septum vessel and record mass.

21.2.3.3.10.1 Effluent sample: \_\_\_\_\_ g (20 mL vial)

Updated Table to include effluent sample:

Concentration Column Sample Summary Table

|                  | Mass of Empty<br>Sampling vessel | Mass of Sampling Vessel<br>with Sample | Mass of sample |
|------------------|----------------------------------|----------------------------------------|----------------|
| Feed Initial     |                                  |                                        |                |
| Waste #2         |                                  |                                        |                |
| Water Wash       |                                  |                                        |                |
| Nitric Acid Wash |                                  |                                        |                |
| Effluent         |                                  |                                        |                |

Section 3.2.3.8 Step 8.2.4 updated to include mass of each 20 mL vessel

4. Five (5x) 20 mL sampling septa vials

- Each vial is labeled, dated and placed in D-024 hot cell
- Verify vials labeled
  - □ Mo-99 product □ And date Mass:\_\_\_\_\_

| Acid wash | And date | Mass:  |
|-----------|----------|--------|
|           |          | 11455. |

- □ Water wash □ And date Mass:\_\_\_\_\_
- □ Feed initial □ And date Mass:\_\_\_\_\_
- □ Waste #2 □ And date Mass:\_\_\_\_

#### Updates on 11/2020 to Rev. 3

Added comment in section 3.2.3 step 14 that the lines must be replaced at least every 2 years.

Section 3.2.6 Step 23-26 were added to include a water rinse of the lines after the AMORE experiment has been completed.

Schematic of the concentration column system added to PROC.

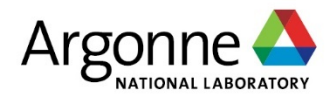

# **Experimental Operations and Facilities Division**

Argonne National Laboratory 9700 South Cass Avenue, Bldg. 205 Lemont, IL 60439-4854

www.anl.gov

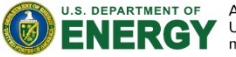

U.S. DEPARTMENT OF ENERGY Argonne National Laboratory is a U.S. Department of Energy laboratory managed by UChicago Argonne, LLC.